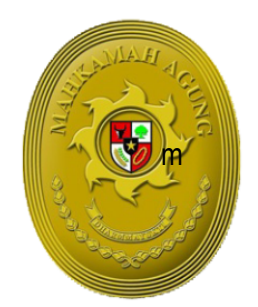

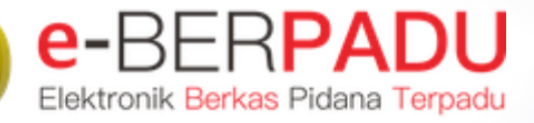

GUNG

# BUKU PANDUAN SISTEM INFORMASI PENGADILAN EBERPADU DAN SIPP

UPDATE AGUSTUS 2023 TIM-IT DEVELOPMENT MA RI

### DAFTAR ISI

| I.  | INFORMASI UMUM | 2 |
|-----|----------------|---|
| II. | PENGGUNA       | 5 |

#### PENDAHULUAN

#### I. INFORMASI UMUM

e-BERPADU (Elektronik Berkas Pidana Terpadu) adalah aplikasi berbasis web yang terintegrasi yang dipergunakan untuk pengolahan dokumen administrasi perkara pidana. Selama 1(satu) tahun implementasi e-Berpadu, telah dirasakan manfaat dan dampak baik bagi penguna internal maupun ekstenal, Lembaga Penegak Hukum lain dan masyarakat. Aplikasi e-Berpadu bukan sekedar inovasi untuk berlomba-lomba, tetapi bagaimana kemanfaatan dan outcome-nya inovasi-inovasi dalam reformasi digital tersebut dalam menyelenggarakan SPBE kepada masyarakat. Hal tersebut sejalan dengan tujuan dari SPBE, yakni mewujudkan pelayanan publik yang berkualitas dan terpercaya. Kemudian mewujudkan tata kelola pemerintahan yang bersih, efektif, transparan, dan akuntabel, serta meningkatkan keterpaduan dan efisiensi penyelenggaraan SPBE.

Aplikasi e-Berpadu yeng telah berjalan selama ini, telah mengakomodir beberapa Administrasi perkara pidana antara lain: pelimpahan berkas perkara pidana secara elektronik, permohonan izin/persetujuan penyitaan secara elektronik, permohonan izin/persetujuan pengeledahan secara elektronik, perpanjangan penahanan secara elektronik, permohonan izin pembantaran, permohonan izin besuk secara elektronik, permohonan penetapan diversi, permohonan izin pinjam pakai barang bukti, penahanan/perpanjangan penahanan tingkat banding, penahanan/perpanjangan penahanan Mahkamah Agung dan sebagainya. Aplikasi ini akan terus dikembangkan sesuai dengan kebutuhan dan peraturan yang berlaku.

Pada tahun ini, terdapat penambahan/update aplikasi e-Berpadu terkait dengan proses bisnis Administrasi dan Persidangan Perkara Pidana. Dengan ini disampaikan penambahan/update fitur-fitur sebagai berikut:

- 1. Penambahan Fitur Pengguna Terdaftar untuk Advokat / Penasehat Hukum.
- Penambahan Fitur Kewenangan Hakim, Panitera, Panitera Muda, Panitera Pengganti, Jurusita dan kewenangan menangani perkara.
- 3. Pembaharuan Notifikasi melalui Whatsapp dan E-mail.

- 4. Penambahan Fitur Perbaikan Data Pelimpahan setelah di register menjadi kewenangan Pengadilan.
- 5. Penambahan Fitur Administrasi Persidangan Perkara Pidana Secara Elektronik (e-Criminal) berupa :
  - a. Penambahan Fitur Administrasi Persidangan Perkara Pidana Secara Elektronik, dimana meja pidana dapat menambahkan penasehat hukum.
  - b. Penambahan Fitur Administrasi Persidangan Perkara Pidana Secara Elektronik, berupa fitur court calendar.
  - c. Penambahan Fitur Administrasi Persidangan Perkara Pidana Secara Elektronik, berupa penambahan fitur penetapan hari sidang pertama.
  - d. Penambahan Fitur Administrasi Persidangan Perkara Pidana Secara Elektronik, dimana Panitera Sidang dapat mengunggah dokumen persidangan yang diserahkan secara langsung dalam persidangan yang berupa dokumen keberatan, tanggapan atas keberatan, pembuktian, penyampaian surat tuntutan, pembelaan/permohonan, keringanan hukuman, replik dan duplik.
  - e. Penambahan Fitur Administrasi Persidangan Perkara Pidana Secara Elektronik, berupa penambahan fitur putusan sela.
  - f. Penambahan Fitur Administrasi Persidangan Perkara Pidana Secara Elektronik, berupa penambahan fitur tuntutan
  - g. Penambahan Fitur Administrasi Persidangan Perkara Pidana Secara Elektronik, berupa penambahan fitur putusan akhir.
  - h. Penambahan Fitur Administrasi Persidangan Perkara Pidana Secara Elektronik, berupa penambahan fitur pelaksanaan putusan/eksekusi perkara pidana
  - Penambahan Fitur Administrasi Persidangan Perkara Pidana Secara Elektronik, berupa penambahan fitur diversi dan laporan bapas terhadap pelaksanaan hasil diversi.
  - j. Penambahan Fitur Administrasi Persidangan Perkara Pidana Secara Elektronik, berupa Salinan penetapan dapat di TTE oleh Panitera.
  - k. Penambahan Fitur Administrasi Permohonan Praperadilan secara mandiri dan secara hybrid.
  - I. Penambahan Fitur Administrasi Persidangan Perkara Pidana Secara Elektronik, berupa panggilan sedang elektronik (e-Summons) pada praperadilan.
- Penambahan Fitur Administrasi Permohonan Penangguhan Penahanan (e-Penangguhan)

#### **BUKU PANDUAN**

### SISTEM INFORMASI PENGADILAN E-BERPADU DAN SIPP

- 7. Penambahan Fitur Administrasi Permohonan Pengalihan Penahanan (e-Pengalihan)
- 8. Penambahan Fitur Administrasi Permohonan Izin Keluar Tahanan
- Penambahan Fitur Administrasi Permohonan Pemindahan Tempat Sidang di Pengadilan Lain.
- 10. Penambahan Fitur Administrasi Penahanan Hakim oleh Ketua Pengadilan yang diteruskan ke lapas dan kejaksaan.
- 11. Penambahan Fitur Administrasi Penahanan oleh Hakim Tinggi yang diteruskan ke lapas dan kejaksaan.
- 12. Penambahan Fitur Monitoring bagi Ketua/Wakil/Panitera Tingkat Banding.
- 13. Penambahan Fitur Laporan Perkara Banding (e-Laporan Banding)
- 14. Penambahan dan perbaikan dashboard dan laporan
- Penyempurnaan fitur daftar e-Pelimpahan, telah ditambahkan kolom nama tersangka dan terdakwa.
- 16. Penyempurnaan Fitur e-Sita dan e-Geledah telah ditambahkan kolom satuan kerja pemohonnya.
- 17. Penyempurnaan Fitur perpanjangan penahanan tingkat pertama telah ditambahkan kelengkapan opsi Riwayat penahanan.
- Penyempurnaan Penambahan dan Penghapusan Data Penyidik dan Penuntut setelah menjadi Perkara.
- 19. Perbaikan captcha e-Berpadu pada saat login.
- 20. Penambahan Referensi Jenis Lokasi pada penahanan, sita dan geledah.
- 21. Penambahan Kode Satuan Kerja untuk beberapa Pengadilan, Polairut, Lanal dan sebagainya.
- 22. Penambahan Jenis Referensi Dokumen Izin Persetujuan Geledah.
- 23. Perbaikan dan Penyempurnaan Fitur Penahanan MA.

Aplikasi e-Berpadu diharapkan dapat mendorong perwujudan Sistem Basis Data Penanganan Perkara Tindak Pidana Secara Terpadu Berbasis Teknologi Informasi. e-Berpadu merupakan "embrio" perwujudan Sistem Peradilan Pidana Secara Elektronik atau yang dikenal dengan e-Criminal, sebagaimana telah diamanatkan dalam Peraturan Mahkamah Agung Nomor 8 Tahun 2022 tentang Perubahan Atas Peraturan Mahkamah Agung Nomor 4 Tahun 2020 tentang Administrasi dan Persidangan Perkara Pidana di Pengadilan secara Elektronik. Mahkamah Agung mengharapkan kebijakan ini akan menjadi perubahan proses menuju Sistem Pemerintahan Berbasis Elektronik (SPBE).

BUKU PANDUAN

SISTEM INFORMASI PENGADILAN E-BERPADU DAN SIPP

Buku panduan ini dibuat untuk tujuan sebagai berikut :

- 1. Menggambarkan dan menjelaskan penggunaan aplikasi e-Berpadu
- 2. Sebagai panduan penggunaan aplikasi e-Berpadu.

Buku panduan ini masih belum sempurna, oleh karena itu penyusun berharap agar para pengguna buku panduan ini dapat memberikan sumbangan saran untuk perbaikan. Semoga buku ini dapat bermanfaat bagi para pengguna layanan aplikasi.

### 2. PENGGUNA

Pemohon yang dapat menggunakan Aplikasi e-Berpadu adalah Pengguna yang telah memiliki akun terdaftar dan pengguna lain yang telah memenuhi persyaratan. Calon Pengguna Terdaftar dan Pengguna Lain adalah setiap orang yang akan menggunakan aplikasi e-Berpadu. Pengguna Layanan Administrasi Perkara Pidana secara Elektronik :

A. Pengguna Terdaftar

- 1. Advokat
  - Pengguna terdaftar Advokat mendapat akun secara daring (online) dengan tahapan yang sama dengan administrasi dan persidangan perkara perdata di Pengadilan secara elektronik.
  - b) Akun Advokat untuk administrasi dan persidangan perkara pidana secara elektronik sama dengan akun dalam perkara perdata.
- 2. Penyidik

Penyidik mendapatkan akun dengan tahapan:

- Admin satuan kerja Penyidik mendapatkan akun secara langsung atau daring dari admin Pengadilan setempat menurut tingkatan wilayah kerja masing-masing dengan menyertakan surat penunjukan dari atasan sebagai admin termasuk Domisili Elektronik yang akan digunakan;
- b. Admin satuan kerja Penyidik mengakses e-BERPADU dengan menggunakan peramban (web browser) melalui piranti komputer, tablet, ataupun ponsel pintar;
- c. Admin satuan kerja Penyidik menambahkan data Penyidik satuan kerja masing-masing termasuk Domisili Elektronik yang akan digunakan oleh Penyidik untuk menerima notifikasi terkait penggunaan SIP;
- d. Penyidik melakukan verifikasi akun melalui tautan yang terkirim pada Domisili Elektronik; dan
- e. Penyidik melakukan login ke aplikasi dan melengkapi data Penyidik.

#### BUKU PANDUAN

SISTEM INFORMASI PENGADILAN E-BERPADU DAN SIPP

#### 3. Penuntut

Penuntut mendapatkan akun dengan tahapan:

- a. Admin satuan kerja Penuntut mendapatkan akun secara langsung atau daring dari admin Pengadilan setempat menurut tingkatan wilayah kerja masing-masing dengan menyertakan surat penunjukan dari atasan sebagai admin termasuk Domisili Elektronik yang akan digunakan.
- b. Admin satuan kerja Penuntut mengakses e-BERPADU dengan menggunakan peramban melalui peranti komputer, tablet, ataupun ponsel pintar;
- c. Admin satuan kerja Penuntut menambahkan data Penuntut pada satuan kerja masingmasing termasuk Domisili Elektronik yang akan digunakan oleh Penuntut untuk menerima notifikasi terkait penggunaan SIP;
- d. Penuntut melakukan verifikasi akun melalui tautan yang terkirim pada Domisili Elektronik; dan
- e. Penuntut melakukan login ke aplikasi dan melengkapi data Penyidik.
- B. Pengguna Lain

Pengguna lain mendapatkan akun dengan tahapan sebagai berikut:

- 1. Rutan, Bapas, Lapas, LPAS, dan LPKA
- Pengguna lain Rutan, Bapas, Lapas, LPAS, dan LPKA mendapatkan akun dengan tahapan sebagai berikut:
  - a. admin satuan kerja Rutan, Bapas, Lapas, LPAS, dan LPKA mendapatkan akun secara langsung atau daring dari admin Pengadilan setempat dengan menyertakan surat penunjukan dari atasan sebagai admin, termasuk Domisili Elektronik yang akan digunakan;
  - admin satuan kerja Rutan, Bapas, Lapas, LPAS, dan LPKA dapat menambahkan data petugas pada satuan kerja masing-masing, termasuk Domisili Elektronik yang akan digunakan oleh Petugas untuk menerima notifikasi terkait penggunaan SIP;
  - c. Petugas melakukan verifikasi akun melalui tautan yang terkirim pada Domisili Elektronik; dan
  - d. Petugas melakukan login ke aplikasi dan melengkapi data Petugas
- akun pada satuan kerja Rutan, Bapas, Lapas, LPAS, dan dapat digunakan secara berkelanjutan.

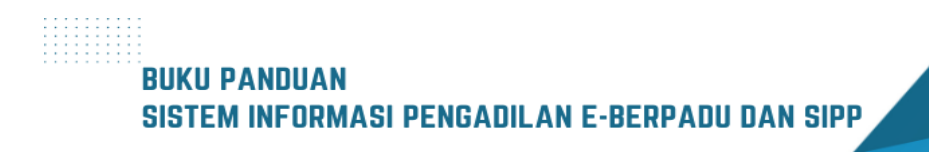

- 2. Pengguna lain selain Rutan, Bapas, Lapas, LPAS, dan LPKA mendapatkan akun secara langsung dengan persyaratan sebagai berikut:
  - a. kartu tanda penduduk atau paspor;
  - b. Domisili Elektronik; dan
  - c. akta pendirian khusus untuk korporasi.
- Kecuali atas izin Ketua/Kepala Pengadilan, akun pengguna lain selain Rutan, Bapas, Lapas, LPAS, dan LPKA hanya berlaku untuk 1 (satu) perkara dalam waktu yang bersamaan.
- C. Verifikasi
  - 1. Advokat
    - a. Pengadilan tinggi melakukan verifikasi acara sumpah advokat yang mendaftar sebagai pengguna terdaftar.
    - b. Pengadilan tinggi wajib memiliki Pangkalan Data Berita Acara Sumpah Advokat.
    - c. Dalam hal verifikasi dilakukan secara Pengadilan Tinggi menunjuk petugas dengan surat keputusan untuk melakukan verifikasi berita acara sumpah Advokat.
  - 2. Penyidik
    - Pengadilan melakukan verifikasi terhadap data yang diajukan oleh admin satuan kepada Penyidik.
    - b. Pengadilan menunjuk petugas, dengan surat keputusan, yang bertugas melakukan verifikasi persyaratan pendaftaran akun admin satuan kerja Penyidik.
    - c. Petugas Pengadilan melakukan pemberitahuan akun kepada admin satuan kerja Penyidik melalui Domisili Elektronik.
    - d. Admin satuan kerja Penyidik menjamin kebenaran penambahan akun Penyidik pada satuan kerja masing-masing.
  - 3. Penuntut
    - a Pengadilan melakukan verifikasi terhadap data yang diajukan oleh admin satuan kerja Penuntut.
    - b Pengadilan menunjuk petugas, dengan surat keputusan, yang bertugas melakukan verifikasi persyaratan pendaftaran akun admin satuan kerja Penuntut.
    - c Petugas Pengadilan melakukan pemberitahuan akun kepada admin satuan kerja Penuntut melalui Domisili Elektronik.

# BUKU PANDUAN SISTEM INFORMASI PENGADILAN E-BERPADU DAN SIPP

- d Admin satuan kerja Penuntut menjamin kebenaran penambahan akun Penuntut pada satuan kerja masing-masing.
- D. Pengguna Lain
  - a. Pengadilan tingkat pertama melakukan verifikasi terhadap data yang diajukan oleh pengguna lain.
  - Pengadilan tingkat pertama menunjuk petugas, dengan surat keputusan, yang bertugas melakukan verifikasi persyaratan untuk pendaftaran sebagai pengguna lain.
  - c. Petugas Pengadilan melakukan pemberitahuan akun kepada pengguna lain melalui domisili elektronik

Syarat aplikasi e-Berpadu adalah sebagai berikut :

- 1. Pengguna layanan diwajibkan memiliki e-mail dan/atau Nomor Whatsapp
- 2. E-mail atau Nomor Whatsapp yang dicatatkan, akan digunakan oleh sistem untuk menerima notifikasi saat permohonan, maupun setelah diproses.

Untuk setiap tahapan proses pada aplikasi e-Berpadu akan terdapat notifikasi pada Whatsapp dan e-mail masing-masing pengguna sesuai kewenangan masing-masing. Namun demi efekifnya penyampaian informsi, tidak dibahas detail pada manual ini.

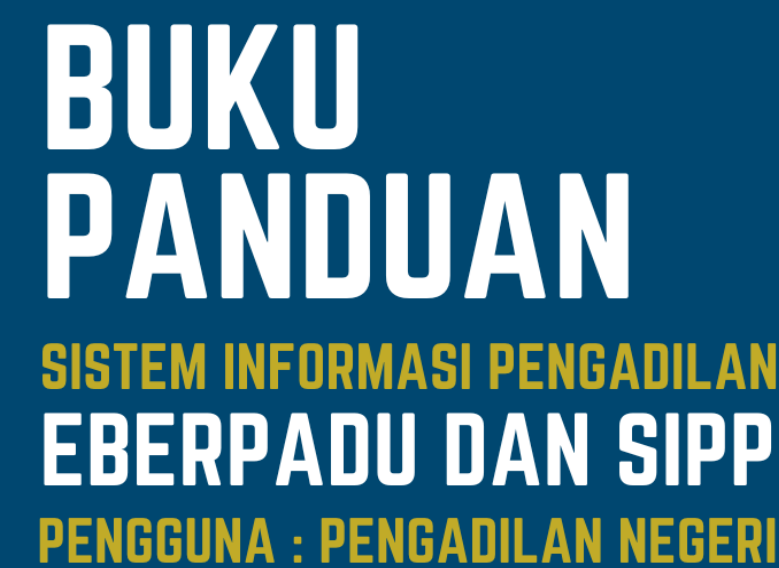

UPDATE AGUSTUS 2023 TIM-IT DEVELOPMENT MA RI

e-BER**PADU** 

Elektronik Berkas Pidana Terpadu

GUNG

#### DAFTAR ISI

| I.    | PEMBUATAN USER MEJA PIDANA                                      | 9   |
|-------|-----------------------------------------------------------------|-----|
| II.   | PEMBUATAN USER HAKIM, PANITERA PENGGANTI DAN JURUSITA PENGGANTI | 10  |
| III.  | REGISTER PERKARA PIDANA                                         | 10  |
| IV.   | PERSIDANGAN                                                     | 12  |
| V.    | PRA PERADILAN                                                   | 70  |
| VI.   | DIVERSI HAKIM                                                   | 80  |
| VII.  | LAPORAN BANDING                                                 | 99  |
| VIII. | PENAHANAN BANDING                                               | 105 |
| IX.   | E-IZIN KELUAR TAHANAN                                           | 118 |
| Х.    | PENANGGUHAN PENAHANAN                                           | 123 |
| XI.   | PINDAH TEMPAT SIDANG                                            | 129 |
| XII.  | PENGALIHAN PENAHANAN                                            | 140 |
| XIII. | PENAHANAN MA                                                    | 147 |

#### DAFTAR GAMBAR

| Gambar 1 Tambah Pengguna Meja Pidana                                                          | 9  |
|-----------------------------------------------------------------------------------------------|----|
| Gambar 2 Tambah Pengguna Hakim, Panitera Pengganti, dan Jurusita Pengganti                    | 10 |
| Gambar 3 Register Perkara Pidana                                                              | 11 |
| Gambar 4 Daftar Berkas Perkara Pidana Biasa                                                   | 11 |
| Gambar 5 Daftar Berkas Perkara Pidana Biasa                                                   | 12 |
| Gambar 6 Detail Perkara Pidana - Tab Data Umum                                                | 13 |
| Gambar 7 Detil Data Perkara - Daftar Penyidik                                                 | 13 |
| Gambar 8 Detil Data Perkara - Daftar Penuntut                                                 | 14 |
| Gambar 9 Detil Data Perkara - Daftar Penasehat Hukum                                          | 14 |
| Gambar 10 Detil Data Perkara - Data Dokumen Berkas Penuntut                                   | 15 |
| Gambar 11 Tambah Penasehat Hukum                                                              | 15 |
| Gambar 12 Daftar Penasehat Hukum                                                              | 16 |
| Gambar 13 Daftar Terdakwa                                                                     | 16 |
| Gambar 14 Riwayat Penahanan                                                                   | 17 |
| Gambar 15 Data Umum SIPP                                                                      | 17 |
| Gambar 16 Register Nomor Perkara                                                              | 18 |
| Gambar 17 Detil Data Pelimpahan                                                               | 18 |
| Gambar 18 Cek Pendaftaran Online                                                              | 19 |
| Gambar 19 Regiter Perkara Pidana                                                              | 19 |
| Gambar 20 Detil Perkara - Tab Persidangan                                                     | 20 |
| Gambar 21 Daftar Berkas Perkara Pidana Biasa                                                  | 21 |
| Gambar 22 Detil Perkara - Data Umum                                                           | 21 |
| Gambar 23 Detil Perkara - Data Penyidik dan Data Pelimpahan                                   | 22 |
| Gambar 24 Detil Perkara - Data Penuntut, Data Terdakwa, Data Penasehat Hukum dan Data Dokumen | Ĭ  |
| Berkas Penyidik                                                                               | 22 |
| Gambar 25 Detil Perkara - Data Dokumen Berkas Penuntut                                        | 23 |
| Gambar 26 Detil Data Perkara Pidana yang meginformasikan Catatan Perbaikan                    | 23 |
| Gambar 27 Detil Perkara - Tab Administrasi Persidangan (e-Criminal)                           | 24 |
| Gambar 28 Detil Perkara - Penetapan Hari Sidang                                               | 24 |
| Gambar 29 Dokumen Penetapan Hari Sidang - Belum di TTE                                        | 25 |
| Gambar 30 Input Passphrase pada Tandatangan Eleketronik Dokumen Penetapan Hari Sidang         | 25 |
| Gambar 31 Penetapan Hari Sidang                                                               | 26 |
| Gambar 32 Court Calendar / Rencana Persidangan                                                | 26 |
| Gambar 33 Data Persidangan                                                                    | 27 |
| Gambar 34 Hapus Tundaan Sidang                                                                | 27 |
| Gambar 35 Tambah Tundaan Sidang                                                               | 28 |
| Gambar 36 Tambah Catatan Persidangan                                                          | 29 |
| Gambar 37 Data Persidangan                                                                    | 29 |
| Gambar 38 Edit Tundaan Sidang                                                                 | 30 |
| Gambar 39 Data Persidangan                                                                    | 31 |
| Gambar 40 Agenda Sidang Pembuktian                                                            | 32 |

#### BUKU PANDUAN SISTEM INFORMASI PENGADILAN E-BERPADU DAN SIPP PENGGUNA : PENGADILAN TINGKAT PERTAMA

| Gambar 41 Upload Dokumen sesuai Agenda Sidang dan Jenis Dokumen                           | 32 |
|-------------------------------------------------------------------------------------------|----|
| Gambar 42 Data Persidangan - Pembuktian Penuntut Umum                                     | 33 |
| Gambar 43 Dokumen Pembuktian yang telah diupload oleh Para Pihak                          | 33 |
| Gambar 44 Upload Bukti                                                                    | 34 |
| Gambar 45 Upload Bukti Metode Jumlah File : Banyak File Sekaligus                         | 34 |
| Gambar 46 Daftar Bukti Yang Diupload - Belum Diverifikasi                                 | 35 |
| Gambar 47 Daftar Bukti Yang Diupload Penasehat Hukum- Belum Verifikasi                    | 35 |
| Gambar 48 Dokumen Bukti yang Telah Di Upload                                              | 36 |
| Gambar 49 Daftar Bukti Yang di Upload Pihak belum Verifikasi                              | 36 |
| Gambar 50 Daftar Bukti Yang di Upload Penuntut belum Verifikasi                           | 37 |
| Gambar 51 Verifikasi Bukti Yang Diupload Pihak                                            | 37 |
| Gambar 52 Verifikasi Bukti Yang Diupload Pihak                                            | 38 |
| Gambar 53 Daftar Bukti Yang Diupload Pihak Penasehat Hukum/ Terdakwa - Telah diverifikasi | 38 |
| Gambar 54 Daftar Bukti Yang Diupload Pihak Penyidik - Telah Diverifikasi                  | 39 |
| Gambar 55 Status Verifikasi Daftar Bukti Yang di Upload Pihak Penuntut/Penyidik           | 39 |
| Gambar 56 Status Verifikasi Daftar Bukti Yang Diupload Pihak Penasehat Hukum              | 40 |
| Gambar 57 Daftar Persidangan                                                              | 40 |
| Gambar 58 Informasi Batal Verifikasi Berkas                                               | 41 |
| Gambar 59 Tambah Tunda Sidang                                                             | 42 |
| Gambar 60 Tunda Persidangan - Pembacaan Tuntutan                                          | 43 |
| Gambar 61 Tunda Agenda Sidang Pembacaan Tuntutan                                          | 43 |
| Gambar 62 Agenda Sidang – Pembacaan Tuntutan, Dokumen Belum di Verifikasi                 | 44 |
| Gambar 63 Verifikasi Berkas oleh Majelis Hakim                                            | 44 |
| Gambar 64 Agenda Sidang – Pembacaan Tuntutan, Dokumen Telah di Verifikasi                 | 45 |
| Gambar 65 Tunda Sidang - Agenda Pledoi                                                    | 45 |
| Gambar 66 Agenda Sidang Pledoi/Pembelaan                                                  | 46 |
| Gambar 67 Agenda Sidang Pledoi - Dokumen Berkas Pledoi Belum di Verifikasi                | 46 |
| Gambar 68 Veritikasi Berkas Dokumen Pledoi/Pembelaan                                      | 47 |
| Gambar 69 Agenda Sidang Pledoi - Dokumen Berkas Pledoi Sudah di Verifikasi                | 47 |
| Gambar /0 Tambah Tundaan Sidang Replik                                                    | 48 |
| Gambar /1 Tunda Sidang - Replik dari Jaksa Penuntut                                       | 49 |
| Gambar /2 Agenda Sidang Replik - Dokumen Replik Belum di Verifikasi                       | 49 |
| Gambar /3 Verifikasi Berkas Dokumen Replik                                                | 50 |
| Gambar /4 Agenda Sidang Replik - Dokumen Replik Sudah di Verifikasi                       | 50 |
| Gambar /5 Verifikasi Berkas                                                               | 51 |
| Gambar 76 Tunda Sidang Duplik dari Penasenat Hukum                                        | 52 |
| Gambar // Agenda Sidang Duplik dari Penasenat Hukum                                       | 52 |
| Gambar /8 Duplik dari Penasenat Hukum                                                     | 53 |
| Gambar /9 Verifikasi Berkas                                                               | 53 |
| Gambar 80 Detil Perkara - Tab Tuntutan                                                    | 54 |
| Gambar 01 Deul Perkara - Putusan Sela                                                     | 55 |
| Gambar 92 Dutucan Sala                                                                    | 55 |
| Cambar 94 Varifikasi Calinan Dutuan Cala alah Daritara                                    | 56 |
|                                                                                           | 56 |
|                                                                                           |    |

| Gambar 85 Tab Putusan Sela – Akun Panitera                                       | 57 |
|----------------------------------------------------------------------------------|----|
| Gambar 86 Verifikasi Berkas Putusan oleh Panitera                                | 57 |
| Gambar 87 Putusan Sela telah Diverifikasi                                        | 58 |
| Gambar 88 Input Passphrase Tandatangan Elektronik                                | 58 |
| Gambar 89 Daftar Putusan Sela yang perlu di Tandatangani                         | 59 |
| Gambar 90 Input Passphrase Tandatangan Elektronik                                | 59 |
| Gambar 91 Notifikasi Tandatangan Elektronik Dokumen Putusan Sela Berhasil        | 60 |
| Gambar 92 Daftar Antrian Tandatangan Elektronik Putusan Sela telah di TTE        | 60 |
| Gambar 93 Tab Putusan Sela yang sudah di TTE                                     | 61 |
| Gambar 94 Tunda Agenda Putusan Akhir                                             | 62 |
| Gambar 95 Agenda Sidang Putusan Akhir                                            | 63 |
| Gambar 96 Tab Putusan Akhir                                                      | 63 |
| Gambar 97 Form Upload Dokumen Petikan Putusan & Dokumen Putusan                  | 64 |
| Gambar 98 Upload Petikan Putusan                                                 | 64 |
| Gambar 99 Dokumen Petikan Putusan & Dokumen Putusan telah diupload Majelis Hakim | 65 |
| Gambar 100 Dokumen Petikan Putusan & Dokumen Petikan belum Verifikasi Panitera   | 65 |
| Gambar 101 Verifikasi Berkas Petikan Putusan                                     | 66 |
| Gambar 102 Verifikasi Berkas Putusan oleh Panitera                               | 66 |
| Gambar 103 Notifikasi Verifikasi Dokumen Putusan Berhasil                        | 67 |
| Gambar 104 Dokumen Petikan Putusan dan Dokumen Putusan belum TTE                 | 67 |
| Gambar 105 Tandatangan Elektronik Petikan Putusan                                | 68 |
| Gambar 106 Dokumen Petikan Putusan & Dokumen Putusan yang sudah di TTE           | 68 |
| Gambar 107 Laporan Pelaksanaan Putusan (Eksekusi) Belum di Upload                | 69 |
| Gambar 108 Laporan Pelaksanaan Putusan (Eksekusi) Sudah di Upload Jaksa          | 69 |
| Gambar 109 Daftar Permohonan Praperadilan                                        | 70 |
| Gambar 110 Detil Data Permohonan Praperadilan                                    | 70 |
| Gambar 111 Detil Data Permohonan - Data Pihak dan Dokumen Permohonan             | 71 |
| Gambar 112 Verifikasi Pendaftaran                                                | 71 |
| Gambar 113 Verifikasi Pendaftaran                                                | 72 |
| Gambar 114 Daftar Permohonan Praperadilan Status Belum Terdaftar                 | 73 |
| Gambar 115 Daftar Permohonan Praperadilan - Kirim Pendaftaran                    | 73 |
| Gambar 116 Detil Daftar Permohonan Praperadilan                                  | 73 |
| Gambar 117 Daftara Permohonan Praperadilan - Data Pihak dan Dokumen Permohonan   | 74 |
| Gambar 118 Verifikasi Pendaftaran Praperadilan                                   | 74 |
| Gambar 119 Tambah Perkara - Daftar Perkara Pidana Praperadilan                   | 75 |
| Gambar 120 Register Data Perkara Pidana Praperadilan                             | 75 |
| Gambar 121 Detil Permohonan Pra Peradilan - Register Perkara                     | 76 |
| Gambar 122 Register Nomor Perkara                                                | 76 |
| Gambar 123 Daftar Permohonan Praperadilan - Perkara Terdaftar                    | 77 |
| Gambar 124 Daftar Berkas Perkara Praperadilan                                    | 77 |
| Gambar 125 Detil Perkara Pra Peradilan                                           | 78 |
| Gambar 126 Detil Permohonan Praperadilan - Login Meja Pidana                     | 78 |
| Gambar 127 Tambah Penasehat Hukum                                                | 79 |
| Gambar 128 Daftar Kuasa / Penasehat Hukum Prapid                                 | 79 |
|                                                                                  |    |

| Gambar 129 Menu Register Perkara Pidana Anak                                                | 80  |
|---------------------------------------------------------------------------------------------|-----|
| Gambar 130 Daftar Berkas Perkara Pidana Anak                                                | 81  |
| Gambar 131 Detil Perkara Pidana Anak – Tab Data Umum                                        | 82  |
| Gambar 132 Detil Perkara Pidana Anak - Tab Diversi                                          | 82  |
| Gambar 133 Detil Diversi - Perwakilan Masyarakat dan Data Jadwal Musyawarah Diversi         | 83  |
| Gambar 134 Detil Diversi - Data Penetapan Kesepakatan Diversi oleh Ketua Pengadilan Negeri  | 84  |
| Gambar 135 Detil Diversi - Data Hasil Pelaksanaan Kesepakatan Diversi                       | 84  |
| Gambar 136 Tambah Pembimbing Kemasyarakatan                                                 | 85  |
| Gambar 137 Form Tambah Pembimbing Kemasyarakatan                                            | 85  |
| Gambar 138 Input Data Form Tambah Pembimbing Kemasyarakatan                                 | 86  |
| Gambar 139 Notifikasi Berhasil Menambahkan Pembimbing Kemasyarakatan                        | 86  |
| Gambar 140 Daftar Pembimbing Kemasyarakatan                                                 | 87  |
| Gambar 141 Notifikasi Hapus Data Pembimbing Kemasyarakatan                                  | 87  |
| Gambar 142 Daftar Berkas Perkara Pidana Anak                                                | 88  |
| Gambar 143 Detil Perkara Pidana Anak - Tab Data Umum                                        | 88  |
| Gambar 144 Data Penetapan Kesepakatan Diversi oleh Ketua                                    | 89  |
| Gambar 145 Upload Dokumen Penetapan Diversi                                                 | 90  |
| Gambar 146 Isi Form Upload Dokumen Penetapan Diversi                                        | 90  |
| Gambar 147 Data Penetapan Kesepakatan Diversi oleh Ketua                                    | 91  |
| Gambar 148 Tandatanga Elektronik Dokumen Penetapan Diversi                                  | 91  |
| Gambar 149 Notifikasi Berhasil Melakukan Tanda Tangan Elektronik Dokumen                    | 92  |
| Gambar 150 Data Penetapan Kesepakatan Diversi oleh Ketua                                    | 92  |
| Gambar 151 Daftar Berkas Perkara Pidana Anak                                                | 93  |
| Gambar 152 Detil Perkara Pidana Anak - Tab Data Umum                                        | 93  |
| Gambar 153 Detil Data Perkara Pidana Anak - Tab Diversi - Data Penetapan Musyawarah Diversi | 94  |
| Gambar 154 Perdownkilan Masyarakat                                                          | 94  |
| Gambar 155 Data Hasil Musyawarah Diversi dan Data Penetapan Kesepakatan Diversi olleh Ketua | 95  |
| Gambar 156 Data Hasil Pelaksanaan Diversi                                                   | 95  |
| Gambar 157 Upload Dokumen Laporan Pelaksanaan Kesepakatan Diversi                           | 96  |
| Gambar 158 Upload Dokumen Laporan Pelaksanaan Kesepakatan Diversi                           | 97  |
| Gambar 159 Upload Dokumen Laporan Pelaksanaan Kesepakatan Diversi                           | 97  |
| Gambar 160 Unggah Dokumen                                                                   | 98  |
| Gambar 161 Data Hasil Pelaksanaan Kesepakatan Diversi                                       | 98  |
| Gambar 162 Input Data Laporan Banding/Daftar Perpanjangan Penahanan Tk Banding Pasal 27     | 99  |
| Gambar 163 Input Data Laporan Banding/Daftar Perpanjangan Penahanan TK.Banding Pasal 27     | 100 |
| Gambar 164 Detil Input Data Laporan Banding                                                 | 100 |
| Gambar 165 Daftar/List Laporan Perkara Banding                                              | 101 |
| Gambar 166 Daftar/List Laporan Banding                                                      | 102 |
| Gambar 167 Input Data Laporan Banding/Daftar Perpanjangan Penahanan                         | 102 |
| Gambar 168 Upload Kembali Dokumen Permohonan                                                | 103 |
| Gambar 169 Kirim Data Laporan Banding                                                       | 103 |
| Gambar 170 Daftar List Laporan Banding                                                      | 104 |
| Gambar 171 Laporan Perkara Banding dalam Proses                                             | 104 |
| Gambar 172 Data Laporan Banding/Perpanjangan Penahanan Tk.Banding Pasal 27                  | 105 |
|                                                                                             |     |
| BUKU PANDUAN                                                                                |     |
|                                                                                             |     |

| Gambar 173 [ | Daftar Permohonan Penahanan / Perpanjangan Penahanan Tk Banding                   | 105 |
|--------------|-----------------------------------------------------------------------------------|-----|
| Gambar 174 I | nput Data Permohonan Penahanan/Perpanjangan Penahanan Tk Banding                  | 106 |
| Gambar 175 I | nput Data Permohonan Penahanan/Perpanjangan Penahanan Tk Banding – Pilih Jenis    |     |
| Penahanan    |                                                                                   | 106 |
| Gambar 176 I | nput Data Permohonan Penahanan/Perpanjangan Penahanan Tk Banding - Cari Nomor     |     |
| Perkara      |                                                                                   | 107 |
| Gambar 177 I | nput Data Permohonan Penahanan/Perpanjangan Penahanan Tk Banding - Pilih Terdakv  | va  |
|              |                                                                                   | 107 |
| Gambar 178 [ | Detil Input Data Permohonan Penahanan/Perpanjangan Penahanan Tk Banding           | 108 |
| Gambar 179 I | nput Data Permohonan Penahanan/Perpanjangan Penahanan Tk Banding – Kirim          |     |
| Permohonan.  |                                                                                   | 108 |
| Gambar 180 [ | Daftar Permohonan Penahanan/Perpanjangan Penahanan Tk Banding - Status Permohor   | nan |
|              |                                                                                   | 109 |
| Gambar 181 E | Edit Data Permohonan Penahanan/Perpanjangan Penahanan Tk Banding                  | 109 |
| Gambar 182 k | Kirim Data Permohonan Penahanan/Perpanjangan Penahanan Tk Banding                 | 110 |
| Gambar 183 [ | Daftar Permohonan Penahanan/Perpanjangan Penahanan Tk Banding - Status Perlu      |     |
| Perbaikan    |                                                                                   | 110 |
| Gambar 184 [ | Detil Data Permohonan Penahanan/Perpanjangan Penahanan Tk Banding                 | 111 |
| Gambar 185 [ | Detil Data Permohonan Penahanan/Perpanjangan Penahanan Tk Banding                 | 111 |
| Gambar 186 [ | Detil Data Permohonan Penahanan/Perpanjangan Penahanan Tk Banding - Riwayat       |     |
| Penahanan    |                                                                                   | 112 |
| Gambar 187 [ | Detil Data Permohonan Penahanan/Perpanjangan Penahanan Tk Banding - Data Dokume   | en  |
|              |                                                                                   | 112 |
| Gambar 188 E | Edit Data Permohonan Penahanan/Perpanjangan Penahanan Tk Banding                  | 113 |
| Gambar 189 E | Edit Data Permohonan Penahanan/Perpanjangan Penahanan Tk Banding                  | 113 |
| Gambar 190 l | Jpload Dokumen Permohonan                                                         | 114 |
| Gambar 191 I | ,<br>nput Data Permohonan Penahanan / Perpaniangan Penahanan Tk Banding           | 114 |
| Gambar 192 k | Kirim Data Permohonan Penahanan/Perpaniangan Penahanan Tk Banding                 | 115 |
| Gambar 193 [ | Daftar Permohonan Penahanan/Perpanjangan Penahanan Tk Banding - Status Permohor   | nan |
|              |                                                                                   | 115 |
| Gambar 194 F | Proses Permohonan Penahanan / Perpanjangan Penahanan Tk Banding                   | 116 |
| Gambar 195 [ | Data Penetapan Penahanan/Perpanjangan Penahanan Tk Banding                        | 116 |
| Gambar 196 F | Proses Permohonan Penahan / Perpanjangan Penahanan Tk Banding                     | 117 |
| Gambar 197 [ | Data Penetapan Penahanan/Perpanjangan Penahanan Tk Banding                        | 117 |
| Gambar 198 I | ogin Akun Panitera Muda                                                           | 118 |
| Gambar 199 M | Venu e-Izin Keluar                                                                | 118 |
| Gambar 200 M | Menu e-Izin Keluar - Pengajuan                                                    | 119 |
| Gambar 201 F | Proses Telaah Izin Keluar Tahanan                                                 | 119 |
| Gambar 2011  | nput Nama Terdakwa                                                                | 119 |
| Gambar 202 F | Proses Validasi data terdakwa                                                     | 120 |
| Gambar 200 F | Pilih Rutan Tempat ditahan                                                        | 120 |
| Gambar 204 I | si Data Penetanan                                                                 | 120 |
| Cambar 200 I | or Data Fonetapan<br>Drocos Status Dormobonan - Disotuiui                         | 120 |
| Combor 207 C | - 10303 Status 1-0111011011011 - Disetujui<br>Status Parmahanan - Tidak Disatuiui | 121 |
| Gambar 207 S | Status Fermononan – Huak Disetujui                                                | 171 |

BUKU PANDUAN SISTEM INFORMASI PENGADILAN E-BERPADU DAN SIPP PENGGUNA : PENGADILAN TINGKAT PERTAMA

| Gambar 208 Login Akun Panitera                                                                                                    | 121                      |
|----------------------------------------------------------------------------------------------------|--------------------------|
| Gambar 209 Pilih e-Izin Keluar                                                                                                    | 122                      |
| Gambar 210 Permohonan dengan Status Disetujui                                                                                                    | 122                      |
| Gambar 211 Proses Tanda Tangan Elektronik                                                                                                    | 122                      |
| Gambar 212 Input passphrase                                                                                                    | 123                      |
| Gambar 213 Daftar Permohonan Penangguhan Penahanan                                                                                               | 123                      |
| Gambar 214 Detil Permohonan Penangguhan Penahanan Error! Bookmark not                                                                            | defined.                 |
| Gambar 215 Verifikasi Data Permohonan Penangguhan Penahanan                                                                                      | 124                      |
| Gambar 216 Notifikasi Bahwa Verifikasi Akan Mengunci Permohonan Penangguhan Penahanan                                                            | 125                      |
| Gambar 217 Daftar Permohonan Penangguhan Penahanan - Proses Verifikasi                                                                           | 125                      |
| Gambar 218 Daftar Permohonan Penangguhan Penahanan                                                                                               | 125                      |
| Gambar 219 Persetujuan Penetapan Penangguhan Penahanan - Disetujui                                                                               | 126                      |
| Gambar 220 Persetujuan Penetapan Penangguhan Penahanan - Ditolak                                                                                 | 126                      |
| Gambar 221 Form Cetak Penetapan                                                                                                    | 126                      |
| Gambar 222 Register Penetapan Penangguhan Penahanan - Disetujui                                                                                  | 127                      |
| Gambar 223 Unggah Dokumen Penetapan Penangguhan Penahanan                                                                                        | 127                      |
| Gambar 224 Data Penetapan Penangguhan Penahanan                                                                                                  | 127                      |
| Gambar 225 Tanda Tangan Elektronik – Penetapan Penangguhan Penahanan                                                                             | 128                      |
| Gambar 226 Detail Penangguhan Penahanan - Tombol Tanda Tangan Elektronik                                                                         | 128                      |
| Gambar 227 Input Passphrase TTE                                                                                                    | 129                      |
| Gambar 228 Dokumen Penetapan sudah di TTE Error! Bookmark not                                                                                    | defined.                 |
| Gambar 229 Tambah Permohonan Pindah Tempat Sidang                                                                                                | 130                      |
| Gambar 230 Input Data – Pilih Jenis Form                                                                                                    | 130                      |
| Gambar 231 Input Data Permohonan Pindah Tempat Sidang – Pencarian Nomor Perkara                                                                  | 131                      |
| Gambar 232 Input Data Permohonan Pindah Tempat Sidang – Pilih Nama Terdakwa                                                                      | 131                      |
| Gambar 233 – Pengisian Data Perpindahan Pengadilan yang dituju                                                                                   | 132                      |
| Gambar 234 – Input Data Permohonan Pindah Tempat Sidang – Data Terdakwa                                                                          | 133                      |
| Gambar 235 Input Data Permohonan Pindah Tempat Sidang – Data Perpindahan Pengadilan yar                                                          | ig dituju                |
|                                                                                                    | 133                      |
| Gambar 236 Status Penetapan Permohonan Pindah Tempat Sidang                                                                                      | 134                      |
| Gambar 237 Tambah Daftar Permohonan Pindah Tempat Sidang                                                                                         | 134                      |
| Gambar 238 Pilih Jenis Form Pindah Tempat Sidang                                                                                                 | 135                      |
| Gambar 239 Input Data Permohonan Pindah Tempat Sidang                                                                                            | 135                      |
| Gambar 240 Kirim Permohonan Pindah Tempat Sidang                                                                                                 | 136                      |
| Gambar 241 Notifikasi Berhasil Kirim Permohonan Pindah Sidang                                                                                    | 136                      |
| Gambar 242 Daftar Permohonan Pindah Tempat Sidang                                                                                                | 137                      |
| Gambar 243 Ubah Detil Permohonan                                                                                                    | 137                      |
| Gambar 244 Notifikasi Data Permohonan Berhasil Di Ubah                                                                                           | 138                      |
| Gambar 245 Daftar Permohonan Pindah Tempat Sidang                                                                                                | 138                      |
| Gambar 246 Daftar Proses Permohonan Pindah Tempat Sidang                                                                                         |                          |
| Gambar 247 Data Penetapan Permohonan Pindah Tempat Sidang                                                                                        | 139                      |
|                                                                                                    | 139<br>139               |
| Gambar 248 Proses Permohonan Pindah Tempat Sidang                                                                                                | 139<br>139<br>140        |
| Gambar 248 Proses Permohonan Pindah Tempat Sidang<br>Gambar 249 Data Penetapan Permohonan Pindah Tempat Sidang                                   | 139<br>139<br>140<br>140 |
| Gambar 248 Proses Permohonan Pindah Tempat Sidang<br>Gambar 249 Data Penetapan Permohonan Pindah Tempat Sidang<br>Gambar 250 Notifikasi Whatsapp | 139<br>139<br>140<br>140 |

BUKU PANDUAN SISTEM INFORMASI PENGADILAN E-BERPADU DAN SIPP PENGGUNA : PENGADILAN TINGKAT PERTAMA

| Pemberitahuan Permohonan Pengalihan Penahanan Baru                                  | 141 |
|-------------------------------------------------------------------------------------|-----|
| Gambar 251 Daftar Permohonan Pengadlihan Penahanan                                  | 141 |
| Gambar 252 Detil Permohonan Pengalihan Penahanan – Data Perkara dan Terdakwa        | 142 |
| Gambar 253 Detil Permohonan Pengalihan Penahanan – Kode Register Permohonan         | 142 |
| Gambar 254 Telaah Data Permohonan Pengalihan Penahanan - Nama Terdakwa sesuai       | 143 |
| Gambar 255 Telaah Data Permohonan Pengalihan Penahanan - Nama Terdakwa tidak sesuai | 143 |
| Gambar 256 Proses Penetapan Pengalihan Penahanan                                    | 144 |
| Gambar 257 Penetapan Pengalihan Penahanan – Permohonan Disetujui                    | 144 |
| Gambar 258 Penetapan Pengalihan Penahanan – Permohonan Tidak Disetujui              | 145 |
| Gambar 259 Penetapan Pengalihan Penahanan – Permohonan Perlu Perbaikan              | 146 |
| Gambar 260 Tanda Tangan Elektronik Penetapan Pengalihan Penahanan                   | 146 |
| Gambar 261 Tanda Tangan Elektronik Penetapan Pengalihan Penahanan – Passphrase      | 147 |
| Gambar 262 Tambah Permohonan Penahanan / Perpanjangan penahanan MA                  | 147 |
| Gambar 263 Input Data Penahanan / Permohonan Perpanjangan Penahanan                 | 148 |
| Gambar 264 Input Nama Terdakwa                                                      | 148 |
| Gambar 265 Notifikasi saat perkara belum tahap putus                                | 149 |
| Gambar 266 Input Data Penahanan / Permohonan Perpanjangan Penahanan                 | 149 |
| Gambar 267 Penambahan data Penahanan / Permohonan Perpanjangan Penahanan            | 150 |
| Gambar 268 Permohonan Penahanan / Perpanjangan Penahanan MA berhasil diajukan       | 150 |
| Gambar 269 Dashboard e-Berpadu Akun Panitera Muda Pidana                            | 151 |
| Gambar 270 Daftar Penahanan Hakim pada Menu e-Penahanan                             | 151 |
| Gambar 271 Data Penahanan Terdakwa                                                  | 152 |
| Gambar 272 Formulir untuk Upload Dokumen Penetapan                                  | 152 |
| Gambar 273 Data Penahanan Terdakwa Sudah Terdapat Dokumen yang ber-TTE              | 153 |
| Gambar 274 Dashboard e-Berpadu Akun Panitera                                        | 153 |
| Gambar 275 Daftar Penahanan Hakim pada Menu Tanda Tangan Elektronik                 | 154 |
| Gambar 276 Data Penahanan Terdakwa                                                  | 154 |
| Gambar 277 Formulir Passphrase Tanda Tangan Elektronik                              | 155 |
| Gambar 278 Informasi Dokumen Berhasil ditandatangani                                | 155 |
| Gambar 279 Data Penahanan Terdakwa Sudah Terdapat Dokumen yang ber-TTE              | 156 |

### I. PEMBUATAN USER MEJA PIDANA

Meja Pidana adalah meja pelayanan e-Berpadu pada Pengadilan Tingkat Pertama yang merupakan satu kesatuan dengan PTSP. Pada Meja Pidana ditunjuk petugas khusus dengan surat keputusan Ketua/Kepala Pengadilan yang melaksanakan tugas serta memberikan bantuan dan informasi tentang tata cara penggunaan e-Berpadu

| Instansi *         | Mahkamah Agung -                  |  |
|--------------------|-----------------------------------|--|
| Satuan Kerja *     | Pengadilan Negeri Yogyakarta 👻    |  |
| Kewenangan *       | Pilih Kewenangan                  |  |
| Nama Lengkap *     | meja<br>Mela Pidana - Tk. Pertama |  |
| E-Mail *           | pengguna@domain.tid               |  |
| Password           |                                   |  |
| Ulangi Password    |                                   |  |
| Telepon Nomor WA * | +62 Bxxxxxxxxx                    |  |
| Blok *             | Tidak ~                           |  |
|                    |                                   |  |

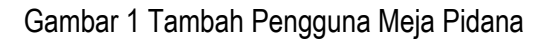

Administrator pengadilan masing-masing menambahkan akun Meja Pidana dengan klik pada menu Pengguna, kemudian Tambah Pengguna. Inputkan Instansi, Satuan Kerja, Kewenangan, Nama Lengkap, e-Mail, Password dan Nomor Telepon WA.

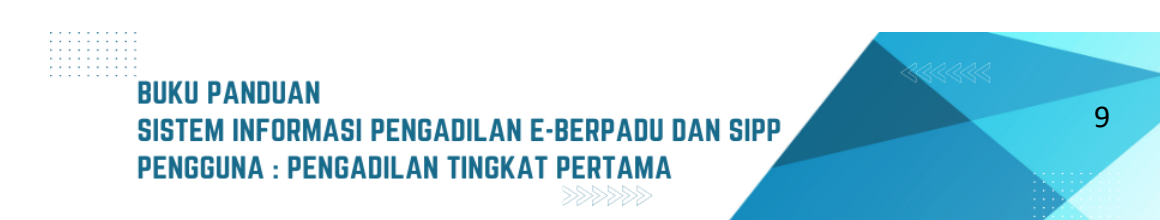

# II. PEMBUATAN USER HAKIM, PANITERA PENGGANTI DAN JURUSITA PENGGANTI

Dalam implementasi administrasi perkara pidana, akun untuk hakim, panitera pengganti dan jurusita/jurusita pengganti harus dibuat terlebih dahulu oleh admin pengadilan masing-masing.

| Tambah Pengguna    |                                                                                    |        |
|--------------------|------------------------------------------------------------------------------------|--------|
| Instansi *         | Mahkamah Agung                                                                     | •      |
| Satuan Kerja *     | Pengadilan Negeri Yogyakarta                                                       | v      |
| Kewenangan *       | Pilih Kewenangan                                                                   |        |
| Nama Lengkap *     | Pilih Kewenangan                                                                   |        |
| E-Mail *           | Ketua/Wakil Pengadilan - Tk. Pertama                                               |        |
| Password           | Hakim - Tk. Pertama<br>Panitera - Tk. Pertama                                      |        |
| Ulangi Password    | Panitera Muda Pidana - Tk. Pertama<br>Panitera Muda Tipikor - Tk. Pertama          |        |
| Telepon Nomor WA * | Panitera Muda Perikanan - Tk. Pertama<br>+62 8xxxxxxxxxxxxxxxxxxxxxxxxxxxxxxxxxxxx |        |
| Blok *             | Tidak                                                                              | •      |
|                    |                                                                                    |        |
|                    | Kembali                                                                            | Simpan |

Gambar 2 Tambah Pengguna Hakim, Panitera Pengganti, dan Jurusita Pengganti

Administrator pengadilan masing-masing menambahkan akun Hakim, panitera pengganti dan jurusita/jurusita pengganti dengan klik pada menu Pengguna, kemudian Tambah Pengguna. Inputkan Instansi, Satuan Kerja, Kewenangan, Nama Lengkap, e-Mail, Password dan Nomor Telepon WA

#### III. REGISTER PERKARA PIDANA

Pelimpahan perkara yang telah diregister dan mendapat nomor perkara akan tampil di menu register perkara pidana.

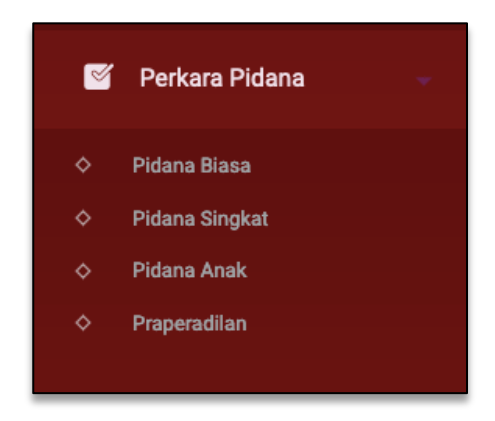

Gambar 3 Register Perkara Pidana

Register perkara pidana akan menampilkan register pidana biasa, pidana singkat, pidana anak, praperadilan dan perkara pidana khusus misalnya perkara pidana tipikor, pidana perikanan dan sebagainya sesuai dengan Pengadilan masing-masing. Klik detil pada setiap register maka akan menampilkan daftar perkara.

| e-BERPADU<br>Bektronik Berkas Pidana Terpadu | =          |                                                                                                    |                                                                                                    |                                         | Pengadilan Negeri Mo<br>Meja 1 F | vidana<br>jokerto<br>vidana |
|----------------------------------------------|------------|----------------------------------------------------------------------------------------------------|----------------------------------------------------------------------------------------------------|-----------------------------------------|----------------------------------|-----------------------------|
| 💾 Dashboard                                  | Da         | <b>aftar Perkara</b> / Daftar Berkas Per                                                                        | rkara Pidana Biasa                                                                                                    |                                         |                                  |                             |
| Pendaftaran Praperadilan                     | DA<br>Hali | IFTAR BERKAS PERKARA PIDAN/<br>aman ini menampilkan daftar berkas perkara                                       | A BIASA<br>yang sudah terdaftar sesuai alur perkara                                                                                                    |                                         |                                  |                             |
| 🔹 Perkara Pidana 🖡                           |            |                                                                                                    |                                                                                                    |                                         | Pencarian                        | ٩                           |
| () Logout                                    | No         | Nomor Perkara                                                                                                   | No. Berkas Perkara                                                                                                    | Pelimpahan Dari                         | Status                           | Detil                       |
|                                              | 1          | PENGADILAN NEGERI NOJOKERTO<br>Tanggal Register : 25 Agustus<br>2023<br>Derkara : 351/Pid.Sus/2023/PN<br>Mjk    | Nomor Berkas Perkara :<br>BP/07/VI/RES.1.24/2023/SATRESKRIM<br>Tanggai : 11) (2023)<br>Nemor Laporan Polisi : L/P/01/SA/V2023/SPKT/POLRES<br>MOJOKERT/07/DLAJ,NWAT TIMUR<br>Terdakwa : AGUS SETYO BUDI AIS PLOLONG Bin<br>SURRYNATO | Kejaksaan Negeri<br>Kabupaten Mojokerto | Penetapan                        | Q Detail                    |
|                                              | 2          | PENGADILAN NEGERI MOJOKERTO<br>Tanggal Register : 24 Agustus<br>2023<br>No Perkara : 350/Pid.B/2023/PN<br>Mjk   | Nomor Berkas Perkara : BP/02/VII/Res.1.8/2023/Reskrim<br>Tanggal : 26 juli 2023<br>Nomor Laporan Polisi : LP/B/05/VI/2023/SPKT/POLSEK<br>MAGERSARI VES MJK KOTA/POLDA JATIM<br>Terdakwa : SUPRIYONO BIN BAGONG SARDAN (Alm)         | Kejaksaan Negeri Kota<br>Mojokerto      | Penetapan                        | Q Detail                    |
|                                              | з          | PENGADILAN NEGERI MOJOKERTO<br>Tanggal Register : 24 Agustus<br>2023<br>No Perkara : 349/Pid.Sus/2023/PN<br>Mjk | Nomor Berkas Perkara :<br>BP/27/V/NES.4.2/2023/NKBESNARKOBA<br>Tanggai 18 juli 2023<br>Nomor Laporan Polisi :<br>D/V/30/V/2023/SKYTSATRESNARKOBA/POLRES<br>MOJOKERTO KOTA/POLDA/ATIM<br>Terdakwa : NOV BEKSAB Bitai KIRNADI (Alm)   | Kejaksaan Negeri Kota<br>Mojokerto      | Persidangan                      | Q Detail                    |

Gambar 4 Daftar Berkas Perkara Pidana Biasa

Klik tombol "Detail" pada nomor perkara yang diinginkan, sistem akan menampilkan data mulai dari data umum, administrasi persidangan (e-Criminal), tuntutan, putusan sela, putusan, pelaksanaan eksekusi dan sebagainya yang telah terintegrasi dengan SIPP. Data yang telah diinputkan di SIPP akan dinaikkan ke aplikasi e-Berpadu.

### IV. PERSIDANGAN

Pada Pelimpahan Perkara, Pengadilan memproses perkara yang dilimpahkan secara elektronik paling lambat pada pukul 15.00 waktu setempat. Pelimpahan perkara secara elektronik yang dilakukan di luar waktu yang ditentutan, akan diproses pada hari kerja berikutnya.

Fitur Pelimpahan telah dijelaskan pada Buku Panduan versi sebelumnya. Apabila dokumen pelimpahan sudah lengkap, dan panitera muda terkait telah melakukan pendaftaran perkara secara elektronik, pemilihan klasifikasi perkara dan pemberian nomor perkara, tahap selanjutnya adalah persidangan. Perkara yang sudah terdaftar akan tampil pada Perkara Pidana. Namun Perkara dengan acara pemeriksaan singkat mendapatkan nomor perkara setelah dakwaan dibacakan.

| e-BERPADU<br>Elektronik Berkas Pidana Terpadu | Ŧ                 |                                                                                                    |                                                                                                    |                                         | Pengadilan Negeri Mojo<br>Meja 1 Pie | kerto<br>dana |
|-----------------------------------------------|-------------------|----------------------------------------------------------------------------------------------------|----------------------------------------------------------------------------------------------------|-----------------------------------------|--------------------------------------|---------------|
| 💣 Dashboard                                   | Da                | <b>ftar Perkara</b> / Daftar Berkas Per                                                                         | kara Pidana Biasa                                                                                                    |                                         |                                      |               |
| 🯮 Pendaftaran Praperadilan                    | <b>DA</b><br>Hala | FTAR BERKAS PERKARA PIDANA<br>man ini menampilkan daftar berkas perkara                                         | NBIASA<br>yang sudah terdaftar sesuai alur perkara                                                                                                    |                                         |                                      |               |
| 🖉 Perkara Pidana 🕨                            |                   |                                                                                                    |                                                                                                    |                                         | Pencarian                            | ٩             |
| () Logout                                     | No                | Nomor Perkara                                                                                                   | No. Berkas Perkara                                                                                                    | Pelimpahan Dari                         | Status                               | Detil         |
|                                               | 1                 | PINGADILAN NEGERI MOJOKERTO<br>Tanggal Register : 25 Agustus<br>2023<br>No Perkara : 351/Pid.Sus/2023/PN<br>Mjk | Nomor Berkas Perkara :<br>BP/07/VI/RS5.124/022JSAF<br>Tanggai : 11 JU 2023<br>Nomor Laporan Polisi : L/JB/135/V/2023/SPKT/POLRES<br>MOJOKERT/OPULA JAWA TIMUE<br>Terdakwa : AGUS SETYO BUDI Als PLOLONG Bin<br>SUPRYNATU           | Kejaksaan Negeri<br>Kabupaten Mojokerto | Penetapan                            | Q Detail      |
|                                               | 2                 | PENGADILAN NEGERI MOJOKERTO<br>Tanggal Register : 24 Agustus<br>2023<br>No Perkara : 350/Pid.B/2023/PN<br>Mjk   | Nomor Berkas Perkara : BP/02/NI/Res.1.8/2023/Reskrim<br>Tanggal : 26 juli 2023<br>Nomor Laporan Polisi : LP/B/05/V/2023/SPKT/POLSEK<br>MAGERSAR/R RES MJK KOTA/POLDA JATIM<br>Terdakwa : SUPRIYONO BIN BAGONG SARDAN (Alm)         | Kejaksaan Negeri Kota<br>Mojokerto      | Penetapan                            | Q Detail      |
|                                               | 3                 | PINGADILAN NEGLEI MOJOKERTO<br>Tanggal Register : 24 Agustus<br>2023<br>No Perkara : 349/Pid.Sus/2023/PN<br>Mjk | Nomor Berkas Perkara :<br>BP/27/V/WES.4.2/2023/NRWRESNARKOBA<br>Tanggal : 18 Jun 2023<br>Nomor Laporan Polisi :<br>U/V/30/V/2023/SPKT/SATRESNARKOBA/POLRES<br>MOJOKETO KOTA/POLDA JATIM<br>Terdakva : NOV BCKSAR Bink KINNAD (Alm) | Kejaksaan Negeri Kota<br>Mojokerto      | Persidangan                          | Q Detail      |

Gambar 5 Daftar Berkas Perkara Pidana Biasa

Pada e-Criminal ini acara persidangan secara Elektronik oleh para pihak dimulai dari Sidang Pertama/ Pembacaan Dakwaan, Keberatan/eksepsi/pendapat/tuntutan/pembelaan/ replik/duplik dan Kesimpulan. Untuk jadwal persidangan sudah terintegrasi dengan Tundaan Sidang di SIPP. Dokumen dikirim setelah terdapat tundaan sidang, sesaat sebelum dibacakan dan ditutup sesuai jadwal sidang. Untuk mekanisme kontrol (menerima, memeriksa, meneruskan) dari semua dokumen yang diupload para pihak dilakukan oleh majelis hakim/hakim yang berarti ketika kedua belah pihak mengirimkan dokumen dan selama belum diverifikasi oleh majelis/hakim kedua belah pihak tidak dapat melihat atau mendownload dokumen yang dikirim oleh pihak lawan.

| e-BERPADU                  | Ŧ                                                   | Vega Mean<br>Pergadilan Negeri Mojokrito<br>Meja 1 Pidana |
|----------------------------|-----------------------------------------------------|-----------------------------------------------------------|
| Dashboard                  | Detail Perkara / Pidana Biasa                       |                                                           |
| 📮 Pendaftaran Praperadilan | Detail Perkara Nomor : 351/Pid.Sus/2023/PN Mjk      |                                                           |
| 🦉 Perkara Pidana 🕨 🕨       | 🏠 Data Umum 🛛 Administrasi Persidangan (e-Criminal) |                                                           |
| 🚖 e-Diversi 🕨 🕨            |                                                     |                                                           |
| 🖒 Logout                   | REGISTER                                            |                                                           |
|                            | Status                                              | Tanggal Register Register                                 |
|                            | Perkara Terdaftar                                   | 25 Agustus 2023                                           |
|                            | Nomor Register                                      |                                                           |
|                            | 351/Pid.Sus/2023/PN Mjk                             |                                                           |
|                            | Berkas Perkara Pelimpahan                           |                                                           |
|                            | Satker Penyidik                                     | Nomor Laporan Polisi                                      |
|                            | Kepolisian Resor Mojokerto Sat Sat Reskrim          | LP/B/135/V/2023/SPKT/POLRES MOJOKERTO/POLDA JAWA TIMUR    |
|                            | Satker Penuntut                                     | Nomor Berkas Perkara                                      |
|                            | Kejaksaan Negeri Kabupaten Mojokerto                | BP/67/VII/RES.1.24/2023/SATRESKRIM                        |
|                            | Tanggal Berkas Perkara                              |                                                           |

Gambar 6 Detail Perkara Pidana - Tab Data Umum

Petugas Meja Pidana melakukan login melalui e-Berpadu berdasarkan nama pengguna dan kata kunci yang diberikan oleh administrator.

| e-BERPADU<br>Elektronik Berkas Piklana Terpadu | F                                                                                                    | Meja 1 Pidana                                    |
|------------------------------------------------|----------------------------------------------------------------------------------------------------|--------------------------------------------------|
| 昔 Dashboard                                    | Daftar Penyidik                                                                                                    | Tambah Peryidk                                   |
| 📒 Pendaftaran Praperadilan                     |                                                                                                    |                                                  |
| 🝯 Perkara Pidana 🛛 🕨                           | TOFAN VERRIANTO .SH Kapolisian Resor Mojokerto Sat Sat Reskrim<br>Narivitar: 84020147 Dra Jatuampul Kit rive Zb S Mojokerto Sat Sat Reskrim<br>Mojokerto                                                                                                    | o                                                |
| 🚖 e-Diversi 🕨 🕨                                | subagdi, SH     Kepolisian Resor Mojokerto Sat Sat Reskrim     NIPARP :                                                                                                    | 0                                                |
| 🖒 Logout                                       | Data Pelimpahan                                                                                                    |                                                  |
|                                                | Jenis Acara Pidana                                                                                                    |                                                  |
|                                                | Pidana Biasa                                                                                                    |                                                  |
|                                                | Tanggal Pelimpahan Nomor Pelimpahan                                                                                                    |                                                  |
|                                                | 24/08/2023 B-2066/M.5.23/Eku.2/08/2023                                                                                                    |                                                  |
|                                                | Tanggal Dakwaan Nomor Dakwaan                                                                                                    |                                                  |
|                                                | 24/08/2023 PDM-63/MKRT0/Eku.2/08/2023                                                                                                    |                                                  |
|                                                | Pasal Dakwaan                                                                                                    |                                                  |
|                                                | Pasal 76 E UU RI No. 35 tahun 2014 Tentang Perubahan Atas UU RI No. 23 Tahun 2002 Tentang Perlindungan Anak Jo Pasal 82 ayat (1) UU RI No. 35 tahun                                                                                                    | 2014 Tentang Perubahan Atas UU RI No. 23 Tahun : |
|                                                | Uraian Dakwaan                                                                                                    |                                                  |
|                                                |                                                                                                    |                                                  |
|                                                | D     A     Sign   sector   sign   sign   si |                                                  |

Gambar 7 Detil Data Perkara - Daftar Penyidik

Sistem akan menampilkan data Register, Berkas Perkara Pelimpahan, Data Penyidik dan Data Pelimpahan, Data Penuntut, Data Terdakwa, Daftar Penasehat Hukum, Data Dokumen Berkas Penyidik dan Data Dokumen Berkas Penuntut.

| e-BERPADU<br>Elektronik Berkas Pidana Terpadu | F                                                                                                    |                                                                                                    | Vengadilan Negeri Mojokerto<br>Meja 1 Pidana |
|-----------------------------------------------|----------------------------------------------------------------------------------------------------|----------------------------------------------------------------------------------------------------|----------------------------------------------|
| 💣 Dashboard                                   | Daftar Penuntut                                                                                                    |                                                                                                    | Tambah Penuntut                              |
| 🧧 Pendaftaran Praperadilan                    |                                                                                                    |                                                                                                    |                                              |
| 🖉 Perkara Pidana 🕨 🕨                          | YESSI KURNIANI, SH                                                                                                  | Kejaksaan Negeri Kabupaten Mojokerto                                                                                                    | 0                                            |
| 🚖 e-Diversi 🕨 🕨                               | ARIH EKA RACHMAWATI, A.Md                                                                                           | Kejaksaan Negeri Kabupaten Mojokerto                                                                                                    | 0                                            |
| 🖒 Logout                                      | JOHAN CANDRA SETYAWAN, SH                                                                                           | Kejaksaan Negeri Kabupaten Mojokerto                                                                                                    | 0                                            |
|                                               | Daftar Terdakwa                                                                                                    |                                                                                                    |                                              |
|                                               | No Nama Terdakwa                                                                                                    | Alamat                                                                                                    | Status Penahanan                             |
|                                               | AGUS SETYO BUDI AIs PLOLONG BIn SUPRIYANTO<br>1207051508740002                                                      | KTP : Jl. Namosalak Dusun VII RT/RW 7 Ds. Lama Kec. Pancur<br>Batu Kab. Dell Serdang Prov. Sumatera Utara Domisili : Jl. Gaja<br>Mada No. 306 Dsn/Ds. Sumengko RT 3 RW 1 Kec. Jatirejo Kab.<br>Mojokerto | h Ditahan<br>Riwayat Penahanan               |
|                                               | Daftar Penasihat Hukum                                                                                              |                                                                                                    | Tambah Penasihat Hukum                       |
|                                               | No Penasihat Hukum Alamat                                                                                           | Terdakwa                                                                                                    | Dokumen Aksi                                 |
|                                               | Anisatul Istiqomah Fadhilah, Jalan Bayam No. 1 RT.04<br>1 SH Kedungkandang, Kota M<br>anisatul.fadhilah21@gmail.com | RW.02 Kelurahan Bumiayu Kecamatan AGUS SETYO BUDI Als PLOLONG Bin<br>alang SUPRIYANTO                                                                                                    | E Lihat<br>Dokumen Hapus                     |

#### Gambar 8 Detil Data Perkara - Daftar Penuntut

| e-BERPADU<br>Elektronik Berkas Pidana Terpadu | =                                           | Mga Pidina<br>Pengadilan Negeri Mojokerto<br>Meja 1 Pidana |
|-----------------------------------------------|---------------------------------------------|------------------------------------------------------------|
| 💣 Dashboard                                   | Data Dokumen Berkas Penyidik                |                                                            |
| 🧾 Pendaftaran Praperadilan                    | No Nama Dokumen                             | Dokumen                                                    |
| 🝯 Perkara Pidana 🕨 🕨                          | 1 Sampul Berkas Perkara                     | E Lihat Dokumen                                            |
| 🚖 e-Diversi 🕨 🕨                               | 2 Daftar Isi Berkas Perkara                 | E Lihat Dokumen                                            |
| 🔿 Logout                                      | 3 Resume                                    | E Lihat Dokumen                                            |
|                                               | 4 Laporan Polisi                            | Elihat Dokumen                                             |
|                                               | 5 Surat Perintah Penyidikan                 | E Lihat Dokumen                                            |
|                                               | 6 Surat Pemberitahuan Dimulainya Penyidikan |                                                            |
|                                               | 7 Berita Acara Pemeriksaan Saksi            | 🗑 Lihat Dokumen                                            |
|                                               | 8 Berita Acara Pengambilan Sumpah Saksi     | 🖀 Lihat Dokumen                                            |
|                                               | 9 Berita Acara Pemeriksaan Tersangka        | 🗑 Lihat Dokumen                                            |
|                                               | 10 Surat Penunjukan Pengacara               | Elihat Dokumen                                             |
|                                               | 11 Surat Perintah Penangkapan               |                                                            |
|                                               | 12 Berita Acara Penangkapan                 | · ·                                                        |
|                                               | 13 Surat Perintah Penahanan                 |                                                            |

Gambar 9 Detil Data Perkara - Daftar Penasehat Hukum

Pada bagian Data Dokumen Berkas Penyidik berisi dokumen-dokumen yang telah dikirim oleh Penyidik. Dokumen sudah diverifikasi oleh Panitera Muda Pidana. Penasehat Hukum / Advokat dapat melihat dan mendownload Dokumen.

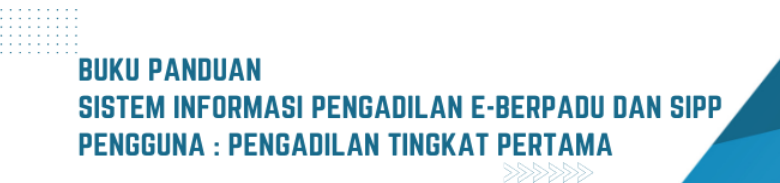

| e-BERPADU<br>Elektronik Berkas Pidana Terpadu | =                                                          | Meja Pidana<br>Pengadilan Negeri Mojokerto<br>Meja 1 Pidana |
|-----------------------------------------------|------------------------------------------------------------|-------------------------------------------------------------|
| 💣 Dashboard                                   | Data Dokumen Berkas Penuntut                               |                                                             |
| 📙 Pendaftaran Praperadilan                    | INFORMASI DOKUMEN PELIMPAHAN PENUNTUT (Kilk untuk membaca) | +                                                           |
| 🝯 Perkara Pidana 🕨 🕨                          | No Nama Dokumen                                            | Dokumen                                                     |
| 🚖 e-Diversi 🕨 🕨                               | 1 Surat Pengantar Pelimpahan                               | Lihat Dokumen                                               |
| 🖒 Logout                                      | 2 Surat Pelimpahan Perkara ( P-31 )                        | Elhat Dokumen                                               |
|                                               | 3 Tanda Terima Surat Pelimpahan ( P-33 )                   | Lihat Dokumen                                               |
|                                               | 4 Tanda Terima Penyerahan Barang Bukti (P-34)              | Elihat Dokumen                                              |
|                                               | 5 Berita Acara Serah Terima Barang Bukti                   | E Lihat Dokumen                                             |
|                                               | 6 Surat Penunjukan JPU (P-16a )                            | Elihat Dokumen                                              |
|                                               | 7 Surat Dakwaan ( P-29 ) (pdf)                             | E Lihat Dokumen                                             |
|                                               | 8 Surat Dakwaan ( P-29 ) (doc/docx)                        | Elhat Dokumen                                               |
|                                               | 9 Surat Perintah Penahanan (jika ditahan) (T-7)            | Elihat Dokumen                                              |
|                                               | 10 Surat Perintah Penahanan Penuntut (jika ditahan) (T-6)  |                                                             |
|                                               | 11 Keputusan Penyerahan Perkara (Oditur)                   | •                                                           |

Gambar 10 Detil Data Perkara - Data Dokumen Berkas Penuntut

Jika dalam proses persidangan terdapat penambahan Penasehat Hukum, maka Penasehat Hukum dapat melapor ke petugas Meja 1 (Pidana) untuk mendaftarkan Penasehat Hukum dengan menyertakan surat kuasa.

| 'ihak*                                                          |        |
|-----------------------------------------------------------------|--------|
| ANDRIANTO als AMBON bin. TRIMO                                  |        |
| 'ilih Penasihat/Kuasa Hukum*                                    |        |
| Anisatul Istiqomah Fadhilah, SH   anisatul.fadhilah21@gmail.com | ×      |
| Jokumen Penasihat<br>Hukum                                      |        |
| Choose File kumdis periode agustus 2023.pdf                     |        |
|                                                                 |        |
|                                                                 | -      |
|                                                                 | Simpan |

Gambar 11 Tambah Penasehat Hukum

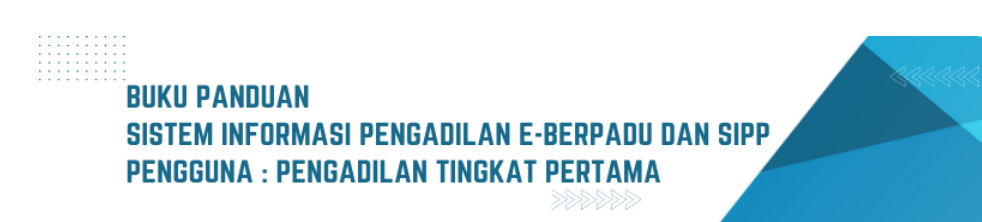

Sistem akan menampilkan form Tambah Penasehat Hukum, memilih pihak dan memilih penasehat hukum yang terdaftar. Kemudian mengupload Dokumen Penasehat Hukum berupa Surat Kuasa, KTA dan sebagainya.

| Dafta | r Penasihat Hukum                                                   |                                                                                         |                                               |                    | aasihat Hukum |
|-------|---------------------------------------------------------------------|-----------------------------------------------------------------------------------------|-----------------------------------------------|--------------------|---------------|
| No    | Penasihat Hukum                                                     | Alamat                                                                                  | Terdakwa                                      | Dokumen            | Aksi          |
| 1     | Anisatul Istiqomah Fadhilah,<br>SH<br>anisatul,fadhilah21@gmail.com | Jalan Bayam No. 1 RT.04/RW.02 Kelurahan Bumiayu Kecamatan<br>Kedungkandang, Kota Malang | AGUS SETYO BUDI Als PLOLONG Bin<br>SUPRIYANTO | E Lihat<br>Dokumen | 🗑<br>Hapus    |

Gambar 12 Daftar Penasehat Hukum

Dokumen berkas perkara yang dilimpahkan melaiui e-Berpadu dan telah dijamin keutuhannya oleh pejabat yang berwenang, memiliki kekuatan hukum yang sama dengan dokumen cetak berkas perkara.

Jika diketahui terdapat kesalahan data/metadata pada saat perkara tersebut belum diregister, maka diverifikasi untuk dikembalikan, yang memiliki kewenangan memperbaiki adalah Penuntut/Penyidik. Pada buku panduan versi sebelumnya telah dijelaskan.

Namun jika diketahui terdapat kesalahan data/metadata pada saat perkara tersebut telah diregister, maka yang memeiliki kewenangan memperbaiki adalah Pengadilan. Sedangkan untuk kesalahan dokumen menggunakan dokumen tambahan.

Misalnya, perbaikan data terdakwa, pada akun Panitera Muda Pidana, dapat dilakukan edit data. Untuk urutan terdakwa juga dapat dirubah sesuai dengan urutan.

| )aftar Terdakwa |                                                    |                                                                            |                              |  |
|-----------------|----------------------------------------------------|----------------------------------------------------------------------------|------------------------------|--|
| No              | Nama Terdakwa                                      | Alamat                                                                     | Status Penahanan             |  |
| 1               | ANDRIANTO als AMBON bin. TRIMO<br>3517072412850001 | Dsn. Catak. Rt /Rw : 003/010 Ds. Catakgayam Kec. Mojowarno<br>Kab. Jombang | Ditahan<br>Riwayat Penahanan |  |
| _               |                                                    |                                                                            |                              |  |

Gambar 13 Daftar Terdakwa

Begitu juga untuk Riwayat penahanan, Panitera Muda Pidana dapat mengedit atau menambahkan. Untuk melihat Riwayat Penahanan klik Riwayat Penahanan. Klik tombol "Tambah" atau "Edit" untuk menambahkan atau mengedit Riwayat Penahanan.

# BUKU PANDUAN Sistem informasi pengadilan e-berpadu dan sipp Pengguna : pengadilan tingkat pertama

| Data             | Terdakwa                                                                                                    |                                       |                                           |                                                                                            |                                              |
|------------------|----------------------------------------------------------------------------------------------------|---------------------------------------|-------------------------------------------|--------------------------------------------------------------------------------------------|----------------------------------------------|
| Nama 1<br>ANDI   | Terdakwa<br>RIANTO als AMBON bin. TRIMO                                                                                                    |                                       | NIK<br>3517072412850001                   |                                                                                            |                                              |
| Alamat           | t                                                                                                    |                                       |                                           |                                                                                            |                                              |
| Dsn.             | Catak. Rt /Rw : 003/010 Ds. Catakgayam Kec. Mojowarno Kab.                                                                                    | . Jombang                             |                                           |                                                                                            |                                              |
|                  | unt Dan abanan                                                                                                    |                                       |                                           |                                                                                            |                                              |
| Riway<br>No      | yat Penahanan<br>Ditahan Oleh                                                                                                    | Mulai                                 | Sampai                                    | Keterangan                                                                                 | Tambah ·                                     |
| Riway<br>No      | yat Penahanan<br>Ditahan Oleh<br>Penyidik<br>SP.HAN/46/VI/RES.4.2/2023/RESkOBA                                                                | Mulai<br>18 Juni 2023                 | Sampai<br>07 Juli 2023                    | Keterangan<br>di tahan di Polres Mojokerto<br>Kota                                         | Tambah · · · · · · · · · · · · · · · · · · · |
| Riway<br>No<br>1 | yat Penahanan<br>Ditahan Oleh<br>Penyidik<br>SP.HAN/46/VI/RES.4.2/2023/RESkOBA<br>Penyidik Perpanjangan Oleh PU<br>B-145/M.5.47/Enz.1/06/2023 | Mulai<br>18 Juni 2023<br>08 Juli 2023 | Sampai<br>07 Juli 2023<br>16 Agustus 2023 | Keterangan<br>di tahan di Polres Mojokerto<br>Kota<br>di tahan di Polres Mojokerto<br>Kota | Tambah     Aksi     Ø                        |

Gambar 14 Riwayat Penahanan

Bagaimana jika terjadi kesalahan dalam pemilihan Jenis Pidana yang dilimpahkan? Bila terjadi kesalahan dalam Jenis Pidana yang dilimpahkan (misal seharusnya pidana anak tapi yang dipilih pidana biasa), langkah yang dilakukan :

1. Hapus perkara yang sudah terlanjur di register dengan menggunakan akun kewenangan Ketua/Wakil Ketua.

| Sistem Informas<br>PENGADILAN NEGERI MOJOKERI | i Penelusuran Perkara<br>°                                       |                                                      | Selamat Datargi (Sn Ayn Sn Achysmrth AW, Sh Mat<br>Anda Logh Seougal Anashhad Antar<br>A Penara Yang Ditangani 🕹 Edi Profile |
|-----------------------------------------------|------------------------------------------------------------------|------------------------------------------------------|----------------------------------------------------------------------------------------------------|
| Home Perdata Umum Perdata Khusus Pidana U     | mum Pidana Khusus SPPT Delegasi Laporan Jadwal Sidang Arai       | p Perkara Antrian e-Court e-Payment Referensi System |                                                                                                    |
| INFORMASI DETAIL PERKARA                      |                                                                  |                                                      |                                                                                                    |
| Kembali Saksi Yang Dhadirkan Tambah Da        | ta Tuntutan Draft Putusan Sela Tambeh Putusan Sela Draft Putusan | Akhir 1                                              | Pilih Tautan T Hapus                                                                                                    |
| Nomor Perkara                                 | Penuntut Umum                                                    | Terdakwa                                             | Status Perkara                                                                                                    |
| 93/Pid.Sus/2023/PN Mjk<br>(e-Berpadu)         | AFIFAH RATNA NINGRUM, SH                                         | TONO BIN SARPAN                                      | Sidang pertama                                                                                                    |
| Data Umum Penetapan Court Calenda             | Jadwal Sidang Berang Bukti Riwayat Perkara                       |                                                      |                                                                                                    |
| Edit Data Umum C Syncronisasi eBerpadu        |                                                                  |                                                      |                                                                                                    |
| Tanggal Pendaltaran Senin, 2                  | 0 Feb. 2023                                                      |                                                      |                                                                                                    |
| Klasifkasi Perkara Perlindu                   | ngan Anak                                                        |                                                      |                                                                                                    |
| Nomor Urut 28                                 |                                                                  |                                                      |                                                                                                    |

Gambar 15 Data Umum SIPP

Klik tombol "Hapus " pada pojok kanan, data perkara akan terhapus dari register perkara.

2. Hapus Nomor Perkara di aplikasi e-Berpadu

Hapus Nomor Perkara akan mengembalikan status pelimpahan pada Berkas Terverifikasi.

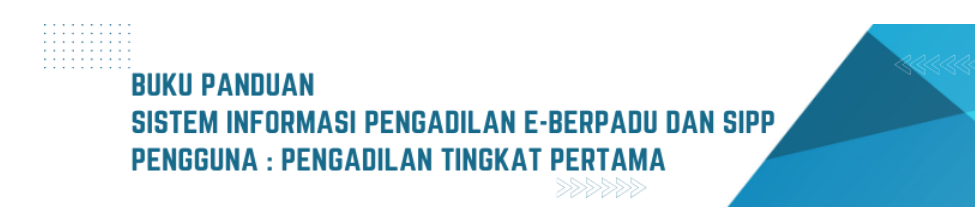

| Register Nomor Pe                                        | erkara                                             |   |
|----------------------------------------------------------|----------------------------------------------------|---|
| Tanggal Register*                                        |                                                    |   |
| 21/02/2023                                               |                                                    |   |
| Nomor Register Perkar                                    | a*                                                 |   |
| 93/Pid.Sus/2023/PN M                                     | Иjk                                                |   |
| * Hapus Nomor Perkara<br>pada <b>Berkas Terverifik</b> a | akan mengembalikan status pelimpahan<br><b>asi</b> |   |
|                                                          | Kembali Hapus Simpa                                | n |

Gambar 16 Register Nomor Perkara

3. Pilih ulang Jenis Acara Pidana pada Data Pelimpahan, kemudian klik Simpan

|                                                    | Pengadian Negeri Mojokerto<br>Devel Panmud Pidana PN Mjk                                                      |
|----------------------------------------------------|----------------------------------------------------------------------------------------------------|
| Data Pelimpahan                                    |                                                                                                    |
| Jenis Acara Pidana                                 |                                                                                                    |
| Pidana Anak                                        | *                                                                                                    |
| Tanggal Pelimpahan                                 | Nomor Pelimpahan                                                                                              |
| 20/02/2023                                         | B-372/M.5.47/Eoh.2/2/2023                                                                                     |
| Tanggal Dakwaan                                    | Nomor Dakwaan                                                                                                 |
| 27/02/2023                                         | PDM-12/KT.MKT/Eoh-2/02/2023                                                                                   |
| Pasal Dakwaan                                      |                                                                                                    |
| PERTAMA Pasal 378 KUHP jo pasal 55 ayat 1 ke-1     | KUHP atau KEDUA Pasal 372 KUHP jo pasal 55 ayat 1 ke-1 KUHP KEDUA Pasal 372 KUHP jo pasal 55 ayat 1 ke-1 KUHP |
| Uraian Dakwaan                                     |                                                                                                    |
|                                                    |                                                                                                    |
| B I S   I <sub>x</sub>   ≟ ∷   ∃≣ ∃E   99   Styles | - Format - ?                                                                                                  |

Gambar 17 Detil Data Pelimpahan

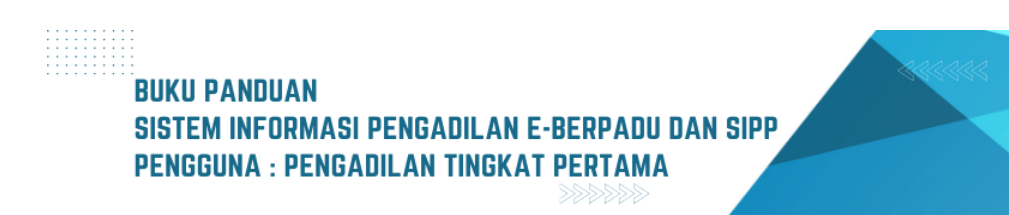

Pilih ulang Jenis Acara Pidana pada Data Pelimpahan, misalnya dari Pidana Biasa menjadi Pidana Anak, kemudian klik Simpan.

4. Klik Cek Pendaftaran Online pada SIPP

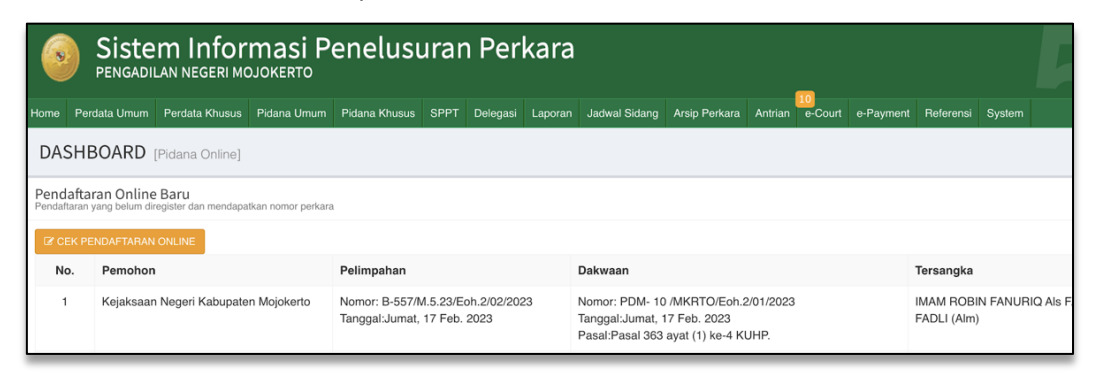

Gambar 18 Cek Pendaftaran Online

Pastikan pada saat melakukan register perkara, jenis pidana sudah sesuai dengan perubahan yang dilakukan.

|      | Siste        | Em Infor       | Masi P      | enelusi       | urar    | ו Per        | kara    |              |                  |             |         |           |           |        | 5 |
|------|--------------|----------------|-------------|---------------|---------|--------------|---------|--------------|------------------|-------------|---------|-----------|-----------|--------|---|
| Home | Perdata Umum | Perdata Khusus | Pidana Umum | Pidana Khusus | SPPT    | Delegasi     | Laporan | Jadwal Sidan | g Arsip Perk     | ara Antrian | e-Court | e-Payment | Referensi | System |   |
| ТАМ  | BAH - DAT    | A PERKARA      | PIDANA AN   | JAK           |         |              |         |              |                  |             |         |           |           |        |   |
| -    |              |                |             |               |         |              |         |              |                  |             |         |           |           |        |   |
|      |              |                |             |               |         |              |         |              |                  |             |         |           |           |        |   |
|      |              |                |             |               | Gener   | ate Nomor    |         | Ya           | - <b>V</b> -     |             |         |           |           |        |   |
|      |              |                |             |               | Tangg   | al Pelimpaha | an *    | 12/0         | 6/2023           |             |         |           |           |        |   |
|      |              |                |             |               | Klasifi | kasi Perkara |         | Pili         | h Klasifikasi Pe | kara        |         |           |           |        |   |
|      |              |                |             |               | Nomo    | r Urut *     |         | 1            |                  |             |         |           |           |        |   |
|      |              |                |             |               | Nomo    | Perkara *    |         | 2/Pi         | d.Sus-Anak/202   | 3/PN MKT    |         |           |           |        |   |
|      |              |                |             |               |         |              |         |              | Keml             | ali Simp    | an      |           |           |        |   |
|      |              |                |             | L             |         |              |         |              |                  |             |         |           |           |        |   |

Gambar 19 Regiter Perkara Pidana

Selanjutnya Ketua Pengadilan menetapkan Majelis Hakim yang menyidangkan perkara tersebut pada aplikasi SIPP di server lokal. Panitera menunjuk Panitera Pengganti dan Jurusita Pengganti pada aplikasi SIPP.

Data Penetapan Majelis Hakim dan Panitera Pengganti tidak ditampilkan pada aplikasi e-Berpadu. Majelis Hakim dan Panitera Pengganti hanya dapat melihat perkara yang ditangani saja.

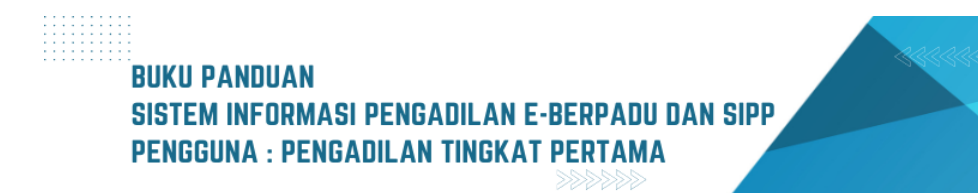

| e-BERPADU                                          | =           |                                                                     |                                    |                                  | Retua/Wakil Ketua Pengadilan<br>Pengadilan Negeri Mojokert<br>KETUA PENGADILAN |
|----------------------------------------------------|-------------|---------------------------------------------------------------------|------------------------------------|----------------------------------|--------------------------------------------------------------------------------|
| Dashboard                                          | Detail      | Perkara / Pidana Biasa                                              |                                    |                                  |                                                                                |
| e-Pelimpahan 🕨                                     | Detail F    | Perkara Nomor : 345/Pid.Sus/20                                      | 23/PN Mjk                          |                                  |                                                                                |
| Pendaftaran Praperadilan                           | 🟠 Dat       | a Umum 🛛 🔯 Administrasi Persidangan (4                              | e-Criminal) 🗵 Tuntutan 🚿 Putusan S | Sela 🏴 Putusan 🏴 Laporan Pela    | ksanaan Putusan (Eksekusi)                                                     |
| 🖌 Perkara Pidana 🛛 🕨                               |             |                                                                     |                                    |                                  |                                                                                |
| ) e-Pengalihan Penahanan                           | Penet       | apan Hari Sidang                                                    |                                    |                                  |                                                                                |
| e-Penahanan Tk Banding 🕨                           | No          | Tanggal Penetapan                                                   | Tanggal Sidang                     | Keterangan                       | Dokumen Penetapan                                                              |
| e-Laporan Banding 🕨 🕨                              |             |                                                                     |                                    |                                  |                                                                                |
| e-Penahanan MA 🔹 🕨                                 | 1           | Kamis, 24 Agustus 2023                                              | Jumat, 25 Agustus 2023             | Penetapan Hari Sidang<br>Pertama | Unat Dokumen (Non TTE)     Tanda Tangan Elektronik                             |
| r e-Diversi 🕨                                      |             |                                                                     |                                    |                                  | 🛓 Lihat Dokumen (TTE)                                                          |
|                                                    |             |                                                                     |                                    |                                  |                                                                                |
| 🖌 Laporan 🔶 🕨                                      |             |                                                                     |                                    |                                  |                                                                                |
| Laporan →                                          | Court       | Calendar/Rencana Persidangan                                        |                                    |                                  |                                                                                |
| Laporan →                                          | Court       | Calendar/Rencana Persidangan<br>Tanggal                             | Jam                                | Agenda                           |                                                                                |
| Laporan       Tanda Tangan Elektronik       Logout | Court<br>No | Calendar/Rencana Persidangan<br>Tanggal<br>Senin, 04 September 2023 | Jam<br>10:00:00                    | Agenda<br>Pembacaa Surat dakw    | aan                                                                            |

Gambar 20 Detil Perkara - Tab Persidangan

Tahap selanjutnya Hakim login untuk memeriksa kelengkapan dokumen dan berkas perkara. Hakim dapat melihat setiap detil informasi yang berkaitan dengan perkara yang sedang ditanganinya.

Pada bagian Administrasi Persidangan berisi history jalannya sidang antar pihak yang ditangani oleh hakim tersebut. Sidang pertama berasal dari Penetapan Hari Sidang yang ada di SIPP dan jadwal persidangan sudah terintegrasi dengan Tundaan Sidang di SIPP juga. Dokumen dikirim setelah terdapat tundaan sidang dan ditutup sesuai jadwal sidang. Untuk mekanisme kontrol (menerima, memeriksa, meneruskan) dari semua dokumen yang diupload para pihak dilakukan oleh majelis hakim / hakim, yang berarti ketika kedua belah pihak mengirimkan dokumen dan selama belum diverifikasi oleh majelis / hakim kedua belah pihak tidak dapat melihat atau mendownload dokumen yang dikirim oleh pihak lawan. Pemberitahuan kepada majelis hakim ini untuk meyelesaikan suatu perkara diberitahukan melalui notifikasi dan terdapat integrasi antara e-Berpadu dan SIPP.

| e-BERPADU<br>Elektronik Berkas Pidena Terpadu | =         |                                                                                                    |                                                                                                    |                                         | Pengadilan Negeri Mo<br>JENNY TULAK, Si | Haddm<br>jokerto<br>H.,MH |
|-----------------------------------------------|-----------|----------------------------------------------------------------------------------------------------|----------------------------------------------------------------------------------------------------|-----------------------------------------|-----------------------------------------|---------------------------|
| 💣 Dashboard                                   | Di        | <b>aftar Perkara</b> / Daftar Berkas Per                                                                        | kara Pidana Biasa                                                                                                    |                                         |                                         |                           |
| Serkara Pidana 🔸 🔉                            | DA<br>Hal | AFTAR BERKAS PERKARA PIDANA<br>aman ini menampilkan daftar berkas perkara                                       | <b>A BIASA</b><br>yang sudah terdaftar sesuai alur perkara                                                                                                    |                                         |                                         |                           |
| 🖒 Logout                                      |           |                                                                                                    |                                                                                                    |                                         | Pencarian                               | ٩                         |
|                                               | No        | Nomor Perkara                                                                                                   | No. Berkas Perkara                                                                                                    | Pelimpahan Dari                         | Status                                  | Detil                     |
|                                               | 1         | PENGADILAN NEGELI MOJOKINTO<br>Tanggal Register : 25 Agustus<br>2023<br>No Perkara : 351/Pid.Sus/2023/PN<br>Mjk | Nomor Berkas Perkara :<br>BP/67/VII/RES.1.24/2023/SATRESKRIM<br>Tanggal : 11 Juli 2023<br>Nomor Laporan Polisi : LP/B/135/V/2023/SPKT/POLRES<br>MOJOKERTO/POLDA JAWA TIMUR<br>Terdakwa : AGUS SETYO BUDI Als PLOLONG Bin<br>SUPRIYANTO            | Kejaksaan Negeri<br>Kabupaten Mojokerto | Penetapan                               | Q Detail                  |
|                                               | 2         | PENGADILAN NEGEN MOJOKERTO<br>Tanggal Register : 24 Agustus<br>2023<br>No Perkara : 346/Pid.Sus/2023/PN<br>Mjk  | Nomor Berkas Perkara : BP/29/VI/2023/RESNARKOBA<br>Tanggal : 17 Juni 2023<br>Nomor Laporan Polisi : LP/A/32/VI/2023/SPKT SAT<br>RESNARKOBA/POLRES MOJOKERTO KOTA/POLDA JATIM<br>Terdakwa : FERRY SANTOSO, FERRY SANTOSO BIN HALI<br>SUNARYO (ALM) | Kejaksaan Negeri Kota<br>Mojokerto      | Penetapan                               | Q Detail                  |
|                                               | 3         | PENGADILAN NEGERI MOJOKENTO<br>Tanggal Register : 24 Agustus<br>2023<br>No Perkara : 345/Pid.Sus/2023/PN<br>Mjk | Nomor Berkas Perkara :<br>BP.31.d/VII/EK5.4.2/2023/NIKB/RESNARKOBA<br>Tanggai : 24 Jui 2023<br>Nomor Laporan Polisi : LP/A/34/VI/2023/SPKT/SAT<br>RESNARRIOBAPO/RES MOJOKERTO KOTA/POLDA JATIM<br>Terdakwa : ANDRIANTO als AMBON bin. TRIMO       | Kejaksaan Negeri Kota<br>Mojokerto      | Penetapan                               | Q Detail                  |

Gambar 21 Daftar Berkas Perkara Pidana Biasa

Klik tombol bertanda "Lup" untuk melihat "Detil Perkara". Sistem akan menampilkan Register, Berkas Perkara Pelimpahan, Data Terdakwa, Riwayat Penahanan dan sebagainya.

| e-BERPADU<br>Elektronik Berkas Pidana Terpadu | =                                                     |   | Pengadian Negeri Mojokerto<br>JENNY TULAK, SH.,MH                     |  |
|-----------------------------------------------|-------------------------------------------------------|---|-----------------------------------------------------------------------|--|
| H Dashboard                                   | Detail Perkara / Pidana Biasa                         |   |                                                                       |  |
| 🖉 Perkara Pidana 🔹 🕨                          | Detail Perkara Nomor : 345/Pid.Sus/2023/PN Mjk        |   |                                                                       |  |
| . 🏞 🛛 Tanda Tangan Elektronik 🕨               | 🏠 Data Umum 🛛 🔠 Administrasi Persidangan (e-Criminal) |   |                                                                       |  |
| 🖒 Logout                                      |                                                       |   |                                                                       |  |
|                                               | REGISTER                                              |   |                                                                       |  |
|                                               | Status                                                |   | Tanggal Register Register                                             |  |
|                                               | Perkara Terdaftar                                     |   | 24 Agustus 2023                                                       |  |
|                                               | Nomor Register                                        |   |                                                                       |  |
|                                               | 345/Pid.Sus/2023/PN Mjk                               |   |                                                                       |  |
|                                               | Berkas Perkara Pelimpahan                             |   |                                                                       |  |
|                                               | Satker Penyidik                                       |   | Nomor Laporan Polisi                                                  |  |
|                                               | Kepolisian Resor Mojokerto Kota Sat Sat Resnarkoba    |   | LP/A/34/VI/2023/SPKT/SAT RESNARKOBA/POLRES MOJOKERTO KOTA/POLDA JATIM |  |
|                                               | Satker Penuntut                                       |   | Nomor Berkas Perkara                                                  |  |
|                                               | Kejaksaan Negeri Kota Mojokerto                       | ] | BP.31.d/VII/RES.4.2/2023/NKB/RESNARKOBA                               |  |

Gambar 22 Detil Perkara - Data Umum

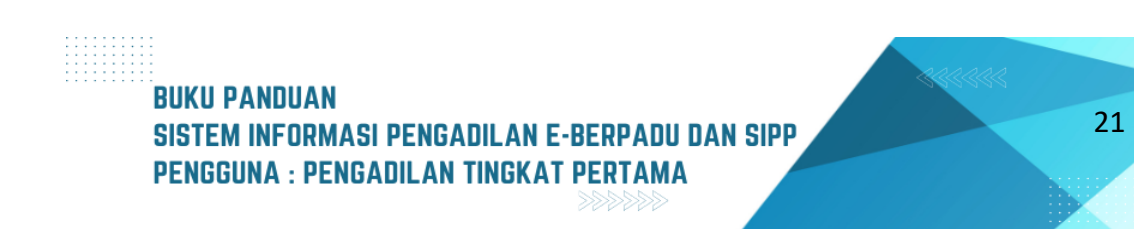

Pada bagian Data Dokumen Berkas Penyidik berisi dokumen-dokumen yang telah dikirim penyidik. Sedangkan pada bagian Data Dokumen Berkas Penuntut berisi dokumen-dokumen yang telah dikirim oleh Penuntut.

| e-BERPADU                      | =                                                                                                    | Pengadian Negeri Mojakerto<br>JENNY TULAK, SH,MH                                                                                                    |
|--------------------------------|----------------------------------------------------------------------------------------------------|----------------------------------------------------------------------------------------------------|
| 🖶 Dashboard                    | Daftar Penyidik                                                                                                    |                                                                                                    |
| 🖉 Perkara Pidana 🕨             | Dadang Lesmono, S.H<br>NIP/NRP : 79060256                                                                                                    | Kepolisian Resor Mojokerto Kota Sat Sat Resnarkoba<br>Ds.gampingrowo rt2 rvr1 kee. Tarik kab. Sidoarjo                                                                                                    |
| .街 Tanda Tangan Elektronik 🕨 🕨 | Data Pelimpahan                                                                                                    |                                                                                                    |
| 🔿 Logout                       | Jenis Acara Pidana                                                                                                    |                                                                                                    |
|                                | Pidana Biasa                                                                                                    |                                                                                                    |
|                                | Tanggal Pelimpahan                                                                                                    | Nomor Pelimpahan                                                                                                    |
|                                | 21/08/2023                                                                                                    | B - 1932 /M.5.47/Enz.2/08/2023                                                                                                    |
|                                | Tanggal Dakwaan                                                                                                    | Nomor Dakwaan                                                                                                    |
|                                | 15/08/2023                                                                                                    | PDM-61/KT.MKT/Enz.02/08/2023                                                                                                    |
|                                | Pasal Dakwaan                                                                                                    |                                                                                                    |
|                                | Kesatu Pasal 114 Ayat (2) Jo. Pasal 132 ayat (1) UU RI No. 35                                                                                                    | Tahun 2009 tentang Narkotika atau Kedua Pasal 112 Ayat (2) Jo. Pasal 132 ayat (1) UU RI No. 35 Tahun 2009 tentang Narkotika                                                                                                    |
|                                | Uraian Dakwaan                                                                                                    |                                                                                                    |
|                                | ×6666×> \$- ===                                                                                                    | Ω   X   Θ Source                                                                                                    |
|                                | B I S   I <sub>X</sub>   1≣ t≣   ⊕ ⊕   99   Styles ·                                                                                                    | omat · ?                                                                                                    |
|                                | <ul> <li>Bahwa pada hari Sabtu tanggal 17 Juni 2022 sekira puku<br/>terpisah) yang merupakan istri Terdakwa untuk menganta<br/>Dis. Chumptri, Kac. Sumobilo, Kab. Jombang dan 1 (satu)</li> <li>Bahwa Terdakwa tidak mengetahui berat dan hanga 2 (du<br/>AMBAD NIMPORT Buita ASMA 14 (dua) dan Saku 1 EMMA</li> </ul> | 15:0 WB Treaksina dipertritah ole Sakul LEDVA AGUST NA AMBAR NIKORUM BINA SAMAI (Ami) (dalam berkas perumitatan<br>1 (satu) Kip plasik berni narkotika jenis satu kapada Sać, SUPRAPTO dengan cara nanjuu di bawah Pohon Randu di Pengir Jalan,<br>1 (patu) Kip plasik berli narkotika jenis satu kapada Sać, SUPRAPTO dengan cara nanjuu di bawah Pohon Randu di<br>Pipatak berli narkotika jenis satu yang di nanjuu di opa Akuto, Ikarena Terdisiwa hayawa dipertritah oleh Sakul ECINA AGUSTIN<br>) Kip plasik berli narkotika jenis satu yang di nanjuu di opa Akuto, Ikarena Terdisiwa hayawa dipertritah oleh Sakul ECINA AGUSTIN<br>10 (PIDETRA MURIDI SARIM RU Kara KELAN) Kanana andre Jida mangan di pataka berlandari dan bashadang danaga di e |

Gambar 23 Detil Perkara - Data Penyidik dan Data Pelimpahan

| e-BERPADU                   | =                                                  |                                                                | Pengadian Negeri Mojokerto<br>JENNY TULAK, SH.,MH |
|-----------------------------|----------------------------------------------------|----------------------------------------------------------------|---------------------------------------------------|
| H Dashboard                 | Daftar Penuntut                                    |                                                                |                                                   |
| 🍯 Perkara Pidana 🕨 🕨        | ISMIRANDA DWI PUTRI SUYONO, S.H                    | Kejaksaan Negeri Kota Mojokerto                                |                                                   |
| 🥭 Tanda Tangan Elektronik 🕨 | Daftar Terdakwa                                    |                                                                |                                                   |
| 🔿 Logout                    | No Nama Terdakwa                                   | Alamat                                                         | Status Penahanan                                  |
|                             | ANDRIANTO als AMBON bin. TRIMO<br>3517072412850001 | Dsn. Catak. Rt /Rw : 003/010 Ds. Catakgayam Ke<br>Kab. Jombang | ec. Mojowarno Ditahan<br>Riwayat Penahanan        |
|                             | Daftar Penasihat Hukum                             |                                                                |                                                   |
|                             | No Penasihat Hukum                                 | Alamat Terdakwa                                                | Dokumen Aksi                                      |
|                             | Data Dokumen Berkas Penyidik                       |                                                                |                                                   |
|                             | No Nama Dokumen                                    |                                                                | Dokumen                                           |
|                             | 1 Sampul Berkas Perkara                            |                                                                | Elihat Dokumen                                    |
|                             | 2 Daftar Isi Berkas Perkara                        |                                                                | Lihat Dokumen                                     |
|                             | 3 Resume                                           |                                                                | Elihat Dokumen                                    |

Gambar 24 Detil Perkara - Data Penuntut, Data Terdakwa, Data Penasehat Hukum dan Data Dokumen Berkas Penyidik

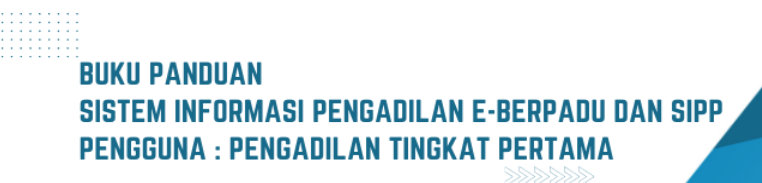

Dokumen sudah diverifikasi oleh Panitera Muda Pidana. Majelis Hakim dan Panitera Sidang dapat melihat dan mendownload Dokumen.

| e-BERPADU<br>Elektronik Berkas Pidana Terpadu | =                                                              | Pengadian Negeri Mojoketo<br>JENNY TULAK, SH.,MH |
|-----------------------------------------------|----------------------------------------------------------------|--------------------------------------------------|
| 🖶 Dashboard                                   | Data Dokumen Berkas Penuntut                                   |                                                  |
| 🖉 Perkara Pidana 🕨 🕨                          | INFORMASI DOKUMEN PELIMPAHAN PENUNTUT (Klik untuk membaca)     | +                                                |
| . <u>∂×</u> Tanda Tangan Elektronik 🕨         | No Nama Dokumen                                                | Dokumen                                          |
| 🖒 Logout                                      | 1 Surat Pengantar Pelimpahan                                   | Lihat Dokumen                                    |
|                                               | 2 Surat Pelimpahan Perkara (P-31)                              | Elihat Dokumen                                   |
|                                               | 3 Tanda Terima Surat Pelimpahan ( P-33 )                       | Elihat Dokumen                                   |
|                                               | 4 Tanda Terima Penyerahan Barang Bukti ( P-34 )                | Tihat Dokumen                                    |
|                                               | 5 Berita Acara Serah Terima Barang Bukti                       | Tihat Dokumen                                    |
|                                               | 6 Surat Penunjukan JPU ( P-16a )                               | Elihat Dokumen                                   |
|                                               | 7 Surat Dakwaan ( P-29 ) (pdf)                                 | Eihat Dokumen                                    |
|                                               | 8 Surat Dakwaan ( P-29 ) (doc/docx)                            | Elhat Dokumen                                    |
|                                               | 9 Surat Perintah Penahanan (jika ditahan) (T-7)                | 🖬 Lihat Dokumen                                  |
|                                               | -<br>10 Surat Perintah Penahanan Penuntut (jika ditahan) (T-6) | · ·                                              |

Gambar 25 Detil Perkara - Data Dokumen Berkas Penuntut

| Catatan:<br>[23.08.2023 10:43:08[[Pengadilan Negeri Mojokerto] : Mohon perbaiki: - Pekerjaan tersangka di Data E-Berpadu berbeda dengan Surat Dakwaan (di Data E-Berpadu "Wiraswasta" sedangkan di Surat Dak<br>"Kuruwan Swasta" ya benar ve mana ? | waan |
|----------------------------------------------------------------------------------------------------|------|
| Kembal                                                                                                    | i    |
|                                                                                                    |      |

Gambar 26 Detil Data Perkara Pidana yang meginformasikan Catatan Perbaikan

Ketika pada saat Pelimpahan terdapat Catatan Perbaikan Pelimpahan, akan ditampilkan pada Tab Data Umum.

Jika pada SIPP belum diinput penetapan hari sidang, maka data pada e-Berpadu tidak bisa ditampilkan. Selanjutnya Hakim menetapkan hari sidang melalui SIPP. Kemudian sinkron melalui aplikasi SIPP.

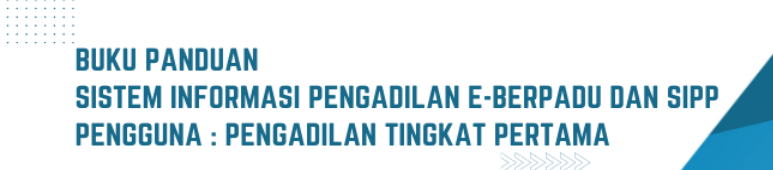

| Penetapan   | Hari Sidang             | Terrel Older   |            | Dulumu Burdunu    |
|-------------|-------------------------|----------------|------------|-------------------|
| NO          | langgal Penetapan       | ranggar sidang | Keterangan | Dokumen Penetapan |
| Court Caler | dar/Rencana Persidangan |                |            |                   |
| No          | Tanggal                 | Jam            | Agenda     |                   |

Gambar 27 Detil Perkara - Tab Administrasi Persidangan (e-Criminal)

Jika data penetapan hari sidang di SIPP sudah ditetapkan. Data SIPP akan sinkron, naik ke aplikasi e-Berpadu.

| e-BERPADU<br>Elektronik Berkas Pidena Terpadu | =                                     |                        |                                       | Pengadilan Negeri Mojokerto<br>JENNY TULAK, SH.,MH |
|-----------------------------------------------|---------------------------------------|------------------------|---------------------------------------|----------------------------------------------------|
| 🖀 Dashboard                                   | Detail Perkara / Pidana Biasa         |                        |                                       |                                                    |
| 🧉 Perkara Pidana 🔹 🕨                          | Detail Perkara Nomor : 345/Pid.Sus/2  | 2023/PN Mjk            |                                       |                                                    |
| .🚈 Tanda Tangan Elektronik 🕨                  | 🟠 Data Umum 🔠 Administrasi Persidanga | n (e-Criminal)         |                                       |                                                    |
| 🔿 Logout                                      |                                       |                        |                                       |                                                    |
|                                               | Penetapan Hari Sidang                 |                        |                                       |                                                    |
|                                               | No Tanggal Penetapan                  | Tanggal Sidang         | Keterangan                            | Dokumen Penetapan                                  |
|                                               | 1 Kamis. 24 Agustus 2023              | lumat. 25 Agustus 2023 | Penetapan Hari Sidang Pertama         | Upload Ulang Dokumen     Lihat Dokumen (Non TTE)   |
|                                               | · · · · · · · · · · · · · · · · · · · | J                      | · · · · · · · · · · · · · · · · · · · |                                                    |
|                                               | Court Calendar/Rencana Persidang      | an                     |                                       |                                                    |
|                                               | No Tanggal                            | Jam                    | Agenda                                |                                                    |
|                                               | 1 Senin, 04 September 2023            | 10:00:00               | Pembacaa Surat dakwa                  | an                                                 |

Gambar 28 Detil Perkara - Penetapan Hari Sidang

Pada tab Administrasi Persidangan (e-Criminal), terdapat informasi Penetapan Hari Sidang dan History Agenda Sidang mulai dari Sidang Pertama/Pembacaan Dakwaan, Keberatan/eksepsi/ pendapat/tuntutan/pembelaan/replik/duplik yang diajukan oleh Penuntut/Terdakwa dan/atau penasihat hukumnya dalam sidang yang dilangsungkan secara elektronik disampaikan kepada Majelis Hakim melalui aplikasi e-Berpadu sesaat sebelum dibacakan;

|              |                                                                 |                                            |                                             | Pengadilan Negeri Mojokerto<br>JENNY TULAK, SH.,MH                                                                                       |
|--------------|-----------------------------------------------------------------|--------------------------------------------|---------------------------------------------|----------------------------------------------------------------------------------------------------|
|              |                                                                 |                                            |                                             |                                                                                                    |
|              |                                                                 |                                            |                                             |                                                                                                    |
| etail Pe     | erkara Nomor : 345/Pid.Sus/2023                                 | З/РМ Мјк                                   |                                             |                                                                                                    |
| 🔂 Data I     | Umum 🛅 Administrasi Persidangan (e-                             | Criminal)                                  |                                             |                                                                                                    |
|              |                                                                 |                                            |                                             |                                                                                                    |
|              |                                                                 |                                            |                                             |                                                                                                    |
|              |                                                                 |                                            |                                             |                                                                                                    |
| Peneta       | ıpan Hari Sidang                                                |                                            |                                             |                                                                                                    |
| Peneta       | ipan Hari Sidang<br>Tanggal Penetapan                           | Tanggal Sidang                             | Keterangan                                  | Dokumen Penetapan                                                                                                    |
| Peneta<br>No | ipan Hari Sidang<br>Tanggal Penetapan                           | Tanggal Sidang                             | Keterangan                                  | Dokumen Penetapan                                                                                                    |
| Peneta<br>No | pan Hari Sidang<br>Tanggal Penetapan<br>Kamis, 24 Agustus 2023  | Tanggal Sidang<br>Senin, 04 September 2023 | Keterangan<br>Penetapan Hari Sidang Pertama | Dokumen Penetapan<br>2 Upload Ulang Dokumen<br>Uhat Dokumen (Non TTE)                                                                    |
| Peneta<br>No | ipan Hari Sidang<br>Tanggal Penetapan<br>Kamis, 24 Agustus 2023 | Tanggal Sidang<br>Senin, 04 September 2023 | Keterangan<br>Penetapan Hari Sidang Pertama | Dokumen Penetapan  Upisad Ulang Dokumen  Lihat Dokumen (Non TTE)  A Tanda Tangan Elektronik Betum Ada                                    |
| Peneta<br>No | ipan Hari Sidang<br>Tanggal Penetapan<br>Kamis, 24 Agustus 2023 | Tanggal Sidang<br>Senin, 04 September 2023 | Keterangan<br>Penetapan Hari Sidang Pertama | Dokumen Penetapan<br>Lupioad Ulang Dokumen<br>Luhat Dokumen (Non TTE)<br>Lihat Dokumen (Non TTE)<br>Lihat Dokumen Ekstronik<br>Belum Ada |

Gambar 29 Dokumen Penetapan Hari Sidang - Belum di TTE

Selanjutnya Majelis Hakim mengupload dokumen penetapan hari sidang kemudian melakukan TTE dengan menginpput passphrase.

|        | Tandatangan Elektronik Dokumen Penetapan Hari Sidang | × |
|--------|------------------------------------------------------|---|
| ra /   | Passphrase                                           |   |
| a Nc   | ••••••                                               |   |
| _E     | Batal Proses                                         |   |
| Upri C | idong                                                |   |

Gambar 30 Input Passphrase pada Tandatangan Eleketronik Dokumen Penetapan Hari Sidang

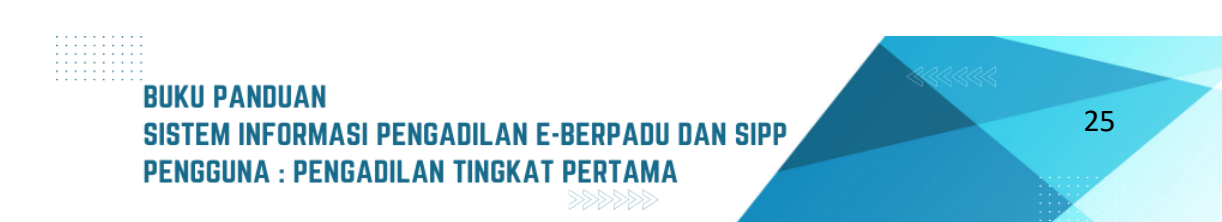

| 👌 Data    | Data Umum 🗐 Administrasi Persidangan (e-Criminal) |                                          |                                             |                                                                          |  |  |  |  |  |  |
|-----------|---------------------------------------------------|------------------------------------------|---------------------------------------------|--------------------------------------------------------------------------|--|--|--|--|--|--|
| eneta     | apan Hari Sidang                                  |                                          |                                             |                                                                          |  |  |  |  |  |  |
|           |                                                   |                                          |                                             |                                                                          |  |  |  |  |  |  |
| No        | Tanggal Penetapan                                 | Tanggal Sidang                           | Keterangan                                  | Dokumen Penetapan                                                        |  |  |  |  |  |  |
| No        | Tanggal Penetapan                                 | Tanggal Sidang                           | Keterangan                                  | Dokumen Penetapan                                                        |  |  |  |  |  |  |
| <b>No</b> | Tanggal Penetapan<br>Kamis, 24 Agustus 2023       | Tanggal Sidang<br>lumat. 25 Agustus 2023 | Keterangan<br>Penetapan Hari Sidang Pertama | Dokumen Penetapan<br>2 Upload Ulang Dokumen<br>G Lihat Dokumen (Non TTE) |  |  |  |  |  |  |

Gambar 31 Penetapan Hari Sidang

Selanjutnya, hakim juga harus menginput data Court Calendar pada aplikasi SIPP. Data SIPP akan sinkron, naik ke aplikasi e-Berpadu.

| Contraction of the series Plane Terpeou Elektronic Berlas Plane Terpeou Elektronic Berlas Plane Terpeou Elektronic Berlas Plane Terpeou |                |                              |          |                              |  |  |
|----------------------------------------------------------------------------------------------------|----------------|------------------------------|----------|------------------------------|--|--|
| 💣 Dashboard                                                                                                    | Court          | Calendar/Rencana Persidangan |          |                              |  |  |
| 🝯 Perkara Pidana 🕨                                                                                                    | Perkara Pidana |                              |          |                              |  |  |
| 🚓 Tanda Tangan 🖡                                                                                                    | No             | Tanggal                      | Jam      | Agenda                       |  |  |
|                                                                                                    | 1              | Senin, 04 September 2023     | 10:00:00 | Pembacaa Surat dakwaan       |  |  |
|                                                                                                    | 2              | Senin, 11 September 2023     | 10:00:00 | Keberatan                    |  |  |
|                                                                                                    | 3              | Senin, 18 September 2023     | 10:00:00 | Tanggapan JPU atas keberatan |  |  |
|                                                                                                    | 4              | Senin, 25 September 2023     | 10:00:00 | Putusan sela                 |  |  |
|                                                                                                    | 5              | Senin, 02 Oktober 2023       | 10:00:00 | Pembuktian Penuntut Umum     |  |  |
|                                                                                                    | 6              | Senin, 09 Oktober 2023       | 10:00:00 | Pemeriksaan A de charge      |  |  |
|                                                                                                    | 7              | Senin, 16 Oktober 2023       | 10:00:00 | Tuntutan                     |  |  |
|                                                                                                    | 8              | Senin, 23 Oktober 2023       | 10:00:00 | Pembelaan                    |  |  |
|                                                                                                    | 9              | Senin, 30 Oktober 2023       | 10:00:00 | Putusan                      |  |  |
|                                                                                                    |                |                              |          |                              |  |  |

Gambar 32 Court Calendar / Rencana Persidangan

Data jadwal persidangan diambil dari data yang di inputkan oleh Hakim atau Panitera Pengganti di SIPP tingkat pertama.

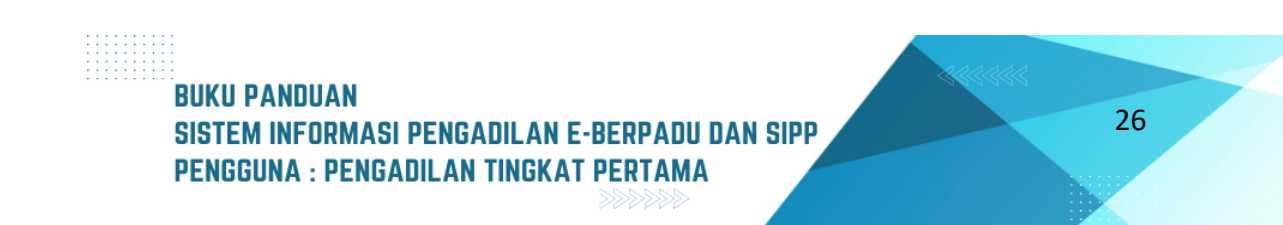
| Juniar, 25 Agustus 2025 |                                |              |
|-------------------------|--------------------------------|--------------|
| 09:00:00                | Agenda Sidang : Sidang Pertama | Edit Tundaan |
|                         | 🧰 Hapus Tundaan Sidang         |              |

Gambar 33 Data Persidangan

Jika akan menghapus penundaan sidang, hapus dari dua sisi Sistem. Hapus Tundaan/Persidangan di Aplikasi e-Berpadu menggunakan Ketua Majelis dan selanjutnya Hapus Tundaan/Persidangan di SIPP menggunakan User PP/Admin/KPN/WKPN/Panitera/Majelis. Pastikan Jumlah Persidangan, Agenda, dan Jam nya antara e-Berpadu dan SIPP, sudah sama. Bila ada dokumen dalam persidangan tersebut, secara otomatis akan ikut terhapus juga. Setelah itu SIPP nya dibuat Agenda/Tundaan Sidang atau Diperbaiki. Kemudian sinkron ke aplikasi e-Berpadu.

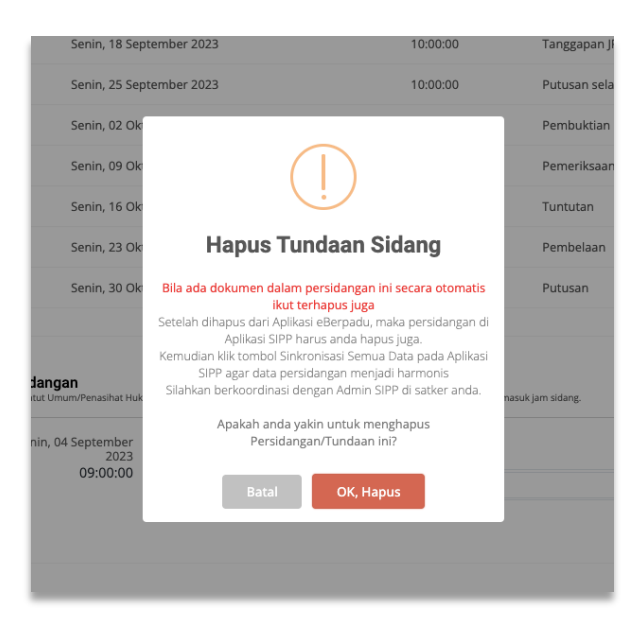

Gambar 34 Hapus Tundaan Sidang

Namun jika terdapat kendala teknis atau jaringan, jadwal sidang dari SIPP tidak terupdate di E-Berpadu, maka tunda sidang dapat dilakukan dari aplikasi e-Berpadu.

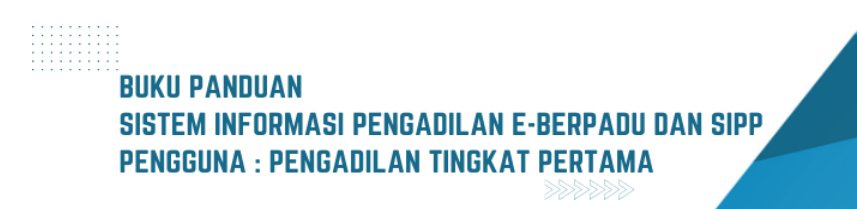

| Tanggal Sidang<br>Jumat, 25 Agustus 2023<br>Agenda Sidang<br>Sidang Pertama<br>Alasan Penundaan *<br>Pembuktian<br>Jadwal Sidang Berlkutnya<br>Tanggal Sidang *<br>28/08/2023<br>Jam Pelaksanaan *<br>09:00 S S/D 09:00 S<br>Agenda *<br>Pembuktian<br>Keterangan<br>Masukkan info persidangan jika ada                                                                                                    |                        |                  |        |        |
|----------------------------------------------------------------------------------------------------|------------------------|------------------|--------|--------|
| Jumat, 25 Agustus 2023 Agenda Sidang Sidang Pertama Alasan Penundaan *  Pembuktian  Jadwal Sidang Berlkutnya  Tanggal Sidang *  28/08/2023 Jam Pelaksanaan *  09:00  S/D 09:00  Agenda *  Pembuktian  Keterangan  Masukkan info persidangan jika ada  Batal Simpan                                                                                                    | Tanggal Sidang         |                  |        |        |
| Agenda Sidang<br>Sidang Pertama<br>Alasan Penundaan *<br>Pembuktian<br>Jadwal Sidang Berikutnya<br>Tanggal Sidang *<br>28/08/2023<br>Jam Pelaksanaan *<br>09:00                                                                                                    | Jumat, 25 Agustus 2023 |                  |        |        |
| Sidang Pertama Alasan Penundaan *  Pembuktian  Jadwal Sidang Berikutnya  Tanggal Sidang *  28/08/2023  Jam Pelaksanaan *  09:00  S/D  09:00  Agenda *  Pembuktian  Keterangan  Masukkan info persidangan jika ada  Batal Simpan                                                                                                    | Agenda Sidang          |                  |        |        |
| Alasan Penundaan *  Pembuktian  Jadwal Sidang Berikutnya  Tanggal Sidang *  28/08/2023  Jam Pelaksanaan *  09:00  S/D  09:00  Agenda *  Pembuktian  Keterangan  Masukkan info persidangan jika ada  Batal Simpan                                                                                                    | Sidang Pertama         |                  |        |        |
| Pembuktian         Jadwal Sidang Berikutnya         Tanggal Sidang *         28/08/2023         Jam Pelaksanaan *         09:00       S/D         O9:00       S/D         Agenda *         Pembuktian         Keterangan         Masukkan info persidangan jika ada         Batal       Simpan                                                                                                    | Alasan Penundaan *     |                  |        |        |
| Jadwal Sidang Berikutnya Tanggal Sidang *  28/08/2023 Jam Pelaksanaan *  09:00  S/D 09:00  Agenda *  Pembuktian  Keterangan  Masukkan info persidangan jika ada  Batal Simpan                                                                                                    | Pembuktian             |                  |        |        |
| Jadwal Sidang Berikutnya     Tanggal Sidang *   28/08/2023   Jam Pelaksanaan *   09:00   9:00   9:00   Agenda *   Pembuktian   Keterangan   Masukkan info persidangan jika ada     Batal   Simpan                                                                                                    |                        |                  |        |        |
| Jadwal Sidang Berikutnya     Tanggal Sidang *   28/08/2023   Jam Pelaksanaan *    09:00 S/D   09:00 O9:00   Agenda *   Pembuktian   Keterangan   Masukkan info persidangan jika ada     Batal   Simpan                                                                                                    |                        |                  |        |        |
| Tanggal Sidang *   28/08/2023   Jam Pelaksanaan *   09:00   S/D   09:00   Agenda *   Pembuktian   Keterangan   Masukkan info persidangan jika ada                                                                                                    | Jadı                   | wal Sidang Berii | kutnya |        |
| 28/08/2023<br>Jam Pelaksanaan *<br>09:00<br>Agenda *<br>Pembuktian<br>Keterangan<br>Masukkan info persidangan jika ada<br>Batal Simpan                                                                                                    | Tanggal Sidang *       |                  |        |        |
| 28/08/2023<br>Jam Pelaksanaan *<br>09:00 S S/D 09:00 S<br>Agenda *<br>Pembuktian<br>Keterangan<br>Masukkan info persidangan jika ada<br>Batal Simpan                                                                                                    | Tanggar Shaarig        |                  |        |        |
| Jam Pelaksanaan *<br>09:00<br>Agenda *<br>Pembuktian<br>Keterangan<br>Masukkan info persidangan jika ada<br>Batal Simpan                                                                                                    | 28/08/2023             |                  |        |        |
| 09:00 S/D 09:00 Agenda * Pembuktian Keterangan Masukkan info persidangan jika ada Batal Simpan                                                                                                    | Jam Pelaksanaan *      |                  |        |        |
| 09:00 09:00000000 |                        | S/D              |        |        |
| Agenda * Pembuktian Keterangan Masukkan info persidangan jika ada Batal Simpan                                                                                                    | 09:00                  |                  | 09:00  | G      |
| Pembuktian<br>Keterangan<br>Masukkan info persidangan jika ada<br>Batal Simpan                                                                                                    | Agenda *               |                  |        |        |
| Keterangan<br>Masukkan info persidangan jika ada<br>Batal Simpan                                                                                                    | Pembuktian             |                  |        |        |
| Keterangan<br>Masukkan info persidangan jika ada<br>Batal Simpan                                                                                                    |                        |                  |        | 10     |
| Masukkan info persidangan jika ada<br>Batal Simpan                                                                                                    | Keterangan             |                  |        |        |
| Batal Simpan                                                                                                    | Masukkan info persida  | angan jika ada   |        |        |
| Batal Simpan                                                                                                    |                        |                  |        |        |
| Batal Simpan                                                                                                    |                        |                  |        |        |
|                                                                                                    |                        |                  | Batal  | Simpan |
|                                                                                                    |                        |                  |        |        |
|                                                                                                    |                        |                  |        |        |
|                                                                                                    |                        |                  |        |        |
|                                                                                                    |                        |                  |        |        |

Gambar 35 Tambah Tundaan Sidang

Untuk menginput jadwal sidang berikutnya, input Tanggal Sidang, Jam Pelaksanaan, Agenda Sidang dan Keterangan, kemudian klik Simpan.

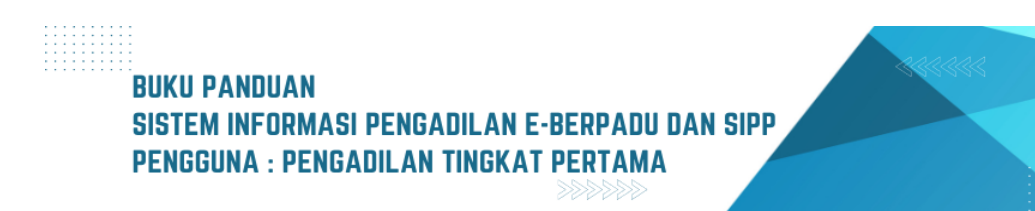

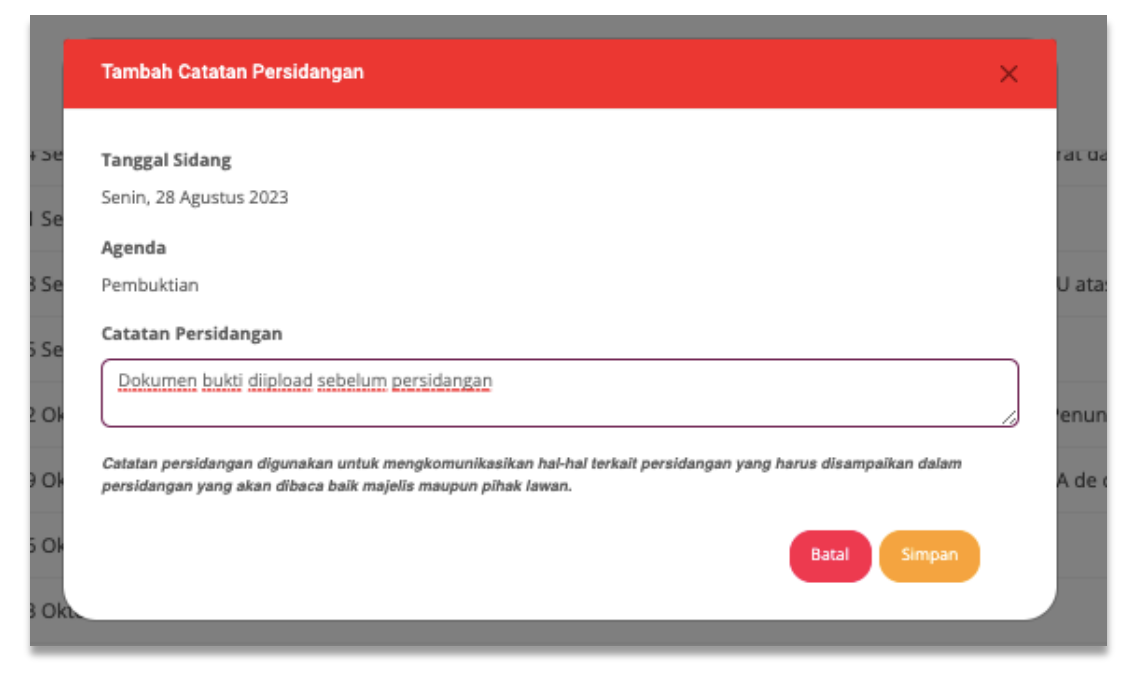

Gambar 36 Tambah Catatan Persidangan

Majelis Hakim, Panitera Pengganti maupun Pihak dapat menginputkan Catatan Persidangan pada setiap jadwal sidang. Catatan Persidangan digunakan untuk mengkomunikasikan hal-hal terkait persidangan yang harus disampaikan dalam persidangan yang akan dibaca baik majelis maupun pihak.

| Persidangan                             |                                          |                |
|-----------------------------------------|------------------------------------------|----------------|
| Selasa, 02 Mei 2023<br>09:00:00         | 🚔 Agenda Sidang : Pembacaan Dakwaan      | C Edit Tundaan |
| Dokumen diupload sebelum hari<br>sidang | 🎭 Catatan Persidangan                    |                |
|                                         | Dokumen Dakwaan agar di perbaiki         |                |
|                                         | [Hakim PN Mojokerto]2023-05-13 15:27:51] |                |
|                                         | 🝵 Hapus Tundaan Sidang                   |                |
| 1                                       |                                          |                |

Gambar 37 Data Persidangan

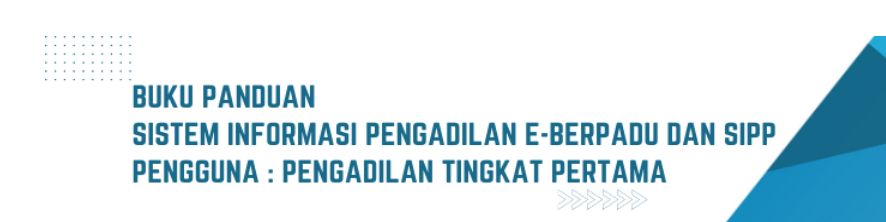

| 8 | idit Tundaan Sidang 🛛 🕹 🗙                                                                                                 |
|---|----------------------------------------------------------------------------------------------------|
|   |                                                                                                    |
| 1 | anggal Sidang *                                                                                                    |
|   | 28/08/2023                                                                                                    |
| յ | am Pelaksanaan *                                                                                                    |
|   | 09:00 S/D 09:00 O                                                                                                    |
| , | kgenda *                                                                                                    |
|   | Pembuktian                                                                                                    |
|   | //                                                                                                    |
| ſ | Menghadirkan Saksi                                                                                                    |
| l | /6                                                                                                    |
|   | Batal Simpan                                                                                                    |
|   |                                                                                                    |
|   |                                                                                                    |
|   | Data persidangan di E-berpadu diisi apabila jadwal sidang dari SIPP tidak<br>terundate di E-barpadu karena kendala teknis |
|   | erupuate ur choerpadu karena kendala teknis                                                                               |
|   | -2 Catatan Persidangan                                                                                                    |

Gambar 38 Edit Tundaan Sidang

Tundaan Sidang diinput dari SIPP, kemudian data akan disinkronkan. Namun jika terdapat kendala teknis atau jaringan, jadwal sidang dari SIPP tidak terupdate di E-Berpadu, maka tunda sidang dapat dilakukan dari aplikasi e-Berpadu. Input Tanggal Sidang, Jam Pelaksanaan, Agenda Sidang dan Keterangan, kemudian klik Simpan.

Untuk mengedit jadwal sidang, klik tombol "Edit Tundaan", inputkan data yang akan diedit, kemudian klik Simpan.

| 03.00.00                           | Agenda Sidang : Sidang Pertama             |                |
|------------------------------------|--------------------------------------------|----------------|
| T                                  | 📶 Hapus Tundaan Sidang                     |                |
| Senin, 28 Agustus 2023<br>09:00:00 | 🚔 Agenda Sidang : Pembuktian               | 6 Edit Tundaan |
| Menghadirkan Saksi                 | 🙈 Catatan Persidangan                      |                |
|                                    | Dokumen bukti diipload sebelum persidangan |                |
|                                    | [JENNY TULAK, SH.,MH [2023-09-02 14:19:39] |                |
|                                    | 🔟 Hapus Tundaan Sidang                     |                |

Gambar 39 Data Persidangan

Pada saat Agenda Persidangan dengan jadwal :

- 1. Penyampaian Eksepsi (nota keberatan) oleh Terdakwa/Penasihat Hukum;
- 2. Tanggapan atas Eksepsi oleh Jaksa Penuntut Umum;
- 3. Putusan sela;
- 4. Pembuktian (pemeriksaan alat bukti dan barang bukti);
- 5. Tuntutan oleh Jaksa Penuntut Umum;
- 6. Pledoi (nota pembelaan) oleh Terdakwa/Penasihat Hukum;
- 7. Replik (jawaban atas pledoi oleh Jaksa Penuntut Umum);
- 8. Duplik (tanggapan atas replik oleh Terdakwa/Penasihat Hukum); dan
- 9. Putusan Hakim.

dalam sidang yang dilangsungkan secara elektronik dokumen disampaikan kepada Majelis Hakim melalui e-Berpadu sesaat sebelum dibacakan;

Pada saat proses persidangan, Penuntut maupun Penasehat Hukum bisa melakukan input data Pembuktian pada tab Persidangan. Tahapan upload bukti persidangan berbeda dengan upload dokumen lain, khusus untuk " Upload Bukti" akan muncul jika agenda sidang mengnadung kata bukti.

| 📸 Agenda Sidang : Pembuktian               | Edit Tundaan                            |
|--------------------------------------------|-----------------------------------------|
| ⊥ Upload Bukti                             |                                         |
| 🎭 Catatan Persidangan                      |                                         |
| Dokumen bukti diipload sebelum persidangan |                                         |
| [JENNY TULAK, SH.,MH [2023-09-02 14:19:39] |                                         |
| 🖥 Hapus Tundaan Sidang                     |                                         |
|                                            | Tunda Persidangan 🕼 Catatan Persidangan |
|                                            |                                         |
|                                            |                                         |

Gambar 40 Agenda Sidang Pembuktian

Dokumen persidangan disampaikan oleh para pihak dalam bentuk PDF dan RTF. Dokumen dengan format RTF difungsikan untuk membantu mempercepat proses pemeriksaan perkara.

| Tanggal Sidang                 | Agenda                                                                                 |
|--------------------------------|----------------------------------------------------------------------------------------|
| 13/05/2023                     | Pembacaan Tuntutan                                                                     |
| Pilih Dokumen disampaikan oleh | Pilih Pihak                                                                            |
| Penuntut Umum 🔹                | ARI WIBOWO, SH (Penuntut Umum)                                                         |
| Pilih Jenis Dokumen            | Judul Dokumen                                                                          |
| Pilih *                        | Contoh : Dokumen Persidangan                                                           |
|                                | Isilah judul dokumen agar mudah dikenali                                               |
| Pilih                          | Dokumen DOCX/DOC/RTF:                                                                  |
| Keberatan                      | Choose File No file chosen                                                             |
| Dokumen Pembelaan              |                                                                                        |
| Duplik                         | Batal Upload                                                                           |
| Tanggapan Atas Keberatan       |                                                                                        |
| Surat Tuntutan                 | Unlead havva diijiskan hartina gambar/ndf/doc/docy/tf. Kadus tembal unlead waiib dijej |

Gambar 41 Upload Dokumen sesuai Agenda Sidang dan Jenis Dokumen

Sebelum melakukan Verifikasi Dokumen, hakim bisa melihat keseluruhan isi dokumen tersebut dengan dua jenis file yaitu DOC dan RTF. Ketika Hakim melakukan Verifikasi Dokumen terhadap isi dokumen yang telah diupload oleh para pihak dan menyatakan setuju untuk melakukan verifikasi maka hakim memilih tombol "Verifikasi" untuk melakukan verifikasinya, secara terotomatis status

dokumen berubah menjadi sudah diverifikasi Majelis/Hakim. Verifikasi Dokumen ini dilakukan hanya pada saat jam kerja dan tanggal sidang.

Dapat kita contohkan untuk Jadwal Sidang dengan Agenda Pembuktian Penuntut Umum.

| Persidangan                             |                         |                                       |                    |
|-----------------------------------------|-------------------------|---------------------------------------|--------------------|
| Selasa, 02 Mei 2023                     | 🚔 Agenda Sidang : Pe    | mbacaan Dakwaan                       |                    |
| Dokumen diupload sebelum hari<br>sidang | Ratatan Persidang       | an                                    |                    |
|                                         | Dokumen Dakwaan ag      | ar di perbaiki                        |                    |
|                                         | [Hakim PN Mojokerto]202 | 13-05-13 15:27:51]                    |                    |
|                                         | 💼 Hapus Tundaan Sidang  |                                       |                    |
| Sabtu, 13 Mei 2023<br>17:00:00          | 🛗 Agenda Sidang : Pe    | mbuktian Penuntut Umum                | Edit Tundaan       |
|                                         | 😁 Dokumen Bukti :       |                                       |                    |
|                                         | Bukti Terdakwa          |                                       |                    |
|                                         | Jumlah                  | 2 dokumen.                            |                    |
|                                         | Verifikasi              | 0 dokumen.                            |                    |
|                                         | Upload Terakhir         | Sabtu, 13 Mei 2023, Jam 16:38:42 WIB. |                    |
|                                         |                         | Periksa Dokumen                       |                    |
|                                         | 👼 Hapus Tundaan Sidang  |                                       |                    |
| I                                       |                         |                                       | ≯Tunda Persidangan |

Gambar 42 Data Persidangan - Pembuktian Penuntut Umum

| e-BERPADU                     | Ŧ                                      |                       |                                             | Halim<br>Pengadilan Negeri Mojokerto<br>JENNY TULAK, SH.,MH |    |
|-------------------------------|----------------------------------------|-----------------------|---------------------------------------------|-------------------------------------------------------------|----|
| 🖀 Dashboard                   | Rabu, 06 September<br>2023<br>09:00:00 | 🛗 Agenda Sidang : Pe  | embuktian                                   | 6 Edit Tundaan                                              |    |
| 🖉 Perkara Pidana 🔹 🕨          | Menghadirkan Saksi                     | 🐃 Dokumen Bukti :     |                                             |                                                             |    |
|                               |                                        | Bukti Penyidik        |                                             |                                                             |    |
| .∂± Tanda Tangan Elektronik 🕨 |                                        | Jumlah                | 4 dokumen.                                  |                                                             |    |
|                               |                                        | Verifikasi            | 0 dokumen.                                  |                                                             |    |
| 🖒 Logout                      |                                        | Upload Terakhir       | Sabtu, 02 September 2023, Jam 15:23:00 WIB. |                                                             |    |
|                               |                                        |                       | Periksa Dokumen                             |                                                             |    |
|                               |                                        | Bukti Terdakwa        |                                             |                                                             |    |
|                               |                                        | Jumlah                | 1 dokumen.                                  |                                                             |    |
|                               |                                        | Verifikasi            | 0 dokumen.                                  |                                                             |    |
|                               |                                        | Upload Terakhir       | Sabtu, 02 September 2023, Jam 14:45:25 WIB. |                                                             |    |
|                               |                                        |                       | Periksa Dokumen                             |                                                             |    |
|                               |                                        |                       |                                             |                                                             |    |
|                               |                                        |                       | 1 Upload Bukti                              |                                                             |    |
|                               |                                        |                       |                                             |                                                             |    |
|                               |                                        | 🎭 Catatan Persidang   | an                                          |                                                             |    |
|                               |                                        | Dokumen bukti diiploi | ad sebelum persidangan                      |                                                             |    |
|                               |                                        | [JENNY TULAK, SH., MH | 2023-09-02 14:19:39]                        |                                                             |    |
|                               |                                        | 👸 Hapus Tundaan Sidar | 18                                          |                                                             |    |
|                               |                                        |                       |                                             |                                                             |    |
|                               |                                        |                       |                                             | Tunda Persidangan 🕜 Catatan Persidanga                      | an |
|                               |                                        |                       |                                             |                                                             |    |
|                               |                                        |                       |                                             |                                                             |    |

Gambar 43 Dokumen Pembuktian yang telah diupload oleh Para Pihak

Jika pihak tidak upload maka Panitera Sidang dapat membantu menguploadkan dokumen tersebut.

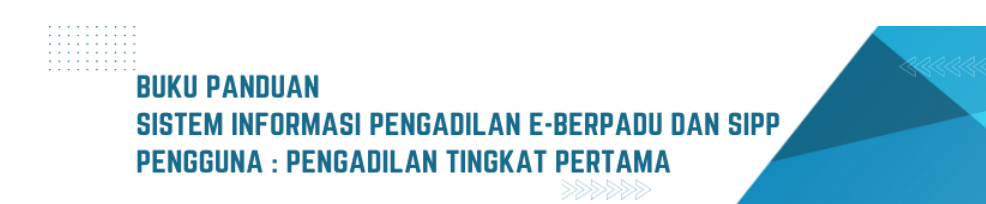

| 4       | Senin. 25 September 2023                                                                                                    | 10:00:00                                 | Putusan sela                             |           |
|---------|----------------------------------------------------------------------------------------------------|------------------------------------------|------------------------------------------|-----------|
|         | Upload Bukti                                                                                                    |                                          |                                          | ×         |
| 2       |                                                                                                    |                                          |                                          |           |
| 6       | Metode Jumlah File                                                                                                    |                                          |                                          |           |
| 7       | Satu Persatu                                                                                                    |                                          |                                          |           |
| 8       |                                                                                                    |                                          |                                          |           |
|         | Satu Persatu                                                                                                    |                                          |                                          |           |
| 9       | Banyak File Sekaligus                                                                                                    |                                          |                                          |           |
|         | Tanggal Sidang                                                                                                    |                                          |                                          |           |
|         | 06/09/2023                                                                                                    |                                          |                                          |           |
| Persi   | Agenda                                                                                                    |                                          |                                          |           |
| ) Penur | Pembuktian                                                                                                    |                                          |                                          |           |
|         | Judul Dokumen                                                                                                    |                                          |                                          |           |
|         |                                                                                                    |                                          |                                          |           |
|         | Dille File                                                                                                    |                                          |                                          |           |
|         | Pilin Pile                                                                                                    |                                          |                                          |           |
|         | Choose Files No file chosen                                                                                                    |                                          |                                          | Edit Tund |
|         | Upload hanya diijinkan bertipe gambar/pdf/do/doc/rff. Kedua tombol upload wajib disi.<br>Perhatian : Dokumen yang di upload tidak bisa dihapus untuk menjaga dokumen pada keasilannya, j<br>ulang untuk koreksi jika terjadi kesalahan. | adi pastikan dokumen yang di upload suda | h benar, akan tetapi anda bisa menguploa | d         |
|         |                                                                                                    |                                          |                                          |           |
|         |                                                                                                    |                                          | Tutup Upload                             |           |
|         | 🖬 Hapus Tundaan Sidang                                                                                                    |                                          |                                          |           |

#### Gambar 44 Upload Bukti

Klik tombol "Upload" dan isi data metode jumlah file, tanggal sidang, agenda dan judul dokumen. Untuk metode upload file bukti bisa dilakukan satu per satu atau sekaligus. Dokumen yang dapat diunggah/diupload berupa dokumen dengan ekstensi PDF/Gambar/Doc/Docx/rtf.

| metode juman File                                                           |                                                     |                                                       |                                                |
|-----------------------------------------------------------------------------|-----------------------------------------------------|-------------------------------------------------------|------------------------------------------------|
| Banyak File Sekaligus                                                       |                                                     |                                                       |                                                |
| Tanggal Sidang                                                              |                                                     |                                                       |                                                |
| 06/09/2023                                                                  |                                                     |                                                       |                                                |
| Agenda                                                                      |                                                     |                                                       |                                                |
| Pembuktian                                                                  |                                                     |                                                       |                                                |
| Pilih File                                                                  |                                                     |                                                       |                                                |
|                                                                             |                                                     |                                                       |                                                |
| 0.8 MB                                                                      | 0.8 MB                                              | 0.8 MB                                                |                                                |
| Penetapan_Hari_Sidang_                                                      | T Penetapan_Hari_Sidang_T                           | Penetapan_Hari_Sidang_T                               |                                                |
|                                                                             |                                                     |                                                       |                                                |
| Bukti 1                                                                     | Bukti 2                                             | Bukti 3                                               |                                                |
|                                                                             |                                                     |                                                       |                                                |
|                                                                             |                                                     |                                                       |                                                |
| $\bigcirc$                                                                  | $\bigcirc$                                          |                                                       |                                                |
|                                                                             |                                                     |                                                       |                                                |
| Upload hanva diiiinkan bertipe gam                                          | bar/pdf/doc/docx/rtf. Kedua tombol upload w         | aiib diisi.                                           |                                                |
| Perhatian : Dokumen yang di uploar<br>ulang untuk koreksi jika terjadi kesa | l tidak bisa dihapus untuk menjaga dokumen<br>lahan | pada keasliannya, jadi pastikan dokumen yang di uploa | d sudah benar, akan tetapi anda bisa menguploa |
|                                                                             |                                                     |                                                       |                                                |

Gambar 45 Upload Bukti Metode Jumlah File : Banyak File Sekaligus

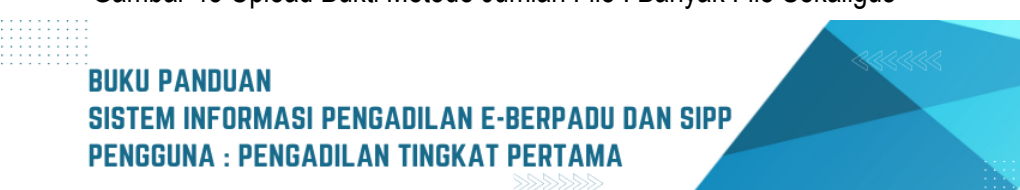

Dalam sidang, Hakim/Majelis Hakim melakukan verifikasi dokumen yang ada pada e-Berpadu dengan dokumen yang dibacakan. Klik tombol "Periksa Dokumen". Jika belum waktunya sidang, maka status verifikasi "Belum Verifikasi".

| No | Dokumen            | Pemilik  | Berkas           | Data Upload                                                                                     | Verifikasi         |
|----|--------------------|----------|------------------|-------------------------------------------------------------------------------------------------|--------------------|
| 1  | Dokumen Sertifikat | Penyidik | bilat Dokumen    | Diupload Oleh : ismirandadps@gmail.com<br>Tanggal : Sabtu, 02 September 2023, Jam 15:15:52 WIB. | Belum diverifikasi |
| 2  | Bukti 1            | Penyidik | bilat Dokumen    | Diupload Oleh : ismirandadps@gmail.com<br>Tanggal : Sabtu, 02 September 2023, Jam 15:23:00 WIB. | Belum diverifikasi |
| 3  | Bukti 3            | Penyidik | 💀 Lihat Dokumen  | Diupload Oleh : ismirandadps@gmail.com<br>Tanggal : Sabtu, 02 September 2023, Jam 15:23:00 WIB. | Belum diverifikasi |
| 4  | Bukti 2            | Penyidik | di Lihat Dokumen | Diupload Oleh : ismirandadps@gmail.com<br>Tanggal : Sabtu, 02 September 2023, Jam 15:23:00 WIB. | Belum diverifikasi |

Gambar 46 Daftar Bukti Yang Diupload - Belum Diverifikasi

Dokumen bukti yang diupload oleh Penasehat Hukum maupun Penuntut belum bisa diverifikasi jika sebelum jam persidangan

| ktroni | k ≯    |               |                                   | Jumlah             | 4 dokumen.                                                                                                 |                                  |
|--------|--------|---------------|-----------------------------------|--------------------|----------------------------------------------------------------------------------------------------|----------------------------------|
|        | Daftar | Bukti Yang Di | iupload Pihak                     |                    |                                                                                                    | ×                                |
|        |        |               |                                   |                    |                                                                                                    |                                  |
|        | No     | Dokumen       | Pemilik                           | Berkas             | Data Upload                                                                                                | Verifikasi                       |
|        | 1      | KTP           | ANDRIANTO als AMBON bin.<br>TRIMO | 😼 Lihat<br>Dokumen | Diupload Oleh : jenny.tulak@mahkamahgung.go.id<br>Tanggal : Sabtu, 02 September 2023, Jam 14:45:25<br>WIB. | Belum<br>diverifikasi            |
|        |        |               |                                   |                    |                                                                                                    |                                  |
|        |        |               |                                   |                    | Pros                                                                                                    | es Verifikasi oleh majelis Hakim |

Gambar 47 Daftar Bukti Yang Diupload Penasehat Hukum- Belum Verifikasi

Pada detil Persidangan, Dokumen Bukti yang telah diverifikasi akan ditampilkan informasi Jumlah Dokumen, Status Verifikasi, dan Tanggal Upload Terakhir

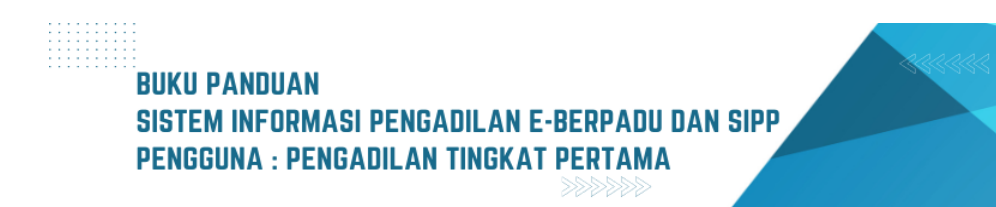

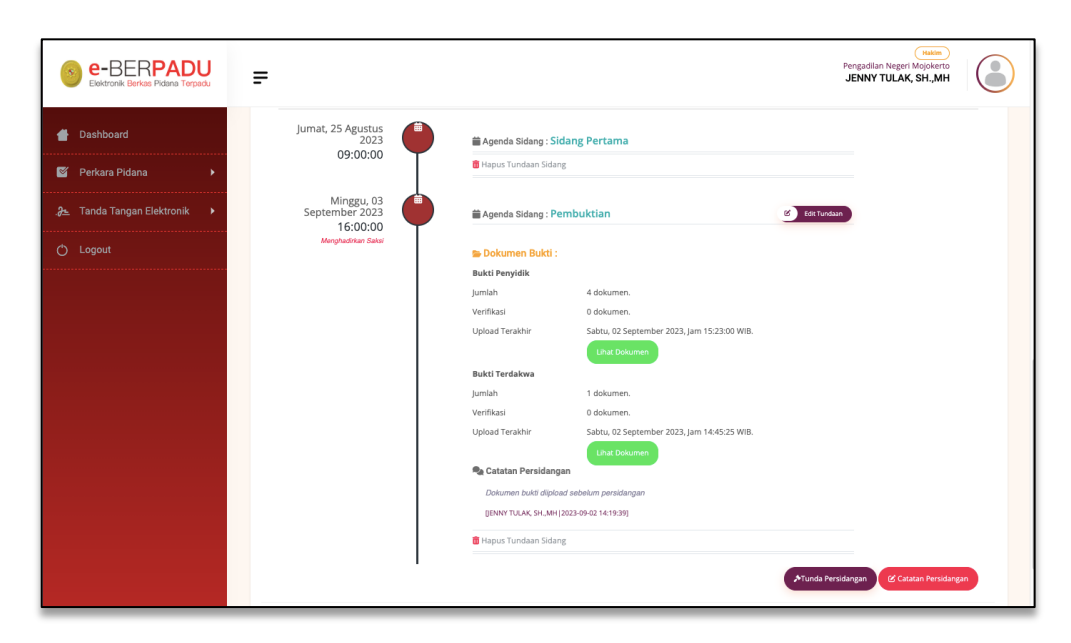

Gambar 48 Dokumen Bukti yang Telah Di Upload

Klik tombol Lihat Dokumen untuk melihat dan memverifikasi Dokumen yang telah di upload.

| No | Dokumen | Pemilik                           | Berkas             | Data Upload                                                                                                | Verifikasi |
|----|---------|-----------------------------------|--------------------|----------------------------------------------------------------------------------------------------|------------|
| 1  | KTP     | ANDRIANTO als AMBON bin.<br>TRIMO | 🔂 Lihat<br>Dokumen | Diupload Oleh : jenny.tulak@mahkamahgung.go.id<br>Tanggal : Sabtu, 02 September 2023, Jam 14:45:25<br>WIB. | Verifikasi |

Gambar 49 Daftar Bukti Yang di Upload Pihak belum Verifikasi

Sistem akan menampilkan Daftar Bukti yang telah diupload Pihak. Informasi yang ditampilkan antara lain adalah No, Dokumen, Pemilik, berkas, Data Upload dan tombol "Verifikasi".

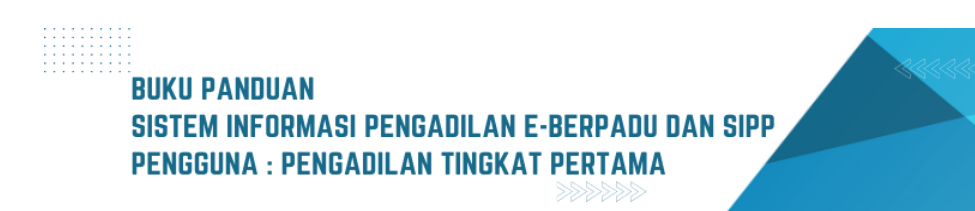

| C | Daftar I | Ma<br>Bukti Yang Diupload Piha | nghadirkan Saksi<br>I <mark>k</mark> |                    |                                                                                                | ×                                    |
|---|----------|--------------------------------|--------------------------------------|--------------------|------------------------------------------------------------------------------------------------|--------------------------------------|
|   | No       | Dokumen                        | Pemilik                              | Berkas             | Data Upload                                                                                    | Verifikasi                           |
|   | 1        | Dokumen Sertifikat             | Penyidik                             | 📴 Lihat Dokumen    | Diupload Oleh : ismirandadps@gmail.com<br>Tanggal : Sabtu, 02 September 2023, Jam 15:15:52 WIB | Verifikasi                           |
|   | 2        | Bukti 1                        | Penyidik                             | 📴 Lihat Dokumen    | Diupload Oleh : ismirandadps@gmail.com<br>Tanggal : Sabtu, 02 September 2023, Jam 15:23:00 WIB | Verifikasi                           |
|   | 3        | Bukti 3                        | Penyidik                             | 📴 Lihat Dokumen    | Diupload Oleh : ismirandadps@gmail.com<br>Tanggal : Sabtu, 02 September 2023, Jam 15:23:00 WIB | Verifikasi                           |
|   | 4        | Bukti 2                        | Penyidik                             | bili Lihat Dokumen | Diupload Oleh : ismirandadps@gmail.com<br>Tanggal : Sabtu, 02 September 2023, Jam 15:23:00 WIB | Verifikasi                           |
|   |          |                                |                                      |                    |                                                                                                | Proses Verifikasi oleh maielis Hakim |
|   |          |                                |                                      |                    |                                                                                                |                                      |

Gambar 50 Daftar Bukti Yang di Upload Penuntut belum Verifikasi

Klik tombol "Verifikasi", Sistem akan menampilkan pop-up Verifikasi Bukti Yang Diupload Pihak. Form akan menampilkan Nama Dokumen, Nama Pihak pengirim, Tanggal Upload, dan Status Dokumen dengan opsi apakah Valid atau Tidak Valid, dan Keterangan.

| Nama Dokumen                           |                                                              |
|----------------------------------------|--------------------------------------------------------------|
| KTP                                    |                                                              |
| Nama Pihak                             |                                                              |
| ANDRIANTO als AM                       | BON bin. TRIMO                                               |
| Tanggal Upload                         |                                                              |
| Sabtu, 02 Septembe                     | er 2023, Jam 14:45:25 WIB.                                   |
| Status Dokumen                         |                                                              |
| Valid                                  | ◯ Tidak Valid                                                |
| Keterangan                             |                                                              |
| Ketik catatan veri<br>dikosongkan jika | fikasi yang akan disampaikan disini (boleh<br>dokumen valid) |
|                                        |                                                              |
| Simpan                                 |                                                              |
|                                        |                                                              |
|                                        | Proses Verifikasi oleh majelis Haki                          |

Gambar 51 Verifikasi Bukti Yang Diupload Pihak

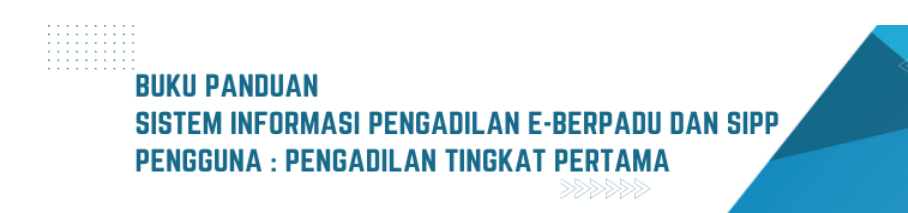

Jika status dokumen Valid, maka klik button Valid, namun jika tidak Valid maka klik button Tidak Valid, berikut keterangan mengenai dokumen tersebut. Status akan berubah Telah Diverifikasi.

| 0 WIB.     |
|------------|
|            |
| idak Valid |
|            |
|            |
| /          |
|            |
|            |
|            |
|            |
|            |

Gambar 52 Verifikasi Bukti Yang Diupload Pihak

| ektroni | ik ≯     |               |                                   | Jumlah                            | 4 dokumen.                                                                                                 |                                 |
|---------|----------|---------------|-----------------------------------|-----------------------------------|----------------------------------------------------------------------------------------------------|---------------------------------|
|         | Daftar I | Bukti Yang Di | iupload Pihak                     |                                   |                                                                                                    | ×                               |
|         | No       | Dokumen       | Pemilik                           | Berkas                            | Data Upload                                                                                                | Verifikasi                      |
|         | 1        | KTP           | ANDRIANTO als AMBON bin.<br>TRIMO | <mark>เข้</mark> Lihat<br>Dokumen | Diupload Oleh : jenny.tulak@mahkamahgung.go.id<br>Tanggal : Sabtu, 02 September 2023, Jam 14:45:25<br>WIB. | Telah<br>diverifikasi           |
|         |          |               |                                   |                                   | Prose                                                                                                    | s Verifikasi oleh majelis Hakim |
|         |          |               |                                   | [JENNY TULA                       | K, SH., MH [2023-09-02 14:19:39]                                                                           |                                 |

Gambar 53 Daftar Bukti Yang Diupload Pihak Penasehat Hukum/ Terdakwa - Telah diverifikasi

Daftar Bukti yang telah diverifikasi baik dari Pihak Penasehat Hukum/Terdakwa maupun Penuntut/Penyidik, akan menampilkan status Telah diverifikasi.

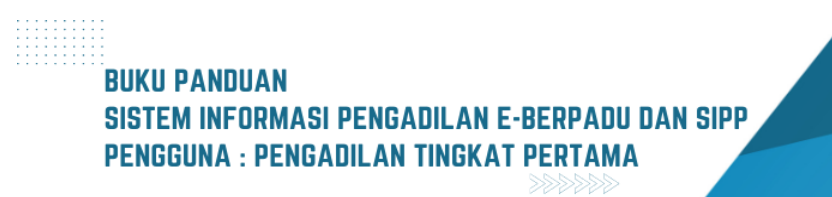

|          |                         | 09:00:00 | "T =            | 11                                                                                              |                                  |
|----------|-------------------------|----------|-----------------|-------------------------------------------------------------------------------------------------|----------------------------------|
| )aftar I | Bukti Yang Diupload Pih | ak       |                 |                                                                                                 |                                  |
| No       | Dokumen                 | Pemilik  | Berkas          | Data Upload                                                                                     | Verifikasi                       |
| 1        | Dokumen Sertifikat      | Penyidik | 😼 Lihat Dokumen | Diupload Oleh : ismirandadps@gmail.com<br>Tanggal : Sabtu, 02 September 2023, Jam 15:15:52 WIB. | Telah diverifikasi               |
| 2        | Bukti 1                 | Penyidik | 😼 Lihat Dokumen | Diupload Oleh : ismirandadps@gmail.com<br>Tanggal : Sabtu, 02 September 2023, Jam 15:23:00 WIB. | Telah diverifikasi               |
| 3        | Bukti 3                 | Penyidik | 😼 Lihat Dokumen | Diupload Oleh : ismirandadps@gmail.com<br>Tanggal : Sabtu, 02 September 2023, Jam 15:23:00 WIB. | Telah diverifikasi               |
| 4        | Bukti 2                 | Penyidik | 😼 Lihat Dokumen | Diupload Oleh : ismirandadps@gmail.com<br>Tanggal : Sabtu, 02 September 2023, Jam 15:23:00 WIB. | Telah diverifikasi               |
|          |                         |          |                 |                                                                                                 |                                  |
|          |                         |          |                 |                                                                                                 | Proses Verifikasi oleh majelis H |

Gambar 54 Daftar Bukti Yang Diupload Pihak Penyidik - Telah Diverifikasi

|        | Daftar | Bukti Yang Diupload Pi | ihak     |                                  |                                                                                                    | ×                                                           |
|--------|--------|------------------------|----------|----------------------------------|----------------------------------------------------------------------------------------------------|-------------------------------------------------------------|
|        | No     | Dokumen                | Pemilik  | Berkas                           | Data Upload                                                                                        | Verifikasi                                                  |
| Elektr | 1      | Dokumen<br>Sertifikat  | Penyidik | <mark>pa</mark> Lihat<br>Dokumen | Diupload Oleh : ismirandadps@gmail.com<br>Tanggal : Sabtu, 02 September 2023, Jam 15:15:52<br>WIB. | Valid                                                       |
|        | 2      | Bukti 1                | Penyidik | <mark>ស</mark> ilihat<br>Dokumen | Diupload Oleh : ismirandadps@gmail.com<br>Tanggal : Sabtu, 02 September 2023, Jam 15:23:00<br>WIB. | ● Tidak Valid<br>Catatan :<br>Dokumen kabur, tidak<br>jelas |
|        | 3      | Bukti 3                | Penyidik | b Lihat<br>Dokumen               | Diupload Oleh : ismirandadps@gmail.com<br>Tanggal : Sabtu, 02 September 2023, Jam 15:23:00<br>WIB. | Valid                                                       |
|        | 4      | Bukti 2                | Penyidik | bi Lihat<br>Dokumen              | Diupload Oleh : ismirandadps@gmail.com<br>Tanggal : Sabtu, 02 September 2023, Jam 15:23:00<br>WIB. | Valid                                                       |
|        |        |                        |          |                                  |                                                                                                    | at<br>Proses Verifikasi oleh majelis Hakim                  |

Gambar 55 Status Verifikasi Daftar Bukti Yang di Upload Pihak Penuntut/Penyidik

Setelah form di tutup, tampilan daftar bukti yang di upload pihak, akan menampilkan status verifikasi apakah valid atau tidak valid. Untuk yang valid berwarna hijau, sedangkan untuk yang tidak valid berwarna merah. Jika tidak valid terdapat catatan mengenai keterangan mengapa dokumen tersebut tidak valid.

| <br>Daftar | Bukti Yang Di | iupload Pihak                     | Jumian                           | • uokumen.                                                                                                 | ×                                |
|------------|---------------|-----------------------------------|----------------------------------|----------------------------------------------------------------------------------------------------|----------------------------------|
| <br>No     | Dokumen       | Pemilik                           | Berkas                           | Data Upload                                                                                                | Verifikasi                       |
| 1          | KTP           | ANDRIANTO als AMBON bin.<br>TRIMO | <mark>22</mark> Lihat<br>Dokumen | Diupload Oleh : jenny.tulak@mahkamahgung.go.id<br>Tanggal : Sabtu, 02 September 2023, Jam 14:45:25<br>WIB. | Valid                            |
|            |               |                                   |                                  | Pros                                                                                                    | es Verifikasi oleh majelis Hakim |
|            |               |                                   | [JENNY TUL                       | NK, SH.,MH [2023-09-02 14:19:39]                                                                           |                                  |

Gambar 56 Status Verifikasi Daftar Bukti Yang Diupload Pihak Penasehat Hukum

Untuk Dokumen Bukti yang telah diverifikasi oleh Majelis Hakim, dapat dilihat dan didownlad oleh Penuntut maupun Penasehat Hukum. Untuk dokumen penyidik yang tidak valid tidak bisa diakses. Daftar Bukti yang diupload dikelompokkan berdasarkan pemilik dokumen. Terdapat informasi data upload yang menginformasikan diupload oleh, tanggal upload dan jam upload. Setelah verifikasi, status Verifikasi pada akun Hakim akan menampilkan Tombol Batal Verifikasi.

| Selasa, 02 Mei 2023                  | 🛱 Agenda Sidang : Pemb     | acaan Dakwaan                         |                  |  |  |  |
|--------------------------------------|----------------------------|---------------------------------------|------------------|--|--|--|
| Dokumen dispload sebelum hari sidang | Sa Catatan Persidangan     | 🤷 Catatan Persidangan                 |                  |  |  |  |
|                                      | Dokumen Dakwaan agar d     | î nerhalki                            |                  |  |  |  |
|                                      | [Hakim PN Mojokerts 2023-0 | 5-13 15:27:51]                        |                  |  |  |  |
|                                      | Bilanus Tundaan Sidana     |                                       |                  |  |  |  |
|                                      | Hapos fundadir aldang      |                                       |                  |  |  |  |
| Rabu, 10 Mei 2023<br>18:00:00        | 🚔 Agenda Sidang : Peme     | riksaan Terdakwa                      | Belt Tundaan     |  |  |  |
|                                      | 🖕 Dokumen Bukti :          |                                       |                  |  |  |  |
|                                      | Bukti Terdakwa             |                                       |                  |  |  |  |
|                                      | Jumlah                     | 2 dokumen.                            |                  |  |  |  |
|                                      | Verifikasi                 | 2 dokumen.                            |                  |  |  |  |
|                                      | Upload Terakhir            | Sabtu, 13 Mei 2023, Jam 16:38:42 WIB. |                  |  |  |  |
|                                      |                            | Periksa Dokumen                       |                  |  |  |  |
|                                      | 🗁 Dokumen Persidangar      |                                       |                  |  |  |  |
|                                      | 1. Dokumen diupload oleh   | : devel.hakim@mail.com                |                  |  |  |  |
|                                      | Upload pada : Sabtu, 13    | Mei 2023 Jam : 16:38 WIB              |                  |  |  |  |
|                                      | Status Dokumen : Suda      | h diverifikasi Majelis/Hakim          |                  |  |  |  |
|                                      | Jenis : Daftar Barang Bu   | ikti                                  |                  |  |  |  |
|                                      | Judul Dokumen : Bukti /    | λ.                                    |                  |  |  |  |
|                                      | Dokumen : 📴 Lihat Dok      | umen                                  | Batal Verifikasi |  |  |  |
|                                      |                            |                                       |                  |  |  |  |
|                                      | 2. Dokumen diupload oleh   | : devel.hakim@mail.com                |                  |  |  |  |
|                                      | Upload pada : Sabtu, 13    | Mei 2023 Jam : 16:38 WIB              |                  |  |  |  |
|                                      | Status Dokumen : Suda      | h diverifikasi Majelis/Hakim          |                  |  |  |  |
|                                      | Jenis : Daftar Barang Bu   | ikti .                                |                  |  |  |  |
|                                      | Judul Dokumen : Bukti B    | 3                                     |                  |  |  |  |
|                                      | Dokumen : 👑 Lihat Dok      | umen                                  | Batal Verfikasi  |  |  |  |
|                                      | 👸 Hapus Tundaan Sidang     |                                       |                  |  |  |  |
| I                                    |                            |                                       |                  |  |  |  |

Gambar 57 Daftar Persidangan

Jika akan membatalkan verifikasi, maka akan terdapat informasi Apakah akan membatalkan verifikasi berkas ini?

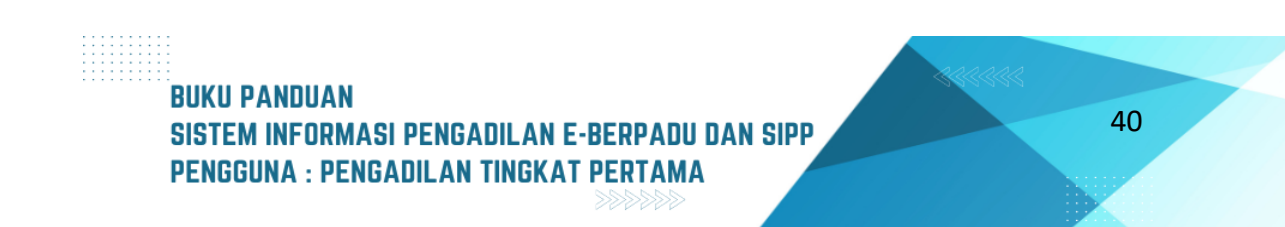

| Rabu, 10 Mei 2023<br>18:00:00 | 🚔 Agenda Sidang : Peme   | eriksaan Terdakwa                     | C Edit Terdan                          |
|-------------------------------|--------------------------|---------------------------------------|----------------------------------------|
|                               | 🖶 Dokumen Bukti :        |                                       |                                        |
|                               | Bukti Terdakwa           |                                       |                                        |
|                               | Jumlah                   | 2 dokumen.                            |                                        |
|                               | Verifikasi               | 2 dokumen.                            |                                        |
|                               | Upload Terakhir          | Sabtu, 13 Mei 2023, Jam 16:38:42 WIB. |                                        |
|                               |                          | Periksa Dokumen                       |                                        |
|                               |                          | ]                                     |                                        |
|                               | Verifika                 | si Berkas                             |                                        |
|                               | Apakah akan membata      | alkan verifikasi berkas ini?          | Bonal Veerflaad                        |
|                               | Cancel                   | ок                                    |                                        |
|                               | Status Dokumen : Suda    | ah diverifikasi Majelis/Hakim         |                                        |
|                               | Jenis : Daftar Barang Bu | ukti                                  |                                        |
|                               | Judul Dokumen : Bukti I  | В                                     |                                        |
|                               | Dokumen : 📴 Lihat Dok    | kumen                                 | Batal Verifikasi                       |
|                               |                          |                                       |                                        |
|                               | 💼 Hapus Tundaan Sidang   |                                       |                                        |
|                               |                          |                                       | Funda Peridangan (2 Cutaton Peridangan |

Gambar 58 Informasi Batal Verifikasi Berkas

Verifikasi yang telah dibatalkan, akan merubah status tombol menjadi "Verifikasi Dokumen Kembali". Dalam hal terjadi perbedaan antara dokumen yang terdapat pada aplikasi e-Berpadu dan dokumen yang dibacakan dalam persidangan, Hakim/Majelis Hakim melakukan konfirmasi kepada pihak pengirim dokumen. Hakim/Majelis Hakim meminta kepada pihak untuk mengunggah dokumen yang sesuai dengan yang dibacakan. Pengunggahan dokumen dilakukan dalam sidang yang berlangsung pada hari itu.

| Tanggal Sidang     |          |                       |        |        |
|--------------------|----------|-----------------------|--------|--------|
| Minggu, 03 Septeml | ber 2023 |                       |        |        |
| Agenda Sidang      |          |                       |        |        |
| Pembuktian         |          |                       |        |        |
| Alasan Penundaar   | *        |                       |        |        |
| Tuntutan           |          |                       |        |        |
|                    |          |                       |        | 11     |
|                    |          |                       |        |        |
|                    | Jadwal S | Sidang Beri           | kutnya |        |
| Tanggal Sidang *   |          |                       |        |        |
| 06/09/2023         |          |                       |        |        |
|                    |          |                       |        |        |
| Jam Pelaksanaan 4  | ·        | <b>C</b> ( <b>D</b> ) |        | _      |
| 09:00              | 0        | 5/D                   | 09:00  | 0      |
| Agenda *           |          |                       |        |        |
| Pembacaan Tunti    | utan     |                       |        |        |
|                    |          |                       |        | 10     |
| Keterangan         |          |                       |        |        |
| Masukkan info pe   | rsidanga | n jika ada            |        |        |
|                    |          |                       |        |        |
|                    |          |                       |        |        |
|                    |          |                       | Batal  | Simpan |
|                    |          |                       |        |        |
|                    |          |                       |        |        |
|                    |          |                       |        |        |

Gambar 59 Tambah Tunda Sidang

Selanjutnya untuk tunda sidang agenda yang lain, proses sama dengan yang telah dicontohkan sebelumnya. Tundaan Sidang diinput dari SIPP, kemudian data akan disinkronkan. Namun jika terdapat kendala teknis atau jaringan, jadwal sidang dari SIPP tidak terupdate di E-Berpadu, maka tunda sidang dapat dilakukan dari aplikasi e-Berpadu. Input Tanggal Sidang, Jam Pelaksanaan, Agenda Sidang dan Keterangan, kemudian klik Simpan

| Selana, 02 Mei 2023<br>09:00:00      | 📾 Agenda Sidang : Pembacaan Dako         | raan                                   |                     |                   |
|--------------------------------------|------------------------------------------|----------------------------------------|---------------------|-------------------|
| Dokumen dispload sebelum hari sideng | Re Catatan Persidangan                   |                                        |                     |                   |
|                                      | Dokumen Dakwaan agar di perbaiki         |                                        |                     |                   |
|                                      | [Hakim PN Mojokarto[2023-05-13 15:27:51] |                                        |                     |                   |
|                                      | Hapus Tundaan Sidang                     |                                        |                     |                   |
|                                      |                                          |                                        |                     |                   |
| Rabu, 10 Mei 2023<br>18:00:00        | 🖬 Agenda Sidang : Pemeriksaan Ter        | dakwa                                  |                     |                   |
|                                      | 🖕 Dokumen Bukti :                        |                                        |                     |                   |
|                                      | Buikti Terdakwa                          |                                        |                     |                   |
|                                      | Jumlah                                   | 2 dokumen.                             |                     |                   |
|                                      | Verfikasi                                | 1 dokumen.                             |                     |                   |
|                                      | Upload Terakhir                          | Sabtu, 13 Mei 2023, Jam 16:38:42 Will. |                     |                   |
|                                      |                                          | Perikaa Dokuman                        |                     |                   |
|                                      | Dokumen Persidangan :                    |                                        |                     |                   |
|                                      | 1. Dokumen diupload oleh : devel hakin   | dmail.orn                              |                     |                   |
|                                      | Upload pada : Sabtu, 13 Mei 2023 Ja      | n : 16:38 WB                           |                     |                   |
|                                      | Status Dokumen : Belum diverifikasi      | Majelis/Hakim                          |                     |                   |
|                                      | Jenis : Deftar Barang Bukti              |                                        |                     |                   |
|                                      | Judul Dokumen : Bukti A                  |                                        |                     |                   |
|                                      | Dokumen : 📴 Lihat Dokumen                |                                        | Verfikasi Distanse  |                   |
|                                      | 2. Dokumen diupload oleh : devel hakin   | @mail.com                              |                     |                   |
|                                      | Upload pada : Sabtu, 13 Mei 2023 Ja      | n:16:38 W/B                            |                     |                   |
|                                      | Status Dokumen : Sudah diverifikasi      | Majells/Hakim                          |                     |                   |
|                                      | Jenis : Daftar Barang Bukti              |                                        |                     |                   |
|                                      | Judul Dokumen : Bakti B                  |                                        |                     |                   |
|                                      | Dokumen : 😂 Lihat Dokumen                |                                        | Brid Derblow        |                   |
|                                      |                                          |                                        |                     |                   |
|                                      | Hapus Tundaan Sidang                     |                                        |                     |                   |
| Sabitu, 13 Mei 2023                  |                                          |                                        |                     |                   |
| 22:00.00                             | Agenda Sidang : Pemerikaaaan Te          | rdakwa                                 | Bit Tandaan         |                   |
|                                      | 🖥 Hapus Tundaan Sidang                   |                                        |                     |                   |
| 1                                    |                                          |                                        | Nurda Persidangan 🕑 | Catatan Persidang |

Gambar 60 Tunda Persidangan - Pembacaan Tuntutan

Selanjutnya yaitu pada tahapan Agenda Sidang Pembacaan Tuntutan, sebelum sidang Penuntut akan melakukan upload dokumen tuntutan dengan cara klik tombol "Upload Dokumen". Pada saat persidangan dengan agenda Pembacaan Tuntutan, Penasehat Hukum/Advokat akan dapat membaca/mendownload dokumen tuntutan setelah diverifikasi

| e-BERPADU<br>Elektronik Berkas Pidana Terpadu | =                                                                    |                                        |                                                             | Pengadian Negeri Mojokerto<br>JENNY TULAK, SH.,MH |
|-----------------------------------------------|----------------------------------------------------------------------|----------------------------------------|-------------------------------------------------------------|---------------------------------------------------|
| 👚 Dashboard                                   | Persidangan<br>Penuntut Umum/Penasihat Hukum silahkan menyampaikan i | lokumen persidangan sesual agenda sida | ng sebelum masuk jam sidang.                                |                                                   |
| 🖉 Perkara Pidana 🛛 🕨                          | Jumat, 25 Agustus 2023<br>09:00:00                                   | 🚔 Agenda Sidang : Sidan                | gPertama                                                    |                                                   |
| 🐊 Tanda Tangan Elektronik 🔸                   |                                                                      | Hapus Tundaan Sidang                   |                                                             |                                                   |
|                                               | Minggu, 03 September 2023<br>09:00:00<br>Menghadikan Saksi           | 🚔 Agenda Sidang : Pemb                 | uktian                                                      |                                                   |
|                                               |                                                                      | 📾 Dokumen Bukti :                      |                                                             |                                                   |
|                                               |                                                                      | Bukti Penyidik                         |                                                             |                                                   |
|                                               |                                                                      | Jumlah                                 | 4 dokumen.                                                  |                                                   |
|                                               |                                                                      | Verifikasi                             | 4 dokumen.                                                  |                                                   |
|                                               |                                                                      | Upload Terakhir                        | Sabtu, 02 September 2023, Jam 15:23:00 WIB.<br>Uhat Dokumen |                                                   |
|                                               |                                                                      | Bukti Terdakwa                         |                                                             |                                                   |
|                                               |                                                                      | Jumlah                                 | 1 dokumen.                                                  |                                                   |
|                                               |                                                                      | Verifikasi                             | 1 dokumen.                                                  |                                                   |
|                                               |                                                                      | Upload Terakhir                        | Sabtu, 02 September 2023, Jam 14:45:25 WiB.                 |                                                   |
|                                               |                                                                      | 🎭 Catatan Persidangan                  |                                                             |                                                   |
|                                               |                                                                      | Dokumen bukti diipload se              | ibelum persidangan                                          |                                                   |
|                                               |                                                                      | [JENNY TULAK, SH, MH   2023            | -09-02 14:19:39]                                            |                                                   |
|                                               |                                                                      | 👩 Hapus Tundaan Sidang                 |                                                             |                                                   |
|                                               | Rabu, 06 September 2023<br>09:00:00                                  | 🛗 Agenda Sidang : Pemb                 | acaan Tuntutan                                              | 6 File Tundaan                                    |
|                                               | Ī                                                                    | 🐻 Hapus Tundaan Sidang                 |                                                             |                                                   |
|                                               |                                                                      |                                        |                                                             | Artunda Persidangan 😢 Catatan Persidangan         |

Gambar 61 Tunda Agenda Sidang Pembacaan Tuntutan

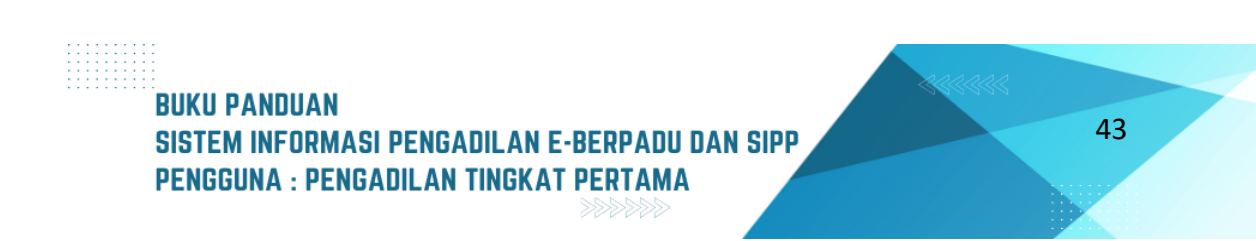

| Dashboard     Ming Sept     Perkara Pidana     O9:     2: Tanda Tangan     Elektronik     C Logout | ggu, 03<br>tember<br>2023<br>:00:00 ➡ Dokumen Persidangan : (♥) Edit Tundaan<br>1. Dokumen diupload oleh : ismirandadps@gmail.com<br>Upload pada : Minggu, 03 September 2023 Jam : 19:39 WiB                                                                                           |
|----------------------------------------------------------------------------------------------------|----------------------------------------------------------------------------------------------------|
| 09:<br>≵ Tanda Tangan<br>Elektronik<br>C Logout                                                    | :00:00       Image: Dokumen Persidangan :       Image: Dokumen diupload oleh : ismirandadps@gmail.com         Upload pada : Minggu, 03 September 2023 Jam : 19:39 WIB                                                                                                    |
| 🖒 Logout                                                                                           |                                                                                                    |
|                                                                                                    | Status Dokumen : Belum diverifikasi Majelis/Hakim<br>Jenis : Surat Tuntutan<br>Judul Dokumen : Surat Tuntutan dari ARI WIBOWO, SH<br>(Penuntut Umum)<br>Dokumen : Dokumen Lihat Dokumen<br>Dokumen : Lihat Dokumen<br>Hapus Tundaan Sidang<br>Ftunda Persidangan & Catatan Persidangan |

Gambar 62 Agenda Sidang - Pembacaan Tuntutan, Dokumen Belum di Verifikasi

Dalam sidang, Hakim/Majelis Hakim melakukan verifikasi dokumen yang ada pada e-Berpadu dengan dokumen yang dibacakan. Klik tombol "Verifikasi Dokumen" pada saat Sidang. Jika belum waktunya sidang, maka status verifikasi "Belum Verifikasi".

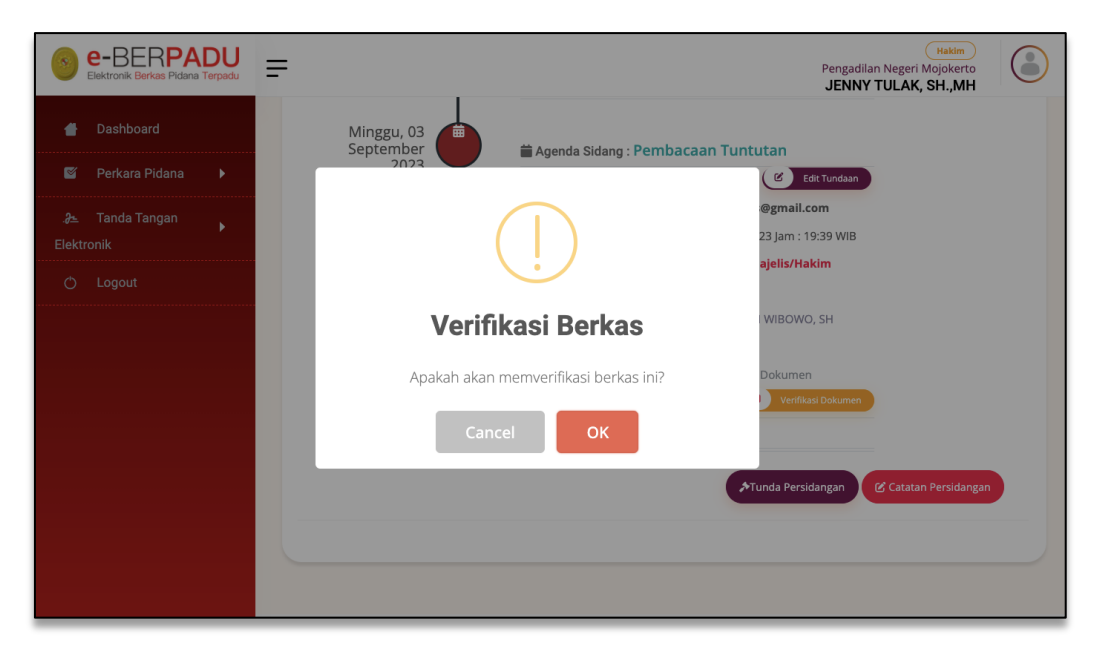

Gambar 63 Verifikasi Berkas oleh Majelis Hakim

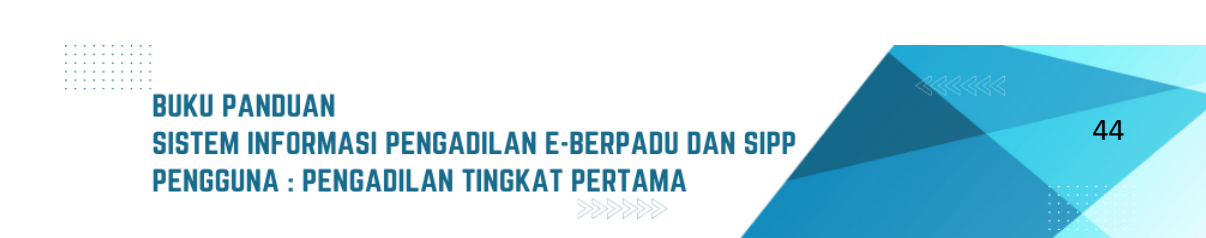

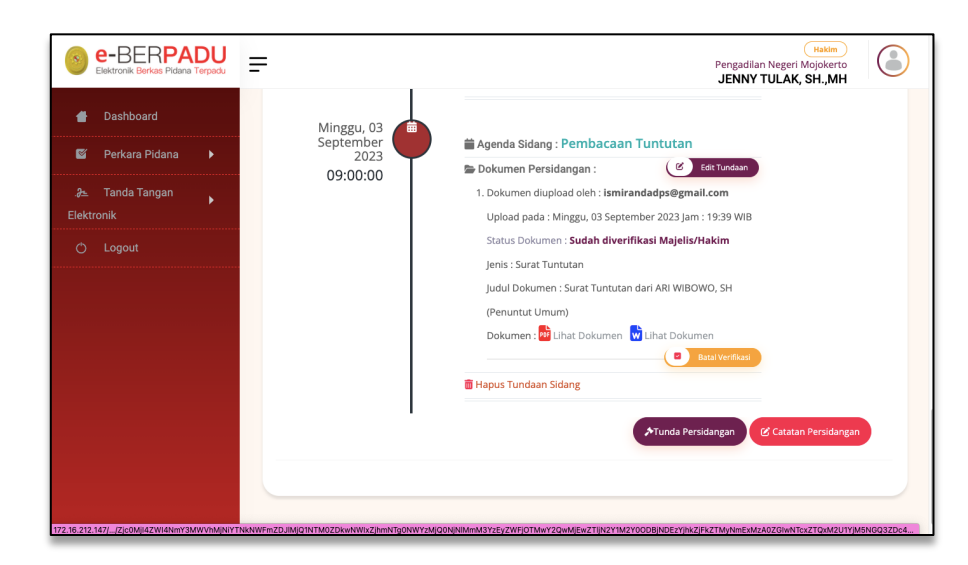

Gambar 64 Agenda Sidang – Pembacaan Tuntutan, Dokumen Telah di Verifikasi Selanjutnya Majelis Hakim menunda sidang untuk Agenda Pledoi/Pembelaan dari Penasehat Hukum. Terdapat 3(tiga) jenis dokumen yang menjadi kewenangan Penasehat Hukum yaitu Keberatan, Dokumen Pembelaan dan Duplik. Para pihak hanya dikasih kesempatan untuk 1(satu) kali upload saja.

|                                        | reall Sideling            |                   |                   |            |
|----------------------------------------|---------------------------|-------------------|-------------------|------------|
| <b>fanggal Sidar</b><br>Minggu, 03 Sej | <b>vg</b><br>ptember 2023 | 3                 |                   |            |
| Agenda Sidan                           | g                         |                   |                   |            |
| Pembacaan Tu                           | intutan                   |                   |                   |            |
| Alasan Penun                           | daan *                    |                   |                   |            |
| Pledoi                                 |                           |                   |                   |            |
|                                        | te de contra              |                   |                   |            |
|                                        | Jacrea                    | i sidang beri     | kutnya            |            |
| anggal Sidar                           | ig *                      |                   |                   |            |
| am Belekran                            |                           |                   |                   |            |
| am relaksan                            | 4411 -                    | S/D               |                   |            |
| 09:00                                  | 0                         |                   | 09:00             | 0          |
| Agenda *                               |                           |                   |                   |            |
| Pledoi / pem                           | ibelaan                   |                   |                   |            |
|                                        |                           |                   |                   | 10         |
| Keterangan                             |                           |                   |                   |            |
| Masukkan in                            | fo persidang              | an jika ada       |                   |            |
|                                        |                           |                   |                   |            |
|                                        |                           |                   | Ratal             | Simoan     |
|                                        |                           |                   | Data              | Simpan     |
|                                        |                           |                   |                   |            |
|                                        |                           |                   |                   |            |
|                                        |                           |                   |                   |            |
| Data persidang                         | an di E-berpadu           | ı diisi apabila j | adwal sidang dari | SIPP tidak |

Gambar 65 Tunda Sidang - Agenda Pledoi

| e-BERPADU          | =                            | Pengadian Negeri Mojokerto<br>JENNY TULAK, SH.,MH                  |
|--------------------|------------------------------|--------------------------------------------------------------------|
| Dashboard          | Minggu, 03<br>September 2023 | 🗑 Agenda Sidang : Pembacaan Tuntutan                               |
| 🝯 Perkara Pidana 🕨 | 09:00:00                     | 🗁 Dokumen Persidangan :                                            |
|                    |                              | 1. Dokumen diupload oleh : ismirandadps@gmail.com                  |
| .2≞ Tanda Tangan 🖡 |                              | Upload pada : Minggu, 03 September 2023 Jam : 19:39 WIB            |
| Elektronik         |                              | Status Dokumen : Sudah diverifikasi Majelis/Hakim                  |
| 🔿 Logout           |                              | Jenis : Surat Tuntutan                                             |
|                    |                              | Judul Dokumen : Surat Tuntutan dari ARI WIBOWO, SH (Penuntut Umum) |
|                    |                              | Dokumen : 🙆 Lihat Dokumen 😥 Lihat Dokumen                          |
|                    |                              | 🖥 Hapus Tundaan Sidang                                             |
|                    | Rabu, 06<br>September 2023   | 🚔 Agenda Sidang : Pledoi / pembelaan 🖉 Est Turdan                  |
|                    | 09:00:00                     | 🥫 Hapus Tundaan Sidang                                             |
|                    | 1                            |                                                                    |
|                    |                              | PTunda Persidangan 🖉 Catatan Persidangan                           |
|                    |                              |                                                                    |
|                    |                              |                                                                    |
|                    |                              |                                                                    |

Gambar 66 Agenda Sidang Pledoi/Pembelaan

Dokumen Pledoi/Pembelaan yang telah diupload, namun belum diverifikasi akan tampil seperti gambar berikut:

| e-BERPADU            | =                       | Hakim<br>Pengadilan Negeri Mojokerto<br>JENNY TULAK, SH.,MH |
|----------------------|-------------------------|-------------------------------------------------------------|
| 🖶 Dashboard          | Minggu, 03<br>September | 🚔 Agenda Sidang : Pledoi / pembelaan                        |
| 🛯 🛛 Perkara Pidana 🕨 | 09:00:00                | Edit Tundaan :                                              |
|                      |                         | 1. Dokumen diupload oleh : anisatul.fadhilah21@gmail.com    |
| .a≞ Tanda Tangan →   |                         | Upload pada : Minggu, 03 September 2023 Jam : 21:04 WIB     |
| Elektronik           |                         | Status Dokumen : Belum diverifikasi Majelis/Hakim           |
| 🔿 Logout             |                         | Jenis : Keberatan                                           |
|                      |                         | Judul Dokumen : Keberatan dari                              |
|                      |                         | Dokumen : 📴 Lihat Dokumen 🔛 Lihat Dokumen                   |
|                      |                         | Verifikasi Dokumen                                          |
|                      |                         | 💼 Hapus Tundaan Sidang                                      |
|                      |                         | runda Persidangan 🕑 Catatan Persidangan                     |

Gambar 67 Agenda Sidang Pledoi - Dokumen Berkas Pledoi Belum di Verifikasi

Dalam sidang, Hakim/Majelis Hakim melakukan verifikasi dokumen yang ada pada e-Berpadu dengan dokumen yang dibacakan. Klik tombol "Verifikasi Dokumen Pledoi/ Pembelaan" pada saat Sidang. Jika belum waktunya sidang, maka status verifikasi "Belum Verifikasi".

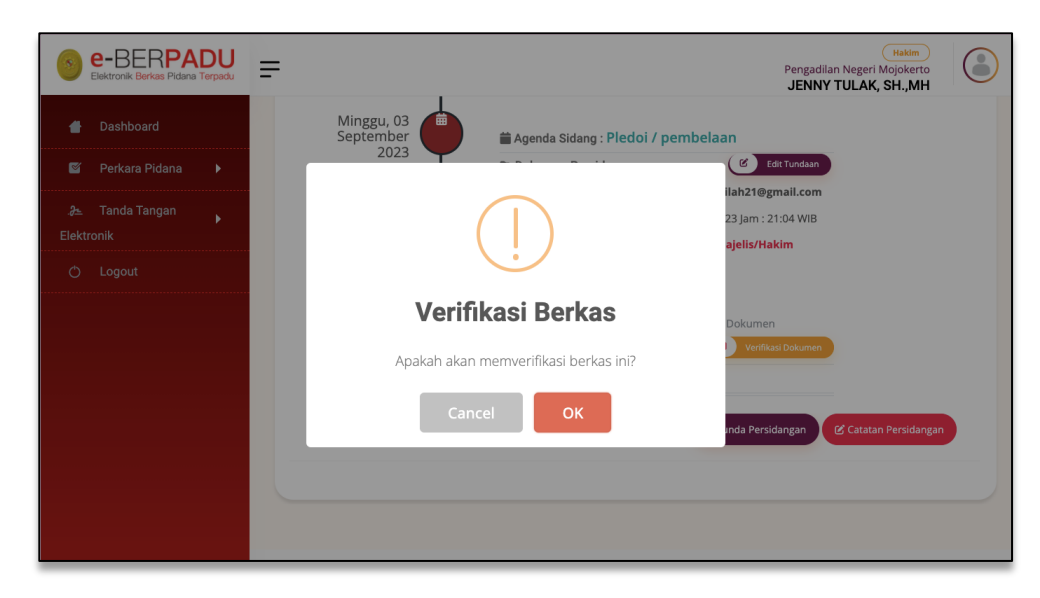

Gambar 68 Verifikasi Berkas Dokumen Pledoi/Pembelaan

Para Pihak sudah tidak bisa mengubah atau mengupload kembali ketika waktu (jam) persidangan sudah habis, sidang sudah ditunda untuk jadwal berikutnya dan dokumen sudah diverifikasi oleh Majelis Hakim.

| e-BERPADU          | <b>=</b>                        | Pengadilan Negeri Mojokerto<br>JENNY TULAK, SH.,MH       |
|--------------------|---------------------------------|----------------------------------------------------------|
| Dashboard          | Minggu, 03<br>September<br>2023 | 🚔 Agenda Sidang : Pledoi / pembelaan                     |
| 🖉 Perkara Pidana 🕨 | 09:00:00                        | Dokumen Persidangan :                                    |
| 🏕 🛛 Tanda Tangan   |                                 | 1. Dokumen diupload oleh : anisatul.fadhilah21@gmail.com |
| Elektronik         |                                 | Upload pada : Minggu, 03 September 2023 Jam : 21:04 WIB  |
|                    |                                 | Status Dokumen : Sudah diverifikasi Majelis/Hakim        |
| 🔿 Logout           |                                 | Jenis : Keberatan                                        |
|                    |                                 | Judul Dokumen : Keberatan dari                           |
|                    |                                 | Dokumen : 📴 Lihat Dokumen 🔛 Lihat Dokumen                |
|                    |                                 | Batal Verifikasi                                         |
|                    |                                 | 🛅 Hapus Tundaan Sidang                                   |
|                    |                                 |                                                          |
|                    |                                 | Tunda Persidangan                                        |
|                    |                                 |                                                          |
|                    |                                 |                                                          |
|                    |                                 |                                                          |
|                    |                                 |                                                          |

Gambar 69 Agenda Sidang Pledoi - Dokumen Berkas Pledoi Sudah di Verifikasi

Selanjutnya Majelis Hakim menunda sidang untuk Agenda Replik dari Jaksa Penuntut. Penuntut kemudian mengupload dokumen Replik dengan memilih Jenis Dokumen. Tundaan Sidang diinput dari SIPP, kemudian data akan disinkronkan. Namun jika terdapat kendala teknis atau jaringan,

jadwal sidang dari SIPP tidak terupdate di E-Berpadu, maka tunda sidang dapat dilakukan dari aplikasi e-Berpadu. Input Tanggal Sidang, Jam Pelaksanaan, Agenda Sidang dan Keterangan, kemudian klik Simpan

| Tambah Tundaar       | n Sidang     |               |                  | ×             |
|----------------------|--------------|---------------|------------------|---------------|
| Tanggal Sidang       |              |               |                  |               |
| Minggu, 03 Septer    | nber 2023    | 3             |                  |               |
| Agenda Sidang        |              |               |                  |               |
| Pledoi / pembelaa    | n            |               |                  |               |
| Alasan Penundaa      | u <b>n *</b> |               |                  |               |
| Replik dari Jaksa    | Penuntut     | t Umum        |                  |               |
|                      |              |               |                  | li            |
|                      |              |               |                  |               |
|                      | Jadwal       | Sidang Beri   | kutnya           |               |
| Tanggal Sidang *     |              |               |                  |               |
|                      |              |               |                  |               |
| 06/09/2023           |              |               |                  |               |
| Jam Pelaksanaan      | •            |               |                  |               |
| 08-00                | 0            | S/D           | 09:00            | 0             |
| 03.00                |              |               | 03.00            |               |
| Agenda *             |              |               |                  |               |
| Replik dari Jaksa    | Penuntut     | t Umum        |                  |               |
|                      |              |               |                  | /a            |
| Keterangan           |              |               |                  |               |
| Masukkan info p      | ersidanga    | an jika ada   |                  |               |
|                      |              |               |                  | /ı            |
|                      |              |               |                  |               |
|                      |              |               | Batal            | Simpan        |
|                      |              |               |                  |               |
|                      |              |               |                  |               |
|                      |              |               |                  |               |
| Data persidangan di  | E-berpadu    | diisi apabila | jadwal sidang da | ri SIPP tidak |
| terupdate di E-berpa | adu karena   | kendala tekr  | nis              |               |

Gambar 70 Tambah Tundaan Sidang Replik

Tundaan Agenda Sidang Replik untuk Jaksa Penuntut, akan tampil seperti gambar berikut:

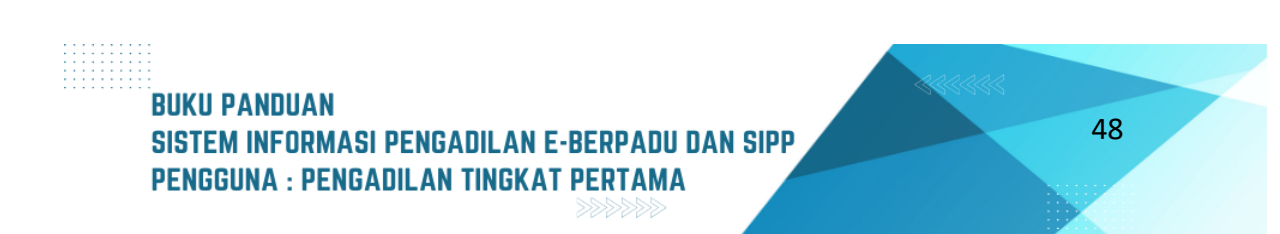

| e-BERPADU            | =                                         | Pengadilan Negeri Mojokerto<br>JENNY TULAK, SH.,MH                    |
|----------------------|-------------------------------------------|-----------------------------------------------------------------------|
| 🖶 Dashboard          | Minggu, 03<br>September                   | 📸 Agenda Sidang : Pledoi / pembelaan                                  |
| 🗳 Perkara Pidana 🕨   | 09:00:00                                  | 🖀 Dokumen Persidangan :                                               |
|                      |                                           | 1. Dokumen diupload oleh : anisatul.fadhilah21@gmail.com              |
| .∂± Tanda Tangan 🕨 🕨 |                                           | Upload pada : Minggu, 03 September 2023 Jam : 21:04 WIB               |
| Elektronik           |                                           | Status Dokumen : Sudah diverifikasi Majelis/Hakim                     |
| 🖒 Logout             |                                           | Jenis : Keberatan                                                     |
|                      |                                           | Judul Dokumen : Keberatan dari                                        |
|                      |                                           | Dokumen : 📴 Lihat Dokumen 👿 Lihat Dokumen                             |
|                      |                                           | Batal Verifikasi                                                      |
|                      |                                           | 💼 Hapus Tundaan Sidang                                                |
|                      | Rabu, 06<br>September<br>2023<br>09:00:00 | Agenda Sidang : Replik dari Jaksa Penuntut Umum  Hapus Tundaan Sidang |
|                      | I                                         | Tunda Persidangan                                                     |

Gambar 71 Tunda Sidang - Replik dari Jaksa Penuntut

Dokumen Replik yang telah diupload, namun belum diverifikasi akan tampil seperti gambar berikut:

| e-BERPADU          |            | Rengadilan Negeri Mojokerto<br>JENNY TULAK, SH.,MH                                                                                                    |
|--------------------|------------|----------------------------------------------------------------------------------------------------|
| 👚 Dashboard        | Minggu, 03 | the sector of the sector of th |
| 🖉 Perkara Pidana 🕨 | 2023       | Umum ( C Littundaan                                                                                                    |
| .a Tanda Tangan    | 21.00.00   | Dokumen Persidangan :                                                                                                    |
| Elektronik         |            | 1. Dokumen diupload oleh : ismirandadps@gmail.com                                                                                                    |
| C Logout           |            | Upload pada : Minggu, 03 September 2023 Jam : 21:55 WIB                                                                                                    |
|                    |            | Status Dokumen : Belum diverifikasi Majelis/Hakim                                                                                                    |
|                    |            | Jenis : Replik                                                                                                    |
|                    |            | Judul Dokumen : Replik dari Penuntut Umum                                                                                                    |
|                    |            | Dokumen : 📴 Lihat Dokumen 🔛 Lihat Dokumen                                                                                                    |
|                    |            | Verifikasi Dokumen                                                                                                    |
|                    |            | 🛅 Hapus Tundaan Sidang                                                                                                    |
|                    |            |                                                                                                    |
|                    |            | ⊁Tunda Persidangan C Catatan Persidangan                                                                                                    |
|                    |            |                                                                                                    |
|                    |            |                                                                                                    |
|                    |            |                                                                                                    |

Gambar 72 Agenda Sidang Replik - Dokumen Replik Belum di Verifikasi

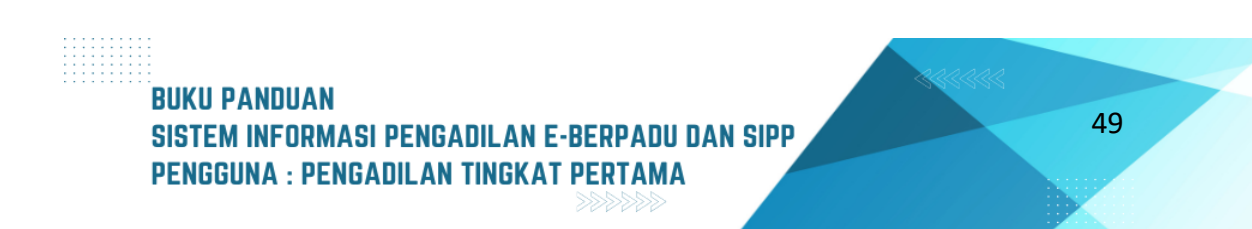

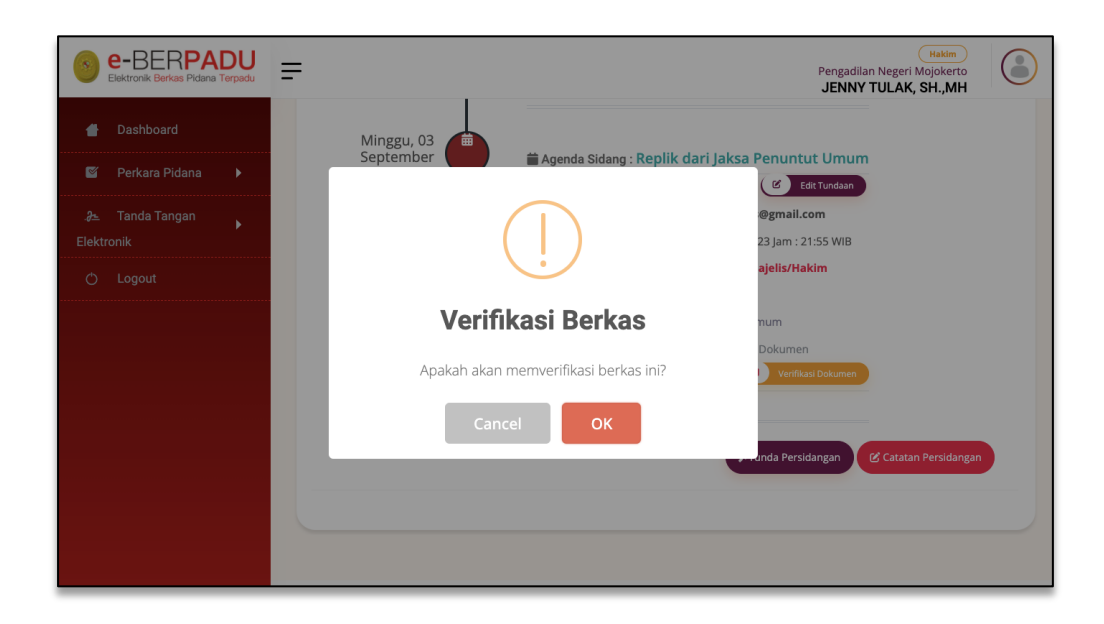

Gambar 73 Verifikasi Berkas Dokumen Replik

Dalam sidang, Hakim/Majelis Hakim melakukan verifikasi dokumen yang ada pada e-Berpadu dengan dokumen yang dibacakan. Klik tombol "Verifikasi Dokumen Replik" dari Penuntut Umum pada saat Sidang. Jika belum waktunya sidang, maka status verifikasi "Belum Verifikasi".

| e-BERPADU<br>Elektronik Berkas Pidana Terpadu | =                               | Pengadilan Negeri Mojokerto<br>JENNY TULAK, SH.,MH                                                                                                    |
|-----------------------------------------------|---------------------------------|----------------------------------------------------------------------------------------------------|
| d Dashboard S Perkara Pidana ►                | Minggu, 03<br>September<br>2023 |                                                                                                    |
| .∂≞ Tanda Tangan →<br>Elektronik              | 21.00.00                        | Dokumen Persidangan :  Dokumen diupload oleh : ismirandadps@gmail.com  Uloload nada : Minegu 03 Sentember 2023 Jan : 21-55 WIB                          |
| 🖒 Logout                                      |                                 | Status Dokumen : Sudah diverifikasi Majelis/Hakim<br>Jenis : Replik<br>Judul Dokumen : Replik dari Penuntut Umum<br>Dokumen : Replik dari Penuntut Umum |
|                                               |                                 | Hapus Tundaan Sidang                                                                                                    |
|                                               |                                 | ★Tunda Persidangan Catatan Persidangan                                                                                                    |

Gambar 74 Agenda Sidang Replik - Dokumen Replik Sudah di Verifikasi

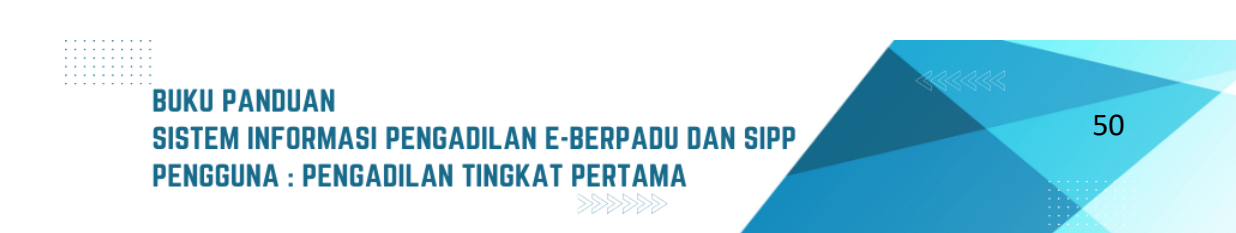

Para Pihak sudah tidak bisa mengubah atau mengupload kembali ketika waktu (jam) persidangan sudah habis, sidang sudah ditunda untuk jadwal berikutnya dan dokumen sudah diverifikasi oleh Majelis Hakim.

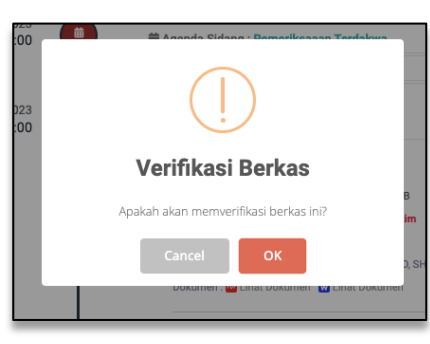

Gambar 75 Verifikasi Berkas

Selanjutnya Majelis Hakim menunda sidang untuk Agenda Duplik dari Penasehat Hukum. Penasehat Hukum kemudian mengupload dokumen Duplik dengan memilih Jenis Dokumen. Tundaan Sidang diinput dari SIPP, kemudian data akan disinkronkan. Namun jika terdapat kendala teknis atau jaringan, jadwal sidang dari SIPP tidak terupdate di E-Berpadu, maka tunda sidang dapat dilakukan dari aplikasi e-Berpadu. Input Tanggal Sidang, Jam Pelaksanaan, Agenda Sidang dan Keterangan, kemudian klik Simpan.

| Tambah Tundaa                             | n Sidang                       |                              |                        |               | ×  |
|-------------------------------------------|--------------------------------|------------------------------|------------------------|---------------|----|
| Tanggal Sidang<br>Minggu, 03 Septe        | mber 2023                      |                              |                        |               |    |
| Replik dari Jaksa I                       | Penuntut Ur                    | num                          |                        |               |    |
| Alasan Penunda                            | an *                           |                              |                        |               |    |
| Duplik dari pen                           | asehat huki                    | IW                           |                        |               |    |
|                                           |                                |                              |                        |               | le |
|                                           | ladwal S                       | idang Beri                   | kutnva                 |               |    |
|                                           |                                |                              |                        |               |    |
| Tanggal Sidang                            | •                              |                              |                        |               |    |
| 04/09/2023                                |                                |                              |                        |               |    |
| lam Pelaksanaa                            | n *                            |                              |                        |               |    |
| 09:00                                     | 0                              | S/D                          | 10:00                  |               | 0  |
| Agenda *                                  |                                |                              |                        |               |    |
| Duplik dari pen                           | asehat huki                    | ım                           |                        |               |    |
| Keterangan                                |                                |                              |                        |               | 10 |
| Masukkan info                             | persidangar                    | n jika ada                   |                        |               | 10 |
|                                           |                                |                              | Ratal                  | Sime          |    |
|                                           |                                |                              | Data                   | Simp          |    |
|                                           |                                |                              |                        |               |    |
|                                           |                                |                              |                        |               |    |
| Data persidangan o<br>terupdate di E-berg | li E-berpadu d<br>adu karena k | liisi apabila<br>endala tekr | jadwal sidang o<br>iis | dari SIPP tid | ak |
|                                           |                                |                              |                        |               |    |

Gambar 76 Tunda Sidang Duplik dari Penasehat Hukum

Agenda Sidang Duplik dari Penasehat Hukum yang telah tersimpan, tampil seperti gambar berikut :

| e-BERPADU<br>Elektronik Berkas Pidana Terpadu | =                            | Pengadilan Negeri Mojokerto<br>JENNY TULAK, SH.,MH          |
|-----------------------------------------------|------------------------------|-------------------------------------------------------------|
| 👚 Dashboard                                   | Minggu, 03<br>September 2023 | 🗃 Agenda Sidang : Replik dari Jaksa Penuntut Umum           |
| 🝯 Perkara Pidana 🕨                            | 21:00:00                     | 🖆 Dokumen Persidangan :                                     |
|                                               |                              | 1. Dokumen diupload oleh : ismirandadps@gmail.com           |
| .∂≞ Tanda Tangan 🖡                            |                              | Upload pada : Minggu, 03 September 2023 Jam : 21:55 WIB     |
| Elektronik                                    |                              | Status Dokumen : Sudah diverifikasi Majelis/Hakim           |
| 🖒 Logout                                      |                              | Jenis : Replik                                              |
|                                               |                              | Judul Dokumen : Replik dari Penuntut Umum                   |
|                                               |                              | Dokumen : 🕺 Lihat Dokumen 就 Lihat Dokumen 🔹 Ratal Versitias |
|                                               |                              | 🗑 Hapus Tundaan Sidang                                      |
|                                               | Senin, 04<br>September 2023  | 🚔 Agenda Sidang : Duplik dari penasehat hukum               |
|                                               | 09:00:00                     | Hapus Tundaan Sidang     Bilt Tundaan                       |
|                                               |                              | runda Persidangan 🕑 Catatan Persidangan                     |
|                                               |                              |                                                             |

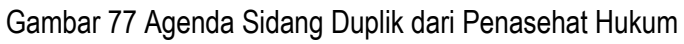

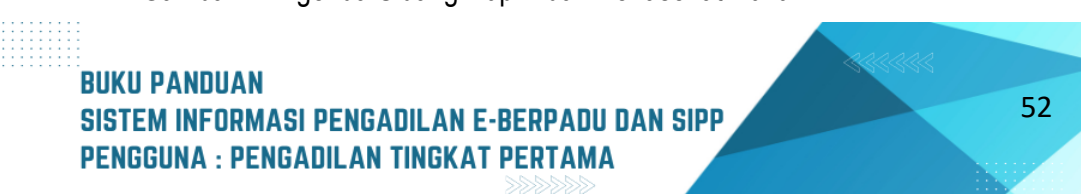

| e-BERPADU            | =                      | Pengadilan Negeri Mojokerto<br>JENNY TULAK, SH.,MH       |
|----------------------|------------------------|----------------------------------------------------------|
| 🖀 Dashboard          | Senin, 04<br>September | 🚔 Agenda Sidang : Duplik dari penasehat hukum            |
| 🗳 🛛 Perkara Pidana 🕨 |                        | Edit Tundaan                                             |
|                      | 00.50.00               | 1. Dokumen diupload oleh : anisatul.fadhilah21@gmail.com |
| .∂≞ Tanda Tangan     |                        | Upload pada : Senin, 04 September 2023 Jam : 08:38 WIB   |
| Elektronik           |                        | Status Dokumen : Belum diverifikasi Majelis/Hakim        |
| 🖒 Logout             |                        | Jenis : Duplik                                           |
|                      |                        | Judul Dokumen : Duplik dari Terdakwa / Penasehat Hukum   |
|                      |                        | Dokumen : 🤷 Lihat Dokumen 🔛 Lihat Dokumen                |
|                      |                        | Verifikasi Dokumen                                       |
|                      |                        | 🛅 Hapus Tundaan Sidang                                   |
|                      |                        |                                                          |
|                      |                        | ≯Tunda Persidangan                                       |
|                      |                        |                                                          |
|                      |                        |                                                          |
|                      |                        |                                                          |
|                      |                        |                                                          |

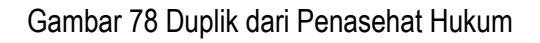

Para Pihak sudah tidak bisa mengubah atau mengupload kembali ketika waktu (jam) persidangan sudah habis, sidang sudah ditunda untuk jadwal berikutnya dan dokumen sudah diverifikasi oleh Majelis Hakim.

| e-BERPADU<br>Elektronik Berkas Pidana Terpadu | =                                                      | Hakim<br>Pengadilan Negeri Mojokerto<br>JENNY TULAK, SH.,MH |
|-----------------------------------------------|--------------------------------------------------------|-------------------------------------------------------------|
| 🖀 Dashboard                                   | Senin, 04<br>September 🚔 Agenda Sidang : Duplik dari j | penasehat hukum                                             |
| 🗳 Perkara Pidana 🕨                            | 2023 C Dekumen Dereidensen :                           | C Edit Tundaan                                              |
|                                               | $\sim$                                                 | ilah21@gmail.com                                            |
| .∂≞ Tanda Tangan ▶                            |                                                        | 3 Jam : 08:38 WIB                                           |
| Elektronik                                    |                                                        | ajelis/Hakim                                                |
| 🔿 Logout                                      |                                                        |                                                             |
|                                               | Verifikasi Berkas                                      | Penasehat Hukum                                             |
|                                               |                                                        | Dokumen<br>Verifikari Dokumen                               |
|                                               | Apakah akan memverifikasi berkas ini?                  |                                                             |
|                                               | Cancel                                                 | unda Persidangan 🕑 Catatan Persidangan                      |
|                                               |                                                        |                                                             |
|                                               |                                                        |                                                             |
|                                               |                                                        |                                                             |
|                                               |                                                        |                                                             |

Gambar 79 Verifikasi Berkas

Dalam hal sidang dilaksanakan secara langsung (bersemuka), dokumen /pendapat/tuntutan/pembelaan/replik/duplik, diserahkan dalam persidangan dan selanjutnya

# BUKU PANDUAN SISTEM INFORMASI PENGADILAN E-BERPADU DAN SIPP PENGGUNA : PENGADILAN TINGKAT PERTAMA

salinan dokumen disampaikan kepada pihak dan hasil pemindaian diunggah Oleh Panitera Sidang ke dalam aplikasi e-Berpadu.

Setelah pembacaan dokumen pendapat/tuntutan/ replik, Hakim/Ketua Majelis meneruskan dokumen elektronik tersebut kepada terdakwa/penasihat hukum terdakwa melalui aplikasi e-Berpadu.

Setelah pembacaan dokumen eksepsi/pembelaan/duplik, Hakim/Ketua Majelis meneruskan dokumen elektronik tersebut kepada Penuntut melalui aplikasi e-Berpadu.

Dalarn hal terdakwa tidak didampingi oleh penasihat hukum . dan bukan sebagai pengguna lain, dokumen elektronik tersebut disampaikan kepada terdakwa secara elektronik melalui Domisili Elektronik tempat terdakwa mengikuti sidang, dan selanjutnya diserahkan kepada terdakwa sebelum sidang ditutup.

| e-BERPADU                     | Pengadilan Negeri Mojokerto<br>JENNY TULAK, SH.,MH                                                                                                    |
|-------------------------------|----------------------------------------------------------------------------------------------------|
| 🖀 Dashboard                   | Detail Perkara / Pidana Biasa                                                                                                    |
| 🝯 Perkara Pidana 🛛 🔸          | Detail Perkara Nomor : 345/Pid.Sus/2023/PN Mjk                                                                                                    |
| .∂≞ Tanda Tangan Elektronik 🔶 | 🟠 Data Umum 🛛 Administrasi Persidangan (e-Criminal) 🔄 Tuntutan                                                                                                    |
| 🔿 Logout                      | Data Tuntutan<br>Tanggal : Senin, 28 Agustus 2023<br>Tuntutan :                                                                                                    |
|                               | MENUNTUT           Supaya Majelis Hakim Pengadilan Negeri mojokerto yang memeriksa dan mengadili perkara ini, memutuskan:           Menyatakan Terdakwa CATUR PUTRO NUGROHO bin (alm) IMAM SUKIRNO terbukti secara sah dan meyakinkan bersalah melakukan tindak johan "Penganalnegaen" sebagaimana diatur dan diancam pidana dalam Pasal 351 ayat (1) KUHP sesuai Dakwaan penuntut umum.           Menjatankan Indiana terhadap Terdakwa CATUR PUTRO NUGROHO bin (alm) IMAM SUKIRNO dengan pidana penjara selama 10 (sepuluh) bulan, pidana tersebut dikurangkan sepenuhnya selama terdakwa menjalani penahanan sementara dengan perintah tetap ditahan.           Menetapkan supaya terdakwa dibebani untuk membayar biaya perkara sebesar Rp 2.000,- (dua ribu rupiah). |
|                               | Dokumen : Euhat Dokumen<br>Tuntutan :                                                                                                    |

Gambar 80 Detil Perkara - Tab Tuntutan

Pada saat agenda Tuntutan, data Tuntutan yang telah diupload oleh penuntut dan telah diverifikasi serta diinputkan oleh Majelis Hakim di Sistem Informasi Penelusuran Perkara (SIPP) akan disinkronkan datanya pada Tab Tuntutan. Data Tuntutan yang ditampilkan berupa Tanggal Tuntutan, Isi Tuntutan dan Dokumen Tuntutan.

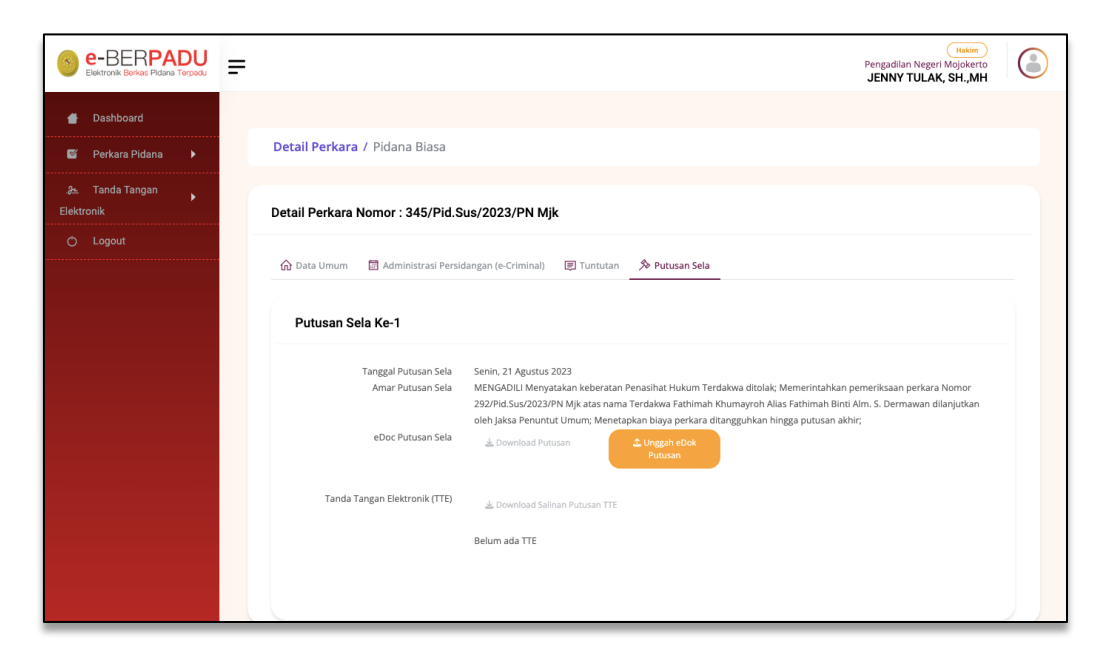

Gambar 81 Detil Perkara - Putusan Sela

Dalam hal terdapat putusan sela, Hakim menginput Putusan Sela pada SIPP, kemudian data Tangal Putusan Sela dan Amar Putusan Sela pada SIPP akan disinkronkan ke e-Berpadu. Selanjutnya Hakim mengupload Putusan Sela.

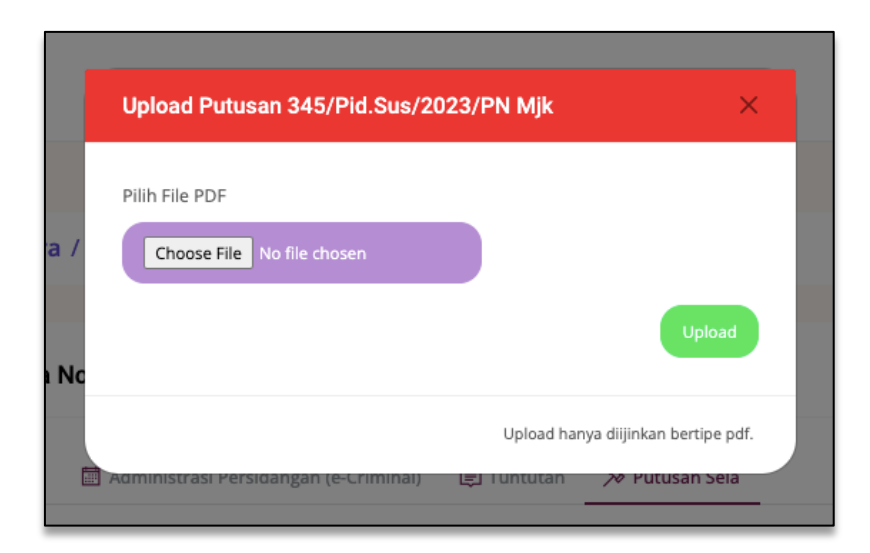

Gambar 82 Upload Putusan Sela

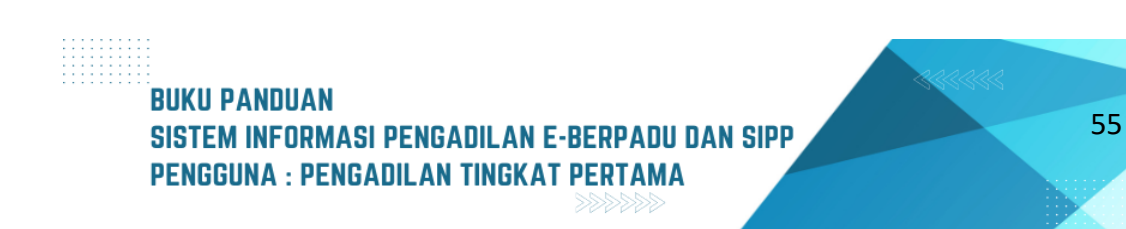

Data Putusan Sela yang ditampilkan berupa Tanggal Putusan Sela, Amar Putusan Sela, eDoc Putusan Sela dan Tanda Tangan Elektronik. Dokumen Putusan Sela dapat didownload ketika telah Di tandatangani secara elektronik oleh Panitera. Putusan sela bisa lebih dari 1(satu) kali.

| e-BERPADU                         | F | Pengadian Negeri Mo<br>JENNY TULAK, SI                                                                                                    | okerto<br>1.,MH |
|-----------------------------------|---|----------------------------------------------------------------------------------------------------|-----------------|
| 🔮 Dashboard                       |   |                                                                                                    |                 |
| 🦉 Perkara Pidana 🕨                |   | Detail Perkara / Pidana Blasa                                                                                                    |                 |
| .2≞. Tanda Tangan →<br>Elektronik |   | Detail Perkara Nomor : 345/Pid.Sus/2023/PN Mjk                                                                                                    |                 |
| 🔿 Logout                          |   | A Data Hause                                                                                                    |                 |
|                                   |   | Ity Data Umum Ity Administrasi Persidangan (e-Crimina) Ity I untutan Vervitusan Sela                                                                                                    |                 |
|                                   |   | Putusan Sela Ke-1                                                                                                    |                 |
|                                   |   | Tanggal Putusan Sela Senin, 21 Agustus 2023<br>Amar Putusan Sela MENGADILI Menyatakan keberatan Penasihat Hukum Terdakwa ditolak; Memerintahkan pemeriksaan perkara Non<br>292/Pid/Sus/2022/PM Mjk atas nama Terdakwa Fathimah Khumayoroh Alia Fathimah Binti Almi. S. Dermawan dilanji<br>deh Jakes Baungut Human Mentahkan biang ang atar adiaganghan biang sugura adia.                                                                                                    | ior<br>itkan    |
|                                   |   | eDoc Putusan Sela <u>Lownload Putusan</u> <u>Lownload Putusan</u> <u>Lownlo</u> |                 |
|                                   |   | Diunggah Oleh : jenny.tulak@mahkamahgung.go.id (Senin, 04 September 2023, Jam 09:31:10 WIB.)                                                                                                    |                 |
|                                   |   | Tanda Tangan Elektronik (TTE)                                                                                                    |                 |
|                                   |   | Belum ada TTE                                                                                                    |                 |

Gambar 83 Putusan Sela

| ۲               | e-BERPA<br>Elektronik Berkas Pidana     | <b>DU</b><br>Terpadu | Pengadilan Negeri Mojokerto<br>Tes Panitera                                                                                                    |  |
|-----------------|-----------------------------------------|----------------------|----------------------------------------------------------------------------------------------------|--|
| #               | Dashboard                               |                      | Detail Perkara / Pidana Biasa                                                                                                    |  |
| ම්<br>ප<br>Pena | Perkara Pidana<br>e-Pengalihan<br>hanan | •                    | Detail Perkara Nomor : 345/Pid.Sus/2023/PN Mjk                                                                                                    |  |
| *               |                                         | Þ                    | 🏠 Data Umum 🔠 Administrasi Persidangan (e-Criminal) 🗐 Tuntutan 🔊 Putusan Sela                                                                                                    |  |
| 26              | Laporan                                 | •                    | Putusan Sela Ke-1                                                                                                    |  |
|                 | ronik<br>Logout                         | •                    | Tanggal Putusan Sela       Senin, 21 Agustus 2023         Amar Putusan Sela       MENGADILI Menyatakan keberatan Penasihat Hukum Terdakwa ditolak; Memerintahkan pemerikasan perkara Nomor 292/Pid Sus/2023/PM MJk atas nama Terdakwa Fathimah Khumayroh Allas Fathimah Binti Alm. S. Dermawan dilanjutkan oleh Jaksa Penuntut Umum; Menetapkan biaya perkara ditangguhkan hingga putusan akhir;         eDoc Putusan Sela       L Download Putusan         Upuenzeh Cleb :       Jasan tulukifima bidura bengan bidu ang adi (Senin Of Sentember 2022) Jan 2023 (Jan 2023) |  |
|                 |                                         |                      | uunggan uen : jenny.tulak@mankamangung.go.id (Senn, 04 September 2023, Jam 09:31:10 WIB.) Tanda Tangan Elektronik (TTE)                                                                                                    |  |

Gambar 84 Verifikasi Salinan Putusan Sela oleh Panitera

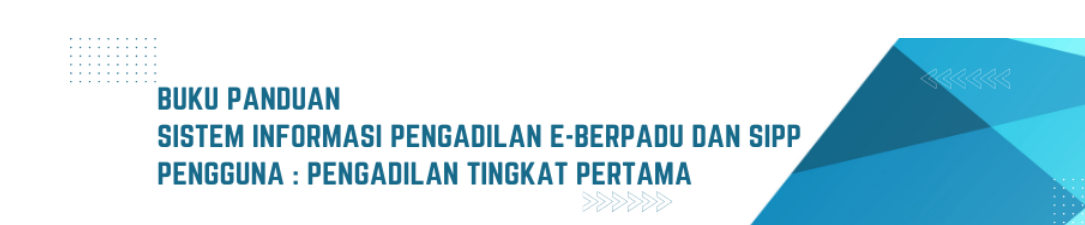

Selama majelis hakim dan hakim belum mempunyai tandatangan elektronik, tanda tangan elektronik dilakukan oleh panitera sebagai Salinan putusan

| e-BERPADU                        | Pengadilan Negeri Mojokerto<br>Tes Panitera                                                                                                    |   |
|----------------------------------|----------------------------------------------------------------------------------------------------|---|
| 💣 Dashboard                      | Detail Perkara / Pidana Biasa                                                                                                    |   |
| 🛯 Perkara Pidana 🕨               |                                                                                                    |   |
| 🔊 e-Pengalihan<br>Penahanan      | Detail Perkara Nomor : 345/Pid.Sus/2023/PN Mjk                                                                                                    | _ |
| 🚖 e-Diversi 🕨 🕨                  | 🏠 Data Umum 🛛 El Administrasi Persidangan (e-Criminal) 🖳 Tuntutan  Administrasi Persidangan (e-Criminal)                                                                                                    | _ |
| 😵 Laporan 🕨                      | Putusan Sela Ke-1                                                                                                    |   |
| .∂≞ Tanda Tangan 🖡<br>Elektronik | Tanees Dubucan Sala Sanin 21 America 2003                                                                                                    | - |
| 🔿 Logout                         | Amar Putusan Sela<br>Amar Putusan Sela<br>MENGADIL Menyatakan keberatan Penasihat Hukum Terdakwa ditolak; Memerintahkan pemerikaaan perkara Nomor<br>292/Pid.Sus2023/PN Mjk atas nama Terdakwa Fathimah Khumayroh Alias Fathimah Binti Alm, S. Dermawan dilanjutkan |   |
|                                  | oleh Jaksa Penuntut Umum; Menetapkan biaya perkara ditangguhkan hingga putusan akhir;<br>eDoc Putusan Sela<br>(2 Download Putusan)                                                                                                    |   |
|                                  | Diunggah Oleh : jenny.tulak@mahkamahgung.go.id (Senin, 04 September 2023, Jam 09:31:10 WIB.)                                                                                                    |   |
|                                  | Tanda Tangan Elektronik (TTE) 🛓 Download Salinan Putusan TTE 🔉 🔉 Tandatangan                                                                                                    |   |
|                                  | Belum ada TTE                                                                                                    |   |
|                                  |                                                                                                    |   |

Gambar 85 Tab Putusan Sela – Akun Panitera

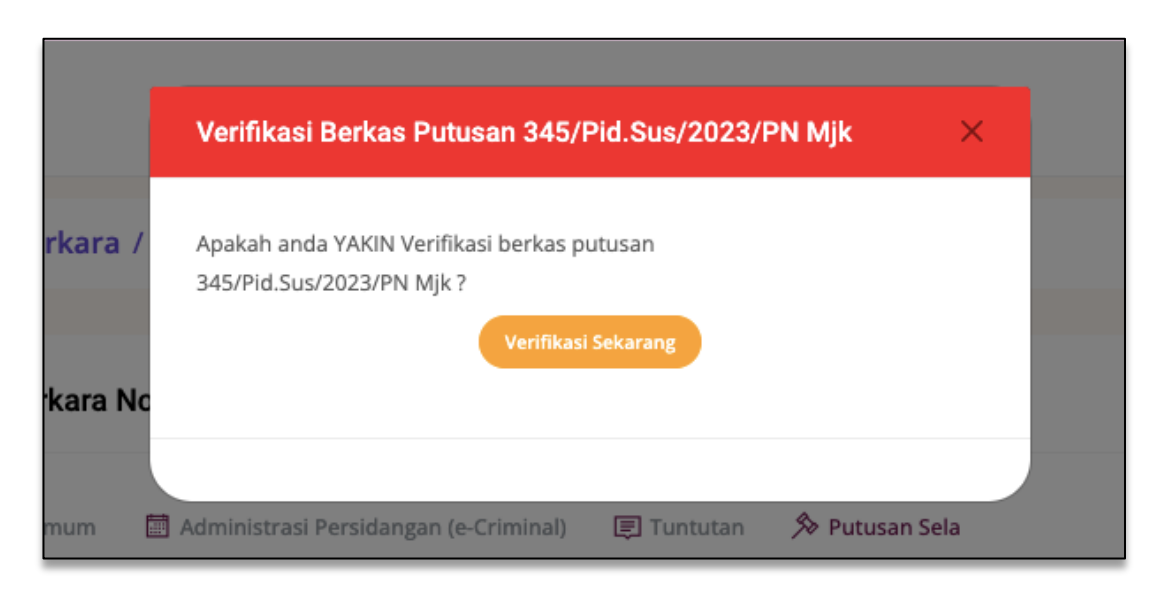

Gambar 86 Verifikasi Berkas Putusan oleh Panitera

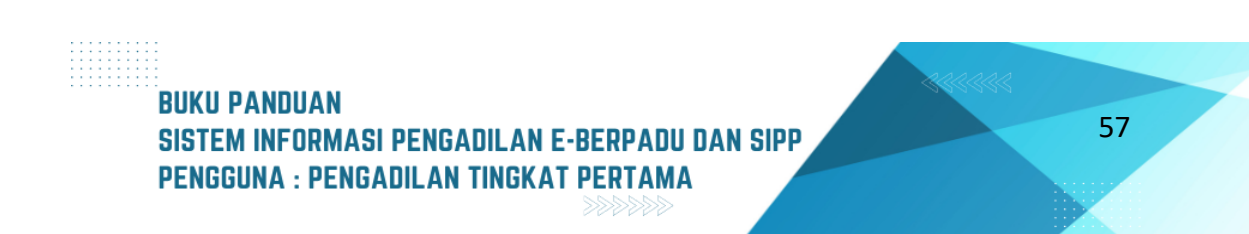

Jika telah diverifikasi, langkah selanjutnya adalah melakukan Tandatangan Elektronik pada Berkas Putusan Sela yang telah diverifikasi. Klik tombol Tandatangan, kemudian inputkan Passphrase.

| e-BERPADU                        | Pantera/Wall Pantera<br>Pengadian Negeri Mojokerto<br>Tes Panitera                                                                                            |  |
|----------------------------------|----------------------------------------------------------------------------------------------------|--|
| 🖶 Dashboard                      | Detail Perkara / Pidana Biasa                                                                                                    |  |
| 🝯 Perkara Pidana 🕨               |                                                                                                    |  |
| う e-Pengalihan<br>Penahanan      | Detail Perkara Nomor : 345/Pid.Sus/2023/PN Mjk                                                                                                    |  |
| ★ e-Diversi ►                    | 🏠 Data Umum 🛛 Administrasi Persidangan (e-Criminal) 🕲 Tuntutan 📏 Putusan Sela                                                                                 |  |
| 😵 Laporan 🕨 🕨                    | Putusan Sela Ke-1                                                                                                    |  |
| .⊉≞ Tanda Tangan 🖡<br>Elektronik | Tangeni Buturan Cala - Canin 21 Anutur 2022                                                                                                    |  |
| 🔿 Logout                         | Settin 2 r Quosa 2x42<br>Amar Putusan Sela<br>222/Pid Sus/2023/PN Mjk atas nama Terdakwa fathimah Khumayroh Alias Fathimah Binti Alm. S. Dermawan dilanjutkan |  |
|                                  | eDoc Putusan Sela Download Putusan Ofer Jaksa Perunutu Umum; Menetapkan biaya perkara ditangguhkan hingga putusan akhir; @Download Putusan Ofervertifikas     |  |
|                                  | Diunggah Oleh : jenny.tulak@mahkamahgung.go.id (Senin, 04 September 2023, Jam 09:31:10 WIB.)                                                                  |  |
|                                  | Tanda Tangan Elektronik (TTE) 🛓 Download Salinan Putusan TTE 24. Tandatangan                                                                                  |  |
|                                  | Belum ada TTE                                                                                                    |  |
|                                  |                                                                                                    |  |

Gambar 87 Putusan Sela telah Diverifikasi

| e-BERPADU<br>Elektronik Berkas Pildana Torpadu | =           | Tandatangan Elektronik Putusan Sela<br>345/Pid.Sus/2023/PN Mjk | (Pentera-Midald Pantera)<br>Pengadilan Negeri Mojokerto<br>Tes Pantera                                        |
|------------------------------------------------|-------------|----------------------------------------------------------------|----------------------------------------------------------------------------------------------------|
| 🖀 Dashboard                                    | 🔂 Data Umum |                                                                |                                                                                                    |
| 📓 Perkara Pidana 🕨                             | Dutucon Col | Passphrase                                                     |                                                                                                    |
| う e-Pengalihan<br>Penahanan                    |             | •••••••••••••••••••••••••••••••••••••••                        |                                                                                                    |
| 🚖 e-Diversi 🕨 🕨                                |             |                                                                | a ditolak; Memerintahkan pemeriksaan perkara Nomor<br>ayroh Alias Fathimah Binti Alm. S. Dermawan dilanjutkan |
| 😼 Laporan 🕨 🕨                                  |             | Batal Proses                                                   | juhkan hingga putusan akhir;                                                                                  |
| .∂≞ Tanda Tangan<br>⊧<br>Elektronik            |             | 🖓 Mohon tunggu                                                 | p.id (Senin, 04 September 2023, Jam 09:31:10 WIB.)                                                            |
| 🔿 Logout                                       | Tanda Tar   | agan Elektronik (TTE)                                          | Ph Tandatangan                                                                                                |
|                                                |             | Belum ada TTE                                                  |                                                                                                    |

Gambar 88 Input Passphrase Tandatangan Elektronik

Tandatangan elektronik juga bisa dilakukan melalui menu Tandatangan Elektronik, kemudian pilih Sub menu Putusan Sela.

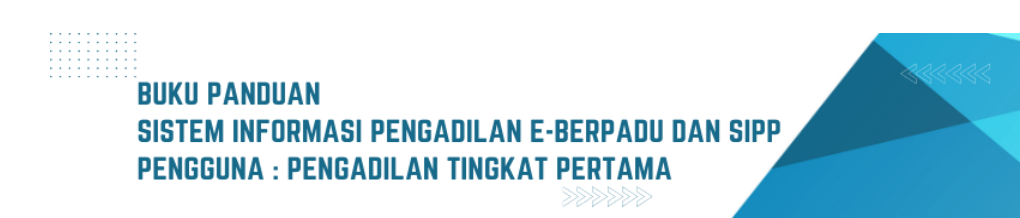

| •             | e-BERPA<br>Elektronik Berkas Pidana          | Terpadu | = |           |                        |                         | Pen                                                                           | Panitera/Wakil Panitera<br>gadilan Negeri Mojokerto<br>Tes Panitera |
|---------------|----------------------------------------------|---------|---|-----------|------------------------|-------------------------|-------------------------------------------------------------------------------|---------------------------------------------------------------------|
| <b>#</b><br>© | Dashboard<br>Perkara Pidana                  |         |   | Tandatan  | gan Elektronik / Putus | an Sela                 |                                                                               |                                                                     |
| )<br>Penal    | e-Pengalihan<br>hanan                        |         |   | Putusan S | ela                    |                         |                                                                               |                                                                     |
| *             |                                              |         | N | ) Urutan  | Tanggal Putusan Sela   | Nomor Perkara           | Data Verifikasi                                                               | #                                                                   |
| 2<br>2        | Laporan<br>Tanda Tangan                      |         | 1 | 1         | 21 Agustus 2023        | 345/Pid.Sus/2023/PN Mjk | Diverifikasi oleh : Tes Panitera<br>Senin, 04 September 2023, Jam 09:38:03 WI | B. Tanda Tangan                                                     |
| ¢             | Penetapan<br>Penggeledahan<br>Penetapan Sita |         |   |           |                        |                         |                                                                               |                                                                     |

Gambar 89 Daftar Putusan Sela yang perlu di Tandatangani

Akan ada informasi antrian Tandatangan Elektronik Putusan Sela, yang menginformasikan No, Urutan, Tanggal Putusan Sela, Nomor Perkara dan Data Verifikasi.

| e-BERPADU<br>Elektronik Berkas Pidana Terpadu | =               | Tandatangan Elektronik Putusan Sela<br>345/Pid.Sus/2023/PN Mjk | ×            | Pengadian Negeri Majokerto<br>Tes Panitera |
|-----------------------------------------------|-----------------|----------------------------------------------------------------|--------------|--------------------------------------------|
|                                               |                 |                                                                |              |                                            |
|                                               | Tandatangan Ele | Passphrase                                                     |              |                                            |
|                                               | Putusan Sela    |                                                                | 0            |                                            |
|                                               | NO Urutan Tang  |                                                                |              | #                                          |
|                                               | <b>1 1</b> 21A  |                                                                | Batal Proses | Tes Panitera 📀 Tanda Tangan                |
|                                               |                 |                                                                |              | Ser 2023, Jam 09:38:03 WIB.                |
|                                               |                 |                                                                |              |                                            |

Gambar 90 Input Passphrase Tandatangan Elektronik

Jika telah diverifikasi, langkah selanjutnya adalah melakukan Tandatangan Elektronik pada Berkas Putusan Sela yang telah diverifikasi. Klik tombol "Tandatangan", kemudian inputkan Passphrase.

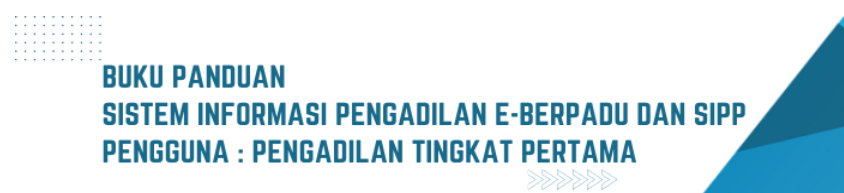

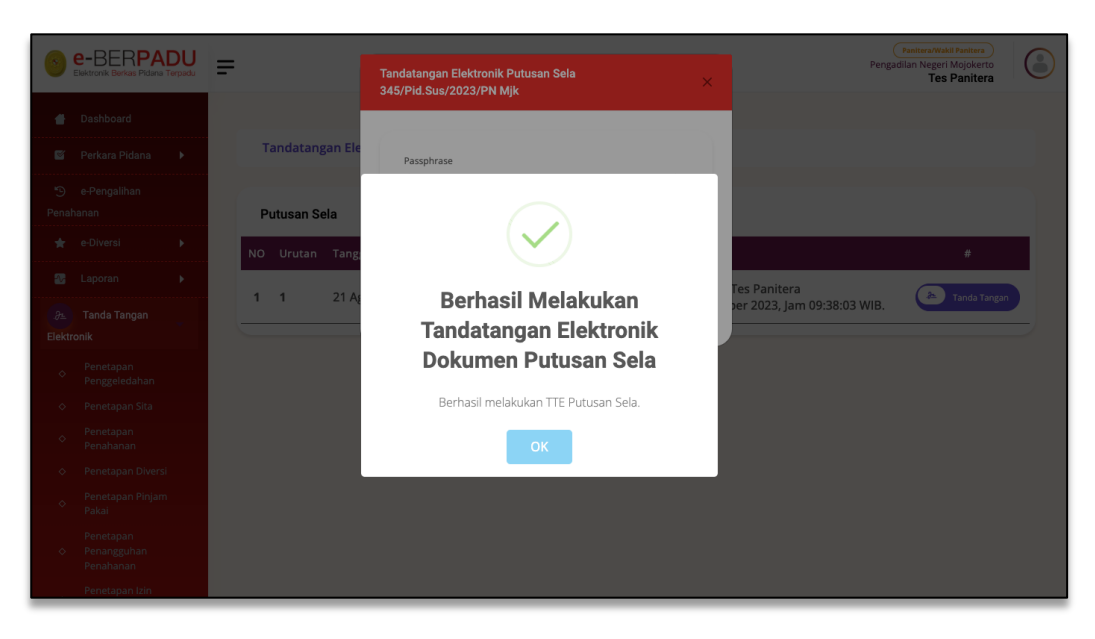

Gambar 91 Notifikasi Tandatangan Elektronik Dokumen Putusan Sela Berhasil

Setelah berhasil melakukan Tandatangan Elektronik Dokumen Putusan Sela, akan terdapat notifikasi Berhasil Melakukan Tandatangan Elektronik Dokumen Putusan Sela.

| •             | e-BERPA<br>Elektronik Berkas Pidana   | <b>DU</b><br>Terpadu | = |        |              |                               |       |                | Pengadilan Negeri Mojokerto<br>Tes Panitera |   |
|---------------|---------------------------------------|----------------------|---|--------|--------------|-------------------------------|-------|----------------|---------------------------------------------|---|
|               | Dashboard                             |                      |   |        |              |                               |       |                |                                             |   |
| <b></b>       | Perkara Pidana                        | Þ                    |   | Tanda  | atangan Elek | <b>xtronik</b> / Putusan Sela |       |                |                                             |   |
| り<br>Penat    | e-Pengalihan<br>nanan                 |                      |   | Putusa | an Sela      |                               |       |                |                                             |   |
| *             |                                       | Þ                    |   | NO     | Urutan       | Tanggal Putusan Sela          |       | Nomor Perkara  | Data Verifikasi                             | # |
| 22            |                                       | •                    |   |        |              |                               | Tidak | Ada Tungggakan |                                             |   |
| _∂≞<br>Elektr | Tanda Tangan<br>onik                  |                      |   |        |              |                               |       |                |                                             | - |
|               | Penetapan<br>Penggeledahan            |                      |   |        |              |                               |       |                |                                             |   |
|               |                                       |                      |   |        |              |                               |       |                |                                             |   |
|               | Penetapan<br>Penahanan                |                      |   |        |              |                               |       |                |                                             |   |
|               |                                       |                      |   |        |              |                               |       |                |                                             |   |
|               |                                       |                      |   |        |              |                               |       |                |                                             |   |
|               | Penetapan<br>Penangguhan<br>Penahanan |                      |   |        |              |                               |       |                |                                             |   |
|               | Penetapan Izin                        |                      |   |        |              |                               |       |                |                                             |   |

Gambar 92 Daftar Antrian Tandatangan Elektronik Putusan Sela telah di TTE

Daftar antrian Tandatangan Elektronik Putusan Sela akan kosong setelah proses TTE.

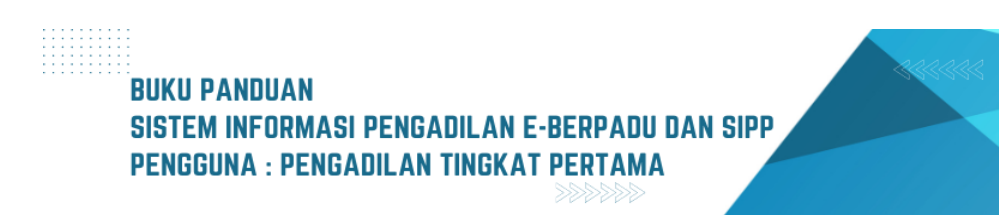

| e-BERPADU<br>Elektronik Berkas Pidena Terpadu | Pengadilan Negeri Mojokerto<br>JENNY TULAK, SH.,MH                                                                                                    |  |  |  |  |  |
|-----------------------------------------------|----------------------------------------------------------------------------------------------------|--|--|--|--|--|
| 🖶 Dashboard                                   |                                                                                                    |  |  |  |  |  |
| 🝯 Perkara Pidana 🕨                            | Detail Perkara / Pidana Biasa                                                                                                    |  |  |  |  |  |
| .& Tanda Tangan<br>Elektronik                 | Detail Perkara Nomor : 345/Pid.Sus/2023/PN Mjk                                                                                                    |  |  |  |  |  |
| 🔿 Logout                                      | 🏠 Data Umum 🔠 Administrasi Persidangan (e-Criminal) 📧 Tuntutan 🏂 Putusan Sela 💭 Putusan 🏴 Laporan Pelaksanaan Putusan (Eksekusi)                                                                                                    |  |  |  |  |  |
|                                               | Putusan Sela Ke-1                                                                                                    |  |  |  |  |  |
|                                               | Tanggal Putusan Sela         Senin, 21 Agustus 2023           Amar Putusan Sela         MENGADILI Menyatakan keberatan Penasihat Hukum Terdakwa ditolak; Memerintahkan pemeriksaan perkara Nomor 292/PI/M.Sus/2023/PN Mily atas nama Terdakwa Fathimah Khumayon Allas Fathimah Blinti Alm. S. Dermawan dilanjutkan aleb titen powerta keliberan Ukratashan bine and mendakwa Fathimah Khumayon Allas Fathimah Blinti Alm. S. Dermawan dilanjutkan aleb titen powerta keliberan Ukratashan bine and mendakwa Fathimah Blinti Alm. S. Dermawan dilanjutkan aleb titen powerta keliberan Ukratashan bine and mendakwa Fathimah Blinti Alm. S. Dermawan dilanjutkan aleb titen powerta keliberan bina shara and mendakwa fathimah Blinti Alm. S. Dermawan dilanjutkan aleb titen powerta keliberan bina shara and mendakwa fathimah Blinti Alm. S. Dermawan dilanjutkan aleb titen powerta keliberan bina powerta keliberan bina shara and mendakwa fathimah Blinti Alm. S. Dermawan dilanjutkan aleb titen powerta keliberan bina shara and mendakwa fathimah Blinti Alm. S. Dermawan dilanjutkan aleb titen powerta keliberan bina shara and mendakwa fathimah Blinti Alm. S. Dermawan dilanjutkan aleb titen powerta keliberan bina shara and mendakwa fathimah Blinti Alm. S. Dermawan dilanjutkan aleb titen powerta keliberan bina dilanjutkan aleb titen powerta keliberan bina dilanjutkan aleb titen powerta keliberan bina dilanjutkan aleb titen powerta keliberan bina dilanjutkan aleb titen powerta keliberan bina dilanjutkan aleb titen powerta keliberan bina dilanjutkan aleb titen powerta keliberan bina dilanjutkan aleb titen powerta keliberan bina dilanjutkan aleb titen powerta keliberan bina dilanjutkan aleb titen powerta keliberan bina dilanjutkan aleb titen powerta keliberan bina dilanjutkan aleb titen powerta keliberan bina dilanjutkan aleb titen powerta keliberan bina dilanjutkan aleb titen powerta keliberan bina dilanjutkan aleb titen powertalaleba bina dina dilanjutkan aleba bina dilanjutkan aleba bina dil |  |  |  |  |  |
|                                               | eDoc Putusan Sela                                                                                                    |  |  |  |  |  |
|                                               | Diunggah Oleh : jenny.tulak@mahkamahgung.go.id (Senin, 04 September 2023, Jam 09:31:10 WIB.)                                                                                                    |  |  |  |  |  |
|                                               | Tanda Tangan Elektronik (TTE)                                                                                                    |  |  |  |  |  |
|                                               | Ditandatangani Oleh : Tes Panitera (Senin, 04 September 2023, Jam 20:27:27 WIB.)                                                                                                    |  |  |  |  |  |

Gambar 93 Tab Putusan Sela yang sudah di TTE

Dokumen Petikan Putusan dan Dokumen Putusan yang telah di TTE, dapat didownload oleh Penasehat Hukum / Advokat dan Penuntut. Informasi yang ditampilkan data Diunggah Oleh, dan Ditandatangani Oleh.

Selanjutnya Majelis Hakim menunda sidang untuk Agenda Putusan. Informasi akan ditampilkan di Tab Persidangan.

| Tambah Tund         | laan Sidang      |                 |                    | ×           |
|---------------------|------------------|-----------------|--------------------|-------------|
|                     |                  |                 |                    |             |
| Tanggal Sidan       | g                |                 |                    |             |
| Senin, 04 Septe     | ember 2023       |                 |                    |             |
| Agenda Sidan        | g                |                 |                    |             |
| Duplik dari per     | nasehat huku     | m               |                    |             |
| Alasan Penun        | daan *           |                 |                    |             |
| Putusan             |                  |                 |                    |             |
|                     |                  |                 |                    | 10          |
|                     |                  |                 |                    |             |
|                     | Jadwal           | Sidang Beri     | kutnya             |             |
|                     |                  |                 |                    |             |
| Tanggal Sidan       | ig *             |                 |                    |             |
| 05/09/2023          |                  |                 |                    |             |
|                     |                  |                 |                    |             |
| Jam Pelaksan        | aan *            |                 |                    |             |
| 09:00               | 0                | S/D             | 09:00              | 0           |
| 05.00               |                  |                 | 05.00              |             |
| Agenda *            |                  |                 |                    |             |
| Putusan             |                  |                 |                    |             |
|                     |                  |                 |                    | 10          |
| Keterangan          |                  |                 |                    |             |
| Masukkan in         | fo persidang     | an jika ada     |                    |             |
|                     |                  |                 |                    | 10          |
|                     |                  |                 |                    |             |
|                     |                  |                 | Batal              | Simpan      |
|                     |                  |                 |                    |             |
|                     |                  |                 |                    |             |
|                     |                  |                 |                    |             |
|                     |                  |                 |                    |             |
| Data persidang      | an di E-bernadu  | udiisi anabila  | iadwal sidang dari | SIDD tidak  |
| were her singuities | in al croei padu | r unor apapilia | laawai sidang dari | arr Fuludik |

Gambar 94 Tunda Agenda Putusan Akhir

Tundaan Sidang diinput dari SIPP, kemudian data akan disinkronkan. Namun jika terdapat kendala teknis atau jaringan, jadwal sidang dari SIPP tidak terupdate di E-Berpadu, maka tunda sidang dapat dilakukan dari aplikasi e-Berpadu. Input Tanggal Sidang, Jam Pelaksanaan, Agenda Sidang dan Keterangan, kemudian klik Simpan
| e-BERPADU          | =                           | Pengadilan Negeri Mojokerto<br>JENNY TULAK, SH.,MH       |
|--------------------|-----------------------------|----------------------------------------------------------|
| 🖀 Dashboard        | Kamis, 31<br>Agustus 2023   | 🚔 Agenda Sidang : Duplik dari penasehat hukum            |
| 🦉 Perkara Pidana 🕨 | 08:30:00                    | E Dokumen Persidangan :                                  |
| 🎢 Tanda Tangan     |                             | 1. Dokumen diupload oleh : anisatul.fadhilah21@gmail.com |
| Elektronik         |                             | Upload pada : Senin, 04 September 2023 Jam : 08:38 WIB   |
|                    |                             | Status Dokumen : Sudah diverifikasi Majelis/Hakim        |
| 🖒 Logout           |                             | Jenis : Duplik                                           |
|                    |                             | Judul Dokumen : Duplik dari Terdakwa / Penasehat Hukum   |
|                    |                             | Dokumen : 🛍 Lihat Dokumen 🔛 Lihat Dokumen                |
|                    |                             | Hapus Tundaan Sidang                                     |
|                    | Senin, 04<br>September 2023 | Agenda Sidang : Putusan                                  |
|                    | 09.00.00                    | 🗑 Hapus Tundaan Sidang                                   |
|                    |                             | Funda Persidangan 😢 Catatan Persidangan                  |

Gambar 95 Agenda Sidang Putusan Akhir

Selanjutnya Majelis Hakim menunda sidang untuk Agenda Putusan. Informasi akan ditampilkan di Tab Persidangan.

| e-BERPADU                     | Pengadian Negeri Mojokerto<br>JENNY TULAK, SH.,MH                                                                                                    |
|-------------------------------|----------------------------------------------------------------------------------------------------|
| 🔮 Dashboard                   | Detail Perkara / Pidana Biasa                                                                                                    |
| 🖉 Perkara Pidana 🔹 🕨          | Detail Perkara Nomor : 345/Pid.Sus/2023/PN Mjk                                                                                                    |
| .2- Tanda Tangan Elektronik 🔸 | 🏠 Data Umum 📲 Administrasi Persidangan (e-Criminal) 😰 Tuntutan 🔊 Putusan Sela 🧮 Putusan                                                                                                    |
| 🖒 Logout                      | Putusan Akhir                                                                                                    |
|                               | Tanggal Putusan       Senin, 04 September 2023         Amar Putusan       Menyatakan Terdakwa M. Anton Soedjono Bin Sartim (plm.) tensebur diatas, tidak terbukti secara sah dan meyakinkan bersalah<br>melakukan lindak pidana sebagaimana dalam dakwana primer ri .<br>Membetakan terdakwa M. Anton Soedjono Bin Sartim (plm.) di di alawana primer tersebuci<br>Menyatakan Terdakwa M. Anton Soedjono Bin Sartim (plm.) di di alawana primer tersebuci<br>Menyatakan Terdakwa M. Anton Soedjono Bin Sartim (plm.) di di alawana primer tersebuci<br> |
|                               | Tanggal BHT Senin, 04 September 2023                                                                                                    |

Gambar 96 Tab Putusan Akhir

Pada saat agenda Putusan Akhir, data Putusan Akhir yang telah diinputkan oleh Majelis Hakim di Sistem Informasi Penelusuran Perkara akan disinkronkan datanya pada Tab Putusan. Data Putusan Akhir yang

ditampilkan berupa Tanggal Putusan, Amar Putusan, Tanggal BHT, Dokumen Petikan Putusan dan Dokumen Putusan.

| e-BERPADU            | Pengadian Negeri Mojokerto<br>JENNY TULAK, SH.,MH                                 |  |
|----------------------|-----------------------------------------------------------------------------------|--|
| 🖀 Dashboard          | Dokumen Petikan Putusan                                                           |  |
| 🖉 Perkara Pidana 🔹 🕨 |                                                                                   |  |
|                      | eDoc Petikan Putusan 🛓 Download Petikan 🏛 Unggah eDok Petikan                     |  |
| (h)                  | Tanda Tangan Elektronik (ITE) 🔬 Download Petikan Putusan TTE                      |  |
|                      | Belum ada TTE                                                                     |  |
|                      | Dokumen Putusan<br>eDoc Putusan<br>Tanda Tangan Elektronik (TTE)<br>Belum ada TTE |  |
|                      | Copyright © Designed & Developed by Mahkamah Agung RI 2022                        |  |

Gambar 97 Form Upload Dokumen Petikan Putusan & Dokumen Putusan

Selanjutnya Majelis Hakim akan mengupload Dokumen Petikan Putusan dan Dokumen Putusan. Dokumen yang diupload hanya diizinkan bertipe PDF.

|                  | Upload Petikan Putusan 345/Pid.Sus/2023/PN Mjk $	imes$ |  |
|------------------|--------------------------------------------------------|--|
| Petikaı          | Pilih File PDF<br>Choose File No file chosen<br>Upload |  |
| eDi<br>nda Tanga | Upload hanya diijinkan bertipe pdf.                    |  |

Gambar 98 Upload Petikan Putusan

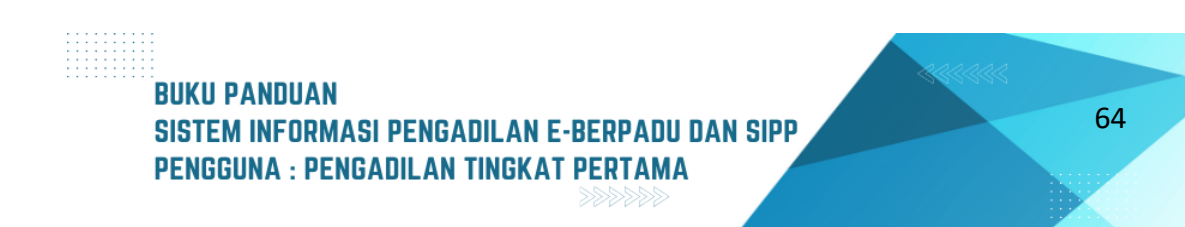

| e-BERPADU<br>Elektronik Berkas Pidana Terpadu | Pengadian Negeri Mojokerto<br>JENNY TULAK, SH, MH                                                                                                    | ) |
|-----------------------------------------------|----------------------------------------------------------------------------------------------------|---|
| 👚 Dashboard                                   | Dokumen Petikan Putusan                                                                                                    |   |
| 🦉 Perkara Pidana 🔹 🕨                          | eDoc Petikan Putusan                                                                                                    |   |
| .æ_ Tanda Tangan Elektronik →                 | Diunggah Oleh : jenny:tulak@mahkamahgung.go.id (Senin, 04 September 2023, Jam 11:13:49 WIB.) Tanda Tangan Elektronik (TTE)                                                         |   |
| 🖒 Logout                                      | Belum ada TTE                                                                                                    |   |
|                                               | Dokumen Putusan                                                                                                    |   |
|                                               | eDoc Putusan (2 Download Putusan)                                                                                                    |   |
|                                               | Diunggah Oleh : jenny:tulak@mahkamahgung.go.id (Senin, 04 September 2023, jum 11:15:30 WIB.) Tanda Tangan Elektronik (TTE) <u>&amp; Download Salinan Putusan TTE</u> Belum ada TTE |   |
|                                               |                                                                                                    |   |

Gambar 99 Dokumen Petikan Putusan & Dokumen Putusan telah diupload Majelis Hakim

Untuk melakukan tanda tangan elektronik, panitera sebelumnya harus memverifikasi dokumen putusan yang telah diupload Majelis Hakim.

| e-BERPADU                                                |                               | Pantera/Wald Pantera<br>Pengadilan Negeri Mojokerto<br>Tes Pantera                           |
|----------------------------------------------------------|-------------------------------|----------------------------------------------------------------------------------------------|
| 🖀 Dashboard                                              | Dokumen Petikan Putusan       |                                                                                              |
| <ul> <li>Perkara Pidana</li> <li>e-Pengalihan</li> </ul> | eDoc Petikan Putusan          | L Unggah eDok     Petikan     Q Verifikasi Panitera     O Verifikasi Panitera                |
| Penahanan 🔶 🗼                                            | Tanda Tangan Elektronik (TTE) | Diunggah Oleh : jenny-tulak@mahkamahgung.go.id (Senin, 04 September 2023, Jam 20:34:42 WIB.) |
| 💀 Laporan 🕨                                              |                               | Belum ada TTE                                                                                |
| O Logout                                                 | Dokumen Putusan               |                                                                                              |
|                                                          | eDoc Putusan                  | L Unggah eDok<br>Putusan © Verifikasi Panitera                                               |
|                                                          | Tanda Tangan Elektronik (TTE) | Diunggah Oleh : jenny.tulak@mahkamahgung.go.id (Senin, 04 September 2023, Jam 20:34:52 WIB.) |
|                                                          |                               | TTE<br>Belum ada TTE                                                                         |
|                                                          |                               |                                                                                              |

Gambar 100 Dokumen Petikan Putusan & Dokumen Petikan belum Verifikasi Panitera

Akan tampil informasi disclaimer Verifikasi Berkas Petikan Putusan. Klik tombol "Verifikasi Sekarang".

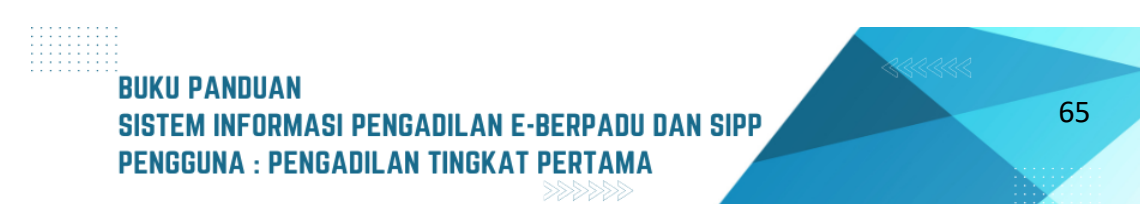

| e-BERPADU                        | Verifikasi Be<br>Mjk              | rkas Petikan Putusan 345/Pid.Sus/2023/PN 🛛 🗙         | Pengadilan Negeri Mojokerto<br>Tes Panitera        |
|----------------------------------|-----------------------------------|------------------------------------------------------|----------------------------------------------------|
| 🖀 Dashboard                      | Dokumen Pe                        |                                                      |                                                    |
| 📓 Perkara Pidana 🕨               | Apakan anda YA<br>345/Pid.Sus/202 | ixiN Verifikasi berkas petikan putusan<br>3/PN Mjk ? |                                                    |
| う e-Pengalihan                   | eu                                | Verifikasi Sekarang                                  |                                                    |
| Penananan                        |                                   |                                                      | o.id (Senin, 04 September 2023, Jam 20:34:42 WIB.) |
| 📌 e-Diversi 🕨 🕨                  | Tanda Tangan Elektronik (TTE)     | 🛓 Download Petikan Putusan TTE                       | a Tandatangan                                      |
| 🌄 Laporan 🕨 🕨                    |                                   | Belum ada TTE                                        |                                                    |
| .∂≞ Tanda Tangan ⊾<br>Elektronik |                                   |                                                      |                                                    |
| 🔿 Logout                         | Dokumen Putusan                   |                                                      |                                                    |
|                                  | eDoc Putusan                      | Lunggsh eDok<br>Putusan                              | O Verifikasi Panitera                              |
|                                  |                                   | Diunggah Oleh : jenny.tulak@mahkamahgung.go.         | d (Senin, 04 September 2023, jam 20:34:52 WIB.)    |
|                                  | Tanda Tangan Elektronik (TTE)     | 🛓 Download Salinan Putusan<br>TTE                    | a≊ Tandatangan                                     |
|                                  |                                   | Belum ada TTE                                        |                                                    |
|                                  |                                   |                                                      |                                                    |

Gambar 101 Verifikasi Berkas Petikan Putusan

Begitu juga untuk Dokumen Putusan perlu untuk diverifikasi oleh Panitera.

| e-BERPADU                      | Verifikasi Ber                 | kas Putusan 345/Pid.Sus/2023/PN Mjk         | ×                             | Panitera/Wakil Panitera<br>Pengadilan Negeri Mojokerto<br><b>Tes Panitera</b> |  |
|--------------------------------|--------------------------------|---------------------------------------------|-------------------------------|-------------------------------------------------------------------------------|--|
| 🖀 Dashboard                    | Dokumen Per<br>345/Pid.Sus/202 | KIN Verifikasi berkas putusan<br>3/PN Mjk ? |                               |                                                                               |  |
| 🖉 Perkara Pidana 🕨             |                                | Verifikasi Sekarang                         |                               |                                                                               |  |
| ⑤ e-Pengalihan                 | eu                             |                                             |                               |                                                                               |  |
| Penahanan                      |                                |                                             | so.id (Senin, 04 Sep          | tember 2023, Jam 20:34:42 WIB.)                                               |  |
| ★ e-Diversi 🕨 🕨                | Tanda Tangan Elektronik (TTE)  | 🛓 Download Petikan Putusan TTE              |                               | a⊨ Tandatangan                                                                |  |
| 🐼 Laporan 🕨                    |                                | Belum ada TTE                               |                               |                                                                               |  |
| 🕭 Tanda Tangan 🖡<br>Elektronik |                                |                                             |                               |                                                                               |  |
| 🔿 Logout                       | Dokumen Putusan                |                                             |                               |                                                                               |  |
|                                | eDoc Putusan                   | ▲ Download Putusan 🖉 Unggah eDok<br>Putusan |                               |                                                                               |  |
|                                |                                | Diunggah Oleh : jenny.tulak@mahkama         | ahgung.go.id (Senin, 04 Septe | mber 2023, Jam 20:34:52 WIB.)                                                 |  |
|                                | Tanda Tangan Elektronik (TTE)  | ය Download Salinan Putusan<br>TTE           |                               |                                                                               |  |
|                                |                                | Belum ada TTE                               |                               |                                                                               |  |
|                                |                                |                                             |                               |                                                                               |  |

Gambar 102 Verifikasi Berkas Putusan oleh Panitera

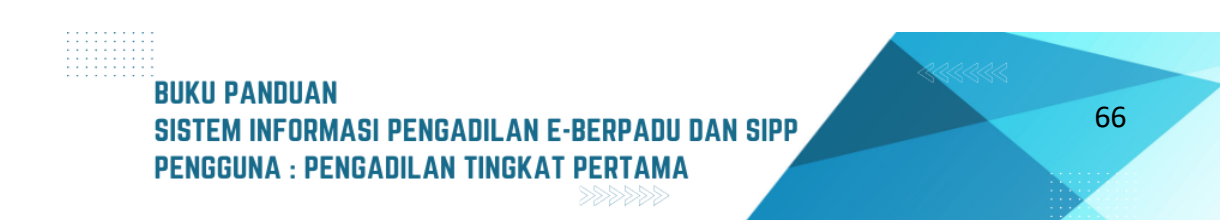

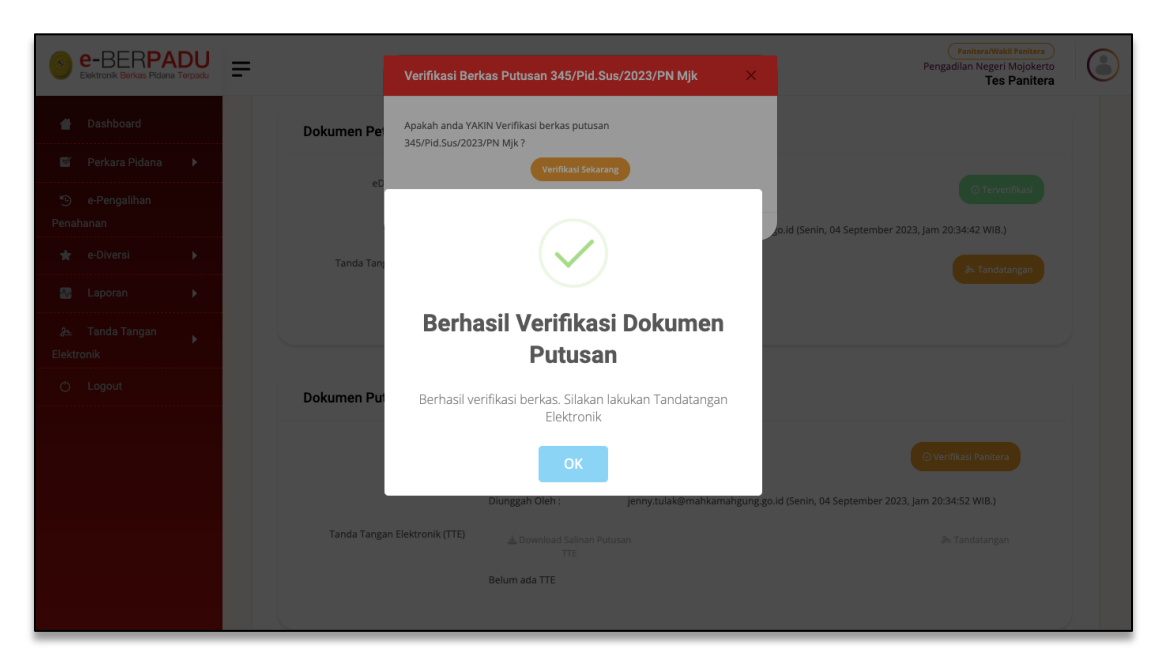

Gambar 103 Notifikasi Verifikasi Dokumen Putusan Berhasil

Jika verifikasi berhasil maka akan tampil informasi Berhasil Verifikasi Dokumen Putusan.

| e-BERPA                       | <b>DU</b><br>Terpadu | = |                               | Panitera/WaltiPanitera<br>Pengadilan Negeri Mojokerto<br>Tes Panitera                                                                                                    |  |
|-------------------------------|----------------------|---|-------------------------------|----------------------------------------------------------------------------------------------------|--|
| 🖶 Dashboard                   |                      |   | Dokumen Petikan Putusan       |                                                                                                    |  |
| 🝯 Perkara Pidana              | Þ                    |   | eDoc Petikan Putusan          | 🛓 Download Petikan 🖉 Unggah eDok 🌀 Terverifikasi                                                                                                    |  |
| ち e-Pengalihan<br>Penahanan   |                      |   |                               | Diunggah Oleh : jenny: tulak@mahkamahgung.go.id (Senin, 04 September 2023, Jam 20:34:42 WIB.)                                                                                                    |  |
| \star e-Diversi               | Þ                    |   | Tanda Tangan Elektronik (TTE) | 🛓 Download Petikan Putusan TTE 🔉 🔉 Tandatangan                                                                                                    |  |
| 🐼 Laporan                     | Þ                    |   |                               | Belum ada TTE                                                                                                    |  |
| .& Tanda Tangan<br>Elektronik | ×                    |   |                               |                                                                                                    |  |
|                               |                      |   | Dokumen Putusan               |                                                                                                    |  |
|                               |                      |   | eDoc Putusan                  | Longah eDok     Putusan     O Terverifikasi                                                                                                    |  |
|                               |                      |   |                               | Diunggah Oleh : jenny.tulak@mahkamahgung.go.id (Senin, 04 September 2023, Jam 20:34:52 WIB.)                                                                                                    |  |
|                               |                      |   | Tanda Tangan Elektronik (TTE) | الله Download Salinan Putusan التله المالي المالي مالي |  |
|                               |                      |   |                               | Belum ada TTE                                                                                                    |  |
|                               |                      |   |                               |                                                                                                    |  |

Gambar 104 Dokumen Petikan Putusan dan Dokumen Putusan belum TTE

Dokumen Petikan Putusan dan Dokumen Salinan Putusan yang telah diverifikasi, selanjutnya di tandatangani secara elektronik oleh Panitera.

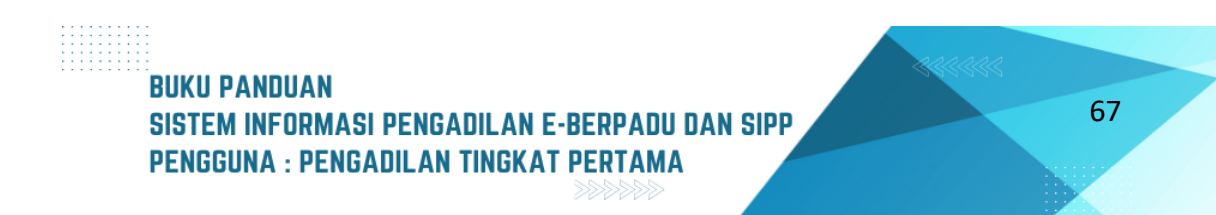

| e-BERPADU                        | Tandatangar<br>345/Pid.Sus    | n Elektronik Petikan Putusan X<br>/2023/PN Mjk | Pengadian Negeri Mojokerto<br>Tes Panitera         |
|----------------------------------|-------------------------------|------------------------------------------------|----------------------------------------------------|
| 🝵 Dashboard                      |                               |                                                |                                                    |
| 📓 Perkara Pidana 🕨               | Dokumen Per Passphra          | se                                             |                                                    |
| 🕤 e-Pengalihan<br>Penahanan      | eD                            | 0                                              | (c) Terverifikasi                                  |
| 🚖 e-Diversi 🕨                    |                               |                                                | o.id (Senin, 04 September 2023, Jam 20:34:42 WIB.) |
| 🌄 Laporan 🕨                      | Tanda Tan                     | Batal Proses                                   | ≉= Tandatangan                                     |
| .9≞ Tanda Tangan ⊾<br>Elektronik |                               |                                                |                                                    |
| 🖒 Logout                         |                               |                                                |                                                    |
|                                  | Dokumen Putusan               |                                                |                                                    |
|                                  | eDoc Putusan                  | L Download Putusan Lunggah eDok Putusan        |                                                    |
|                                  |                               | Diunggah Oleh : jenny.tulak@mahkamahgung.go    | ld (Senin, 04 September 2023, Jam 20:34:52 WIB.)   |
|                                  | Tanda Tangan Elektronik (TTE) | 🛓 Download Salinan Putusan<br>TTE              | ₽≒ Tandatangan                                     |
|                                  |                               | Belum ada TTE                                  |                                                    |

Gambar 105 Tandatangan Elektronik Petikan Putusan

Masukkan Passphrase Tanda Tangan Elektronik Panitera, kemudian klik Proses.

| e-BERPADU                       | Pantiera/Wakid Pantiera<br>Pengadilan Negeri Mojokerto<br>Tes Panitera                                  |
|---------------------------------|----------------------------------------------------------------------------------------------------|
| Dashboard     Dokumen Petikan   | Putusan                                                                                                 |
| 🖾 Perkara Pidana 🕨              | an Putusan 🛓 Download Petikan 🗘 Unggah eDok 🎯 Terverfikasi                                              |
| 🤊 e-Pengalihan<br>Penahanan     | Petilan<br>Diunggah Oleh : jenny.tulak@mahkamahgung.go.id (Senin, 04 September 2023, Jam 16:05:36 WIB.) |
| 🖈 e-Diversi 🕨 Tanda Tangan Elek | tronik (TTE) 👍 Download Petkan Putusan TTE 🔊 🔊 Sudah ditandatangani                                     |
| 🌄 Laporan 🕨                     | Ditandatangani Oleh : EDY RAHMANSYAH, SH (Senin, 04 September 2023, Jam 16:16:39 WIB.)                  |
| tanda Tangan → Elektronik       |                                                                                                    |
| O Logout Dokumen Putusan        |                                                                                                    |
| eDo                             | x Putusan ▲ Download Putusan ② Unggah eDok Putusan ③ Terverifikasi                                      |
|                                 | Diunggah Oleh : jenny.tulak@mahkamahgung.go.id (Senin, 04 September 2023, Jam 16:06:50 WIB.)            |
| Tanda Tangan Elekt              | eonik (TTE) 🛓 Download Salinan Putusan 🔉 Sudah ditandatangani                                           |
|                                 | Ditandatangani Oleh : EDY RAHMANSYAH, SH (Senin, 04 September 2023, Jam 16:32:22 WIB.)                  |
|                                 |                                                                                                    |

Gambar 106 Dokumen Petikan Putusan & Dokumen Putusan yang sudah di TTE

Dokumen Petikan Putusan dan Dokumen Putusan yang telah di TTE, dapat didownload oleh Penasehat Hukum/Advokat dan Penuntut. Informasi yang ditampilkan data Diunggah Oleh, dan Ditandatangani Oleh.

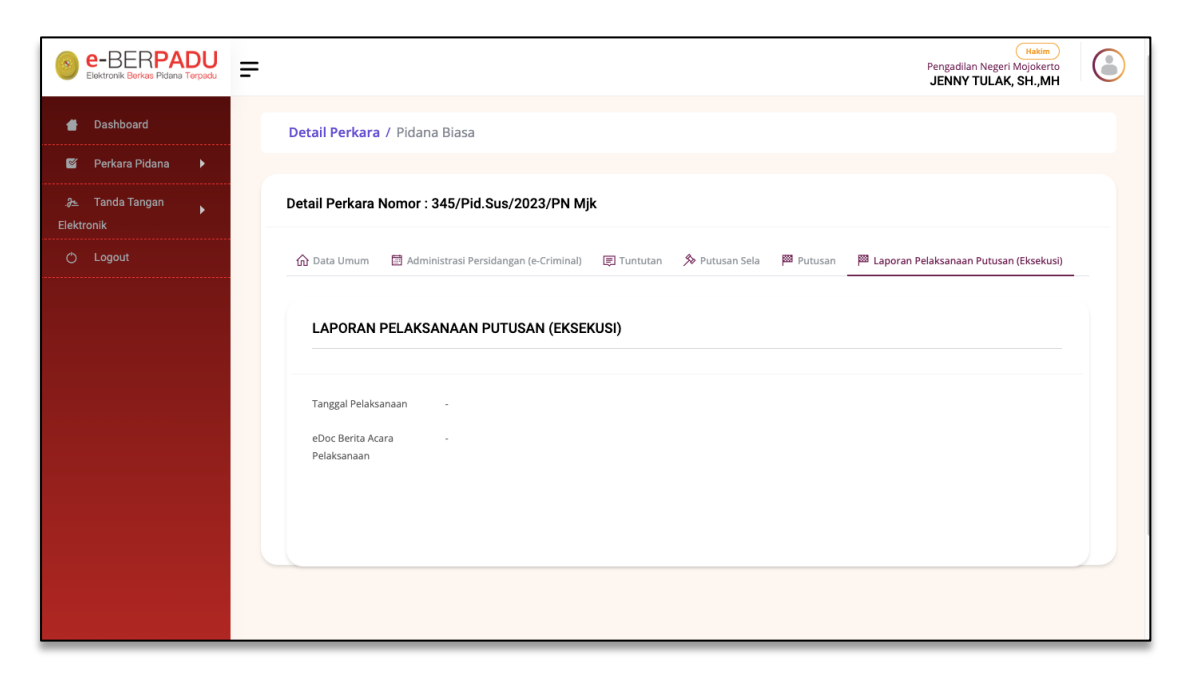

Gambar 107 Laporan Pelaksanaan Putusan (Eksekusi) Belum di Upload

Untuk selanjutnya, Eksekusi Putusan terjadi jika putusan yang berkekuatan hukum tetap (BHT) menyatakan bahwa terdakwa bersalah dan dijatuhi hukuman. Tab Laporan Pelaksanaan Putusan (Eksekusi) akan tampil Ketika Dokumen Putusan dan Dokumen Petikan Putusan telah di TTE dan kolom tanggal BHT telah diinput oleh Majelis Hakim.

| e-BERPADU                       | Pengadilan Negeri Mojokerto<br>JENNY TULAK, SH.,MH                                                                               |  |
|---------------------------------|----------------------------------------------------------------------------------------------------|--|
| 🔮 Dashboard                     |                                                                                                    |  |
| 🦉 Perkara Pidana 🕨              | Detail Perkara / Pidana Biasa                                                                                                    |  |
| &≞ Tanda Tangan →<br>Elektronik | Detail Perkara Nomor : 345/Pid.Sus/2023/PN Mjk                                                                                   |  |
| 🔿 Logout                        | 🏠 Data Umum 📲 Administrasi Persidangan (e-Criminal) 💷 Tuntutan 🏂 Putusan Sela 📁 Putusan 🏁 Laporan Pelaksanaan Putusan (Eksekusi) |  |
|                                 | LAPORAN PELAKSANAAN PUTUSAN (EKSEKUSI) Tanggal Pelaksanaan eDoc Berita Acara Pelaksanaan                                         |  |

Gambar 108 Laporan Pelaksanaan Putusan (Eksekusi) Sudah di Upload Jaksa

Selanjutnya Penuntut akan mengupload Berita Acara Pelaksanaan Putusan dan Surat Perintah Pelaksanaan Putusan Pengadilan. Penasehat Hukum dan Advokat dapat mendownload dokumen tersebut.

# V. PRA PERADILAN

Pada menu Pra Peradilan, prosesnya sama dengan proses Pelimpahan Perkara Pidana, Pengadilan memproses perkara yang dilimpahkan secara elektronik paling lambat pada pukul 15.00 waktu setempat. Pelimpahan perkara Pra Peradilan secara elektronik yang dilakukan di luar waktu yang ditentutan, akan diproses pada hari kerja berikutnya.

| 8 | e-BERPADU<br>Bektronik Barkas Piclana Terpar | ŗ  | =   |                                                             |                                                                                                 |               | Pengadian Negeri Yogya<br>Ye | arta<br>my |
|---|----------------------------------------------|----|-----|-------------------------------------------------------------|-------------------------------------------------------------------------------------------------|---------------|------------------------------|------------|
|   |                                              |    | Pra | <b>peradilan</b> / Daftar Permoho                           | nan Praperadilan                                                                                |               |                              |            |
| ٠ |                                              | ۲. |     |                                                             |                                                                                                 |               |                              |            |
| ø | Pendaftaran Praperadilan                     |    | DAF | TAR PERMOHONAN PRAP<br>nan iri Menarrpilkan Daftar Permohon | ERADILAN<br>an Properadilan                                                                     |               |                              |            |
| 8 |                                              | ю. |     |                                                             |                                                                                                 |               |                              | 0          |
|   |                                              |    |     |                                                             |                                                                                                 |               | Pencarian                    | 4          |
|   | e-Penggeledahan 🕥                            | •  | No  | Nomor Pendaftaran                                           | Permohonan                                                                                      | Nomor Perkara | Status Pendaftaran           | Detil      |
| ۵ | e-Sita 🗿                                     | •  | 1   | PN YYK-645EFEA91A68B<br>13 Mei 2023                         | Sah atau tidaknya penangkapan<br>Sah atau tidaknya penetapan tersangka                          |               | Karim Pendaftaran            | ٩          |
|   | e-Penahanan 💿                                | ×. | 2   | PN YYK-642CF7E851F5C<br>05 April 2023                       | Sah atau tidaknya penangkapan<br>Sah atau tidaknya penahanan<br>Chati kecunian dan antahilikani |               | Berkas Terverifikasi         | ٩          |
|   |                                              |    |     |                                                             | General services and Periodicitate                                                              |               |                              |            |
|   | e-Penahanan Tk Banding                       | F. |     |                                                             |                                                                                                 |               |                              |            |

Gambar 109 Daftar Permohonan Praperadilan

Untuk melihat data permohonan prapeardilan dari Pemohon yang ditujukan kepada Pengadilan dapat melihat pada halaman Dashboard, atau dapat juga langsung menuju ke menu Pendaftaran Praperadilan.

| 8  | e-BERPADU<br>Bektronik Berkas Pidana Terpadu | Ŧ                                                                      |                                                   |                     | rentmas kinds Pielons<br>Pengaditan Negari Yagyakarta<br><b>yenny</b> |
|----|----------------------------------------------|------------------------------------------------------------------------|---------------------------------------------------|---------------------|-----------------------------------------------------------------------|
|    | Dashboard                                    | e-Praperadilan / Detail Permohonan                                     | Praperadilan                                      |                     |                                                                       |
| ٥  | e-Pelimpahan 🕨                               |                                                                        |                                                   |                     |                                                                       |
| ø  | Pendaftaran Praperadilan                     | Data Permohonan Praperadilan                                           |                                                   |                     |                                                                       |
| S  | Perkara Pidana 🔹 🕨                           | Nama Pengadilan                                                        |                                                   | Tanggal Pendaftaran | Nornor Register Online                                                |
|    |                                              | PENGADILAN NEGERI YOGYAKARTA                                           |                                                   | 13 Mei 2023         | PN YYK-645EFEA01A688                                                  |
| •  | e-Penggeledahan 💿 🔸                          | Jenis Permohonan Praperadilan                                          |                                                   |                     |                                                                       |
| ۵  | e-Sita 😐 🔸                                   | $\begin{array}{cccccccccccccccccccccccccccccccccccc$                   | =   ⊆ □ = Ω   X   ⊕ Baure  <br>n -   Format -   ? |                     |                                                                       |
| 88 | e-Penahanan 💿 🔹 🕨                            | Sah atau tidaknya penangkapan<br>Sah atau tidaknya penelapan tersangka |                                                   |                     |                                                                       |
| "Э | e-Pengalihan Penahanan                       |                                                                        |                                                   |                     |                                                                       |
| 55 | e-Penahanan Tk Banding 🕨                     |                                                                        |                                                   |                     |                                                                       |
| 53 | e-Laporan Banding 🕨                          |                                                                        |                                                   |                     | A.                                                                    |
| 55 | e-Penahanan MA 🕨 🕨                           | Daftar Pihak                                                           |                                                   |                     |                                                                       |
| 9  | e-Pembantaran 🕕 🔹 🕨                          | No Nama Pihak                                                          | Alamat                                            | Status Pihak        | Aksi                                                                  |
| 3  | e-Penangguhan 🕨                              | Budi Rohmadi<br>3577034706640001                                       | YOGYAKARTA                                        | Pemohon             | 0                                                                     |
| *  | e-Diversi F                                  | 2 POLSEK GEDONGTENGEN                                                  | Gedongtengen                                      | Termohon            | 0                                                                     |
| 8  | e-Izin Besuk 🕥 🔹 🕨                           |                                                                        |                                                   |                     |                                                                       |

Gambar 110 Detil Data Permohonan Praperadilan

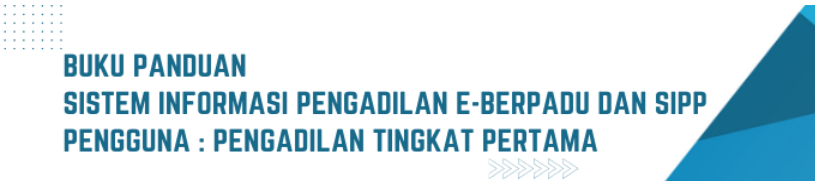

| e-Penahanan MA 🕨 🕨           | Daftar Pihak                       |              |                |                                |
|------------------------------|------------------------------------|--------------|----------------|--------------------------------|
| 🕒 e-Pembantaran 🕦 🔹 🕨        | No Nama Pihak                      | Alamat       | Status Pihak   | Aksi                           |
| う e-Penangguhan ・            | Budi Rohmadi<br>1 3577034706640001 | YOGYAKARTA   | Pemohon        | 0                              |
| 🛨 e-Diversi 🕨 🕨              | 2 POLSEK GEDONGTENGEN              | Gedongtengen | Termohon       | 0                              |
| 🗳 e-Izin Besuk 💿 🔹 🕨         |                                    |              |                |                                |
| 🐇 e-Izin Keluar 🕗 🔹 🕨        | Dokumen Permohonan                 |              |                |                                |
| 🗳 e-Izin Pinjam Pakai 🛛 🕨    | No Nama Dokumen                    |              | Dokumen        |                                |
| 🕸 🛛 e-Pindah Tempat Sidang 🕨 | 1 Surat Kuasa                      |              | Elihat Dokumen |                                |
| 7 Laporan 🕨 🕨                | 2 Surat Permohonan                 |              | That Dolumen   |                                |
| O Logout                     |                                    |              |                |                                |
|                              |                                    |              |                | Kembali Verifikasi Pendaftaran |
|                              |                                    |              |                |                                |

Gambar 111 Detil Data Permohonan - Data Pihak dan Dokumen Permohonan

Panitera Muda Pidana dapat melihat data permohonan praperadilan, data pihak dan dokumen permohonan, dengan memilih tombol "Verifikasi Pendaftaran"

| Ve     | rifikasi Pendaftar | an Praperadilan |        |
|--------|--------------------|-----------------|--------|
| Veri   | fikasi Lengkap     | Ya              |        |
| Tan    | ggal Verifikasi    | Ya              |        |
|        |                    | Tidak           |        |
|        |                    | Kembali Simpan  |        |
| Alamat |                    |                 | Status |

Gambar 112 Verifikasi Pendaftaran

Dalam tahap verifikasi berkas praperadilan terdapat dua opsi, apakah berkas lengkap atau berkas perlu perbaikan/tidak lengkap. Apabila opsi yang diklik ialah berkas perlu perbaikan/tidak lengkap, maka wajib mengisi alasan (keterangan) pada bagian catatan perbaikan.

BUKU PANDUAN SISTEM INFORMASI PENGADILAN E-BERPADU DAN SIPP PENGGUNA : PENGADILAN TINGKAT PERTAMA

| Ve   | rifikasi Pendaft                                                                                   | aran Praperadilan                                                                                                    |    |
|------|----------------------------------------------------------------------------------------------------|----------------------------------------------------------------------------------------------------|----|
| Veri | fikasi Lengkap                                                                                     | Tidak                                                                                                    | ·  |
| Keti | erangan                                                                                            |                                                                                                    | t  |
| G    | Setelah Pengadilan<br>Perlu Perbaikan, m<br>akan muncul lagi<br>dikirim kembali per<br>Pengadilan. | n melakukan Verifikasi Tidak Lengkap /<br>naka Pendaftaran Praperadilan ini tidak<br>pada user Pengadilan sampai dengan<br>mohonan pendaftaran oleh Pernohon ke | e  |
|      |                                                                                                    | Kembali Simp                                                                                                    | an |

Gambar 113 Verifikasi Pendaftaran

Jika yang dipilih ialah opsi Perlu Perbaikan/Tidak Lengkap maka Pendaftaran Praperadilan ini tidak akan muncul lagi pada user Pengadilan sampai dengan dikirim kembali permohonan oleh Pemohon ke Pengadilan. Penting untuk diketahui dalam proses pelimpahan, keabsahan data dan dokumen menjadi tanggung jawab dan beban Pemohon, oleh karenanya apabila terdapat kesalahan maka Pemohon wajib memperbaiki berkas perkara.

| e-BERPADU<br>Ekatronik Barkas Pidana Terpadu | =                                                                     |                                                                                                 |               | Pentara Nikala Pida<br>Pengadilan Negeri Yogyak<br><b>ye</b> i | arta<br>nny |
|----------------------------------------------|-----------------------------------------------------------------------|-------------------------------------------------------------------------------------------------|---------------|----------------------------------------------------------------|-------------|
|                                              | Praperadilan / Daftar Permohona                                       | n Praperadilan                                                                                  |               |                                                                |             |
| 🧾 Pendaftaran Praperadilan                   | DAFTAR PERMOHONAN PRAPER<br>Halaman Ini Menampilkan Daftar Permohonan | <b>LADILAN</b><br>Preperadian                                                                   |               |                                                                |             |
| 🗑 Perkara Pidana 🕨 🕨                         |                                                                       |                                                                                                 |               | Pencarian                                                      | ٩           |
| 👴 e-Penggeledahan 💿 🕨                        | No Nomor Pendaftaran                                                  | Permohonan                                                                                      | Nomor Perkara | Status Pendaftaran                                             | Detil       |
| 📧 e-Sita 🕐 🔸 🕨                               | 1 PN YYK-642CF7E851F5C<br>05 April 2023                               | Sah atau tidaknya penangkapan<br>Sah atau tidaknya penahanan<br>Ganti kerugian dan rehabilitasi |               | Berkas Terverifikasi                                           | ٩           |
| 🔡 e-Penahanan 🧿 🔹 🕨                          |                                                                       |                                                                                                 |               |                                                                |             |
| 🕲 e-Pengalihan Penahanan                     |                                                                       |                                                                                                 |               |                                                                |             |
| 📑 e-Penahanan Tk Banding 🕨                   |                                                                       |                                                                                                 |               |                                                                |             |
| 🔡 e-Laporan Banding 🕨 🕨                      |                                                                       |                                                                                                 |               |                                                                |             |
| e-Penahanan MA 🔸                             |                                                                       |                                                                                                 |               |                                                                |             |

Gambar 114 Daftar Permohonan Praperadilan Status Belum Terdaftar

Data akan dikembalikan ke pemohon, tidak ditampilkan lagi di daftar permohonan praperadilan.

| e-BERPADU                                                                       | Ŧ      |                                                                              |                                                                                                    |               | Pengadilan Negeri Yogyakarta<br>yenny        |  |
|---------------------------------------------------------------------------------|--------|------------------------------------------------------------------------------|----------------------------------------------------------------------------------------------------|---------------|----------------------------------------------|--|
| ▲ Dashboard I e-Pelimpahan →                                                    | Pra    | aperadilan / Daftar Permohona                                                | an Praperadilan<br>RADILAN                                                                                                    |               |                                              |  |
| Pendaftaran Praperadilan  Perkara Pidana  Perkara Pidana  Perkara Pidana        | Hala   | man ini Menampilkan Daftar Permohonan                                        | Properadian                                                                                                    |               | Precation                                    |  |
|                                                                                 | No     | Nomor Pendaftaran                                                            | Permohonan                                                                                                    | Nomor Perkara | Status Pendaftaran Detil                     |  |
| 🖶 e-Sita 🕛 🔹 🕨                                                                  | 1      | PN YYK-645EFEA91A68B<br>13 Mei 2023                                          | Sah atau tidaknya penangkapan<br>Sah atau tidaknya penetapan tersangka                                                                                                    |               | Kirim Pendaftaran Q                          |  |
| <ul> <li>e-Sita</li> <li>e-Penahanan</li> <li>e-Pengalihan Penahanan</li> </ul> | 1<br>2 | PN YYK-445EFEA91A68B<br>13 Mei 2023<br>PN YYK-642CF7EB51F5C<br>05 April 2023 | Sah atau tidaknya penangkapan<br>Sah atau tidaknya penetapan keraangka<br>Sah atau tidaknya penangkapan<br>Sah atau tidaknya penahanan<br>Ganti kerugian dan rehabilitasi | •             | Kirm Pendaltaran Q<br>Berkas Terwerifikasi Q |  |

Gambar 115 Daftar Permohonan Praperadilan - Kirim Pendaftaran

Setelah permohonan diperbaiki oleh Pemohon, maka akan ditampilkan kembali ke Daftar Permohonan Praperadilan.

| e-BERPADU<br>Ekktronik Berkes Pidena Terpadu | =                                                                                                    |                                 | Pengadilan Negeri Yogyakarta<br>yenny       |
|----------------------------------------------|----------------------------------------------------------------------------------------------------|---------------------------------|---------------------------------------------|
| Dashboard     One Palimentan                 | e-Praperadilan / Detail Permohonan Praperadilan                                                                                                    |                                 |                                             |
| Pendaftaran Praperadilan                     | Data Permohonan Praperadilan                                                                                                    |                                 |                                             |
| 😰 Perkara Pidana 🔹 🕨                         | Nima Pengadian<br>PENGADILAN NEGERI YOOYAKARTA                                                                                                    | Tanggal Pendattaran 13 Mei 2023 | Normor Register Oiline PN YYK-645EFEA91A688 |
| 🗄 e-Sita 🕛 🔹 🕨                               | Jenis Permohonan Propendian<br>X ⊗ @ @ @ [] ← +   ⊕ -   @ = @   E @ @ = _ 0   X   @ Source  <br>B I & [] E   I   = □   - = =   +   D dves -   Ferret -   ? |                                 |                                             |
| 🔡 e-Penahanan 💿 🔸                            | Sah atau tolaknya penangkapan<br>Sah atau tolaknya penelapan tersangka                                                                                     |                                 |                                             |
| e-Penahanan Tk Banding 🕨                     |                                                                                                    |                                 |                                             |
| 📲 e-Laporan Banding 🕨 🕨                      |                                                                                                    |                                 | A.                                          |

Gambar 116 Detil Daftar Permohonan Praperadilan

| No       Name Phate       Atomat       Status Phate       Atomat         So       Permagenham       1       Status Phate       Atomat       Atomat         So       Permagenham       1       Status Phate       Permohom       Columnat         So       Folder So       Status Phate       Permohom       Columnat       Columnat         So       Folder So       Status Phate       Status Phate       Columnat       Columnat       Columnat         So       Folder So       Status Phate       Status Phate       Status Phate       Columnat       Columnat <th>e-Penahanan MA</th> <th>•</th> <th>Daftar Pihak</th> <th></th> <th></th> <th></th>                                                                                                    | e-Penahanan MA    | •            | Daftar Pihak               |                          |                 |                                |
|----------------------------------------------------------------------------------------------------|-------------------|--------------|----------------------------|--------------------------|-----------------|--------------------------------|
| S e Parangguhan   • e Diversi   • e Diversi </th <th>🕤 e-Pembantaran</th> <th></th> <th>No Nama Pihak</th> <th>i Alamat</th> <th>Status Pihak</th> <th>Aksi</th>                                                                                                    | 🕤 e-Pembantaran   |              | No Nama Pihak              | i Alamat                 | Status Pihak    | Aksi                           |
| * cDvorsi   * cDvorsi   * clin Besk   * clin Besk                                                                                                    |                   | 1 <b>.</b> • | Budi Rohma<br>1 3577034706 | di YOGYAKARTA<br>6640001 | Pernohon        | 0                              |
| etcn Kalaz             etcn Kalaz             etcn Kalaz |                   | •            | 2 POLSEK GED               | DONGTENGEN Gedongtengen  | Termohon        | ٥                              |
| Image: Section Project Packal     Dockumen Permohonan       Image: Section Project Packal     No. Name Dockumen       Image: Section Project Packal     Dockumen       Image: Section Project Packal     Image: Section Packal       Image: Section Project Packal     Image: Section Packal       Image: Section Project Packal     Image: Section Packal       Image: Section Project Packal     Image: Section Packal       Image: Section Packal     Image: Section Packal       Image: Section Packal     Im                                                                                                    | 😻 e-Izin Besuk 🕦  | •            |                            |                          |                 |                                |
| Image: Instant Statum     No     Name Dokumen       Image: Sector Statum     1     Strat Kussa       Image: Sector Statum     2     Strat Kussa                                                                                                    | 🖇 e-Izin Keluar 2 | •            | Dokumen Permoho            | onan                     |                 |                                |
| Image: Separate State State     1     Surat Kuasa     Image: Surat Kuasa       Image: Surat Russ     2     Surat Russ     Image: Surat Russ       Image: Surat Russ     Image: Surat Russ     Image: Surat Russ       Image: Surat Russ     Image: Surat Russ     Image: Surat Russ       Image: Surat Russ     Image: Surat Russ     Image: Surat Russ       Image: Surat Russ     Image: Surat Russ     Image: Surat Russ       Image: Surat Russ     Image: Surat Russ     Image: Surat Russ                                                                                                    |                   | ai ►         | No Nama Dokur              | men                      | Dokumen         |                                |
| Laporan     Cooput                                                                                                    |                   | Sidang 🕨     | 1 Surat Kuasa              |                          | E Lihat Dokumen |                                |
|                                                                                                    | 🌆 Laporan         |              | 2 Surat Permo              | honan                    | E Lihat Dokumen |                                |
|                                                                                                    |                   |              |                            |                          |                 |                                |
| Kembali Verifikasi Pendaftaran                                                                                                    |                   |              |                            |                          |                 | Kembali Verifikasi Pendaftaran |

Gambar 117 Daftara Permohonan Praperadilan - Data Pihak dan Dokumen Permohonan Untuk mendaftar perkara Praperadilan, Panitera Muda Pidana Pengadilan mereview kelengkapan data berkas perkara dan dokumen permohonan.

| Verifikasi Lengkap | Ya •       |
|--------------------|------------|
| Tanggal Verifikasi | 13/05/2023 |
|                    |            |

Gambar 118 Verifikasi Pendaftaran Praperadilan

SISTEM INFORMASI PENGADILAN E-BERPADU DAN SIPP

**PENGGUNA : PENGADILAN TINGKAT PERTAMA** 

**BUKU PANDUAN** 

Setelah Panitera Muda Pidana berhasil memverifikasi berkas, untuk tahap selanjutnya Panitera Muda Pidana Pengadilan meregister pada Aplikasi SIPP. Sampai saat buku panduan ini dibuat, Data Perkara Praperadilan belum diintegrasikan dengan SIPP. Panitera Muda Pidana Pengadilan menginputkan data perkara Praperadilan secara manual pada aplikasi SIPP.

| DAFTAR PERKARA PIDANA PRAPERADILAN |  |        |                 |           |                |  |  |  |
|------------------------------------|--|--------|-----------------|-----------|----------------|--|--|--|
| Ketik kata kunci                   |  | Search | Search Detil    | Cetak     | Tambah Perkara |  |  |  |
| No Nomor Perkara                   |  | т      | anggal Register | Klasifika | si Perkara     |  |  |  |

Gambar 119 Tambah Perkara - Daftar Perkara Pidana Praperadilan

Untuk meregister ke dalam SIPP dan mendapatkan nomor perkara dengan menekan menu tombol "Tambah Perkara". Setelah ditekan tombol "Tambah Perkara", akan tampil formulir pendaftaran perkara pidana.

| 👩 Sistem Informasi Pe                        | nelusuran            | Perkara                    |                                        |                                     |                            |           | Sei<br>Anda L | lamat Datang<br>ogin Sebagai | Super Administrator Veluar |
|----------------------------------------------|----------------------|----------------------------|----------------------------------------|-------------------------------------|----------------------------|-----------|---------------|------------------------------|----------------------------|
| PENGADILAN NEGERI MOJOKERTO                  |                      |                            |                                        |                                     |                            |           |               |                              |                            |
| Home Perdata Umum Perdata Khusus Pidana Umum | Pidana Khusus SPPT   | Delegasi Laporan           | Jadwal Sidang                          | Arsip Perkara                       | Antrian e-Court            | e-Payment | Referensi     | System                       |                            |
| TAMBAH - DATA PERKARA PIDANA PR              | APERADILAN           |                            |                                        |                                     |                            |           |               |                              |                            |
|                                              |                      |                            |                                        |                                     |                            |           |               |                              |                            |
|                                              |                      |                            |                                        |                                     |                            |           |               |                              |                            |
|                                              | Generate Nomor       | Ya 🔻                       | _                                      |                                     |                            |           |               |                              |                            |
|                                              | Tanggal Permohonan * | 12/05/2023                 |                                        |                                     |                            |           |               |                              |                            |
|                                              | Klasifikasi Perkara  | Pidana Prap<br>Pidana Prap | eradilan/Sah atau<br>eradilan/Sah atau | tidaknya penang<br>tidaknya penetap | kapan 🗙<br>pan tersangka 🗙 |           |               |                              |                            |
|                                              | Nomor Urut           | 1                          |                                        |                                     |                            |           |               |                              |                            |
|                                              | Nomor Perkara        | 1/Pid.Pra/20               | 23/PN Yyk                              |                                     |                            |           |               |                              |                            |
|                                              |                      | Ker                        | nbali Simpar                           | 1                                   |                            |           |               |                              |                            |
|                                              |                      |                            |                                        |                                     |                            |           |               |                              |                            |
|                                              |                      |                            |                                        |                                     |                            |           |               |                              |                            |
|                                              |                      |                            |                                        |                                     |                            |           |               |                              |                            |

Gambar 120 Register Data Perkara Pidana Praperadilan

Proses Register dilakukan dengan cara memilih Klasifikasi Perkara terlebih dahulu. Klasifikasi perkara ditentukan oleh Panitera Muda Pidana atau Meja I Pidana pada Pengadilan Negeri. Pilihan Generate Nomor dengan pilihan Ya atau Tidak, dan pengisian form lainnya seperti halnya pendaftaran perkara secara manual.

Jika proses register perkara berhasil, maka akan terdapat Perkara Baru di halaman Daftar Perkara Pidana Praperadilan.

| e-BERPADU<br>Elektronik Berkas Pidana Terpadu | =                                                                    | Linga Palana<br>Pengadian Negeri Yogaplarta<br>Melinda |
|-----------------------------------------------|----------------------------------------------------------------------|--------------------------------------------------------|
| 🔮 Dashboard                                   | e-Praperadilan / Detail Permohonan Praperadilan                      |                                                        |
| 🖉 Perkara Pidana 🔸                            | REGISTER PERKARA                                                     |                                                        |
| 🚖 e-Diversi 🛛 🕨                               | Tanggal Register Nornor Register                                     |                                                        |
| 🔿 Logout                                      |                                                                      | Register Perkara                                       |
|                                               | Data Permohonan Praperadilan                                         |                                                        |
|                                               | Nama Pengadilan                                                      | Tanggal Pendaftaran Nomor Register Online              |
|                                               | PENGADILAN NEGERI YOGYAKARTA                                         | 13 Mei 2023         PN YYK-645EFEA91A668B              |
|                                               | Jenis Permohonan Praperadilan                                        |                                                        |
|                                               | X P: (a) (b) (c) (c) (c) (c) (c) (c) (c) (c) (c) (c                  |                                                        |
|                                               | Sah atau tidaknya penatapan<br>Sah atau tidaknya penatapan tensangka |                                                        |

Gambar 121 Detil Permohonan Pra Peradilan - Register Perkara

Setelah berhasil melakukan register pendaftaran perkara baru, untuk saat ini, nomor perkara belum tersinkron secara otomatis pada https://e-Berpadu.mahkamahagung.go.id. Pemberian Nomor perkara dapat dilakukan melalui Aplikasi e-Berpadu dengan cara mengklik tombol "Register" kemudian akan muncul tampil pop-up Register Nomor Perkara.

|    | Register Nomor Perkara  |
|----|-------------------------|
|    | Tanggal Register*       |
| Pe | 12/05/2023              |
|    | Nomor Register Perkara* |
|    | 1/Pid.Pra/2023/PN Yyk   |
|    |                         |
|    | Kembali Simpan          |
|    |                         |

Gambar 122 Register Nomor Perkara

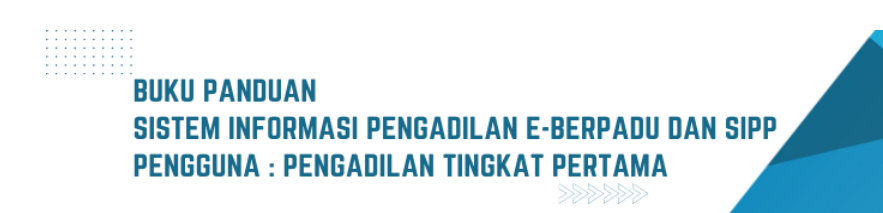

Setelah Panitera Muda Pidana berhasil Register Perkara, Data Pelimpahan Berkas Perkara akan ditampilkan ke Daftar Permohonan Praperadilan. Status pada tabel akan memunculkan info proses dari pengajuan yaitu Perkara Terdaftar.

| e-BERPADU<br>Elektronik Berkas Pidena Terpadu | =        |                                                          |                                                                                             |                                      | Meja Pidana<br>Pengadilan Negeri Yogyakart<br>Melind | a        |
|-----------------------------------------------|----------|----------------------------------------------------------|---------------------------------------------------------------------------------------------|--------------------------------------|------------------------------------------------------|----------|
| Dashboard                                     | Pi       | r <mark>aperadilan</mark> / Daftar Perme                 | ohonan Praperadilan                                                                         |                                      |                                                      |          |
| Pendaftaran Praperadilan                      | D4<br>На | FTAR PERMOHONAN PRA<br>aman Ini Menampilkan Daftar Permi | PERADILAN<br>ohonan Praperadilan                                                            |                                      | Tambah                                               | +        |
| 🛊 e-Diversi 🕨                                 |          |                                                          |                                                                                             |                                      | Pencarian                                            | ٩        |
|                                               | No       | Nomor Pendaftaran                                        | Permohonan                                                                                  | Nomor Perkara                        | Status Pendaftaran                                   | Detil    |
|                                               | 1        | PN YYK-6462508A6DE36<br>15 Mei 2023                      | Sah atau tidaknya penghentian penuntutan<br>Lain-lain                                       | 3/Pid.Pra/2023/PN Yyk<br>15 Mei 2023 | Perkara Terdaftar                                    | Q Detail |
|                                               | 2        | PN YYK-64623CEF82147<br>15 Mei 2023                      | Sah atau tidaknya penangkapan<br>Sah atau tidaknya penahanan<br>Sah atau tidaknya penyitaan | 2/Pid.Pra/2023/PN Yyk<br>15 Mei 2023 | Perkara Terdaftar                                    | Q Detail |
|                                               | 3        | PN YYK-645EFEA91A68B<br>13 Mei 2023                      | Sah atau tidaknya penangkapan<br>Sah atau tidaknya penetapan tersangka                      | 1/Pid.Pra/2023/PN Yyk<br>12 Mei 2023 | Perkara Terdaftar                                    | Q Detail |

Gambar 123 Daftar Permohonan Praperadilan - Perkara Terdaftar

Fitur Pra Peradilan sama dengan proses Pelimpahan telah dijelaskan pada Buku Panduan versi sebelumnya. Apabila dokumen pelimpahan sudah lengkap, dan panitera muda terkait telah melakukan pendaftaran perkara secara elektronik, pemilihan klasifikasi perkara dan pemberian nomor perkara, tahap selanjutnya adalah persidangan seperti perkara pidana lainnya, yang membedakan adalah tahap esummons. Perkara yang sudah terdaftar akan tampil pada Perkara Pidana.

| e-BERPADU<br>Elektronik Berkas Pidana Terpadu | Ŧ         |                                                                                                    |                                                                                                    | Pengadilan Negeri Yogy<br>DJAMALUDIN IS | lakam<br>akarta<br>MAIL |
|-----------------------------------------------|-----------|----------------------------------------------------------------------------------------------------|----------------------------------------------------------------------------------------------------|-----------------------------------------|-------------------------|
| 🍟 Dashboard<br>🝯 Perkara Pidana 🔶             | D         | <b>aftar Perkara</b> / Daftar Berkas Per                                                             | kara Praperadilan                                                                                                    |                                         |                         |
| 🛊 e-Diversi 🔶 🤌                               | DA<br>Hal | FTAR BERKAS PERKARA PRAPE<br>aman ini menampilkan daftar berkas perkara                              | RADILAN<br>yang sudah terdaftar sesuai alur perkara                                                                                                    | Pencarian                               | ٩                       |
| 🖒 Logout                                      | No        | Nomor Perkara                                                                                        | Pihak                                                                                                    | Status                                  | Detil                   |
|                                               | 1         | PENGADILAN NEGER YOGYAKARTA<br>Tanggal Register : 15 Mei 2023<br>No Perkara : 3/Pid.Pra/2023/PN Yyk  | Penyidik Polsek Gedongtengen (Pernohon)<br>Penyidik Polsek Gedongtengen (Pernohon)<br>Kejaksaan Negeri Yogyakarta (Termohon)<br>Kejaksaan Negeri Yogyakarta (Termohon) | Perkara Terdaftar                       | Q Detail                |
|                                               | 2         | PENGADILAN NEGERI YOSYAKARTA<br>Tanggal Register : 12 Mei 2023<br>No Perkara : 1/Pid.Pra/2023/PN Yyk | Budi Rohmadi (Pemohon)<br>POLSEK GEDONGTENGEN (Termohon)                                                                                                    | Perkara Terdaftar                       | Q, Detail               |
|                                               |           |                                                                                                    |                                                                                                    |                                         |                         |

Gambar 124 Daftar Berkas Perkara Praperadilan

77

| e-BERPADU<br>Elektronik Berkas Pidana Terpadu | =                                                         | Pengadian Negeri Yogyakarta<br>DJAMALUDIN ISMAIL |
|-----------------------------------------------|-----------------------------------------------------------|--------------------------------------------------|
| ▲ Dashboard ✓ Perkara Pidana                  | Detail Perkara / Praperadilan                             |                                                  |
| 🛨 e-Diversi 🔶                                 | Detail Perkara Nomor : 1/Pid.Pra/2023/PN Yyk              |                                                  |
| <u>,}±</u> Tanda Tangan Elektronik →          | <u> </u>                                                  |                                                  |
|                                               | REGISTER<br>Status Tang                                   | zgal Register Register                           |
|                                               | Perkara Terdaftar 12 Nomor Register 1/Pid.Pra/2023/PN Vyk | Mei 2023                                         |

Gambar 125 Detil Perkara Pra Peradilan

Jika dalam proses persidangan terdapat penambahan Penasehat Hukum, maka Penasehat Hukum dapat melapor ke petugas Meja 1 (Pidana) untuk mendaftarkan Penasehat Hukum dengan menyertakan surat kuasa.

| e-BERPADU                  | =         |                                                            |                                                       |                  |         | Vega Pidana<br>Pengadilan Negeri Yogyakarta<br>Melinda |
|----------------------------|-----------|------------------------------------------------------------|-------------------------------------------------------|------------------|---------|--------------------------------------------------------|
| 👚 Dashboard                | -         | Sarat remonstan                                            |                                                       | -                |         |                                                        |
| 🥫 Pendaftaran Praperadilan | Daftar Pe | enasihat / Kuasa Hukum P                                   | Prapid                                                |                  |         | Tambah Penasihat / Kuasa Hukum                         |
| 🦉 Perkara Pidana 🛛 🕨       |           |                                                            |                                                       |                  |         |                                                        |
| 🚖 e-Diversi 🔶              | No        | Penasihat/Kuasa Hukum                                      | Alamat                                                | Pihak            | Dokumen | Aksi                                                   |
| 🔿 Logout                   | 1         | YENNY HALIM S.E., S.H., M.H.<br>yenny.halim@acemark-ip.com | ACEMARK Jl. Cikini Raya No. 58 G-H Jakarta -<br>10330 | (Pemohon)        |         | 窗 Hapus                                                |
|                            | E-Summ    | ons                                                        |                                                       |                  |         |                                                        |
|                            | No        | Jenis Panggilan                                            | Pihak                                                 | Dokumen Panggili | in      |                                                        |
|                            | Belum     | ada data panggilan                                         |                                                       |                  |         |                                                        |
|                            |           |                                                            |                                                       |                  |         | Kembali                                                |

Gambar 126 Detil Permohonan Praperadilan - Login Meja Pidana

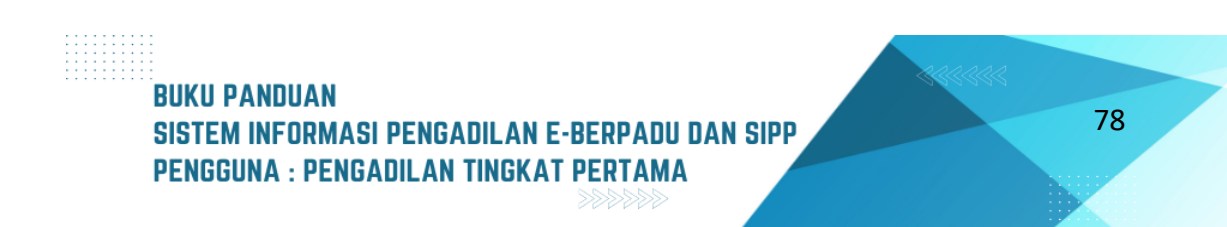

| enis Kuasa                        |                       |                    |                |     |
|-----------------------------------|-----------------------|--------------------|----------------|-----|
| Kuasa Hukum                       |                       |                    |                | Ŧ   |
| Pihak*                            |                       |                    |                |     |
| POLSEK GEDONGTENGEN               |                       |                    |                | *   |
| Pilih Instansi*                   |                       |                    |                |     |
| Kepolisian Republik Indone        | sia                   |                    |                | *   |
| Pilih Satuan Kerja*               |                       |                    |                |     |
| Kepolisian Resor Kota Yogy        | akarta - Kepolisian D | aerah Daerah Istim | ewa Yogyakarta | × * |
| Pilih Penasihat/Kuasa Hukum*      |                       |                    |                |     |
| Ketik nama penasihat huku         | m                     |                    |                | *   |
| penyi                             |                       |                    |                |     |
| penyidik_polri_yogya   penyidik_p | olri_yogya@xmail.com  |                    |                |     |
| Browse No file selected.          |                       |                    |                |     |
|                                   |                       |                    |                |     |

Gambar 127 Tambah Penasehat Hukum

Sistem akan menampilkan form Tambah Penasehat Hukum, memilih pihak dan memilih penasehat hukum yang terdaftar. Kemudian mengupload Dokumen Penasehat Hukum berupa Surat Kuasa, KTA dan sebagainya. Untuk pemohon yang merupakan penuntut atau penyidik, kuasa hukum merupakan penuntut atau penyidik yang telah terdaftar di aplikasi e-Berpadu. Jika belum terdaftar, maka admin satuan kerja dapat menambahkan sebagai pengguna terdaftar di e-Berpadu.

| e-BERPADU            | Ŧ        |                                                            |                                                       |                                   |                | Meja Piłana<br>Pengadilan Negeri Yogyakarta<br>Melinda |
|----------------------|----------|------------------------------------------------------------|-------------------------------------------------------|-----------------------------------|----------------|--------------------------------------------------------|
| 👚 Dashboard          | Daftar P | enasihat / Kuasa Hukum P                                   | Prapid                                                |                                   |                | Tambah Penasihat / Kuasa Hukum                         |
| 🖉 Perkara Pidana 🛛 🕨 | No       | Penasihat/Kuasa Hukum                                      | Alamat                                                | Pihak                             | Dokumen        | Aksi                                                   |
| 🛊 e-Diversi 🕨 🕨      | 1        | penyidik_polri_yogya                                       |                                                       | POLSEK GEDONGTENGEN<br>(Termohon) | Elihat Dokumen | 🗑 Hapus                                                |
| ኃ Logout             | 2        | YENNY HALIM S.E., S.H., M.H.<br>yenny.halim@acemark-ip.com | ACEMARK Jl. Cikini Raya No. 58 G-H Jakarta -<br>10330 | (Pemohon)                         |                | 🗑 Hapus                                                |
|                      | E-Summ   | ONS<br>Jenis Panggilan                                     | Pihak                                                 | Dokumen Panggila                  | in             |                                                        |
|                      | Belun    | n ada data panggilan                                       |                                                       |                                   |                |                                                        |
|                      |          |                                                            |                                                       |                                   |                | Kembali                                                |

Gambar 128 Daftar Kuasa / Penasehat Hukum Prapid

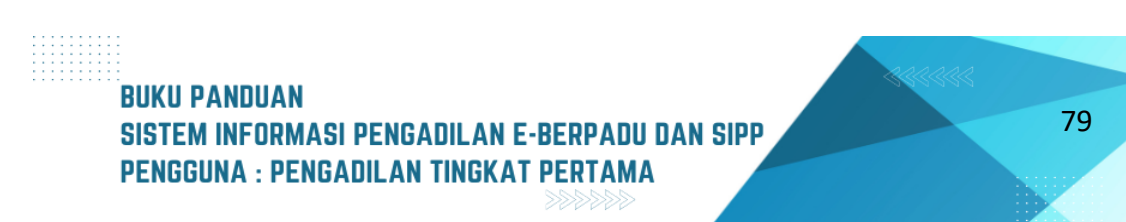

### VI. DIVERSI HAKIM

Pada Pelimpahan Perkara Pidana Anak yang dilakukan secara elektronik, telah dijelaskan pada Buku Panduan versi sebelumnya. Pelimpahan Perkara Pidana Anak sama dengan pelimpahan Perkara Pidana Biasa. Apabila dokumen pelimpahan sudah lengkap, dan panitera muda terkait telah melakukan pendaftaran perkara secara elektronik, pemilihan klasifikasi perkara dan pemberian nomor perkara, tahap selanjutnya adalah persidangan. Perkara yang sudah terdaftar akan tampil pada Perkara Pidana Anak.

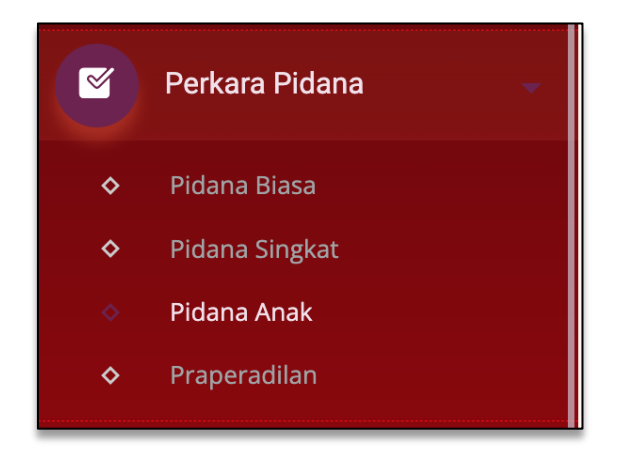

#### Gambar 129 Menu Register Perkara Pidana Anak

Penyelesaian pidana anak melalui diversi dilakukan dengan pendekatan restoratif. Melalui pendekatan restoratif maka diperlukan suatu musyawarah dan melibatkan semua pihak terkait antara lain, anak dan orang tua/wali, korban dan/atau orang tua/walinya, Pembimbing Kemasyarakatan (BAPAS), Pekerja Sosial (PEKOS) Profesional, perwakilan dan pihak terlibat lainnya agar tercapainya kesepakatan diversi.

Musyawarah Diversi adalah penyelesaian tindak pidana anak melalui konsep dialog antara semua pihak sehingga menjadi suatu pertimbangan yang sangat penting dalam menyelesaikan perkara pidana dalam mengedepankan keadilan restoratif. Dialog atau musyawarah adalah sebagai bagian yang tidak terpisahkan dalam diversi untuk mencapai keadilan restoratif, sehingga diperlukan fasilitator dalam melakukan musyawarah diversi yakni hakim yang ditunjuk oleh Ketua Pengadilan untuk menangani perkara anak yang bersangkutan.

Dalam PERMA Nomor 04 tahun 2014, dijelaskan bahwa diversi diberlakukan terhadap anak yang telah berumur 12 (dua belas) tahun tetapi belum berumur 18 (delapan belas) tahun atau telah berumur 12 (dua belas) tahun meskipun pernah kawin tetapi belum berumur 18 (delapan belas) tahun, yang diduga melakukan tindak pidana (Pasal 2). PERMA ini juga mengatur tahapan musyawarah diversi yang mewajibkan fasilitator untuk dapat memberikan kesempatan kepada:

- a. anak untuk didengar keterangan perihal dakwaan;
- b. orang tua / wali untuk menyampaikan hal-hal yang berkaitan dengan perbuatan anak dan bentuk penyelesaian yang diharapkan;
- c. korban / anak korban / orang tua / wali untuk memberikan tanggapan dan bentuk penyelesaian yang diharapkan.

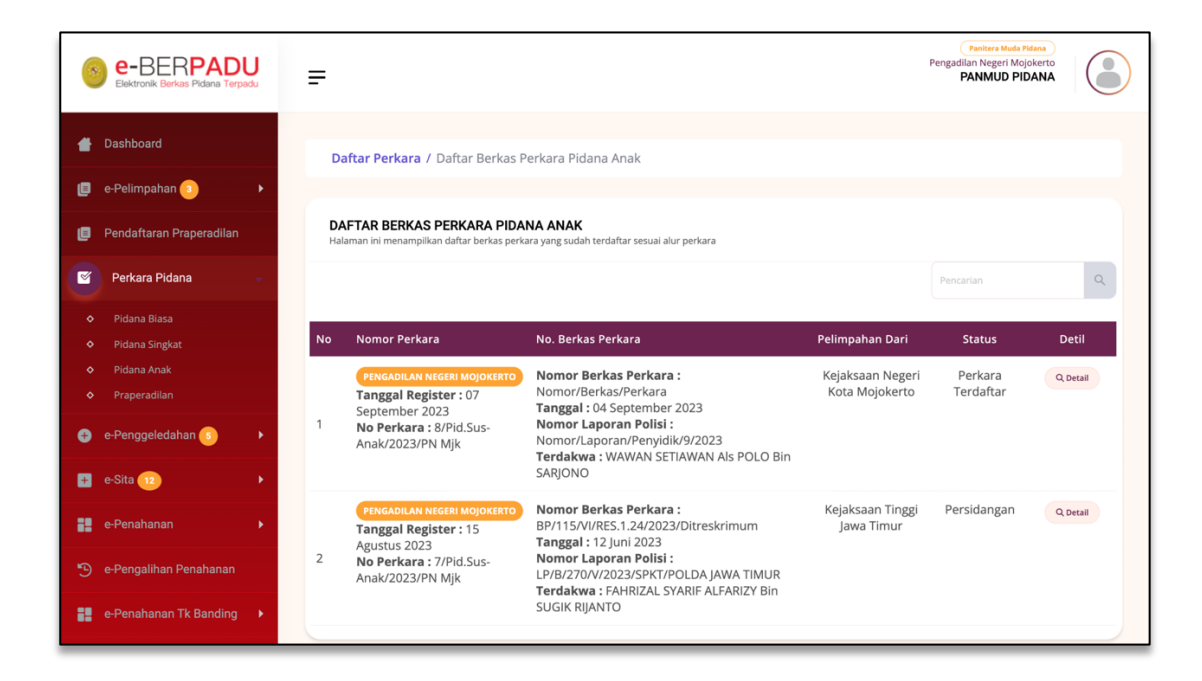

Gambar 130 Daftar Berkas Perkara Pidana Anak

Pada tahap awal, Panitera Muda melihat detail berkas perkara dengan tekan tombol "Detail", maka akan ditampilkan Detail Perkara tersebut. Pada bagian ini akan terlihat tab-tab persidangan yang salah duanya adalah Data Umum dan Diversi. Data Umum akan menampilkan informasi data dan dokumen yang berasal dari e-Berpadu Pelimpahan.

| 6  | e-BERPADU<br>Elektronik Berkas Pidana Terpadu | Ŧ                                                                | Pengadian Negeri Mojokerto<br>Pengadian Negeri Mojokerto<br>PANMUD PIDANA |  |
|----|-----------------------------------------------|------------------------------------------------------------------|---------------------------------------------------------------------------|--|
|    | Dashboard                                     | Detail Perkara / Pidana Anak                                     |                                                                           |  |
| ٩  | e-Pelimpahan s                                | Detail Perkara Nomor : 8/Pid.Sus-Anak/2023/PN Mjk                |                                                                           |  |
| ۵  | Pendaftaran Praperadilan                      | 🏠 Data Umum 🛛 Diversi 🛛 🛤 Laporan Pelaksanaan Putusan (Eksekusi) |                                                                           |  |
| 2  | Perkara Pidana                                |                                                                  |                                                                           |  |
| Ð  | e-Penggeledahan 😮 🔹 🕨                         | REGISTER                                                         |                                                                           |  |
| æ  | e-Sita 12 🕨                                   | Status                                                           | Tanggal Register Register                                                 |  |
| 82 | e-Penahanan 🕨                                 | Perkara Terdaftar<br>Nomor Register                              | 07 September 2023                                                         |  |
| Э  | e-Pengalihan Penahanan                        | 8/Pid.Sus-Anak/2023/PN Mjk                                       |                                                                           |  |
| :: | e-Penahanan Tk Banding 🛛 🕨                    | Berkas Perkara Pelimpahan                                        |                                                                           |  |
| 82 | e-Laporan Banding                             | Satker Penyidik                                                  | Nomor Laporan Polisi                                                      |  |
|    | e-Penahanan MA                                | Kepolisian Resor Mojokerto Kota                                  | Nomor/Laporan/Penyidik/9/2023                                             |  |
|    |                                               | Satker Penuntut                                                  | Nomor Berkas Perkara                                                      |  |
| 9  | e-Pembantaran                                 | Kejaksaan Negeri Kota Mojokerto                                  | Nomor/Berkas/Perkara                                                      |  |

Gambar 131 Detil Perkara Pidana Anak - Tab Data Umum

Sedangkan tab Diversi menampilkan data Diversi yang terintegrasi dari SIPP yang akan dilengkapi pada e-Berpadu.

| e-BERPADU                    | =                                                               | Pengadilan Negeri Mojokerto<br>PANMUD PIDANA | C |
|------------------------------|-----------------------------------------------------------------|----------------------------------------------|---|
| 삼 Dashboard                  | Detail Perkara / Pidana Anak                                    |                                              |   |
| 🗐 e-Pelimpahan 📀             | Detail Perkara Nomor : 8/Pid.Sus-Anak/2023/PN Mjk               |                                              |   |
| 📒 🛛 Pendaftaran Praperadilan | 🛆 Data Umum 🔗 Diagoni 🔤 Lancon Belakranaan Burturan (Ekraluuri) |                                              |   |
| 🦉 Perkara Pidana             | у она опол сторина саронан Реакзанаан Россан (скоексан)         |                                              |   |
| 🕀 e-Penggeledahan 🕓          | Data Penetapan Musyawarah Diversi                               |                                              |   |
| 🛨 e-Sita 12                  | Pembimbing Kemasyarakatan                                       | + Tambah Bembimbing Yamanyaratatan           |   |
| e-Penahanan                  |                                                                 | + ranuar Periorinding kenasyarakatan         |   |
| 🕑 e-Pengalihan Penahanan     | No Nama Alamat                                                  |                                              |   |
| e-Penahanan Tk Banding       | Pekerja Sosial Profesional                                      |                                              |   |
| e-Laporan Banding            | No Nama A                                                       | lamat                                        |   |
| e-Penahanan MA               | 1 Pekerja Sosial Profesional M                                  | ojokerto                                     |   |

Gambar 132 Detil Perkara Pidana Anak - Tab Diversi

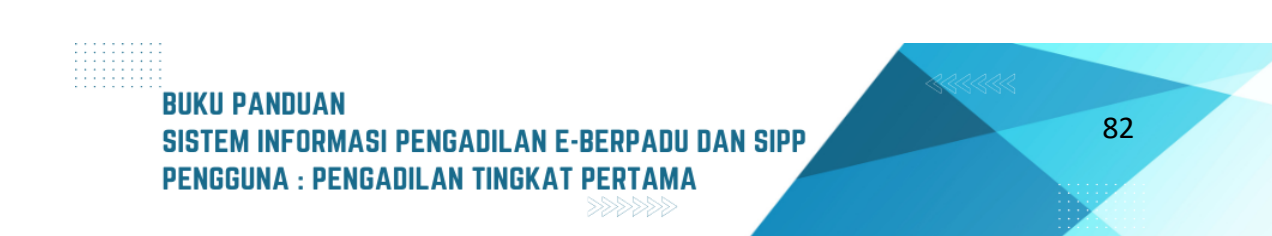

Hakim wajib mengupayakan diversi maksimal 7 hari setelah ditetapkan oleh ketua pengadilan negeri sebagai hakim yang dilakukan maksimal 30 hari. Proses diversi dilakukan melalui musyawarah dengan melibatkan anak dan orang tua/walinya, korban dan/atau orang tua/walinya, pembimbing kemasyarakatan, dan pekerja sosial profesional berdasarkan pendekatan keadilan restoratif, serta dapat melibatkan tenaga kesejahteraan sosial dan/atau masyarakat jika diperlukan. Untuk itu telah disiapkan fitur Diversi Hakim untuk mengakomodir kebutuhan tersebut.

Data pada Tab Data umum dan Tab Data Diversi di sinkronkan dari data SIPP yang telah diinput oleh operator, Panitera Muda, Panitera Pengganti maupun Hakim. Kondisi tersebut terpenuhi, jika proses sinkronisasi API berhasil dan tidak ada error.

Informasi yang akan ditampilkan diantaranya adalah Data Penetapan Musyawarah Diversi, diantaranya adalah Pembimbing Kemasyarakatan, Pekerja Sosial Profesional, Perwakilan Masyarakat, Tanggal Penetapan Musyawarah Diversi, Tanggal Musyawarah Diversi Pertama, Hasil Kesepakatan Pelaksanaaan Musyawarah.

| e-BERPADU                | = |        |                              |                                 |                  | Panitera Muda Pidana<br>Pengadilan Negeri Mojokerto<br>PANMUD PIDANA |
|--------------------------|---|--------|------------------------------|---------------------------------|------------------|----------------------------------------------------------------------|
| Dashboard                |   | Perwal | kilan Masyarakat             |                                 |                  |                                                                      |
| 🗐 e-Pelimpahan 💿 🔹 🕨     |   | No     | Nama                         |                                 | AI               | amat                                                                 |
| Pendaftaran Praperadilan |   | 1      | Perwakilan Masyar            | akat 1                          | M                | ojokerto                                                             |
| 🖉 Perkara Pidana 🔹 🕨     |   | 2      | Perwakilan Masyar            | akat 2                          | M                | ojokerto                                                             |
| 🔒 e-Penggeledahan 💿 🔹 🕨  |   | Tangg  | al Penetapan Musyawarah Di   | versi                           | : Jumat, C       | 08 September 2023                                                    |
|                          |   | Tangg  | al Musyawarah Diversi Pertan | na                              | : Senin, 1       | 1 September 2023                                                     |
| e-Sita 😶 🕨               |   | Hasil  | Kesepakatan Pelaksanaan Mu   | syawarah                        | : Sepakat        | Melaksanakan Diversi                                                 |
| e-Penahanan 🕨 🕨          |   | Data   | Jadwal Musyawarah Diversi    |                                 |                  |                                                                      |
| 🕒 e-Pengalihan Penahanan |   |        |                              |                                 |                  |                                                                      |
| e-Penahanan Tk Banding 🕨 |   | No     | Tanggal                      | Dihadiri Oleh                   |                  | Tempat                                                               |
| e-Laporan Banding        |   | 1      | Jumat, 08 September 2023     | Anak Korban/Orang Tua/Wali/Pena | sihat Hukum Saja | Ruang Diversi Pengadilan                                             |
|                          |   | 2      | Senin, 11 September 2023     | Semua Pihak                     |                  | Ruang Diversi Pengadilan                                             |
| e-Penahanan MA           |   |        |                              |                                 |                  |                                                                      |

Gambar 133 Detil Diversi - Perwakilan Masyarakat dan Data Jadwal Musyawarah Diversi

Data Jadwal Musyawarah Diversi akan menampilkan informasi jadwal musyawarah diversi yang terdiri dari No, Tanggal, Dihadiri Oleh dan Tempat.

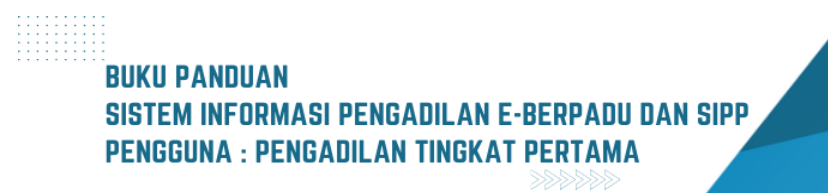

Data Hasil Musyawarah Diversi yang terdiri dari Tanggal Hasil Musyawarah, Hasil Musyawarah, Isi Hasil Musyawarah dan Tanggal Laporan Hakim Fasilitator kepada Ketua Pengadilan Negeri. Data Penetapan Kesepakatan Diversi oleh Ketua Pengadilan Negeri terdiri dari Nomor Penetapan, Tanggal Penetapan, Dokumen Penetapan dan Tanggal Mulai Kesepakatan Pelaksanaan Diversi.

| e-BERPADU<br>Bektronik Berkas Pidena Terpadu | =                                                                | Pengadian Neger Mojokerto<br>PanMuU PIDANA                  |
|----------------------------------------------|------------------------------------------------------------------|-------------------------------------------------------------|
| 👚 Dashboard                                  | Data Hasil Musyawarah Diversi                                    |                                                             |
| 🔲 e-Pelimpahan 💿 🔹 🕨                         | Tanggal Hasil Musyawarah                                         | : Senin, 11 September 2023                                  |
| 🗐 Pendaftaran Praperadilan                   | Hasil Musyawarah                                                 | : Berhasil/Mencapai Kesepakatan                             |
| Serkara Pidana                               | lsi Hasil Musyawarah                                             | Diversi mencapai kesepakatan/berhasil                       |
| 😝 e-Penggeledahan 📀 🔹 🕨                      | Tanggal laporan Hakim Fasilitator Kepada Ketua Pengadilan Negeri | : Senin, 11 September 2023                                  |
| 📧 e-Sita 12                                  | Data Penetapan Kesepakatan Diversi Oleh Ketua Pengadilan Negeri  |                                                             |
| e-Penahanan                                  | Nomor Penetapan                                                  | 1/Pen.Div/2023/PN Mjk<br>: jo<br>8/Pid.Sus-Anak/2023/PN Mjk |
| e-Penahanan Tk Banding                       | Tanggal Penetapan                                                | : Senin, 11 September 2023                                  |
|                                              | Dokumen Penetapan                                                | :                                                           |
| e-Laporan Banding 🕨                          | Tanggal Mulai Pelaksanaan Kesepakatan Diversi                    | : Senin, 18 September 2023                                  |

Gambar 134 Detil Diversi - Data Penetapan Kesepakatan Diversi oleh Ketua Pengadilan Negeri

Data Hasil Pelaksanaan Kesepakatan Diversi, terdiri dari Status Pelaksanaan Kesepakatan Diversi, Tanggal Laporan Pembimbing Kemasyarakatan, Nomor Laporan Pembimbing Kemasyarakatan, dan Dokumen Laporan.

| Ð  | e-Penggeledahan 📀 🔹 🕨      | Data Hasil Pelaksanaan Kesepakatan Diversi                               | 2 Tambah Data Hasil Pelaksanaan Kesepakatan Diversi |
|----|----------------------------|--------------------------------------------------------------------------|-----------------------------------------------------|
| •  | e-Sita 12                  | Status Pelaksanaan Kesepakatan Diversi                                   | : -                                                 |
| 82 | e-Penahanan 🕨              | Tanggal Laporan Pembimbing Kemasyarakatan Kepada Ketua Pengadilan Negeri | : -                                                 |
|    | e-Pengalihan Penahanan     | Nomor Laporan Pembimbing Kemasyarakatan Kepada Ketua Pengadilan Negeri   | :                                                   |
| :: | e-Penahanan Tk Banding 🔹 🕨 | Dokumen Laporan                                                          | :                                                   |
| :: | e-Laporan Banding          |                                                                          |                                                     |
| 82 | e-Penahanan MA             |                                                                          |                                                     |
|    | e-Pembantaran              | Copyright © Designed & Developed by Mahkamah Agung Ri                    | 2022                                                |

Gambar 135 Detil Diversi - Data Hasil Pelaksanaan Kesepakatan Diversi

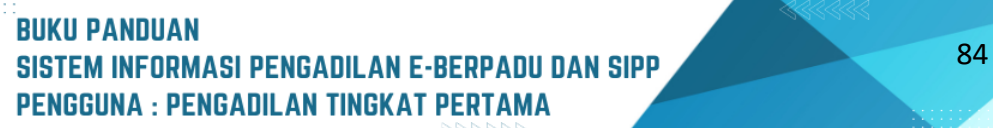

Data Pembimbing Kemasyarakatan bisa ditambahkan/hapus oleh pengguna Staf Meja 1 atau Panitera Muda Pidana.

| e-BERPADU<br>Elektronik Berkas Pidana Terpadu            | Penjadilan Negeri Mojokerto     PANMUD Pidana                  |  |
|----------------------------------------------------------|----------------------------------------------------------------|--|
| 🖶 Dashboard                                              | Detail Perkara / Pidana Anak                                   |  |
| 📒 e-Pelimpahan 📀 🛛 🕨                                     | Detail Perkara Nomor : 8/Pid.Sus-Anak/2023/PN Mjk              |  |
| 间 🛛 Pendaftaran Praperadilan                             | 🏠 Data Umum 🔗 Diversi 📁 Laporan Pelaksanaan Putusan (Eksekusi) |  |
| 🕑 Perkara Pidana 🗸 🗸                                     |                                                                |  |
| <ul> <li>Pidana Biasa</li> <li>Pidana Singkat</li> </ul> | Data Penetapan Musyawarah Diversi                              |  |
| <ul> <li>Pidana Anak</li> <li>Praperadilan</li> </ul>    | Pembimbing Kemasyarakatan + Tambah Pembimbing Kemasyarakatan   |  |
| 🕀 e-Penggeledahan 💿 🕨 🖡                                  | No Nama Alamat                                                 |  |
| 🛨 e-Sita 12                                              |                                                                |  |

Gambar 136 Tambah Pembimbing Kemasyarakatan

Klik tombol "Tambah Pembimbing Kemasyarakatan" akan tampil form Tambah Pembimbing Kemasyarakatan.

| 0  | e-BERPADU<br>Elektronik Berkas Pidana Terpadu | Tambah Pembimbing Kemasyarakatan | ×      | Pantera Muda Pidana<br>Pengadilan Negeri Mojokerto<br>PANMUD PIDANA |  |
|----|-----------------------------------------------|----------------------------------|--------|---------------------------------------------------------------------|--|
|    |                                               | Satuan Kerja *                   |        |                                                                     |  |
| #  | Dashboard                                     | Pilih Satuan Kerja               | •      |                                                                     |  |
| ٩  | e-Pelimpahan 👔 🔹 🕨                            | Pembimbing Kemasyarakatan *      |        |                                                                     |  |
| ٦  | Pendaftaran Praperadilan                      | Pilih Satuan Kerja dahulu        | •      |                                                                     |  |
| 2  | Perkara Pidana 🔷 👻                            | Kembali                          | Simpan |                                                                     |  |
| \$ | Pidana Biasa                                  |                                  |        |                                                                     |  |
| \$ | Pidana Singkat                                |                                  |        |                                                                     |  |
| \$ | Pidana Anak                                   | Pemhimbing Kemasuarakatan        |        |                                                                     |  |
| \$ | Praperadilan                                  | r ensumbing reinworpsisireen     | + Tai  | nbah Pembimbing Kemasyarakatan                                      |  |
| Ð  | e-Penggeledahan 💿 🔹 🕨                         | No Nama Alamat                   |        |                                                                     |  |
| æ  | e-Sita 12 🕨                                   | Pekerja Sosial Profesional       |        |                                                                     |  |
| 62 | e-Penahanan 🕨 🕨                               |                                  |        |                                                                     |  |
|    |                                               | No Nama                          | Alama  | t                                                                   |  |
| 5  | e-Pengalihan Penahanan                        | 1 Pekerja Sosial Profesional     | Mojoke | erto                                                                |  |
| -  | e-Penahanan Tk Banding 🔹 🕨                    |                                  |        |                                                                     |  |
|    |                                               | Perwakilan Masyarakat            |        |                                                                     |  |

Gambar 137 Form Tambah Pembimbing Kemasyarakatan

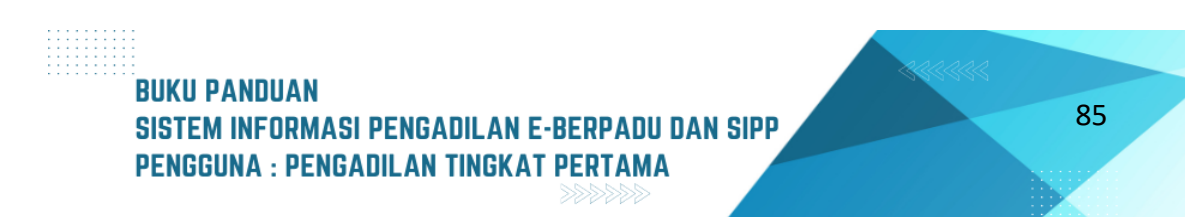

Pilih Satuan Kerja Petugas Pembimbing Kemasyarakatan, pilih Nama Pembimbing Kemasyarakatan, yang telah didaftarkan sebelumnya oleh admin satuan kerja dari Bapas, kemudian klik Simpan.

| Tambah Pembimbing Kemasyarakatan | ×              |
|----------------------------------|----------------|
| Satuan Kerja <b>*</b>            |                |
| Balai Pemasyarakatan Surabaya    | •              |
| Pembimbing Kemasyarakatan *      |                |
| Petugas Bapas 1                  | •              |
|                                  |                |
|                                  | Kembali Simpan |
|                                  |                |

Gambar 138 Input Data Form Tambah Pembimbing Kemasyarakatan

Jika berhasil akan tampil pop up Notifikasi Berhasil Menambahkan Pembimbing Kemasyarakatan.

| e-BERPADU                    | e-BERPADU<br>Tambah Pembimbing Kemasyarakatan ×   |          |                              |  |
|------------------------------|---------------------------------------------------|----------|------------------------------|--|
|                              | Satuan Kerja *                                    | _        |                              |  |
| 👚 Dashboard                  | Balai Pemasyarakatan Surabaya                     | •        |                              |  |
| 📋 e-Pelimpahan ③ 🔹 🕨         | Pembimbing Kemasyarakatan *                       |          |                              |  |
| 🔲 🛛 Pendaftaran Praperadilan | Petugas Bapas 1                                   | •        |                              |  |
| 🕤 Perkara Pidana 🔹 🕨         |                                                   | Simpan   |                              |  |
| 🙂 e-Penggeledahan 👩 🕨 🕨      |                                                   |          |                              |  |
| 🕒 e-Sita 12 🕨                | Berhasil Menambahkan<br>Pembimbing Kemasyarakatan | + Tamba  | ah Pembimbing Kemasyarakatan |  |
| e-Penahanan 🕨 🕨              |                                                   |          |                              |  |
| 🕙 e-Pengalihan Penahanan     | No                                                |          |                              |  |
| e-Penahanan Tk Banding 🔶     | 1 Petugas Bapas 1 Jl. Kenangan Surabaya           |          | Hapus                        |  |
| e-Laporan Banding            | Pekerja Sosial Profesional                        |          |                              |  |
| e-Penahanan MA 🔹 🕨           | No Nama                                           | Alamat   |                              |  |
| ・<br>Permbantaran ・          | 1 Pekerja Sosial Profesional                      | Mojokert | 0                            |  |

Gambar 139 Notifikasi Berhasil Menambahkan Pembimbing Kemasyarakatan

Pada Daftar Pembimbing Kemasyarakatan akan terlihat Pegawai Bapas yang telah ditambahkan.

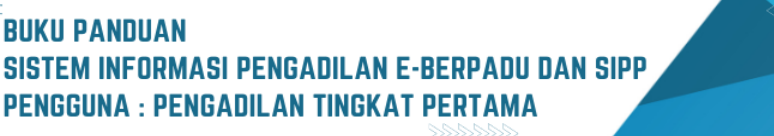

| e-BERPADU<br>Elektronik Berkas Pidana Terpadu | Pengad                                                             | Panitera Muda Pidana<br>Iilan Negeri Mojokerto<br>PANMUD PIDANA |
|-----------------------------------------------|--------------------------------------------------------------------|-----------------------------------------------------------------|
| 📥 Dashboard                                   | Detail Perkara / Pidana Anak                                       |                                                                 |
| 📒 e-Pelimpahan 💿 🛛 🕨                          | Detail Perkara Nomor : 8/Pid.Sus-Anak/2023/PN Mjk                  |                                                                 |
| 📒 🛛 Pendaftaran Praperadilan                  | A Duit Linum - A Nord                                              |                                                                 |
| 🦉 Perkara Pidana 🛛 🕨                          | 20 nara numu Gi niversi ini raboran kenicianaan kirusan (eseenisi) |                                                                 |
| 🕂 e-Penggeledahan 💿 🕨 🕨                       | Data Penetapan Musyawarah Diversi                                  |                                                                 |
| 🖶 e-Sita 12 🔸                                 | Pembimbing Kemasyaraktan                                           |                                                                 |
| 📲 e-Penahanan 🕨 🕨                             | + Tambah Pemba                                                     | mbing Kemasyarakatan                                            |
| 🕤 e-Pengalihan Penahanan                      | No Nama Alamat                                                     |                                                                 |
| 📲 e-Penahanan Tk Banding 🕨                    | 1 Petugas Bapas 1 Jl. Kenangan Surabaya                            | I Hapus                                                         |

Gambar 140 Daftar Pembimbing Kemasyarakatan

Untuk menghapus Pegawai Bapas pada daftar Pembimbing Kemasyarakatan, klik tombol "Hapus" akan tampil pop-up pertanyaan sebelum data benar-benar dihapus.

| e-BERPADU<br>Elektronik Berkas Pidena Terpadu | =                                                   | Pengadian Negeri Mojokerto<br>Pengadian Negeri Mojokerto<br>PANMUD PIDANA |
|-----------------------------------------------|-----------------------------------------------------|---------------------------------------------------------------------------|
| 👚 Dashboard                                   | Detail Perkara / Pidana Anak                        |                                                                           |
| 📋 e-Pelimpahan 💿 🔹 🕨                          | Detail Perkara Nomor : 8/Pid.Sus-Anak/2023/PN Mjk   |                                                                           |
| 🧧 Pendaftaran Praperadilan                    | ŵ Data Umum                                         |                                                                           |
| 🖉 Perkara Pidana 🔹 🕨                          |                                                     |                                                                           |
| 😝 e-Penggeledahan 💿 🔹 🕨                       | Data Per Apakah Anda Yakin?                         |                                                                           |
| 📳 e-Sita 12 🕨 🕨                               | Pembimbir Menghapus Data Pembimbing Kemasyarakatan? | + Tambah Pembimbing Kemasyarakatan                                        |
| e-Penahanan 🕨 🕨                               | Tidak Ya                                            |                                                                           |
| 🐑 e-Pengalihan Penahanan                      | 1 Petugas Ranas 1 II Kenangan Surahaya              | Hanus                                                                     |
| e-Penahanan Tk Banding 🕨                      | n n nanagar sanasaya                                |                                                                           |
| e-Laporan Banding 🕨 🕨                         | Pekerja Sosial Profesional                          |                                                                           |
| e-Penahanan MA 🔶                              | No Nama                                             | Alamat                                                                    |
| 🐑 e-Pembantaran 🔹 🕨                           | 1 Pekerja Sosial Profesional                        | Mojokerto                                                                 |

Gambar 141 Notifikasi Hapus Data Pembimbing Kemasyarakatan

Dalam Perkara Pidana Anak, Ketua Pengadilan menetapkan Majelis Hakim yang memeriksa perkara pada aplikasi SIPP. Setelah menerima penetapan Ketua Pengadilan untuk menangani perkara yang wajib diupayakan Diversi, Hakim mengeluarkan Penetapan Hari Musyawarah Diversi.

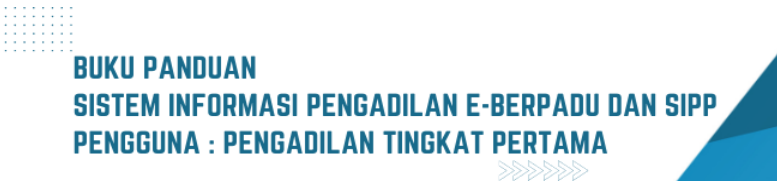

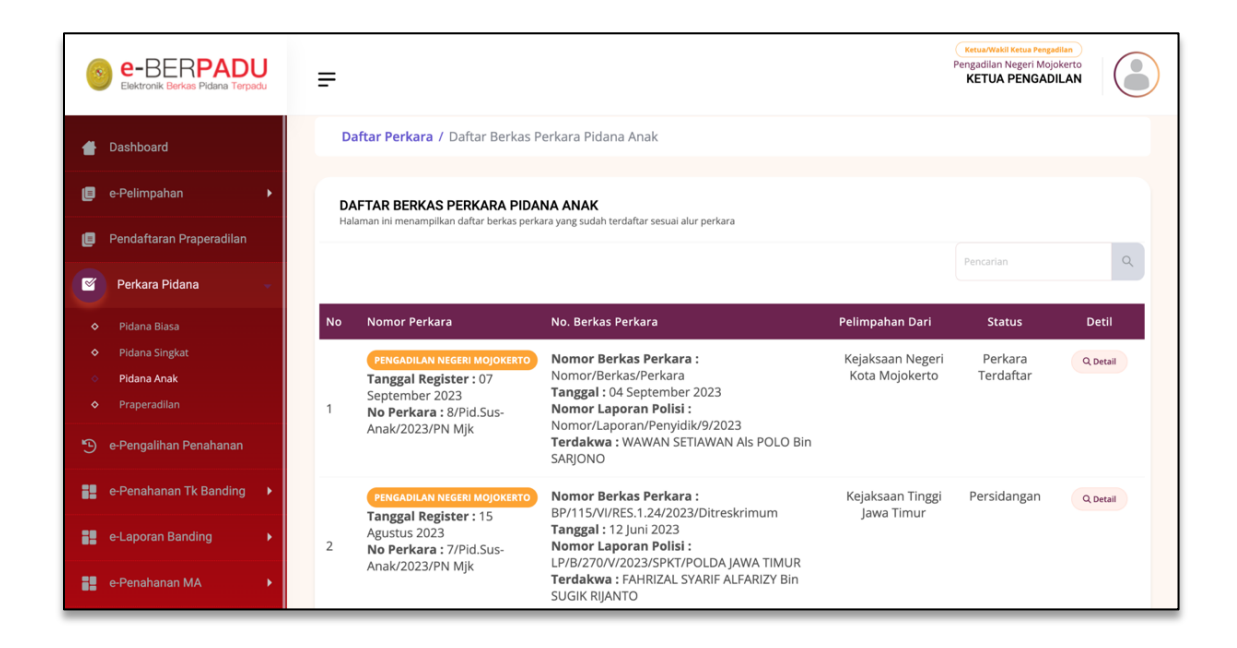

Gambar 142 Daftar Berkas Perkara Pidana Anak

Ketua login aplikasi e-Berpadu, kemudian buka menu Perkara Pidana sub-menu Pidana Anak akan ditampilkan Daftar Berkas Perkara Pidana Anak. Lihat detail Berkas Perkara dengan klik tombol "Detail" akan tampil Detail Perkara.

| •   | e-BERPADU<br>Bektronik Berkas Pidana Terpadu | =                                                              |                               | Ketua/Wakil Ketua Pengadilan<br>Pengadilan Negeri Mojokerto<br>KETUA PENGADILAN |   |
|-----|----------------------------------------------|----------------------------------------------------------------|-------------------------------|---------------------------------------------------------------------------------|---|
| #   | Dashboard                                    | Detail Perkara / Pidana Anak                                   |                               |                                                                                 |   |
| ٩   | e-Pelimpahan                                 | Detail Perkara Nomor : 8/Pid.Sus-Anak/2023/PN Mjk              |                               |                                                                                 |   |
| ۵   | Pendaftaran Praperadilan                     | 😭 Data Umum 🎢 Diversi 📁 Laporan Pelaksanaan Putusan (Eksekusi) |                               |                                                                                 |   |
| 2   | Perkara Pidana 🕨                             | = = = = =                                                      |                               |                                                                                 | _ |
| Ð   | e-Pengalihan Penahanan                       | REGISTER                                                       |                               |                                                                                 |   |
| ::  | e-Penahanan Tk Banding 🔹 🕨                   | Status                                                         | Tanggal Register Register     |                                                                                 |   |
| 82  | e-Laporan Banding                            | Perkara Terdaftar                                              | 07 September 2023             |                                                                                 |   |
| 82  | e-Penahanan MA 🔹 🕨                           | Nomor Register<br>8/Pid.Sus-Anak/2023/PN Mjk                   |                               |                                                                                 |   |
| *   | e-Diversi                                    | Berkas Perkara Pelimpahan                                      |                               |                                                                                 |   |
| •   | Laporan 🕨                                    | Satker Penyidik                                                | Nomor Laporan Polisi          |                                                                                 |   |
| -9= | Tanda Tangan Elektronik 🔹 🕨                  | Kepolisian Resor Mojokerto Kota                                | Nomor/Laporan/Penyidik/9/2023 |                                                                                 |   |

Gambar 143 Detil Perkara Pidana Anak - Tab Data Umum

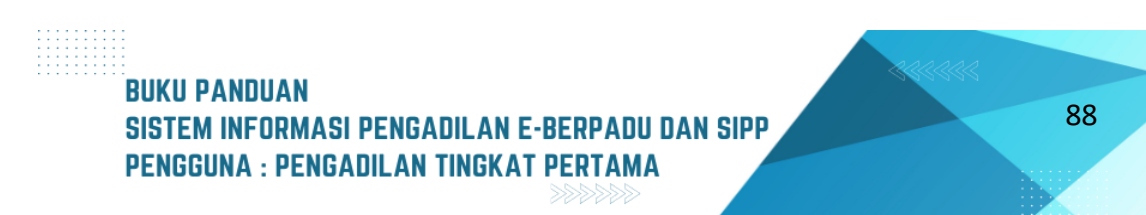

Musyawarah Diversi dicatat dalam Berita Acara Diversi dan ditandatangi oleh Fasilitator Diversi dan Panitera/Panitera Pengganti. Kesepakatan Diversi ditandatangi oleh para pihak dan dilaporkan kepada Ketua Pengadilan oleh Fasilitator Diversi (Hakim). Ketua Pengadilan mengeluarkan Penetapan Kesepakatan Diversi berdasarkan kesepakatan Diversi.

| e-BERPADU<br>Elektronik Berkas Pidena Terpadu | = |                                                                 | Ketua/Wall Ketua Pengadilan<br>Pengadilan Negeri Mojokerto<br>KETUA PENGADILAN |
|-----------------------------------------------|---|-----------------------------------------------------------------|--------------------------------------------------------------------------------|
| 📥 Dashboard                                   |   | Data Penetapan Kesepakatan Diversi Oleh Ketua Pengadilan Negeri |                                                                                |
| 📒 e-Pelimpahan 🕨 🕨                            |   | Nomor Penetapan                                                 | 1/Pen.Div/2023/PN Mjk<br>: jo                                                  |
| 📒 🛛 Pendaftaran Praperadilan                  |   |                                                                 | 8/Pid.Sus-Anak/2023/PN Mjk                                                     |
| 🝯 Perkara Pidana 🛛 🕨                          |   | Tanggal Penetapan                                               | : Senin, 11 September 2023                                                     |
| 🍤 e-Pengalihan Penahanan                      |   | Dokumen Penetapan                                               | : 1 Upload Dokumen                                                             |
|                                               |   | Tanggal Mulai Pelaksanaan Kesepakatan Diversi                   | : Senin, 18 September 2023                                                     |

### Gambar 144 Data Penetapan Kesepakatan Diversi oleh Ketua

Bentuk hasil kesepakatan diversi dapat berupa, antara lain:

- a. perdamaian dengan atau tanpa ganti kerugian;
- b. penyerahan kembali kepada orang tua/wali;
- c. keikutsertaan pendidikan atau pelatihan di lembaga pendidikan atau LPKS maksimal 3 bulan; atau
- d. pelayanan masyarakat

Metadata Penetapan Kesepakatan Diversi oleh Ketua Pengadilan Negeri diinput pada aplikasi SIPP, kemudian akan disinkronkan ke aplikasi e-Berpadu. Sedangkan untuk Dokumen Penetapan Kesepakatan Diversi oleh Ketua Pengadilan diupload melalui aplikasi e-Berpadu.

| e-BERPADU<br>Eektronik Berkas Pidena Terpadu | Upload Dokumen Penetapan ( | Ketua/Wakii Ketua Pengadilan<br>Pengadilan Negeri Mojokerto<br>KETUA PENGADILAN |                |                   |  |
|----------------------------------------------|----------------------------|---------------------------------------------------------------------------------|----------------|-------------------|--|
| 👚 Dashboard                                  | Nama Dokumen               | Penetapan Diversi                                                               |                |                   |  |
| 🧧 e-Pelimpahan 🕨                             | Cari Dokumen               | Choose File No file chosen                                                      |                | v/2023/PN Mjk     |  |
| 🔲 🛛 Pendaftaran Praperadilan                 |                            |                                                                                 | Kembali Simpan | nak/2023/PN Mjk   |  |
| 🖉 Perkara Pidana 🕨 🕨                         | Liokumen Penetar           | nan                                                                             | 2. Uok         | aptember 2023     |  |
| 🄊 e-Pengalihan Penahanan                     | Tanggal Mulai Pela         | aksanaan Kesepakatan Diversi                                                    | : Senin,       | 18 September 2023 |  |

Gambar 145 Upload Dokumen Penetapan Diversi

Di field Dokumen Penetapan klik tombol "Upload Dokumen" akan tampil form Upload Dokumen. Setelah dokumen diunggah klik tombol "Simpan".

| Nama Dokumen | Penetapan Diversi                                         |      |
|--------------|-----------------------------------------------------------|------|
| Cari Dokumen | Choose File Penetapan_Penangguhan_197_Pid.Sus_2023_PN Mjk |      |
|              | Kembali Sim                                               | npan |

Gambar 146 Isi Form Upload Dokumen Penetapan Diversi

Ketika dokumen berhasil terunggah pada field Dokumen Penetapan akan terlihat 3 tombol yaitu Upload Ulang Dokumen, Lihat Dokumen (Non TTE) dan Tanda Tangan Elektronik.

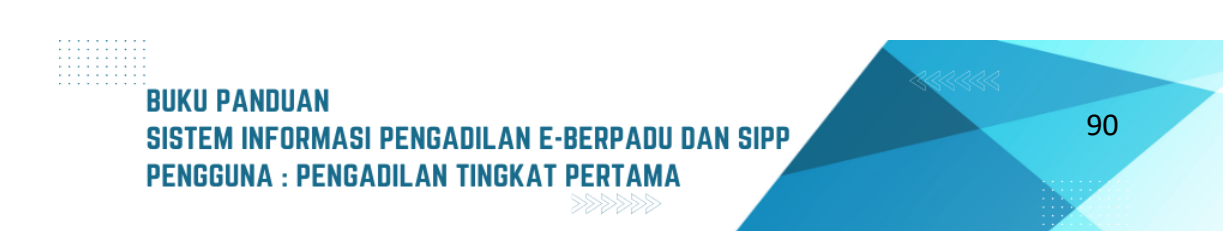

|          | e-BERPADU<br>Elektronik Berkas Pidana Terpadu | ( Xerr<br>Penga<br>KE                                                  | a/Wakii Ketua Pengadilan<br>dilan Negeri Mojokerto<br>TUA PENGADILAN |
|----------|-----------------------------------------------|------------------------------------------------------------------------|----------------------------------------------------------------------|
| #        | Dashboard                                     | ta Penetapan Kesepakatan Diversi Oleh Ketua Pengadilan Negeri          |                                                                      |
| ۵        | e-Pelimpahan                                  | 1/Pen.Div/2023/PN Mjk<br>mor Penetapan : jo                            |                                                                      |
| ۵        | Pendaftaran Praperadilan                      | 8/Pid.Sus-Anak/2023/PN Mjk                                             |                                                                      |
| <b>S</b> | Perkara Pidana                                | aggal Penetapan : Senin, 11 September 2023                             |                                                                      |
| Ð        | e-Pengalihan Penahanan                        | Lihat Dokumen Penetapan :                                              | (Non TTE)                                                            |
| ::       | e-Penahanan Tk Banding 🔹 🕨                    | aggal Mulai Pelaksanaan Kesepakatan Diversi : Senin, 18 September 2023 |                                                                      |

Gambar 147 Data Penetapan Kesepakatan Diversi oleh Ketua

Sebelum dokumen penetapan di-TTE, lakukan cek terlebih dahulu dengan tekan tombol "Lihat Dokumen (Non TTE)", setelah yakin dengan dokumen penetapan yang telah terunggah selanjutnya tekan tombol "Tanda Tangan Elektronik" akan tampil form pengisian Passphrase TTE.

|                 | Tandatangan Elektronik Dokumen Penetapan Diversi 🛛 🗙 |                          |
|-----------------|------------------------------------------------------|--------------------------|
| Pene            | Passphrase                                           |                          |
| or Pe           |                                                      | i.Div/2(<br>jc<br>s-Anak |
| gal Pe          | Batal Proses                                         | 1 Septe                  |
| imen<br>gal Mul | ai Pelaksanaan Kesepakatan Diversi : Senin, 13       | Tangan E<br>8 Septe      |

Gambar 148 Tandatanga Elektronik Dokumen Penetapan Diversi

Jika tandatangan sudah berhasil, maka akan tampil notifikasi Berhasil Melakukan Tanda Tangan Elektronik Dokumen.

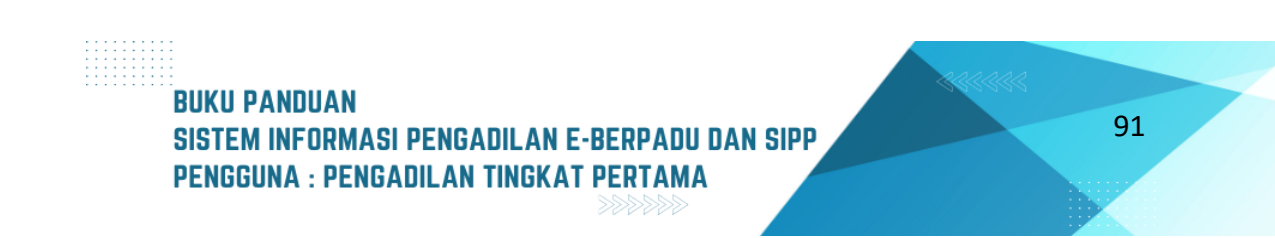

| e-BERPADU<br>Elektronik Berkas Pidana Terpadu | =                      | Tandatangan Elektronik Dokumen Penetapan Diversi      | ×       | Ketua/Wakil Ketua Pengadilan<br>Pengadilan Negeri Mojokerto<br>KETUA PENGADILAN |
|-----------------------------------------------|------------------------|-------------------------------------------------------|---------|---------------------------------------------------------------------------------|
| 針 Dashboard                                   | Tanggal Pe             | Passphrase                                            |         | 1 September 2023                                                                |
| 📒 e-Pelimpahan 🕨                              | Dokumen                | •••••••••••••••••••••••••••••••••••••••               |         | l Ulang Dokumen 🚖 Lihat Dokumen (Non TTE)<br>Tangan Elektronik                  |
| 📕 Pendaftaran Praperadilan                    | Tanggal I              |                                                       |         | 3 September 2023                                                                |
| 🦉 Perkara Pidana 🔹 🕨                          | Data Has               | $\checkmark$                                          |         |                                                                                 |
| 🕒 e-Pengalihan Penahanan                      | Status Pe              |                                                       |         |                                                                                 |
| e-Penahanan Tk Banding 🔹 🕨                    | Tanggal L<br>Pengadila | Berhasil Melakukan Tanda<br>Tangan Elektronik Dokumen |         |                                                                                 |
| e-Laporan Banding 🔰 🕨                         | Nomor Li               | Berhasil                                              |         |                                                                                 |
| e-Penahanan MA 🔹 🕨                            | Pengadila              |                                                       |         |                                                                                 |
| 🚖 e-Diversi 🕨 🕨                               | Dokumen                |                                                       |         |                                                                                 |
| Naporan 🕨                                     |                        |                                                       |         |                                                                                 |
| 🐣 🛛 Tanda Tangan Elektronik 🔹 🕨               |                        |                                                       |         |                                                                                 |
| 🖒 Logout                                      |                        | Copyright © Designed & Developed by Mahkar            | nah Agu | ang Ri 2022                                                                     |

Gambar 149 Notifikasi Berhasil Melakukan Tanda Tangan Elektronik Dokumen

Ketika dokumen berhasil di-TTE pada field Dokumen Penetapan akan terlihat 4 tombol yaitu "Upload Ulang Dokumen", "Lihat Dokumen (Non TTE)", "Tanda Tangan Elektronik" dan "Lihat Dokumen (TTE)".

| e-BERPAC                   | U = |                                                  | Ketua/Net/I Ketus Pengadian<br>Pengadilan Negeri Mojokerto<br>KETUA PENGADILAN                        |
|----------------------------|-----|--------------------------------------------------|----------------------------------------------------------------------------------------------------|
| H Dashboard                |     | Data Penetapan Kesepakatan Diversi Oleh Ketua Pe | engadilan Negeri                                                                                      |
| 🖪 e-Pelimpahan             | •   | Nomor Penetapan                                  | 1/Pen.Div/2023/PN Mjk<br>: jo                                                                         |
| 📃 Pendaftaran Praperadilar |     |                                                  | 8/Pid.Sus-Anak/2023/PN Mjk                                                                            |
| 🦉 Perkara Pidana           | •   | Tanggal Penetapan                                | : Senin, 11 September 2023                                                                            |
| 🍤 e-Pengalihan Penahanan   |     | Dokumen Penetapan                                | Lupicad Ulang Dokumen     Lihat Dokumen (Non TTE)     Landa Tangan Elektronik     Lihat Dokumen (TTE) |
| e-Penahanan Tk Banding     | •   | Tanggal Mulai Pelaksanaan Kesepakatan Diversi    | : Senin, 18 September 2023                                                                            |

Gambar 150 Data Penetapan Kesepakatan Diversi oleh Ketua

Kewenangan Panitera/Panitera Pengganti pada perkara Diversi adalah mengadministrasikan seluruh jalannya proses diversi. Pada akun Panitera, pilih menu Perkara Pidana sub-menu Perkara Pidana Anak.

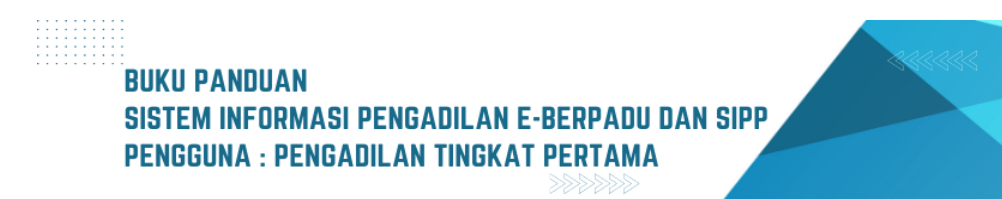

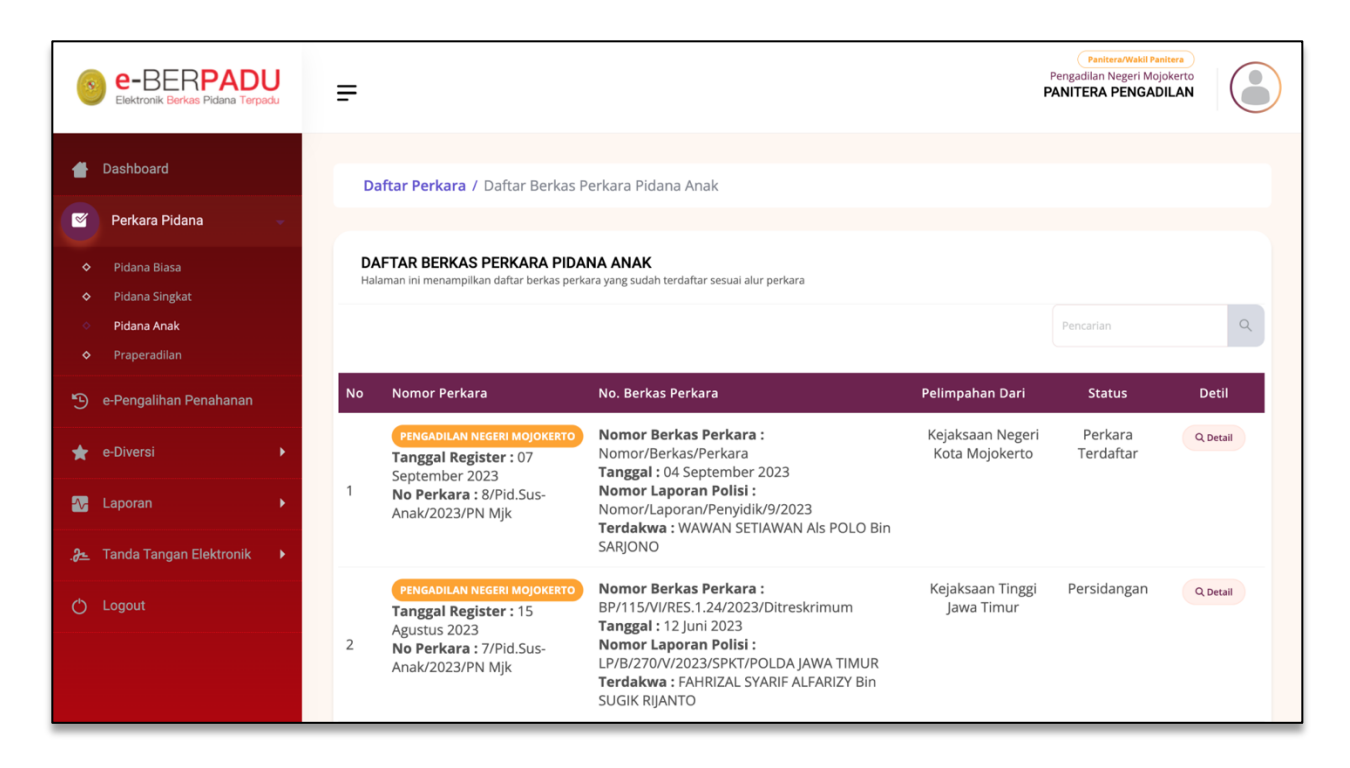

Gambar 151 Daftar Berkas Perkara Pidana Anak

Untuk melihat detail perkara dengan klik tombol "Detail". Akan tampil beberapa Tab, diantaranya Tab Data Umum dan Tab Diversi. Untuk Tab Diversi, informasi yang ditampilkan sama dengan akun kewenangan Ketua.

| e-BERPADU                                                          | =                                                              | Pengadilan Negeri Mojokerto<br>PANITERA PENGADILAN |
|--------------------------------------------------------------------|----------------------------------------------------------------|----------------------------------------------------|
| Dashboard                                                          | Detail Perkara / Pidana Anak                                   |                                                    |
| <ul> <li>Perkara Pidana</li> <li>e-Pengalihan Penahanan</li> </ul> | Detail Perkara Nomor : 8/Pid.Sus-Anak/2023/PN Mjk              |                                                    |
| <ul> <li>★ e-Diversi</li> <li>▶</li> <li>▲ Laporan</li> </ul>      | û Data Umum 🕜 Diversi 🏴 Laporan Pelaksanaan Putusan (Eksekusi) |                                                    |
| _ <b>}≞</b> Tanda Tangan Elektronik 🕨                              | REGISTER<br>                                                   |                                                    |
| ტ Logout                                                           | Perkara Terdaftar 07 September 2023                            |                                                    |
|                                                                    | Normor Register<br>8/Pid.Sus-Anak/2023/PN Mjk                  |                                                    |

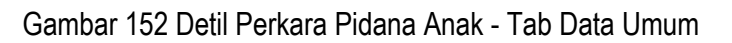

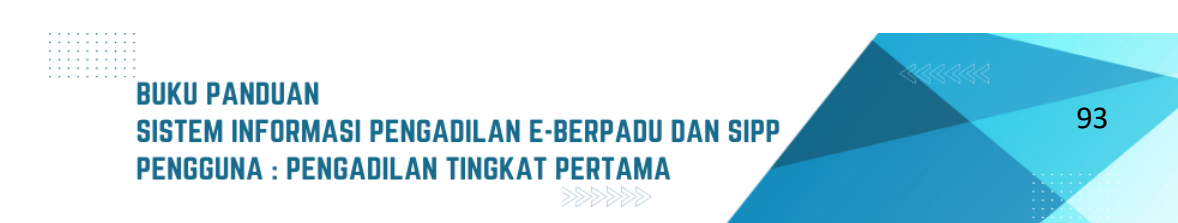

Informasi yang akan ditampilkan diantaranya adalah Data Penetapan Musyawarah Diversi, diantaranya adalah Pembimbing Kemasyarakatan, Pekerja Sosial Profesional, Perwakilan Masyarakat, Tanggal Penetapan Musyawarah Diversi, Tanggal Musyawarah Diversi Pertama, Hasil Kesepakatan Pelaksanaaan Musyawarah.

| e-BERPADU<br>Elektronik Berkas Pidana Terpadu | =                                                               | Penjadilan Negeri Mojokerto<br>Pengadilan Negeri Mojokerto<br>PANITERA PENGADILAN |  |
|-----------------------------------------------|-----------------------------------------------------------------|-----------------------------------------------------------------------------------|--|
| 🖶 Dashboard                                   | Detail Perkara / Pidana Anak                                    |                                                                                   |  |
| 🖉 Perkara Pidana 🕨 🕨                          | Detail Perkara Nomor : 8/Pid.Sus-Anak/2023/PN Mjk               |                                                                                   |  |
| 🕒 e-Pengalihan Penahanan                      | 🙃 Data Limum 🔗 Diversi 🔤 Laporan Pelaksanaan Putusan (Eksekusi) |                                                                                   |  |
| 🚖 e-Diversi 🕨 🕨                               |                                                                 |                                                                                   |  |
| 🐼 Laporan 🔶                                   | Data Penetapan Musyawarah Diversi                               |                                                                                   |  |
| .3- Tanda Tangan Elektronik 🕨 🕨               | Pembimbing Kemasyarakatan                                       |                                                                                   |  |
| 🖒 Logout                                      | No Nama Alamat                                                  |                                                                                   |  |
|                                               | 1 Petugas Bapas 1 Jl. Kenangan Surabaya                         |                                                                                   |  |
|                                               | Pekerja Sosial Profesional                                      |                                                                                   |  |
|                                               | No Nama A                                                       | lamat                                                                             |  |
|                                               | 1 Pekerja Sosial Profesional N                                  | lojokerto                                                                         |  |

Gambar 153 Detil Data Perkara Pidana Anak – Tab Diversi - Data Penetapan Musyawarah Diversi

| e-BERPADU                    | = |              |                          |                |                                 | Penjadilan Negeri Mojokerto<br>PANITERA PENGADILAN |
|------------------------------|---|--------------|--------------------------|----------------|---------------------------------|----------------------------------------------------|
| 삼 Dashboard                  |   | Perwakilan M | asyarakat                |                |                                 |                                                    |
| 🧉 Perkara Pidana 🛛 🕨         |   | No           | Nama                     |                |                                 | Alamat                                             |
| 🔊 e-Pengalihan Penahanan     |   | 1            | Perwakilan Masyar        | akat 1         |                                 | Mojokerto                                          |
|                              |   | 2            | Perwakilan Masyar        | akat 2         |                                 | Mojokerto                                          |
| ★ e-Diversi 🔹 🕨              |   |              |                          |                |                                 |                                                    |
| 🐼 Laporan 🔹 🕨                |   | Tanggal Per  | netapan Musyawarah Di    | versi          | : Jumat, 08 September 2023      |                                                    |
|                              |   | Tanggal Mu   | isyawarah Diversi Pertan | na             | : Senin, 11 September 2023      |                                                    |
| _∂ Tanda Tangan Elektronik 🕨 |   | Hasil Kesep  | akatan Pelaksanaan Mu    | syawarah       | : Sepakat Melaksanakan Dive     | ersi                                               |
| 🖒 Logout                     |   | Data Jadwa   | al Musyawarah Diversi    |                |                                 |                                                    |
|                              |   |              |                          |                |                                 |                                                    |
|                              |   | No Tan       | ggal                     | Dihadiri Oleh  |                                 | Tempat                                             |
|                              |   | 1 Juma       | at, 08 September 2023    | Anak Korban/Or | ang Tua/Wali/Penasihat Hukum Sa | a Ruang Diversi Pengadilan                         |
|                              |   | 2 Seni       | n, 11 September 2023     | Semua Pihak    |                                 | Ruang Diversi Pengadilan                           |

Gambar 154 Perwakilan Masyarakat

Data Jadwal Musyawarah Diversi akan menampilkan informasi jadwal musyawarah diversi yang terdiri dari No, Tanggal, Dihadiri Oleh dan Tempat. Data Hasil Musyawarah Diversi yang terdiri dari Tanggal Hasil Musyawarah, Hasil Musyawarah, Isi Hasil Musyawarah dan Tanggal Laporan Hakim Fasilitator kepada Ketua Pengadilan Negeri.

Data Penetapan Kesepakatan Diversi oleh Ketua Pengadilan Negeri terdiri dari Nomor Penetapan, Tanggal Penetapan, Dokumen Penetapan dan Tanggal Mulai Kesepakatan Pelaksanaan Diversi.

| e-BERPADU                       | Ŧ |                                                                     | Pengadian Negeri Mojokerto<br>Pengadian Negeri Mojokerto<br>PANITERA PENGADILAN                   |  |
|---------------------------------|---|---------------------------------------------------------------------|---------------------------------------------------------------------------------------------------|--|
| 🖶 Dashboard                     |   | Data Hasil Musyawarah Diversi                                       |                                                                                                   |  |
| 🦉 Perkara Pidana 🕨 🕨            |   | Tanggal Hasil Musyawarah                                            | : Senin, 11 September 2023                                                                        |  |
| 🕤 e-Pengalihan Penahanan        |   | Hasil Musyawarah                                                    | : Berhasil/Mencapai Kesepakatan                                                                   |  |
| 🚖 e-Diversi 🕨 🕨                 |   | lsi Hasil Musyawarah                                                | Diversi mencapai kesepakatan/berhasil                                                             |  |
| 🐼 Laporan 🕨 🕨                   |   | Tanggal laporan Hakim Fasilitator Kepada Ketua<br>Pengadilan Negeri | : Senin, 11 September 2023                                                                        |  |
| .a. Tanda Tangan Elektronik 🕨 🕨 |   | Data Penetapan Kesepakatan Diversi Oleh Ketua Per                   | ngadilan Negeri                                                                                   |  |
| 🔿 Logout                        |   | Nomor Penetapan                                                     | 1/Pen.Div/2023/PN Mjk<br>: jo<br>8/Pid.Sus-Anak/2023/PN Mjk                                       |  |
|                                 |   | Tanggal Penetapan                                                   | : Senin, 11 September 2023                                                                        |  |
|                                 |   | Dokumen Penetapan                                                   | Lipicad Ulang Dokumen     Libat Dokumen (Non TTE)     Libat Dokumen (TTE)     Libat Dokumen (TTE) |  |
|                                 |   | Tanggal Mulai Pelaksanaan Kesepakatan Diversi                       | : Senin, 18 September 2023                                                                        |  |

Gambar 155 Data Hasil Musyawarah Diversi dan Data Penetapan Kesepakatan Diversi olleh Ketua

| *          | e-Diversi               | •  | Data Hasil Pelaksanaan Kesepakatan Diversi                                  |                                 | 2 Tambah Data Hasil Pelaksanaan Kesepakatan Diversi |
|------------|-------------------------|----|-----------------------------------------------------------------------------|---------------------------------|-----------------------------------------------------|
| <b>~</b> ⊳ | Laporan                 | •  | Status Pelaksanaan Kesepakatan Diversi                                      | : -                             |                                                     |
| .2=        | Tanda Tangan Elektronik | ۶. | Tanggal Laporan Pembimbing Kemasyarakatan Kepada<br>Ketua Pengadilan Negeri | : -                             |                                                     |
| Ċ          | Logout                  |    | Nomor Laporan Pembimbing Kemasyarakatan Kepada<br>Ketua Pengadilan Negeri   | :                               |                                                     |
|            |                         |    | Dokumen Laporan                                                             | :                               |                                                     |
|            |                         |    |                                                                             |                                 |                                                     |
|            |                         |    |                                                                             |                                 |                                                     |
|            |                         |    | Copyright © Designed & De                                                   | veloped by Mahkamah Agung RI 20 | 22                                                  |

Gambar 156 Data Hasil Pelaksanaan Diversi

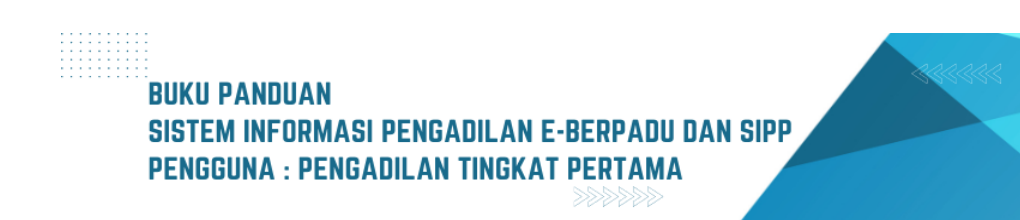

Data Hasil Pelaksanaan Kesepakatan Diversi ditambahkan atau diubah pada e-Berpadu oleh pengguna Panitera/Wakil Panitera, Panitera Pengganti, Panitera Muda Pidana. Data Hasil Pelaksanaan Kesepakatan Diversi, terdiri dari Status Pelaksanaan Kesepakatan Diversi, Tanggal Laporan Pembimbing Kemasyarakatan, Nomor Laporan Pembimbing Kemasyarakatan, dan Dokumen Laporan

Pada Data Hasil Pelaksanaan Kesepakatan Diversi klik tombol "Tambah Data Hasil Pelaksanaan Kesepakatan Diversi" akan tampil Form Upload Dokumen Laporan Pelaksanaan Kesepakatan Diversi.

| e-BERPADU<br>Elektronik Berkas Pidana Terpadu | Upload Dokumen Laporan Pel                                                         | aksanaan Kesepakatan Diversi            | × | Panitera/Wakil Panitera<br>Pengadilan Negeri Mojokerto<br>PANITERA PENGADILAN |  |
|-----------------------------------------------|------------------------------------------------------------------------------------|-----------------------------------------|---|-------------------------------------------------------------------------------|--|
| H Dashboard                                   | Status Pelaksanaan<br>Kesepakatan Diversi                                          | Pilih                                   | • |                                                                               |  |
| 🍯 Perkara Pidana 🕨 🕨                          | Tanggal Laporan<br>Pembimbing<br>Kemasyarakatan Kepada<br>Ketua Panggadilan Negari | Tgl/Bin/Thn                             |   | n (Non TTE)<br>en (TTE)                                                       |  |
| 🕒 e-Pengalihan Penahanan                      | Nomor Laporan                                                                      |                                         |   |                                                                               |  |
| 🚖 e-Diversi 🕨 🕨                               | Kemasyarakatan Kepada<br>Ketua Pengadilan Negeri                                   |                                         |   | lasil Pelaksanaan Kesepakatan Diversi                                         |  |
| 🐼 Laporan 🔹 🕨                                 | Nama Dokumen (Readonly)                                                            | Laporan Pelaksanaan Kesepakatan Diversi |   |                                                                               |  |
| 🐣 Tanda Tangan Elektronik 🕨 🕨                 | Cari Dokumen                                                                       | Choose File No file chosen              |   |                                                                               |  |
| 🖒 Logout                                      |                                                                                    | Kembali Simpan                          |   |                                                                               |  |
|                                               |                                                                                    |                                         |   |                                                                               |  |
|                                               |                                                                                    |                                         |   |                                                                               |  |

Gambar 157 Upload Dokumen Laporan Pelaksanaan Kesepakatan Diversi

| Status Pelaksanaan<br>Kesepakatan Diversi                                                                  | Pilih                                             |
|----------------------------------------------------------------------------------------------------|---------------------------------------------------|
| Tanggal Laporan<br>Pembimbing                                                                              | Pilih                                             |
| Kemasyarakatan Kepada<br>Ketua Pengadilan Negeri                                                           | Kesepakatan Diversi Dilaksanakan Sepenuhnya       |
|                                                                                                    | Kesepakatan Diversi Tidak Dilaksanakan Sepenuhnya |
| Nomor Laporan<br>Pembimbing<br>Kemasyarakatan Kepada<br>Ketua Pengadilan Negeri<br>Nama Dokumen (Readonly) |                                                   |
|                                                                                                    | Laporan Pelaksanaan Kesepakatan Diversi           |
| Cari Dokumen                                                                                               | Choose File No file chosen                        |
|                                                                                                    |                                                   |

Gambar 158 Upload Dokumen Laporan Pelaksanaan Kesepakatan Diversi

Pada field Status Pelaksanaan Kesepakatan Diversi terdapat 2 pilihan. Kesepakatan Diversi Dilaksanakan Sepenuhnya, dan Kesepakatan Diversi Tidak Dilaksanakan Sepenuhnya. Setelah form Upload Dokumen Laporan Pelaksanaan Kesepakatan Diversi klik tombol "Simpan".

| Status Pelaksanaan<br>Kesepakatan Diversi                                         | Kesepakat    | an Diversi Dilaksanakan Sepenuhnya 🔹        |
|-----------------------------------------------------------------------------------|--------------|---------------------------------------------|
| Tanggal Laporan<br>Pembimbing<br>Kemasyarakatan Kepada<br>Ketua Pengadilan Negeri | 15/09/2023   |                                             |
| Nomor Laporan<br>Pembimbing<br>Kemasyarakatan Kepada<br>Ketua Pengadilan Negeri   | Nomor/Lapor  | an/Pembimbing/Kemasyarakatan/Kepada/KetuaPN |
| Nama Dokumen (Readonly)                                                           | Laporan Pela | xsanaan Kesepakatan Diversi                 |
| Cari Dokumen                                                                      | Choose File  | Laporan Pelaksanaan Kesepakatan Diversi     |
|                                                                                   |              |                                             |

Gambar 159 Upload Dokumen Laporan Pelaksanaan Kesepakatan Diversi

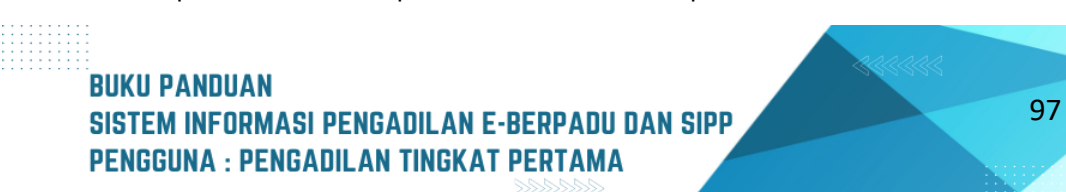

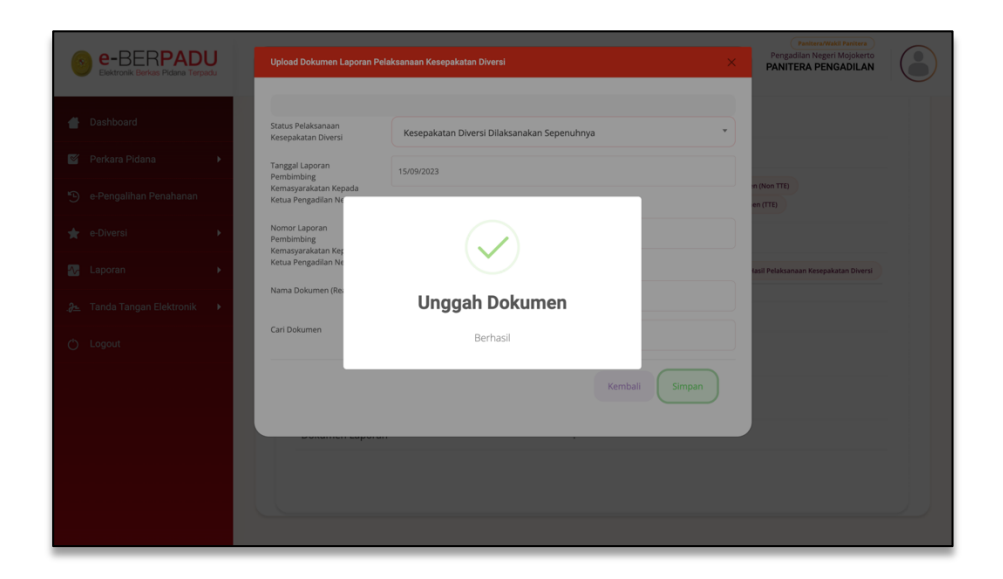

Gambar 160 Unggah Dokumen

Ketika dokumen berhasil diunggah akan tampil notifikasi Unggah Dokumen Berhasil. Setelah dokumen terunggah, data dan dokumen Data Hasil Pelaksanaan Kesepakatan Diversi akan tampil seperti gambar berikut.

| e-BERPADU                                                     | Ŧ |                                                                                | Pengadian Kegeri Mojokerto<br>PANITERA PENGADILAN                                                     |  |
|---------------------------------------------------------------|---|--------------------------------------------------------------------------------|----------------------------------------------------------------------------------------------------|--|
| Dashboard                                                     |   | Dokumen Penetapan                                                              | Lupioad Ulang Dokumen     Lubat Dokumen (Non TTE)     Tanda Tangan Biektronik     Lubat Dokumen (TTE) |  |
| Perkara Pidana     Pidana Biasa                               |   | Tanggal Mulai Pelaksanaan Kesepakatan<br>Diversi                               | : Senin, 18 September 2023                                                                            |  |
| <ul> <li>Pidana Singkat</li> <li>Pidana Anak</li> </ul>       |   | Data Hasil Pelaksanaan Kesepakatan Dive                                        | 2 Ubah Data Hasil Pelaksanaan Kesepakatan Diversi                                                     |  |
| <ul> <li>Praperadilan</li> </ul>                              |   | Status Pelaksanaan Kesepakatan Diversi                                         | : Kesepakatan Diversi Dilaksanakan Sepenuhnya                                                         |  |
| <ul> <li>e-Pengalihan Penahanan</li> <li>e-Diversi</li> </ul> |   | Tanggal Laporan Pembimbing<br>Kemasyarakatan Kepada Ketua Pengadilan<br>Negeri | : Jumat, 15 September 2023                                                                            |  |
| 🖓 Laporan 🕨 🕨                                                 |   | Nomor Laporan Pembimbing<br>Kemasyarakatan Kepada Ketua Pengadilan<br>Negeri   | : Nomor/Laporan/Pembimbing/Kemasyarakatan/Kepada/KetuaPN                                              |  |
| .∂± Tanda Tangan Elektronik 🕨 🕨                               |   | Dokumen Laporan                                                                | : 🛓 Lihat Dokumen                                                                                     |  |
| 🖒 Logout                                                      |   |                                                                                |                                                                                                    |  |
|                                                               |   |                                                                                |                                                                                                    |  |

Gambar 161 Data Hasil Pelaksanaan Kesepakatan Diversi

Dalam musyawarah diversi, jika kesepakatan diversi telah dilaksanakan sepenuhnya, maka Hakim menerbitkan penetapan penghentian pemeriksaan perkara. Jika kesepakatan diversi tidak dilaksanakan sepenuhnya oleh para pihak berdasarkan laporan dari Pembimbing
Kemasyarakatan Balai Pemasyarakatan, maka Hakim melanjutkan pemeriksaan perkara sesuai dengan Hukum Acara Peradilan Pidana Anak. Hakim dalam menjatuhkan putusannya wajib mempertimbangkan pelaksanaan sebagian kesepakatan diversi.

Pada e-Criminal ini acara persidangan secara Elektronik oleh para pihak dimulai dari Sidang Pertama/ Pembacaan Dakwaan, Keberatan/eksepsi/pendapat/tuntutan/pembelaan/ replik/duplik dan Kesimpulan. Untuk jadwal persidangan sudah terintegrasi dengan Tundaan Sidang di SIPP. Dokumen dikirim setelah terdapat tundaan sidang, sesaat sebelum dibacakan dan ditutup sesuai jadwal sidang. Untuk mekanisme kontrol (menerima, memeriksa, meneruskan) dari semua dokumen yang diupload para pihak dilakukan oleh majelis hakim/hakim yang berarti ketika kedua belah pihak mengirimkan dokumen dan selama belum diverifikasi oleh majelis/hakim kedua belah pihak tidak dapat melihat atau mendownload dokumen yang dikirim oleh pihak lawan.

### VII. LAPORAN BANDING

Laporan Banding adalah layanan bagi Pengadilan Tingkat Pertama untuk mengajukan Data Laporan Banding ke Pengadilan Tingkat Banding secara elektronik. Pengadilan Negeri mengajukan Laporan Banding ke Pengadilan Tinggi dengan tahapan sebagai berikut :

| •  | e-BERPAD<br>Elektronik Berkas Pidana Terpa | <b>U</b><br>adu | F                                                                      |                                                                                  |                              | Pengadian Negeri Yogyakarta<br>yenny      | ) |
|----|--------------------------------------------|-----------------|------------------------------------------------------------------------|----------------------------------------------------------------------------------|------------------------------|-------------------------------------------|---|
|    | Dashboard                                  |                 | e-Laporan Banding / Daftar Perpanja                                    | ngan Penahanan Tk. Banding Pasal 27 / Input Data                                 |                              |                                           |   |
| ٩  | e-Pelimpahan                               | •               |                                                                        |                                                                                  |                              |                                           |   |
|    | Praperadilan                               |                 | Input Data Laporan Banding/Daftar I                                    | Perpanjangan Penahanan Tk. Banding Pasal 27                                      |                              |                                           |   |
| ß  | Perkara Pidana                             | •               | Keterangan Pasal 27                                                    |                                                                                  |                              | -                                         |   |
| 0  | e-Penggeledahan 💿                          | •               | Ayat 1 : Hakim pengadilan tk.banding yang men<br>lama tiga puluh hari. | gadili perkara sebagaimana dimaksud dalam Pasal 87, guna kepentingan pemeriksaar | banding berwenang mengeluark | kan surat perintah penahanan untuk paling |   |
| ÷  | e-Sita 💽                                   | •               |                                                                        |                                                                                  |                              |                                           |   |
| :: | e-Penahanan 💿                              | •               | Jenis Penahanan                                                        | Pilih                                                                            | •                            |                                           |   |
|    |                                            | n               | Nomor Perkara                                                          | Harap Copy Paste Nomor Perkara dari SIPP                                         | Cari                         |                                           |   |
| :: |                                            | •               |                                                                        |                                                                                  |                              |                                           |   |
| :: |                                            | •               |                                                                        |                                                                                  |                              | Kembali 🔒 Kirim                           |   |

Gambar 162 Input Data Laporan Banding/Daftar Perpanjangan Penahanan Tk Banding Pasal 27

Panitera muda terkait Pengadilan Negeri login ke dalam Aplikasi e-Berpadu, kemudian memilih menu eLaporan Banding. Selanjutnya memilih jenis penahanan yang akan diajukan dan inputkan

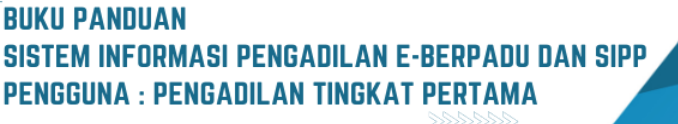

nomor perkara secara lengkap dan benar agar sistem dapat mencari datanya secara otomatis. Sistem akan menampilkan data nama terdakwa. Nama terdakwa dapat lebih dari 1(satu). Pilih nama terdakwa yang akan diajukan permohonan perpanjangan, kemudian sistem akan menampilkan data-data terdakwa dan data penahanan secara otomatis.

| 0        | e-BERPAD<br>Elektronik Berkas Pidana Terpa | U | Ŧ                                                            | Pengadian Negari Yangadian Negari Yangad |
|----------|--------------------------------------------|---|--------------------------------------------------------------|----------------------------------------------------------------------------------------------------|
|          | Dashboard                                  |   | e-Laporan Banding / Daftar                                   | Perpanjangan Penahanan TK. Banding Pasal 27 / Input Data                                                                                                    |
| e        | e-Pelimpahan                               | • |                                                              |                                                                                                    |
|          | Praperadilan                               |   | Input Data Laporan Banding                                   | /Daftar Perpanjangan Penahanan Tk. Banding Pasal 27                                                                                                    |
| 5        |                                            | × | Keterangan Pasal 27                                          | -                                                                                                    |
| o        | e-Penggeledahan 💷                          | • | Ayat 1 : Hakim pengadilan tk.bandii<br>Iama tiga puluh hari. | g yang mengadil perkara sebagaimana dimakaud dalam Pasal 87, guna kepertingan pemerikasan banding berwenang mengeluarkan surat perintah penahanan untuk paling                                                                                                    |
| 8        | e-Sita 💿                                   | • |                                                              |                                                                                                    |
|          | e-Penahanan                                | × | Jenis Penahanan                                              | Penahanan Oleh Ketua Tk. Banding (Pasal 27) -                                                                                                    |
| <b>B</b> |                                            | n | Nomor Perkara                                                | 284/Pid_Sus/2022/PN Yyk Carl                                                                                                    |
| -        |                                            | • | Nama Terdakwa                                                | V Print Tendalwa EMIC RACHAWA REMALD CHRISTIAN Alas EMIL BIN MULION TEDY                                                                                                    |
| 82       |                                            | • |                                                              |                                                                                                    |
|          | e-Penahanan MA                             | • |                                                              | Kembali 🔒 Kirim                                                                                                    |

Gambar 163 Input Data Laporan Banding/Daftar Perpanjangan Penahanan TK.Banding Pasal 27

Panitera muda terkait pengadilan Negeri menginput data tersangka, data perkara, data penahanan dan mengunggah dokumen permohonan Penahanan/Perpanjangan Penahanan ke dalam Aplikasi e-Berpadu.

| e-BERPADU<br>Dektronik (Berkas Pidere Terpadu                  | =                                                                            |                                                                                                    | (Product Model)<br>Procyclical Notice Topological To<br>yetnay |  |  |  |  |  |  |
|----------------------------------------------------------------|------------------------------------------------------------------------------|----------------------------------------------------------------------------------------------------|----------------------------------------------------------------|--|--|--|--|--|--|
| e-Pelmoihan                                                    | e-Laporan Banding / Daftar Perpanjangan Penahanan Tk. Banding                | Pasal 27 / Input Data                                                                                                    |                                                                |  |  |  |  |  |  |
| 🔮 Praperadilan                                                 | Input Data Laporan Banding/Daftar Perpanjangan Penahanan T                   |                                                                                                    |                                                                |  |  |  |  |  |  |
| 👹 Perkara Pidana 🔹 🕨                                           | Energie hald 77                                                              |                                                                                                    |                                                                |  |  |  |  |  |  |
| <ul> <li>e-Penggeledahan</li> <li>•</li> <li>e-Sits</li> </ul> | rym i frankri pri prano i na konorg yng rengen poser nografian a sografian a |                                                                                                    |                                                                |  |  |  |  |  |  |
| 📰 e-Penahanan 💽 🔹 🕨                                            | Jeris Penahanan                                                              | Penaharan Cleh Ketua Tk. Banding (Pacal 27)                                                                                                    | •                                                              |  |  |  |  |  |  |
| う e-Pengalhan Penahanan                                        | Nomer Fendakwa                                                               | DAVENDER STREAM AND CONTRIBUTE AND DATE OF MALCON TERY                                                                                                    | 4                                                              |  |  |  |  |  |  |
| e-Penabanan Tk Banding 🕨                                       | Pasal Dalowan                                                                | PERTANA Frank 196 Undergünderig Republik Indonesia No. 36 Inkun 2009 terdang Kesenindari ATAV/XEQUE Pasal 197 Underg Underg Republik Indonesia No. 36 I<br>Marting Generation | abus 2009                                                      |  |  |  |  |  |  |
| e-Penahanan MA 🔸                                               | Jeris Tahanan                                                                | Tahanan Rutan                                                                                                    |                                                                |  |  |  |  |  |  |
| 🐑 e-Pembantaran 💽 🔹 🕨                                          | Ditahan d                                                                    | Lembaga Penasyanikatan Keles II A Yogyekarta                                                                                                    |                                                                |  |  |  |  |  |  |
| *© e-Penangguhan →                                             | Tanggal Putasan Tk Pertama                                                   | 22/03/2823                                                                                                    |                                                                |  |  |  |  |  |  |
| 🌾 e-Izin Besuk 💿 🔹 🕨                                           | Tanggal Pernohoran Banding<br>Sust Pernohoran                                | 29/02/2223<br>PH-V21/27/223 29/02/2223                                                                                                    |                                                                |  |  |  |  |  |  |
| 👹 e-tzin Keluar 🔹 🕨                                            | Masa Perahanan Habis                                                         | шња <i>в</i>                                                                                                    |                                                                |  |  |  |  |  |  |
| 🦉 e-Izin Pinjam Pakai 🔸                                        | Perpanjangan Penaharan                                                       | M/02/2223 8-0 94/08/2013                                                                                                    |                                                                |  |  |  |  |  |  |
| 🔯 Laporan 🔹 🕨                                                  | Dokumen Permahanan (pdf)                                                     | Discuss File No for choose                                                                                                    |                                                                |  |  |  |  |  |  |
| 🔿 Logout                                                       |                                                                              |                                                                                                    | Kembali 🔒 Kirim                                                |  |  |  |  |  |  |

Gambar 164 Detil Input Data Laporan Banding

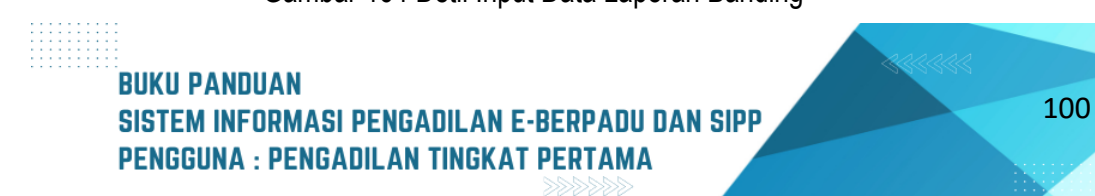

Data permohonan penahanan/perpanjangan penahanan oleh Pengadilan Tinggi diambil dari Sistem SIPP MA, sehingga data terisi secara otomatis yaitu : Nama terdakwa, pasal dakwaan, jenis tahanan, tanggal putusan tingkat pertama, masa penahanan habis, dan perpanjangan penahanan.

Sedangkan terdapat data yang diinput secara manual yakni :

- Nomor surat permohonan dan tanggal permohonan
- Tempat ditahan (pilihan tempat penahanan dimaksudkan untuk mengatasi ketika ada kemungkinan pemindahan lokasi penahanan)
- Dokumen permohonan

Setelah semua data terisi, kemudian klik kirim. Data permohonan penahanan/perpanjangan penahanan akan dikirim ke Pengadilan Tinggi. Setelah Panitera Muda Terkait pada Pengadilan Tinggi menerima notifikasi melalui Whatsapp dan e-Mail terdaftar, kemudian login ke dalam Aplikasi e-Berpadu.

| •              | e-BERPAD<br>Elektronik Berkas Pidana Ter | <b>U</b><br>padu | =  |                                |                                                                                   |                                                                                                    |      | Peng      | Panitera Muda<br>padilan Negeri Yog | Pidana<br>yakarta<br>yenny |   |
|----------------|------------------------------------------|------------------|----|--------------------------------|-----------------------------------------------------------------------------------|----------------------------------------------------------------------------------------------------|------|-----------|-------------------------------------|----------------------------|---|
| •              | Dashboard                                |                  |    | e-Laporan Banding /            | Daftar Perpanjangan Penahanan T                                                   | k. Banding untuk Pasal 27                                                                                        |      |           |                                     |                            |   |
| •              | e-Pelimpahan<br>Praperadilan             | •                | Ē  | DAFTAR/LIST LAPOR              |                                                                                   |                                                                                                    | Tai  | mbah +    |                                     |                            |   |
| ß              |                                          | *                |    |                                |                                                                                   |                                                                                                    |      | Pencarian |                                     |                            | ٩ |
| Ð              | e-Penggeledahan                          | •                | No | Surat Permohonan               | Permohonan                                                                        | Satker Pengaju / Nomor Perkara                                                                                   | Lama | Proses    | Status                              | Detil                      |   |
| æ              | e-Sita 📵                                 | •                | 1  | PNH/23/#/2023<br>29 Maret 2023 | Hakim PT<br>Jenis Tahanan : Tahanan Rutan<br>Habis Masa Tahanan : 7 Februari 2023 | FORADULNI HISEB YOOYAXATA<br>284/Pid.Sus/2022/PN Yyk<br>EMIL RACHMAN RENALD CHRISTIAN Alias EMIL Bin MULION TEDY |      | 1         | Permohonan                          | Ø                          | ٩ |
| <b>::</b><br>Э | e-Penahanan 💿<br>e-Pengalihan Penahana   | ▶<br>an          | 2  | 33<br>26 Maret 2023            | Hakim PT<br>Jenis Tahanan : Tahanan Rutan<br>Habis Masa Tahanan : 19 April 2023   | PENGADUJAN HIGUSI YOQYAAATA<br>77/Pild Susi2023/PN Yyk<br>Riski Kumiawan Als Bagong Bin Muryadi                  |      | 7         | Permohonan                          | ß                          | ۹ |
| ::             |                                          | *                | 3  | 12<br>28 Maret 2023            | Hakim PT<br>Jenis Tahanan : Tahanan Rutan<br>Habis Masa Tahanan : 19 April 2023   | TERAAJILAN IIRISEI VOOTAKARTA<br>75/PIIA Susi 2023/PN Vyk<br>David Sugilarto Als Tompel Bin Wasigi               |      | 7         | Permohonan                          | Ø                          | ٩ |
| ::             |                                          | *                | 4  | 121212<br>22 Maret 2023        | Hakim PT<br>Jenis Tahanan : Tahanan Rutan<br>Habis Masa Tahanan : 18 Juni 2023    | TENGALAH NEGEN YAOTIKANA<br>78/PIG Sus/2023/PN Yyk<br>AJI SYAWALUDIN alias TOTEK bin PAIKEM alm                  |      | 7         | Permohonan                          | ď                          | ٩ |
| 3              | e-Pembantaran 1                          | *                | 5  | WABCDEFGHIJ<br>8 Februari 2023 | Hakim PT<br>Jenis Tahanan :                                                       | FRIGJOLAN INTERS YOOTIXAATA<br>310/Pid B/2022/PN Yyk<br>Muhikhamad Miftahul Haq Alias Tahu Bin Eko Joko Widodo   |      | 9         | Permohonan                          | ø                          | ٩ |
| 5              | e-Penanoguhan                            |                  |    |                                |                                                                                   |                                                                                                    |      |           |                                     |                            |   |

Gambar 165 Daftar/List Laporan Perkara Banding

Panitera Muda Terkait pada Pengadilan Tinggi melakukan pengecekan terhadap dokumen permohonan Penahanan / Perpanjangan Penahanan.

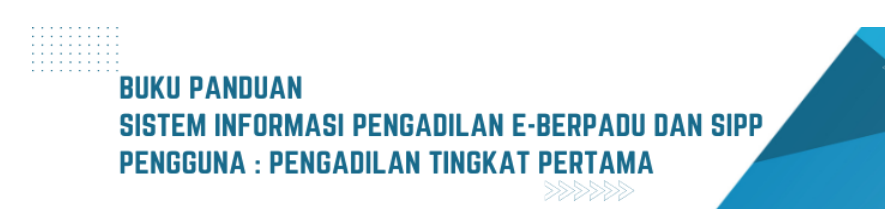

101

| e-B                    | ERPADI<br>Berkas Pidana Terpa | <b>U</b><br>idu                                                                                                    | F  |                                |                                                                                   |                                                                                                    | Ρ           | Panitera Muda P<br>engadilan Negeri Yogy<br>Y | akarta<br>enny |  |  |
|------------------------|-------------------------------|----------------------------------------------------------------------------------------------------|----|--------------------------------|-----------------------------------------------------------------------------------|----------------------------------------------------------------------------------------------------|-------------|-----------------------------------------------|----------------|--|--|
| 針 Dashbo               | pard                          |                                                                                                    | е  | -Laporan Banding / I           | Daftar Perpanjangan Penahanan Ti                                                  | k. Banding untuk Pasal 27                                                                                          |             |                                               |                |  |  |
| 📳 e-Pelim              | ipahan<br>adilan              | DAFTAR/LIST LAPORAN PERKARA BANDING Halaman hi Menampilkan Daftar Laporan Perkara Banding (Perpanjangan Penahanan Pasal 27)     Tambah + |    |                                |                                                                                   |                                                                                                    |             |                                               |                |  |  |
| 🧉 Perkara              | ğ Perkara Pidana →            |                                                                                                    |    |                                |                                                                                   | Pencari                                                                                                    | Pencarian   |                                               |                |  |  |
| 🕣 e-Peng               | geledahan                     | •                                                                                                    | No | Surat Permohonan               | Permohonan                                                                        | Satker Pengaju / Nomor Perkara                                                                                     | Lama Proses | Status                                        | Detil          |  |  |
| 🛨 e-Sita 🤇             | •                             | ×                                                                                                    | 1  | PNH/23/#/2023<br>29 Maret 2023 | Hakim PT<br>Jenis Tahanan : Tahanan Rutan<br>Habis Masa Tahanan : 7 Februari 2023 | CRIMANLAN INCOMIN YOOYAANAY<br>284/Pid.Sub/2022/PN Yyk<br>EMIL RACHMAN RENALD CHRISTIAN Alias EMIL Bin MULION TEDY | 1           | Perlu Perbaikan                               | ٩              |  |  |
| e-Penal                | hanan 💿<br>alihan Penahanar   | •                                                                                                    | 2  | 33<br>26 Maret 2023            | Hakim PT<br>Jenis Tahanan : Tahanan Rutan<br>Habis Masa Tahanan : 19 April 2023   | PENAJOLAN HECEN YOOVAJAATA<br>77/Pid Sus/2023/PN Yyk<br>Riski Kurnlawan Als Bagong Bin Muryadi                     | 7           | Permohonan                                    | ٩              |  |  |
| e-Penah                |                               | •                                                                                                    | 3  | 12<br>28 Maret 2023            | Hakim PT<br>Jenis Tahanan : Tahanan Rutan<br>Habis Masa Tahanan : 19 April 2023   | Princips An Instatis Vocimizata<br>75/Pril Suaz 2023 /PN Yyk<br>David Suglarto Als Tompel Bin Wasigi               | 7           | Permohonan                                    | ٩              |  |  |
| e-Lapora               | an Banding<br>n               | -                                                                                                    | 4  | 121212<br>22 Maret 2023        | Hakim PT<br>Jenis Tahanan : Tahanan Rutan<br>Habis Masa Tahanan : 18 Juni 2023    | PHILADILAN INGGEN VOOVAAARTA<br>78/Pid.Sua/2023/PN Yyk<br>AJI SYAWALUDIN alias TOTEK bin PAIKEM alm                | 7           | Permohonan                                    | C Q            |  |  |
| ♦ Proses Image: Proses |                               | *                                                                                                    | 5  | WABCDEFGHIJ<br>8 Februari 2023 | Hakim PT<br>Jenis Tahanan :                                                       | CIDEANA AN HISTER VOOTAARTA<br>31 O/Pid BI/2022J PN Yyk<br>Muhkhamad Miftahul Haq Allas Tahu Bin Eko Joko Widodo   | 9           | Permohonan                                    | ٩              |  |  |

Gambar 166 Daftar/List Laporan Banding

Jika terdapat perbaikan maka status Perlu Perbaikan. Terdapat Informasi Perbaikan mengenai data yang harus dilengkapi atau diperbaiki. Klik tombol "Lup" untuk melihat detil permohonan.

| e-BERPADU<br>Elektorik Defas Pidera Fergalu | =                                                                                                    |                                                                                              |                                                                        | (Remon Hales Alless<br>Pengadilar Nogen Yogyakarts<br>yeenny |  |  |  |  |  |
|---------------------------------------------|----------------------------------------------------------------------------------------------------|----------------------------------------------------------------------------------------------|------------------------------------------------------------------------|--------------------------------------------------------------|--|--|--|--|--|
|                                             | e-Laporan Banding / Daftar Perpanjangan Penahanan Tk. Bandin                                                                                                    | Pasal 27 / Input Data                                                                        |                                                                        |                                                              |  |  |  |  |  |
| Praperadilan                                | Input Data Laporan Banding/Daftar Perpanjangan Penahanan T                                                                                                    | k. Banding Pasal 27                                                                          |                                                                        |                                                              |  |  |  |  |  |
| 🖉 Perkara Pidana 🔹 🕨                        | Ketenangan Pasal 27                                                                                                    |                                                                                              |                                                                        | -                                                            |  |  |  |  |  |
| <ul> <li>e-Penggeledahan </li> </ul>        | April 1-Nation perspection is landing ying mergedit pertura admatuse danland dalam Pasel IC gans laporetypes pervokases banding berwareg mergelanders and periods pendares and palog laws type palot ban. |                                                                                              |                                                                        |                                                              |  |  |  |  |  |
| 🖬 e-Sita 🚺 🔹 🕨                              | Jenis Penahanan                                                                                                    | Penahanan Oleh Ketua Tk. Banding (Pasal 27)                                                  |                                                                        |                                                              |  |  |  |  |  |
| 📰 e-Penahanan 💿 🔹 🕨                         | Namar Perkara                                                                                                    | 284/PHJ.Sus/2022/PN YVk                                                                      | Carl                                                                   |                                                              |  |  |  |  |  |
| 🏐 e-Pengalihan Penahanan                    | Nama Terdakwa                                                                                                    |                                                                                              |                                                                        |                                                              |  |  |  |  |  |
| 📰 🛛 e-Perahanan Tk Banding 🔶                | Pasal Dalowan                                                                                                    | PERTAMA: Pasal 196 Underg Undang Republik Indonesia No. 36 tahun 2009 tentang Kesehatan ATAU | AU KEDUA: Pasal 197 Undarg Undang Republik Indonesia No. 36 tahun 2009 |                                                              |  |  |  |  |  |
| e-Laporan Banding 🔶                         |                                                                                                    | tenlang Kesehatan.                                                                           |                                                                        |                                                              |  |  |  |  |  |
| 📰 e-Penahanan MA 🔹 🕨                        | Jenis Tahanan                                                                                                    | Tahanan Rutan                                                                                | •                                                                      |                                                              |  |  |  |  |  |
| 🕤 e-Pembantaran 🕦 🔸                         | Ditahan di                                                                                                    | Lembaga Pemasyarakatan Kelas II A Yogyakarta                                                 | •                                                                      |                                                              |  |  |  |  |  |
| う e-Penangguhan ・                           | Surat Permotonan                                                                                                    | PHH/23/#/2028                                                                                | 8/2023                                                                 |                                                              |  |  |  |  |  |
| 🛨 e-Diversi 🔶 🔸                             | Perpanjangan Penahanan                                                                                                    | 08/02/2023 a.d 09/03/2023                                                                    |                                                                        |                                                              |  |  |  |  |  |
| 🗳 e-Izin Besuk 🕕 🔹 🕨                        | No Nama Dokumen                                                                                                    | Dokumen                                                                                      |                                                                        |                                                              |  |  |  |  |  |
| 🕸 e-Izin Keluar 🔹 🕨                         | 1 Dokumen Permohonan                                                                                                    | I Liter                                                                                      | 1 Petand                                                               |                                                              |  |  |  |  |  |
| 📓 e-Izin Pinjam Pakai 🔹 🕨                   |                                                                                                    |                                                                                              |                                                                        |                                                              |  |  |  |  |  |
| 😻 🛛 e-Pindah Tempat Sidang 🕨                |                                                                                                    |                                                                                              |                                                                        | Kembali 🔒 Kirim                                              |  |  |  |  |  |
| 🔯 Laporan 🔹 🕨                               |                                                                                                    |                                                                                              |                                                                        |                                                              |  |  |  |  |  |

Gambar 167 Input Data Laporan Banding/Daftar Perpanjangan Penahanan

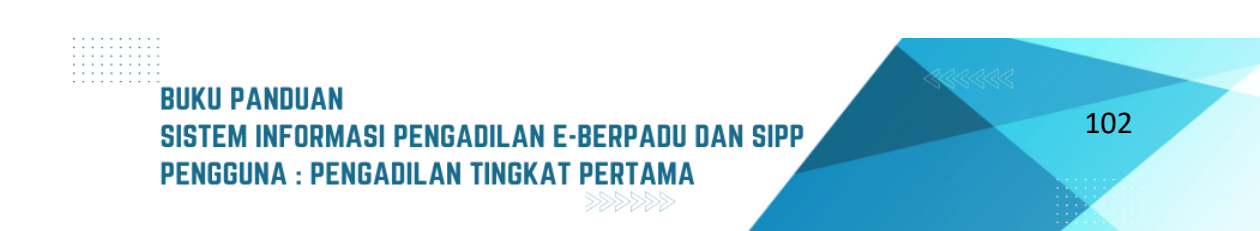

Edit data yang harus diperbaiki, dan Upload Kembali Dokumen Permohonan.

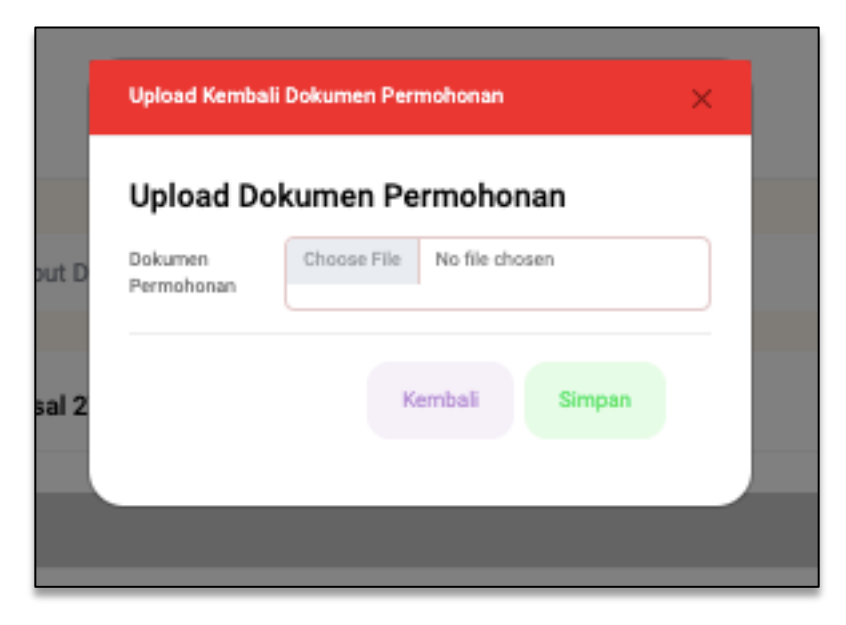

Gambar 168 Upload Kembali Dokumen Permohonan

Setelah semua data terisi, kemudian klik kirim. Data permohonan penahanan/perpanjangan penahanan akan dikirim ke Pengadilan Tinggi.

| e-BERPADU<br>Dektorik Detas Pidera Terpadu                      | F                                                                                 |                                                                                                    | Pengadian Negeri Yogyakarta<br><b>yenny</b> |  |  |  |  |  |  |  |  |
|-----------------------------------------------------------------|-----------------------------------------------------------------------------------|----------------------------------------------------------------------------------------------------|---------------------------------------------|--|--|--|--|--|--|--|--|
| de Dashboard III e-Pelimpahan ►                                 | e-Laporan Banding / Daftar Perpanjangan Penahanan Tik. Banding                    | Panal 27 / Input Data                                                                                                    |                                             |  |  |  |  |  |  |  |  |
| Praperadilan                                                    | Input Data Laporan Banding/Daftar Perpanjangan Penahanan Ti                       | Input Data Laporan Banding/Daftar Perpanjangan Penahanan Tk. Banding Pasal 27                                                                                                    |                                             |  |  |  |  |  |  |  |  |
| 📓 Perkara Pidana 🛛 🕨                                            | Ketxsangan Pasal 27                                                               |                                                                                                    | -                                           |  |  |  |  |  |  |  |  |
| 💿 e-Penggeledahan   >                                           | Apat 1 : Hakim pengadian tikbanding yang mengadil perkara sebagaimana dimaksud da | iter Pasal (P. gana lepentingan pemerikaan bandrig berwenang mengeleakan sunz pentitah penahanan untuk palng lama tiga palah han.                                                                                 |                                             |  |  |  |  |  |  |  |  |
| 🖬 e-Sta 🚺 🔹 🔸                                                   | Jenis Penahanan                                                                   | Peraharan Gleh Kelua 19, Banding (Pasal 27) -                                                                                                    |                                             |  |  |  |  |  |  |  |  |
| <ul> <li>e-Pengalihan Penahanan</li> </ul>                      | Nomo Perkasa                                                                      | 384 <u>94580</u> 3932493 <u>34</u> Cori                                                                                                    |                                             |  |  |  |  |  |  |  |  |
| 🚦 e-Penahanan Tk Banding 🕨                                      | Nama Terdakwa<br>Pasal Dekwaan                                                    | Dale BACHMAN RENEL ORIETINA KIIIN DALE IN MALEM TEDY<br>PROTININA Paul Yili Undang Sedang Sepakti Indonesia Nik Undar 2004 Januag Paunhalan (PAI) (SEGUK Paul VY Undang Undarg Undarg Undarg Undarg Undarg Undarg |                                             |  |  |  |  |  |  |  |  |
| 🔡 e-Laporan Banding 🔶                                           |                                                                                   |                                                                                                    |                                             |  |  |  |  |  |  |  |  |
| 📰 e-Penahanan MA 🔸                                              | Jens Takanan                                                                      | Tohanan Rutan -                                                                                                    |                                             |  |  |  |  |  |  |  |  |
| <ul> <li>S e-Pembantaran</li> <li>A D e-Democratican</li> </ul> | Sunt Permokonan                                                                   | Lenhoga Pernsyonikaten Kelos II A Yogakarta -                                                                                                    |                                             |  |  |  |  |  |  |  |  |
| 🖈 e-Diversi 🕨                                                   | Perpanjangan Penahanan                                                            | PHA/200/0003 20/31/2003<br>96/32/033 44 90/03/2003                                                                                                    |                                             |  |  |  |  |  |  |  |  |
| 🌾 e-Izin Besuk 🕦 🔹 🕨                                            | No Nama Dokumen                                                                   | Dolumen                                                                                                    |                                             |  |  |  |  |  |  |  |  |
| 🕸 e-tzin Keluar 🔹 🕨                                             | 1 Dokumen Permohonan                                                              | Billion 2 Printed                                                                                                    |                                             |  |  |  |  |  |  |  |  |
| 📓 e-Izin Pinjam Pakai 🔹 🕨                                       |                                                                                   |                                                                                                    |                                             |  |  |  |  |  |  |  |  |
| <ul> <li></li></ul>                                             |                                                                                   |                                                                                                    | Kembeli 🔒 Kirim                             |  |  |  |  |  |  |  |  |

Gambar 169 Kirim Data Laporan Banding

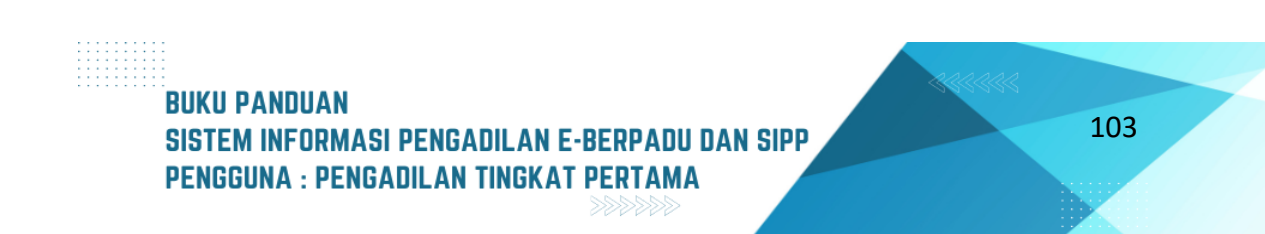

| e-BERPADU<br>Elektronik Berkas Pidana Terpadu | Ŧ                                                                                                    |                                                                                   |                                                                                                    |             | Perbera Hada Pideee<br>Pengadilan Negeri Yogyakarta<br><b>yenny</b> |    |  |  |  |  |
|-----------------------------------------------|----------------------------------------------------------------------------------------------------|-----------------------------------------------------------------------------------|----------------------------------------------------------------------------------------------------|-------------|---------------------------------------------------------------------|----|--|--|--|--|
| 🖀 Dashboard                                   | e-Laporan Banding /                                                                                                    | Daftar Perpanjangan Penahanan Tk. Ban                                             | ding untuk Pasal 27                                                                                              |             |                                                                     |    |  |  |  |  |
| 🗐 e-Pelimpahan 🕨 🕨                            |                                                                                                    |                                                                                   |                                                                                                    |             |                                                                     |    |  |  |  |  |
| Praperadilan                                  | DAFTAR/LIST LAPORAN PERKARA BANDING<br>Halaman H Menanglikan Dattar Laporan Perkara Banding (Perpanjangan Penaharan Pasal 27) |                                                                                   |                                                                                                    |             |                                                                     |    |  |  |  |  |
| 💕 Perkara Pidana 🛛 🕨                          |                                                                                                    |                                                                                   | Pencarian                                                                                                    |             | ٩                                                                   |    |  |  |  |  |
| 😛 e-Penggeledahan 💿 🕨                         | No Surat Permohonan                                                                                                    | Permohonan                                                                        | Satker Pengaju / Nomor Perkara                                                                                   | Lama Proses | Status Detil                                                        |    |  |  |  |  |
| 🖷 e-Sita 🦲 🔸                                  | 1 PNH/23/#/2023<br>29 Maret 2023                                                                                              | Hakim PT<br>Jenis Tahanan : Tahanan Rutan<br>Habis Masa Tahanan : 7 Februari 2023 | PENSABLAH MODER POOTKAARTA<br>284/PMLSuu/2022/PN Yyk<br>EMIL RACHMAN RENALD CHRISTIAN Alias EMIL Bin MULION TEDY |             | Permohonan Ø                                                        | 2  |  |  |  |  |
| 📰 e-Penahanan 💿 🔸                             | 2 33<br>26 Maret 2023                                                                                                    | Hakim PT<br>Jenis Tahanan : Tahanan Rutan<br>Habis Masa Tahanan : 19 April 2023   | Pristata Jan Kasimi provakana<br>77/PM Suk/2023/PM Vyk<br>Riddi Kamiawan Als Bagong Bin Muryadi                  | 7           | Permohonan C C                                                      | a) |  |  |  |  |
| e-Penahanan Tk Banding 🔸                      | 3 12<br>28 Maret 2023                                                                                                    | Hakim PT<br>Jenis Tahanan : Tahanan Rutan<br>Habis Masa Tahanan : 19 April 2023   | PENARELAN HADEN FORSKAMEN<br>75/Pid. Suzi/2023/PN Yyk<br>David Sugiarto Als Tompel Bin Wasigi                    | 7           | Permohonan                                                          | 2  |  |  |  |  |
| e-Laporan Banding  • e-Penahanan MA           | 4 121212<br>22 Maret 2023                                                                                                    | Hakim PT<br>Jenis Tahanan : Tahanan Rutan<br>Habis Masa Tahanan : 18 Juni 2023    | FINALI AN NARE FORWARD.<br>78/Pid Sun/2023/PN Vyk<br>AJI SYAWALIDIN alias TOTEK bin PAIKEM alm                   |             | Permohonan &                                                        | 2  |  |  |  |  |
| 🕤 e-Pembantaran 🕦 🔸                           | 5 WABCDEFGHIJ<br>8 Februari 2023                                                                                              | Hakim PT<br>Jenis Tahanan :                                                       | PRISOLAN NEGERI TOTIKAATI<br>310/Pid.Br2022/PN Yyk<br>Muhikhamad Miftahul Haq Alias Tahu Bin Eko Joko Widodo     | 9           | Permohonan C C                                                      | 4  |  |  |  |  |
| 🏐 e-Penangguhan 🕨                             |                                                                                                    |                                                                                   |                                                                                                    |             |                                                                     |    |  |  |  |  |

Gambar 170 Daftar List Laporan Banding

Panitera Muda Terkait pada Pengadilan Tinggi melakukan pengecekan dan verifikasi terhadap dokumen permohonan Penahanan/Perpanjangan Penahanan yang telah dikirim kembali.

| e-BERPADU<br>Elsktronik Borkas Pidana Terpadu | =                                                                |                                                                                    |                                                                                                    | Pengadian   | Veritera Hiuda Pidana<br>Negeri Yogyakarta<br><b>yenny</b> |       |
|-----------------------------------------------|------------------------------------------------------------------|------------------------------------------------------------------------------------|----------------------------------------------------------------------------------------------------|-------------|------------------------------------------------------------|-------|
| 🖀 Dashboard                                   | e-Laporan Banding / Daftar F                                     | erpanjangan Penahanan Tk. Banding untuk                                            | Pasal 27                                                                                                    |             |                                                            |       |
| 📒 e-Pelimpahan 🕨 🕨                            |                                                                  |                                                                                    |                                                                                                    |             |                                                            |       |
| 😑 Praperadilan                                | LAPORAN PERKARA BANDIN<br>Halaman Ini Menampilkan Daftar Laporar | IG DALAM PROSES<br>Perkara Banding (Perpanjangan Penahanan Pasal 27) yan           | g Dalam Proses                                                                                                    |             |                                                            |       |
| 🖉 Perkara Pidana 🕨 🕨                          |                                                                  |                                                                                    |                                                                                                    | Pencarian   |                                                            | ٩     |
| 😌 e-Penggeledahan 💿 🕨                         | No Surat Permohonan                                              | Permohonan                                                                         | Satker Pengaju / Nomor Perkara                                                                                               | Lama Proses | Status                                                     | Detil |
| 🔄 e-Sita 🚺 🔹 🕨 🕨                              | 1 PNH/23/#/2023<br>29 Maret 2023                                 | Hakim PT<br>Jenis Tahanan : Tahanan Rutan<br>Habis Masa Tahanan : 7 Februari 2023  | <b>EXEMPERATE RECEIPS OF CONCERNA</b><br>284/Pid.Sub/2022/PN Yyk<br>EMIL RACHMAN RENALD CHRISTIAN Alias EMIL Bin MULION TEDY |             | Penetapan                                                  | 0     |
| 🔡 e-Penshanan 💿 🔹 🕨                           | 2 W13.U1/819/HK.01.B/II/2023<br>22 Februari 2023                 | Hakim PT<br>Jenis Tahanan : Tahanan Rutan<br>Habis Masa Tahanan : 18 Maret 2023    | PENAACAA NECON YOO NAAMA<br>324/Pid B/2022/PM Yyk<br>Ricko Venda Setyawan Als Bungkik Bin Wahyudi Efendi Alm                 | 5           | Penetapan                                                  | 8     |
| e-Penshanan Tk Banding                        | 3 W13.U1/819/HK.01.B/II/2023<br>22 Februari 2023                 | Hakim PT<br>Jenis Tahanan : Tahanan Rutan<br>Habis Masa Tahanan : 18 Maret 2023    | POIASSAN IRCO'R VOR INANTA<br>324/Pril B/2022/PN Yyk<br>Sujanta Bin Purwa Utomo                                              | 5           | Penetapan                                                  | 0     |
| e-Laporan Banding 🔹                           | 4 W13.U1/818/HK.01.8/11/2023<br>22 Februari 2023                 | Hakim PT<br>Jenis Tahanan : Tahanan Rutan<br>Habis Masa Tahanan : 27 Februari 2023 | 299/Pid Sus/2022/PN Vyk<br>JUNAEDI JAUHAR AIs JUN Bin JAUHAR HABIBU                                                          | 5           | Penetapan                                                  | 0     |
| <ul> <li>Pengajuan</li> <li>Proses</li> </ul> | 5 W13.U1/5800 /HK.01.8/XII/2022<br>10 Januari 2023               | Hakim PT<br>Jenis Tahanan : Tahanan Rutan<br>Habis Masa Tahanan : 29 Januari 2023  | PRIAZEAN HICON YOSHAAMA<br>275/PHI Suu/2022/PH Vyk<br>Nugroho Wisnumurti Als Oho Bin Anggoro Widianto                        |             | Penetapan                                                  | 0     |
| 🚆 e-Penahanan MA 🔸 🌖 e-Pembantaran 🕦 🕨        | 6 W13u1/27/HK.01.B///2023<br>3 Januari 2023                      | Hakim PT<br>Jenis Tahanan : Tahanan Rutan<br>Habis Masa Tahanan : 29 Januari 2023  | 276/Fid.Sur/2022/PN Yk<br>Devid Toti Aprilian Bin Sugito                                                                     | 2           | Penetapan                                                  | 0     |
| う e-Penangguhan ・                             | 7 W13.U1/5800 /HK.01.B/XII/2022<br>28 Desember 2022              | Hakim PT<br>Jenis Tahanan : Tahanan Rutan<br>Habis Masa Tahanan : 3 Januari 2023   | PINEMALEAN INFORM YOU MAANTA<br>2564 PIA BI2022,PIN Yyk<br>PRABOWO KUSUMO Alias BOWO Bin SUPRAMONO                           |             | Penetapan                                                  | 0     |

Gambar 171 Laporan Perkara Banding dalam Proses

Selanjutnya Ketua atau Panitera Muda terkait Pengadilan Tingkat Banding mengunggah penetapan Perpanjangan Penahanan ke dalam Aplikasi e- Berpadu untuk dikirimkan kepada Pengadilan Tingkat Pertama. Pengadilan Tingkat Pertama menerima notifikasi bahwa penetapan Perpanjangan Penahanan telah tersedia melalui Whatsapp dan e-Mail terdaftar. Status pada Laporan Perkara Banding Dalam Proses adalah Penetapan.

## BUKU PANDUAN SISTEM INFORMASI PENGADILAN E-BERPADU DAN SIPP PENGGUNA : PENGADILAN TINGKAT PERTAMA

| e-BERPADU<br>Ekktronik Berkas Pictana Terpadu | =                                          |                                                                                                    | Pengadian Negeri Yogyakarta<br>yenny |  |
|-----------------------------------------------|--------------------------------------------|----------------------------------------------------------------------------------------------------|--------------------------------------|--|
| 💣 Dashboard                                   | e-Laporan Banding / Daftar Perpanjangan Pe | nahanan Tik. Banding Pasal 27 / Detil Data                                                                |                                      |  |
| te-Pelimpahan →                               | Data Laporan Banding/Perpanjangan Penah    | anan Tk. Banding Pasal 27                                                                                 |                                      |  |
| 🖉 Perkara Pidana 🕨                            | Status Penetapan                           | Penetapan                                                                                                 |                                      |  |
| 💿 e-Penggeledahan 💿 🕨                         | Tanggal Penetapan                          | 0000-00-00                                                                                                |                                      |  |
| 🖷 e-Sita 🕛 🔹 🕨                                | Nomor Penetapan                            | 728/Pen.Pid/2023/PT YYK                                                                                   |                                      |  |
| 🔡 e-Penahanan 😳 🔹 🕨                           | Dokumen Penetapan                          | Download 🔺                                                                                                |                                      |  |
| 🧐 e-Pengalihan Penahanan                      | Data Laporan Banding/Perpanjangan Per      | nahanan Tk. Banding Pasal 27                                                                              |                                      |  |
| 📲 e-Penahanan Tk Banding 🕨                    | Jenis Penahanan                            | Penahanan Oleh Ketua PT (Pasal 27)                                                                        |                                      |  |
| 📲 e-Laporan Banding 🕨                         | Nomor Perkara                              | 284/Pid.Sus/2022/PN Yyk                                                                                   |                                      |  |
| e-Penahanan MA 🕨                              | Nama Terdakwa                              | EMIL RACHMAN RENALD CHRISTIAN Alias EMIL Bin MULION TEDY                                                  |                                      |  |
| 🧐 e-Pembantaran 🕦 🕨                           | Pasal Dakwaan                              | PERTAMA: Pasal 196 Undang-Undang Republik Indonesia No. 36 tahun 2009 tentang Kesehatan ATAU KEDUA: Pasal |                                      |  |
| e Penangguhan 🕨                               | Inter Tabasas                              |                                                                                                    |                                      |  |

Gambar 172 Data Laporan Banding/Perpanjangan Penahanan Tk.Banding Pasal 27

# VIII. PENAHANAN BANDING

E-Penahanan Tingkat Banding adalah layanan bagi Pengadilan Negeri untuk mengajukan perpanjangan penahanan ke Pengadilan Tinggi secara elektronik. Pengadilan Negeri mengajukan permohonan perpanjangan penahanan ke Pengadilan Tinggi dengan tahapan sebagai berikut :

| *      | e-BERPADU<br>Elektronik Berkas Pidana Terpadu | Ŧ      |                                              |                                                                                                    |                                                                                                    | Pengadila             | Panitera Muda Pidana<br>In Negeri Mojoker<br>SRI ASTUTI, S. | to<br>H    |   |
|--------|-----------------------------------------------|--------|----------------------------------------------|----------------------------------------------------------------------------------------------------|----------------------------------------------------------------------------------------------------|-----------------------|-------------------------------------------------------------|------------|---|
| •      | Dashboard<br>e-Pelimpahan                     |        | e-Penahanan Tk. Ba                           | <b>nding</b> / Daftar Penahanan/Perpanja                                                                            | ngan Penahanan Tk. Banding                                                                           |                       |                                                             |            |   |
| Ø      | Pendaftaran Praperadilan                      | C<br>H | DAFTAR PERMOHON<br>Ialaman Ini Menampilkan D | IAN PENAHANAN/PERPANJANGAN<br>aftar Permohonan Penahanan/Perpanjangan Pen                                           | PENAHANAN TK. BANDING<br>ahanan Tk. Banding ( Belum Mendapatkan Nomor Pe                             | enetapan )            | Tambał                                                      | h +        |   |
| €<br>⊕ | Perkara Pidana   e-Penggeledahan              | No     | Surat Permohonan                             | Permohonan                                                                                                    | Satker Pengaju / Nomor Perkara                                                                       | Pencar<br>Lama Proses | lan<br>Status                                               | Q<br>Detil | 9 |
| •      | e-Sita 💿 🔹 🕨                                  | 1      | W12-Mjk<br>15 Mei 2023                       | Hakim PN Perpanjangan Pertama Oleh Ketua<br>PT<br>Jenis Tahanan : Tahanan Rutan<br>Habis Masa Tahanan : 1 Juli 2023 | PENGADILAN NEGERI MOJOKENTO<br>130/PIG.B/2023/PN Mjk<br>PITER EMANUEL AIS ANDRE BIN MARTIN<br>LUTHER | 25                    | Permohonan                                                  | ४ व        |   |
| Ð      | e-Pengalihan Penahanan                        |        |                                              |                                                                                                    |                                                                                                    |                       |                                                             |            |   |
| •<br>• | e-Penahanan Tk Banding - Pengajuan Proses     |        |                                              |                                                                                                    |                                                                                                    |                       |                                                             |            |   |
| ::     | e-Laporan Banding                             |        |                                              |                                                                                                    |                                                                                                    |                       |                                                             |            |   |

Gambar 173 Daftar Permohonan Penahanan / Perpanjangan Penahanan Tk Banding

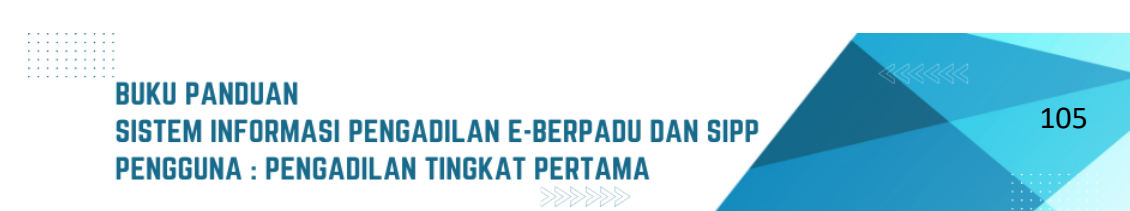

Panitera muda terkait Pengadilan Negeri login ke dalam Aplikasi e-Berpadu, kemudian klik tombol "Tambah" akan tampil form input Data :

| e-E        | BER <b>PADU</b><br>nik Berkas Pidana Terpadu | =                              |                                                 | Per                | Panitera Muda Pidana<br>igadilan Negeri Mojokerto<br>SRI ASTUTI, S.H |   |
|------------|----------------------------------------------|--------------------------------|-------------------------------------------------|--------------------|----------------------------------------------------------------------|---|
| 針 Dashbo   | ard                                          | e-Penahanan Tk. Banding / Perr | nohonan Penahanan/Perpanjangan Penahanan Tk. Ba | anding / Input Dat | a                                                                    |   |
| 📒 e-Pelim  | bahan 💿 🔹 🕨                                  | Input Data Permohonan Penahan  | an/Perpanjangan Penahanan Tk. Banding           |                    |                                                                      |   |
| 🗐 Pendaft  | aran Praperadilan                            |                                |                                                 |                    |                                                                      |   |
| 🛯 Perkara  | Pidana 🕨                                     | Keterangan Pasal 27            |                                                 |                    |                                                                      | + |
| 🕂 e-Pengg  | eledahan 🕐 🔹 🕨                               | Keterangan Pasal 29            |                                                 |                    |                                                                      | + |
| 🛨 e-Sita 🤇 |                                              | Catatan                        |                                                 |                    |                                                                      |   |
| e-Penah    | anan 🕨                                       | Jenis Penahanan                | Pilih                                           | *                  |                                                                      |   |
| 🍤 e-Penga  | lihan Penahanan                              | Nomor Perkara                  | Copy Paste Nomor Perkara dari SIPP              | Cari               |                                                                      |   |
| e-Penah    | anan Tk Banding 🔹 🕨                          |                                |                                                 |                    |                                                                      |   |
| e-Lapor    | an Banding 🔹 🕨                               |                                |                                                 |                    | Kembali                                                              | m |
| e-Penah    | anan MA 🛛 🕨                                  |                                |                                                 |                    |                                                                      |   |
|            | antaran 🕦 🔹 🕨                                |                                |                                                 |                    |                                                                      |   |

Gambar 174 Input Data Permohonan Penahanan/Perpanjangan Penahanan Tk Banding

Pada fitur ini Jenis Penahanan yang disediakan adalah Perpanjangan Pertama/Kedua oleh Ketua Tk Banding :

|    | e-BERPADU<br>Elektronik Berkas Pidana Terpadu | Pantero Nuda Pidena<br>Pengadilan Negeri Mojokerto<br>SRI ASTUTI, S.H                                                                                                    |   |
|----|-----------------------------------------------|----------------------------------------------------------------------------------------------------|---|
| #  | Dashboard                                     | e-Penahanan Tk. Banding / Permohonan Penahanan/Perpanjangan Penahanan Tk. Banding / Input Data                                                                                |   |
| ٠  | e-Pelimpahan 💿 🔹 🕨                            | Input Data Permohonan Penahanan/Perpanjangan Penahanan Tk. Banding                                                                                                    |   |
| ٠  | Pendaftaran Praperadilan                      |                                                                                                    | - |
|    | Perkara Pidana 🔹 🕨                            | Keterangan Pasal 27 +                                                                                                    |   |
| -  |                                               | Keterangan Pasal 29 +                                                                                                    |   |
| Ð  | e-Penggeledahan 么 🔹 🕨                         | Catatan —                                                                                                    |   |
|    | e-Sita 🕦 🔹 🕨                                  | Untuk Penahanan Oleh Ketua Tik. Banding (Pasal 27 Ayat 1), Penahanan Oleh Hakim MS Aceh (Pasal 27 Ayat 1) dan Hakim TK Banding, Silahkan pergunakan Menu<br>e-Laporan Banding |   |
| :: | e-Penahanan 🕨 🕨                               |                                                                                                    |   |
|    | e-Pengalihan Penahanan                        | Jenis Penahanan Pilih                                                                                                    |   |
| 82 | e-Penahanan Tk Banding 🛛 🕨                    | Nomer Berkara                                                                                                    |   |
|    |                                               | Pilh                                                                                                    |   |
| •= | e-Laporan Banding •                           | Hakim Tk. Pertama Perpanjangan Pertama Oleh Ketua Tk. Banding                                                                                                    |   |
| :: | e-Penahanan MA                                | nakom nr. retrama rezpanjangan kebua Ulen Ketua IK. Banding Kembali 🔒 Kirim                                                                                                   |   |
|    | e-Pembantaran 🕦 🔹 🕨                           |                                                                                                    | 1 |

Gambar 175 Input Data Permohonan Penahanan/Perpanjangan Penahanan Tk Banding – Pilih Jenis Penahanan

# BUKU PANDUAN SISTEM INFORMASI PENGADILAN E-BERPADU DAN SIPP PENGGUNA : PENGADILAN TINGKAT PERTAMA

106

| e-BERPAD                 | Petters Mode Refere<br>Pengadilan Negeri Mojokerto<br>SRI ASTUTI, S.H                          |
|--------------------------|------------------------------------------------------------------------------------------------|
| 🖀 Dashboard              | e-Penahanan Tk. Banding / Permohonan Penahanan/Perpanjangan Penahanan Tk. Banding / Input Data |
| 🗐 e-Pelimpahan 🜀         | Input Data Permohonan Penahanan/Perpanjangan Penahanan Tk. Banding                             |
| Pendaftaran Praperadilan |                                                                                                |
| 🦉 Perkara Pidana         | Keterangan Pasal 27                                                                            |
| 🕣 e-Penggeledahan 🕗      | Keterangan Pasal 29<br>Catatan                                                                 |
| 푬 e-Sita 💿               |                                                                                                |
| e-Penahanan              | Jenis Penahanan Hakim Tk. Pertama Perpanjangan Pertama Oleh Ketua Tk. Banding 🔻                |
| 🍤 e-Pengalihan Penahanan | Nomor Perkara 191/Pid.B/2023/PN Mjk Cari                                                       |
| e-Penahanan Tk Banding   |                                                                                                |
| e-Laporan Banding        | Kembali                                                                                        |
| e-Penahanan MA           |                                                                                                |
| 🕑 e-Pembantaran 🕕        |                                                                                                |

Gambar 176 Input Data Permohonan Penahanan/Perpanjangan Penahanan Tk Banding - Cari Nomor Perkara

Selanjutnya inputkan nomor perkara secara lengkap dan benar agar sistem dapat mencari datanya secara otomatis. Sistem akan menampilkan data nama terdakwa. Nama terdakwa dapat lebih dari 1(satu). Pilih nama terdakwa yang akan diajukan permohonan perpanjangan, kemudian sistem akan menampilkan data-data terdakwa dan data penahanan secara otomatis.

| <b>(</b> | e-BERPADU<br>Elektronik Berkas Pidana Terpad | =                                                                               | Panitara Muda Pidana<br>Pengadilan Negeri Mojokerto<br>SRI ASTUTI, S.H |
|----------|----------------------------------------------|---------------------------------------------------------------------------------|------------------------------------------------------------------------|
| 針 Da     | lashboard                                    | Keterangan Pasal 27                                                             | +                                                                      |
| 🛑 e-     | -Pelimpahan 📀                                | Keterangan Pasal 29                                                             | +                                                                      |
| 📒 Pe     | endaftaran Praperadilan                      | Catatan                                                                         | +                                                                      |
| 🗳 Pe     | 'erkara Pidana                               | Jenis Penahanan Hakim Tk. Pertama Perpanjangan Pertama Oleh Ketua Tk. Banding 🔻 |                                                                        |
| 🕀 e-     | -Penggeledahan 🔇                             | Nomor Perkara 191/Pid.B/2023/PN Mjk Cari                                        |                                                                        |
| 🛨 e-     | -Sita 📧                                      | Nama Terdakwa Pilih Terdakwa                                                    |                                                                        |
| e-       | -Penahanan                                   |                                                                                 |                                                                        |
| ₽) e-    | -Pengalihan Penahanan                        |                                                                                 | Kembali                                                                |
| е-       | -Penahanan Tk Banding                        |                                                                                 |                                                                        |
| н е-     | -Laporan Banding                             |                                                                                 |                                                                        |
| н е-     | -Penahanan MA                                |                                                                                 |                                                                        |
| "D e     | -Pembantaran 🕦                               |                                                                                 |                                                                        |

Gambar 177 Input Data Permohonan Penahanan/Perpanjangan Penahanan Tk Banding - Pilih Terdakwa

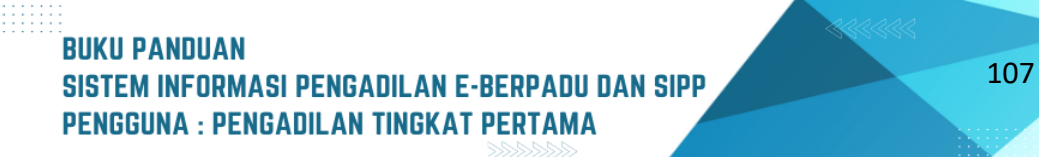

| e-BERPADU<br>Elektronik Berkas Pidana Terpadu | =                        |                                                 | Pengadilan Negeri Mojokerto<br>SRI ASTUTI, S.H |
|-----------------------------------------------|--------------------------|-------------------------------------------------|------------------------------------------------|
| 🖶 Dashboard                                   | Nomor Perkara            | 191/Pid.8/2023/PN Mjk                           |                                                |
| 🖪 e-Pelimpahan 🕚 🔹 🕨                          | Nama Terdakwa            | AHMAD LUTFHI MAULANA BIn AGUS WAHID             |                                                |
| 🧧 🛛 Pendaftaran Praperadilan                  | Pasal Dakwaan            | Pasal 480 Ayat (1) jo pasal 55 ayat 1 ke-1 KUHP |                                                |
| 🖉 Perkara Pidana 🛛 🕨                          |                          |                                                 |                                                |
| 🖶 e-Penggeledahan 🕗 🔸                         | Jenis Tahanan            | Pilih Jenis Tahanan 👻                           |                                                |
| 🖶 e-Sita 🚺 🔶 🕨                                | Surat Permohonan         | Whor-Uncox Tgl/Bin/Thn                          |                                                |
| 📲 e-Penahanan 🔶 🕨                             | Masa Penahanan Habis     | 21/08/2023                                      |                                                |
| 🧐 e-Pengalihan Penahanan                      | Perpanjangan Penahanan   | 22/08/2023 s.d 20/09/2023                       |                                                |
| 🔡 e-Penahanan Tk Banding 🕨                    | Dokumen Permohonan (pdf) | Browse No file selected.                        |                                                |
| 📲 e-Laporan Banding 🔹 🕨                       |                          |                                                 |                                                |
| 📲 e-Penahanan MA 🔹 🕨                          |                          |                                                 | Kembali 🕞 Kirim                                |
| 🄊 e-Pembantaran 🕦 🔹 🕨                         |                          |                                                 |                                                |

Gambar 178 Detil Input Data Permohonan Penahanan/Perpanjangan Penahanan Tk Banding

Setelah nama terdakwa dipilih akan tampil informasi Penahanan sebelumnya. Panitera muda terkait Pengadilan Negeri menginput data tersangka, data perkara, data penahanan dan mengunggah dokumen permohonan Penahanan/Perpanjangan Penahanan ke dalam Aplikasi e-Berpadu.

| e-BERPADU<br>Elektronik Berkas Pidana Terpadu | =                        |                                                 | Pengadilan Negeri Mojokerto<br>SRI ASTUTI, S.H |
|-----------------------------------------------|--------------------------|-------------------------------------------------|------------------------------------------------|
| d Dashboard                                   | Nama Terdakwa            | AHMAD LUTFHI MAULANA Bin AGUS WAHID             |                                                |
| 🔲 e-Pelimpahan 📀 🛛 🕨                          | Pasal Dakwaan            | Pasal 480 Ayat (1) Jo pasal 55 ayat 1 ke-1 KUHP |                                                |
| 📒 🛛 Pendaftaran Praperadilan                  |                          |                                                 | li li li li li li li li li li li li li l       |
| 🖉 Perkara Pidana 🕨 🕨                          | Jenis Tahanan            | Tahanan Rutan                                   | •                                              |
| 🖶 e-Penggeledahan 🔇 🕨 🕨                       | Ditahan di               | Lembaga Pemasyarakatan Kelas II B Mojokerto     | •                                              |
| 🖶 e-Sita 💽 🔹 🕨                                | Surat Permohonan         | W21-U1/09/06/2023 09/06/2023                    |                                                |
| 📲 e-Penahanan 🕨 🕨                             | Masa Penahanan Habis     | 21/08/2023                                      |                                                |
| 🕒 e-Pengalihan Penahanan                      | Perpanjangan Penahanan   | 22/08/2023 s.d 20/09/2023                       |                                                |
| 🔡 e-Penahanan Tk Banding 🕨                    | Dokumen Permohonan (pdf) | Browse Surat Permohonan.pdf                     |                                                |
| e-Laporan Banding 🕨 🕨                         |                          |                                                 |                                                |
| 📲 e-Penahanan MA 🕨 🕨                          |                          |                                                 | Kembali 🔒 Kirim                                |
| 🕒 e-Pembantaran 🕦 🔹 🕨                         |                          |                                                 |                                                |

Gambar 179 Input Data Permohonan Penahanan/Perpanjangan Penahanan Tk Banding – Kirim Permohonan

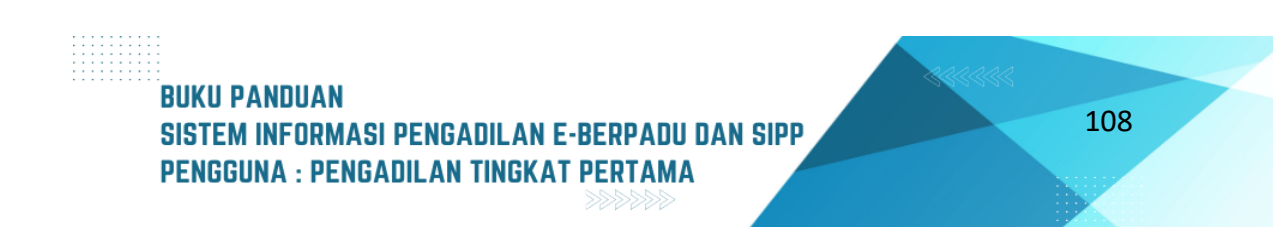

Setelah data dilengkapi klik tombol "Kirim", maka data masuk dalam Daftar Permohonan. Data permohonan penahanan/perpanjangan penahanan akan dikirim ke Pengadilan Tinggi dengan status Permohonan. Setelah Panitera Muda Terkait pada Pengadilan Tinggi menerima notifikasi melalui Whatsapp dan e-Mail terdaftar, kemudian login ke dalam Aplikasi e-Berpadu.

| *               | e-BERPADU<br>Bektronik Berkas Pidana Terpadu         | F  |                                              |                                                                                                    |                                                                                                    | Pengadila   | Panitera Muda Pidana<br>n Negeri Mojokeri<br>SRI ASTUTI, S.I | H I |
|-----------------|------------------------------------------------------|----|----------------------------------------------|----------------------------------------------------------------------------------------------------|----------------------------------------------------------------------------------------------------|-------------|--------------------------------------------------------------|-----|
| *               | Dashboard                                            |    | e-Penahanan Tk. Ba                           | <b>nding /</b> Daftar Penahanan/Perpanja                                                                                | ngan Penahanan Tk. Banding                                                                           |             |                                                              |     |
| 0               | e-Pelimpahan 💿 🔹 🕨<br>Pendaftaran Praperadilan       | ļ  | DAFTAR PERMOHON<br>Halaman Ini Menampilkan D | IAN PENAHANAN/PERPANJANGAN<br>aftar Permohonan Penahanan/Perpanjangan Pen                                               | PENAHANAN TK. BANDING<br>ahanan TK. Banding ( Belum Mendapatkan Nomor                                | Penetapan ) | Tambah                                                       | -   |
| €<br>⊕          | Perkara Pidana   e-Penggeledahan                     | No | Surat Permohonan                             | Permohanan                                                                                                    | Satker Dangain / Nomor Derkara                                                                       | Pencar      | Status                                                       | Q   |
| •               | e-Sita 🚺 🔸                                           | 1  | W21-U1/09/06/2023<br>9 Juni 2023             | Hakim PN Perpanjangan Pertama Oleh Ketua<br>PT<br>Jenis Tahanan : Tahanan Rutan<br>Habis Masa Tahanan : 21 Agustus 2023 | PINSADLAN NIGESI MOJOKERTO<br>191/PIG.B/2023/PN Mjk<br>AHMAD LUTFHI MAULANA Bin AGUS WAHID           | 1           | Permohonan                                                   | C Q |
| 9               | e-Pengalihan Penahanan<br>e-Penahanan Tk Banding 🔹 🕨 | 2  | W12-Mjk<br>15 Mei 2023                       | Hakim PN Perpanjangan Pertama Oleh Ketua<br>PT<br>Jenis Tahanan : Tahanan Rutan<br>Habis Masa Tahanan : 1 Juli 2023     | PENEADELAN NEGERI MOJOKERTO<br>130/Pid.B/2023/PN Mjk<br>PITER EMANUEL AIS ANDRE BIN MARTIN<br>LUTHER | 25          | Permohonan                                                   | C Q |
|                 | e-Laporan Banding 🛛 🕨                                |    |                                              |                                                                                                    |                                                                                                    |             |                                                              |     |
| <b>::</b><br>•• | e-Penahanan MA 🔹 🕨                                   |    |                                              |                                                                                                    |                                                                                                    |             |                                                              |     |

Gambar 180 Daftar Permohonan Penahanan/Perpanjangan Penahanan Tk Banding - Status Permohonan

Selama permohonan belum diproses, permohonan masih dapat diubah jika ada yang belum sesuai dengan klik tombol "Edit" :

| Se e-    | -BERPADU<br>ktronik Berkas Pidana Terpadu |                                                                                                |  |
|----------|-------------------------------------------|------------------------------------------------------------------------------------------------|--|
| 🛨 Dashl  | board                                     | e-Penahanan Tk. Banding / Permohonan Penahanan/Perpanjangan Penahanan Tk. Banding / Input Data |  |
| 📳 e-Peli | limpahan 💿 🔹 🕨                            | Input Data Permohonan Penahanan/Perpanjangan Penahanan Tk. Banding                             |  |
| 📒 Penda  | laftaran Praperadilan                     |                                                                                                |  |
| 🗳 Perka  | ara Pidana 🔹 🕨                            | Keterangan Pasal 27 +                                                                          |  |
| 🕕 e-Pen  | nggeledahan 🔇 🔹 🕨                         | Keterangan Pasal 29 +<br>Catatan +                                                             |  |
| + e-Sita | a 💿 🔹 🕨                                   |                                                                                                |  |
| e-Pen    | nahanan 🕨                                 | Jenis Penahanan Hakim Tk. Pertama Perpanjangan Pertama Oleh Ketua Tk. Banding                  |  |
| 🍤 e-Pen  | ngalihan Penahanan                        | Nomor Perkara 191/Pid.Br/2023/PN Mjk Carl                                                      |  |
| e-Pen    | nahanan Tk Banding 🔹 🕨                    | Nama Terdakwa AHMAD LUTFHI MAULANA Bin AGUS WAHID                                              |  |
| e-Lap    | poran Banding 🔹 🕨                         | Pasal Dakwaan Pasal 480 Ayat (1) jo pasal 55 ayat 1 ke-1 KUHP                                  |  |
| e-Pen    | nahanan MA 🛛 🕨                            |                                                                                                |  |
| 🍤 e-Pen  | mbantaran 🕦 🔹 🕨                           | Jenis Tahanan Rutan *                                                                          |  |

Gambar 181 Edit Data Permohonan Penahanan/Perpanjangan Penahanan Tk Banding

# BUKU PANDUAN SISTEM INFORMASI PENGADILAN E-BERPADU DAN SIPP PENGGUNA : PENGADILAN TINGKAT PERTAMA

| :: | e-Penahanan MA         | • | Ditahan di             | Lembaga Pemasyarakatan Kelas II B Mojokerto 👻              | _ |
|----|------------------------|---|------------------------|------------------------------------------------------------|---|
| 9  | e-Pembantaran 🕦        | • | Surat Permohonan       | W21-U1/09/06/2023 09/06/2023                               |   |
| Ð  | e-Penangguhan          | • | Perpanjangan Penahanan | 22/08/2023 S.d 20/09/2023                                  |   |
| *  | e-Diversi              | • |                        |                                                            |   |
| \$ | e-Izin Besuk 🕕         | • | No Nama Dokumen        | Dokumen                                                    |   |
| *  | e-Izin Keluar 📀        | • | 1 Dokumen Permohonan   | Elhac 2 Perbarui                                           |   |
| 2  | e-Izin Pinjam Pakai    | • |                        |                                                            |   |
| 4  | e-Pindah Tempat Sidang | • |                        | Kembali 🔒 Kirim                                            | J |
| ₽  |                        | • |                        |                                                            |   |
| Ø  | Logout                 |   |                        | Copyright © Designed & Developed by Mahkamah Agung RI 2022 |   |

Gambar 182 Kirim Data Permohonan Penahanan/Perpanjangan Penahanan Tk Banding

Setelah semua data telah diperbaiki, kemudian klik kirim. Data permohonan penahanan/perpanjangan penahanan akan dikirim ke Pengadilan Tinggi. Panitera Muda Terkait pada Pengadilan Tinggi melakukan pengecekan terhadap dokumen permohonan Penahanan / Perpanjangan Penahanan.

Jika pada verifikasi oleh Panitera Muda Terkait di Pengadilan Tinggi status perlu perbaikan, maka permohonan penahanan/perpanjangan penahanan perlu diperbaiki. Panmud Pidana Login, lalu buka menu e-Penahanan Tk Banding > Pengajuan :

| e-BERPADU<br>Elektronik Berkas Pidana Terpadu | =                                      |                                                                                      |                                                                                                    |                                                                                            | Pengadil           | Panitera Muda Pidana<br>an Negeri Mojoke<br>SRI ASTUTI, S | to<br>.H   |
|-----------------------------------------------|----------------------------------------|--------------------------------------------------------------------------------------|----------------------------------------------------------------------------------------------------|--------------------------------------------------------------------------------------------|--------------------|-----------------------------------------------------------|------------|
| H Dashboard                                   | e-Penahan                              | <b>an Tk. Banding</b> / Dafta                                                        | ır Penahanan/Perpanjangal                                                                                      | n Penahanan Tk. Banding                                                                    |                    |                                                           |            |
| 📄 e-Pelimpahan 📀 🛛 🕨                          |                                        |                                                                                      |                                                                                                    |                                                                                            |                    |                                                           |            |
| 📄 Pendaftaran Praperadilan                    | <b>DAFTAR PE</b><br>Halaman Ini Me     | RMOHONAN PENAHA<br>nampilkan Daftar Permohonan                                       | NAN/PERPANJANGAN PEN<br>Penahanan/Perpanjangan Penahana                                                        | IAHANAN TK. BANDING<br>In Tk. Banding ( Belum Mendapatkan Nomor                            | Penetapan )        | Tamba                                                     | h +        |
| 🧉 Perkara Pidana 🛛 🕨                          |                                        |                                                                                      |                                                                                                    |                                                                                            | Penca              | rian                                                      | ٩          |
| 🖶 e-Penggeledahan 🕚 🔹 🕨                       | No                                     | Surat Permohonan                                                                     | Permohonan                                                                                                    | Satker Pengaju / Nomor Perkara                                                             | Lama Proses        | Status                                                    | Detil      |
| 🛨 e-Sita 💿 🔹 🕨                                |                                        | Hakim PN Perpanjangan                                                                | PENGADILAN NEGERI MOJOKERTO<br>191/Pid.B/2023/PN Mjk<br>AHMAD LUTEHI MAULANA Bin<br>AGUS WAHID                 | 1                                                                                          |                    |                                                           |            |
| 📲 e-Penahanan 🕨 🕨                             | W21-<br>1 U1/09/06/2023<br>9 Juni 2023 | Pertama Oleh Ketua PT<br>Jenis Tahanan : Tahanan<br>Rutan<br>Habis Masa Tahanan : 21 |                                                                                                    |                                                                                            | Perlu<br>Perbaikan | C Q                                                       |            |
| 🕒 e-Pengalihan Penahanan                      |                                        | Agustus 2023                                                                         |                                                                                                    |                                                                                            |                    |                                                           |            |
| e-Penahanan Tk Banding ,                      | 2                                      | W12-Mjk<br>15 Mei 2023                                                               | Hakim PN Perpanjangan<br>Pertama Oleh Ketua PT<br>Jenis Tahanan : Tahanan Rutan<br>Habis Masa Tahanan : 1 Juli | PENGADILAN NEGERI MOJOKERTO<br>130/Pid.B/2023/PN Mjk<br>PITER EMANUEL AIS ANDRE Bin MARTIN | 25                 | Permohonan                                                | ୯ <b>୯</b> |
| <ul> <li>Pengajuan</li> </ul>                 |                                        |                                                                                      | 2023                                                                                                    | LUTHER                                                                                     |                    |                                                           |            |
| Proses                                        |                                        |                                                                                      |                                                                                                    |                                                                                            |                    |                                                           |            |
| e-Laporan Banding                             |                                        |                                                                                      |                                                                                                    |                                                                                            |                    |                                                           |            |

Gambar 183 Daftar Permohonan Penahanan/Perpanjangan Penahanan Tk Banding - Status Perlu Perbaikan

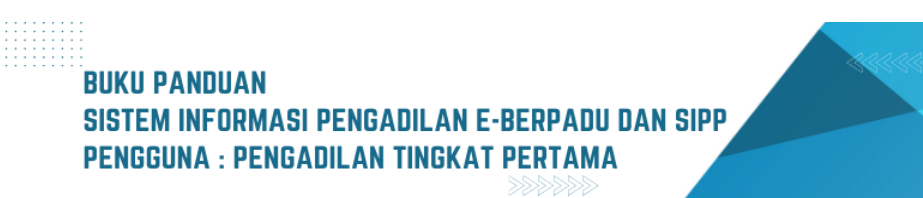

Untuk melihat catatan mengapa permohonan perlu perbaikan, dapat klik tombol "Lup" :

| e-BERPADU                    | =                            |                                                            | Panitera Muda Pidana<br>Pengadilan Negeri Mojokerto<br>SRI ASTUTI, S.H |  |
|------------------------------|------------------------------|------------------------------------------------------------|------------------------------------------------------------------------|--|
| 👚 Dashboard                  | e-Penahanan Tk. Banding / Pe | ermohonan Penahanan/Perpanjangan Penahanan Tk. Banding / D | etil Data                                                              |  |
| 📒 e-Pelimpahan 🜔 🛛 🕨         | Data Penetapan Penahanan/Pe  | rpanjangan Penahanan Tk. Banding                           |                                                                        |  |
| 🔲 🛛 Pendaftaran Praperadilan |                              |                                                            |                                                                        |  |
| 🦉 Perkara Pidana 🕨 🕨         | Status Penetapan             | Permohonan Perlu Perbaikan                                 |                                                                        |  |
| 🖶 e-Penggeledahan 🕘 🛛 🕨      | Tanggal Penetapan            | 10 Juni 2023                                               |                                                                        |  |
| 🛨 e-Sita 🗈 🕨 🕨               | Keterangan                   | Surat Permohonan belum sesual                              |                                                                        |  |
| e-Penahanan 🕨                | Dokumen Penetapan            | Dokumen Belum Tersedia                                     |                                                                        |  |
| 🐑 e-Pengalihan Penahanan     | Data Permohonan Penahanan/   | Perpanjangan Penahanan Tk. Banding                         |                                                                        |  |
| 📲 e-Penahanan Tk Banding 🕨   |                              |                                                            |                                                                        |  |
| e-Laporan Banding 🕨          | Jenis Penahanan              | Hakim PN Perpanjangan Pertama Oleh Ketua PT                |                                                                        |  |
| e-Penahanan MA 🔹 🕨           | Nomor Perkara                | 191/Pid.8/2023/PN Mjk                                      |                                                                        |  |
| 🐑 e-Pembantaran 🕤 🔹 🕨        | Nama Terdakwa                | AHMAD LUTFHI MAULANA Bin AGUS WAHID                        | )                                                                      |  |

Gambar 184 Detil Data Permohonan Penahanan/Perpanjangan Penahanan Tk Banding

Data Penetapan Penahanan / Perpanjangan Penahanan Tk Banding menginformasikan Status Penetapan, Tanggal Penetapan, Keterangan dan Dokumen Penetapan. Jenis Penahanan, Nomor Perkara, Nama terdakwa, pasal dakwaan, jenis tahanan, tempat penahanan, surat permohonan, masa penahanan dan dokumen permohonan.

| e-BERPADU<br>Elektronik Berkas Pidana Terpadu | =                                |                                                                                                   | Pengadilan Negeri Mojokerto<br>SRI ASTUTI, S.H |
|-----------------------------------------------|----------------------------------|---------------------------------------------------------------------------------------------------|------------------------------------------------|
| 📲 e-Penahanan Tk Banding 🕨                    | Pasal Dakwaan                    | Pasal 480 Ayat (1) Jo pasal 55 ayat 1 ke-1 KUHP                                                   |                                                |
| e-Laporan Banding 🕨 🕨                         | Jenis Tahanan                    | Tahanan Rutan                                                                                     |                                                |
| 📲 e-Penahanan MA 🛛 🕨                          | Ditahan di                       | Lembaga Pemasyarakatan Kelas II B Mojokerto                                                       |                                                |
| 🕒 e-Pembantaran 🕦 🔹 🕨                         | Surat Permohonan                 | W21-U1/09/06/2023 9 Juni 2023                                                                     |                                                |
| 🕒 e-Penangguhan 🕨                             | Masa Penahanan Habis             | 21 Agustus 2023                                                                                   |                                                |
| 🚖 e-Diversi 🕨 🕨                               | Penahanan/Perpanjangan Penahanan | 22 Agustus 2023 s.d 20 September 2023                                                             |                                                |
| 🗳 e-Izin Besuk 🕦 🔹 🕨                          |                                  | *Perhitungan waktu penahanan/perpanjangan penahanan sesuai dengan jenis terdakwa Dewasa /<br>Anak |                                                |

Gambar 185 Detil Data Permohonan Penahanan/Perpanjangan Penahanan Tk Banding

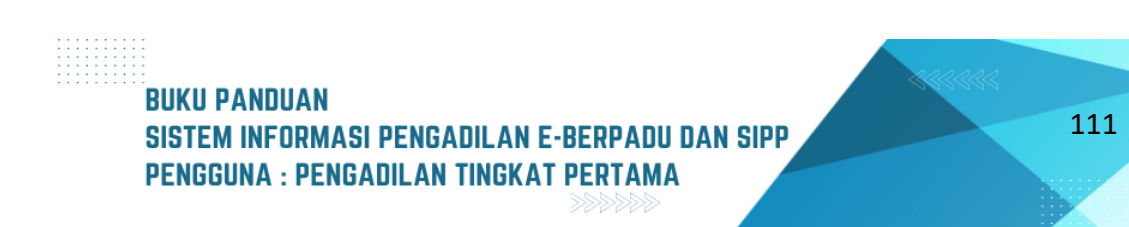

| e-BE           | RPADU<br>Irkas Pidana Terpadu | F        |                                        | Panitara Muda Pidana<br>Pengadilan Negeri Mojokerto<br>SRI ASTUTI, S.H |               |                 |                                |
|----------------|-------------------------------|----------|----------------------------------------|------------------------------------------------------------------------|---------------|-----------------|--------------------------------|
| e-Penahana     | n Tk Banding 🕨 🕨              | Data Riv | wayat Penahanan                        |                                                                        |               |                 |                                |
| e-Laporan E    | anding F                      | No.      | Jenis Penahanan                        | Tanggal / Nomor Penetapan Penahanan                                    | Mulai Ditahan | Sampai Ditahan  | Keterangan                     |
| e-Penahana     | n MA ►                        | 1        | Penyidik                               | 15 Maret 2023<br>SP.HAN/15/III/RES.1.24./2023                          | 15 Maret 2023 | 3 April 2023    | ditahan di Polres<br>Mojokerto |
| ら e-Pembanta   | ran 🕦 🔹 🕨                     | 2        | Penyidik Perpanjangan<br>Oleh PU       | 30 Maret 2023<br>66/M.5.23/Eoh.1/03/2023                               | 4 April 2023  | 13 Mei 2023     | ditahan di Polres<br>Mojokerto |
| 🕤 e-Penanggu   | han 🕨                         | 3        | Penuntut                               | 11 Mei 2023<br>PRINT- 451 /M.5.23/Enz.2/03/2023                        | 11 Mei 2023   | 30 Mei 2023     |                                |
| ★ e-Diversi    | +                             | 4        | Hakim PN                               | 24 Mei 2023<br>191/Pid.B/2023/PN Mjk                                   | 24 Mei 2023   | 22 Juni 2023    |                                |
| 🐇 e-Izin Besul |                               | 5        | Hakim PN Perpanjangan<br>Oleh Ketua PN | 7 Juni 2023<br>191/Pid.B/2023/PN Mjk                                   | 23 Juni 2023  | 21 Agustus 2023 |                                |
| 🐇 e-Izin Kelua | 2                             |          |                                        |                                                                        |               |                 |                                |

Gambar 186 Detil Data Permohonan Penahanan/Perpanjangan Penahanan Tk Banding -Riwayat Penahanan

Data Riwayat Penahanan menginformasikan Riwayat Penahanan mulai dari tangka penyidik sampai dengan Perpanjangan Penahanan Ketua

| *   | e-Diversi              | • | Data | Dokumen Penahanan Tk. Ba | ding                                                        |
|-----|------------------------|---|------|--------------------------|-------------------------------------------------------------|
| *   | e-Izin Besuk 🕦         | • | No   | Nama Dokumen             | Dokumen                                                     |
| *   | e-Izin Keluar 📀        | • | 1    | Dokumen Permohonan       | Unduh / Lihat Dokumen                                       |
| 2   | e-Izin Pinjam Pakai    | • |      |                          |                                                             |
| *   | e-Pindah Tempat Sidang | • |      |                          | Kembali                                                     |
| ₽26 | Laporan                | • |      |                          |                                                             |
| Ċ   |                        |   |      |                          | Copyright © Designed & Developed by Mahkamah Agung RI 2022. |

Gambar 187 Detil Data Permohonan Penahanan/Perpanjangan Penahanan Tk Banding - Data Dokumen

Untuk memperbaiki data permohonan dapat klik tombol "Edit", kemudian inputkan perubahan data yang dikehendaki :

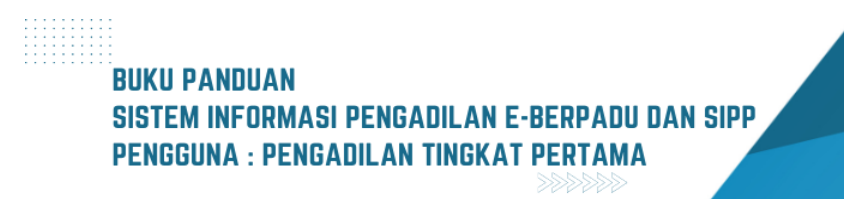

| 0        | e-BERPADU<br>Elektronik Berkas Pidana Terpadu | Pengadian N<br>Pengadian N<br>SRI                                                              | egeri Mojokerto<br>ASTUTI, S.H |
|----------|-----------------------------------------------|------------------------------------------------------------------------------------------------|--------------------------------|
| #        | Dashboard                                     | e-Penahanan Tk. Banding / Permohonan Penahanan/Perpanjangan Penahanan Tk. Banding / Input Data |                                |
| ٥        | e-Pelimpahan 💿 🔹 🕨                            | Input Data Permohonan Penahanan/Perpanjangan Penahanan Tk. Banding                             |                                |
| ٠        | Pendaftaran Praperadilan                      |                                                                                                |                                |
| <b>e</b> | Perkara Pidana 🕨 🕨                            | Keterangan Pasal 27                                                                            | +                              |
| G        | e-Penggeledahan 👍 🔹 🕨                         | Keterangan Pasal 29<br>Catatan                                                                 | +<br>+                         |
| ÷        | e-Sita 💿 🔹 🕨                                  |                                                                                                |                                |
| ::       | e-Penahanan 🕨                                 | Jenis Penahanan Hakim Tk. Pertama Perpanjangan Pertama Oleh Ketua Tk. Banding 🏾 *              |                                |
| Э        | e-Pengalihan Penahanan                        | Nomor Perkara 191/Pid.B/2023/PN Mjk Cari                                                       |                                |
| ::       | e-Penahanan Tk Banding 🛛 🕨                    | Nama Terdakwa AHMAD LUTFHI MAULANA Bin AGUS WAHID                                              |                                |
| ::       | e-Laporan Banding                             | Pasal A80 Ayat (1) Jo pasal 55 ayat 1 ke-1 KUHP                                                |                                |
| ::       | e-Penahanan MA 🛛 🕨                            |                                                                                                |                                |
| Э        | e-Pembantaran 🕦 🔹 🕨                           | Jenis Tahanan Tahanan Rutan *                                                                  |                                |

Gambar 188 Edit Data Permohonan Penahanan/Perpanjangan Penahanan Tk Banding

Perbaiki dokumen permohonan dengan klik tombol "Perbarui". Masukkan dokumen lalu klik tombol "Simpan".

| P   | e-Pembantaran 🕤 🔹 🕨        | Ditahan di Lembaga Pemasyarakatan Kelas II B Mojokerto *   |
|-----|----------------------------|------------------------------------------------------------|
| 5   | e-Penangguhan              | Surat Permohonan W21-U1/09/06/2023 09/06/2023              |
| Ŭ,  | e-Diversi                  | Perpanjangan Penahanan 22/08/2023 s.d 20/09/2023           |
| 34/ |                            | No Nama Dokumen Dokumen                                    |
| **  |                            |                                                            |
| *   | e-Izin Keluar 2 🔹 🕨        | 1 Dokumen Permohonan 🖬 Uhar 🏖 Perbarul                     |
| 2   | e-Izin Pinjam Pakai 🔹 🕨    |                                                            |
| *   | e-Pindah Tempat Sidang 🛛 🕨 | Kembali 🔒 Kirim                                            |
| •   | Laporan 🕨                  |                                                            |
| Φ   |                            | Copyright @ Designed & Developed by Mahkamah Agung RI 2022 |

Gambar 189 Edit Data Permohonan Penahanan/Perpanjangan Penahanan Tk Banding

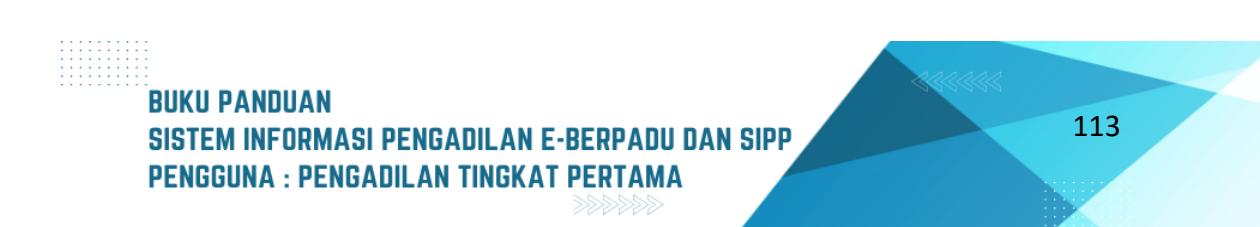

| Dokumen Permohonan |                                      |
|--------------------|--------------------------------------|
| kumen Permohor     | an                                   |
| Browse No file sel | ected.                               |
| Ker                | mbali <b>Simpan</b>                  |
|                    | kumen Permohon<br>Browse No file sel |

Gambar 190 Upload Dokumen Permohonan

Jika dokumen permohonan telah diperbaharui, selanjunya kirim lagi permohonan dengan klik tombol "Kirim" :

| e-B           | ERPADU<br>Berkas Pidana Terpadu | =                                          |                                                          | Pengadilan Negeri Mojokerto<br>SRI ASTUTI, S.H |     |
|---------------|---------------------------------|--------------------------------------------|----------------------------------------------------------|------------------------------------------------|-----|
| 針 Dashboar    | d                               | e-Penahanan Tk. Banding / Per              | mohonan Penahanan/Perpanjangan Penahanan Tk. Ba          | nding / Input Data                             |     |
| 📒 e-Pelimpa   | ihan 💿 🔹 🕨                      | Input Data Permohonan Penahar              | nan/Perpanjangan Penahanan Tk. Banding                   |                                                |     |
| 🖪 Pendaftai   | ran Praperadilan                |                                            |                                                          |                                                |     |
| 🝯 🛛 Perkara P | idana 🕨                         | Keterangan Pasal 27<br>Keterangan Pasal 29 |                                                          |                                                | + + |
| 🕕 e-Pengge    | ledahan 🕗 🔹 🕨                   | Catatan                                    |                                                          |                                                | +   |
| 🛨 🛛 e-Sita 💿  | ) +                             |                                            |                                                          |                                                |     |
| e-Penaha      | nan 🕨                           | Jenis Penahanan                            | Hakim Tk. Pertama Perpanjangan Pertama Oleh Ketua Tk. Ba | nding 👻                                        |     |
| 🔊 e-Pengalii  | han Penahanan                   | Nomor Perkara                              | 191/Pid.B/2023/PN Mjk                                    | Cari                                           |     |
| e-Penaha      | nan Tk Banding 🔹 🕨              | Nama Terdakwa                              | AHMAD LUTFHI MAULANA Bin AGUS WAHID                      |                                                |     |
| e-Laporar     | n Banding 🕨 🕨                   | Pasal Dakwaan                              | Pasal 480 Ayat (1) Jo pasal 55 ayat 1 ke-1 KUHP          |                                                |     |
| e-Penaha      | nan MA 🛛 🕨                      |                                            |                                                          | Au .                                           |     |
| 🕒 e-Pembar    | ntaran 🕕 🔹 🕨                    | Jenis Tahanan                              | Tahanan Rutan                                            | ×                                              |     |

Gambar 191 Input Data Permohonan Penahanan / Perpanjangan Penahanan Tk Banding

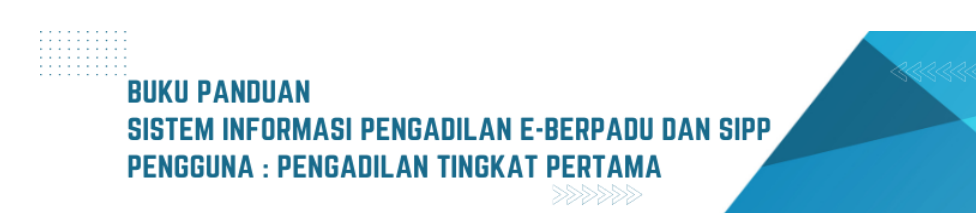

| Ð       | e-Pembantaran 🕦        | • | Ditahan di             | Lembaga Pemasyarakatan Kelas II B Mojokerto 👻              |                 |
|---------|------------------------|---|------------------------|------------------------------------------------------------|-----------------|
| 5       | e-Penangguhan          | • | Surat Permohonan       | W21-U1/09/06/2023 09/06/2023                               |                 |
| *       | e-Diversi              | • | Perpanjangan Penahanan | 22/08/2023 s.d 20/09/2023                                  |                 |
| *       | e-Izin Besuk 🕦         | • | No Nama Dokumen        | Dokumen                                                    |                 |
| *       | e-Izin Keluar 2        | • | 1 Dokumen Permohonan   | That Perbarul                                              |                 |
| <b></b> | e-Izin Pinjam Pakai    | • |                        |                                                            |                 |
| *       | e-Pindah Tempat Sidang | • |                        |                                                            | Kembali 🕞 Kirim |
| ₽       | Laporan                | • |                        |                                                            |                 |
| Ø       |                        |   |                        | Copyright © Designed & Developed by Mahkamah Agung RI 2022 |                 |

Gambar 192 Kirim Data Permohonan Penahanan/Perpanjangan Penahanan Tk Banding

Permohonan yang telah dikirim akan masuk pada daftar permohonan, dengan status Permohonan.

| *  | e-BERPADU<br>Elektronik Berkas Pidana Terpadu | F  |                                              |                                                                                                    |                                                                                                    | Pengadila               | Panitera Muda Pidana<br>In Negeri Mojoker<br>SRI ASTUTI, S. |          | D |
|----|-----------------------------------------------|----|----------------------------------------------|----------------------------------------------------------------------------------------------------|----------------------------------------------------------------------------------------------------|-------------------------|-------------------------------------------------------------|----------|---|
| 4  | Dashboard                                     |    | e-Penahanan Tk. Ba                           | <b>nding</b> / Daftar Penahanan/Perpanja                                                                            | ngan Penahanan Tk. Banding                                                                           |                         |                                                             |          |   |
| و  | e-Pelimpahan 🚺 🔹 🕨                            | Ę  | DAFTAR PERMOHON<br>Jalaman Ini Menampilkan D | IAN PENAHANAN/PERPANJANGAN<br>aftar Permohonan Penahanan/Perpanjangan Pen                                           | PENAHANAN TK. BANDING<br>ahanan Tk. Banding ( Belum Mendapatkan Nomor I                              | <sup>2</sup> enetapan ) | Tambał                                                      | +        |   |
| 2  | Perkara Pidana                                |    |                                              |                                                                                                    |                                                                                                    | Pencar                  | lan                                                         | ٩        | ) |
| •  | e-Sita                                        | No | Surat Permohonan                             | <b>Permohonan</b><br>Hakim PN Perpanjangan Pertama Oleh Ketua                                                       | Satker Pengaju / Nomor Perkara                                                                       | Lama Proses             | Status                                                      | Detil    | l |
| :: | e-Penahanan 🕨 🕨                               | 1  | W21-U1/09/06/2023<br>9 Juni 2023             | PT<br>Jenis Tahanan : Tahanan Rutan<br>Habis Masa Tahanan : 21 Agustus 2023                                         | 191/Pid.B/2023/PN Mjk<br>AHMAD LUTFHI MAULANA Bin AGUS WAHID                                         | 1                       | Permohonan                                                  | C Q      |   |
| 9  | e-Pengalihan Penahanan                        | 2  | W12-Mjk<br>15 Mei 2023                       | Hakim PN Perpanjangan Pertama Oleh Ketua<br>PT<br>Jenis Tahanan : Tahanan Rutan<br>Habis Masa Tahanan : 1 Juli 2023 | PENGADILAN NEGERI MOJOKERTO<br>130/Pid.B/2023/PN Mjk<br>PITER EMANUEL AIS ANDRE Bin MARTIN<br>LUTHER | 25                      | Permohonan                                                  | <b>୯</b> |   |
| :: | e-Laporan Banding                             |    |                                              |                                                                                                    |                                                                                                    |                         |                                                             |          |   |
| :: | e-Penahanan MA 🛛 🕨                            |    |                                              |                                                                                                    |                                                                                                    |                         |                                                             |          |   |
| Э  | e-Pembantaran 🕤 🔹 🕨                           |    |                                              |                                                                                                    |                                                                                                    |                         |                                                             |          |   |

Gambar 193 Daftar Permohonan Penahanan/Perpanjangan Penahanan Tk Banding - Status Permohonan

Selanjutnya ketika Ketua atau Panitera Muda terkait Pengadilan Tingkat Banding telah mengunggah penetapan Perpanjangan Penahanan ke dalam Aplikasi e-Berpadu untuk dikirimkan kepada Pengadilan Tingkat Pertama. Pengadilan Tingkat Pertama menerima notifikasi bahwa penetapan Perpanjangan Penahanan telah tersedia melalui Whatsapp dan e-Mail terdaftar

# BUKU PANDUAN SISTEM INFORMASI PENGADILAN E-BERPADU DAN SIPP PENGGUNA : PENGADILAN TINGKAT PERTAMA

Panitera Muda Pidana mengecek apakah permohonan telah disetujui atau belum, kemudian klik menu e-Penahanan Tk Banding > Proses.

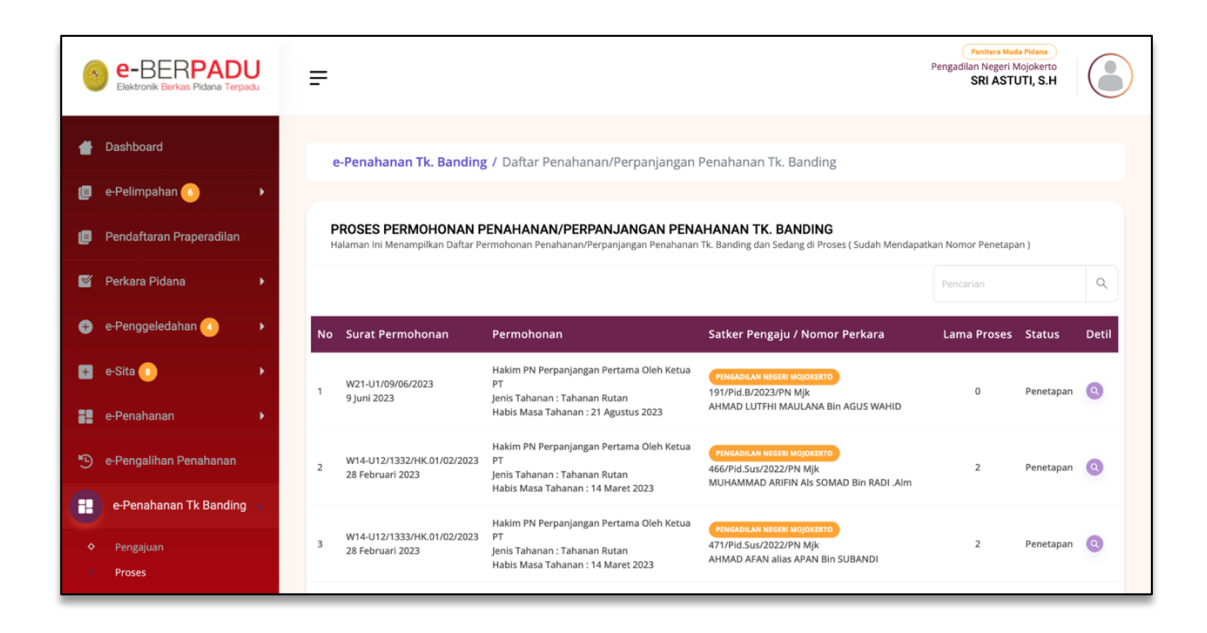

Gambar 194 Proses Permohonan Penahanan / Perpanjangan Penahanan Tk Banding Lihat detil data permohonan dengan klik tombol "Lup", pada Data Penetapan akan terlihat tombol "Unduh Dokumen TTE".

| •       | e-BERPADU<br>Elektronik Berkas Pidana Terpadu | =                              |                                                          | Panitera Muda Pidana<br>Pengadilan Negeri Mojokerto<br>SRI ASTUTI, S.H |   |
|---------|-----------------------------------------------|--------------------------------|----------------------------------------------------------|------------------------------------------------------------------------|---|
| #       | Dashboard                                     | e-Penahanan Tk. Banding / Perr | nohonan Penahanan/Perpanjangan Penahanan Tk. Banding / D | Detil Data                                                             | _ |
| ٠       | e-Pelimpahan 💿 🔹 🕨                            | Data Penetapan Penahanan/Perp  | aniangan Penahanan Tk. Banding                           |                                                                        |   |
| ٠       | Pendaftaran Praperadilan                      |                                |                                                          |                                                                        |   |
| <b></b> | Perkara Pidana 🕨                              | Status Penetapans              | Penetapan                                                |                                                                        |   |
| Ð       | e-Penggeledahan 🕘 🔹 🕨                         | Tanggal Penetapan              | 9 Juni 2023                                              |                                                                        |   |
| •       | e-Sita 💶 🔹 🕨                                  | Nomor Penetapan                | 732/Pen.Pid/2023/PT SBY                                  |                                                                        |   |
| ::      | e-Penahanan 🕨                                 | Dokumen Penetapan              | Unduh Dokumen TTE                                        |                                                                        |   |
| Ð       | e-Pengalihan Penahanan                        | Data Permohonan Penahanan      | /Perpanjangan Penahanan Tk. Banding                      |                                                                        |   |
| 82      | e-Penahanan Tk Banding 🛛 🕨                    |                                |                                                          |                                                                        |   |
| 22      | e-Laporan Banding                             | jenis Penananan                | Hakim PN Perpanjangan Pertama Oleh Ketua PT              |                                                                        |   |
|         | e-Penahanan MA                                | Nomor Perkara                  | 191/Pid.B/2023/PN Mjk                                    |                                                                        |   |
| Э       | e-Pembantaran 🕤 🔹 🕨                           | Nama Terdakwa                  | AHMAD LUTFHI MAULANA BIn AGUS WAHID                      |                                                                        |   |

Gambar 195 Data Penetapan Penahanan/Perpanjangan Penahanan Tk Banding
BUKU PANDUAN

SISTEM INFORMASI PENGADILAN E-BERPADU DAN SIPP

**PENGGUNA : PENGADILAN TINGKAT PERTAMA** 

116

Untuk permohonan yang ditolak, buka menu e-Penahanan Tk Banding > Proses, permohonan yang Ditolak akan berstatus Penetapan :

| (      | e-BERPADU<br>Elektronik Berkas Pidana Terpadu | F      |                                                  |                                                                                                    |                                                                                                  | Panitera Mud<br>Pengadilan Negeri M<br>SRI ASTI | a Pidana<br>Nojokerto<br>JTI, S.H |       |
|--------|-----------------------------------------------|--------|--------------------------------------------------|----------------------------------------------------------------------------------------------------|--------------------------------------------------------------------------------------------------|-------------------------------------------------|-----------------------------------|-------|
| :      | e-Penahanan Tk Banding 👒                      | e      | -Penahanan Tk. Band                              | i <b>ng</b> / Daftar Penahanan/Perpanjangan                                                                             | Penahanan Tk. Banding                                                                            |                                                 |                                   |       |
| 。<br>。 | Pengajuan Proses e-Laporan Banding            | Р<br>н | ROSES PERMOHONAI<br>alaman Ini Menampilkan Dafta | N PENAHANAN/PERPANJANGAN PEN/<br>Ir Permohonan Penahanan/Perpanjangan Penahanan                                         | AHANAN TK. BANDING<br>Tk. Banding dan Sedang di Proses ( Sudah Mendapat                          | kan Nomor Penetapa                              | in )                              |       |
| 82     | e-Penahanan MA                                |        |                                                  |                                                                                                    |                                                                                                  | Pencarian                                       |                                   | ٩     |
| 5      | e-Pembantaran 🕦 🔹 🕨                           | No     | Surat Permohonan                                 | Permohonan                                                                                                    | Satker Pengaju / Nomor Perkara                                                                   | Lama Proses                                     | Status                            | Detil |
| 9      | e-Penangguhan 🕨                               | 1      | W21-U1/09/06/2023<br>9 Juni 2023                 | Hakim PN Perpanjangan Pertama Oleh Ketua<br>PT<br>Jenis Tahanan : Tahanan Rutan<br>Habis Masa Tahanan : 21 Agustus 2023 | PENGADILAN NEGEBI MOJOXERTO<br>191/PId.B/2023/PN Mjk<br>AHMAD LUTFHI MAULANA BIN AGUS WAHID      | 0                                               | Penetapan                         | 0     |
| *      | e-Diversi •                                   | 2      | W12-Mjk<br>15 Mei 2023                           | Hakim PN Perpanjangan Pertama Oleh Ketua<br>PT<br>Jenis Tahanan : Tahanan Rutan<br>Habis Masa Tahanan : 1 Juli 2023     | PENGADILAN NEGER MOJOKERTO<br>130/PIG.B/2023/PN MJk<br>PITER EMANUEL AIS ANDRE BIN MARTIN LUTHER | 24                                              | Penetapan                         | 0     |

Gambar 196 Proses Permohonan Penahan / Perpanjangan Penahanan Tk Banding

Lihat detail permohonan ditolak dengan klik tombol "Lup" akan terlihat Data Penetapan :

| e-BERPADU<br>Elektronik Berkos Pidana Terpadu | ÷                                                   | Pengadian Negeri Mojokerto<br>SRI ASTUTI, S.H |
|-----------------------------------------------|-----------------------------------------------------|-----------------------------------------------|
| e-Penahanan Tk Banding 👻                      | e-Penahanan Tk. Banding / Permohonan Penahanan/Per  | panjangan Penahanan Tk. Banding / Detil Data  |
| <ul><li>Pengajuan</li><li>Proses</li></ul>    | Data Penetapan Penahanan/Perpanjangan Penahanan Tk. | Banding                                       |
| 📲 e-Laporan Banding 🛛 🕨                       | Status Penetapans Permohonan Tidak Dapat Dipro      | 565                                           |
| e-Penahanan MA                                | Tanggal Penetapan 9 Juni 2023                       |                                               |
| *) e-Pernangguhan                             | Keterangan<br>Surat Permohonan dan Data Sal         | ah                                            |
| 🛨 e-Diversi 🕨 🕨                               | Dokumen Penetapan Dokumen Belum Tersedia            |                                               |

Gambar 197 Data Penetapan Penahanan/Perpanjangan Penahanan Tk Banding

Data Penetapan Penahanan / Perpanjangan Penahanan Tk Banding akan menginformasikan bahwa status penetapan Permohonan Tidak Dapat Diproses, tanggal penetapan, keterangan, dokumen penetapan.

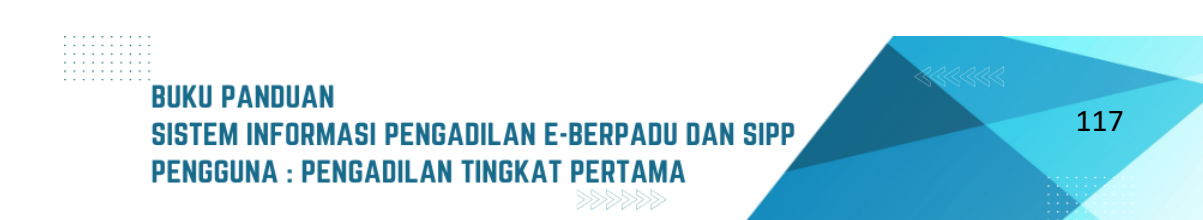

# IX. E-IZIN KELUAR TAHANAN

Pengajuan izin keluar bisa dilakukan oleh:

- 1. Penasihat Hukum/Advokat (menggunakan akun advokat/Pengguna Terdaftar)
- 2. Keluarga Terdakwa (melalui form pada landing page e-Berpadu)
- 3. Terdakwa Sendiri (menggunakan akun Rutan/Lapas)

Pada user Pengguna Pengadilan, Login menggunakan akun Panitera Muda

|                 | e-BERI                                                                | PADU<br>Pidana Terpadu             |
|-----------------|-----------------------------------------------------------------------|------------------------------------|
|                 | LOGIN                                                                 | l                                  |
| Email           |                                                                       |                                    |
| panmudpidana    | a.ikt@gmail.com                                                       |                                    |
| Password        |                                                                       |                                    |
|                 |                                                                       |                                    |
|                 | ERROR untuk pemilik situs:<br>Domain tidak valid untuk<br>kunci situs | reCAPTCHA<br>Privael - Persyanitan |
|                 | nin ouya bakan tobot aratab                                           |                                    |
|                 | 💄 Login                                                               |                                    |
|                 | 🔓 Lupa Passw                                                          | rord                               |
| Belum punya aki | un silahkan menghubungi admin Pen                                     | gadilan Terdekat                   |
|                 | Kembali Halaman I                                                     | Itama                              |

Gambar 198 Login Akun Panitera Muda

Kemudian pilih menu e-Izin Keluar

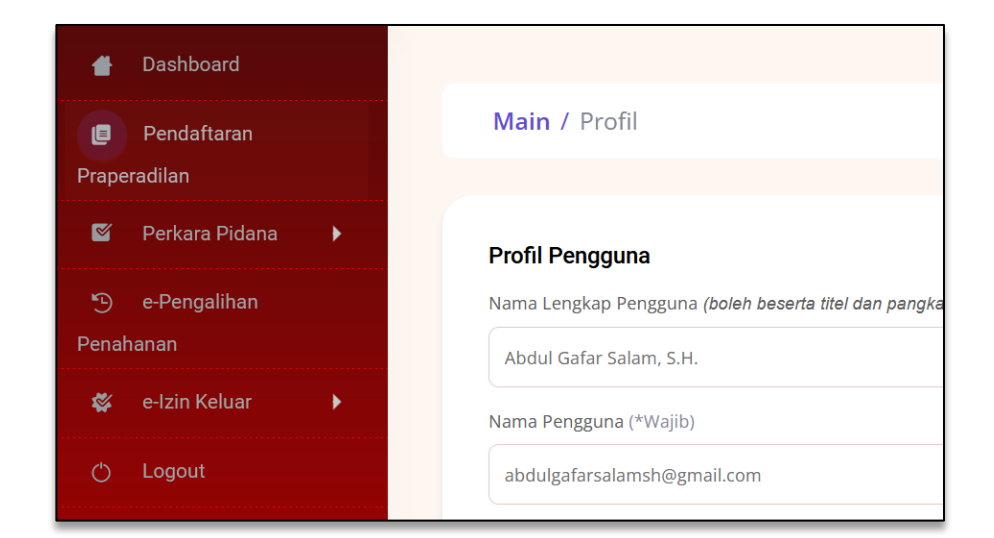

Gambar 199 Menu e-Izin Keluar

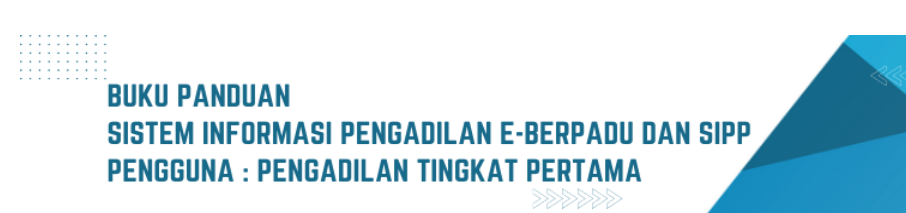

118

### Pilih sub-menu "Pengajuan" untuk melihat permohonan izin keluar

| 🖶 Dashboard        |                                                                         |
|--------------------|-------------------------------------------------------------------------|
| 🧧 Pendaftaran      | Main / Profil                                                           |
| Praperadilan       |                                                                         |
| 🛯 Perkara Pidana 🕨 | Profil Pengguna                                                         |
| 🕒 e-Pengalihan     | Nama Lengkap Pengguna <i>(boleh beserta titel dan pangkat)</i> (*Wajib) |
| Penahanan          | Abdul Gafar Salam, S.H.                                                 |
| 😻 e-Izin Keluar 🔍  | Nama Pengguna (*Wajib)                                                  |
| Pengajuan          | abdulgafarsalamsh@gmail.com                                             |
|                    |                                                                         |

Gambar 200 Menu e-Izin Keluar - Pengajuan

Klik button "Telaah Izin Keluar Tahanan"

| <b>e-Izin Keluar Tahanan</b> / Data Permoh | onan Surat Izin Keluar Tahanan |                                                                     |
|--------------------------------------------|--------------------------------|---------------------------------------------------------------------|
| Data Permohonan Izin Keluar Tahanan        |                                | ✓ Telaah Izin Keluar Tahanan 🖨 Cetak Permohonan Izin Keluar Tahanan |
|                                            |                                |                                                                     |
| Nomor Permohonan Izin Keluar Tahanan       | : PNPal-4939ac4a60             |                                                                     |
| Status Permohonan                          | : Pengajuan                    |                                                                     |

Gambar 201 Proses Telaah Izin Keluar Tahanan

Pilih nama Terdakwa berdasarkan data di SIPP

| Nama 1<br>Berdas | Ferdakwa<br>akan SIPP                             | Pilih                 |  |
|------------------|---------------------------------------------------|-----------------------|--|
|                  | Perhatian !                                       | Pilih                 |  |
| Û                | Monon dipastikan Nama<br>tentukan pada kolom vali | WIWIN Alias WINGS     |  |
|                  | Status Permononan tida                            | IKA PUSPITA Alias IKA |  |

Gambar 202 Input Nama Terdakwa

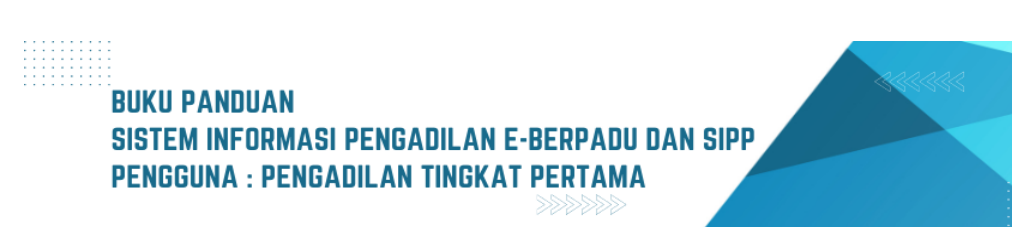

119

Validasi data Terdakwa

| Validasi Data Terdakwa O Sesuai 🔿 Tidak Sesuai |  |
|------------------------------------------------|--|
|------------------------------------------------|--|

Gambar 203 Proses Validasi data terdakwa

#### Pilih Rutan/Tempat ditahan

| Rutan / Tempat ditahan di | Pilih                                                                               |
|---------------------------|-------------------------------------------------------------------------------------|
| Tanggal Penetapan         | palu                                                                                |
| Nomor Penetapan           | Rumah Tahanan Kelas II A Palu<br>Rumah Penyimpanan Penda Sitaan Negara Kelas I Palu |
| Status Permohonan         | Balai Pemasyarakatan Palu                                                           |
|                           | Lembaga Pemasyarakatan Perempuan Palu                                               |

#### Gambar 204 Pilih Rutan Tempat ditahan

Tanggal penetapan dan nomor penetapan akan otomatis terisi

| Tanggal Penetapan | 08/06/2023                |
|-------------------|---------------------------|
| Nomor Penetapan   | Pen-110/Pid.B/2021/PN Pal |

Gambar 205 Isi Data Penetapan

Pilih status permohonan. Apabila permohonan disetujui, upload dokumen penetapan, kemudian klik button "Simpan".

| Status Permohonan | <ul> <li>Disetujui</li> <li>Tidak Disetujui</li> <li>Perlu Perbaikan</li> </ul> |              |
|-------------------|---------------------------------------------------------------------------------|--------------|
| add               | Browse Penetapan.pdf                                                            | Unggah       |
|                   |                                                                                 | Tutup Simpan |

Gambar 206 Proses Status Permohonan - Disetujui

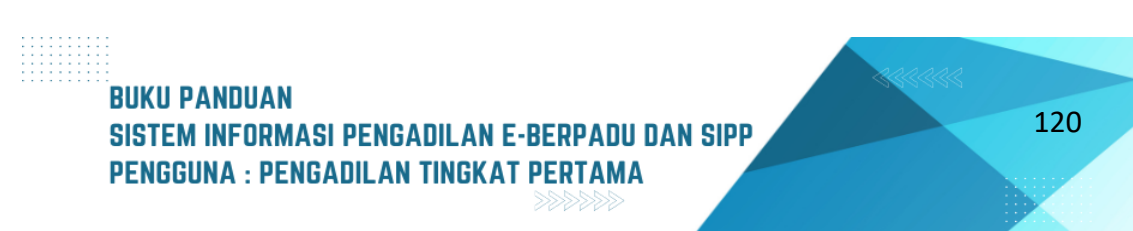

Apabila status permohonan tidak disetujui atau perlu perbaikan, maka akan muncul kolom "Keterangan/Alasan". Isikan alasan perbaikan/tidak disetujui. Kemudian klik button "Simpan". Alur permohonan akan selesai pada tahap telaah apabila status permohonan tidak disetujui.

| Status Permohonan | 🔵 Disetujui       |
|-------------------|-------------------|
|                   | 🗿 Tidak Disetujui |
|                   | 🔵 Perlu Perbaikan |
| Keterangan/Alasan | Dilarang          |
|                   | Tutup Simpan      |

Gambar 207 Status Permohonan – Tidak Disetujui

Setelah Proses Penelaahan Login menggunakan akun Panitera

|               | LOGIN                                                                 |                                    |
|---------------|-----------------------------------------------------------------------|------------------------------------|
| Email         |                                                                       |                                    |
| abdulkadir@pi | n-yogyakota.go.id                                                     |                                    |
| Password      |                                                                       |                                    |
| •••••         |                                                                       |                                    |
|               |                                                                       |                                    |
|               | ERROR untuk pemilik situs:<br>Domain tidak valid untuk<br>kunci situs | reCAPTCHA<br>Privasi - Persyaratan |
|               | Klik Saya bukan robot di atas                                         |                                    |
|               |                                                                       |                                    |
|               | Login                                                                 |                                    |
|               | 🔓 Lupa Passw                                                          | ord                                |

Gambar 208 Login Akun Panitera

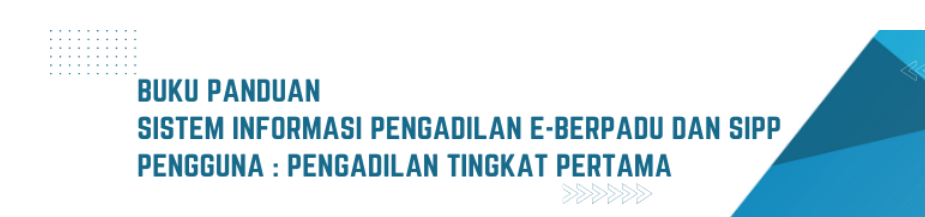

121

Selanjutnya pilih menu e-Izin Keluar

| Dashboard                | Dashboard           |
|--------------------------|---------------------|
| 🦉 Perkara Pidana 🕨 🕨     |                     |
| う e-Pengalihan Penahanan | 2023                |
| 🕒 e-Izin Keluar          | Delimnehen Berkee   |
| 🚖 e-Diversi 🔶            | Pengguna Pengadilan |

Gambar 209 Pilih e-Izin Keluar

Klik button "Detil" pada permohonan dengan status Disetujui

| No | Pemohon                            | Kode & Tgl. Permohonan           | Terdakwa             | Pengadilan / Nomor Perkara                            | Status                | Detil |
|----|------------------------------------|----------------------------------|----------------------|-------------------------------------------------------|-----------------------|-------|
| 1  | Lapas Lock<br>(Penasihat Hukum)    | PNYyk-3d3e8eae9c<br>23 Mei 2023  | Didik                | PENGADILAN NEGERI YOGYAKARTA<br>127/Pid.B/2023/PN Yyk | Tahanan Telah kembali | ٩     |
| 2  | (Penasihat Hukum)                  | PNYyk-189143e252<br>08 Juni 2023 | Didik Irfan Setiawan | PENGADILAN NEGERI YOGYAKARTA<br>29/Pid.B/2023/PN Yyk  | Perlu Perbaikan       |       |
| 3  | Agustaja<br>(Keluarga Terdakwa)    | PNYyk-2e53dc5573<br>16 Mei 2023  | Aid Fauzan           | PENGADILAN NEGERI YOGYAKARTA<br>127/Pid.B/2023/PN Yyk | Disetujui             | ٩     |
| 4  | Puji Wiyono<br>(Keluarga Terdakwa) | PNYyk-330111bf63<br>16 Mei 2023  | Didik Irfan          | PENGADILAN NEGERI YOGYAKARTA<br>127/Pid.B/2023/PN Yyk | Tidak Disetujui       | ٩     |

Gambar 210 Permohonan dengan Status Disetujui

Scroll ke tab "Izin Keluar Tahanan" kemudian klik button "Tanda Tangan Elektronik"

| Telaah Izin Keluar Tahanan           |                                             |
|--------------------------------------|---------------------------------------------|
| Nomor Permohonan Izin Keluar Tahanan | :PNYyk-2e53dc5573                           |
| Telaah Oleh                          | : PENGADILAN NEGERI YOGYAKARTA              |
| Nomor Penetapan                      | : Pen-127/Pid.B/2023/PN Yyk                 |
| Tanggal Penetapan                    | : 19 Mei 2023                               |
| Status Permohonan                    | : Disetujui                                 |
| Dokumen Penetapan                    | : E Lihat Penetapan Tanda Tangan Elektronik |

Gambar 211 Proses Tanda Tangan Elektronik

Akan muncul pop menu tanda tangan elektronik, kemudian inputkan passphrase

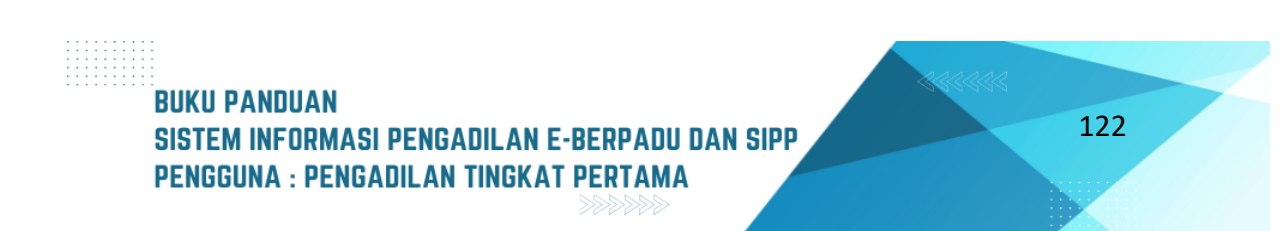

| Tanda Tangan Elektronik | ×                    |
|-------------------------|----------------------|
| Passphrase              |                      |
|                         | 0                    |
|                         |                      |
|                         | Kembali Ianda Iangan |

Gambar 212 Input passphrase

Selanjutnya, dokumen penetapan dapat didonwload oleh pihak pemohon.

# X. PENANGGUHAN PENAHANAN

Panmud Pengadilan Tingkat Pertama memilih menu e-Penangguhan untuk melihat seluruh data permohonan penangguhan. Klik tombol "Detail" untuk nomor perkara permohonan yang diinginkan.

| e-BERPADU<br>Dietoroia Dericas Pidena Torpodo | =                                                                                                    |                                                     |                                              |            |                                                                                                    | Parties Hale Para<br>Pargadian Negeri Mojokarto<br>SRI ASTUTI, S.H |   |
|-----------------------------------------------|----------------------------------------------------------------------------------------------------|-----------------------------------------------------|----------------------------------------------|------------|----------------------------------------------------------------------------------------------------|--------------------------------------------------------------------|---|
| e Dashboard                                   | e-Penangguhan / Daftar Permohonan Penangguhan Pe                                                                | nahanan                                             |                                              |            |                                                                                                    |                                                                    |   |
| 🧧 e-Pelimpahan 🔹 🔸                            |                                                                                                    |                                                     |                                              |            |                                                                                                    |                                                                    |   |
| 👩 Pendaftaran Praperadilan                    | DAFTAR PERMOHONAN PENANGGUHAN PENAHANAN<br>Disolaimer : Permohonan Penangguhan Penahanan Ini Hanya Diperuntukko | n Saat Terdakwa Menjalani Pemeriksaan di Pengadilan |                                              |            |                                                                                                    |                                                                    |   |
| 🖾 Perkara Pidana 🔶                            |                                                                                                    |                                                     |                                              |            |                                                                                                    |                                                                    | ٩ |
| 😔 e Penggeledahan 🕐 🔸                         | No Pemohon                                                                                                    | Nomor Perkara                                       | Terdakwa                                     | Keterangan | Status                                                                                                    | Detil                                                              |   |
| 🖶 e Sita 💽 🔶 🕨                                | 1 Wardana Akbar Pangestu als Dana bin Sartono<br>1 (Terdatosa Sendiri )                                         | 91/Pid.Sus/2023/PN Mjk                              | Wardana Akbar Pangestu als Dana bin Sartono  | Sakit      | ( Territory and Territory and | a = +                                                              | ) |
| 🔡 e Penahanan 🔶                               | 2 Adi Cenze Yuda bin M. Riadi<br>(Terdalowa Sendiri.)                                                           | 90/Pid.Sup/2023/PN Mjk                              | Adi Cenre Yude bin M. Riedi                  | paidt      | Pressure                                                                                                    | <b>( 8 8</b>                                                       | , |
| 🧐 e Pengalihan Penahanan                      | 3 Tes Penangguhan<br>(Keluaras Terdeirva )                                                                      | 83/Pid.Sus/2023/PN Mjk                              | DELTA WARRYU SAPUTRA BIN YOYOK PRYANTO       | Sakit      | Proset Section 1                                                                                                    | • 🗖                                                                |   |
| 📲 e-Penahanan Tk Banding 🔸                    | 4 DODK RYANTO als. UWIL bin. JUARI<br>4 (Terdakas Sector)                                                       | BI/Pid.Sus/2023/PN Mjk                              | DODIK RIYANTO als. UNVIL bin. JUARI          | Saidt      | Peretapat                                                                                                    | a = +                                                              | , |
| 📰 e-Laporan Banding 🔶                         |                                                                                                    |                                                     |                                              |            |                                                                                                    |                                                                    |   |
| 🔡 e Penahanan MA 💦 🔸                          |                                                                                                    |                                                     |                                              |            |                                                                                                    |                                                                    |   |
| 🧐 e-Pembantaran 📀 🔸                           |                                                                                                    | Copyright @ D                                       | elgned & Developed by Mahkamah Agung RI 2022 |            |                                                                                                    |                                                                    |   |
| 🕤 e Penangguhan 🚽                             |                                                                                                    |                                                     |                                              |            |                                                                                                    |                                                                    |   |

Gambar 213 Daftar Permohonan Penangguhan Penahanan

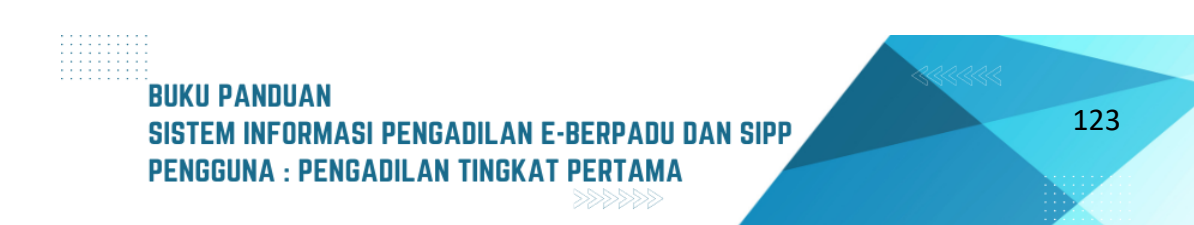

| Penangguhan Penahanan / Daftar Penangguhan Penahanan / Detail Permohonan                                                                                        |                                          |
|----------------------------------------------------------------------------------------------------|------------------------------------------|
| Data Permohonan Penangguhan Penahanan                                                                                                    |                                          |
| Nama Lengkap Terdakwa                                                                                                    | Status Pernohon                          |
| SITI KHOTIMAH BINI HASIM                                                                                                    | Terdakwa Sendiri *                       |
| Nama Lengkap Pemohon                                                                                                    | Jenis Jaminan                            |
| SITI KHOTIMAH Birdi HASIM                                                                                                    | Jaminan Uang *                           |
| Nominal Jaminan (Rupiah)                                                                                                    | Alasan Permohonan Penangguhan Penahanan  |
| 10.000.000                                                                                                    | Anak Menikah                             |
|                                                                                                    |                                          |
| Tanggal Surat Permohonan                                                                                                    | Nomor Surat Permohonan                   |
| 08/06/2023                                                                                                    | 2/Perm.Pen/VI/2023                       |
| Lihat Surat Permohonan<br>Yang Telah Diunggah                                                                                                    | Lihat KTP Pemohon<br>Yang Telah Diunggah |
| Verifikasi Permohonan Penangguhan Penahanan<br>Pastikan Nama Terdakwa' sesuai dengan salah satu 'Nama Terdakwa SIPP'. Pilihan 'Permohonan Tidak Sesuai' akan la | gsung menolak permohonan ini.            |
| Nama Terdakwa (Berikut adalah nama terdakwa yang dimohonkan untuk ditangguhkan)                                                                                 | Nama Terdakwa SIPP                       |
| SITI KHOTIMAH BINI HASIM                                                                                                    | SITI KHOTIMAH Binti HASIM                |
| Status Data Terdakwa                                                                                                    |                                          |
| Pilih *                                                                                                    |                                          |
|                                                                                                    |                                          |
|                                                                                                    | Kembali 🕒 Verfikasi                      |

Gambar 214 Detil Permohonan Penangguhan Penahanan

Panmud akan melakukan proses verifikasi permohonan dan dokumen permohonan serta kesesuaian nama terdakwa yang ingin ditangguhkan penahanannya.

| Verifikasi Permohonan Penangguhan Penahanan<br>Pastikan Nama Terdakwa' sesuai dengan salah satu 'Nama Terdakwa SiPP', Pilihan 'Permohonan Tidak Sesuai' akan langsung menolak permohonan ini. |                          |  |  |
|----------------------------------------------------------------------------------------------------|--------------------------|--|--|
| Nama Terdakwa (Berikut adalah nama terdakwa yang dimohonkan untuk ditangguhkan)                                                                                                    | Nama Terdakwa SIPP       |  |  |
| SITI KHOTIMAH Binti HASIM                                                                                                    | SITI KHOTIMAH BINU HASIM |  |  |
| Status Data Terdakwa                                                                                                    |                          |  |  |
| Pilih                                                                                                    | •                        |  |  |
|                                                                                                    |                          |  |  |
| Pilihaa                                                                                                    |                          |  |  |
| Permohonan Sesual                                                                                                    | Kembali 🛛 🖬 Verfikasi    |  |  |
| Permohonan Tidak Sesuai                                                                                                    |                          |  |  |

Gambar 215 Verifikasi Data Permohonan Penangguhan Penahanan

Apabila nama terdakwa tidak sesuai dengan nama terdakwa di SIPP maka panitera muda akan memilih status data terdakwa "Permohonan Tidak Sesuai" maka permohonan otomatis akan berubah statusnya menjadi permohonan ditolak setelah menekan tombol "Verifikasi". Apabila nama terdakwa sesuai maka panitera muda akan memilih status data terdakwa "Permohonan Sesuai", kemudian menekan tombol "Verifikasi".

# BUKU PANDUAN SISTEM INFORMASI PENGADILAN E-BERPADU DAN SIPP PENGGUNA : PENGADILAN TINGKAT PERTAMA

Setelah menekan tombol "Verifkasi" akan muncul notifikasi (desclaimer), bahwa data permohonan akan dikunci dan dilanjutkan ke tahapan selanjutnya.

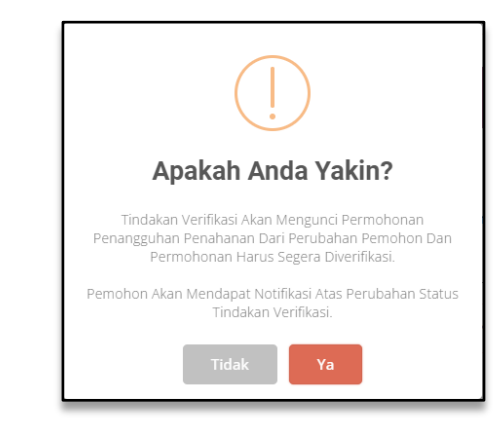

Gambar 216 Notifikasi Bahwa Verifikasi Akan Mengunci Permohonan Penangguhan Penahanan

Pada daftar permohonan status akan berubah menjadi proses verifkasi, kemudian panitera muda dapat melanjutkan proses permohonan ke tahap penetapan atau tahap perbaikan apabila ada kesalahan penginputan data.

| DAFT<br>Disclair | DAFTAR PERMOHONAN PENANGGUHAN PENAHANAN<br>Disclaimer : Permohonan Penangguhan Penahanan ini Hanya Diperuntukkan Saat Terdakwa Menjalani Pemeriksaan di Pengadilan |                       |                           |              |                   |       |  |  |  |
|------------------|----------------------------------------------------------------------------------------------------|-----------------------|---------------------------|--------------|-------------------|-------|--|--|--|
|                  |                                                                                                    |                       |                           |              | Pencarian         | ٩     |  |  |  |
| No               | Pemohon                                                                                                    | Nomor Perkara         | Terdakwa                  | Keterangan   | Status            | Detil |  |  |  |
| 1                | SITI KHOTIMAH Binti HASIM<br>(Terdakwa Sendiri)                                                                                                    | 158/Pid.B/2023/PN Mjk | SITI KHOTIMAH Binti HASIM | Anak Menikah | Proses Verifikasi | ۹ 🔳   |  |  |  |

 

 DAFTAR PERMOHONAN PENANGGUHAN PENAHANAN

 Disclaimer : Permohonan Penangguhan Penahanan Ini Harya Diperuntukkan Saat Terdakwa Menjalani Pemeriksaan di Pengadilan

 Pencarian
 Pencarian
 Q

 No
 Permohon
 Nomor Perkara
 Terdakwa
 Keterangan
 Status
 Detil

 1
 STI KHOTIMAH Birdi HASIM (Terdakwa Sendri 1)
 156/Pid.8/2023/PK Mjk
 STI KHOTIMAH Birdi HASIM
 Anak Menikah
 Crem humager
 Q
 III GH

Gambar 217 Daftar Permohonan Penangguhan Penahanan - Proses Verifikasi

#### Gambar 218 Daftar Permohonan Penangguhan Penahanan

Tampilan register penetapan akan muncul, apabila disetujui maka akan diminta mengentri tanggal penetapan, apabila tidak disetujui/ditolak maka akan diminta mengentri tanggal penetapan dan alasan/keterangan permohonan tidak disetujui, dan apabila butuh perbaikan maka akan diminta mengentri penjelasan data yang perlu diperbaiki.

# BUKU PANDUAN SISTEM INFORMASI PENGADILAN E-BERPADU DAN SIPP PENGGUNA : PENGADILAN TINGKAT PERTAMA

| Register Penetapa        | n Penangguhan Penahanan |
|--------------------------|-------------------------|
| Persetujuan<br>Penetapan | Disetujui               |
| Tanggal Penetapan        | Tgl/Bln/Thn             |
|                          | Kembali Simpan          |
|                          | Kentoon Simpor          |

Gambar 219 Persetujuan Penetapan Penangguhan Penahanan - Disetujui

| Register Penetapa        | n Penangguhan Penahanan |
|--------------------------|-------------------------|
| Persetujuan<br>Penetapan | Ditolak                 |
| Tanggal Penetapan        | Tgl/Bln/Thn             |
| Keterangan               |                         |
|                          |                         |
|                          | Kembali Simpan          |

Gambar 220 Persetujuan Penetapan Penangguhan Penahanan - Ditolak

Apabila permohonan disetujui dan dilanjutkan ke tahap penetapan, maka akan tampil tombol untuk mencetak template penetapan. Setelah menekan tombol tersebut maka akan diminta untuk memilih penandatangan penetapan (Tersedia pilihan KPN, WKPN dan Panitera).

| Form Cetak Penetapan        |                                     |  |  |
|-----------------------------|-------------------------------------|--|--|
| Penanda Tangan<br>Penetapan | Panitera Mojokerto Devel   Panitera |  |  |
|                             | Kembali Cetak                       |  |  |

Gambar 221 Form Cetak Penetapan

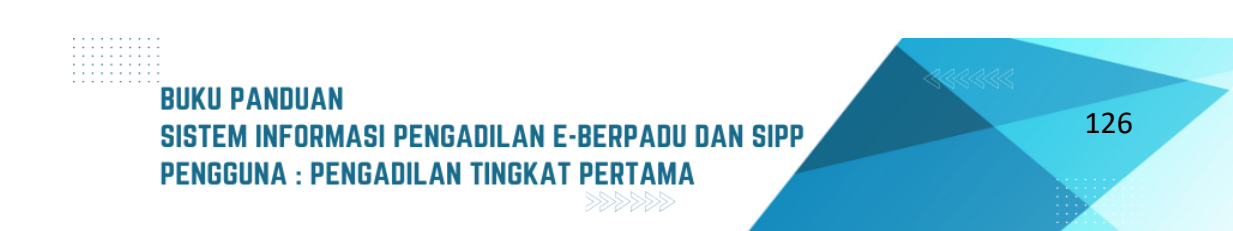

Setelah penetapan terunduh secara otomatis maka panitera muda akan melakukan pemeriksaan terhadap template penetapan tersebut, kemudian menyimpan penetapan tersebut ke bentuk pdf dan mengunggah dokumen petetapan tersebut ke detail permohonan penangguhan penahanan dengan menekan tombol "Unggah Dokumen".

| Penangguhan Penahanan / Daftar Penangguhan Penahanan / Detail Permohonan |                       |  |  |  |  |
|--------------------------------------------------------------------------|-----------------------|--|--|--|--|
| Data Penetapan Penangguhan Penahanan                                     |                       |  |  |  |  |
| Status Penetapan                                                         | Penetapan             |  |  |  |  |
| Tanggal Penetapan                                                        | 08/06/2023            |  |  |  |  |
| Nomor Penetapan                                                          | 158/Pid.B/2023/PN MJk |  |  |  |  |
| Dokumen Penetapan                                                        | Unggeh Dokumen        |  |  |  |  |

Gambar 222 Register Penetapan Penangguhan Penahanan - Disetujui

|                      | enetapan   | ×                        |
|----------------------|------------|--------------------------|
| Dokumen<br>Penetapan | hoose File | Penetapan_P23_PN Mjk.pdf |
|                      | (          | Kembali Simpan           |

Gambar 223 Unggah Dokumen Penetapan Penangguhan Penahanan

Tampilan untuk mencari lokasi dokumen penetapan berada, kemudian tekan tombol "Simpan" untuk mengunggah dokumen penetapan.

| Data Penetapan Penangguhan Penahanan |                                        |  |
|--------------------------------------|----------------------------------------|--|
| Status Penetapan                     | Penetapan                              |  |
| Tanggal Penetapan                    | 08/06/2023                             |  |
| Nomor Penetapan                      | 158/Pid.8/2022/PN Mjk                  |  |
| Dokumen Penetapan                    | Unduh Dokumen 🛓 Unggah Ulang Dokumen 🕹 |  |

#### Gambar 224 Data Penetapan Penangguhan Penahanan

Panitera muda dapat melakukan unggah ulang dokumen apabila terjadi kesalahan dokumen dengan menekan tombol Unggah Ulang Dokumen. Kemudian Panitera Muda dapat mengunduh

| BUKU PANDUAN                                   |  |
|------------------------------------------------|--|
| SISTEM INFORMASI PENGADILAN E-BERPADU DAN SIPP |  |
| PENGGUNA : PENGADILAN TINGKAT PERTAMA          |  |

127

dokumen penetapan yang sudah di TTE melalui detail permohonan dengan mengklik tombol "Unduh Dokumen TTE".

KPN/WKPN/Panitera membuka menu Tanda Tangan Elektronik dan memilih submenu Penetapan Penangguhan Penahanan. Panitera melakukan tanda tangan elektronik dengan mengklik tombol Tanda Tangan maka akan ditampilkan detail penangguhan penahanan.

| Tanda | Tandatangan Elektronik / Penetapan Penangguhan Penahanan |                       |                       |                |  |  |
|-------|----------------------------------------------------------|-----------------------|-----------------------|----------------|--|--|
| PENET | PENETAPAN PENANGGUHAN PENAHANAN                          |                       |                       |                |  |  |
| NO    | Tanggal Register                                         | Nomor Perkara         | Nomor Penetapan       | #              |  |  |
| 1     | 08 Juni 2023                                             | 158/Pid.B/2023/PN Mjk | 158/Pid.B/2023/PN Mjk | 🏝 Tanda Tangan |  |  |

Gambar 225 Tanda Tangan Elektronik – Penetapan Penangguhan Penahanan

Untuk melakukan tanda tangan elektronik, panitera mengklik tombol "Tanda Tangan Elektronik"

| e-Penangguhan / Data Permohonan Penangguhan Penahanan |                         |       |        |            |          |  |
|-------------------------------------------------------|-------------------------|-------|--------|------------|----------|--|
| Data Penetapan                                        |                         |       |        |            |          |  |
| Status Penetapan                                      |                         |       |        |            |          |  |
| Tanggal Register                                      | 08/06/2023              |       |        |            |          |  |
| Nomor Penetapan                                       | 158/Pid.B/2023/PN MJk   |       |        |            |          |  |
| Dokumen Penetapan                                     | Tanda Tangan Elektronik |       |        |            |          |  |
| No Tanda T                                            | Tangan Elektronik Oleh  | Waktu | Status | Keterangan | Download |  |
| Tidak Terdapat Pencatatan Tanda Tangan Elektronik     |                         |       |        |            |          |  |
|                                                       |                         |       |        |            |          |  |

Gambar 226 Detail Penangguhan Penahanan - Tombol Tanda Tangan Elektronik

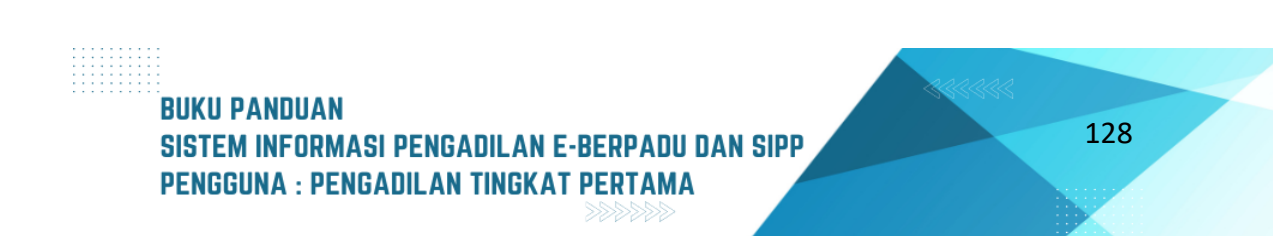

| Tanda Tangan Elektronik | ×  |
|-------------------------|----|
| Passphrase              |    |
| ••••••                  | 0  |
|                         |    |
| Kembali Tanda Tang      | an |
|                         |    |

Gambar 227 Input Passphrase TTE

Panitera mengisi Passphrase/Kata Sandi untuk tandatangan elektroniknya, dan menekan tombol "Tanda Tangan" untuk memprosesnya.

Setelah berhasil maka akan muncul status penandatangan elektronik dan dapat mengunduh dokumen penetapan yang bertandatangan elektronik. Notifikasi akan dikirimkan ke panitera muda dan pemohon melalui Whatsapp.

# XI. PINDAH TEMPAT SIDANG

Panmud Pengadilan Tingkat Pertama masing-masing Pilih Menu e-Pindah Tempat Sidang muncul halaman yang berisi semua pengajuan yang telah dikirim. jika ingin membuat permohonan baru maka klik tombol "Tambah".

| e-Penangguhan / Data Perm | ohonan Penangguhan Penahanan |                     |          |            |          |
|---------------------------|------------------------------|---------------------|----------|------------|----------|
| Data Penetapan            |                              |                     |          |            |          |
| Status Penetapan          | Penetapan                    |                     |          |            |          |
| Tanggal Register          | 08/06/2023                   |                     |          |            |          |
| Nomor Penetapan           | 158/Pid.B/2023/PN Mjk        |                     |          |            |          |
| Dokumen Penetapan         | Unduh Dokumen TTE            |                     |          |            |          |
| No Tand                   | a Tangan Elektronik Oleh     | Waktu               | Status   | Keterangan | Download |
| 1 devel.panitera@mail.c   | om                           | 08/06/2023 14:21:15 | Berhasil |            | Unduh    |

Gambar 228 Dokumen Penetapan sudah di TTE

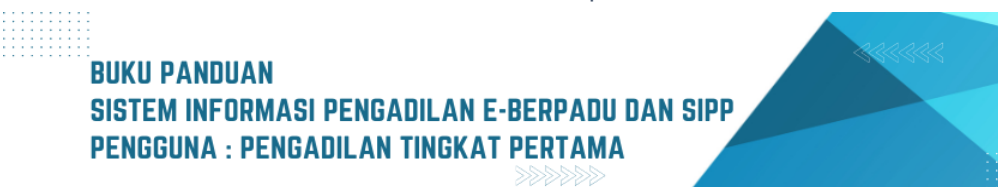

| e-BERPADU<br>Deletronik Berkes Pidana Terpadu | Ŧ                                                                                    | Pergedien Neger Pederg<br>PanMud Pidana |
|-----------------------------------------------|--------------------------------------------------------------------------------------|-----------------------------------------|
| 🖪 e-Sita 🔸                                    |                                                                                      |                                         |
| 📰 e-Penahanan 🔸                               | e-Pindah Tempat Sidang / Daftar Pindah Tempat Sidang                                 |                                         |
| 🧐 e-Pengalihan Penahanan                      | DAFTAR PERMOHONAN PINDAH TEMPAT SIDANG                                               | Teethab                                 |
| e-Penehanan Tk Banding 🔹 🕨                    | Halaman Ni Menampikan Datar Permotoran Pinsan Tempat Sidang                          |                                         |
| 🚼 e-Laporan Banding 🔶                         | Percark                                                                              | A                                       |
| 🔡 e-Penahanan MA. 🔸                           | No Surat Permohonan Permohonan Satker Pengaju / Nomor Perkara Satker Tujuan Lama Pro | ses Status Detil                        |
| ⑤ e-Pembantaran 🔸                             |                                                                                      |                                         |
| ) e Penangguhan →                             |                                                                                      |                                         |
| 🗙 e-Diversi 🔸                                 |                                                                                      |                                         |
| 🐲 e-tzin Besuk 🔹 🔸                            |                                                                                      |                                         |
| 🐲 e-tzin Keluar 🔹 🕨                           | Copyright © Designed & Developed by Mainlaman Agung Hi 2022                          |                                         |
| 🗳 e Izin Pinjam Pakal 🔹 🕨                     |                                                                                      |                                         |
| 🝘 e-Pindah Tempat Sidang ,                    |                                                                                      |                                         |
| <ul> <li>Pergajuan</li> </ul>                 |                                                                                      |                                         |
|                                               |                                                                                      |                                         |
| 22 Laporan >                                  |                                                                                      |                                         |
| 🔿 Logout                                      |                                                                                      |                                         |

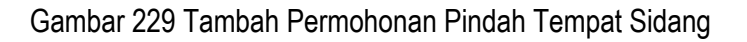

Pada halaman Input Data, pilih Jenis Form terdapat 2 pilihan yaitu :

- a Sudah Terdaftar, yaitu permohonan perpindahan tempat sidang untuk perkara yang sudah terdaftar/teregister di suatu pengadilan dan sudah mendapatakan nomor perkara.
- b Belum Terdaftar, yaitu permohonan perpindahan tempat sidang untuk perkara yang sama sekali belum terdaftar/teregister di suatu pengadilan.

Pilihlah sesuai permohonan yang ingin di ajukan, lalu klik tombol "Lanjutkan", tiap pilihan jenis form akan memunculkan halaman isian yang berbeda.

| 0          | e-BERPAI<br>Elektronik Berkas Pidana T | DU<br>erpadu | F                                            | Pantera Muda Pidana<br>Pengadilan Negeri Padang<br>PanMud Pidana |  |
|------------|----------------------------------------|--------------|----------------------------------------------|------------------------------------------------------------------|--|
|            | Dashboard                              |              |                                              |                                                                  |  |
| ٥          | e-Pelimpahan                           | •            | e-Pindah Tempat Sidang /                     | / Permohonan Pindah Tempat Sidang / Input Data                   |  |
| U Prape    | Pendaftaran<br>tradilan                |              | Pilih Jenis Form                             |                                                                  |  |
| 5          |                                        | •            |                                              |                                                                  |  |
| o          | e-Penggeledahan                        | •            | Apakah Perkara Tersebut Telah<br>Terdaftar ? | Pilihan                                                          |  |
| Ð          |                                        | •            |                                              | Sudah Terdaftar<br>Belum Terdaftar                               |  |
| -          |                                        | •            |                                              |                                                                  |  |
| )<br>Penat |                                        |              |                                              |                                                                  |  |
| =          | e-Denahanan Tk                         |              |                                              |                                                                  |  |
| Band       |                                        | •            |                                              | Copyright © Designed & Developed by Mahkamah Agung RI 2022       |  |
| 82         |                                        | ng▶          |                                              |                                                                  |  |
| 85         |                                        | •            |                                              |                                                                  |  |
| 9          | e-Pembantaran                          | •            |                                              |                                                                  |  |

Gambar 230 Input Data - Pilih Jenis Form

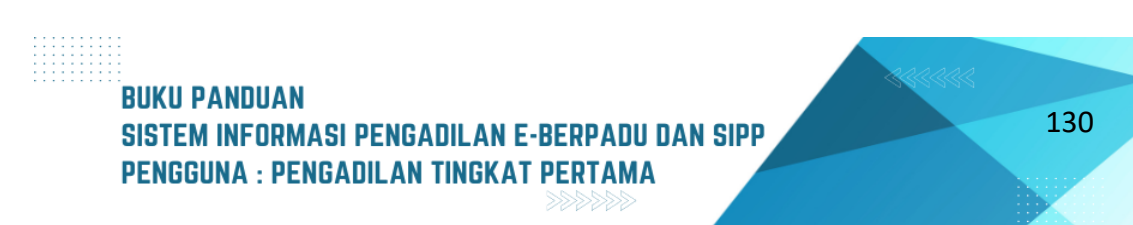

Jika Jenis Form yang dipilih yaitu "Sudah Terdaftar" maka cara pengisian form adalah dengan Mengisi nomor perkara , lalu klik tombol "Cari". Dengan nomor perkara tersebut maka akan muncul data terdakwa dan juga data persidangan.

| Input Data Permohonan Pindah Tempat Sidang |                         |      |  |  |  |
|--------------------------------------------|-------------------------|------|--|--|--|
| Nomor Perkara                              | 113/Pid.Sus/2023/PN Pdg | Cari |  |  |  |
|                                            |                         |      |  |  |  |

Gambar 231 Input Data Permohonan Pindah Tempat Sidang – Pencarian Nomor Perkara

| 0          | e-BERPAI<br>Elektronik Berkas Pidana T | <b>DU</b><br>Terpadu | =                    | Pengadilan Negeri Padang<br>PanMud Pidana                      |
|------------|----------------------------------------|----------------------|----------------------|----------------------------------------------------------------|
| <b>*</b>   | Dashboard<br>e-Pelimpahan              | •                    | Input Data Permohon  | an Pindah Tempat Sidang                                        |
| e<br>Prape | Pendaftaran<br>radilan                 |                      | Nomor Perkara        | 113/Pid.5us/2023/PN Pdg                                        |
| e<br>e     | Perkara Pidana<br>e-Penggeledahan      | )<br>)               | Pasal Dakwaan        |                                                                |
| •          | e-Sita                                 | •                    | Satuan Kerja Pemohon | Pengadilan Negeri Padang                                       |
| ")<br>Pena |                                        |                      | Nama Terdakwa        | Pilih Terdakwa Pilih Terdakwa BEN FRISTOVA PGL IBEK BIN MASRIL |
| E<br>Banc  | e-Penahanan Tk<br>ing                  | ×                    |                      | Kembali 🔒 Kirim Permohonan                                     |
| 82         | e-Laporan Bandir                       | ng▶                  |                      |                                                                |
| ::         |                                        | •                    |                      |                                                                |
| 9          | e-Pembantaran                          | •                    |                      | Copyright © Designed & Developed by Mankaman Agung RI 2022     |

Selanjutnya Panmud Pengadilan Tingkat Pertama harusmemilih salah satu nama terdakwa

Gambar 232 Input Data Permohonan Pindah Tempat Sidang - Pilih Nama Terdakwa

Kolom pasal dakwaan akan otomatis terisi berdasarkan nomor perkara ,lalu klik tombool "Dapatkan Data Persidangan" agar kolom Agenda Sidang,Tanggal Sidang dan Majelis Hakim terisi secara otomatis.

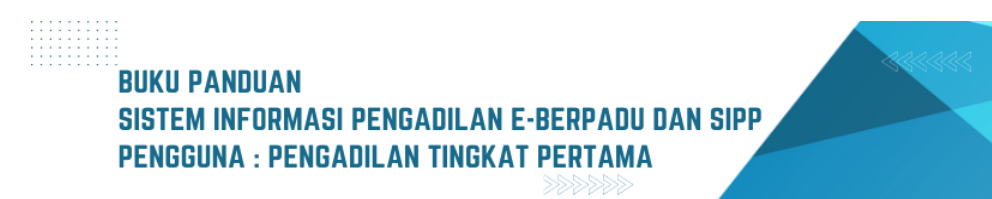

| e-BE         | ERPADU<br>Berkas Pidana Terpadu | =                    |                                                                                                    | Panitera Muda Pidana<br>Pengadilan Negeri Padang<br>PanMud Pidana | • |
|--------------|---------------------------------|----------------------|----------------------------------------------------------------------------------------------------|-------------------------------------------------------------------|---|
| 針 Dashbo     | bard                            | Satuan Kerja Pemohon | huruf a UU RI No. 35 Tahun 2009 Tentang Narkotika                                                                         |                                                                   |   |
| 🖪 e-Pelin    | npahan 🕨                        |                      | rengaunan Negeri rauang                                                                                                   |                                                                   |   |
| 🖪 Pendaf     | itaran                          | Nama Terdakwa        | BENI FRISTOVA PGL. IBEK BIN MASRIL                                                                                        |                                                                   |   |
| Praperadilan |                                 |                      |                                                                                                    |                                                                   |   |
| 🖾 Perkara    |                                 |                      | Dapatkan Data Persidangan                                                                                                 |                                                                   |   |
| 😗 e-Peng     | geledahan 🕨                     |                      | *jika data agenda,tanggal sidang dan majelis hakim kosong maka silahkan<br>sinkron SIPP anda ke Pusat, lalu coba kembali. |                                                                   |   |
| 🛨 e-Sita     |                                 | Agenda Persidangan   | Pembacaan Putusan                                                                                                    |                                                                   |   |
| e-Pena       |                                 |                      |                                                                                                    |                                                                   |   |
| P e-Peng     | alihan                          | Tanggal Persidangan  | 10-04-2023                                                                                                    |                                                                   |   |
|              |                                 | Majelis Hakim        | Basman, S.H. (Hakim Ketua) , Khairulludin, S.H.,M.H. (Hakim                                                               |                                                                   |   |
| 📲 e-Pena     | ahanan Tk                       |                      | Anggota), Anton kizai setuawan, S.H., M.H. (Hakim Anggota)                                                                |                                                                   |   |
| Banding      |                                 | Pengadilan Dituju    |                                                                                                    |                                                                   |   |
| 📲 e-Lapo     | oran Banding                    | Pengaunan Dicuju     | Pilih Pengadilan Dituju 🔻                                                                                                 |                                                                   |   |
| e-Pena       |                                 | Alasan               |                                                                                                    |                                                                   |   |
| 🔊 e-Pemt     | pantaran 🕨                      |                      |                                                                                                    |                                                                   | • |

Gambar 233 - Pengisian Data Perpindahan Pengadilan yang dituju

\* jika data agenda,tanggal sidang dan majelis hakim kosong maka silahkan sinkron SIPP anda ke Pusat, lalu coba kembali.

Selanjutnya isi data Pengadilan Dituju , Alasan perpindahan, Nomor dan Tanggal Surat dan file surat permohonannya. Jika data sudah engkap dan benar lanjutkan dengan klik tombol " Kirim Permohonan ".

Jika Jenis Form yang dipilih yaitu "Belum Terdaftar" maka cara pengisian form adalah dengan isi seluruhnya secara manual, isian tersebut berupa identitas terdakwa, jenis pidana, pasal dakwaan, pengadilan asal, pengadilan dituju, alasan, surat permohonan,dan file surat permohonan tersebut.

| e-BERPADU                  | F                                 |                      |   | Pankera Muda Pidana<br>Pengadilan Negeri Padang<br>PanMud Pidana |  |
|----------------------------|-----------------------------------|----------------------|---|------------------------------------------------------------------|--|
| 👚 Dashboard                | Input Data Permohonan Pindah Terr | npat Sidang          |   |                                                                  |  |
| 🗐 e-Pelimpahan 🕨 🕨         | Nama Terdakwa                     | Hendra Hidayat       |   |                                                                  |  |
| 📴 Pendaftaran Praperadilan | Jenis Pidana                      | Pidana Biasa         | • |                                                                  |  |
| 🝯 Perkara Pidana 🔹 🕨       | Jenis Kelamin                     | Laki - Laki          | • |                                                                  |  |
| e-Penggeledahan            | Jenis Identitas                   | KTP                  | • |                                                                  |  |
| e-Sita                     | Nomor Identitas                   | 31745666677788       |   |                                                                  |  |
| Se-Pengalihan Penahanan    | Tempat Lahir                      | Jakarta              |   |                                                                  |  |
| 📲 e-Penahanan Tk Banding 🕨 | Tanggal Lahir                     | 08/06/2023           |   |                                                                  |  |
| 🚦 e-Laporan Banding 🕨 🕨    | Agama                             | Islam                | * |                                                                  |  |
| e-Penahanan MA 🕨 🕨         | Pekerjaan                         | Pegawai Negeri Sipil | • |                                                                  |  |
| 🏐 e-Pembantaran 🔶 🕨        | Kewarganegaraan                   | Indonesia            | • |                                                                  |  |
| ち e-Penangguhan →          | Status Terdakwa                   | Dewasa               | * |                                                                  |  |

Gambar 234 - Input Data Permohonan Pindah Tempat Sidang - Data Terdakwa

| e-BERPADU<br>Elektronik Berkas Pidana Terpadu | =                        |                                                       |                           |    | Pengadilan Negeri Padang<br>Pengadilan Negeri Padang<br>PanMud Pidana |   | ^ |
|-----------------------------------------------|--------------------------|-------------------------------------------------------|---------------------------|----|-----------------------------------------------------------------------|---|---|
| e Dashboard                                   | Tempat Tinggal           | Jl. Mampang Prapatan 6                                |                           |    |                                                                       |   |   |
| 🛢 e-Pelimpahan 🕨                              |                          |                                                       |                           | li |                                                                       |   |   |
| 📙 Pendaftaran Praperadilan                    | Pasal Dakwaan            | Kesatu<br>Perbuatan terdakwa sebagaimana diatur dan d | iancam pidana dalam Pasal | ^  |                                                                       |   |   |
| 🖉 Perkara Pidana 🕨                            |                          | Atau                                                  |                           | •  |                                                                       |   |   |
| 🕀 e-Penggeledahan 🕨 🕨                         | Pengadilan Asal          | PENGADILAN NEGERI PADANG                              |                           | •  |                                                                       |   |   |
| + e-Sita >                                    | Pengadilan Dituju        | PENGADILAN NEGERI PAYAKUMBUH                          |                           | •  |                                                                       |   |   |
| e-Penahanan >                                 | Alasan                   | Banjir Bandang di wilayah Padang                      |                           |    |                                                                       |   | I |
| e-Pengalihan Penahanan                        |                          |                                                       |                           | li |                                                                       |   |   |
| e-Penahanan Tk Banding 🕨                      | Surat Permohonan         | 131                                                   | 08/06/2023                |    |                                                                       |   |   |
| e-Laporan Banding 🕨                           | Dokumen Permohonan (pdf) | Pilih File Surat Permohonan.pdf                       |                           |    |                                                                       |   |   |
| e-Penahanan MA                                |                          |                                                       |                           |    |                                                                       | 5 | 1 |
| • e-Pembantaran                               |                          |                                                       |                           |    | Kembali 🔒 Kiri                                                        |   |   |
| *9 e-Penangguhan 🕨                            |                          |                                                       |                           |    |                                                                       |   | ÷ |

Gambar 235 Input Data Permohonan Pindah Tempat Sidang – Data Perpindahan Pengadilan yang dituju

Tampilan setelah semua data berhasil dikirimkan dan sudah ada penetapan untuk perpindahan tempat sidang

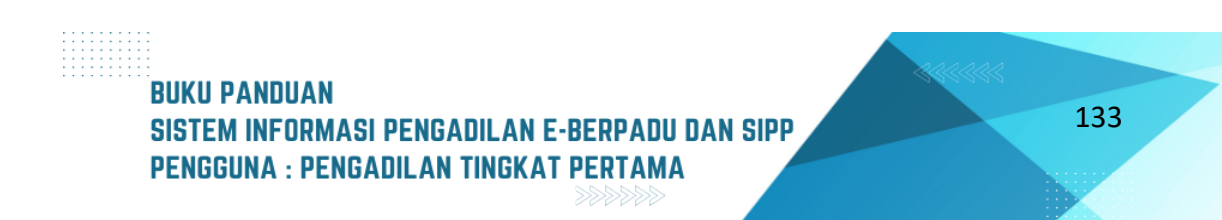

| e-BERPADU<br>Elektronik Berkas Pidana Terpadu | =                                                              |                                                                                    |                                                             |             |                                                                           | Pengadian Negeri Padang<br>PanMud Pidana |
|-----------------------------------------------|----------------------------------------------------------------|------------------------------------------------------------------------------------|-------------------------------------------------------------|-------------|---------------------------------------------------------------------------|------------------------------------------|
| 🔹 e-Sita 🔸                                    |                                                                |                                                                                    |                                                             |             |                                                                           |                                          |
| e-Penahanan 🔸                                 | e-Pindah Tempat Sidang / Da                                    | ftar Perpindahan Tempat Sidang                                                     |                                                             |             |                                                                           |                                          |
| 🏐 e-Pengalihan Penahanan                      | PROSES PERMOHONAN PINDA<br>Helaman Ini Menampikan Datar Permoh | AH TEMPAT SIDANG<br>onen Pindeh Tempet Sideng di Proses ( Sudeh Mendapatkan Norror | Penetapen )                                                 |             |                                                                           |                                          |
| 📲 e-Penahanan Tk Banding 🕨 🕨                  |                                                                |                                                                                    |                                                             |             |                                                                           |                                          |
| 📲 e-Laporan Banding 🔶 🕨                       |                                                                |                                                                                    |                                                             |             |                                                                           |                                          |
| e-Penahanan MA 🔸                              | No Surat Permohonan                                            | Permohonan                                                                         | Satker Pengaju / Nomor Perkara                              | Lama Proses | Status                                                                    | Detil                                    |
| う e-Pembantaran ・                             |                                                                | Permohonan Pindah Tempat Persidangan                                               | 422/PILIS/2023/PN P0g<br>EFNITA Allos ANITA ZAHRA Pgi ANITA |             | Penetapan<br>Dokumen Penetapan Tersedia<br>Dokumen Penetapan Sudah di TTE | 0                                        |
| *う e-Penangguhan →                            |                                                                |                                                                                    |                                                             |             |                                                                           |                                          |
| 🚖 e-Diversi 🔶                                 |                                                                |                                                                                    |                                                             |             |                                                                           |                                          |
| 🚳 e-Izin Besuk 🔹 🕨                            |                                                                |                                                                                    |                                                             |             |                                                                           |                                          |
| 😻 e-Izin Keluar 🔹 🕨                           |                                                                |                                                                                    | Copyright @ Designed & Developed by Mahkamah Agung RI 2022  |             |                                                                           |                                          |
| 🦉 e-Izin Pinjam Pakai 🔹 🕨                     |                                                                |                                                                                    |                                                             |             |                                                                           |                                          |
| 🥳 e-Pindah Tempat Sidang 🗟                    |                                                                |                                                                                    |                                                             |             |                                                                           |                                          |
| <ul> <li>Pengajuan</li> </ul>                 |                                                                |                                                                                    |                                                             |             |                                                                           |                                          |
| <ul> <li>Proses</li> </ul>                    |                                                                |                                                                                    |                                                             |             |                                                                           |                                          |
| 🐼 Laporan 🔶                                   |                                                                |                                                                                    |                                                             |             |                                                                           |                                          |
| C Logout                                      |                                                                |                                                                                    |                                                             |             |                                                                           |                                          |

Gambar 236 Status Penetapan Permohonan Pindah Tempat Sidang

Panitera Muda Pidana dapat juga mengajukan Permohonan Pindah Tempat Sidang untuk Perkara Yang Belum Terdaftar.

| e-BERPADU                                                             | =                                                                                                    | Pentera Muda Pidana<br>Pengadilan Negeri Mojokerto<br>SRI ASTUTI, S.H |       |
|-----------------------------------------------------------------------|----------------------------------------------------------------------------------------------------|-----------------------------------------------------------------------|-------|
| <ul> <li>e-Pembantaran</li> <li>e-Penangguhan</li> </ul>              | e-Pindah Tempat Sidang / Daftar Pindah Tempat Sidang                                                     |                                                                       |       |
| <ul> <li>★ e-Diversi</li> <li>&gt;</li> <li>✓ e-Izin Besuk</li> </ul> | DAFTAR PERMOHONAN PINDAH TEMPAT SIDANG<br>Halaman ini Menampilian Daftar Permohonan Pindah Tempat Sidang | Tambah                                                                | +     |
| 😻 e-Izin Keluar 💿 🔹 🕨                                                 | No Surat Permohonan Permohonan Satker Pengaju / Nomor Perkara Satker Tujuan                              | Pencarian<br>Lama Proses Status                                       | Detil |
| e-Pindah Tempat Sidang                                                |                                                                                                    |                                                                       |       |
| Pengajuan     Proses                                                  |                                                                                                    |                                                                       |       |

Gambar 237 Tambah Daftar Permohonan Pindah Tempat Sidang

Panitera Muda Pidana login ke e-Berpadu dan masuk ke menu e-Pindah Tempat Sidang. Pilih menu e-pindah tempat sidang. Pilih perkara yang belum terdaftar, kemudian klik tombol "Lanjutkan".

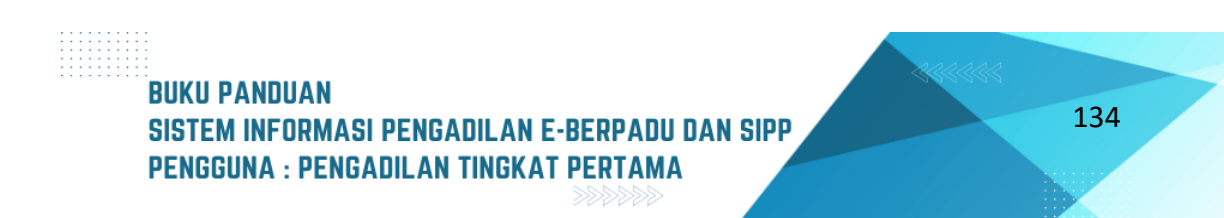
| e-BERPADU                  | =                                                                     | Pantera Muda Pidana<br>Pengadilan Negeri Mojokerto<br>SRI ASTUTI, S.H |
|----------------------------|-----------------------------------------------------------------------|-----------------------------------------------------------------------|
| 🔮 Dashboard                | e-Pindah Tempat Sidang / Permohonan Pindah Tempat Sidang / Input Data |                                                                       |
| 🧧 Pendaftaran Praperadilan | Pilih Jenis Form                                                      |                                                                       |
| 🛯 Perkara Pidana 🛛 🕨       | Apakah Perkara Tersebut Telah<br>Terdattar ?                          |                                                                       |
| 😌 e-Penggeledahan 🕢 🕨 🕨    |                                                                       | Kembali R Laniutkan                                                   |
| 📻 e-Sita 💿 🔹 🕨 🕨           |                                                                       |                                                                       |
| 📲 e-Penahanan 🔹 🕨          |                                                                       |                                                                       |
| 🐑 e-Pengalihan Penahanan   | Copyright @ Designed & Developed by Mahkama                           | h Agung RI 2022                                                       |

Gambar 238 Pilih Jenis Form Pindah Tempat Sidang

Selanjutnya Input Data Permohonan Pindah Tempat Sidang. Input data Nama Terdakwa, Jenis Perkara, Jenis Kelamin, Jenis Identitas, Nomor Identitas, Tempat Lahir, Tanggal Lahir, Pengadilan Awal dan Pengadilan yang dituju, berikut alasan permohonan pindah sidang.

| e-BERPADU<br>Elektronik Berkas Pidana Terpadu | =                                |                  | Pengadilan Negeri Mojokerto<br>SRI ASTUTI, S.H |
|-----------------------------------------------|----------------------------------|------------------|------------------------------------------------|
| 👚 Dashboard                                   | Input Data Permohonan Pindah Ter | npat Sidang      |                                                |
| 🖪 e-Pelimpahan 💿 🔹 🕨                          | Nama Terdakwa                    | Putrí            |                                                |
| 📒 🛛 Pendaftaran Praperadilan                  | Jenis Pidana                     | Pidana Biasa *   |                                                |
| 🖉 Perkara Pidana 🔶                            | Jenis Kelamin                    | Perempuan *      |                                                |
| e-Penggeledahan                               | Jenis Identitas                  | KTP *            |                                                |
| e-Penahanan                                   | Nomor Identitas                  | 3404015405950015 |                                                |
| e-Pengalihan Penahanan                        | Tempat Lahir                     | yogyakarta       |                                                |
| = e-Penahanan Tk Bandina 🕨                    | Tanggal Lahir                    | 15/05/1995       |                                                |

Gambar 239 Input Data Permohonan Pindah Tempat Sidang

Kemudian upload file permohonan, serta menginputkan nomor surat dakwaan dan tanggal dakwaan.

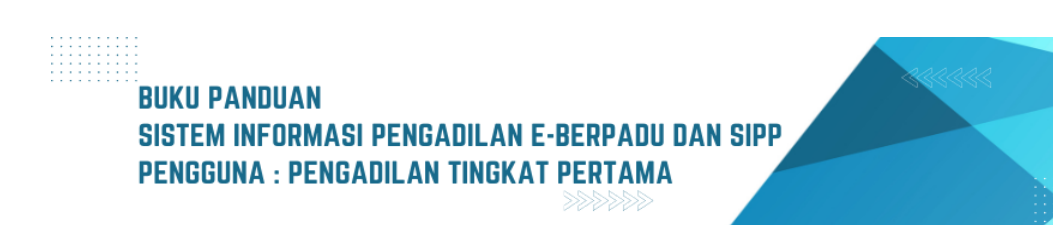

| e-BERPADU<br>Elektronik Berkas Pidana Terpadu | =                        |                                          | Pengadilan Negeri Mojokerto<br>SRI ASTUTI, S.H |
|-----------------------------------------------|--------------------------|------------------------------------------|------------------------------------------------|
| 👚 Dashboard                                   | Pengadilan Asal          | PENGADILAN NEGERI YOGYAKARTA             |                                                |
| 🏮 e-Pelimpahan 💿 🔹 🕨                          | Pengadilan Dituju        | PENGADILAN NEGERI MAGELANG               | *                                              |
| 🗐 Pendaftaran Praperadilan                    | Alasan                   | lokasi tidak arran/kondusif              |                                                |
| 🦉 Perkara Pidana 🔹 🕨                          |                          |                                          | lii                                            |
| 😌 e-Penggeledahan 🕐 🔹 🕨                       | Surat Permohonan         | w15-kp02-07-2023                         |                                                |
| 😛 e-Sita 📀 🔹 🕨                                | Dokumen Permohonan (pdf) | Browse REGISTER STATUS PENAHANAN(17).pdf |                                                |
| 📲 e-Penahanan 🔹 🕨                             |                          |                                          |                                                |
| 🕒 e-Pengalihan Penahanan                      |                          |                                          | Kembali 🔒 Kirim                                |

Gambar 240 Kirim Permohonan Pindah Tempat Sidang

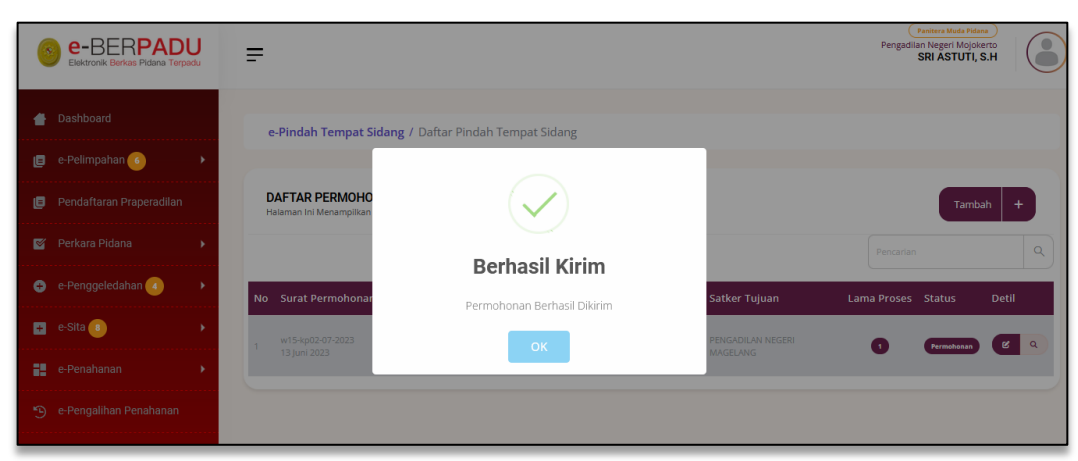

Klik tombol Kirim kemudian akan terdapat notifikasi Berhasil Kirim.

Gambar 241 Notifikasi Berhasil Kirim Permohonan Pindah Sidang

Apabila ingin mengubah data yang telah diinput, maka klik tombol "Edit" pada kolom detil

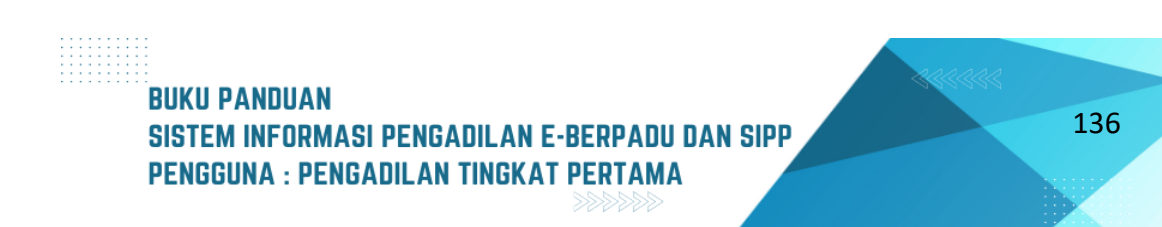

| 6        | e-BERPADU<br>Elektronik Berkas Pidana Terpadu | : | =         |                                           |                                                        |                                                                 |                               | Pengadik                 | Panitera Muda Pidan<br>In Negeri Mojoke<br>SRI ASTUTI, S | rto<br>S.H |
|----------|-----------------------------------------------|---|-----------|-------------------------------------------|--------------------------------------------------------|-----------------------------------------------------------------|-------------------------------|--------------------------|----------------------------------------------------------|------------|
| 9        | e-Penangguhan                                 |   | e-        | Pindah Tempat Sid                         | <b>lang</b> / Daftar Pindah Terr                       | npat Sidang                                                     |                               |                          |                                                          |            |
| *        | e-Diversi                                     |   | DA<br>Hal | IFTAR PERMOHON<br>aman Ini Menampilkan Da | AN PINDAH TEMPAT SID<br>aftar Permohonan Pindah Tempat |                                                                 | Tambah +                      |                          |                                                          |            |
| &<br>8   | e-Izin Keluar 💿 🔹 🕨                           |   | No        | Surat Permohonan                          | Permohonan                                             | Satker Pengaju / Nomor Perkara                                  | Satker Tujuan                 | Pencariar<br>Lama Proses | Status                                                   | م<br>Detil |
| <b>*</b> | e-Pindah Tempat Sidang                        |   | 1         | w15-kp02-07-2023<br>13 Juni 2023          | Permohonan Pindah Tempat<br>Sidang                     | PENGADEAN NEGEBI YOGYAKARTA<br>Perkara Belum Terdaftar<br>Putri | PENGADILAN NEGERI<br>MAGELANG | 0                        | Permohonan                                               | ٢٩         |
| ہ<br>ا   | Pengajuan<br>Proses                           |   |           |                                           |                                                        |                                                                 |                               |                          |                                                          |            |

Gambar 242 Daftar Permohonan Pindah Tempat Sidang

Kemudian ganti data yang akan diubah, misalnya mengganti Pengadilan Asal dari Pengadilan Negeri Yogyakarta menjadi Pengadilan Negeri Mojokerto. Kemudian klik Simpan Perubahan.

| e-BERPADU<br>Elektronik Berkas Pidana Terpadu | =                    |                             |                    | Pengadilan Negeri Mojokerto<br>SRI ASTUTI, S.H |
|-----------------------------------------------|----------------------|-----------------------------|--------------------|------------------------------------------------|
| e-Penahanan MA                                | Pengadilan Asal      | PENGADILAN NEGERI MOJOKERTO |                    | •                                              |
| う e-Penangguhan ・                             | Pengadilan Dituju    | PENGADILAN NEGERI MAGELANG  |                    | •                                              |
| 🗙 e-Diversi 🔶 🕨                               | Alasan               | lokasi tidak aman/kondusif  |                    |                                                |
| 👹 e-Izin Besuk 🛛 🕨                            | Surat Permohonan     | w15-kp02-07-2023            | 13/06/2023         |                                                |
| 🐇 e-Izin Keluar 💿 🔹 🕨                         | No Nama Dokumen      |                             | Dokumen            |                                                |
| e-Izin Pinjam Pakai                           | 1 Dokumen Permohonan |                             | 🖬 Lihat 🌲 Perbarui |                                                |
|                                               |                      |                             |                    |                                                |
| 🎦 Laporan 🔶                                   |                      |                             |                    | Kembali 🕞 Simpan Perubahan                     |

Gambar 243 Ubah Detil Permohonan

Akan terdapat notifikasi berhasil di ubah, setelah Simpan Perubahan.

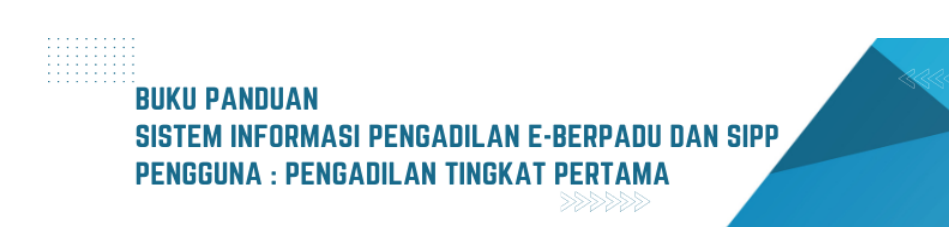

| e-BERPADU<br>Elektronik Berkas Pildana Torpadu | =                                         |                                 |                   | Pengadilan Negeri Mojokerto<br>SRI ASTUTI, S.H |      |
|------------------------------------------------|-------------------------------------------|---------------------------------|-------------------|------------------------------------------------|------|
|                                                | e-Pindah Tempat Sidang /                  | Daftar Pindah Tempat Sidang     |                   |                                                |      |
| 🖪 e-Pelimpahan 🜀 🔹 🕨                           |                                           |                                 |                   |                                                |      |
| 🖪 🛛 Pendaftaran Praperadilan                   | DAFTAR PERMOHO<br>Halaman Ini Menampilkan | $\checkmark$                    |                   | Tambah                                         | ÷    |
| 🦉 Perkara Pidana 🛛 🕨                           |                                           |                                 |                   |                                                | Q    |
| 😑 e-Penggeledahan 🕢 🔹 🕨                        |                                           | Berhasil Di ubah                |                   |                                                |      |
|                                                | No Surat Permohonar                       | Data Permohonan Berhasil Diubah | Satker Tujuan     | Lama Proses Status D                           | etil |
| 🖶 e-Sita 🔹 🕨 🕨                                 | w15-kp02-07-2023                          | ок                              | PENGADILAN NEGERI | 1 Permohonan                                   | e a  |
| 📲 e-Penahanan 🔹 🕨                              | 13 juni 2023                              |                                 | MAGELANG          |                                                |      |
| 🕤 e-Pengalihan Penahanan                       |                                           |                                 |                   |                                                |      |
| e-Penahanan Tk Banding 🔶                       |                                           |                                 |                   |                                                |      |

Gambar 244 Notifikasi Data Permohonan Berhasil Di Ubah

| 6        | e-BERPADU<br>Elektronik Berkas Pidana Terpadu | Ŧ  | :                                      |                                    |                                                                 |                               | Per      | gadilan Neş<br>SRI J | ra Muda Pidana<br>geri Mojoker<br>ASTUTI, S. | to<br>H |   |
|----------|-----------------------------------------------|----|----------------------------------------|------------------------------------|-----------------------------------------------------------------|-------------------------------|----------|----------------------|----------------------------------------------|---------|---|
| - 62     | e-Penahanan MA 🛛 🕨                            |    |                                        |                                    |                                                                 |                               |          |                      |                                              |         |   |
| 9        | e-Pembantaran 🕦 🔹 🕨                           |    | e-Pindah Tempat Sid                    | <b>lang /</b> Daftar Pindah Ter    | npat Sidang                                                     |                               |          |                      |                                              |         |   |
| Э        |                                               |    | DAFTAR PERMOHONAN PINDAH TEMPAT SIDANG |                                    |                                                                 |                               |          |                      |                                              | · +     |   |
| *        |                                               |    | nalaman ini menampikan o               | artar Permononan Pindan Tempa      | Louang                                                          |                               |          |                      |                                              |         |   |
| *        |                                               | Ι. |                                        |                                    |                                                                 |                               | Per      | carian               |                                              |         | ٩ |
| \$       | e-Izin Keluar ₃ 💦 🕨                           | N  | lo Surat Permohonan                    | Permohonan                         | Satker Pengaju / Nomor Perkara                                  | Satker Tujuan                 | Lama Pro | ses Sta              | itus                                         | Detil   |   |
| <b>S</b> |                                               | 1  | w15-kp02-07-2023<br>13 Juni 2023       | Permohonan Pindah Tempat<br>Sidang | Pengabilan Negeri Mojoxerto<br>Perkara Belum Terdaftar<br>Putri | PENGADILAN NEGERI<br>MAGELANG | 0        | P                    | rmohonan                                     | ĸ       | ۹ |
| <b>*</b> |                                               |    |                                        |                                    |                                                                 |                               |          |                      |                                              |         |   |

Gambar 245 Daftar Permohonan Pindah Tempat Sidang

Permohonan yang telah berhasil dikirim, akan tampil pada Daftar Permohonan Pindah Tempat Sidang dengan status Permohonan.

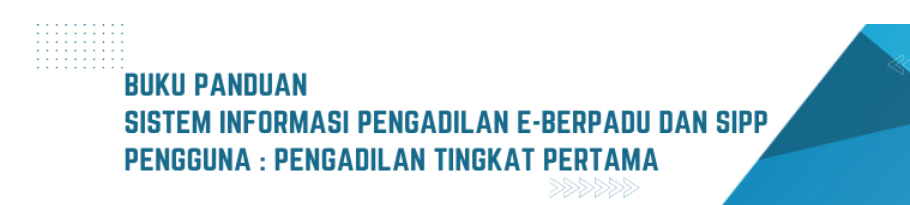

|    | e-BERPADU<br>Elektronik Berkas Pidana Terpadu | =              |                                  |                                         |                                                                                        |           | Panitera Muda Pidana<br>Pengadilan Negeri Mojokerto<br>SRI ASTUTI, S.H |       |
|----|-----------------------------------------------|----------------|----------------------------------|-----------------------------------------|----------------------------------------------------------------------------------------|-----------|------------------------------------------------------------------------|-------|
| #  | Dashboard                                     |                |                                  |                                         |                                                                                        |           |                                                                        |       |
| ٥  | e-Pelimpahan 💿 🔹 🕨                            | pahan 🕐 🕨 Penc |                                  |                                         |                                                                                        |           |                                                                        | ٩     |
| ۵  | Pendaftaran Praperadilan                      | No             | Surat Permohonan                 | Permohonan                              | Satker Pengaju / Nomor Perkara                                                         | Lama Pros | es Status                                                              | Detil |
| 8  | Perkara Pidana 🔹 🕨                            |                | W20-A15/939/Hk.05                |                                         | PENGADILAN NEGERI MOJOKERTO                                                            |           | Penetapan<br>Dokumen Penetapan                                         |       |
| Ð  | e-Penggeledahan 🕢 🔹 🕨                         | 1              | /VI/2023<br>13 Juni 2023         | Permononan Pindan Tempat<br>Persidangan | 209/Pid.Sus/2023/PN Mjk<br>RENALDY BASYAR AGUNG SAMUDRA Alias RENDI Bin<br>SUBARI .Alm |           | Tersedia<br>Dokumen Penetapan Sudah<br>di TTE                          | 0     |
| Đ  | e-Sita 💿 🔹 🕨                                  |                |                                  |                                         | PENGADILAN NEGERI MOJOXERTO                                                            |           | Penetapan<br>Dokumen Penetapan                                         |       |
| 82 | e-Penahanan 🕨 🕨                               | 2              | w15-kp02-07-2023<br>13 Juni 2023 | Permohonan Pindah Tempat<br>Persidangan | Perkara Belum Terdaftar<br>Putri                                                       | 1         | Tersedia<br>Dokumen Penetapan Sudah<br>di TTE                          | 0     |
| 9  | e-Pengalihan Penahanan                        |                |                                  |                                         | PENGADILAN NEGERI MOIOKERTO                                                            |           | Penetapan<br>Dokumen Penetapan                                         |       |
| 82 | e-Penahanan Tk Banding 🔹 🕨                    | З              | w15-kp02-05-2023<br>13 Juni 2023 | Permohonan Pindah Tempat<br>Persidangan | 202/Pid Sus/2023/PN Mjk<br>YENI IMALA YUNITA ALIAS YEYE binti SUNARYO .alm             |           | Tersedia<br>Dokumen Penetapan Sudah<br>di TTE                          | 0     |

Gambar 246 Daftar Proses Permohonan Pindah Tempat Sidang

Ketika Mahkamah Agung telah mengupload dokumen penetapan, status Penetapan, Dokumen Penetapan Tersedia, Dokumen Penetapan Sudah di TTE. Klik tombol dengan icon "Lup" untuk melihat detil permohonan.

| e-BERPADU<br>Elektronik Berkas Pidana Terpadu | Ŧ                            |                                                | Pentera Muda Pidana<br>Pengadilan Negeri Mojokerto<br>SRI ASTUTI, S.H |  |  |  |  |  |  |
|-----------------------------------------------|------------------------------|------------------------------------------------|-----------------------------------------------------------------------|--|--|--|--|--|--|
| 昔 Dashboard                                   | e-Pindah Tempat Sidang / Per | mohonan Pindag Tempat Sidang / Detil Data      |                                                                       |  |  |  |  |  |  |
| 🏮 e-Pelimpahan 💿 🔹 🕨                          |                              |                                                |                                                                       |  |  |  |  |  |  |
| 🧧 🛛 Pendaftaran Praperadilan                  | Data Penetapan Permohonan P  | Data Penetapan Permohonan Pindag Tempat Sidang |                                                                       |  |  |  |  |  |  |
| 🦉 Perkara Pidana 🛛 🕨                          | Status Penetapans            | Penetapan                                      |                                                                       |  |  |  |  |  |  |
| 😛 e-Penggeledahan 🔇 🔹 🕨                       | Tanggal Penetapan            | 13 Juni 2023                                   |                                                                       |  |  |  |  |  |  |
| ∓ e-Sita 💿 🔹 🕨                                | Nomor Penetapan              | 1/Pen/2023/MA                                  |                                                                       |  |  |  |  |  |  |
| e-Penahanan 🕨                                 | Dokumen Penetapan            | Unduh Dokumen TTE                              |                                                                       |  |  |  |  |  |  |
| 🏐 e-Pengalihan Penahanan                      |                              |                                                |                                                                       |  |  |  |  |  |  |

Gambar 247 Data Penetapan Permohonan Pindah Tempat Sidang

Pengadilan Asal yaitu Pengadilan Negeri Mojokerto dapat melihat persetujuan dan mendownload dokumen penetapan ber-TTE yang telah di upload.

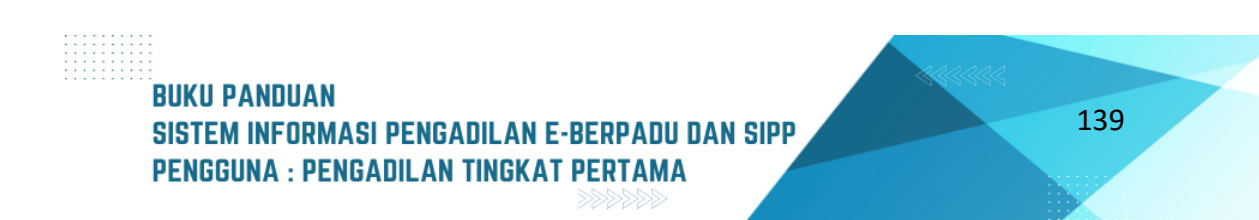

| e-BERPADU<br>Elektronik Berkas Pidana Terpadu | =                                    |                                                |                                                                 |             | Panitera Muda Pidana<br>Pengadilan Negeri Magelang<br>ROCH SOEPRIJATI     |       |
|-----------------------------------------------|--------------------------------------|------------------------------------------------|-----------------------------------------------------------------|-------------|---------------------------------------------------------------------------|-------|
| e-Permbantaran                                | e-Pindah Tempat Si                   | <b>dang</b> / Daftar Perpindahan Tempat        | Sidang                                                          |             |                                                                           |       |
| ★ e-Diversi                                   | PROSES PERMOHO                       | NAN PINDAH TEMPAT SIDANG                       | sses ( Sudah Mendapatkan Nomor Penetapan )                      |             |                                                                           |       |
| 🐝 e-Izin Besuk 🛛 🕨                            |                                      | onten i en nononen i maan rempor situang ar re |                                                                 |             | Pencarian                                                                 | ٩     |
| 🔹 e-Izin Keluar 🔹 🕨                           | No Surat Permohonan                  | Permohonan                                     | Satker Pengaju / Nomor Perkara                                  | Lama Proses | Status                                                                    | Detil |
| e-Pindah Tempat Sidang 🗸                      | 1 w15-kp02-07-2023<br>1 13 Juni 2023 | Permohonan Pindah Tempat Persidangan           | PENGADILAN NEGERI MOJOKERTO<br>Perkara Belum Terdaftar<br>Putri |             | Penetapan<br>Dokumen Penetapan Tersedia<br>Dokumen Penetapan Sudah di TTE | 0     |
| <ul> <li>Pengajuan</li> <li>Proses</li> </ul> |                                      |                                                |                                                                 |             |                                                                           |       |
| 🐼 Laporan 🔶                                   |                                      |                                                |                                                                 |             |                                                                           |       |

Gambar 248 Proses Permohonan Pindah Tempat Sidang

Pengadilan Tujuan yaitu Pengadilan Negeri Magelang juga dapat melihat persetujuan dan mendownload dokumen penetapan ber-TTE yang telah di upload. Klik tombol dengan icon Lup untuk melihat detil permohonan.

| e-BERPADU<br>Elektronik Berkas Pidana Terpadu | F                              |                                                | Panitera Mude Pidana<br>Pengadilan Negeri Magelang<br>ROCH SOEPRIJATI |  |  |  |  |  |  |  |
|-----------------------------------------------|--------------------------------|------------------------------------------------|-----------------------------------------------------------------------|--|--|--|--|--|--|--|
| 🖶 Dashboard                                   | e-Pindah Tempat Sidang / Permo | honan Pindag Tempat Sidang / Detil Data        |                                                                       |  |  |  |  |  |  |  |
| 🔳 e-Pelimpahan 🕦 🔹 🕨                          |                                |                                                |                                                                       |  |  |  |  |  |  |  |
| 🥃 🛛 Pendaftaran Praperadilan                  | Data Penetapan Permohonan Pind | Data Penetapan Permohonan Pindag Tempat Sidang |                                                                       |  |  |  |  |  |  |  |
| 🦉 Perkara Pidana 🛛 🕨                          | Status Penetapans              | Penetapan                                      |                                                                       |  |  |  |  |  |  |  |
| 😛 e-Penggeledahan 🔹 🕨                         | Tanggal Penetapan              | 13 Juni 2023                                   |                                                                       |  |  |  |  |  |  |  |
| 😐 e-Sita 🕢 🔹 🕨                                | Nomor Penetapan                | 0105/PN/2023                                   |                                                                       |  |  |  |  |  |  |  |
| 📲 e-Penahanan 🕨 🕨                             | Dokumen Penetapan              | Unduh Dokumen TTE                              |                                                                       |  |  |  |  |  |  |  |
| 🔊 o Dongolihan Donahanan                      |                                |                                                |                                                                       |  |  |  |  |  |  |  |

Gambar 249 Data Penetapan Permohonan Pindah Tempat Sidang

#### XII. PENGALIHAN PENAHANAN

Seorang terdakwa dapat melakukan permohonan pengalihan penahanan ke Pengadilan dengan menggunakan akun petugas lapas/rutan, akun pengguna terdaftar (penasihat hukum)

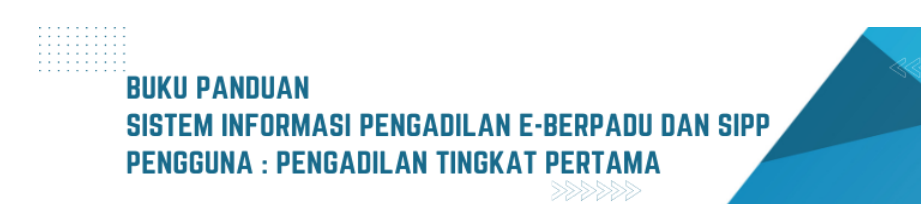

atau masyarakat umum. Panitera Muda Pidana Pengadilan akan menerima notifikasi melalui Whatsapp ataupun e-Mail pada saat terdapat permohonan pengalihan penahanan yang masuk.

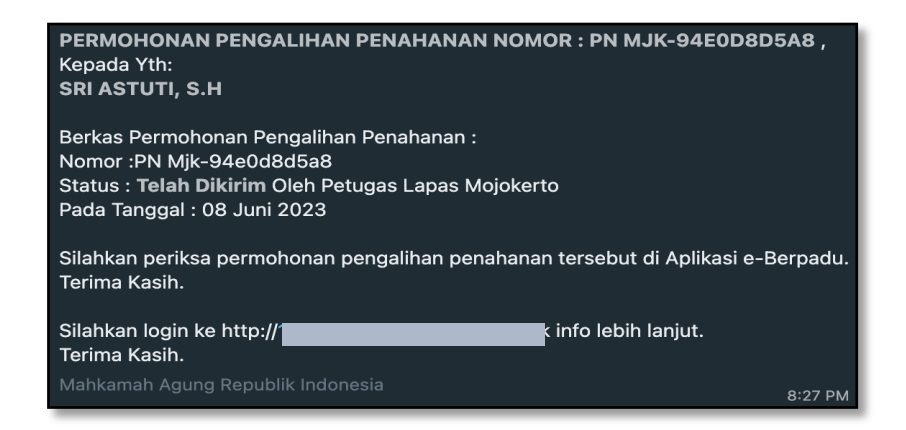

Gambar 250 Notifikasi Whatsapp Pemberitahuan Permohonan Pengalihan Penahanan Baru

Untuk melihat data permohonan pengalihan penahanan dari akun Petugas Rutan/Lapas, pengguna terdaftar (penasihat hukum) atau masyarakat umum yang ditujukan kepada Pengadilan Negeri yakni dengan cara memilih menu e-Pengalihan Penahanan. Lalu Panitera Muda Pidana dapat melihat data terdakwa, data permohonan pengalihan penahanan dan dokumen, dengan memilih tombol "Detil" di sebelah kanan.

|          | e-BERPADU<br>Elektronik Berkas Pidana Terpadu | : | =  | Pantas Mar<br>Pengadian Negeri h<br>Devel Panmud Pidana         |                                  |                                    |               |                                                                   |       |   |  |  |  |
|----------|-----------------------------------------------|---|----|-----------------------------------------------------------------|----------------------------------|------------------------------------|---------------|-------------------------------------------------------------------|-------|---|--|--|--|
| #        | Dashboard                                     |   | e  | e-Pengalihan Penahanan / Daftar Permohonan Pengalihan Penahanan |                                  |                                    |               |                                                                   |       |   |  |  |  |
| ٩        | e-Pelimpahan 💿 🔹 🕨                            |   | D  | DAFTAR PERMOHONAN PENGALIHAN PENAHANAN                          |                                  |                                    |               |                                                                   |       |   |  |  |  |
| ø        | Pendaftaran Praperadilan                      |   | Fi | lter Status Permoho                                             | onan                             | <b>*</b>                           | Pencarian     |                                                                   | ٩     |   |  |  |  |
| <b>1</b> | Perkara Pidana 🕨 🕨                            |   | No | Kode Register                                                   | Pemohon                          | Nomor Perkara / Terdakwa           | lenis Tahanan | Status                                                            | Detil |   |  |  |  |
| ÷        | e-Penggeledahan 🕢 🔹 🕨                         |   |    | PN                                                              | RUDI                             |                                    | jenis rananan | Status                                                            | beth  |   |  |  |  |
| ÷        | e-Sita 🔹 🕨 🕨                                  |   | 1  | Mjk-94e0d8d5a8<br>( 08 Juni 2023 )                              | ( Terdakwa Sendiri<br>)          | (RUDI)                             | Tahanan Kota  | Permohonan Terkirim                                               | ٩     |   |  |  |  |
| 82       | e-Penahanan 🕨 🕨                               |   | 2  | PN<br>Mjk-2081301cb2<br>( 08 Juni 2023 )                        | DONO<br>( Keluarga<br>Terdakwa ) | 3/Pid.B/2023/PN Mjk<br>(BUDI)      | Tahanan Rumah | Permohonan Terkirim                                               | ٩     |   |  |  |  |
| Э        | e-Pengalihan Penahanan                        |   | 3  | PN<br>Mik-02e755813d                                            | DONO<br>( Keluarga               | 3/Pid.B/2023/PN Mjk                | Tahanan Rumah | Permohonan Terkirim                                               | ٩     |   |  |  |  |
| 82       | e-Penahanan Tk Banding 🔹 🕨                    |   |    | ( 08 Juni 2023 )                                                | Terdakwa )                       | (800)                              |               |                                                                   |       |   |  |  |  |
| 82       | e-Laporan Banding                             |   | 4  | PN Mjk-fd06ab5f40<br>( 07 Juni 2023 )                           | yesy<br>( Keluarga<br>Terdakwa ) | 201/Pid.Sus/2023/PN Mjk<br>(yudah) | Tahanan Rumah | Permohonan Disetujui - <b>Dokumen Penetapan N</b><br>TTE Tersedia | onQ   | Ð |  |  |  |

Gambar 251 Daftar Permohonan Pengadlihan Penahanan

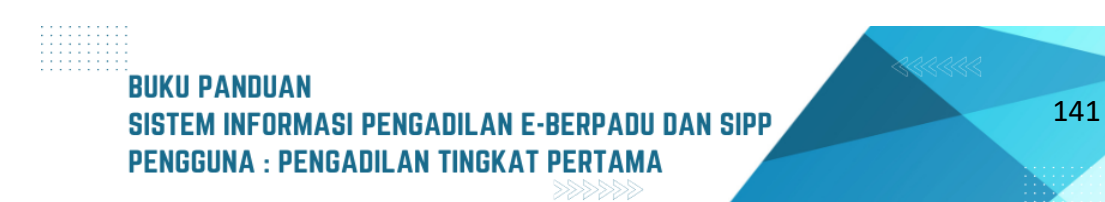

| e-BERPADU<br>Elektronik Berkas Pidana Terpadu | =                                                                                                    |                                                   | Pengadilan Negeri Mojokerto<br>Devel Panmud Pidana PN Mjk |   |
|-----------------------------------------------|----------------------------------------------------------------------------------------------------|---------------------------------------------------|-----------------------------------------------------------|---|
| 📥 Dashboard                                   | e-Pengalihan Penahanan / Daftar Pengalihan Penahanan / Input Dat                                                | a                                                 |                                                           |   |
| 📋 e-Pelimpahan 💽 🔹 🕨                          | <b>Data Perkara</b><br>Permohonan Pengalihan Penahanan Sudah Ditindaklanjuti Oleh Pengadilan. Data Pada Halaman | ini Hanya Dapat Dilihat, Tidak Dapat Diubah Lagi. |                                                           |   |
| 🧧 Pendaftaran Praperadilan                    | Pengadilan (Silahkan Ketik Nama Kota)                                                                           | Nomor Urut Perkara                                |                                                           |   |
| 🦉 Perkara Pidana 🛛 🕨                          | PENGADILAN NEGERI MOJOKERTO                                                                                     | 10                                                |                                                           | 0 |
| 🛞 e-Penggeledahan 🔇 🕨 🕨                       | Jenis Perkara                                                                                                   | Tahun                                             |                                                           |   |
| 🛨 e-Sita 💿 🔹 🕨                                | Pidana Khusus *                                                                                                 | 2023                                              |                                                           |   |
| e-Penahanan 🕨 🕨                               | Data Terdakwa                                                                                                   |                                                   |                                                           |   |
| 🕒 e-Pengalihan Penahanan                      | Nama Terdakwa                                                                                                   | Nama Terdakwa SIPP                                |                                                           |   |
| e-Penahanan Tk Banding 🕨                      | RUDI                                                                                                    | Pilih Terdakwa                                    |                                                           |   |
| 📲 e-Laporan Banding 🕨 🕨                       | Jenis Penahanan Terakhir                                                                                        | Kesesuaian Nama Terdakwa                          |                                                           |   |
| 📲 e-Penahanan MA 🔹 🕨                          | Pilih Jenis Penahanan *                                                                                         | Pilih                                             |                                                           | * |

Gambar 252 Detil Permohonan Pengalihan Penahanan - Data Perkara dan Terdakwa

| e-BERPADI                    | <b>U</b><br>adu | =                                                               |                  | Pentera Moda Pidana<br>Pengadilan Negeri Mojokerto<br>Devel Panmud Pidana PN Mjk |    |
|------------------------------|-----------------|-----------------------------------------------------------------|------------------|----------------------------------------------------------------------------------|----|
| 🖶 Dashboard                  |                 | Data Permohonan Pengalihan Penahanan                            |                  |                                                                                  |    |
| 🔳 e-Pelimpahan 🜀             | •               | Kode Register Pemohonan                                         | Status Pemohon   |                                                                                  |    |
| 📒 🛛 Pendaftaran Praperadilan |                 | PN Mjk-94e0d8d5a8                                               | Terdakwa Sendiri |                                                                                  | Ŧ  |
| 🦉 Perkara Pidana             | •               | Nama Pemohon                                                    | Jenis Penahanan  |                                                                                  |    |
| 🖶 e-Penggeledahan 🕐          | •               | RUDI<br>Keterangan Pada Surat Permohonan                        | Tahanan Kota     |                                                                                  | Ť  |
| 📧 e-Sita 🕕                   | •               | Mohon agar dialihkan menjadi tahanan kota di wilayah Yogyakarta |                  |                                                                                  |    |
| e-Penahanan                  | •               |                                                                 |                  |                                                                                  | 16 |
| 🔊 e-Pengalihan Penahanan     |                 | Lihat Surat Permohonan<br>Yang Telah Diunggah                   | I<br>Y           | Lihat KTP Pemohon<br>ang Telah Diunggah                                          |    |
| 📲 e-Penahanan Tk Banding     | •               |                                                                 |                  |                                                                                  |    |
| e-Laporan Banding            | •               |                                                                 |                  | Kembali 🕞 Terima/Tela                                                            | ah |
| 🔒 e-Penahanan MA             | •               |                                                                 |                  |                                                                                  |    |

Gambar 253 Detil Permohonan Pengalihan Penahanan – Kode Register Permohonan

Untuk melakukan telaah permohonan pengalihan penahanan, Panitera Muda Pidana dapat terlebih dahulu memeriksa apakah data Nama Terdakwa yang diisi pemohon dengan Nama Terdakwa yang terdaftar di SIPP telah sesuai atau tidak. Jika tidak sesuai maka permohonan tersebut akan otomatis Tidak Disetujui. Sedangkan jika sesuai maka data permohonan pengalihan penahanan dapat diterima dan dilanjutkan ke tahap penetapan pengalihan penahanan. Lalu tekan tombol "Terima/Telaah"

## BUKU PANDUAN SISTEM INFORMASI PENGADILAN E-BERPADU DAN SIPP PENGGUNA : PENGADILAN TINGKAT PERTAMA

| 6  | e-BERPADU<br>Elektronik Berkas Pidana Terpadu | . = | F             |                  |               |                       |                          | Deve             | Panitera<br>Pengadilan Neg<br>I Panmud Pida | a Muda Pidana<br>eri Mojokerto<br>ana PN Mjk |   |
|----|-----------------------------------------------|-----|---------------|------------------|---------------|-----------------------|--------------------------|------------------|---------------------------------------------|----------------------------------------------|---|
|    | Dashboard                                     |     | Data Terda    | kwa              |               |                       |                          |                  |                                             |                                              |   |
|    |                                               |     | Nama Terdakw  | a                |               |                       | Nama Terdakwa SIPP       |                  |                                             |                                              |   |
| ٥  | e-Pelimpahan 🗿                                | •   | RUDI          |                  |               |                       | MOKHAMMAD TAUFIK alia:   | s TAJAB Bin MOCH | I. SHOLEH                                   |                                              |   |
| ٦  | Pendaftaran Praperadilan                      |     | Jenis Penahan | an Terakhir      |               |                       | Kesesuaian Nama Terdakwa |                  |                                             |                                              |   |
| 2  | Perkara Pidana                                | •   | Tahanan R     | lutan            |               | *                     | Sesuai                   |                  |                                             |                                              | • |
| Ð  | e-Penggeledahan 🔇                             | •   | Riwayat Pe    | nahanan Terdakwa |               |                       |                          |                  |                                             |                                              |   |
| ÷  | e-Sita 💿                                      | •   |               |                  |               |                       |                          |                  |                                             |                                              | _ |
| :: | e-Penahanan                                   | •   | No            | Nomor Surat      | Tanggal Surat | Jenis                 | Penahanan                | Mulai            | Sampai                                      | Keterangan                                   |   |
| 5  | e-Pengalihan Penahanan                        |     | 1             |                  | -             | Penyidik              |                          | 24/08/2022       | 12/09/2022                                  |                                              |   |
|    |                                               |     | 2             |                  |               | Penyidik Perpanjangan | Oleh PU                  | 13/09/2022       | 22/10/2022                                  |                                              |   |
| 12 | e-Penahanan Tk Banding                        | •   | 3             |                  |               | Penyidik Perpanjangan | Pertama Oleh Ketua PN    | 23/10/2022       | 21/11/2022                                  |                                              |   |
| :: | e-Laporan Banding                             | •   | 4             |                  |               | Penyidik Perpanjangan | Kedua Oleh Ketua PN      | 22/11/2022       | 21/12/2022                                  |                                              |   |

Gambar 254 Telaah Data Permohonan Pengalihan Penahanan – Nama Terdakwa sesuai

Jika Nama terdakwa tidak sesuai dengan nama terdakwa di SIPP maka Panitera Muda Pidana dapat memberikan mengapa data permohonan pengalihan penahanan tersebut tidak dapat disetujui lalu tekan tombol "Tidak Disetujui"

| e-BERPADU<br>Elektronik Berkas Pidana Terpadu | =                                   | Perese Made Réson<br>Pengadian Negeri Mojokerto<br>Devel Panmud Pidana PN Mjk |
|-----------------------------------------------|-------------------------------------|-------------------------------------------------------------------------------|
| 🖶 Dashboard                                   | Data Terdakwa                       |                                                                               |
| n Delimpehen                                  | Nama Terdakwa                       | Nama Terdakwa SIPP                                                            |
|                                               | RUDI                                | MOKHAMMAD TAUFIK alias TAJAB Bin MOCH. SHOLEH                                 |
| 📃 🛛 Pendaftaran Praperadilan                  | Jenis Penahanan Terakhir            | Kesesualan Nama Terdakwa                                                      |
| 🖉 Perkara Pidana 🔹 🕨                          | Tahanan Rutan *                     | Tidak Sesuai                                                                  |
| 😑 e-Penggeledahan 🕢 🕨 🕨                       | Alasan<br>Nama tardakuta tidak cama |                                                                               |
|                                               | Hallia (El Jakwa (IJak Sallia.      |                                                                               |
| 🛨 e-Sita 🔋 🕨 🕨                                |                                     |                                                                               |
| e-Penahanan 🕨 🕨                               |                                     |                                                                               |
| 🏐 e-Pengalihan Penahanan                      |                                     |                                                                               |

Gambar 255 Telaah Data Permohonan Pengalihan Penahanan – Nama Terdakwa tidak sesuai

Proses telaah telah dilakukan maka pemohon akan mendapatkan notifikasi terkait pembaharuan status dari permohonan yang diajukan via Whatsapp pemohon.

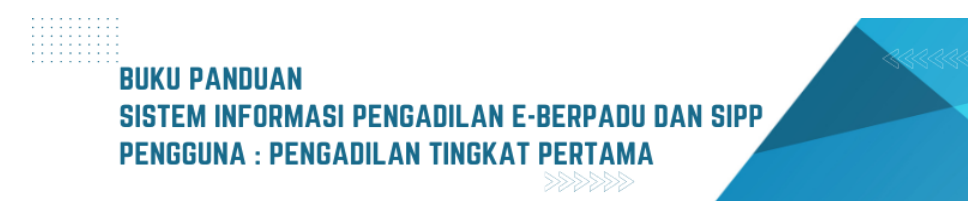

Langkah selanjutnya yang dilakukan oleh Panitera Muda Pidana adalah melakukan penetapan Pengalihan Penahanan. Terdapat 3 (tiga) status permohonan di sini yaitu, Permohonan Disetujui, Permohonan Tidak Disetujui dan Permohonan Perlu Perbaikan.

| <b>(</b> ) | e-BERPADU<br>Elektronik Berkas Pidana Terpadu   | =                                                                           | Pengadian Negeri Mojokerto<br>Devel Panmud Pidana PN Mjk |  |
|------------|-------------------------------------------------|-----------------------------------------------------------------------------|----------------------------------------------------------|--|
| #          | Dashboard<br>e-Pelimpahan 😗 🔹 🕨                 | Data Penetapan Pengalihan Penahanan                                         |                                                          |  |
| ۵          | Pendaftaran Praperadilan                        | Status Permohonan Tanggal M<br>Pilih                                        | ulal Telaah (Otomatis)<br>23                             |  |
| •          | Perkara Pidana    e-Penggeledahan               | Nomor Penetapan (Isikan Nomor Perkara) Tanggal Pe<br>10/Pid.Sus?2023/PN Mjk | netapan                                                  |  |
| •          | e-Sita 🔹 🕨 🕨                                    | Tanggal Mulai Pengalihan Unggal Pe<br>Tg/Blo/Thn Browse.                    | netapan<br>No file selected.                             |  |
| 9          | e-Pengalihan Penahanan                          | Dokumen Penetapan Belum                                                     | Ada                                                      |  |
| ::<br>::   | e-Penahanan Tk Banding +<br>e-Laporan Banding + |                                                                             | Kembali 🔒 Kirim Penetapan                                |  |

Gambar 256 Proses Penetapan Pengalihan Penahanan

Jika status permohonan "Permohonan Disetujui" maka Panitera Muda Pidana dapat mengisi Tanggal Penetapan, Tanggal Mulai Pengalihan Penahanan dan Mengunggah Dokumen Penetapan. Lalu tekan tombol "Kirim Penetapan". Pemohon juga akan menerima notifikasi terkait status permohonan dalam proses penetapan pengalihan penahanan ini.

| Data Penetapan Pengalihan Penahanan    |                                                               |  |  |  |  |  |
|----------------------------------------|---------------------------------------------------------------|--|--|--|--|--|
| Status Permohonan                      | Tanggal Mulai Telaah (Otomatis)                               |  |  |  |  |  |
| Permohonan Disetujui                   | 08/06/2023                                                    |  |  |  |  |  |
| Nomor Penetapan (Isikan Nomor Perkara) | Tanggal Penetapan                                             |  |  |  |  |  |
| 10/Pid.Sus/2023/PN MJk                 | 07/06/2023                                                    |  |  |  |  |  |
| Tanggal Mulai Pengalihan               | Unggah Penetapan                                              |  |  |  |  |  |
| 12/06/2023                             | Browse Permohonan Informasi Yurisdiksi Daerah Hukum MS-PA.pdf |  |  |  |  |  |
| Dokumen Penetapan Belum Ada            |                                                               |  |  |  |  |  |
|                                        |                                                               |  |  |  |  |  |
|                                        | Kembali 🕞 Kirim Penetapan                                     |  |  |  |  |  |

Gambar 257 Penetapan Pengalihan Penahanan – Permohonan Disetujui

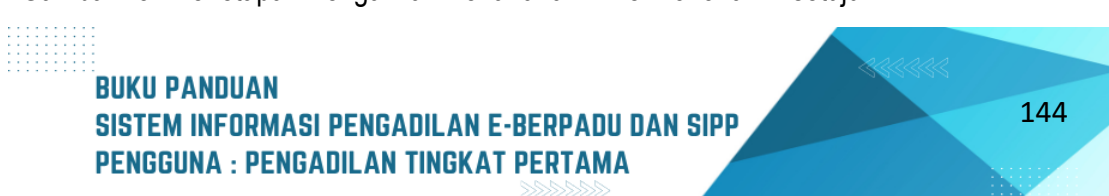

Jika status permohonan "Permohonan Tidak Disetujui" maka Panitera Muda Pidana harus mengisi alasan permohonan tersebut tidak dapat disetujui. Pemohon juga akan menerima notifikasi terkait status permohonan dalam proses penetapan pengalihan penahanan ini. Lalu tekan tombol "Tidak Disetujui".

| • | 08/06/2023 |         |
|---|------------|---------|
|   |            |         |
|   |            |         |
|   |            |         |
|   |            |         |
|   |            |         |
|   |            |         |
|   |            |         |
|   |            |         |
|   |            | Kembali |

Gambar 258 Penetapan Pengalihan Penahanan – Permohonan Tidak Disetujui

Jika status permohonan "Permohonan Perlu Perbaikan" maka Panitera Muda Pidana harus mengisi alasan mengapa permohonan tersebut perlu perbaikan dan permohonan tersebut akan otomatis Kembali ke pemohon (rutan/lapas atau penasihat hukum) untuk dilakukan perbaikan. Pemohon juga akan menerima notifikasi terkait status permohonan dalam proses penetapan pengalihan penahanan ini. Lalu tekan tombol "Kirim Untuk Diperbaiki".

| tatus Permohonan                                       |   | Tanggal Mulai Telaah (Otomatis) |
|--------------------------------------------------------|---|---------------------------------|
| Permohonan Perlu Perbaikan                             | • | 08/06/2023                      |
| lasan                                                  |   |                                 |
| Surat permohonan agar diperbaiki sebagaimana mestinya. |   |                                 |
|                                                        |   |                                 |
|                                                        |   |                                 |
|                                                        |   |                                 |

Gambar 259 Penetapan Pengalihan Penahanan – Permohonan Perlu Perbaikan

Apabila penetapan permohonan telah diunggah maka langkah selanjutnya adalah melakaukan penandatanganan elektronik dokumen penetapan pengalihan penahanan menggunakan akun Ketua Pengadilan Negeri. Pilih tombol "Tanda Tangan Elektronik" lalu masukkan passphrase milik Ketua Pengadilan Negeri.

| e-BERPADU                  | =                                                          | Ketua/Wikil Ketua Pergadian<br>Pengadilan Negeri Mojokerto<br>Devel Ketua |
|----------------------------|------------------------------------------------------------|---------------------------------------------------------------------------|
| 📥 Dashboard                | Lihat Surat Permohonan<br>Yang Telah Diunggah              | Lihat KTP Pemohon<br>Yang Telah Diunggah                                  |
| 🧧 e-Pelimpahan I           |                                                            |                                                                           |
| 📒 Pendaftaran Praperadilan | Download Penetapan Non TTE 🛓                               |                                                                           |
| 🦉 Perkara Pidana 🛛         | Tanda Tangan Elektronik 🏼 🏓                                |                                                                           |
| 🕒 e-Pengalihan Penahanan   | No Tanda Tangan Elektronik Oleh Waktu Status               | s Keterangan Unduh                                                        |
| 🐑 e-Izin Keluar 💿          | Tidak Terdapat Pencatatan Tanda Tangan Elektronik          |                                                                           |
| e-Penahanan Tk Banding     |                                                            |                                                                           |
| e-Laporan Banding          |                                                            | Kembali                                                                   |
| e-Penahanan MA             |                                                            |                                                                           |
| ★ e-Diversi                | Copyright © Designed & Developed by Mahkamah Agung RI 2022 |                                                                           |

Gambar 260 Tanda Tangan Elektronik Penetapan Pengalihan Penahanan

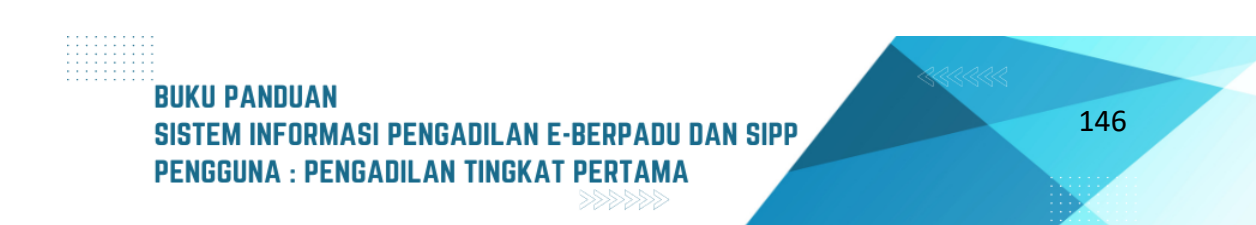

| Tanda Tangan Elektronik | ×                    |
|-------------------------|----------------------|
| Passphrase              | •                    |
|                         | Kembali Tanda Tangan |

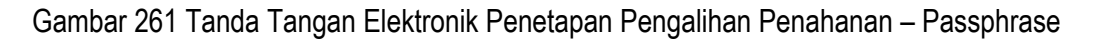

#### XIII. PENAHANAN MA

Panmud Pengadilan Tingkat Pertama melakukan pendaftaran permohonan penahanan/ perpanjangan penahanan MA melalui menu e-penahanan MA dengan cara Klik tombol "Tambah".

| e-BERPADU<br>Bektronik Berkas Pidana Terpadu | F                                                                                                    | Pengadilan Negeri Mojokerto<br>SRI ASTUTI, S.H |   |
|----------------------------------------------|----------------------------------------------------------------------------------------------------|------------------------------------------------|---|
| Dashboard                                    | e-Penahanan MA / Daftar Penahanan/Perpanjangan Penahanan                                                                                                    |                                                |   |
| 🗐 e-Pelimpahan 📀 🛛 )                         |                                                                                                    |                                                |   |
| 📒 🛛 Pendaftaran Praperadilan                 | DAFTAR PERMOHONAN PENAHANAN/PERPANJANGAN PENAHANAN MA<br>Halaman itri Menampilkan Daftar Permohonan Penahanan Penahanan Mahkamah Agung ( Belum Mendapatkan Nomor Penetapan ) | Tambah +                                       |   |
| 🦉 Perkara Pidana 🛛 🛛                         |                                                                                                    | Pencarian                                      | 2 |
| 😁 e-Penggeledahan 🕗 🛛                        | No Surat Permohonan Permohonan Perpanjangan Satker Pengaju / Nomor Perkara                                                                                                   | Lama Proses Status Detil                       |   |
| 🖭 e-Sita 🕛 🔰 🚺                               |                                                                                                    |                                                |   |
| e-Penahanan )                                |                                                                                                    |                                                |   |
| 🏐 e-Pengalihan Penahanan                     |                                                                                                    |                                                |   |
| e-Penahanan Tk Banding                       |                                                                                                    |                                                |   |
| e-Laporan Banding )                          |                                                                                                    |                                                |   |
| e-Penahanan MA                               |                                                                                                    |                                                |   |
| <ul> <li>Pengajuan</li> </ul>                |                                                                                                    |                                                |   |
| Proses     A     A     A     A               |                                                                                                    |                                                |   |
| *3 e-Penangguhan                             |                                                                                                    |                                                |   |
| - o-Divorei                                  |                                                                                                    |                                                |   |

Gambar 262 Tambah Permohonan Penahanan / Perpanjangan penahanan MA

Panmud Pengadilan Tingkat Pertama memilih jenis permohonan perpanjangan penahanan oleh Hakim Agung/Hakim Agung oleh Ketua. Kemudian pilih Panitera Muda Perkara Mahkamah Agung

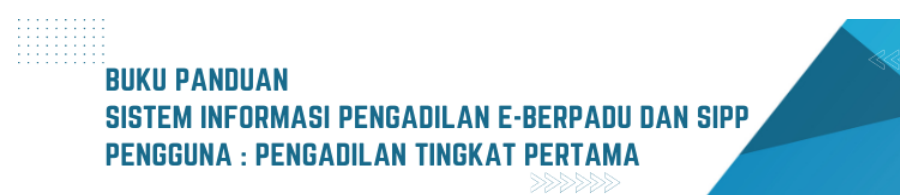

yang menjadi tujuan sesuai dengan klasifikasi jenis perkara yaitu Pidana Umum/Pidana Khusus, dan masukkan nomor perkara SIPP sesuai dengan nomor yang ada pada SIPP Pengadilan Tingkat Pertama dan Klik cari

| e-BERPADU                                                          | =                                       |                             |      | Pengadian Negeri Mojokerto<br>SRI ASTUTI, S.H |
|--------------------------------------------------------------------|-----------------------------------------|-----------------------------|------|-----------------------------------------------|
| Dashboard                                                          | e-Penahanan MA / Permohonan Perpanjar   | ngan Penahanan / Input Data |      |                                               |
| <ul> <li>e-Pelimpahan</li> <li>Pendaftaran Praperadilan</li> </ul> | Input Data Penahanan / Permohonan Perpa | njangan Penahanan           |      |                                               |
| 🖉 Perkara Pidana 🕨 🕨                                               | Jenis Penahanan                         | Hakim Agung                 | *    |                                               |
| 🖶 e-Penggeledahan 🕐 🕨                                              | Tujuan<br>Nomor Perkara                 | Panitera Muda Pidana Umum   | •    |                                               |
| 📲 e-Penahanan 🕨 🕨                                                  |                                         | 136/PHd.8/2023/PN MK        | Cari |                                               |
| e-Pengalihan Penahanan                                             |                                         |                             |      | Kembali 🔒 Kirim                               |
| e-Laporan Banding                                                  |                                         |                             |      |                                               |
| 📲 e-Penahanan MA 🕨 🕨                                               |                                         |                             |      |                                               |
| <ul> <li>e-Pembantaran </li> <li>e-Penangguhan</li> </ul>          |                                         |                             |      |                                               |
| ★ e-Diversi →                                                      |                                         |                             |      |                                               |

Gambar 263 Input Data Penahanan / Permohonan Perpanjangan Penahanan

Jika nomor perkara benar, maka akan muncul nama terdakwa. Pilih nama terdakwa untuk dapat dilanjutkan ke langkah berikutnya

| e-BERPADU<br>Elektronik Berkas Pidana Terpadu | =                                                               | Pengadian Negeri Mojokerto<br>SRI ASTUTI, S.H |
|-----------------------------------------------|-----------------------------------------------------------------|-----------------------------------------------|
| 🖀 Dashboard                                   | e-Penahanan MA / Permohonan Perpanjangan Penahanan / Input Data |                                               |
| 🔲 e-Pelimpahan 📀 🔹 🕨                          |                                                                 |                                               |
| 🧧 Pendaftaran Praperadilan                    | Input Data Penahanan / Permohonan Perpanjangan Penahanan        |                                               |
| 🦉 Perkara Pidana 🕨 🕨                          | Jons Perahanan Hakim Agung +                                    |                                               |
| 🖶 e-Penggeledahan 🕚 🔹 🕨                       | Tujuan Panitera Muda Pidana Umum *                              |                                               |
| 🖝 e-Sita 🚺 🔹 🕨                                | Nomor Perkara 136/Pid.8/2023/PN Mjk Carl                        |                                               |
| 📲 e-Penahanan 🕨 🕨                             | Nama Terdakwa PBih Terdakwa *                                   |                                               |
| 🕒 e-Pengalihan Penahanan                      |                                                                 |                                               |
| e-Penahanan Tk Banding 🕨 🕨                    | Pith Terdalwa<br>Drs. HARIRS RUIRCAHYO M.si Bin KASIRIN (Am)    | Kembali 🔒 Kirim                               |
| e-Laporan Banding                             |                                                                 |                                               |
| e-Penahanan MA 🕨                              |                                                                 |                                               |
| も Pembantaran 🕦 🔹 🕨                           |                                                                 |                                               |
| も Penangguhan ・                               |                                                                 |                                               |
| 🚖 e-Diversi 🕨 🕨                               |                                                                 |                                               |
| 😻 e-Izin Besuk 🐽 🔹 🕨                          |                                                                 |                                               |

Gambar 264 Input Nama Terdakwa

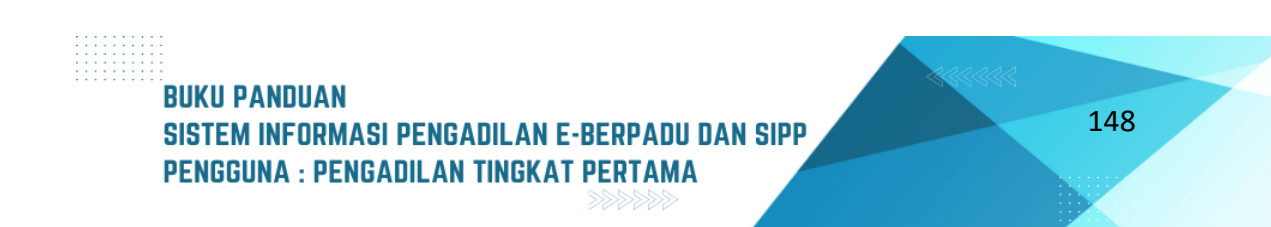

Apabila terdakwa dipilih dan perkara tersebut belum sampai tahap putus akan muncul notifikasi seperti gambar dibawah

| a Kirim |
|---------|
|         |
|         |
|         |
|         |
|         |

Gambar 265 Notifikasi saat perkara belum tahap putus

Panmud Pengadilan Tingkat Pertama masukkan nomor perkara lainnya yang ingin diajukan permohonan penahanan/perpanjangan penahanan MA

| e-BERPADU<br>Elektronik Berkas Pidana Terpadu | =                                       |                             | Pengadilan Negeri Mojokerto<br>SRI ASTUTI, S.H |
|-----------------------------------------------|-----------------------------------------|-----------------------------|------------------------------------------------|
| 🖀 Dashboard                                   | e-Penahanan MA / Permohonan Perpanjar   | ngan Penahanan / Input Data |                                                |
| 📒 e-Pelimpahan 💿 🔹 🕨                          |                                         |                             |                                                |
| 📒 🛛 Pendaftaran Praperadilan                  | Input Data Penahanan / Permohonan Perpa | njangan Penahanan           |                                                |
| 🖉 Perkara Pidana 🛛 🕨                          | Jenis Penahanan                         | Hakim Agung *               |                                                |
| 🐵 e-Penggeledahan 📀 🔹 🕨                       | Tujuan                                  | Panitera Muda Pidana Umum   |                                                |
| 🖶 e-Sita 💿 🔶 🕨                                | Nomor Perkara                           | 130/Pid.8/2023/PN Mik Cari  |                                                |
| e-Penahanan 🕨 🕨                               |                                         |                             |                                                |
| 🕒 e-Pengalihan Penahanan                      |                                         |                             | Kembali 🔒 Kirim                                |
| e-Penahanan Tk Banding 🕨 🕨                    |                                         |                             |                                                |
| e-Laporan Banding 🕨 🕨                         |                                         |                             |                                                |
| e-Penahanan MA 🕨 🕨                            |                                         |                             |                                                |
| 🕤 e-Pembantaran 🕦 🔹 🕨                         |                                         |                             |                                                |
| もPenangguhan ・                                |                                         |                             |                                                |

Gambar 266 Input Data Penahanan / Permohonan Perpanjangan Penahanan

Setelah memilih terdakwa dan status perkara sudah sampai tahap putus, informasi perkara dari aplikasi SIPP tingkat pertama akan terisi secara otomatis. Lengkapi data-data yang belum terisi untuk

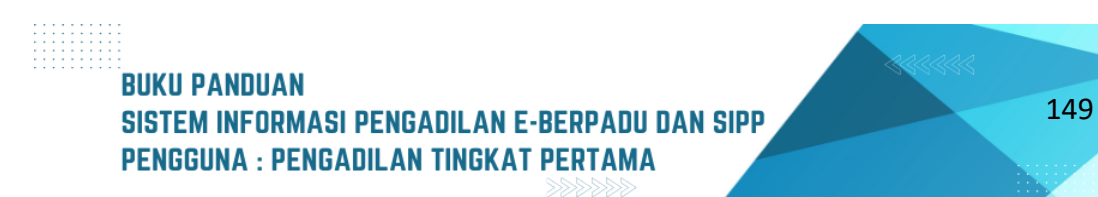

melanjutkan ke langkah berikutnya, dan klik tombol "Kirim" untuk mengirimkan permohonan tersebut.

| e-BERPADU<br>Elektronik Berkas Pidana Terpadu                       | =                                      |                                                            | Pengadian Negeri Mojokerto<br>SRI ASTUTI, S.H |
|---------------------------------------------------------------------|----------------------------------------|------------------------------------------------------------|-----------------------------------------------|
| H Dashboard                                                         | e-Penahanan MA / Permohonan Perpanja   | ingan Penahanan / Input Data                               |                                               |
| <ul> <li>e-Pelimpahan </li> <li>Pendaftaran Praperadilan</li> </ul> | Input Data Penahanan / Permohonan Perp | anjangan Penahanan                                         |                                               |
| 🗳 Perkara Pidana 🕨 🕨                                                | Jenis Penahanan                        | Hakim Agung *                                              |                                               |
| <table-row> e-Penggeledahan 🔇 🕨 🕨</table-row>                       | Tujuan                                 | Panitera Muda Pidana Umum *                                |                                               |
| 🖭 e-Sita 🚺 🕨 🕨                                                      | Nomor Perkara                          | 130/Pid.8/2023/PN M/k Carl                                 |                                               |
| e-Penahanan 🕨                                                       | Nama Terdakwa                          | PITER EMANUEL AIS ANDRE BIN MARTIN LUTHER                  |                                               |
| <ul> <li>Bangaliban Danahanan</li> <li>e-Pelimpahan</li> </ul>      | Pasal Dakwaan                          | Pasal 362 KUHP                                             |                                               |
| 🧧 🛛 Pendaftaran Praperadilan                                        |                                        |                                                            |                                               |
| 🖾 Perkara Pidana 🕨 🕨                                                | jenis Lenanan                          | Tahanan Rutan                                              |                                               |
| e-Penggeledahan                                                     | Ditahan di                             | Lembaga Pemasyarakatan Kelas II B Mojokerto *              |                                               |
| 📧 e-Sita 🚺 🕨 🕨                                                      | Tanggal Putusan Tk Pertama             | 24/05/2023                                                 |                                               |
| 📲 e-Penahanan 🕨 🕨                                                   | Tanggal Permohonan Banding             | 29/05/2023                                                 |                                               |
| 🍤 e-Pengalihan Penahanan                                            | Surat Permohonan                       | W20-A24/939/Hk.05/V/2023 29/05/2023                        |                                               |
| e-Penahanan Tk Banding 🕨                                            | Masa Penahanan Habis                   | 01/07/2023                                                 |                                               |
| e-Laporan Banding 🕨                                                 | Perpanjangan Penahanan                 | 5.d 2008/2023                                              |                                               |
| 📰 e-Penahanan MA 🕨                                                  | Dokumen Permohonan (pdf)               | Choose File Dokumen.pdf                                    |                                               |
| も e-Pembantaran 🕤 🔹 🕨                                               |                                        |                                                            |                                               |
| う e-Penangguhan ・                                                   |                                        |                                                            | Kembali 🔒 Kirim                               |
| 🚖 e-Diversi 🕨 🕨                                                     |                                        |                                                            |                                               |
| 🗱 e-Izin Besuk 🕦 🔹 🕨                                                |                                        | Copyright © Designed & Developed by Mahkamah Agung RI 2022 |                                               |

Gambar 267 Penambahan data Penahanan / Permohonan Perpanjangan Penahanan

| e-BERPADU<br>Elektronik Berkas Pidana Terpadu                       | =                                                                                       |                                                                                                    |                                                                                                    |             | Pengadilan Nege<br>SRI A:   | Muda Pidana<br>rri Mojokerto<br>STUTI, S.H |
|---------------------------------------------------------------------|-----------------------------------------------------------------------------------------|----------------------------------------------------------------------------------------------------|----------------------------------------------------------------------------------------------------|-------------|-----------------------------|--------------------------------------------|
| 🖀 Dashboard                                                         | e-Penahanan MA / Daftar                                                                 | Penahanan/Perpanjangan Penahanan                                                                            |                                                                                                    |             |                             |                                            |
| <ul> <li>e-Pelimpahan </li> <li>Pendaftaran Praperadilan</li> </ul> | DAFTAR PERMOHONAN PE<br>Halaman Ini Menampilkan Daftar Per                              | ENAHANAN/PERPANJANGAN PENAH/<br>mohonan Penahanan/ Perpanjangan Penahanan Ma                                | <b>NAN MA</b><br>hikamah Agung ( Belum Mendapatkan Nomor Penetapan )                                                            |             | (                           | Tambah +                                   |
| 🖉 Perkara Pidana 🕨                                                  |                                                                                         |                                                                                                    |                                                                                                    | Penca       | rian                        | ٩                                          |
| 🖶 e-Sita 🚺 🔶 🕨                                                      | No         Surat Permohonan           1         W20-A24/939/Hk.05/V/2023<br>29 Mel 2023 | Permohonan Perpanjangan<br>Hakim Agung<br>Jenis Tahanan : Tahanan Rutan<br>Habis Masa Tahanan : 1 Iuli 2023 | Satker Pengaju / Nomor Perkara<br>PINGADIAN NISERI MOJOKIRTO<br>130/PIG.B/2023/PIN MJK<br>PTER AUMULA AK ANDER DE MARTIN LITUED | Lama Proses | <b>Status</b><br>Permohonan | Detil                                      |
| <ul> <li>e-Penahanan</li> <li>e-Pengalihan Penahanan</li> </ul>     |                                                                                         |                                                                                                    | PIER EMANUEL AS ANURE BILMAKIN LUTTER                                                                                           |             |                             |                                            |
| e-Penahanan Tk Banding                                              |                                                                                         |                                                                                                    |                                                                                                    |             |                             |                                            |
| 📲 e-Penahanan MA 🕦 🕨 🕨                                              |                                                                                         |                                                                                                    |                                                                                                    |             |                             |                                            |
| <ul> <li>・Pembantaran ・</li> <li>・Penangguhan</li> </ul>            |                                                                                         |                                                                                                    |                                                                                                    |             |                             |                                            |
| ★ e-Diversi 🕨 🕨                                                     |                                                                                         |                                                                                                    |                                                                                                    |             |                             |                                            |

Gambar 268 Permohonan Penahanan / Perpanjangan Penahanan MA berhasil diajukan

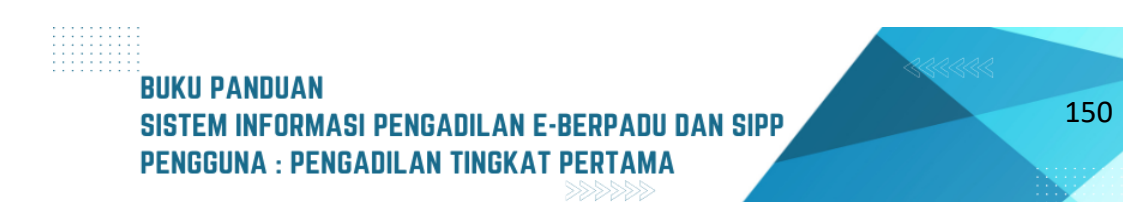

#### XIV. PENAHANAN HAKIM

Pada proses Penahanan Hakim, Panitera Muda Pidana login ke dalam aplikasi e-Berpadu. Panitera Muda Pidana dapat melihat dokumen yang belum lengkap dokumen penetapannya pada menu e-Penahanan dan pilih menu Penahanan Hakim.

| e-BERPADU                  | =                |                                          |                       |                        | Pe                                                                  | Pantera Muda Pidana<br>ngadilan Negeri Mojokerto<br>PANMUD PIDANA |
|----------------------------|------------------|------------------------------------------|-----------------------|------------------------|---------------------------------------------------------------------|-------------------------------------------------------------------|
| Dashboard                  | Dashboard        |                                          |                       |                        |                                                                     | Dashboard / Dashboard                                             |
| 🖪 e-Pelimpahan 💿 🛛 🕨       |                  |                                          |                       |                        |                                                                     |                                                                   |
| 📒 Pendaftaran Praperadilan | 2023             |                                          |                       |                        |                                                                     |                                                                   |
| 🗹 Perkara Pidana 🔶         |                  |                                          |                       |                        |                                                                     |                                                                   |
| 🖶 e-Penggeledahan 💿 🔶      |                  | Pelimpahan Berkas<br>Pengguna Pengadilan |                       | Jur                    | <b>Perpanjangan Penahana</b><br>nlah Permohonan Perpanjangan Penahi | <b>n</b><br>anan                                                  |
| 🖶 e-Sita 12 🔸              | 3                | 0                                        | 334                   | 0                      | 5                                                                   | 384                                                               |
| 📑 e-Penahanan ,            | Pelimpahan       | Kirim & Perbaikan Berkas                 | Perkara Terdaftar     | Permohonan             | Proses                                                              | Selezai                                                           |
| Pengajuan                  |                  |                                          |                       |                        |                                                                     |                                                                   |
| Proses     Penahanan Hakim |                  | Penyitaan                                |                       |                        | Penggeledahan                                                       |                                                                   |
| 🔊 e-Pengalihan Penahanan   |                  | juman Pernononan Penyitaan               |                       |                        | juman remononan Penggeledahan                                       |                                                                   |
| e-Penahanan Tk Banding     | 12<br>Permohonan | 0<br>Proses                              | <b>451</b><br>Selesai | <b>5</b><br>Permohonan | 0<br>Proses                                                         | 374<br>Selesai                                                    |

Gambar 269 Dashboard e-Berpadu Akun Panitera Muda Pidana

Kemudian halaman akan beralih ke Daftar Penahanan Hakim, terdapat daftar-daftar permohonan yang belum tersedia dokumennya. Pilih permohonan dengan status "Dokumen Belum Tersedia" dan Klik tombol "Detail" pada kolom Detil paling kanan, pada permohonan yang ingin dilihat rincian datanya.

| e-BERPADU<br>Elektronik Berkes Pidana Terpar                               | =                                          |                                                                                               |                                                                                                    | Pentera Muda P<br>Pengadilan Negeri Mo<br><b>PANMUD Pl</b> | okerto<br>DANA |
|----------------------------------------------------------------------------|--------------------------------------------|-----------------------------------------------------------------------------------------------|----------------------------------------------------------------------------------------------------|------------------------------------------------------------|----------------|
| H Dashboard                                                                | e-Penahanan / Penah                        | anan Terdakwa                                                                                 |                                                                                                    |                                                            |                |
| <ul> <li>e-Pelimpahan</li> <li>Pendaftaran Praperadilan</li> </ul>         | DAFTAR PENAHANAN                           | накім                                                                                         |                                                                                                    |                                                            |                |
| 🖉 Perkara Pidana                                                           | Status Dokumen 🗸                           |                                                                                               |                                                                                                    | Pencarian                                                  | ٩              |
| 😝 e-Penggeledahan 💿                                                        | No Surat Permohonan                        | Permohonan                                                                                    | Satker Pengaju / Nomor Perkara                                                                            | Status                                                     | Detil          |
| 🖶 e-Sita 12                                                                | * 348/Pid.Sus/2023/PN M<br>29 Agustus 2023 | jk Penahanan oleh Hakim PN dengan perpanjangan oleh Ketua PN<br>Jenis Tahanan : Tahanan Rutan | PENGADILAN NEGERI MOJOKERTO<br>348/Pid.Sus/2023/PN Mjk<br>Terdakwa : JODIK ADE JARNIA BIN HARIYANTO       | Dokumen TTE Tersedia                                       | Q Detail       |
| e-Penahanan                                                                | 2 331/Pid.B/2023/PN Mjk<br>28 Agustus 2023 | Penahanan oleh Hakim PN dengan perpanjangan oleh Ketua PN<br>Jenis Tahanan : Tahanan Rutan    | PENGADILAN NEGERI MOJOKERTO<br>331/Pid.B/2023/PN Mjk<br>Terdakwa : MOCHAMMAD ADI Bin SETUADI (Alm)        | Dokumen Belum Tersedia                                     | Q Detail       |
| <ul> <li>Proses</li> <li>Penahanan Hakim</li> </ul>                        | 3 326/Pid.B/2023/PN Mjk<br>28 Agustus 2023 | Penahanan oleh Hakim PN dengan perpanjangan oleh Ketua PN<br>Jenis Tahanan : Tahanan Rutan    | PENGADILAN NEGERI MOJOKERTO<br>326/Pid.B/2023/PN Mjk<br>Terdakwa : GALANG ANDI FEBRIANSYAH Bin HARI ANDIK | Dokumen Belum Tersedia                                     | Q Detail       |
| <ul> <li>e-Pengalihan Penahanan</li> <li>a Desebases Tk Reading</li> </ul> | 4 326/Pid.B/2023/PN Mjk<br>28 Agustus 2023 | Penahanan oleh Hakim PN dengan perpanjangan oleh Ketua PN<br>Jenis Tahanan : Tahanan Rutan    | PENGADILAN NEGERI MOJOKERTO<br>326/Pid.B/2023/PN Mjk<br>Terdakwa : DIFAN TRI BAKTIAR Bin DEPI             | Dokumen Belum Tersedia                                     | Q Detail       |

Gambar 270 Daftar Penahanan Hakim pada Menu e-Penahanan

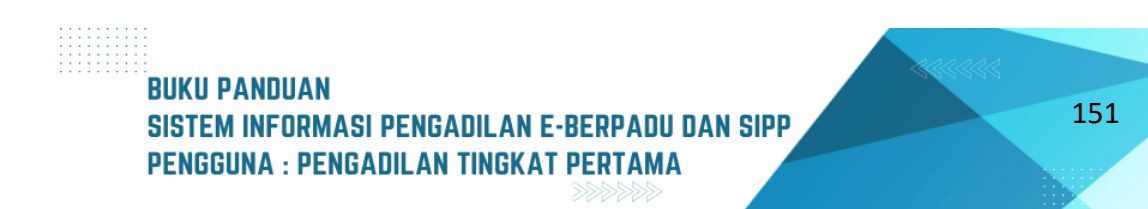

Setelah klik tombol "Detail", maka akan muncul rincian data penahanan terdakwa. Panitera Muda Pidana harus mengunggah/upload dokumen penetapan penahanan hakim yang telah bertanda tangan dan discan dalam format PDF dan dengan cara klik tombol "Unggah Dokumen" berwarna biru.

| e-BERPADU                | Ŧ                                |                                               | (Pantera Muda Pidana)<br>Pengadilan Negeri Mojokerto<br>PANMUD PIDANA |
|--------------------------|----------------------------------|-----------------------------------------------|-----------------------------------------------------------------------|
| 🖀 Dashboard              | Data Penahanan Terdakwa          |                                               |                                                                       |
| 🖪 e-Pelimpahan 🖪 🔹 🕨     |                                  |                                               |                                                                       |
| Pandaffaran Praparadilan | Jenis Penahanan                  | Hakim PN Perpanjangan Pertama Oleh Ketua PN   |                                                                       |
|                          | Nomor Perkara                    |                                               |                                                                       |
| 🖉 Perkara Pidana 🛛 🕨     |                                  | 331/Pid.B/2023/PN Mjk                         |                                                                       |
|                          | Tanggal Surat                    | 28 Amietris 2023                              |                                                                       |
| 🐵 e-Penggeledahan 💿 🛛 🔸  |                                  | vo illontos raro                              |                                                                       |
| 🖶 e-Sita 12              | Nama Terdakwa                    | MOCHAMMAD ADI Bin SETUADI (Alm)               |                                                                       |
|                          | lenis Tabanan                    |                                               |                                                                       |
| e-Penahanan 🔸            |                                  | Tahanan Rutan                                 |                                                                       |
|                          | Ditahan di                       | Lambara Pamanuarakatan Kalar II.P. Mojokarto  |                                                                       |
| 🐑 e-Pengalihan Penahanan |                                  | centrege i entesperekaten keles nus mojokerto |                                                                       |
| e-Penahanan Tk Banding 🔶 | Surat Permohonan                 | 331/Pid.B/2023/PN Mjk 28 Agustus 2023         |                                                                       |
|                          | Penahanan/Pernaniangan Penahanan |                                               |                                                                       |
| e-Laporan Banding 🔶 🕨    |                                  | 15 September 2023                             |                                                                       |
| 📲 e-Penahanan MA 🛛 🕨     |                                  | Lama penahanan adalah 60 hari                 |                                                                       |
| もPembantaran ・           | Dokumen Penetapan                | Dokumen Belum Terzedia Unggah Dokumen 🔒       |                                                                       |

Gambar 271 Data Penahanan Terdakwa

Kemudian masukkan file penetapan yang telah sesuai dengan format yang ditentukan, kemudian klik tombol "Simpan".

| Upload Dokumen       | Penetapan                            | × |
|----------------------|--------------------------------------|---|
| Dokumen<br>Penetapan | Browse FILE PENAHANAN HAKIM COBA.pdf |   |
|                      | Kembali                              |   |
|                      |                                      |   |

Gambar 272 Formulir untuk Upload Dokumen Penetapan

Setelah berhasil melakukan upload dokumen, pada dokumen penetapan akan muncul tombol "Download" dan "Unggah Ulang Dokumen". Panitera Muda Pidana dapat melakukan pengunggahan ulang dokumen apabila terdapat kesalahan dan juga dapat melihat dokumen yang telah diupload dengan cara menekan tombol "Download".

#### BUKU PANDUAN SISTEM INFORMASI PENGADILAN E-BERPADU DAN SIPP PENGGUNA : PENGADILAN TINGKAT PERTAMA

| e-BERPADU                  | =                                |                                             | Pengadian Negeri Mojokarto<br>PANMUD PIDANA |
|----------------------------|----------------------------------|---------------------------------------------|---------------------------------------------|
| e Dashboard                | Data Penahanan Terdakwa          |                                             |                                             |
| 🖪 e-Pelimpahan 💿 🛛 🕨       | Jenis Penahanan                  | Hakim PN Perpanjangan Pertama Oleh Ketua PN |                                             |
| 📒 Pendaftaran Praperadilan | Nomor Perkara                    | 331/Pid.B/2023/PN Mjk                       |                                             |
| Ferkara Pidana 🔶           | Tanggal Surat                    | 28 Agustus 2023                             |                                             |
| 🖶 e-Penggeledahan 💿 🔸      | Nama Terdakwa                    | MOCHAMMAD ADI BIn SETUADI (Alm)             |                                             |
| 💼 e-Sita 12 🔸              | Jenis Tahanan                    | Tahanan Rutan                               |                                             |
| e-Penahanan +              | Ditahan di                       | Lembaga Pemasyarakatan Kelas II B Mojokerto |                                             |
| • e-Pengalihan Penahanan   | Surat Permohonan                 | 331/Pid.B/2023/PN Mjk 28 Agustus 2023       |                                             |
| e-Penahanan Tk Banding +   | Penahanan/Perpanjangan Penahanan | 15 September 2023 s.d 13 November 2023      |                                             |
|                            |                                  | Lama penahanan adalah 60 hari               |                                             |
| e-Penahanan MA 🔶           | Dokumen Penetapan                | Download 🛓 Unggah Ulang Dokumen 🏩           |                                             |
| 🕒 e-Pembantaran 🔸          |                                  |                                             |                                             |

Gambar 273 Data Penahanan Terdakwa Sudah Terdapat Dokumen yang ber-TTE

Selanjutnya, setelah Panitera Muda Pidana melengkapi dokumen penetapan, Panitera Pengadilan harus melakukan TTE pada dokumen penetapan tesebut. Panitera dapat login kedalam e-Berpadu, kemudian masuk ke dalam menu "Tanda Tangan Elektronik" dan memilih menu "Penetapan Penahanan Hakim".

|         | e-BERPADU<br>Elektronik Berkas Pidana Terpadu              | =                      |                                          |                                 |                        | Pe<br>PA                                                          | Panitera/Waki Panitera<br>ngadilan Negeri Mojokerto<br>NITERA PENGADILAN |
|---------|------------------------------------------------------------|------------------------|------------------------------------------|---------------------------------|------------------------|-------------------------------------------------------------------|--------------------------------------------------------------------------|
|         | Dashboard<br>Perkara Pidana                                | Dashboard              |                                          |                                 |                        |                                                                   | Dashboard / Dashboard                                                    |
| 9       | e-Pengalihan Penahanan                                     | 2023                   |                                          |                                 |                        |                                                                   |                                                                          |
| *       | e-Diversi +                                                |                        | Pelimpahan Berkas<br>Pengguna Pengadilan |                                 | Jun                    | <b>Perpanjangan Penahana</b><br>Nah Permohonan Perpanjangan Penah | <b>n</b><br>anan                                                         |
| ∂≞<br>♦ | Tanda Tangan Elektronik                                    | <b>O</b><br>Pelimpahan | <b>0</b><br>Kirim & Perbaikan Berkas     | <b>334</b><br>Perkara Terdaftar | <b>O</b><br>Permohonan | <b>5</b><br>Proses                                                | <b>384</b><br>Selesai                                                    |
| *<br>*  |                                                            |                        |                                          |                                 |                        |                                                                   |                                                                          |
| *<br>*  |                                                            |                        | Penyitaan<br>Jumlah Permohonan Penyitaan |                                 |                        | Penggeledahan<br>Jumlah Permohonan Penggeledahan                  |                                                                          |
| *<br>*  | Penahanan<br>Penetapan Pembantaran<br>Penetapan Izin Besuk | 12<br>Permohonan       | 0<br>Proses                              | <b>451</b><br>Selesai           | 5<br>Permohonan        | <b>O</b><br>Proses                                                | <b>374</b><br>Selesai                                                    |
| •       | Penetapan Penahanan Hakim                                  |                        |                                          |                                 |                        |                                                                   |                                                                          |

Gambar 274 Dashboard e-Berpadu Akun Panitera

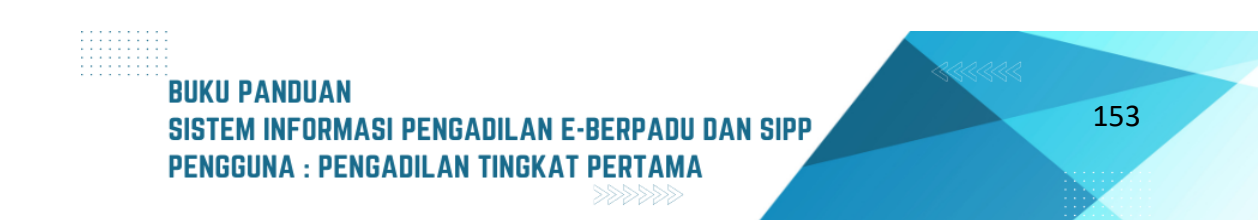

Akan muncul halaman Daftar Penahanan Hakim kemudian pilih tombol "Detail" pada kolom Detil paling kanan untuk melihat detail informasi data pada permohonan yang ingin dilakukan Tanda Tangan Elektronik (TTE).

| 0      | e-BERPADU<br>Elektronik Berkas Pidana Terpadu                        | F   |                                                   |                                                                                               |                                                                                                    | Pengadilan Negeri Mo<br>Pengadilan Negeri Mo<br>PANITERA PENGAI | jokerto<br>DILAN |
|--------|----------------------------------------------------------------------|-----|---------------------------------------------------|-----------------------------------------------------------------------------------------------|----------------------------------------------------------------------------------------------------|-----------------------------------------------------------------|------------------|
| #      | Dashboard                                                            |     | <b>e-Penahanan</b> / Penahana                     | an Terdakwa                                                                                   |                                                                                                    |                                                                 |                  |
| ۲<br>ج | Perkara Pidana    e-Pengalihan Penahanan                             |     | DAFTAR PENAHANAN HA                               | кім                                                                                           |                                                                                                    |                                                                 |                  |
| *      | e-Diversi 🔸                                                          | Sta | itus Dokumen 🗸                                    |                                                                                               |                                                                                                    | Pencarian                                                       | 8                |
| 2      | Laporan 🔸                                                            | No  | Surat Permohonan                                  | Permohonan                                                                                    | Satker Pengaju / Nomor Perkara                                                                                     | Status                                                          | Detil            |
| .∂≞    | Tanda Tangan Elektronik 🚽                                            | 1   | 331/Pid.B/2023/PN Mjk<br>28 Agustus 2023          | Penahanan oleh Hakim PN dengan perpanjangan oleh Ketua<br>PN<br>Jenis Tahanan : Tahanan Rutan | PENGADILAN NEGERI MOJOKERTO<br>331/Pid.B/2023/PN Mjk<br>Terdakwa : MOCHAMMAD ADI Bin SETUADI (Alm)                 | Dokumen non TTE Tersedia                                        | Q Detail         |
| *<br>* | Penetapan Penggeledahan<br>Penetapan Sita<br>Penetapan Penahanan     | 2   | 330/Pid.B/2023/PN Mjk<br>16 Agustus 2023          | Penahanan oleh Hakim PN<br>Jenis Tahanan : Tahanan Rutan                                      | PENGADILAN NEGERI MOJOKERTO<br>330/Pid.B/2023/PN Mjk<br>Terdakwa : CATUR PUTRO NUGROHO bin IMAM SUKIRNO.<br>Alm    | Dokumen non TTE Tersedia                                        | Q, Detail        |
| ہ<br>ہ | Penetapan Diversi<br>Penetapan Pinjam Pakai<br>Penetapan Penangguhan | з   | 7/Pid.Sus-Anak/2023<br>/PN.Mjk<br>15 Agustus 2023 | Penahanan oleh Hakim PN dengan perpanjangan oleh Ketua<br>PN<br>Jenis Tahanan : Tahanan Rutan | PENGADILAN NEGERI MOJOKERTO<br>7/Pid.Sus-Anak/2023/PN Mjk<br>Terdakwa : FAHRIZAL SYARIF ALFARIZY Bin SUGIK RIJANTO | Dokumen non TTE Tersedia                                        | Q Detail         |
| *<br>* | Penahanan<br>Penetapan Pembantaran<br>Penetapan Izin Besuk           |     |                                                   |                                                                                               |                                                                                                    |                                                                 |                  |
| \$     | Penetapan Penahanan Hakim                                            |     |                                                   |                                                                                               |                                                                                                    |                                                                 |                  |

#### Gambar 275 Daftar Penahanan Hakim pada Menu Tanda Tangan Elektronik

Kemudian akan muncul halaman Data Penahanan Terdakwa. Terdapat dua tombol yaitu tombol "Download" yang dapat digunakan untuk mengunduh file penetapan penahanan dan tombol "Tanda Tangan Elektronik" yang digunakan untuk menandatangani dokumen penetapan penahanan secara elektronik. Panitera yang akan menandatangani dokumen penetapan penahanan dapat klik tombol "Tanda Tangan Elektronik" berwarna biru dibawah halaman.

| e-BERPADU                   | =                                                       |                                             |                            |           |            | Pengadian Negeri Mojokerto<br>Pengadian Negeri Mojokerto<br>PANITERA PENGADILAN |   |
|-----------------------------|---------------------------------------------------------|---------------------------------------------|----------------------------|-----------|------------|---------------------------------------------------------------------------------|---|
| 📥 Dashboard                 | Penahanan Terdakwa / Data Penahanan Terdakwa / Detil Da | sta                                         |                            |           |            |                                                                                 |   |
| 📴 Perkara Pidana 🔹 🕨        |                                                         |                                             |                            |           |            |                                                                                 |   |
| 🏐 e-Pengalihan Penahanan    | Data Penahanan Terdakwa                                 |                                             |                            |           |            |                                                                                 | _ |
| 🚖 e-Diversi →               | No Tanda Ta                                             | ngan Elektronik Öleh                        | Waktu                      | Status    | Keterangan | Download                                                                        |   |
| 🐼 Laporan 🔶                 |                                                         | Tidak Terdapat Pencat                       | atan Tanda Tangan Elektron | ik        |            |                                                                                 |   |
| 🚑 Tanda Tangan Elektronik 🔸 | Jenis Penahanan                                         | Hakim PN Perpanjangan Pertama Oleh Ketua PN |                            |           |            |                                                                                 |   |
| 🔿 Logout                    | Nomer Perkara                                           | 331/Pid.B/2023/PN Mjk                       |                            |           |            |                                                                                 |   |
|                             | Tanggal Surat                                           | 28 Agustus 2023                             |                            |           |            |                                                                                 |   |
|                             | Nama Terdakwa                                           | MDCHAMMAD ADI Bin SETUADI (Aim)             |                            |           |            |                                                                                 |   |
|                             | Jenis Tahanan                                           | Tahanan Rutan                               |                            |           |            |                                                                                 |   |
|                             | Ditahan di                                              | Lembaga Pemasyarakatan Kelas II B Mojokerto |                            |           |            |                                                                                 |   |
|                             | Surat Permohonan                                        | 331/Pid.B/2023/PN Mjk                       | 28 Agustus 2023            |           |            |                                                                                 |   |
|                             | Penahanan/Perpanjangan Penahanan                        | 15 September 2023                           | s.d 13 Nover               | mber 2023 |            |                                                                                 |   |
|                             |                                                         | Lama penahanan adalah 60 hari               |                            |           |            |                                                                                 |   |
|                             | Dokumen Penetapan                                       | Download 🔺 Tanda Tangan Elektronik 🖌        |                            |           |            |                                                                                 |   |

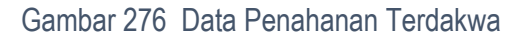

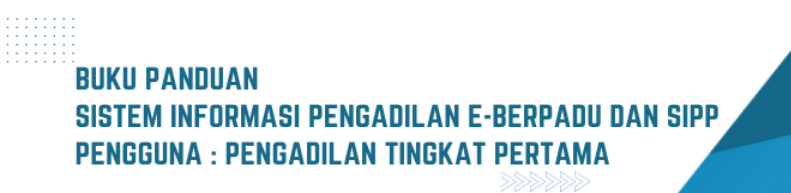

Muncul halaman passphrase yang harus diisi sebelum melakukan tanda tangan dan masukkan passphrase yang sesuai. Setelah passphrase dirasa sesuai, klik tombol "Tanda Tangan". Passphrase harus memiliki minimal 8 karakter angka yang terdapat huruf kapital, angka, dan simbol didalamnya.

|      | Tanda Tangan Elektronik    | X |
|------|----------------------------|---|
|      | Passphrase                 |   |
| han  | ••••••                     | » |
|      | Kembali Tanda Tangan       |   |
| Ja T | aligan Liektronik Olen 🛛 🗰 |   |

Gambar 277 Formulir Passphrase Tanda Tangan Elektronik

Akan terdapat informasi bahwa dokumen sudah berhasil ditanda tangani secara digital apabila passphrase yang dimasukkan sudah sesuai. Klik tombol "Tutup" untuk keluar dari informasi tersebut.

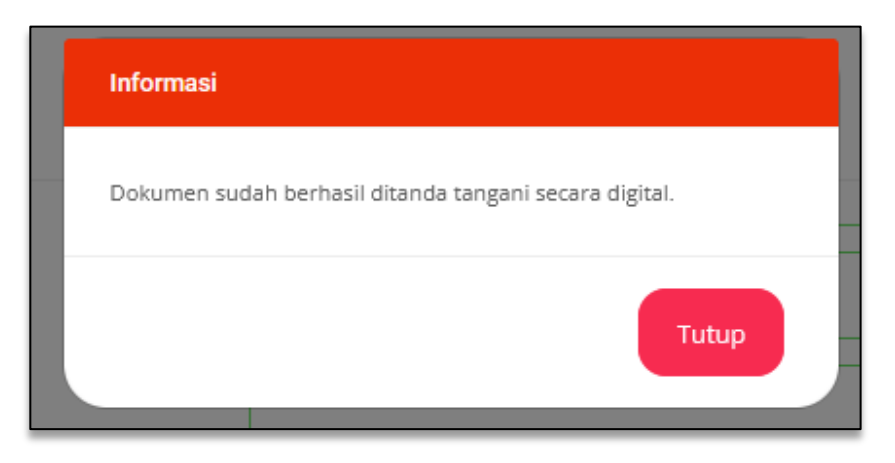

Gambar 278 Informasi Dokumen Berhasil ditandatangani

Halaman akan menuju ke Data Penahanan Terdakwa, Panitera Pengadilan dapat melakukan unduh dokumen penetapan penahanan yang sudah di TTE sebelumnya dengan cara klik tombol "Unduh Dokumen TTE".

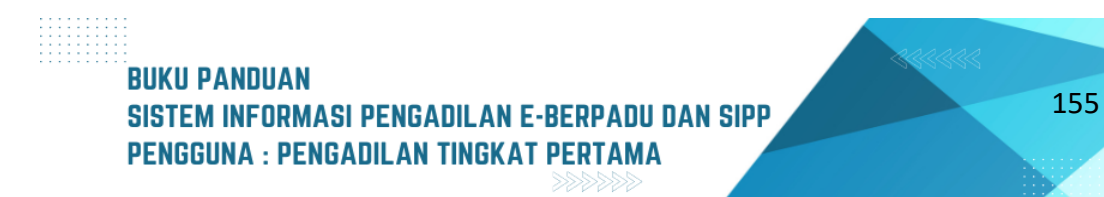

| e-BERPADU<br>Elektronik Berlas Pidana Terpadu | =                                                       |                                                                                                    | Perspection Region Accharge |
|-----------------------------------------------|---------------------------------------------------------|----------------------------------------------------------------------------------------------------|-----------------------------|
| 🖀 Dashboard                                   | Penahanan Terdakwa / Data Penahanan Terdakwa / Detil Da | ta                                                                                                    |                             |
| 🖉 Perkara Pidana 🔹 🕨                          | Data Penahanan Terdakwa                                 |                                                                                                    |                             |
| e-Diversi                                     | No Tanda Tangan Elektronik Oleh                         | Waktu Status                                                                                                    | Keterangan Download         |
| 🖀 Laporan 🔹 🕨                                 | 1 devel.panitera@mail.com                               | 26/09/2023 10:04:35 Berhasil                                                                                                    | Download                    |
| 🔈 Tanda Tangan Elektronik 🔸                   | jetis Penahanan                                         | Unione EM Energystromen Energymen / Hoh Kenne, EM                                                                                                    |                             |
| 🔿 Logout                                      | Nomor Perkara                                           | STIPPER STORE STORE ST |                             |
|                                               | Tanggal Surat                                           | 28 Aguetun 2023                                                                                                    |                             |
|                                               | Nama Terdakwa                                           | MOCHAMMAD ADI Bin SETUADI (Alm)                                                                                                    |                             |
|                                               | jenis Tahanan                                           | Tahanan Rutan                                                                                                    |                             |
|                                               | Ditahan di                                              | Lembaga Pemanjurskatan Kelas II B Mojokento                                                                                                    |                             |
|                                               | Surat Permohonan                                        | 231/#vi.8/20223/PN Mjk 28 Aguntus 2023                                                                                                    |                             |
|                                               | Penahanan/Perpanjangan Penahanan                        | 15 September 2023 13 November 2023                                                                                                    |                             |
|                                               |                                                         | Lama penahanan adalah 60 hari                                                                                                    |                             |
|                                               | Dokumen Penetapan                                       | Unduh Dokumen TTE 🔺 Tanda Tangan Elektronik                                                                                                    |                             |

Gambar 279 Data Penahanan Terdakwa Sudah Terdapat Dokumen yang ber-TTE

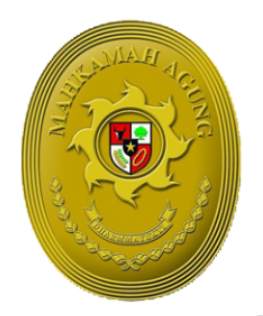

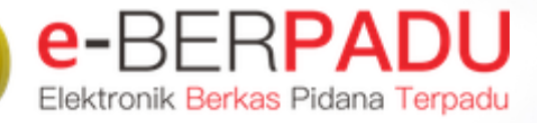

UNG

BUKU PANDUAN SISTEM INFORMASI PENGADILAN EBERPADU DAN SIPP PENGGUNA : PENGADILAN TINGGI

> UPDATE AGUSTUS 2023 TIM-IT DEVELOPMENT MA RI

#### DAFTAR ISI

| I.   | E-LAPORAN BANDING | 4   |
|------|-------------------|-----|
| II.  | PENAHANAN BANDING | 15  |
| III. | PENAHANAN MA      | .31 |

# BUKU PANDUAN Sistem informasi pengadilan e-berpadu dan sipp Pengguna : pengadilan tinggi

#### DAFTAR GAMBAR

| Gambar 1 Daftar/List Laporan Perkara Banding                                             | 4    |
|------------------------------------------------------------------------------------------|------|
| Gambar 2 Data Laporan Banding/Perpanjangan Penahanan Tk Banding Pasal 27                 | 4    |
| Gambar 3 Data Riwayat Penahanan dan Data Dokumen Penahanan Tingkat Banding               | 5    |
| Gambar 4 Register Laporan Banding/Perpanjangan Penahanan Tk Banding Untuk Pasal 27       | 5    |
| Gambar 5 Perbaikan Persetujuan Penetapan                                                 | 6    |
| Gambar 6 Daftar/List Laporan Perkara Banding Status Perlu Perbaikan                      | 6    |
| Gambar 7 Daftar/List Laporan Perkara Banding Yang Telah Diperbaiki                       | 7    |
| Gambar 8 Status Persetujuan Penetapan                                                    | 7    |
| Gambar 9 Status Persetujuan Penetapan – Tidak                                            | 8    |
| Gambar 10 Daftar Laporan Perkara Banding Dalam Proses -Status Proses                     | 8    |
| Gambar 11 Form Cetak Penetapan                                                           | 9    |
| Gambar 12 Template Cetak Penetapan                                                       | 9    |
| Gambar 13 Form Data Laporan Banding - Upload Dokumen Penetapan                           | . 10 |
| Gambar 14 Upload Dokumen Penetapan                                                       | . 10 |
| Gambar 15 Dokumen Penetapan yang telah di upload                                         | . 11 |
| Gambar 16 Laporan Perkara Banding Dalam Proses                                           | . 11 |
| Gambar 17 Daftar Tanda Tangan Elektronik Penetapan Penahanan & Perpanjangan Penahanan Tk |      |
| Banding                                                                                  | . 12 |
| Gambar 18 Form Tanda Tangan Elektronik                                                   | .12  |
| Gambar 19 Tanda Tangan Elektronik                                                        | .13  |
| Gambar 20 Notifikasi Salah Passphrase                                                    | .13  |
| Gambar 21 Informasi Dokumen sudah berhasil ditanda tangani secara digital                | .13  |
| Gambar 22 Tanda Tangan Elektronik Penetapan Penahanan                                    | .14  |
| Gambar 23 Laporan Perkara Banding Dalam Proses                                           | .14  |
| Gambar 24 Daftar Permohonan Penahanan/Perpanjangan Penahanan Tk Banding                  | .15  |
| Gambar 25 Data Permohonan Penahanan / Perpanjangan Penahanan Tk Banding                  | .15  |
| Gambar 26 Data Riwayat Penahanan                                                         | . 16 |
| Gambar 27 Data Dokumen Penahanan Tk Banding                                              | .16  |
| Gambar 28 Register Penetapan Penahanan / Perpanjangan Penahanan Tk Banding               | . 17 |
| Gambar 29 Register Penetapan Penahanan/Perpanjangan Penahanan Tk Banding                 | . 18 |
| Gambar 30 Daftar Permohonan Penahanan/Perpanjangan Penahanan Tk Banding                  | . 18 |
| Gambar 31 Data Penetapan Penahanan/Perpanjangan Penahanan Tk Banding                     | . 19 |
| Gambar 32 Data Permohonan Penahanan/ Perpanjangan Penahanan Tk Banding                   | . 19 |
| Gambar 33 Data Riwayat Penahanan                                                         | . 19 |
| Gambar 34 Data Dokumen Penahanan Tk Banding                                              | . 20 |
| Gambar 35 Daftar Permohonan Penahanan/Perpanjangan Penahanan Tk Banding                  | .20  |
| Gambar 36 Register Penahanan / Perpanjangan Penahanan Tk Banding                         | .21  |
| Gambar 37 Persetujuan Penetapan Penahanan                                                | .21  |
| Gambar 38 Detail Data Penetapan Penahanan/Perpanjangan Penahanan Tk Banding              | .22  |
| Gambar 39 Form Cetak Penetapan                                                           | .22  |
| Gambar 40 Form Cetak Penetapan - Penanda Tangan Penetapan                                | .23  |
| Gambar 41 Data Penetapan Penahanan/Perpanjangan Penahanan Tk Banding                     | .23  |
| Gambar 42 Upload Dokumen Penetapan                                                       | .24  |
| Gambar 43 Data Penetapan Penahanan/Perpanjangan Penahanan Tk Banding                     | .24  |
|                                                                                          |      |

## BUKU PANDUAN SISTEM INFORMASI PENGADILAN E-BERPADU DAN SIPP PENGGUNA : PENGADILAN TINGGI

| Gambar 44 Proses Permohonan Penahanan/Perpanjangan Penahanan Tk Banding               | 25 |
|---------------------------------------------------------------------------------------|----|
| Gambar 45 Penetapan Penahanan & Perpanjangan Penahanan Tk Banding                     | 25 |
| Gambar 46 Data Penetapan Penahanan / Perpanjangan Penanhanan Tk Banding               | 26 |
| Gambar 47 Input Passphrase Tanda Tangan Elektronik                                    | 26 |
| Gambar 48 Notifikasi Salah Passphrase                                                 | 27 |
| Gambar 49 Informasi Dokumentasi sudah berhasil ditandatangani secara digital          | 27 |
| Gambar 50 Data Penetapan Penahanan/Perpanjangan Penahanan Tk Banding                  | 28 |
| Gambar 51 Hasil Generate Tanda Tangan Digital                                         | 28 |
| Gambar 52 Penetapan Penahanan & Perpanjangan Penahanan Tk Banding                     | 29 |
| Gambar 53 Proses Permohonan Penahanan / Perpanjangan Penahanan Tk Banding             | 29 |
| Gambar 54 Data Penetapan Penahanan/Perpanjangan Penahanan Tk Banding                  | 29 |
| Gambar 55 Register Penahanan/Perpanjangan Penahanan Tk Banding                        | 30 |
| Gambar 56 Register Penetapan Penahanan/Perpanjangan Penahanan Tk Banding              | 30 |
| Gambar 57 Proses Permohonan Penahanan/Perpanjangan                                    | 31 |
| Gambar 58 Data Penetapan Penahanan/Perpanjangan Penahanan Tk Banding                  | 31 |
| Gambar 59 Input Data Permohonan Perpanjangan Penahanan MA - Pencarian Nomor Perkara . | 32 |
| Gambar 60 Input Data Permohonan Perpanjangan Penahanan MA- Lengkapi Data              | 32 |
| Gambar 61 Input Data Permohonan Perpanjangan Penahanan MA - Lengkapi Data             | 33 |
| Gambar 62 Proses Permohonan Perpanjangan Penahanan MA                                 | 33 |
| Gambar 63 Data Penetapan Penahanan Mahkamah Agung                                     | 34 |

# BUKU PANDUAN SISTEM INFORMASI PENGADILAN E-BERPADU DAN SIPP PENGGUNA : PENGADILAN TINGGI

### I. E-LAPORAN BANDING

Laporan Banding adalah layanan bagi Pengadilan Tingkat Pertama untuk mengajukan Data Laporan Banding ke Pengadilan Tingkat Banding secara elektronik.

| e-BERPADU<br>Elektronik Berkas Pidana Terpadu               | =                                                |                                                                                   |                                                                                                    |             | Pengadilan Tinggi Yogy<br>Ratr | akarta<br>niyati |
|-------------------------------------------------------------|--------------------------------------------------|-----------------------------------------------------------------------------------|----------------------------------------------------------------------------------------------------|-------------|--------------------------------|------------------|
| Monitoring Implementasi                                     | e-Laporan Banding /                              | Daftar Perpanjangan Penahanan Tk. Band                                            | ding untuk Pasal 27                                                                                                |             |                                |                  |
| 📄 Praperadilan<br>🛯 Perkara Pidana 🔸                        | DAFTAR/LIST LAPOR<br>Halaman ini Menampilkan Daf | AN PERKARA BANDING<br>ar Laporan Perkara Banding (Perpanjangan Penahanan I        | Pasal 27)                                                                                                    |             |                                |                  |
| e-Penahanan Tk Banding 🕨                                    |                                                  |                                                                                   |                                                                                                    | Pencarian   |                                | ٩                |
| e-Laporan Banding 🚽                                         | No Surat Permohonan                              | Permohonan                                                                        | Satker Pengaju / Nomor Perkara                                                                                     | Lama Proses | Status D                       | Detil            |
| o Pengajuan<br>♦ Proses                                     | 1 PNH/23/#/2023<br>29 Maret 2023                 | Hakim PT<br>Jenis Tahanan : Tahanan Rutan<br>Habis Masa Tahanan : 7 Februari 2023 | PERABUAH KECEN VECKAARA<br>204/PIA Sus/2022/PN Yyk<br>EMIL RACHMAN RENALD CHRISTIAN Alias EMIL Bin MULION TEDY     |             | Permohonan                     | ۹                |
| e-Penahanan MA 🔹 🕨                                          | 2 33<br>26 Maret 2023                            | Hakim PT<br>Jenis Tahanan : Tahanan Rutan<br>Habis Masa Tahanan : 19 April 2023   | TEIKASEAN IKSEEN VOORAANTA<br>777/Pid Suu/2023/PN Yyk<br>Riski Kumiswan Ala Bagong Bin Muryadi                     |             | Permohonan                     | ۹ 🔳              |
| <ul> <li>e-Pindah Tempat Sidang </li> <li>Logout</li> </ul> | 3 12<br>28 Maret 2023                            | Hakim PT<br>Jenis Tahanan : Tahanan Rutan<br>Habis Masa Tahanan : 19 April 2023   | Pendara An Insene sportkanta<br>72 Prof. Saut 2023/PM Y9k<br>Devid Sugilerto Ala Tompel Bin Wesigi                 | 7           | Permohonan                     | ۹                |
|                                                             | 4 121212<br>22 Maret 2023                        | Hakim PT<br>Jenis Tahanan : Tahanan Rutan<br>Habis Masa Tahanan : 18 Juni 2023    | PAINATEAN INGGEN TOOTA AANTA<br>78/Pid Suar/2023/PN Yyk<br>AJI SYAWALUDIN alias TOTEK bin PAIKEM alm               | 7           | Permohonan                     | ۹ 🖪              |
|                                                             | 5 WABCDEFGHij<br>8 Februari 2023                 | Hakim PT<br>Jenis Tabanan :                                                       | Prindba Ah Masek Youry AANA<br>31 (Jirihi Bi /2022/PN Yyk<br>Muhihamad Mirtahul Haq Alas Tahu Bin Eko Joko Wildodo | 9           | Permohonan                     | ۹ 🖪              |
|                                                             |                                                  |                                                                                   |                                                                                                    |             |                                |                  |

Gambar 1 Daftar/List Laporan Perkara Banding

Setelah semua data Permohonan Laporan Banding dikirim, Panitera Muda Terkait pada Pengadilan Tingkat Banding menerima notifikasi melalui Whatsapp dan e-mail terdaftar, kemudian login ke dalam Aplikasi e-Berpadu.

| e-BERPADU<br>Dektorak Berkas Pidera Terpadu | F                                                                |                                                                                                    | Pengadian Tinggi Vogokarta<br>Ratmiyati |  |  |  |  |  |  |  |
|---------------------------------------------|------------------------------------------------------------------|----------------------------------------------------------------------------------------------------|-----------------------------------------|--|--|--|--|--|--|--|
| Monitoring Implementasi Praperadilan        | e-Laporan Banding / Daftar Perpanjangan Penahanan Tik Banding    | eLaperan Banding / Detter Perpanjangan Penahanan Th. Banding Pasal 27 / Detil Data                                                                                      |                                         |  |  |  |  |  |  |  |
| 📓 Perkara Pidana 🛛 🕨                        | Data Laporan Banding/Perpanjangan Penahanan TK. Banding Pasal 27 |                                                                                                    |                                         |  |  |  |  |  |  |  |
| 🔡 e-Penahanan Tk Banding 🕨                  | Jenis Penaharan                                                  | Prevaluarias Clein Kristas PT (Prasel 27)                                                                                                    |                                         |  |  |  |  |  |  |  |
| 🔡 e-Laporan Bandirg 🕨 🕨                     | Norrer Perkara                                                   | 2844794.6.0xx/2822/7W Yyk                                                                                                    |                                         |  |  |  |  |  |  |  |
| 🚦 e-Penahanan MA 🕨                          | Narra Textolova                                                  | I MAL RADINAN RENALD CHRETTAN ARM RM RIGHTAL TETY                                                                                                    |                                         |  |  |  |  |  |  |  |
| 😻 e-Pindah Tempat Sidang 🕨                  | Pasal Dalwaan                                                    | FERTAMA: Pasal 196. Undergültedang Republik Indennesia No. 36 tahun 2009 tentang Keseharian ATAU KE2UA: Pasal 197. Undergültedang Republik Indennesia No. 36 tahun 2009 |                                         |  |  |  |  |  |  |  |
| O Logout                                    | Jenis Tahanan                                                    | Tahanan Rutan                                                                                                    |                                         |  |  |  |  |  |  |  |
|                                             | Ditahas di                                                       | Lambaga Perranyusi atas Kafas II.A.Yogyakarta                                                                                                    |                                         |  |  |  |  |  |  |  |
|                                             | Tanggal Putusan PN                                               | 22 Maret 1023                                                                                                    |                                         |  |  |  |  |  |  |  |
|                                             | Tanggal Permohonan Banding                                       | 28 Marri 1023                                                                                                    |                                         |  |  |  |  |  |  |  |
|                                             | Sunt Permohonen                                                  | [F94/221/42223                                                                                                    |                                         |  |  |  |  |  |  |  |
|                                             | Masa Perahanan Habis                                             | 77tkuut 2023                                                                                                    |                                         |  |  |  |  |  |  |  |
|                                             | Penahanan/Perpanjangan Penahanan                                 | 8 Pickusi 2023 9 Mart 2023                                                                                                    |                                         |  |  |  |  |  |  |  |
|                                             |                                                                  | Windhargan wakta penaharan penpanjangan pendianan ensaai dengan jenis tendakan Dewane / Anak                                                                            |                                         |  |  |  |  |  |  |  |

Gambar 2 Data Laporan Banding/Perpanjangan Penahanan Tk Banding Pasal 27

Panitera Muda Terkait pada Pengadilan Tinggi melakukan pengecekan terhadap dokumen permohonan Lapor Banding. Data Permohonan Laporan Banding berisi data tersangka, data perkara, data penahanan dan dokumen permohonan Penahanan/Perpanjangan Penahanan. Data Permohonan Laporan Banding diambil dari SIPP MA menggunakan API, sehingga data

### BUKU PANDUAN SISTEM INFORMASI PENGADILAN E-BERPADU DAN SIPP PENGGUNA : PENGADILAN TINGGI

terisi secara otomatis yaitu: Nama terdakwa, pasal dakwaan, jenis tahanan, tanggal putusan tingkat pertama, masa penahanan habis, dan perpanjangan penahanan, jenis penetapan penahanan, nomor surat permohonan dan tanggal permohonan, tempat ditahan, data riwayat penahanan, dokumen permohonan.

| Data Riwayat | Data Riwayat Penahanan              |                                                          |                       |                   |                  |            |  |  |  |
|--------------|-------------------------------------|----------------------------------------------------------|-----------------------|-------------------|------------------|------------|--|--|--|
| No.          | Jenis Penahanan                     | Tanggal / Nomor Penetapan Penahanan                      |                       | Mulai Ditahan     | Sampai Ditahan   | Keterangan |  |  |  |
| 1            | Penyidik                            | 15 September 2022<br>Sprin Han/160/IX/2022/Ditresnarkoba |                       | 15 September 2022 | 4 Oktober 2022   |            |  |  |  |
| 2            | Penyidik Perpanjangan Oleh PU       | 21 September 2022<br>B-2282/M.4.4/Enz.1/09/2022          |                       | 5 Oktober 2022    | 13 November 2022 |            |  |  |  |
| 3            | Penuntut                            | 1 November 2022<br>PRINT-2262/M.4.10/Enz.2/11/2022       |                       | 1 November 2022   | 20 November 2022 |            |  |  |  |
| 4            | Hakim PN                            | 10 November 2022<br>284/Pid Sus/2022/PNYyk               |                       | 10 November 2522  | 9 Desember 2022  |            |  |  |  |
| 5            | Hakim PN Perpanjangan Oleh Ketua PN | 24 November 2022<br>284(PHd.Bus/2022/PN Yyk              |                       | 10 Desember 2322  | 7 Februari 2523  |            |  |  |  |
|              |                                     |                                                          |                       |                   |                  |            |  |  |  |
| Data Dokume  | n Penahanan Tk. Banding             |                                                          |                       |                   |                  |            |  |  |  |
| No Nama      | Dokumen                             |                                                          | Dokumen               |                   |                  |            |  |  |  |
| 1 Dokum      | nen Permohonan                      |                                                          | Todah / Lihat Dokamen |                   |                  |            |  |  |  |
|              |                                     |                                                          |                       |                   |                  |            |  |  |  |
|              |                                     |                                                          |                       |                   |                  | Kembali    |  |  |  |
|              |                                     |                                                          |                       |                   |                  |            |  |  |  |

Gambar 3 Data Riwayat Penahanan dan Data Dokumen Penahanan Tingkat Banding

Pengadilan Tingkat Banding dapat mengunduh dokumen permohonan permohonan Lapor Banding melalui Aplikasi e-Berpadu. Dokumen cetak permohonan permohonan Lapor Banding tidak perlu lagi diserahkan ke Pengadilan Tinggi.

Untuk mendaftar perkara, Panitera Muda Terkait pada Pengadilan Tingkat Banding melakukan pengecekan terhadap dokumen permohonan Lapor Banding. Kemudian register, pilih persetujuan penetapan "Ya", "Tidak", atau "Perbaikan", inputkan Tanggal Penetapan, dan Nomor Penetapan.

| Register Laporan<br>Perpanjangan Per | Banding/Perpanjangan<br>nahanan Tk. Banding untuk Pasal 27 |
|--------------------------------------|------------------------------------------------------------|
| Persetujuan<br>Penetapan             | Уа                                                         |
| Tanggal Penetapan                    | 05/04/2023                                                 |
| Nomor Penetapan                      | 728/Pen.Pid/2023/PT YYK                                    |
|                                      |                                                            |
|                                      | Kembali Simpan                                             |
| PEHGADILA<br>2RA/RH ST               | N NEGERI YOSYAKARTA                                        |

Gambar 4 Register Laporan Banding/Perpanjangan Penahanan Tk Banding Untuk Pasal 27

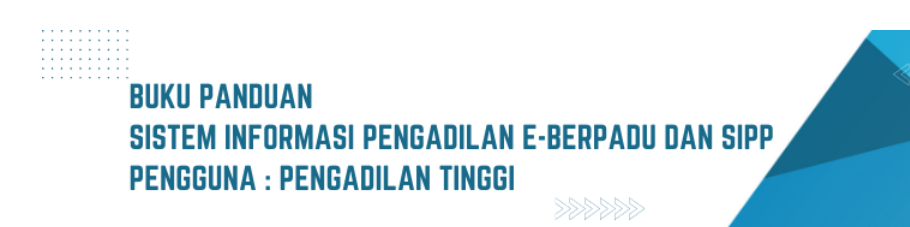

| ſ | Persetujuan | Parbalkan                                                                           |
|---|-------------|-------------------------------------------------------------------------------------|
|   | Penetapan   | Perbakan                                                                            |
| l | Keterangan  | file permohonan tidak lengkag<br>Spelling correction<br>Open with the left-click (^ |
| Ŀ |             |                                                                                     |

Gambar 5 Perbaikan Persetujuan Penetapan

Dalam hal dokumen permohonan Lapor Banding tidak memenuhi syarat, permohonan tersebut tidak diproses lebih lanjut, tetapi dapat diajukan kembali oleh pemohon. Dalam hal permohonan Lapor Banding tidak dapat diproses lebih lanjut, panitera muda terkait memberikan alasan tidak menyetujui permohonan tersebut dalam Aplikasi e-Berpadu. Dalam hal dokumen permohonan Perpanjangan Penahanan memenuhi syarat, panitera muda terkait meregistrasi permohonan tersebut ke dalam Aplikasi e-Berpadu.

| •  | e-BERPAD<br>Elektronik Berkas Pidana Terp | <b>U</b><br>adu | =  |                                                  |                                                                                   |                                                                                                    |        | Pe       | Pantera Muda Pi<br>ngadilan Tinggi Yogya<br>Ratm | ikarta<br>iyati |
|----|-------------------------------------------|-----------------|----|--------------------------------------------------|-----------------------------------------------------------------------------------|----------------------------------------------------------------------------------------------------|--------|----------|--------------------------------------------------|-----------------|
| :: | Monitoring Implementa                     | si              |    | e-Laporan Banding /                              | Daftar Perpanjangan Penahanan Ti                                                  | k. Banding untuk Pasal 27                                                                                       |        |          |                                                  |                 |
| ٩  | Praperadilan                              |                 |    |                                                  |                                                                                   |                                                                                                    |        |          |                                                  |                 |
| 2  | Perkara Pidana                            | •               | D  | AFTAR/LIST LAPOR<br>lalaman Ini Menampilkan Daft | AN PERKARA BANDING<br>Iar Laporan Perkara Banding (Perpanjangan Per               | hahanan Pasal 27)                                                                                               |        |          |                                                  |                 |
| :: |                                           | •               |    |                                                  |                                                                                   |                                                                                                    |        | Pencaria | 1                                                | ٩               |
|    |                                           | •               | No | Surat Permohonan                                 | Permohonan                                                                        | Satker Pengaju / Nomor Perkara                                                                                  | Lama P | roses    | Status                                           | Detil           |
| :: |                                           | •               | 1  | PNH/23/#/2023<br>29 Maret 2023                   | Hakim PT<br>Jenis Tahanan : Tahanan Rutan<br>Habis Masa Tahanan : 7 Februari 2023 | PERKELAN KEBEN YOOTAMATA<br>284/Pid Sus/2022/PN Yyk<br>EMIL RACHMAN RENALD CHRISTIAN Alias EMIL Bin MULION TEDY |        |          | Perlu Perbaikan                                  | ۹ 🔳             |
|    |                                           | a 🕨             | 2  | 33<br>26 Maret 2023                              | Hakim PT<br>Jenis Tahanan : Tahanan Rutan<br>Habis Masa Tahanan : 19 April 2023   | PENANSIAN MEDER VOSYAKARTA<br>77/Pid. Sus/2023/PN Yyk<br>Riski Kurniawan Als Bagong Bin Muryadi                 | :      | ,        | Permohonan                                       | ٩               |
|    |                                           |                 | 3  | 12<br>28 Maret 2023                              | Hakim PT<br>Jenis Tahanan : Tahanan Rutan<br>Habis Masa Tahanan : 19 April 2023   | PRALOG M Incodes i populationa<br>75/PILS Suiz 2023/PN Vyk<br>David Sugilarto Als Tompel Bin Wasigi             |        |          | Permohonan                                       | ۹ 🖻             |
|    |                                           |                 | 4  | 121212<br>22 Maret 2023                          | Hakim PT<br>Jenis Tahanan : Tahanan Rutan<br>Habis Masa Tahanan : 18 Juni 2023    | PD0A01LAN NEORBY NOCIAARTA<br>78/Pid.Sus/2023/PN Yyk<br>AJI SYAWALUDIN alias TOTEK bin PAIKEM alm               | :      | ,        | Permohonan                                       | ۹ 🕒             |
|    |                                           |                 | 5  | WABCDEFGHIj<br>8 Februari 2023                   | Hakim PT<br>Jenis Tahanan :                                                       | PDBASILAN NEGRI YOOVAARA<br>310/Pid.8J/2022/PN Yyk<br>Muhkhamad Miftahul Haq Alias Tahu Bin Eko Joko Widodo     |        | )        | Permohonan                                       | ٩               |
|    |                                           |                 |    |                                                  |                                                                                   |                                                                                                    |        |          |                                                  |                 |

Gambar 6 Daftar/List Laporan Perkara Banding Status Perlu Perbaikan

Jika terdapat perbaikan maka status Perlu Perbaikan. Terdapat Informasi Perbaikan mengenai data yang harus dilengkapi atau diperbaiki. Klik tombol "Lup" untuk melihat detil permohonan.

6

BUKU PANDUAN SISTEM INFORMASI PENGADILAN E-BERPADU DAN SIPP PENGGUNA : PENGADILAN TINGGI Jika dokumen permohonan telah diperbaiki oleh Pengadilan Negeri dan telah dikirim Kembali ke Pengadilan Tinggi, maka Permohonan yang telah dikirim akan masuk pada daftar permohonan, dengan status Permohonan.

| S e           | BERPADU                            | =                        |                                                                                                    |                                                                                   |              |                                                                                                    |   |            | Pengadilan Ting | i Yogyakarta<br>Ratmiyati |   |
|---------------|------------------------------------|--------------------------|----------------------------------------------------------------------------------------------------|-----------------------------------------------------------------------------------|--------------|----------------------------------------------------------------------------------------------------|---|------------|-----------------|---------------------------|---|
| <b>::</b> M   | Aonitoring Implementasi            | e-Lapora                 | n Banding / Da                                                                                                    | ftar Perpanjangan Penahanan Tk.                                                   | . Banding un | ntuk Pasal 27                                                                                                 |   |            |                 |                           |   |
| P<br>P        | Praperadilan<br>Perkara Pidana 🔹 🕨 | DAFTAR/<br>Halaman Ini I | DAFTIAR/LIST LAPORAN PERKARA BANDING<br>Halaman M Meanglias Dittle Laporan Perkar Banding (Perpanagan Penahasan Paul 27) |                                                                                   |              |                                                                                                    |   |            |                 |                           |   |
|               | -Penahanan Tk Banding 📀            |                          |                                                                                                    |                                                                                   |              |                                                                                                    |   | Pencarian  |                 |                           | ٩ |
| <b>::</b> •   | -Laporan Banding 🚽                 | No Surat P               | ermohonan                                                                                                    | Permohonan                                                                        |              | Satker Pengaju / Nomor Perkara                                                                                | L | ama Proses | Status          | Detil                     |   |
| o Pe<br>O Pro | ngajuan<br>roses                   | 1 PNH/23/0<br>29 Maret   | #/2023<br>2023                                                                                                    | Hakim PT<br>Jenis Tahanan : Tahanan Rutan<br>Habis Masa Tahanan : 7 Februari 2023 |              | 284/Pid.Sub/2022/PN Yyk<br>EMIL RACHMAN RENALD CHRISTIAN Alias EMIL Bin MULION TEDY                           |   | 1          | Permohonan      | ٩                         |   |
| <b>88</b> e   | -Penahanan MA 🔹 🕨                  | 2 33<br>26 Maret         | 2023                                                                                                    | Hakim PT<br>Jenis Tahanan : Tahanan Rutan<br>Habis Masa Tahanan : 19 April 2023   |              | PENGAOLAN NECCEI YOOTAVAARTA<br>777/Pid.Sus/2023/PN Yyk<br>Riski Kumiawan Als Bagong Bin Muryadi              |   | 7          | Permohonan      | ٩                         |   |
|               | -Pindah Tempat Sidang 🕨            | 3 12<br>28 Maret         | 2023                                                                                                    | Hakim PT<br>Jenis Tahanan : Tahanan Rutan<br>Habis Masa Tahanan : 19 April 2023   |              | RENARALAN INSER: YOOTXAARA<br>75/Pill Sus/2023/PN Vyk<br>David Sugilarto Als Tompel Bin Wasigi                |   | 7          | Permohonan      | ۹                         |   |
|               |                                    | 4 121212<br>22 Maret     | 2023                                                                                                    | Hakim PT<br>Jenis Tahanan : Tahanan Rutan<br>Habis Masa Tahanan : 18 Juni 2023    |              | PENIAGUAN NERBI YOYNAARTA<br>78/Nid Susi/2023/IPN Yyk<br>AJI SYAWALUDIN alias TOTEK bin PAIKEM alm            |   | 7          | Permohonan      | ۹ 🖪                       |   |
|               |                                    | 5 WABCDEI<br>8 Februar   | FGHIJ<br>ri 2023                                                                                                    | Hakim PT<br>Jenis Tahanan :                                                       |              | Preskozkt Histori Voznakuta<br>310/Pid.B/2022/PN Yyk<br>Mukhhamad Miftahul Haq Allas Tahu Bin Eko Joko Widodo |   | 9          | Permohonan      | ٩                         |   |

Gambar 7 Daftar/List Laporan Perkara Banding Yang Telah Diperbaiki

Panitera Muda Terkait pada Pengadilan Tinggi melakukan pengecekan dan verifikasi terhadap dokumen permohonan Penahanan/Perpanjangan Penahanan yang telah dikirim kembali.

|        | Register Laporan E<br>Perpanjangan Pen | 3anding/Perpanjangan<br>ahanan Tk. Banding untuk Pasal 27 |  |
|--------|----------------------------------------|-----------------------------------------------------------|--|
| Per    | Persetujuan<br>Penetapan               | Ya                                                        |  |
|        | Tanggal Penetapan                      | 05/04/2023                                                |  |
| ) (Per | Nomor Penetapan                        | 728/Pen.Pid/2023/PT YYK                                   |  |
|        |                                        | Kembali Simpan                                            |  |

Gambar 8 Status Persetujuan Penetapan

Untuk mendaftar perkara, Panitera Muda Terkait pada Pengadilan Tingkat Banding melakukan pengecekan terhadap dokumen permohonan Lapor Banding. Kemudian register, pilih persetujuan penetapan "Ya" inputkan Tanggal Penetapan, dan Nomor Penetapan.

# BUKU PANDUAN SISTEM INFORMASI PENGADILAN E-BERPADU DAN SIPP PENGGUNA : PENGADILAN TINGGI

|    | Register Laporan I<br>Perpanjangan Pen | Banding/Perpanjangan<br>nahanan Tk. Banding untuk Pasal 27                                      |
|----|----------------------------------------|-------------------------------------------------------------------------------------------------|
| er | Persetujuan<br>Penetapan               | Tidak                                                                                           |
|    | Tanggal Penetapan                      | 05/04/2023                                                                                      |
| er | Keterangan                             | Syarat tidak ternenuhi<br>Spelling correction<br>Open with the left-click (^ + \u03c5 + \u03c4) |
| L  |                                        | Kembali Simpan                                                                                  |

Gambar 9 Status Persetujuan Penetapan – Tidak

Jika persetujuan penetapan ditolak, maka pilih Tidak, sertakan keterangan alasan persetujuan tersebut ditolak.

| *  | e-BERPAD<br>Elektronik Berkas Pidana Terpa | U  | F                                   |                                                                                    |                                                                                                    |                                 | Pengadilan | Tinggi Yogyakarta<br>Ratmiyati |   |
|----|--------------------------------------------|----|-------------------------------------|------------------------------------------------------------------------------------|----------------------------------------------------------------------------------------------------|---------------------------------|------------|--------------------------------|---|
| :: | Monitoring Implementas                     | si | e-Laporan Band                      | <b>ding</b> / Daftar Perpanjangan Penahan                                          | an Tk. Banding untuk Pasal 27                                                                                     |                                 |            |                                |   |
| ٥  |                                            |    |                                     |                                                                                    |                                                                                                    |                                 |            |                                |   |
| Ø  |                                            | •  | LAPORAN PERI<br>Halaman Ini Menampi | KARA BANDING DALAM PROSES<br>ilkan Daftar Laporan Perkara Banding (Perpanjang      | an Penahanan Pasal 27) yang Dalam Proses                                                                          |                                 |            |                                |   |
| 88 |                                            | •  |                                     |                                                                                    |                                                                                                    | Pence                           | arian      |                                | ٩ |
|    |                                            | •  | No Surat Permoho                    | onan Permohonan                                                                    | Satker Pengaju / Nomor Perkara                                                                                    | Lama Pros                       | es Status  | Detil                          |   |
| :: |                                            | •  | 1 PNH/23/#/2023<br>29 Maret 2023    | Hekim PT<br>Jenis Tahanan : Tahanan Rut<br>Habis Masa Tahanan : 7 Febr             | PORAMI AN INGGE YOG ANALYA<br>an 284/Pid.Sug/2022/PN Yyk<br>ruari 2023 EMIL RACHMAN RENALD CHRISTIAN Alias EMIL I | Bin MULION TEDY                 | Proses     | ۹ 🖪                            | • |
|    |                                            |    | 2 W13.U5/799/HK.0<br>10 Maret 2023  | 11/11/2023 Hekim PT<br>Jenis Tahanan : Tahanan Rut<br>Hebis Masa Tehanan : 16 Ap   | FDIBARGAN INSUEI BARTA<br>an 19/Pid 8/2023/PN Bil<br>ril 2023 TRI AGUS SULISTYO alle BAGONG bin SUHARTON          | ۵                               | Penetapan  | ۹ ۹                            | • |
|    | Logout                                     |    | 3 W13.U5/798/HK.0<br>10 Maret 2023  | 11/11/2023 Hakim PT<br>Jenis Tahanan : Tahanan Rut<br>Habis Masa Tahanan : 11 Ma   | THRIADIC AN INCISE EAVITA<br>an STE/Pid B/2022/PM BBI<br>INF 2023 ANITA INDAHWATI BINTI DARIUS SIAGIAN            | 1                               | Penetapan  | ۹ 🛛                            | Ð |
|    |                                            |    | 4 W13.U5/779/HK.0<br>9 Maret 2023   | 11/111/2023 Hakim PT<br>Jenis Tahanan : Tahanan Rut<br>Habis Masa Tahanan : 3 Apri | Inner Strand an Model E ANTRA<br>an 9/Pid.Sub/2023/PN Bil<br>2023 DEODATUS FLORIANUS NITAMANUPUNG als DEO         | 1<br>bin ANFRIEDUS AVELINUS aim | Penetapan  | Q 8                            | Ð |
|    |                                            |    | s W13.U5/ 745 /HK.<br>8 Maret 2023  | .01/III/2023 Hakim PT<br>Jenis Tahanan : Tahanan Rut<br>Habis Masa Tahanan : 13 Ma | TRIGARIAN KODE EMPTL<br>an 3/Pid.Sus-Analy/2023/PN Btl<br>Het 2023 DENTA TEGUH ALFENDI BIN AAN SUDARMANTA         |                                 | Penetapan  | ٩                              | • |

Gambar 10 Daftar Laporan Perkara Banding Dalam Proses -Status Proses

Setelah diregister, kemudian Ketua mencetak penetapan dari template yang telah disediakan berdasarkan Penanda Tangan Penetapan. Namun fungsi ini dapat didelegasikan kepada Panitera Muda Pidana Terkait.

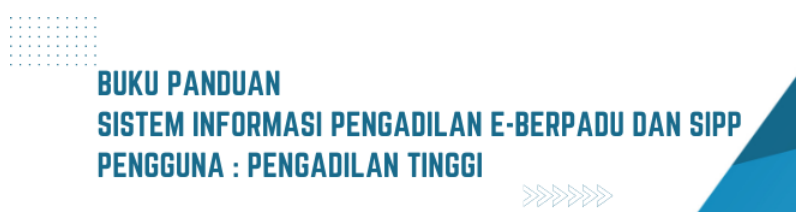

|     | Form Cetak Penetapan        |                                      |  |  |  |  |  |  |  |
|-----|-----------------------------|--------------------------------------|--|--|--|--|--|--|--|
| P   | Penanda Tangan<br>Penetapan | Setyawan Hartono, S.H., M.H.   Ketua |  |  |  |  |  |  |  |
| PR( | eroaniangan Penahanan Pasal | Kembali Cetak 27) vano Dalam Proses  |  |  |  |  |  |  |  |

Gambar 11 Form Cetak Penetapan

Dokumen Penetapan berekstensi word, kemudian direview apakah terdapat ketidaksesuaian. Jika tidak terdapat ketidaksesuaian, kemudian simpan dokumen dengan ekstensi .pdf.

|                                                                                                    |                                                                                             | Penetapan perintah pe<br>Hakim Pengadian Ting<br>( Pasal 27 avat                                                                                                    | nahanan oleh<br>ggi.<br>(1) KUHAP |
|----------------------------------------------------------------------------------------------------|---------------------------------------------------------------------------------------------|----------------------------------------------------------------------------------------------------|-----------------------------------|
|                                                                                                    |                                                                                             | PENETAPAN                                                                                                    |                                   |
|                                                                                                    | N                                                                                           | omor : 728/Pen.Pid/2023/PT YYK                                                                                                    |                                   |
| "DEMI KEAD                                                                                                    | ILAN                                                                                        | BERDASARKAN KETUHANAN YANG MAHA ESA'                                                                                                    |                                   |
| Ketua Pengac                                                                                                    | lilan 1                                                                                     | Tinggi Yogyakarta di Yogyakarta.                                                                                                    |                                   |
| Membaca sur<br>tas terdakwa :                                                                                               | at be                                                                                       | rkas perkara banding pidana Nomor 284/Pid.Sus/202                                                                                                    | 2/PN Yył                          |
|                                                                                                    |                                                                                             |                                                                                                    |                                   |
| Nama Lengkap                                                                                                    | :                                                                                           | EMIL RACHMAN RENALD CHRISTIAN Alias<br>EMIL Bin MULION TEDY                                                                                                    |                                   |
| Nama Lengkap<br>Tempat Lahir                                                                                                | :                                                                                           | EMIL RACHMAN RENALD CHRISTIAN Alias<br>EMIL Bin MULION TEDY<br>Yogyakarta                                                                                                    |                                   |
| Nama Lengkap<br>Tempat Lahir<br>Umur / Tanggal Lahir                                                                        | :                                                                                           | EMIL RACHMAN RENALD CHRISTIAN Alias<br>EMIL Bin MULION TEDY<br>Yogyakarta<br>1999 Tahun / 15 Februari 1999                                                                                                    |                                   |
| Nama Lengkap<br>Tempat Lahir<br>Umur / Tanggal Lahir<br>Jenis Kelamin                                                       | ::                                                                                          | EMIL RACHMAN RENALD CHRISTIAN Alias<br>EMIL Bin MULION TEDY<br>Yogyakarta<br>1999 Tahun / 15 Februari 1999<br>Laki-laki                                                                                                    |                                   |
| Nama Lengkap<br>Tempat Lahir<br>Umur / Tanggal Lahir<br>Jenis Kelamin<br>Kebangsaan                                         | :                                                                                           | EMIL RACHMAN RENALD CHRISTIAN Alias<br>EMIL Bin MULION TEDY<br>Yogyakarta<br>1999 Tahun / 15 Februari 1999<br>Laki-laki<br>Indonesia                                                                                                    |                                   |
| Nama Lengkap<br>Tempat Lahir<br>Umur / Tanggal Lahir<br>Jenis Kelamin<br>Kebangsaan<br>Tempat Tinggal                       | :<br>:<br>:<br>:<br>:                                                                       | EMIL RACHMAN RENALD CHRISTIAN Alias<br>EMIL Bin MULION TEDY<br>Yogyakarta<br>1999 Tahun / 15 Februari 1999<br>Laki-laki<br>Indonesia<br>Jogoyudan JT III/742 RT 040 RW 010 Desa Kel                                                                       |                                   |
| Nama Lengkap<br>Tempat Lahir<br>Umur / Tanggal Lahir<br>Jenis Kelamin<br>Kebangsaan<br>Tempat Tinggal                       | ::                                                                                          | EMIL RACHMAN RENALD CHRISTIAN Alias<br>EMIL Bin MULION TEDY<br>Yogyakarta<br>1999 Tahun / 15 Februari 1999<br>Laki-laki<br>Indonesia<br>Jogoyudan JT III/742 RT 040 RW 010 Desa Kel<br>Gowongan Kecamatan Jetis Kota Yogyakarta                           |                                   |
| Nama Lengkap<br>Tempat Lahir<br>Umur / Tanggal Lahir<br>Jenis Kelamin<br>Kebangsaan<br>Tempat Tinggal<br>Agama              | :<br>:<br>:<br>:<br>:<br>:                                                                  | EMIL RACHMAN RENALD CHRISTIAN Alias<br>EMIL Bin MULION TEDY<br>Yogyakarta<br>1999 Tahun / 15 Februari 1999<br>Laki-laki<br>Indonesia<br>Jogoyudan JT III/742 RT 040 RW 010 Desa Kel<br>Gowongan Kecamatan Jetis Kota Yogyakarta<br>Islam                  |                                   |
| Nama Lengkap<br>Tempat Lahir<br>Umur / Tanggal Lahir<br>Jenis Kelamin<br>Kebangsaan<br>Tempat Tinggal<br>Agama<br>Pekerjaan | :<br>:<br>:<br>:<br>:<br>:<br>:<br>:<br>:<br>:<br>:<br>:<br>:<br>:<br>:<br>:<br>:<br>:<br>: | EMIL RACHMAN RENALD CHRISTIAN Alias<br>EMIL Bin MULION TEDY<br>Yogyakarta<br>1999 Tahun / 15 Februari 1999<br>Laki-laki<br>Indonesia<br>Jogoyudan JT III/742 RT 040 RW 010 Desa Kel<br>Gowongan Kecamatan Jetis Kota Yogyakarta<br>Islam<br>Tukang Parkir |                                   |

Gambar 12 Template Cetak Penetapan

Panitera Muda Pidana terkait mengupload Dokumen Penetapan Penahanan/Perpanjangan Penahanan Tk Banding Pasal 27 untuk dikirimkan kembali kepada Pengadilan Tingkat Pertama.

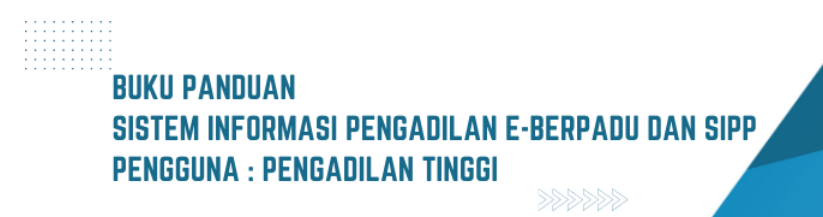

| e-BERPADU<br>Ekktronik Berkas Pidana Terpadu | =                                           |                                                                                                    | Pengadilan Tinggi Yogyakarta<br>Ratmiyati |  |
|----------------------------------------------|---------------------------------------------|----------------------------------------------------------------------------------------------------|-------------------------------------------|--|
| Monitoring Implementasi                      | e-Laporan Banding / Daftar Perpanjangan Pen | ahanan Tk. Banding Pasal 27 / Detil Data                                                                      |                                           |  |
| 🐚 Praperadinan                               | Data Laporan Banding/Perpanjangan Penaha    |                                                                                                    |                                           |  |
| 📲 e-Penahanan Tk Banding 🕨                   | Status Penetapan                            | Permohonan Diproses                                                                                           |                                           |  |
| e-Laporan Banding 🕨 🕨                        | Tanggal Penetapan                           | 0000-00-00                                                                                                    |                                           |  |
| 📲 e-Penahanan MA 🛛 🕨                         | Nomor Penetapan                             | 728/Pen.Pid/2023/PT YYK                                                                                       |                                           |  |
| 🗳 e-Pindah Tempat Sidang 🕨                   | Dokumen Penetapan                           | Dokumen Belum Tersedia Upload Ullang                                                                          |                                           |  |
| ් Logout                                     | Data Laporan Banding/Perpanjangan Penaha    | nan Tk. Banding Pasal 27                                                                                      |                                           |  |
|                                              | Jenis Penahanan                             | Penahanan Oleh Ketua PT (Pasal 27)                                                                            |                                           |  |
|                                              | Nomor Perkara                               | 284/PHJ Sust/2022/PN Yyk                                                                                      |                                           |  |
|                                              | Nama Terdakwa                               | EMIL RACHMAN RENALD CHRISTIAN Alias EMIL Bin MULION TEDY                                                      |                                           |  |
|                                              | Pasal Dakwaan                               | PERTAMA: Pasal 196 Undang-Undang Republik Indonesia No. 36 tahun 2009 tentang Kesehatan ATAU KEDUA: Pasal 197 |                                           |  |
|                                              | Jenis Tehanan                               | Tahanan Rutan                                                                                                 |                                           |  |

Gambar 13 Form Data Laporan Banding - Upload Dokumen Penetapan

Panitera Muda Pidana terkait mengupload Dokumen Penetapan Penahanan/Perpanjangan Penahanan Tk Banding untuk dikirimkan kembali kepada Pengadilan Tingkat Pertama. Setelah dokumen diunggah klik tombol "Simpan".

|     | Upload Dokun         | ien Penetapan              | × |
|-----|----------------------|----------------------------|---|
|     | Dokumen<br>Penetapan | Choose File FILE DUMMY.pdf |   |
| nal |                      | Kembali Simpan             |   |

Gambar 14 Upload Dokumen Penetapan

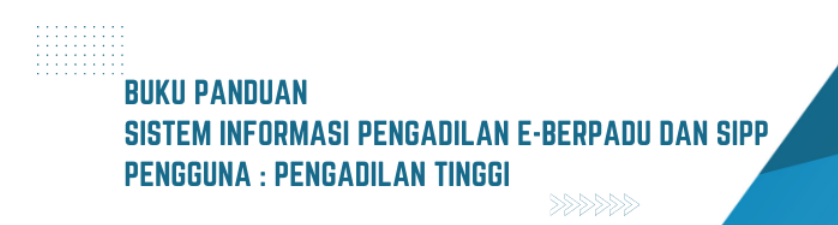

| e-BERPADU<br>Elektronik Berkas Piclana Terpadu | =                                                                     |                                                                                                    | Peritura Ikida Piteae.<br>Pengadilan Tinggi Yogyakarta<br>Ratmiyati |  |  |  |  |  |
|------------------------------------------------|-----------------------------------------------------------------------|----------------------------------------------------------------------------------------------------|---------------------------------------------------------------------|--|--|--|--|--|
| Monitoring Implementasi                        | e-Laporan Banding / Daftar Perpanjangan Per                           | nahanan Tk. Banding Pasal 27 / Detil Data                                                                                                    |                                                                     |  |  |  |  |  |
| 📴 Praperaonan                                  | n<br>Data Laporan Banding/Perpanjangan Penahanan Tk. Banding Pasal 27 |                                                                                                    |                                                                     |  |  |  |  |  |
| 📳 e-Penahanan Tk Banding 🕐                     | Status Penetapan<br>Tanggal Penetapan                                 | Penetapan 0000.00.00                                                                                                    |                                                                     |  |  |  |  |  |
| 📰 e-Penahanan MA 🔸                             | Nomor Penetapan                                                       | 728/PMI.PM/2023/PT YYK                                                                                                    |                                                                     |  |  |  |  |  |
| <ul> <li>C Logout</li> </ul>                   | Data Laporan Banding/Perpanjangan Penaha                              | Domitiad Lupicat Ularg                                                                                                    |                                                                     |  |  |  |  |  |
|                                                | Jenis Penahanan                                                       | Penahanan Oleh Ketus PT (Pasal 27)                                                                                                    | ]                                                                   |  |  |  |  |  |
|                                                | Nomor Perkara                                                         | 284/Pid.Sut/2022/PN Yyk                                                                                                    |                                                                     |  |  |  |  |  |
|                                                | Pasal Dakwaan                                                         | EME, RACHMAN RENALD CHRISTIAN Alias EMIL Bin MUUION TEPY PERTAMA: Pasal 196 Undang-Undang Republik Indonesia No. 36 tahun 2009 tentang Kesehatan ATAU KEDUK: Pasal 197 |                                                                     |  |  |  |  |  |
|                                                | Jenis Tahanan                                                         | Tahanan Rutan                                                                                                    |                                                                     |  |  |  |  |  |

#### Gambar 15 Dokumen Penetapan yang telah di upload

Status pada Laporan Perkara Banding/Perpanjangan Penahanan Tingkat Banding Pasal 27 adalah Penetapan.

| •  | e-BERPADU<br>Elektronik Berkas Pidana Terpadu | =                                                                                                    |             | Penters Noda Pidana<br>Pengadilan Tinggi Yogyakarta<br>Ratmiyati |   |
|----|-----------------------------------------------|----------------------------------------------------------------------------------------------------|-------------|------------------------------------------------------------------|---|
| :: | Monitoring Implementasi                       | e-Laporan Banding / Daftar Perpanjangan Penahanan Tik. Banding untuk Pasal 27                                                                                                    |             |                                                                  |   |
| Ø  | Praperadilan                                  |                                                                                                    |             |                                                                  |   |
| 5  | Perkara Pidana 🔹 🕨                            | LAPORAN PERKARA BANDING DALAM PROSES<br>Halaman ini Menampilkan Daftar Laporan Perkara Banding (Perpanjangan Penahanan Pasal 27) yang Dalam Proses                                                                                                    |             |                                                                  |   |
|    | e-Penahanan Tk Banding 🕐                      |                                                                                                    | Pencarian   |                                                                  | ٩ |
|    | e-Laporan Banding 🚽                           | No Surat Permohonan Satker Pengaju / Nomor Perkara                                                                                                    | Lama Proses | Status Detil                                                     |   |
|    | Pengajuan<br>Proses                           | PHW128/r42023     Holine 77     PW128/r42023     Holine 1Tolename Tubaname Ruban     Tolename Tubaname Ruban     Data     Refront Parameter Parameter     Data     Refront Parameter     Data     Refront Parameter       |             | Penetapan Q B                                                    | Ð |
| -  | e-Penahanan MA 🛛 🕨                            | 2         W13.05/794/4KG1/WL/2022         Hallen PT         FmmAdA14 etc2 is fumit.           10         Maret 2023         Joins Marianon Talanon Talanono Talanon Talano Talanon Talanon Talanon Talanon Talan                                                                                               | 4           | Penetapan Q B                                                    | • |
|    | e-Pindah Tempat Sidang 🕨                      | 3         W13.05/798/4KG/01/W/2023         Holim PT<br>Jown Tathanan Tatanan Tatanana Tatanan Tatanana Tatanan Tatanan Tatanan Tatanan T                                       | 1           | Penetapan Q E                                                    | • |
|    |                                               | W13U5779/4KG/01/8/2023         Hallen PT<br>Jees Thomas: Transmit Total         Final Annu Total         Final Annu Total           WAREN 2023         Walking Total         Jees Thomas: Transmit Total         Synchroding Statution                                                                                                    | 1           | Penetapan Q E                                                    | • |
|    |                                               | 5 W13.U5 / 36 / 36 / 376 / 376 |             | Penetapan Q E                                                    |   |

Gambar 16 Laporan Perkara Banding Dalam Proses

Untuk Ketua/Wakil Ketua yang belum mempunyai Tanda Tangan Elektronik (TTE) yang aktif, Dokumen Penetapan yang diupload adalah template penetapan yang dicetak dan ditanda tangan (manual) kemudian di scan dengan ekstensi "PDF".

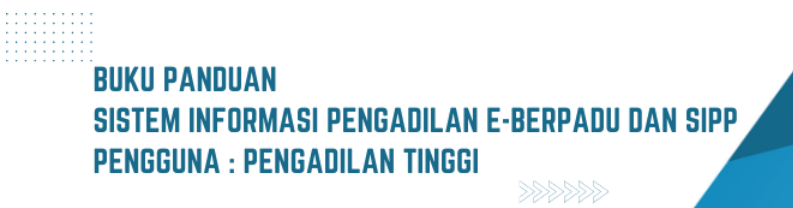

| e-BERPADU<br>Ekktronik Berkas Pidana Terpadu | ÷                                    |                                                   |                         | Retworkdat Kawa Tagdat Rawding<br>Pengadilan Tinggi Yogyakarta<br>Setyawan Hartono, S.H., M.H. |
|----------------------------------------------|--------------------------------------|---------------------------------------------------|-------------------------|------------------------------------------------------------------------------------------------|
| Monitoring Implementasi                      | Tandatangan Elektronik / Penetapan P | enahanan Banding                                  |                         |                                                                                                |
| e-Penahanan Tk Banding 🕐                     | PENETAPAN PENAHANAN & PERPAN         | JANGAN PENAHANAN TK BANDING<br>Jenis Penahanan    | Nomor Perkara           |                                                                                                |
| e-Laporan Banding >                          | 1 PNH/23/#/2023<br>29 Maret 2023     | Hakim PT<br>Habis Masa Tahanan : 07 Februari 2023 | 284/Pid.Sus/2022/PN Yyk | Tanda Tangan                                                                                   |
| Penetapan Penahanan Banding                  |                                      |                                                   |                         |                                                                                                |
|                                              |                                      |                                                   |                         |                                                                                                |
|                                              |                                      |                                                   |                         |                                                                                                |

Gambar 17 Daftar Tanda Tangan Elektronik Penetapan Penahanan & Perpanjangan Penahanan Tk Banding

Sedangkan Ketua/Wakil Ketua yang telah mempunyai Tanda Tangan Elektronik (TTE) yang aktif, pada saat Panitera Muda Terkait mengunggah dokumen penetapan, akan terdapat notifikasi Whatsapp untuk melakukan Tanda Tangan Elektronik (TTE) pada dokumen penetapan.

| e-BERPADU                                                                                                    | =                      |                                        |                                    |           | RetarVtabl Reter Tinglat<br>Pengadilan Tinggi Yo<br>Setyawan Hartono, S.H | Banding<br>Jagyakarta<br>L., M.H. |  |  |  |
|----------------------------------------------------------------------------------------------------|------------------------|----------------------------------------|------------------------------------|-----------|---------------------------------------------------------------------------|-----------------------------------|--|--|--|
| Monitoring Implementasi     e-Penahanan Tik. Banding / Permohonan Penahanan/Perpanjangan Penahanan Tik. Banding / Detil Data     /// Perkara Pidana |                        |                                        |                                    |           |                                                                           |                                   |  |  |  |
| e-Penahanan Tk Banding 🕨                                                                                                    |                        |                                        |                                    |           |                                                                           |                                   |  |  |  |
| 🔡 e-Laporan Banding 🕨                                                                                                    | Status Penetapans      | Penetapan                              |                                    |           |                                                                           |                                   |  |  |  |
| .🕭 Tanda Tangan Elektronik 🕨                                                                                                    | Tanggal Penetapan      | 0000-00-00                             |                                    |           |                                                                           |                                   |  |  |  |
| 🖒 Logout                                                                                                    | Nomor Penetapan        | 728/Pen.Pid/2023/PT VYK                |                                    |           |                                                                           |                                   |  |  |  |
|                                                                                                    | Dokumen Penetapan      | Download 🛓 Tanda Tanga                 | n Elektronik                       |           |                                                                           |                                   |  |  |  |
|                                                                                                    | No                     | Tanda Tangan Elektronik Oleh           | Waktu                              | Status    | Keterangan Downloa                                                        | d                                 |  |  |  |
|                                                                                                    |                        | Tidak                                  | Terdapat Pencatatan Tanda Tangan E | lektronik |                                                                           |                                   |  |  |  |
|                                                                                                    | Data Permohonan Penaha | nan/Perpanjangan Penahanan Tk. Banding |                                    |           |                                                                           |                                   |  |  |  |
|                                                                                                    | Jenis Penahanan        | Penahanan Oleh Ketua PT (Pasal 27)     |                                    |           |                                                                           |                                   |  |  |  |
|                                                                                                    | Nomor Perkara          | 284/Pid.Sus/2022/PN Yyk                |                                    |           |                                                                           |                                   |  |  |  |
|                                                                                                    | Nama Terdakwa          | EMIL RACHMAN RENALD CHRISTIAN          | Alias EMIL Bin MULION TEDY         |           |                                                                           |                                   |  |  |  |

Gambar 18 Form Tanda Tangan Elektronik

Dokumen Penetapan Penahanan/Perpanjangan Penahanan Pasal 27 yang sudah diupload dan belum ditandatangani akan tampil di Daftar Penetapan Penahanan & Perpanjangan Penahanan. Dokumen yang sudah ditandatangani tidak akan ditampilkan kembali dalam Daftar Penetapan Penahanan & Perpanjangan Penahanan.

|       | Tanda Tangan Elektronik | × |   |
|-------|-------------------------|---|---|
| n Pe  | Passphrase              |   | а |
| gan . | Kembali Tanda Tangan    |   |   |
|       |                         |   |   |

Gambar 19 Tanda Tangan Elektronik

Klik tombol "Tanda tangan Elektronik", kemudian isikan passhprase Tanda Tangan Elektronik, klik "Tanda Tangan". Jika salah passphrase akan menampilkan informasi Salah Passphrase.

|    | Informasi            |       |   |
|----|----------------------|-------|---|
|    | Salah Passphrase.    |       |   |
| Pe | anakanan Tir Danding | Tutup | а |

Gambar 20 Notifikasi Salah Passphrase

Jika passphrase tidak valid dan proses Tanda Tangan Elektronik gagal, maka akan terdapat Notifikasi/Informasi bahwa Proses Signing Gagal.

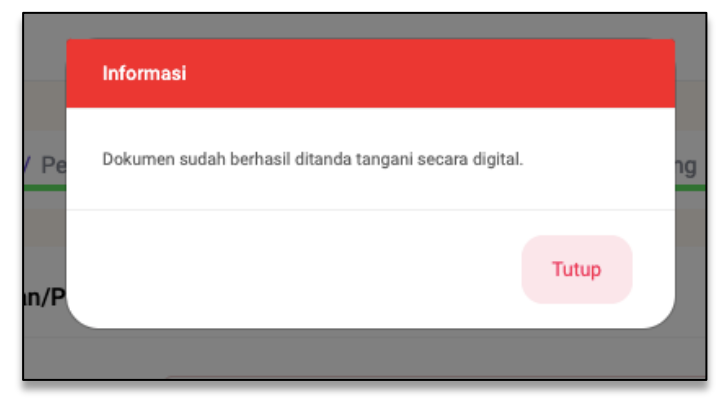

Gambar 21 Informasi Dokumen sudah berhasil ditanda tangani secara digital

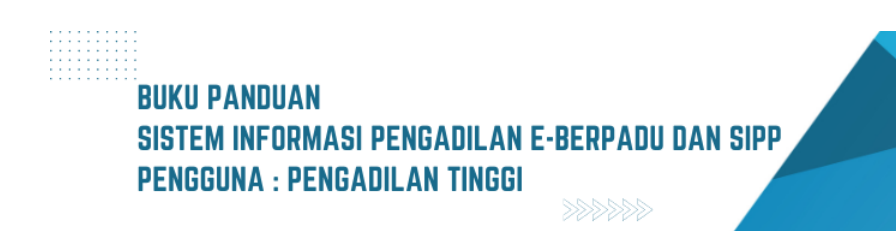

13
Namun jika passphrase valid dan proses Tanda Tangan Elektronik berhasil, maka akan terdapat Notifikasi/Informasi bahwa Dokumen sudah berhasil ditanda tangani secara digital.

| e-BERPADU<br>Elektronik Berkas Pidana Terpadu | Ŧ                                      |                               |                                 |            | (Ketua)<br>Penga<br>Setyawan H | Webl Ketua Tingkat Bending<br>Idilan Tinggi Yogyakarta<br>Hartono, S.H., M.H. |
|-----------------------------------------------|----------------------------------------|-------------------------------|---------------------------------|------------|--------------------------------|-------------------------------------------------------------------------------|
| Monitoring Implementasi                       | e-Penahanan Tk. Banding /              | Permohonan Penahanan/Perpanja | ingan Penahanan Tk. Banding / [ | )etil Data |                                |                                                                               |
| e-Penahanan Tk Banding 🕨                      | Data Penetapan Penahanan               | /Perpanjangan Penahanan Tk. B | anding                          |            |                                |                                                                               |
| e-Laporan Banding                             | Status Penetapans<br>Tanggal Penetapan | Penetapan                     |                                 |            |                                |                                                                               |
| o Logout                                      | Nomor Penetapan                        | 728/Pen.Pid/2023/PT YYK       |                                 |            |                                |                                                                               |
|                                               | Dokumen Penetapan                      | Unduh Dokumen TTE             | 🛓 🛛 Tanda Tangan Elektronik 🛛 🔎 |            |                                |                                                                               |
|                                               | No Tanda T                             | Tangan Elektronik Oleh        | Waktu                           | Status     | Keterangan                     | Download                                                                      |
|                                               | 2 setyawanhartono@mah                  | kamahagung.go.id              | 05/04/2023 15:46:23             | Gagal      | Salah Passphrase.              | Download                                                                      |
|                                               | 3 setyawanhartono@mah                  | kamahagung.go.id              | 05/04/2023 15:43:11             | Gagal      | Salah Passphrase.              |                                                                               |

Gambar 22 Tanda Tangan Elektronik Penetapan Penahanan

Dokumen Penetapan yang sudah di Tanda Tangani Elektronik akan tampil di Data Penetapan, dan dapat di download yang berisi informasi "Tanda Tangan Elektronik Oleh", "Waktu", "Status", "Keterangan" dan "Download".

| • | e-BERPADU<br>Elektronik Berkas Pidana Terpadu | F  |                                                             |                                                                                   |                                                                                                    |             | Pengadilan T | inggi Yogyakarta<br>Ratmiyati |   |
|---|-----------------------------------------------|----|-------------------------------------------------------------|-----------------------------------------------------------------------------------|----------------------------------------------------------------------------------------------------|-------------|--------------|-------------------------------|---|
|   | Monitoring Implementasi                       |    | e-Laporan Banding / Dafta                                   | r Perpanjangan Penahanan Tk. Band                                                 | ing untuk Pasal 27                                                                                                   |             |              |                               |   |
| ø | Praperadilan<br>Perkara Pidana 🔶              |    | LAPORAN PERKARA BANI<br>Halaman Ini Menampilkan Daftar Lapo | DING DALAM PROSES<br>Iran Perkara Banding (Perpanjangan Penahanan F               | tasal 27) yang Dalam Proses                                                                                          |             |              |                               |   |
|   |                                               |    |                                                             |                                                                                   |                                                                                                    | Pencarian   |              |                               | ٩ |
|   | e-Laporan Banding 🚽                           | No | Surat Permohonan                                            | Permohonan                                                                        | Satker Pengaju / Nomor Perkara                                                                                       | Lama Proses | Status       | Detil                         |   |
|   | Pengajuan<br>Proses                           | 1  | PNH/23/#/2023<br>29 Maret 2023                              | Hakim PT<br>Jenis Tahanan : Tahanan Rutan<br>Habis Masa Tahanan : 7 Februari 2023 | PORALEAN IROCEI YOUTUALITA<br>204/IPid Suix/2022/IPN Yyk<br>EMIL RACHMAN RENALD CHRISTIAN Alias EMIL Bin MULION TEDY |             | Penetapan    | ٩                             | • |
|   |                                               | 2  | WABCDEFGHIJ<br>8 Februari 2023                              | Hakim PT<br>Jenis Tahanan :<br>Habis Masa Tahanan : -                             | PENCISE AN INCISE VOONAARTA<br>310/Pid B/2022/PN Yyk<br>Muhkhamad Miftahul Heq Alias Tahu Bin Eko Joko Widodo        | 9           | Penetapan    | ۹ 8                           | • |
|   |                                               | 3  | W13.U5/799/HK.01/III/2023<br>10 Maret 2023                  | Hekim PT<br>Jénis Tahanan : Tahanan Rutan<br>Habis Masa Tahanan : 16 April 2023   | Poince an instell entrice<br>19/Ind 8/2022/IPN Bil<br>TRI AGUS SULISTYO als BAGONG bin SUHARTONO                     | 4           | Penetapan    | ٩                             | • |
|   |                                               | 4  | W13.U5/798/HK.01/III/2023<br>10 Maret 2023                  | Hakim PT<br>Jenis Tahanan : Tahanan Rutan<br>Habis Masa Tahanan : 11 Maret 2023   | POLISAS BAN NEGERI BANTIL<br>316/Pia B/2022/PN BU<br>ANITA INDAHWATI BINTI DARIUS SIAGIAN                            | 1           | Penetapan    | ٩                             | • |
|   |                                               | 5  | W13.U5/779/HK.01/III/2023<br>9 Maret 2023                   | Hakim PT<br>Jenis Tahanan : Tahanan Rutan<br>Habis Masa Tahanan : 3 April 2023    | PIMARKAN MISHIR LAMTAL<br>9/PIG.Sul/2023/PN BH<br>DEODATUS FLORIANUS NITAMANUPUNG als DEO bin ANFRIEDUS AVELINUS alm |             | Penetapan    | ٩                             | • |
|   |                                               | 6  | W13.U5/ 745 /HK.01/III/2023<br>8 Maret 2023                 | Hakim PT<br>Jenis Tahanan : Tahanan Rutan<br>Habis Masa Tahanan : 13 Maret 2023   | PINGAGAN MIGISII BANTIA<br>3/Pid Sub-Anak/2023/PN Bil<br>DENTA TEGUH ALFENDI Bin AAN SUDARMANTA                      |             | Penetapan    | ۹ 🖪                           | • |

Gambar 23 Laporan Perkara Banding Dalam Proses

Daftar Permohonan Penahanan yang dokumen penetapannya telah diunggah akan berstatus Penetapan. Dokumen yang telah di Tanda Tangan Elektronik dapat didownload dan terdapat, QR Code dan keterangan mengenai Digital Signature pada dokumen paling bawah.

## II. PENAHANAN BANDING

E-Penahanan Tingkat Banding adalah layanan bagi Pengadilan Tingkat Pertama untuk mengajukan perpanjangan penahanan ke Pengadilan Tingkat Banding secara elektronik.

| 0  | e-BERPADU<br>Elektronik Berkas Pidana Terpadu       | F       |                                             |                                                                           |                                                                    | P.<br>Admin Panmud | Panitera Muda Pidar<br>engadilan Tinggi Surab<br>Pidana PT Suraba | aya<br>ya |          |
|----|-----------------------------------------------------|---------|---------------------------------------------|---------------------------------------------------------------------------|--------------------------------------------------------------------|--------------------|-------------------------------------------------------------------|-----------|----------|
| :: | Monitoring Implementasi<br>Pendaftaran Praperadilan | e       | -Penahanan Tk. Bar                          | nding / Daftar Penahanan/Perpanjai                                        | ngan Penahanan Tk. Banding                                         |                    |                                                                   |           |          |
| 15 | e-Penahanan Tk Banding                              | D<br>Ha | AFTAR PERMOHON<br>alaman Ini Menampilkan Da | AN PENAHANAN/PERPANJANGAN<br>aftar Permohonan Penahanan/Perpanjangan Pena | PENAHANAN TK. BANDING<br>Ihanan Tk. Banding ( Belum Mendapatkan No | mor Penetapan )    |                                                                   |           |          |
| •  | Pengajuan                                           |         |                                             |                                                                           |                                                                    | P                  | encarian                                                          |           | <u> </u> |
|    | Proses                                              | No      | Surat Permohonan                            | Permohonan                                                                | Satker Pengaju / Nomor Perkara                                     | Lama Pr            | oses Status                                                       | Detil     |          |
| 82 | e-Laporan Banding 🔶 🕨                               |         | W21-U1/09/06/2023                           | Hakim PN Perpanjangan Pertama Oleh Ketua<br>PT                            | PENGADILAN NEGERI MOJOKERTO                                        |                    |                                                                   |           |          |
| :: | e-Penahanan MA 🔹 🕨                                  | 1       | 9 Juni 2023                                 | Jenis Tahanan : Tahanan Rutan<br>Habis Masa Tahanan : 21 Agustus 2023     | 191/Pid.B/2023/PN Mjk<br>AHMAD LUTFHI MAULANA Bin AGUS WAHI        | 1<br>D             | Permohonan                                                        | d E       | •        |
| *  | e-Pindah Tempat Sidang                              | 2       | W12-Mjk                                     | Hakim PN Perpanjangan Pertama Oleh Ketua<br>PT                            | PENGADILAN NEGERI MOJOKERTO<br>130/Pid.B/2023/PN Mjk               | 25                 | Permohonan                                                        | Q 8       |          |
| Ø  | Logout                                              |         | 15 Mei 2023                                 | Jenis Tahanan : Tahanan Rutan<br>Habis Masa Tahanan : 1 Juli 2023         | PITER EMANUEL AIS ANDRE BIN MARTIN<br>LUTHER                       |                    |                                                                   |           |          |
|    |                                                     | _       |                                             |                                                                           |                                                                    |                    |                                                                   |           | -        |

Gambar 24 Daftar Permohonan Penahanan/Perpanjangan Penahanan Tk Banding

Setelah semua data Permohonan Penahanan/Perpanjangan Penahanan dikirim, Panitera Muda Terkait pada Pengadilan Tingkat Banding menerima notifikasi melalui Whatsapp dan e-mail terdaftar, kemudian login ke dalam Aplikasi e-Berpadu. Buka menu e-Penahanan Tk Banding, sub menu Pengajuan. Untuk melihat detil Permohonan dengan klik tombol "Lup"

| •          | e-BERPADU<br>Elektronik Berkas Pidana Terpadu                                                                                                    | =                                          |                                               | Admi                       | Pantera Muda Pidana<br>Pengadilan Tinggi Surabaya<br>n Panmud Pidana PT Surabaya |  |
|------------|----------------------------------------------------------------------------------------------------|--------------------------------------------|-----------------------------------------------|----------------------------|----------------------------------------------------------------------------------|--|
| ::         | Monitoring Implementasi<br>Pendaftaran Praperadilan                                                                                                    | <mark>e-Penahanan Tk. Banding</mark> / Per | mohonan Penahanan/Perpanjang                  | an Penahanan Tk. Banding / | Detil Data                                                                       |  |
| <b>#</b> 2 | e-Penahanan Tk Banding                                                                                                    | Data Permohonan Penahanan/Pe               | erpanjangan Penahanan Tk. Bandi               | ng                         |                                                                                  |  |
| ::         | e-Laporan Banding                                                                                                    | Jenis Penahanan<br>Nomor Perkara           | Hakim PN Perpanjangan Pertama Oleh Ket        | ua PT                      |                                                                                  |  |
| *          | e-Penahanan MA Fenananan MA Fenananan MA Fenananan MA Fenananan MA Fenananan Ma Fenananan Ma Fenananan Ma Fenananan Ma Fenananan Ma Fenananan Ma Fenananan Ma Fenananan Ma Fenananan Ma Fenananan Ma Fenananan Ma Fenananan Ma Fenananan Ma Fenananan Ma Fenananan Ma Fenananan Ma Fenanananan Ma Fenanananan Ma Fenanananan Ma Fenanananan Ma Fenanananan Ma Fenanananan Ma Fenanananan Ma Fenanananananananananananananananananana | Nama Terdakwa                              | AHMAD LUTFHI MAULANA Bin AGUS WAHII           | D                          |                                                                                  |  |
| Ø          | Logout                                                                                                    | Pasal Dakwaan                              | Pasal 480 Ayat (1) Jo pasal 55 ayat 1 ke-1 KU | JHP                        |                                                                                  |  |
|            |                                                                                                    | Jenis Tahanan                              | Tahanan Rutan                                 |                            |                                                                                  |  |
|            |                                                                                                    | Ditahan di                                 | Lembaga Pemasyarakatan Kelas II B Mojoko      | erto                       |                                                                                  |  |
|            |                                                                                                    | Surat Permohonan                           | W21-U1/09/06/2023                             | 9 Juni 2023                |                                                                                  |  |
|            |                                                                                                    | Masa Penahanan Habis                       | 21 Agustus 2023                               |                            |                                                                                  |  |

Gambar 25 Data Permohonan Penahanan / Perpanjangan Penahanan Tk Banding

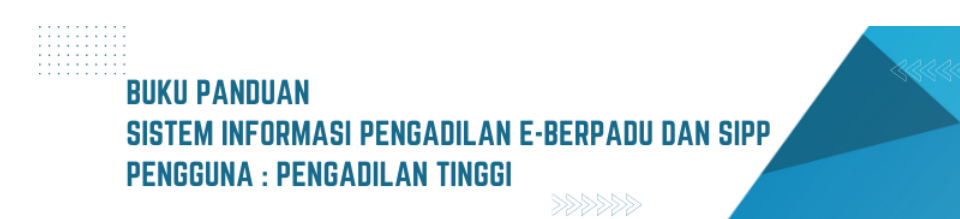

Panitera Muda Terkait pada Pengadilan Tinggi melakukan pengecekan terhadap dokumen permohonan Penahanan/Perpanjangan Penahanan. Data Permohonan Penahanan/Perpanjangan Penahanan data tersangka, data perkara, data penahanan dan dokumen permohonan Penahanan/Perpanjangan Penahanan.

Data Permohonan Laporan Banding diambil dari SIPP MA menggunakan API, sehingga data terisi secara otomatis yaitu: Nama terdakwa, pasal dakwaan, jenis tahanan, tanggal putusan tingkat pertama, masa penahanan habis, dan perpanjangan penahanan, jenis penetapan penahanan, nomor surat permohonan dan tanggal permohonan, tempat ditahan, data riwayat penahanan, dokumen permohonan.

| 6   | e-BERPADU<br>Elektronik Berkas Pidana Terpadu | =   |          |                                        |                                                                                        | Ad                                                 | Pengadilan<br>Imin Panmud Pidana | ara Muda Pidana<br>Tinggi Surabaya<br>PT Surabaya |
|-----|-----------------------------------------------|-----|----------|----------------------------------------|----------------------------------------------------------------------------------------|----------------------------------------------------|----------------------------------|---------------------------------------------------|
| ::  | Monitoring Implementasi                       | Pen | iahanan/ | /Perpanjangan Penahanan                | 22 Agustus 2023 s.d<br>*Perhitungan waktu penahanan/perpanjangan penahanan ser<br>Anak | 20 September 2023<br>suai dengan jenis terdakwa De | wasa /                           |                                                   |
| ٥   | Pendaftaran Praperadilan                      |     |          |                                        |                                                                                        |                                                    |                                  |                                                   |
| ::  | e-Penahanan Tk Banding                        | Da  | ta Riw   | yayat Penahanan                        |                                                                                        |                                                    |                                  |                                                   |
| -15 |                                               |     |          |                                        |                                                                                        |                                                    |                                  | _                                                 |
| ::  | e-Laporan Banding                             |     | No.      | Jenis Penahanan                        | Tanggal / Nomor Penetapan Penahanan                                                    | Mulai Ditahan                                      | Sampai Ditahan                   | Keterangan                                        |
| -   | e-Penahanan MA 🔹 🕨                            |     | 1        | Penyidik                               | 15 Maret 2023<br>SP.HAN/15/III/RES.1.24/2023                                           | 15 Maret 2023                                      | 3 April 2023                     | ditahan di Polres<br>Mojokerto                    |
| *   | e-Pindah Tempat Sidang 🛛 🕨                    |     | 2        | Penyidik Perpanjangan<br>Oleh PU       | 30 Maret 2023<br>66/M.5.23/Eoh.1/03/2023                                               | 4 April 2023                                       | 13 Mei 2023                      | ditahan di Polres<br>Mojokerto                    |
| Ø   | Logout                                        |     | 3        | Penuntut                               | 11 Mei 2023<br>PRINT- 451 /M.5.23/Enz.2/03/2023                                        | 11 Mei 2023                                        | 30 Mei 2023                      |                                                   |
|     |                                               |     | 4        | Hakim PN                               | 24 Mei 2023<br>191/Pid.B/2023/PN Mjk                                                   | 24 Mei 2023                                        | 22 Juni 2023                     |                                                   |
|     |                                               |     | 5        | Hakim PN Perpanjangan<br>Oleh Ketua PN | 7 Juni 2023<br>191/Pid.B/2023/PN Mjk                                                   | 23 Juni 2023                                       | 21 Agustus 2023                  |                                                   |

Gambar 26 Data Riwayat Penahanan

Pengadilan Tingkat Banding dapat mengunduh dokumen permohonan permohonan Lapor Banding melalui Aplikasi e-Berpadu. Dokumen cetak permohonan permohonan Lapor Banding tidak perlu lagi diserahkan ke Pengadilan Tinggi.

| e-Penahanan MA           | Data Dokumen Penahanan Tk. Ba | inding                                                     |
|--------------------------|-------------------------------|------------------------------------------------------------|
| 🐇 e-Pindah Tempat Sidang | No Nama Dokumen               | Dokumen                                                    |
| 🖒 Logout                 | 1 Dokumen Permohonan          | Tunduh / Lihat Dokumen                                     |
|                          |                               |                                                            |
|                          |                               | Kembali                                                    |
|                          |                               |                                                            |
|                          |                               | Copyright @ Designed & Developed by Mahkamah Agung RI 2022 |

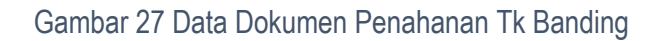

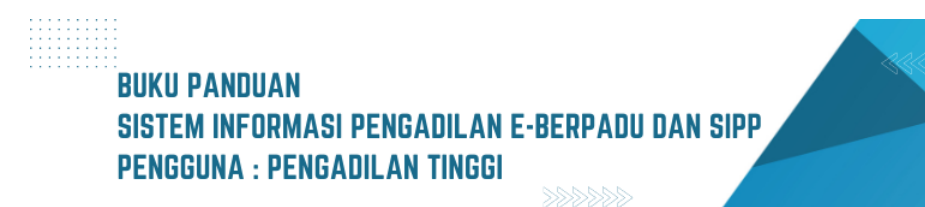

Untuk mendaftar perkara, Panitera Muda Terkait pada Pengadilan Tingkat Banding melakukan pengecekan terhadap dokumen permohonan Penahanan Tk Banding. Kemudian register, pilih persetujuan penetapan "Ya", "Tidak", atau "Perbaikan", inputkan Tanggal Penetapan, dan Nomor Penetapan.

|             | Ya          |  |
|-------------|-------------|--|
|             | Tidak       |  |
| Persetujuan | ✓ Perbaikan |  |
| Penetapan   | PerDalkan   |  |
| Keterangan  |             |  |
|             |             |  |

#### Gambar 28 Register Penetapan Penahanan / Perpanjangan Penahanan Tk Banding

Dalam hal dokumen permohonan Perpanjangan Penahanan tidak memenuhi syarat, permohonan tersebut tidak diproses lebih lanjut, tetapi dapat diajukan kembali oleh pemohon. Dalam hal permohonan Perpanjangan Penahanan tidak dapat diproses lebih lanjut, panitera muda terkait memberikan alasan tidak menyetujui permohonan tersebut dalam Aplikasi e-Berpadu.

Dalam hal dokumen permohonan Perpanjangan Penahanan memenuhi syarat, panitera muda terkait meregistrasi permohonan tersebut ke dalam Aplikasi e-Berpadu.

Setelah diregister, kemudian Ketua mencetak penetapan dari template yang telah disediakan berdasarkan Penanda Tangan Penetapan. Namun fungsi ini dapat didelegasikan kepada Panitera Muda Pidana Terkait.

| Persetujuan<br>Penetapan | Perbaikan                     |
|--------------------------|-------------------------------|
| Keterangan               | Surat Permohonan belum sesuai |
|                          |                               |

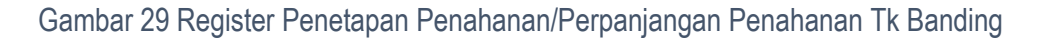

Jika Persetujuan Penetapan dipilih Perbaikan, masukan Keterangan apa yang perlu diperbaiki lalu klik tombol "Simpan". Pada Daftar Permohonan, permohonan yang perlu perbaikan akan berwarna Merah.

|    | e-BERPADU<br>Elektronik Berkas Pidana Terpadu       | =                                      |                                                                             |                                                                                                    | Adm                                                                                                  | Pengac<br>nin Panmud Pid | Panitera Muda Pidan<br>lilan Tinggi Surab:<br>ana PT Suraba | aya<br><b>ya</b> |   |
|----|-----------------------------------------------------|----------------------------------------|-----------------------------------------------------------------------------|----------------------------------------------------------------------------------------------------|----------------------------------------------------------------------------------------------------|--------------------------|-------------------------------------------------------------|------------------|---|
| :: | Monitoring Implementasi<br>Pendaftaran Praperadilan | e-Penahana                             | an Tk. Banding / Dafta                                                      | ır Penahanan/Perpanjangar                                                                                              | n Penahanan Tk. Banding                                                                              |                          |                                                             |                  |   |
|    | e-Penahanan Tk Banding<br>Pengajuan<br>Proses       | DAF FAR PEI<br>Halaman Ini Mer         | RMUHUNAN PENAHAI                                                            | NAN/PERPANJANGAN PEN                                                                                                   | <b>IGHANAN I K. BANDING</b><br>an Tk. Banding ( Belum Mendapatkan Nomor F                            | Penetapan )<br>Penca     | rian                                                        |                  | ٩ |
| :: | e-Laporan Banding                                   | No                                     | Surat Permohonan<br>Hakim PN Perpanjangan<br>Pertama Oleh Ketua PT          | Permohonan<br>Pengadilan negeri mojokerto                                                                              | Satker Pengaju / Nomor Perkara                                                                       | Lama Proses              | Status                                                      | Detil            |   |
| :: | e-Penahanan MA                                      | W21-<br>1 U1/09/06/2023<br>9 Juni 2023 | Jenis Tahanan : Tahanan<br>Rutan<br>Habis Masa Tahanan : 21<br>Agustus 2023 | 191/Pid.B/2023/PN Mjk<br>AHMAD LUTFHI MAULANA Bin<br>AGUS WAHID                                                        | 1                                                                                                    | Perlu<br>Perbaikan       | ۹ 🖪                                                         |                  |   |
| ¢  | Logout                                              | 2                                      | W12-Mjk<br>15 Mei 2023                                                      | Hakim PN Perpanjangan<br>Pertama Oleh Ketua PT<br>Jenis Tahanan : Tahanan Rutan<br>Habis Masa Tahanan : 1 Juli<br>2023 | PENCADILAN NEGERI MOJOKERTO<br>130/Pid.8/2023/PN Mjk<br>PITER EMANUEL AIS ANDRE Bin MARTIN<br>LUTHER | 25                       | Permohonan                                                  | ٩                | D |

Gambar 30 Daftar Permohonan Penahanan/Perpanjangan Penahanan Tk Banding

Untuk melihat detil permohonan yang perlu perbaikan dengan klik tombol "Lup".

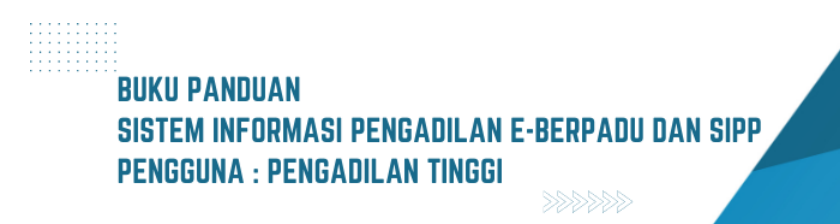

| 0  | e-BERPADU<br>Elektronik Berkas Pidana Terpadu | =                            | Admir                                                     | Pantera Muda Pidana<br>Pengadilan Tinggi Surabaya<br>I Panmud Pidana PT Surabaya |  |
|----|-----------------------------------------------|------------------------------|-----------------------------------------------------------|----------------------------------------------------------------------------------|--|
| :: | Monitoring Implementasi                       | e-Penahanan Tk. Banding / Pe | rmohonan Penahanan/Perpanjangan Penahanan Tk. Banding / D | etil Data                                                                        |  |
| ٥  | Pendaftaran Praperadilan                      |                              |                                                           |                                                                                  |  |
| :: | e-Penahanan Tk Banding                        | Data Penetapan Penahanan/Per | rpanjangan Penahanan Tk. Banding                          |                                                                                  |  |
| 14 |                                               |                              |                                                           |                                                                                  |  |
| :: | e-Laporan Banding                             | Status Penetapan             | Permohonan Perlu Perbaikan                                |                                                                                  |  |
| 82 | e-Penahanan MA 🛛 🕨                            | Tanggal Penetapan            | 10 Juni 2023                                              |                                                                                  |  |
| *  | e-Pindah Tempat Sidang 🛛 🕨                    | Keterangan                   | Surat Permohonan belum sesuai                             |                                                                                  |  |
| Ø  | Logout                                        | Dokumen Penetapan            | Dokumen Belum Tersedia                                    |                                                                                  |  |

# Gambar 31 Data Penetapan Penahanan/Perpanjangan Penahanan Tk Banding

| *  | e-BERPADU<br>Elektronik Berkas Pidana Terpadu | =                                 | Pengadian Tinggi Surabaya<br>Admin Panmud Pidana PT Surabaya                                                                    |
|----|-----------------------------------------------|-----------------------------------|----------------------------------------------------------------------------------------------------|
| :: | Monitoring Implementasi                       | Data Permohonan Penahanan/P       | erpanjangan Penahanan Tk. Banding                                                                                               |
| ۵  | Pendaftaran Praperadilan                      | Jenis Penahanan                   | Hakim PN Perpanjangan Pertama Oleh Ketua PT                                                                                     |
| :: | e-Penahanan Tk Banding                        | Nomor Perkara                     | 191/Pid.B/2023/PN Mjk                                                                                                    |
| •• | e-Laporan Banding                             | Nama Terdakwa                     | AHMAD LUTFHI MAULANA BIN AGUS WAHID                                                                                             |
| :: | e-Penahanan MA 🔹 🕨                            | Pasal Dakwaan                     | Pasal 480 Ayat (1) Jo pasal 55 ayat 1 ke-1 KUHP                                                                                 |
| *  | e-Pindah Tempat Sidang 🔹 🕨                    | Jenis Tahanan                     | Tahanan Rutan                                                                                                    |
| Ø  | Logout                                        | Ditahan di                        | Lembaga Pemasyarakatan Kelas II B Mojokerto                                                                                     |
|    |                                               | Surat Permohonan                  | W21-U1/09/06/2023 9 Juni 2023                                                                                                   |
|    |                                               | Masa Penahanan Habis              | 21 Agustus 2023                                                                                                    |
|    |                                               | Penahanari/Perpanjangan Penahanan | 22 Agustus 2023 s.d 20 September 2023 *Perhthungan waktu penahanan/persaniangan penahanan sesual dengan leris terdakwa Dewasa / |
|    |                                               |                                   | Anak                                                                                                    |

# Gambar 32 Data Permohonan Penahanan/ Perpanjangan Penahanan Tk Banding

| 0   | e-BERPADU<br>Elektronik Berkas Pidana Terpadu | Ŧ      |                                        |                                                 | A             | Pani<br>Pengadilan<br>Admin Panmud Pidana | tera Muda Pidana<br>Tinggi Surabaya<br>PT Surabaya |
|-----|-----------------------------------------------|--------|----------------------------------------|-------------------------------------------------|---------------|-------------------------------------------|----------------------------------------------------|
| ::  | Monitoring Implementasi                       | Data R | liwayat Penahanan                      |                                                 |               |                                           |                                                    |
| ٠   | Pendaftaran Praperadilan                      | No     | . Jenis Penahanan                      | Tanggal / Nomor Penetapan Penahanan             | Mulai Ditahan | Sampai Ditahan                            | Keterangan                                         |
| ::  | e-Penahanan Tk Banding                        | 1      | Penyidik                               | 15 Maret 2023<br>SP.HAN/15/III/RES.1.24./2023   | 15 Maret 2023 | 3 April 2023                              | ditahan di Polres<br>Mojokerto                     |
| ••• | e-Laporan Banding                             | 2      | Penyidik Perpanjangan<br>Oleh PU       | 30 Maret 2023<br>66/M.5.23/Eoh.1/03/2023        | 4 April 2023  | 13 Mei 2023                               | ditahan di Polres<br>Mojokerto                     |
|     | e-Penahanan MA                                | 3      | Penuntut                               | 11 Mei 2023<br>PRINT- 451 /M.5.23/Enz.2/03/2023 | 11 Mei 2023   | 30 Mei 2023                               |                                                    |
| \$  | e-Pindah Tempat Sidang 🔹 🕨                    | 4      | Hakim PN                               | 24 Mei 2023<br>191/Pid.B/2023/PN Mjk            | 24 Mei 2023   | 22 Juni 2023                              |                                                    |
| Ø   | Logout                                        | 5      | Hakim PN Perpanjangan<br>Oleh Ketua PN | 7 Juni 2023<br>191/Pid.8/2023/PN Mjk            | 23 Juni 2023  | 21 Agustus 2023                           |                                                    |

Gambar 33 Data Riwayat Penahanan

| e-Penahanan MA               | Data Dokumen Penahanan Tk. Banding |                                                       |        |
|------------------------------|------------------------------------|-------------------------------------------------------|--------|
| 🗱 e-Pindah Tempat Sidang 🕨 🕨 | No Nama Dokumen                    | Dokumen                                               |        |
| 🖒 Logout                     | 1 Dokumen Permohonan               | Unduh / Lihat Dokumen                                 |        |
|                              |                                    |                                                       |        |
|                              |                                    |                                                       | Kembal |
|                              |                                    |                                                       |        |
|                              | Copyr                              | ight © Designed & Developed by Mahkamah Agung RI 2022 |        |

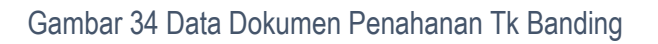

Jika dokumen permohonan telah diperbaiki oleh Pengadilan Negeri dan telah dikirim Kembali ke Pengadilan Tinggi, maka Permohonan yang telah dikirim akan masuk pada daftar permohonan, dengan status Permohonan.

|           | e-BERPADU<br>Elektronik Berkas Pidana Terpadu       | Ŧ       |                                             |                                                                                                    | ٩                                                                                                    | dmin Panm     | Pengadil<br>nud Pida | anitera Muda Pidana<br>an Tinggi Suraba<br>na PT Surabay | ya<br><b>/a</b> |   |
|-----------|-----------------------------------------------------|---------|---------------------------------------------|----------------------------------------------------------------------------------------------------|----------------------------------------------------------------------------------------------------|---------------|----------------------|----------------------------------------------------------|-----------------|---|
| ::        | Monitoring Implementasi<br>Pendaftaran Praperadilan | e       | -Penahanan Tk. Ba                           | nding / Daftar Penahanan/Perpanjar                                                                                  | igan Penahanan Tk. Banding                                                                           |               |                      |                                                          |                 |   |
| <b>:</b>  | e-Penahanan Tk Banding                              | D<br>Hi | AFTAR PERMOHON<br>alaman Ini Menampilkan Da | AN PENAHANAN/PERPANJANGAN<br>aftar Permohonan Penahanan/Perpanjangan Pena                                           | PENAHANAN TK. BANDING<br>hanan Tk. Banding ( Belum Mendapatkan Norr                                  | ior Penetapan | Pencari              | an                                                       |                 | ۹ |
|           | Pengajuan<br>Proses                                 | No      | Surat Permohonan                            | Permohonan                                                                                                    | Satker Pengaju / Nomor Perkara                                                                       | Lama          | Proses               | Status                                                   | Detil           |   |
| ::        | e-Laporan Banding 🕨 🕨                               | 1       | W21-U1/09/06/2023                           | Hakim PN Perpanjangan Pertama Oleh Ketua<br>PT                                                                      | PENGADILAN NEGERI MOJOKERTO<br>191/Pid.B/2023/PN Mik                                                 |               | 1                    | Permohonan                                               | ٩               |   |
| ::        | e-Penahanan MA 🛛 🕨                                  |         | 9 Juni 2023                                 | Jenis Tananan : Tananan Kutan<br>Habis Masa Tahanan : 21 Agustus 2023                                               | AHMAD LUTFHI MAULANA Bin AGUS WAHID                                                                  |               |                      |                                                          |                 |   |
| <b>\$</b> | e-Pindah Tempat Sidang 🔹 🕨                          | 2       | W12-Mjk<br>15 Mei 2023                      | Hakim PN Perpanjangan Pertama Oleh Ketua<br>PT<br>Jenis Tahanan : Tahanan Rutan<br>Habis Masa Tahanan : 1 Juli 2023 | FINADRIAN NEGERI MOJOKENTO<br>130/Pid.Br/2023/PN Mjk<br>PITER EMANUEL AIS ANDRE BIN MARTIN<br>LUTHER | :             | 25                   | Permohonan                                               | ٩               |   |

Gambar 35 Daftar Permohonan Penahanan/Perpanjangan Penahanan Tk Banding Panitera Muda Terkait pada Pengadilan Tinggi melakukan pengecekan dan verifikasi terhadap dokumen permohonan Penahanan/Perpanjangan Penahanan yang telah dikirim kembali.

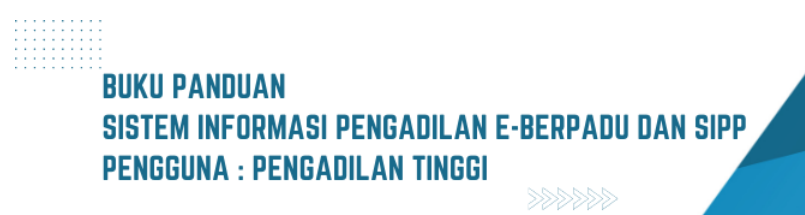

|                          | Ya<br>Tidak              |
|--------------------------|--------------------------|
| Persetujuan<br>Penetapan | ✓ Perbaikan<br>Perbaikan |
| Keterangan               |                          |
|                          |                          |

Gambar 36 Register Penahanan / Perpanjangan Penahanan Tk Banding

Untuk mendaftar perkara, Panitera Muda Terkait pada Pengadilan Tingkat Banding melakukan pengecekan terhadap dokumen permohonan Penetapan Penahanan/Perpanjangan Penahanan Tk Banding. Kemudian register, pilih persetujuan penetapan "Ya" inputkan Tanggal Penetapan, dan Nomor Penetapan kemudian klik Simpan.

| Persetujuan       | Ya                      |
|-------------------|-------------------------|
| Penetapan         |                         |
| Tanggal Penetapan | 09/06/2023              |
| Nomor Penetapan   | 732/Pen.Pid/2023/PT SBY |
|                   |                         |

Gambar 37 Persetujuan Penetapan Penahanan

Setelah diregister, kemudian Ketua mencetak penetapan dari template yang telah disediakan berdasarkan Penanda Tangan Penetapan. Namun fungsi ini dapat didelegasikan kepada Panitera Muda Pidana Terkait.

| 6        | e-BERPADU<br>Elektronik Berkas Pidana Terpadu       | =                                     | Admi                                                         | Pentera Muda Pidana<br>Pengadilan Tinggi Surabaya<br>n Panmud Pidana PT Surabaya |  |  |  |  |
|----------|-----------------------------------------------------|---------------------------------------|--------------------------------------------------------------|----------------------------------------------------------------------------------|--|--|--|--|
| ::       | Monitoring Implementasi<br>Pendaftaran Praperadilan | e-Penahanan Tk. Banding / Per         | rmohonan Penahanan/Perpanjangan Penahanan Tk. Banding / I    | Detil Data                                                                       |  |  |  |  |
| ::<br>•: | e-Penahanan Tk Banding ,                            | Data Penetapan Penahanan/Per          | panjangan Penahanan Tk. Banding                              |                                                                                  |  |  |  |  |
| ::<br>:: | e-Laporan Banding  • e-Penahanan MA                 | Status Penetapan<br>Tanggal Penetapan | Permohonan Diproses 9 Juni 2023                              |                                                                                  |  |  |  |  |
| \$       | e-Pindah Tempat Sidang 🛛 🕨                          | Nomor Penetapan                       | 732/Pen.Pid/2023/PT S8Y                                      |                                                                                  |  |  |  |  |
| ¢        | Logout                                              | Dokumen Penetapan                     | Dokumen Belum Tersedia Upload Ulang 2                        |                                                                                  |  |  |  |  |
|          |                                                     | Data Permohonan Penahanan/P           | Data Permohonan Penahanan/Perpanjangan Penahanan Tk. Banding |                                                                                  |  |  |  |  |
|          |                                                     | Jenis Penahanan                       | Hakim PN Perpanjangan Pertama Oleh Ketua PT                  |                                                                                  |  |  |  |  |
|          |                                                     | Nomor Perkara                         | 191/Pid.8/2023/PN Mjk                                        | ]                                                                                |  |  |  |  |

Gambar 38 Detail Data Penetapan Penahanan/Perpanjangan Penahanan Tk Banding

Untuk mencetak Penetapan dengan klik tombol "Print" pada daftar Proses Permohonan Penahanan/Perpanjangan Penahanan Tk Banding.

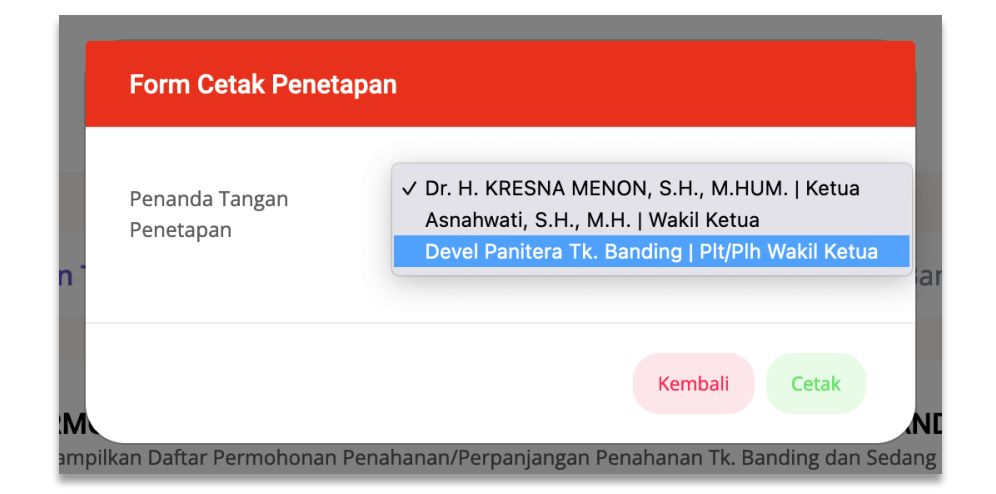

Gambar 39 Form Cetak Penetapan

Pilih pejabat penanda tangan lalu klik tombol "Cetak" :

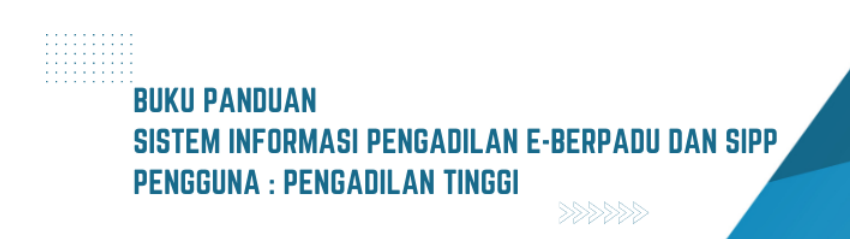

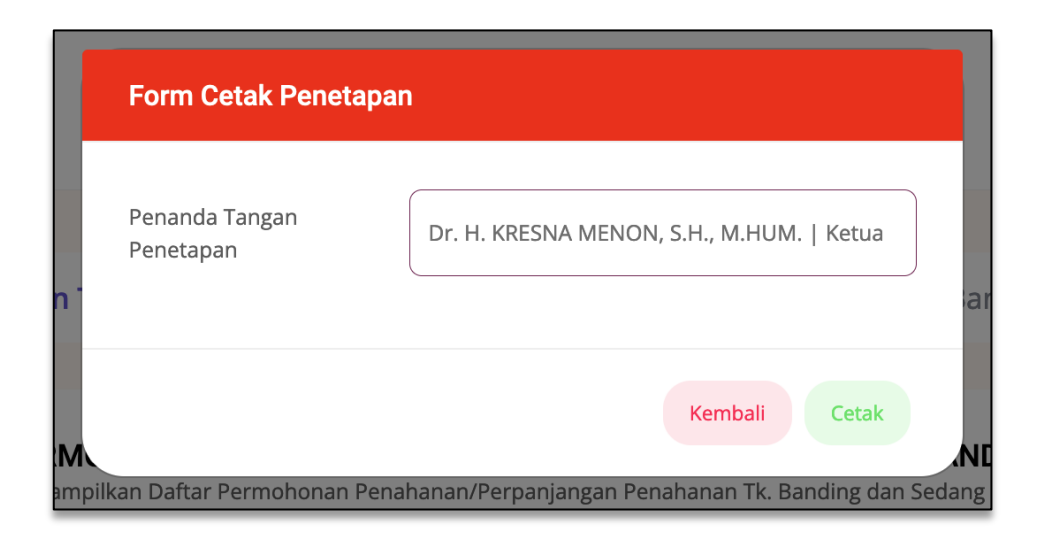

Gambar 40 Form Cetak Penetapan - Penanda Tangan Penetapan

Dokumen Penetapan berekstensi word, kemudian direview apakah terdapat ketidaksesuaian. Jika tidak terdapat ketidaksesuaian, kemudian simpan dokumen dengan ekstensi .pdf.

|    | e-BERPADU<br>Elektronik Berkas Pidana Terpadu | Ŧ                            | Penjadian Tingg Surabay<br>Penjadian Tingg Surabay<br>Admin Panmud Pidana PT Surabay |  |
|----|-----------------------------------------------|------------------------------|--------------------------------------------------------------------------------------|--|
| :: | Monitoring Implementasi                       | e-Penahanan Tk. Banding / Pe | rmohonan Penahanan/Perpanjangan Penahanan Tk. Banding / Detil Data                   |  |
| ٠  | Pendaftaran Praperadilan                      |                              |                                                                                      |  |
| :: | e-Penahanan Tk Banding                        | Data Penetapan Penahanan/Per | rpanjangan Penahanan Tk. Banding                                                     |  |
| 14 |                                               |                              |                                                                                      |  |
| :: | e-Laporan Banding                             | Status Penetapan             | Permohonan Diproses                                                                  |  |
| :: | e-Penahanan MA 🔹 🕨                            | Tanggal Penetapan            | 9 Juni 2023                                                                          |  |
| *  | e-Pindah Tempat Sidang 🛛 🕨                    | Nomor Penetapan              | 732/Pen.Pid/2023/PT SBY                                                              |  |
| Ø  | Logout                                        | Dokumen Penetapan            | Dokumen Belum Tersedia Upload Penetapan 🔹                                            |  |

Gambar 41 Data Penetapan Penahanan/Perpanjangan Penahanan Tk Banding

Panitera Muda Pidana terkait mengupload Dokumen Penetapan Penahanan/Perpanjangan Penahanan Tk Banding untuk dikirimkan kembali kepada Pengadilan Tingkat Pertama. Setelah dokumen diunggah klik tombol "Simpan" :

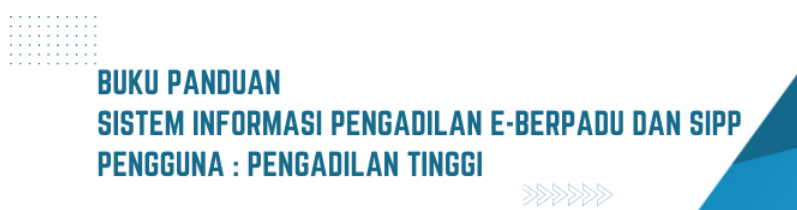

|              | Upload Dokumen       | Penetapan |                                 | × |       |
|--------------|----------------------|-----------|---------------------------------|---|-------|
| an '<br>apai | Dokumen<br>Penetapan | Browse    | Penetapan_732_Pe2023_PT SBY.pdf |   | ın Tl |

Gambar 42 Upload Dokumen Penetapan

Setelah dokumen penetapan berhasil diupload akan tampil tombol "Download".

|      | e-BERPADU<br>Elektronik Berkas Pidana Terpadu | F                         | Pentera Mada Pidew<br>Pengadian Tinggi Surabaya<br>Admin Panmud Pidena PT Surabaya |
|------|-----------------------------------------------|---------------------------|------------------------------------------------------------------------------------|
| ::   | Monitoring Implementasi                       | e-Penahanan Tk. Banding / | Permohonan Penahanan/Perpanjangan Penahanan Tk. Banding / Detil Data               |
| ø    | Pendaftaran Praperadilan                      |                           |                                                                                    |
| 82   | e-Penahanan Tk Banding                        | Data Penetapan Penahanan/ | Perpanjangan Penahanan Tk. Banding                                                 |
| 1    |                                               | Status Penetanan          |                                                                                    |
| 82   | e-Laporan Banding 🔹 🕨                         | Jutor Ferengen            | Penetapan                                                                          |
| - 22 | e-Penahanan MA                                | Tanggal Penetapan         | 9 Juni 2023                                                                        |
| *    | e-Pindah Tempat Sidang 🔹 🕨                    | Nomor Penetapan           | 732/Pen-Pid/2023/PT SBY                                                            |
| Ċ    | Logout                                        | Dokumen Penetapan         | Download 🛓 Upload Ulang 🗅                                                          |

Gambar 43 Data Penetapan Penahanan/Perpanjangan Penahanan Tk Banding

Pengadilan Tingkat Pertama akan menerima notifikasi bahwa penetapan Perpanjangan Penahanan telah tersedia melalui Whatsapp dan e-mail terdaftar. Daftar Permohonan Penahanan yang dokumen penetapannya telah diunggah akan berstatus Penetapan.

| 6    | e-BERPADU<br>Elektronik Berkas Pidana Terpadu       | =      |                                                  |                                                                                                   |                                                                                             | Pe<br>Admin Panmud  | Panitera Muda Pi<br>ngadilan Tinggi Sur<br>Pidana PT Sura | abaya<br>baya |
|------|-----------------------------------------------------|--------|--------------------------------------------------|---------------------------------------------------------------------------------------------------|---------------------------------------------------------------------------------------------|---------------------|-----------------------------------------------------------|---------------|
| ::   | Monitoring Implementasi<br>Pendaftaran Praperadilan | e      | e-Penahanan Tk. Band                             | <b>ing /</b> Daftar Penahanan/Pe                                                                  | rpanjangan Penahanan Tk. Banding                                                            |                     |                                                           |               |
|      | e-Penahanan Tk Banding                              | Р<br>н | ROSES PERMOHONAI<br>alaman Ini Menampilkan Dafta | N PENAHANAN/PERPANJA<br>Ir Permohonan Penahanan/Perpanja                                          | NGAN PENAHANAN TK. BANDING<br>ngan Penahanan Tk. Banding dan Sedang di Proses (             | Sudah Mendapatkan N | lomor Penetapan )                                         |               |
| \$   | Pengajuan                                           |        |                                                  |                                                                                                   |                                                                                             | P                   | encarian                                                  | ٩             |
| •    | Proses                                              | No     | Surat Permohonan                                 | Permohonan                                                                                        | Satker Pengaju / Nomor Perkara                                                              | Lama Proses         | Status D                                                  | etil          |
| - 62 | e-Laporan Banding                                   |        |                                                  | Hakim PN Perpanjangan                                                                             |                                                                                             |                     |                                                           |               |
| ::   | e-Penahanan MA 🛛 🕨                                  | 1      | W21-U1/09/06/2023<br>9 Juni 2023                 | Pertama Oleh Ketua PT<br>Jenis Tahanan : Tahanan Rutan<br>Habis Masa Tahanan : 21<br>Agustus 2023 | PENGADILAN NEGERI MOJOKERTO<br>191/PId.B/2023/PN MJK<br>AHMAD LUTFHI MAULANA BIN AGUS WAHID | 0                   | Penetapan                                                 | Q 🛛 Ə         |
| *    | e-Pindah Tempat Sidang 🔹 🕨                          |        |                                                  | Hakim PN Perpanjangan Kedua                                                                       |                                                                                             |                     |                                                           |               |
| Ø    | Logout                                              | 2      | W14-U15/161/HK.01<br>/3/2023<br>13 Maret 2023    | Oleh Ketua PT<br>Jenis Tahanan : Tahanan Rutan<br>Habis Masa Tahanan : S April<br>2023            | 275/Pid.Sus/2022/PN Smp<br>AHMADUL KAFILA Bin SAHNAN                                        | 1                   | Penetapan                                                 | Q 8 8         |

#### Gambar 44 Proses Permohonan Penahanan/Perpanjangan Penahanan Tk Banding

Untuk Ketua/Wakil Ketua yang belum mempunyai Tanda Tangan Elektronik (TTE) yang aktif, Dokumen Penetapan yang diupload adalah template penetapan yang dicetak dan ditanda tangan (manual) kemudian di scan dengan ekstensi "PDF".

Sedangkan Ketua/Wakil Ketua yang telah mempunyai Tanda Tangan Elektronik (TTE) yang aktif, pada saat Panitera Muda Terkait mengunggah dokumen penetapan, akan terdapat notifikasi Whatsapp untuk melakukan Tanda Tangan Elektronik (TTE) pada dokumen penetapan.

| 6                 | e-BERPADU<br>Elektronik Berkas Pidana Terpadu               | Ē |                                   |                                                                                     | Ketua/Wakil Ke<br>Pengadila<br>Dr. H. KRESNA MENON | ua Tingkat Banding<br>In Tinggi Surabaya<br>I, S.H., M.HUM. |
|-------------------|-------------------------------------------------------------|---|-----------------------------------|-------------------------------------------------------------------------------------|----------------------------------------------------|-------------------------------------------------------------|
| ::                | Monitoring Implementasi                                     | т | andatangan Elektronik / Pen       | etapan Penahanan Banding                                                            |                                                    |                                                             |
| •••<br>•••<br>••• | e-Laporan Banding                                           | P | ENETAPAN PENAHANAN & PI           | ERPANJANGAN PENAHANAN TK BANDING                                                    | Nomor Perkara                                      | #                                                           |
| . <b>∂</b> ⊑<br>◇ | Tanda Tangan Elektronik 🚽<br>Penetapan Penahanan<br>Banding | 1 | W21-U1/09/06/2023<br>09 Juni 2023 | Hakim PN Perpanjangan Pertama Oleh Ketua PT<br>Habis Masa Tahanan : 21 Agustus 2023 | 191/Pid.B/2023/PN Mjk                              | Tanda Tangan                                                |
| Q                 | Logout                                                      |   |                                   |                                                                                     |                                                    |                                                             |

#### Gambar 45 Penetapan Penahanan & Perpanjangan Penahanan Tk Banding

Buka menu Tanda Tangan Elektronik sub Menu Penetapan Penahanan Banding. Untuk menandatangani permohonan dengan klik tombol "Tanda Tangan" akan tampil Detil Data Pentapan Penahanan /Perpanjangan Penahanan Tk Banding.

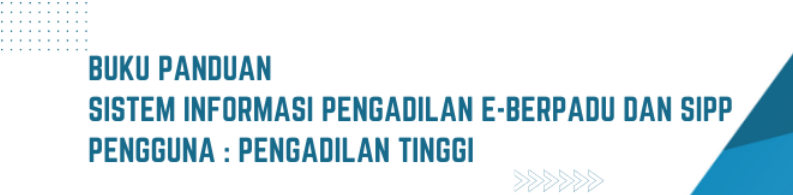

| e-BERPADU<br>Elektronik Berkas Pidana Terpadu | =                                                 |                                                              | Dr. H. KI                     | KetuaWakii Ketua Tingkat Banding<br>Pengadilan Tinggi Surabaya<br>RESNA MENON, S.H., M.HUM. |   |  |  |  |
|-----------------------------------------------|---------------------------------------------------|--------------------------------------------------------------|-------------------------------|---------------------------------------------------------------------------------------------|---|--|--|--|
| Honitoring Implementasi                       | e-Penahanan Tk. Banding                           | g / Permohonan Penahanan/Perpanjan                           | gan Penahanan Tk. Banding / D | etil Data                                                                                   | _ |  |  |  |
| 🚦 e-Penahanan Tk Banding                      | Data Penetapan Penahana                           | an/Perpanjangan Penahanan Tk. Bandir                         | ıg                            |                                                                                             |   |  |  |  |
| 📰 e-Laporan Banding 🕨 🕨                       | Status Penetapans                                 | Penetapan                                                    |                               |                                                                                             |   |  |  |  |
| <u>. ३-</u> Tanda Tangan Elektronik 🕨         | Tanggal Penetapan                                 | 9 Juni 2023                                                  |                               |                                                                                             |   |  |  |  |
| 🔿 Logout                                      | Nomor Penetapan                                   | 732/Pen.Pid/2023/PT SBY                                      |                               |                                                                                             |   |  |  |  |
|                                               | Dokumen Penetapan                                 | Download 🛓 Tanda Tangan                                      | Elektronik 👂                  |                                                                                             |   |  |  |  |
|                                               | No Tanc                                           | da Tangan Elektronik Oleh V                                  | Vaktu Status Keter            | rangan Download                                                                             |   |  |  |  |
|                                               | Tidak Terdapat Pencatatan Tanda Tangan Elektronik |                                                              |                               |                                                                                             |   |  |  |  |
|                                               | Data Permohonan Pena                              | Data Permohonan Penahanan/Perpanjangan Penahanan Tk. Banding |                               |                                                                                             |   |  |  |  |
|                                               | Jenis Penahanan                                   | Hakim PN Perpanjangan Pertama Oleh                           | Ketua PT                      |                                                                                             |   |  |  |  |

#### Gambar 46 Data Penetapan Penahanan / Perpanjangan Penanhanan Tk Banding

Dokumen Penetapan Penahanan/Perpanjangan Penahanan Tk Banding yang sudah diupload dan belum ditandatangani akan tampil di Daftar Penetapan Penahanan & Perpanjangan Penahanan. Dokumen yang sudah ditandatangani tidak akan ditampilkan kembali dalam Daftar Penetapan Penahanan & Perpanjangan Penahanan.

Klik tombol "Tanda tangan Elektronik", kemudian isikan passhprase Tanda Tangan Elektronik, klik "Tanda Tangan". Passphrase yang dimasukkan dapat dilihat dengan klik tombol "Simbol Mata".

|      | Tanda Tangan Elektronik | ×  |    |
|------|-------------------------|----|----|
|      | Passphrase              |    |    |
| ın ' | ••••••                  | 0  | in |
| ра   | Kembali Tanda Tang      | an |    |
|      |                         |    |    |

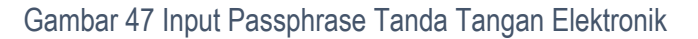

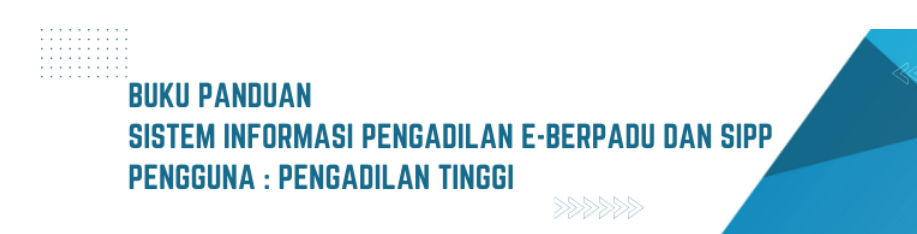

Jika passphrase tidak valid dan proses Tanda Tangan Elektronik gagal, maka akan terdapat Notifikasi/Informasi bahwa Proses Signing Gagal.

| Informasi         |                   |
|-------------------|-------------------|
| Salah Passphrase. |                   |
|                   | Tutup             |
|                   | Salah Passphrase. |

Gambar 48 Notifikasi Salah Passphrase

Namun jika passphrase valid dan proses Tanda Tangan Elektronik berhasil, maka akan terdapat Notifikasi/Informasi bahwa Dokumen sudah berhasil ditanda tangani secara digital.

|                 | Informasi                                              |       |       |
|-----------------|--------------------------------------------------------|-------|-------|
|                 | Dokumen sudah berhasil ditanda tangani secara digital. |       |       |
| in <sup>-</sup> |                                                        | Tutup | in Tł |

Gambar 49 Informasi Dokumentasi sudah berhasil ditandatangani secara digital

Setelah klik tombol "Tutup", akan tampil Detil Data dan terlihat tombol "Unduh Dokumen TTE" serta pada tabel riwayat dokumen di TTE juga tercatat :

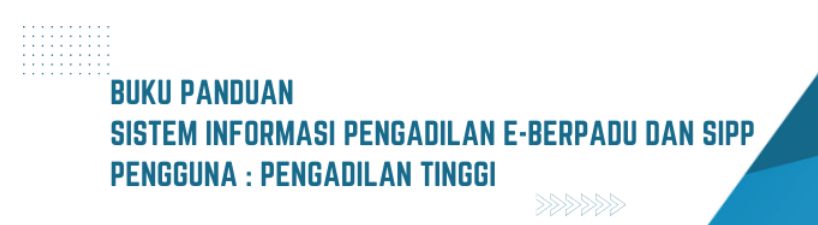

| e-BERPADU<br>Elektronik Berkas Pidana Terpadu | =                       |                          |                           | Dr. H.        | Ketua/Wakil Ketua<br>Pengadilan<br>KRESNA MENON, S | a Tingkat Banding<br>Tinggi Surabaya<br>S.H., M.HUM. |  |
|-----------------------------------------------|-------------------------|--------------------------|---------------------------|---------------|----------------------------------------------------|------------------------------------------------------|--|
| Honitoring Implementasi                       | e-Penahanan Tk. Banding | / Permohonan Penahanan/  | (Perpanjangan Penahanan 1 | ſk. Banding / | Detil Data                                         |                                                      |  |
| e-Penahanan Tk Banding                        | Data Penetapan Penahana | n/Perpanjangan Penahanan | Tk. Banding               |               |                                                    |                                                      |  |
| e-Laporan Banding 🕨 🕨                         | Status Penetapans       | Penetapan                |                           |               |                                                    |                                                      |  |
| <u>.</u> ∂≞ Tanda Tangan Elektronik 🕨         | Tanggal Penetapan       | 9 Juni 2023              |                           |               |                                                    |                                                      |  |
| 🖒 Logout                                      | Nomor Penetapan         | 732/Pen.Pid/2023/PT SBY  |                           |               |                                                    |                                                      |  |
|                                               | Dokumen Penetapan       | Unduh Dokumen TTE        | Landa Tangan Elektronik   | ~             |                                                    |                                                      |  |
|                                               | No Tanda Tan            | gan Elektronik Oleh      | Waktu                     | Status        | Keterangan                                         | Download                                             |  |
|                                               | 1 kresna.menon@mah      | kamahagung.go.id         | 10/06/2023 11:20:30       | Berhasil      |                                                    | Download                                             |  |

Gambar 50 Data Penetapan Penahanan/Perpanjangan Penahanan Tk Banding

Dokumen Penetapan berekstensi word, kemudian direview apakah terdapat ketidaksesuaian. Jika tidak terdapat ketidaksesuaian, kemudian simpan dokumen dengan ekstensi .pdf. Panitera Muda Pidana terkait mengupload Dokumen Penetapan Penahanan/Perpanjangan Penahanan. Status pada Proses Permohonan Penahanan/Perpanjangan Penahanan Tingkat Banding adalah Penetapan.

Dokumen yang telah di TTE pada bagian bawah halaman akan memiliki barcode dan menampilkan informasi penandatangan.

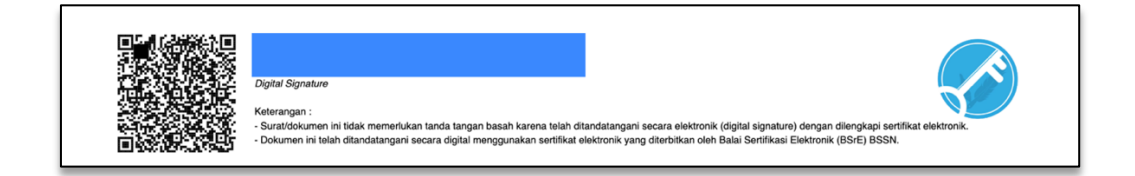

## Gambar 51 Hasil Generate Tanda Tangan Digital

Setelah dokumen penetapan tersebut di TTE, penetapan sudah tidak akan tampil lagi pada menu Tanda Tangan Elektronik sub menu Penetapan Penahanan Banding.

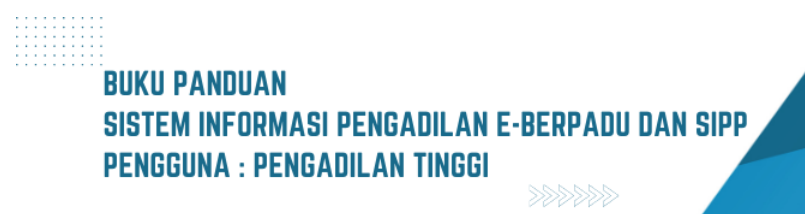

| 6               | e-BERPADU<br>Elektronik Berkas Pidana Terpadu | Ŧ                                       |                         | Ketua/Wakii Ketua Tingkat Banding<br>Pengadilan Tinggi Surabaya<br>Dr. H. KRESNA MENON, S.H., M.HUM. |   |
|-----------------|-----------------------------------------------|-----------------------------------------|-------------------------|----------------------------------------------------------------------------------------------------|---|
| ::              | Monitoring Implementasi                       | Tandatangan Elektronik / Penetapan Pena | hanan Banding           |                                                                                                    |   |
| <b>i!</b><br>13 | e-Penahanan Tk Banding                        | PENETAPAN PENAHANAN & PERPANJANG        | AN PENAHANAN TK BANDING |                                                                                                    |   |
| ::              | e-Laporan Banding 🛛 🕨                         | No Nomor & Tgl Permohonan               | Jenis Penahanan         | Nomor Perkara                                                                                        | # |
| .21             | Tanda Tangan Elektronik                       |                                         |                         |                                                                                                    |   |
| *               | Penetapan Penananan<br>Banding                |                                         |                         |                                                                                                    |   |
| Q               | Logout                                        |                                         |                         |                                                                                                    |   |

#### Gambar 52 Penetapan Penahanan & Perpanjangan Penahanan Tk Banding

| 6      | e-BERPADU<br>Elektronik Berkas Pidana Terpadu | Ŧ      |                                  |                                                                                 |                                                       | F<br>Admin Panmu  | Panitera Mu<br>Pengadilan Tinggi<br>d Pidana PT S | da Pidana<br>Surabaya<br>Surabaya |   |
|--------|-----------------------------------------------|--------|----------------------------------|---------------------------------------------------------------------------------|-------------------------------------------------------|-------------------|---------------------------------------------------|-----------------------------------|---|
| ::     | Monitoring Implementasi                       | e      | -Penahanan Tk. Band              | <b>ing /</b> Daftar Penahanan/Pe                                                | rpanjangan Penahanan Tk. Banding                      |                   |                                                   |                                   |   |
| ø      | Pendaftaran Praperadilan                      | Р      | ROSES PERMOHONA                  | N PENAHANAN/PERPANJA                                                            | NGAN PENAHANAN TK. BANDING                            |                   |                                                   |                                   |   |
| 1      | e-Penahanan Tk Banding                        | н      | alaman ini Menampilkan Dafta     | ır Permohonan Penahanan/Perpanja                                                | ngan Penahanan Tk. Banding dan Sedang di Proses ( S   | iudah Mendapatkan | Nomor Penetap<br>Pencarian                        | an )                              | ٩ |
| •<br>• | Pengajuan<br>Proses                           | No     | Surat Permohonan                 | Permohonan                                                                      | Satker Pengaju / Nomor Perkara                        | Lama Prose        | s Status                                          | Detil                             |   |
|        | e-Laporan Banding 🛛 🕨                         | 1      | W21-U1/09/06/2023<br>9 luni 2023 | Hakim PN Perpanjangan<br>Pertama Oleh Ketua PT<br>Jenis Tahanan : Tahanan Rutan | PENGADILAN NEGERI MOJOKERTO<br>191/PId.B/2023/PN Mjk  | 0                 | Penetapan                                         | ۹ 🛛                               | • |
| ::     | e-Penahanan MA 🛛 🕨                            |        |                                  | Habis Masa Tahanan : 21<br>Agustus 2023                                         | AHMAD LUTFHI MAULANA Bin AGUS WAHID                   |                   |                                                   |                                   |   |
| *      | e-Pindah Tempat Sidang 🛛 🕨                    | 2      | W14-U15/161/HK.01<br>/3/2023     | Hakim PN Perpanjangan Kedua<br>Oleh Ketua PT<br>Jenis Tahanan : Tahanan Rutan   | PENGADILAN NEGERI SUMENEP<br>2757/Pid.Sus/2022/PN Smp | 1                 | Penetapan                                         | ۹ 🛛                               | e |
| Q      | Logout                                        | Logout | 13 Maret 2023                    | Habis Masa Tanànan : 5 April<br>2023                                            | AHMADUL KAFILA BIN SAHNAN                             |                   |                                                   |                                   |   |

Gambar 53 Proses Permohonan Penahanan / Perpanjangan Penahanan Tk Banding

Lihat detil permohonan dengan klik tombol "Lup", pada Data penetapan akan terlihat " Unduh Dokumen TTE".

|          | e-BERPADU<br>Elektronik Berkos Pidana Terpadu       | Ŧ                                     | Admin                                                     | Pengadian Tinggi Surabaya<br>Panmud Pidana PT Surabaya |
|----------|-----------------------------------------------------|---------------------------------------|-----------------------------------------------------------|--------------------------------------------------------|
| ::       | Monitoring Implementasi<br>Pendaftaran Praperadilan | e-Penahanan Tk. Banding / Pe          | rmohonan Penahanan/Perpanjangan Penahanan Tk. Banding / D | ietil Data                                             |
| ::<br>•• | e-Penahanan Tk Banding                              | Data Penetapan Penahanan/Per          | panjangan Penahanan Tk. Banding                           |                                                        |
| ::<br>:: | e-Laporan Banding  + e-Penahanan MA  +              | Status Penetapan<br>Tanggal Penetapan | 9 juni 2023                                               |                                                        |
| **       | e-Pindah Tempat Sidang                              | Nomor Penetapan<br>Dokumen Penetapan  | 732/Pen. Pid/2023/PT S8Y                                  |                                                        |
| 0        | Logout                                              |                                       | Upload Ulang 1                                            |                                                        |

Gambar 54 Data Penetapan Penahanan/Perpanjangan Penahanan Tk Banding

Proses akan berbeda, jika setelah data dicek terdapat data yang tidak tepat, Panmud Tk banding dapat menolak permohonan dengan klik tombol "Buku (Register Penetapan)".

|   | Register Penetapan Pe<br>Banding | enahanan/Perpanjangan Penahanan Tk. |
|---|----------------------------------|-------------------------------------|
| - | Persetujuan<br>Penetapan         | Ya<br>✓ Tidak<br>Perbaikan          |
|   | Tanggal Penetapan                | 10/06/2023                          |
| 1 | Keterangan                       | le                                  |
|   |                                  | Kembali Simpan o                    |

Gambar 55 Register Penahanan/Perpanjangan Penahanan Tk Banding

Pada Persetujuan Penetapan pilih Tidak, kemudian isikan Tanggal Penetapan dan Keterangan lalu klik tombol "Simpan".

| Register Penetapan<br>Banding | Penahanan/Perpanjangan Penahanan Tk. |
|-------------------------------|--------------------------------------|
| Persetujuan<br>Penetapan      | Tidak                                |
| Tanggal Penetapan             | 09/06/2023                           |
| Keterangan                    | Surat Permohonan dan Data Salah      |
|                               | Kembali Simpan                       |

Gambar 56 Register Penetapan Penahanan/Perpanjangan Penahanan Tk Banding

Permohonan yang telah ditetapkan ditolak akan masuk pada menu e-Penahanan Tk Banding sub menu Proses dengan status Penetapan.

| BUKU PANDUAN                  |                    |  |
|-------------------------------|--------------------|--|
| SISTEM INFORMASI PENGADILAN B | E-BERPADU DAN SIPP |  |
| PENGGUNA : PENGADILAN TINGGI  |                    |  |
|                               | 22222              |  |

| *       | e-BERPADU<br>Elektronik Berkas Pidana Terpadu                                                                                                    | Ŧ  |                                  |                                                                                                    |                                                                                             | Pe<br>Admin Panmud | Panitera Mu<br>ngadilan Tinggi<br>Pidana PT S | da Pidana<br>Surabaya<br>urabaya |   |
|---------|----------------------------------------------------------------------------------------------------|----|----------------------------------|----------------------------------------------------------------------------------------------------|---------------------------------------------------------------------------------------------|--------------------|-----------------------------------------------|----------------------------------|---|
| 82      | Monitoring Implementasi                                                                                                    | e  | -Penahanan Tk. Band              | l <b>ing</b> / Daftar Penahanan/Pe                                                                         | erpanjangan Penahanan Tk. Banding                                                           |                    |                                               |                                  |   |
| ٥       | Pendaftaran Praperadilan                                                                                                    | Р  | ROSES PERMOHONA                  | N PENAHANAN/PERPANJA                                                                                       | ANGAN PENAHANAN TK. BANDING                                                                 |                    |                                               |                                  |   |
| 13      | e-Penahanan Tk Banding                                                                                                    | Ha | ilaman Ini Menampilkan Dafti     | ar Permohonan Penahanan/Perpanja                                                                           | ngan Penahanan Tk. Banding dan Sedang di Proses ( Si                                        | udah Mendapatkan M | lomor Penetap                                 | an )                             | ٩ |
| *       | Pengajuan                                                                                                    | No | Surat Permohonan                 | Permohonan                                                                                                 | Satker Pengaju / Nomor Perkara                                                              | Lama Proses        | Status                                        | Detil                            |   |
| ::      | e-Laporan Banding                                                                                                    | 1  | W21-U1/09/06/2023<br>9 Juni 2023 | Hakim PN Perpanjangan<br>Pertama Oleh Ketua PT<br>Jenis Tahanan : Tahanan Rutan<br>Habis Masa Tahanan : 21 | PENGADIJAN NEGERI MOJOKERTO<br>191/Pid.B/2023/PN Mjk<br>AHMAD LUTFHI MAULANA Bin AGUS WAHID | 0                  | Penetapan                                     | ۹ 8                              | Ð |
| ::<br>* | e-Penahanan MA                                                                                                    | Г  | 144.0 147.                       | Agustus 2023<br>Hakim PN Perpanjangan<br>Pertama Oleh Ketua PT                                             | PENGADILAN NEGERI MOJOKERTO                                                                 |                    |                                               |                                  |   |
| Ó       | Construction Comparison of Comparison of |    | wi <i>z-т</i> ијк<br>15 Mei 2023 | Jenis Tahanan : Tahanan Rutan<br>Habis Masa Tahanan : 1 Juli<br>2023                                       | 130/Pid.Br2023/PN Mjk<br>PITER EMANUEL Als ANDRE Bin MARTIN LUTHER                          | 24                 | Penetapan                                     | ۹ 🛛                              |   |

Gambar 57 Proses Permohonan Penahanan/Perpanjangan

Untuk melihat detail penetapan ditolaknya, klik tombol Lup akan terlihat Detil Data Penetapan.

|    | e-BERPADU<br>Elektronik Berkas Pidana Terpadu       | =                            | Admir                                                     | Pengadilan Tinggi Surabaya<br>Panmud Pidana PT Surabaya |
|----|-----------------------------------------------------|------------------------------|-----------------------------------------------------------|---------------------------------------------------------|
|    | Monitoring Implementasi<br>Pendaftaran Praperadilan | e-Penahanan Tk. Banding / Pe | rmohonan Penahanan/Perpanjangan Penahanan Tk. Banding / [ | Detil Data                                              |
|    | e-Penahanan Tk Banding                              | Data Penetapan Penahanan/Pe  | rpanjangan Penahanan Tk. Banding                          |                                                         |
| 82 | e-Laporan Banding 🕨 🕨                               | Status Penetapan             | Permohonan Tidak Dapat Diproses                           | )                                                       |
| :: | e-Penahanan MA 🛛 🕨                                  | Tanggal Penetapan            | 9 Juni 2023                                               |                                                         |
| *  | e-Pindah Tempat Sidang 🛛 🕨                          | Keterangan                   | Surat Permohonan dan Data Salah                           |                                                         |
| Ø  | Logout                                              | Dokumen Penetapan            | Dokumen Belum Tersedia                                    |                                                         |

Gambar 58 Data Penetapan Penahanan/Perpanjangan Penahanan Tk Banding

## III. PENAHANAN MA

E-Penahanan MA adalah layanan bagi Pengadilan Tingkat Pertama atau Pengadilan Tingkat Banding untuk mengajukan penahanan/perpanjangan penahanan ke Mahkamah Agung secara elektronik. Pengadilan Tingkat Banding mengajukan permohonan penahanan/perpanjangan penahanan ke Mahkamah Agung dengan tahapan sebagai berikut :

| e-BERPADU<br>Boktronik Berkas Pidene Torpedu | =                                        |                                                        |      | Adekin Pregadian Tk. Standing<br>Pengadilan Tinggi Yogyakarta<br>Pengadilan Tinggi Yogyakarta |
|----------------------------------------------|------------------------------------------|--------------------------------------------------------|------|-----------------------------------------------------------------------------------------------|
| Monitoring Implementasi                      | e-Penahanan MA / Permohonan Perpanjan    | gan Penahanan / Input Data                             |      |                                                                                               |
| e Penahanan MA                               | Input Data Permohonan Perpanjangan Penal | hanan                                                  |      |                                                                                               |
| 꽃 Konfigurasi 🕨                              | Jenis Penahanan                          | Hakim PT / MS Perpanjangan Pertama Oleh Mahkamah Agung | •    |                                                                                               |
| 🔿 Lagout                                     | Tujuan                                   | Pidana Umum                                            | •    |                                                                                               |
|                                              | Nomor Perkara                            | 118/980.505/2021/#T YMX                                | Carl |                                                                                               |
|                                              | Nama Terdakwa                            | Pilih Terdakwa                                         | -    |                                                                                               |
|                                              |                                          |                                                        |      |                                                                                               |
|                                              |                                          | Plih Terdakwa                                          |      |                                                                                               |
|                                              |                                          | YUSUP FAIZAL alias YUSUP bin SUBAGIO                   |      | Kembali 🖬 Simpan                                                                              |
|                                              |                                          |                                                        |      |                                                                                               |
|                                              |                                          |                                                        |      |                                                                                               |
|                                              |                                          |                                                        |      |                                                                                               |
|                                              |                                          |                                                        |      |                                                                                               |
|                                              |                                          |                                                        |      |                                                                                               |
|                                              |                                          |                                                        |      |                                                                                               |
|                                              |                                          |                                                        |      |                                                                                               |

Gambar 59 Input Data Permohonan Perpanjangan Penahanan MA – Pencarian Nomor Perkara

Panitera Muda terkait Pengadilan Tingkat Banding login ke dalam Aplikasi e-Berpadu, kemudian memilih jenis penahanan yang akan diajukan permohonan. Kemudian menginputkan nomor perkara secara lengkap dan melakukan pencarian. Akan tampil data nama terdakwa. Nama terdakwa bisa lebih dari 1(satu). Pilih nama terdakwa yang akan diajukan permohonan perpanjangan, akan ditampilkan data-data terdakwa dan data penahanan secara otomatis, kecuali untuk data-data yang diinputkan secara manual.

| e-BERPADU<br>Ekktronik Berkas Pidana Terpadu | =                                        |                                                                                                    | Admin Pengadilan Tinggi Yogyakarta<br>Pengadilan Tinggi Yogyakarta<br>Pengadilan Tinggi Yogyakarta |  |
|----------------------------------------------|------------------------------------------|----------------------------------------------------------------------------------------------------|----------------------------------------------------------------------------------------------------|--|
| Monitoring Implementasi                      | e-Penahanan MA / Permohonan Perpanjan    | gan Penahanan / Input Data                                                                                     |                                                                                                    |  |
| 🚦 e-Penahanan Tk Banding 🔸                   |                                          |                                                                                                    |                                                                                                    |  |
| 📰 e-Penahanan MA 🔹 🕨                         | Input Data Permohonan Perpanjangan Penal | hanan                                                                                                    |                                                                                                    |  |
| 윤 Konfigurasi 🕨                              | Jenis Penahanan                          | Hakim PT / MS Perpanjangan Pertama Oleh Mahkamah Agung                                                         |                                                                                                    |  |
| 🔿 Logout                                     | Tujuan                                   | Pidana Umum *                                                                                                  |                                                                                                    |  |
|                                              | Nomor Perkana                            | 116/PD.5U52021/PT YYK Carl                                                                                     |                                                                                                    |  |
|                                              | Nama Terdakwa                            | YUSUP FAIZAL alias YUSUP bin SUBAGIO -                                                                         |                                                                                                    |  |
|                                              | Pasal Dakwaan                            | KESATU : Pasal 112 Ayat (1) Jo 132 Ayat (1) Undang undang RJ. Normor 35 Tahun 2009 tensang Narkotika Jo Permen |                                                                                                    |  |
|                                              | jenis Tanahan                            | Tahanan Rutan *                                                                                                |                                                                                                    |  |
|                                              | Ditahan di                               | Lembaga Pernasyarakatan Narkotika Kelas II A Yogyakarta *                                                      |                                                                                                    |  |
|                                              | Tanggal Putusan PN                       | 02/12/2021                                                                                                    |                                                                                                    |  |
|                                              | Tanggal Permohonan Banding               | 08/12/2021                                                                                                    |                                                                                                    |  |
|                                              | Nomor Perkara Banding                    | (118/PID/SUS2021/PT YHK                                                                                        |                                                                                                    |  |

Gambar 60 Input Data Permohonan Perpanjangan Penahanan MA- Lengkapi Data

Panitera Muda terkait Pengadilan Tingkat Banding menginput data tersangka, data perkara, data penahanan dan mengunggah dokumen permohonan Penahanan/ Perpanjangan Penahanan ke dalam Aplikasi e-Berpadu. Panitera Muda Pengadilan Tingkat Banding mengirim permohonan Perpanjangan Penahanan melalui Aplikasi e-Berpadu. Jika terdapat perbaikan permohonan penahanan/perpanjangan penahanan MA, maka klik Edit pada Daftar Permohonan Penahanan/perpanjangan Penahanan MA.

| e-BERPADU<br>Elektronik Berkas Pidana Terpadu | =                          |                                                        |                                                          | Adelin Pregadian Ti, Banding<br>Pengadian Tinggi Yogyakarta<br>Pengadilan Tinggi Yogyakarta |
|-----------------------------------------------|----------------------------|--------------------------------------------------------|----------------------------------------------------------|---------------------------------------------------------------------------------------------|
| Monitoring Implementasi                       | Nama Terdakwa              | YUSUP FAIZAL alias YUSUP bin SUBAGIO                   | -                                                        |                                                                                             |
| 📲 e-Penahanan Tk Banding 🕨                    | Pasal Dakwaan              | KESATU : Pasal 112 Ayat (1) Jo 132 Ayat (1) Undang-und | ang R.J. Nomor 35 Tahun 2009 tentang Narkotika Jo Permen |                                                                                             |
| 🔡 e-Penahanan MA 🕨 🕨                          | Jenis Tanahan              | Tahanan Rutan                                          | •                                                        |                                                                                             |
|                                               | Ditahan di                 | Lembaga Pemasyarakatan Narkotika Kelas II A Y          | ogyakarta 👻                                              |                                                                                             |
|                                               | Tanggal Putusan PN         | 02/12/2021                                             |                                                          | ]                                                                                           |
|                                               | Tanggal Permohonan Banding | 08/12/2021                                             |                                                          | ]                                                                                           |
|                                               | Nomor Perkara Banding      | 118/PID.SUS/2021/PT YYK                                |                                                          | ]                                                                                           |
|                                               | Surat Permohonan           | PNH/23/10/2022                                         | 04/08/2022                                               |                                                                                             |
|                                               | Masa Penahanan Habis       | 07/03/2022                                             |                                                          | ]                                                                                           |
|                                               | Dokumen Permohonan (pdf)   | Choose File Laporan Fa Detail (16 Segmen) (62).pdf     |                                                          |                                                                                             |
|                                               |                            |                                                        |                                                          |                                                                                             |
|                                               |                            |                                                        |                                                          | Kembali 🕞 Simpan                                                                            |

Gambar 61 Input Data Permohonan Perpanjangan Penahanan MA - Lengkapi Data

Panitera Muda Mahkamah Agung terkait menerima notifikasi melalui Whatsapp dan e-mail terdaftar. Panitera Muda Mahkamah Agung terkait akan melakukan pengecekan dan memproses terhadap dokumen permohonan Penahanan/ Perpanjangan Penahanan.

Jika proses di Mahkamah Agung telah selesai dan dikirim kembali ke Pengadilan Tinggi. Panitera Muda Terkait pada Pengadilan Tingakt Banding akan menerima notifikasi bahwa penetapan Penahanan/Perpanjangan Penahanan telah tersedia melalui Whatsapp dan e-mail terdaftar.

| e-BERPADU<br>Ecktronik Berkas Pidana Terpadu | =                                               |                                                                                                    |                                                                                                    | Admin Pengadilan<br>Pengadilan Tingg<br>Pengadilan Tinggi Y | i Yogyakarta<br>ogyakarta |       |
|----------------------------------------------|-------------------------------------------------|----------------------------------------------------------------------------------------------------|----------------------------------------------------------------------------------------------------|-------------------------------------------------------------|---------------------------|-------|
| Honitoring Implementasi                      | e-Penahanan MA / Daftar                         | <sup>,</sup> Perpanjangan Penahanan                                                                                              |                                                                                                    |                                                             |                           |       |
| 📲 e-Penahanan Tk Banding 🕨                   |                                                 |                                                                                                    |                                                                                                    |                                                             |                           |       |
| e-Penahanan MA 🗸                             | PROSES PERMOHONAN P                             | ERPANJANGAN PENAHANAN MA                                                                                                    |                                                                                                    |                                                             |                           |       |
| <ul> <li>Pengajuan</li> </ul>                |                                                 |                                                                                                    |                                                                                                    | Pencarian                                                   |                           | ٩     |
| <ul> <li>Proses</li> </ul>                   | No Surat Permohonan                             | Permohonan Perpanjangan                                                                                                    | Satker Pengaju / Nomor Perkara                                                                                          | Lama Proses                                                 | Status                    | Detil |
| ዡ Konfigurasi ►                              | 1 PNH/23/X/2022<br>6 Januari 2022               | Hakim PT / MS Perpanjangan Pertama Oleh Mahkamah Agung<br>Jenis Tahanan : Tahanan Rutan<br>Habis Masa Tahanan : 7 Maret 2022     | PRINADULAN TINISGI YOGYAKAKATA<br>118/PID.SUS/2021/PT YYK<br>YUSUP FAIZAL alias YUSUP bin SUBAGIO                       | 1                                                           | Penetapan                 | 0     |
|                                              | 2 W14-U10/12345/HK.02.2/2022<br>27 Oktober 2022 | Hakim PT / MS Perpanjangan Kedua Oleh Mahkamah Agung<br>Jenis Tahanan : Tahanan Rutan<br>Habis Masa Tahanan : 6 Agustus 2022     | REMONIAN TINSGI YOOTAAATA<br>33/PID.SUS2022/PT YYK<br>Oky Permana Sakti Bin Badarudin                                   | 1                                                           | Proses                    | 0     |
|                                              | 3 W14-U10/121/HK.02.2/2022<br>27 Oktober 2022   | Hakim PT / MS Perpanjangan Pertama Oleh Mahkamah Agung<br>Jenis Tahanan : Tahanan Rutan<br>Habis Masa Tahanan : 6 Agustus 2022   | TRANADLAN TIHIGI YOOTXAATA<br>33/PID.SUS/2022/PT YYK<br>Oky Permana Sakti Bin Badarudin                                 | 1                                                           | Penetapan                 | 0     |
|                                              | 4 W14-U10/123/HK.02.2/2022<br>20 Oktober 2022   | Hakim PT / MS Perpanjangan Pertama Oleh Mahkamah Agung<br>Jenis Tahanan : Tahanan Rutan<br>Habis Masa Tahanan : 6 Aguatus 2022   | RENARDILAN TINSGI YOCYARATTA<br>41/Pid.Sus?2022/PN Yyk<br>Roby Solahudin Bin Rahmat Hidayat                             | 2                                                           | Penetapan                 | 0     |
|                                              | 5 W14-U10/123/HK.02.2/2022<br>20 Oktober 2022   | Hakim PT / MS Perpanjangan Pertama Oleh Mahkamah Agung<br>Jenis Tahanan : Tahanan Rutan<br>Habis Masa Tahanan : 13 November 2022 | PENGAOLAN TINGGI YOOYAMATA<br>128/Pid Sub2022/PN Vyk<br>Rieyekardo Gerardus Skumorang anak dari Parmon Aaron Situmorang | 1                                                           | Proses                    | 0     |
|                                              |                                                 |                                                                                                    |                                                                                                    |                                                             |                           |       |

Gambar 62 Proses Permohonan Perpanjangan Penahanan MA

Jika penetapan di Mahkamah Agung telah selesai dan dikirim kembali ke Pengadilan Tinggi, maka status proses permohonan penahanan/perpanjangan penahanan MA adalah penetapan.

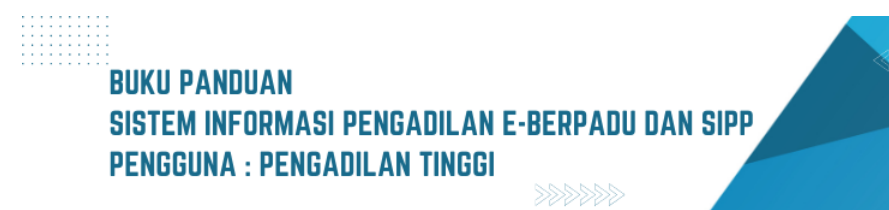

| e-BERPADU                                                                   | F                                 |                                        |                                  |           | Peng       | Admin Pengadilan Tik. Banding<br>Pengadilan Tinggi Yogyakarta<br>adilan Tinggi Yogyakarta |  |
|-----------------------------------------------------------------------------|-----------------------------------|----------------------------------------|----------------------------------|-----------|------------|-------------------------------------------------------------------------------------------|--|
| <ul> <li>Monitoring Implementasi</li> <li>e-Penahanan Tk Banding</li> </ul> | e-Penahanan MA1 / Permohonan i    | Perpanjangan Penahanan / Detil Data Un | tuk Pengaju                      |           |            |                                                                                           |  |
| 🚦 e-Penahanan MA 🛛 🕨                                                        | Data Penetapan Penahanan Mahkar   | mah Agung                              |                                  |           |            |                                                                                           |  |
| ∯ Konfigurasi 🕨 🕨                                                           | Status Penetapan                  | Penetapan                              |                                  |           |            |                                                                                           |  |
| 🖒 Logout                                                                    | Tanggal Penetapan                 | 28 Oktober 2022                        |                                  |           |            |                                                                                           |  |
|                                                                             | Nomor Penetapan                   | S/PT.B/TAH/PP/2022/MA                  |                                  |           |            |                                                                                           |  |
|                                                                             | Dokumen Penetapan                 | Download 🛓                             |                                  |           |            |                                                                                           |  |
|                                                                             | No                                | Tanda Tangan Elektronik Oleh           | Waktu                            | Status    | Keterangan | Download                                                                                  |  |
|                                                                             |                                   | Tidak Ter                              | dapat Pencatatan Tanda Tangan El | iektronik |            |                                                                                           |  |
|                                                                             | Detil Data Permohonan Perpanjanga | an Penahanan                           |                                  |           |            |                                                                                           |  |
|                                                                             | Jenis Penahanan                   | Hakim PT / MS Perpanjangan Pertama O   | eh Mahkamah Agung                |           |            |                                                                                           |  |
|                                                                             | Nomor Perkara                     | 118/PID.SUS/2021/PT YYK                |                                  |           |            |                                                                                           |  |

Gambar 63 Data Penetapan Penahanan Mahkamah Agung

Pengadilan Negeri dapat mengunduh dokumen penetapan Perpanjangan Penahanan melalui Aplikasi e-Berpadu. Dokumen permohonan Perpanjangan Penahanan dan penetapan Perpanjangan Penahanan secara elektronik memiliki kekuatan hukum yang sama dengan dokumen cetak Perpanjangan Penahanan.

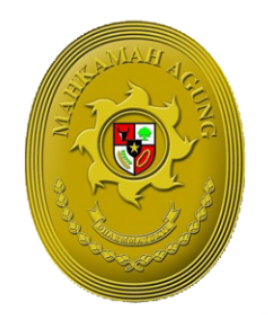

e-BERPADU Elektronik Berkas Pidana Terpadu

BUKU BUKU DANDUAN SISTEM INFORMASI PENGADILAN EBERPADU DAN SIPP PENGGUNA : MAHKAMAH AGUNG

> UPDATE AGUSTUS 2023 TIM-IT DEVELOPMENT MA RI

#### DAFTAR ISI

| I.    | AKUN ADMINISTRATOR                                      | 6  |
|-------|---------------------------------------------------------|----|
| II.   | LOGIN DAN UPDATE PROFIL                                 | 6  |
| III.  | PENDAFTARAN AKUN KETUA/WAKIL KETUA MAHKAMAH AGUNG       | 8  |
| IV.   | DAFTAR PIMPINAN MAHKAMAH AGUNG                          | 10 |
| V.    | PENDAFTARAN AKUN PENGGUNA INTERNAL PANITERA MUDA PIDANA | 11 |
| VI.   | PEMINDAHAN / MUTASI PENGGUNA                            | 13 |
| VII.  | PENDAFTARAN AKUN ADMINISTRATOR APARAT PENEGAK HUKUM     | 15 |
| VIII. | MONITORING PIMPINAN                                     | 18 |
| IX.   | PENAHANAN TINGKAT MAHKAMAH AGUNG                        | 20 |
| Х.    | PINDAH TEMPAT SIDANG                                    | 47 |
| XI.   | TANDA TANGAN ELEKTRONIK                                 | 53 |

## DAFTAR GAMBAR

| Gambar 1 Halaman Beranda e-Berpadu                                                        | 6    |
|-------------------------------------------------------------------------------------------|------|
| Gambar 2 Halaman Login e-Berpadu                                                          | 6    |
| Gambar 3 Halaman Edit Profil Pengguna-1                                                   | 7    |
| Gambar 4 Halaman Edit Profil Pengguna-2                                                   | 7    |
| Gambar 5 Pop-up Berhasil Mengganti Profil Pengguna                                        | 7    |
| Gambar 6 Form Ganti Password                                                              | 8    |
| Gambar 7 Notifikasi Whastapp Perubahan Identitas                                          | 8    |
| Gambar 8 Daftar Pengguna                                                                  | 8    |
| Gambar 9 Tambah Pengguna - Ketua                                                          | 9    |
| Gambar 10 Notifikasi Pendaftaran Akun Ketua pada Aplikasi eBerpadu                        | 9    |
| Gambar 11 Daftar Pengguna                                                                 | . 10 |
| Gambar 12 Daftar Pimpinan                                                                 | . 10 |
| Gambar 13 Input Data Pimpinan                                                             | . 10 |
| Gambar 14 Periksa Status TTE pada Menu Penandatanganan                                    | . 11 |
| Gambar 15 Tambah Akun Pengguna Internal - Panitera Muda Pidana                            | . 12 |
| Gambar 16 Notifikasi Pendaftaran Panmud Pidana                                            | . 12 |
| Gambar 17 Halaman Daftar Pengguna yang telah terdaftar                                    | . 12 |
| Gambar 18 Edit Data Pengguna                                                              | . 13 |
| Gambar 19 Notifikasi Perubahan Identitas atau Password                                    | . 13 |
| Gambar 20 Daftar Pengguna                                                                 | . 14 |
| Gambar 21 Form Pindah Pengguna                                                            | . 14 |
| Gambar 22 Pop-up Pindah Pengguna Berhasil                                                 | . 15 |
| Gambar 23 Notifikasi Whatsapp Pemindahan Akun Pengguna                                    | . 15 |
| Gambar 24 Halaman Konfigurasi Pengguna                                                    | . 15 |
| Gambar 25 Form Tambah Pengguna                                                            | . 17 |
| Gambar 26 Halaman Daftar Pengguna                                                         | . 17 |
| Gambar 27 Aksi pada Register Pengguna                                                     | . 18 |
| Gambar 28 Halaman Monitoring Implementasi e-Berpadu oleh Pimpinan                         | . 18 |
| Gambar 29 Halaman Monitoring Implementasi e-Berpadu Berdasarkan Jenis Layanan             | . 19 |
| Gambar 30 Halaman Detil Monitoring dan Evaluasi e-Berpadu sesuai dengan Jenis Layanan dan |      |
| Pengadilan Tingkat Banding                                                                | . 19 |
| Gambar 31 Halaman Detil Monitoring dan Evaluasi e-Berpadu sesuai dengan Jenis Layanan dan |      |
| Pengadilan Tingkat Pertama                                                                | . 20 |
| Gambar 32 Daftar Permohonan Perpanjangan Penahanan MA                                     | . 20 |
| Gambar 33 Detil Data Permohonan Perpanjangan Penahanan                                    | . 21 |
| Gambar 34 Data Riwayat Penahanan                                                          | . 21 |
| Gambar 35 Data Dokumen Penetapan & Data Tanda Tangan Elektronik                           | . 22 |
| Gambar 36 Memindahkan Kewenangan Perkara                                                  | . 22 |
| Gambar 37 Formulir Register Penetapan Perpanjangan Penahanan                              | . 23 |
| Gambar 38 Register Penetapan Perpanjangan Penahanan pilihan "Perbaikan"                   | . 23 |
| Gambar 39 Register Penetapan Perpanjangan Penahanan piihan "Tidak"                        | . 24 |
| Gambar 40 Register Penetapan Perpanjangan Penahanan piihan "Ya"                           | . 24 |
| Gambar 41 Tab Penahanan Kedua jika Pilihan Penahanan Lanjutan "Ya"                        | . 25 |
| Gambar 42 Detil Data Permoohoan Perpanjangan Penahanan                                    | . 25 |
| Gambar 43 Proses Permohonan Perpanjangan Penahanan MA                                     | .26  |
|                                                                                           |      |

| Gambar 44 Detail Data Permohonan Perpanjangan Penahanan                             | 26 |
|-------------------------------------------------------------------------------------|----|
| Gambar 45 Form Cetak Penetapan                                                      | 26 |
| Gambar 46 Template Penetapan                                                        | 27 |
| Gambar 47 Upload Dokumen Penetapan                                                  | 27 |
| Gambar 48 Data Penetapan Penahanan & Detil Data Permohonan Perpanjangan Penahanan   | 28 |
| Gambar 49 Proses Permohonan Perpanjangan Penahanan MA                               | 28 |
| Gambar 50 Notifikasi Whastapp Proses Penetapan Penahanan/Perpanjangan Penahanan MA  | 29 |
| Gambar 51 Notifikasi E-Mail Proses Penetapan Penahanan/Perpanjangan Penahanan MA    | 29 |
| Gambar 52 Daftar Permohonan Penahanan/Perpanjangan Penahanan MA                     | 30 |
| Gambar 53 Register Permohoanan Penahanan / Perpanjangan Penahanan                   | 30 |
| Gambar 54 Register Penetapan Perpanjangan Penahanan Pilihan "Perbaikan."            | 31 |
| Gambar 55 Register Penetapan Perpanjangan Penahanan Pilihan "Tidak."                | 31 |
| Gambar 56 Register Penetapan Perpanjangan Penahanan Pilihan "Ya"                    | 32 |
| Gambar 57 Status Proses Permohonan Penahanan/Perpanjangan Penahanan MA              | 32 |
| Gambar 58 Form Register Penetapan Perpanjangan Penahanan                            | 33 |
| Gambar 59 Halaman Detil Data untuk Pemberi Penetapan                                | 33 |
| Gambar 60 Form Cetak Penetapan                                                      | 33 |
| Gambar 61 Template Penetapan Perpanjangan Penahanan MA                              | 34 |
| Gambar 62 Detil Data Penetapan Penahanan                                            | 35 |
| Gambar 63 Upload Penetapan Penahanan                                                | 35 |
| Gambar 64 Data Penetapan Penahanan Setelah Upload/Unggah Template                   | 36 |
| Gambar 65 Upload Dokumen Penetapan TTD                                              | 36 |
| Gambar 66 Data Penetapan Penahanan                                                  | 36 |
| Gambar 67 Detil Data Penetapan Penahanan yang sudah diupload                        | 37 |
| Gambar 68 Daftar Proses Permohonan Penahanan / Perpanjangan Penahanan MA            | 38 |
| Gambar 69 Tombol Tanda Tangan Elektronik pada bagian Data Penetapan Penahanan       | 38 |
| Gambar 70 Form Masukkan Passphrase                                                  | 39 |
| Gambar 71 Pop-up Passphrase Salah                                                   | 39 |
| Gambar 72 Informasi Ketika dokumen berhasil ditandatangani secara digital           | 39 |
| Gambar 73 Halaman Detil Data Permohonan dengan tombol Unduh Dokumen TTE             | 40 |
| Gambar 74 Klik tombol Upload Draft pada bagian Dokumen Salinan Penetapan            | 40 |
| Gambar 75 Form Upload Dokumen Salinan Penetapan                                     | 41 |
| Gambar 76 Draft Dokumen Salinan Penetapan telah diupload                            | 41 |
| Gambar 77 Form Tanda Tangan Elektronik Penahanan                                    | 41 |
| Gambar 78 Informasi saat Dokumen berhasil ditandatangani secara digital             | 42 |
| Gambar 79 Tampil tombol Unduh Dokumen TTE setelah dokumen berhasil di TTE           | 42 |
| Gambar 80 Pengisian Form Register Penetapan dengan pilihan Penahanan Lanjutan Tidak | 43 |
| Gambar 81 Pengisian Form Register Penetapan dengan pilihan Penahanan Lanjutan Ya    | 43 |
| Gambar 82 Terlihat 2 Tab Penetapan yaitu Penetapan Pertama dan Kedua                | 44 |
| Gambar 83 Form Cetak Penetapan                                                      | 44 |
| Gambar 84 Contoh Template Penetapan                                                 | 45 |
| Gambar 85 Dokumen yang telah ber-Tanda Tangan Elektronik                            | 46 |
| Gambar 86 Dokumen Penetapan yang berhasil di-Tanda Tangan Elektronik                | 46 |
| Gambar 87 Proses Permohonan Penahanan/Perpanjangan Penahanan MA                     | 46 |
| Gambar 88 Detil Data Penetapan Penahanan                                            | 47 |
| Gambar 89 Daftar Pengajuan Permohonan Pindah Tempat Sidang                          | 47 |
| Gambar 90 Klik tombol Kaca Pembesar untuk lihat Detil Permohonan                    | 48 |
|                                                                                     |    |

# BUKU PANDUAN SISTEM INFORMASI PENGADILAN E-BERPADU DAN SIPP PENGGUNA : MAHKAMAH AGUNG

| Gambar 91 Detail Data Permohonan Pindah Tempat Sidang                               | 48 |
|-------------------------------------------------------------------------------------|----|
| Gambar 92 Klik tombol Register untuk Register Penetapan                             | 48 |
| Gambar 93 Pilihan Persetujuan Penetapan                                             | 49 |
| Gambar 94 Daftar Proses Permohonan Pindah Tempat Sidang                             | 50 |
| Gambar 95 Klik tombol Cetak untuk Mencetak Penetapan                                | 50 |
| Gambar 96 Form Cetak Penetapan                                                      | 51 |
| Gambar 97 Klik tombol Kaca Pembesar untuk Upload Dokumen Penetapan                  | 51 |
| Gambar 98 Klik tombol Upload Penetapan untuk mengunggah Dokumen Penetapan           | 51 |
| Gambar 99 Form Upload Dokumen Penetapan                                             | 52 |
| Gambar 100 Tampil Tombol Downoad setelah Upload Dokumen Penetapan                   | 52 |
| Gambar 101 Buka menu Tanda Tangan Elektronik submenu Penetapan Pindah Tempat Sidang | 53 |
| Gambar 102 Klik tombol Tanda Tangan                                                 | 53 |
| Gambar 103 Klik tombol Tanda Tangan Elektronik                                      | 54 |
| Gambar 104 Form Masukkan Passphrase Tanda Tangan Elektronik                         | 54 |
| Gambar 105 Tampil Unduh Dokumen TTE saat dokumen berhasil di-TTE                    | 55 |

# I. AKUN ADMINISTRATOR

Akun Administrator di Mahkamah Agung menjadi kewenangan Bagian Pengembangan Sistem Informatika Biro Hukum dan Humas MA RI. Pendaftaran Akun untuk Pengadilan (Pengadilan Negeri, Mahkamah Syariah, Pengadilan Militer, Pengadilan Tinggi, dsb) dapat dilakukan dengan menghubungi Mahkamah Agung dengan menginformasikan nomor WhatsApp dan e-Mail yang akan digunakan sebagai sarana mengirim notifikasi (pemberitahuan) terkait dengan penggunaan layanan pada e-Berpadu.

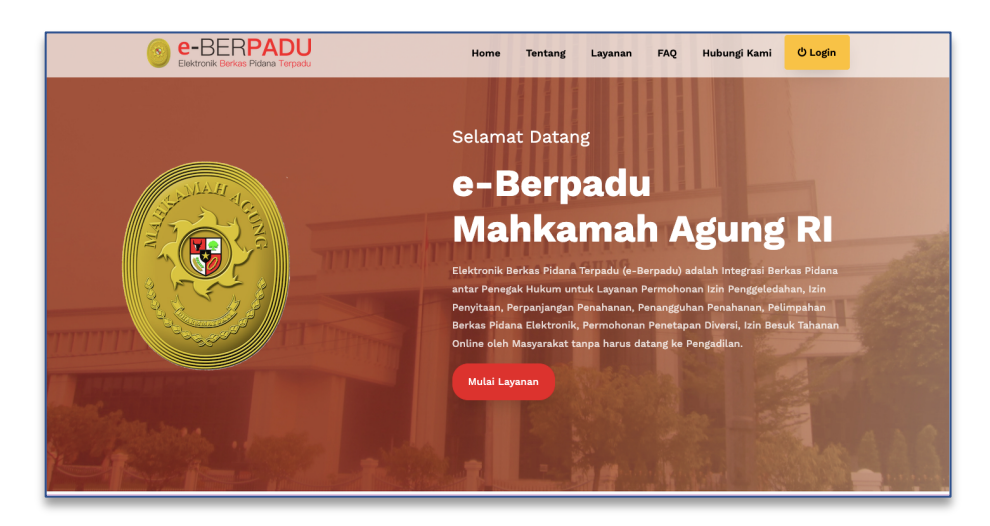

Gambar 1 Halaman Beranda e-Berpadu

# II. LOGIN DAN UPDATE PROFIL

Login pada e-Berpadu dapat dilakukan dengan menekan tombol "Login" pada pojok kiri atas atau memilih mulai layanan pada menu layanan di halaman awal.

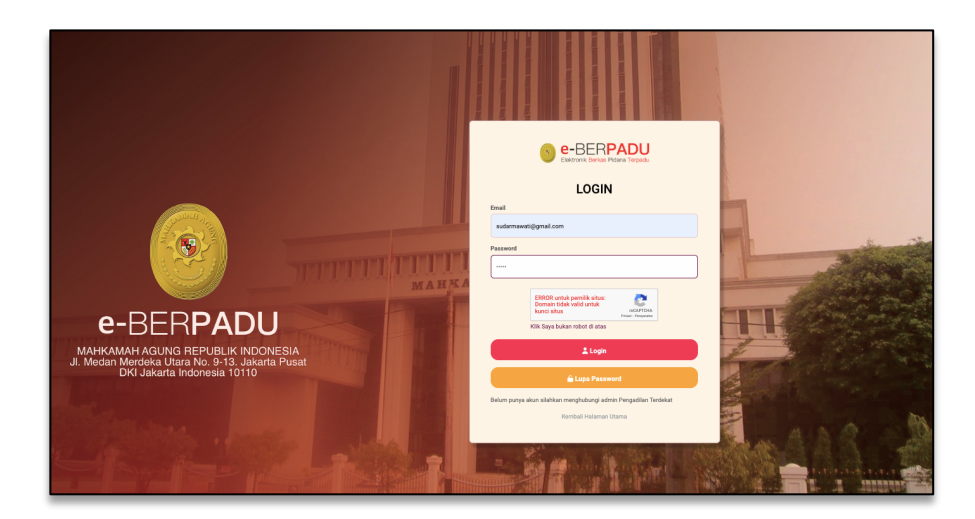

Gambar 2 Halaman Login e-Berpadu

| e-BERPADU              | =                                                                                                    | Penters Mode Palava Union<br>Mahkamah Agang<br>Dr. Sudharmawatiningsih, S.H., M.H |
|------------------------|----------------------------------------------------------------------------------------------------|-----------------------------------------------------------------------------------|
| 💣 Dashboard            | Main / Profil                                                                                                    |                                                                                   |
| 🏭 e-Penahanan MA 🙆 🔹 🕨 |                                                                                                    |                                                                                   |
| O Logout               | Portil Penggina       Nors Lendrije Penggina Baken baren kir dar pagsulg (*1%)(b)       Dr. Subhummachinghi, Str., M.H.       Nors Penggina (*1%)(b)       wahrmanachinghi, Bgradi Lam       Endi (*10)       Konser Telepin Mazalipa       Suburmanachinghi, Bgradi Lam       Suburmanachinghi, Bgradi Lam       Suburmanachinghi, Bgradi Lam       Suburmanachinghi, Bgradi Lam       Suburmanachinghi, Bgradi Lam |                                                                                   |
|                        | NDNDF NK (Pointri Teldi Kipendudukur)  Nurnet Lingkap  Kurnet Lingkap  Kurnet Lingkap                                                                                                    |                                                                                   |
|                        | 🖉 Ubah Profil                                                                                                    | Kilk gambar untuk menggunii. (Max. 146a)<br>🔎 Genti Password                      |
|                        |                                                                                                    |                                                                                   |

Gambar 3 Halaman Edit Profil Pengguna-1

Pada saat pertama kali masuk ke sistem, pengguna dapat melakukan Ubah Profil.

| e-BERPADU<br>Existensis Barkas Pidana Terpadu | =                                                                                                    | Petitera taula ridan dawar<br>Mahkamah Agarg<br>Dr. Sudharmawatiningsih, S.H., M.H |
|-----------------------------------------------|----------------------------------------------------------------------------------------------------|------------------------------------------------------------------------------------|
| Dashboard                                     | Main / Profil                                                                                                    |                                                                                    |
| 📱 e-Penahanan MA 🙆 👘 🕽                        |                                                                                                    |                                                                                    |
|                                               | Profil Pengguna Tana Langke Pengguna, down Dwarter, film dan pangkel (*11%)b) The film demonstration for the Mark                                                                                                    |                                                                                    |
|                                               | source American and a set of the set of the set of |                                                                                    |
|                                               | Emai (*Wajis) Nomo Telipon Właskąp                                                                                                    |                                                                                    |
|                                               | N2009 NX (barre toba toperduckar)                                                                                                    |                                                                                    |
|                                               | Alamat Lengkap                                                                                                    |                                                                                    |
|                                               | J. kenangan No.17, Kol, Kec, Kota, Provinsi                                                                                                    | Kik gambar untuk mongganti. (Max. 1Mb)                                             |
|                                               | Konfirmasi Perubahan                                                                                                    | P Ganti Password                                                                   |
|                                               | Personal Start IV: Personal luma (sart IV)                                                                                                    |                                                                                    |
|                                               | 🔒 Simpan                                                                                                    |                                                                                    |
|                                               |                                                                                                    |                                                                                    |

Gambar 4 Halaman Edit Profil Pengguna-2

Perubahan data pengguna yang dapat dilakukan yaitu Nama Lengkap Pengguna, Nama Pengguna, E-Mail, Nomor Whatsapp, NIP/NRP, NIK dan Alamat Lengkap.

| e-BERPADU     Eddtronk Berkas Pidana Terpadu | Ŧ                                                                                                    | Vertices Made Falax Union<br>Mahkamah Agung<br>Dr. Sudharmawatiningsih, S.H., M.H |
|----------------------------------------------|----------------------------------------------------------------------------------------------------|-----------------------------------------------------------------------------------|
| Dashboard                                    | Main / Profil                                                                                                    |                                                                                   |
| E ePerahanan MA 💿 🕨                          | Professional         Construmentarizable Jass Math         Construmentarizable Jass Math         Math         Math <td>Dit genter ente mesogent, johr, (Me)</td> | Dit genter ente mesogent, johr, (Me)                                              |
|                                              | @ Ubah Profit                                                                                                    | Carl Passod                                                                       |

Gambar 5 Pop-up Berhasil Mengganti Profil Pengguna

7

|          | 🔎 Ganti Password P          | engguna X                      |  |
|----------|-----------------------------|--------------------------------|--|
|          | Password Saat ini :         |                                |  |
| eserta t | Password Baru               | ·····                          |  |
|          | Konfirmasi<br>Password Baru |                                |  |
|          |                             | Batal Ganti Password           |  |
|          |                             | NIK (Nomor Induk Kependudukan) |  |

Gambar 6 Form Ganti Password

Setiap perubahan data pengguna, Sistem akan mengirimkan notifikasi ke nomor whastapp yang sebelumnya telah didaftarkan. Hal ini bertujuan untuk mencegah penyalahgunaan wewenang dan peretasan.

| Terdapat Permintaan Perubahan Identitas Pada Aplikasi eBerpadu Mahkamah Agung RI<br>http://172. |                  |
|-------------------------------------------------------------------------------------------------|------------------|
| Nomor Handphone : 08.0000000000<br>atau<br>Email : sudharmawatiningsih@gmail.com                |                  |
| Mohon ABAIKAN pesan ini jika anda TIDAK melakukan permintaan ini.                               | Č                |
| Ketuk link<br>http://172.16.212.145/login/verify/0417287c376beea2d30ca49641ba523c               | $\sum_{i=1}^{n}$ |
| 3:42 pm                                                                                         |                  |

Gambar 7 Notifikasi Whastapp Perubahan Identitas

## III. PENDAFTARAN AKUN KETUA/WAKIL KETUA MAHKAMAH AGUNG

Pada aplikasi e-Berpadu Versi 2 ini telah ditambahkan kewenangan Ketua dan Wakil Ketua.

| e-BERPADU<br>Bektronik Berkas Pidens Terpadu | =                                                                            |                                                                             |                              | Satker Super<br>Administrator |
|----------------------------------------------|------------------------------------------------------------------------------|-----------------------------------------------------------------------------|------------------------------|-------------------------------|
| Dashboard                                    | Konfigurasi / Pengguna                                                       |                                                                             |                              |                               |
| Konfigurasi     Pergguna     Penanda Tangan  | DAFTAR PENGGUNA                                                              |                                                                             |                              | Tambah +                      |
|                                              |                                                                              |                                                                             | Pencarian                    | ٩                             |
|                                              | No Nama & Email                                                              | Instansi & Satuan Kerja                                                     | Hak Akses                    | Blok Detil                    |
|                                              | 1 Prof. Dr. H. MUHAMMAD SYARIFUDDIN, S.H., M.H.<br>Ketua@xmail.com           | Mahkamah Agung<br>Mahkamah Agung                                            | Pimpinan Mahkamah Agung      | Tidak 🖉 🖸 🖸                   |
|                                              | 2 Admin APH Kejaksaan Tinggi Yogyakarta<br>admin_aph_kejadi_yogyaBixmail.com | Kejaksiaan Agung<br>Kejaksaan Tinggi D.1 Yogyakarta                         | Admin APH                    | Tidak 🖉 🕒 🖸                   |
|                                              | 3 Puji Wiyono<br>panmud_tipikor_pt@xmail.com                                 | Mahkamah Agung<br>Pengadilan Tinggi Semarang                                | Panitera Muda Tipikor        | Tidak 🖉 🖸 🚺                   |
|                                              | 4 Admis PT Semarang<br>admin_pt_semarang@xmail.com                           | Mahkamah Agung<br>Pengadilan Tinggi Semarang                                | Admin Pengadilan Tk. Banding | Tidak 🖉 🖸 🕽                   |
|                                              | 5 Penyidik Kejagung 1<br>penyidikkejagung 1@gmail.com                        | Kejaksaan Agung<br>Kejaksaan Agung                                          | Peryidik                     | Tidak 🖉 🖸 🚺                   |
|                                              | 6 Admin Kejagung<br>adminkejagung@gmail.com                                  | Kejaksaan Agung<br>Kejaksaan Agung                                          | Admin APH                    | Tidak 🖉 🖸 🕽                   |
|                                              | 7 Peryidik Mabes Polri<br>peryidik mabespolri@gmall.com                      | Kepolisian Republik Indonesia<br>Markas Besar Kepolisian Republik Indonesia | Penyidik                     | Tidak 🖉 🕝 🚺                   |

Gambar 8 Daftar Pengguna

**BUKU PANDUAN** SISTEM INFORMASI PENGADILAN E-BERPADU DAN SIPP **PENGGUNA : MAHKAMAH AGUNG** 

Klik tombol Tambah dan inputkan data-data seperti Instansi, Satuan Kerja, Kewenangan, Nama Lengkap, E-mail, Password, Nomor Whatsapp dan sebagainya

|       | Tambah Pengguna    |                                               |
|-------|--------------------|-----------------------------------------------|
|       | Instansi *         | Mahkamah Agung *                              |
| а     | Satuan Kerja *     | Mahkamah Agung *                              |
|       | Kewenangan *       | Pimpinan Mahkamah Agung - Tk. MA *            |
|       | Nama Lengkap *     | Prof. Dr. H. MUHAMMAD SYARIFUDDIN, S.H., M.H. |
| ł.    | E-Mail *           | Ketua@xmail.com                               |
| Yot   | Password           |                                               |
| iail. | Ulangi Password    |                                               |
| m     | Telepon Nomor WA * | +62                                           |
| lon   | Blok *             | Tidak *                                       |
| m     |                    |                                               |
|       | Kei                | Kembali Simpan                                |

Gambar 9 Tambah Pengguna - Ketua

Setelah pendaftaran akun ketua akan terdapat notifikasi whatsapp ke nomor Ketua

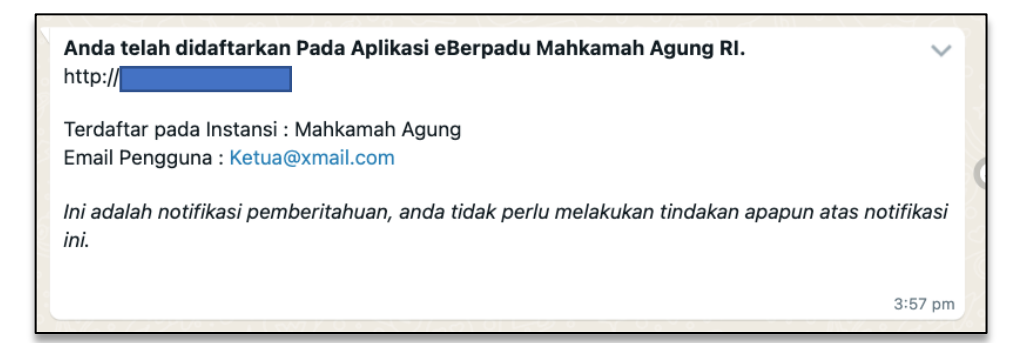

Gambar 10 Notifikasi Pendaftaran Akun Ketua pada Aplikasi eBerpadu

Pendaftaran Pengguna yang berhasil akan ditampilkan pada Daftar Pengguna seperti gambar dibawah berikut ini.

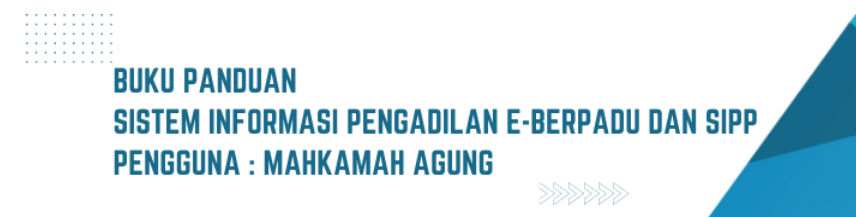

| e-BERPADU<br>Elektronik Elektron Terpadu | F                                                                           |                                                                             |                              | Safer Super<br>Administrator |
|------------------------------------------|-----------------------------------------------------------------------------|-----------------------------------------------------------------------------|------------------------------|------------------------------|
| 🖶 Dashboard                              | Konfigurasi / Pengguna                                                      |                                                                             |                              |                              |
| Honfigurasi                              | DAFTAR PENGGUNA                                                             |                                                                             |                              | Tambah +                     |
| 🔿 Lagout                                 |                                                                             |                                                                             | Pencarian                    | ٩                            |
|                                          | No Nama & Email                                                             | Instansi & Satuan Kerja                                                     | Hak Akses                    | Blok Detil                   |
|                                          | 1 Prof. Dr. H. MUHAMMAD SYARIFUDDIN, S.H., M.H.<br>Ketua@xmail.com          | Mahkamah Agung<br>Mahkamah Agung                                            | Pimpinan Mahkamah Agung      | Tidak 🖉 😳 Ο                  |
|                                          | 2 Admin APH Kejaksaan Tinggi Yogyakarta<br>admin_aph_kejati_yogya@xmail.com | Kejaksaan Agung<br>Kejaksaan Tinggi D.I Yogyakarta                          | Admin APH                    | Tidak 🖉 😳 🖸                  |
|                                          | 3 Puji Wiyono<br>panmud_tipikor_pt@xmail.com                                | Mahkamah Agung<br>Pengadilan Tinggi Semarang                                | Panitera Muda Tipikor        | Tidak 🖉 😳 Ο                  |
|                                          | 4 Admin PT Semarang<br>admin_pt_semarang@xmail.com                          | Mahkamah Agung<br>Pengadilan Tinggi Semarang                                | Admin Pengadilan Tk. Banding | Tidak 🖉 😳 🖸                  |
|                                          | 5 Panyidik Kejagung 1<br>penyidikkejagung 1@gmail.com                       | Kejaksaan Agung<br>Kejaksaan Agung                                          | Peryidik                     | Tidak 🖉 😳 Ο                  |
|                                          | 6 Admin Kejagung<br>adminkejagung@gmail.com                                 | Kejaksaan Agung<br>Kejaksaan Agung                                          | Admin APH                    | Tidak 🖉 😳 🖸                  |
|                                          | 7 Penyidik Mabes Polri<br>penyidikmabespolri@gmail.com                      | Kepolisian Republik Indonesia<br>Markas Besar Kepolisian Republik Indonesia | Peryidik                     | Tidak 🖉 🙆 🚺                  |

Gambar 11 Daftar Pengguna

## IV. DAFTAR PIMPINAN MAHKAMAH AGUNG

Sebelum menggunakan e-Berpadu, Administrator wajib menginputkan data referensi Daftar Pimpinan Mahkamah Agung.

| Bicktronik Barkas Pidana Terpadu                     | =                                           |                    |         |        |                 | Satker Super<br>Administrator |
|------------------------------------------------------|---------------------------------------------|--------------------|---------|--------|-----------------|-------------------------------|
| Dashboard     Konfigurasi                            | Konfigurasi / Pimpinan                      |                    |         |        |                 |                               |
| <ul> <li>Pengguna</li> <li>Penanda Tangan</li> </ul> | DAFTAR KETUA KAMAR                          | Tambah +           |         |        |                 | Periksa Status TTE            |
| O Logout                                             |                                             |                    |         |        | Pencarian       | ٩                             |
|                                                      | No Nama                                     | NIP                | Jabatan | Status | TTE             | Detil                         |
|                                                      | 1 Mayjen Dr. Drs. BURHAN DAHLAN, S.H., M.H. | 198508182020121004 | Ketua   | Aktif  | Belum Terdaftar | Q, Decart                     |
|                                                      | 2 Dr. H. Suhadi, S.H., M.H                  | 198703162011011006 | Ketua   | Aktif  | Aktif           | Q. Decari                     |
|                                                      |                                             |                    |         |        |                 |                               |
|                                                      |                                             |                    |         |        |                 |                               |
|                                                      |                                             |                    |         |        |                 |                               |

Gambar 12 Daftar Pimpinan

| e-BERPADU<br>Existentia Berlana Torpadu              | =                          | Input Data Ketua Kamar |                                      |        |        |                 | Soper Administrator<br>Satker Super<br>Administrator |   |
|------------------------------------------------------|----------------------------|------------------------|--------------------------------------|--------|--------|-----------------|------------------------------------------------------|---|
| H Dashboard                                          | Konfigurasi / Pimpinan     | Nama Lengkap           | Dr. H. AMRAN SUADI, S.H., M.H., M.M. | •      |        |                 |                                                      |   |
| 🛞 Konfigurasi 🗸                                      |                            | NP                     | 195404241980031009                   |        |        |                 |                                                      |   |
| <ul> <li>Pengguna</li> <li>Penanda Tangan</li> </ul> | DAFTAR KETUA KAMAR         | Jabatan                | Ketua Kamar                          | •      |        |                 | Periksa Status TTE                                   | D |
| 🔿 Logout                                             |                            | 36803 4001             | Act                                  |        |        |                 |                                                      |   |
|                                                      | No Nama                    |                        | C+ Kembali                           | Simpan | Status | TTE             | Detil                                                |   |
|                                                      | 1 Mayjen Dr. Drs. BURHAN   | DAHLAN, S.H., M.H.     | 198508182020121004                   | Ketua  | Aktif  | Belum Terdaftar | Q, Detail                                            |   |
|                                                      | 2 Dr. H. Suhadi, S.H., M.H |                        | 198703162011011006                   | Ketua  | Aktif  | Aktif           | Q Detail                                             |   |
|                                                      |                            |                        |                                      |        |        |                 |                                                      |   |
|                                                      |                            |                        |                                      |        |        |                 |                                                      |   |
|                                                      |                            |                        |                                      |        |        |                 |                                                      |   |

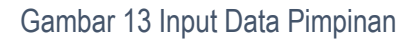

Klik tombol tambah, dan inputkan data Nama Lengkap, NIP, Jabatan, dan Status, kemudian Simpan. Daftar Pimpinan akan digunakan untuk generate pejabat penandatanganan pada template form-form penetapan.

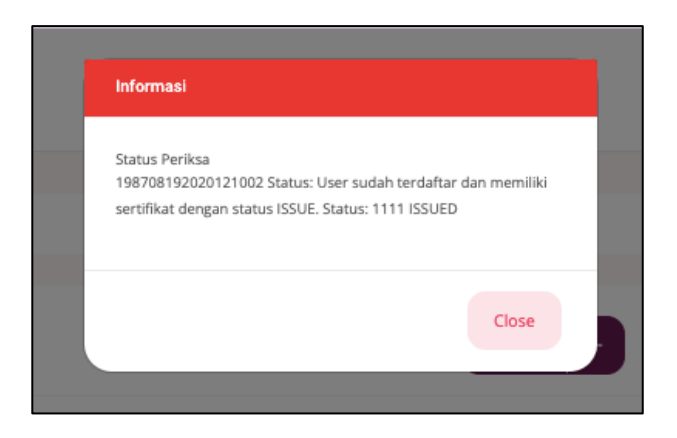

Gambar 14 Periksa Status TTE pada Menu Penandatanganan

Setelah Daftar Pimpinan diinput dan tersimpan, maka selanjutnya adalah periksa status TTE. Akan terdapat Informasi /notifikasi status dari akun yang telah didaftarkan apakah telah terdaftar dan memiliki sertifikat dengan status ISSUED.

## V. PENDAFTARAN AKUN PENGGUNA INTERNAL PANITERA MUDA PIDANA

Administrator pada Mahkamah Agung dapat menambahkan Pengguna di Internal Satuan Kerja dalam hal ini Panitera Muda Pidana, Panitera Muda Agama dan lain-lain. Pendaftaran Akun untuk Pengguna Internal Satuan Kerja dengan menginformasikan nomor WhatsApp dan e-Mail yang akan digunakan sebagai sarana mengirim notifikasi/pemberitahuan terkait dengan penggunaan layanan pada e-Berpadu. Untuk menambahkan Pengguna klik tombol "Tambah" pada pojok kanan atas pada menu Konfigurasi Pengguna.

| Instansi *         | Mahkamah Agung *                       |
|--------------------|----------------------------------------|
| Satuan Kerja *     | Mahkamah Agung 👻                       |
| Kewenangan *       | Panitera Muda Pidana Khusus - Tk. MA * |
| Nama Lengkap *     | Dr. Sudharmawatiningsih, S.H., M.H     |
| E-Mail *           | sudharmawatiningsih@gmail.com          |
| Password           |                                        |
| Ulangi Password    |                                        |
| Telepon Nomor WA * | +62 87838370023                        |
| Blok *             | Tidak                                  |

Gambar 15 Tambah Akun Pengguna Internal - Panitera Muda Pidana

Data yang dibutuhkan dalam penginputan data pengguna antara lain : Instansi, Satuan Kerja, Kewenangan, Nama Pengguna, Nama Lengkap, e-mail, Password, Nomor Whatsapp. Setelah pendaftaran akun Panitera Muda akan terdapat notifikasi whatsapp ke nomor Panitera Muda.

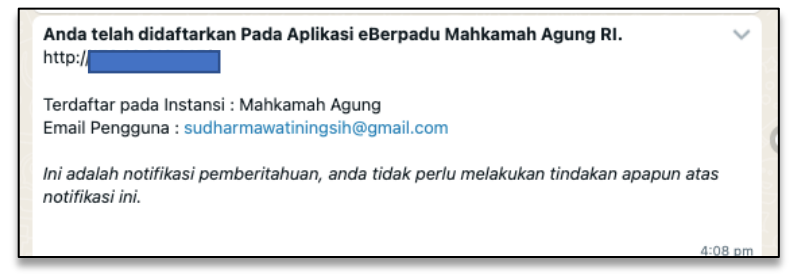

#### Gambar 16 Notifikasi Pendaftaran Panmud Pidana

Daftar Pengguna yang telah diregister akan tampil seperti gambar dibawah.

| e-BERPADU<br>Elektronik Berkas Pidarus Terpadu | =                                                                           |                                                                |                              | Satker Super<br>Administrator |
|------------------------------------------------|-----------------------------------------------------------------------------|----------------------------------------------------------------|------------------------------|-------------------------------|
| Dashboard                                      | Konfigurasi / Pengguna                                                      |                                                                |                              |                               |
| ∯ Konfigurasi ►                                |                                                                             |                                                                |                              |                               |
| 🖒 Logout                                       | DAFTAR PENGGUNA                                                             |                                                                |                              | Tambah +                      |
|                                                |                                                                             |                                                                | Pencarian                    | ٩                             |
|                                                | No Nama & Email                                                             | Instansi & Satuan Kerja                                        | Hak Akses                    | Blok Detil                    |
|                                                | Dr. Sudharmawatiningsih, S.H., M.H<br>sudharmawatiningsih@gmail.com         | Mahkamah Agung<br>Mahkamah Agung                               | Panitera Muda Pidana Khusus  | Tidak 🖉 😳                     |
|                                                | 2 Admin Kepolisian Republik Indonesia<br>admin_aph_polni@xmail.com          | Kepolisian Republik Indonesia<br>Kepolisian Republik Indonesia | Admin APH                    | Tidak 🖉 😳 🚺                   |
|                                                | 3 Dr. H. AMRAN SUADI, S.H., M.H., M.M.<br>ketua_agama@vmail.com             | Mahkamah Agung<br>Mahkamah Agung                               | Ketua Kamar Agama            | Tidak 🖉 😳 🚺                   |
|                                                | 4 Prof. Dr. H. MUHAMMAD SYARIFUDDIN, S.H., M.H.<br>Ketua@xmail.com          | Mahkamah Agung<br>Mahkamah Agung                               | Pimpinan Mahkamah Agung      | Tidak 🖉 😳 🚺                   |
|                                                | 5 Admin APH Kejaksaan Tinggi Yogyakarta<br>admin_aph_kejati_yogya@xmail.com | Kejaksaan Agung<br>Kejaksaan Tinggi D.I Yogyakarta             | Admin APH                    | Tidak 🖉 🖸 🚺                   |
|                                                | 6 Puji Wiyono<br>panmud_tipikor_pt@xmail.com                                | Mahkamah Agung<br>Pengadilan Tinggi Semarang                   | Panitera Muda Tipikor        | Tidak 🖉 😳 🚺                   |
|                                                | 7 Admin PT Semarang<br>admin_pt_semarang@xmail.com                          | Mahkamah Agung<br>Pengadilan Tinggi Semarang                   | Admin Pengadilan Tk. Banding | Tidak 🖉 🖸 🚺                   |
|                                                | 8 Penyidik Kejagung 1<br>penyidikkejagung 1 @gmail.com                      | Kejaksaan Agung<br>Kejaksaan Agung                             | Penyidik                     | Tidak 🖉 😳 🚺                   |

Gambar 17 Halaman Daftar Pengguna yang telah terdaftar

Untuk edit data pengguna, klik tombol Edit, Sistem akan menampilkan form seperti dibawah. Jika tidak ingin mengganti e-Mail atau password, dapat dikosongkan. Namun jika akan mengganti e-Mail atau password dapat diisi sesuai kebutuhan.

| Edit Pengguna      |                                                          |
|--------------------|----------------------------------------------------------|
| Instansi *         | Mahkamah Agung                                           |
| Satuan Kerja *     | Mahkamah Agung *                                         |
| Kewenangan *       | Panitera Muda Pidana Khusus - Tk. MA 👻                   |
| Nama Lengkap *     | Dr. Sudharmawatiningsih, S.H., M.H                       |
| E-Mail *           | sudharmawatiningsih@gmail.com                            |
| Password           |                                                          |
| Ulangi Password    | Kosongkan jika udak ingin mengganu emain atau passworu   |
| Telepon Nomor WA * | kosongkan jika tidak ingin mengganti email atau password |
| Blok *             | Tidak *                                                  |
|                    | Kembali Simpan                                           |

Gambar 18 Edit Data Pengguna

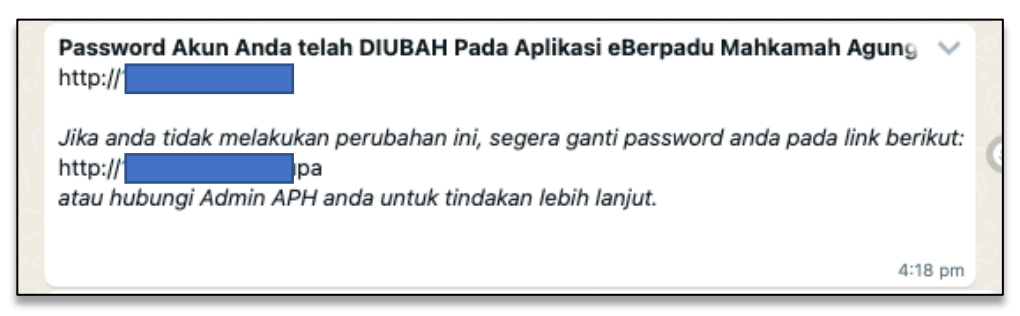

Gambar 19 Notifikasi Perubahan Identitas atau Password

# VI. PEMINDAHAN / MUTASI PENGGUNA

Pengguna yang mutasi atau pindah instansi, akun dapat dipindah ke Instansi yang baru dengan meng-klik tombol warna kuning, pada kolom detil.

| e-BERPADU<br>Elektronik Berkas Pictana Terpadu | F                                                                           |                                                                |                              | Satker Super<br>Administrator |
|------------------------------------------------|-----------------------------------------------------------------------------|----------------------------------------------------------------|------------------------------|-------------------------------|
| 🖀 Dashboard                                    | Konfigurasi / Pengguna                                                      |                                                                |                              |                               |
| ႈ Konfigurasi                                  |                                                                             |                                                                |                              |                               |
| 🔿 Logout                                       | DAFTAR PENGGUNA                                                             |                                                                |                              | Tambah +                      |
|                                                |                                                                             |                                                                | Pencarian                    | ٩                             |
|                                                | No Nama & Email                                                             | instansi & Satuan Kerja                                        | Hak Akses                    | Blok Detil                    |
|                                                | Dr. Sudharmawatiningsih, S.H., M.H<br>sudharmawatiningsih@gmail.com         | Mahkamah Agung<br>Mahkamah Agung                               | Panitera Muda Pidana Khusus  | Tidak 🖉 🖸 🚺                   |
|                                                | 2 Admin Kepolisian Republik Indonesia<br>admin_aph_polri@xmail.com          | Kepolisian Republik Indonesia<br>Kepolisian Republik Indonesia | Admin APH                    | Tidak 🖉 😳 🚺                   |
|                                                | 3 Dr. H. AMRAN SUADI, S.H., M.H., M.M.<br>ketua,agama@xmail.com             | Mahkamah Agung<br>Mahkamah Agung                               | Ketua Kamar Agama            | Tidak 🖉 🖸 🚺                   |
|                                                | 4 Prof. Dr. H. MUHAMMAD SYARIFUDDIN, S.H., M.H.<br>Ketua@xmail.com          | Mahkamah Agung<br>Mahkamah Agung                               | Pimpinan Mahkamah Agung      | Tidak 🖉 🖸 🚺                   |
|                                                | 5 Admin APH Kejaksaan Tinggi Yogyakarta<br>admin_aph_kejati_yogya@xmail.com | Kejaksaan Agung<br>Kejaksaan Tinggi D.I Yogyakarta             | Admin APH                    | Tidak 🖉 🖸 🚺                   |
|                                                | 6 Puji Wiyono<br>panmud_tipikor_pti@xmail.com                               | Mahkamah Agung<br>Pengadilan Tinggi Semarang                   | Panitera Muda Tipikor        | Tidak 🖉 🖸 🚺                   |
|                                                | 7 Admin PT Semarang<br>admin_pt_semarang@xmail.com                          | Mahkamah Agung<br>Pengadilan Tinggi Semarang                   | Admin Pengadilan Tk. Banding | Tidak 🖉 🖸 🚺                   |
|                                                | 8 Penyidik Kejagung 1<br>penyidikkejagung 1@gmail.com                       | Kejaksaan Agung<br>Kejaksaan Agung                             | Penyidik                     | Tidak 🖉 🖸 🚺                   |

Gambar 20 Daftar Pengguna

Pilih instansi dan satuan kerja yang baru, kemudian simpan. Untuk kewenangan pada satuan kerja baru dapat ditentukan oleh admin satuan kerja baru, atau dapat juga sebelum dilakukan pemindahan, admin satuan kerja asal merubah kewenangan, sesuai pada instansi baru.

| Edit Pengguna                  |                                         |         | ×         |
|--------------------------------|-----------------------------------------|---------|-----------|
| Nama Lengkap / Alamat<br>Email | Dr. YANTO, S.H., M.H. / yanto@gmail.com |         |           |
| Kewenangan                     | Panitera Muda Pidana Umum               |         |           |
| Instansi *                     | Mahkamah Agung                          |         | *         |
| Satuan Kerja *                 | Pengadilan Tinggi Bandung               |         | *         |
|                                |                                         |         |           |
|                                |                                         | Kembali | Pindahkan |
|                                | Mahkamah Agung                          |         |           |

Gambar 21 Form Pindah Pengguna

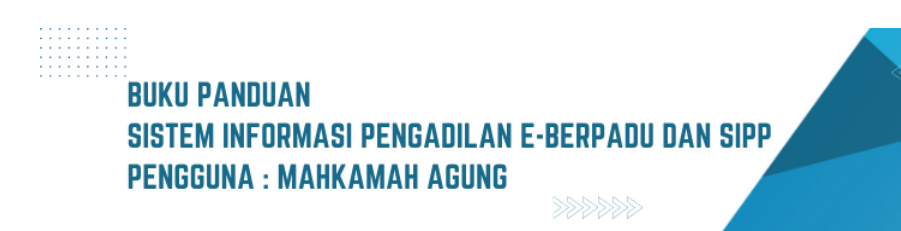

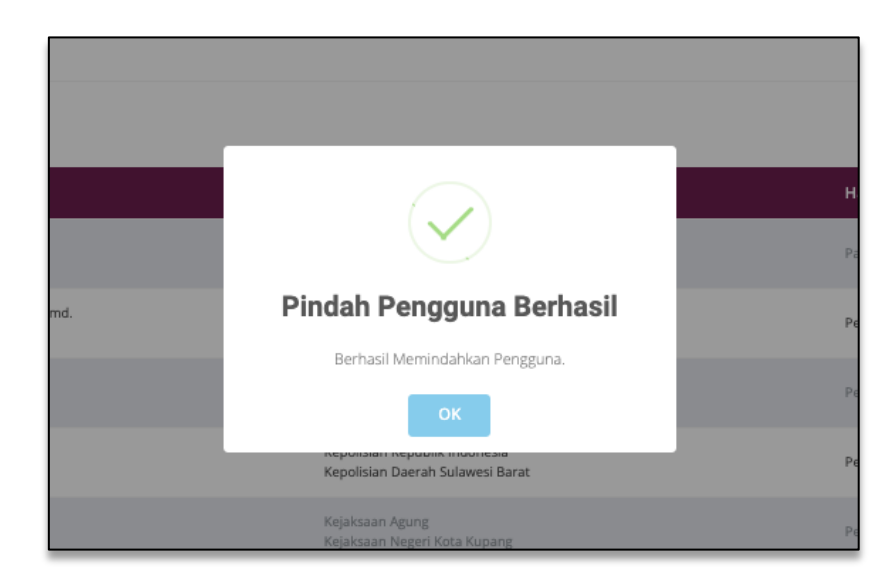

#### Gambar 22 Pop-up Pindah Pengguna Berhasil

Ketika pemindahan satuan kerja berhasil, maka akan terdapat notifikasi Pindah Pengguna Berhasil.

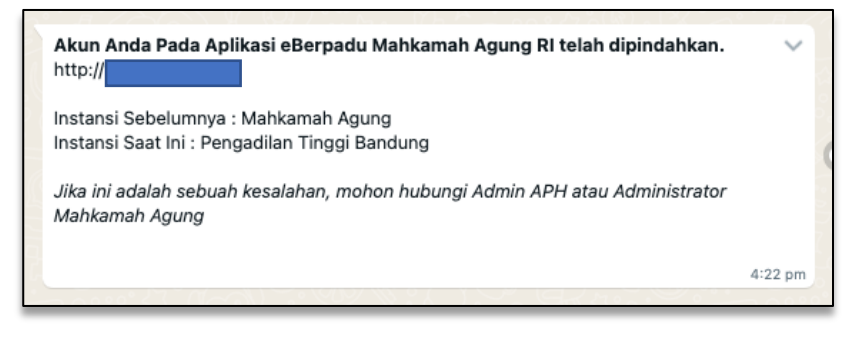

Gambar 23 Notifikasi Whatsapp Pemindahan Akun Pengguna

## VII. PENDAFTARAN AKUN ADMINISTRATOR APARAT PENEGAK HUKUM

| Dashboard                   | DAFTAR PENGG                              | UNA                                      |                                                                             |                                | Tambah +    |
|-----------------------------|-------------------------------------------|------------------------------------------|-----------------------------------------------------------------------------|--------------------------------|-------------|
| Konfigurasi                 | *                                         |                                          |                                                                             |                                |             |
| Pengguna     Benanda Tangan |                                           |                                          |                                                                             | and                            |             |
|                             | 1 Dr. H. AMBAN SUA<br>ketua, agama@sma    | DI, S.H., M.H., M.M.<br>alicom           | instansi & Satuan Kerja<br>Mahkamah Agung<br>Mahkamah Agung                 | Hak Akses<br>Ketua Kamar Agama | Tidak 🖉 🖸 🕽 |
|                             | 2 Prof. Dr. H. MUHAN<br>Ketua@xmail.com   | MMAD SYARIFUDDIN, S.H., M.H.             | Mahkamah Agung<br>Mahkamah Agung                                            | Pimpinan Mahkamah Agung        | Tidak 🖉 😳 🚺 |
|                             | 3 Admin APH Kejaksa<br>admin_aph_kejati_j | aan Tinggi Yogyakarta<br>yogya@xmail.com | Kejaksaan Agung<br>Kejaksaan Tinggi D.J Yogyakarta                          | Admin APH                      | Tidak 🖉 🕝 🔘 |
|                             | 4 Puji Wiyono<br>panmud_tipikor.pt        | Øxmail.com                               | Mahkamah Agung<br>Pengadilan Tinggi Semarang                                | Panitera Muda Tipikor          | Tidak 🖉 😳 🚺 |
|                             | 5 Admin PT Semaran<br>admin_pt_semaran    | ig<br>gavmail.com                        | Mahkamah Agung<br>Pengadilan Tinggi Semarang                                | Admin Pengadilan Tic Banding   | Tidak 000   |
|                             | 6 Penyidik Kejagung<br>penyidikkejagung1  | 1<br>Øgmail.com                          | Kejaksaan Agung<br>Kejaksaan Agung                                          | Penyidik                       | Tidak 🖉 😳 🚺 |
|                             | 7 Admin Kejagung<br>adminkejagung Bgr     | mail.com                                 | Kejaksaan Agung<br>Kejaksaan Agung                                          | Admin APH                      | Tidak 🖉 😳 🛈 |
|                             | 8 Penyidik Mabes Po<br>penyidikmabespole  | iri<br>Higmail.com                       | Kepolisian Republik Indonesia<br>Markas Besar Kepolisian Republik Indonesia | Penyidik                       | Tidak 🖉 🕝 🚺 |
|                             | 9 Admin Mabes Polri<br>adminmabespolrië   | gmail.com                                | Kepolisian Republik Indonesia<br>Markas Besar Kepolisian Republik Indonesia | Admin APH                      | Tidak 🖉 😳 Ο |
|                             | 10 Bareskrim 1<br>bareskrim1@smail        | com                                      | Kepolisian Republik Indonesia<br>Badan Reserse Kriminal                     | Peryidik                       | Tidak 🖉 😳 🚺 |

Gambar 24 Halaman Konfigurasi Pengguna
Pendaftaran Akun Pengguna e-Berpadu mewajibkan Penggunaan E-Mail Pribadi yang valid dan nomor whatsapp masing-masing pihak, baik Admin Satuan Kerja maupun Aparat Penegak Hukum.

- Admin Satuan Kerja tingkat Kabupaten/Kota mendapatkan akun melalui Admin Pengadilan Tingkat Pertama setempat setelah memenuhi persyaratan sesuai yang tertuang di dalam Surat Kepala Biro Hukum dan Humas Mahkamah Agung RI Nomor 02/S.Kel/Bua.6/HM.02.3/I/2023
- Admin Satuan Kerja tingkat Provinsi mendapatkan akun melalui Admin Pengadilan Tingkat Banding setempat setelah memenuhi persyaratan sesuai yang tertuang di dalam Surat Kepala Biro Hukum dan Humas Mahkamah Agung RI Nomor 02/S.Kel/Bua.6/HM.02.3/I/2023
- Admin Satuan Kerja tingkat Pusat mendapatkan akun melalui Admin Biro Hukum dan Humas Badan Urusan Administrasi Mahkamah Agung dengan memenuhi persyaratan sesuai yang tertuang di dalam Surat Kepala Biro Hukum dan Humas Mahkamah Agung RI Nomor 02/S.Kel/Bua.6/HM.02.3/I/2023
- Admin Satuan Kerja Penyidik Pegawai Negeri Sipil (PPNS) tingkat Provinsi, Kabupaten ataupun Kota mendapatkan akun melalui Admin Pengadilan Tingkat Pertama setempat setelah memenuhi persyaratan sesuai yang tertuang di dalam Surat Kepala Biro Hukum dan Humas Mahkamah Agung RI Nomor 02/S.Kel/Bua.6/HM.02.3/I/2023
- Admin Satuan Kerja Penyidik Pegawai Negeri Sipil (PPNS) tingkat Pusat mendapatkan akun melalui Admin Biro Hukum dan Humas Badan Urusan Administrasi Mahkamah Agung dengan memenuhi persyaratan sesuai yang tertuang di dalam Surat 02/S.Kel/Bua.6/HM.02.3/I/2023.
- Untuk mengunduh *file* Surat 02/S.Kel/Bua.6/HM.02.3/I/2023 dapat melalui Halaman F.A.Q pada Aplikasi e-Berpadu.
- Admin Pengadilan melakukan registrasi akun admin satuan kerja dengan tahapan : login ke dalam aplikasi e-Berpadu, memilih satuan kerja dalam wilayah hukum setempat, melengkapi data satuan kerja termasuk nomor whatsapp dan e-Mail yang akan digunakan oleh Satuan Kerja untuk menerima notifikasi terkait dengan penggunaan layanan pada e-Berpadu.

## BUKU PANDUAN SISTEM INFORMASI PENGADILAN E-BERPADU DAN SIPP PENGGUNA : MAHKAMAH AGUNG

|                | Tambah Pengguna    |                                     |
|----------------|--------------------|-------------------------------------|
|                | Instansi *         | Kepolisian Republik Indonesia       |
|                | Satuan Kerja *     | Kepolisian Republik Indonesia       |
|                | Kewenangan *       | Admin APH *                         |
|                | Nama Lengkap *     | Admin Kepolisian Republik Indonesia |
| и.н.,          | E-Mail *           | admin_aph_polri@xmail.com           |
| ARIF           | Password           | Pi                                  |
| i Yoş<br>mail. | Ulangi Password    |                                     |
| om             | Telepon Nomor WA * | +62 Pa                              |
| .com           | Blok *             | Tīdak *                             |
| om             |                    | Tidak Pe                            |
|                |                    | Kembali Simpan A                    |
|                |                    | Kepolisian Republik Indonesia Pe    |

Gambar 25 Form Tambah Pengguna

Data yang dibutuhkan dalam penginputan data pengguna antara lain : Instansi, Satuan Kerja, Kewenangan, Nama Pengguna, Nama Lengkap, e-mail, Password, Nomor Whatsapp.

| e-BERPADU<br>Elektronik Berkas Pidana Terpadu | F                                                                           |                                                                |                              | Satter Super<br>Administrator |
|-----------------------------------------------|-----------------------------------------------------------------------------|----------------------------------------------------------------|------------------------------|-------------------------------|
| 昔 Dashboard                                   | DAFTAR PENGGUNA                                                             |                                                                |                              | Tambah +                      |
| Konfigurasi                                   |                                                                             |                                                                | Pencarian                    | ٩                             |
| Penanda Tangan                                | No Nama & Email                                                             | Instansi & Satuan Kerja                                        | Hak Akses                    | Blok Detil                    |
| 🔿 Logout                                      | 1 Admin Kepolisian Republik Indonesia<br>admin_aph_poiri@xmail.com          | Kepolisian Republik Indonesia<br>Kepolisian Republik Indonesia | Admin APH                    | Tidak 🖉 🕑 🚺                   |
|                                               | 2 Dr. H. AMRAN SUADL S.H., M.H., M.M.<br>ketua,agama@xmail.com              | Mahkamah Agung<br>Mahkamah Agung                               | Ketua Kamar Agama            | Tidak 🖉 🕝 🚺                   |
|                                               | 3 Prof. Dr. H. MUHAMMAD SYARIFUDDIN, S.H., M.H.<br>Ketua@xmail.com          | Mahkamah Agung<br>Mahkamah Agung                               | Pimpinan Mahkamah Agung      | Tidak 🖉 🕝 🚺                   |
|                                               | 4 Admin APH Kejaksaan Tinggi Yogyakarta<br>admin_aph_kejati_yogya@smail.com | Kejaksaan Agung<br>Kejaksaan Tinggi D.I Yogyakarta             | Admin APH                    | Tidak 🖉 🕝 🚺                   |
|                                               | 5 Puji Wiyono<br>panmud_tipikor_pt@smail.com                                | Mehkamah Agung<br>Pengadilan Tinggi Semarang                   | Panitera Muda Tipikor        | Tidak 🖉 🕝 🚺                   |
|                                               | 6 Admin PT Semarang<br>admin_pt_semarang@xmaiLcom                           | Mahkamah Agung<br>Pengadilan Tinggi Semarang                   | Admin Pengadilan Tk. Banding | Tidak 🖉 🕝 🚺                   |
|                                               | 7 Penyidik Kejagung 1<br>penyidikkajagung t@gmail.com                       | Kejaksaan Agung<br>Kejaksaan Agung                             | Penyidik                     | Tidak 🖉 🕝 🚺                   |
|                                               | 8 Admin Kejagung<br>adminkejagung@gmail.com                                 | Kejaksaan Agung<br>Kejaksaan Agung                             | Admin APH                    | Tidak 🖉 🕝 🚺                   |

Gambar 26 Halaman Daftar Pengguna

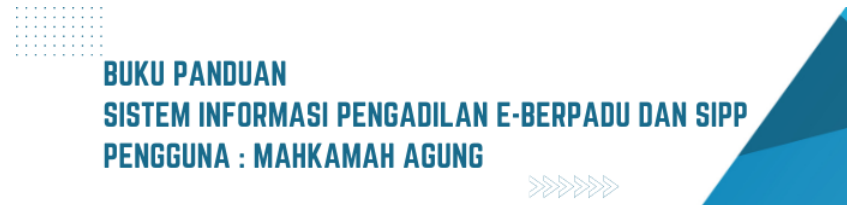

Aksi pada Register Pengguna antara lain Edit dan Pindah.

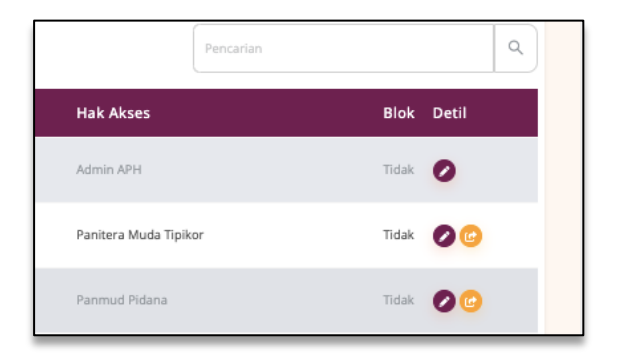

Gambar 27 Aksi pada Register Pengguna

## VIII. MONITORING PIMPINAN

Pada akun Pimpinan Mahkamah Agung, terdapat menu Monitoring Implementasi e-Berpadu. Untuk Pimpinan Mahkamah Agung akan menampilkan statistik Fitur e-Berpadu dari 3 (tiga) Peradilan, Peradilan Umum, Peradilan Agama dan Peradilan Militer.

Statistik e-Berpadu menampilkan grafik implementasi fitur e-Berpadu mulai dari Pelimpahan, Penggeledahan, Penyitaan, Penahanan, Izin Besuk, Izin Pinjam Pakai, Diversi dan Pembantaran. Grafik menampilkan data yang masih dalam proses pengajuan penetapan dan sudah selesai (sudah penetapan).

| e-BERPADU<br>Elektronik Berkes Pidena Terpadu | =                                                                             |                                       | Program Mathawark agong<br>Mathamath Agong<br>Dr. H. Sobandi, S.H., M.H. |
|-----------------------------------------------|-------------------------------------------------------------------------------|---------------------------------------|--------------------------------------------------------------------------|
| Monitoring Implementasi                       | Monitoring Implementasi e-Berpadu                                             | ı                                     | Monev / Monev e-Berpadu                                                  |
| C Logout                                      | Persalian Urrum<br>148 Pengadilan Negeri                                      | Peradian Agama<br>23 Pengadilan Agama | Perofilan Militer<br>8 Pengadilan Militer                                |
|                                               | Statistik Fitur e-Berpadu<br>Pergepun / Selesal<br>® Prines ® Selesal<br>4000 |                                       |                                                                          |
|                                               | 8000<br>2000<br>1000                                                          | I                                     |                                                                          |
|                                               | 0 Pelingahan Penggeledahan P                                                  | terjitaan Pirnahanan Lizis Besuk Izi  | n Pojon Pakal Divens Pemburtanan                                         |

Gambar 28 Halaman Monitoring Implementasi e-Berpadu oleh Pimpinan

Jumlah Layanan e-Berpadu per Badan Peradilan. Klik pada masing-masing tab berdasarkan Badan Peradilan.

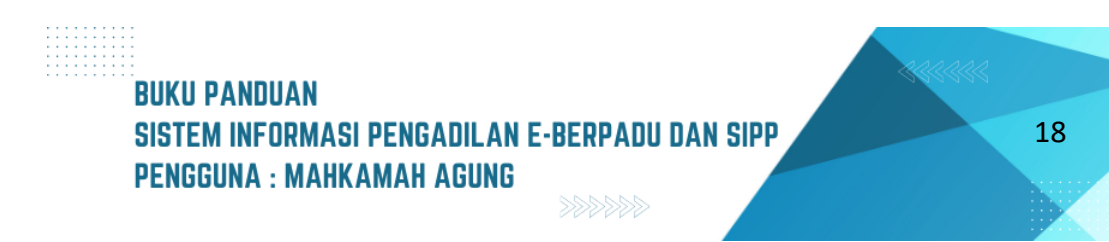

| Biolefronik Berkas Pickrus Terpedu | =                                                                                      |                   |                                  | Pinpines Mahkarnah Agung<br>Mahkarnah Agung<br>Dr. H. Sobandi, S.H., M.H. |  |
|------------------------------------|----------------------------------------------------------------------------------------|-------------------|----------------------------------|---------------------------------------------------------------------------|--|
| Monitoring Implementasi            | Jumlah Layanan e-Berpadu per Badan Peradilan<br>Keterangan : Kik pada kem untuk detail |                   |                                  |                                                                           |  |
| 🔡 e-Penahanan MA 🗿 🔸               | Erverden Umen                                                                          |                   |                                  |                                                                           |  |
|                                    | Pelimpahan Berkas Perkara                                                              | 165<br>Pelimpahan | <b>1078</b><br>Perkara Terdaftar | Q Detail                                                                  |  |
|                                    | Penggeledahan                                                                          | 0<br>Proses       | 1000<br>Selesal                  | Q <sub>Detail</sub>                                                       |  |
|                                    | Penyitaan                                                                              | 0<br>Proses       | 3339<br>Selesal                  | Q Detail                                                                  |  |
|                                    | Perpanjangan Penahanan                                                                 | 0<br>Proses       | 1320<br>Selesai                  | Q <sub>Detail</sub>                                                       |  |
|                                    | Izin Besuk Tahanan                                                                     | 42<br>Proses      | 1695<br>Selesal                  | Q <sub>Detail</sub>                                                       |  |
|                                    | Izin Pinjam Pakai Barang Bukti                                                         | 11<br>Proses      | 34<br>Selesai                    | Q Detail                                                                  |  |
|                                    | Diversi                                                                                | 13<br>Proses      | 50<br>Selesai                    | Q Detail                                                                  |  |
|                                    | Pembantaran                                                                            | 8<br>Proses       | 7<br>Selesai                     | Q Detail                                                                  |  |

Gambar 29 Halaman Monitoring Implementasi e-Berpadu Berdasarkan Jenis Layanan

Masing-masing Jenis Layanan e-Berpadu mulai dari pelimpahan berkas perkara sampai dengan izin besuk dijelaskan satu-persatu berdasarkan jumlah perkara yang masih proses dan sudah selesai.

| e-BERPADU<br>Elektronik Berkas Pictana Terpadu     | F                                                                                                    |            | Dr. H. So         | Mahkamah Agang<br>Mahkamah Agang<br>bandi, S.H., M.H. |
|----------------------------------------------------|----------------------------------------------------------------------------------------------------|------------|-------------------|-------------------------------------------------------|
| B Monitoring Implementasi                          | Monitoring & Evaluasi Pimpinan Implementasi e-Berpadu                                                    |            | ,                 | Nonev / Monev e-Berpadu                               |
| <ul> <li>ePenahanan MA </li> <li>Logout</li> </ul> | Layana - Bergadu Pelimpahan Berkas Perkara pada Persidian Umum<br>Keterangen: Elh pade item untuk detail |            |                   | < Kersball                                            |
|                                                    | 🖹 Westien Umun<br>🗸 V Layanan e-Berpadu Pelimpahan Berkas Perkara pada Peradilan Umum                    |            |                   |                                                       |
|                                                    | No. Pengadilan Tinggi                                                                                    | Pelimpahan | Perkara Terdaftar | Detail                                                |
|                                                    | 1. PENGADILAN TINGGI BANDA ACEH                                                                          | 0          | ۰                 | Q, Detail                                             |
|                                                    | 2. PENGADILAN TINGGI MEDAN                                                                               | 0          | 0                 | Q, Detail                                             |
|                                                    | 3. PENSADILAN TINGGI PADANG                                                                              | 16         | 103               | Q, Detail                                             |
|                                                    | 4. PENGADILAN TINGGI PEKANBARU                                                                           | 0          | ۰                 | Q, Detail                                             |
|                                                    | 5. PENGADILAN TINGGI JAMBI                                                                               | 0          | 0                 | Q Detail                                              |
|                                                    | 6. PENGADILAN TINGGI PALEMBANG                                                                           | 82         | 329               | Q, Detail                                             |
|                                                    | 7. PENGADILAN TINGGI BENGKULU                                                                            | 0          | ٥                 | Q, Detail                                             |
|                                                    | 8. PENGADILAN TINGGI TANJUNG KARANG                                                                      | 0          | 0                 | Q Detail                                              |
|                                                    | 9. PENGADILAN TINGGI BANGKA BELITUNG                                                                     | 0          | ٥                 | Q, Detail                                             |
|                                                    | 10. PENGADILAN TINGGI JAKARTA                                                                            | 0          | 1                 | Q Detail                                              |

Gambar 30 Halaman Detil Monitoring dan Evaluasi e-Berpadu sesuai dengan Jenis Layanan dan Pengadilan Tingkat Banding

Klik kembali untuk menuju ke menu Jenis Layanan e-Berpadu. Untuk melihat detail data setiap Pengadilan Tingkat Banding klik detail.

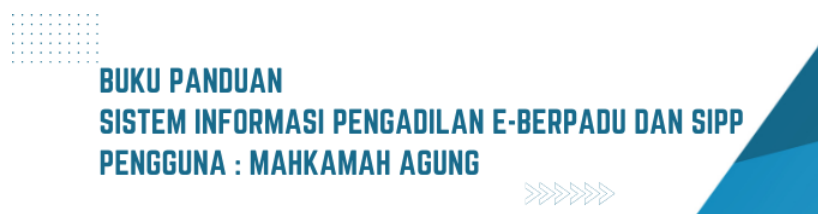

| e-BERPADU<br>Elektronik Berkas Pidana Terpadu       | =                         |                                                                          |            | Mahkamah Agang<br>Mahkamah Agang<br>Dr. H. Sobandi, S.H., M.H. |
|-----------------------------------------------------|---------------------------|--------------------------------------------------------------------------|------------|----------------------------------------------------------------|
| Honitoring Implementasi                             | Monito                    | ring & Evaluasi Pimpinan Implementasi e-Berpadu                          |            | Monev / Monev e-Berpadu                                        |
| <ul> <li>e-Penahanan MA </li> <li>Logout</li> </ul> | Layanan<br>Keteranga<br>m | e-Bergadu Pelimpahan Berkas Perkara pada Pengadilan Tinggi Padang<br>    |            | ( Kanbal                                                       |
|                                                     | (~I                       | ayanan e-Berpadu Pelimpahan Berkas Perkara pada Pengadilan Tinggi Padang |            |                                                                |
|                                                     | No.                       | Pengadilan                                                               | Pelimpahan | Perkara Terdaftar                                              |
|                                                     | ١,                        | PENGADILAN NEGERI PADANG                                                 | 0          | 0                                                              |
|                                                     | 2.                        | PENGADILAN NEGERI SAWAHLUNTO                                             | 0          | 5                                                              |
|                                                     | 3.                        | PENGADILAN NEGERI BATUSANGKAR                                            | 5          | 5                                                              |
|                                                     | 4.                        | PENGADILAN NEGERI SOLOK                                                  | 3          | 14                                                             |
|                                                     | 5.                        | PENGADILAN NEGERI PARIAMAN                                               | 0          | 0                                                              |
|                                                     | 6.                        | PENGADILAN NEGERI PAINAN                                                 | 2          | 18                                                             |
|                                                     | 7.                        | PENGADILAN NEGERI BUKITTINGGI                                            | 0          | 0                                                              |
|                                                     | 8.                        | PENGADILAN NEGERI LUBUK SIKAPING                                         | 0          | 11                                                             |
|                                                     | 9.                        | PENGADILAN NEGERI PAYAKUMBUH                                             | 0          | 11                                                             |
|                                                     | 10.                       | PENGADILAN NEGERI PADANG PANJANG                                         | 2          | 7                                                              |

Gambar 31 Halaman Detil Monitoring dan Evaluasi e-Berpadu sesuai dengan Jenis Layanan dan Pengadilan Tingkat Pertama

### IX. PENAHANAN TINGKAT MAHKAMAH AGUNG

E-Penahanan MA adalah layanan bagi Pengadilan Tingkat Pertama atau Pengadilan Tingkat Banding untuk mengajukan penahanan/perpanjangan penahanan ke Mahkamah Agung secara elektronik.

#### A. PERMOHONAN DARI PENGADILAN TINGKAT BANDING

Panitera Muda Mahkamah Agung terkait dalam hal ini Panitera Muda Pidana Perkara Mahkamah Agung login ke dalam Aplikasi e-Berpadu. Panitera Muda Pidana Khusus melakukan pengecekan terhadap dokumen permohonan Perpanjangan Penahanan.

| e-BERPADU                              | Ŧ      |                                                       |                                                                                                    |                                                                                                    | Dr SUDHARMAWAT        | Panitera Muda Pida<br>Mahkan<br>ININGSIH, S.H. | na Khusus<br>nah Agung<br>, M.Hum |   |
|----------------------------------------|--------|-------------------------------------------------------|----------------------------------------------------------------------------------------------------|----------------------------------------------------------------------------------------------------|-----------------------|------------------------------------------------|-----------------------------------|---|
| Dashboard     Dendaftaran Praperadilan | e      | <b>-Penahanan MA</b> / Da                             | aftar Penahanan/Perpanjangan Pe                                                                                              | nahanan                                                                                                    |                       |                                                |                                   |   |
| 📲 e-Penahanan MA 🔸                     | D<br>H | AFTAR PERMOHONA<br>alaman Ini Menampilikan Daft       | N PENAHANAN/PERPANJANGAN<br>ar Permohonan Penahanan/ Perpanjangan Pe                                                         | PENAHANAN MA<br>nahanan Mahkamah Agung ( Belum Mendaj                                                        | atkan Nomor Penetapan | 1                                              |                                   |   |
| 😵 e-Pindah Tempat Sidang 🕨             | No     | Surat Permohonan                                      | Permohonan Perpanjangan                                                                                                    | Satker Pengaju / Nomor Perkara                                                                               | Lama Prose            | Pencarian<br>s Status                          | Detil                             |   |
| 🖒 Logout                               | 1      | W12-82/2023/PNYyk<br>1 November 2023                  | Hakim PT Perpanjangan Kedua Oleh<br>Mahkamah Agung<br>Jenis Tahanan : Tahanan Rutan<br>Habis Masa Tahanan : 12 November 2023 | PENGADILAN TINGGI YOGYAKARYA<br>82/PID.SUS/2023/PT YYK<br>Fiescas Aditya Nugraha Alias Pitbul Bin<br>Purnomo | 1                     | Permohonan                                     | ۹ 🔳                               | C |
|                                        | 2      | W26.U6/1692/HK.01<br>/11/2022<br>14 November 2022     | Hakim Agung<br>Jenis Tahanan : Tahanan Rutan<br>Habis Masa Tahanan : 20 Desember 2022                                        | PENGADILAN NEGEDI MAUMER<br>45/Pid.Sus/2022/PN Mme<br>LUKAS LAKA Alias NELSON                                | 284                   | Permohonan                                     | ۹ ۲                               | œ |
|                                        | 3      | W15-U5/1833/Pid.06.02<br>/9/2022<br>28 September 2022 | Hakim Agung<br>Jenis Tahanan : Tahanan Rutan<br>Habis Masa Tahanan : 30 Oktober 2022                                         | PENGADILAN NEGERI KOTARARU<br>80/Pid.Sus/2022/PN Ktb<br>SARIP Als SARIP Bin Alm SUMARI                       | 284                   | Permohonan                                     | ۹ 🖪                               | ¢ |

Gambar 32 Daftar Permohonan Perpanjangan Penahanan MA

Untuk melihat perkara, Panitera Muda Khusus dapat menekan tombol bergambar kaca lup/pembesar pada kolom detail.

## BUKU PANDUAN SISTEM INFORMASI PENGADILAN E-BERPADU DAN SIPP PENGGUNA : MAHKAMAH AGUNG

| e-BERPADU<br>Elektronik Berkas Pidana Terpadu | =                                              | Creater Made Addaes Addaes<br>Maddaesch-Agung<br>Dr SUDHARMAWATININGSH, S.H., M.Hum                                          |
|-----------------------------------------------|------------------------------------------------|----------------------------------------------------------------------------------------------------|
| 🖀 Dashboard                                   | Detil Data Permohonan Perpanja                 | ngan Penahanan                                                                                                    |
| 🧔 Pendaftaran Praperadilan                    | Notifikasi!     Permohonan ini sedang dalam pr | oses pengajuan dan menunggu penetapan penahanan.                                                                             |
| 📲 e-Penahanan MA 🛛 🕨                          | Jenis Penahanan                                | Hakim PT Perpanjangan Kedua Oleh Mahkamah Agung                                                                              |
| 🥸 e-Pindah Tempat Sidang 🕨                    | Nomor Perkara                                  | 82/PID 5U5/2023/PT YYK                                                                                                    |
| Locout                                        | Nama Terdakwa                                  | Fiescas Aditya Nugraha Alias Pitbul Bin Purnomo                                                                              |
|                                               | Pasal Dakwaan                                  | Kesatu Pasal 88 juncto Pasal 76 I UU RI Nomor 35 Tahun 2014 tentang perubahan atas Undang -undang RI Nomor 23 Tahun 2022 ten |
|                                               | Jenis Tahanan                                  | Təhənən Rutan                                                                                                    |
|                                               | Ditahan di                                     | Rumah Tahanan Kelas II A Yogyakarta                                                                                          |
|                                               | Surat Permohonan                               | W12-62/2023/PWYyk:         Tanggal           1 November 2023                                                                 |

Gambar 33 Detil Data Permohonan Perpanjangan Penahanan

Detil Data Permohonan Perpanjangan Penahanan berisi Jenis Penahanan, Nomor Perkara, Nama Terdakwa, Pasal Dakwaan, Jenis Tahanan, dan seterusnya.

| e-BERPADU<br>Elektronik Berkas Pidana Terpadu | =      |                                                      |                   |                                 | Dr SUDHA            | Panitera Muda<br>Mai<br>RMAWATININGSIH, S | Pidana Khusus<br>akamah Agung<br>S.H., M.Hum |
|-----------------------------------------------|--------|------------------------------------------------------|-------------------|---------------------------------|---------------------|-------------------------------------------|----------------------------------------------|
| 🍎 Dashboard                                   | Data R | iwayat Penahanan                                     |                   |                                 |                     |                                           |                                              |
| 😑 Pendaftaran Praperadilan                    | No.    | Jenis Penahanan                                      | Tanggal Penetapan | Nomor Penetapan Penahanan       | Mulai Ditahan       | Sampai Ditahan                            | Keterangan                                   |
| e-Penahanan MA 🔶                              | 1      | Penyidik                                             | 21 Februari 2023  | SP.Tahan/28/II/2023/Reskrim     | 21 Februari<br>2023 | 12 Maret 2023                             |                                              |
| 🏂 Tanda Tangan Elektronik 🕨                   | 2      | Penyidik<br>Perpanjangan Oleh<br>PU                  | 7 Maret 2023      | TAP-83/M.4.10/Eku.1/03/2023     | 13 Maret 2023       | 21 April 2023                             |                                              |
| 🖰 Logout                                      | з      | Penyidik<br>Perpanjangan<br>Pertama Oleh<br>Ketua PN | 6 April 2023      | 64/PenPid.B-HAN/2023/PN Yyk     | 22 April 2023       | 21 Mei 2023                               |                                              |
|                                               | 4      | Penuntut                                             | 15 Mei 2023       | PRINT-1041/M.4.10/Eku.2/05/2023 | 15 Mei 2023         | 3 Juni 2023                               |                                              |
|                                               | 5      | Hakim PN                                             | 29 Mei 2023       | 166/Pid.Sus/2023/PN Yyk         | 29 Mei 2023         | 27 Juni 2023                              |                                              |

Gambar 34 Data Riwayat Penahanan

Data Riwayat Penahanan mulai dari Penahanan Penyidik sampai dengan penahanan oleh Hakim Perpanjangan Ketua Pengadilan Tinggi.

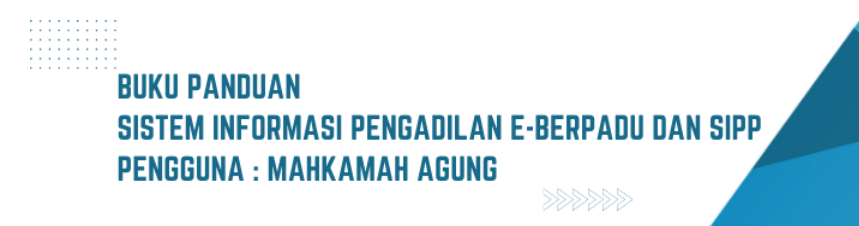

| e-BERPADU<br>Elektronik Berkas Pidena Terpadu | =                                                       | Proteino Madria Patrias Musica<br>Matsamah Agang<br>Dr SUDHARMAWATININGSIH, S.H., M. Hum |
|-----------------------------------------------|---------------------------------------------------------|------------------------------------------------------------------------------------------|
| 🖀 Dashboard                                   | Hakim PT<br>8 Perpanjangan Oleh 5 September<br>Ketua PT | 2023 82/PEN.PID/2023/PT YYK 14 September 12 November<br>2023 2023 2023                   |
| 📒 🛛 Pendaftaran Praperadilan                  |                                                         |                                                                                          |
| 🔡 e-Penahanan MA 🛛 🕨                          | Data Dokumen Penahanan                                  |                                                                                          |
| 🐇 e-Pindah Tempat Sidang 🕨 🕨                  |                                                         |                                                                                          |
| 者 Tanda Tangan Elektronik 🕨                   | No Nama Dokumen                                         | Dokumen                                                                                  |
| 🖒 Logout                                      | 1 Dokumen Permohonan                                    | E Lihut Diskumen                                                                         |
|                                               |                                                         |                                                                                          |
|                                               |                                                         | Kembali                                                                                  |

Gambar 35 Data Dokumen Penetapan & Data Tanda Tangan Elektronik

Untuk merubah kewenangan yang menangani perkara, misalnya Panitera Muda Khusus menjadi Panitera Muda Umum, maka dapat menekan tombol kewenangan berwarna kuning yang terletak pada kolom "Detil" disebelah kanan. Akan muncul form "Pindahkan Kewenangan".

| e-BERPADU                                                 | =                                                                            | Pindahkan Kewenangan                                                                                                    | ×                                                                                                    | Dr SUDHARMAWA          | Panitera Muda Pidana Khusus<br>Mahkamah Agung<br>TININGSIH, S.H., M.Hum |   |
|-----------------------------------------------------------|------------------------------------------------------------------------------|----------------------------------------------------------------------------------------------------|----------------------------------------------------------------------------------------------------|------------------------|-------------------------------------------------------------------------|---|
| Dashboard     Pendaftaran Praperadilan     e-Penahanan MA | e-Penahanan MA / D<br>DAFTAR PERMOHON<br>Halaman ini Menampikan Da           | Kewenangan Pilih<br>Pilih<br>Pantera Muda Pidana Umu<br>Kembali                                                             | m<br>Pindahkan Belum Mendapa                                                                                 | tkan Nomor Penetapan ) |                                                                         |   |
| 🐇 e-Pindah Tempat Sidang 🕨                                | No Surat Permohonan                                                          | Permohonan Perpanjangan                                                                                                    | Satker Pengaju / Nomor Perkara                                                                               | Lama Proses            | encarian<br>Status Detil                                                | Q |
| C Logout                                                  | W12-82/2023/PNYyk<br>1 November 2023                                         | Hakim PT Perpanjangan Kedua Oleh<br>Mahkamah Agung<br>Jenis Tahanan: Tahanan Rutan<br>Habis Masa Tahanan : 12 November 2023 | REHGADILAN TIHOGI YOOYAKAATA<br>82/PID.SUS/2023/PT YYK<br>Fiescas Aditya Nugraha Alias Pitbul Bin<br>Purnomo | 1                      | Permohonan Q E                                                          | 2 |
|                                                           | W26.U6/1692/HK.01<br>2 /11/2022<br>14 November 2022<br>W15-U5/1833/Pid.06.02 | Hakim Agung<br>Jenis Tahanan : Tahanan Rutan<br>Habis Masa Tahanan : 20 Desember 2022<br>Hakim Agung                        | PERGADILAN HEGEN MANARE<br>45/PIG.SUS/2022/PN Mme<br>LUKAS LAKA Alias NELSON<br>PENGADILAN HEGEN KOTABABU    | 284                    | Permohonan Q B                                                          |   |
|                                                           | 3 /9/2022<br>28 September 2022                                               | Jenis Tahanan : Tahanan Rutan<br>Habis Masa Tahanan : 30 Oktober 2022                                                       | 80/Pid.Sus/2022/PN Ktb<br>SARIP Als SARIP Bin Alm SUMARI                                                     | 284                    | Permohonan Q E                                                          |   |

Gambar 36 Memindahkan Kewenangan Perkara

Apabila akan meregister perkara, Panitera Muda terkait memilih tombol Register berwarna ungu pada kolom "Detil" disebelah kanan. Akan muncul form Register Penetapan Perpanjangan Penahanan.

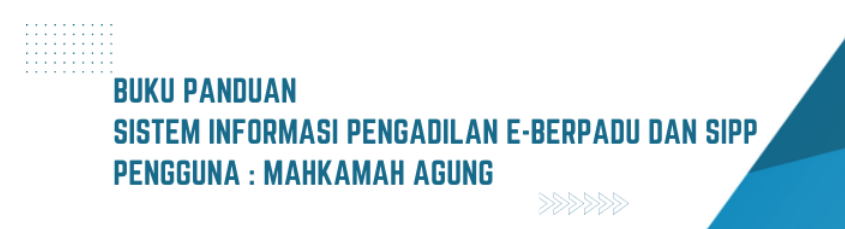

| Status Persetujuan | Ya                 |
|--------------------|--------------------|
| Tanggal Penetapan  | Ya                 |
| Nomor Penetapan    | Tidak<br>Perbaikan |
| Masa Penahanan     | s.d 13/11/2023     |
| Keterangan         |                    |
|                    |                    |
|                    |                    |

Gambar 37 Formulir Register Penetapan Perpanjangan Penahanan

Panitera Muda Terkait melakukan pengecekan terhadap dokumen permohonan Perpanjangan Penahanan dan melakukan register persetujuan penetapan dengan memilih Status Persetujuan apakah "Ya", "Tidak", atau "Perbaikan", kemudian masukkan Tanggal Penetapan dan Nomor Penetapan.

| Status Persetujuan | Perbaikan      |  |
|--------------------|----------------|--|
| Keterangan         | tanggaj kosong |  |
|                    |                |  |
|                    |                |  |

Gambar 38 Register Penetapan Perpanjangan Penahanan pilihan "Perbaikan"

Apabila dokumen permohonan Perpanjangan Penahanan tidak memenuhi syarat dan diperlukan perbaikan, maka Panitera Muda terkait dapat memilih Status Persetujuan "Perbaikan" sehingga permohonan tersebut akan diperbaiki oleh pemohon sesuai keterangan kekurangan data yang diberikan.

## BUKU PANDUAN SISTEM INFORMASI PENGADILAN E-BERPADU DAN SIPP PENGGUNA : MAHKAMAH AGUNG

Apabila permohonan Perpanjangan Penahanan tidak sesuai, maka Panitera Muda terkait memberikan alasan tidak menyetujui permohonan tersebut dalam Aplikasi e-Berpadu dan pemohon dapat mengajukan ulang permohonan tersebut.

|                  | Register Penetapan Perp | anjangan Penahanan              |                | s  |
|------------------|-------------------------|---------------------------------|----------------|----|
|                  | Status Persetujuan      | Tidak                           | •              |    |
| Pe               | Tanggal Penetapan       | 08/09/2023                      |                |    |
| <b>رج</b><br>arr | Keterangan              | file <u>tidek sesual</u> isinya |                | 40 |
| Sı               |                         |                                 | Kembali Simpan |    |

Gambar 39 Register Penetapan Perpanjangan Penahanan piihan "Tidak"

Dalam hal dokumen permohonan Perpanjangan Penahanan memenuhi syarat, Panitera Muda Terkait meregistrasi permohonan tersebut ke dalam Aplikasi e-Berpadu dengan memilih Status Persetujuan "Ya", memberikan keterangan, dan isi Pilihan Penahanan Lanjutan apakah "Ya" atau "Tidak".

| Status Persetujuan | Ya                            | *  |
|--------------------|-------------------------------|----|
| Tanggal Penetapan  | 08/09/2023                    |    |
| Nomor Penetapan    | 41/2023/PS.642.TAH/PP/2023/MA |    |
| Masa Penahanan     | 12/12/2023 s.d 13/11/202      | 23 |
| Keterangan         | bla                           |    |
| Penahanan Lanjutan | Tidak                         | Ŧ  |

Gambar 40 Register Penetapan Perpanjangan Penahanan piihan "Ya"

Kemudian pilih tombol "Simpan" dan halaman akan kembali ke Daftar Proses Permohonan Penahanan/Perpanjangan Penahanan MA.

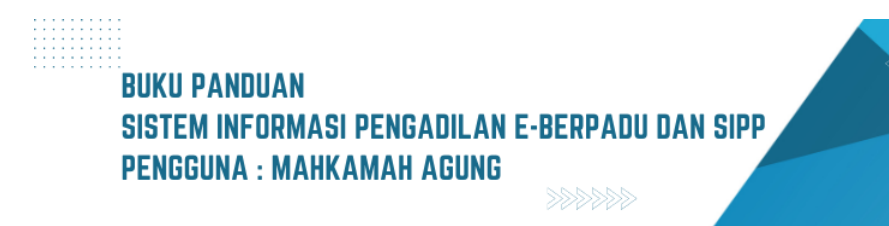

Jika pilihan Penahanan Lanjutan "Tidak" maka hanya dibuatkan Perpanjangan Penahanan 30(tiga puluh) hari. Tetapi jika pilihan Penahanan Lanjutan pilih "Ya" maka dibuatkan juga sekalian Penahanan 60(enam puluh) harinya.

| e-BERPADU                                                                      | =                                         |                  |                                 |                                            | Paritera Muda Pidena Umum<br>Mahkamah Agung<br>Panmud Umum MA |  |
|--------------------------------------------------------------------------------|-------------------------------------------|------------------|---------------------------------|--------------------------------------------|---------------------------------------------------------------|--|
| 🖀 Dashboard                                                                    | e-Penahanan MA / Permohonan               | Perpanjangan     | Penahanan / Detil Data Uni      | tuk Pemberi Penetapa                       | in                                                            |  |
| 📕 Pendaftaran Praperadilan                                                     | Data Penetapan Penahanan                  |                  |                                 |                                            |                                                               |  |
| <ul> <li>e-Penahanan MA </li> <li>+</li> <li>e-Pindah Tempat Sidang</li> </ul> | Penahanan Pertama Penahanan Kedu          |                  |                                 |                                            |                                                               |  |
| 🕭 Tanda Tangan Elektronik 🕨                                                    | Template Penetapan                        | 🖶 Cetak Templat  |                                 |                                            |                                                               |  |
| 🖒 Logout                                                                       | Tanggal Penetapan                         | 24 Juli 2023     |                                 |                                            |                                                               |  |
|                                                                                | Nomor Penetapan                           | 18/2023/P5.642   | TAH/PP/2023/MA                  |                                            |                                                               |  |
|                                                                                | Keterangan Penahanan Lanjutan             | test catatan per | ahanan lanjutan                 |                                            |                                                               |  |
|                                                                                | Dokumen Penetapan Lanjutan Ketua<br>Kamar | Jenis            | Dokumen                         | Draft                                      | Aksi                                                          |  |
|                                                                                |                                           | TTE              | Dokumen TTE Belum Tersedia      | Unduh Draft TTE<br>Unggah Kembali<br>Draft |                                                               |  |
|                                                                                |                                           | TTD D<br>Basah   | okumen TTD Basah Tidak Tersedia |                                            | Unggah TTD Basah 2                                            |  |

Gambar 41 Tab Penahanan Kedua jika Pilihan Penahanan Lanjutan "Ya"

Jika Penahanan Lanjutan dipilih "Ya", maka sistem akan otomatis membuatkan Tab Penahanan Kedua (Lanjutan). Untuk proses Cetak Template Penetapan, Upload Draft Penetapan dan Tanda Tangan Elektronik sama seperti proses Penahanan Pertama.

| e-BERPADU<br>Elektronik Berkas Pidena Terpadu | Federa Vede Video Video |  |
|-----------------------------------------------|----------------------------------------------------------------------------------------------------|--|
| 針 Dashboard                                   | Dokumen Salinan Penetapan Dokumen TIE Belum Terselia 🕑 ungda howh 📔 🚖                                                                                                    |  |
| 🧧 Pendaftaran Praperadilan                    | No Tanda Tangan Elektronik Oleh Waktu Status Keterangan Download                                                                                                    |  |
| 🔡 e-Penahanan MA 💿 🔹 🕨                        | Tidak Terdapat Pencatatan Tanda Tangan Elektronik                                                                                                    |  |
| 👹 e-Pindah Tempat Sidang 🕨                    |                                                                                                    |  |
| .∂≞ Tanda Tangan Elektronik 🕨                 | Detil Data Permohonan Perpanjangan Penahanan                                                                                                    |  |
| 🖒 Logout                                      | Jenis Penahanan Hakim Agung Perpanjangan Oleh Ketua MA                                                                                                    |  |
|                                               | Nomor Perkana 50/P/d 8/2023/PN Yyk                                                                                                    |  |
|                                               | Nama Terdakwa RANDY ONGGOWIJAYA AS ONG WEN MING                                                                                                    |  |
|                                               | Pasal Dakwaan Primair Pasal 340 XUHP Jo Pasal 55 Ayst (1) ke-1 KUHP Subsidiair Pasal 338 XUHP Jo Pasal 55 Ayst (1) ke-1 KUHP atau Kedi                                                                                                    |  |
|                                               | Jenis Tahanan Tahanan Rotan                                                                                                    |  |
|                                               | Ditahan di Lembaga Pernasyarakatan Kelas II A Yogoskarta                                                                                                    |  |

Gambar 42 Detil Data Permoohoan Perpanjangan Penahanan

Kemudian pilih tombol "Simpan" dan halaman akan kembali ke Daftar Proses Permohonan Penahanan/Perpanjangan Penahanan MA.

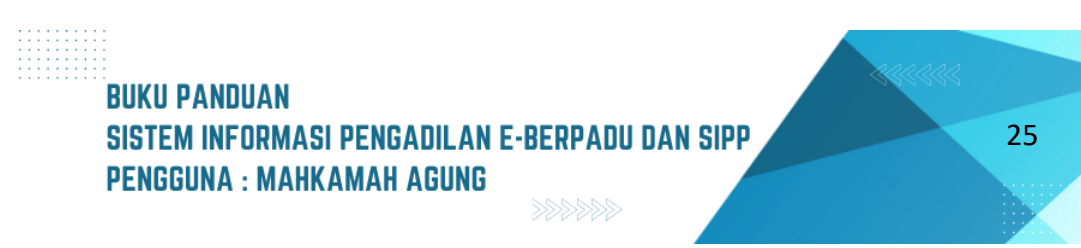

| e-BERPADU                    | =  |                                                 |                                                                                                    | Dr SUDHARI                                                                                                  | Panitera M<br>MAWATININGSIH | uda Pidana Khusu<br>Mahkamah Agu<br>I, S.H., M.Hu | ng<br>Im  |   |
|------------------------------|----|-------------------------------------------------|----------------------------------------------------------------------------------------------------|----------------------------------------------------------------------------------------------------|-----------------------------|---------------------------------------------------|-----------|---|
| 🛨 Dashboard                  |    | e-Penahanan MA / D                              | aftar Penahanan / Perpanjangan Penahanan                                                                                          |                                                                                                    |                             |                                                   |           |   |
| 🥫 🛛 Pendaftaran Praperadilan |    |                                                 |                                                                                                    |                                                                                                    |                             |                                                   |           |   |
| e-Penahanan MA 🗸             | ļ  | PROSES PERMOHONA<br>Halaman Ini Menampilkan Daf | N PENAHANAN/PERPANJANGAN PENAHAI<br>tar Permohonan Penahanan/Perpanjangan Penahanan Mahi                                          | NAN MA<br>samah Agung Yang Sedang dan Sudah di Prose                                                        | is ( Sudah Mendapat         | kan Nomor Per                                     | netapan ) |   |
| Pengajuan                    |    |                                                 |                                                                                                    |                                                                                                    |                             |                                                   |           | ٩ |
| <ul> <li>Proses</li> </ul>   |    |                                                 |                                                                                                    |                                                                                                    |                             |                                                   |           |   |
| 👹 e-Pindah Tempat Sidang 🕨 🕨 | No | Surat Permohonan                                | Permohonan Perpanjangan                                                                                                    | Satker Pengaju / Nomor Perkara                                                                              | Lama Proses                 | Status                                            | Detil     |   |
| 🤔 Tanda Tangan Elektronik 🕨  | 1  | W12-82/2023/PNYyk<br>12 November 2023           | Hakim PT Perpanjangan Kedua Oleh Mahkamah Agung<br>Jenis Tahanan : Tahanan Rutan<br>Habis Mesa Tahanan : 12 November 2023         | PENGADILAN TINGGI YOOYAKANA<br>82/PID.SUS/2023/PT YYK<br>Fiescas Aditya Nugraha Alias Pitbul Bin<br>Purnomo | 1                           | Proses                                            | ٩         | D |
| C Logout                     | 2  | 141/Pid.B/2021/PN Smn<br>4 Juli 2021            | Hakim Agung Perpanjangan Oleh Ketua MA<br>Jenis Tahanan : Tahanan Rumah<br>Habis Masa Tahanan : 4 Juli 2021                       | PENCADILAN NEGERI SLEMAN<br>141/Pid.B/2021/PN Smn<br>AGUS SUPRANANTO Bin Alm PARJOKO                        | -798                        | Proses                                            | ٩         | D |
|                              | 3  | w12/06/2022<br>17 September 2022                | Hakim Agung <mark>(Terdapat Penahanan Lanjutan)</mark><br>Jenis Tahanan : Tahanan Rutan<br>Habis Masa Tahanan : 17 September 2022 | PENGADILAN NEGERI YOGYAKARTA<br>79/Pid.Sus/2022/PN Yyk<br>Alif Rizky Maliu Bin Ridwan                       | -348                        | Penetapan                                         | ٩         | D |

Gambar 43 Proses Permohonan Perpanjangan Penahanan MA

Pada halaman Proses Permohonan Penahanan/Perpanjangan Penahanan MA tekan tombol lup/kaca pembesar pada kolom "Detil" untuk mencetak template perkara. Template yang dicetak telah disesuaikan berdasarkan Penanda Tangan Penetapan. Untuk mencetak template, tekan tombol "Cetak Template" berwarna ungu.

| e-BERPADU                    | =                             |                                                | Venters Midd Pdata Novem<br>Mehkamah Agung<br>Dr SUDHARMAWATININGSIH, S.H., M.Hum |
|------------------------------|-------------------------------|------------------------------------------------|-----------------------------------------------------------------------------------|
| 🖀 Dashboard                  | e-Penahanan MA / Permohonan   | Perpanjangan Penahanan / Detil Data Untuk Pemb | eri Penetapan                                                                     |
| 📒 Pendaftaran Praperadilan   |                               |                                                |                                                                                   |
| 👬 e-Penahanan MA 🛛 🕨         | Data Penetapan Penahanan      |                                                |                                                                                   |
| 🕸 e-Pindah Tempat Sidang 🛛 🕨 | Template Penetapan            | Cetak Template                                 |                                                                                   |
| 者 Tanda Tangan Elektronik 🕨  | Tanggal Penetapan             | 8 September 2023                               |                                                                                   |
| 🔿 Logout                     | Nomor Penetapan               | 41/2023/PS.642.TAH/PP/2023/MA                  |                                                                                   |
|                              | Keterangan                    | 0k                                             |                                                                                   |
|                              | Dokumen Penetapan Ketua Kamar | Jenis Dokumen                                  | Draf Aksi                                                                         |

Gambar 44 Detail Data Permohonan Perpanjangan Penahanan

Kemudian akan muncul "Form Cetak Penetapan" dan pilih nama Penanda Tangan Penetapan yang ingin dicantumkan pada template. Kemudian klik tombol "Cetak".

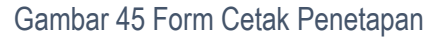

Template penetapan dengan nama penandatangan yang telah dipilih akan ... terdownload dalam bentuk file word.

## BUKU PANDUAN SISTEM INFORMASI PENGADILAN E-BERPADU DAN SIPP PENGGUNA : MAHKAMAH AGUNG

|                                    |                                  | PENETAPAN                                                                                                    |  |  |  |  |
|------------------------------------|----------------------------------|----------------------------------------------------------------------------------------------------|--|--|--|--|
|                                    |                                  | NO. 39/2023/PS.642.TAH/PP/2023/MA                                                                                                    |  |  |  |  |
| DEMI KEAD                          |                                  | N BERDASARKAN KETUHANAN YANG MAHA ESA                                                                                                    |  |  |  |  |
|                                    |                                  | KETUA MAHKAMAH AGUNG-RI :                                                                                                    |  |  |  |  |
|                                    |                                  |                                                                                                    |  |  |  |  |
| Membaca Pe                         | net                              | apan Mahkamah Agung - Ri tanggal 01 Juni 2021                                                                                                    |  |  |  |  |
| NO. W12-64/                        | 202                              | 3/PNYyk                                                                                                    |  |  |  |  |
| atas nama terdakwa :               | _                                |                                                                                                    |  |  |  |  |
| Nama Lengkap                       | :                                | AGUS SUPRANANTO Bin Alm PARJOKO                                                                                                    |  |  |  |  |
| Tempat Lahir                       | :                                | Yogyakarta                                                                                                    |  |  |  |  |
| Umur / Tanggal Lahir               | :                                | 62 Tahun / 07 Juli 1958                                                                                                    |  |  |  |  |
| Jenis Kelamin                      | :                                | Laki                                                                                                    |  |  |  |  |
| Kebangsaan                         | :                                | Indonesia                                                                                                    |  |  |  |  |
| Tempat Tinggal                     | :                                | Mrisi Rt.007, Desa Tirtonirmolo, Kecamatan                                                                                                    |  |  |  |  |
|                                    | 1                                | Kasihan, Kabupaten Bantul                                                                                                    |  |  |  |  |
| Agama : Islam                      |                                  |                                                                                                    |  |  |  |  |
| Pekerjaan : Wiraswasta             |                                  |                                                                                                    |  |  |  |  |
| Menimbang,<br>penahanan terdakwa m | ba<br>asih                       | ahwa guna kepentingan pemeriksaan yang belum selesa<br>h diperlukan dari oleh karana itu penahanan perlu diperpanjang ;<br>naral 28 avat (2) ki ki AP: |  |  |  |  |
| incomposition in the               |                                  | MENETAPKAN:                                                                                                    |  |  |  |  |
| Memperpania                        | ang                              | waktu penahanan terdakwa :                                                                                                    |  |  |  |  |
| AGUS SUPR                          | AN                               | ANTO BIn Alm PARJOKO                                                                                                    |  |  |  |  |
| dalam Rumah Tahan                  | an I                             | Negara / Tahanan Kota / Tahanan Rumah untuk paling lama 6                                                                                              |  |  |  |  |
| (enam puluh) hari terhiti          | ung                              | mulai tanggal 02 September 2021                                                                                                    |  |  |  |  |
| Memerintahk                        | an                               | agar kepada terdakwa dan keluarganya selekas mungkir                                                                                                   |  |  |  |  |
| diberikan sehelai tembu            | san                              | dari penetapan ini;                                                                                                    |  |  |  |  |
| JAKARTA 30 JUNI 2021               |                                  |                                                                                                    |  |  |  |  |
|                                    | KETUA MAHKAMAH AGUNG - RI<br>u.b |                                                                                                    |  |  |  |  |
|                                    |                                  |                                                                                                    |  |  |  |  |
|                                    |                                  | LD<br>KETUA KAMAR PIDANA<br>TTD                                                                                                    |  |  |  |  |
|                                    |                                  | UD<br>KETUA KAMAR PIDANA<br>TTD                                                                                                    |  |  |  |  |

Gambar 46 Template Penetapan

Simpan template yang telah terdownload dalam bentuk PDF. Upload file template PDF dengan cara klik tombol Unggah Draft dan klik tombol Simpan.

| e-BERPADU                    | =                             | Upload Draft [       | Dokumen Pe | netapan Ketua Kamar 🛛 🗙          | Dr SUDH/      | Panitera Muda Pidana Khusus<br>Mahkamah Agung<br>ARMAWATININGSIH, S.H., M.Hum |   |
|------------------------------|-------------------------------|----------------------|------------|----------------------------------|---------------|-------------------------------------------------------------------------------|---|
| 🔮 Dashboard                  | Nomor Penetapan<br>Keterangan | Dokumen<br>Penetapan | Browse     | No file selected.                |               |                                                                               |   |
| 🚛 e-Penahanan MA 🛛 🕨         | Dokumen Penetapan Ketua K     | lamar                | Ienis      | Dokumen                          | Draf          | Aksi                                                                          |   |
| 🐇 e-Pindah Tempat Sidang 🛛 🕨 |                               |                      | TTE        | Dokumen TTF Relum Tersedia       | Unerrah Draft |                                                                               |   |
|                              |                               |                      | ттр        |                                  |               |                                                                               |   |
|                              |                               |                      | Basah      | Dokumen TTD Basah Tidak Tersedia |               | Unggsh TTD Basah                                                              |   |
|                              | Dokumen Salinan Penetapan     | D                    | okumen TTE | Belum Tersedia                   |               | Upload Oraft 2                                                                | • |

Gambar 47 Upload Dokumen Penetapan

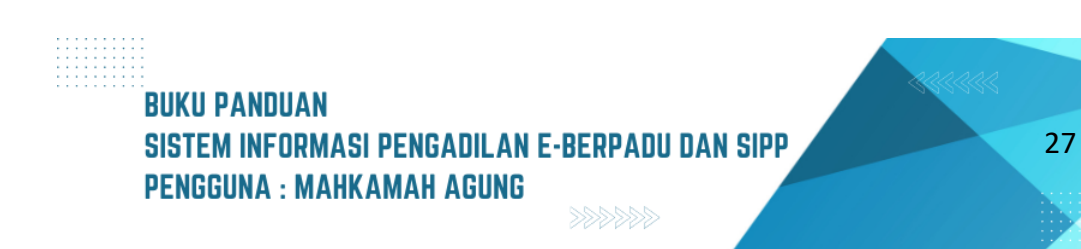

Apabila dokumen telah terunggah (upload), akan muncul tombol ungu "Unduh Draft TTE".

| e-BERPADU<br>Elektronik Berkas Pidena Terpadu | =                             |              |                                  | Dr SUDHAR                                 | Mahkamah Agung<br>MAWATININGSIH, S.H., M.Hum |
|-----------------------------------------------|-------------------------------|--------------|----------------------------------|-------------------------------------------|----------------------------------------------|
| 🖀 Dashboard                                   | Data Penetapan Penahanan      |              |                                  |                                           |                                              |
| 📮 Pendaftaran Praperadilan                    | Template Penetapan            | 🖶 Cetak Tem  | plate                            |                                           |                                              |
| 📰 e-Penahanan MA 🛛 🕨                          | Tanggal Penetapan             | 30 Juni 2021 |                                  |                                           |                                              |
| 🐇 e-Pindah Tempat Sidang 🕨 🕨                  | Komor Penetapan               | 39/2023/PS.6 | 542.TAH/PP/2023/MA               |                                           |                                              |
| 者 Tanda Tangan Elektronik 🔸                   | Reterangan                    | DISETUJUI    |                                  |                                           |                                              |
| 🖰 Logout                                      | boxumen Penetapan Netua Kamar | Jenis        | Dokumen                          | Draf                                      | Aksi                                         |
|                                               |                               | TTE          | Dokumen TTE Belum Tersedia       | Unduh Draf TTE<br>Unggah Kembali<br>Draft |                                              |
|                                               |                               | TTD<br>Basah | Dokumen TTD Basah Tidak Tersedia |                                           | Urggah TTD Banah                             |
|                                               | Dokumen Salinan Penetapan     | Dokumen TTE  | Belum Tersedia Download Draf TTE | Upload Kembali Draft 🖈                    | TTE Belum Dapat Dilakukan                    |

Gambar 48 Data Penetapan Penahanan & Detil Data Permohonan Perpanjangan Penahanan

Apabila Ketua/Wakil Ketua Mahkamah Agung atau Ketua Kamar belum memiliki Tanda Tangan Elektronik (TTE) yang Tersertifikasi, Panitera Muda Terkait dapat mengunduh dokumen permohonan penahanan/perpanjangan penahanan beserta template penetapan untuk dicetak dan diteruskan kepada Ketua/Wakil Ketua Mahkamah Agung atau Ketua Kamar.

Ketua/Wakil Ketua Mahkamah Agung atau Ketua Kamar menandatangani penetapan Perpanjangan Penahanan secara manual. Panitera Muda Terkait mengunggah penetapan Perpanjangan Penahanan kembali kedalam Aplikasi e-Berpadu untuk dikirimkan kepada Pengadilan Tingkat Pertama dan Tingkat Banding.

Status pada permohonan penahanan telah berubah menjadi penetapan.

Gambar 49 Proses Permohonan Perpanjangan Penahanan MA

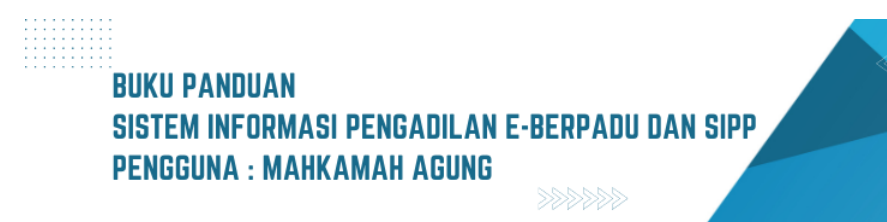

28

Mahkamah Agung memproses permohonan Perpanjangan Penahanan secara elektronik yang diterima paling lambat pada pukul 15.00 WIB. Permohonan Perpanjangan Penahanan secara elektronik yang diajukan diluar jam yang ditentukan, akan diproses pada hari kerja berikutnya.

#### B. PERMOHONAN DARI PENGADILAN TINGKAT PERTAMA

Panitera Muda Mahkamah Agung terkait, dalam hal ini Panitera Muda Pidana Perkara menerima notifikasi melalui Whatsapp dan e-Mail terdaftar mengenai pengajuan proses penetapan penahanan/perpanjangan penahanan MA dari Pengadilan.

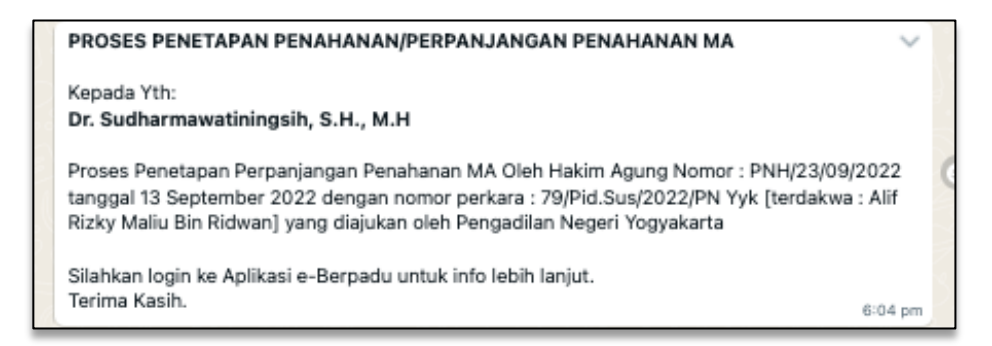

Gambar 50 Notifikasi Whastapp Proses Penetapan Penahanan/Perpanjangan Penahanan MA

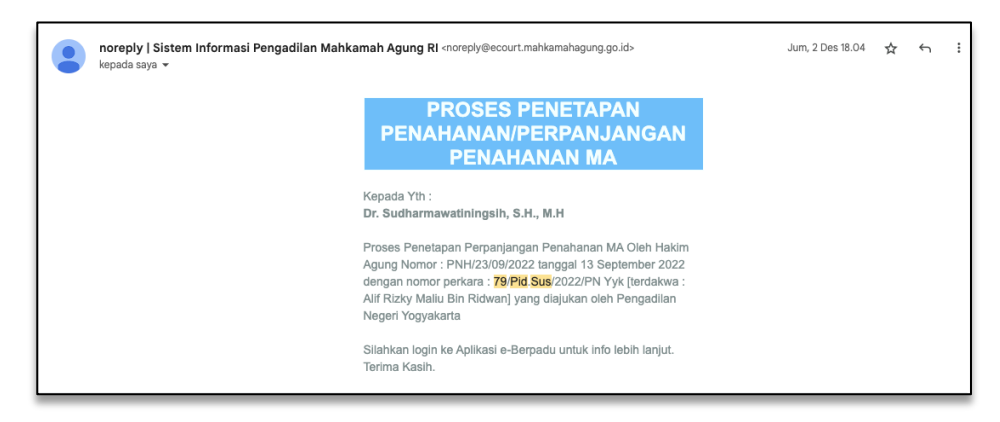

Gambar 51 Notifikasi E-Mail Proses Penetapan Penahanan/Perpanjangan Penahanan MA

Setelah permohonan dari Pengadilan Tingkat Pertama berhasil diajukan, Panmud Pidana Khusus MA akan melakukan pengecekkan terhadap keseluruhan dokumen permohonan Perpanjangan Penahanan yang masuk dengan melalui Aplikasi e-Berpadu.

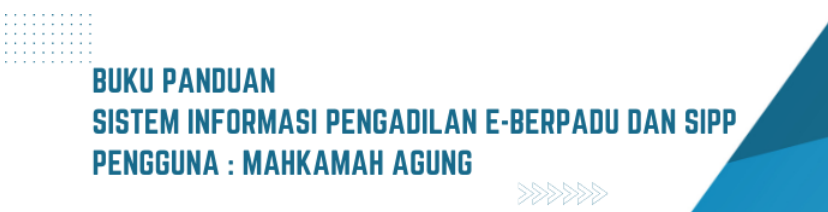

| e-BERPADU                       | =      |                                                   |                                                                                           |                                                                                      | C<br>Dr SUDHARMAWATIN   | Panitera Muda Pidar<br>Mahkam<br>NINGSIH, S.H., | iah Agung<br>M.Hum |   |
|---------------------------------|--------|---------------------------------------------------|-------------------------------------------------------------------------------------------|--------------------------------------------------------------------------------------|-------------------------|-------------------------------------------------|--------------------|---|
| 👚 Dashboard                     |        | <b>e-Penahanan MA</b> / Da                        | aftar Penahanan/Perpanjangan I                                                            | Penahanan                                                                            |                         |                                                 |                    |   |
| 📒 🛛 Pendaftaran Praperadilan    |        |                                                   |                                                                                           |                                                                                      |                         |                                                 |                    |   |
| e-Penahanan MA 🗸 🗸              | C<br>F | DAFTAR PERMOHONA<br>Ialaman Ini Menampilkan Daft  | N PENAHANAN/PERPANJANG                                                                    | AN PENAHANAN MA<br>Penahanan Mahkamah Agung ( Belum Mendap                           | atkan Nomor Penetapan ) |                                                 |                    |   |
| <ul> <li>Pengajuan</li> </ul>   |        |                                                   |                                                                                           |                                                                                      |                         | encarian                                        |                    | ٩ |
| ♦ Proses                        |        |                                                   |                                                                                           |                                                                                      |                         |                                                 |                    |   |
| 😻 e-Pindah Tempat Sidang 🕨 🕨    | NO     | Surat Permononan                                  | Permononan Perpanjangan                                                                   | Satker Pengaju / Nomor Perkara                                                       | Lama Proses             | Status                                          | Detil              | _ |
| . 🚈 Tanda Tangan Elektronik 🕨 🕨 | 1      | w12/06/2022<br>20 Juni 2022                       | Hakim Agung<br>Jenis Tahanan : Tahanan Rutan<br>Habis Masa Tahanan : 17 September<br>2022 | PENGADILAN NEGER YOGYAKARTA<br>79/Pid.Sus/2022/PN Yyk<br>Alif Rizky Maliu Bin Ridwan | 1                       | Permohonan                                      | ۹                  | C |
| 🐣 Logout                        | 2      | W26.U6/1692/HK.01<br>/11/2022<br>14 November 2022 | Hakim Agung<br>Jenis Tahanan : Tahanan Rutan<br>Habis Masa Tahanan : 20 Desember<br>2022  | PENGADILAN NEGERI MAUMERE<br>45/Pid.Sus/2022/PN Mme<br>LUKAS LAKA Alias NELSON       | 283                     | Permohonan                                      | ۹ 🖪                | e |

Gambar 52 Daftar Permohonan Penahanan/Perpanjangan Penahanan MA

Panitera Muda Pidana Khusus MA melakukan pengecekan terhadap dokumen permohonan Perpanjangan Penahanan yang telah diupload oleh Satker Pengaju dengan cara klik tombol register berwarna ungu pada kolom "Detil", pilih Status Persetujuan penetapan perpanjangan penahanan apakah "Ya", "Tidak", atau "Perbaikan", isi juga kolom Tanggal Penetapan, Nomor Penetapan, Masa Penahanan, Keterangan, dan Penahanan Lanjutan. Apabila seluruh kolom telah terisi, tekan tombol "Simpan".

Pada aksi register penetapan tersebut terdapat juga pilihan untuk penahanan lanjutan atau perpanjangan penahanan kedua.

Apabila ada keterangan atau catatan dari surat pengantar, silahkan lengkapi pada kolom yang catatan yang tersedia kemudian klik tombol simpan dan permohonan telah berhasil di register.

| e-BERPADU                                     | =                                                | Register Penetapan Perpanja | ngan Penahanan  | Partiers titled Pidra Stead<br>Mahkamah Agung<br>Dr SUDHARMAWATININGSIH, S.H., M.Hum |
|-----------------------------------------------|--------------------------------------------------|-----------------------------|-----------------|--------------------------------------------------------------------------------------|
| d Dashboard                                   | e-Penahanan MA / Da                              | Status Persetujuan          | Ya              |                                                                                      |
| 📒 Pendaftaran Praperadilan                    | er en orden un naver de                          | Tanggal Penetapan           | Ya<br>Tidab     |                                                                                      |
| e-Penahanan MA 💦 🗸                            | DAFTAR PERMOHONA<br>Halaman Ini Menampilkan Daft | Nomor Penetapan             | Perbaikan       |                                                                                      |
| <ul> <li>Pengajuan</li> <li>Proses</li> </ul> |                                                  | Masa Penahanan              | s.d 18/09/2022  | Pencarian                                                                            |
| 👹 e-Pindah Tempat Sidang 🕨                    | No Surat Permohonan                              | Keterangan                  |                 | Lama Proses Status Detil                                                             |
| 🕭 Tanda Tangan Elektronik 🕨 🕨                 | 1 w12/06/2022<br>20 Juni 2022                    | Penahanan Lanjutan          |                 | 1 Permohonan Q R C                                                                   |
| Ó Logout                                      | 2 W26.U6/1692/HK.01/11/202<br>14 November 2022   |                             | Пак             | 283 Permohonan Q a d                                                                 |
|                                               | 3 W15-U5/1833/Pid.06.02/9/2<br>28 September 2022 | Habis Masa Tahanan : 30 O   | Kentball Simpan | 283 Permohonan Q 🛛 🖉                                                                 |

Gambar 53 Register Permohoanan Penahanan / Perpanjangan Penahanan

Apabila permohonan Penetapan Perpanjangan Penahanan dirasa memerlukan perbaikan dokumen maupun data lain, maka Panitera Muda Perkara MA akan

# SISTEM INFORMASI PENGADILAN E-BERPADU DAN SIPP PENGGUNA : MAHKAMAH AGUNG

memilih status Perlu Perbaikan dan memberikan catatan perbaikan, kemudian satker pengaju dapat memperbaiki permohonan perpanjangan penahanan tersebut.

| Status Persetujuan | Perbaikan                                      | , |
|--------------------|------------------------------------------------|---|
| Keterangan         | Untuk tanggal pada dokumen nerlu direk kembali |   |
|                    |                                                |   |
|                    |                                                |   |

Gambar 54 Register Penetapan Perpanjangan Penahanan Pilihan "Perbaikan."

Apabila permohonan Penetapan Perpanjangan Penahanan tidak memenuhi syarat, permohonan tersebut tidak dapat diproses lebih lanjut dan Panitera Muda Pidana Khusus memberikan alasan tidak menyetujui permohonan pada Aplikasi e-Berpadu. Kemudian satker pengaju dapat mengajukan ulang permohonan perpanjangan penahanan tersebut.

|          | Register Penetapan Perpanjang | an Penahanan s                        |
|----------|-------------------------------|---------------------------------------|
|          | Status Persetujuan            | Tidak •                               |
| °€       | Tanggal Penetapan             | 07/09/2023                            |
| F        | Keterangan                    | Tidak disetuini, dokumen tidak sesuai |
| 31<br>31 |                               | Kembali Simpan                        |

Gambar 55 Register Penetapan Perpanjangan Penahanan Pilihan "Tidak."

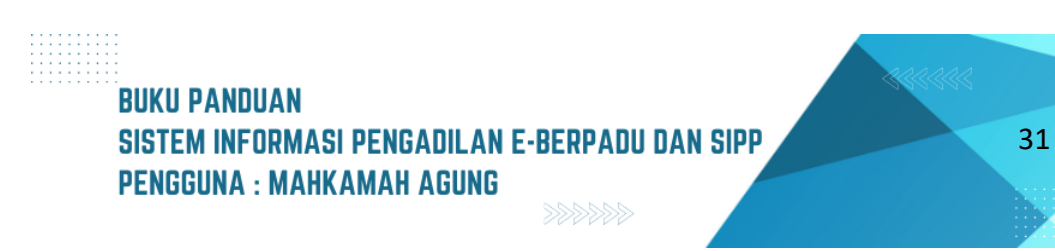

Untuk Permohonan Perpanjangan Penahanan yang telah memenuhi syarat, Panitera Muda Pidana Khusus akan meregistrasi permohonan dengan cara memilih status persetujuan "Ya" dan kemudian menekan tombol "Simpan" setelah seluruh kolom terisi dengan benar.

| e-BERPADU                     | =                                                  | Register Penetapan Perpanjan                     | gan Penahanan                   | Dr SUDHAR   | Pastera Mada Pidana Khasus<br>Mahkamah Agung<br>MAWATININGSIH, S.H., M.Hum |   |
|-------------------------------|----------------------------------------------------|--------------------------------------------------|---------------------------------|-------------|----------------------------------------------------------------------------|---|
| Dashboard                     |                                                    | Status Persetujuan                               | Ya *                            |             |                                                                            |   |
| 📋 Pendaftaran Praperadilan    | e-Penahanan MA / Da                                | Tanggal Penetapan                                | 04/11/2022                      |             |                                                                            |   |
| e-Penahanan MA                | DAFTAR PERMOHONAI<br>Halaman Ini Menampilkan Dafta | Nomor Penetapan                                  | 38/2023/PS.642.TAH/PP/2023/MA   |             |                                                                            |   |
| Pengajuan                     |                                                    | Masa Penahanan                                   | 06/11/2022 s.d 18/09/2022       | Penca       |                                                                            |   |
| 🔹 e-Pindah Tempat Sidang 🕨    | No Surat Permohonan                                | Keterangan                                       | <u>Disetuiyi</u> untuk diajukan | Lama Proses | Status Detil                                                               |   |
| .∂≞ Tanda Tangan Elektronik 🔶 | 1 w12/06/2022<br>20 juni 2022                      |                                                  |                                 | 1           | Permohonan Q E s                                                           | 9 |
| ) Logout                      | 2 W26.U5/1692/HK.01/11/202<br>14 November 2022     | Penahanan Lanjutan<br>Catatan Penahanan Lanjutan | Ya ·                            | 283         | Permohonan Q R t                                                           | 9 |
|                               | 3 W15-U5/1833/Pid.06.02/9/2<br>28 September 2022   |                                                  |                                 | 283         | Permohonan Q 🛛                                                             | 9 |
|                               | 4 W15-U5/1951/Pid.06.02/10/<br>17 Oktober 2022     |                                                  | Kembali Simpan                  | 283<br>Jan  | Permohonan Q R                                                             | 9 |

Gambar 56 Register Penetapan Perpanjangan Penahanan Pilihan "Ya"

Kemudian akan tampil halaman Proses Permohonan Penahanan/Perpanjangan Penahanan MA dan pengajuan permohonan tersebut statusnya akan berubah menjadi "Proses".

| e-BERPADU<br>Bektronik Berkas Pidana Terpadu                         | Ŧ                                                                                                    | Pastera Mada<br>Mahi<br>Dr SUDHARMAWATININGSIH, S.             | Rdena Khuses<br>kamah Agung<br>H., M.Hum |
|----------------------------------------------------------------------|----------------------------------------------------------------------------------------------------|----------------------------------------------------------------|------------------------------------------|
| 삼 Dashboard                                                          | e-Penahanan MA / Daftar Penahanan / Perpanjangan Penahanan                                                                                                    |                                                                |                                          |
| <ul> <li>Pendaftaran Praperadilan</li> <li>e-Penahanan MA</li> </ul> | PROSES PERMOHONAN PENAHANAN/PERPANJANGAN PENAHANAN MA<br>Halaman in Menampilkan Dartar Permohonan Penaharan/Pengangan Penahanan Mahkamah Agung Yang Sedang dan Sudah di Proses ( Sudah Mer                                                                                                    | ndapatkan Nomor Penetapan )                                    |                                          |
| 🗳 e-Pindah Tempat Sidang 🔸                                           |                                                                                                    | Pencarian                                                      | ٩                                        |
| 🏂 🛛 Tanda Tangan Elektronik 🔶 🕨                                      | No Surat Permohonan Permohonan Perpanjangan Satker                                                                                                    | Pengaju / Nomor Perkara Lama Proses Sta                        | itus Detil                               |
| 🔿 Logout                                                             | W1206/2022         Hidim Apong (Produce Replace)         Concerning           1         1206/2022         justi Taasicsi Takanana Rahan         72197.5.5.           17 September 2022         sidabi Masa Tahanan 117 September 2022         Alf Raha                                                                                                    | un Nroce vocusora<br>sv2022/PN Yyk 1 Proc<br>Maliu Bin Ridwan  | ses Q 🔳                                  |
|                                                                      | VEZ.U12/1415.0HK.02/06/2023         Holisim T Spanningson Processo Oleh Mahkamah Agung [Terdapat Penahanan Lanjutan]<br>junit Tatavan: Tuhanan Jikuan         Image: Terdapat Penahanan Lanjutan]           2         juni 2020         Salah Masahanan Junitan Jikuan         Terdapat Penahanan Lanjutan]                                                                                                    | UN TINGGI SUBABAYA<br>SU5/2020/PT SBY 1 Pen<br>NWWAR BIN TUKI  | etapan Q B                               |
|                                                                      | 3 W20A15933046.05VV2022 Hotel Transmitting Process Olivit Mahkamah Agung (Terdapat Prevahanan Larjotan) (Process Olivit Mahkamah Agung (Terdapat Prevahanan Larjotan) (Process Olivit Mahkamah Agung (Terdapat Prevahanan) (Process Olivit Mahkamah Agung (Terdapat Prevahanan) (Process Olivit Mahkamah Agung (Terdapat Prevahanan) (Process Olivit Mahkamah Agung (Terdapat Prevahanan) (Process Olivit Mahkamah Agung (Terdapat Prevahanan) (Process Olivit Mahkamah Agung (Terdapat Prevahanan) (Process Olivit Mahkamah Agung (Terdapat Prevahanan) (Process Olivit Mahkamah Agung (Terdapat Prevahanan) (Process Olivit Mahkamah Agung (Terdapat Prevahanan) (Process Olivit Mahkamah Agung (Terdapat Prevahanan) (Process Olivit Mahkamah Agung (Terdapat Prevahanan) (Process Olivit Mahkamah Agung (Terdapat Prevahanan) (Process Olivit Mahkamah Agung (Terdapat Prevahanan) (Process Oliv | VAN TINGGI SUFABAYA<br>SUS/2020/PT SBY -1 Pen<br>YONO BIN TORI | etapan Q E                               |

Gambar 57 Status Proses Permohonan Penahanan/Perpanjangan Penahanan MA

Setelah status permohonan telah menjadi "Proses", Panmud pidana khusus harus mengisi tanggal penetapan terlebih dahulu, untuk mengisi tanggal penetapan, klik tombol berwarna ungu bergambar buku disebelah kanan.

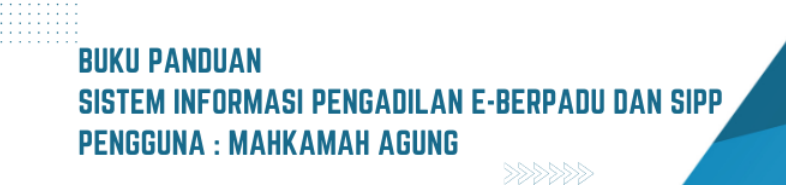

| Tanggal Penetapan         23/09/2022           Nomor Penetapan         38/2023/PS.642.TAH/PP/2023/MA |  |
|----------------------------------------------------------------------------------------------------|--|
| Nomor Penetapan 38/2023/PS.642.TAH/PP/2023/MA                                                        |  |
|                                                                                                    |  |
| Keterangan Disetujui                                                                                 |  |
| Nomor Lanjutan 39/2023/PS.642.TAH/PP/2023/MA                                                         |  |
| Keterangan Lanjutan Disetujui                                                                        |  |

Gambar 58 Form Register Penetapan Perpanjangan Penahanan

Setelah tanggal penetapan diisi, Panmud pidana khusus bisa masuk ke halaman detil dengan cara klik tombol bergambar kaca pembesar pada kolom "Detil" dan klik tombol "Cetak Template" untuk menyimpan dokumen template penetapan.

| e-BERPADU                    | =                               |                                               | (Parters Meda Files Fibera)<br>Mahiamah Agung<br>Dr SUDHARMAWATININGSIH, S.H., M.Hum |
|------------------------------|---------------------------------|-----------------------------------------------|--------------------------------------------------------------------------------------|
| 💣 Dashboard                  | Data Penetapan Penahanan        |                                               |                                                                                      |
| 📙 🛛 Pendaftaran Praperadilan | Rephanza Restarga Republication |                                               |                                                                                      |
| e-Penahanan MA 🔶 🔸           |                                 |                                               |                                                                                      |
| 😻 e-Pindah Tempat Sidang 🔹 🕨 | Template Penetapan              | etak Tempiate                                 |                                                                                      |
| 🐊 Tanda Tangan Elektronik 🔶  | Tanggal Penetapan               | 23 September 2022                             |                                                                                      |
| 🔿 Logout                     | Nomor Penetapan                 | 38/2023/P5.642.TAH/PP/2023/MA                 | ]                                                                                    |
|                              | Keterangan                      | Disetujui                                     | ]                                                                                    |
|                              | Dokumen Penetapan Ketua Kamar   | Jenis Dokumen Draf                            | Aksi                                                                                 |
|                              |                                 | TTE Dokumen TTE Belum Tersedia Ungguh Draft   |                                                                                      |
|                              |                                 | TTD Dokumen TTD Basah Tidak Tersedia<br>Basah | Unggah TTD Basah 1                                                                   |
|                              | Dokumen Salinan Penetapan       | Dokumen TTE Belum Tersedia                    | Unggeh Draft 🗐 土                                                                     |

Gambar 59 Halaman Detil Data untuk Pemberi Penetapan

Akan muncul formulir cetak penetapan dan pilih nama pejabat yang diinginkan untuk menandatangani penetapan tersebut. Kemudian klik tombol "Cetak".

|    | Form Cetak Penetapan     |                             |   |
|----|--------------------------|-----------------------------|---|
| ei | Penanda Tangan Penetapan | SUHADI   Ketua Kamar Pidana | ) |
| Ia |                          | Kembali Cetak               |   |

Gambar 60 Form Cetak Penetapan

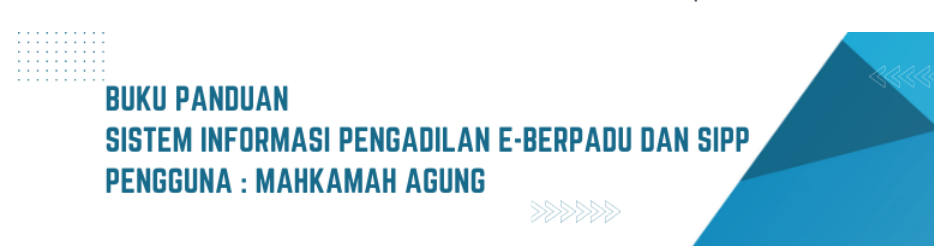

Akan muncul template penetapan penahanan.

| PENETAPAN<br>NO. 39/2023/PS.042.TAH/PP/2023/MA |                                                                                                    |                                                                                                    |  |  |  |
|------------------------------------------------|----------------------------------------------------------------------------------------------------|----------------------------------------------------------------------------------------------------|--|--|--|
| DEMI KEADI                                     | DEMI KEADILAN BERDASARKAN KETUHANAN YANG MAHA ESA                                                                    |                                                                                                    |  |  |  |
|                                                |                                                                                                    | KETUA MAHKAMAH AGUNG-RI :                                                                                                    |  |  |  |
| Membaca Per                                    | net                                                                                                    | apan Mahkamah Agung - Ri tanggal 01 Juni 2021                                                                                                    |  |  |  |
| NO. W12-64/                                    | 202                                                                                                    | 23/PNYyk                                                                                                    |  |  |  |
| atas nama terdakwa :                           |                                                                                                    |                                                                                                    |  |  |  |
| Nama Lengkap                                   | :                                                                                                    | AGUS SUPRANANTO Bin Alm PARJOKO                                                                                                    |  |  |  |
| Tempat Lahir                                   | :                                                                                                    | Yogyakarta                                                                                                    |  |  |  |
| Umur / Tanggal Lahir                           | :                                                                                                    | 62 Tahun / 07 Juli 1958                                                                                                    |  |  |  |
| Jenis Kelamin                                  | :                                                                                                    | Laki-laki                                                                                                    |  |  |  |
| Kebangsaan                                     | :                                                                                                    | Indonesia                                                                                                    |  |  |  |
| Tempat Tinggal                                 | :                                                                                                    | Mrisi Rt.007, Desa Tirtonirmolo, Kecamatan                                                                                                    |  |  |  |
| Kasihan, Kabupaten Bantul                      |                                                                                                    |                                                                                                    |  |  |  |
| Agama : Islam                                  |                                                                                                    |                                                                                                    |  |  |  |
| Pekerjaan : Wiraswasta                         |                                                                                                    |                                                                                                    |  |  |  |
| Menimbang,<br>penahanan terdakwa ma            | ba<br>Isih                                                                                                    | ahwa guna kepentingan pemeriksaan yang belum selesal<br>n diperlukan dari oleh karana itu penahanan perlu diperpanjang ;                                                                                                    |  |  |  |
| Memperhatika                                   | an p                                                                                                    | pasal 26 ayat (2) KUHAP;                                                                                                    |  |  |  |
|                                                |                                                                                                    | MENETAPKAN:                                                                                                    |  |  |  |
| Memperpanja<br>AGUS SUPP                       | ng<br>NK                                                                                                    | waktu penananan terdakwa :<br>ANTO Bin Alm PAR IOKO                                                                                                    |  |  |  |
| dalam Rumah Tabana                             |                                                                                                    | Negara / Tahanan Kota / Tahanan Rumah untuk palina iana 60                                                                                                    |  |  |  |
| (enam pulub) bad terbitu                       |                                                                                                    | mulai tanggal 02 September 2021                                                                                                    |  |  |  |
| Memerintahka                                   |                                                                                                    | agar kepada terdakwa dan keluarganya selekas mungkin                                                                                                    |  |  |  |
| diberikan sehelai tembus                       | memerintankan agar kepada terdakwa dan keluarganya selekas mungkin<br>diberikan sebelai tembusan dari penetanan ini: |                                                                                                    |  |  |  |
|                                                |                                                                                                    | JAKARTA 30 JUNI 2021                                                                                                    |  |  |  |
|                                                |                                                                                                    | KETUA MAHKAMAH AGUNG - RI                                                                                                    |  |  |  |
|                                                |                                                                                                    | ub                                                                                                    |  |  |  |
|                                                |                                                                                                    | KETUA KAMAK PIDANA                                                                                                    |  |  |  |
|                                                |                                                                                                    | TTD                                                                                                    |  |  |  |
|                                                |                                                                                                    | Dr. H. SUHADI, SH., MH.                                                                                                    |  |  |  |
|                                                |                                                                                                    | and a section of the section of the |  |  |  |

Gambar 61 Template Penetapan Perpanjangan Penahanan MA

Kemudian periksa template tersebut dan simpan kembali template kedalam bentuk PDF. Selanjutnya tekan tombol "Kembali" dan akan kembali ke halaman detil "Data Penetapan Penahanan" yang dapat digunakan untuk mengupload/mengunggah penetapan Penahanan dalam bentuk PDF.

| e-BERPADU<br>Elektronik Berkas Pidana Terpadu | =                                    |                  |                                      |              | Peritera Mada Philasa Theose<br>Mahkamah Agung<br>Dr SUDHARMAWATININGSIH, S.H., M.Hum |  |
|-----------------------------------------------|--------------------------------------|------------------|--------------------------------------|--------------|---------------------------------------------------------------------------------------|--|
| d Dashboard                                   | e-Penahanan MA / Permohonan Perpanja | ngan Penahanar   | n / Detil Data Untuk Pemberi Penetap | ban          |                                                                                       |  |
| E Pendaftaran Praperadilan                    | Data Penetapan Penahanan             |                  |                                      |              |                                                                                       |  |
| 📰 e-Penahanan MA 🛛 🔸                          | Penahanan Pertama Penahanan Kedua    |                  |                                      |              |                                                                                       |  |
| 😻 e-Pindah Tempat Sidang 🔸                    |                                      |                  |                                      |              |                                                                                       |  |
| 🐣 Tanda Tangan Elektronik 🔸                   | Template Penetapan                   | 🖶 Cetak Template |                                      |              |                                                                                       |  |
| 🔿 Logout                                      | Tanggal Penetapan                    | 7 September 202  | 23                                   |              |                                                                                       |  |
|                                               | Nomor Penetapan                      | 38/2023/PS.642.  | TAH/PP/2023/MA                       |              |                                                                                       |  |
|                                               | Keterangan                           | Disetujui        |                                      |              | )                                                                                     |  |
|                                               | Dokumen Penetapan Ketua Kamar        | Jenis            | Dokumen                              | Draf         | Aksi                                                                                  |  |
|                                               |                                      | TTE              | Dokumen TTE Belum Tersedia           | Unggah Draft | -                                                                                     |  |
|                                               |                                      | TTD<br>Basah     | Dokumen TTD Basah Tidak Tersedia     |              | Unggan TTD Basah                                                                      |  |
|                                               | Dokumen Salinan Penetapan            | Dokumen TTE Belu | um Tersedia                          |              | Unggah Draft 4                                                                        |  |

Gambar 62 Detil Data Penetapan Penahanan

Apabila Ketua Kamar telah memiliki sertifikat Tanda Tangan Elektronik, unggah/upload template berbentuk PDF yang telah ditandatangani secara elektronik oleh Ketua Kamar dengan cara menekan tombol "Unggah draft". Untuk Ketua Kamar yang belum memiliki sertifikat Tanda Tangan Elektronik, bisa mengunggah/upload dokumen template yang telah ditandatangani langsung (TTD Basah) oleh Ketua Kamar dengan cara menekan tombol "Unggah TTE Basah".

Pada saat memilih tombol "Unggah draft" yang berpermrna biru, akan muncul formulir untuk mengunggah (upload) draft, apabila sudah memasukkan dokumen, maka klik tombol "Simpan" dan akan kembali ke halaman data penetapan penahanan.

| e-BERPADU                     | Ŧ                                 | Upload Draft Dokumen Penetapan Ketua Kamar 🛛 🗙 | Mahkamah Agung<br>Dr SUDHARMAWATININGSIH, S.H., M.Hum |
|-------------------------------|-----------------------------------|------------------------------------------------|-------------------------------------------------------|
| 💣 Dashboard                   | Penahanan Pertama Penahanan Kedua | Dokumen Browse No file selected.               |                                                       |
| 📒 Pendaftaran Praperadilan    | Template Penetapan                | Kembali Simpan                                 |                                                       |
| 🔡 e-Penahanan MA 🛛 🕨          | Tanggal Penetapan                 | / September 2023                               |                                                       |
| 🐇 e-Pindah Tempat Sidang 🔸    | Nomor Penetapan                   | 38/2023/PS 642 TAH/PP/2023/MA                  |                                                       |
| 🔈 Tanda Tangan Elektronik 🛛 🕨 | Keterangan                        | Disetujui                                      |                                                       |
| O Logout                      | Dokumen Penetapan Ketua Kamar     | _ Jenis Dokumen Draf                           | Aksi                                                  |
|                               |                                   | TTE Dokumen TTE Belum Tersedia Unggon Dreft    |                                                       |
|                               |                                   | TTD Dokumen TTD Basah Tidak Tersedia<br>Basah  | Unggeh TTD Baseh                                      |
|                               | Dokumen Salinan Penetapan         | Dokumen TTE Belum Tersedia                     | Ungeh Draft 🔔                                         |

Gambar 63 Upload Penetapan Penahanan

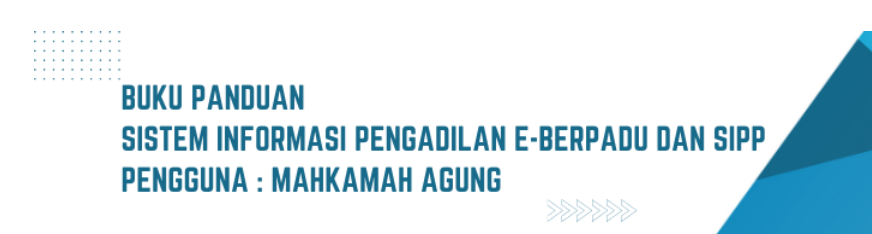

Akan muncul tombol "Unduh draft TTE" berwarna ungu.

| e-BERPADU<br>Elektronik Berkus Pidana Torpadu | F                                 |                 |                                  |                      | Partere Bado Pidree Horse<br>Mahiamah Agung<br>Dr SUDHARMAWATININGSIH, S.H., M.Hum |  |
|-----------------------------------------------|-----------------------------------|-----------------|----------------------------------|----------------------|------------------------------------------------------------------------------------|--|
| d Dashboard                                   | Data Penetapan Penahanan          |                 |                                  |                      |                                                                                    |  |
| Pendaftaran Praperadilan                      | Penahanan Pertama Penahanan Kedua |                 |                                  |                      |                                                                                    |  |
| 📑 e-Penananan MA 🔸                            | Template Penetapan                | 🖶 Cetak Templat | ce                               |                      |                                                                                    |  |
| 🐊 Tanda Tangan Elektronik 🕨                   | Tanggal Penetapan                 | 23 September 2  | 2022                             |                      | )                                                                                  |  |
| 🔿 Logaut                                      | Nomor Penetapan                   | 38/2023/PS.642  | 2.TAH/PP/2023/MA                 |                      | J                                                                                  |  |
|                                               | Dokumen Penetagan Ketua Kamar     | Disetujui       |                                  |                      | J                                                                                  |  |
|                                               |                                   | Jenis           | Dokumen                          | Draf                 | Aksi                                                                               |  |
|                                               |                                   | TTE             | Dokumen TTE Belum Tersedia       | Unggah Kembali Draft |                                                                                    |  |
|                                               |                                   | TTD<br>Basah    | Dokumen TTD Basah Tidak Tersedia |                      | Linggah TTD Basah                                                                  |  |
|                                               | Dokumen Salinan Penetapan         | Dokumen TTE Bel | lum Tersedia                     |                      | Unggah Draft 2                                                                     |  |

Gambar 64 Data Penetapan Penahanan Setelah Upload/Unggah Template

Begitu pula saat akan mengunggah dokumen dengan TTD Basah, tekan tombol "Unggah TTE Basah" yang berwarna kuning, akan muncul formulir untuk mengunggah (upload) dokumen dengan TTE Basah, apabila sudah memasukkan dokumen, maka klik tombol "Simpan" dan akan kembali ke halaman data penetapan penahanan.

| e-BERPADU<br>Elektronik Berkes Pidana Terpodu | =                                 | Upload Dokumen Penetapan TTD Basah Ketua Kamar 🛛 🗙 | Creations Relates Characters |
|-----------------------------------------------|-----------------------------------|----------------------------------------------------|------------------------------|
| d Dashboard                                   | Penahanan Pertama Penahanan Kedua | Dokumen Browse No file selected.                   |                              |
| 🗐 🛛 Pendaftaran Praperadilan                  | Template Penetapan                | Kemball Simpon                                     |                              |
| 🔡 e-Penahanan MA 🛛 🔸                          | Tanggal Penetapan                 | A pebremoeu 1017a                                  | )                            |
| 🗱 e-Pindah Tempat Sidang 🔸                    | Nomor Penetapan                   | 38/2023/P5.642.TAH/PP/2023/MA                      |                              |
| 🚈 🛛 Tanda Tangan Elektronik 🔶 🔸               | Keterangan                        | Diseujui                                           |                              |
| O Logout                                      | Dokumen Penetapan Ketua Kamar     | Jenis Dokumen Draf                                 | Aksi                         |
|                                               |                                   | TTE Dokumen TTE Belum Tersedia Unggoli Druft       |                              |
|                                               |                                   | TTD Dokumen TTD Basah Tidak Tersedia<br>Basah      | Criggin TTD Basin 1          |
|                                               | Dokumen Salinan Penetapan         | Dokumen 171E Belum Tersedia                        | Unggeh Graft 🛓               |

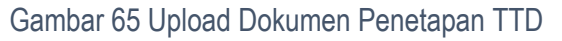

Kemudian akan muncul tombol "Unduh Dokumen TTD" berwarna hijau.

| e-BERPADU<br>Eektronik Berkas Pidena Terpadu | =                                    |                     |                                    | I            | Partiers Mode Pideo diverse<br>Mahkamah Agung<br>Dr SUDHARMAWATININGSIH, S.H., M.Hum |  |
|----------------------------------------------|--------------------------------------|---------------------|------------------------------------|--------------|--------------------------------------------------------------------------------------|--|
| d Dashboard                                  | e-Penahanan MA / Permohonan Perpanja | ngan Penahanan      | / Detil Data Untuk Pemberi Penetap | an           |                                                                                      |  |
| E Pendaftaran Praperadilan                   | Data Penetapan Penahanan             |                     |                                    |              |                                                                                      |  |
| 😻 e-Pindah Tempat Sidang 🔸                   | Template Penetapan                   | 🖶 Cetak Template    |                                    |              |                                                                                      |  |
| . Tanda Tangan Elektronik →                  | Tanggal Penetapan<br>Nomor Penetapan | 23 September 2022   | /PP/2023/MA                        |              | J                                                                                    |  |
| O coyour                                     | Keterangan                           |                     |                                    |              | ]                                                                                    |  |
|                                              | Dokumen Penetapan Ketua Kamar        | Jenis               | Dokumen                            | Draf         | Aksi                                                                                 |  |
|                                              |                                      | TTE                 | Dokumen TTE Belum Tersedia         | Unggah Draft |                                                                                      |  |
|                                              |                                      | TTD<br>Basah        | Unduh Dokumen TTD                  |              | Unggah Kembali TTD Besah 🔶 🏛                                                         |  |
|                                              | Dokumen Salinan Penetapan            | Dokumen TTE Belum T | ersedia                            |              | Upload Draft                                                                         |  |

Gambar 66 Data Penetapan Penahanan

BUKU PANDUAN SISTEM INFORMASI PENGADILAN E-BERPADU DAN SIPP PENGGUNA : MAHKAMAH AGUNG

Apabila Ketua/Wakil Ketua Mahkamah Agung atau Ketua Kamar telah memiliki Tanda Tangan Elektronik (TTE) yang Tersertifikasi, penetapan Perpanjangan Penahanan dapat ditandatangani secara elektronik dalam Aplikasi e-Berpadu.

Bagi Ketua/Wakil Ketua Mahkamah Agung atau Ketua Kamar yang belum memiliki Tanda Tangan Elektronik yang telah Tersertifikasi, Panitera Muda Terkait mengunduh dokumen permohonan penahanan/perpanjangan penahanan beserta template penetapan untuk dicetak dan diteruskan kepada Ketua/Wakil Ketua Mahkamah Agung atau Ketua Kamar. Ketua/Wakil Ketua Mahkamah Agung atau Ketua Kamar menandatangani penetapan Perpanjangan Penahanan secara manual, kemudian Panitera Muda terkait mengunggah kembali penetapan Perpanjangan Penahanan ke dalam Aplikasi e-Berpadu untuk dikirimkan kepada Pengadilan Tingkat Pertama dan Tingkat Banding.

| e-BERPADU<br>Elektronik Berkas Pidena Torpadu                        | =                                       |                  |                                  |                                        | Partitera Mada Pidasea Thomas<br>Mahitamah Agung<br>Dr SUDHARMAWATININGSIH, S.H., M.Hum |  |
|----------------------------------------------------------------------|-----------------------------------------|------------------|----------------------------------|----------------------------------------|-----------------------------------------------------------------------------------------|--|
| e Dashboard                                                          | Data Penetapan Penahanan                |                  |                                  |                                        |                                                                                         |  |
| <ul> <li>Pendaftaran Praperadilan</li> <li>e-Penahanan MA</li> </ul> | Penahanan Pertama Penahanan Kedua       |                  |                                  |                                        |                                                                                         |  |
| 🗳 e-Pindah Tempat Sidang 🕨                                           | Templase Penetapan<br>Tanggal Penetapan | Cetak Templati   | 2022                             |                                        | )                                                                                       |  |
| . @ Tanda Tangan Elektronik →                                        | Nomor Penetapan                         | 38/2023/PS.642   | .тан/PP/2023/MA                  |                                        | )                                                                                       |  |
|                                                                      | Keterangan                              | Disetujul        |                                  |                                        | )                                                                                       |  |
|                                                                      | Dokumen Penetapan Ketua Kamar           | Jenis            | Dokumen                          | Draf                                   | Aksi                                                                                    |  |
|                                                                      |                                         | TTE              | Dokumen TTE Belum Tersedia       | Unduh Draf TTE<br>Unggah Kembali Draft |                                                                                         |  |
|                                                                      |                                         | TTD<br>Basah     | Dokumen TTD Basah Tidak Tersedia |                                        | Linggah TTD Basah                                                                       |  |
|                                                                      | Dokumen Salinan Penetapan               | Dokumen TTE Belo | um Tersedia                      |                                        | Unggah Draft 🙎                                                                          |  |

Gambar 67 Detil Data Penetapan Penahanan yang sudah diupload

Mahkamah Agung memproses permohonan Perpanjangan Penahanan secara elektronik yang diterima paling lambat pada pukul 15.00 waktu setempat. Permohonan Perpanjangan Penahanan secara elektronik yang diajukan diluar jam yang ditentukan, diproses pada hari kerja berikutnya.

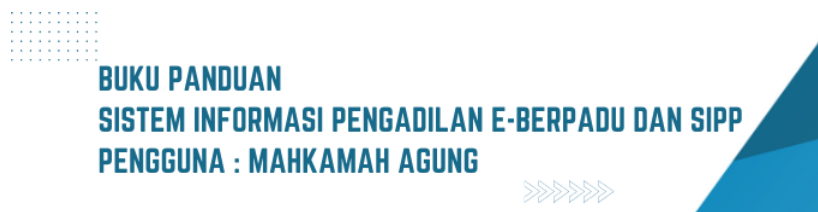

Selanjutnya Ketua/Ketua Kamar akan melakukan tanda tangan elektronik (TTE) pada dokumen penetapan penahanan. Ketua Kamar login pada e-Berpadu, dan membuka menu "e-Penahanan MA" kemudian pilih menu "Proses" dan klik tombol bergambar lup/ kaca pembesar untuk melihat detil data.

| e-BERPADU<br>Elektronik Berkas Pidena Terpadu  | =  |                                                                     |                                                                                                    |                                                                                                    |             | Ketua Kamar Hda<br>Mahkamah Ag<br>SUH | ADI      |
|------------------------------------------------|----|---------------------------------------------------------------------|----------------------------------------------------------------------------------------------------|----------------------------------------------------------------------------------------------------|-------------|---------------------------------------|----------|
| Dashboard                                      |    | e-Penahanan MA / Daftar Penah                                       | anan / Perpanjangan Penahanan                                                                                            |                                                                                                    |             |                                       |          |
| e-Pengajuan     Proses     Antangan Elektronik |    | PROSES PERMOHONAN PENAHA<br>Halaman ini Menampikan Daftar Permohona | <b>INAN/PERPANJANGAN PENAHANAN M</b><br>Penahanan/Perpanjangan Penahanan Mahiamah Ag                                     | 🗚<br>Ang Yang Sedang dan Sudah di Protes ( Sudah Mendapatkan Nomor Penetapan )                                        | Pencarian   |                                       | ٩        |
| Ó Logout                                       | No | o Surat Permohonan                                                  | Permohonan Perpanjangan                                                                                                  | Satker Pengaju / Nomor Perkara                                                                                        | Lama Proses | Status                                | Detil    |
|                                                | 1  | W20-A24/939/Hk.05/V/2023<br>1 juli 2023                             | Hakim Agung<br>Jenis Tahanan : Tahanan Rutan<br>Habis Masa Tahanan : 1 Juli 2023                                         | TEMAN AN NEEDE MOONING<br>130/Pid.87/023/PN Mjk<br>PITER EMANUEL AS ANDRE BIS MARTIN LUTHER                           | 1           | Penetapan                             |          |
|                                                | 2  | W20-A15/939/Hk.05/Vl/2023<br>14 juni 2023                           | Hakim Agung<br>Jenis Tahanan : Tahanan Rutan<br>Habis Masa Tahanan : 14 Juni 2023                                        | ensaoran Niseri Ngorano<br>116/Pid.Br2023/PN Mjk<br>Ferry Hartanto Bin Parjono                                        | 1           | Penetapan                             | <b>Q</b> |
|                                                | 3  | W131313<br>4 Januari 2020                                           | Hakim Agung <b>(Terdapat Penahanan Lanjutan)</b><br>Jenis Tahanan : Tahanan Rutan<br>Habis Masa Tahanan : 4 Januari 2020 | RNHASLAN NECERI KOSVAKATA<br>11./Pid.Sus-Anali/2019/PN Yyk<br>KEVIN BINDA CRISNAWAN                                   | -132        | Penetapan                             | Q 🖪      |
|                                                | 4  | W.14-U1/1676/PHLKs/Hk.02.1/11/2022<br>-                             | Hakim Agung<br>Jenis Tahanan : Tahanan Rutan<br>Habis Masa Tahanan : -                                                   | RINGADIAN INGGRI INGGRI TO<br>462/PIG.Bi2022/PN MJK<br>FARIZ CHABIBI BIN MOH BURHAN                                   | 2           | Proses                                | ۹ 🖪      |
|                                                | 5  | W121212<br>6 Januari 2023                                           | Hàkim Agung <b>(Terdapat Penahanan Lanjutan)</b><br>Jenis Tahanan : Tahanan Rutan<br>Habis Masa Tahanan : 6 Januari 2023 | EDIAOLAN HISSEE FORMAANA<br>30Hid Sus-TPK/2022/PM Yyk<br>Suhardi Bin Sutcharijo                                       | -130        | Penetapan                             | ۹ 🔹      |
|                                                | 6  | W.14-U1/1676/PHLKs/Hk.02.1/1/2023<br>21 Mei 2023                    | Hakim Agung<br>Jenis Tahanan : Tahanan Rutan<br>Habis Masa Tahanan : 21 Mei 2023                                         | PRIMADILAN NIGERI NIGERIND<br>SEMPLAIZO221PPH MJk<br>IMAM ROBIN FANURIQ AIS FAFAN AIs KACONG Bin MUDJIONO FADLI (Alm) | 1           | Proses                                | ۹ 🔳      |
|                                                | 7  | 777<br>-                                                            | Hakim Agung<br>Jenis Tahanan : Tahanan Rutan<br>Habis Mesa Tahanan : .                                                   | PINSAGLAN NICELI YOSYAAAJIA<br>310/Pid.Br2022/PN Yyk<br>Multikum ni KAfahini Kum Aline Taku Bin Fire Jako Midendo     | 3           | Proses                                | Q 🖪      |

Gambar 68 Daftar Proses Permohonan Penahanan / Perpanjangan Penahanan MA

Kemudian klik tombol "Tanda Tangan Elektronik" berwarna biru untuk melakukan penanda tanganan penetapan secara elektronik (TTE) pada dokumen Penetapan Penahanan.

| e-BERPADU<br>Elektronik Barkas Pidana Torpadu          | =                                 |                            |                                        |                                           | Retes Rever Filore<br>Mahkamah Agu<br>SUHAI |   |
|--------------------------------------------------------|-----------------------------------|----------------------------|----------------------------------------|-------------------------------------------|---------------------------------------------|---|
| <ul> <li>Bashboard</li> <li>e-Penahanan MA </li> </ul> | e-Penahanan MA / Permohonan Pe    | rpanjangan Penahanan 7     | Detil Data Untuk Pemberi Penetapar     | 1                                         |                                             |   |
| 🔔 Tanda Tangan Elektronik 🕨                            | Data Penetapan Penahanan          |                            |                                        |                                           |                                             |   |
| 🔿 Logout                                               | Tanggal Penetapan                 | 9 juni 2023                |                                        |                                           |                                             |   |
|                                                        | Nomor Penetapan                   | 19/2023/PS.642.TAH/        | Ph/2023/MA                             |                                           |                                             |   |
|                                                        | Keterangan                        |                            |                                        |                                           |                                             |   |
|                                                        | Dokumen Penetapan Ketua Kamar     | Jenis                      | Dokumen                                | Draft                                     | Aksi                                        |   |
|                                                        |                                   | TTE                        | Dakumen TTE Belum Tersedia             | Undah Draft TTE<br>Linggah Kewibali Draft | Tanda Tangan Biekkowsik                     | D |
|                                                        |                                   | TTD<br>Basah               | Dokumen TTD Basah Tidak Tersedia       |                                           | Unggah TTD Result                           | Đ |
|                                                        | Dokumen Salinan Penetapan         | Dokumen TTE Belum Te       | rseda                                  |                                           |                                             |   |
|                                                        | No Tai                            | nda Tangan Elektronik Olef | u Waktu                                | Status                                    | Keterangan Download                         |   |
|                                                        |                                   |                            | Tidak Tendepat Pencatatan Tanda Tengan | Elektronik                                |                                             |   |
|                                                        | Detil Data Permohonan Perpanjanga | n Penahanan                |                                        |                                           |                                             |   |

Gambar 69 Tombol Tanda Tangan Elektronik pada bagian Data Penetapan Penahanan

# BUKU PANDUAN Sistem informasi pengadilan e-berpadu dan sipp Pengguna : Mahkamah agung

Ketika muncul pop up kolom pengisian passphrase, masukkan passphrase yang sesuai kemudian klik "Tanda Tangan".

| Tanda Tanga | n Elektronik Penahanan Ketua Kam | ar ×  |
|-------------|----------------------------------|-------|
| Passphrase  |                                  |       |
|             | •••••                            | 0     |
|             |                                  |       |
|             | Kembali Tanda T                  | angan |

Gambar 70 Form Masukkan Passphrase

Jika passphrase tidak valid dan proses Tanda Tangan Elektronik gagal, maka akan terdapat *Pop-up* /Informasi bahwa Proses Signing Gagal.

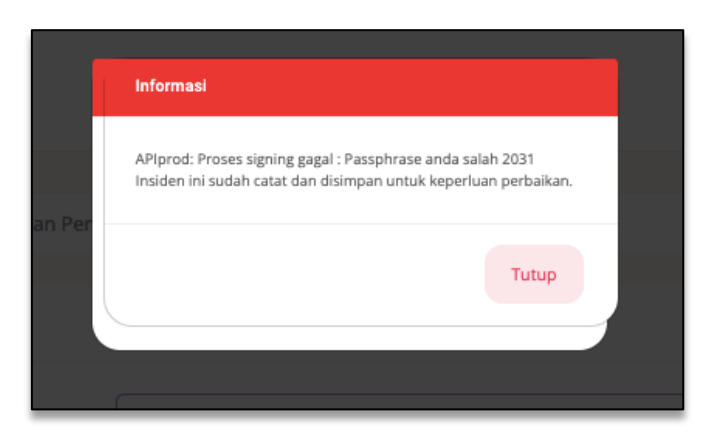

Gambar 71 Pop-up Passphrase Salah

Harap tunggu beberapa saat sampai muncul *Pop-up* bahwa dokumen berhasil di tanda tangani seperti pada gambar di bawah ini.

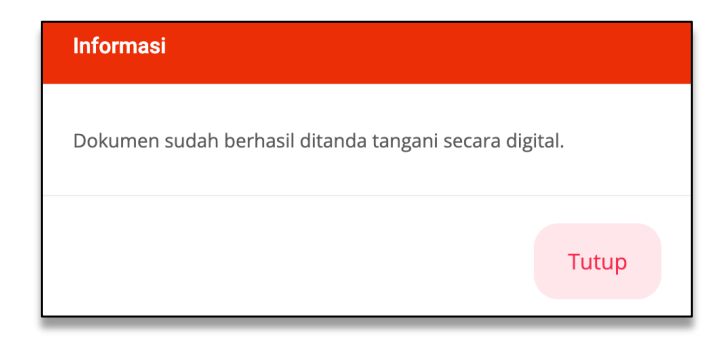

Gambar 72 Informasi Ketika dokumen berhasil ditandatangani secara digital

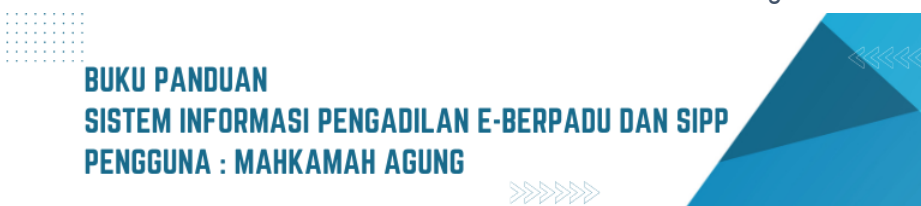

Apabila dokumen telah berhasil ditandatangani, maka akan muncul tombol "Unduh Dokumen TTE" berwarna ungu.

| e-BERPADU<br>Existencial Barlus Pictura Terpadu           | F                                     |                                                   |                                         | Resa Karear Palana<br>Mahkarrah Agung<br>SUHADI |
|-----------------------------------------------------------|---------------------------------------|---------------------------------------------------|-----------------------------------------|-------------------------------------------------|
| <ul> <li>Dashboard</li> <li>e-Penshanan MA (2)</li> </ul> | e-Penahanan MA / Permohonan Perpanjan | in Penahanan / Detil Data Untuk Pemberi Penetapan |                                         |                                                 |
| 🔈 Tanda Tangan Elektronik 🕨                               | Data Penetapan Penahanan              |                                                   |                                         |                                                 |
| O Logout                                                  | Tanggal Penetapan                     | 9 juni 2023                                       |                                         |                                                 |
|                                                           | Nomor Penetapan                       | 19/2023/P5.642.TAH/PP/2023/MA                     |                                         |                                                 |
|                                                           | Keterangan                            |                                                   |                                         |                                                 |
|                                                           | Dokumen Penetapan Ketua Kamar         | Jenis Dokumen                                     | Draft                                   | Aksi                                            |
|                                                           |                                       | TTE Unduh Dakumen TTE                             | Unduh Draft TTE<br>Unggah Kembali Draft | Tanda Tangan Elektronik                         |
|                                                           |                                       | TTD Dokumen TTD Basah Tidak Tersedia<br>Basah     |                                         | Unggeh TTD Baseh                                |
|                                                           | Dokumen Salinan Penetapan             | skumen TTE Belum Tersedia                         | _                                       |                                                 |

Gambar 73 Halaman Detil Data Permohonan dengan tombol Unduh Dokumen TTE

Panitera Muda Pidana Umum dapat melakukan penandatanganan dokumen salinan penetapan jika Ketua Kamar melakukan penandatanganan dokumen penetapan asli. Klik tombol "Upload Draft" pada dokumen salinan penetapan.

| e-BERPADU<br>Eektronik Berkos Pidana Terpadu | ÷                                       |                  |                                      |                                         | Pantera bludo Pidana tonum<br>Natikamah Agang<br>Panmud Umum MA |
|----------------------------------------------|-----------------------------------------|------------------|--------------------------------------|-----------------------------------------|-----------------------------------------------------------------|
| 🔮 Dashboard                                  | e-Penahanan MA / Permohonan Perpanja    | ingan Penahana   | n / Detil Data Untuk Pemberi Penetap | ən                                      |                                                                 |
| 📰 e-Penahanan MA 🔅 🕨                         | Data Penetapan Penahanan                |                  |                                      |                                         |                                                                 |
| 🗱 e-Pindah Tempat Sidang 🕨                   | Template Penetapan<br>Tanggal Penetapan | 9 juni 2023      |                                      |                                         |                                                                 |
| C Logout                                     | Nomor Penetapan                         | 19/2023/P5.642.1 | (aH/PP/2023/MA                       |                                         |                                                                 |
|                                              | Keterangan                              |                  |                                      |                                         |                                                                 |
|                                              | Dokumen Penetapan Ketua Kamar           | Jenis            | Dokumen                              | Draft                                   | Aksi                                                            |
|                                              |                                         | TTE              | Unduh Dekumen TTE                    | Unduh Draft TTE<br>Unggah Kembali Draft | 1                                                               |
|                                              |                                         | TTD<br>Baseh     | Dokumen TTD Basah Tidak Tersedia     |                                         | Unggah TTD Basah                                                |
|                                              | Dokumen Salinan Penetapan               | Dokumen TTE Belu | m Tersedia                           |                                         | Upload Draft 🔒 🗅                                                |

Gambar 74 Klik tombol Upload Draft pada bagian Dokumen Salinan Penetapan

Upload dokumen penetapan yang telah ditandatangani oleh ketua kamar. Pilih file yang akan diupload dan kemudian klik "Simpan".

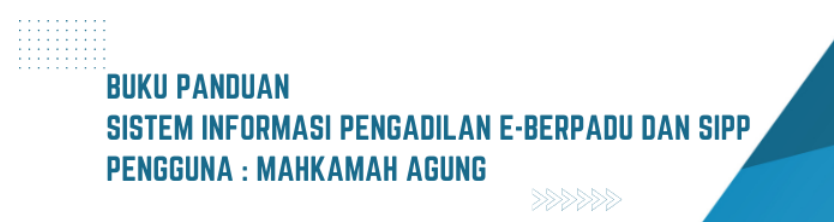

| Upload Dokur         | nen Penetapan | ×                                           |
|----------------------|---------------|---------------------------------------------|
| Dokumen<br>Penetapan | Choose File   | b4a810a9-8c08dd20ff2f.pdf<br>Kembali Simpan |

Gambar 75 Form Upload Dokumen Salinan Penetapan

Setelah dokumen berhasil ter-upload, klik tombol download draft TTE dan upload kembali file yang telah didownload tesebut, kemudian draft akan muncul.

| e-BERPADU<br>Elektronik Berkes Pidana Terpadu | F                                    |                  |                                             |                                         |            | Panters Mode Pidana Imum<br>Mahkamah Agung<br>Panmud Umum MA |
|-----------------------------------------------|--------------------------------------|------------------|---------------------------------------------|-----------------------------------------|------------|--------------------------------------------------------------|
| 🔮 Dashboard                                   | e-Penahanan MA / Permohonan Perpanja | ngan Penahana    | an / Detil Data Untuk Pemberi Penetapar     | 1                                       |            |                                                              |
| 🔡 e-Penahanan MA 💿 🛛 🕨                        | Data Penetapan Penahanan             |                  |                                             |                                         |            |                                                              |
| 🗳 e-Pindah Tempat Sidang 🕨                    | Template Penetapan                   | 🔒 Cetak Templati | •                                           |                                         | _          |                                                              |
| 🔔 Tanda Tangan Elektronik 🕨 🕨                 | Tanggal Penetapan                    | 9 Juni 2023      |                                             |                                         |            |                                                              |
| 🔿 Logout                                      | Nomor Penetapan                      | 19/2023/PS.642.  | .TAH/P9/2023/MA                             |                                         |            |                                                              |
|                                               | Keterangan                           |                  |                                             |                                         |            |                                                              |
|                                               | Dokumen Penetapan Ketua Kamar        | Jenis            | Dokumen                                     | Draft                                   |            | Aksi                                                         |
|                                               |                                      | TTE              | Unduh Dokumen TTE                           | Unduh Draft TTE<br>Unggah Kembali Draft |            |                                                              |
|                                               |                                      | TTD<br>Basah     | Dokumen TTD Basah Tidak Tersedia            |                                         |            | Unggah TTD Basah                                             |
|                                               | Dokumen Salinan Penetapan            | Dokumen TTE Belv | um Tersedia Download Braft TTE 🛓 Upload Kem | ibali Draft 🔟                           |            | Tanda Tangan Elektronik                                      |
|                                               | No Tanda Tangan Elektror             | nik Oleh         | Waktu                                       | Status                                  | Keterangan | Download                                                     |
|                                               | 1 suhadi@gmail.com                   |                  | 09/06/2023 20:08:37                         | Berhasil                                |            |                                                              |
|                                               |                                      |                  |                                             |                                         |            |                                                              |

Gambar 76 Draft Dokumen Salinan Penetapan telah diupload

Panmud melakukan tanda tangan elektronik pada salinan penetapan penahanan MA dengan memasukkan passphrase yang sesuai.

| Tanda Tangan Elektronik Penahanan Panitera Muda | ×  |
|-------------------------------------------------|----|
| Passnbrase                                      |    |
|                                                 | 0  |
|                                                 |    |
| Kembali Tanda Tangar                            | ni |

Gambar 77 Form Tanda Tangan Elektronik Penahanan

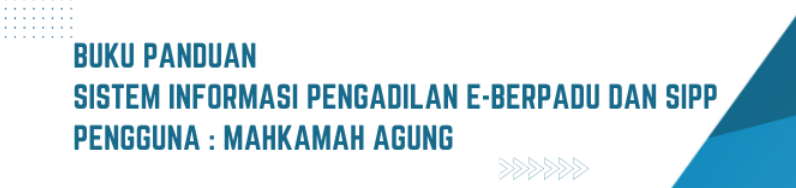

Apabila dokumen telah berhasil ditandatangani secara elektronik, maka akan muncul *Pop-up* seperti pada gambar dibawah ini.

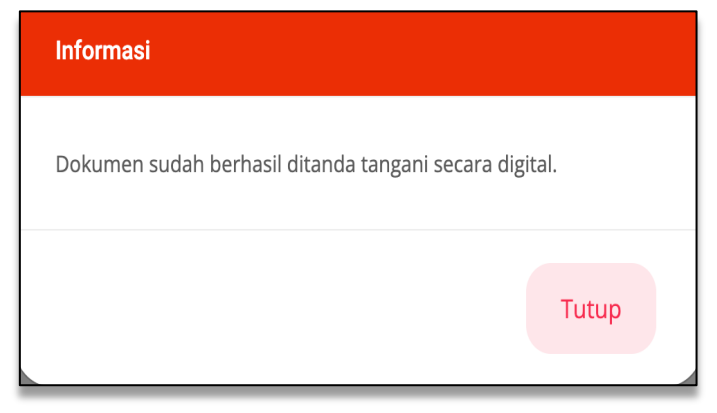

Gambar 78 Informasi saat Dokumen berhasil ditandatangani secara digital

Setelah muncul *Pop-up* "Dokumen sudah berhasil ditandatangani secara digital", maka akan muncul tombol "Unduh Dokumen TTE".

| e-BERPADU<br>Eektronik Berkos Pidana Terpadu | Ŧ                                   |                 |                                        |                                         |            | Pantera Mada Pidana Umum<br>Mahkamah Agung<br>Panmud Umum MA |
|----------------------------------------------|-------------------------------------|-----------------|----------------------------------------|-----------------------------------------|------------|--------------------------------------------------------------|
| H Dashboard                                  | e-Penahanan MA / Permohonan Perpanj | angan Penahan   | an / Detil Data Untuk Pemberi Penetapa | in                                      |            |                                                              |
| 😑 🛛 Pendaftaran Praperadilan                 | Data Penetapan Penahanan            |                 |                                        |                                         |            |                                                              |
| 👬 e-Penahanan MA 🔁 🔸                         | Template Penetapan                  | 🖶 Cetak Templat |                                        |                                         |            |                                                              |
| 🕭 Tanda Tangan Elektronik 🕨                  | Nomor Penetapan                     | 9 Juni 2023     | .ТАН/РР/2023/МА                        |                                         |            |                                                              |
| 🔿 Logout                                     | Keterangan                          |                 |                                        |                                         |            |                                                              |
|                                              | Dokumen Penetapan Ketua Kamar       | Jenis           | Dokumen                                | Draft                                   |            | Aksi                                                         |
|                                              |                                     | TTE             | Unduh Dokumen TTE                      | Undeh Draft TTE<br>Unggah Kembali Draft |            |                                                              |
|                                              |                                     | TTD<br>Basah    | Dokumen TTD Basah Tidak Tersedia       |                                         |            | Unggeh TTD Baseh                                             |
|                                              | Dokumen Salinan Penetapan           | Unduh Dokumen   | TTE 🛓 Download Draft TTE 🛓 Upload N    | iembali Draft 1                         |            | Tanda Tangan Elektronik                                      |
|                                              | No Tanda Tangan Elektro             | nik Oleh        | Waktu                                  | Status                                  | Keterangan | Download                                                     |
|                                              | 1 panmudumumma@gmail.com            |                 | 10/06/2023 11:29:37                    | Berhasil                                |            | Download                                                     |
|                                              | 2 suhadi@gmail.com                  |                 | 09/06/2023 20:08:37                    | Berhasil                                |            | Download                                                     |

Gambar 79 Tampil tombol Unduh Dokumen TTE setelah dokumen berhasil di TTE

Apabila ingin melakukan Register Penetapan Perpanjangan pada permohonan perpanjangan penahanan MA yang telah diajukan oleh Panitera Muda Pidana/Tipikor/ Jinayat/Militer pada Pengadilan Tingkat Pertama maupun Tingkat Banding, maka dapat memilih menu Register Penetapan Perpanjangan.

# BUKU PANDUAN Sistem informasi pengadilan e-berpadu dan sipp Pengguna : Mahkamah agung

Terdapat dua opsi / pilihan pada kolom "Penahanan Lanjutan". Jika pengguna memilih opsi "Ya" pada penahanan lanjutan, maka data penahanan lebih dari 1, misalnya 70 hari pertama, dan 30 hari kedua.

Form Register Penetapan dengan pilihan Penahanan Lanjutan "Tidak" seperti gambar di bawah ini.

| Persetujuan Penetapan | Ya                           |      |
|-----------------------|------------------------------|------|
| Tanggal Penetapan     | 11/05/2023                   |      |
| Nomor Penetapan       | 5/2023/PS.642.TAH/PP/2023/MA |      |
| Masa Penahanan        | s.d 31/07/2                  | 2023 |
| Keterangan            |                              |      |
| Penahanan Lanjutan    | Tidala                       |      |
| ·                     | Пак                          |      |

Gambar 80 Pengisian Form Register Penetapan dengan pilihan Penahanan Lanjutan Tidak

Form Register Penetapan dengan pilihan Penahanan Lanjutan "Ya" seperti gambar di bawah ini.

| Persetujuan Penetapan      | Ya                           | * |
|----------------------------|------------------------------|---|
| Tanggal Penetapan          | 11/05/2023                   |   |
| Nomor Penetapan            | 5/2023/PS.642.TAH/PP/2023/MA |   |
| Masa Penahanan             | s.d 31/07/2023               |   |
| Keterangan                 | okokokook                    |   |
|                            |                              |   |
|                            |                              |   |
| Penahanan Lanjutan         | Ya                           | * |
|                            |                              |   |
| Catatan Penahanan Lanjutan | 1                            |   |
|                            | I                            |   |
|                            |                              |   |
|                            |                              |   |

Gambar 81: Pengisian Form Register Penetapan dengan pilihan Penahanan Lanjutan Ya

## BUKU PANDUAN SISTEM INFORMASI PENGADILAN E-BERPADU DAN SIPP PENGGUNA : MAHKAMAH AGUNG

Apabila memilih Penahanan Lanjutan dengan pilihan "Ya", maka akan telihat dua (2) tab Penetapan yaitu penetapan Pertama dan Penetapan Kedua.

| e-BERPADU<br>Elektronik Berkas Pidana Terpadu | =                              |                                                                |
|-----------------------------------------------|--------------------------------|----------------------------------------------------------------|
| Dashboard                                     |                                |                                                                |
|                                               | e-Penahanan MA / Permohona     | an Perpanjangan Penahanan / Detil Data Untuk Pemberi Penetapan |
| 🗐 e-Pelimpahan 🕨 🕨                            |                                |                                                                |
| 🗐 Pendaftaran Praperadilan                    | Data Penetapan Penahanan       |                                                                |
| 🦉 Perkara Pidana 🔶                            | Penahanan Pertama Penahanan Ke | edua                                                           |
| 🖶 e-Penggeledahan ₃ 🕨 🕨                       |                                |                                                                |
|                                               | Tanggal Penetapan              | 23 September 2022                                              |
| + e-Sita 8                                    | Nomor Penetapan                |                                                                |
| 📲 e-Penahanan 💿 🔶 🕨                           |                                | 38/2023/P3.042.1Am/PP/2023/MA                                  |
| 🕤 e-Pengalihan Penahanan                      | Keterangan                     | Disetujui                                                      |
|                                               | Dokumen Salinan Penetapan      | Dokumen TTE Belum Tersedia                                     |

Gambar 82 Terlihat 2 Tab Penetapan yaitu Penetapan Pertama dan Kedua

Kemudian tekan tombol "Cetak Template" berwarna ungu. Setelah itu akan muncul form cetak penetapan. Pilih Penanda Tangan yang diinginkan untuk mencetak penetapan dan tekan tombol "Cetak".

| Peranda Tangan Penetapan Pantrad Umum MA (Pantera Muda Pidana Umum e-Penahar Data Penet | =         | Form Cetak Penetapan     |                                           |
|-----------------------------------------------------------------------------------------|-----------|--------------------------|-------------------------------------------|
| e-Penahar<br>Data Pene                                                                  |           | Penanda Tangan Penetapan | Panmad Umam MA ( Pantera Mada Pidana Umam |
| Data Penel                                                                              | e-Penahar |                          |                                           |
|                                                                                         | Data Pene |                          | Kontal Ret                                |

Gambar 83 Form Cetak Penetapan

Template yang ditampilkan berbeda-beda sesuai dengan masing-masing klasifikasi perkara dan penanda tangan penetapan.

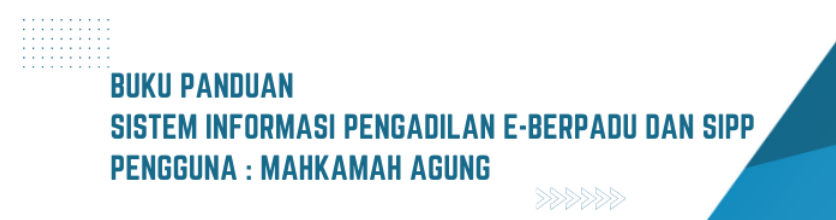

Dokumen Penetapan yang sudah di Tanda Tangani Elektronik akan tampil di Data Penetapan, dan dapat di download. Dokumen Penetapan yang sudah di Tanda Tangan Elektronik akan tampil seperti gambar berikut :

| PENETAPAN<br>NO. 39/2023/PS.642.TAH/PP/2023/MA                                                   |                                                                                                    |                                                                                                    |                                   |  |  |  |
|--------------------------------------------------------------------------------------------------|----------------------------------------------------------------------------------------------------|----------------------------------------------------------------------------------------------------|-----------------------------------|--|--|--|
| DEMI KEADIL                                                                                      | AN BERDASARKA<br>KETUA MA                                                                                   | N KETUHANAN YANG MAHA ES<br>NHKAMAH AGUNG-RI :                                                                   | A                                 |  |  |  |
| Membaca Pen<br>NO. W12-64/2<br>atas nama terdakwa :                                              | Membaca Penetapan Mahkamah Agung - Ri tanggal 01 Juni 2021<br>NO. W12-64/2023/PNYyk<br>atas nama terdakwa : |                                                                                                    |                                   |  |  |  |
| Nama Lengkap                                                                                     | : AGUS SUPRAN                                                                                               | ANTO Bin Alm PARJOKO                                                                                             | 1                                 |  |  |  |
| Tempat Lahir                                                                                     | : Yogyakarta                                                                                                |                                                                                                    | 1                                 |  |  |  |
| Umur / Tanggal Lahir                                                                             | : 62 Tahun / 07 Ju                                                                                          | ll 1958                                                                                                    | 1                                 |  |  |  |
| Jenis Kelamin                                                                                    | : Laki-laki                                                                                                 |                                                                                                    | 1                                 |  |  |  |
| Kebangsaan                                                                                       | : Indonesia                                                                                                 |                                                                                                    | 1                                 |  |  |  |
| Tempat Tinggal                                                                                   | : Mrisi Rt.007, De                                                                                          | sa Tirtonirmolo, Kecamatan                                                                                       | 1                                 |  |  |  |
|                                                                                                  | Kasihan, Kabupa                                                                                             | iten Bantul                                                                                                    |                                   |  |  |  |
| Agama                                                                                            | : Islam                                                                                                    |                                                                                                    | 1                                 |  |  |  |
| Pekerjaan : Wiraswasta                                                                           |                                                                                                    |                                                                                                    |                                   |  |  |  |
| <ol> <li>Hakim Agung sejak<br/>Menimbang,<br/>penahanan terdakwa ma:<br/>Memperhatika</li> </ol> | tanggal 8 Juni 2021<br>bahwa guna kep<br>sih diperlukan dari o<br>n pasal 28 ayat (2) k                     | sampai dengan tanggal 29 Juni 20<br>entingan pemeriksaan yang be<br>leh karana itu penahanan perlu dip<br>(UHAP; | 21;<br>Hum selesal<br>erpanjang : |  |  |  |
|                                                                                                  | MENET                                                                                                    | APKAN:                                                                                                    |                                   |  |  |  |
| Memperpanjar                                                                                     | g waktu penahanan                                                                                           | terdakwa :                                                                                                    |                                   |  |  |  |
| AGUS SUPRA                                                                                       | NANTO Bin Aim PA                                                                                            | RJOKO                                                                                                    |                                   |  |  |  |
| dalam Rumah Tahanar                                                                              | Negara / Tahanar                                                                                            | <del>a Kota /</del> Tahanan Rumah untuk p                                                                        | aling lama 60                     |  |  |  |
| (enam puluh) hari terhitur                                                                       | ig mulai tanggal 02 t                                                                                       | September 2021                                                                                                   |                                   |  |  |  |
| Memerintahkan agar kepada terdakwa dan keluarganya selekas mungkin                               |                                                                                                    |                                                                                                    |                                   |  |  |  |
| diberikan sehelal tembusan dari penetapan ini;                                                   |                                                                                                    |                                                                                                    |                                   |  |  |  |
| JAKARTA 30 JUNI 2021                                                                             |                                                                                                    |                                                                                                    |                                   |  |  |  |
| KETUA MAHKAMAH AGUNG - RI                                                                        |                                                                                                    |                                                                                                    |                                   |  |  |  |
|                                                                                                  |                                                                                                    | KETUA KAMAR PIDA                                                                                                 | IA A                              |  |  |  |
|                                                                                                  |                                                                                                    | TTD                                                                                                    |                                   |  |  |  |
|                                                                                                  |                                                                                                    | Dr. H. SUHADI, SH                                                                                                | ., MH.                            |  |  |  |

Gambar 84 Contoh Template Penetapan

Bentuk Tanda Tangan Elektronik pada dokumen adalah terdapat barcode seperti gambar dibawah ini

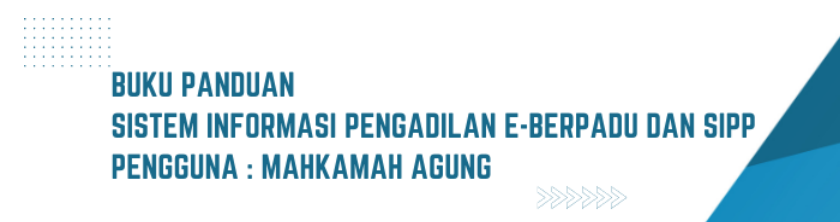

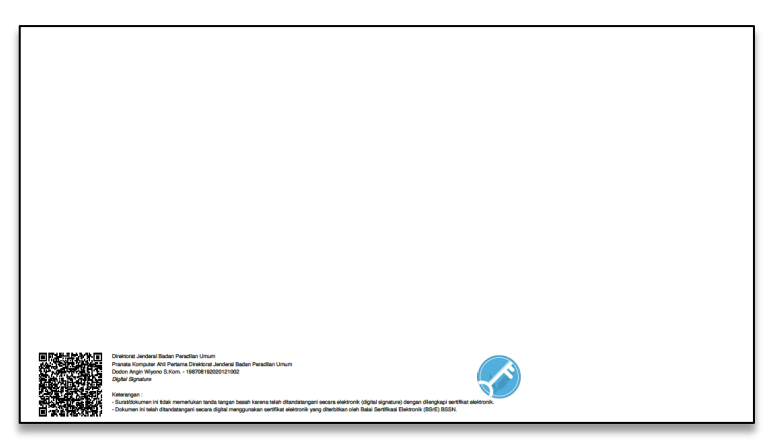

Gambar 85 Dokumen yang telah ber-Tanda Tangan Elektronik

| e-BERPADU<br>Biektronik Berkas Pidana Terpadu | =                                    |                          |                                |          | Dr.        | Ketua Kamar Pidana<br>Mahkamah Agung<br>H. Suhadi, S.H., M.H |  |
|-----------------------------------------------|--------------------------------------|--------------------------|--------------------------------|----------|------------|--------------------------------------------------------------|--|
| Dashboard                                     | e-Penahanan MA / Permohor            | nan Perpanjangan Penahai | nan / Detil Data Untuk Pemberi |          |            |                                                              |  |
| and a Tangan Elektronik                       | Data Penetapan Penahanan             |                          |                                |          |            |                                                              |  |
| 🔿 Logout                                      | Tanggal Penetapan                    | 21 November 2022         |                                |          |            |                                                              |  |
|                                               | Nomor Penetapan<br>Dokumen Penetapan | 6/PT.B/TAH.SUS/PP/20     | 1227MA                         |          |            |                                                              |  |
|                                               | No Tanda Tangar                      | n Elektronik Oleh        | Waktu                          | Status   | Keterangan | Download                                                     |  |
|                                               | 1 suhadi_tuaka@gmail.com             |                          | 21/11/2022 22:00:01            | Berhasil |            | Download                                                     |  |
|                                               | Detil Data Permohonan Perpan         | ijangan Penahanan        |                                |          |            |                                                              |  |
|                                               | Jenis Penahanan                      | Hakim Agung              |                                |          |            |                                                              |  |
|                                               | Nomor Perkara                        | 3/Pid.Sus-TPK/2020/P     | N Yvk                          |          |            |                                                              |  |

Gambar 86 Dokumen Penetapan yang berhasil di-Tanda Tangan Elektronik

Dokumen yang telah berhasil di-unggah dan TTE dapat didownload oleh Panitera Muda Terkait. Status pada Daftar Proses Penahanan akan berubah menjadi Penetapan seperti gambar berikut :

| e-BERPADU<br>Ekktronik Berkas Pidana Terpadu | =                                                       |                                                                                         |                                                                                      | Dr. S           | Panters Muda Mdana Khusus<br>Mahkamah Agur<br>Rudharmawatiningsih, S.H., M. |    |
|----------------------------------------------|---------------------------------------------------------|-----------------------------------------------------------------------------------------|--------------------------------------------------------------------------------------|-----------------|-----------------------------------------------------------------------------|----|
| Dashboard                                    | e-Penahanan MA / Dafta                                  | r Penahanan / Perpanjangan Penahanan                                                    |                                                                                      |                 |                                                                             |    |
| e-Pengajuan     Proses                       | PROSES PERMOHONAN F<br>Halaman Ini Menampilkan Daftar P | PENAHANAN/PERPANJANGAN PENAHANAN<br>Irmohonan Penahanan/Perpanjangan Penahanan Mahkamal | <b>I MA</b><br>Agung Yang Sedang dan Sudah di Proses ( Sudah Mendapatkan No          | mor Penetapan ) |                                                                             |    |
| 🔿 Logout                                     | No Surat Permohonan                                     | Permohonan Perpanjangan                                                                 | Satker Pengaju / Nomor Perkara                                                       | Lama Proses     | rion<br>Status Detil                                                        | ۹. |
|                                              | 1 PNH/23/01/2021<br>12 Januari 2021                     | Hakim Agung<br>Jeris Tahanan : Tahanan Rutan<br>Habis Masa Tahanan : 4 November 2020    | PRINAMENAN NEGERI NOOMAATTA<br>3/Pid Sub-TPK/2020/PM Yyk<br>HUMAM SUTOPO Bin MASHURI | 1               | Penetapan Q                                                                 | Ð  |
|                                              |                                                         |                                                                                         |                                                                                      |                 |                                                                             |    |
|                                              |                                                         |                                                                                         |                                                                                      |                 |                                                                             |    |
|                                              |                                                         |                                                                                         |                                                                                      |                 |                                                                             |    |

Gambar 87 Proses Permohonan Penahanan/Perpanjangan Penahanan MA

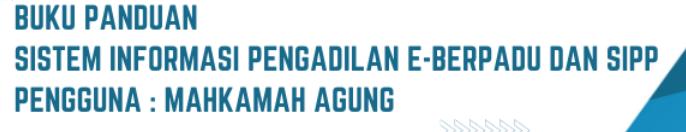

| e-BERPADU<br>Elektronik Berkas Pidana Terpadu | =                                  |                                              |          | Paritera Muda Pidana Umum)<br>Mahkamah Agung<br>Dr. Sudharmawatiningsih, S.H., M.H |   |  |
|-----------------------------------------------|------------------------------------|----------------------------------------------|----------|------------------------------------------------------------------------------------|---|--|
| Dashboard                                     | e-Penahanan MA / Permohonan Perpar | njangan Penahanan / Detil Data Untuk Pemberi |          |                                                                                    |   |  |
| 🚦 e-Penahanan MA 💽 🔸                          | Data Penetapan Penahanan           |                                              |          |                                                                                    |   |  |
|                                               | Tanggal Penetapan                  | 21 November 2022                             |          |                                                                                    |   |  |
|                                               | Nomor Penetapan                    | 6/PT.B/TAH.SUS/PP/2022/MA                    |          |                                                                                    |   |  |
|                                               | Dokumen Penetapan                  | Unduh Dokumen TTE 🛓 Download 🛓               |          |                                                                                    | _ |  |
|                                               | No Tanda Tangan Elektronik         | k Oleh Waktu                                 | Status   | Keterangan Download                                                                |   |  |
|                                               | 1 suhadi_tuaka@gmail.com           | 21/11/2022 22:00:01                          | Berhasil | Download                                                                           |   |  |
| Detil Data Permohonan Perpanjangan Penahanan  |                                    |                                              |          |                                                                                    |   |  |
|                                               | Jenis Penahanan                    | Hakim Agung                                  |          |                                                                                    |   |  |
|                                               | Nomor Perkara                      | 3/Pid.Sus-TPK/2020/PN Yyk                    |          |                                                                                    |   |  |

Gambar 88 Detil Data Penetapan Penahanan

#### X. PINDAH TEMPAT SIDANG

Kewenangan untuk menyetujui atau menolak permohonan pindah tempat sidang dimiliki oleh Panitera Muda Tingkat Kasasi/MA. Panitera Muda Tingkat Kasasi/MA harus login ke akun e-berpadu miliknya, kemudian pilih menu e-Pindah Tempat Sidang, dan klik menu "Pengajuan" sehingga data permohonan akan muncul pada akun Panitera Muda terkait, sesuai dengan jenis pidana permohonannya.

| e-BERPADU                                     | Ŧ                                              |                                                                 |                                                                                         |                              | Pariters Muda Pidens Umsm<br>Mahkamah Agung<br>Panmud Umum MA |     |
|-----------------------------------------------|------------------------------------------------|-----------------------------------------------------------------|-----------------------------------------------------------------------------------------|------------------------------|---------------------------------------------------------------|-----|
| 🖀 Dashboard                                   | e-Pindah Tempat Sid                            | <b>ang</b> / Daftar Pindah Tempat Sida                          | ng                                                                                      |                              |                                                               |     |
| 📮 Pendaftaran Praperadilan                    |                                                |                                                                 |                                                                                         |                              |                                                               |     |
| 🔡 e-Penahanan MA 📀 🔹 🕨                        | DAFTAR PERMOHONA<br>Halaman Ini Menampilkan Da | AN PINDAH TEMPAT SIDANG<br>ftar Permohonan Pindah Tempat Sidang |                                                                                         |                              |                                                               |     |
| e-Pindah Tempat Sidang 👒                      |                                                |                                                                 |                                                                                         |                              | carian                                                        | ٩   |
| <ul> <li>Pengajuan</li> <li>Proses</li> </ul> | No Surat Permohonan                            | Permohonan                                                      | Satker Pengaju / Nomor Perkara                                                          | Satker Tujuan                | Status De                                                     | til |
| 🏄 Tanda Tangan Elektronik 🕨                   | 1 677/SEK/VI/2023<br>8 Juni 2023               | Permohonan Pindah Tempat Sidang                                 | FINGADILAN NIGERI FADANG<br>422/Pid.B/2023/PN Pdg<br>EFNITA Alias ANITA ZAHRA Pgi ANITA | PENGADILAN NEGERI PAYAKUMBUH | Permohonan                                                    |     |
| 🖒 Logout                                      |                                                |                                                                 |                                                                                         |                              |                                                               |     |
|                                               |                                                |                                                                 |                                                                                         |                              |                                                               |     |
|                                               |                                                |                                                                 |                                                                                         |                              |                                                               |     |
|                                               |                                                |                                                                 |                                                                                         |                              |                                                               |     |
|                                               |                                                |                                                                 |                                                                                         |                              |                                                               |     |
|                                               |                                                | Copyrig                                                         | ht © Designed & Developed by Mahkamah Agung                                             | RI 2022                      |                                                               |     |
|                                               |                                                |                                                                 |                                                                                         |                              |                                                               |     |

Gambar 89 Daftar Pengajuan Permohonan Pindah Tempat Sidang

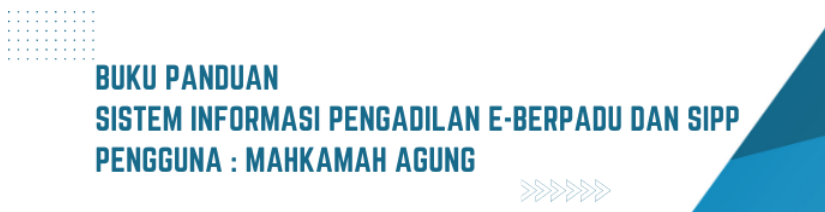

Untuk melihat detil isi dari permohonan, Panitera Muda terkait dapat menekan tombol berbentuk kaca pembesar/lup pada kolom "Detil", sehingga halaman akan dialihkan ke halaman detil permohonan.

| D<br>H | AFTAR PERMOHONA<br>alaman Ini Menampilkan Daft | N PINDAH TEMPAT SIDANG<br>ar Permohonan Pindah Tempat Sidang |                                                                                         |                           |                |       |
|--------|------------------------------------------------|--------------------------------------------------------------|-----------------------------------------------------------------------------------------|---------------------------|----------------|-------|
|        |                                                |                                                              |                                                                                         |                           | Pencarian      | ٩     |
| No     | Surat Permohonan                               | Permohonan                                                   | Satker Pengaju / Nomor Perkara                                                          | Satker Tujuan             | Status         | Detil |
| 1      | 677/SEK/VI/2023<br>8 Juni 2023                 | Permohonan Pindah Tempat Sidang                              | PENGADILAN NEGERI PADANG<br>422/Pid.B/2023/PN Pdg<br>EFNITA Alias ANITA ZAHRA Pgi ANITA | PENGADILAN NEGERI PAYAKUM | BUH Permohonan |       |
|        |                                                |                                                              |                                                                                         |                           |                |       |

Gambar 90 Klik tombol Kaca Pembesar untuk lihat Detil Permohonan

Akan muncul detil isi dari permohonan pindah tempat sidang seperti gambar dibawah.

| e-BERPADU<br>Elektronik Berkas Pidana Terpadu | =                               |                                                                                                    | Penitera Muda Pidara Umum<br>Mahkamah Agung<br>Panmud Umum MA |   |  |
|-----------------------------------------------|---------------------------------|----------------------------------------------------------------------------------------------------|---------------------------------------------------------------|---|--|
| 👚 Dashboard                                   | Data Permohonan Pindah Tempat S | Data Permohonan Pindah Tempat Sidang                                                                                                    |                                                               |   |  |
| Pendaftaran Praperadilan     e-Penahanan MA 2 | Nomor Perkara                   | 422/Pid.B/2023/PN Pdg                                                                                                    |                                                               |   |  |
| 🗱 e-Pindah Tempat Sidang 🕨                    | Nama Terdakwa                   | EFNITA Alias ANITA ZAHRA Pgi ANITA                                                                                                    |                                                               |   |  |
| 🕭 Tanda Tangan Elektronik 🕨                   | Satker Asal                     | PENGADILAN NEGERI PADANG                                                                                                    |                                                               |   |  |
| 🔿 Logout                                      | Pasal Dakwaan                   | KesatuPerbuatan terdakwa sebagaimana diatur dan diancam pidana dalam Pasal 372KUHPida                                                                        |                                                               |   |  |
|                                               | Agenda<br>Tanggal Sidang        | SIDANG PERTAMA                                                                                                    |                                                               |   |  |
|                                               | Majells Hakim                   | 13 Juni 2023<br>Elia Prosetya Budi Dharma, S.H., M.H. (Hakim Ketuai), Ferry Hardianoyah, S.H., M.H.<br>Hakim Arggota), Irwin Zaliy, S.H., MH (Hakim Arggota) |                                                               |   |  |
|                                               |                                 |                                                                                                    |                                                               |   |  |
|                                               | Satker Tujuan                   | PENGADILAN NEGERI PAYAKUMBUH                                                                                                    |                                                               |   |  |
|                                               | Alasan Perpindahan              | l <sup>®</sup> erjadi Bencana Alam di kota Padang                                                                                                    |                                                               | _ |  |

Gambar 91 Detail Data Permohonan Pindah Tempat Sidang

Untuk menerbitkan dokumen penetapan pindah sidang, maka pengguna dapat klik tombol berlogo buku dikolom detil (tombol paling kanan).

| No         Surat Permohonan         Permohonan         Satker Pengaju / Nomor Perkara         Satker Tujuan         Status         Detil           1         677/5E/KV/2023<br>8 juri 2023         Permohonan Pindah Tempat Sidang         422PM B/ROSARM Ngc<br>EFNITA Alus ANTA ZAHBA Pg/ ANTA         PENGADILAN NEGERI PA/ARUMBUH         Permohonan         Permohonan | D<br>Ha | AFTAR PERMOHONA<br>alaman Ini Menampilkan Daft | N PINDAH TEMPAT SIDANG<br>ar Permohonan Pindah Tempat Sidang |                                                                                         |                           | Pencarian       | ٩     |
|----------------------------------------------------------------------------------------------------|---------|------------------------------------------------|--------------------------------------------------------------|-----------------------------------------------------------------------------------------|---------------------------|-----------------|-------|
| 1 677/SEX.VV.20.23<br>8 Juni 2023 Permohonan Pindah Tempat Sidan 422/Pid B/2023/PN Pdg PENGADILAN NEGERI PAYARUMBUH Remote 1                                                                                                    | No      | Surat Permohonan                               | Permohonan                                                   | Satker Pengaju / Nomor Perkara                                                          | Satker Tujuan             | Status          | Detil |
|                                                                                                    | 1       | 677/SEK/VI/2023<br>8 Juni 2023                 | Permohonan Pindah Tempat Sidang                              | PENGADILAN NEGERI PADANG<br>422/Pid.8/2023/PN Pdg<br>EFNITA Alias ANITA ZAHRA Pgi ANITA | PENGADILAN NEGERI PAYAKUN | IBUH Permohonan |       |

Gambar 92 Klik tombol Register untuk Register Penetapan

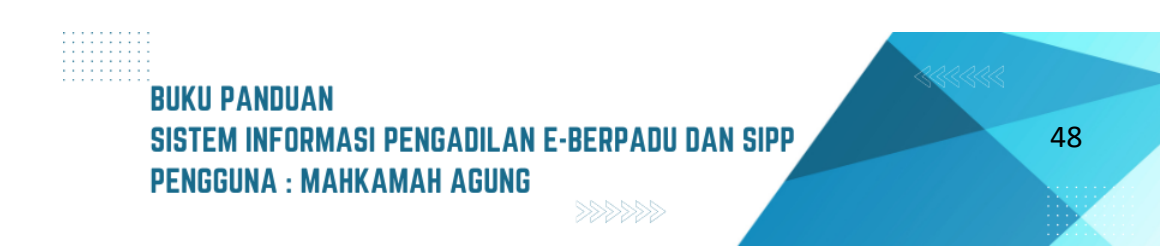

| e-BERPADU                                                                     | F                                                  | Register Penetapan Pind                             | ah Tempat Sidang                                |               | Paritera Muda Pidana Umum<br>Mahkamah Agung<br>Panmud Umum MA |       |
|-------------------------------------------------------------------------------|----------------------------------------------------|-----------------------------------------------------|-------------------------------------------------|---------------|---------------------------------------------------------------|-------|
| Dashboard                                                                     | e-Pindah Tempat Sidan                              | Persetujuan<br>Penetapan<br>Ig<br>Tanggal Penetapan | ra<br>Itak<br>Perbaikan                         |               |                                                               |       |
| Pendattaran Properadilan                                                      | DAFTAR PERMOHONAN<br>Halaman ini Menampilkan Dafta | Nomor Penetapan                                     |                                                 |               |                                                               |       |
| <ul> <li>e-Pindah Tempat Sidang</li> <li>Pengajuan</li> <li>Proses</li> </ul> | No Surat Permohonan                                | Permononan                                          | Kembal Singan<br>Satker Pengaju / Romor Perkara | Satker Tujuan | Pencarlan<br>Status Deti                                      | Q<br> |
| . ∰≞ Tanda Tangan Elektronik →                                                |                                                    |                                                     |                                                 |               | JH Permehanan Q                                               | D     |
|                                                                               |                                                    |                                                     |                                                 |               |                                                               |       |
|                                                                               |                                                    |                                                     |                                                 |               |                                                               |       |
|                                                                               |                                                    | Co                                                  | pyright & Designed & Developed by Mahkamah Agur | ng RI 2022    |                                                               |       |
|                                                                               |                                                    |                                                     |                                                 |               |                                                               |       |

Lalu akan muncul pop-up formulir seperti gambar di bawah ini

Gambar 93 Pilihan Persetujuan Penetapan

Formulir tersebut memiliki tiga jenis pilihan persetujuan penetapan, diantaranya :

- Ya, apabila Panitera Muda Tingkat Kasasi/MA ingin menyetujui permohonan tersebut. Masukkan nomor penetapan dan tanggal penetapan, kemudian klik tombol "Simpan".
- Tidak, apabila Panitera Muda Tingkat Kasasi/MA ingin menolak permohonan tersebut. Masukkan keterangan atas penolakan tersebut kemudian klik tombol "Simpan".
- Perbaikan, apabila Panitera Muda Tingkat Kasasi/MA ingin mengembalikan permohonan tersebut agar segera diperbaiki jika ada yang salah / kurang dari permohonan tersebut.

Dalam hal ini apabila permohonan disetujui maka langkah selanjutnya adalah mencetak penetapan, dengan cara klik menu "e-Pindah Tempat Sidang" dan klik menu "Proses".

| e-BERPADU<br>Eektronik Berkas Pidana Terpadu                                                                                                    | Ŧ   |                                |                                      |                                                                                                    | Pen                                                            | Mahkamah Agung<br>Yanmud Umum MA |   |  |
|----------------------------------------------------------------------------------------------------|-----|--------------------------------|--------------------------------------|----------------------------------------------------------------------------------------------------|----------------------------------------------------------------|----------------------------------|---|--|
| 🖀 Dashboard                                                                                                    |     | e-Pindah Tempat Sid            | lang / Daftar Perpindahan Tempat     | Sidang                                                                                                    |                                                                |                                  |   |  |
| 📃 🛛 Pendaftaran Praperadilan                                                                                                    |     |                                |                                      |                                                                                                    |                                                                |                                  |   |  |
| PROSES PERMOHONAN PINDAH TEMPAT SIDANG<br>Halaman hiri Menamplikan Daftar Permohonan Pindah Tempat Sidang di Proses (Sudah Mendapatkan Nomor Penetapan ) |     |                                |                                      |                                                                                                    |                                                                |                                  |   |  |
| 📽 e-Pindah Tempat Sidang 🚽                                                                                                    |     |                                |                                      |                                                                                                    | Pencarian                                                      |                                  | ٩ |  |
| Pengajuan     Proses                                                                                                    | No  | Surat Permohonan               | Permohonan                           | Satker Pengaju / Nomor Perkara                                                                                                 | Status                                                         | Detil                            |   |  |
| 👌 Tanda Tangan Elektronik 🔸                                                                                                    |     | 677/SEK/VI/2023<br>8 Juni 2023 | Permohonan Pindah Tempat Persidangan | PENGADI AN NEGERI PADANG<br>422/Pid.B/2023/PN Pdg<br>EFNITA Alias ANITA ZAHRA Pgi ANITA                                        | Proses                                                         | ٩                                | Ð |  |
| 🔿 Logout                                                                                                    | 2   | 32424<br>16 Mei 2023           | Permohonan Pindah Tempat Persidangan | PENGADI AN NEGERI MEDAN<br>859/Pid.Sus/2023/PN Mdn<br>DAVID PURBA                                                              | Penetapan<br>Dokumen Penetapan Tersi<br>Dokumen Penetapan Suda | edia Q E                         | Ð |  |
|                                                                                                    | 3   | 99999<br>16 Mei 2023           | Permohonan Pindah Tempat Persidangan | PENGADI AN INGEN MIDAN<br>435/PEG-Sus/2023/PN Mdn<br>YUSRIAN ALKARI                                                            | Penetapan<br>Dokumen Penetapan Tersi<br>Dokumen Penetapan Suda | edia 🔍 🔳                         | Ð |  |
|                                                                                                    | 4   | ada<br>16 Mei 2023             | Permohonan Pindah Tempat Persidangan | FINGADI AN NICLEI MIDAN<br>576/Pil.B/2023/PN Mdn<br>TENGKU TITIK DAVID ALS DAVID                                               | Penetapan                                                      | ۹ 🔳                              |   |  |
|                                                                                                    | 5   | 46454<br>16 Mei 2023           | Permohonan Pindah Tempat Persidangan | PRINCADE AN INCRETE (ARABITA SELATAN<br>258/Pild.Sus/2023/PN JKT.SEL<br>AHMAD FAISAL LUBIS ala ISAL bin (Alm.) ALI ARMIN LUBIS | Penetapan<br>Dokumen Penetapan Tersi<br>Dokumen Penetapan Suda | edia 🔍 🖳                         | Ð |  |
| 103.166.210.214:8088/proses_pindaht4sidang                                                                                                    | 9 6 | 999<br>15 Mai 2022             | Permohonan Pindah Tempat Persidangan | PENGADILAN NEGERI JAWARTA SELATAN<br>257/Pid.B/2023/PN IKT.SEL                                                                 | Penetapan                                                      | ۹.                               |   |  |

Gambar 94 Daftar Proses Permohonan Pindah Tempat Sidang

Setelah muncul list pemohon yang mengajukan pindah tempat sidang, klik tombol berlogo printer (tombol paling kanan) pada perkara yang ingin dilakukan pindah tempat sidang seperti pada gambar dibawah ini.

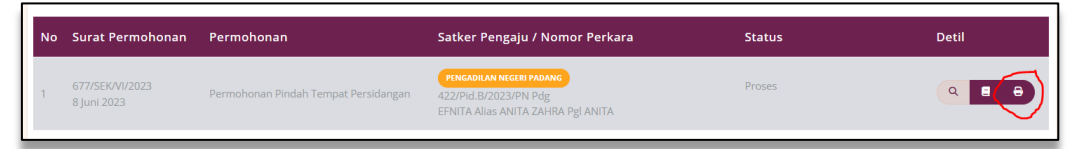

Gambar 95 Klik tombol Cetak untuk Mencetak Penetapan

Lalu akan muncul pop-up formulir cetak penetapan, kemudian isi formulir dengan cara memilih nama penanda tangan yang akan menanda tangani penetapan pindah sidang tersebut, lalu klik cetak apabila sudah sesuai.

| e-BERPADU                    | F                                | Form Cetak Penetapan                       |                                                                                          | Pentere Mude Peldens University<br>Mahkamah Agung<br>Panmud Umum MA       |              |
|------------------------------|----------------------------------|--------------------------------------------|------------------------------------------------------------------------------------------|---------------------------------------------------------------------------|--------------|
| 👚 Dashboard                  | e-Pindah Tempat Sida             | Penanda Tangan<br>Penetapan<br>Panmud L    | Jmum MA   Plt/Plh Wakil Ketua                                                            |                                                                           |              |
| 🔲 Pendaftaran Praperadilan   | PROSES REPMONION                 |                                            | Kemball Cetak                                                                            |                                                                           |              |
| e-Penahanan MA 💿 🔹 🕨         | Halaman Ini Menampilkan Daf      | tar Permohonan Pindah Tempat Sidang di Pro | ses ( Sudah Mendapatkan Nomor Penetapan )                                                |                                                                           |              |
| Pengajuan     Proces         | No Surat Permohonan              | Permohonan                                 | Satker Pengaju / Nomor Perkara                                                           | Status                                                                    | Detil        |
| ∂≞ Tanda Tangan Elektronik → | 1 677/SEK/VI/2023<br>8 Juni 2023 | Permohonan Pindah Tempat Persidangan       | PENGADI AN NEGERI PADANO<br>422/PH-B/2023/PH Pag<br>EFNITA Alias ANITA 224 IRA Pgi ANITA | Proses                                                                    |              |
| 🖒 Logout                     | 2 32424<br>16 Mei 2023           | Permohonan Pindah Tempat Persidangan       | PENGADNAN NEGRE MEDAN<br>859/Pild.Sus/2023/PN Mdn<br>DAVID PURBA                         | Penetapan<br>Dokumen Penetapan Tersedia<br>Dokumen Penetapan Sudah di TTE | <b>Q 8 8</b> |
|                              |                                  |                                            |                                                                                          |                                                                           | <b>a 8 8</b> |
|                              | 4 ada<br>16 Mei 2023             | Permohonan Pindah Tempat Persidangan       | ATHICADIK AN NICLEN NICHAN<br>STOFPIC B/2023/PN Mch<br>TENGKU TITIK DAVID ALS DAVID      | Penetapan                                                                 |              |
|                              | 5 46464<br>5 46 Mei 2022         | Permohonan Pindah Tempat Persidangan       | PENGADILAN NECERI JARARTA SELATAN<br>2588/PHJ SUW/2023/PN JKT/SEL                        | Penetapan<br>Dokumen Penetapan Tersedia                                   | Q            |

Gambar 96 Form Cetak Penetapan

Kemudian secara otomatis akan terunduh file penetapan tesebut dalam bentuk word, lalu ubah file word tersebut menjadi format PDF untuk diupload pada halaman upload penetapan, dengan cara klik tombol berlogo kaca pembesar pada permohonan tersebut.

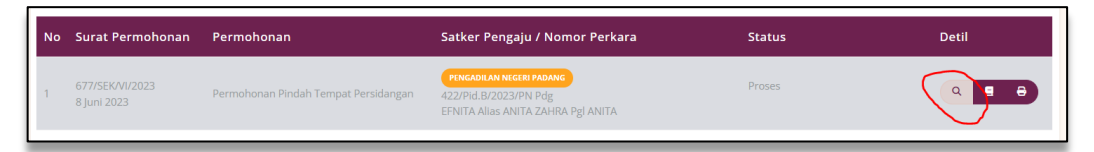

Gambar 97 Klik tombol Kaca Pembesar untuk Upload Dokumen Penetapan

Setelah masuk pada menu detil data penetapan permohonan pindah tempat sidang, tekan tombol "Upload Penetapan".

| e-BERPADU<br>Elektronik Berkas Pidana Terpadu | Ŧ                                                                                                    |                                                | Peritere Wede Pidene Umum<br>Mahkamah Agung<br>Panmud Umum MA |  |  |  |  |  |  |
|-----------------------------------------------|----------------------------------------------------------------------------------------------------|------------------------------------------------|---------------------------------------------------------------|--|--|--|--|--|--|
| 👚 Dashboard                                   | e-Pindah Tempat Sidang / Perr                                                                                   | nohonan Pindah Tempat Sidang / Detil Data      |                                                               |  |  |  |  |  |  |
| 📒 🛛 Pendaftaran Praperadilan                  | in the second second second second second second second second second second second second second second second |                                                |                                                               |  |  |  |  |  |  |
| 📲 e-Penahanan MA <sub>2</sub> 🕨 🕨             | Data Penetapan Permohonan Pi                                                                                    | Data Penetapan Permohonan Pindah Tempat Sidang |                                                               |  |  |  |  |  |  |
| 🗳 e-Pindah Tempat Sidang 🕨                    | Status Penetapan                                                                                                | Permohonan Diproses                            |                                                               |  |  |  |  |  |  |
| .∂≞ Tanda Tangan Elektronik 🕨                 | Tanggal Penetapan                                                                                               | 8 Juni 2023                                    |                                                               |  |  |  |  |  |  |
| 🖒 Logout                                      | Nomor Penetapan                                                                                                 | 5/Pen.Pid/2023/PT Mdn                          |                                                               |  |  |  |  |  |  |
|                                               | Dokumen Penetapan                                                                                               | Dokumen Belum Tersedia Upload Penetapan 🗅      |                                                               |  |  |  |  |  |  |
|                                               | Data Permohonan Pindah Tempat Sidang                                                                            |                                                |                                                               |  |  |  |  |  |  |
|                                               | Nomor Perkara                                                                                                   | 422/Pjd.B/2023/PN Póg                          |                                                               |  |  |  |  |  |  |
|                                               | Nama Terdakwa                                                                                                   | EFNITA Alias ANITA ZAHRA Pgi ANITA             |                                                               |  |  |  |  |  |  |
|                                               | Satker Asal                                                                                                    | PENGADILAN NEGERI PADANG                       |                                                               |  |  |  |  |  |  |
|                                               | Pasal Dakwaan                                                                                                   |                                                |                                                               |  |  |  |  |  |  |

Gambar 98 Klik tombol Upload Penetapan untuk mengunggah Dokumen Penetapan

# BUKU PANDUAN SISTEM INFORMASI PENGADILAN E-BERPADU DAN SIPP PENGGUNA : MAHKAMAH AGUNG
Kemudian pilih file yang akan diupload, kemudian klik "Simpan".

| e-BERPADU<br>Elektronik Berkas Pildena Terpedu | =                      | Ujicad Dokumen Penetapan X                | Partners Mode Yidana Umum<br>Mahkamah Agung<br>Panmud Umum MA                                                                                                    |
|------------------------------------------------|------------------------|-------------------------------------------|----------------------------------------------------------------------------------------------------|
| 👚 Dashboard                                    | e-Pindah Tempat Sidar  | Dokumen Pilih File penetapan X0000X.pdf   |                                                                                                    |
| 🧧 Pendaftaran Praperadilan                     |                        | Kembali Simpan                            |                                                                                                    |
| e-Penahanan MA 💿 🔹 🕨                           | Data Penetapan Permoh  |                                           |                                                                                                    |
| 🗱 e-Pindah Tempat Sidang 🕨                     | Status Penetapan       | Permohonan Diproses                       |                                                                                                    |
| 🐊 Tanda Tangan Elektronik 🕨 🕨                  | Tanggal Penetapan      | 8 Juni 2023                               |                                                                                                    |
| 🖒 Logout                                       | Nomor Penetapan        | S/Pen.Pid/2023/PT Mdn                     |                                                                                                    |
|                                                | Dokumen Penetapan      | Dokumen Belum Tersedia Upload Peretapan 至 |                                                                                                    |
|                                                | Data Permohonan Pindah | Tempat Sidang                             |                                                                                                    |
|                                                | Nomor Perkara          | 422/PHJ.8/2023/PN Pdg                     |                                                                                                    |
|                                                | Nama Terdakwa          | EFINITA Allas ANITA ZAHRA Pgi ANITA       |                                                                                                    |
|                                                | Satker Asal            | PENGADILAN NEGERI PADANG                  |                                                                                                    |
|                                                | Pasal Dakwaan          |                                           | n de la companya de la companya de la |

Gambar 99 Form Upload Dokumen Penetapan

Setelah file berhasil diupload, maka akan muncul tombol "Download" untuk mendownload penetapan yang telah diupload dan terdapat tombol "Upload Ulang Penetapan" yang dapat digunakan untuk mengupload ulang penetapan jika terjadi kekurangan/kesalahan.

| e-BERPADU                   | =                                |                                        | Panitera Muda Pidana Umum<br>Mahkarnah Agung<br>Panmud Umum MA |  |
|-----------------------------|----------------------------------|----------------------------------------|----------------------------------------------------------------|--|
| 👚 Dashboard                 | e-Pindah Tempat Sidang / Permoho | onan Pindah Tempat Sidang / Detil Data |                                                                |  |
| 📒 Pendaftaran Praperadilan  |                                  |                                        |                                                                |  |
| 🚦 e-Penahanan MA 📀 🛛 🕨      | Data Penetapan Permohonan Pindah | Tempat Sidang                          |                                                                |  |
| 🗱 e-Pindah Tempat Sidang 🕨  | Status Penetapan                 | Penetapan                              |                                                                |  |
| 者 Tanda Tangan Elektronik 🕨 | Tanggal Penetapan                | 8 Juni 2023                            |                                                                |  |
| 🔿 Logout                    | Nomor Penetapan                  | 5/Pen.Pid/2023/PT Mdn                  |                                                                |  |
|                             | Dokumen Penetapan                | Download 🛓 Upload Ulang Penetapan      |                                                                |  |
|                             | Data Permohonan Pindah Tempat Si | dang                                   |                                                                |  |
|                             | Nomor Perkara                    | 422/Pid.8/2023/PN Pdg                  |                                                                |  |
|                             | Nama Terdakwa                    | EFNITA Alias ANITA ZAHRA Pgl ANITA     |                                                                |  |
|                             | Satker Asal                      | PENGADILAN NEGERI PADANG               |                                                                |  |
|                             | Pasal Dakwaan                    |                                        |                                                                |  |

Gambar 100 Tampil Tombol Downoad setelah Upload Dokumen Penetapan

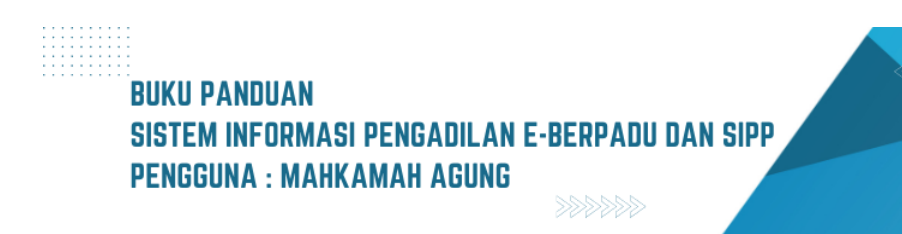

## XI. TANDA TANGAN ELEKTRONIK

Untuk melakukan tanda tangan elektronik, pengguna login sebagai Panitera Muda tingkat kasasi/MA, kemudian pilih menu "Tanda Tangan Elektronik" dan klik menu "Penetapan Pindah Tempat Sidang".

| e-BERPADU<br>Elektronik Berkas Pidana Terpadu                                                                                                | Ŧ         |                                                            | Penitera Muda Pidana Umum<br>Mahkamah Agung<br>Panmud Umum MA |
|----------------------------------------------------------------------------------------------------|-----------|------------------------------------------------------------|---------------------------------------------------------------|
| Dashboard     Dashboard     Pendaftaran Praperadilan     e-Pendahanan MA      e     e-Pindah Tempat Sidang     e     Tanda Tangan Elektronik | Dashboard |                                                            | Dashboard / Dashboard                                         |
| Penetapan Penahanan Kacad     Penetapan Pendah Tempat     Sidang     Logout                                                                  |           | Copyright © Designed & Developed by Mahkamuh Agung Ri 2022 |                                                               |
| 103.166.210.214:8088/tte_pindaht4sidang                                                                                                    |           |                                                            |                                                               |

Gambar 101 Buka menu Tanda Tangan Elektronik submenu Penetapan Pindah Tempat Sidang

Setelah muncul daftar penetapan pindah tempat sidang, klik tombol "Tanda Tangan" pada penetapan perkara yang ingin ditandatangani.

| e-BERPADU                                      | =    |                                          |                                                            | Patters Mode Pådena Unium<br>Mahkamah Agung<br>Panmud Umum MA |
|------------------------------------------------|------|------------------------------------------|------------------------------------------------------------|---------------------------------------------------------------|
| 🎒 Dashboard                                    | Tand | <b>atangan Elektronik</b> / Penetapan Pi | indah Tempat Sidang                                        |                                                               |
| Pendaftaran Praperadilan                       | PENE | TAPAN PINDAH TEMPAT SIDANG               |                                                            |                                                               |
| e-Penananan MA                                 | No   | Nomor & Tgl Permohonan                   | Nomor Perkara                                              | #                                                             |
| 🥭 Tanda Tangan Elektronik 🔍                    | 1    | 677/SEK/VI/2023<br>08 Juni 2023          | 422/Pid.B/2023/PN Pdg                                      | Tanda Tangan                                                  |
| <ul> <li>Penetapan Penahanan Kasasi</li> </ul> | 2    | 24242<br>15 Mei 2023                     | 429/Pid.B/2023/PN Mdn                                      | 🕭 Tanda Tangan                                                |
| Penetapan Pindah Tempat<br>Sidang              | 3    | 999<br>15 Mei 2023                       | 257/Pid.B/2023/PN JKT.SEL                                  | 🔉 Tanda Tangan                                                |
| 🖒 Logout                                       |      |                                          |                                                            |                                                               |
|                                                |      |                                          |                                                            |                                                               |
|                                                |      |                                          |                                                            |                                                               |
|                                                |      |                                          |                                                            |                                                               |
|                                                |      |                                          |                                                            |                                                               |
|                                                |      |                                          | Copyright © Designed & Developed by Mahkamah Agung RI 2022 |                                                               |
|                                                |      |                                          |                                                            |                                                               |

Gambar 102 Klik tombol Tanda Tangan

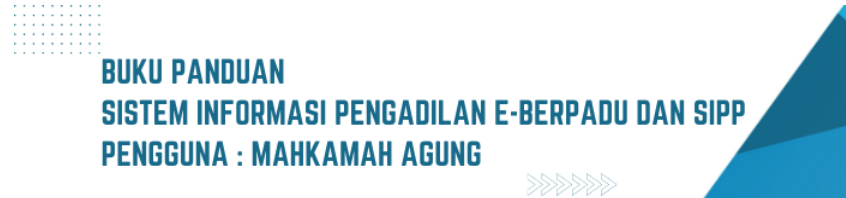

Lalu periksa kembali data yang tercantum, pastikan semua data sesuai dan klik tombol "Tanda Tangan Elektronik".

| e-BERPADU                    | =                                 |                                                                                   | Penitera Muda Pidana Umum<br>Mahkamah Agung<br>Panmud Umum MA |  |
|------------------------------|-----------------------------------|-----------------------------------------------------------------------------------|---------------------------------------------------------------|--|
| 👚 Dashboard                  | e-Pindah Tempat Sidang / Permohor | nan Pindag Tempat Sidang / Detil Data                                             |                                                               |  |
| 📒 🛛 Pendaftaran Praperadilan |                                   |                                                                                   |                                                               |  |
| 🔡 e-Penahanan MA 2 🔹 🕨       | Data Penetapan Permohonan Pindag  | Tempat Sidang                                                                     |                                                               |  |
| 🛱 e-Pindah Tempat Sidang 🕨   | Status Penetapans                 | Penetapan                                                                         |                                                               |  |
| 🕭 Tanda Tangan Elektronik 🕨  | Tanggal Penetapan                 | 8 Juni 2023                                                                       |                                                               |  |
| 🖒 Logout                     | Nomor Penetapan                   | S/Pen.Pid/2023/PT Mdn                                                             |                                                               |  |
|                              | Dokumen Penetapan                 | Download 🛓 Tanda Tangan Elektronik 👂                                              |                                                               |  |
|                              | Data Permohonan Pindah Tempat     | Sidang                                                                            |                                                               |  |
|                              | Nomor Perkara                     | 422/Pld.B/2023/PN Pdg                                                             |                                                               |  |
|                              | Pengadilan Asal                   | PENGADILAN NEGERI PADANG                                                          |                                                               |  |
|                              | Nama Terdakwa                     | EFNITA Alias ANITA ZAHRA Pgi ANITA                                                |                                                               |  |
|                              | Pasal Dakwaan                     | KesatuPerbuatan terdakwa sebagaimana diatur dan diancam pidana dalam Pasal 372KUH |                                                               |  |

Gambar 103 Klik tombol Tanda Tangan Elektronik

Kemudian akan muncul formulir untuk mengisi passphrase, masukkan passphrase yang sesuai, dan klik tombol "Tanda Tangan", apabila passphrase tidak sesuai, akan muncul peringatan passphrase salah sehingga proses tidak dapat dilanjutkan.

| e-BERPADU<br>Elektronik Berkas Pidana Terpadu | Tanda Tan                   | gan Elektronik X                         | Pastcers Midda Midwa Umuwi<br>Mahkarnah Agung<br>Panmud Umum MA |
|-----------------------------------------------|-----------------------------|------------------------------------------|-----------------------------------------------------------------|
| Dashboard                                     | Passphrase                  |                                          |                                                                 |
| e-Penahanan MA                                | Data Penetapan Permol       | Kembali Tanda Tangan                     |                                                                 |
| 👹 e-Pindah Tempat Sidang 🔹 🕨                  | Status Penetapans           | Penetapan                                |                                                                 |
| "∂≞ Tanda Tangan Elektronik 🕨                 | Tanggal Penetapan           | 15 Mei 2023                              |                                                                 |
| () Logout                                     | Nomor Penetapan             | 728/Per. Pid/2023/PT MDN                 |                                                                 |
|                                               | Dokumen Penetapan           | Download 🛓 Tanda Tangan Elektronik 🔎     |                                                                 |
|                                               | Data Permohonan Pindah Temp | at Sidang                                |                                                                 |
|                                               | Nomor Perkara               | 429/Pid.8/2023/PN Mdn                    |                                                                 |
|                                               | Pengadilan Asal             | PENGADILAN NEGERI MEDAN                  |                                                                 |
|                                               | Nama Terdakwa               | M.BUDIMAN BATUBARA als BUDIMAN BATUBARA  |                                                                 |
|                                               | Pasal Dakwaan               | Pasal 363 ayat (2) Jo Pasal 53 KUHPidana |                                                                 |

Gambar 104 Form Masukkan Passphrase Tanda Tangan Elektronik

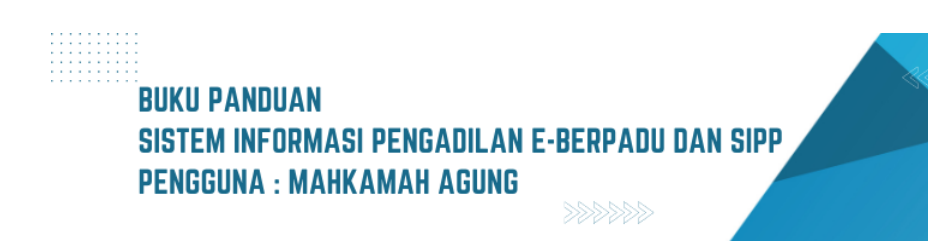

54

Apabila passphrase telah sesuai dan tanda tangan berhasil dilakukan, maka pada halaman detil permohonan akan muncul tombol "Unduh Dokumen TTE" dan periksa kembali apakah dokumen sudah tertandatangani atau belum.

| e-BERPADU<br>Elektronik Berkas Pidana Terpadu | =                               |                                                                               | Panteera Muda Pidana Umum<br>Mahkamah Agung<br>Panmud Umum MA |   |
|-----------------------------------------------|---------------------------------|-------------------------------------------------------------------------------|---------------------------------------------------------------|---|
| Dashboard Pendaftaran Praneradilan            | e-Pindah Tempat Sidang / Permor | ionan Pindah Tempat Sidang / Detil Data                                       |                                                               | _ |
| 🚦 e-Penahanan MA 😢 🕨 🕨                        | Data Penetapan Permohonan Pinda | ih Tempat Sidang                                                              |                                                               |   |
| 🐇 e-Pindah Tempat Sidang 🕨                    | Status Penetapan                | Penetapan                                                                     |                                                               |   |
| .🎦 Tanda Tangan Elektronik 🕨                  | Tanggal Penetapan               | 8 juni 2023                                                                   |                                                               |   |
| 🖒 Logout                                      | Nomor Penetapan                 | S/Pen.Pid/2023/PT Mdn                                                         |                                                               |   |
|                                               | Dokumen Penetapan               | Downlad         Unduh Dokumen TTE           Upland Ukray Remetapara         2 |                                                               |   |
|                                               | Data Permohonan Pindah Tempat S | iidang                                                                        |                                                               |   |
|                                               | Nomor Perkara                   | 422/Pid.B/2023/PN Pdg                                                         |                                                               |   |
|                                               | Nama Terdakwa                   | EFNITA Alias ANITA ZAHRA PgI ANITA                                            |                                                               |   |
|                                               | Satker Asal                     | PENGADILAN NEGERI PADANG                                                      |                                                               |   |

Gambar 105 Tampil Unduh Dokumen TTE saat dokumen berhasil di-TTE

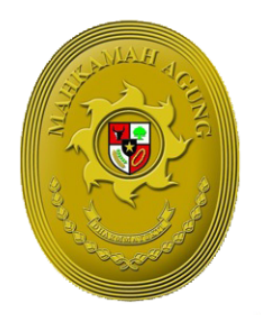

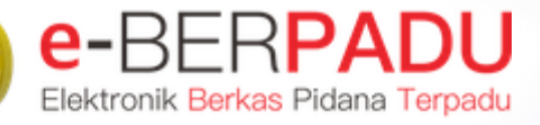

MAHKAMAH AGUNG

# BUKU PANDUAN SISTEM INFORMASI PENGADILAN EBERPADU DAN SIPP PENGGUNA : MASYARAKAT UMUM

UPDATE AGUSTUS 2023 TIM-IT DEVELOPMENT MA RI

## DAFTAR ISI

| Ι.   | IZIN BESUK TAHANAN                        | 4  |
|------|-------------------------------------------|----|
| II.  | PERMOHONAN IZIN PINJAM PAKAI BARANG BUKTI | 11 |
| III. | IZIN KELUAR TAHANAN                       | 18 |
| IV.  | IZIN PENANGGUHAN PENAHANAN                | 24 |
| V.   | IZIN PENGALIHAN PENAHANAN                 | 31 |

## BUKU PANDUAN Sistem informasi pengadilan e-berpadu dan sipp Pengguna : masyarakat

## DAFTAR GAMBAR

| Gambar 1 Halaman Utama Layanan e-Berpadu                                                  | 4    |
|-------------------------------------------------------------------------------------------|------|
| Gambar 2 Formulir Izin Besuk Tahanan                                                      | 5    |
| Gambar 3 Formulir Izin besuk Tahanan                                                      | 5    |
| Gambar 4 Formulir Izin Besuk Tahanan                                                      | 6    |
| Gambar 5 Dokumen Permohonan Izin Besuk Tahanan                                            | 6    |
| Gambar 6 Dokumen Permohonan Izin Besuk Tahanan                                            | 7    |
| Gambar 7 Notifikasi Whatsapp Permohonan Izin Besuk Tahanan                                | 7    |
| Gambar 8 Print View Dokumen Izin Besuk Tahanan                                            | 8    |
| Gambar 9 Notifikasi Whatsapp Pemberitahuan Validasi Permohonan Izin Besuk Tahanan         | 8    |
| Gambar 10 Formulir Cek Pengajuan Izin Besuk Tahanan                                       | 9    |
| Gambar 11 QR Code Status Pengajuan Izin Besuk                                             | 9    |
| Gambar 12 Cek Pengajuan Izin Besuk Tahanan                                                | . 10 |
| Gambar 13 QR Code Status Pengajuan Izin Besuk                                             | . 10 |
| Gambar 14 Dokumen Permohonan Izin Besuk Tahanan                                           | . 11 |
| Gambar 15 Menu Layanan e-Berpadu                                                          | . 12 |
| Gambar 16 Formulir Izin Pinjam Pakai                                                      | . 12 |
| Gambar 17 Formulir Permohonan Izin Pinjam Pakai                                           | . 13 |
| Gambar 18 Formulir Permohonan Izin Pinjam Pakai                                           | . 13 |
| Gambar 19 Notifikasi Whatsapp Permohonan Izin Pinjam Pakai                                | . 14 |
| Gambar 20 Dokumen Pengajuan Izin Pinjam Pakai                                             | . 15 |
| Gambar 21 Print View Dokumen Pengajuan Izin Pinjam Pakai                                  | . 15 |
| Gambar 22 Notifikasi Whatsapp Pemberitahuan Validasi Izin Pinjam Pakai Barang Bukti       | . 16 |
| Gambar 23 Formulir Cek Pengajuan Izin Pinjam Pakai                                        | . 16 |
| Gambar 24 Dokumen Izin Pinjam Pakai                                                       | . 17 |
| Gambar 25 Cetak Dokumen Pengajuan Izin Pinjam Pakai                                       | . 17 |
| Gambar 26 Notifikasi Whatsapp Status Pengajuan Izin Pinjam Pakai                          | . 18 |
| Gambar 27 Halaman Home e-Berpadu                                                          | . 19 |
| Gambar 28 Menu Layanan e-Berpadu                                                          | . 19 |
| Gambar 29 Formulir Permohonan Izin Keluar Tahanan                                         | . 20 |
| Gambar 30 Informasi jika Nomor Perkara yang dicari tidak ditemukan                        | . 20 |
| Gambar 31 Formulir isi data pemohon                                                       | .21  |
| Gambar 32 Formulir isi data permohonan izin keluar tahanan                                | .21  |
| Gambar 33 Formulir Upload Dokumen KTP dan Permohonan                                      | . 22 |
| Gambar 34 Notifikasi Data Permohonan berhasil disimpan                                    | . 22 |
| Gambar 35 Formulir Cek Pengajuan Izin Keluar Tahanan                                      | . 22 |
| Gambar 36 Notifikasi Data Permohonan Izin Keluar Tidak Ditemukan                          | . 23 |
| Gambar 37 Dokumen Permohonan Izin Keluar Tahanan                                          | . 23 |
| Gambar 38 Menu Layanan e-Berpadu                                                          | . 25 |
| Gambar 39 Formulir Cari Data Perkara Permohonan Penangguhan Penahanan Tingkat Persidangan | n25  |
| Gambar 40 Intormasi jika Nomor Perkara yang dicari tidak ditemukan                        | . 26 |
| Gambar 41 Formulir Data Permohonan Penangguhan Penahanan                                  | . 26 |
| Gambar 42 Formulir Data Permohonan Penangguhan Penahanan dengan Jaminan Uang              | . 27 |
| Gambar 43 Formulir Data Permohonan Penangguhan Penahanan dengan Jaminan Orang             | . 27 |
| Gambar 44 Pemberitahuan sebelum Permohonan dikirim                                        | . 28 |
|                                                                                           | 2    |

## BUKU PANDUAN SISTEM INFORMASI PENGADILAN E-BERPADU DAN SIPP PENGGUNA : MASYARAKAT

| Gambar 45 Dokumen Permohonan Penangguhan Penahanan                         | 28 |
|----------------------------------------------------------------------------|----|
| Gambar 46 Formulir Cek Pengajuan Penangguhan Penahanan                     | 29 |
| Gambar 47 Notifikasi Data Permohonan Penangguhan Penahanan Tidak Ditemukan | 29 |
| Gambar 48 Dokumen Permohonan Penangguhan Penahanan                         | 30 |
| Gambar 49 Halaman Utama Layanan e-Berpadu                                  | 31 |
| Gambar 50 Formulir Pengalihan Penahanan                                    | 31 |
| Gambar 51 Informasi jika Nomor Perkara yang dicari tidak ditemukan         | 32 |
| Gambar 52 Notifikasi jika nomor perkara ditemukan                          | 32 |
| Gambar 53 Formulir Pengalihan Penahanan                                    | 33 |
| Gambar 54 Formulir Pengalihan Penahanan                                    | 33 |
| Gambar 55 Formulir Pengalihan Penahanan Telah Terkirim ke Pengadilan       | 33 |
| Gambar 56 Dokumen Permohonan Pengalihan Penahanan                          | 34 |
| Gambar 57 Print View Dokumen Pengalihan Penahanan                          | 34 |
| Gambar 58 Notifikasi Whatsapp Permohonan Pengalihan Penahanan              | 35 |
| Gambar 59 Notifikasi E-Mail Permohonan Pengalihan Penahanan                | 35 |
| Gambar 60 Formulir Cek Pengalihan Penahanan                                | 36 |
| Gambar 61 Notifikasi Data Permohonan Pengalihan Penahanan Tidak Ditemukan  | 36 |
| Gambar 62 Notifikasi Data Permohonan Pengalihan Penahanan Ditemukan        | 37 |
| Gambar 63 Dokumen Permohonan Pengalihan Penahanan                          | 37 |

## I. IZIN BESUK TAHANAN

Pemohon izin besuk dapat mengajukan permohonan pada halaman utama e-Berpadu dengan tombol "Layanan" pada menu layanan "Izin Besuk Tahanan". Pemohon tidak perlu memiliki, membuat ataupun melakukan registrasi pengguna, cukup mengisi e-Mail dan nomor whatsapp aktif yang nantinya diperlukan dalam proses pemberitahuan/notifikasi.

| e-BERPADU<br>Elektronic Berkas Pidana Terpadu                                              | iome Tentang Layanan FAQ Hubungi Kami 🙂 Login                                                            |
|--------------------------------------------------------------------------------------------|----------------------------------------------------------------------------------------------------|
| Layanan                                                                                    | e-BERPADU                                                                                                |
| Mahkamah Agung                                                                             | g Republik Indonesia                                                                                     |
| Izin Penggeledahan<br>Izin Penggeledahan Online<br>Gunakan Layanan                         | Izin Penyitaan<br>Izin Penyitaan Online<br>Gunakan Layanan                                               |
| Perpanjangan Penahanan<br>Perpanjangan Penahanan Online<br>Gunakan Layanan                 | Pelimpahan Berkas<br>Pelimpahan Berkas Online<br>Gunakan Layanan                                         |
| Izin Besuk Tahanan<br>Izin Besuk Tahanan Online<br>Gunakan Layanan                         | Cek Pengajuan Izin Besuk Tahanan<br>Cek Status Pengsajuan Izin Besuk Tahanan<br>Online<br>Cek Penganjuan |
| Izin Pinjam Pakai Barang Bukti<br>Izin Pinjam Pakai Barang Bukti Online<br>Gunakan Layanan | Cek Pengajuan Izin Pinjam Pakai<br>Cek Status Pengajuan Izin Pinjam Pakai Online<br>Cek Pengajuan        |

Gambar 1 Halaman Utama Layanan e-Berpadu

Pemohon akan diminta untuk mengisi formulir yang tersedia. Pemohon memilih tempat pengadilan dimana terdakwa disidangkan dan dibacakan putusannya. Mengisi data pribadi pemohon, nama terdakwa, hubungan dengan terdakwa, tanggal berkunjung, nomor perkara apadan rutan/ tempat ditahan.

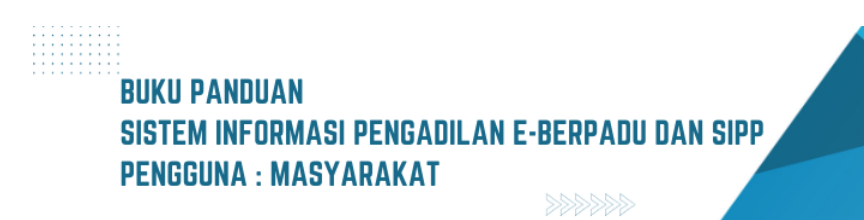

| e-BERPADU                                                                                              | HOME          | LAYANAN        | FAQ     | HUBUNGI KAMI |   |
|----------------------------------------------------------------------------------------------------|---------------|----------------|---------|--------------|---|
| Formulir Izin Besuk Tahanan                                                                            |               |                |         |              |   |
| Silahkan melengkapi Formulir berikut ini : Pilih Pengadilan* (Ketik nama kota untuk menampilkan daftar | pengadilan)   |                |         |              |   |
| PENGADILAN NEGERI YOGYAKARTA                                                                           | ,             |                |         |              | • |
| Pilih Jenis Perkara*                                                                                   |               |                |         |              |   |
| Tindak Pidana Biasa                                                                                    |               |                |         |              | • |
| Nama Pemohon*                                                                                          |               |                |         |              |   |
| Puji                                                                                                   |               |                |         |              |   |
| NIK / Nomor KTP / Nomor Passport*                                                                      |               |                |         |              |   |
| 3404021608820009                                                                                       |               |                |         |              |   |
| Email / Nomor Whatsapp (Whatsapp Gunakan Ko                                                            | de Negara jil | ka diluar Indo | onesia) |              |   |
| 087838370023 yen                                                                                       | iseffendy@gn  | nail.com       |         |              |   |
| Tempat/Tanggal Lahir*                                                                                  |               |                |         |              |   |
| Yogyakarta                                                                                             |               | 10/04          | /1984   |              |   |

Gambar 2 Formulir Izin Besuk Tahanan

| Jenis Kelamin*                      |   |
|-------------------------------------|---|
| Laki-laki                           | • |
| Alamat/Tempat Tinggal*              |   |
| Surakarta                           |   |
| Agama*                              |   |
| Islam                               | • |
| Pekerjaan*                          |   |
| Swasta                              |   |
| Pendidikan*                         |   |
| S1                                  | • |
| Hubungan*                           |   |
| Keluarga                            |   |
| Tanggal Permohonan*                 |   |
| 2022-11-21                          |   |
| Tanggal teriisi otomatis hari ini   |   |
| Nomor Permohonan*                   |   |
| 41ff885020                          |   |
| Nomor Permohonan terisi oleh sistem |   |

Gambar 3 Formulir Izin besuk Tahanan

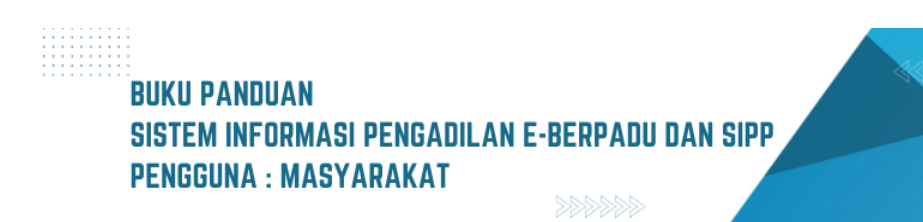

Selain memasukkan data yang diminta pada formulir, pemohon juga akan diminta untuk mengunggah KTP. Pemohon dapat mengunggah foto KTP yang sudah dimiliki atau menggunakan kamera HP untuk menfoto KTP yang selanjutnya akan diunggah pada formulir.

| Tanggal Berkunjung*                                                                                                    |        |
|----------------------------------------------------------------------------------------------------|--------|
| 21/11/2022                                                                                                    |        |
| Disi dengan rencana tanggal berkunjung                                                                                                    |        |
| Nomor Perkara Pengadilan*                                                                                                    |        |
| 4/Pid.B/2022/PN Yyk                                                                                                    |        |
| Nama Terdakwa*                                                                                                    |        |
| Stefanus                                                                                                    |        |
| Rutan/Tempat Ditahan (Ketik Nama Kabupaten/Kota untuk menampilikan daftar Rutan)                                                                           |        |
| Lembaga Pemasyarakatan Kelas II A Yogyakarta                                                                                                    | ~      |
| Pengikut Besuk (opsional / Kosongkan jika tidak ada pengikut)                                                                                              |        |
| Tidak ada                                                                                                    |        |
| Pisahkan pengilut dengan tanda koma () jika lebih dari 1 orang:                                                                                            |        |
| Dokumen Elektronik KTP*                                                                                                    |        |
| Choose File dok_penahanan_pt_1666881354_1348.pdf                                                                                                    |        |
| Kilk Pilh file atau gunakan kamera handphone anda untuk foto KTP<br>ERROR untuk pemilik situa:<br>Domain tidak valid untuk<br>kunci situa<br>Nawa: raupasa |        |
| Klik Saya bukan robot                                                                                                    |        |
| Perhatian Pastikan data sudah benar sebelum tekan simpan, setelah tersimpan akan otomatis terkirim ke Pengadilan dan tidak bisa dirubah kembali            |        |
|                                                                                                    |        |
| (K Batal                                                                                                    | Simpan |

Gambar 4 Formulir Izin Besuk Tahanan

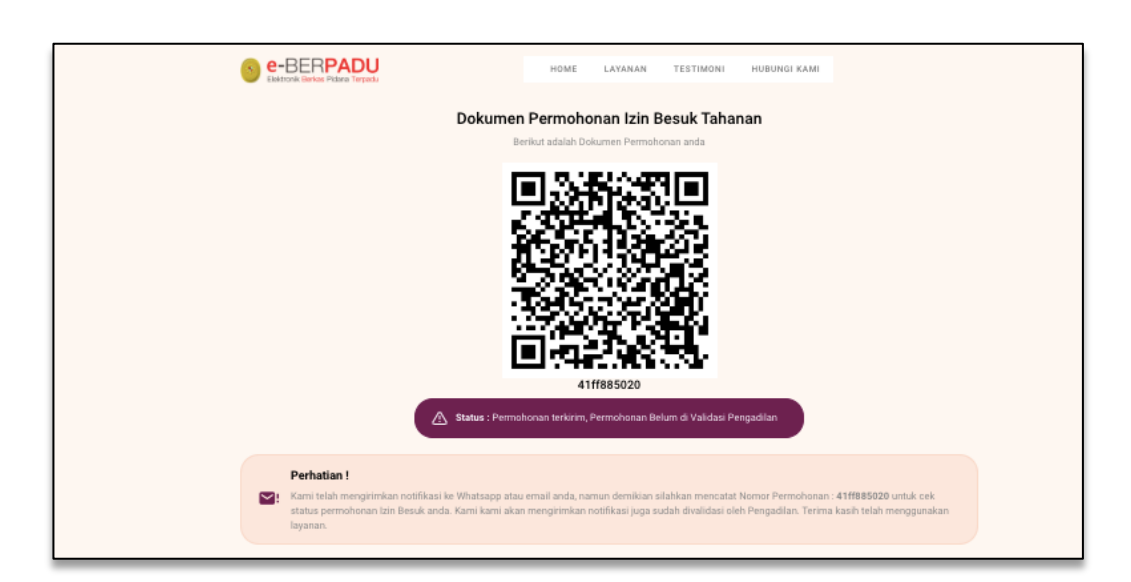

Gambar 5 Dokumen Permohonan Izin Besuk Tahanan

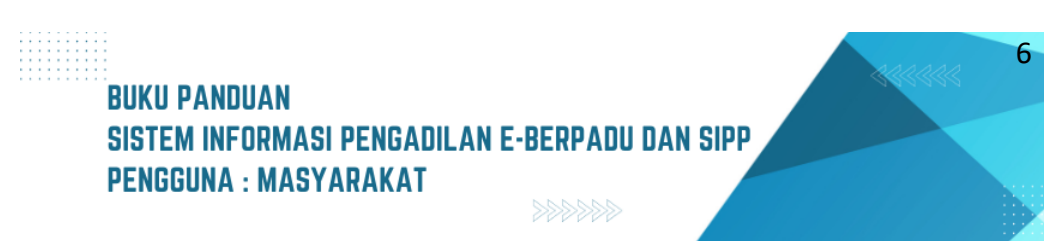

Setelah klik Simpan, sistem akan menampilkan QR Code dan Status Permohonan Izin Besuk. Status permohonan terkirim, permohonan belum di validasi Pengadilan.

|                              | Pekerjaan*                                   |
|------------------------------|----------------------------------------------|
|                              | Swasta                                       |
|                              | Pendidikan*                                  |
|                              | S1                                           |
| Nomor Permohonan             | Hubungan*                                    |
| 41ff885020                   | Keluarga                                     |
| Pengadilan tempat permohonan | Tanggal Permohonan*                          |
| PENGADILAN NEGERI YOGYAKARTA | 21 November 2022                             |
| Nama Pemohon                 | Tanggal Berkunjung*                          |
| Puji                         | 21 November 2022                             |
| Jenis Kelamin*               | Nomor Perkara Pengadilan*                    |
| Laki-laki                    | 4/Pid.B/2022/PN Yyk                          |
|                              | Rutan/Tempat Ditahan*                        |
|                              | Lembaga Pemasyarakatan Kelas II A Yogyakarta |
|                              | Pengikut Besuk                               |
|                              | Tidak Ada                                    |
|                              |                                              |
|                              |                                              |
|                              |                                              |
| « Halaman Utama              | 🕀 Print                                      |
|                              |                                              |

Gambar 6 Dokumen Permohonan Izin Besuk Tahanan

Pemohon akan mendapatkan notifikasi/pemberitahuan melalui WhatsApp perihal pengajuan izin besuk yang berisi informasi nomor register permohonan serta link untuk memantau validasi pengajuan.

|           | <b>PERMOHONAN IZ</b><br>Terima kasih telah                    | ZIN BESUK TAHANAN<br>menggunakan Layanan e-Berpadu Mahkamah Agung                                             |
|-----------|---------------------------------------------------------------|----------------------------------------------------------------------------------------------------|
|           | Nomor Register                                                | : e852a9847d                                                                                                  |
|           | Nama Pemohon                                                  | : Puji                                                                                                    |
|           | Tgl. Permohonan                                               | : 21 November 2022                                                                                            |
|           | Tgl. Berkunjung                                               | : 22 November 2022                                                                                            |
|           | Rutan                                                         | : Lembaga Pemasyarakatan Kelas II A Yogyakarta                                                                |
|           | Terdakwa                                                      | : Stefanus                                                                                                    |
|           | Nomor Perkara                                                 | : 4/Pid.B/2022/PN Yyk                                                                                         |
| 7.°1<br>2 | Anda akan menda<br>pengadilan atau kl<br>http://172.16.212.14 | patkan pemberitahuan melalui whatsapp setelah divalidasi<br>ik<br>45/valid_izinbesuk/ZTg1MmE5ODQ3ZA== 4:44 pm |

Gambar 7 Notifikasi Whatsapp Permohonan Izin Besuk Tahanan

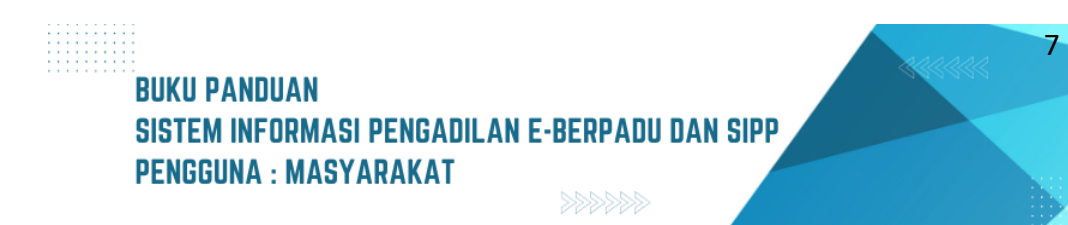

Pemohon juga dapat mencetak Dokumen Permohonan Izin Besuk Tahanan yang berisi QR Code dan Status Permohonan Izin Besuk.

| 11.20 (E.A.S.PM                                                                                             | Brende Matternet Apres W     Dokumen Permohonan Izin Besuk Tah     Berkut adalah Dokumen Permohonan anda                                      | anan                                                                                 | Print                  |                | 1 page |
|----------------------------------------------------------------------------------------------------|----------------------------------------------------------------------------------------------------|--------------------------------------------------------------------------------------|------------------------|----------------|--------|
|                                                                                                    |                                                                                                    |                                                                                      | Destination            | Save as PDF    | Ŧ      |
|                                                                                                    |                                                                                                    |                                                                                      | Pages                  | All            | •      |
|                                                                                                    | 41ff885020                                                                                                    | nrqudlan                                                                             | Pages per sheet        | 1              | *      |
| Perhatian I<br>Karri tulah mengrimkan<br>untuk cek status permoh<br>telah menggunakan layar                 | notfikasi ke Whatsapp atau email anda, namun demikian ailahkan m<br>onan tzin Besuk anda. Kami kami akan mengirimkan notfikasi juga su<br>an. | ncatat Nomor Permohonan : 41ff885020<br>dah divalidasi oleh Pengadilan. Terima kasih | Margins                | Default        | Ŧ      |
|                                                                                                    | Pekarjaan*<br>Swasta<br>Pendidikan*<br>S1                                                                                                    |                                                                                      | Options                | Headers and fo | oters  |
| Nomor Permohonan<br>41ff885020<br>Pengadilan tempat permohonan<br>PENGADILAN NEGERI YOGYAI<br>Nama Permohon | Hubungan*<br>Keluarga<br>Tanggal Permohonan*<br>KARTA 21 November 2022<br>Tanggal Refuminor                                                   |                                                                                      |                        | Background gro | phics  |
| Poji<br>Janis Kalamin*<br>Laki-laki                                                                         | 21 November 2022<br>Nomer Perkara Pengar<br>4/Pid.B/2022/PN Yy<br>Rutan/Tempat Ditahan                                                        | ilan*<br>k                                                                           | Print using system did | alog (☆ ₩P)    |        |
|                                                                                                    | Lembaga Pernasyar<br>Pengikut Beauk<br>Tidak Ada                                                                                              | akatan Kelas II A Yogyakarta                                                         | Open PDF in Preview    |                |        |
|                                                                                                    |                                                                                                    |                                                                                      |                        |                |        |
|                                                                                                    |                                                                                                    |                                                                                      |                        |                |        |
| 11 M.20 Miningergewich (1988)                                                                               |                                                                                                    |                                                                                      |                        | Cancel         | Save   |

Gambar 8 Print View Dokumen Izin Besuk Tahanan

| <b>PERMOHONAN IZ</b><br>Terima kasih telah                                                                 | <b>IN BESUK TAHANAN</b><br>menggunakan Layanan e-Berpadu Mahkamah Agung                                                                                            | ~           | Wrs. |
|----------------------------------------------------------------------------------------------------|----------------------------------------------------------------------------------------------------|-------------|------|
| Nomor Register<br>Nama Pemohon<br>Tgl. Permohonan<br>Tgl. Berkunjung<br>Rutan<br>Terdakwa<br>Nomor Perkara | : <b>41ff885020</b><br>: Puji<br>: 21 November 2022<br>: 21 November 2022<br>: Lembaga Pemasyarakatan Kelas II A Yogyakarta<br>: Stefanus<br>: 4/Pid.B/2022/PN Yyk |             | 0    |
| Anda akan mendan<br>pengadilan atau kli<br>http://172.16.212.14                                            | patkan pemberitahuan melalui whatsapp setelah divalid<br>ik<br>45/valid_izinbesuk/NDFmZjg4NTAyMA==                                                                 | asi<br>9 pm |      |

Gambar 9 Notifikasi Whatsapp Pemberitahuan Validasi Permohonan Izin Besuk Tahanan

Pengajuan akan diproses oleh Pengadilan yang dituju. Setelah pengajuan divalidasi oleh Pengadilan, pemohon akan menerima notifikasi/pemberitahuan validasi pengajuan permohonan izin besuk.

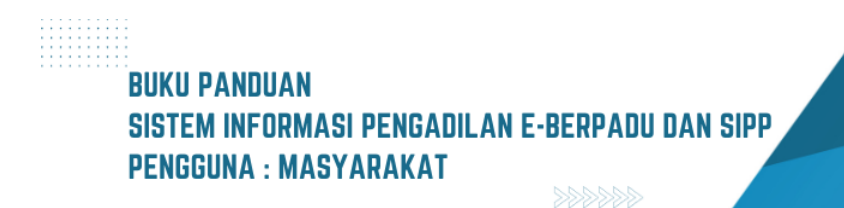

| e-BERPADU<br>Elektronik Berkas Pidara Terper                                                   | <b>J</b>                                | HOME      | LAYANAN | TESTIMONI | HUBUNGI KAMI |                 |
|------------------------------------------------------------------------------------------------|-----------------------------------------|-----------|---------|-----------|--------------|-----------------|
| Formulir Cek Peng<br>Isi Nomor Register Contoh 2<br>Nomor Register Izin Besuk Tah              | ajuan Izin Besu<br>1023xxxxx :<br>anan* | k Tahanan |         |           |              |                 |
| 41ff885020                                                                                     |                                         |           |         |           |              |                 |
| ERROR untuk pemilik situs:<br>Domain tidak valid untuk<br>kunci situs<br>Kilk Saya bukan robot | INCAPTORA<br>Press - Propulse           |           |         |           |              |                 |
|                                                                                                |                                         |           |         |           |              |                 |
|                                                                                                |                                         |           |         |           | « Batal      | 🕄 Cek Pengajuan |

Gambar 10 Formulir Cek Pengajuan Izin Besuk Tahanan

Untuk mengecek status pengajuan izin besuk tahanan, pemohon dapat mengisikan nomor register izin besuk tahanan, kemudian klik tombol "Cek Pengajuan".

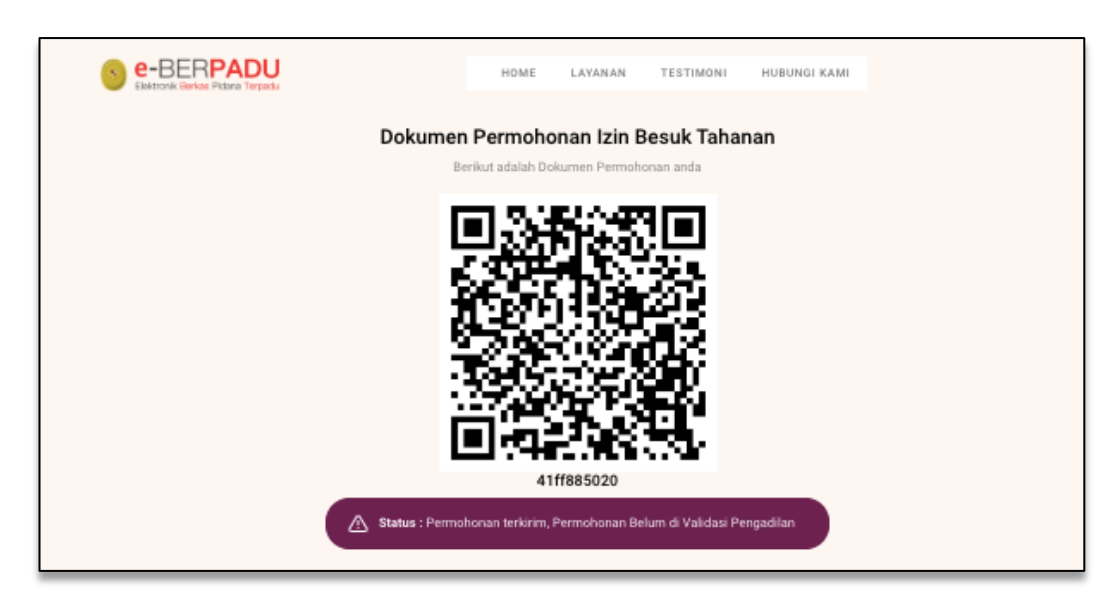

Gambar 11 QR Code Status Pengajuan Izin Besuk

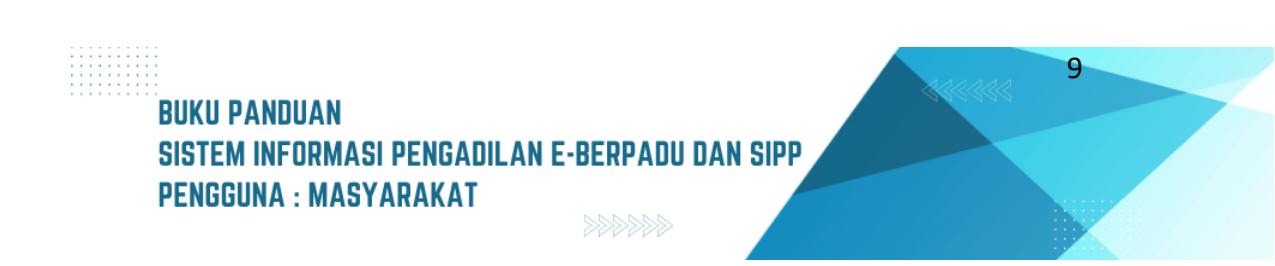

| Formuli Ceck Pengajuan Izin Besuk Tahanan         Koron Register Contoh 21023ooc:         Moron Register tain Besuk Tahanan*         Liffes5020         Etter Son mender permit Bester:         Moron Register tain Besuk Tahanan*         Description         Mit Song bester Contoh 21023ooc:         Kit Saya bukan robot | Formuli Ceck Pengajuan Lisin Besuk Tahanan         Jumar Register Kontoh 21023.cocc         Marcin Register Kin Besuk Tahanan*         Juffres5022         Mitter States         Descent Register Kin Besuk Tahanan*         States States         States States         Descent Register Kin Besuk Tahanan*         States States         Descent Register Kin Besuk Tahanan*         States States         States States         States         States States <th>Comparison Control 21022acce:         Monor Register Control 21022acce:         Control Register Link Beauk Tahanan*         Control Register Link Beauk Tahanan*         Control Register Link Beauk Tahananan*         Control Register Link Beauk Tahanananan*         Control Register Link Beauk Tahananan*         Control Register Link Beauk Tahanananan*         Control Register Link Beauk Tahanananan*         Control Register Link Beauk Tahanananan*         Control Register Link Beauk Tahanananan*         Control Regi</th> <th>Examplific Ceck Pengajuan Lisi Descuk Tahanan         Monor Register Contol 21022.cocc         Tuffes502()         Exempting the Million Conton Conton C</th> <th>Example Celebration List Descue Calabarane         More Register Controls 21022socc:         List Bess Descue Calabarane         List Bess Descue Calabarane         Mitter Descue Calabarane         Descue Calabarane         Mitter Descue Calabarane         Mitter Descue Calabarane         Descue Calabarane         Mitter Descue Calabarane         Mitter Descue Calabarane         Descue Calabarane         Mitter Descue Calabarane         Descue Calabarane         Descue Calabarane      <tr< th=""><th><section-header><section-header><section-header><section-header><section-header><section-header><section-header><section-header><section-header><section-header><section-header><section-header><section-header><form></form></section-header></section-header></section-header></section-header></section-header></section-header></section-header></section-header></section-header></section-header></section-header></section-header></section-header></th><th>e-BERPADU<br/>Dektorik Derkas Pisara Terpadu</th><th>HOME</th><th>LAYANAN</th><th>TESTIMONI</th><th>HUBUNGI KAMI</th></tr<></th> | Comparison Control 21022acce:         Monor Register Control 21022acce:         Control Register Link Beauk Tahanan*         Control Register Link Beauk Tahanan*         Control Register Link Beauk Tahananan*         Control Register Link Beauk Tahanananan*         Control Register Link Beauk Tahananan*         Control Register Link Beauk Tahanananan*         Control Register Link Beauk Tahanananan*         Control Register Link Beauk Tahanananan*         Control Register Link Beauk Tahanananan*         Control Regi                                                                                                    | Examplific Ceck Pengajuan Lisi Descuk Tahanan         Monor Register Contol 21022.cocc         Tuffes502()         Exempting the Million Conton Conton C                                                                                                    | Example Celebration List Descue Calabarane         More Register Controls 21022socc:         List Bess Descue Calabarane         List Bess Descue Calabarane         Mitter Descue Calabarane         Descue Calabarane         Mitter Descue Calabarane         Mitter Descue Calabarane         Descue Calabarane         Mitter Descue Calabarane         Mitter Descue Calabarane         Descue Calabarane         Mitter Descue Calabarane         Descue Calabarane         Descue Calabarane <tr< th=""><th><section-header><section-header><section-header><section-header><section-header><section-header><section-header><section-header><section-header><section-header><section-header><section-header><section-header><form></form></section-header></section-header></section-header></section-header></section-header></section-header></section-header></section-header></section-header></section-header></section-header></section-header></section-header></th><th>e-BERPADU<br/>Dektorik Derkas Pisara Terpadu</th><th>HOME</th><th>LAYANAN</th><th>TESTIMONI</th><th>HUBUNGI KAMI</th></tr<> | <section-header><section-header><section-header><section-header><section-header><section-header><section-header><section-header><section-header><section-header><section-header><section-header><section-header><form></form></section-header></section-header></section-header></section-header></section-header></section-header></section-header></section-header></section-header></section-header></section-header></section-header></section-header> | e-BERPADU<br>Dektorik Derkas Pisara Terpadu                                                   | HOME | LAYANAN | TESTIMONI | HUBUNGI KAMI             |
|----------------------------------------------------------------------------------------------------|----------------------------------------------------------------------------------------------------|----------------------------------------------------------------------------------------------------|----------------------------------------------------------------------------------------------------|----------------------------------------------------------------------------------------------------|----------------------------------------------------------------------------------------------------|-----------------------------------------------------------------------------------------------|------|---------|-----------|--------------------------|
| Nomor Register Lin Besuk Tahanan*          dff88502d         ERROR winds permitte statu:         Domain fields wind wind:         Schorbok         Kilk Saya bukan robot                                                                                                    | Knor Register tein Besuk Tahanan*<br>41ff88502<br>ERROR untuk persilik attu:<br>Domain tidak valid untuk<br>Exercision<br>Klik Saya bukan robot<br>Klik Saya bukan robot                                                                                                    | Control Register tein Besuk Tahanan*         L1ff885020         ERROR untuk pendik situ:         Drais false         Current situs         With Rays bukan robot                                                                                                    | Monor Register tain Besuk Tahanan*         41f88502d         Etablish table specific tains         Exact State                                                                                                    | Attrastoci         ERROR rende gemilk attract         Duration toda valid untik         Exercised         Kik Saya bukan robot                                                                                                    | Attrastoci         EREGN tende pendik uttur         Bonan toda valid entik         Kant sins         Entimeter         Kik Saya bukan robot                                                                                                    | Formulir Cek Pengajuan Izin Besuk Taha<br>Isl Nomor Register Contoh 21023xxxx :               | anan |         |           |                          |
| 41ff885020<br>EffROR unde perfils alles:<br>Doman tide value unde<br>Krict alle Saye bukan robot<br>Kilk Saye bukan robot                                                                                                    | 41ff885020<br>ERBOR unda gemäk situs:<br>Kunci attus<br>Silk Saya bukan robot<br>Kilk Saya bukan robot                                                                                                    | 41ff88502d<br>ERROR unde pensik altu:<br>build state<br>build state<br>build | 41ff88502<br>ERROW unde pendik statu:<br>Doman tidak valid undek<br>Mar tworker<br>Kik Saye bukan robot<br>Kik Saye bukan robot                                                                                                    | 41ff8502d                                                                                                    | 41fB8502d                                                                                                    | Nomor Register Izin Besuk Tahanan*                                                            |      |         |           |                          |
| ERROR under permik stue:<br>Domain tidek valid under<br>Kund i stua<br>Kilk Saya bukan robot                                                                                                    | ERROR untuk pendik stue:       untuk pendik stue:         bord inter       untuk pendik stue:         with Saya bukan robot       Nik Saya bukan robot                                                                                                    | Encode openalisation in the state of the interval in the state of the interval interval inter                                                                                                    | ERGR unda pendik atas:<br>borna hida valid unda:<br>borna hida valid unda:<br>borna | EBBOR unde pendik stat:<br>Der bind<br>Mer Housen<br>Kik Saya bukan robot                                                                                                    | BROR under gemät statt:       user Pressent         With Pressent       Skille Skyle bulkan robot                                                                                                    | 41ff885020                                                                                    |      |         |           |                          |
|                                                                                                    |                                                                                                    |                                                                                                    |                                                                                                    |                                                                                                    |                                                                                                    | EBROR under gemäßte eitber<br>Domain felde valid under<br>kond aftes<br>Milk Saya bekan robot |      |         |           | < Batal (D)Cek Pengajuan |

Gambar 12 Cek Pengajuan Izin Besuk Tahanan

Selanjutnya setelah Pengadilan memvalidasi, pemohon dapat mengecek kembali status pengajuan izin besuk tahanan, pemohon mengisikan nomor register izin besuk tahanan, kemudian klik tombol "Cek Pengajuan".

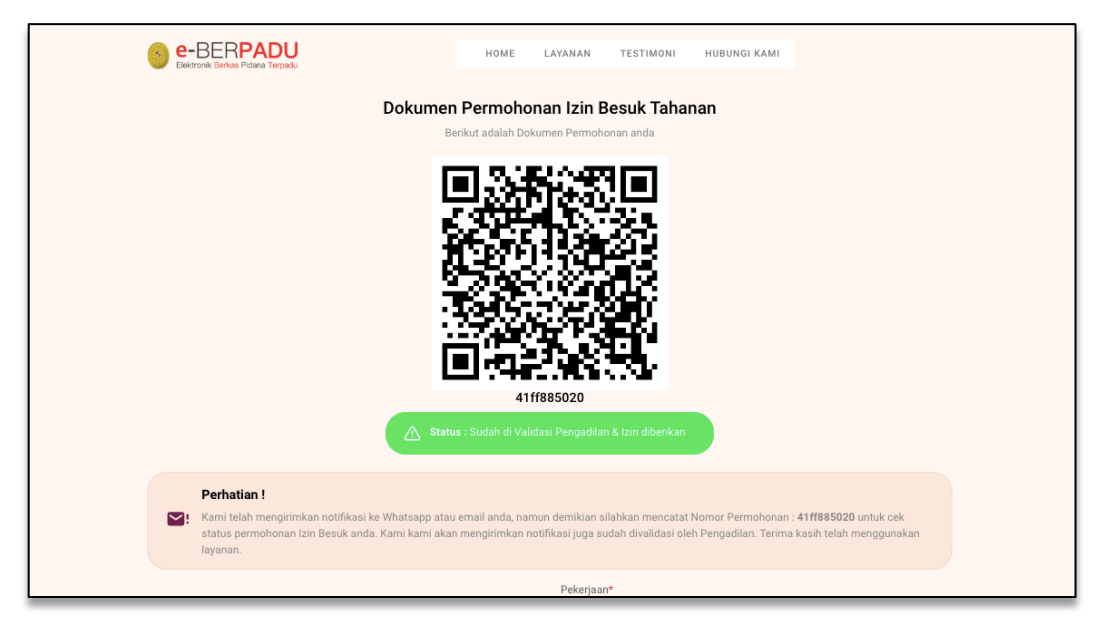

Gambar 13 QR Code Status Pengajuan Izin Besuk

Status Permohonan Izin Besuk : sudah divalidasi Pengadilan dan Izin diberikan. Ketika pemohon datang berkunjung, pemohon akan diminta untuk menunjukkan dokumen izin besuk yang sudah divalidasi ke petugas di tempat berkunjung.

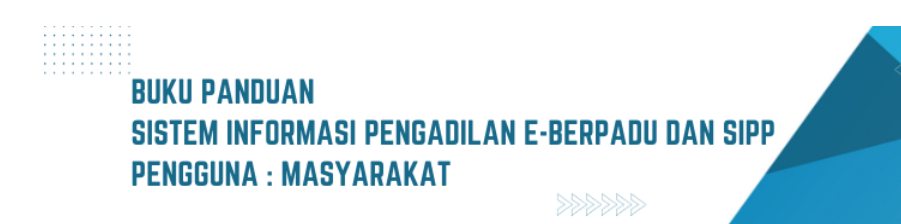

| Kami telah mengirimkan notifikasi ke Whatsa<br>status permohonan Izin Besuk anda. Kami ka | app atau ernail anda, namun demikian silahkan mencatat Nomor Permohonan : 41ff885020 untuk cek<br>ani akan mengrimkan notlifikasi juga sudah divalidasi oleh Pengadilan. Terima kasih telah menggunakan |
|-------------------------------------------------------------------------------------------|----------------------------------------------------------------------------------------------------|
| layanan.                                                                                  |                                                                                                    |
|                                                                                           | Pekerjaan*                                                                                                    |
|                                                                                           | Swasta                                                                                                    |
|                                                                                           | Pendidikan <sup>a</sup>                                                                                                    |
|                                                                                           | S1                                                                                                    |
| Nomor Permohonan                                                                          | Hubungan*                                                                                                    |
| 41ff885020                                                                                | Keluarga                                                                                                    |
| Pengadilan tempat permohonan                                                              | Tanggal Permohonan*                                                                                                    |
| PENGADILAN NEGERI YOGYAKARTA                                                              | 21 November 2022                                                                                                    |
| Nama Pemohon                                                                              | Tanggal Berkunjung*                                                                                                    |
| Puji                                                                                      | 21 November 2022                                                                                                    |
| Jenis Kelamin*                                                                            | Nomor Perkara Pengadilan*                                                                                                    |
| Laki-laki                                                                                 | 4/Pid.B/2022/PN Yyk                                                                                                    |
|                                                                                           | Rutan/Tempat Ditahan*                                                                                                    |
|                                                                                           | Lembaga Pemasyarakatan Kelas II A Yogyakarta                                                                                                    |
|                                                                                           | Pengikut Besuk                                                                                                    |
|                                                                                           | Tidak Ada                                                                                                    |
|                                                                                           |                                                                                                    |
|                                                                                           |                                                                                                    |
|                                                                                           |                                                                                                    |
|                                                                                           |                                                                                                    |

Gambar 14 Dokumen Permohonan Izin Besuk Tahanan

Pemohon dapat membuka link yang ada pada pesan notifikasi untuk mengunduh dokumen izin besuk yang dikeluarkan oleh Pengadilan pada tombol "Download Izin Besuk".

## II. PERMOHONAN IZIN PINJAM PAKAI BARANG BUKTI

Pemohon yang mengajukan izin pinjam pakai barang bukti dapat mengajukan permohonan pada halaman utama e-Berpadu dengan tombol "Layanan" pada menu layanan "Izin Pinjam Pakai Barang Bukti". Pemohon tidak perlu memiliki, membuat ataupun melakukan registrasi pengguna, cukup mengentri e-Mail dan nomor whatsapp aktif yang nantinya diperlukan dalam proses pemberitahuan/notifikasi.

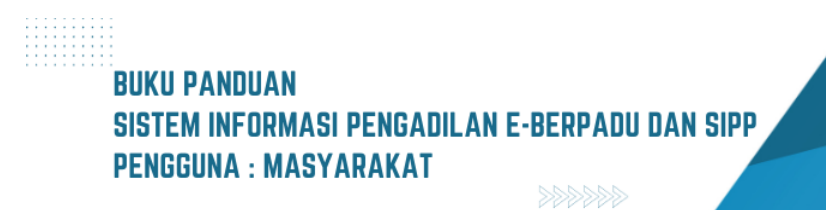

| e-BERPADU<br>Ekistronik Berhara Podana Terpadu                     | Home Tentang Layanan FAQ Hubungi Kami OLogin                                                             |
|--------------------------------------------------------------------|----------------------------------------------------------------------------------------------------|
| Izin Penggeledahan                                                 | Izin Penyitaan                                                                                           |
| Izin Penggeledahan Online                                          | Izin Penyitaan Online                                                                                    |
| Gunakan Layanan                                                    | Gunakan Layanan                                                                                          |
| Perpanjangan Penahanan                                             | Pelimpahan Berkas                                                                                        |
| Perpanjangan Penahanan Online                                      | Pelimpahan Berkas Online                                                                                 |
| Gunakan Layanan                                                    | Gunakan Layanan                                                                                          |
| Izin Besuk Tahanan<br>Izin Besuk Tahanan Online<br>Gunakan Layanan | Cek Pengajuan izin Besuk Tahanan<br>Cek Status Pengaajuan izin Besuk Tahanan<br>Ordine<br>Cek Penganjuan |
| Izin Pinjam Pakai Barang Bukti                                     | Cek Pengajuan izin Pinjam Pakai                                                                          |
| Izin Pinjam Pakai Barang Bukti Online                              | Cek Status Pengajuan izin Pinjam Pakal Online                                                            |
| Gunakan Layanan                                                    | Cek Pengajuan                                                                                            |

Gambar 15 Menu Layanan e-Berpadu

Pemohon akan diminta untuk mengisi formulir yang tersedia. Kemudian pemohon memilih tempat pengadilan dimana terdakwa disidangkan dan dibacakan putusannya.

|                                                        | HOME               | LAYANAN | FAQ   | HUBUNGI KAMI |   |
|--------------------------------------------------------|--------------------|---------|-------|--------------|---|
|                                                        |                    |         |       |              |   |
| Formulir Izin Pinjam Pakai                             |                    |         |       |              |   |
| Silahkan melengkapi Formulir berikut ini :             |                    |         |       |              |   |
| Pilih Pengadilan* (Ketik nama kota untuk menampilkan d | laftar pengadilan) |         |       |              |   |
| PENGADILAN NEGERI YOGYAKARTA                           |                    |         |       |              | * |
| Nama Pemohon*                                          |                    |         |       |              |   |
| Zulvan                                                 |                    |         |       |              |   |
| NIK / Nomor KTP*                                       |                    |         |       |              |   |
| 3577034706640001                                       |                    |         |       |              |   |
| Tempat/Tanggal Lahir*                                  |                    |         |       |              |   |
| Yogyakarta                                             |                    | 10/04   | /1984 |              |   |
| Jenis Kelamin*                                         |                    |         |       |              |   |
| Laki-laki                                              |                    |         |       |              |   |
| Nomor HP * / Email                                     |                    |         |       |              |   |
|                                                        |                    |         |       |              |   |
| Agama*                                                 |                    |         |       |              |   |
| Islam                                                  |                    |         |       |              |   |

#### Gambar 16 Formulir Izin Pinjam Pakai

Selanjutnya pemohon wajib mengisi dan melengkapi data pribadi pemohon, nama terdakwa, keterangan barang bukti, nomor perkara, dan alasan peminjaman barang bukti.

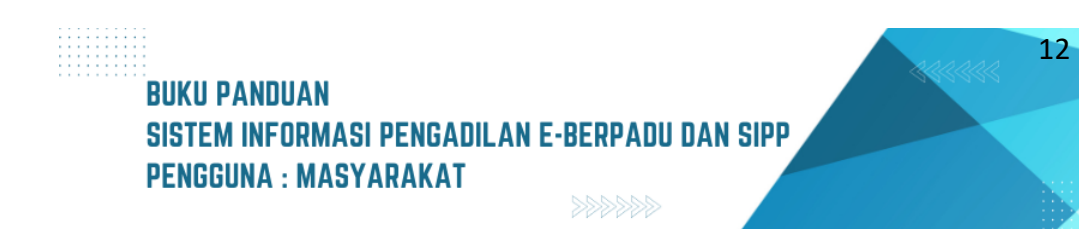

| Swasta                            |   |
|-----------------------------------|---|
| Pendidikan*                       |   |
| S1                                | * |
| Kebangsaan*                       |   |
| Indonesia                         | - |
| Alamat/Tempat Tinggal*            |   |
| Surakarta                         |   |
|                                   |   |
| Tanggal Permohonan*               |   |
| 22/11/2022                        |   |
| Tanggal teriisi otomatis hari ini |   |
| Nomor Permohonan*                 |   |
| 59ea84fa36                        |   |

Gambar 17 Formulir Permohonan Izin Pinjam Pakai

| Nomor Perkar                                                                   | a Pengadilan*                                                                                                    |
|--------------------------------------------------------------------------------|----------------------------------------------------------------------------------------------------|
| 4/Pid.B/2022                                                                   | /PN Yyk                                                                                                    |
| Nama Terdakv                                                                   | va*                                                                                                    |
| Stefanus                                                                       |                                                                                                    |
| Keterangan Ba                                                                  | rang Bukti*                                                                                                    |
| Mobil HRV PI                                                                   | at AB 505 LL                                                                                                    |
| Alasan*                                                                        |                                                                                                    |
| Untuk menca                                                                    | ri <u>nafkah</u>                                                                                                    |
| Dokumen Elek                                                                   | tronik KTP*                                                                                                    |
| Choose File                                                                    | penetapan_PenahananMA_1669042678_8170.pdf                                                                                                    |
| Pilih file atau gunakan<br>Dokumen Buk                                         | kamera handphone Anda untuk foto KTP<br>ti Kepemilikan*                                                                                                    |
| Choose File                                                                    | penetapan_PenahananMA_1669018981_8043 (1).pdf                                                                                                    |
| Pilih file atau gunakan<br>ERROR untuk per<br>Domain tidak vali<br>kunci situs | kamera handphone Anda untuk foto Dokumen Bukti Kepemilikan<br>lilik situs:<br>s untuk<br>meAFFGHA<br>meAFFGHA                                                                                                    |
| Klik Saya buka                                                                 | in robot                                                                                                    |
| Perhati<br>Pastikan<br>otomatis                                                | <b>an</b><br>semua data yang Anda isikan dan dokumen yang diunggah sudah benar sebelum menekan tombol simpan. Setelah tersimpan data secara<br>terkirim ke Pengadilan yang dituju dan data tidak dapat diubah kembali. |
|                                                                                | (K Batal R) Simpl                                                                                                    |

Gambar 18 Formulir Permohonan Izin Pinjam Pakai

Selain memasukkan data yang diminta pada formulir, pemohon juga akan diminta untuk mengunggah KTP dan Bukti Kepemilikan. Pemohon dapat mengunggah foto KTP yang

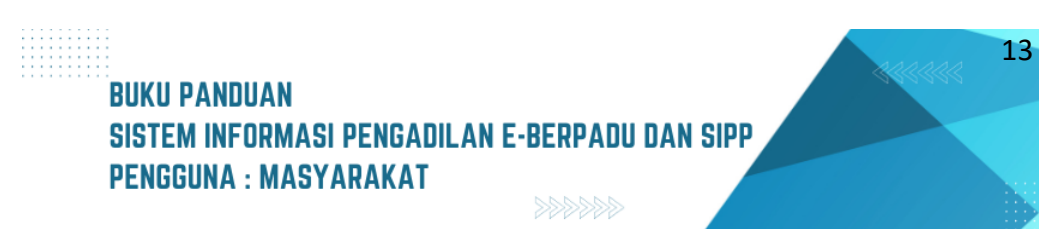

sudah dimiliki atau menggunakan kamera HP untuk memfoto KTP dan Dokumen Bukti Kepemilikan yang selanjutnya akan diunggah pada formulir.

Pemohon akan mendapatkan notifikasi/pemberitahuan melalui WhatsApp perihal pengajuan izin pinjam pakai barang bukti yang berisi informasi nomor register permohonan serta link untuk memantau validasi pengajuan.

| V<br>PERMOHONAN IZIN PINJAM PAKAI BARANG BUKTI<br>Permohonan Izin Pinjam Pakai Barang Bukti baru dengan data sebagai<br>berikut :                                                                          |   |
|----------------------------------------------------------------------------------------------------|---|
| Nomor Register : <b>59ea84fa36</b><br>Nomor Perkara : 4/Pid.B/2022/PN Yyk<br>Nama Pemohon : Zulvan<br>Tgl. Permohonan : 22 November 2022<br>Terdakwa : Stefanus<br>Barang Bukti : Mobil HRV Plat AB 505 LL |   |
| Silahkan login ke Aplikasi e-Berpadu untuk info lebih lanjut.<br>Terima Kasih. 8:38 pm                                                                                                    |   |
| PERMOHONAN IZIN PINJAM PAKAI BARANG BUKTI<br>Terima kasih telah menggunakan Layanan e-Berpadu Mahkamah Agung                                                                                               |   |
| Nomor Register : <b>59ea84fa36</b><br>Nomor Perkara : 4/Pid.B/2022/PN Yyk<br>Nama Pemohon : Zulvan<br>Tgl. Permohonan : 22 November 2022<br>Terdakwa : Stefanus<br>Barang Bukti : Mobil HRV Plat AB 505 LL |   |
| Anda akan mendapatkan pemberitahuan melalui whatsapp setelah divalidasi pengadilan atau klik                                                                                                    |   |
| 8:38 pm                                                                                                    | C |

Gambar 19 Notifikasi Whatsapp Permohonan Izin Pinjam Pakai

Pemohon juga dapat mencetak Dokumen Permohonan Izin Pinjam Pakai Barang Bukti yang berisi QR Code dan Status Permohonan Izin Pinjam Pakai.

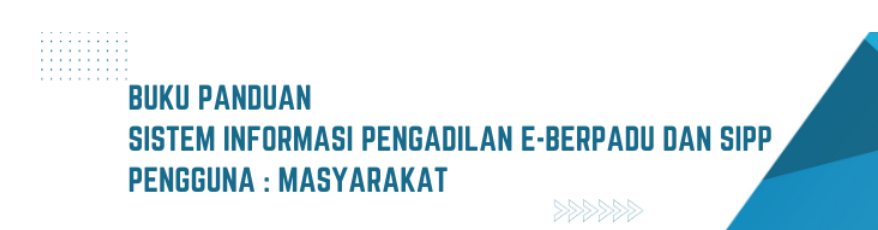

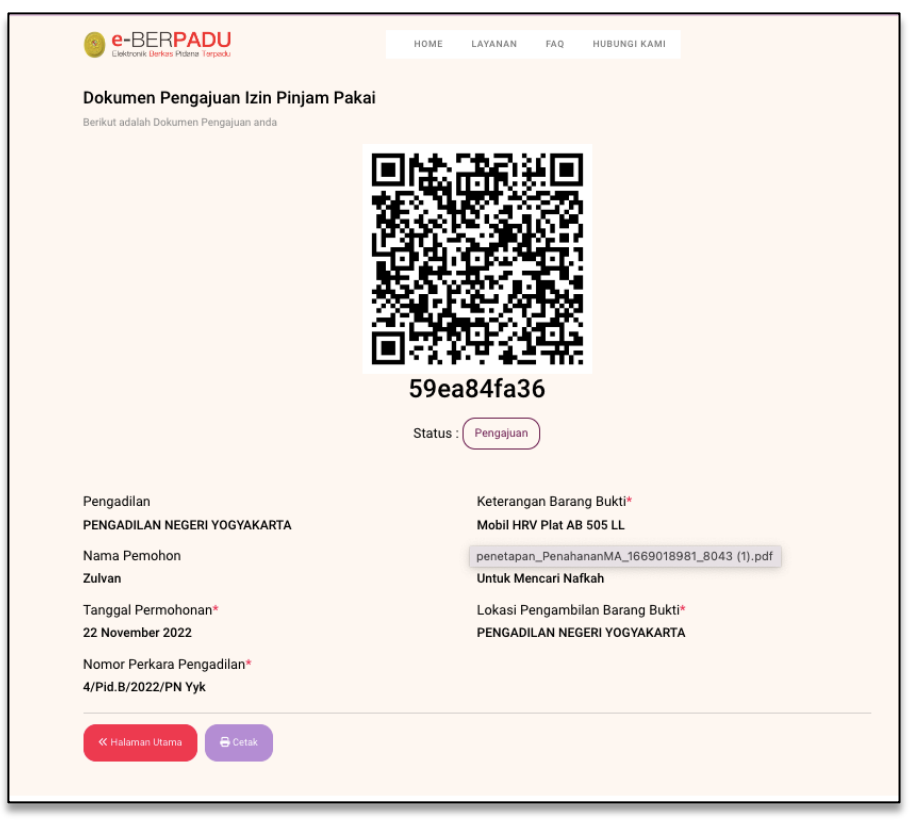

Gambar 20 Dokumen Pengajuan Izin Pinjam Pakai

Pemohon juga dapat mencetak Dokumen Permohonan Izin Besuk Tahanan yang berisi QR Code dan Status Permohonan Izin Besuk.

| 11111.5.8 PM a Republication of Specific Medication of Specific Medi | Print                         | 1 page           |
|----------------------------------------------------------------------------------------------------|-------------------------------|------------------|
| Dokumen Pengajuan Izin Pinjam Pakai<br>Beder adati bidaren Pengajuar sele                                                                                                    | Destination 📔 Sav             | e as PDF 🔻       |
|                                                                                                    | Pages All                     | Ŧ                |
| 59ea84fa36                                                                                                    | Pages per sheet 1             | •                |
| Status: (Program)                                                                                                    | Margins Default               | •                |
| Pengadian Keterangan Barang Buktir<br>Perkadalakan Mediati Yeng Buktir<br>Nama Perubahan Alasan<br>Jawa Lukak Kecari Nafaah                                                                                                    | Options 🗹 Hea                 | ders and footers |
| Tanggal Permuhonan' Lokasi Pengambilan Barang Bukti'<br>22 November 2022 PENGADI AN NEGEN YOOTSKAATTA<br>Nomor Perkan Pengadilan'                                                                                                    | Mac                           | kground graphics |
| 4/Pid.B/2022/PN Vyk                                                                                                    | Print using system dialog (ጐ೫ | P) 🛛             |
|                                                                                                    | Open PDF in Preview           |                  |
|                                                                                                    |                               |                  |
|                                                                                                    |                               |                  |
| 10.001.000mg/mgm_pdm8mm 0                                                                                                    |                               | Cancel Save      |

Gambar 21 Print View Dokumen Pengajuan Izin Pinjam Pakai

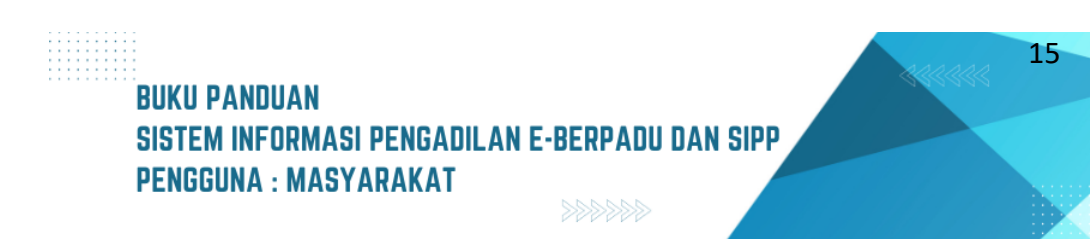

Pengajuan akan diproses oleh Pengadilan yang dituju. Setelah pengajuan divalidasi oleh Pengadilan, pemohon akan menerima notifikasi/pemberitahuan validasi pengajuan permohonan izin pinjam pakai barang bukti.

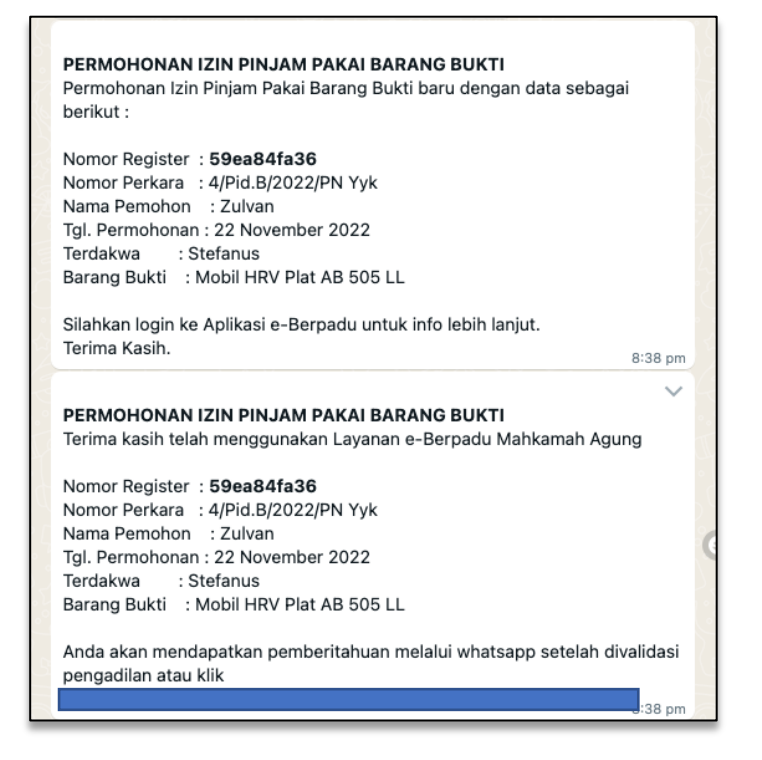

Gambar 22 Notifikasi Whatsapp Pemberitahuan Validasi Izin Pinjam Pakai Barang Bukti

Untuk mengecek status pengajuan izin pinjam pakai barang bukti, pemohon dapat mengisikan nomor register izin pinjam pakai barang bukti, kemudian klik tombol "Cek Pengajuan".

| 6              | e-BERPADU<br>Elektronik Berkas Pidana Terpadu                    |                                    | HOME | LAYANAN | FAQ | HUBUNGI KAMI |         |
|----------------|------------------------------------------------------------------|------------------------------------|------|---------|-----|--------------|---------|
| Form           | nulir Cek Pengajuar                                              | ı Izin Pinjam Pakai                |      |         |     |              |         |
| Non            | nor Register Izin Pinjam                                         | Pakai*                             |      |         |     |              |         |
| 59             | 9ea84fa36                                                        |                                    |      |         |     |              |         |
| ER<br>Do<br>ku | IROR untuk pemilik situs:<br>main tidak valid untuk<br>nci situs | reCAPTCHA<br>Priossi - Persyaritan |      |         |     |              |         |
| Klik           | Saya bukan robot                                                 |                                    |      |         |     |              | K Batal |
|                |                                                                  |                                    |      |         |     |              |         |

Gambar 23 Formulir Cek Pengajuan Izin Pinjam Pakai

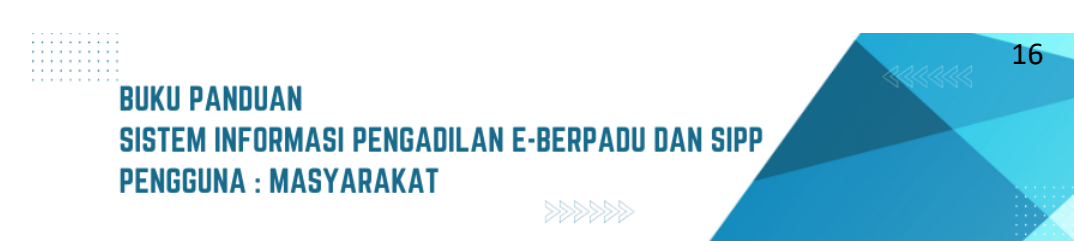

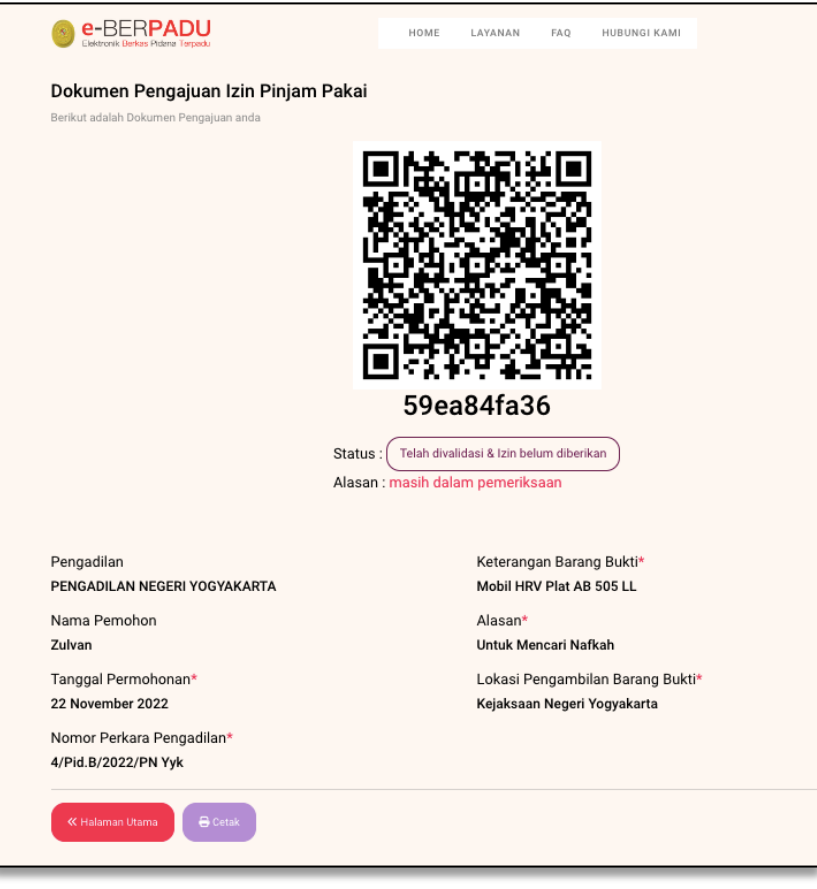

#### Gambar 24 Dokumen Izin Pinjam Pakai

Pemohon juga dapat mencetak Dokumen Permohonan Izin Pinjam Pakai yang berisi QR Code dan Status Permohonan Izin Pinjam Pakai.

| 1022.0070 e Bryan Milandi (ang U                                                                                                    | Print                          | 1 page           |
|----------------------------------------------------------------------------------------------------|--------------------------------|------------------|
| Dokumen Pengajuan Izin Pinjam Pakai<br>Binka sidat Distoren Pengara eta<br>回检:許記試圖                                                                           | Destination Save               | as PDF 👻         |
|                                                                                                    | Pages All                      | •                |
| 59ea84fa36                                                                                                    | Pages per sheet 1              | <b>.</b>         |
| Status: (Trelah druktasé Ston belun diberkan)<br>Alasan: masih dalam pemeriksaan                                                                             | Margins Default                | Ŧ                |
| Pengadian Keterangan Barang Bukti*<br>PENGADILAN NEGER VOOYAKARTA Meai HKY Pist AB 505 LL                                                                    | Options 🗹 Head                 | lers and footers |
| Talalar Pensidin Polasir<br>Zahan Ubik Kencari Nafkah<br>Tanggal Permohonan' Lokasi Pengambilan Barang Bukti<br>22 November 2022 Kajaksaan Negeri Yogyakarta | Mack                           | ground graphics  |
| Nomo: Perkara Pengadian"<br>4/Ped.Br2022/PN Yyk                                                                                                    | Print using system dialog (쇼#P | ) Z              |
|                                                                                                    | Open PDF in Preview            | Z                |
|                                                                                                    |                                |                  |
|                                                                                                    |                                |                  |
|                                                                                                    |                                | Cancel Save      |
| 17.15.221.18/bind_pin_pin_pind/Phol10.05                                                                                                    |                                |                  |

Gambar 25 Cetak Dokumen Pengajuan Izin Pinjam Pakai

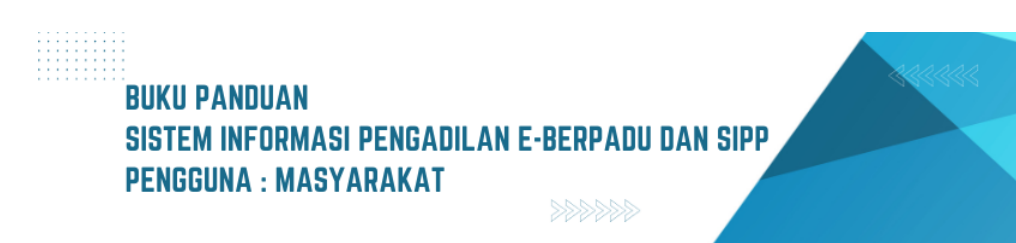

Ketika pemohon datang ke lokasi penyimpanan barang bukti, dalam hal ini biasanya Kejaksaan Negeri, pemohon akan diminta untuk menunjukkan dokumen pengajuan izin pinjam pakai yang sudah divalidasi ke petugas di lokasi penyimpanan barang bukti.

Ketika Barang Bukti telah dipinjam dan dikembalikan, maka status pada Dokumen Pengajuan Izin Pinjam Pakai Telah Dipinjam dan dikembalikan.

| PEMBERITAHUAN STATUS PINJAM PAKAI BARANG BUKTI                          | $\supset$      |
|-------------------------------------------------------------------------|----------------|
| Permohonan Izin Pinjam Pakai Barang Bukti dengan data sebagai berikut : | 19             |
|                                                                         | $\overline{a}$ |
| Nomor Register : 95413bc630                                             | 2              |
| Nomor Perkara : 4/Pid.B/2022/PN Yyk                                     | s° o d         |
| Nama Pemohon : Zulvan                                                   | 6              |
| Tgl. Permohonan : 22 November 2022                                      | C              |
| Terdakwa : Stefanus                                                     | 2(             |
| Barang Bukti : Mobil HRV Plat AB 505 LL                                 | $\sim$         |
| status : Barang Bukti telah dikembalikan                                | $\sim$         |
|                                                                         | <u> </u>       |
| Silahkan login ke Aplikasi e-Berpadu untuk info lebih laniut.           |                |
| Terima Kacih                                                            |                |
| 9:41 pm                                                                 | 1.1            |
|                                                                         |                |

Gambar 26 Notifikasi Whatsapp Status Pengajuan Izin Pinjam Pakai

## III. IZIN KELUAR TAHANAN

Pemohon yang mengajukan izin keluar tahanan dapat mengajukan permohonan pada halaman utama e-Berpadu dengan tombol "Layanan" pada menu layanan "Izin Keluar Tahanan". Pemohon tidak perlu memiliki, membuat ataupun melakukan registrasi pengguna, cukup mengentri e-Mail dan nomor Whatsapp aktif yang nantinya diperlukan dalam proses pemberitahuan/notifikasi.

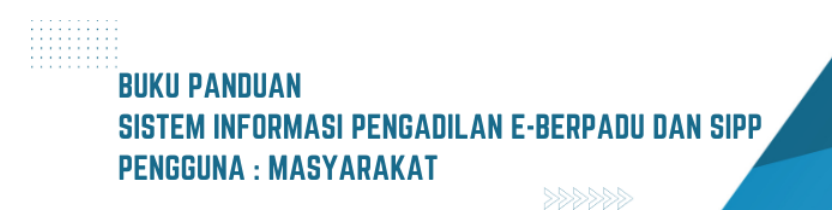

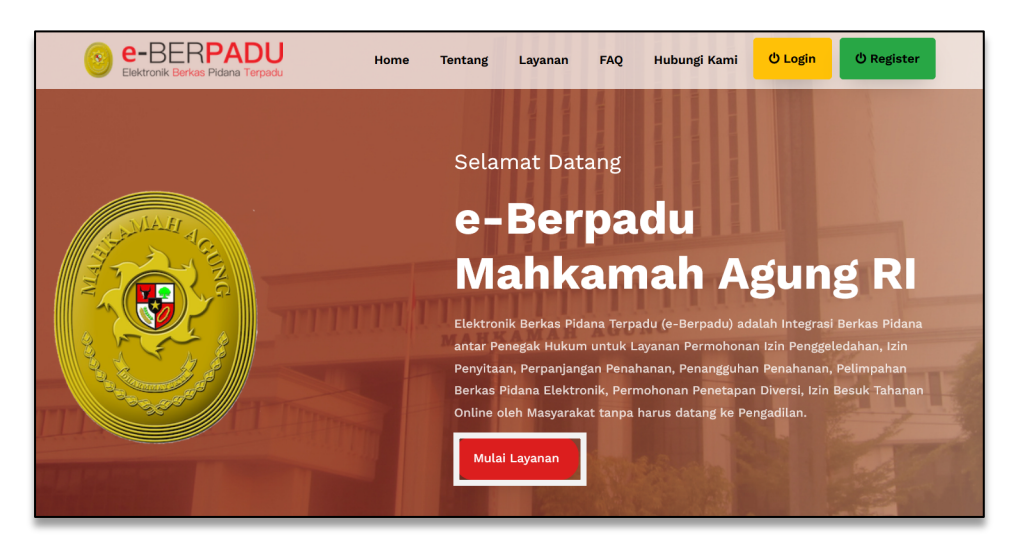

Gambar 27 Halaman Home e-Berpadu

Pada menu layanan "Izin Keluar Tahanan". Pemohon tidak perlu memiliki, membuat ataupun melakukan registrasi pengguna, cukup mengisi formulir beserta e-Mail dan nomor whatsapp aktif yang nantinya diperlukan dalam proses pemberitahuan/notifikasi.

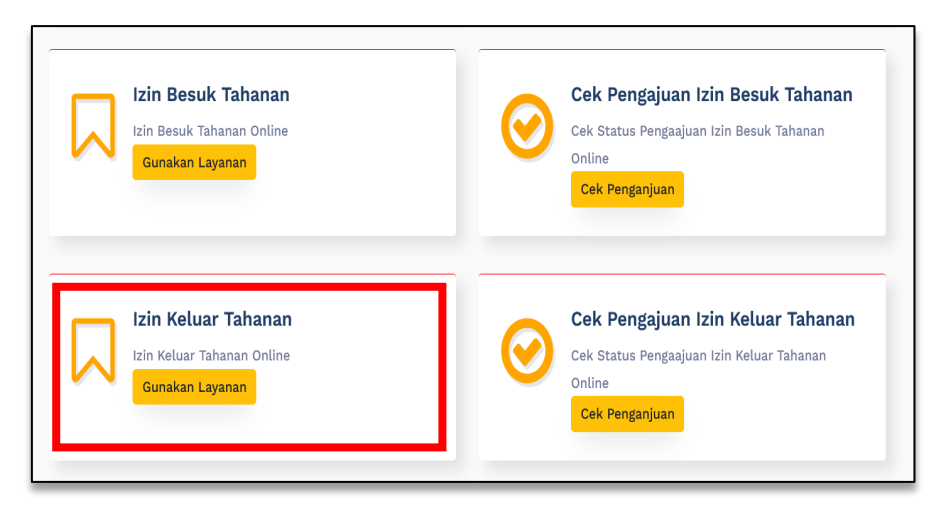

Gambar 28 Menu Layanan e-Berpadu

Pemohon akan diminta untuk mengisi formulir yang tersedia. Kemudian pemohon memilih tempat pengadilan dimana terdakwa disidangkan. Untuk kolom Nomor Perkara, Jenis Perkara dan Tahun dapat diketahui pemohon melalui Penuntut atau Penyidik atau Advokat/Penasihat Hukum yang menangani perkara tersebut. Setelah data perkara diisi, selanjutnya tekan tombol "Cari".

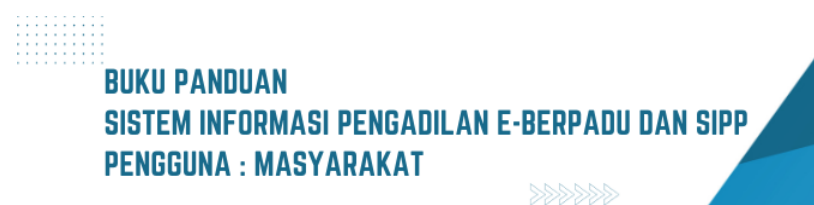

| Elektronik Berkas Pidana Terpadu                                                                                                    | н               | DME LAYANAN                               | FAQ                             | HUBUNGI KAMI                                       |   |                       |
|----------------------------------------------------------------------------------------------------|-----------------|-------------------------------------------|---------------------------------|----------------------------------------------------|---|-----------------------|
| ormulir Permohonan Izin Keluar Tahanan                                                                                                    | ı               |                                           |                                 |                                                    |   |                       |
| ahkan melengkapi Formulir berikut ini:                                                                                                    |                 |                                           |                                 |                                                    |   |                       |
|                                                                                                    |                 |                                           |                                 |                                                    |   |                       |
| <b>Pilih Data Perkara</b><br>Lakukan Pencarian Data Perkara Dengan Memilih Pengadilan Tuju                                                                             | uan, Memasukkan | Nomor Perkara, Jenis Pe                   | kara dan Tahu                   | n Perkara.                                         |   |                       |
| Pilih Data Perkara<br>Lakukan Pencarian Data Perkara Dengan Memilih Pengadilan Tuju<br>Pilih Pengadilan* (Ketik nama kota)                                             | ian, Memasukkan | Nomor Perkara, Jenis Pe<br>Nomor Perkara* | kara dan Tahu<br>Jenis          | n Perkara.<br><b>Perkara*</b>                      |   | Tahun*                |
| Pilih Data Perkara<br>Lakukan Pencarian Data Perkara Dengan Memilih Pengadilan Tuju<br>Pilih Pengadilan <sup>®</sup> (Ketik nama kota)<br>PENGADILAN NEGERI YOGYAKARTA | Jan, Memasukkan | Nomor Perkara, Jenis Pe<br>Nomor Perkara* | ikara dan Tahu<br>Jenis<br>Pida | n Perkara.<br><b>Perkara*</b><br>ana Biasa (Pid.B) | • | <b>Tahun*</b><br>2023 |
| Pilih Data Perkara<br>Lakukan Pencarian Data Perkara Dengan Memilih Pengadilan Tuju<br>Pilih Pengadilan* (Ketik nama kota)<br>PENGADILAN NEGERI YOGYAKARTA             | ian, Memasukkan | Nomor Perkara, Jenis Pe<br>Nomor Perkara* | Jenis                           | n Perkara.<br><b>Perkara*</b><br>ana Biasa (Pid.B) | • | <b>Tahun*</b>         |

Gambar 29 Formulir Permohonan Izin Keluar Tahanan

Jika data perkara Pengadilan yang dipilih, Nomor Perkara, Jenis Perkara dan Tahun yang diinputkan salah atau perkara tersebut tidak ada, maka akan tampil notifikasi "Nomor Perkara Tidak Ditemukan".

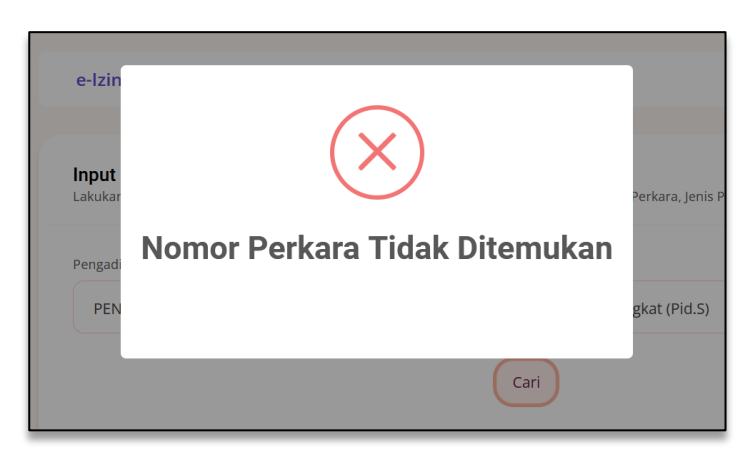

Gambar 30 Informasi jika Nomor Perkara yang dicari tidak ditemukan

Jika Nomor Perkara ditemukan, selanjutnya pemohon wajib mengisi dan melengkapi data Pemohon seperti status pemohon, nama pemohon, jenis kelamin pemohon, jenis identitas pemohon, nomor identitas pemohon, nomor Whatsapp.

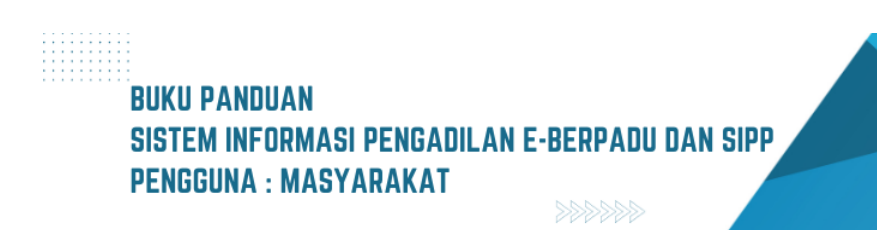

| Isikan Data Pemohon       |
|---------------------------|
|                           |
| Status Pemonon *          |
| Keluarga Terdakwa 🔹       |
| Nama Pemohon *            |
| Maemunah                  |
| Jenis Kelamin Pemohon *   |
| Perempuan         *       |
| Jenis Identitas Pemohon * |
| КТР *                     |
| Nomor Identitas Pemohon * |
|                           |
| No. Whatsapp *            |
| 089099944444              |

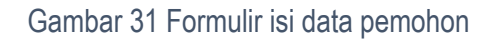

Selanjutnya mengisi data permohonan izin keluar tahanan, seperti memilih rutan/lapas dimana terdakwa ditahan, tanggal izin keluar, nama terdakwa, dan keperluan.

| an Data Permohonan Izin Keluar Tahanan |  |
|----------------------------------------|--|
| le Permohonan *                        |  |
| Yyk-Ibefe9e94b                         |  |
| ggal Permohonan *                      |  |
| /06/2023                               |  |
| ggal Izin Keluar *                     |  |
| /06/2023                               |  |
| na Terdakwa*                           |  |
|                                        |  |
| erluan                                 |  |
| u Berourbad                            |  |
|                                        |  |

Gambar 32 Formulir isi data permohonan izin keluar tahanan

21

Kemudian mengunggah dokumen elektronik KTP dan Permohonan.

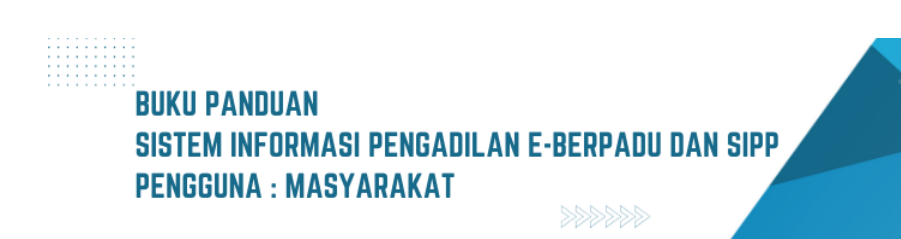

| Browse KTP.pdf                                                           |                                                                                                    |
|--------------------------------------------------------------------------|----------------------------------------------------------------------------------------------------|
| llih file atau gunakan kamera handphon                                   | e Anda untuk foto KTP                                                                                                    |
| okumen Permohonan *                                                      |                                                                                                    |
| Browse Permohonan.pdf                                                    |                                                                                                    |
| ERROR untuk pemilik situs:<br>Domain tidak valid untuk<br>kunci situs    | ecAPCHA<br>Prossi - Perystan                                                                                                    |
| lik Sava hukan rohot                                                     |                                                                                                    |
| lik Saya bukan robot Perhatian Pastikan semua data tersimpan data secar  | yang Anda isikan dan dokumen yang diunggah sudah benar sebelum menekan tombol Kirim Permohonan. Setelah<br>a otomatis terkirim ke Pengadilan yang dituju dan data tidak dapat diubah kembali. |
| tiik Saya bukan robot Perhatian Pastikan semua data tersimpan data secar | yang Anda isikan dan dokumen yang diunggah sudah benar sebelum menekan tombol Kirim Permohonan. Setelah<br>a otomatis terkirim ke Pengadilan yang dituju dan data tidak dapat diubah kembali. |

Gambar 33 Formulir Upload Dokumen KTP dan Permohonan

Setelah permohonan dikirim akan tampil Pop-up "Data berhasil disimpan".

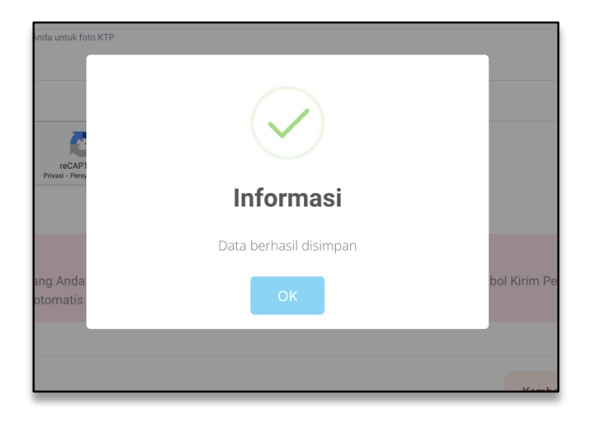

Gambar 34 Notifikasi Data Permohonan berhasil disimpan

Untuk mengecek status pengajuan izin keluar tahanan, pemohon dapat mengisikan nomor register permohonan izin keluar tahanan, kemudian klik tombol "Cek Pengajuan".

| e-BERPADI                                                             | du                                 | но          | ME LAYAN | IAN TESTIMONI | HUBUNGI KAMI |                      |
|-----------------------------------------------------------------------|------------------------------------|-------------|----------|---------------|--------------|----------------------|
| Formulir Cek Peng                                                     | jajuan Izin Kelu                   | ıar Tahanan |          |               |              |                      |
| Isi Nomor Register Contoh 2                                           | 1023xxxx :                         |             |          |               |              |                      |
| Nomor Register Izin Keluar Ta                                         | hanan*                             |             |          |               |              |                      |
|                                                                       | 1                                  |             |          |               |              |                      |
|                                                                       |                                    |             |          |               |              |                      |
|                                                                       |                                    |             |          |               |              |                      |
| ERROR untuk pemilik situs:<br>Domain tidak valid untuk<br>kunci situs | reCAPTCHA<br>Privasi - Persyanatan |             |          |               |              |                      |
| Klik Sava bukan robot                                                 |                                    |             |          |               |              |                      |
|                                                                       |                                    |             |          |               |              |                      |
|                                                                       |                                    |             |          |               |              |                      |
|                                                                       |                                    |             |          |               |              |                      |
|                                                                       |                                    |             |          |               | « F          | atal 🖻 Cek Pengajuan |
|                                                                       |                                    |             |          |               |              |                      |
|                                                                       |                                    |             |          |               |              |                      |

Gambar 35 Formulir Cek Pengajuan Izin Keluar Tahanan

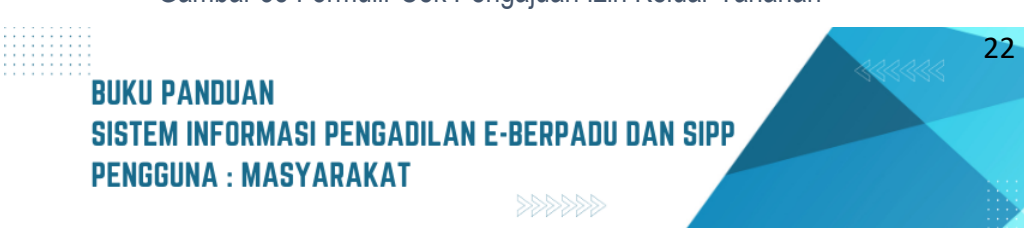

Jika nomor register permohonan salah dimasukkan atau permohonan tidak ada, maka akan ditampilkan notifikasi "Data Permohonan Izin Keluar tidak ditemukan".

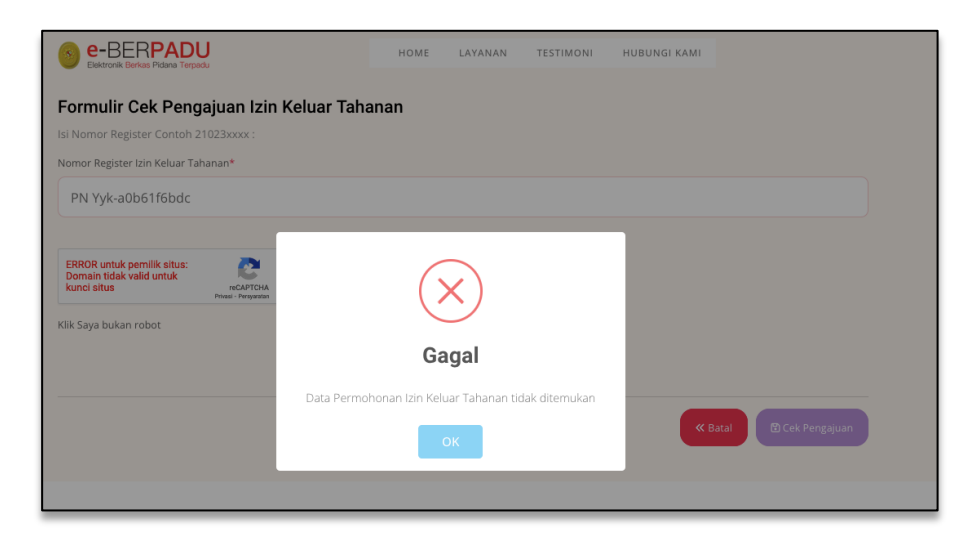

Gambar 36 Notifikasi Data Permohonan Izin Keluar Tidak Ditemukan

Tetapi apabila nomor register permohonan yang dimasukkan ditemukan akan ditampilkan data permohonan izin keluar tahanan beserta status permohonan.

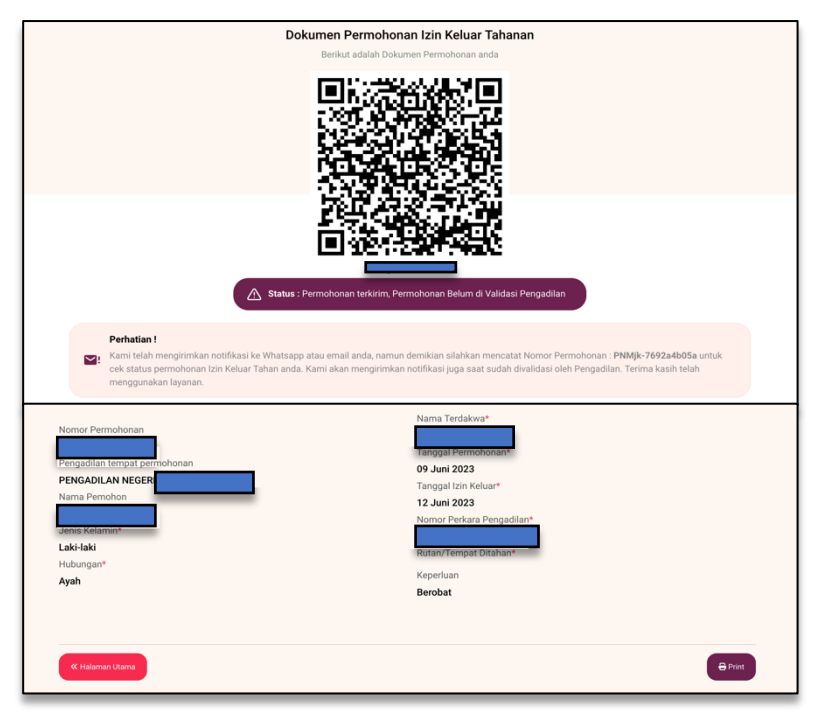

Gambar 37 Dokumen Permohonan Izin Keluar Tahanan

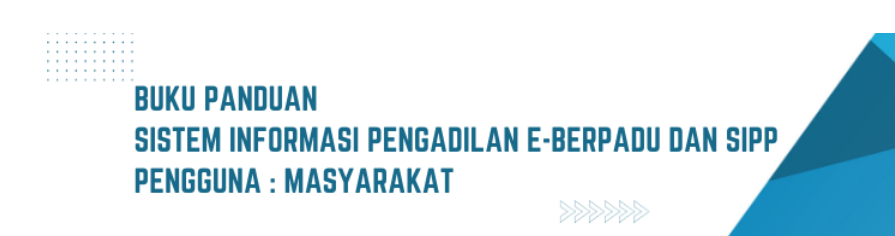

23

Pengajuan akan diproses oleh Pengadilan yang dituju. Setelah pengajuan divalidasi oleh Pengadilan, pemohon akan menerima notifikasi/pemberitahuan validasi pengajuan permohonan Izin Keluar Tahanan.

Untuk mengecek status pengajuan Izin Keluar Tahanan, pemohon dapat mengisikan nomor register Izin Keluar Tahanan, kemudian klik tombol "Cek Pengajuan".

Selanjutnya setelah Pengadilan memvalidasi, pemohon dapat mengecek kembali status pengajuan Izin Keluar tahanan, pemohon mengisikan nomor register Izin Keluar Tahanan, kemudian klik tombol "Cek Pengajuan".

Status Permohonan Izin Keluar Tahanan : sudah divalidasi Pengadilan dan Izin diberikan. ketika pemohon datang berkunjung, pemohon akan diminta untuk menunjukkan dokumen izin besuk yang sudah divalidasi ke petugas di tempat berkunjung.

Pemohon dapat membuka link yang ada pada pesan notifikasi untuk mengunduh dokumen Izin Keluar Tahanan yang dikeluarkan oleh Pengadilan pada tombol "Download Izin Keluar Tahanan".

## IV. IZIN PENANGGUHAN PENAHANAN

Pemohon yang mengajukan Izin Penangguhan Penahanan dapat mengajukan permohonan pada halaman utama e-Berpadu dengan tombol "Layanan" pada menu layanan "Izin Penangguhan Penahanan". Pemohon tidak perlu memiliki, membuat ataupun melakukan registrasi pengguna, cukup mengentri e-Mail dan nomor whatsapp aktif yang nantinya diperlukan dalam proses pemberitahuan/notifikasi.

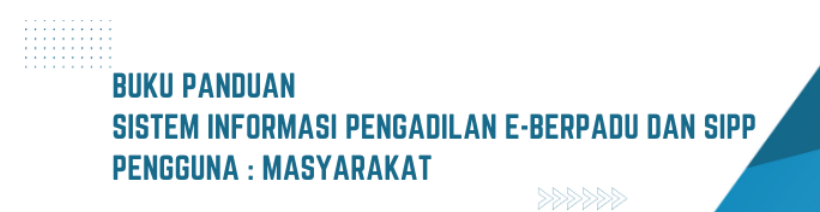

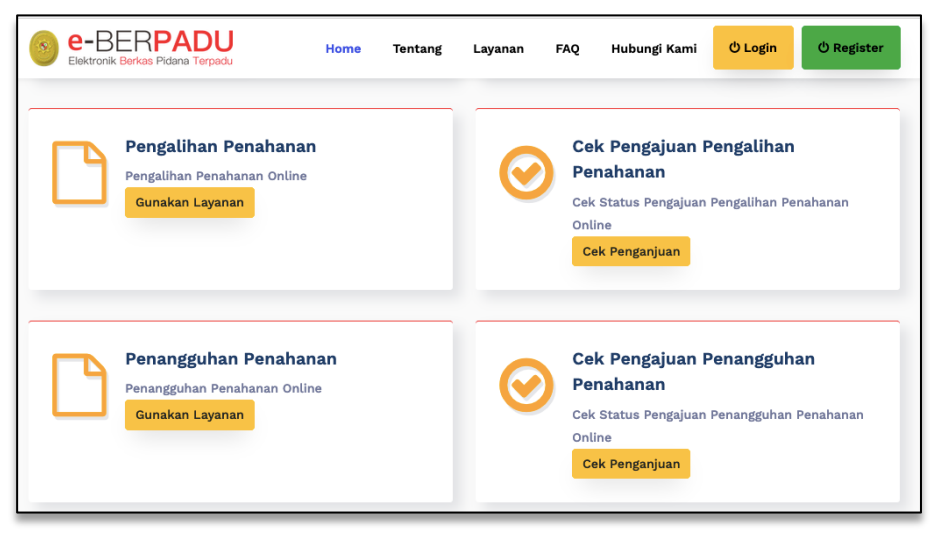

Gambar 38 Menu Layanan e-Berpadu

Pemohon akan diminta untuk mengisi formulir yang tersedia. Kemudian pemohon memilih tempat pengadilan dimana terdakwa disidangkan.

| Cari Data Perkara                                                                                       |   |           |             |   |
|----------------------------------------------------------------------------------------------------|---|-----------|-------------|---|
| Pengadilan (Silahkan Ketik Nama Kota) *                                                                 |   | Nomor Uru | ut Perkara* |   |
| PENGADILAN NEGERI YOGYAKARTA                                                                            | * | 14        |             | 0 |
| Jenis Perkara*                                                                                          |   | Tahun Per | kara*       |   |
| Pidana Khusus                                                                                           |   | 2022      |             |   |
| ERROR untuk pernilik situs:<br>Domain tidak valid untuk<br>kunci situs reCAPTCHA<br>Pressi - Persyantan |   |           |             |   |
| Klik Saya bukan robot                                                                                   |   |           |             |   |
| Perhatian                                                                                               |   |           |             |   |

Gambar 39 Formulir Cari Data Perkara Permohonan Penangguhan Penahanan Tingkat Persidangan

Untuk kolom Nomor Perkara, Jenis Perkara dan Tahun dapat diketahui pemohon melalui Penuntut atau Penyidik atau Advokat/Penasihat Hukum yang menangani perkara tersebut. Setelah data perkara diisi, selanjutnya tekan tombol "Cari".

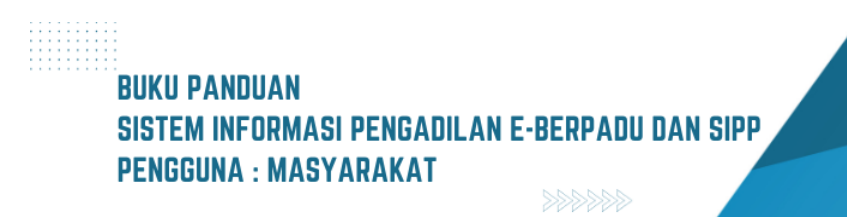

Jika data perkara Pengadilan yang dipilih, Nomor Perkara, Jenis Perkara dan Tahun yang diinputkan salah atau perkara tersebut tidak ada, maka akan tampil notifikasi "Nomor Perkara Tidak Ditemukan".

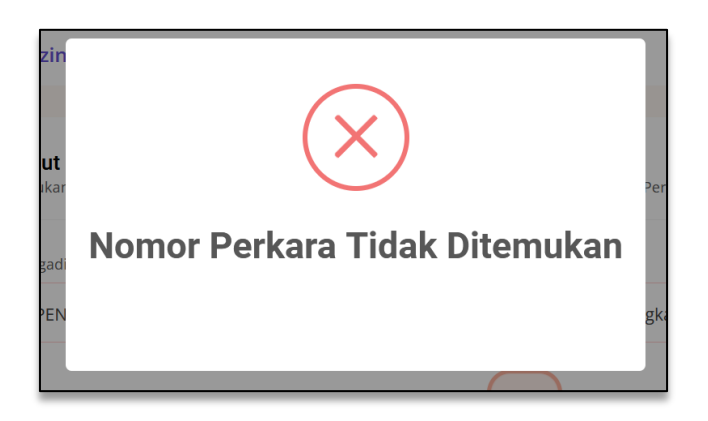

Gambar 40 Informasi jika Nomor Perkara yang dicari tidak ditemukan

Jika Nomor Perkara ditemukan, selanjutnya pemohon wajib mengisi dan melengkapi Data Permohonan Penangguhan Penahanan seperti nama lengkap terdakwa, status pemohon, nama lengkap pemohon, nomor Whatsapp dan e-Mail pemohon.

| Nomor Permohonan                     | Nama Lengkap Terdakwa*          |
|--------------------------------------|---------------------------------|
| e71bd952d0                           | RONY AGUNG SUSENO               |
| Nomor Permohonan terisi oleh sistem  |                                 |
|                                      |                                 |
| Status Pemohon*                      | Nama Lengkap Pemohon*           |
| Status Pemohon*<br>Keluarga Terdakwa | Nama Lengkap Pemohon*  • Suseno |

Gambar 41 Formulir Data Permohonan Penangguhan Penahanan

Masih dalam formulir data permohonan, terdapat 2 (dua) pilihan Jenis Jaminan, jika memilih jaminan uang, maka pemohon diminta memasukkan nominal jaminan dalam rupiah, nomor surat permohonan, tanggal surat permohonan, alasan penangguhan penahanan, beserta mengunggah dokumen permohonan dan KTP pemohon.

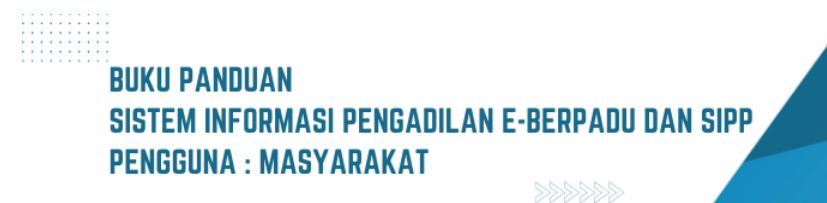

| Jenis Jaminan*                                                                                      | Nominal Jaminan (Rupiah)*                                               |  |  |
|----------------------------------------------------------------------------------------------------|-------------------------------------------------------------------------|--|--|
| Jaminan Uang *                                                                                      | 10.000.000                                                              |  |  |
| Nomor Surat Permohonan*                                                                             | Tanggal Surat Permohonan*                                               |  |  |
| -                                                                                                   | 17/05/2023                                                              |  |  |
| Alasan Permohonan Penangguhan Penahanan*                                                            | Dokumen Permohonan                                                      |  |  |
| Menikah                                                                                             | Browse test-tte.pdf                                                     |  |  |
| ERROR untuk permilik situs:<br>Domain tidak valid untuk<br>Jumai mana situ<br>Klik Sava bukan rabat |                                                                         |  |  |
| Kiik Saya Bakan lobot                                                                               |                                                                         |  |  |
| Perhatian     Pastikan data sudah benar sebelum tekan simpan, setelah tersimp                       | van akan otomatis terkirim ke Pengadilan dan tidak bisa dirubah kembali |  |  |

Gambar 42 Formulir Data Permohonan Penangguhan Penahanan dengan Jaminan Uang

Sedangkan jika memilih jenis jaminan orang, maka pemohon diminta memasukkan nama lengkap penjamin, NIK penjamin, nomor surat permohonan, tanggal surat permohonan, alasan penangguhan penahanan, beserta mengunggah dokumen permohonan, KTP pemohon dan KTP penjamin.

| Jaminan Orang     Nama Lengkap Penjamin       NIK Penjamin*     Nomor Surat Permohonan*       INK Penjamin     -       Tanggal Surat Permohonan*     Alasan Permohonan Penangguhan Penahanan*       [17/05/2023     Menikah       Dokumen Permohonan     Dokumen KTP Pemohon*       Browsetest-tte.pdf     Browsetest-tte.pdf       Dokumen KTP Penjamin*     Estorestest-tte.pdf       Dokumen KTP Penjamin*     Stowsetest-tte.pdf                                                                                                    |                                                                                                    | Numa Eerigkap i erjamm                                                          |
|----------------------------------------------------------------------------------------------------|----------------------------------------------------------------------------------------------------|---------------------------------------------------------------------------------|
| NIK Penjamin* Nomor Surat Permohonan*  NK Penjamin  Tanggal Surat Permohonan Alasan Permohonan Penangguhan Penahanan*  Menikah  Tyto5/2023 Menikah  Dokumen Permohonan Dokumen KTP Penjamin* Browse test-tte.pdf Dokumen KTP Penjamin* Browse test-tte.pdf  Dokumen KTP Penjamin* Browse test-tte.pdf  Dokumen KTP Penjamin* Browse test-tte | Jaminan Orang                                                                                                    | Nama Lengkap Penjamin                                                           |
| NIK Penjamin     -       Tanggal Surat Permohonan*     Alasan Permohonan Penangguhan Penahanan*       17/05/2023     Menikah       Dokumen Permohonan     Dokumen KTP Pemohon*       Browse                                                                                                    | NIK Penjamin*                                                                                                    | Nomor Surat Permohonan*                                                         |
| Tanggal Surat Permohonan*     Alasan Permohonan Penangguhan Penahanan*       17/05/2023     Menikah       Dokumen Permohonan     Dokumen KTP Penohon*       Browse     test-tte.pdf       Dokumen KTP Penjamin*     Browse       Browse     No file selected.       ERORD winde wild undat.     Menikak       Klik Saya bukan robot     Klik Saya bukan robot                                                                                                    | NIK Penjamin                                                                                                    |                                                                                 |
| 17/05/2023     Menikah       Dokumen Permohonan     Dokumen KTP Pemohon*       Browse     test-tte.pdf       Dokumen KTP Penjamin*     Browse       Browse     No file selected.                                                                                                    | Tanggal Surat Permohonan*                                                                                                    | Alasan Permohonan Penangguhan Penahanan*                                        |
| Dokumen Permohonan     Dokumen KTP Pemohon*       Browse     test-tte.pdf       Dokumen KTP Penjamin*     Browse       Browse     No file selected.                                                                                                    | 17/05/2023                                                                                                    | Menikah                                                                         |
| Dokumen Permohonan     Dokumen KTP Pemohon*       Browse     test-tte.pdf       Dokumen KTP Penjamin*     Browse       Browse     No file selected.                                                                                                    |                                                                                                    |                                                                                 |
| Browse test-tte.pdf Browse test-tte.pdf Dokumen KTP Penjamin* Browse No file selected. ERROR untuk pemilik aitua: Domain tidak valid untuk Exarci suss Klik Saya bukan robot                                                                                                    | Dokumen Permohonan                                                                                                    | Dokumen KTP Pemohon*                                                            |
| Dokumen KTP Penjamin* Browse No file selected. ERROR untuk pemilik situs: Domain tidak valid untuk Exarci situs Klik Saya bukan robot ERROR untuk pertensis                                                                                                    | Browse test-tte.pdf                                                                                                    | Browse test-tte.pdf                                                             |
| Klik Saya bukan robot                                                                                                    | Dokumen KTP Penjamin*                                                                                                    |                                                                                 |
| Darhatian                                                                                                    | Browse No file selected.                                                                                                    |                                                                                 |
|                                                                                                    | Browse No file selected.<br>ERROR unduk pemilik situs:<br>kunci aitus<br>Klik Saya bukan robot                                                                                                    |                                                                                 |
| Pastikan data sudah benar sebelum tekan simpan, setelah tersimpan akan otomatis terkirim ke Pengadilan dan tidak bisa dirubah kembali                                                                                                    | Browsen No file selected.  ERROR under selected.  ERROR under selected.  Klik Saya bukan robot  Perhatian                                                                                                    |                                                                                 |
|                                                                                                    | Browse. No file selected.  ERROR untuk penilik situ: Domain tidak valid untuk ERROR untuk penilik situ: ERROR untuk penilik situ: ERROR untuk penili | h tersimpan akan otomatis terkirim ke Pengadilan dan tidak bisa dirubah kembali |
|                                                                                                    | Browsen No file selected.  ERROR untuk penilik situs: Klik Saya bukan robot  Klik Saya bukan ata sudah benar sebelum tekan simpan; setelal                                                                                                    | h tersimpan akan otomatis terkirim ke Pengadilan dan tidak bisa dirubah kembali |

Gambar 43 Formulir Data Permohonan Penangguhan Penahanan dengan Jaminan Orang

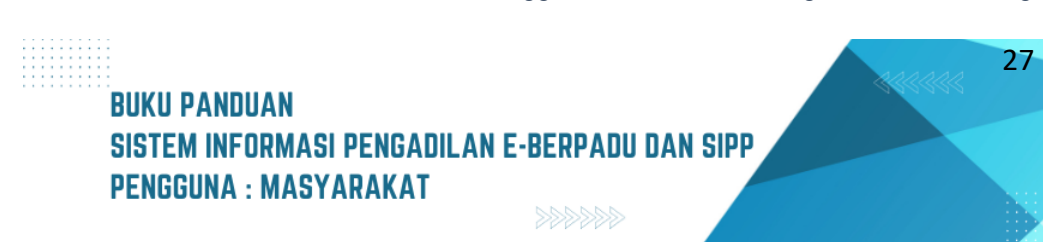

Setelah menekan tombol "Kirim Permohonan" akan tampil notifikasi atas permohonan penangguhan penahanan tersebut. Jika telah yakin maka dapat menekan tombol "Ya".

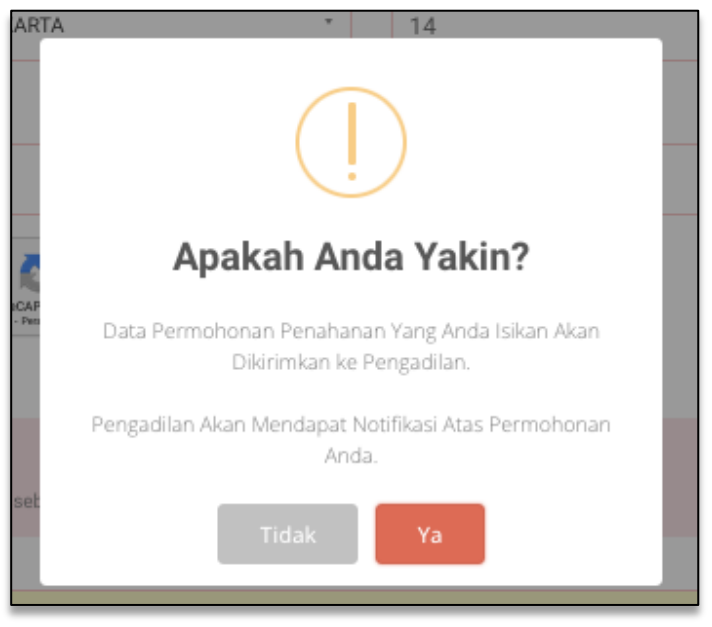

Gambar 44 Pemberitahuan sebelum Permohonan dikirim

Setelah permohonan terkirim akan tampil informasi Dokumen Permohonan Penangguhan Penahanan.

|                                                                                                    | e71bd952d0                                                                                                    |  |  |  |  |
|----------------------------------------------------------------------------------------------------|----------------------------------------------------------------------------------------------------|--|--|--|--|
|                                                                                                    | Status : Permohonan Diterima Pengadilan                                                                                                    |  |  |  |  |
| Perhatian !<br>Kami telah mengirimkan notifikasi ke Whats<br>cek status permohonan Penangguhan Pena<br>kasih telah menggunakan layanan. | sapp atau email andu, namun demikian silalikan mencatat Nomor Permohonan : <b>e71bd9526</b> 9 untuk<br>hunan anda. Kami akan mengirimkan notifikasi juga saat sudah diverifikasi oleh Pengadalan. Terima |  |  |  |  |
| Nomor Permohonan                                                                                                    | Nominal Jaminan (Rupiah)                                                                                                    |  |  |  |  |
| e71bd952d0                                                                                                    | 10.000.000                                                                                                    |  |  |  |  |
| Nama Pemohon                                                                                                    | Nama Terdakwa                                                                                                    |  |  |  |  |
| Suseno                                                                                                    | RONY AGUNG SUSENO                                                                                                    |  |  |  |  |
| Status Pemohon Nomor Perkara                                                                                                    |                                                                                                    |  |  |  |  |
| Keluarga Terdakwa                                                                                                    | 14/Pid.Sus/2022/PN Yyk                                                                                                    |  |  |  |  |
| Jenis Jaminan                                                                                                    | Nomor Surat Permohonan                                                                                                    |  |  |  |  |
| Jaminan Uang                                                                                                    |                                                                                                    |  |  |  |  |
| Nama Penjamin Tanggal Surat Permohonan                                                                                                  |                                                                                                    |  |  |  |  |
| 17 Mei 2023                                                                                                    |                                                                                                    |  |  |  |  |
| NIK Penjamin                                                                                                    | Alasan Permohonan                                                                                                    |  |  |  |  |
|                                                                                                    | Manikab                                                                                                    |  |  |  |  |

Gambar 45 Dokumen Permohonan Penangguhan Penahanan

Untuk mengecek status pengajuan izin keluar tahanan, pemohon dapat mengisikan nomor register permohonan penangguhan penahanan, kemudian klik tombol "Cek Pengajuan".

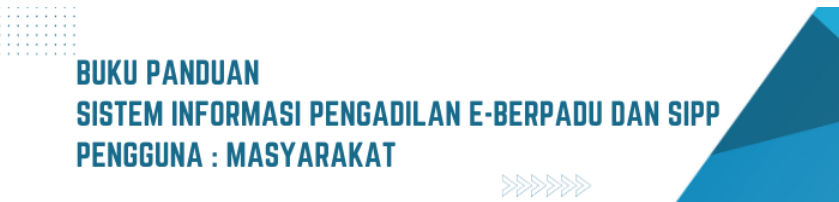

| e-BERPADU                                                                                      |                                  | HOME        | LAYANAN | TESTIMONI | HUBUNGI KAMI |               |
|------------------------------------------------------------------------------------------------|----------------------------------|-------------|---------|-----------|--------------|---------------|
| Formulir Cek Penga                                                                             | juan Penangguh                   | an Penahana | n       |           |              |               |
| Nomor Register Penangguhan P                                                                   | enahanan*                        |             |         |           |              |               |
| e71bd952d0                                                                                     |                                  |             |         |           |              |               |
| ERROR untuk pemilik situs:<br>Domain tidak valid untuk<br>kunci situs<br>Klik Saya bukan robot | reCAPTCHA<br>Primai - Penyenitan |             |         |           |              |               |
|                                                                                                |                                  |             |         |           |              |               |
|                                                                                                |                                  |             |         |           | ≪ Bata       | Cek Pengajuan |

Gambar 46 Formulir Cek Pengajuan Penangguhan Penahanan

Jika nomor register permohonan salah dimasukkan atau permohonan tidak ada, maka akan ditampilkan notifikasi "Data Permohonan Penangguhan Penahanan tidak ditemukan".

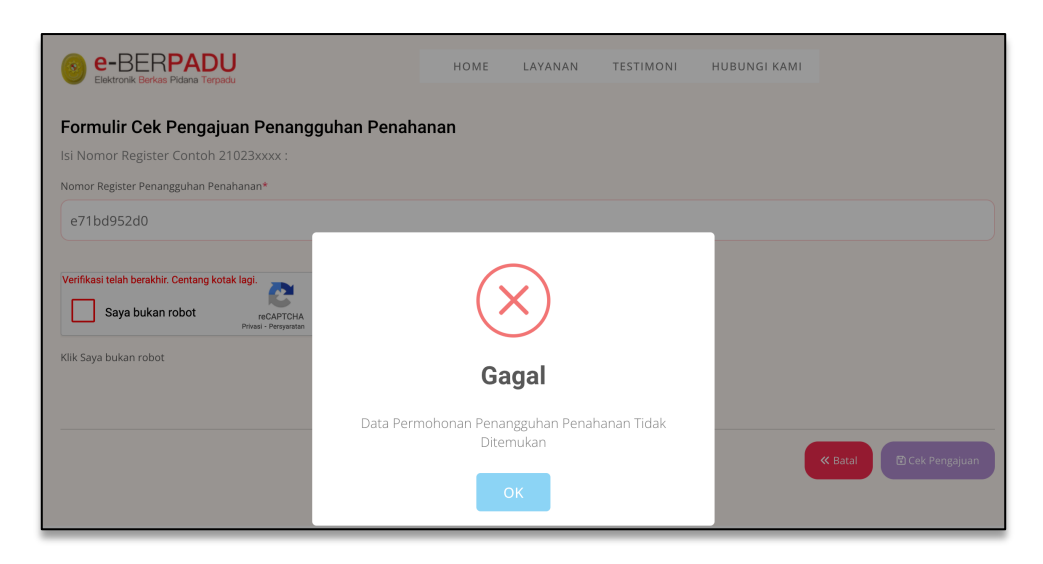

Gambar 47 Notifikasi Data Permohonan Penangguhan Penahanan Tidak Ditemukan

Tetapi apabila nomor register permohonan yang dimasukkan ditemukan akan ditampilkan dokumen permohonan penangguhan penahanan beserta status permohonan.

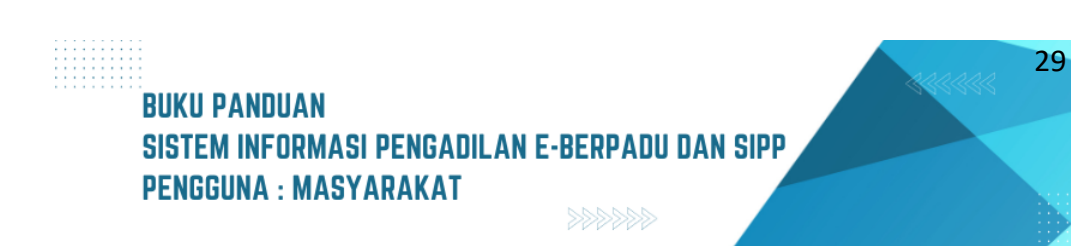

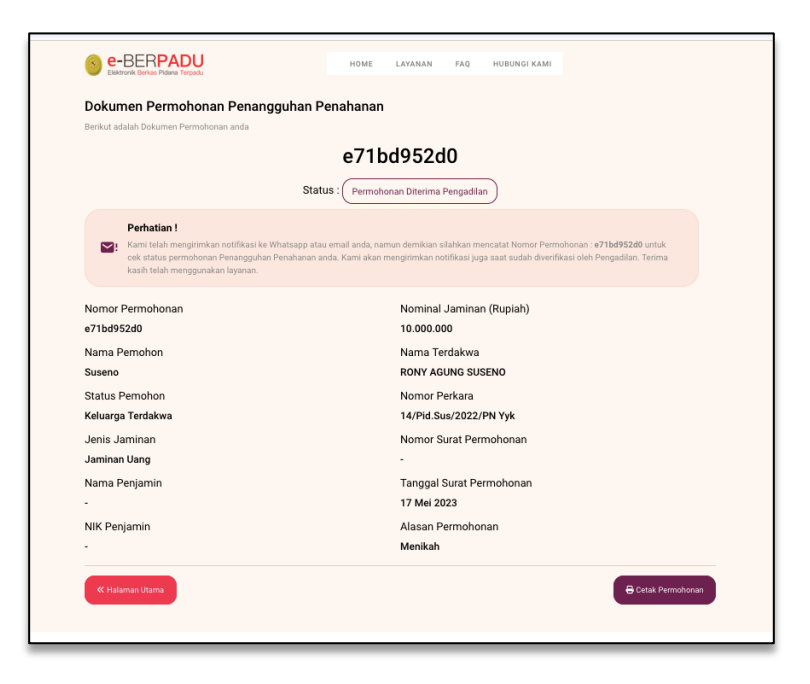

Gambar 48 Dokumen Permohonan Penangguhan Penahanan

Pengajuan akan diproses oleh Pengadilan yang dituju. Setelah pengajuan divalidasi oleh Pengadilan, pemohon akan menerima notifikasi/pemberitahuan validasi pengajuan permohonan Izin Penangguhan Penahanan.

Untuk mengecek status pengajuan Izin Penangguhan Penahanan, pemohon dapat mengisikan nomor register Izin Penangguhan Penahanan, kemudian klik tombol "Cek Pengajuan".

Selanjutnya setelah Pengadilan memvalidasi, pemohon dapat mengecek kembali status pengajuan Izin Penangguhan Penahanan, pemohon mengisikan nomor register Izin Penangguhan Penahanan, kemudian klik tombol "Cek Pengajuan".

Status Permohonan Izin Penangguhan Penahanan : sudah divalidasi Pengadilan dan Izin diberikan. Ketika pemohon datang berkunjung, pemohon akan diminta untuk menunjukkan dokumen izin besuk yang sudah divalidasi ke petugas di tempat berkunjung.

Pemohon dapat membuka link yang ada pada pesan notifikasi untuk mengunduh dokumen Izin Penangguhan Tahanan yang dikeluarkan oleh Pengadilan Negeri pada tombol "Download Izin Penangguhan Penahanan".

BUKU PANDUAN SISTEM INFORMASI PENGADILAN E-BERPADU DAN SIPP PENGGUNA : MASYARAKAT

## V. IZIN PENGALIHAN PENAHANAN

Pemohon pengalihan penahanan dapat mengajukan permohonan pada halaman utama e-Berpadu dengan tombol "Layanan" pada menu layanan "Pengalihan Penahanan". Pemohon tidak perlu memiliki, membuat ataupun melakukan registrasi pengguna, cukup mengisi e-Mail dan nomor whatsapp aktif yang nantinya diperlukan dalam proses pemberitahuan/notifikasi.

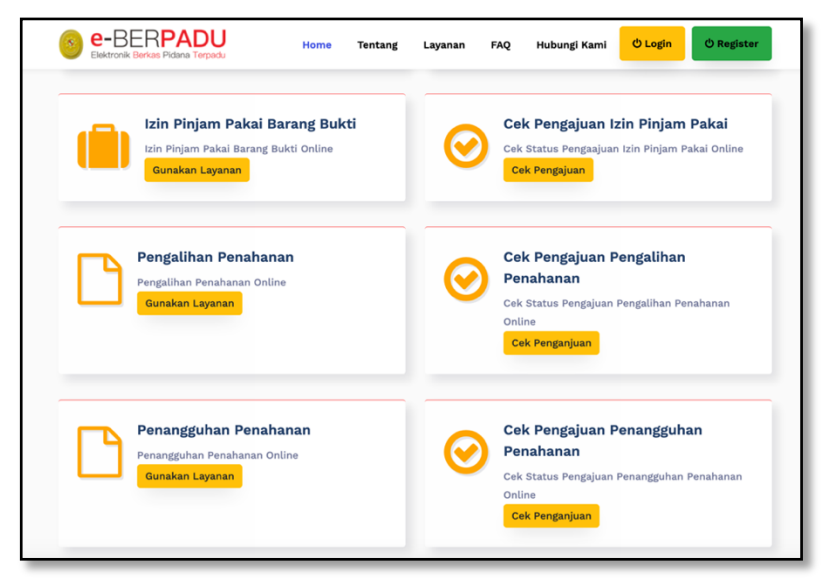

Gambar 49 Halaman Utama Layanan e-Berpadu

Pemohon akan diminta untuk mengisi formulir yang tersedia. Pemohon memilih tempat pengadilan dimana terdakwa disidangkan dan dibacakan putusannya. Untuk kolom Nomor Perkara, Jenis Perkara dan Tahun dapat diketahui pemohon melalui Penuntut atau Penyidik atau Advokat/Penasihat Hukum yang menangani perkara tersebut. Setelah data perkara diisi, selanjutnya tekan tombol "Cari".

| Be-BERPADU                                                                                                    | HOME                    | LAYANAN             | FAQ          | HUBUNGI KAMI |  |
|----------------------------------------------------------------------------------------------------|-------------------------|---------------------|--------------|--------------|--|
| Formulir Permohonan Pengalihan Penahanan<br>Silahkan melengkapi Formulir berikut ini:                                                                               |                         |                     |              |              |  |
| Input Data Perkara<br>Lakukan Pencarian Data Perkara Dengan Memilih Pengadilan Tujuan, Me<br>* Untuk Jenis Perkara Pidana Anak Harap Mendaftar Langsung ke Pengadil | masukkan Nomor I<br>an. | Perkara, Jenis Perk | ara dan Tahu | ın Perkara.  |  |
| Pengadilan (Silahkan Ketik Nama Kota)                                                                                                    |                         | Nomor U             | Jrut Perk    | ara          |  |
| Jenis Perkara                                                                                                    |                         | 3<br>Tahun          |              |              |  |
| Pidana Biasa                                                                                                    | Ŧ                       | 2023                |              |              |  |
|                                                                                                    |                         | Cari                |              |              |  |

Gambar 50 Formulir Pengalihan Penahanan

31

BUKU PANDUAN SISTEM INFORMASI PENGADILAN E-BERPADU DAN SIPP PENGGUNA : MASYARAKAT
Jika data perkara Pengadilan yang dipilih, Nomor Perkara, Jenis Perkara dan Tahun yang diinputkan salah atau perkara tersebut tidak ada, maka akan tampil notifikasi "Nomor Perkara Tidak Ditemukan".

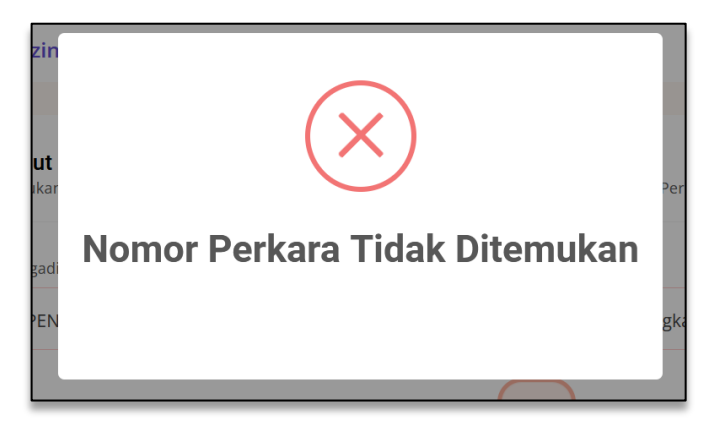

Gambar 51 Informasi jika Nomor Perkara yang dicari tidak ditemukan

Jika Nomor Perkara ditemukan, akan tampil notifikasi "Nomor Perkara Ditemukan".

| e-BERPADU                                                                                                    | HOME LAYANAN FAQ HUBUNGI KA | мі |
|----------------------------------------------------------------------------------------------------|-----------------------------|----|
| Formulir Permohonan Pengalihan F<br>Silahkan melengkapi Formulir berikut ini:                                                                                 | Penahanan                   |    |
| Input Data Perkara<br>Lakukan Pencarian Data Perkara Dengan Memilih<br>* Untuk Jenis Perkara Pidana Anak Harap Mendart.<br>Pengadilan (Silahkan Ketik Nama Kc |                             |    |
| PENGADILAN NEGERI MOJOKERTO Jenis Perkara                                                                                                    | Nomor Perkara Ditemukan     |    |
| Pidana Biasa                                                                                                    | -                           |    |
|                                                                                                    | Carl                        |    |

Gambar 52 Notifikasi jika nomor perkara ditemukan

Selanjutnya pemohon wajib mengisi dan melengkapi Data Permohonan Pengalihan Penahanan seperti nama terdakwa, status pemohon, nama pemohon, nomor Whatsapp, e-Mail pemohon dan memiloh jenis tahanan.

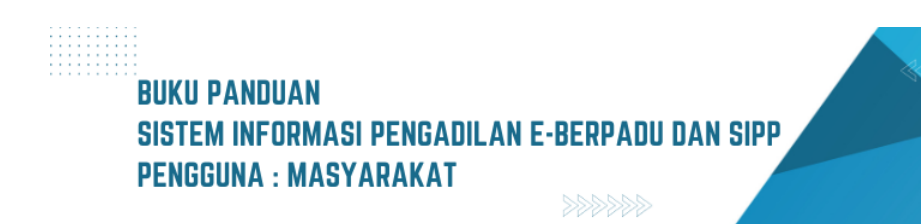

| Data Terdakwa                             |                   |   |
|-------------------------------------------|-------------------|---|
| Nama Terdakwa                             |                   |   |
| BUDI                                      |                   |   |
| Input Data Permohonan Pengalihan Penahana |                   |   |
| Kode Register Pemohonan                   | Status Pernohon   |   |
| PN Mjk-02e755813d                         | Keluarga Terdakwa | • |
| Nama Pemohon                              | Nomor WA Aktif    |   |
| DONO                                      |                   |   |
| Email Aktif                               | Jenis Penahanan   |   |
|                                           | Tahanan Rumah     | • |

Gambar 53 Formulir Pengalihan Penahanan

Selain memasukkan data yang diminta pada formulir, pemohon juga diminta untuk mengunggah surat permohonan dan KTP pemohon dalam format .pdf serta mengisi keterangan pada surat permohonan.

| Jnggah Surat Permohonan.                                                                               | Unggah KTP Pemohon.                                                     |
|----------------------------------------------------------------------------------------------------|-------------------------------------------------------------------------|
| Choose File Sosialisasi Mekanisme Evaluasi Akliitas Kinerja Instansi Pemerintah.pdf                    | Choose File PESERTA E-TEST BELUM LENGKAP BERKAS_19-5-2022.pdf           |
| eterangan Pada Surat Permohonan                                                                        |                                                                         |
| Mohon agar dapat dialibkan menjadi tahanan rumah                                                       |                                                                         |
|                                                                                                    |                                                                         |
| ERROR untuk pemilik situs:<br>Domain tidak valid untuk<br>kunci situs<br>TecAPTOHA<br>Press - Prrystan |                                                                         |
| Perhatian     Destition data surfah hanar sehelum tekan simnan, setelah tersimna                       | un akan ntomatis terkirim ke Pennarillan dan tidak hisa diruhah kembali |
| r datikan data addan benar acberan tekan ampan, actoran terampa                                        | n ukun olomatis terkinin ker engaanan uan tidak bisa anaban kemban      |
|                                                                                                    | Kembali 🔀 Simpan & Kirim Permohonan                                     |

Gambar 54 Formulir Pengalihan Penahanan

Setelah data tersimpan dan permohonan terkirim akan ditampilkan notifikasi Sukses.

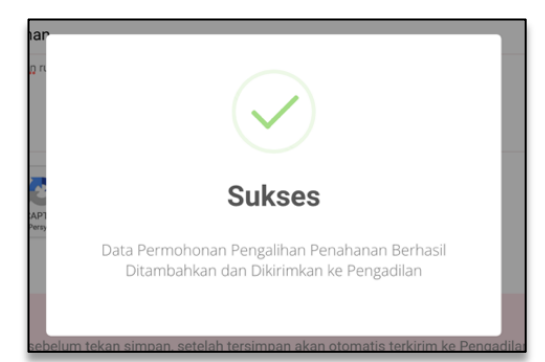

Gambar 55 Formulir Pengalihan Penahanan Telah Terkirim ke Pengadilan BUKU PANDUAN SISTEM INFORMASI PENGADILAN E-BERPADU DAN SIPP PENGGUNA : MASYARAKAT

Setelah permohonan terkirim akan tampil informasi Dokumen Permohonan Pengalihan Penahanan beserta status permohonan.

| e-BERPADU                                                                                                    | HOME                            | LAYANAN                               | TESTIMONI                              | HUBUNGI KAMI                                          |                                                               |
|----------------------------------------------------------------------------------------------------|---------------------------------|---------------------------------------|----------------------------------------|-------------------------------------------------------|---------------------------------------------------------------|
| Dokumen                                                                                                    | Permohor                        | nan Pengali<br>okumen Permoh          | <b>han Penahan</b><br>onan anda        | an                                                    |                                                               |
|                                                                                                    | PN M                            | k-02e755813d                          |                                        |                                                       |                                                               |
| <u>∆</u> Stat                                                                                                    | us : Permohon                   | an Telah Terkirir                     | n ke Pengadilan                        |                                                       |                                                               |
| Perhatian !<br>≥: Kami telah mengirimkan notifikasi ke Whatsapp atau e<br>cek status Permohonan Pengalihan Penahanan anda.<br>menggunakan layanan. | mail anda, nan<br>Kami akan mer | nun demikian sil<br>ngirimkan notifik | ahkan mencatat N<br>asi juga saat suda | omor Permohonan : <b>P</b><br>Ih divalidasi oleh Peng | <b>'N Mjk-02e755813d</b> untuk<br>jadilan. Terima kasih telah |
| Nomor Permohonan                                                                                                    |                                 | Nama Ta                               | hanan*                                 |                                                       |                                                               |
| PN Mjk-02e755813d                                                                                                    |                                 | BUDI                                  |                                        |                                                       |                                                               |
| Pengadilan Tujuann                                                                                                    |                                 | Nomor P                               | erkara Pengadilan                      | *                                                     |                                                               |
| PENGADILAN NEGERI MOJOKERTO                                                                                                    |                                 | 3/Pid.B/                              | 2023/PN Mjk                            |                                                       |                                                               |
| Nama Pemohon                                                                                                    |                                 | Jenis Pe                              | nahanan*                               |                                                       |                                                               |
| DONO                                                                                                    |                                 | Tahanan                               | Rumah                                  |                                                       |                                                               |
| Tanggal Permohonan*                                                                                                    |                                 | Keterang                              | an                                     |                                                       |                                                               |
| 06 Juni 2023                                                                                                    |                                 | Nonon a                               | igar dapat dialihk                     | an menjadi tahahan i                                  | uman                                                          |
|                                                                                                    |                                 |                                       |                                        |                                                       |                                                               |
| « Halaman Utama                                                                                                    |                                 |                                       |                                        |                                                       | 🖶 Print                                                       |
|                                                                                                    |                                 |                                       |                                        |                                                       |                                                               |

Gambar 56 Dokumen Permohonan Pengalihan Penahanan

Pemohon juga dapat mencetak Dokumen Permohonan Pengalihan Penahanan dengan menekan tombol "Print".

| Dokumen P.<br>Ber                                                                                                    | ermohonan Pengalihan Penahanan<br>Kur alahi Oslame Permebana anda<br>PN Mjk-02e755813d                                                                                            | Print                    |                   | 1 page |
|----------------------------------------------------------------------------------------------------|----------------------------------------------------------------------------------------------------|--------------------------|-------------------|--------|
|                                                                                                    | us : Permohonan Telah Terkism ke Pengadilan                                                                                                    | Destination              | Save as PDF       |        |
| Kami telah mengkimkan notifikasi ke Whatsapp a<br>02e755813d untuk cek status Permohonan Peng<br>Pengadilan. Terima kasih telah menggunakan laye | tari email anda, namun demikian silahkan mencatat Nornor Permohonan : PN Mijk-<br>alhan Penahanan anda. Kami akan mengirtmkan notifikasi juga saat sudah divalidasi oleh<br>nasi. | Pages                    | All               |        |
| Nomor Permohonan<br>PN Mjk-02e755813d<br>Pengadilan Tujuann                                                                                      | Nama Tahanan"<br>BUDI<br>Nomor Perkara Pengadilan"                                                                                                    | Dagaa par abaat          | 1                 |        |
| PENGADILAN NEGERI MOJOKERTO<br>Nama Pemohon<br>DONO<br>Tanonal Permehonan <sup>a</sup>                                                           | 3//Pid.0/2023/PPI Mjk<br>Jenis Penahanan*<br>Tahanan Rumah<br>Keteranan                                                                                                    | Pages per sneet          |                   |        |
| 08 Juni 2023                                                                                                    | Mohon agar dapat dialihkan menjadi tahanan rumah                                                                                                    | Margins                  | Default           |        |
|                                                                                                    |                                                                                                    | Options                  | Headers and foot  | ers    |
|                                                                                                    |                                                                                                    |                          | Background graph  | nics   |
|                                                                                                    |                                                                                                    | Print using system dialo | ig ( <b>ሱ</b> ≭P) |        |
|                                                                                                    |                                                                                                    | Open PDF in Preview      |                   |        |
|                                                                                                    |                                                                                                    |                          |                   |        |
|                                                                                                    |                                                                                                    |                          |                   |        |
|                                                                                                    |                                                                                                    |                          |                   |        |
|                                                                                                    |                                                                                                    |                          | Cancel            | Save   |

Gambar 57 Print View Dokumen Pengalihan Penahanan

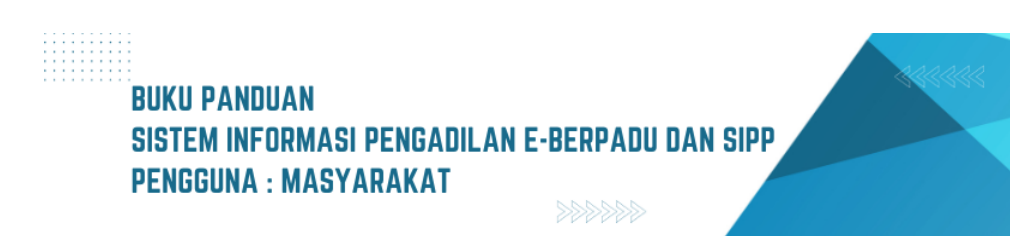

Pemohon akan mendapatkan notifikasi/pemberitahuan melalui WhatsApp dan E-Mail perihal pengajuan pengalihan penahanan yang berisi informasi nomor register permohonan serta link untuk memantau validasi pengajuan.

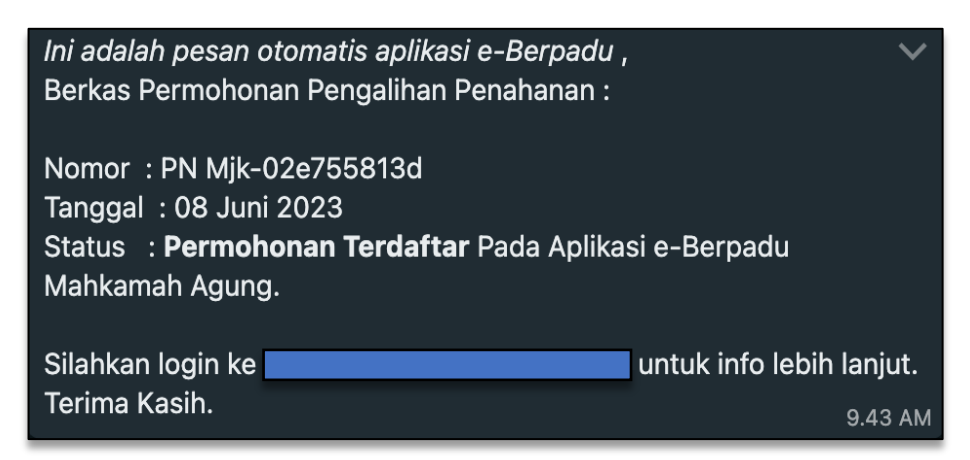

Gambar 58 Notifikasi Whatsapp Permohonan Pengalihan Penahanan

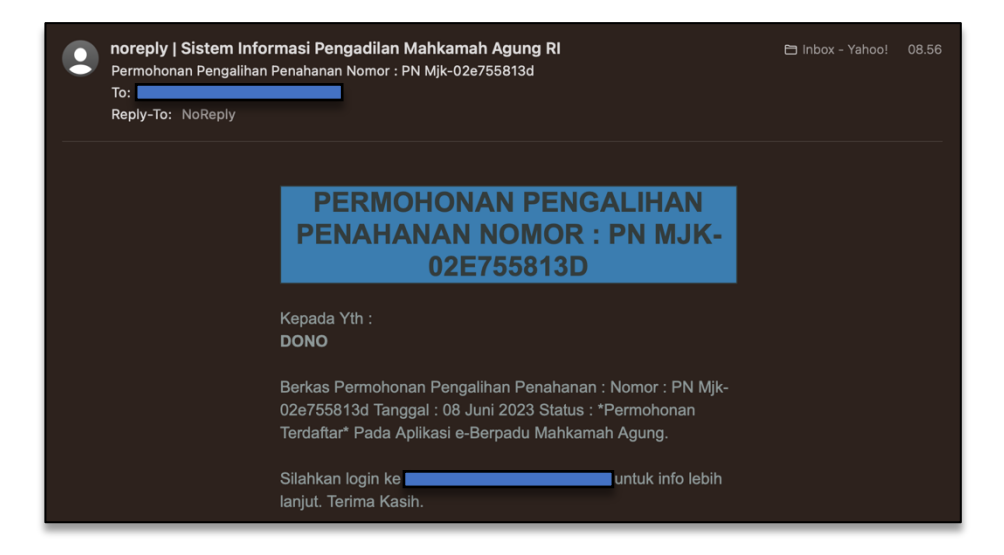

Gambar 59 Notifikasi E-Mail Permohonan Pengalihan Penahanan

Pengajuan akan diproses oleh Pengadilan Negeri yang dituju. Setelah pengajuan diverifikasi oleh Pengadilan, pemohon akan menerima notifikasi/pemberitahuan hasil verifikasi pengajuan permohonan pengalihan penahanan.

Untuk mengecek status pengajuan izin keluar tahanan, pemohon dapat mengisikan nomor register permohonan pengalihan penahanan, kemudian klik tombol "Cek Pengajuan".

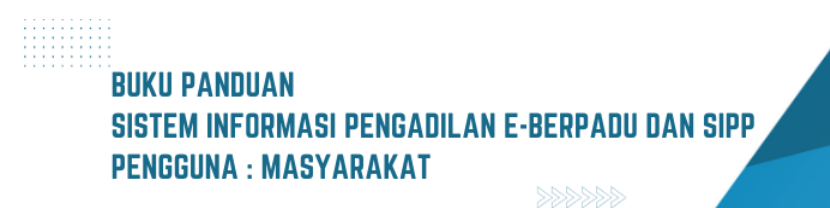

| e-BERPADU                                                                            | HOME | LAYANAN | TESTIMONI | HUBUNGI KAMI |                    |
|--------------------------------------------------------------------------------------|------|---------|-----------|--------------|--------------------|
| Formulir Cek Pengajuan Pengalihan Penahanan<br>Isi Nomor Register Contoh 21023xxxx : | n    |         |           |              |                    |
| Nomor Register Pengalihan Penahanan*                                                 |      |         |           |              |                    |
| PN Mjk-02e755813d                                                                    |      |         |           |              |                    |
| ERROR untuk pemilik situs:<br>Domain tidak valid untuk<br>kunci situs                |      |         |           |              |                    |
| Kiik Saya bukan robot                                                                |      |         |           | « Bat        | al 🔁 Cek Pengajuan |

Gambar 60 Formulir Cek Pengalihan Penahanan

Jika nomor register permohonan salah dimasukkan atau permohonan tidak ada, maka akan ditampilkan notifikasi "Data Permohonan Pengalihan Penahanan tidak ditemukan".

| e-BERPADU                                                                            | HOME        | LAYANAN          | TESTIMONI | HUBUNGI KAMI |                    |
|--------------------------------------------------------------------------------------|-------------|------------------|-----------|--------------|--------------------|
| Formulir Cek Pengajuan Pengalihan Penahanan<br>Isi Nomor Register Contoh 21023xxxx : |             |                  |           |              |                    |
| Nomor Register Pengalihan Penahanan*                                                 |             |                  |           |              |                    |
| PN Mjk-02e755813d                                                                    | (           |                  |           |              |                    |
| Saya bukan robot                                                                     |             | !)               |           |              |                    |
| Klik Saya bukan robot                                                                | Kesa        | alahan           |           |              |                    |
| Data Peng                                                                            | galihan Pen | ahanan tidak dit | temukan   | « Bat        | al 🛛 Cek Pengajuan |

Gambar 61 Notifikasi Data Permohonan Pengalihan Penahanan Tidak Ditemukan

Tetapi apabila nomor register permohonan yang dimasukkan ditemukan akan ditampilkan notifikasi "Sukses".

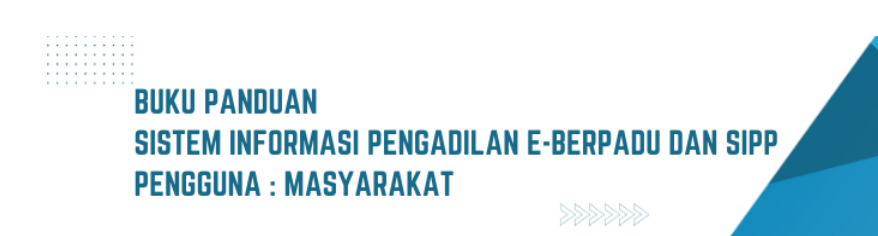

| e-BERPADU<br>Exteronik Barkas Pidana Torpadu                                        | HOME LAYANA          | N TESTIMONI | HUBUNGI KAMI |                    |
|-------------------------------------------------------------------------------------|----------------------|-------------|--------------|--------------------|
| Formulir Cek Pengajuan Pengalihan Penahana<br>Isi Nomor Register Contoh 21023xxxx : | n                    |             |              |                    |
| Nomor Register Pengalihan Penah                                                     | $\sim$               |             |              |                    |
| PN Mjk-02e755813d                                                                   | $\checkmark$         |             |              |                    |
| ERROR untuk pemilik situs:<br>Domain tidak valid untuk<br>kunci situs               | Sukses               |             |              |                    |
| Klik Saya bukan robot                                                               | Pengalihan Penahanan | ditemukan   | « Bat        | al 🖄 Cek Pengajuan |
|                                                                                     |                      |             |              |                    |

Gambar 62 Notifikasi Data Permohonan Pengalihan Penahanan Ditemukan

Kemudian akan ditampilkan dokumen permohonan pengalihan penahanan beserta status permohonan.

| e-BERPADU                                                                                                    | HOME                               | LAYANAN                             | TESTIMONI                              | HUBUNGI KAMI                                                                                        |         |
|----------------------------------------------------------------------------------------------------|------------------------------------|-------------------------------------|----------------------------------------|----------------------------------------------------------------------------------------------------|---------|
| Dokumer                                                                                                    |                                    | an Pengali                          | han Penahan                            | an                                                                                                  |         |
|                                                                                                    | PN Mik                             | -02e755813d                         |                                        |                                                                                                    |         |
| ▲ sta                                                                                                    | <b>tus</b> : Permohona             | n Telah Terkirir                    | n ke Pengadilan                        |                                                                                                    |         |
| Perhatian !           Image: Kami telah mengirimkan notifikasi ke Whatsapp atau cek status Permohonan Pengalihan Penahanan anda. menggunakan layanan. | email anda, namu<br>Kami akan meng | un demikian sil<br>girimkan notifik | ahkan mencatat N<br>asi juga saat suda | omor Permohonan : <b>PN Mjk-02e755813d</b> untu<br>h divalidasi oleh Pengadilan. Terima kasih telal | ık<br>h |
| Nomor Permohonan                                                                                                    |                                    | Nama Ta                             | hanan*                                 |                                                                                                    |         |
| PN Mjk-02e755813d                                                                                                    |                                    | BUDI                                |                                        |                                                                                                    |         |
| Pengadilan Tujuann                                                                                                    |                                    | Nomor P                             | Nomor Perkara Pengadilan*              |                                                                                                    |         |
| PENGADILAN NEGERI MOJOKERTO                                                                                                    |                                    | 3/Pid.B/                            | 2023/PN Mjk                            |                                                                                                    |         |
| Nama Pemohon                                                                                                    |                                    | Jenis Pe                            | nahanan*                               |                                                                                                    |         |
| DONO                                                                                                    |                                    | Tahanan                             | Rumah                                  |                                                                                                    |         |
| langgal Permohonan*                                                                                                    |                                    | Keterang                            | an<br>gar dapat dialibk                | an manjadi tahanan rumah                                                                            |         |
|                                                                                                    |                                    | Monorra                             | gar dapat diamik                       | an menjadi tanahan tuman                                                                            |         |
| « Halaman Utama                                                                                                    |                                    |                                     |                                        | e                                                                                                   | Print   |

Gambar 63 Dokumen Permohonan Pengalihan Penahanan

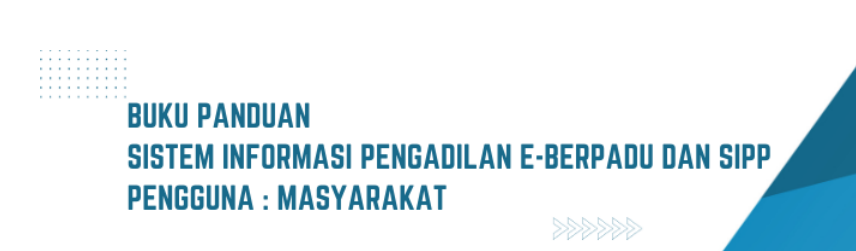

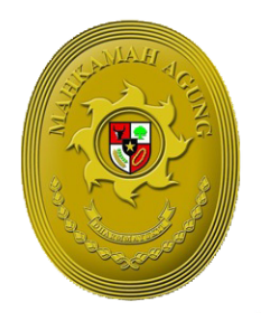

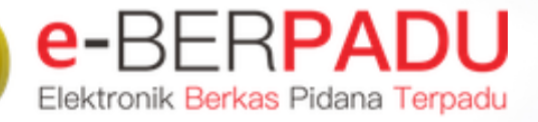

MAHKAMAH AGUNG

# BUKU PANDUAN SISTEM INFORMASI PENGADILAN EBERPADU DAN SIPP

PENGGUNA : ADVOKAT/PENGGUNA TERDAFTAR

UPDATE AGUSTUS 2023 TIM-IT DEVELOPMENT MA RI

## DAFTAR ISI

| I.   | REGISTER PENGGUNA TERDAFTAR | 5  |
|------|-----------------------------|----|
| II.  | UPDATE PROFIL               | 7  |
| III. | PRA PERADILAN               | 9  |
| IV.  | PERSIDANGAN                 | 18 |
| V.   | PENGALIHAN PENAHANAN        | 36 |
| VI.  | IZIN KELUAR TAHANAN         | 39 |
| VII. | PENANGGUHAN PENAHANAN       | 44 |

BUKU PANDUAN SISTEM INFORMASI PENGADILAN E-BERPADU DAN SIPP PENGGUNA : ADVOKAT / PENGGUNA TERDAFTAR

## DAFTAR GAMBAR

| Gambar 1 Halaman Register Pengguna Terdaftar                                                                                                    | 5        |
|----------------------------------------------------------------------------------------------------|----------|
| Gambar 2 Informasi Pendaftaran                                                                                                    | 5        |
| Gambar 3 Register Penasehat Hukum                                                                                                    | 6        |
| Gambar 4 Informasi Register Berhasil                                                                                                    | 6        |
| Gambar 5 Notifikasi E-Mail Sudah Terdaftar sebagai Pengguna Terdaftar                                                                                               | 7        |
| Gambar 6 Halaman Login                                                                                                    | 7        |
| Gambar 7 Halaman Ubah Profil                                                                                                    | 8        |
| Gambar 8 Halaman Ubah Profil - Konfirmasi Perubahan                                                                                                    | 8        |
| Gambar 9 Informasi Berhasil mengganti Profil Pengguna                                                                                                    | 8        |
| Gambar 10 Data Penasehat Hukum                                                                                                    | 9        |
| Gambar 11 Pemberitahuan error jika pengisian Telp/Fax tidak sesuai format                                                                                           | 9        |
| Gambar 12 Halaman Input Data Permohonan                                                                                                    | 10       |
| Gambar 13 Halaman Data Pihak dan Dokumen Permohonan                                                                                                    | 10       |
| Gambar 14 Pengisian Formulir Tambah Data Pihak Pemohon                                                                                                    | 11       |
| Gambar 15 Formulir Tambah Data Pihak Pemohon – Jenis Pihak Perorangan                                                                                               | 11       |
| Gambar 16 Formulir Tambah Data Pihak Termohon Pemerintah                                                                                                    | 12       |
| Gambar 17 Pengisian Formulir Upload Surat Kuasa                                                                                                    | 12       |
| Gambar 18 Pengisian Formulir Ungah Surat Permohonan                                                                                                    | 13       |
| Gambar 19 Halaman informasi dan persetujuan pendaftaran                                                                                                    | 13       |
| Gambar 20 Halaman Daftar Permohonan setelah pendaftaran permohonan terkirim                                                                                         | 14       |
| Gambar 21 Permohonan yang perlu perbaikan ditandai dengan status pendaftaran "Perbaikan                                                                             |          |
| Pendaftaran"                                                                                                    | 14       |
| Gambar 22 Catatan Informasi Perbaikan berada dibawah Dokumen Permohonan                                                                                             | 15       |
| Gambar 23 Halaman informasi dan persetujuan pendaftaran sebelum dikirim                                                                                             | 15       |
| Gambar 24 Daftar Permohonan Praperadilan setelah perbaikan terkirim                                                                                                 | 16       |
| Gambar 25 Permohonan Praperadilan yang diverifikasi Pengadilan ditandai status pendaftaran "Berk                                                                    | as       |
| Terverifikasi"                                                                                                    | 16       |
| Gambar 26 Daftar Berkas Perkara Praperadilan setelah Perkara Terdaftar                                                                                              | 17       |
| Gambar 27 Tampilan Daftar Penasihat / Kuasa Hukum dan e-Summons                                                                                                    | 17       |
| Gambar 28 Menu Perkara Pidana menampilkan Daftar Berkas Perkara yang dikuasakan                                                                                     | 18       |
| Gambar 29 Tab Data Umum Perkara menampilkan informasi Register dan Berkas Perkara Pelimpaha                                                                         | an       |
|                                                                                                    | 19       |
| Gambar 30 Tab Data Umum Perkara menampilkan informasi Dattar Penyidik dan Data Pelimpahan.                                                                          | 19       |
| Gambar 31 Tab Data Umum Perkara menampilkan informasi Dattar Penuntut dan Dattar Terdakwa,                                                                          | ~~       |
| Dattar Penasenat Hukum dan Data Dokumen Berkas Penyidik                                                                                                    | 20       |
| Gambar 32 Tab Data Umum Perkara menampilkan Informasi Daftar Penasinat Hukum dan Dokumen                                                                            | ן<br>20  |
| Gambar 33 Data Umum Porkara monampilkan informasi Data Dokumon Borkas Ponuntut                                                                                      | 20       |
| Gambar 33 Data Omum Ferkara menampikan intornasi Data Dokumen Derkas Ferlunlut<br>Gambar 34 Tah Data Umum Parkara menampikan informasi Catatan Dorbaikan Dolimpohan | ∠⊥<br>21 |
| Gambar 35 Tah Administrasi Persidangan menampilkan informasi Denotanan Hari Sidang dan Court                                                                        | Ζ⊥       |
| Calendar / Rencana Persidangan                                                                                                    | ງງ       |
| Gambar 36 Upload Bukti Metode Jumlah File Satu Persatu                                                                                                    | 22<br>22 |
| Gambar 37 Upload Bukti Metode Jumlah File · Banvak File Sekaligus                                                                                                   | 23<br>22 |
| Gambar 38 Tab Persidangan menampilkan informasi Dokumen Persidangan dari Terdakwa Relum                                                                             | 20       |
| Diverifikasi                                                                                                    | 24       |
|                                                                                                    |          |

### BUKU PANDUAN SISTEM INFORMASI PENGADILAN E-BERPADU DAN SIPP PENGGUNA : ADVOKAT / PENGGUNA TERDAFTAR

| Gambar 39 Periksa Dokumen akan menampilkan Daftar Bukti yang di Upload Pihak                                                                                                    | 24                                                                                            |
|----------------------------------------------------------------------------------------------------|-----------------------------------------------------------------------------------------------|
| Gambar 40 Tab Persidangan menampilkan informasi Dokumen Persidangan dari Penyidik                                                                                                    | 25                                                                                            |
| Gambar 41 Tab Persidangan menampilkan informasi Dokumen Persidangan dari Terdakwa dan                                                                                                    |                                                                                               |
| Penyidik Sudah diverifikasi                                                                                                    | 25                                                                                            |
| Gambar 42 Daftar Bukti Yang Diupload Pihak Penyidik                                                                                                    | 26                                                                                            |
| Gambar 43 Tab Daftar Bukti Yang Diupload Pihak Terdakwa / PH sudah Verifikasi dan Valid                                                                                                    | 26                                                                                            |
| Gambar 44 Tab Persidangan menampilkan informasi Agenda Sidang Pembuktian Dokumen sudah d                                                                                                    | di                                                                                            |
| verifikasi                                                                                                    | 27                                                                                            |
| Gambar 45 Informasi Dokumen Persidangan yang telah Upload pada Agenda Sidang Pembacaan                                                                                                    |                                                                                               |
| Tuntutan                                                                                                    | 27                                                                                            |
| Gambar 46 Jenis Dokumen yang di Upload oleh Penasehat Hukum                                                                                                    | 28                                                                                            |
| Gambar 47 Upload Dokumen Pembelaan oleh Penasehat Hukum                                                                                                    | 28                                                                                            |
| Gambar 48 Dokumen Pledoi/Pembelaan yang telah di Upload dan belum diverifikasi oleh Majelis                                                                                                    | 29                                                                                            |
| Gambar 49 Dokumen Pledoi/Pembelaan yang telah di Upload dan                                                                                                    | 29                                                                                            |
| Gambar 50 Dokumen Replik yang telah di Upload sudah diverifikasi oleh Majelis Hakim                                                                                                    | 30                                                                                            |
| Gambar 51 Agenda Sidang Duplik dari Penasehat Hukum                                                                                                    | 30                                                                                            |
| Gambar 52 Upload Dokumen Duplik dari Penasehat Hukum                                                                                                    | 31                                                                                            |
| Gambar 53 Upload Dokemen Duplik oleh Penasehat Hukum                                                                                                    | 31                                                                                            |
| Gambar 54 Tab Tuntutan yang menginformasikan Data Tuntutan                                                                                                    | 32                                                                                            |
| Gambar 55 Tab Putusan Sela yang menginformasikan Putusan Sela belum TTE                                                                                                    | 32                                                                                            |
| Gambar 56 Tab Putusan Sela vang menginformasikan Putusan Sela sudah di TTE                                                                                                    | 33                                                                                            |
| Gambar 57 Agenda Sidang ditunda untuk Putusan                                                                                                    | 33                                                                                            |
| Gambar 58 Tab Putusan vang menginformasikan Putusan dari Majelis Hakim                                                                                                    | 34                                                                                            |
| Gambar 59 Dokumen Petikan Putusan dan Dokumen Putusan vang telah di Upload dan belum di TT                                                                                                    | E                                                                                             |
|                                                                                                    |                                                                                               |
|                                                                                                    | 34                                                                                            |
| Gambar 60 Tab Putusan Akhir yang menginformasikan Dokumen Petikan Putusan dan Dokumen                                                                                                    | 34                                                                                            |
| Gambar 60 Tab Putusan Akhir yang menginformasikan Dokumen Petikan Putusan dan Dokumen<br>Putusan yang telah di TTE                                                                                                    | 34<br>35                                                                                      |
| Gambar 60 Tab Putusan Akhir yang menginformasikan Dokumen Petikan Putusan dan Dokumen<br>Putusan yang telah di TTE<br>Gambar 61 Tab Laporan Pelaksanaan Putusan (Eksekusi) yang berisi informasi Pelaksanaan Eksek                                                                                                    | 34<br>35<br>usi                                                                               |
| Gambar 60 Tab Putusan Akhir yang menginformasikan Dokumen Petikan Putusan dan Dokumen<br>Putusan yang telah di TTE<br>Gambar 61 Tab Laporan Pelaksanaan Putusan (Eksekusi) yang berisi informasi Pelaksanaan Eksek<br>oleh Kejaksaan                                                                                                    | 34<br>35<br>usi<br>35                                                                         |
| Gambar 60 Tab Putusan Akhir yang menginformasikan Dokumen Petikan Putusan dan Dokumen<br>Putusan yang telah di TTE<br>Gambar 61 Tab Laporan Pelaksanaan Putusan (Eksekusi) yang berisi informasi Pelaksanaan Eksek<br>oleh Kejaksaan<br>Gambar 62 Tab Laporan Pelaksanaan Putusan (Eksekusi) yang berisi informasi Pelaksanaan Eksek                                                                                                    | 34<br>35<br>usi<br>35<br>usi                                                                  |
| Gambar 60 Tab Putusan Akhir yang menginformasikan Dokumen Petikan Putusan dan Dokumen<br>Putusan yang telah di TTE<br>Gambar 61 Tab Laporan Pelaksanaan Putusan (Eksekusi) yang berisi informasi Pelaksanaan Eksek<br>oleh Kejaksaan.<br>Gambar 62 Tab Laporan Pelaksanaan Putusan (Eksekusi) yang berisi informasi Pelaksanaan Eksek<br>oleh Kejaksaan.                                                                                                    | 34<br>35<br>usi<br>35<br>usi<br>36                                                            |
| Gambar 60 Tab Putusan Akhir yang menginformasikan Dokumen Petikan Putusan dan Dokumen<br>Putusan yang telah di TTE<br>Gambar 61 Tab Laporan Pelaksanaan Putusan (Eksekusi) yang berisi informasi Pelaksanaan Eksek<br>oleh Kejaksaan<br>Gambar 62 Tab Laporan Pelaksanaan Putusan (Eksekusi) yang berisi informasi Pelaksanaan Eksek<br>oleh Kejaksaan<br>Gambar 63 Menu e-Pengalihan Penahanan                                                                                                    | 34<br>35<br>usi<br>35<br>usi<br>36<br>36                                                      |
| Gambar 60 Tab Putusan Akhir yang menginformasikan Dokumen Petikan Putusan dan Dokumen<br>Putusan yang telah di TTE<br>Gambar 61 Tab Laporan Pelaksanaan Putusan (Eksekusi) yang berisi informasi Pelaksanaan Eksek<br>oleh Kejaksaan<br>Gambar 62 Tab Laporan Pelaksanaan Putusan (Eksekusi) yang berisi informasi Pelaksanaan Eksek<br>oleh Kejaksaan<br>Gambar 63 Menu e-Pengalihan Penahanan<br>Gambar 64 Memasukkan dan mencari Data Perkara                                                                                                    | 34<br>35<br>usi<br>35<br>usi<br>36<br>36<br>37                                                |
| Gambar 60 Tab Putusan Akhir yang menginformasikan Dokumen Petikan Putusan dan Dokumen<br>Putusan yang telah di TTE<br>Gambar 61 Tab Laporan Pelaksanaan Putusan (Eksekusi) yang berisi informasi Pelaksanaan Eksek<br>oleh Kejaksaan<br>Gambar 62 Tab Laporan Pelaksanaan Putusan (Eksekusi) yang berisi informasi Pelaksanaan Eksek<br>oleh Kejaksaan<br>Gambar 63 Menu e-Pengalihan Penahanan<br>Gambar 64 Memasukkan dan mencari Data Perkara<br>Gambar 65 Jika Perkara ditemukan kemudian pilih Terdakwa                                                                                                    | 34<br>35<br>usi<br>35<br>usi<br>36<br>36<br>37<br>37                                          |
| Gambar 60 Tab Putusan Akhir yang menginformasikan Dokumen Petikan Putusan dan Dokumen<br>Putusan yang telah di TTE<br>Gambar 61 Tab Laporan Pelaksanaan Putusan (Eksekusi) yang berisi informasi Pelaksanaan Eksek<br>oleh Kejaksaan<br>Gambar 62 Tab Laporan Pelaksanaan Putusan (Eksekusi) yang berisi informasi Pelaksanaan Eksek<br>oleh Kejaksaan<br>Gambar 63 Menu e-Pengalihan Penahanan<br>Gambar 64 Memasukkan dan mencari Data Perkara<br>Gambar 65 Jika Perkara ditemukan kemudian pilih Terdakwa<br>Gambar 66 Memasukkan Data Permohonan Pengalihan Penahanan                                                                                                    | 34<br>35<br>usi<br>35<br>usi<br>36<br>36<br>37<br>37<br>38                                    |
| Gambar 60 Tab Putusan Akhir yang menginformasikan Dokumen Petikan Putusan dan Dokumen<br>Putusan yang telah di TTE<br>Gambar 61 Tab Laporan Pelaksanaan Putusan (Eksekusi) yang berisi informasi Pelaksanaan Eksek<br>oleh Kejaksaan.<br>Gambar 62 Tab Laporan Pelaksanaan Putusan (Eksekusi) yang berisi informasi Pelaksanaan Eksek<br>oleh Kejaksaan.<br>Gambar 63 Menu e-Pengalihan Penahanan<br>Gambar 64 Memasukkan dan mencari Data Perkara<br>Gambar 65 Jika Perkara ditemukan kemudian pilih Terdakwa.<br>Gambar 66 Memasukkan Data Permohonan Pengalihan Penahanan<br>Gambar 67 Halaman yang Memastikan Permohonan Sebelum Dikirim                                                                                                    | 34<br>35<br>usi<br>35<br>usi<br>36<br>36<br>37<br>37<br>38<br>38                              |
| Gambar 60 Tab Putusan Akhir yang menginformasikan Dokumen Petikan Putusan dan Dokumen<br>Putusan yang telah di TTE<br>Gambar 61 Tab Laporan Pelaksanaan Putusan (Eksekusi) yang berisi informasi Pelaksanaan Eksek<br>oleh Kejaksaan<br>Gambar 62 Tab Laporan Pelaksanaan Putusan (Eksekusi) yang berisi informasi Pelaksanaan Eksek<br>oleh Kejaksaan<br>Gambar 63 Menu e-Pengalihan Penahanan<br>Gambar 64 Memasukkan dan mencari Data Perkara<br>Gambar 65 Jika Perkara ditemukan kemudian pilih Terdakwa<br>Gambar 66 Memasukkan Data Permohonan Pengalihan Penahanan<br>Gambar 67 Halaman yang Memastikan Permohonan Sebelum Dikirim                                                                                                    | 34<br>35<br>usi<br>35<br>usi<br>36<br>36<br>37<br>37<br>38<br>38<br>38                        |
| Gambar 60 Tab Putusan Akhir yang menginformasikan Dokumen Petikan Putusan dan Dokumen<br>Putusan yang telah di TTE<br>Gambar 61 Tab Laporan Pelaksanaan Putusan (Eksekusi) yang berisi informasi Pelaksanaan Eksek<br>oleh Kejaksaan<br>Gambar 62 Tab Laporan Pelaksanaan Putusan (Eksekusi) yang berisi informasi Pelaksanaan Eksek<br>oleh Kejaksaan<br>Gambar 63 Menu e-Pengalihan Penahanan<br>Gambar 64 Memasukkan dan mencari Data Perkara<br>Gambar 65 Jika Perkara ditemukan kemudian pilih Terdakwa<br>Gambar 66 Memasukkan Data Permohonan Pengalihan Penahanan<br>Gambar 67 Halaman yang Memastikan Permohonan Sebelum Dikirim<br>Gambar 68 Halaman Daftar Permohonan setelah Permohonan Terkirim                                                                                                    | 34<br>35<br>usi<br>35<br>36<br>36<br>37<br>38<br>38<br>39<br>39                               |
| Gambar 60 Tab Putusan Akhir yang menginformasikan Dokumen Petikan Putusan dan Dokumen<br>Putusan yang telah di TTE<br>Gambar 61 Tab Laporan Pelaksanaan Putusan (Eksekusi) yang berisi informasi Pelaksanaan Eksek<br>oleh Kejaksaan<br>Gambar 62 Tab Laporan Pelaksanaan Putusan (Eksekusi) yang berisi informasi Pelaksanaan Eksek<br>oleh Kejaksaan<br>Gambar 63 Menu e-Pengalihan Penahanan<br>Gambar 64 Memasukkan dan mencari Data Perkara<br>Gambar 65 Jika Perkara ditemukan kemudian pilih Terdakwa<br>Gambar 66 Memasukkan Data Permohonan Pengalihan Penahanan<br>Gambar 67 Halaman yang Memastikan Permohonan Sebelum Dikirim<br>Gambar 68 Halaman Daftar Permohonan setelah Permohonan Terkirim<br>Gambar 69 Halaman Login                                                                                                    | 34<br>35<br>usi<br>35<br>usi<br>36<br>36<br>37<br>37<br>38<br>38<br>39<br>39<br>40            |
| Gambar 60 Tab Putusan Akhir yang menginformasikan Dokumen Petikan Putusan dan Dokumen<br>Putusan yang telah di TTE<br>Gambar 61 Tab Laporan Pelaksanaan Putusan (Eksekusi) yang berisi informasi Pelaksanaan Eksek<br>oleh Kejaksaan<br>Gambar 62 Tab Laporan Pelaksanaan Putusan (Eksekusi) yang berisi informasi Pelaksanaan Eksek<br>oleh Kejaksaan<br>Gambar 63 Menu e-Pengalihan Penahanan<br>Gambar 64 Memasukkan dan mencari Data Perkara<br>Gambar 65 Jika Perkara ditemukan kemudian pilih Terdakwa<br>Gambar 66 Memasukkan Data Permohonan Pengalihan Penahanan<br>Gambar 67 Halaman yang Memastikan Permohonan Sebelum Dikirim<br>Gambar 68 Halaman Daftar Permohonan setelah Permohonan Terkirim<br>Gambar 70 Submenu Pengajuan<br>Gambar 71 Tekan tombol Tambah                                                                                                    | 34<br>35<br>usi<br>35<br>usi<br>36<br>37<br>37<br>38<br>39<br>39<br>40<br>40                  |
| Gambar 60 Tab Putusan Akhir yang menginformasikan Dokumen Petikan Putusan dan Dokumen<br>Putusan yang telah di TTE<br>Gambar 61 Tab Laporan Pelaksanaan Putusan (Eksekusi) yang berisi informasi Pelaksanaan Eksek<br>oleh Kejaksaan<br>Gambar 62 Tab Laporan Pelaksanaan Putusan (Eksekusi) yang berisi informasi Pelaksanaan Eksek<br>oleh Kejaksaan<br>Gambar 63 Menu e-Pengalihan Penahanan<br>Gambar 64 Memasukkan dan mencari Data Perkara<br>Gambar 65 Jika Perkara ditemukan kemudian pilih Terdakwa<br>Gambar 66 Memasukkan Data Permohonan Pengalihan Penahanan<br>Gambar 67 Halaman yang Memastikan Permohonan Sebelum Dikirim<br>Gambar 68 Halaman Daftar Permohonan setelah Permohonan Terkirim<br>Gambar 70 Submenu Pengajuan<br>Gambar 71 Tekan tombol Tambah                                                                                                    | 34<br>35<br>usi<br>35<br>36<br>37<br>37<br>38<br>39<br>39<br>40<br>40                         |
| Gambar 60 Tab Putusan Akhir yang menginformasikan Dokumen Petikan Putusan dan Dokumen<br>Putusan yang telah di TTE                                                                                                    | 34<br>35<br>usi<br>35<br>36<br>37<br>37<br>38<br>39<br>39<br>40<br>40<br>41                   |
| Gambar 60 Tab Putusan Akhir yang menginformasikan Dokumen Petikan Putusan dan Dokumen<br>Putusan yang telah di TTE                                                                                                    | 34<br>35<br>usi<br>35<br>36<br>37<br>37<br>38<br>39<br>39<br>40<br>40<br>41<br>41             |
| Gambar 60 Tab Putusan Akhir yang menginformasikan Dokumen Petikan Putusan dan Dokumen<br>Putusan yang telah di TTE<br>Gambar 61 Tab Laporan Pelaksanaan Putusan (Eksekusi) yang berisi informasi Pelaksanaan Eksek<br>oleh Kejaksaan<br>Gambar 62 Tab Laporan Pelaksanaan Putusan (Eksekusi) yang berisi informasi Pelaksanaan Eksek<br>oleh Kejaksaan<br>Gambar 63 Menu e-Pengalihan Penahanan<br>Gambar 64 Memasukkan dan mencari Data Perkara<br>Gambar 65 Jika Perkara ditemukan kemudian pilih Terdakwa<br>Gambar 66 Memasukkan Data Permohonan Pengalihan Penahanan<br>Gambar 67 Halaman yang Memastikan Permohonan Sebelum Dikirim<br>Gambar 68 Halaman Daftar Permohonan setelah Permohonan Terkirim<br>Gambar 70 Submenu Pengajuan<br>Gambar 71 Tekan tombol Tambah<br>Gambar 72 Input Data Perkara dan klik tombol Cari<br>Gambar 73 Informasi Nomor Perkara Tidak Ditemukan<br>Gambar 74 Input Data Permohonan Izin Keluar Tahanan                                                                                                    | 34<br>35<br>usi<br>35<br>36<br>37<br>37<br>38<br>39<br>40<br>40<br>41<br>41<br>42<br>42       |
| Gambar 60 Tab Putusan Akhir yang menginformasikan Dokumen Petikan Putusan dan Dokumen<br>Putusan yang telah di TTE                                                                                                    | 34<br>35<br>usi<br>35<br>36<br>37<br>38<br>39<br>39<br>40<br>40<br>41<br>42<br>42<br>42       |
| Gambar 60 Tab Putusan Akhir yang menginformasikan Dokumen Petikan Putusan dan Dokumen<br>Putusan yang telah di TTE<br>Gambar 61 Tab Laporan Pelaksanaan Putusan (Eksekusi) yang berisi informasi Pelaksanaan Eksek<br>oleh Kejaksaan<br>Gambar 62 Tab Laporan Pelaksanaan Putusan (Eksekusi) yang berisi informasi Pelaksanaan Eksek<br>oleh Kejaksaan<br>Gambar 63 Menu e-Pengalihan Penahanan<br>Gambar 64 Memasukkan dan mencari Data Perkara<br>Gambar 65 Jika Perkara ditemukan kemudian pilih Terdakwa<br>Gambar 66 Memasukkan Data Permohonan Pengalihan Penahanan<br>Gambar 67 Halaman yang Memastikan Permohonan Sebelum Dikirim<br>Gambar 68 Halaman Daftar Permohonan setelah Permohonan Terkirim<br>Gambar 70 Submenu Pengajuan<br>Gambar 71 Tekan tombol Tambah<br>Gambar 72 Input Data Perkara dan klik tombol Cari<br>Gambar 74 Input Data Perkara Tidak Ditemukan<br>Gambar 75 MengUpload Dokumen KTP dan Permohonan<br>Gambar 76 Klik tombol Kirim Permohonan.<br>Gambar 77 Submenu Pengajuan permohonan                                                                                                    | 34<br>35<br>usi<br>36<br>37<br>38<br>39<br>40<br>41<br>42<br>42<br>42<br>42                   |
| Gambar 60 Tab Putusan Akhir yang menginformasikan Dokumen Petikan Putusan dan Dokumen<br>Putusan yang telah di TTE<br>Gambar 61 Tab Laporan Pelaksanaan Putusan (Eksekusi) yang berisi informasi Pelaksanaan Eksek<br>oleh Kejaksaan<br>Gambar 62 Tab Laporan Pelaksanaan Putusan (Eksekusi) yang berisi informasi Pelaksanaan Eksek<br>oleh Kejaksaan<br>Gambar 63 Menu e-Pengalihan Penahanan<br>Gambar 64 Memasukkan dan mencari Data Perkara<br>Gambar 65 Jika Perkara ditemukan kemudian pilih Terdakwa<br>Gambar 66 Memasukkan Data Permohonan Pengalihan Penahanan<br>Gambar 67 Halaman yang Memastikan Permohonan Sebelum Dikirim<br>Gambar 68 Halaman Daftar Permohonan setelah Permohonan Terkirim<br>Gambar 70 Submenu Pengajuan<br>Gambar 71 Tekan tombol Tambah<br>Gambar 72 Input Data Perkara dan klik tombol Cari<br>Gambar 74 Input Data Permohonan Izin Keluar Tahanan<br>Gambar 75 MengUpload Dokumen KTP dan Permohonan<br>Gambar 76 Klik tombol Kirim Permohonan<br>Gambar 77 Submenu Pengajuan menampilkan Daftar Permohonan dengan status Permohonan<br>Gambar 78 Submenu Pengajuan menampilkan Daftar Permohonan dengan status Permohonan | 34<br>35<br>usi<br>36<br>37<br>37<br>38<br>39<br>40<br>41<br>41<br>42<br>42<br>42<br>43<br>42 |
| Gambar 60 Tab Putusan Akhir yang menginformasikan Dokumen Petikan Putusan dan Dokumen<br>Putusan yang telah di TTE                                                                                                    | 34<br>35<br>usi 35<br>36<br>37<br>38<br>39<br>30<br>40<br>41<br>42<br>42<br>43<br>43<br>43    |

## BUKU PANDUAN

## SISTEM INFORMASI PENGADILAN E-BERPADU DAN SIPP Pengguna : Advokat / Pengguna terdaftar

| Gambar 80 Permohonan dengan status Perlu Perbaikan lalu klik tombol Detil        | 44 |
|----------------------------------------------------------------------------------|----|
| Gambar 81 Setelah Permohonan diperbaiki klik tombol Kirim Perbaikan              | 44 |
| Gambar 82 Daftar Permohonan Penangguhan Penahanan                                | 45 |
| Gambar 83 Input Permohonan Penangguhan Penahanan                                 | 45 |
| Gambar 84 Cari Data Terdakwa Permohonan Penangguhan Penahanan                    | 46 |
| Gambar 85 Informasi jika Nomor Perkara yang dicari tidak ditemukan               | 46 |
| Gambar 86 Data Permohonan Penangguhan Penahanan                                  | 47 |
| Gambar 87 Data Permohonan Penahanan dengan Jaminan Uang                          | 47 |
| Gambar 88 Data Permohonan Penangguhan Penahanan dengan Jaminan Orang             | 48 |
| Gambar 89 Status Permohonan Penangguhan Penahanan - Permohonan                   | 48 |
| Gambar 90 Detik Data Permohonan Penangguhan Penahanan                            | 49 |
| Gambar 91 Status Pengiriman Permohonan Penangguhan Penahanan - Perbaikan         | 49 |
| Gambar 92 Status Pengiriman Permohonan Penangguhan Penahanan - Proses Verifikasi | 50 |
| Gambar 93 Status Pengiriman Permohonan Penangguhan Penahanan - Proses Penetapan  | 50 |
| Gambar 94 Status Pengiriman Permohonan Penangguhan Penahanan - Penetapan         | 51 |
| Gambar 95 Detil Permohonan Penangguhan Penahanan - Unduh Dokumen Penetapan       | 51 |

#### I. REGISTER PENGGUNA TERDAFTAR

Register Penasehat Hukum sebagai Pengguna Terdaftar pada aplikasi e-Berpadu dengan klik tombol "Register" pada halaman utama. Pendaftaran akun Penasehat Hukum wajib sudah memiliki akun Pengguna Terdaftar yang sudah terverifikasi pada aplikasi eCourt Mahkamah Agung RI. Pengguna terdaftar cukup memasukkan alamat e-Mail dan password ecourt, kemudian sistem akan mendeteksi apakah pengguna sudah terdaftar di aplikasi ecourt atau belum. Verifikasi terhadap akun Penasihat Hukum dilakukan secara otomatis oleh sistem pada aplikasi eCourt Mahkamah Agung RI.

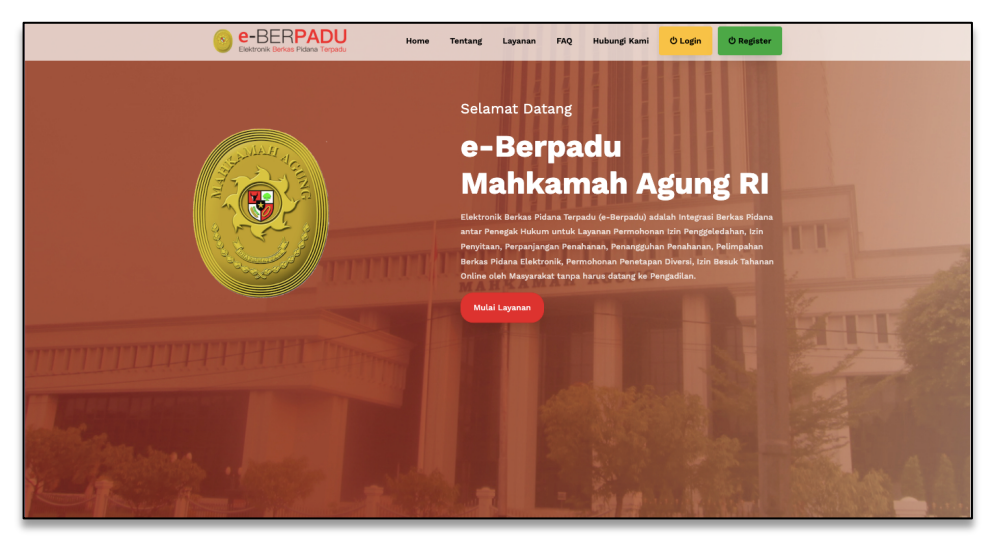

Gambar 1 Halaman Register Pengguna Terdaftar

| 1. Halaman Regis<br>2. Pendaftaran ak                   | ter ini digunakan untuk melakukan pendaftaran pengguna <b>PENASIHAT HUKUM</b><br>un <b>PENASIHAT HUKUM</b> WAJIB sudah memiliki akun <b>PENGGUNA TERDAFTAR</b> yang sudal |
|---------------------------------------------------------|----------------------------------------------------------------------------------------------------|
| terverifikasi pada                                      | apliksi eCourt Mahkamah Agung RI                                                                                                    |
| <ol> <li>Verifikasi terha<br/>Mahkamah Agung</li> </ol> | tap akun <b>PENASIHAT HUKUM</b> dilakukan secara otomatis oleh system pada aplikasi eCou<br>RI                                                                            |
| Perubahan User d                                        | an Password login akun <b>PENASIHAT HUKUM</b> pada aplikasi <b>eBERPADU</b> tidak akan meruba<br>anlikasi eCourt Mahamah Aguna PI                                         |
| akses Login pada                                        | apiikasi ecourt malikalilali Agung ki                                                                                                    |
|                                                         |                                                                                                    |

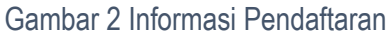

Penasehat Hukum sebagai Pengguna Terdaftar tidak mendaftar di aplikasi e-Berpadu, melainkan di aplikasi eCourt dan selanjutnya di verifikasi oleh

## BUKU PANDUAN SISTEM INFORMASI PENGADILAN E-BERPADU DAN SIPP PENGGUNA : ADVOKAT / PENGGUNA TERDAFTAR

Pengadilan Tinggi yang melantik. Setelah diverifikasi, akun eCourt dapat digunakan pada aplikasi e-Berpadu. Perubahan User dan Password login akun Penasehat Hukum pada aplikasi e-Berpadu tidak akan merubah akses Login pada aplikasi eCourt Mahkamah Agung RI.

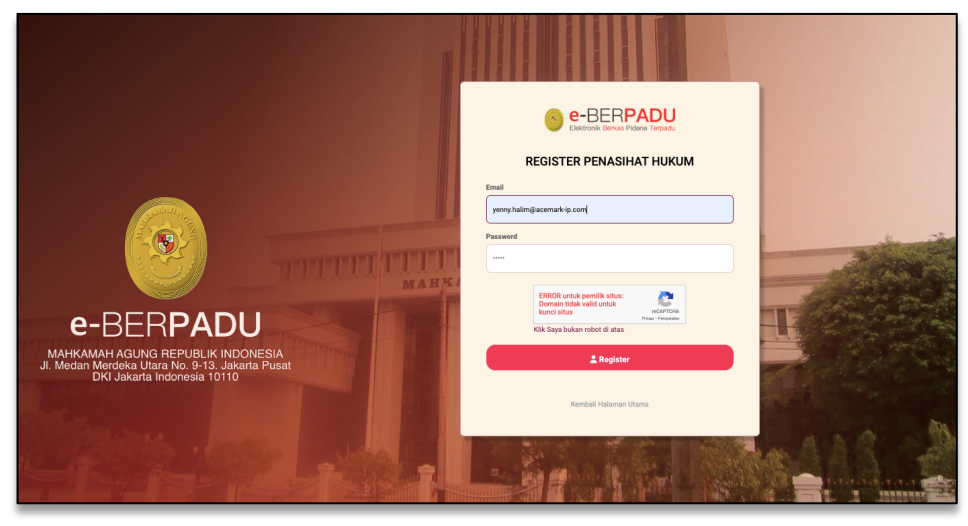

Gambar 3 Register Penasehat Hukum

Jika register pada aplikasi e-Berpadu berhasil, maka sistem akan menampilkan informasi Berhasil, Selamat datang di sistem e-Berpadu.

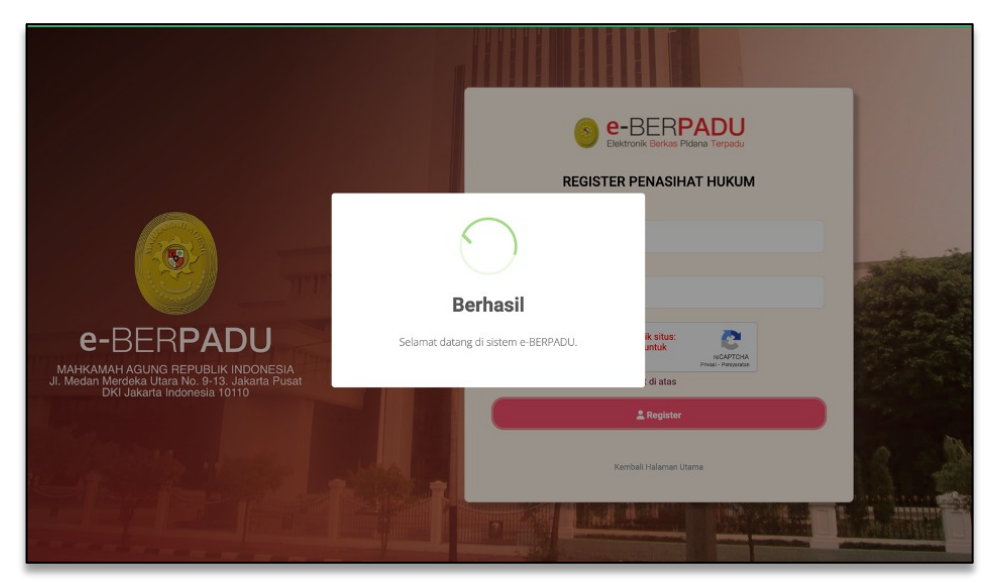

Gambar 4 Informasi Register Berhasil

Jika register pada aplikasi e-Berpadu gagal atau sudah terdaftar, maka sistem akan menampilkan informasi Gagal. E-Mail sudah terdaftar sebagai pengguna terdaftar.

# BUKU PANDUAN SISTEM INFORMASI PENGADILAN E-BERPADU DAN SIPP PENGGUNA : ADVOKAT / PENGGUNA TERDAFTAR

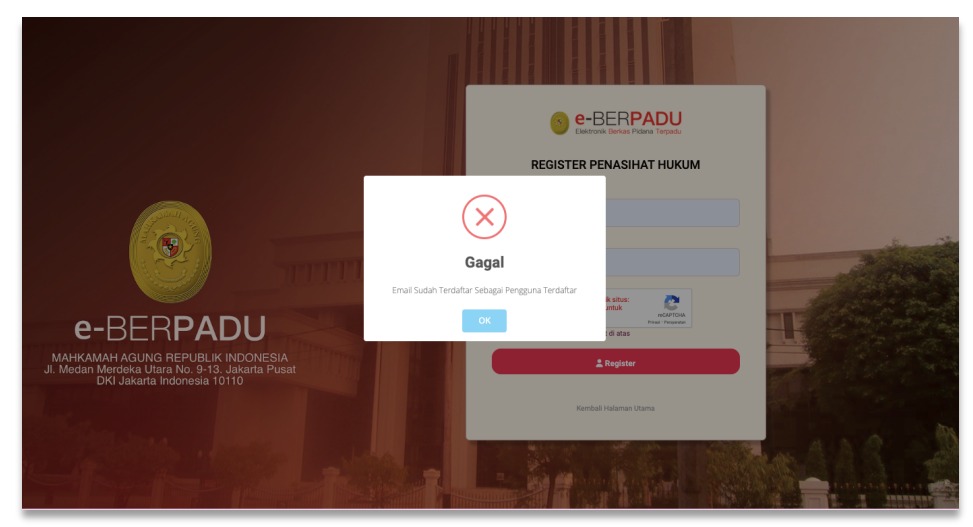

Gambar 5 Notifikasi E-Mail Sudah Terdaftar sebagai Pengguna Terdaftar

#### II. UPDATE PROFIL

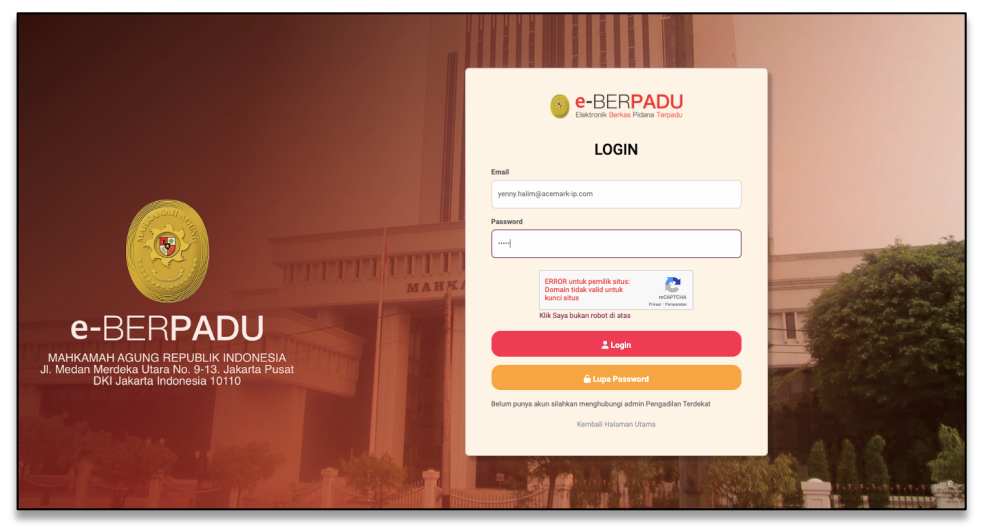

Gambar 6 Halaman Login

Pada saat pertama kali masuk ke sistem, setelah register, pengguna dapat melakukan Ubah Profil. Perubahan data pengguna yang dapat dilakukan yaitu Nama Lengkap Pengguna, Nama Pengguna, E-Mail, dan Nomor Whatsapp

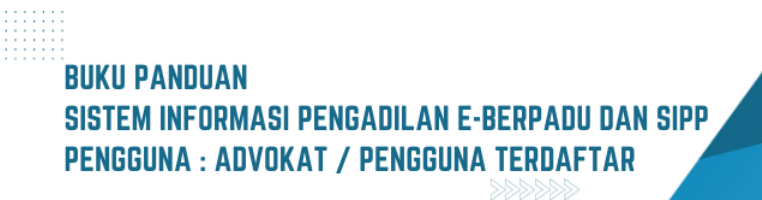

| e-BERPADU                                             | ÷                                                                                        | Progen tunker<br>Yenny Halim           |
|-------------------------------------------------------|------------------------------------------------------------------------------------------|----------------------------------------|
| Dashboard Praperadilan                                | Main / Profil                                                                            |                                        |
| 🗳 Perkara Pidana 🕨                                    | Profil Pengguna<br>Nama Langkap Penggana (baih beerra tini das pangkal (1916)b)          |                                        |
| <table-of-contents> e-Penahanan 🕨</table-of-contents> | Yenry Holm<br>Nama Pengpana (Miljik)<br>yenry huling acomarkip.com                       |                                        |
| 🗳 e-tzin Keluar 🔹 🕨                                   | Ernal (Vikujā) Nomor Telepos Watsulapa<br>jernaj, halināja acemarkija com 462 filozozozo |                                        |
|                                                       | 🖉 Ubah Profil                                                                            | Kili aambar ushik menosurdi (May. 146) |
|                                                       |                                                                                          | P Ganti Password                       |
|                                                       |                                                                                          |                                        |

Gambar 7 Halaman Ubah Profil

Setelah melakukan perubahan profil, maka akan terdapat konfirmasi perubahan dengan memasukkan password saat ini. Kemudian klik Simpan

| e-BERPADU<br>Elektronik Berkas Pidana Terpadu | =                                                                                       | Yenny Halim                            |
|-----------------------------------------------|-----------------------------------------------------------------------------------------|----------------------------------------|
| Dashboard Praperadilan                        | Main / Profil                                                                           |                                        |
| 🍯 Perkara Pidana 🕨                            | Profil Pengguna<br>Nama Lengkap Penggana (Jolih beserta thef dae penglad) ("Mijili)     |                                        |
| te-Penahanan →                                | Verry Halm Nama Progona (VH30) perry halm(scenark p.com                                 |                                        |
| 🗳 e-Izin Keluar 🕨 🕨                           | Emal (*High) Hamor Telipou Waturkyp<br>penny halimgacomarkip.com +12 <b>27583370223</b> |                                        |
|                                               | Konfirmasi Perubahan Pesseed faat N                                                     | Kik gamber untuk mengganti, (Mar. 1Mb) |
|                                               | 🔒 Simpan                                                                                | Canti Password                         |
|                                               |                                                                                         |                                        |

Gambar 8 Halaman Ubah Profil - Konfirmasi Perubahan

Jika perubahan profil telah berhasil, maka sistem akan menampilkan Informasi Berhasil Mengganti Profil Pengguna.

| e-BERPADU<br>Dektronik Berkes Pidena Terpadu                                                                                                    | =                                                                                                    | (Program Treatment)<br>Yenny Halim                        |
|----------------------------------------------------------------------------------------------------|----------------------------------------------------------------------------------------------------|-----------------------------------------------------------|
| <ul> <li>Bashboard</li> <li>Praperadian</li> <li>Praperadian</li> <li>Perkara Priana</li> <li>Perkara Priana</li> <li>Permathan Priana</li> <li>extra Keluar</li> <li>copout</li> </ul> | Main / Profil  Profit Program Note Language Register Aduationation Provide Marcine Provide Marcine Provide Mar |                                                           |
|                                                                                                    | 🧭 Ubah Profil                                                                                                    | Kik ganbar untuk menggarti, (Mar. 114)<br>Panti Pasteroci |

Gambar 9 Informasi Berhasil mengganti Profil Pengguna

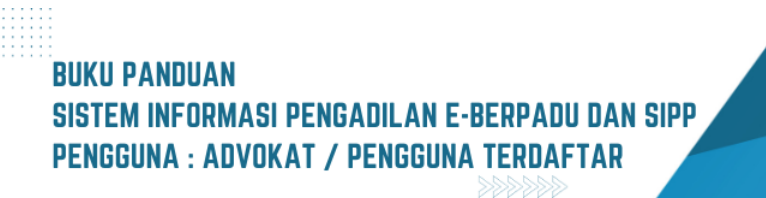

| Data Penasihat Hukum                             |                                                            |  |
|--------------------------------------------------|------------------------------------------------------------|--|
| Alamat Kantor (*Wajib)                           |                                                            |  |
| ACEMARKJI. Cikini Raya No. 58 G-HJakarta - 10330 |                                                            |  |
| Telp/ Fax (*Wajib)                               | Nomor Telepon WhatsApp                                     |  |
| Telp. (021) 3140017                              | +62 +628159336988                                          |  |
| Organisasi                                       |                                                            |  |
| PERADI                                           |                                                            |  |
| Tanggal Mulai Berlaku Kartu Tanda Anggota (KTA)  | Tanggal Akhir Berlaku Kartu Tanda Anggota (KTA)            |  |
| 09/11/2016                                       | 31/12/2018                                                 |  |
| Nomor Berita Acara Sumpah                        |                                                            |  |
| W10-U/300/HK.00/ADV/11/2016                      |                                                            |  |
|                                                  |                                                            |  |
| 🕑 Ubah Data                                      | Penasihat Hukum                                            |  |
|                                                  |                                                            |  |
|                                                  |                                                            |  |
|                                                  | Copyright © Designed & Developed by Mahkamah Agung RI 2022 |  |

Gambar 10 Data Penasehat Hukum

Data Penasehat Hukum menampilkan informasi Alamat Kantor, Telp/Fax, Nomor Telepon Whatsapp, Organisasi, Tanggal Mulai Berlaku Kartu Tanda Anggota (KTA), Tanggal Akhir Berlaku Kartu Tanda Anggota (KTA), Nomor Berita Acara Sumpah.

| Data Penasihat Hukum<br>Alamat Kantor ("Wajb)<br>ACEMARK.II. Cikini Raya No. 58 G- <u>HJakarta</u>                                                         | 1 10330                                                                                                    |    |  |
|----------------------------------------------------------------------------------------------------|----------------------------------------------------------------------------------------------------|----|--|
| Telp/ Fax ("Yujob)<br>Telp. (021) 9140017<br>Organizasi<br>PERADI<br>Tenggal Mulai Berlaku Karlu Tanda Anggeta<br>09/11/2016<br>Nonco Berlia Acara Surreah | Error Response<br>Provide the second 13 characters in length.<br>The Organisas field cannot exceed 13 characters in length.<br>The Organisas field cannot exceed 13 characters in length. | A) |  |
| W16-U2000HK.08-ADW11/2016                                                                                                    | 🗃 Simpan                                                                                                    |    |  |

Gambar 11 Pemberitahuan error jika pengisian Telp/Fax tidak sesuai format

Pada saat melakukan Perubahan Data Penasehat Hukum, jika penginputan Telp/Fax tidak sesuai format, maka akan tampil informasi Error Response seperti diatas.

#### III. PRA PERADILAN

Praperadilan adalah wewenang Pengadilan Negeri untuk memeriksa dan memutuskan tentang:

 a) Sah tidaknya suatu penangkapan dan atau penahanan atas permintaan tersangka atau keluarganya atau permintaan yang berkepentingan demi tegaknya hukum dan keadilan;

# BUKU PANDUAN SISTEM INFORMASI PENGADILAN E-BERPADU DAN SIPP PENGGUNA : ADVOKAT / PENGGUNA TERDAFTAR

- b) Sah tidaknya Penghentian Penyidikan atau Penghentian Penuntutan atas permintaan yang berkepentingan demi tegaknya hukum dan keadilan; dan
- c) Permintaan ganti-rugi atau rehabilitasi oleh tersangka atau keluarganya atau pihak lain atau kuasanya yang perkaranya tidak diajukan ke Pengadilan.

Menu Pendaftaran Praperadilan adalah menu untuk Pengguna Terdaftar Advokat/Penasehat Hukum dapat melakukan Pendaftaran Praperadilan. Pendaftaran Praperadilan dengan klik menu "Pendaftaran Praperadilan", kemudian klik tombol "Tambah" di sebelah kanan atas.

| e-BERPADU<br>Elektronik Berkas Pidana Terpadu | =                                                                                                  | Program Turdifur<br>Yenny Halim                                                  |
|-----------------------------------------------|----------------------------------------------------------------------------------------------------|----------------------------------------------------------------------------------|
| 🔮 Dashboard                                   | e-Praperadilan / Tahap Pendaftaran / Daftar                                                        |                                                                                  |
| Praperadilan<br>🖉 Perkara Pidana 🕨            | Input Data Permohonan<br>Silahkan tekan tombol 'Daftar' untuk menyimpan data yang pemohon isi      |                                                                                  |
| 🔊 e-Pengalihan<br>Penahanan                   | Pengadilan (Silahkan Ketik Nama Kota)                                                              | Tanggal Pendaftaran Nomor Register Online 13/05/2023 PN MJK-645F0D400ADE2        |
| 🕸 e-Izin Keluar 🕨                             | Jenis Permohonan Praperadilan                                                                      |                                                                                  |
| C Logoui                                      | Sah atau tidaknya penangkapan Sah atau tidaknya penahanan Sah atau tidaknya penghentian penyidikan | Rehabilitasi  Sah atau tidaknya penetapan tersangka  Sah atau tidaknya penyitaan |
|                                               | Sah atau tidaknya penghentian penuntutan Ganti kerugian dan rehabilitasi                           | Sah atau tidaknya penggeledahan                                                  |
|                                               | Ganti kerugian                                                                                     |                                                                                  |
|                                               |                                                                                                    | Kemball 🔒 Daftar                                                                 |

Gambar 12 Halaman Input Data Permohonan

Penasehat Hukum melakukan input Data Permohonan yaitu Pengadilan yang dituju dan memilih checkbox sesuai Jenis Permohonan Praperadilan, yang terdiri dari 11 Jenis Permohonan, dan klik tombol "Daftar".

| e-BERPADU<br>Elektronik Berkos Pidana Torpadu | =                                                                                                    |                              | Preggans Testafter<br>Yenny Halim |
|-----------------------------------------------|----------------------------------------------------------------------------------------------------|------------------------------|-----------------------------------|
| 🖶 Dashboard                                   | e-Praperadilan / Tahap Pendaftaran / Data Pihak &                                                           | Dokumen Permohonan           |                                   |
| 📒 🛛 Pendaftaran Praperadilan                  |                                                                                                    |                              |                                   |
| 🖉 Perkara Pidana 🔹 🕨                          | Daftar Pihak<br>Data Pihak Pemohon dan Termohon Wajib dilengkapi untuk bisa mengirim                        | kan pendaftaran Praperadilan | Pillisk +                         |
| 🏐 e-Pengalihan Penahanan                      | No Nama Pihak                                                                                               | Alamat Status Pihak          | Aksi                              |
| 🐝 e-Izin Keluar 🔹 🕨                           |                                                                                                    | Tidak ada data               |                                   |
| 🖒 Logout                                      |                                                                                                    |                              |                                   |
|                                               | Dokumen Permohonan<br>Dokumen Permohonan Wajib dilengkapi untuk bias mengrimkan pendatta<br>No Nama Dokumen | van Praperadian<br>Dokumen   | _                                 |
|                                               | 1 Surat Kuasa                                                                                               | 1 Upload Dokumen             |                                   |
|                                               | 2 Surat Permohonan                                                                                          | 1 Upload Dokumen             |                                   |
|                                               |                                                                                                    | < Tahap Se                   | belumnya Kirim Pendaftaran >      |

Gambar 13 Halaman Data Pihak dan Dokumen Permohonan

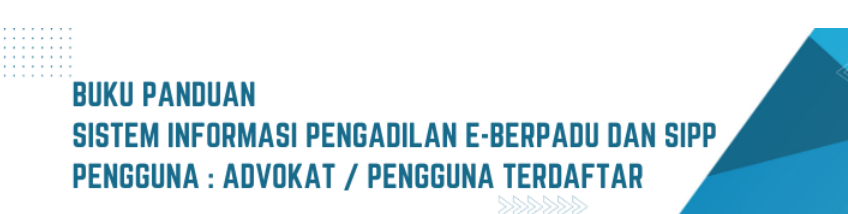

Tahapan selanjutnya adalah Advokat mengisi data para pihak dengan cara klik tombol Tambah Pihak.

| dilengkapi.        |   | ······································ |   |
|--------------------|---|----------------------------------------|---|
| Status Pihak *     |   | Jenis Pihak *                          |   |
| Pemohon            | • | Pilih                                  | * |
| Nama Badan Hukum * |   | 1                                      |   |
| Budi Rohmadi       |   | Pilih                                  |   |
|                    |   | Perorangan                             |   |
| Tanggal Lahir *    |   | Pemerintah                             |   |
| 10/04/1984         |   | Badan Hukum                            |   |
| Jenis Kelamin *    |   | Kebangsaan *                           |   |
| Laki-laki          | • | Indonesia                              | Ŧ |
| Agama *            |   | Pekerjaan *                            |   |
| Islam              | • | Pengacara                              | Ŧ |
| Alamat *           |   |                                        |   |
| YOGYAKARTA         |   |                                        |   |
|                    |   |                                        |   |
|                    |   |                                        | _ |

Gambar 14 Pengisian Formulir Tambah Data Pihak Pemohon

Setelah tombol "Tambah Pihak" diklik, maka akan muncul form Tambah Data Pihak. Penasehat Hukum menginputkan data Pemohon dan Termohon. Berikut adalah tampilan form tambah data pihak yang harus diisi jika jenis pihak yaitu Perorangan.

| Pengisian data pihak dimulai d | lari lajur kiri ke kanan dar | seterusnya. Kolom yang terdapat bintang merah          |
|--------------------------------|------------------------------|--------------------------------------------------------|
| wajib untuk dilengkapi.        |                              |                                                        |
| Status Pihak *                 |                              | Jenis Pihak *                                          |
| Pemohon                        | -                            | Perorangan                                             |
| Nama Pihak *                   |                              | Tempat Lahir *                                         |
| Yenny                          |                              | Yogyakarta                                             |
| Tanggal Lahir *                |                              | NIK/Passport *                                         |
| 10/04/1984                     |                              | 3577034706640001                                       |
| Jenis Kelamin *                |                              | Kebangsaan *                                           |
| Perempuan                      | •                            | Indonesia                                              |
| Agama *                        |                              | Pekerjaan *                                            |
| Islam                          | •                            | Pengacara                                              |
| Alamat *                       |                              |                                                        |
| Jalan Kapten Saputra RT 043/RV | V 013 Kelurahan Kejuron      | Kecamatan Taman Kota Madiun, saat ini tinggal di JI.T. |
|                                |                              |                                                        |
|                                |                              |                                                        |

...Gambar 15 Formulir Tambah Data Pihak Pemohon – Jenis Pihak Perorangan

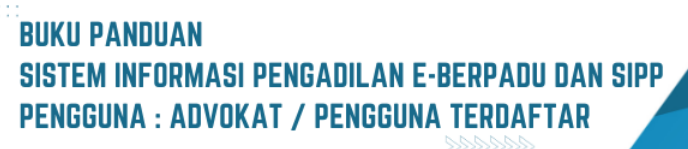

Apabila jenis pihak Pemohon, Termohon dan atau Turut Termohon yaitu Pemerintah maka harus menginputkan nama instansi dan alamat instansi.

| Tambah Data Pihak                                                                              |                             | ×                                                |
|------------------------------------------------------------------------------------------------|-----------------------------|--------------------------------------------------|
| Pengisian data pihak dimulai dari lajur<br>dilengkapi.                                         | kiri ke kanan dan seterusny | a. Kolom yang terdapat bintang merah wajib untuk |
| Status Pihak *                                                                                 |                             | Jenis Pihak *                                    |
| Termohon                                                                                       | •                           | Pemerintah                                       |
| Nama Instansi *                                                                                |                             |                                                  |
| POLSEK GEDONGTENGEN                                                                            |                             |                                                  |
| Alamat *                                                                                       |                             |                                                  |
| Gedonatengen<br>Spelling correction<br>Open with the left-click ( $^+ \Upsilon + \downarrow$ ) |                             |                                                  |
|                                                                                                |                             | Kembali Simpan                                   |

Gambar 16 Formulir Tambah Data Pihak Termohon Pemerintah

Apabila jenis pihak Pemohon atau Termohon yaitu Pemerintah maka harus menginputkan nama instansi dan alamat instansi.

| e        | Upload Dokumen Permohon | ian                                                  | × |  |
|----------|-------------------------|------------------------------------------------------|---|--|
| D:<br>Da | Upload Dokum            | en Permohonan                                        |   |  |
|          | Nama Dokumen            | Surat Kuasa                                          |   |  |
| L        | Dokumen Permohonan      | Choose File 1-Pengantar Rekayasa Probis-Batch1_C.pdf |   |  |
|          |                         | Kembali Simpan                                       |   |  |
|          |                         |                                                      |   |  |

Gambar 17 Pengisian Formulir Upload Surat Kuasa

Tahapan selanjutnya adalah menambahkan Dokumen Permohonan yaitu Surat Kuasa dan Surat Permohonan dengan cara klik tombol "Upload Dokumen", lalu pilih dokumen.

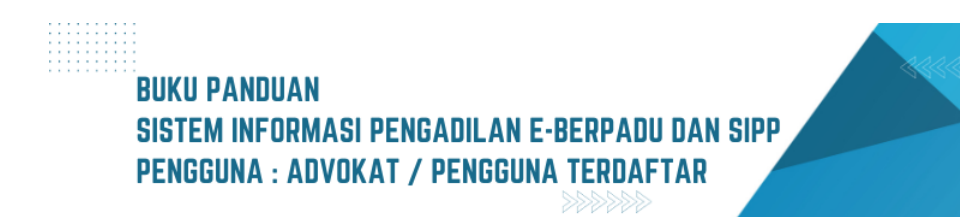

| e        | Upload Dokumen Permohonan |              |                                      |                                                        |   |  |  |  |
|----------|---------------------------|--------------|--------------------------------------|--------------------------------------------------------|---|--|--|--|
| D:<br>Da | Upload Dokumen Permohonan |              |                                      |                                                        |   |  |  |  |
|          | Nama Dokumen              | Surat Permoh | onan                                 |                                                        |   |  |  |  |
| L        | Dokumen Permohonan        | Choose File  | Penggunaan Aplikasi PNBP versi 2.pdf |                                                        |   |  |  |  |
|          |                           |              |                                      | Penggunaan Aplikasi PNBP versi 2.pdf<br>Kembali Simpan | 1 |  |  |  |

Gambar 18 Pengisian Formulir Ungah Surat Permohonan

Jika terdapat permintaan perbaikan dari Pengadilan, maka Penasehat Hukum/Advokat akan mendapatkan Notifikasi ke Domisili Elektronik Pemohon.

| e                | Pernyataan (Disclaimer)                                                                                                    | × |  |
|------------------|----------------------------------------------------------------------------------------------------|---|--|
| <b>D</b> i<br>Da |                                                                                                    |   |  |
| ŀ                | <ol> <li>Permohonan Pendaftaran Praperadilan ini saya ajukan ke PENGADILAN NEGERI MOJOKERTO.</li> <li>Dengan menekan Kirim Pendaftaran, permohonan Praperadilan ini tidak secara otomatis mendapatkan Nomor Perkara.</li> <li>Permohonan Praperadilan akan diregister setelah Pengadilan melakukan verifikasi pendaftaran.</li> <li>Pemohon akan mendapatkan Notifikasi ke Domisili Elektronik Pemohon apabila ada permintaan perbaikan dari Pengadilan.<br/>Apakah anda setuju?</li> </ol> |   |  |
| Dow              | Batal Kirim Pendaftaran >                                                                                                    |   |  |

Gambar 19 Halaman informasi dan persetujuan pendaftaran

Setelah Data Pihak dan Dokumen Permohonan sudah dilengkapi, kemudian klik tombol "Kirim Pendaftaran". Pada saat tombol tersebut diklik akan terdapat disclaimer bahwa dengan menekan Kirim Pendaftaran, Permohonan Praperadilan ini tidak secara otomatis mendapatkan nomor perkara dan permohonan praperadilan akan diregister setelah pengadilan melakukan verifikasi pendaftaran.

# BUKU PANDUAN SISTEM INFORMASI PENGADILAN E-BERPADU DAN SIPP PENGGUNA : ADVOKAT / PENGGUNA TERDAFTAR

| •  | e-BERPADU<br>Elektronik Berkas Pidana Terpadu | F         |                                                                                                    |                                                                                                    |                                                                   | Pergguns Terdal<br>Yenny Ha                                                                                  | alim                |
|----|-----------------------------------------------|-----------|----------------------------------------------------------------------------------------------------|----------------------------------------------------------------------------------------------------|-------------------------------------------------------------------|----------------------------------------------------------------------------------------------------|---------------------|
|    | Dashboard                                     | Pr        | <b>aperadilan</b> / Daftar Permoh                                                                                                    | ionan Praperadilan                                                                                                    |                                                                   |                                                                                                    |                     |
| ۲  | Pendaftaran Praperadilan                      |           |                                                                                                    |                                                                                                    |                                                                   |                                                                                                    |                     |
| 8  | Perkara Pidana 🔹 🕨                            | DA<br>Hal | AFTAR PERMOHONAN PRA<br>Iaman Ini Menampilkan Daftar Permoh                                                                                                    | APERADILAN<br>onan Praperadilan                                                                                                    |                                                                   | Tamb                                                                                                    | ah +                |
|    | e-Pengalihan Penahanan                        |           |                                                                                                    |                                                                                                    |                                                                   | Pencarian                                                                                                    | ٩                   |
| \$ | e-Izin Keluar 🔹 🕨                             |           |                                                                                                    |                                                                                                    |                                                                   |                                                                                                    | _                   |
|    |                                               |           |                                                                                                    |                                                                                                    | Manage Declarge                                                   | Otation Dead-Marson                                                                                          | Detil               |
| ¢  | Logout                                        | 1         | Nomor Pendattaran<br>PN MJK-645F0D4D0ADE2<br>13 Mei 2023                                                                                                    | Permohonan<br>Sah atau tidaknya penangkapan<br>Sah atau tidaknya penetapan tersangka<br>Lain-lain                                                                                                    | Nomor Perkara                                                     | Status Pendaftaran<br>Kirim Pendaftaran                                                                      | Detil               |
| ¢  | Logout                                        | 1         | Nomor Pendantaran<br>PN MJK-645F0D4D0ADE2<br>13 Mei 2023<br>PN YYK-645EFEA91A68B<br>13 Mei 2023                                                                                   | Permohonan<br>Sah atau tidaknya penangkapan<br>Sah atau tidaknya penetapan tersangka<br>Lain-lain<br>Sah atau tidaknya penangkapan<br>Sah atau tidaknya penetapan tersangka                                                                                                    | Nomor Perkara                                                     | Status Pendaftaran<br>Kirim Pendaftaran<br>Berkas Terverifikasi                                              | Q<br>Q              |
| Ċ  | Logout                                        | 1 2 3     | Nomor Pendattaran<br>PN MJK-645600400ADE2<br>13 Mei 2023<br>PN YYK-6456FEA91A688<br>13 Mei 2023<br>PN MJK-64203330-47167<br>05 April 2023                                         | Permohohan<br>Sah atau tidaknya penangkapan<br>Sah atau tidaknya penangkapan<br>Lain-lain<br>Sah atau tidaknya penangkapan<br>Sah atau tidaknya penangkapan<br>Sah atau tidaknya penangkapan<br>Sah atau tidaknya penangkapan<br>Rehabilitasi                                             | Nomor Perkara<br>-<br>-<br>3/Pra.Pid/2023/PN Mjk<br>05 April 2023 | Status Pendaftaran<br>Kirim Pendaftaran<br>Berkas Terverifikasi<br>Perkara Terdaftar                         | Q     Q     Q     Q |
| Ċ  | Logout                                        | 1 2 3 4   | Nomor Pendattaran<br>PN MJK-445F00400ADE2<br>13 Mai 2023<br>PN YYK-445EFEA91A688<br>13 Mai 2023<br>PN MJK-44203330471E7<br>05 April 2023<br>PN YYK-442CF7E851F5C<br>05 April 2023 | Permohonan Sah atau Udaknya penangkapan Sah atau Udaknya penangkapan Lain-lain Sah atau Udaknya penangkapan Sah atau Udaknya penangkapan Sah atau Udaknya penangkapan Rehabilitasi Sah atau Udaknya penangkapan Rehabilitasi Sah atau Udaknya penangkapan Ganti kerugian dan rehabilitasi | Nomor Perkara<br>-<br>-<br>3/Pra.Pid/2023/PN Mjk<br>05 April 2023 | Status Pendaftaran<br>Kirim Pendaftaran<br>Berkas Terverifikasi<br>Perkara Terdaftar<br>Berkas Terverifikasi |                     |

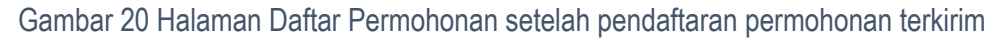

Selanjutnya Penasehat Hukum menunggu proses permohonan praperadilan yang diajukan untuk diregister oleh Pengadilan. Tahapannya yaitu Berkas akan diverifikasi oleh Pengadilan dengan Status Kirim Pendaftaran akan berubah menjadi Berkas Terverifikasi.

| e-BERPADU<br>Elektronik Berkas Pidana Torpadu                          | F          |                                                          |                                                                                                   |                                        | Penggana Tredatlar<br>Yenny Halim                |
|------------------------------------------------------------------------|------------|----------------------------------------------------------|---------------------------------------------------------------------------------------------------|----------------------------------------|--------------------------------------------------|
| 🖀 Dashboard                                                            | Pra        | <b>aperadilan</b> / Daftar Permo                         | honan Praperadilan                                                                                |                                        |                                                  |
| <ul> <li>Pendaftaran Praperadilan</li> <li>Perkara Pidana +</li> </ul> | DA<br>Hala | IFTAR PERMOHONAN PR.                                     | APERADILAN<br>honan Praperadilan                                                                  |                                        | Tambah +                                         |
| 🧐 e-Pengalihan Penahanan<br>🗳 e-Izin Keluar 🔶                          |            |                                                          |                                                                                                   |                                        | Pencarian Q                                      |
| 🖒 Logout                                                               | No<br>1    | Nomor Pendaftaran<br>PN MJK-645F0D4D0ADE2<br>13 Mei 2023 | Permohonan<br>Sah atau tidaknya penangkapan<br>Sah atau tidaknya penetapan tersangka<br>Lain-lain | Nomor Perkara<br>-                     | Status Pendaftaran Detil Perbaikan Pendaftaran C |
|                                                                        | 2          | PN YYK-645EFEA91A68B<br>13 Mei 2023                      | Sah atau tidaknya penangkapan<br>Sah atau tidaknya penetapan tersangka                            |                                        | Berkas Terverifikasi Q                           |
|                                                                        | 3          | PN MJK-642D333D471E7<br>05 April 2023                    | Sah atau tidaknya penangkapan<br>Sah atau tidaknya penahanan<br>Rehabilitasi                      | 3/Pra.Pid/2023/PN Mjk<br>05 April 2023 | Perkara Terdaftar Q                              |
|                                                                        | 4          | PN YYK-642CF7E851F5C<br>05 April 2023                    | Sah atau tidaknya penangkapan<br>Sah atau tidaknya penahanan<br>Ganti kerugian dan rehabilitasi   |                                        | Berkas Terverifikasi Q                           |

Gambar 21 Permohonan yang perlu perbaikan ditandai dengan status pendaftaran "Perbaikan Pendaftaran"

Namun jika terdapat perbaikan maka status Perbaikan Pendaftaran. Terdapat Informasi Perbaikan mengenai data yang harus dilengkapi atau diperbaiki.

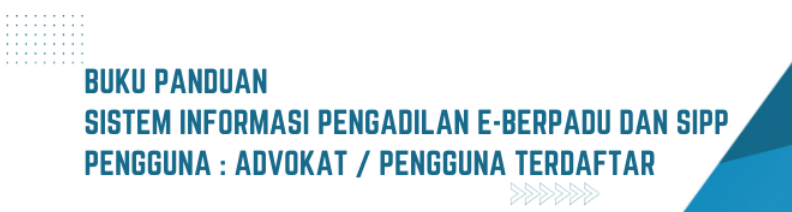

| e-BERPADU<br>Ekktronik Berkas Pidana Terpadu | =                                                                                                    |                         | Progens Torditer<br>Yenny Halim            |
|----------------------------------------------|----------------------------------------------------------------------------------------------------|-------------------------|--------------------------------------------|
| 針 Dashboard                                  | e-Praperadilan / Tahap Pendaftaran / Data Pihak & Dokumen Permohonan                                            |                         |                                            |
| Perkara Pidana e-Pengalihan Penahanan        | Daftar Pihak<br>Data Pihak Pemohon dan Termohon Wajib dilengkapi untuk bisa mengirimkan pendattaran Properadian |                         | Pha +                                      |
| ⊂<br>🗳 e-Izin Keluar 🕨 ►                     | No Nama Pihak Alamat<br>Budi Rohmadi<br>1 3577034706640001 YOGYAKARTA                                           | Status Pihak<br>Pemohon | Aksi                                       |
| 🖒 Logout                                     | 2 POLSEK GEDONGTENGEN Gedongtengen                                                                              | Termohon                | 00                                         |
|                                              | Dokumen Permohonan<br>Dokumen Permohonan Wayb difengkapi untuk bisa mengirimkan perdaftaran Properadian         |                         |                                            |
|                                              | No Nama Dokumen                                                                                                 | Dokumen                 |                                            |
|                                              | 1 Surat Remohonan                                                                                               | E Linst E Hapes         |                                            |
|                                              | Informasi Perbaikan<br>1. berkas tidak iengkap, silahkan perbaiki surat permohonan 2023-05-13 11:28:22          |                         |                                            |
|                                              |                                                                                                    |                         | C Tahap Sebelumnya     Kirim Pendaftaran > |

Gambar 22 Catatan Informasi Perbaikan berada dibawah Dokumen Permohonan

Setelah Data Pihak dan Dokumen Permohonan sudah dilengkapi, kemudian klik tombol "Kirim" Pendaftaran. Pada saat tombol tersebut diklik akan terdapat disclaimer bahwa dengan menekan Kirim Pendaftaran, Permohonan Praperadilan ini tidak secara otomatis mendapatkan nomor perkara dan permohonan praperadilan akan diregister setelah pengadilan melakukan verifikasi pendaftaran.

|       | Pernyataan (Disclaimer)                                                                                                    |
|-------|----------------------------------------------------------------------------------------------------|
| o Pe  |                                                                                                    |
| ion W | <ol> <li>Permohonan Pendaftaran Praperadilan ini saya ajukan ke PENGADILAN NEGERI MOJOKERTO.</li> <li>Dengan menekan Kirim Pendaftaran, permohonan Praperadilan ini tidak secara otomatis mendapatkan Nomor<br/>Perkara.</li> <li>Permohonan Praperadilan akan diregister setelah Pengadilan melakukan verifikasi pendaftaran.</li> <li>Pemohon akan mendapatkan Notifikasi ke Domisili Elektronik Pemohon apabila ada permintaan perbaikan dari<br/>Pengadilan.</li> </ol> |
|       |                                                                                                    |
| 01    | Batal Kirim Pendaftaran >                                                                                                    |
| TEN   | Gen Gedungtengen remonon                                                                                                    |

Gambar 23 Halaman informasi dan persetujuan pendaftaran sebelum dikirim

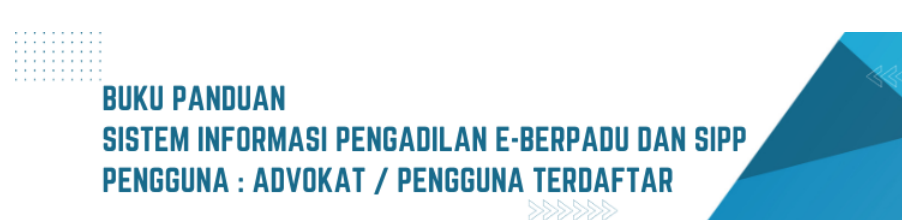

Permohonan Praperadilan berhasil diajukan dengan status kirim pendaftaran. Proses selanjutnya sama seperti proses lainnya.

| e-BERPADU<br>Elektronik Berkas Pidana Terpadu                        | =                                                                           |                                                                                                 |                                        | Preggens Teslahar<br>Yenny Halim |    |  |  |  |  |  |
|----------------------------------------------------------------------|-----------------------------------------------------------------------------|-------------------------------------------------------------------------------------------------|----------------------------------------|----------------------------------|----|--|--|--|--|--|
| 針 Dashboard                                                          | Praperadilan / Daftar Permohonan F                                          | Praperadilan                                                                                    |                                        |                                  |    |  |  |  |  |  |
| <ul> <li>Pendaftaran Praperadilan</li> <li>Perkara Pidana</li> </ul> | DAFTAR PERMOHONAN PRAPERAI<br>Halaman ini Menampilkan Daftar Permohonan Pra | DAFTAR PERMOHONAN PRAPERADILAN<br>Halamah hi Mesampilkan Dahar Permohonan Propensifian          |                                        |                                  |    |  |  |  |  |  |
| う e-Pengalihan Penahanan<br>≰ e-Izin Keluar →                        |                                                                             |                                                                                                 |                                        | Pencarian                        | م  |  |  |  |  |  |
|                                                                      | No Nomor Pendaftaran                                                        | Permohonan                                                                                      | Nomor Perkara                          | Status Pendaftaran Deti          | il |  |  |  |  |  |
| 🔿 Logout                                                             | 1 PN MJK-645F0D4D0ADE2<br>13 Mei 2023                                       | Sah atau tidaknya penangkapan<br>Sah atau tidaknya penetapan tersangka<br>Lain-lain             |                                        | Kirim Pendaftaran                | ۹  |  |  |  |  |  |
|                                                                      | 2 PN YYK-645EFEA91A68B<br>13 Mei 2023                                       | Sah atau tidaknya penangkapan<br>Sah atau tidaknya penetapan tersangka                          |                                        | Berkas Terverifikasi             | ۹  |  |  |  |  |  |
|                                                                      | 3 PN MJK-642D333D471E7<br>05 April 2023                                     | Sah atau tidaknya penangkapan<br>Sah atau tidaknya penahanan<br>Rehabilitasi                    | 3/Pra.Pid/2023/PN Mjk<br>05 April 2023 | Perkara Terdaftar                | ۹  |  |  |  |  |  |
|                                                                      | 4 PN YYK-642CF7E851F5C<br>05 April 2023                                     | Sah atau tidaknya penangkapan<br>Sah atau tidaknya penahanan<br>Ganti kerugian dan rehabilitasi |                                        | Berkas Terverifikasi             | ۹  |  |  |  |  |  |
|                                                                      |                                                                             |                                                                                                 |                                        |                                  |    |  |  |  |  |  |

Gambar 24 Daftar Permohonan Praperadilan setelah perbaikan terkirim

Selanjutnya Penasehat Hukum/Advokat menunggu proses permohonan praperadilan yang diajukan untuk diregister oleh Pengadilan. Tahapannya yaitu Berkas akan diverifikasi oleh Pengadilan dengan Status Pendaftaran akan berubah menjadi Berkas Terverifikasi.

| e-BERPADU                               | =   |                                       |                                                                                     |                                        | Pengguna Terdefar<br>Yenny Halim |       |
|-----------------------------------------|-----|---------------------------------------|-------------------------------------------------------------------------------------|----------------------------------------|----------------------------------|-------|
| 🔮 Dashboard                             | Pr  | <b>aperadilan</b> / Daftar Perm       | ohonan Praperadilan                                                                 |                                        |                                  |       |
| Pendaftaran Praperadilan                | DA  |                                       |                                                                                     |                                        |                                  |       |
| Perkara Pidana • e-Pengalihan Penahanan | Hal | aman Ini Menampilkan Daftar Perm      | ohonan Praperadilan                                                                 |                                        | Tambah +                         | ,<br> |
| 🎸 e-Izin Keluar 🔶 🕨                     |     |                                       |                                                                                     |                                        | Pencarian Q                      |       |
|                                         | No  | Nomor Pendaftaran                     | Permohonan                                                                          | Nomor Perkara                          | Status Pendaftaran Detil         |       |
| 0                                       | 1   | PN MJK-645F0D4D0ADE2<br>13 Mei 2023   | Sah atau tidaknya penangkapan<br>Sah atau tidaknya penetapan tersangka<br>Lain-lain |                                        | Berkas Terverifikasi Q. Detail   |       |
|                                         | 2   | PN YYK-645EFEA91A68B<br>13 Mei 2023   | Sah atau tidaknya penangkapan<br>Sah atau tidaknya penetapan tersangka              | 1/Pid.Pra/2023/PN Yyk<br>12 Mei 2023   | Perkara Terdaftar Q Detail       | D     |
|                                         | з   | PN MJK-642D333D471E7<br>05 April 2023 | Sah atau tidaknya penangkapan<br>Sah atau tidaknya penahanan<br>Rehabilitasi        | 3/Pra.Pid/2023/PN Mjk<br>05 April 2023 | Perkara Terdaftar Q. Detail      | D     |

Gambar 25 Permohonan Praperadilan yang diverifikasi Pengadilan ditandai status pendaftaran "Berkas Terverifikasi"

Setelah berkas permohonan sudah diverifikasi oleh Pengadilan, maka pengadilan akan memberikan nomor register perkara. Nomor Register Perkara bisa diliat saat status sudah berubah menjadi Perkara Terdaftar.

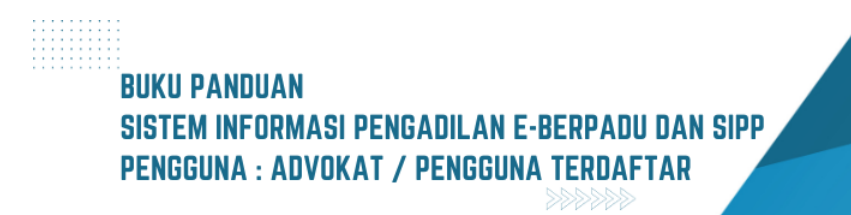

| e-BERPADU                | =        |                                                                                                    |                                                                                                    | Pengguna Terr<br>Yenny H | Halim    |
|--------------------------|----------|----------------------------------------------------------------------------------------------------|----------------------------------------------------------------------------------------------------|--------------------------|----------|
| 🔮 Dashboard              | D        | <b>aftar Perkara</b> / Daftar Berkas Per                                                              | rkara Praperadilan                                                                                         |                          |          |
| Serkara Pidana 🔸         | D/<br>Ha | AFTAR BERKAS PERKARA PRAPE<br>laman ini menampilkan daftar berkas perkara                             | RADILAN<br>yang sudah terdaftar sesuai akur perkara                                                        |                          |          |
| 🏐 e-Pengalihan Penahanan |          |                                                                                                    |                                                                                                    | Pencarian                | Q        |
| 👹 e-Izin Keluar 🛛 🕨 🕨    | No       | Nomor Perkara                                                                                         | Pihak                                                                                                    | Status                   | Detil    |
| 🖒 Logout                 | 1        | PENCADILAN NEGER YOGYAKARTA<br>Tanggal Register : 12 Mei 2023<br>No Perkara : 1/Pid.Pra/2023/PN Yyk   | Budi Rohmadi (Pemohon)<br>POLSEK GEDONGTENGEN (Termohon)                                                   | Perkara Terdaftar        | Q Detail |
|                          | 2        | PENGADILAN NEGERI MOJOKERTO<br>Tanggal Register : 05 April 2023<br>No Perkara : 3/Pra.Pid/2023/PN Mjk | Tersangka Prapid (Pernohon)<br>Kepolisian Rebuplik Indonesia Cq Polda Jatim Cq Polres Mojokerto (Termohon) | Perkara Terdaftar        | Q Detail |
|                          |          |                                                                                                    |                                                                                                    |                          |          |

Gambar 26 Daftar Berkas Perkara Praperadilan setelah Perkara Terdaftar

Setelah berkas permohonan diregister di Pengadilan, berkas permohonan tersebut akan tampil daftar menu perkara pidana lalu sub menu praperadilan pada halaman daftar berkas perkara praperadilan dengan status berkas terdaftar dengan informasi nomor perkara dan tanggal register perkara.

| e-BERPADU                  |         |                                                                                      |                                                             |                                 |                                                                                                    | Pengguna Terdaftar<br>Yenny Halim |
|----------------------------|---------|--------------------------------------------------------------------------------------|-------------------------------------------------------------|---------------------------------|----------------------------------------------------------------------------------------------------|-----------------------------------|
| Dashboard                  | ftar Pe | nasihat / Kuasa Hukum P                                                              | rapid                                                       |                                 |                                                                                                    |                                   |
| 👂 Pendaftaran Praperadilan | No      | Penasihat/Kuasa Hukum                                                                | Alamat                                                      | Pihak                           | Dokumen                                                                                                    | Aksi                              |
| 🧉 Perkara Pidana 🛛 🕨       | 1       | penyidik_polri_yogya                                                                 |                                                             | POLSEK GEDONGTENG<br>(Termohon) | GEN                                                                                                    | -                                 |
| 🗊 e-Pengalihan Penahanan   | 2       | YENNY HALIM S.E., S.H., M.H.<br>yenny.halim@acemark-ip.com                           | ACEMARK JI. Cikini Raya No. 58 G-H Jakarta -<br>10330       | (Pemohon)                       |                                                                                                    |                                   |
| C Logout E-Si              | No      | Jenis Panggilan                                                                      | Pihak                                                       | Do                              | skumen Panggilan                                                                                                    |                                   |
|                            | 1       | Panggilan Sidang<br><b>Tgl. Sidang</b> : Rabu, 17 Mei 2023<br>Jam Sidang : 09.00 WIB | Nama : TesPengguna Aku<br>Email : yenry.hailm@acemark-ip.co | Per<br>(Dil<br>m<br>Cat<br>me   | <b>ngiriman :</b> Selasa, 16 Mei 2023 Jam : 21<br>kirim oleh : TAUFIK HENDRAWAN, SE)<br><b>tatan Panggilan :</b><br>mbawa 2 orang saksi & bukti | :50 WIB                           |
|                            | 2       | Panggilan Sidang<br><b>Tgl. Sidang :</b> Rabu, 17 Mei 2023<br>Jam Sidang : 09.00 WiB | Nama : Administrator<br>Email : peryidik_polri_yogya@xmail  | Per<br>com Cat<br>me            | ngiriman : Belum dikirim<br>tatan Panggilan :<br>mbawa 2 orang saksi dan ahli                                                                   |                                   |
|                            |         |                                                                                      |                                                             |                                 |                                                                                                    | Kembal                            |

Gambar 27 Tampilan Daftar Penasihat / Kuasa Hukum dan e-Summons

Penasehat Hukum/Advokat dapat melihat detail perkara yang sudah diregister dengan klik tombol "Detail". Pada detail perkara ini dapat melihat data umum nomor register, daftar penasihat/ kuasa hukum Pra Peradilan, dan e-summons.

Jika para pihak telah mendapatkan panggilan, pada Bagian e-Summons akan ditampilkan informasi jenis panggilan, informasi pihak serta dokumen pemanggilan lengkap dengan informasi tanggal pengiriman, pengirim dan catatan panggilan. Jika sudah mendapat panggilan

# BUKU PANDUAN SISTEM INFORMASI PENGADILAN E-BERPADU DAN SIPP PENGGUNA : ADVOKAT / PENGGUNA TERDAFTAR

dan masuk ke persidangan, maka tahapan selanjutnya adalah persidangan elektronik untuk perkara praperadilan.

#### IV. PERSIDANGAN

Setelah Penasehat Hukum/Advokat mendapatkan panggilan elektronik selanjutnya dilakukan persidangan elektronik. Dalam persidangan ini para pihak melakukan persidangan elektronik.

Pada e-Crime ini acara persidangan secara Elektronik oleh para pihak dimulai dari Sidang Pertama/Pembacaan Dakwaan, Keberatan/eksepsi/pendapat/tuntutan/pembelaan/replik/duplik dan Kesimpulan. Untuk jadwal persidangan sudah terintegrasi dengan Tundaan Sidang di SIPP. Dokumen dikirim setelah terdapat tundaan sidang, sesaat sebelum dibacakan dan ditutup sesuai jadwal sidang. Untuk mekanisme kontrol (menerima, memeriksa, meneruskan) dari semua dokumen yang diupload para pihak dilakukan oleh majelis hakim/hakim yang berarti ketika kedua belah pihak mengirimkan dokumen dan selama belum diverifikasi oleh majelis/hakim kedua belah pihak tidak dapat melihat atau mendownload dokumen yang dikirim oleh pihak lawan.

| e-BERPADU<br>Ekktronik Berkas Pidana Terpadu | =   |                                                                                                    |                                                                                                    |                                         | Progen    | hilah, S.H. |   |
|----------------------------------------------|-----|----------------------------------------------------------------------------------------------------|----------------------------------------------------------------------------------------------------|-----------------------------------------|-----------|-------------|---|
| 👚 Dashboard                                  | Daf | <b>'tar Perkara</b> / Daftar Berkas Perkara Pic                                                         | lana Biasa                                                                                                    |                                         |           |             |   |
| 🧧 Pendaftaran Praperadilan                   | DAF | TAR BERKAS PERKARA PIDANA BIASA<br>nan ini menampilkan daftar berkas perkara yang suda                  | h terdaftar sesuai alur perkara                                                                                                    |                                         |           |             |   |
| 🄊 e-Pengalihan Penahanan                     |     |                                                                                                    |                                                                                                    |                                         | Pencarian |             | ٩ |
| ூ e-Penangguhan →                            | No  | Nomor Perkara                                                                                           | No. Berkas Perkara                                                                                                    | Pelimpahan Dari                         | Status    | Detil       |   |
| 🗳 e-Izin Keluar Tahanan 🕨                    | 1   | PINGADLAN NGURI MOJOKIRTO<br>Tanggal Register : 25 Agustus 2023<br>No Perkara : 351/Pid.Sus/2023/PN Mjk | Nomor Berkas Perkara : BP/67/NI/RES.1.24/2023/SATRESKRIM<br>Tanggal : 11.juli 2023<br>Nomor Laporan Politi : LP/B/135/V/2023/SPKT/POLBES<br>MOJOKETO/POLDA JWA TIMUR<br>Terdalwa: AGU SETYO BUD AS PLOLONG Bin SUPRIYANTO             | Kejaksaan Negeri Kabupaten<br>Mojokerto | Penetapan | Q Decall    |   |
|                                              | 2   | PtscApiLAN NEGDI MOJOKENO<br>Tanggal Register : 24 Agustus 2023<br>No Perkara : 345/Pid.Sus/2023/PN Mjk | Nomor Berkas Perkara : BP-31.d/VIURES.d.2/2023/NKB/RESNARKOBA<br>Tanggal : 24 Juli 2023<br>Nemor Laporan Polisi : LP/A/34/V/2023/SPKT/SAT RESNARKOBA/POLRES<br>MOJOKERTO KOTA/POLDA JATIM<br>Terdakwa : ANDRANTO als AMBON bin, TRIMO | Kejaksaan Negeri Kota<br>Mojokerto      | Penetapan | Q Decal     |   |
|                                              |     |                                                                                                    |                                                                                                    |                                         |           |             | _ |

Gambar 28 Menu Perkara Pidana menampilkan Daftar Berkas Perkara yang dikuasakan

Setelah pengguna melakukan semua rangkaian pendaftaran hingga persidangan secara elektronik dapat melihat ringkasan/detil perkara yang telah dilakukan. Pengguna dapat klik symbol Lup pada kolom Detil sesuai dengan Nomor Perkara dan Tanggal Register dalam menu Pendaftaran Perkara. Dari Nomor Perkara yang terpilih muncul semua informasi yang terdiri dari tiga bagian yaitu Data Umum, Persidangan, Tuntutan, Putusan Sela dan Putusan.

# BUKU PANDUAN SISTEM INFORMASI PENGADILAN E-BERPADU DAN SIPP PENGGUNA : ADVOKAT / PENGGUNA TERDAFTAR

| e-BERPADU<br>Elektronik Berkas Pidana Terpadu | =                                                   | (hegens treditor)<br>Anisatul Istiqornah Fadhilah, S.H.               |
|-----------------------------------------------|-----------------------------------------------------|-----------------------------------------------------------------------|
| 💣 Dashboard                                   | Detail Perkara / Pidana Blasa                       |                                                                       |
| 📄 Pendaftaran Praperadilan                    | Detail Perkara Nomor : 345/Pid.Sus/2023/PN Mjk      |                                                                       |
| 🖉 Perkara Pidana 🔸                            | 🏠 Data Umum 🔠 Administrasi Persidangan (e-Criminal) |                                                                       |
| e-Pengalihan Penahanan                        |                                                     |                                                                       |
| う e-Penangguhan ・                             | REGISTER                                            |                                                                       |
| 🐝 e-Izin Keluar Tahanan 🔹 🕨                   | Status                                              | Tanggal Register Register                                             |
| C Logout                                      | Perkara Terdaftar                                   | 24 Agustus 2023                                                       |
| · · · · ·                                     | Nomor Register                                      |                                                                       |
|                                               | 345/Pid.Sus/2023/PN Mjk                             |                                                                       |
|                                               | Berkas Perkara Pelimpahan                           |                                                                       |
|                                               | Satker Penyidik                                     | Nomor Laporan Polisi                                                  |
|                                               | Kepolisian Resor Mojokerto Kota Sat Sat Resnarkoba  | LP/A/34/VI/2023/SPKT/SAT RESNARKOBA/POLRES MOJOKERTO KOTA/POLDA JATIM |
|                                               | Satker Penuntut                                     | Nomor Berkas Perkara                                                  |
|                                               | Kejaksaan Negeri Kota Mojokerto                     | BP.31.d/VI/RES.4.2/2023/NKB/RESNARKOBA                                |
|                                               | Tanggal Berkas Perkara                              |                                                                       |
|                                               | 24 Juli 2023                                        |                                                                       |
|                                               |                                                     |                                                                       |

Gambar 29 Tab Data Umum Perkara menampilkan informasi Register dan Berkas Perkara Pelimpahan

Dalam bagian Data Umum terdapat informasi Register, Berkas Perkara Pelimpahan, Data Penyidik, Data Pelimpahan, Daftar Penuntut, Daftar Terdakwa, Daftar Penasehat Hukum, Data Dokumen Berkas Penyidik dan Data Dokumen Berkas Penuntut.

| e-BERPADU<br>Elektronik Berkas Pictana Terpadu | =                                                                                                    | (Rangeas Teriother)<br>Anisatul Istiqomah Fadhilah, S.H.                                                                                                    |  |
|------------------------------------------------|----------------------------------------------------------------------------------------------------|----------------------------------------------------------------------------------------------------|--|
| 🖀 Dashboard                                    | Daftar Penyidik                                                                                                    |                                                                                                    |  |
| 🍺 Pendaftaran Praperadilan                     | Dadang Lesmono, S.H<br>NIP/NRP : 79060256                                                                                                    | Kapolisian Resor Mojokerto Kota Sat Sat Reenarkoba<br>Ds.gampingroven riz nvi kec. Tarik kab. Sidoanjo                                                                                                    |  |
| 🖉 Perkara Pidana 🛛 🕨                           | Data Pelimpahan                                                                                                    |                                                                                                    |  |
| 🏐 e-Pengalihan Penahanan                       | Jenis Acara Pidana                                                                                                    |                                                                                                    |  |
| 🕤 e-Penangguhan 🕨                              | Pidana Blasa                                                                                                    |                                                                                                    |  |
|                                                | Tanggal Pelimpahan                                                                                                    | Nomor Pelimpahan                                                                                                    |  |
| 👹 e-Izin Keluar Tahanan 🔹 🕨                    | 21/08/2023                                                                                                    | B - 1932 /M.S.47/Enz.2/08/2023                                                                                                    |  |
| (*) Logout                                     | Tanggal Dakwaan                                                                                                    | Nemor Dakwaan                                                                                                    |  |
|                                                | 15/08/2023                                                                                                    | PDM-61/KT.MKT/Enz.02/08/2023                                                                                                    |  |
|                                                | Pasal Dakwaan                                                                                                    |                                                                                                    |  |
|                                                | Kesatu Pasal 114 Ayat (2) Jo. Pasal 132 ayat (1) UU RI No. 35 Tahun 2009 ten                                                                                                    | tang Narkotika atau Kedua Pasal 112 Ayat (2) Jo. Pasal 132 ayat (1) UU RI No. 35 Tahun 2009 tentang Narkotika                                                                                                    |  |
|                                                | Uraian Dakwaan                                                                                                    |                                                                                                    |  |
|                                                |                                                                                                    | A Source                                                                                                    |  |
|                                                | B I 5   I <sub>x</sub>   := :=   :≥ :≥   99   Shites -   Format -   ?                                                                                                    |                                                                                                    |  |
|                                                | KESATU                                                                                                    |                                                                                                    |  |
|                                                | Bahwa Terdakwa ANDRIANTO Ale AMBON Bin TRIMO, pada hari Sablu, tanggel<br>Sumobito, Kab, Jonnhang atau di Rung Tamu Rumah Kos Terdakowa di Di. Meteko<br>berdasanten Pasad & K-UNAP, " metakakan percebaan atau permahakana jahat<br>perantara dalam jual beli, menukar, atau menyerahkan Narkotika Golongan 1 () | 17 Jul 2020 seature public 21.0 WHB use statistic-taking pada statuk si nd dalam halar. Amittan 2020, bentengraf a basah Poton Redu di Peggir Jaine, Da. Charget, Kate<br>Kee, Kee Supagar, Kat. Juan basat statistic dalampet lang yang materia basam pada pada statistica yang materias dan amangal padas ni unda matakata takab pada pada pada pada pada pada pada pa |  |
|                                                | Bahwa pada hari Sabtu tanggal 17 Juni 2022 sekira pukul 18:00 WIB Terdaku<br>(satu) klip plastik berisi narkotika jeriis sabu kepada Sdr. SUPRAPTO dengan<br>dene Rivie. De Gedener Mo. Rumahlu Moh. Inskore                                                                                                    | wa diperintah oleh Sakui LEONAAGUSTIN AMBAR NNORIUM Birti ASIMAJi (Almi) (dalam berkas peruntutan terpisah) yang menupakan lahi Terdakwa untuk mengantar 1<br>cara ranjau di bawah Pohon Randu di Pinggi Jalan, Da. Clumprit, Kac. Sumoblo, Kab. Jombang dan 1 (astu) kip plastik bersi narkotka jemis asbu dengan cara Ranjau di                                        |  |

Gambar 30 Tab Data Umum Perkara menampilkan informasi Daftar Penyidik dan Data Pelimpahan

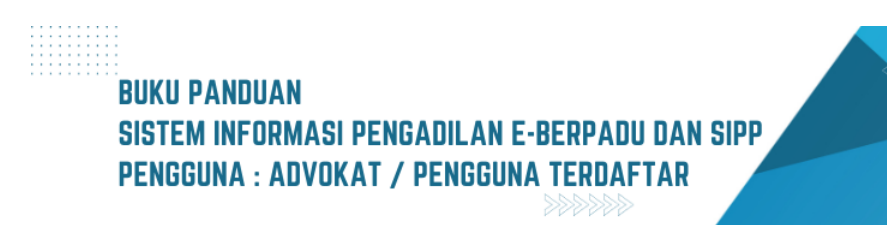

| Bicktronik Berkas Pidana Terpadu | =                                                                |                                                                                         |                                     | Pergguna Tendahar<br>Anisatul Istiqomah Fadhilah, S.H. |      |
|----------------------------------|------------------------------------------------------------------|-----------------------------------------------------------------------------------------|-------------------------------------|--------------------------------------------------------|------|
| 針 Dashboard                      | Daftar Penuntut                                                  |                                                                                         |                                     |                                                        |      |
| 🔋 Pendaftaran Praperadilan       | ISMIRANDA DWI PUTRI SUYO                                         | NO, S.H Kejaksaan Negeri Kota Mojokerto                                                 |                                     |                                                        |      |
| 🖉 Perkara Pidana 🛛 🕨             | Daftar Terdakwa                                                  |                                                                                         |                                     |                                                        |      |
| 🏐 e-Pengalihan Penahanan         | No Nama Terdakwa                                                 | Alamat                                                                                  |                                     | Status Penahanan                                       |      |
| う e-Penangguhan ・                | 1 ANDRIANTO als AMBON bin. TRIMO<br>3517072412850001             | Dsn. Catak. Rt /Rw : 003<br>Kab. Jombang                                                | I/010 Ds. Catakgayam Kec. Mojowarno | Ditahan                                                |      |
| 🗳 e-Izin Keluar Tahanan 🔹 🕨      | Daftar Penasihat Hukum                                           |                                                                                         |                                     |                                                        |      |
| 💍 Logout                         | No Penasihat Hukum                                               | Alamat                                                                                  | Terdakwa                            | Dokumen .                                              | Aksi |
|                                  | Anisatul Istiqomah Fadhilah, SH<br>anisatul.fadhilah21@gmail.com | Jalan Bayam No. 1 RT.04/RW.02 Kelurahan Bumiayu Kecamatan<br>Kedungkandang, Kota Malang | ANDRIANTO als AMBON bin. TRIMO      | E Lihat Dokumen                                        |      |
|                                  | Data Dokumen Berkas Penyidik                                     |                                                                                         |                                     |                                                        |      |
|                                  | No Nama Dokumen                                                  |                                                                                         |                                     | Dokumen                                                |      |
|                                  | 1 Sampul Berkas Perkara                                          |                                                                                         |                                     | Elhat Dokumen                                          |      |
|                                  | 2 Daftar Isi Berkas Perkara                                      |                                                                                         |                                     | Lihat Dokumen                                          |      |
|                                  | 3 Resume                                                         |                                                                                         |                                     | Elhat Dokumen                                          |      |

Gambar 31 Tab Data Umum Perkara menampilkan informasi Daftar Penuntut dan Daftar Terdakwa, Daftar Penasehat Hukum dan Data Dokumen Berkas Penyidik

Pada bagian Data Dokumen Berkas Penyidik berisi dokumen-dokumen yang telah dikirim oleh Penyidik. Dokumen sudah diverifikasi oleh Panitera Muda Pidana. Penasehat Hukum / Advokat dapat melihat dan mendownload Dokumen.

| e-BERPADU                    |                                                                                   |                                                                  | Anisatul Istiqor                              | Pengguna Terdaftar<br>nah Fadhilah, S.H. |
|------------------------------|-----------------------------------------------------------------------------------|------------------------------------------------------------------|-----------------------------------------------|------------------------------------------|
| Dashboard                    | itar Penasihat Hukum                                                              |                                                                  |                                               |                                          |
| E Pendaftaran Praperadilan   | Penasihat Hukum Alamat                                                            |                                                                  | Terdakwa                                      | Dokumen Aksi                             |
| 📓 Perkara Pidana 🕨 🕨         | Anisatul Istiqomah Fadhilah, Jalan Bayam N<br>SH<br>anisatul.fadhilah21@gmail.com | lo. 1 RT.04/RW.02 Kelurahan Bumiayu Kecamatan<br>ng, Kota Malang | AGUS SETYO BUDI Als<br>PLOLONG Bin SUPRIYANTO | Elihat<br>Dokumen                        |
| 🇐 e-Pengalihan Penahanan Dat | a Dokumen Berkas Penyidik                                                         |                                                                  |                                               |                                          |
| 🔊 e-Penangguhan 🕨 N          | o Nama Dokumen                                                                    |                                                                  |                                               | Dokumen                                  |
| 🐝 e-Izin Keluar Tahanan 🕨 1  | Sampul Berkas Perkara                                                             |                                                                  | •                                             | Lihat Dokumen                            |
| 🖒 Logout 2                   | Daftar Isi Berkas Perkara                                                         |                                                                  | •                                             | Lihat Dokumen                            |
| 3                            | Resume                                                                            |                                                                  | •                                             | Lihat Dokumen                            |
| 4                            | Laporan Polisi                                                                    |                                                                  | •                                             | Lihat Dokumen                            |
| 5                            | Surat Perintah Penyidikan                                                         |                                                                  | •                                             | Lihat Dokumen                            |
| 6                            | Surat Pemberitahuan Dimulainya Penyidikan                                         |                                                                  |                                               |                                          |
| 7                            | Berita Acara Pemeriksaan Saksi                                                    |                                                                  | •                                             | Lihat Dokumen                            |
| 8                            | Berita Acara Pengambilan Sumpah Saksi                                             |                                                                  | •                                             | Lihat Dokumen                            |

Gambar 32 Tab Data Umum Perkara menampilkan informasi Daftar Penasihat Hukum dan Dokumen Berkas Penyidik

Jika dalam proses persidangan terdapat penambahan Penasehat Hukum, maka Penasehat Hukum dapat melapor ke petugas Meja 1 (Pidana) untuk mendaftarkan Penasehat Hukum dengan menyertakan surat kuasa.

## BUKU PANDUAN SISTEM INFORMASI PENGADILAN E-BERPADU DAN SIPP PENGGUNA : ADVOKAT / PENGGUNA TERDAFTAR

| e-BERPADU<br>Ekktronik Berkas Pidana Terpadu | =                                                                                                    | (Fregers Tedefile)<br>Anisatul Istiqomah Fadhilah, S.H.   |
|----------------------------------------------|----------------------------------------------------------------------------------------------------|-----------------------------------------------------------|
| 💣 Dashboard                                  | Data Dokumen Berkas Penuntut                                                                                                    |                                                           |
| 📄 Pendaftaran Praperadilan                   | INFORMASI DORUMEN PELIMPAHAN PENJINTUT (KIk untuk membaca)                                                                                                    | +                                                         |
| 🦉 Perkara Pidana 🔹 🕨                         | No Nama Dokumen                                                                                                    | Dokumen                                                   |
| 🧐 e-Pengalihan Penahanan                     | 1 Surat Pengantar Pelimpahan                                                                                                    | Elihat Dokumen                                            |
| 🔊 e-Penangguhan 🕨                            | 2 Surat Pelimpahan Perkara ( P-31 )                                                                                                    | E Lihat Dokumen                                           |
| 🗱 e-Izin Keluar Tahanan 🔹 🕨                  | 3 Tanda Terima Surat Pelimpahan ( P-33 )                                                                                                    | E Lihat Dokumen                                           |
| 🖒 Logout                                     | 4 Tanda Terima Penyerahan Barang Bukti (P-34)                                                                                                    | E Lihat Dokumen                                           |
|                                              | 5 Berita Acara Serah Terima Barang Bukti                                                                                                    | Ilhat Dokumen                                             |
|                                              | 6 Surat Penunjukan JPU ( P-16a )                                                                                                    | Tilhat Dokumen                                            |
|                                              | 7 Surat Dakwaan ( P-29 ) (pdf)                                                                                                    | 🗑 Lihat Dokumen                                           |
|                                              | 8 Surat Dakwaan ( P-29 ) (doc/docx)                                                                                                    | 🗑 Lihat Dokumen                                           |
|                                              | 9 Surat Perintah Penahanan (jika ditahan) (T-7)                                                                                                    | Elihat Dokumen                                            |
|                                              | 10 Surat Perintah Penahanan Penuntut (ijika ditahan) (T-6)                                                                                                    |                                                           |
|                                              | Keputusan Penyerahan Perkara (Oditur)     Berita Acara Pendapat (Oditur)                                                                                                    | · · · · · · · · · · · · · · · · · · ·                     |
|                                              | Catatarc:<br>23-04-2023 10-03-00[[Pergadian Negeri Mojokerto]: Mohon perbaki: - Pekerjaan tersangka di Data E-Berpadu berbeda dengan Surat Dakwaan (di Data E-Berpadu 'Wiraswasta''<br>mana ? | sedangkan di Surat Dakwaan "Karyawan Swasta") yg benar yg |

Gambar 33 Data Umum Perkara menampilkan informasi Data Dokumen Berkas Penuntut

Pada bagian Data Dokumen Berkas Penuntut berisi dokumen-dokumen yang telah dikirim oleh Penuntut. Dokumen sudah diverifikasi oleh Panitera Muda Pidana. Penasehat Hukum/Advokat dapat melihat dan mendownload Dokumen tersebut.

| Catatan:                                                                                                    |                                                                       |
|----------------------------------------------------------------------------------------------------|-----------------------------------------------------------------------|
| [24-08-2023 15:07:53][Pengadilan Negeri Mojokerto] : - Riwayat Penahanan Penuntut di Data E-berpadu tidak ada / typo tertulis riwayat pe<br>(Pasal 25) Ayat 2. yg benar yg mana 7 - Perhatikan tanggal Riwayat Penahanan dari PU di Data E-Berpadu (di Surat PU 15 Agustus 2023 hing | nahanan Penuntut Perpanjangan Oleh Ketua PN<br>gga 03 September 2023) |
|                                                                                                    |                                                                       |
|                                                                                                    | Kembali                                                               |
|                                                                                                    |                                                                       |
|                                                                                                    |                                                                       |

Gambar 34 Tab Data Umum Perkara menampilkan informasi Catatan Perbaikan Pelimpahan

Ketika pada saat Pelimpahan terdapat Catatan Perbaikan Pelimpahan, akan ditampilkan pada Tab Data Umum.

| e-BERPADU<br>Elektronik Berkas Pidina Terpadu | Ŧ         |                                              |                        |          |                               | (Peeggara Terdattar)<br>Anisatul Istiqomah Fadhilah, S.H. |  |
|-----------------------------------------------|-----------|----------------------------------------------|------------------------|----------|-------------------------------|-----------------------------------------------------------|--|
| 針 Dashboard                                   | Detail P  | erkara / Pidana Biasa                        |                        |          |                               |                                                           |  |
| 📋 🛛 Pendaftaran Praperadilan                  | Detail Pe | rkara Nomor : 345/Pid.Sus/2023/PN N          | 1jk                    |          |                               |                                                           |  |
| 🝯 Perkara Pidana 🛛 🔸                          | 🔂 Data I  | Umum 🔠 Administrasi Persidangan (e-Criminal) |                        |          |                               |                                                           |  |
| 🏐 e-Pengalihan Penahanan                      |           |                                              | _                      |          |                               |                                                           |  |
| う e-Penangguhan ・                             | Peneta    | ipan Hari Sidang                             |                        |          |                               |                                                           |  |
| 🗳 e-Izin Keluar Tahanan 🔹 🕨                   | No        | Tanggal Penetapan                            | Tanggal Sidang         |          | Keterangan                    | Dokumen Penetapan                                         |  |
| 🔿 Logout                                      | 1         | Kamis, 24 Agustus 2023                       | Jumat, 25 Agustus 2023 |          | Penetapan Hari Sidang Pertama | Lihat Dokumen (Non TTE) Lihat Dokumen (TTE)               |  |
|                                               | Court (   | Calendar/Rencana Persidangan                 |                        |          |                               |                                                           |  |
|                                               | No        | Tanggal                                      |                        | Jam      | Agenda                        |                                                           |  |
|                                               | 2         | Senin, 11 September 2023                     |                        | 10:00:00 | Keberatan                     |                                                           |  |
|                                               | 3         | Senin, 18 September 2023                     |                        | 10:00:00 | Tanggapan JPU atas keberat    | an                                                        |  |
|                                               | 4         | Senin, 25 September 2023                     |                        | 10:00:00 | Putusan sela                  |                                                           |  |
|                                               | 5         | Senin, 02 Oktober 2023                       |                        | 10:00:00 | Pembuktian Penuntut Umun      | n                                                         |  |
|                                               | 6         | Senin, 09 Oktober 2023                       |                        | 10:00:00 | Pemeriksaan A de charge       |                                                           |  |

Gambar 35 Tab Administrasi Persidangan menampilkan informasi Penetapan Hari Sidang dan Court Calendar / Rencana Persidangan

Pada tab Administrasi Persidangan (e-Criminal), terdapat informasi Penetapan Hari Sidang dan History Agenda Sidang mulai dari Sidang Pertama/Pembacaan Dakwaan, Keberatan/eksepsi/pendapat/tuntutan/pembelaan/replik/duplik yang diajukan oleh Penuntut/Terdakwa dan/atau penasihat hukumnya dalam sidang yang dilangsungkan secara elektronik disampaikan kepada Majelis Hakim melalui aplikasi e-Berpadu sesaat sebelum dibacakan;

Pada saat proses persidangan, Penuntut maupun Penasehat Hukum bisa melakukan input data Pembuktian pada tab Persidangan. Tahapan upload bukti persidangan berbeda dengan upload dokumen lain, khusus untuk tombol "Upload Bukti" akan muncul saat agenda sidang yaitu pembuktian/bukti.

| Upload Bukti                                                                     |                                                                                                    |
|----------------------------------------------------------------------------------|----------------------------------------------------------------------------------------------------|
| Metode Jumlah File                                                               |                                                                                                    |
| Satu Persatu                                                                     | -                                                                                                    |
| Tanggal Sidang                                                                   |                                                                                                    |
| 06/09/2023                                                                       |                                                                                                    |
| Agenda                                                                           |                                                                                                    |
| Pembuktian                                                                       |                                                                                                    |
| Judul Dokumen                                                                    |                                                                                                    |
| Dokumen Sertifikat                                                               |                                                                                                    |
| Pilih File                                                                       |                                                                                                    |
| Choose Files Tata Cara Mcang                                                     | n).pdf                                                                                                    |
|                                                                                  |                                                                                                    |
| Upload hanya diijinkan bertipe gambar.<br>Perhatian : Dokumen yang di upload tid | idf/doc/docx/ <mark>rtf. Kedua tombol upload wajib diisi.</mark><br>k bisa dihapus untuk menjaga dokumen pada keasliannya, jadi pastikan dokumen yang di upload sudah benar, akan tetapi anda bisa mengupload |
| ulang untuk koreksi jika terjadi kesalaha                                        | h.                                                                                                    |
|                                                                                  |                                                                                                    |
|                                                                                  | Tutup Upload                                                                                                    |
|                                                                                  |                                                                                                    |

Gambar 36 Upload Bukti Metode Jumlah File Satu Persatu

Klik tombol "Upload" dan isi data metode jumlah file, tanggal sidang, agenda dan judul dokumen. Untuk metode upload file bukti bisa dilakukan satu per satu atau sekaligus. Dokumen yang dapat diunggah/diupload berupa dokumen dengan ekstensi "PDF/Gambar/Doc/Docx/rtf".

| Metode Jumian File                                                                  |                                         |                                                      |                                                 |
|-------------------------------------------------------------------------------------|-----------------------------------------|------------------------------------------------------|-------------------------------------------------|
| Banyak File Sekaligus                                                               |                                         |                                                      | v                                               |
| Tanggal Sidang                                                                      |                                         |                                                      |                                                 |
| 06/09/2023                                                                          |                                         |                                                      |                                                 |
| Agenda                                                                              |                                         |                                                      |                                                 |
| Pilih File                                                                          |                                         |                                                      |                                                 |
|                                                                                     |                                         |                                                      |                                                 |
| 0.8 MR                                                                              | 0.8 MR                                  | 0 8 MR                                               |                                                 |
| Penetapan_Hari_Sidang_T                                                             | Penetapan_Hari_Sidang_T                 | Penetapan_Hari_Sidang_T                              |                                                 |
|                                                                                     |                                         |                                                      |                                                 |
| Bukti 1                                                                             | Bukti 2                                 | Bukti 3                                              |                                                 |
|                                                                                     |                                         |                                                      |                                                 |
| x                                                                                   | ×                                       | ×                                                    |                                                 |
|                                                                                     | _                                       | _                                                    |                                                 |
| Lipland harwa dijinkan hertine gambar                                               | edidecideculati Kedua tembal unlead wa  | ib dilei                                             |                                                 |
| Perhatian : Dokumen yang di upload tid<br>ulang untuk koreksi jika terjadi kesalaha | ak bisa dihapus untuk menjaga dokumen p | ada keasliannya, jadi pastikan dokumen yang di uploa | d sudah benar, akan tetapi anda bisa mengupload |
| and grant for the just to just the                                                  |                                         |                                                      |                                                 |

Gambar 37 Upload Bukti Metode Jumlah File : Banyak File Sekaligus

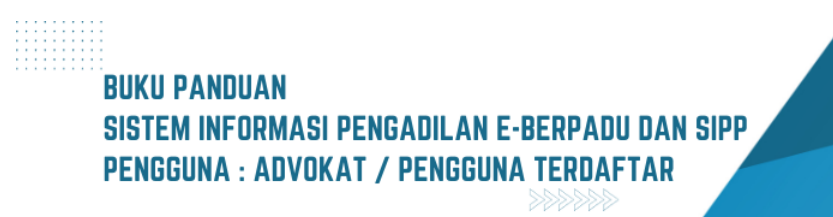

| Jumat, 25 Agustus 2023<br>09:00:00                        | 🛱 Agenda Sidang : Sidan     | g Pertama                                   |  |
|-----------------------------------------------------------|-----------------------------|---------------------------------------------|--|
| Rabu, 06 September 2023<br>09:00:00<br>Menghadirkan Saksi | 🚔 Agenda Sidang : Pemb      | uktian                                      |  |
|                                                           | 🕞 Dokumen Bukti :           |                                             |  |
|                                                           | Bukti Terdakwa              |                                             |  |
|                                                           | Jumlah                      | 1 dokumen.                                  |  |
|                                                           | Verifikasi                  | 0 dokumen.                                  |  |
|                                                           | Upload Terakhir             | Sabtu, 02 September 2023, Jam 14:45:25 WIB. |  |
|                                                           |                             | Periksa Dokumen                             |  |
|                                                           |                             | ⊥ Upload Bukt                               |  |
|                                                           | 🎭 Catatan Persidangan       |                                             |  |
|                                                           | Dokumen bukti diipload se   | belum persidangan                           |  |
|                                                           | [JENNY TULAK, SH.,MH   2023 | 09-02 14:19:39]                             |  |
|                                                           |                             |                                             |  |

Gambar 38 Tab Persidangan menampilkan informasi Dokumen Persidangan dari Terdakwa Belum Diverifikasi

Dokumen bukti yang diupload oleh Penasehat Hukum maupun Penuntut belum bisa diverifikasi jika sebelum jam persidangan.

| Daftar | Pahu 06 Contr<br>r Bukti Yang ( | Diupload Pihak                    |                    |                                                                                                    | ×                                    |
|--------|---------------------------------|-----------------------------------|--------------------|----------------------------------------------------------------------------------------------------|--------------------------------------|
| No     | Dokumen                         | Pemilik                           | Berkas             | Data Upload                                                                                                   | Verifikasi                           |
| 1      | KTP                             | ANDRIANTO als AMBON bin.<br>TRIMO | 😼 Lihat<br>Dokumen | Diupload Oleh :<br>jenny.tulak@mahkamahgung.go.id<br>Tanggal : Sabtu, 02 September 2023, Jam<br>14:45:25 WIB. | Belum<br>diverifikasi                |
|        |                                 |                                   |                    |                                                                                                    | Proses Verifikasi oleh majelis Hakim |

Gambar 39 Periksa Dokumen akan menampilkan Daftar Bukti yang di Upload Pihak

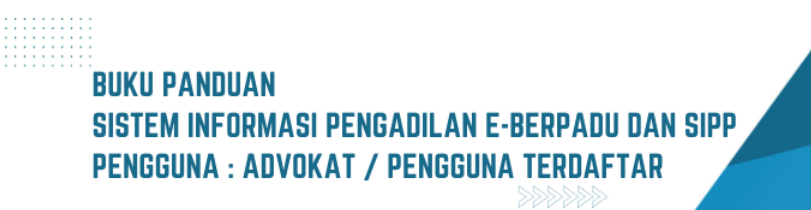

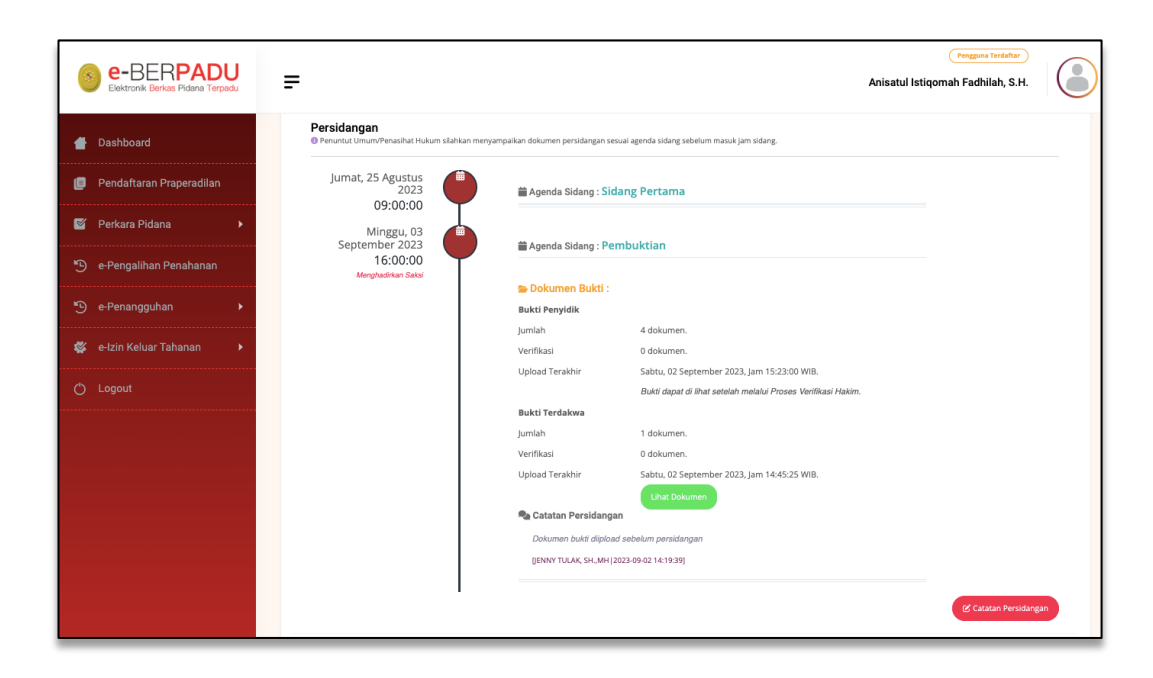

Gambar 40 Tab Persidangan menampilkan informasi Dokumen Persidangan dari Penyidik belum diverifikasi

Penasehat Hukum juga belum bisa melihat Dokumen Bukti yang telah diupload Penasehat Hukum sebelum diverifikasi oleh Majelis Hakim. Klik tombol "Lihat Dokumen" untuk memeriksa Dokumen Bukti.

| e-BERPADU<br>Elektronik Berkas Pidana Terpadu | F                                                         |                                          |                                               | Pengpuna Terdattar<br>Anisatul Istiqomah Fadhilah, S.H. |     |
|-----------------------------------------------|-----------------------------------------------------------|------------------------------------------|-----------------------------------------------|---------------------------------------------------------|-----|
| 👚 Dashboard                                   | Persidangan<br>Penuntut Umum/Penasihat Hukum silahkan mer | yampalikan dokumen persidangan se        | esual agenda sidang sebelum masuk jam sidang. |                                                         |     |
| 🧧 Pendaftaran Praperadilan                    | Jumat, 25 Agustus                                         | # Aganda Sidang - Sid                    | dang Pertama                                  |                                                         |     |
| 🖉 Perkara Pidana 🔹 🕨                          | 09:00:00                                                  | Agenda oldarig . Sit                     | ann <u>a</u> r creanna                        |                                                         |     |
| 🄊 e-Pengalihan Penahanan                      | Minggu, 03<br>September 2023<br>16:00:00                  | 🛗 Agenda Sidang : Pe                     | embuktian                                     |                                                         |     |
| う e-Penangguhan ・                             | Menghadirkan Sakel                                        | <b>Dokumen Bukti</b> :<br>Bukti Penvidik |                                               |                                                         |     |
| 🐇 e-Izin Keluar Tahanan 🔹 🕨                   |                                                           | Jumlah                                   | 4 dokumen.                                    |                                                         |     |
|                                               |                                                           | Verifikasi                               | 4 dokumen.                                    |                                                         |     |
| 🖒 Logout                                      |                                                           | Upload Terakhir                          | Sabtu, 02 September 2023, Jam 15:23:00 WIB.   |                                                         |     |
|                                               |                                                           |                                          | Lihat Dokumen                                 |                                                         |     |
|                                               |                                                           | Bukti Terdakwa                           |                                               |                                                         |     |
|                                               |                                                           | Jumlah                                   | 1 dokumen.                                    |                                                         |     |
|                                               |                                                           | Verifikasi                               | 1 dokumen.                                    |                                                         |     |
|                                               |                                                           | Upload Terakhir                          | Sabtu, 02 September 2023, Jam 14:45:25 WIB.   |                                                         |     |
|                                               |                                                           | 🎭 Catatan Persidang                      | an                                            |                                                         |     |
|                                               |                                                           | Dokumen bukti diiploa                    | ad sebelum persidangan                        |                                                         |     |
|                                               |                                                           | []ENNY TULAK, SH.,MH]                    | 2023-09-02 14:19:39]                          |                                                         |     |
|                                               |                                                           |                                          |                                               |                                                         |     |
|                                               |                                                           |                                          |                                               | 🕑 Catatan Persidan                                      | gan |

Gambar 41 Tab Persidangan menampilkan informasi Dokumen Persidangan dari Terdakwa dan Penyidik Sudah diverifikasi

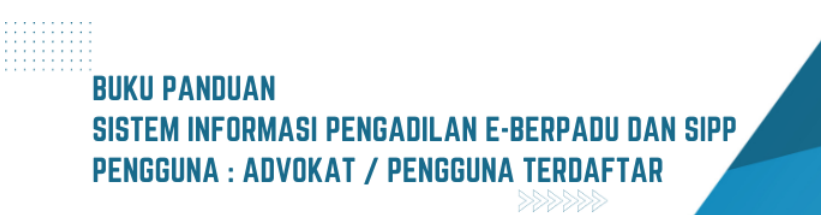

Pada detil Persidangan, Dokumen Bukti yang telah diverifikasi akan ditampilkan informasi Jumlah Dokumen, Status Verifikasi, dan Tanggal Upload Terakhir.

|      | Daftar I | Bukti Yang Diupload   | l Pihak  |                                            |                                                                                                    |                                                           | ×   |
|------|----------|-----------------------|----------|--------------------------------------------|----------------------------------------------------------------------------------------------------|-----------------------------------------------------------|-----|
| oera | No       | Dokumen               | Pemilik  | Berkas                                     | Data Upload                                                                                        | Verifikasi                                                |     |
| nah: | 1        | Dokumen<br>Sertifikat | Penyidik | Dihat Dokumen                              | Diupload Oleh : ismirandadps@gmail.com<br>Tanggal : Sabtu, 02 September 2023, Jam<br>15:15:52 WIB. | 🔮 Valid                                                   |     |
| ana  | 2        | Bukti 1               | Penyidik | Dokumen lidak valid lidak bisa<br>di akses | Diupload Oleh : ismirandadps@gmail.com<br>Tanggal : Sabtu, 02 September 2023, Jam<br>15:23:00 WIB. | Tidak Valid<br>Catatan :<br>Dokumen kabur, tidak<br>jelas |     |
|      | 3        | Bukti 3               | Penyidik | 😼 Lihat Dokumen                            | Diupload Oleh : ismirandadps@gmail.com<br>Tanggal : Sabtu, 02 September 2023, Jam<br>15:23:00 WIB. | Valid                                                     |     |
|      | 4        | Bukti 2               | Penyidik | 😼 Lihat Dokumen                            | Diupload Oleh : ismirandadps@gmail.com<br>Tanggal : Sabtu, 02 September 2023, Jam<br>15:23:00 WIB. | Valid                                                     |     |
|      |          |                       |          |                                            |                                                                                                    |                                                           |     |
|      |          |                       |          | REALINY T                                  | 11 A.Y. 511 1411 1000 00 10 10 10 10                                                               | Proses Verifikasi oleh majelis Ha                         | kim |

Gambar 42 Daftar Bukti Yang Diupload Pihak Penyidik

Pada Daftar Bukti Yang Diupload Pihak akan ditampilkan informasi Status Verifikasi apakah Valid atau Tidak Valid. Untuk Dokumen Bukti yang telah diverifikasi oleh Majelis Hakim, dapat dilihat dan didownlad oleh Penuntut maupun Penasehat Hukum. Untuk dokumen penyidik yang tidak valid tidak bisa diakses

| aha | Daftar E | lukti Yang Di | iupload Pihak                     | lumlah                          | A dikumen                                                                                                  | ×                               |
|-----|----------|---------------|-----------------------------------|---------------------------------|----------------------------------------------------------------------------------------------------|---------------------------------|
|     | No       | Dokumen       | Pemilik                           | Berkas                          | Data Upload                                                                                                | Verifikasi                      |
| a   | 1        | KTP           | ANDRIANTO als AMBON bin.<br>TRIMO | <mark>ൽ</mark> Lihat<br>Dokumen | Diupload Oleh : jenny.tulak@mahkamahgung.go.id<br>Tanggal : Sabtu, 02 September 2023, Jam 14:45:25<br>WIB. | Valid                           |
|     |          |               |                                   |                                 | Proses                                                                                                    | . Verifikasi oleh majelis Hakim |
|     |          |               |                                   | D D TOTTO P                     | na strana ana na santata tana dina.                                                                        |                                 |

Gambar 43 Tab Daftar Bukti Yang Diupload Pihak Terdakwa / PH sudah Verifikasi dan Valid

Daftar Bukti yang diupload dikelompokkan berdasarkan pemilik dokumen. Terdapat informasi data upload yang menginformasikan diupload oleh, tanggal upload dan jam upload.

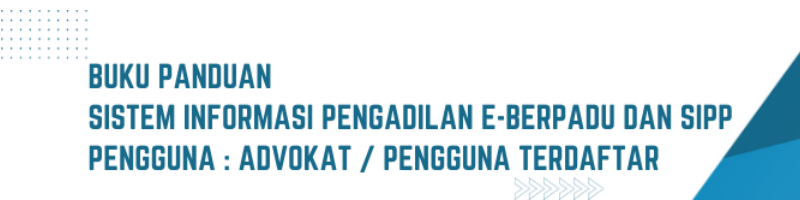

| e-BERPADU<br>Ekktronik Berkas Pidana Terpadu | =                                                                 |                                                          |                                                           | Penguwa Tendettar<br>Anisatul Istiqomah Fadhilah, S.H. |  |
|----------------------------------------------|-------------------------------------------------------------------|----------------------------------------------------------|-----------------------------------------------------------|--------------------------------------------------------|--|
| ashboard                                     | Persidangan<br>Penuntut Umum/Penasihat Hukum silahkan menyampalik | ran dokumen persidangan sesual agenda sidan              | g sebelum masuk jam sidang.                               |                                                        |  |
| 📋 Pendaftaran Praperadilan                   | Jumat, 25 Agustus 2023<br>09:00:00                                | 🖀 Agenda Sidang : Sidang                                 | Pertama                                                   |                                                        |  |
| 🖉 Perkara Pidana 🔸                           | Minggu, 03 September 2023<br>09:00:00                             | 🚔 Agenda Sidang : Pembu                                  | ıktian                                                    |                                                        |  |
| 🧐 e-Pengalihan Penahanan                     | Menghadrikan Saksi                                                | 🖕 Dokumen Bukti :                                        |                                                           |                                                        |  |
| * e-Penangguhan ・                            |                                                                   | Jumlah<br>Verifikasi                                     | 4 dokumen.<br>4 dokumen.                                  |                                                        |  |
| 🗱 e-Izin Keluar Tahanan 🔹 🕨                  |                                                                   | Upload Terakhir                                          | Sabtu, 02 September 2023, Jam 15:23:00 WIB.               |                                                        |  |
| 🖒 Logout                                     |                                                                   | Bukti Terdakwa                                           | 1 dokumen.                                                |                                                        |  |
|                                              |                                                                   | Verifikasi<br>Upload Terakhir                            | 1 dokumen.<br>Sabtu, 02 September 2023, Jam 14:45:25 WiB. |                                                        |  |
|                                              |                                                                   | 🎭 Catatan Persidangan                                    | Lihat Dokumen                                             |                                                        |  |
|                                              |                                                                   | Dokumen bukti diipload sel<br>[[ENNY TULAK, SH.,MH 2023- | belum persidangan<br>09-02 14:19:39]                      |                                                        |  |
|                                              | Rabu, 06 September 2023<br>09:00:00                               | 🛗 Agenda Sidang : Pemba                                  | icaan Tuntutan                                            |                                                        |  |
|                                              | Ť                                                                 | 👺 Dokumen Persidangan                                    |                                                           |                                                        |  |
|                                              |                                                                   |                                                          |                                                           | 🕼 Catatan Persidanga                                   |  |
|                                              |                                                                   |                                                          |                                                           |                                                        |  |
|                                              |                                                                   | Copyright                                                | © Designed & Developed by Mahkamah Agung RI 2022          |                                                        |  |

#### Gambar 44 Tab Persidangan menampilkan informasi Agenda Sidang Pembuktian Dokumen sudah di verifikasi

Selanjutnya yaitu pada tahapan Agenda Sidang Pembacaan Tuntutan, sebelum sidang Penuntut akan melakukan upload dokumen tuntutan dengan cara klik tombol "Upload Dokumen". Pada saat persidangan dengan agenda Pembacaan Tuntutan, Penasehat Hukum/Advokat akan dapat membaca/mendownload dokumen tuntutan setelah diverifikasi.

| •        | e-BERPADU<br>Elektronik Berkas Pidana Terpadu | =         | Anisatul Istiqoma                                         | Pengguna Terdaftar<br>ah Fadhilah, S.H. |
|----------|-----------------------------------------------|-----------|-----------------------------------------------------------|-----------------------------------------|
| #        | Dashboard                                     | Minggu 03 |                                                           |                                         |
| e        | Pendaftaran                                   | September | 🛱 Agenda Sidang : Pembacaan Tuntutan                      |                                         |
| Prape    | eradilan                                      | 09:00:00  | 🝃 Dokumen Persidangan :                                   |                                         |
| <b>S</b> | Perkara Pidana 🔹 🕨                            |           | 1. Dokumen diupload oleh : ismirandadps@gmail.com         |                                         |
|          |                                               |           | Upload pada : Minggu, 03 September 2023 Jam : 19:39 WIB   |                                         |
| Ð        | e-Pengalihan                                  |           | Status Dokumen : Sudah diverifikasi Majelis/Hakim         |                                         |
| Penal    | hanan                                         |           | Jenis : Surat Tuntutan                                    |                                         |
| Э        | e-Penangguhan 🕨                               |           | Judul Dokumen : Surat Tuntutan dari ARI WIBOWO, SH        |                                         |
|          |                                               |           | (Penuntut Umum)                                           |                                         |
| *        | e-Izin Keluar Tahanan▶                        |           | Dokumen : 📴 Lihat Dokumen                                 |                                         |
| Ó        |                                               | I         |                                                           | 🕑 Catatan Persidangan                   |
|          |                                               |           |                                                           |                                         |
|          |                                               |           |                                                           |                                         |
|          |                                               |           |                                                           |                                         |
|          |                                               | Co        | opyright © Designed & Developed by Mahkamah Agung RI 2022 |                                         |

Gambar 45 Informasi Dokumen Persidangan yang telah Upload pada Agenda Sidang Pembacaan Tuntutan

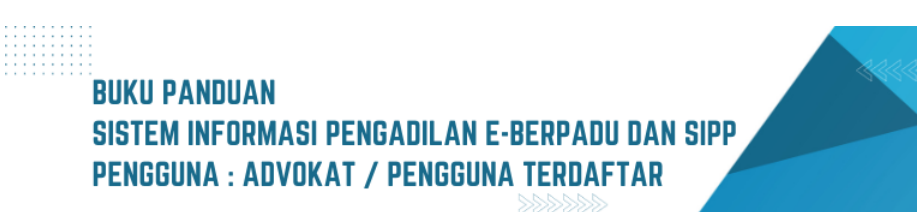

Selanjutnya Majelis Hakim menunda sidang untuk Agenda Pledoi/Pembelaan dari Penasehat Hukum. Terdapat 3(tiga) jenis dokumen yang menjadi kewenangan Penasehat Hukum yaitu Keberatan, Dokumen Pembelaan dan Duplik. Para pihak hanya dikasih kesempatan untuk 1(satu) kali upload saja.

| e-BERPADU<br>Elektronik Berkas Pidana Terpadu                                                                                     | Upload Dokumen                                                                                |                                                                                                    | Pengguna Terdaftar                       |
|----------------------------------------------------------------------------------------------------|-----------------------------------------------------------------------------------------------|----------------------------------------------------------------------------------------------------|------------------------------------------|
| <ul> <li>Dashboard</li> <li>Pendaftaran</li> <li>Praperadilan</li> </ul>                                                          | Tanggal Sidang<br>06/09/2023<br>Pilih Jenis Dokumen                                           | Agenda<br>Piedoi / pembelaan<br>Judul Dokumen                                                                                                    |                                          |
| <ul> <li>Perkara Pidana</li> <li>e-Pengalihan</li> <li>Penahanan</li> <li>e-Penangguhan</li> <li>e-Izin Keluar Tahanan</li> </ul> | Pilih * Pilih Keberatan Dokumen Pembelaan Duplik                                              | Contoh : Dokumen Persidangan<br>Islah judul dokumen agar mudah dikenali<br>Dokumen DOCX/DOC/RTF:<br>Choose File No file chosen                                                                                         | koad                                     |
| 👌 Logout                                                                                                    | Perhatian : Dokumen yang di upload tidak bisa<br>benar, akan tetapi anda bisa mengupload ulan | Upload hanya diijinkan bertipe gambar/pdf/doc/doc/rdf. Kedua tombol upload waji<br>dihapus untuk menjaga dokumen pada keasilannya, jadi pastikan dokumen yang di upload sud<br>g untuk koreksi jika terjadi kesalahan. | b diisi.<br>Jah<br>C Catatan Persidangan |

Gambar 46 Jenis Dokumen yang di Upload oleh Penasehat Hukum

Pilih Jenis Dokumen Pembelaan, dan inputkan Judul Dokumen. Dokumen Pembelaan yang dapat diunggah/diupload berupa dokumen dengan ekstensi "PDF/RTF/Doc/Docx".

| e-BERPADU<br>Elektronik Berkas Pidana Terpadu |                          | <b>)U</b><br>rrpadu | Upload Dokumen                                                                                 |                                                                                                    | ×     | Pengguna Terdaftar<br>omah Fadhilah, S.H. |  |
|-----------------------------------------------|--------------------------|---------------------|------------------------------------------------------------------------------------------------|----------------------------------------------------------------------------------------------------|-------|-------------------------------------------|--|
| #                                             | Dashboard<br>Pendaftaran |                     | Tanggal Sidang<br>06/09/2023                                                                   | <b>Agenda</b><br>Pledoi / pembelaan                                                                                                |       |                                           |  |
|                                               |                          |                     | Pilih Jenis Dokumen                                                                            | Judul Dokumen                                                                                                    |       |                                           |  |
| Ľ                                             |                          | Þ                   | Keberatan *                                                                                    | Keberatan dari<br>Isilah judul dokumen agar mudah dikenali                                                                         |       |                                           |  |
|                                               |                          |                     | Dokumen PDF:                                                                                   | Dokumen DOCX/DOC/RTF:                                                                                                    |       |                                           |  |
|                                               |                          |                     | Choose File SURAT MAYAH.pdf                                                                    | Choose File PN Yvk 2022 Pid.Sus-TPK 13 putusan akhir.rtf                                                                           |       |                                           |  |
|                                               |                          | Þ                   |                                                                                                | Batal Uplo                                                                                                    | ad    |                                           |  |
|                                               |                          | n⊧                  |                                                                                                |                                                                                                    |       |                                           |  |
|                                               |                          |                     |                                                                                                | Upload banya diijinkan bertine sambar/odf/doc/docx/rtf. Kedua tombol upload wajib                                                  | diisi |                                           |  |
|                                               |                          |                     | Perhatian : Dokumen yang di upload tidak bisa<br>benar, akan tetapi anda bisa mengupload ulang | dihapus untuk menjaga dokumen pada keasilannya, jadi pastikan dokumen yang di upload suda<br>untuk koreksi jika terjadi kesalahan. | h     |                                           |  |
|                                               |                          |                     |                                                                                                |                                                                                                    |       | Catatan Persidangan                       |  |
|                                               |                          |                     |                                                                                                |                                                                                                    |       |                                           |  |
|                                               |                          |                     |                                                                                                |                                                                                                    |       |                                           |  |

Gambar 47 Upload Dokumen Pembelaan oleh Penasehat Hukum

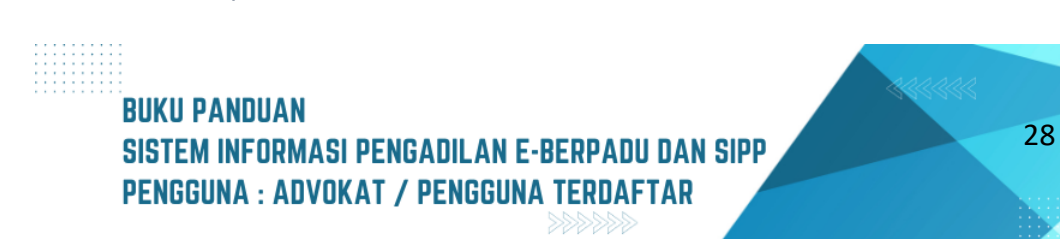

Dokumen Pledoi / Pembelaan yang telah diupload, namun belum diverifikasi akan tampil seperti gambar berikut:

| e-BERPADU                     | =                | Pengguna Terdaftar<br>Anisatul Istiqomah Fadhilah, S.H. |
|-------------------------------|------------------|---------------------------------------------------------|
| 🖀 Dashboard                   | Rabu, 06         | ≜ Agenda Sideng · Pledoi / nembelaan                    |
| 🧧 Pendaftaran<br>Praperadilan | 2023<br>09:00:00 | Agund Glaung - Frederingen periodender                  |
| 🔮 🛛 Perkara Pidana 🕨 🕨        |                  | 1. Dokumen diupload oleh :                              |
| n Pangalihan                  |                  | anisatul.fadhilah21@gmail.com                           |
| Penahanan                     |                  | Upload pada : Minggu, 03 September 2023 Jam :           |
| Fenananan                     |                  | 21:04 WIB                                               |
| 🕒 e-Penangguhan 🕨             |                  | Status Dokumen : Belum diverifikasi                     |
|                               |                  | Majelis/Hakim                                           |
| 🦉 e-Izin Keluar Tahanan       |                  | Jenis : Keberatan                                       |
| 🖒 Logout                      |                  | Judul Dokumen : Keberatan dari                          |
|                               |                  | Dokumen : 📴 Lihat Dokumen 👿 Lihat Dokumen               |
|                               |                  |                                                         |
|                               |                  | 🖒 Catatan Persidangan                                   |
|                               |                  |                                                         |

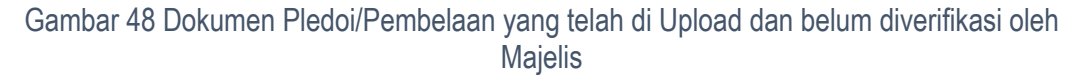

Para Pihak sudah tidak bisa mengubah atau mengupload kembali ketika waktu (jam) persidangan sudah habis, sidang sudah ditunda untuk jadwal berikutnya dan dokumen sudah diverifikasi oleh Majelis Hakim. Jika terdapat Pledoi/Pembelaan dari Penasehat Hukum dan sudah diverifikasi oleh Majelis Hakim, Penuntut dapat mendownload Dokumen tersebut, tampilannya seperti pada gambar berikut:

| e-BERPADU<br>Elektronik Berkas Pidana Terpadu                                                     | =                                        | Anisatul Istiqo                                                                                                    | Pengguna Terdaftar<br>omah Fadhilah, S.H. |
|---------------------------------------------------------------------------------------------------|------------------------------------------|----------------------------------------------------------------------------------------------------|-------------------------------------------|
| <ul> <li>Dashboard</li> <li>Pendaftaran</li> <li>Praperadilan</li> <li>Perkara Pidana </li> </ul> | Sabtu, 02<br>September 2023<br>09:00:00  | Agenda Sidang : Pembacaan Tuntutan Dokumen Persidangan : 1. Dokumen diupload oleh : ismirandadps@gmail.com Upload pada : Minggu, 03 September 2023 Jam : 19:39 WIB Examp Of Upung Sudda bergefilend Medificat Medified    |                                           |
| う e-Pengalihan<br>Penahanan<br>う e-Penangguhan ♪                                                  |                                          | Status Udwilleri - Sudari ürerinkasi magensirikkin<br>Jenis - Surat Tuntutan<br>Judul Dokumen - Surat Tuntutan dari ARI WIBOWO, SH (Penuntut Umum)<br>Dokumen - 🔂 Lihat Dokumen                                           |                                           |
|                                                                                                   | Minggu, 03<br>September 2023<br>09:00:00 | <ul> <li>Agenda Sidang : Pledoi / pembelaan</li> <li>Dokumen Persidangan :</li> <li>1. Dokumen diupload oleh : anisatul.fadhilah21@gmail.com</li> </ul>                                                                   |                                           |
|                                                                                                   |                                          | Upiodu Jada - Minggu, US September 2023 Jain - 21 VA With<br>Status Dokumen : <b>Sudah diverifikasi Majelis/Hakim</b><br>Jenis : Keberatan<br>Judul Dokumen : Keberatan dari<br>Dokumen : 🔁 Lihat Dokumen 😥 Lihat Dokumen |                                           |
|                                                                                                   |                                          |                                                                                                    | Catatan Persidangan                       |

Gambar 49 Dokumen Pledoi/Pembelaan yang telah di Upload dan sudah diverifikasi oleh Majelis Hakim

# BUKU PANDUAN SISTEM INFORMASI PENGADILAN E-BERPADU DAN SIPP PENGGUNA : ADVOKAT / PENGGUNA TERDAFTAR
Selanjutnya Majelis Hakim menunda sidang untuk Agenda Replik dari Jaksa Penuntut. Penuntut kemudian mengupload dokumen Replik dengan memilih Jenis Dokumen.

| e-BERPADU<br>Elektronik Berkas Pidana Terpadu                                                                                             | =                                      | Pengguna Terdaftar<br>Anisatul Istiqomah Fadhilah, S.H.                                                                                                    |  |
|----------------------------------------------------------------------------------------------------|----------------------------------------|----------------------------------------------------------------------------------------------------|--|
| <ul> <li>Dashboard</li> <li>Pendaftaran</li> <li>Praperadilan</li> <li>Perkara Pidana</li> <li>e-Pengalihan</li> <li>Penahanan</li> </ul> | Selasa, 29<br>Agustus 2023<br>09:00:00 | Agenda Sidang : Pledoi / pembelaan  Dokumen Persidangan :  1. Dokumen diupload oleh : anisatul.fadhilah21@gmail.com Upload pada : Minggu, 03 September 2023 Jam : 21:04 WIB Status Dokumen : Sudah diverifikasi Majelis/Hakim Jenis : Keberatan Judu Dokumen :  Judu Dokumen :  Judu Dokumen |  |
| ら e-Penangguhan ►<br>ダ e-Izin Keluar Tahanan►                                                                                             | Minggu, 03<br>September 2023           | Agenda Sidang : Replik dari Jaksa Penuntut Umum                                                                                                    |  |
|                                                                                                    | 21:00:00                               | <ul> <li>Dokumen Persidangan :</li> <li>1. Dokumen diupload oleh : ismirandadps@gmail.com</li> <li>Upload pada : Minggu, 03 September 2023 Jam : 21:55 WIB</li> <li>Status Dokumen : Sudah diverifikasi Majelis/Hakim</li> <li>Jenis : Replik</li> <li>Judul Dokumen : Replik dari Penuntut Umum</li> <li>Dokumen : Dokumen</li> </ul>                                                                                                    |  |
|                                                                                                    |                                        | 🕑 Catatan Persidangan                                                                                                    |  |

Gambar 50 Dokumen Replik yang telah di Upload sudah diverifikasi oleh Majelis Hakim

Selanjutnya Majelis Hakim menunda sidang untuk Agenda Duplik dari Penasehat Hukum. Penasehat Hukum kemudian mengupload dokumen Duplik dengan memilih Jenis Dokumen.

| *       | e-BERPADU<br>Elektronik Berkas Pidana Terpadu | =                               | Pengguna Terdaftar<br>Anisatul Istiqomah Fadhilah, S.H.                                                    |
|---------|-----------------------------------------------|---------------------------------|----------------------------------------------------------------------------------------------------|
| #       | Dashboard                                     | Minggu, 03<br>September<br>2023 | 🚔 Agenda Sidang : Replik dari Jaksa Penuntut                                                               |
| ٩       | Pendaftaran                                   | 21:00:00                        | Umum                                                                                                    |
| Prape   | eradilan                                      |                                 | E Dokumen Persidangan :                                                                                    |
| <b></b> | Perkara Pidana 🕨 🕨                            |                                 | Dokumen diupload oleh : ismirandadps@gmail.com     Upload pada : Minggu, 03 September 2023 Jam : 21:55 WIB |
|         | e-Pengalihan                                  |                                 | Status Dokumen : Sudah diverifikasi Majelis/Hakim                                                          |
| Penal   | hanan                                         |                                 | Jenis : Replik                                                                                             |
|         |                                               |                                 | Judul Dokumen : Replik dari Penuntut Umum                                                                  |
| 9       | e-Penangguhan 🕨                               |                                 | Dokumen : 📴 Lihat Dokumen                                                                                  |
|         | e-Izin Keluar Tahanan≯                        | Senin, 04                       |                                                                                                    |
| Ċ       | Logout                                        | September                       | 🛱 Agenda Sidang : Duplik dari penasehat hukum                                                              |
|         |                                               | 09:00:00                        | (1) Upload Dokumen                                                                                         |
|         |                                               |                                 |                                                                                                    |
|         |                                               |                                 | 🕑 Catatan Persidangan                                                                                      |
|         |                                               |                                 |                                                                                                    |
|         |                                               |                                 |                                                                                                    |

Gambar 51 Agenda Sidang Duplik dari Penasehat Hukum

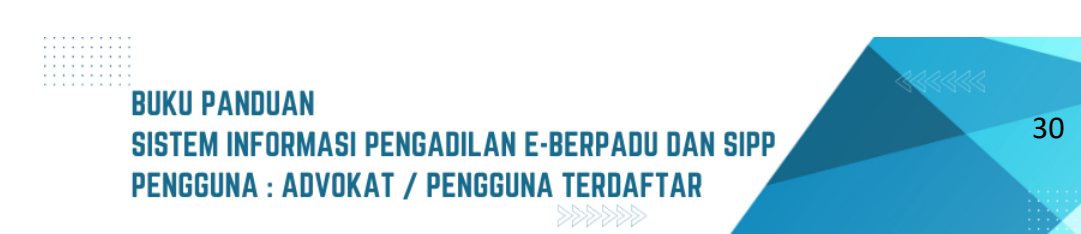

| •    | e-BERP<br>Elektronik Berkas Pi | Vpload Dokumen                                                                                 |                                                                                                    | Pengguna Terdaftar |  |
|------|--------------------------------|------------------------------------------------------------------------------------------------|----------------------------------------------------------------------------------------------------|--------------------|--|
| #    | Dashboard                      | Tanggal Sidang<br>04/09/2023                                                                   | <b>Agenda</b><br>Duplik dari penasehat hukum                                                                                                    |                    |  |
| Prap | eradilan                       | Pilih Jenis Dokumen                                                                            | Judul Dokumen                                                                                                    |                    |  |
| ď    | Perkara Pidan                  | Pilih                                                                                          | Contoh : Dokumen Persidangan                                                                                                    |                    |  |
| \$   | e-Pengalihan                   |                                                                                                | Isilah judul dokumen agar mudah dikenali Dokumen DOCX/DOC/RTF:                                                                                                    |                    |  |
| Pena | hanan                          | Pilih                                                                                          | Choose File No file chosen                                                                                                    | -                  |  |
| 5    | e-Penangguha                   | Keberatan                                                                                      | choose the two me chosen                                                                                                    |                    |  |
|      |                                | Dokumen Pembelaan                                                                              | Batal Uploa                                                                                                    | ad                 |  |
| *    | e-Izin Keluar T                | Duplik                                                                                         |                                                                                                    |                    |  |
| Ó    | Logout                         | Perhatian : Dokumen yang di upload tidak bisa<br>benar, akan tetapi anda bisa mengupload ulang | Upload hanya diijinkan bertipe gambar/pdf/doc/docx/rtf, Kedua tombol upload wajib<br>dihapus untuk menjaga dokumen pada keasilannya, jadi pastikan dokumen yang di upload sudal<br>g untuk koreksi jika terjadi kesalahan. | diisi.<br>h        |  |

Gambar 52 Upload Dokumen Duplik dari Penasehat Hukum

Pilih Jenis Dokumen Duplik, dan inputkan Judul Dokumen. Dokumen Duplik yang dapat diunggah/diupload berupa dokumen dengan ekstensi "PDF/RTF/Doc/Docx".

| e-BERP                      | Upload Dokumen                                                                                 |                                                                                                    | Pengguna Terdaftar<br>× ilah, S.H.    |
|-----------------------------|------------------------------------------------------------------------------------------------|----------------------------------------------------------------------------------------------------|---------------------------------------|
| 針 Dashboard                 | Tanggal Sidang                                                                                 | Agenda                                                                                                    |                                       |
| Pendaftaran Praperadilan    | Pilih Jenis Dokumen                                                                            | Judul Dokumen                                                                                                    |                                       |
| 🕤 🛛 Perkara Pidan           | Duplik *                                                                                       | Duplik dari Terdakwa / Penasehat Hukum                                                                                                    |                                       |
| 🕤 e-Pengalihan<br>Penahanan | Dokumen PDF:                                                                                   | Isilah judul dokumen agar mudah dikenali Dokumen DOCX/DOC/RTF:                                                                                                    |                                       |
| 🕒 e-Penangguha              | Choose File Petunjukdiaan.pdf                                                                  | Choose File Penetapan_Penangguhan_14_Pid.Sus_2022_PN Yyk.rtf                                                                                                    |                                       |
| 😻 e-Izin Keluar T           |                                                                                                | Batal                                                                                                    |                                       |
| O Logout                    | Perhatian : Dokumen yang di upload tidak bisa<br>benar, akan tetapi anda bisa mengupload ulang | Upload hanya diijinkan bertipe gambar/pdf/doc/docx/rtf <mark>, Kedua tombol upload wajib</mark><br>dihapus untuk menjaga dokumen pada keasliannya, jadi pastikan dokumen yang di upload suda<br>untuk koreksi jika terjadi kesalahan. | diisi.<br>h<br>— — — — An Persidangan |

Gambar 53 Upload Dokemen Duplik oleh Penasehat Hukum

Pada saat agenda Tuntutan, data Tuntutan yang telah diupload oleh penuntut dan telah diverifikasi serta diinputkan oleh Majelis Hakim di Sistem Informasi Penelusuran Perkara akan disinkronkan

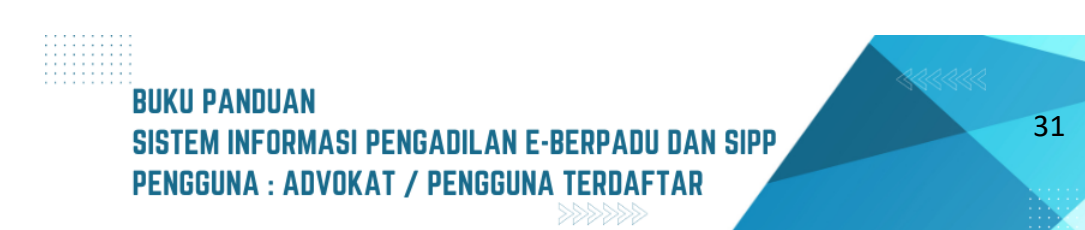

datanya pada Tab Tuntutan. Data Tuntutan yang ditampilkan berupa Tanggal Tuntutan, Isi Tuntutan dan Dokumen Tuntutan.

| e-BERPADU                   | Fregers Trifater Anisatul Istiqomah Fadhilah, S.H.                                                                                                    |
|-----------------------------|----------------------------------------------------------------------------------------------------|
| 💣 Dashboard                 | Detail Perkara / Pidana Biasa                                                                                                    |
| 📮 Pendaftaran Praperadilan  | Detail Perkara Nomor : 345/Pid.Sus/2023/PN Mjk                                                                                                    |
| 🝯 Perkara Pidana 🔹 🕨        | لي Data Umum 🛛 Administrasi Persidangan (e-Criminal) 🗵 Tuntutan                                                                                                    |
| 🕒 e-Pengalihan Penahanan    |                                                                                                    |
| 🕒 e-Penangguhan 🕨           | Data Tuntutan                                                                                                    |
| 👹 e-Izin Keluar Tahanan 🔹 🕨 | Tanggal : Senin, 28 Agustus 2023<br>Tuntutan                                                                                                    |
| O Logout                    | MENUNTUT           Supaya Majelis Hakim Pengadilan Negeri mojokerto yang memeriksa dan mengadili perkara ini, memutuskan:           Menyatakan Terdakwa CATUR PUTRO NUGROHO bin (alm) IMAM SUKIRNO terbukti secara sah dan meyakinkan bersalah melakukan tindak pidana "Penganinyaan" sebagaimana diatur dan diancam pidana dalam Pasal 351 ayat (1) KUHP sesuai Dakwaan penuntu tumum.           Isi Tuntutan         :         :         :         :         :         :         :         :         :         :         :         :         :         :         :         :         :         :         :         :         :         :         :         :         :         :         :         :         :         :         :         :         :         :         :         :         :         :         :         :         :         :         :         :         :         :         :         :         :         :         :         :         :         :         :         :         :         :         :         :         :         :         :         :         :         :         :         :         :         :         :         :         :         :         :         :         :         :         :         :         : |
|                             | Dokumen<br>Tuntutan : Ullat Bokumen                                                                                                    |

Gambar 54 Tab Tuntutan yang menginformasikan Data Tuntutan

Pada saat agenda Putusan Sela, data Putusan Sela yang telah diinputkan oleh Majelis Hakim di Sistem Informasi Penelusuran Perkara akan disinkronkan datanya pada Tab Putusan Sela.

| e-BERPADU                     | Programa Terdaftar<br>Anisatul Istiqomah Fadhilah, S.H.                                                                                                    |   |
|-------------------------------|----------------------------------------------------------------------------------------------------|---|
| 骨 Dashboard                   |                                                                                                    |   |
| 🧧 Pendaftaran<br>Praperadilan | Detail Perkara / Pidana Biasa                                                                                                    |   |
| 🦉 Perkara Pidana 🕨            | Detail Perkara Nomor : 345/Pid.Sus/2023/PN Mjk                                                                                                    |   |
| う e-Pengalihan<br>Penahanan   | 🏠 Data Umum 📲 Administrasi Persidangan (e-Criminal) 🕑 Tuntutan 🏷 Putusan Sela                                                                                                    | - |
| ≝ e-Penangguhan 🕨             |                                                                                                    |   |
| 🔹 e-Izin Keluar Tahanan       | Putusan Sela Ke-1                                                                                                    |   |
| 🔿 Logout                      | Tanggal Putusan Sela Senin, 21 Agustus 2023<br>Amar Putusan Sela MENGADILI Menyatakan keberatan Penasihat Hukum Terdakwa ditolak; Memerintahkan pemeriksaan perkara Nomor<br>292/Pid.Sus/2023/PN Mjk atas nama Terdakwa Fathimah Khumayroh Alias Fathimah Binti Alm. S. Dermawan dilanjutkan<br>oleh Jaksa Penuntut Umum; Menetapkan biaya perkara ditangguhkan hingga putusan akhir; |   |
|                               | Tanda Tangan Elektronik (ITE)                                                                                                    |   |
|                               | Belum ada TTE                                                                                                    |   |

Gambar 55 Tab Putusan Sela yang menginformasikan Putusan Sela belum TTE

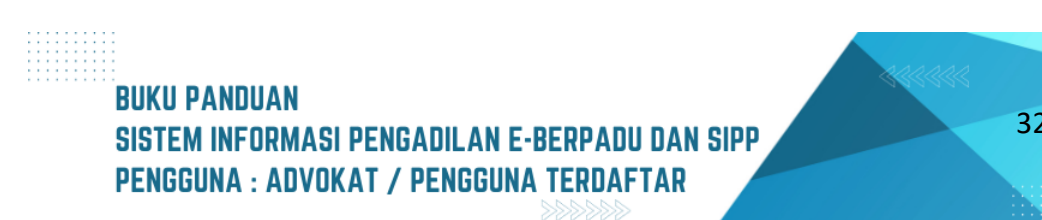

| e-BERPADU                     | Preguna Terdatar     Anisatul Istiqomah Fadhilah, S.H.                                                                                                    |  |
|-------------------------------|----------------------------------------------------------------------------------------------------|--|
| 🖶 Dashboard                   | Detail Perkara / Pidana Biasa                                                                                                    |  |
| 📁 Pendaftaran<br>Praperadilan | Datell Delene News 245/014 Oct (2022/DN Mile                                                                                                    |  |
| 🛯 Perkara Pidana 🕨            | Detail Perkara Nomor : 343/Pid.Sus/2023/PN Mjk                                                                                                    |  |
| ち e-Pengalihan<br>Penahanan   | 🏠 Data Umum 🔲 Administrasi Persidangan (e-Criminal) 関 Tuntutan 📏 Putusan Sela 🏁 Putusan 🏴 Laporan Pelaksanaan Putusan (Eksekusi)                                                                                                    |  |
| ⁵⊙ e-Penangguhan 🕨            | Putusan Sela Ke-1                                                                                                    |  |
| 🗳 e-Izin Keluar Tahanan)      |                                                                                                    |  |
| O Logout                      | Tanggal Putusan Sela         Senin, 21 Agustus 2023           Amar Putusan Sela         MENGADUL Menyatakan keberatan Pensaihat Hukum Terdakwa ditolak: Memerintahkan pemeriksaan perkara Nomor 252/Pid. Sus/2023/PN Mjk atas nama Terdakwa Fathimah Khumayoch Alias Fathimah Bind Alms. D ermawan dilanjutkan oleh lakse Pentunut Umum: Menetaokan biava cerkara ditaneguhan hinera putusan akhir. |  |
|                               | eDoc Putusan Sela Diunggah Oleh : jenny: tulak@mahkamahgung.go.id (Senin, 04 September 2023, Jam 09:31:10 WIB.)                                                                                                    |  |
|                               | Tanda Tangan Elektronik (TTE)                                                                                                    |  |
|                               | Ditandatangani Oleh : Tes Panitera (Senin, 04 September 2023, Jam 20:27:27 WIB.)                                                                                                    |  |
|                               |                                                                                                    |  |
|                               |                                                                                                    |  |

Gambar 56 Tab Putusan Sela yang menginformasikan Putusan Sela sudah di TTE

Data Putusan Sela yang ditampilkan berupa Tanggal Putusan Sela, Amar Putusan Sela, eDoc Putusan Sela dan Tanda Tangan Elektronik. Dokumen Putusan Sela dapat didownload ketika telah Di tandatangani secara elektronik oleh Panitera. Putusan sela bisa lebih dari 1(satu) kali. Selanjutnya Majelis Hakim menunda sidang untuk Agenda Putusan. Informasi akan ditampilkan di Tab Persidangan.

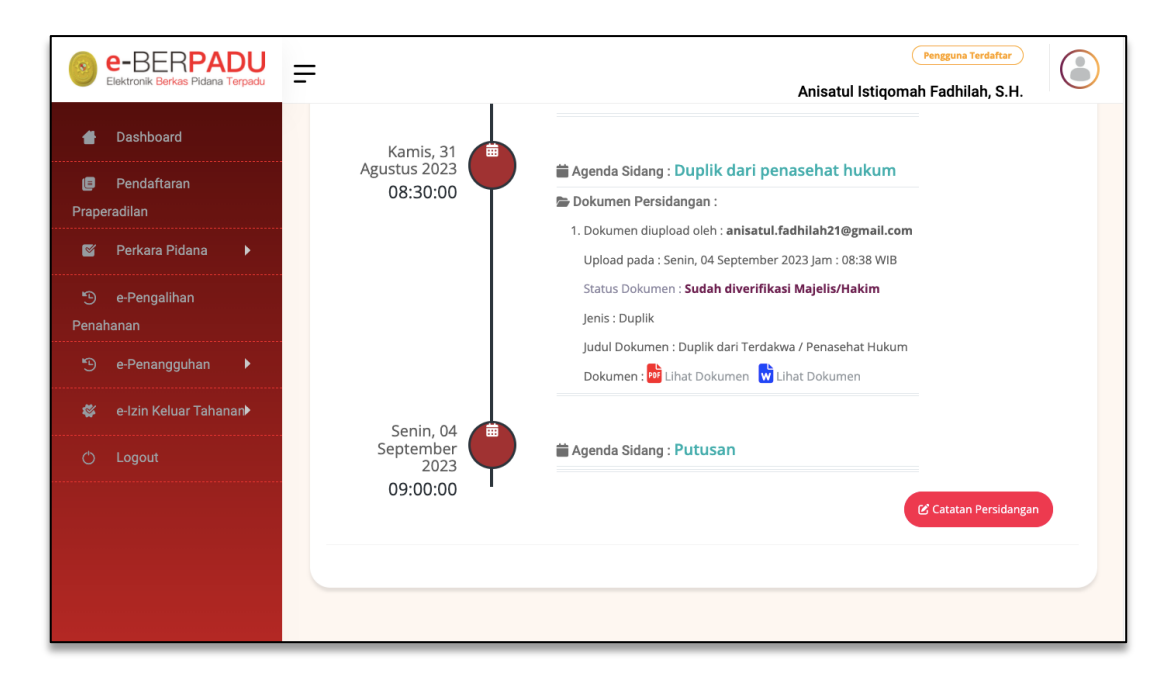

Gambar 57 Agenda Sidang ditunda untuk Putusan

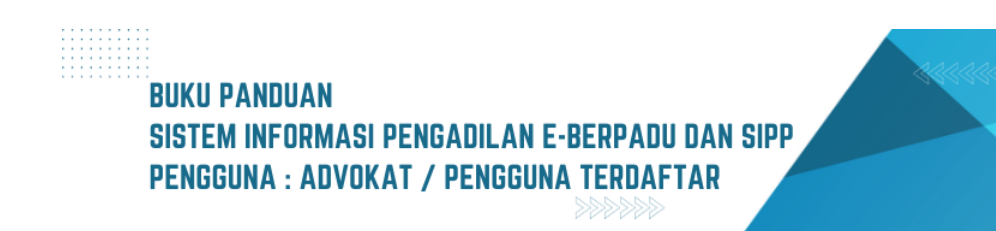

| e-BERPADU<br>Elektronik Berkas Pidena Terpadu | Progena Terdahar<br>Anisatul Istiqomah Fadhilah, S.H.                                                                                                    |
|-----------------------------------------------|----------------------------------------------------------------------------------------------------|
| 針 Dashboard                                   | Detail Perkara Nomor : 345/Pid.Sus/2023/PN Mjk                                                                                                    |
| 🧧 Pendaftaran Praperadilan                    | 슈 Data Umum - 問 Administrasi Persidantan It-Criminal) - 阿 Tuntutan - 🍫 Putusan Sela - 🕮 Putusan                                                                                                    |
| 🖉 Perkara Pidana 🛛 🕨                          |                                                                                                    |
| 🕑 e-Pengalihan Penahanan                      | Putusan Akhir                                                                                                    |
| ら e-Penangguhan ・                             | Tanggal Putusan Senin, 04 September 2023<br>Amar Dinesan Maenatakan Taerdakus M. Anton Goadiono Bin Gartim Jahra Jaerabur diatar: Idak taehukit carara sah dan manakinkan haraalah                                                                                                    |
| 👹 e-Izin Keluar Tahanan 🔹 🕨                   | melakukan tindak pidana sebagaimana dalam dakwaan primer ;<br>Membebaskan terdakwa M. Anton Soedjono Bin Sartim (alm.) dari dakwaan primer tersebut;                                                                                                    |
| O Logout                                      | Menyatakan Terdakwa M. Anton Soedjono Bin Sartim (alm.) tersebud dutas, terbukti secara sah dan meyakinkan bersatah<br>melakukan tendak johan "Regnavingani"<br>Menjaruhkan pidana kepada Terdakwa delkarena itu dengan pidana<br>penjara sekama 1 (satu) tahun 6 (enam) bukar;<br>Menetapkan anda penahanan yang telah dijalani<br>Terdakwa dikurangkan aburuhnya dari pidana yang telah dijalani<br>Menetapkan tedakwa telab penada dakam tahanan;<br>Menetapkan barang bukti berupa : |
|                                               | 1 (satu) Potong Daster Panjang berwarna merah kuning dengan motif bunga ;<br>1 (satu) Potong kerudung berwarna merah,<br><b>untuk dimusnahkan</b>                                                                                                    |
|                                               | Membebankan kepada Terdakwa membayar biaya perkara sejumlah<br>Rp.5.000- (ima ribu rupiah);                                                                                                    |
|                                               | Tanggal BHT Senin, 04 September 2023                                                                                                    |

Gambar 58 Tab Putusan yang menginformasikan Putusan dari Majelis Hakim

Pada saat agenda Putusan Akhir, data Putusan Akhir yang telah diinputkan oleh Majelis Hakim di Sistem Informasi Penelusuran Perkara akan disinkronkan datanya pada Tab Putusan. Data Putusan Akhir yang ditampilkan berupa Tanggal Putusan, Amar Putusan, Tanggal BHT, Dokumen Petikan Putusan dan Dokumen Putusan.

| e-BERPADU<br>Elektronik Berkas Pidana Terpadu | Pergona Terdatar<br>Anisatul Istiqomah Fadhilah, S.H.                                                                                                    |
|-----------------------------------------------|----------------------------------------------------------------------------------------------------|
| 📹 Dashboard                                   | Dokumen Petikan Putusan                                                                                                    |
| 🧧 Pendaftaran<br>Praperadilan                 | eDoc Petikan Putusan Diunggah Oleh : jenny.tulak@mahkamahgung.go.id (Senin, 04 September 2023, Jam 11:13:49 WIB.)                                                  |
| 🖉 Perkara Pidana 🕨                            | Tanda Tangan Elektronik (TTE) 🛓 Download Petikan Putusan TTE                                                                                                    |
| 🔊 e-Pengalihan<br>Penahanan                   | Belum ada TTE                                                                                                    |
| 🧐 e-Penangguhan 🕨                             |                                                                                                    |
| 🗱 e-Izin Keluar Tahanar <b>&gt;</b>           | Dokumen Putusan                                                                                                    |
| O Logout                                      | eDoc Putusan Diunggah Oleh : jenny.tulak@mahkamahgung.go.id (Senin, 04 September 2023, Jam 11:15:30 WIB.)<br>Tanda Tangan Elektronik (ITE)<br>TIE<br>Belum ada TTE |
|                                               |                                                                                                    |

Gambar 59 Dokumen Petikan Putusan dan Dokumen Putusan yang telah di Upload dan belum di TTE

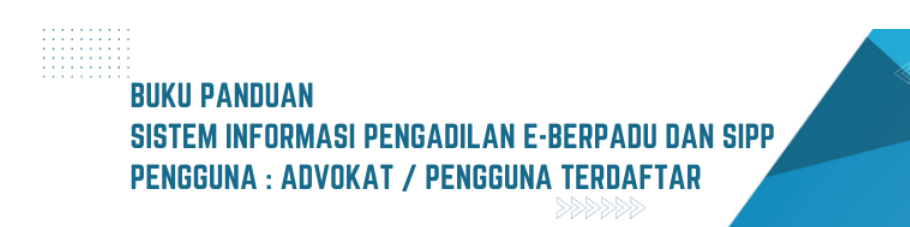

| e-BERPADU<br>Elektronik Berkas Pidana Terpadu                                                                                                    | Pengeuna T<br>Anisatul Istiqomah Fadhila                                                                         | ah, S.H. |
|----------------------------------------------------------------------------------------------------|----------------------------------------------------------------------------------------------------|----------|
| Dashboard     Dashboard     Dashboar | Dokumen Petikan Putusan                                                                                          |          |
| Pendantaran<br>Praperadilan                                                                                                    | eDoc Petikan Putusan Diunggah Oleh : jenny.tulak@mahkamahgung.go.id (Senin, 04 September 2023, Jam 16:05:36 WIB. | .)       |
| <ul> <li>Perkara Pidana</li> <li>e-Pennalihan</li> </ul>                                                                                                    | Tanda Tangan Elektronik (TTE)                                                                                    |          |
| Penahanan                                                                                                    | Ditandatangani Oleh : EDY RAHMANSYAH, SH (Senin, 04 September 2023, Jam 16:16:39 WIB.)                           |          |
| e-Penangguhan                                                                                                    |                                                                                                    |          |
|                                                                                                    | Dokumen Putusan                                                                                                  |          |
|                                                                                                    | eDoc Putusan Diunggah Oleh : jenny tulak@mahkamahgung go.id (Senin, 04 September 2023, Jam 16:06:50 WB.)         |          |
|                                                                                                    | Tanda Tangan Elektronik (TTE)                                                                                    |          |
|                                                                                                    | Ditandatangani Oleh : EDY RAHMANSYAH, SH (Senin, 04 September 2023, Jam 16:32:22 WIB.)                           |          |
|                                                                                                    |                                                                                                    |          |
|                                                                                                    |                                                                                                    |          |

Gambar 60 Tab Putusan Akhir yang menginformasikan Dokumen Petikan Putusan dan Dokumen Putusan yang telah di TTE

Dokumen Petikan Putusan dan Dokumen Putusan yang telah di TTE, dapat didownload oleh Penasehat Hukum / Advokat. Informasi yang ditampilkan data Diunggah Oleh, dan Ditandatangani Oleh.

| e-BERPADU                                                         | Pengsun Terdaftar<br>Anisatul Istiqomah Fadhilah, S.H.                                                                           |  |
|-------------------------------------------------------------------|----------------------------------------------------------------------------------------------------|--|
| 🖶 Dashboard                                                       |                                                                                                    |  |
| 🯮 Pendaftaran<br>Praperadilan                                     | Detail Perkara / Pidana Biasa                                                                                                    |  |
| 🝯 Perkara Pidana 🕨                                                | Detail Perkara Nomor : 345/Pid.Sus/2023/PN Mjk                                                                                   |  |
| • e-Pengalihan<br>Penahanan                                       | 🏠 Data Umum 🔠 Administrasi Persidangan (e-Criminal) 🗐 Tuntutan 🎓 Putusan Sela 🤎 Putusan 🏴 Laporan Pelaksanaan Putusan (Eksekusi) |  |
| ⁵⊙ e-Penangguhan ►                                                |                                                                                                    |  |
| <ul> <li>e-Izin Keluar Tahanar</li> <li>Control Logout</li> </ul> | LAPORAN PELAKSANAAN PUTUSAN (EKSEKUSI)                                                                                           |  |
|                                                                   | Tanggal Pelaksanaan -<br>eDoc Berita Acara -<br>Pelaksanaan -                                                                    |  |

Gambar 61 Tab Laporan Pelaksanaan Putusan (Eksekusi) yang berisi informasi Pelaksanaan Eksekusi oleh Kejaksaan

Untuk selanjutnya, Eksekusi Putusan terjadi jika putusan yang berkekuatan hukum tetap (BHT) menyatakan bahwa terdakwa bersalah dan dijatuhi hukuman. Tab Laporan Pelaksanaan Putusan

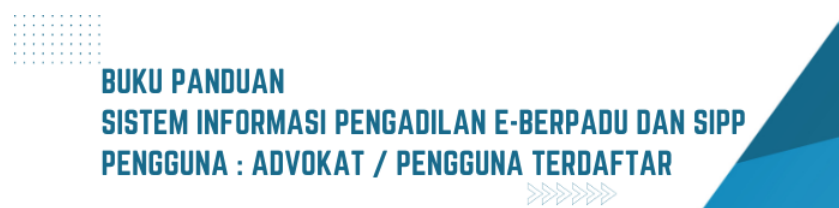

(Eksekusi) akan tampil Ketika Dokumen Putusan dan Dokumen Petikan Putusan telah di TTE dan kolom tanggal BHT telah diinput oleh Majelis Hakim.

| e-BERPADU                            | Peegguna Terdattar<br>Anisatul Istiqomah Fadhilah, S.H.                                                                                  |  |
|--------------------------------------|----------------------------------------------------------------------------------------------------|--|
| 旹 Dashboard                          | Detail Perkara / Pidana Biasa                                                                                                    |  |
| Pendaftaran<br>Praperadilan          | Detail Perkara Nomor : 345/Pid.Sus/2023/PN Mjk                                                                                           |  |
| 📓 Perkara Pidana 🕨<br>🎐 e-Pengalihan | 🏠 Data Umum - 🔠 Administrasi Persidangan (e-Criminal) - 🕑 Tuntutan 📏 Putusan Sela - 🕮 Putusan 🗡 Laporan Pelaksanaan Putusan (Eksekusi)   |  |
| Penahanan<br>*) e-Penangguhan 🕨      | LAPORAN PELAKSANAAN PUTUSAN (EKSEKUSI)                                                                                                   |  |
| 🗱 e-Izin Keluar Tahanan              |                                                                                                    |  |
| O Logout                             | Tanggal Pelaksanaan     Senin, 04 September 2023       eDoc Berita Acara     Image: Download BA       Pelaksanaan     Image: Download BA |  |
|                                      |                                                                                                    |  |

Gambar 62 Tab Laporan Pelaksanaan Putusan (Eksekusi) yang berisi informasi Pelaksanaan Eksekusi oleh Kejaksaan

Selanjutnya Penuntut akan mengupload Berita Acara Pelaksanaan Putusan dan Surat Perintah Pelaksanaan Putusan Pengadilan. Penasehat Hukum dan Advokat dapat mendownload dokumen tersebut.

#### V. PENGALIHAN PENAHANAN

| ۲        | e-BERPAD<br>Elektronik Berkas Pidana Terp | <b>U</b><br>Nadu | =      |                     |                           |                         |          |               |            | Pengguna Terdafta<br>Yenny Hali | im    |
|----------|-------------------------------------------|------------------|--------|---------------------|---------------------------|-------------------------|----------|---------------|------------|---------------------------------|-------|
| <b>#</b> | Dashboard<br>Praperadilan                 |                  | e-F    | Pengalihan Penahana | <b>n</b> / Daftar Permoho | onan Pengalihan Penahai | nan      |               |            |                                 |       |
| 2        | Perkara Pidana                            | •                | DAI    | FTAR PERMOHONAI     | N PENGALIHAN PE           | NAHANAN                 |          |               |            | Tamba                           | h +   |
| 9        | e-Pengalihan Penahana                     | n                | -Filte | r Status Permohonan |                           | ·                       |          |               | Pencarian  |                                 | Q     |
| *        | e-Izin Keluar                             | *                | No     | Kode Register       | Pemohon                   | Nomor Perkara           | Terdakwa | Jenis Tahanan | Keterangan | Status                          | Detil |
| Ö        | Logout                                    |                  |        |                     |                           |                         |          |               |            |                                 |       |
|          |                                           |                  |        |                     |                           |                         |          |               |            |                                 |       |
|          |                                           |                  |        |                     |                           |                         |          |               |            |                                 |       |
|          |                                           |                  |        |                     |                           |                         |          |               |            |                                 |       |

Gambar 63 Menu e-Pengalihan Penahanan

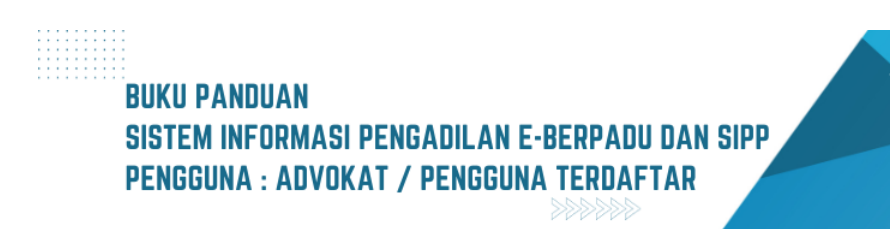

Penasehat Hukum/Advokat dapat mengajukan permohonan Pengalihan Penahan pada halaman utama e-Berpadu pada menu "e-Pengalihan Penahanan". Klik tombol "Tambah". Penasehat Hukum/Advokat akan diminta untuk mengisi formulir yang tersedia. Pemohon memilih tempat pengadilan dimana terdakwa disidangkan dan dibacakan putusannya. Untuk kolom Nomor Urut Perkara, Jenis Perkara dan Tahun dapat diketahui pemohon melalui Penuntut atau Penyidik yang menangani perkara tersebut. Setelah data perkara diisi, selanjutnya tekan tombol "Cari".

| e-BERPADU<br>Elektronik Berkas Pidana Terpadu | E Yenny Halim                                                                                                    |
|-----------------------------------------------|----------------------------------------------------------------------------------------------------|
| 🔮 Dashboard                                   | e-Pengalihan Penahanan / Daftar Pengalihan Penahanan / Input Data                                                                                                    |
| 🍯 Perkara Pidana 🕨                            | Input Data Perkara<br>Lakidan Percarian Data Perkara Dengan Memilih Pengadilan Tujuan, Memasukkan Nomor Perkara, Jenis Perkara, Jenis Perkara,                                                 |
| う e-Pengalihan Penahanan<br>🗱 e-Izin Keluar 🔹 | Pengadian (Siahkan Ketik Kama Keta)         Nomor Unut Perkara         Jenis Perkara         Tahun           PENGADILAN NEGERI YOGYAKARTA         69         Pidana Biasa (Pid.B)         2023 |
| 🖒 Logout                                      | Carl                                                                                                    |
|                                               | Data Terdakwa                                                                                                    |
|                                               | Nows Tronkdows Pillin Terdakwa V Hafra Adza Musthofa Ala Hafra Bin Islamet Tahanan Rutan                                                                                                    |

Gambar 64 Memasukkan dan mencari Data Perkara

Jika data perkara Pengadilan yang dipilih, Nomor Perkara, Jenis Perkara dan Tahun yang diinputkan salah atau perkara tersebut tidak ada, maka akan tampil notifikasi "Nomor Perkara Tidak Ditemukan".

| Hafna /     | dakwa<br>dza Musthofa Als Hafna Bin Islamet<br>t Penahanan Terdakwa                   |                                        | Jenis Penahanan Terakhir<br>Tahanan Rutan             |                                        |                                        |            |
|-------------|---------------------------------------------------------------------------------------|----------------------------------------|-------------------------------------------------------|----------------------------------------|----------------------------------------|------------|
| No          | Nomor Surat                                                                           | Tanggal Surat                          | Jenis Penahanan                                       | Mulai                                  | Sampal                                 | Keterangan |
| 1           | SP.Han/09/I/2023/Reskrim                                                              | 27/01/2023                             | Penyidik                                              | 27/01/2023                             | 15/02/2023                             |            |
|             |                                                                                       |                                        |                                                       |                                        |                                        |            |
| 2           | TAP-42/M.4.10/Eoh.1/02/2023                                                           | 13/02/2023                             | Penyidik Perpanjangan Oleh PU                         | 16/02/2023                             | 27/03/2023                             |            |
| 2           | TAP-42/M.4.10/Eoh.1/02/2023<br>Print-602/M.4.10/Eoh.2/03/2023                         | 13/02/2023                             | Penyidik Perpanjangan Oleh PU<br>Penuntut             | 16/02/2023                             | 27/03/2023<br>04/04/2023               |            |
| 2<br>3<br>4 | TAP-42/M.4.10/Eoh:1/02/2023<br>Print-602/M.4.10/Eoh:2/03/2023<br>89/Pid.B/2023/PN Yyk | 13/02/2023<br>16/03/2023<br>28/03/2023 | Penyidik Perpanjangan Oleh PU<br>Penuntut<br>Hakim PN | 16/02/2023<br>16/03/2023<br>28/03/2023 | 27/03/2023<br>04/04/2023<br>26/04/2023 |            |

Gambar 65 Jika Perkara ditemukan kemudian pilih Terdakwa

Selanjutnya pemohon wajib mengisi dan melengkapi Data Permohonan Pengalihan Penahanan seperti nama terdakwa, status pemohon, nama pemohon, jenis penahanan, keterangan pada saat permohonan, dan Upload surat permohonan.

# BUKU PANDUAN SISTEM INFORMASI PENGADILAN E-BERPADU DAN SIPP PENGGUNA : ADVOKAT / PENGGUNA TERDAFTAR

| 1       9741/2023       Pertydek       2701/2023       15/02/2023         2       TAP-42/44.10/Ech.1/02/2023       15/02/2023       Pertydek Perpanjangan Oleh PU       16/02/2023       27/03/2023         3       Prine 6602/MA.10/Ech.2/03/2023       16/03/2023       Pernuntur       16/03/2023       04/04/2023         4       04/Ped.8/2023/PN Vyk       28/03/2023       Hakim PN       28/03/2023       04/04/2023         5       09/Ped.8/2023/PN Vyk       30/03/2023       Hakim PN       27/04/2023       25/04/2023         Pertydek Perpanjangan Oleh Ketua PN       27/04/2023       25/04/2023         Pertydek Perpanjangan Oleh Ketua PN       27/04/2023       25/04/2023         Pertydek Perpanjangan Oleh Ketua PN       27/04/2023       25/04/2023         Pertydek Perpanjangan Oleh Ketua PN       27/04/2023       25/04/2023         Pertydek Perpanjangan Oleh Ketua PN       27/04/2023       25/04/2023         Pertydek Perpanjangan Oleh Ketua PN       27/04/2023       25/04/2023         Verpanjangan Oleh Ketua PN       27/04/2023       25/04/2023         Verpanjangan Oleh Ketua PN       Verpanjangan Oleh Ketua PN       27/04/2023       25/04/2023          Pertydek Perpanjangan Ol                                  | No                                                    | Nomor Surat                                                                        | Tanggal Surat                                                                                                | Jenis Penahanan                     | Mulai      | Sampai     | Keterangan |
|----------------------------------------------------------------------------------------------------|-------------------------------------------------------|------------------------------------------------------------------------------------|----------------------------------------------------------------------------------------------------|-------------------------------------|------------|------------|------------|
| 2         TAP-42/MA.10/Ebh.1702/2023         13/02/2023         Pernyldk Perparjangan Oleh PV         16/02/2023         0/04/2023           3         Prine 4602/MA.10/Ebh.2/03/2023         16/03/2023         Pernyldk Perparjangan Oleh FV         16/03/2023         0/04/2023           4         89/Pd.8/2023/PV Vyk         28/03/2023         Hakim PN         28/03/2023         26/04/2023           5         80/Pd.8/2023/PV Vyk         20/03/2023         Hakim PN Perpanjangan Oleh Ketua PN         27/04/2023         25/04/2023           Status Pernohonan Pengalihan Penahanan           PV Vyk-57822ed51c         Penashart Hukum         "Verny Halim         "Verny Halim           Verny Halanan         FENGDBATAN         FENGDBATAN         "Verny Halim         "Verny Halim           Upgah Surat Pernohonan         FENGDBATAN         FENGDBATAN         "Verny Halim         "Verny Halim           PENDOBATAN         EVENDBATAN         EVENDBATAN           FENGDBATAN         EVENDBATAN         EVENDBATAN           EVENDBATAN         EVENDBATAN           EVENDBATAN         EVENDBATAN <td>1</td> <td>SP.Han/09/l/2023/Reskrim</td> <td>27/01/2023</td> <td>Penyidik</td> <td>27/01/2023</td> <td>15/02/2023</td> <td></td> | 1                                                     | SP.Han/09/l/2023/Reskrim                                                           | 27/01/2023                                                                                                   | Penyidik                            | 27/01/2023 | 15/02/2023 |            |
| 3         Print 402/04.10/E8h 2/03/2023         14/03/2023         Print 10/03/2023         04/04/2023           4         99/Pd.8/2023/PN 19/k         28/03/2023         Hakim PN         28/03/2023         26/04/2023           5         89/Pd.8/2023/PN 19/k         3/03/2023         Hakim PN         29/04/2023         25/04/2023           Filt         3/03/2023         Hakim PN Perpanjangan Oleh Ketua PN         27/04/2023         25/04/2023                                                                                                    | 2                                                     | TAP-42/M.4.10/Eoh.1/02/2023                                                        | 13/02/2023                                                                                                   | Penyidik Perpanjangan Oleh PU       | 16/02/2023 | 27/03/2023 |            |
| 4     89/Pdd.8/2023/PM Vyk     28/03/2023     Hakim PM     28/03/2023     28/04/2023       5     89/Pdd.8/2023/PM Vyk     30/03/2023     Hakim PM Perpanjangan Olek Ketua PM     27/04/2023     25/06/2023                                                                                                    | 3                                                     | Print-602/M.4.10/Eoh.2/03/2023                                                     | 16/03/2023                                                                                                   | Penuntut                            | 16/03/2023 | 04/04/2023 |            |
| 5     84744.8/2023/PH Ygk     30,03/2023     Halm PH Perpanjangan Olek Kesa PM     27,04/203     25,06/2023   Iput Data Permohonan Pengalihan Penahanan       Kode Register Pemohonan     Penasihat Hulum     Venny Halm   Jenis Penahanan       Ketaragan Pada Santa Permohonan   (Penasihat Hulum       Jenis Penahanan     Ketaragan Pada Santa Permohonan   (Penasihat Hulum       Upugah Sunta Pennohonan   (Penasihat Hulum       Jenis Penahanan   (Penasihat Hulum       Venny Halm   (Penasihat Hulum       Venny Halm   (Penasihat Hulum       Venny Halm   (Penasihat Hulum       Venny Halm   (Penasihat Hulum       Venny Halm   (Penasihat Hulum       Venny Halm   (Penasihat Hulum       Venny Halm   (Penasihat Hulum       Venny Halm   (Penasihat Hulum       Venny Halm   (Penasihat Hulum       Venny Halm   (Penasihat Hulum (Penasihat Hulum (Penasihat                   | 4                                                     | 89/Pid.B/2023/PN Yyk                                                               | 28/03/2023                                                                                                   | Hakim PN                            | 28/03/2023 | 26/04/2023 |            |
| Input Data Permohonan Pengalihan Penahanan<br>Kode Register Pemohonan Batas Pemohonan Penasihat Hukum Nama Pemohonan<br>Mity Nyk-S7822edSit Pemohonan Penasihat Hukum Nama Pemohonan<br>Mahanan Kutan Pemohonan Pengolahang Menjad 1 (Satu) File Dengan Surat Pemohonan.                                                                                                    | 5                                                     | 89/Pid.B/2023/PN Yyk                                                               | 30/03/2023                                                                                                   | Hakim PN Perpanjangan Oleh Ketua PN | 27/04/2023 | 25/06/2023 |            |
| Unggah Sunst Permohonan. Lampiran Hanus Digabung Menjad 1 (Satily File Dengan Sunst Permohonan.  Choose File FILE DUMM/r.pdf                                                                                                    | PN Yyk-578                                            | 322ed51c                                                                           | Status Pemohon<br>Penasihat Hukum                                                                            | Nama Pemohon                        |            |            |            |
| Choose File FILE DUMMYpdr                                                                                                    | PN Yyk-57L<br>Jenis Penaha<br>Tahanan                 | r remononan<br>322edS1c<br>Inan<br>Rutan                                           | Status Pemohon Penasihat Hukum Keterangan Pada Surat Permoho PENGOBATAN                                      | Nama Pemohon  Venny Halim nan       |            |            |            |
|                                                                                                    | PN Yyk-571<br>Jenis Penaha<br>Tahanan<br>Unggah Surat | r Permohonan<br>1222ed51c<br>Inan<br>Rutan *<br>Permohonan, Lampiran Harus Dipabur | Status Pemohon Penasihat Hukum Keterangan Pada Surat Permoho PENGOBATAN Ig Meniadi 1 (Satu) File Dengan Sura | Nama Pemohon                        |            |            |            |

Gambar 66 Memasukkan Data Permohonan Pengalihan Penahanan

Setelah menekan tombol "Kirim Permohonan" akan tampil notifikasi atas permohonan penangguhan pengalihan penahanan tersebut. Jika telah yakin maka dapat menekan tombol "Ya".

| па.в/2023/Рім тук        | 28/03/2023                                                              | Hakim PN                                         |
|--------------------------|-------------------------------------------------------------------------|--------------------------------------------------|
| Pid.B/2023/PN Yyk        | 30/03/2023                                                              | Hakim PN Perpanjangan Oleh Ketua PN              |
| rmohonan Penga           | (!)                                                                     |                                                  |
| phonan                   | Apakah Anda Ya                                                          | akin?                                            |
| 10                       | Data Yang Anda Isikan Masih Dapat Dipe<br>Belum Melakukan Pengiriman Pe | erbaiki Selama Anda<br>ermohonan. <b>y Halim</b> |
| n                        | Tidak Ya                                                                |                                                  |
| ohonan. Lampiran Harus 🛛 | Digabung Menjadi 1 (Satu) File Dengan Surat Perr                        | nohonan.                                         |
| LE DUMMY.pdf             |                                                                         |                                                  |

Gambar 67 Halaman yang Memastikan Permohonan Sebelum Dikirim

Setelah permohonan terkirim akan tampil informasi Permohonan Terdaftar.

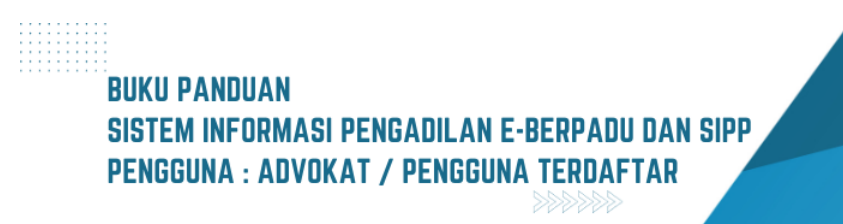

| Filter Status Permolionan-       -       -       Purcertan       Purcertan         No       Kode Register       Pemolion       Nomor Perkare       Terdakwa       Jenis Tahana       Keterangan       Status       D         1       PN Vpl-5722cd515       Verey Halim<br>(Prevalated Halem)       BV/Vpl-682023/PN Vpl       Halina Adza Masthefa Ala Halina Bin Islamet       Tahanan Rutan       PEND06AT/AU       Pemoloonan Terdaktar |                                             |                                                    |       |
|----------------------------------------------------------------------------------------------------|---------------------------------------------|----------------------------------------------------|-------|
| -Filter Status Permohonan-     -       No     Kold Register     Pemohon     Nomor Perkara     Terdakwa     Jenis Tahanan     Keterangan     Status     D       1     PN Vyk 5/72224515     Yuvy Halim<br>(do kpel/02231)     Yuvy Halim     BK/PdLB/2023/PN Vyk     Halina Addza Musthefa Alle Halina Bin Islamet     Tahanan Rutan     PEND06ATAN     Permohonan Terdaftar                                                                 | Tambah                                      | Tamb                                               | ah +  |
| 1 PN Vy6-57822ed51c Yenry Hallm 89/Pid 8/2023/PN Vyk Hafna Adza Musthofa Als Hafna Bin Islamet Tahanan Rutan PENGOBATAN Permokovan Tedatar                                                                                                    | Pencarian<br>hanan Keterangan Status Detil, | Pencarian<br>Jenis Tahanan Keterangan Status       | Detil |
|                                                                                                    | stan PENGOBATAN Permohonan Terdaftar        | amet Tahanan Rutan PENGOBATAN Permohonan Terdaftar | ٩     |

Gambar 68 Halaman Daftar Permohonan setelah Permohonan Terkirim

#### VI. IZIN KELUAR TAHANAN

Penasihat Hukum/Advokat yang akan mengajukan permohonan Izin Keluar Tahanan harus melakukan login menggunakan akun Penasihat Hukum.

|                 | e-BERPADU<br>Elektronik Berkas Pidana Terpadu                                                 |
|-----------------|-----------------------------------------------------------------------------------------------|
| Escal.          | LOGIN                                                                                         |
| abdulgafarsala  | msh@gmail.com                                                                                 |
| Password        |                                                                                               |
| ••••            |                                                                                               |
|                 | ERROR untuk pemilik situs:<br>Domain tidak valid untuk<br>kunci situs<br>Prodai - Persyaratan |
|                 | Klik Saya bukan robot di atas                                                                 |
|                 | 💄 Login                                                                                       |
|                 | 🔓 Lupa Password                                                                               |
| Belum punya aku | n silahkan menghubungi admin Pengadilan Terdekat                                              |

Gambar 69 Halaman Login

Penasehat Hukum/Advokat memilih menu Penahanan, sub menu e-Izin Keluar, kemudian pilih sub menu Pengajuan.

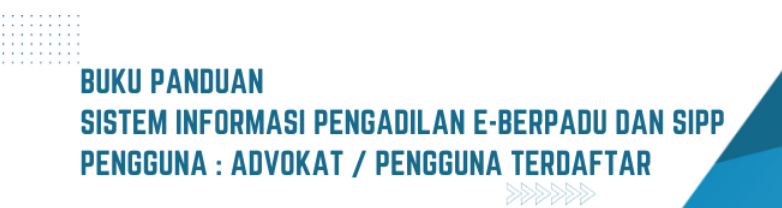

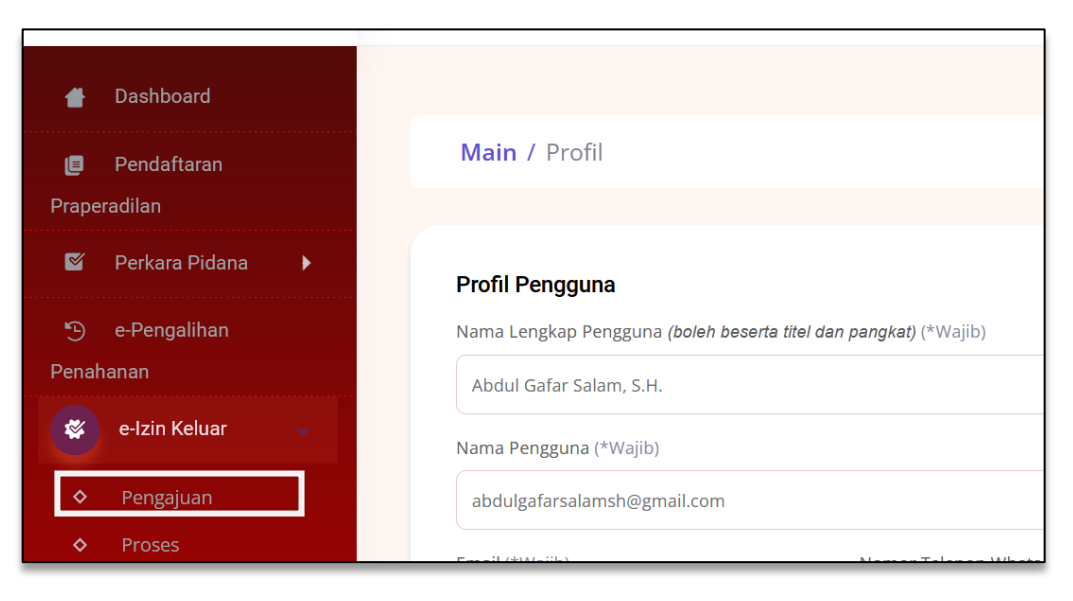

Gambar 70 Submenu Pengajuan

Pemohon akan diminta untuk mengisi formulir yang tersedia, dengan klik tombol "Tambah".

|    | e-lz | zin Keluar <sup>-</sup> | <b>Tahanan</b> / Daftar Pengajuar | n Permohonan       | lzin Keluar Tahanan        |          |        |
|----|------|-------------------------|-----------------------------------|--------------------|----------------------------|----------|--------|
|    | DAF  | TAR PENG                | GAJUAN PERMOHONAN IZII            | N KELUAR TAH       | ANAN                       | Tambah   | ÷      |
|    |      |                         |                                   |                    | P                          | encarian | ٩      |
| No | o I  | Pemohon                 | Kode & Tgl. Permohonan            | Terdakwa           | Pengadilan / Nomor Perkara | Status   | Detail |
|    |      |                         | D                                 | ata belum tersedia |                            |          |        |
| _  |      |                         |                                   |                    |                            |          |        |

Gambar 71 Tekan tombol Tambah

Kemudian pemohon memilih tempat pengadilan dimana terdakwa disidangkan. Untuk kolom Nomor Urut, Jenis Perkara dan Tahun dapat diketahui pemohon melalui Penuntut atau Penyidik yang menangani perkara tersebut. Setelah data perkara diisi, selanjutnya tekan tombol "Cari".

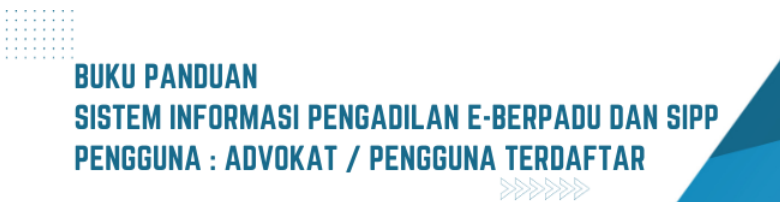

| Pengadilan *(Silahkan Ketik Nama Kota) | Nomor Urut<br>Perkara * | Jenis Perkara *      | Tahun * |
|----------------------------------------|-------------------------|----------------------|---------|
| PENGADILAN NEGERI PALU                 | 110                     | Pidana Biasa (Pid.B) | ▼ 2021  |
|                                        | (                       | Cari                 |         |
| Input Data Permohonan Izin Kelua       | ar Tahanan              | Cari                 |         |

Gambar 72 Input Data Perkara dan klik tombol Cari

Isikan data nama pengadilan, nomor urut perkara, jenis perkara dan tahun perkara kemudian klik cari. Jika data yang diinputkan benar, maka akan muncul tab penginputan data permohonan izin keluar tahanan

Jika data yang diinputkan salah, maka akan muncul notifikasi "nomor perkara tidak ditemukan"

| e-Izin<br>Input<br>Lakukar | ×                             | Perkara, Jenis Perkara dan Tahu | n Perkara. |
|----------------------------|-------------------------------|---------------------------------|------------|
| Pengadi                    | Nomor Perkara Tidak Ditemukan |                                 | Tahun *    |
| PEN                        |                               | gkat (Pid.S)                    | 2020       |
|                            | Cari                          |                                 |            |

Gambar 73 Informasi Nomor Perkara Tidak Ditemukan

Kemudian Isikan data nama terdakwa, tanggal izin keluar dan keperluan, sedangkan tanggal permohonan dan kode permohonan akan terinput otomatis.

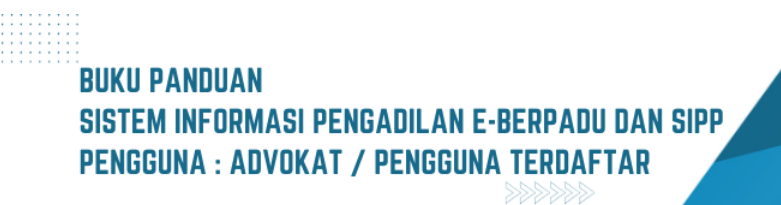

| Input Data Permohonan Izin Keluar Tahana | n                    |
|------------------------------------------|----------------------|
| Nama Terdakwa *                          | Tanggal Permohonan * |
| Wiwin Yahuy                              | 08/06/2023           |
| Tanggal Izin Keluar *                    | Kode Permohonan *    |
| 29/06/2023                               | PNPal-4939ac4a60     |
| Keperluan *                              |                      |
| Meravakan Idul Adha                      |                      |

#### Gambar 74 Input Data Permohonan Izin Keluar Tahanan

Selanjutnya mengisi data permohonan izin keluar tahanan, seperti memilih rutan/lapas dimana terdakwa ditahan, tanggal izin keluar, nama terdakwa, dan keperluan. Kemudian mengUpload dokumen elektronik KTP dan Permohonan

| Browse                           | KTP.pdf                                                                                            |
|----------------------------------|----------------------------------------------------------------------------------------------------|
| Pilih file atau gu               | nakan kamera handphone Anda untuk foto KTP                                                         |
| Dokumen Per                      | mohonan *                                                                                          |
| Browse                           | Permohonan.pdf                                                                                     |
|                                  |                                                                                                    |
| Jnggah dokume                    | en Permohonan dan jika terdapat dokumen pendukung gabungkan dalam 1 file dengan dokumen permohonan |
| Unggah dokume<br>*) Wajib diisi! | en Permohonan dan jika terdapat dokumen pendukung gabungkan dalam 1 file dengan dokumen permohonan |
| Unggah dokume<br>*) Wajib diisi! | en Permohonan dan jika terdapat dokumen pendukung gabungkan dalam 1 file dengan dokumen permohonan |

Gambar 75 MengUpload Dokumen KTP dan Permohonan

Setelah dokumen diUpload, kemudian Klik tombol "Kirim Permohonan"

| Browse             | KTP.pdf                                                                                            |
|--------------------|----------------------------------------------------------------------------------------------------|
| Pilih file atau gu | unakan kamera handphone Anda untuk foto KTP                                                        |
| Dokumen Pei        | rmohonan *                                                                                         |
| Browse             | Permohonan.pdf                                                                                     |
| Unggah dokum       | en Permohonan dan jika terdapat dokumen pendukung gabungkan dalam 1 file dengan dokumen permohonan |
|                    |                                                                                                    |
| *) Wajib diisi!    |                                                                                                    |
| *) Wajib diisi!    |                                                                                                    |

#### Gambar 76 Klik tombol Kirim Permohonan

Setelah permohonan dikirim akan tampil notifikasi "Data berhasil disimpan". Proses permohonan selesai. Permohonan akan ditelaah oleh Panitera Muda Pengadilan. Jika permohonan belum ditelaah, maka data permohonan akan muncul di sub-menu "Pengajuan".

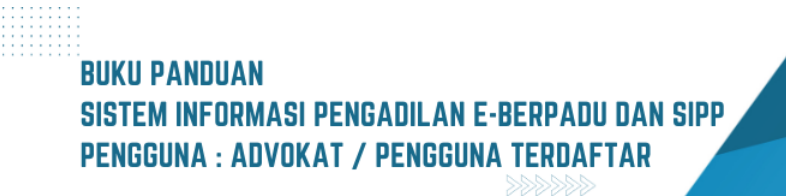

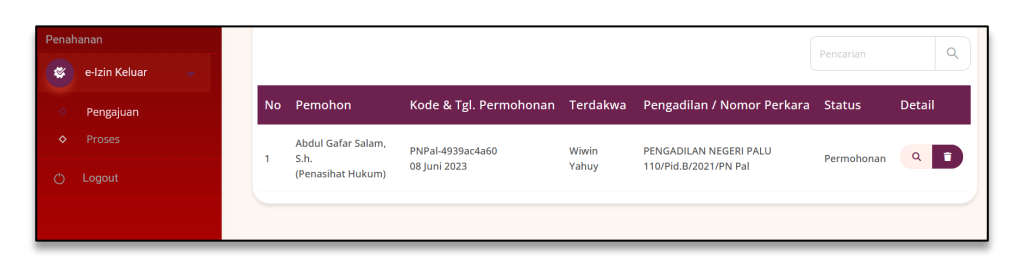

Gambar 77 Submenu Pengajuan menampilkan Daftar Permohonan dengan status Permohonan

Apabila permohonan telah ditelaah, maka data permohonan akan muncul di sub-menu "Proses".

| * | e-Izin Keluar 🔍 👻 |    |                                                 |                                    |                          | Penca                                                   |                          |       |
|---|-------------------|----|-------------------------------------------------|------------------------------------|--------------------------|---------------------------------------------------------|--------------------------|-------|
|   | Pengajuan         | No | Pemohon                                         | Kode & Tgl. Permohonan             | Terdakwa                 | Pengadilan / Nomor Perkara                              | Status                   | Detil |
|   | Proses            | 1  | (Penasihat Hukum)                               | PNYyk-189143e252<br>21 Mei 2023    | Didik Irfan<br>Setiawan  | PENGADILAN NEGERI<br>YOGYAKARTA<br>29/Pid.B/2023/PN Yyk | Perlu Perbaikan          | ٩     |
|   |                   | 2  | ABDUL GAFAR<br>SALAM, S.H.<br>(Penasihat Hukum) | PN Pal-480d982548<br>04 April 2023 | MUH. RIZAL Alias<br>ACO. | PENGADILAN NEGERI PALU<br>415/Pid.B/2021/PN Pal         | Tahanan Telah<br>kembali | ٩     |

Gambar 78 Submenu Proses menampilkan Daftar Permohonan yang telah diproses

Jika permohonan terdapat perbaikan, maka perbaikan permohonan bisa dilakukan oleh Penasihat Hukum (Pengguna terdaftar). Login menggunakan akun Penasihat Hukum. Pilih menu e-Izin Keluar sub menu Proses. Pilih sub-menu "Proses" untuk melihat proses permohonan yang diajukan.

| #                 | Dashboard               |   |                                                                           |
|-------------------|-------------------------|---|---------------------------------------------------------------------------|
| <b>E</b><br>Prape | Pendaftaran<br>Pradilan |   | Main / Profil                                                             |
| (1)               | Perkara Pidana          | • | Profil Pengguna                                                           |
| Э                 | e-Pengalihan            |   | Nama Lengkap Pengguna ( <i>boleh beserta titel dan pangkat</i> ) (*Wajib) |
| Penal             | hanan                   |   | Abdul Gafar Salam, S.H.                                                   |
| *                 | e-Izin Keluar           | - | Nama Pengguna (*Wajib)                                                    |
| \$                | Pengajuan               |   | abdulgafarsalamsh@gmail.com                                               |
| \$                | Proses                  |   |                                                                           |

Gambar 79 Klik Submenu Proses

Kemudian klik button "Detil" pada perkara dengan status Perlu Perbaikan.

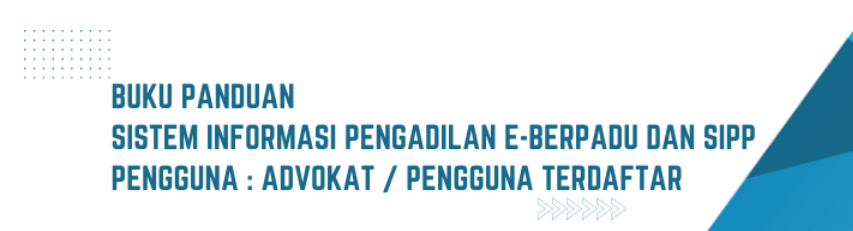

|    |                                              |                                    |                       |                                                      | Pencarlan             | ٩     |
|----|----------------------------------------------|------------------------------------|-----------------------|------------------------------------------------------|-----------------------|-------|
| No | Pemohon                                      | Kode & Tgl. Permohonan             | Terdakwa              | Pengadilan / Nomor Perkara                           | Status                | Detil |
| 1  | (Penasihat Hukum)                            | PNYyk-189143e252<br>08 Juni 2023   | Didik Irfan Setiawan  | PENGADILAN NEGERI YOGYAKARTA<br>29/Pid.B/2023/PN Yyk | Perlu Perbaikan       | ٩     |
| 2  | ABDUL GAFAR SALAM, S.H.<br>(Penasihat Hukum) | PN Pal-480d982548<br>04 April 2023 | MUH. RIZAL Alias ACO. | PENGADILAN NEGERI PALU<br>415/Pid.B/2021/PN Pal      | Tahanan Telah kembali | ٩     |
|    |                                              |                                    |                       |                                                      |                       |       |

Gambar 80 Permohonan dengan status Perlu Perbaikan lalu klik tombol Detil

Perbaiki data yang diperlukan sesuai dengan kolom perbaikan. Kemudian klik button "Simpan Perubahan".

| Nama Terdakwa *                                                                                  | Tanggal Permohonan *       |
|--------------------------------------------------------------------------------------------------|----------------------------|
| Didik Irfan Setiawan                                                                             | 08/06/2023                 |
| Tanggal Izin Keluar *                                                                            | Kode Permohonan *          |
| 21/05/2023                                                                                       | PNYyk-189143e252           |
| Keperluan *                                                                                      |                            |
| Acara Sunatan didik yang keduaa                                                                  |                            |
|                                                                                                  |                            |
|                                                                                                  |                            |
| Dokumen KTP Pemohon *                                                                            |                            |
| Browse No file selected.                                                                         | 🖬 Lihat Dokumen KTP        |
| Pilih file atau gunakan kamera handphone Anda untuk foto KTP                                     |                            |
| Dokumen Permohonan *                                                                             |                            |
| Browse No file selected.                                                                         | 🖬 Lihat Dokumen Permohonan |
| Unggah dokumen Permohonan dan jika terdapat dokumen pendukung gabungkan dalam 1 file dengan doku | umen permohonan            |
| *) Wajib diisi!                                                                                  |                            |
|                                                                                                  |                            |
|                                                                                                  | Kembali 🕒 Simpan Perubahan |

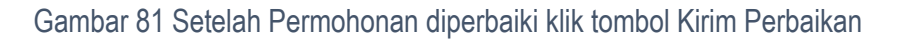

## VII. PENANGGUHAN PENAHANAN

Penasehat Hukum yang mengajukan Izin Penangguhan Penahanan dapat mengajukan permohonan pada menu utama e-Berpadu dengan tombol "e-Penangguhan" pada menu layanan "Penangguhan Penahanan". Pemohon tidak perlu memiliki, membuat ataupun melakukan registrasi pengguna, cukup mengentri e-Mail dan nomor whatsapp aktif yang nantinya diperlukan dalam proses pemberitahuan/notifikasi.

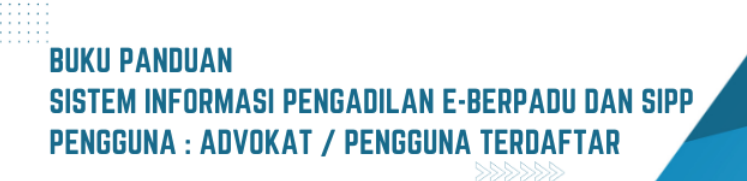

| e-BERPADU<br>Elektronik Berkas Pidena Terpadu                     | =                                                                                                    | Pengguna Terdaftar<br>Pengguna Terdaftar |       |
|-------------------------------------------------------------------|----------------------------------------------------------------------------------------------------|------------------------------------------|-------|
| Dashboard Pendaftaran Praperadilan                                | e-Penangguhan / Daftar Permohonan Penangguhan Penahanan                                                                                                    |                                          |       |
| 🍯 Perkara Pidana 🕨                                                | DAFTAR PERMOHONAN PENANGGUHAN PENAHANAN<br>Disclaimer : Permohonan Penangguhan Penahanan ini Harya Diperuntukkan Saat Terdakwa Menjalani Pemerikaaan di Pengadilan | Tambah                                   | +     |
| <ul> <li>e-Pengalihan Penahanan</li> <li>e-Penangguhan</li> </ul> |                                                                                                    | Pencarian                                | ٩     |
| 👹 e-Izin Keluar Tahanan 🕨 🕨                                       | No Pemohon Nomor Perkara Terdakwa Keterangan                                                                                                    | Status                                   | Detil |
| 🖒 Logout                                                          |                                                                                                    |                                          |       |

#### Gambar 82 Daftar Permohonan Penangguhan Penahanan

Untuk memulai pengajuan permohonan penangguhan penahanan, silahkan klik tombol "Tambah" akan tampil halaman input permohonan :

| e-BERPADU<br>Elektronik Berkas Pidana Terpadu                                                                           | =                                                                                                    | Pengguna Terdaftar Pengguna Terdaftar |
|----------------------------------------------------------------------------------------------------|----------------------------------------------------------------------------------------------------|---------------------------------------|
| <ul> <li>Dashboard</li> <li>Pendaftaran Praperadilan</li> <li>Perkara Pidana</li> <li>e-Pengalihan Penahanan</li> </ul> | Penangguhan Penahanan / Daftar Penangguhan Penahanan / Input Permohonan Cari Data Terdakwa Pengadian (Slahkan Ketik Nama Kota) Nomor Unut Perkara Plih |                                       |
| <ul> <li>e-Penangguhan</li> <li>e-Izin Keluar Tahanan</li> <li>Logout</li> </ul>                                        | Jenis Perkara Tahun Perkara Cari                                                                                                    |                                       |
|                                                                                                    |                                                                                                    | Kembali                               |

Gambar 83 Input Permohonan Penangguhan Penahanan

Penasehat Hukum akan diminta untuk mengisi formulir yang tersedia. Kemudian pemohon memilih tempat pengadilan dimana terdakwa disidangkan. Untuk kolom Nomor Perkara, Jenis Perkara dan Tahun diisi, selanjutnya tekan tombol "Cari".

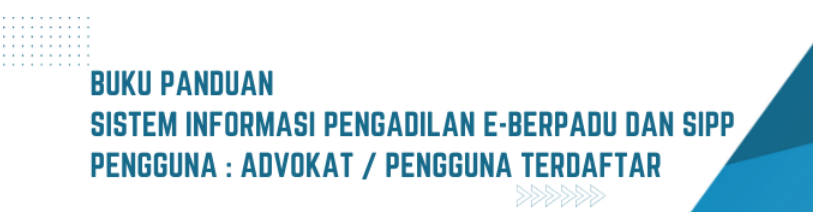

| e-BERPADU                                                       | =                                                                       | Pengguna Terdaftar |
|-----------------------------------------------------------------|-------------------------------------------------------------------------|--------------------|
| <ul> <li>Dashboard</li> <li>Pendaftaran Praperadilan</li> </ul> | Penangguhan Penahanan / Daftar Penangguhan Penahanan / Input Permohonan |                    |
| 🦉 Perkara Pidana 🕨 🕨                                            | Cari Data Terdakwa                                                      |                    |
| 🕒 e-Pengalihan Penahanan                                        | Pengadilan (Silahkan Ketik Nama Kota) Nomor Urut Perkara                |                    |
| 🕒 e-Penangguhan 🕨                                               | PENGADILAN NEGERI MOJOKERTO * 307                                       |                    |
| 👹 e-Izin Keluar Tahanan 🕨 🕨                                     | Pidana Biasa * 2023                                                     |                    |
| 🖒 Logout                                                        | Carl                                                                    |                    |
|                                                                 |                                                                         |                    |
|                                                                 |                                                                         | Kembali            |

Gambar 84 Cari Data Terdakwa Permohonan Penangguhan Penahanan

Jika data perkara Pengadilan yang dipilih, Nomor Perkara, Jenis Perkara dan Tahun yang diinputkan salah atau perkara tersebut tidak ada, maka akan tampil notifikasi "Nomor Perkara Tidak Ditemukan".

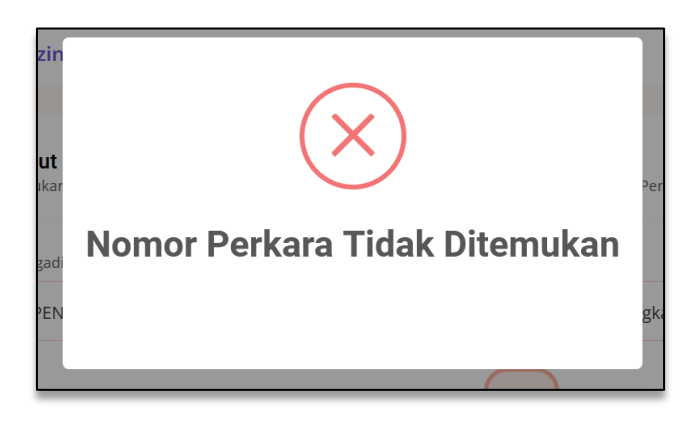

Gambar 85 Informasi jika Nomor Perkara yang dicari tidak ditemukan

Jika Nomor Perkara ditemukan, selanjutnya Penasehat Hukum wajib mengisi dan melengkapi Data Permohonan Penangguhan Penahanan.

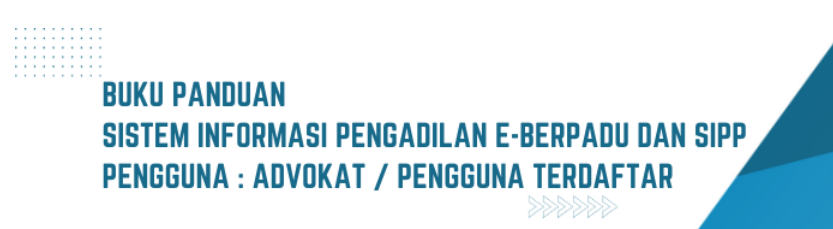

| e-BERPADU<br>Elektronik Berkas Pidena Terpadu | =                                                                                                    | Penggua Terdaftar                       |
|-----------------------------------------------|----------------------------------------------------------------------------------------------------|-----------------------------------------|
| 🖶 Dashboard                                   | Data Permohonan Penangguhan Penahanan<br>Nomor perkara ditemukan! Silahkan melengkapi formulir permohonan dibawah ini. |                                         |
| 📒 🛛 Pendaftaran Praperadilan                  | Nama Lengkap Terdakwa                                                                                                  | Status Pemohon                          |
| 🦉 Perkara Pidana 🛛 🕨                          | 1                                                                                                    | Pilih *                                 |
| 🕒 e-Pengalihan Penahanan                      | Nama Lengkap Pernohon                                                                                                  | Jenis Jaminan                           |
| 🖒 e-Penangguhan                               |                                                                                                    | Pilih                                   |
|                                               | Nama Lengkap Penjamin                                                                                                  | NIK Penjamin                            |
| 😻 e-Izin Keluar Tahanan 🔹 🕨                   | Nominal laminan (Rupiah)                                                                                               | Alasan Permohonan Penangzuhan Penahanan |
| 🔿 Logout                                      |                                                                                                    |                                         |
|                                               | Tanggal Surat Permohonan                                                                                               | Nomor Surat Permohonan                  |
|                                               | Tgl/Bln/Thn                                                                                                    |                                         |
|                                               | Unggah Surat Permohonan                                                                                                | Unggah KTP Penjamin.                    |
|                                               | Choose File No file chosen                                                                                             | Choose File No file chosen              |
|                                               | Unggah KTP Pemohon                                                                                                    |                                         |
|                                               | Choose File No file chosen                                                                                             |                                         |

#### Gambar 86 Data Permohonan Penangguhan Penahanan

Masih dalam formulir data permohonan, terdapat 2 (dua) pilihan Jenis Jaminan, jika memilih jaminan uang, maka pemohon diminta memasukkan nominal jaminan dalam rupiah, nomor surat permohonan, tanggal surat permohonan, alasan penangguhan penahanan, beserta mengunggah dokumen permohonan dan KTP pemohon.

| e-BERPADU<br>Ekktronik Berkas Pidena Terpadu | =                                                                                                    | Pengguna Terdaftar                      |
|----------------------------------------------|----------------------------------------------------------------------------------------------------|-----------------------------------------|
| Dashboard                                    | Data Permohonan Penangguhan Penahanan<br>Nomor perkara ditemukan! Silahkan melengkapi formulir permohonan dibawah ini. |                                         |
| 📒 🛛 Pendaftaran Praperadilan                 | Nama Lengkap Terdakwa                                                                                                  | Status Pemohon                          |
| 🦉 Perkara Pidana 🛛 🕨                         |                                                                                                    | Pilih *                                 |
| 🐑 e-Pengalihan Penahanan                     | Nama Lengkap Pernohon                                                                                                  | Jenis Jaminan                           |
| ⑤ e-Penangguhan →                            |                                                                                                    | Jaminan Uang *                          |
| 🖤 el zio Kaluar Tabanan 🔹 🗎                  | Nominal Jaminan (Rupiah)                                                                                               | Alasan Permohonan Penangguhan Penahanan |
|                                              | Tanggal Surat Permohonan                                                                                               | Nomor Surat Permohonan                  |
| 🖒 Logout                                     | Tgl/Bln/Thn                                                                                                    |                                         |
|                                              | Unggah Surat Permohonan                                                                                                | Unggah KTP Pemohon                      |
|                                              | Choose File No file chosen                                                                                             | Choose File No file chosen              |
|                                              |                                                                                                    |                                         |
|                                              |                                                                                                    | Kembali 🛛 🗟 Kirim Permohonan            |
|                                              |                                                                                                    |                                         |

Gambar 87 Data Permohonan Penahanan dengan Jaminan Uang

Sedangkan jika memilih jenis jaminan orang, maka pemohon diminta memasukkan nama lengkap penjamin, NIK penjamin, nomor surat permohonan, tanggal surat permohonan,

# BUKU PANDUAN Sistem informasi pengadilan e-berpadu dan sipp Pengguna : Advokat / Pengguna terdaftar

alasan penangguhan penahanan, beserta mengunggah dokumen permohonan, KTP pemohon dan KTP penjamin.

| e-BERPADU<br>Elektronik Berkas Pidana Terpadu | =                                                                                                    | Pengguna Terdaftar                                    |
|-----------------------------------------------|----------------------------------------------------------------------------------------------------|-------------------------------------------------------|
| 👚 Dashboard                                   | Data Permohonan Penangguhan Penahanan<br>Nomor perkara ditemukan! Silahkan melengkapi formulir permohonan dibawah ini. |                                                       |
| 🧧 Pendaftaran Praperadilan                    | Nama Lengkap Terdakwa                                                                                                  | Status Pemohon                                        |
| 🦉 Perkara Pidana 🛛 🕨                          |                                                                                                    | Pilih                                                 |
| も Pengalihan Penahanan                        | Nama Lengkap Pemohon                                                                                                   | Jenis Jaminan<br>Jaminan Orang                        |
| 🕒 e-Penangguhan 🕨                             | Nama Lengkap Penjamin                                                                                                  | Nik Penjamin                                          |
| 👹 e-Izin Keluar Tahanan 🔹 🕨                   |                                                                                                    |                                                       |
| 🖒 Logout                                      | Alasan Permohonan Penangguhan Penahanan                                                                                | Tanggal Surat Permohonan TgUBin/Thn                   |
|                                               | Nomor Surat Permohonan                                                                                                 | Unggah Surat Permohonan<br>Choose File No file chosen |
|                                               | Unggah KTP Penjamin.<br>Choose File No file chosen                                                                     | Unggah KTP Pemohan<br>Choose File No file chosen      |
|                                               |                                                                                                    |                                                       |
|                                               |                                                                                                    | Kembali 🕞 Kirim Permohonan                            |

Gambar 88 Data Permohonan Penangguhan Penahanan dengan Jaminan Orang

Setelah Permohonan penangguhan penahanan terkirim, status pada daftar permohonan menjadi "Permohonan" :

| e-BERPADU                    | =                                                                                                    | Pengguna Terdaftar<br>Pengguna Terdaftar |   |
|------------------------------|----------------------------------------------------------------------------------------------------|------------------------------------------|---|
| 💣 Dashboard                  | e-Penangguhan / Daftar Permohonan Penangguhan Penahanan                                                                                                    |                                          |   |
| 🔳 🛛 Pendaftaran Praperadilan |                                                                                                    |                                          |   |
| 🗹 Perkara Pidana 🕨 🕨         | DAFTAR PERMOHONAN PENANGGUHAN PENAHANAN<br>Disclaimer : Permohonan Penangguhan Penahanan Ini Hanya Diperuntukkan Saat Terdakwa Menjalani Pemeriksaan di Pengadilan | Tambah +                                 |   |
| ち e-Pengalihan Penahanan     |                                                                                                    |                                          |   |
| 🕤 e-Penangguhan 🗸            |                                                                                                    | Pencanan                                 | 9 |
| 😻 e-Izin Keluar Tahanan 🛛 🕨  | No Pemohon Nomor Perkara Terdakwa Keterangan                                                                                                    | Status Detil                             |   |
| 🔿 Logout                     | 1 Penasihat 307/Pid.B/2023/PN Nama Lengkap Sedang menjalani pengoba<br>Hukum Mjk Terdakwa rutin                                                                    | tan Permohonan Q                         |   |
|                              |                                                                                                    |                                          | - |

Gambar 89 Status Permohonan Penangguhan Penahanan - Permohonan

Untuk melihat detil Permohonan yang telah dikirim, klik tombol "Detil (Lup)" akan tampil seperti gamabar berikut :

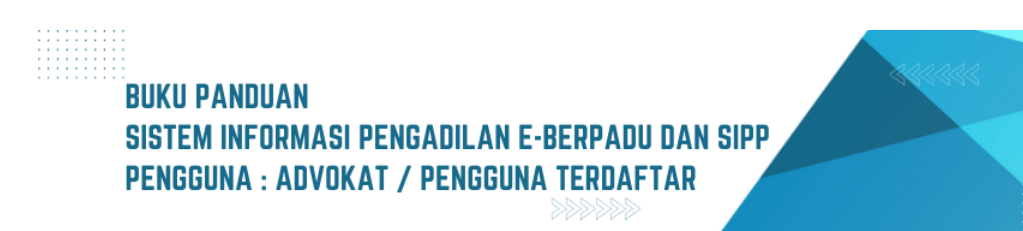

| e-BERPADU<br>Elektronik Berkas Pidana Terpadu | =                                                   | Pengguna Terdaftar                       |
|-----------------------------------------------|-----------------------------------------------------|------------------------------------------|
| 📥 Dashboard                                   | Penangguhan Penahanan / Daftar Penangguhan Penahana | n / Detail Permohonan                    |
| 📮 Pendaftaran Praperadilan                    | Data Permohonan Penangguhan Penahanan               |                                          |
| 🝯 Perkara Pidana 🕨 🕨                          | Nama Lengkap Terdakwa                               | Status Pemohon                           |
| 🕤 e-Pengalihan Penahanan                      | Nama Lengkap Terdakwa                               | Penasehat Hukum *                        |
| 🕤 e-Penangguhan 🕨                             | Nama Lengkap Pemohon                                | Jenis Jaminan                            |
| 🕸 e-Izin Keluar Tahanan 🕨                     | Pengguna Terdaftar                                  | Jaminan Uang 👻                           |
| -                                             | Nominal Jaminan (Rupiah)                            | Alasan Permohonan Penangguhan Penahanan  |
| 🖒 Logout                                      | 1.000.000                                           | Seoang menjalani pengoostan rusin        |
|                                               | Tanggal Surat Permohonan                            | //<br>Nomor Surat Permohonan             |
|                                               | 11/08/2023                                          | Nomor/Surat/Permohonan                   |
|                                               | Lihat Surat Permohonan<br>Yang Telah Diunggah       | Lihat KTP Pemohon<br>Yang Telah Diunggah |

Gambar 90 Detik Data Permohonan Penangguhan Penahanan

Jika terdapat permintaan Perbaikan oleh Pengadilan, maka status permohonan menjadi "Perbaikan".

| e-BERPADU                    | Ŧ   |                    |                                                        |                                         |                                     | Pengguna Terdaftar<br>Pengguna Terdaftar |       |
|------------------------------|-----|--------------------|--------------------------------------------------------|-----------------------------------------|-------------------------------------|------------------------------------------|-------|
| 👚 Dashboard                  | e-f | Penangguhan / D    | Daftar Permohonan Penang                               | guhan Penahanan                         |                                     |                                          |       |
| 🔲 🛛 Pendaftaran Praperadilan |     |                    |                                                        |                                         |                                     |                                          |       |
| 🦉 Perkara Pidana 🛛 🕨         | DA  | FTAR PERMOHO       | NAN PENANGGUHAN PEN<br>Penangguhan Penahanan Ini Hanya | AHANAN<br>Diperuntukkan Saat Terdakwa M | Menjalani Pemeriksaan di Pengadilan | Tambah                                   | +     |
| 🕤 e-Pengalihan Penahanan     |     |                    |                                                        |                                         |                                     |                                          |       |
| 🕤 e-Penangguhan 🗸            | _   |                    |                                                        |                                         |                                     | Pencarian                                |       |
| 🕸 e-Izin Keluar Tahanan 🔹 🕨  | No  | Pemohon            | Nomor Perkara                                          | Terdakwa                                | Keterangan                          | Status                                   | Detil |
| 🖒 Logout                     | 1   | Penasehat<br>Hukum | 307/Pid.B/2023/PN<br>Mjk                               | Nama Lengkap<br>Terdakwa                | Sedang menjalani pengobata<br>rutin | n Perbaikan                              | ۹     |

Gambar 91 Status Pengiriman Permohonan Penangguhan Penahanan - Perbaikan

Sedangkan untuk permohonan yang dalam proses verifikasi, tampilan status permohonan menjadi "Proses Verifikasi"

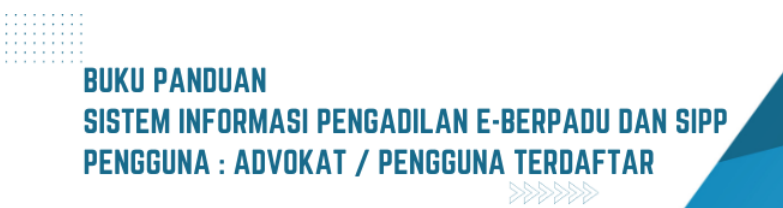

| 6 | e-BERPADU<br>Elektronik Berkas Pidana Terpadu | F          |                    |                                                      |                                          |                                        | Pengguna Terdaftar<br>Pengguna Terdaftar |       |
|---|-----------------------------------------------|------------|--------------------|------------------------------------------------------|------------------------------------------|----------------------------------------|------------------------------------------|-------|
|   | Dashboard                                     | e-F        | enangguhan / [     | Daftar Permohonan Penar                              | ngguhan Penahanan                        |                                        |                                          |       |
| ٠ | Pendaftaran Praperadilan                      |            |                    |                                                      |                                          |                                        |                                          |       |
| Ø | Perkara Pidana 🕨 🕨                            | DA<br>Disc | FTAR PERMOHO       | NAN PENANGGUHAN PE<br>Penangguhan Penahanan Ini Hany | NAHANAN<br>ra Diperuntukkan Saat Terdakw | ra Menjalani Pemeriksaan di Pengadilan | Tambah                                   | +     |
| 9 | e-Pengalihan Penahanan                        |            |                    |                                                      |                                          |                                        |                                          |       |
| 9 | e-Penangguhan 👻                               | _          |                    |                                                      |                                          |                                        | Pencarian                                |       |
| * | e-Izin Keluar Tahanan 🔹 🕨                     | No         | Pemohon            | Nomor Perkara                                        | Terdakwa                                 | Keterangan                             | Status                                   | Detil |
| ¢ | Logout                                        | 1          | Penasehat<br>Hukum | 307/Pid.B/2023/PN<br>Mjk                             | Nama Lengkap<br>Terdakwa                 | Sedang menjalani pengobatan<br>rutin   | Proses Verifikasi                        | ۹     |

Gambar 92 Status Pengiriman Permohonan Penangguhan Penahanan - Proses Verifikasi

Sedangkan untuk permohonan yang dalam proses penetapan, tampilan status permohonan menjadi "Proses Penetapan"

| *      | e-BERPADU<br>Elektronik Berkas Pidana Terpadu | Ŧ   |                    |                                                      |                                          |                                        | Pengguna Terdaftar<br>Pengguna Terdafta |       |
|--------|-----------------------------------------------|-----|--------------------|------------------------------------------------------|------------------------------------------|----------------------------------------|-----------------------------------------|-------|
| *      | Dashboard                                     | e-l | Penangguhan / [    | Daftar Permohonan Penai                              | ngguhan Penahanan                        |                                        |                                         |       |
| ľ      | Pendartaran Praperadilan<br>Perkara Pidana    | DA  | FTAR PERMOHO       | NAN PENANGGUHAN PE<br>Penangguhan Penahanan Ini Hanj | NAHANAN<br>ya Diperuntukkan Saat Terdaky | va Menjalani Pemeriksaan di Pengadilan | Tambah                                  | +     |
| ی<br>ا | e-Pengalihan Penahanan                        |     |                    |                                                      |                                          |                                        | Pencarian                               | ٩     |
| \$     | e-Izin Keluar Tahanan                         | No  | Pemohon            | Nomor Perkara                                        | Terdakwa                                 | Keterangan                             | Status                                  | Detil |
| Ø      | Logout                                        | 1   | Penasehat<br>Hukum | 307/Pid.B/2023/PN<br>Mjk                             | Nama Lengkap<br>Terdakwa                 | Sedang menjalani pengobatan<br>rutin   | Proses Penetapan                        | ٩     |

Gambar 93 Status Pengiriman Permohonan Penangguhan Penahanan - Proses Penetapan

Untuk permohonan yang dalam sudah penetapan, tampilan status permohonan menjadi "Penetapan"

| e-BERPADU                    | =                                                                                                    | Pengguna Terdaftar<br>Pengguna Terdaftar |
|------------------------------|----------------------------------------------------------------------------------------------------|------------------------------------------|
| 🖀 Dashboard                  | e-Penangguhan / Daftar Permohonan Penangguhan Penahanan                                                                                                    |                                          |
| 🔳 🛛 Pendaftaran Praperadilan |                                                                                                    |                                          |
| 🝯 Perkara Pidana 🛛 🕨         | DAFTAR PERMOHONAN PENANGGUHAN PENAHANAN<br>Disclaimer : Permohonan Penangguhan Penahanan Ini Hanya Diperuntukkan Saat Terdakwa Menjalani Pemeriksaan di Pengadili | an Tambah +                              |
| 🍤 e-Pengalihan Penahanan     |                                                                                                    | Pencarian O                              |
| 🕤 e-Penangguhan 🗸            |                                                                                                    | Pendenian                                |
| 🞸 e-Izin Keluar Tahanan 🔹 🕨  | No Pemohon Nomor Perkara Terdakwa Keterangan                                                                                                    | Status Detil                             |
| 🔿 Logout                     | 1 Penasehat 307/Pld.B/2023/PN Nama Lengkap Sedang menjalani peng<br>1 Hukum Mjk Terdakwa rutin                                                                    | gobatan Penetapan Q                      |

Gambar 94 Status Pengiriman Permohonan Penangguhan Penahanan - Penetapan

Untuk melihat detil Permohonan klik tombol "Detil/Lup". Akan terlihat bagian Data Penetapan Penangguhan Penahanan :

|   | e-BERPADU<br>Elektronik Berkas Pidana Terpadu | =                                                                   | Pengguna Terdaftar |
|---|-----------------------------------------------|---------------------------------------------------------------------|--------------------|
| * | Dashboard                                     | Penangguhan Penahanan / Daftar Penangguhan Penahanan / Detail Permo | ihonan             |
| ľ | Perkara Pidana                                | Data Penetapan Penangguhan Penahanan                                |                    |
| Э | e-Pengalihan Penahanan                        | Status Penetapan Penetapan                                          |                    |
| Ð | e-Penangguhan 🕨                               | Tanggal Penetapan 14/08/2023                                        |                    |
| * | e-Izin Keluar Tahanan 🔹 🕨                     | Nomor Penetapan 307/Pid.8/2023/PN Mjk                               |                    |
| Q | Logout                                        | Dokumen Penetapan Unduh Dokumen 🛓                                   |                    |

Gambar 95 Detil Permohonan Penangguhan Penahanan - Unduh Dokumen Penetapan

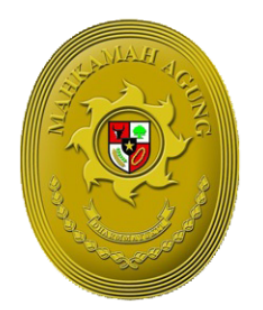

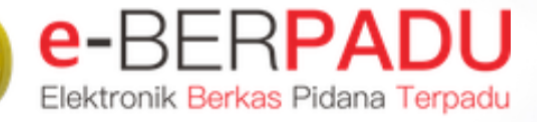

MAHKAMAH AGUNG

# BUKU PANDUAN SISTEM INFORMASI PENGADILAN EBERPADU DAN SIPP PENGGUNA : PENUNTUT

UPDATE AGUSTUS 2023 TIM-IT DEVELOPMENT MA RI

## DAFTAR ISI

| I.   | PERSIDANGAN PERKARA PIDANA (E-CRIMINAL) | 5  |
|------|-----------------------------------------|----|
| II.  | PRAPERADILAN                            | 26 |
| III. | PINDAH TEMPAT SIDANG                    | 35 |

# DAFTAR GAMBAR

| Gambar 1 Daftar Berkas Perkara Pidana yang ditangani Penuntut                                 | 5     |
|-----------------------------------------------------------------------------------------------|-------|
| Gambar 2 Detil Data Perkara Pidana yang menginformasikan Data Register dan Berkas Perkara     |       |
| Pelimpahan                                                                                    | 6     |
| Gambar 3 Detil Data Perkara Pidana yang menginformasikan Daftar Penyidik dan Data Pelimpahar  | 16    |
| Gambar 4 Detil Data Perkara Pidana yang menginformasikan Daftar Penuntut, Daftar Terdakwa, Da | aftar |
| Penasehat Hukum dan Data Dokumen Berkas Penyidik                                              | 7     |
| Gambar 5 Detil Data Perkara Pidana yang meginformasikan Data Dokumen Berkas Penuntut          | 7     |
| Gambar 6 Detil Data Perkara Pidana yang meginformasikan Catatan Perbaikan                     | 8     |
| Gambar 7 Detil Administrasi Persidangan (e-Criminal) yang meginformasikan Penetapan Hari Sida | ng    |
| dan Court Calendar / Rencana Persidangan                                                      | 8     |
| Gambar 8 Detil Administrasi Persidangan (e-Criminal) yang menginformasikan Data Persidangan   | 9     |
| Gambar 9 Upload Bukti Metode Jumlah File Satu Persatu                                         | 9     |
| Gambar 10 Upload Bukti Metode Jumlah File : Banyak File Sekaligus                             | 10    |
| Gambar 11 Detil Persidangan Dokumen Bukti telah diupload oleh Penuntut                        | 11    |
| Gambar 12 Detil Persidangan - Dokumen Bukti telah diupload Penasehat Hukum tetapi belum       |       |
| diverifikasi                                                                                  | 11    |
| Gambar 13 Daftar Bukti Yang Di Upload Pihak Penyidik belum diverifikasi                       | 12    |
| Gambar 14 Daftar Bukti Yang Di Upload Pihak Penyidik telah diverifikasi                       | 12    |
| Gambar 15 Daftar Bukti Yang Di Upload Pihak Penyidik dan PH telah diverifikasi                | 13    |
| Gambar 16 Daftar Bukti Yang Di Upload Pihak Penyidik Telah Diverifikasi                       | 13    |
| Gambar 17 Daftar Bukti Yang Di Upload Pihak PH Sudah Diverifikasi dan Valid                   | 14    |
| Gambar 18 Tundaan Agenda Sidang - Pembacaan Tuntutan                                          | 14    |
| Gambar 19 Upload Dokumen oleh Penuntut sesuai Jenis Dokumen                                   | 15    |
| Gambar 20 Upload Dokumen Surat Tuntutan                                                       | 15    |
| Gambar 21 Detil Persidangan - Dokumen Telah di Upload Belum di Verifikasi                     | 16    |
| Gambar 22 Detil Persidangan - Dokumen Telah di Upload Telah di Verifikasi                     | 16    |
| Gambar 23 Tundaan Sidang Agenda Pledoi dari Penasehat Hukum yang sudah diverifikasi           | 17    |
| Gambar 24 Tundaan Agenda Sidang - Replik dari Jaksa Penuntut Umum                             | 17    |
| Gambar 25 Jenis Dokumen yang merupakan Kewenangan Penuntut                                    | 18    |
| Gambar 26 Upload Dokumen Replik oleh Penuntut                                                 | 18    |
| Gambar 27 Dokumen Replik yang telah diupload oleh Penuntut belum diverifikasi                 | 19    |
| Gambar 28 Dokumen Replik yang telah diupload oleh Penuntut telah diverifikasi                 | 19    |
| Gambar 29 Dokumen Duplik yang telah diupload oleh Penasehat Hukum telah diverifikasi          | 20    |
| Gambar 30 Detil Administrasi Persidangan – Tuntutan                                           | 21    |
| Gambar 31 Detil Administrasi Persidangan - Putusan Sela                                       | 21    |
| Gambar 32 Dokumen Putusan Sela yang telah di TTE                                              | 22    |
| Gambar 33 Tundaan Agenda Sidang – Putusan                                                     | 22    |
| Gambar 34 Detil Administrasi Persidangan - Putusan Akhir                                      | 23    |
| Gambar 35 Dokumen Petikan Putusan dan Dokumen Putusan yang belum di TTE                       | 23    |
| Gambar 36 Dokumen Petikan Putusan dan Dokumen Putusan vang sudah di TTE                       | 24    |
| Gambar 37 Detil Administrasi Persidangan - Laporan Pelaksanaan Eksekusi                       | 24    |
| Gambar 38 Detil Administrasi Persidangan - Laporan Pelaksanaan Eksekusi vang telah diupload   | 25    |
| Gambar 39 Perubahan Pelaksanaan Putusan (Eksekusi)                                            | 25    |
| Gambar 40 Halaman Daftar Permohonan Praperadilan                                              | 26    |
| Gambar 41 Form Input Data Permohonan Praperadilan                                             | 26    |
|                                                                                               |       |

| Gambar 42 Halaman Daftar Pihak dan Dokumen Permohonan Praperadilan                       | 27     |
|------------------------------------------------------------------------------------------|--------|
| Gambar 43 Form Tambah Data Pihak Pemohon                                                 | 27     |
| Gambar 44 Form Tambah Data Pihak Termohon                                                | 28     |
| Gambar 45 Pengisian Form Tambah Data Pihak Pemohon                                       | 28     |
| Gambar 46 Pengisian Form Tambah Data Pihak Termohon                                      | 29     |
| Gambar 47 Tampilan Daftar Pihak setelah ditambah                                         | 29     |
| Gambar 48 Form Upload Dokumen Permohonan                                                 | 30     |
| Gambar 49 Tampilan Daftar Dokumen setelah ditambahkan                                    | 30     |
| Gambar 50 Notifikasi Pernyataan dan Persetujuan Pendaftaran                              | 31     |
| Gambar 51 Daftar Permohonan Praperadilan dengan status Kirim Pendaftaran                 | 31     |
| Gambar 52 Daftar Permohonan Praperadilan dengan status Berkas Terverifikasi              | 32     |
| Gambar 53 Daftar Berkas Perkara Praperadilan dengan status Perkara Terdaftar             | 32     |
| Gambar 54 Detail Perkara Praperadilan pada Tab Data Umum bagian Register                 | 33     |
| Gambar 55 Detail Perkara Praperadilan pada Tab Data Umum bagian Daftar Penasihat Hukum F | Prapid |
| dan e-Summons                                                                            | 33     |
| Gambar 56 Daftar Berkas Perkara Praperadilan dengan status Perkara Terdaftar             | 34     |
| Gambar 57 Daftar e-Summons bila belum terdapat informasi Panggilan Sidang                | 34     |
| Gambar 58 Daftar e-Summons Ketika terdapat informasi Panggilan Sidang                    | 35     |
| Gambar 59 Daftar Permohonan Pindah Tempat Sidang                                         | 35     |
| Gambar 60 Pilih Jenis Form - Perkara Sudah Terdaftar Error! Bookmark not de              | fined. |
| Gambar 61 Pilih Jenis Form Pindah Tempat Sidang                                          | 36     |
| Gambar 62 Input Data Permohonan Tempat Sidang Error! Bookmark not de                     | fined. |
| Gambar 63 Input Data Permohonan Pindah Tempat Sidang Error! Bookmark not de              | fined. |
| Gambar 64 Input Data Permohonan Pindah Tempat Sidang Error! Bookmark not de              | fined. |
| Gambar 65 Proses Permohonan Pindah Tempat Sidang - Dokumen Penetapan                     | 38     |
| Gambar 66 Data Penetapan Permohonan Pindah Tempat Sidang                                 | 38     |

#### I. PERSIDANGAN PERKARA PIDANA (E-CRIMINAL)

Setelah Penuntut mendapatkan panggilan elektronik selanjutnya dilakukan persidangan elektronik dengan Adminsitrasi Persidangan Elektronik (e-Criminal).

Pada e-Criminl ini acara persidangan secara Elektronik oleh para pihak dimulai dari Sidang Pertama/Pembacaan Dakwaan, Keberatan/eksepsi/pendapat/tuntutan/pembelaan/replik/duplik dan Kesimpulan. Untuk jadwal persidangan sudah terintegrasi dengan Tundaan Sidang di SIPP. Dokumen dikirim setelah terdapat tundaan sidang, sesaat sebelum dibacakan dan ditutup sesuai jadwal sidang. Untuk mekanisme kontrol (menerima, memeriksa, meneruskan) dari semua dokumen yang diupload para pihak dilakukan oleh majelis hakim/hakim yang berarti ketika kedua belah pihak mengirimkan dokumen dan selama belum diverifikasi oleh majelis/hakim kedua belah pihak tidak dapat melihat atau mendownload dokumen yang dikirim oleh pihak lawan.

|    | e-BERPADU<br>Elektronik Berkas Pidana Terpadu | =         |                                                                                                    |                                                                                                    | ISMIRA                             | Penyidik/Pen<br>Kejaksaan Negeri Kota Moj<br>NDA DWI PUTRI SUYONO | okerto<br>O, S.H |
|----|-----------------------------------------------|-----------|----------------------------------------------------------------------------------------------------|----------------------------------------------------------------------------------------------------|------------------------------------|-------------------------------------------------------------------|------------------|
| #  | Dashboard                                     | Da        | a <b>ftar Perkara</b> / Daftar Berkas Perkara                                                             | a Pidana Biasa                                                                                                    |                                    |                                                                   |                  |
| ٩  | e-Pelimpahan 🔸                                | DA<br>Hal | FTAR BERKAS PERKARA PIDANA BIJ<br>aman ini menampilkan daftar berkas perkara yang                         | ASA<br>sudah terdaftar sesuai alur perkara                                                                                                    |                                    |                                                                   |                  |
| ٩  | Pendaftaran Praperadilan                      |           |                                                                                                    |                                                                                                    |                                    | Pencarian                                                         | ٩                |
|    | Perkara Pidana 🕨 🕨                            |           |                                                                                                    |                                                                                                    |                                    |                                                                   |                  |
| •  | e-Penggeledahan 🔶                             | No        | Nomor Perkara                                                                                             | No. Berkas Perkara                                                                                                    | Pelimpahan Dari                    | Status                                                            | Detil            |
| ÷  | e-Sita 🔸                                      | 1         | PENGADILAN NEGERI MOJOKERTO<br>Tanggal Register : 24 Agustus 2023<br>No Perkara : 350/Pid.B/2023/PN Mjk   | Nomor Berkas Perkara : BP/02/VII/Res.1.8/2023/Reskrim<br>Tanggal : 26 Juli 2023<br>Nomor Laporan Polisi : LP/8/05/VI/2023/SPKT/POLSEK<br>MAGERSARI/ RES MJK KOTA/POLDA JATIM                                                             | Kejaksaan Negeri Kota<br>Mojokerto | Penetapan                                                         | Q Detail         |
| 62 | e-Penahanan 🕨 🕨                               |           |                                                                                                    | Terdakwa : SUPRIYONO BIN BAGONG SARDAN (Alm)                                                                                                    |                                    |                                                                   |                  |
| *  | e-Diversi >                                   | 2         | PENGADILAN NEGERI MOJOKERTO<br>Tanggal Register : 24 Agustus 2023<br>No Perkara : 349/Pid.Sus/2023/PN Mjk | Nomor Berkas Perkara :<br>BP/27/1/IRES.4.2/2023/NKB/RESNARKOBA<br>Tanggal : 18 Juni 2023<br>Nomor Laboran Polisi :                                                                                                    | Kejaksaan Negeri Kota<br>Mojokerto | Persidangan                                                       | Q Detail         |
| 2  | e-Izin Pinjam Pakai 🔹 🕨                       |           |                                                                                                    | LP/A/30/VI/2023/SPRT/SATRESNARKOBA/POLRES MOJOKERTO<br>KOTA/POLDA JATIM<br>Terdakwa : NOVI EKASARI Binti KIRNADI (Alm)                                                                                                    |                                    |                                                                   |                  |
| *  | e-Pindah Tempat Sidang 🔹 🕨                    |           | PENGADILAN NEGERI MOJOKERTO                                                                               | Nomor Berkas Perkara : BP/28/VII/RES.4.2/2023/Resnarkoba                                                                                                    | Kejaksaan Negeri Kota              | Persidangan                                                       | Q Detail         |
| ¢  | Logout                                        | 3         | Tanggal Register : 24 Agustus 2023<br>No Perkara : 348/Pid.Sus/2023/PN Mjk                                | Tanggal : 06 Juli 2023<br>Nomor Laporan Polisi : LP/A/31/A//2023/SPKT SAT<br>RESNARKOBA/POLRES MOJOKERTO KOTA/POLDA JATIM<br>Terdakwa : JODIK ADE JARNIA BIN HARIYANTO                                                                   | Mojokerto                          |                                                                   |                  |
|    |                                               | 4         | PENGADILAN NEGERI MOJOKERTO<br>Tanggal Register : 24 Agustus 2023<br>No Perkara : 347/Pid.Sus/2023/PN Mjk | Nomor Berkas Perkara : BP/31/VII/2023/Resnarkoba<br>Tanggal : 19 Juni 2023<br>Nomor Laporan Polisi : LP/X/34/VI/2023/SPKT SAT<br>RESNARKOBA/POLRES MOJOKERTO KOTA/POLDA JATIM<br>Terdakwa : RIBUT SETYOBUDI, RIBUT SETYOBUDI BIN MOEALIM | Kejaksaan Negeri Kota<br>Mojokerto | Penetapan                                                         | Q Detail         |

Gambar 1 Daftar Berkas Perkara Pidana yang ditangani Penuntut

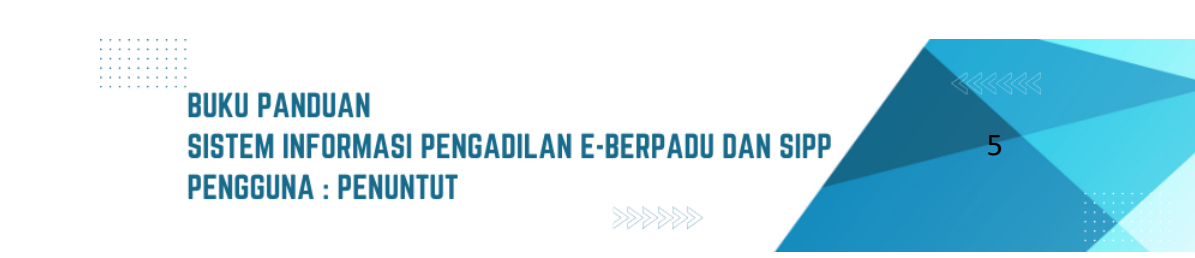

|         | e-BERPADU              | =           | =                                                   |   | (Penyilli / Penuntit)<br>Kejaksaan Negeri Kota Mojokerto<br>ISMIRANDA DWI PUTRI SUYONO, S.H |   |
|---------|------------------------|-------------|-----------------------------------------------------|---|---------------------------------------------------------------------------------------------|---|
|         | Dashboard              |             | Detail Perkara / Pidana Biasa                       |   |                                                                                             |   |
| ø       | e-Pelimpahan           | •           | Detail Perkara Nomor : 345/Pid.Sus/2023/PN Mjk      |   |                                                                                             |   |
| ø       |                        |             | 요 Data Umum 점 Administrasi Persidangan (e-Criminal) |   |                                                                                             |   |
| <b></b> |                        | •           |                                                     |   |                                                                                             |   |
| •       |                        | >           | REGISTER                                            |   |                                                                                             | _ |
| æ       |                        | <b>&gt;</b> | Status                                              | 1 | fanggal Register                                                                            |   |
|         | e-Penahanan            | •<br>•      | Perkara Terdaftar                                   |   | 24 Agustus 2023                                                                             |   |
|         |                        |             | Nomor Register                                      |   |                                                                                             |   |
| *       |                        | ۶.          | 345/Pid.Sus/2023/PN MJk                             |   |                                                                                             |   |
| 2       |                        | <b>&gt;</b> | Berkas Perkara Pelimpahan                           |   |                                                                                             |   |
|         | e-Pindah Tempat Sidang | •           | Satker Penyidik                                     | , | Nomor Laporan Polisi                                                                        |   |
|         |                        |             | Kepolisian Resor Mojokerto Kota Sat Sat Resnarkoba  |   | LP/A/34/VI/2023/SPKT/SAT RESNARKOBA/POLRES MOJOKERTO KOTA/POLDA JATIM                       |   |
| Q       |                        |             | Satker Penuntut                                     | , | Nomor Berkas Perkara                                                                        |   |
|         |                        |             | Kejaksaan Negeri Kota Mojokerto                     |   | BP.31.d/VII/RES.4.2/2023/NKB/RESNARKOBA                                                     |   |
|         |                        |             | Tanggal Berkas Perkara                              |   |                                                                                             |   |
|         |                        |             | 24 juli 2023                                        |   |                                                                                             |   |

Gambar 2 Detil Data Perkara Pidana yang menginformasikan Data Register dan Berkas Perkara Pelimpahan

Setelah pengguna melakukan semua rangkaian pendaftaran hingga persidangan secara elektronik dapat melihat ringkasan/detil perkara yang telah dilakukan. Pengguna dapat klik symbol Lup pada kolom Detil sesuai dengan Nomor Perkara dan Tanggal Register dalam menu Pendaftaran Perkara. Dari Nomor Perkara yang terpilih muncul semua informasi yang terdiri dari tiga bagian yaitu Data Umum, Administrasi Persidangan, Tuntutan, Putusan Sela dan Putusan.

| -  | e-BERPAD     | U E | F                                                                                                    | Kejaksan kegeri Kota Mojoketo<br>ISMIRANDA DWI PUTRI SUYONO, S.H                                                                                                    |
|----|--------------|-----|----------------------------------------------------------------------------------------------------|----------------------------------------------------------------------------------------------------|
|    | Dashboard    |     | Daftar Penyidik                                                                                                    |                                                                                                    |
| ٥  | e-Pelimpahan | •   | Dadang Lesmono, S.H<br>NIP/NRP : 79060256                                                                                                    | Kepolisian Resor Mojokerto Kota Sat Sat Resnarkoba<br>Disgampingrowo rt2 nv1 kec. Tarik kab. Sidoarjo                                                                                                    |
| ٥  |              |     | Data Pelimpahan                                                                                                    |                                                                                                    |
| 8  |              | •   | Jenis Acara Pidana                                                                                                    |                                                                                                    |
| •  |              | •   | Pidana Biasa<br>Tanggal Pelimpahan                                                                                                    | Nomor Pelimpahan                                                                                                    |
| Ð  |              | •   | 21/08/2023                                                                                                    | B - 1932 /M.5.47/Enz.2/08/2023                                                                                                    |
| :: |              | •   | Tanggal Dakwaan                                                                                                    | Nomor Dakwaan                                                                                                    |
|    |              | •   | 15/08/2023<br>Pasal Dakwaan                                                                                                    | PDM-61/RT.3/RT/Enz.02/08/2023                                                                                                    |
|    |              | •   | Kesatu Pasal 114 Ayat (2) Jo. Pasal 132 ayat (1) UU RI No. 35 Tah                                                                                                    | hun 2009 tentang Narkotika atau Kedua Pasal 112 Ayat (2) Jo. Pasal 132 ayat (1) UU RI No. 35 Tahun 2009 tentang Narkotika                                                                                                    |
|    |              | •   | Uralan Dakwaan                                                                                                    | □   11   🗟 Source                                                                                                    |
|    |              |     | B I S   I <sub>x</sub>   温 温   ⑧ 祖   99   Styles →   Form                                                                                                    | sit -   ?                                                                                                    |
|    |              |     | KEATU<br>Buhwa Tordawa, ANDRIANTO Alia AMBON Bin TRIMO, pada hari S<br>Randa G Proggi Jalan, Da, Clumptit, Kas. Sumobilo, Kab. Jambarg a<br>wilayah hakun Progatila Inga Akai dara menawarka<br>presuran Grandita Ianga Akai dara melawan hakum menawarka<br>yang melebih d (ilima) garan 'yang diskulan dregan cas-cara aba<br>• Biham casha hur Saba turangan. | State, langal 17 Juni 2023 sekta pukul 21 00 WB alau setdak falannya pada waku lain di alian bulara. Juri lahun 2023, bertempat di bawah Ahron<br>atau di Haway Tamu Rumuh Kas Tantakawa di Du. Mantek, Ke. Mojaogang, Kub. Jombeng alau setdak falanya demegat lain yang masih immawak<br>mgodi portugi mu bertasakan Pasal 44 KUMAP, metakakan percebaan atau permutakatara jahar untuk metakakan fanda Afadean Mantekaka dan<br>mutak dijau, mgutakan Juni ang di ang di<br>Ang di ang di ang di ang di ang di ang di ang di ang di ang di ang di ang di ang di ang di ang di ang di ang di ang di ang di ang di ang di ang di ang di ang di ang di ang di ang di ang di ang di ang di ang di ang di ang di ang di ang |

Gambar 3 Detil Data Perkara Pidana yang menginformasikan Daftar Penyidik dan Data Pelimpahan

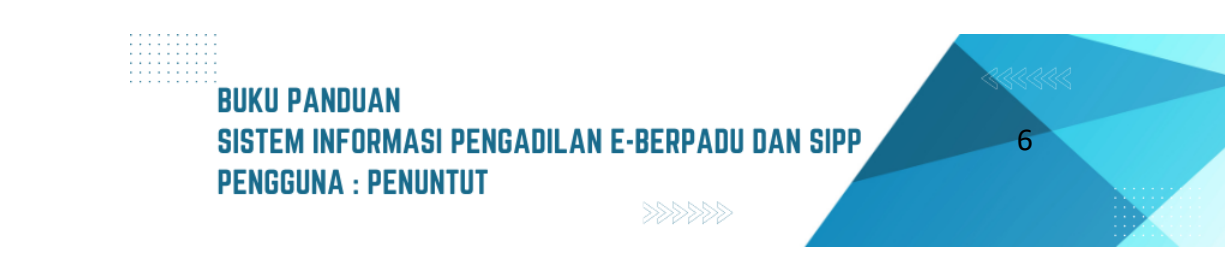

| e-BERPADU<br>Elektronik Berkas Pidana Terpadu | =                                                     | Kejakaan Neger Kota Kojokerto<br>ISMIRANDA DWI PUTRI SUYONO, S.H                    |
|-----------------------------------------------|-------------------------------------------------------|-------------------------------------------------------------------------------------|
| 🖀 Dashboard                                   | Daftar Penuntut                                       |                                                                                     |
| 🧧 e-Pelimpahan 🔹 🕨                            | ISMIRANDA DWI PUTRI SUYONO, S.H                       | Kejaksaan Negari Kota Mojokerto                                                     |
| 🯮 Pendaftaran Praperadilan                    | Daftar Terdakwa                                       |                                                                                     |
| 🦉 Perkara Pidana 🕨                            | No Nama Terdakwa                                      | Alamat Status Penahanan                                                             |
| 🖶 e-Penggeledahan 🕨 🕨                         | ANDRIANTO als AMBON bin. TRIMO<br>3517072412850001    | Dsn. Catak. Rt /Rw : 003/010 Ds. Catakgayam Kec. Mojowarno<br>Kab. Jombang          |
| 🕂 e-Sita 🕨 🕨                                  | Daftar Penasihat Hukum                                |                                                                                     |
| 📲 e-Penahanan 🕨 🕨                             | No Penasihat Hukum Alamat                             | Terdakwa Dokumen Aksi                                                               |
| 🚖 e-Diversi 🔶 🕨                               | Anisatul Istiqomah Fadhilah, SH Jalan Bayam No. 1 RT. | D4/RW.02 Kelurahan Bumlayu Kecamatan ANDRIANTO als AMBON bin. TRIMO Ulhat bekumen - |
| 🦉 e-Izin Pinjam Pakai 🔹 🕨                     | anisatunatikanzi teginan.com keuungkanuang, kuta      | malang                                                                              |
| 👹 e-Pindah Tempat Sidang 🕨 🕨                  | Data Dokumen Berkas Penyidik                          |                                                                                     |
| 🖒 Logout                                      | No Nama Dokumen                                       | Dokumen                                                                             |
|                                               | 1 Sampul Berkas Perkara                               | E Lihat Dokumen                                                                     |
|                                               | 2 Daftar Isi Berkas Perkara                           | Uhat Dokumen                                                                        |
|                                               | 3 Resume                                              | E Lihat Dokumen                                                                     |

Gambar 4 Detil Data Perkara Pidana yang menginformasikan Daftar Penuntut, Daftar Terdakwa, Daftar Penasehat Hukum dan Data Dokumen Berkas Penyidik

Dalam bagian Data Umum terdapat informasi Register, Berkas Perkara Pelimpahan, Data Penyidik, Data Pelimpahan, Daftar Penuntut, Daftar Terdakwa, Daftar Penasehat Hukum, Data Dokumen Berkas Penyidik dan Data Dokumen Berkas Penuntut.

| e-BERPAD                   | J =  |                                                          | Kejaksaan Negeri Kota Mojokerto<br>ISMIRANDA DWI PUTRI SUYONO, S.H | ) |
|----------------------------|------|----------------------------------------------------------|--------------------------------------------------------------------|---|
| 👚 Dashboard                | Data | a Dokumen Berkas Penuntut                                |                                                                    |   |
| 📒 e-Pelimpahan             | •    | NFORMASI DOKUMEN PELIMPAHAN PENUNTUT (KIk untuk membaca) | +                                                                  |   |
| 🥫 Pendaftaran Praperadilan | No   | Nama Dokumen                                             | Dokumen                                                            |   |
| 🦉 Perkara Pidana           | ▶ 1  | Surat Pengantar Pelimpahan                               | Elihat Dokumen                                                     |   |
| 🕀 e-Penggeledahan          | ▶ 2  | Surat Pelimpahan Perkara (P-31 )                         | Elihat Dokumen                                                     |   |
| 🕂 e-Sita                   | ▶ 3  | Tanda Terima Surat Pelimpahan ( P-33 )                   | Elihat Dokumen                                                     |   |
| 📲 e-Penahanan              | ▶ 4  | Tanda Terima Penyerahan Barang Bukti ( P-34 )            | Elihat Dokumen                                                     |   |
| ★ e-Diversi                | ▶ 5  | Berita Acara Serah Terima Barang Bukti                   | Elihat Dokumen                                                     |   |
| 🦉 e-Izin Pinjam Pakai      | 6    | Surat Penunjukan JPU ( P-16a )                           | E Lihat Dokumen                                                    |   |
| 😻 e-Pindah Tempat Sidang   | → 7  | Surat Dakwaan ( P-29 ) (pdf)                             | 🗑 Lihat Dokumen                                                    |   |
|                            |      | Surat Dakwaan ( P-29 ) (doc/docx)                        | 🗑 Lihat Dokumen                                                    |   |
|                            | 9    | Surat Perintah Penahanan (jika ditahan) (T-7)            | 🗑 Lihat Dokumen                                                    |   |
|                            | 10   | Surat Perintah Penahanan Penuntut (jika ditahan) (T-6)   |                                                                    |   |
|                            | 11   | Keputusan Penyerahan Perkara (Oditur)                    |                                                                    |   |

Gambar 5 Detil Data Perkara Pidana yang meginformasikan Data Dokumen Berkas Penuntut

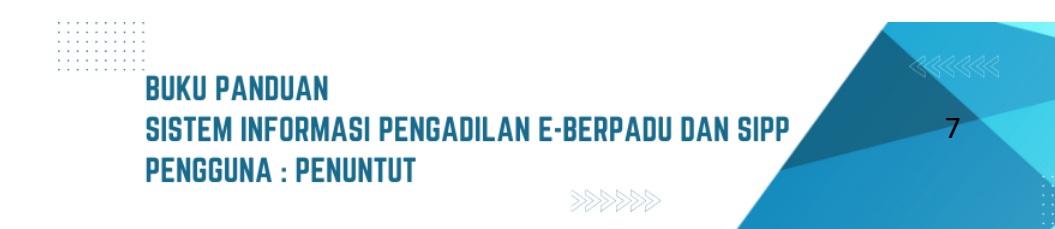

Pada bagian Data Dokumen Berkas Penuntut berisi dokumen-dokumen yang telah dikirim oleh Penuntut. Dokumen sudah diverifikasi oleh Panitera Muda Pidana. Penuntut dapat melihat dan mendownload Dokumen.

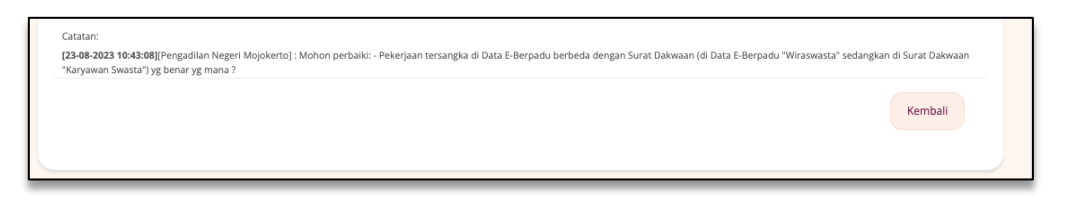

Gambar 6 Detil Data Perkara Pidana yang meginformasikan Catatan Perbaikan

Ketika pada saat Pelimpahan terdapat Catatan Perbaikan Pelimpahan, akan ditampilkan pada Tab Data Umum.

| e-BERPADU<br>Elaktronik Berkas Pidana Terpadu | =            |                                                |                        |          |                               | Penyddik / Penuntut<br>Kejaksaan Negeri Kota Mojokerto<br>ISMIRANDA DWI PUTRI SUYONO, S.H |  |  |  |
|-----------------------------------------------|--------------|------------------------------------------------|------------------------|----------|-------------------------------|-------------------------------------------------------------------------------------------|--|--|--|
| 🐣 Dashboard                                   | Detail Perk  | <b>ara</b> / Pidana Biasa                      |                        |          |                               |                                                                                           |  |  |  |
| 📮 e-Pelimpahan 🕨 🕨                            | Detail Perka | Detail Perkara Nomor : 345/Pid.Sus/2023/PN Mjk |                        |          |                               |                                                                                           |  |  |  |
| 📙 🛛 Pendaftaran Praperadilan                  | 🗘 Data Umu   | m 🕅 Administrasi Persidangan (e                | -Criminal)             |          |                               |                                                                                           |  |  |  |
| 🦉 Perkara Pidana 🔹 🕨                          | 00           |                                                |                        |          |                               |                                                                                           |  |  |  |
| 🕕 e-Penggeledahan 🔶                           | Penetapar    | Penetapan Hari Sidang                          |                        |          |                               |                                                                                           |  |  |  |
| 🛨 e-Sita 🕨 🕨                                  | No T         | anggal Penetapan                               | Tanggal Sidang         |          | Keterangan                    | Dokumen Penetapan                                                                         |  |  |  |
| 🚦 e-Penahanan 🔹 🕨                             | 1 к          | amis, 24 Agustus 2023                          | Jumat, 25 Agustus 2023 |          | Penetapan Hari Sidang Pertama | Lihat Dokumen (TTE)                                                                       |  |  |  |
| 🚖 e-Diversi 🔶 🕨                               |              |                                                |                        |          |                               |                                                                                           |  |  |  |
| 🦉 e-Izin Pinjam Pakai 🔹 🕨                     | Court Cale   | endar/Rencana Persidangan                      |                        |          |                               |                                                                                           |  |  |  |
|                                               | No           | Tanggal                                        |                        | Jam      | Agenda                        |                                                                                           |  |  |  |
|                                               | 1            | Senin, 04 September 2023                       |                        | 10:00:00 | Pembacaa Surat dakwaan        |                                                                                           |  |  |  |
|                                               | 2            | Senin, 11 September 2023                       |                        | 10:00:00 | Keberatan                     |                                                                                           |  |  |  |
|                                               | 3            | Senin, 18 September 2023                       |                        | 10:00:00 | Tanggapan JPU atas kebera     | itan                                                                                      |  |  |  |

Gambar 7 Detil Administrasi Persidangan (e-Criminal) yang meginformasikan Penetapan Hari Sidang dan Court Calendar / Rencana Persidangan

Pada tab Administrasi Persidangan (e-Criminal), terdapat informasi Penetapan Hari Sidang dan History Agenda Sidang mulai dari Sidang Pertama/Pembacaan Dakwaan, Keberatan/eksepsi/ pendapat/tuntutan/pembelaan/replik/duplik yang diajukan oleh Penuntut/Terdakwa dan/atau penasihat hukumnya dalam sidang yang dilangsungkan secara elektronik disampaikan kepada Majelis Hakim melalui aplikasi e-Berpadu sesaat sebelum dibacakan;

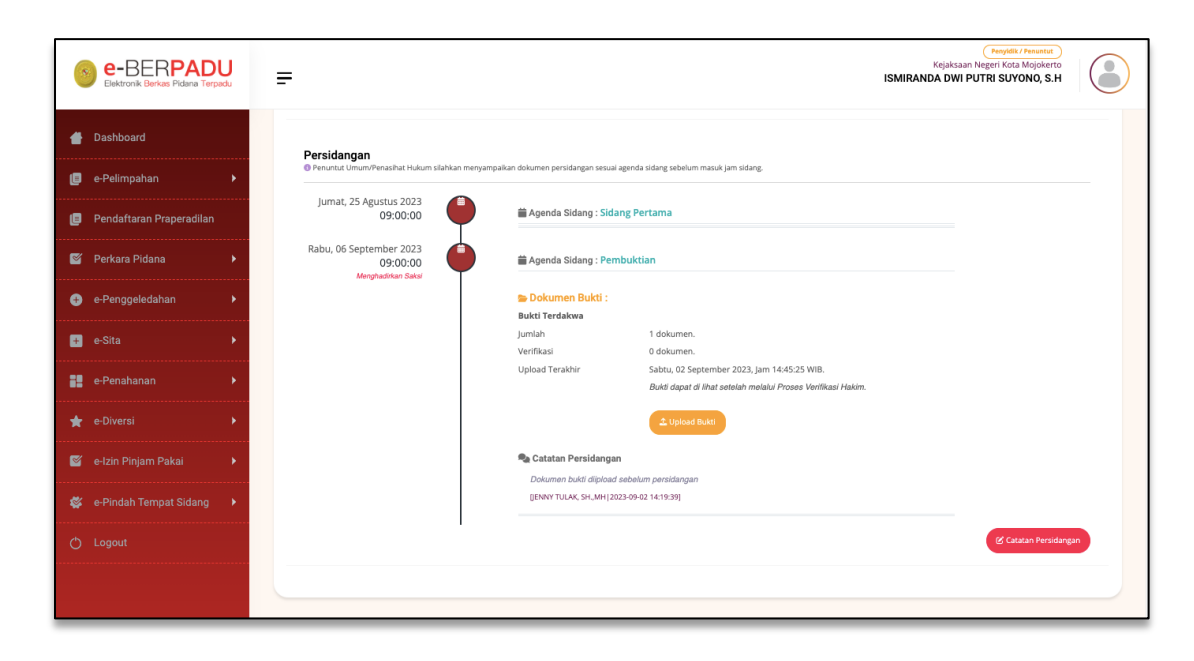

Gambar 8 Detil Administrasi Persidangan (e-Criminal) yang menginformasikan Data Persidangan

Pada saat proses persidangan, penuntut juga bisa melakukan input data Pembuktian pada tab Persidangan. Tahapan upload bukti persidangan berbeda dengan upload dokumen lain, khusus untuk tombol "Upload Bukti" akan muncul saat agenda sipradang yaitu pembuktian/bukti.

| Upload Bukti                                                                                                    | ×  |
|----------------------------------------------------------------------------------------------------|----|
| Metode Jumlah File                                                                                                    |    |
| Satu Persatu                                                                                                    | •  |
| Tanggal Sidang                                                                                                    |    |
| 06/09/2023                                                                                                    |    |
| Agenda<br>Pembuktian                                                                                                    |    |
| Judul Dokumen                                                                                                    |    |
| Dokumen Sertifikat                                                                                                    |    |
| Pilih File Choose Files Tata Cara Mcangan).pdf                                                                                                    |    |
| Upload hanya diijinkan bertipe gambar/pdf/docx/rtf. Kedua tombol upload wajib diisi.<br>Perhatian : Dokumen yang di upload tidak bisa dihapus untuk menjaga dokumen pada keasliannya, jadi pastikan dokumen yang di upload sudah benar, akan tetapi anda bisa menguple<br>ulang untuk koreksi jika terjadi kesalahan. | ad |
| Tutup Uploa                                                                                                    |    |

Gambar 9 Upload Bukti Metode Jumlah File Satu Persatu

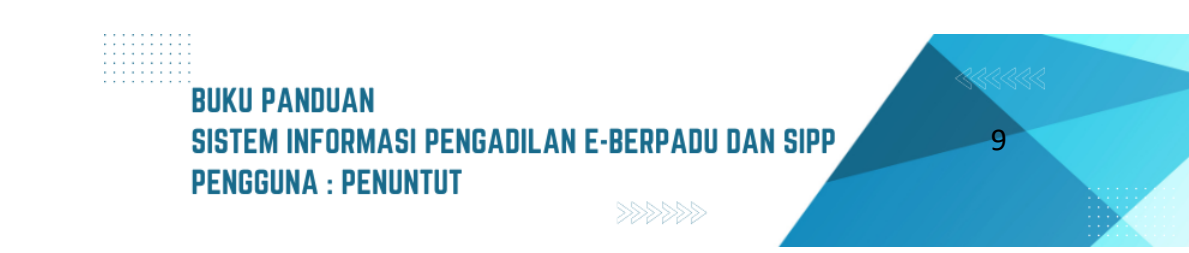

Klik tombol "Upload" dan isi data metode jumlah file, tanggal sidang, agenda dan judul dokumen. Untuk metode upload file bukti bisa dilakukan satu per satu atau sekaligus. Dokumen yang dapat diunggah/diupload berupa dokumen dengan ekstensi "PDF/Gambar/Doc/Docx".

| Upload Bukti   Wetode jumlah File   Banyak File Sekaligus   Tanggal Sidang   Kor092023   Vetode jumlah File   Vetorketina   Vetorketina Vetorketina Vetorketina                                                                                                    | =                                                                                          |                                                                                 |                                                                                                    | ISMIRA   |
|----------------------------------------------------------------------------------------------------|--------------------------------------------------------------------------------------------|---------------------------------------------------------------------------------|----------------------------------------------------------------------------------------------------|----------|
| Idead Jumish File<br>Baryak File Sekaligus<br>Targagi Sidang<br>Targagi Sidang<br>Targadi Sidang<br>Targadi Sidang<br>Targ | Upload Bukti                                                                               |                                                                                 |                                                                                                    | ×        |
| Banyak File Sekaligus   Tanggal Sidang Keroprozos Agenda Penetabarta Nih File   0.8 MB   Penetapan, Hari, Sidang, T.,   0.8 MB   Penetapan, Hari, Sidang, T.,   Batti 1   Butti 2   Batti 3   (x) x) (x) x) (x) (                                                                                                    | Metode Jumlah File                                                                         |                                                                                 |                                                                                                    |          |
| Fanggal Sidang         b6/09/2023         Agenda         Pembuktian         Plih File                                                                                                    | Banyak File Sekaligus                                                                      |                                                                                 |                                                                                                    | -        |
| Agenda<br>Pembuktian<br>Pilih File                                                                                                    | Tanggal Sidang                                                                             |                                                                                 |                                                                                                    |          |
| Agenda<br>Penbuktan<br>Plih File<br>Umbase     Umbase       Umbase     Umbase                                                                                                    | 06/09/2023                                                                                 |                                                                                 |                                                                                                    |          |
| Penetuktian Ulih File          0.8 MB       0.8 MB       0.8 MB         Penetapan,Hari,Sidang,T.,       Penetapan,Hari,Sidang,T.,       Bakti 3         Bakti 1       Bakti 2       Bakti 3         x       x       x                                                                                                    | Agenda                                                                                     |                                                                                 |                                                                                                    |          |
| Plih File          0.8 MB       0.8 MB       0.8 MB         Penetapan,Hari,Sidang,T.,       Penetapan,Hari,Sidang,T.,       Bakti 3         Bakti 1       Bakti 2       Bakti 3         x       x       x                                                                                                    | Pembuktian                                                                                 |                                                                                 |                                                                                                    |          |
| 0.8 MB       0.8 MB       0.8 MB         Penetapan,Hari,Sidang,T.,       Penetapan,Hari,Sidang,T.,       Penetapan,Hari,Sidang,T.,         Bukti 1       Bukti 2       Bukti 3         x       x       x         x       x       x         Image: A state of the state of the stat                                                                                                    | Pilih File                                                                                 |                                                                                 |                                                                                                    |          |
| 0.8 MB       0.8 MB       0.8 MB         Penetapan,Harl,Sidang,T.,       Penetapan,Harl,Sidang,T.,       Penetapan,Harl,Sidang,T.,         Bukti 1       Bukti 2       Bukti 3         .x       .x       .x         .x       .x       .x         .x       .x<                                                                                                    |                                                                                            |                                                                                 |                                                                                                    |          |
| V. B. M/D       V. B. M/D       V. B. M/D         Penetapan, Hari, Sidang, T       Penetapan, Hari, Sidang, T       Penetapan, Hari, Sidang, T         Bukti 1       Bukti 2       Bukti 3         x       x       x         y       x       x         Joload hanya dijinkan bertipe gambar/pdf/doc/docs/rtf. Kedua tombol upload wajib diisl.       Yerhatan: Dokumen yang di upload tidak bisa dihapus untuk menjaga dokumen pada keasilannya, jadi pastikan dokumen yang di upload sudah benar, akan tetapi anda bisa mengupload Jaang untuk koreksi jika terjadi kesalahan.         Tutup       Upload                                                                                                    | 0.9 MP                                                                                     | 0.8 MP                                                                          | 0.8 MP                                                                                                    |          |
| Interpreter of a carding of a carding o                                                                                                    | Penetanan Hari Sidang T                                                                    | Penetapan Hari Sidang T.                                                        | U.o IVID                                                                                                    |          |
| Bukti 1       Bukti 2       Bukti 3         x       x       x         x       x       x </td <td></td> <td>· cretaport_rat_basing_rat</td> <td></td> <td></td>                                                                                                    |                                                                                            | · cretaport_rat_basing_rat                                                      |                                                                                                    |          |
| Image: Image:                                                                                                    | Bukti 1                                                                                    | Bukti 2                                                                         | Buleti 3                                                                                                    |          |
| X       X       X         Jplaad hanya diijinkan bertipe gambar/pdf/doc/doc/vftf. Kedua tombol upload wajib diisl.       X         Verhatan: Dokumen yang di upload tidak bisa dihapus untuk menjaga dokumen pada keasilannya, jadi pastikan dokumen yang di upload sudah benar, akan tetapi anda bisa mengupload lagu untuk koreksi jika terjadi kesalahan.         Tutup       Upload                                                                                                    |                                                                                            |                                                                                 |                                                                                                    |          |
| Jpload hanya diijinkan bertipe gambar/pdf/doc/docs/rtf, Kedua tombol upload wajib diisi.<br>Yerhatan: Dokumen yang di upload tidak bisa dihapus untuk menjaga dokumen pada keasliannya, jadi pastikan dokumen yang di upload sudah benar, akan tetapi anda bisa mengupload<br>Jalang untuk koreksi jika terjadi kesalahan.                                                                                                    | $\bigcirc$                                                                                 | $\bigcirc$                                                                      | $\bigcirc$                                                                                                    |          |
| Jpload hanya dijinkan bertipe gambar/pdf/doc/docx/rtf. Kedua tombol upload wajib diisi.<br>Yerhatian : Dokumen yang di upload tidak bisa dihapus untuk menjaga dokumen pada keasliannya, jadi pastikan dokumen yang di upload sudah benar, akan tetapi anda bisa mengupload<br>Jang untuk koreksi jika terjadi kesalahan.<br>Tutup Upload                                                                                                    | ×                                                                                          | ×                                                                               | x                                                                                                    |          |
| Jpload hanya diijinkan bertipe gambar/pdf/doc/doc:/rtf. Kedua tombol upload wajib diisi.<br>Perhatian : Dokumen yang di upload tidak bisa dihapus untuk menjaga dokumen pada keasliannya, jadi pastikan dokumen yang di upload sudah benar, akan tetapi anda bisa mengupload<br>Jang untuk koreksi Jika terjadi kesalahan.<br>Tutup Upload                                                                                                    |                                                                                            |                                                                                 |                                                                                                    |          |
| Upload hanya diijinkan bertipe gambar/pdi/doc/doc/rtf. Kedua tombol Upload wajib disi.<br>Upload hanya diijinkan bertipe gambar/pdi/doc/doc/rtf. Kedua tombol Upload wajib disi.<br>Upload hanya diijinkan bertipe gambar/pdi/doc/doc/rtf. Kedua tombol Upload wajib disi.<br>Upload hanya diijinkan bertipe gambar/pdi/doc/doc/rtf. Kedua tombol Upload wajib disi.<br>Upload hanya diijinkan bertipe gambar/pdi/doc/doc/rtf. Kedua tombol Upload wajib disi.<br>Upload hanya diijinkan bertipe gambar/pdi/doc/doc/rtf. Kedua tombol Upload wajib disi.                                                                                                    |                                                                                            |                                                                                 |                                                                                                    |          |
| Jang untuk koreksi jika terjadi kesalahan.<br>Tutup Upload                                                                                                    | Upload hanya diijinkan bertipe gambar/pdf/o<br>Perhatian : Dokumen yang di upload tidak bi | loc/docx/rtf. Kedua tombol upload wajib<br>sa dihapus untuk menjaga dokumen pac | i <del>diisi.</del><br>Ja keasliannya, jadi pastikan dokumen yang di upload sudah benar, akan tetapi anda bisa me | ngupload |
| Tutup Upload                                                                                                    | ulang untuk koreksi jika terjadi kesalahan.                                                |                                                                                 |                                                                                                    |          |
| Tutup Upload                                                                                                    |                                                                                            |                                                                                 |                                                                                                    |          |
|                                                                                                    |                                                                                            |                                                                                 | Tutup                                                                                                    | Ipload   |
|                                                                                                    |                                                                                            |                                                                                 |                                                                                                    |          |

Gambar 10 Upload Bukti Metode Jumlah File : Banyak File Sekaligus

Dokumen bukti yang diupload oleh penuntut belum bisa diverifikasi jika sebelum jam persidangan.

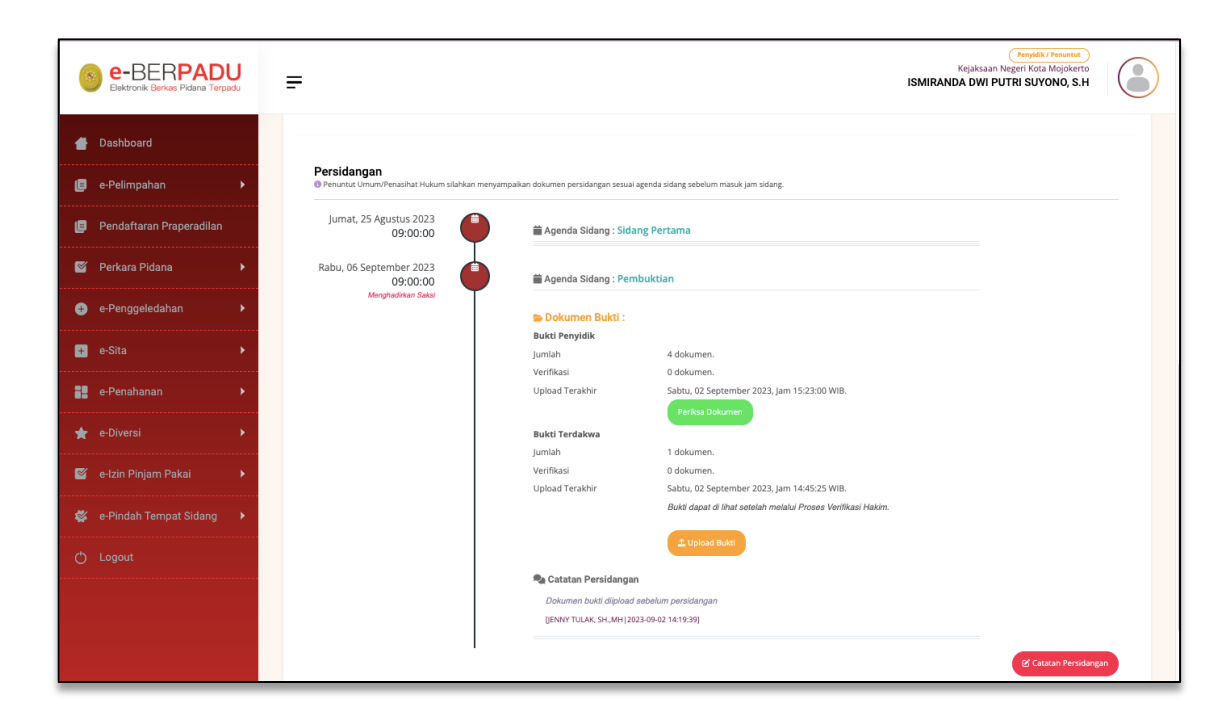

#### Gambar 11 Detil Persidangan Dokumen Bukti telah diupload oleh Penuntut

| e-BERPADU                    | Ŧ                                                            |                                 |                                                           | Penyidik / Penuntut<br>Kejaksaan Negeri Kota Mojokerto<br>ISMIRANDA DWI PUTRI SUYONO, S.H |    |
|------------------------------|--------------------------------------------------------------|---------------------------------|-----------------------------------------------------------|-------------------------------------------------------------------------------------------|----|
| 💣 Dashboard                  | Persidangan<br>@ Penuntut Umum/Penasihat Hukum silahkan meny | ampaikan dokumen persidangan se | suai agenda sidang sebelum masuk jam sidang.              |                                                                                           |    |
| 🧧 e-Pelimpahan 🔹 🕨           | Jumat, 25 Agustus                                            | # Agondo Sidong - Sid           | lang Pertama                                              |                                                                                           |    |
| 🧧 Pendaftaran Praperadilan   | 09:00:00                                                     | Agenua Sidang . Sid             |                                                           |                                                                                           |    |
| 🝯 Perkara Pidana 🔶           | September 2023<br>16:00:00                                   | 🛗 Agenda Sidang : Pe            | mbuktian                                                  |                                                                                           |    |
| 🕀 e-Penggeledahan 🕨          | Menghadirkan Saksi                                           | 🖀 Dokumen Bukti :               |                                                           |                                                                                           |    |
| 🛨 e-Sita 🕨                   |                                                              | <b>Bukti Penyidik</b><br>Jumlah | 4 dokumen.                                                |                                                                                           |    |
|                              |                                                              | Verifikasi                      | 0 dokumen.                                                |                                                                                           |    |
| 📲 e-Penahanan 🔶              |                                                              | Upload Terakhir                 | Sabtu, 02 September 2023, Jam 15:23:00 WIB.               |                                                                                           |    |
| 🚖 e-Diversi 🕨 🕨              |                                                              | Bukti Terdakwa                  |                                                           |                                                                                           |    |
|                              |                                                              | Jumlah                          | 1 dokumen.                                                |                                                                                           |    |
| 🦉 e-Izin Pinjam Pakai 🔹 🕨    |                                                              | Verifikasi                      | 0 dokumen.                                                |                                                                                           |    |
|                              |                                                              | Upload Terakhir                 | Sabtu, 02 September 2023, Jam 14:45:25 WIB.               |                                                                                           |    |
| 😻 e-Pindah Tempat Sidang 🕨 🕨 |                                                              |                                 | Bukti dapat di lihat setelah melalui Proses Verifikasi Ha | akim.                                                                                     |    |
|                              |                                                              | 🔩 Catatan Persidang             | an                                                        |                                                                                           |    |
| 🖒 Logout                     |                                                              | Dokumen bukti diiploa           | d sebelum persidangan                                     |                                                                                           |    |
|                              |                                                              | [JENNY TULAK, SH., MH]          | 2023-09-02 14:19:39]                                      |                                                                                           |    |
|                              |                                                              |                                 |                                                           |                                                                                           |    |
|                              |                                                              |                                 |                                                           | 🕑 Catatan Persidang                                                                       | an |
|                              |                                                              |                                 |                                                           |                                                                                           |    |

Gambar 12 Detil Persidangan - Dokumen Bukti telah diupload Penasehat Hukum tetapi belum diverifikasi

Penuntut juga belum bisa melihat Dokumen Bukti yang telah diupload Penasehat Hukum sebelum diverifikasi oleh Majelis Hakim. Klik tombol "Lihat Dokumen" untuk memeriksa Dokumen Bukti.

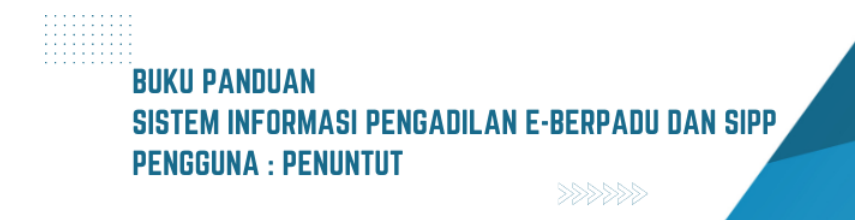

|         | D-6    | Redati Vene Riveland Ribe | 16:00:00 |                 |                                                                                                 |                                   |      |
|---------|--------|---------------------------|----------|-----------------|-------------------------------------------------------------------------------------------------|-----------------------------------|------|
|         | Daftar | Bukti Yang Diupload Piha  | ak       |                 |                                                                                                 |                                   | ×    |
| apera   | No     | Dokumen                   | Pemilik  | Berkas          | Data Upload                                                                                     | Verifikasi                        |      |
|         | 1      | Dokumen Sertifikat        | Penyidik | 😼 Lihat Dokumen | Diupload Oleh : ismirandadps@gmail.com<br>Tanggal : Sabtu, 02 September 2023, Jam 15:15:52 WIB. | Belum diverifikasi                |      |
|         | 2      | Bukti 1                   | Penyidik | 👼 Lihat Dokumen | Diupload Oleh : ismirandadps@gmail.com<br>Tanggal : Sabtu, 02 September 2023, Jam 15:23:00 WIB. | Belum diverifikasi                |      |
|         | 3      | Bukti 3                   | Penyidik | 👼 Lihat Dokumen | Diupload Oleh : ismirandadps@gmail.com<br>Tanggal : Sabtu, 02 September 2023, Jam 15:23:00 WIB. | Belum diverifikasi                |      |
|         | 4      | Bukti 2                   | Penyidik | 🔂 Lihat Dokumen | Diupload Oleh : ismirandadps@gmail.com<br>Tanggal : Sabtu, 02 September 2023, Jam 15:23:00 WIB. | Belum diverifikasi                |      |
| ıkai    |        |                           |          |                 |                                                                                                 |                                   | -    |
| ıt Sida |        |                           |          |                 |                                                                                                 | Proses Verifikasi oleh majelis Ha | ikim |

Gambar 13 Daftar Bukti Yang Di Upload Pihak Penyidik belum diverifikasi

Untuk Dokumen Bukti yang telah diverifikasi oleh Majelis Hakim, dapat dilihat dan didownlad oleh Penuntut maupun Penasehat Hukum.

| No | Dokumen            | Pemilik  | Berkas          | Data Upload                                                                                     | Verifikasi         |
|----|--------------------|----------|-----------------|-------------------------------------------------------------------------------------------------|--------------------|
| 1  | Dokumen Sertifikat | Penyidik | 📴 Lihat Dokumen | Diupload Oleh : ismirandadps@gmail.com<br>Tanggal : Sabtu, 02 September 2023, Jam 15:15:52 WIB. | Telah diverifikasi |
| 2  | Bukti 1            | Penyidik | dihat Dokumen   | Diupload Oleh : ismirandadps@gmail.com<br>Tanggal : Sabtu, 02 September 2023, Jam 15:23:00 WIB. | Telah diverifikasi |
| 3  | Bukti 3            | Penyidik | 😼 Lihat Dokumen | Diupload Oleh : ismirandadps@gmail.com<br>Tanggal : Sabtu, 02 September 2023, Jam 15:23:00 WIB. | Telah diverifikasi |
| 4  | Bukti 2            | Penyidik | 😼 Lihat Dokumen | Diupload Oleh : ismirandadps@gmail.com<br>Tanggal : Sabtu, 02 September 2023, Jam 15:23:00 WIB. | Telah diverifikasi |

Gambar 14 Daftar Bukti Yang Di Upload Pihak Penyidik telah diverifikasi

Pada detil Persidangan, Dokumen Bukti yang telah diverifikasi akan ditampilkan informasi Jumlah Dokumen, Status Verifikasi, dan Tanggal Upload Terakhir.

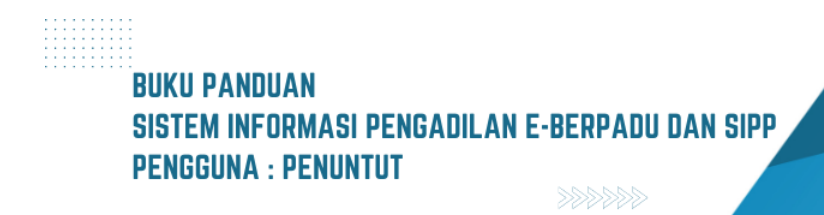

| e-BERPADU                    | =                          |                                   |                                               | Kejaksaan Negeri Kota Mojokerto<br>ISMIRANDA DWI PUTRI SUYONO, S.H |    |
|------------------------------|----------------------------|-----------------------------------|-----------------------------------------------|--------------------------------------------------------------------|----|
| 👚 Dashboard                  | Persidangan                | iyampaikan dokumen persidangan si | esuai agenda sidang sebelum masuk jam sidang. |                                                                    |    |
| 📒 e-Pelimpahan 🕨 🕨           | Jumat, 25 Agustus<br>2023  | 🗎 Agenda Sidang : Si              | dang Pertama                                  |                                                                    |    |
| 🗐 🛛 Pendaftaran Praperadilan | Minggu, 03                 |                                   |                                               |                                                                    |    |
| 🖉 Perkara Pidana 🔹 🕨         | September 2023<br>16:00:00 | 🛗 Agenda Sidang : Pe              | embuktian                                     |                                                                    |    |
|                              | Menghadirkan Saksi         | 🖕 Dokumen Bukti :                 |                                               |                                                                    |    |
| 🕀 e-Penggeledahan 🕨 🕨        |                            | Bukti Penyidik                    |                                               |                                                                    |    |
| 🖶 e-Sita 🕨                   |                            | Jumlah                            | 4 dokumen.                                    |                                                                    |    |
|                              |                            | Verifikasi                        | 4 dokumen.                                    |                                                                    |    |
| e-Penahanan 🕨 🕨              |                            | Upload Terakhir                   | Lihat Dokumen                                 |                                                                    |    |
| 📥 e-Divarci                  |                            | Bukti Terdakwa                    |                                               |                                                                    |    |
|                              |                            | Jumlah                            | 1 dokumen.                                    |                                                                    |    |
| 🦉 e-Izin Pinjam Pakai 🔹 🕨    |                            | Verifikasi                        | 1 dokumen.                                    |                                                                    |    |
|                              |                            | Upload Terakhir                   | Sabtu, 02 September 2023, Jam 14:45:25 WIB.   |                                                                    |    |
| 👹 e-Pindah Tempat Sidang 🔸   |                            | 🎭 Catatan Persidang               | Lihat Dokumen                                 |                                                                    |    |
| () Logout                    |                            | Dokumen bukti diiploa             | ad sebelum persidangan                        |                                                                    |    |
|                              |                            | [JENNY TULAK, SH., MH]            | 2023-09-02 14:19:39]                          |                                                                    |    |
|                              |                            |                                   |                                               |                                                                    |    |
|                              |                            |                                   |                                               | 🕑 Catatan Persidang                                                | an |

Gambar 15 Daftar Bukti Yang Di Upload Pihak Penyidik dan PH telah diverifikasi

|            | Daftar | Bukti Yang Diupload Pi | hak      |                    |                                                                                                    | ×                                                           |
|------------|--------|------------------------|----------|--------------------|----------------------------------------------------------------------------------------------------|-------------------------------------------------------------|
|            | No     | Dokumen                | Pemilik  | Berkas             | Data Upload                                                                                        | Verifikasi                                                  |
| pera       | 1      | Dokumen<br>Sertifikat  | Penyidik | 👼 Lihat<br>Dokumen | Diupload Oleh : ismirandadps@gmail.com<br>Tanggal : Sabtu, 02 September 2023, Jam 15:15:52<br>WIB. | Valid                                                       |
| )<br>)<br> | 2      | Bukti 1                | Penyidik | 😼 Lihat<br>Dokumen | Diupload Oleh : ismirandadps@gmail.com<br>Tanggal : Sabtu, 02 September 2023, Jam 15:23:00<br>WIB. | ● Tidak Valid<br>Catatan :<br>Dokumen kabur, tidak<br>jelas |
|            | 3      | Bukti 3                | Penyidik | 😼 Lihat<br>Dokumen | Diupload Oleh : ismirandadps@gmail.com<br>Tanggal : Sabtu, 02 September 2023, Jam 15:23:00<br>WIB. | Valid                                                       |
| kai        | 4      | Bukti 2                | Penyidik | Խ Lihat<br>Dokumen | Diupload Oleh : ismirandadps@gmail.com<br>Tanggal : Sabtu, 02 September 2023, Jam 15:23:00<br>WIB. | Valid                                                       |
| t Sic      |        |                        |          |                    |                                                                                                    | Proses Verifikasi oleh majelis Hakim                        |

Gambar 16 Daftar Bukti Yang Di Upload Pihak Penyidik Telah Diverifikasi

Pada Daftar Bukti Yang Diupload Pihak akan ditampilkan informasi Status Verifikasi apakah Valid atau Tidak Valid. Untuk dokumen Penasehat Hukum/Terdakwa yang tidak valid tidak bisa diakses

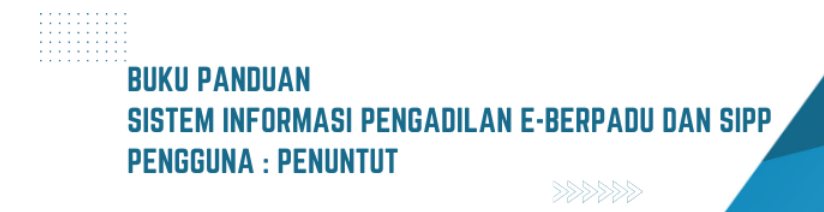

| perac | llan   |              | Minggu, 03                       |                      |                                                                                                    |                                    |  |  |  |  |
|-------|--------|--------------|----------------------------------|----------------------|----------------------------------------------------------------------------------------------------|------------------------------------|--|--|--|--|
|       | Daftar | Bukti Yang D | iupload Pihak                    |                      |                                                                                                    |                                    |  |  |  |  |
| <br>n | No     | Dokumen      | Pemilik                          | Berkas               | Data Upload                                                                                                | Verifikasi                         |  |  |  |  |
|       | 1      | KTP          | ANDRIANTO als AMBON bin<br>TRIMO | . 📴 Lihat<br>Dokumen | Diupload Oleh : jenny.tulak@mahkamahgung.go.id<br>Tanggal : Sabtu, 02 September 2023, Jam 14:45:25<br>WIB. | Valid                              |  |  |  |  |
|       |        |              |                                  |                      | Pre                                                                                                    | oses Verifikasi oleh majelis Hakim |  |  |  |  |
| kai   | •      |              |                                  | Verifikasi           | 1 dokumen.                                                                                                 |                                    |  |  |  |  |

Gambar 17 Daftar Bukti Yang Di Upload Pihak PH Sudah Diverifikasi dan Valid

Daftar Bukti yang diupload dikelompokkan berdasarkan pemilik dokumen. Terdapat informasi data upload yang menginformasikan diupload oleh, tanggal upload dan jam upload.

| e-BERPADU                  | =                                                                    |                                          |                                             | (Penyatik / Penyatek<br>Kejaksaan Negeri Kota Mojoker<br>ISMIRANDA DWI PUTRI SUYONO, S. | н      |  |
|----------------------------|----------------------------------------------------------------------|------------------------------------------|---------------------------------------------|-----------------------------------------------------------------------------------------|--------|--|
| 針 Dashboard                | Persidangan<br>@ Penuntut Umum/Penasihat Hukum silahkan menyampaikan | dokumen persidangan sesual agenda sidang | sebelum masuk jam sidang.                   |                                                                                         |        |  |
| 📄 e-Pelimpahan 🕨 🕨         | Jumat, 25 Agustus 2023<br>09:00:00                                   | 🚔 Agenda Sidang : Sidang F               | Pertama                                     |                                                                                         |        |  |
| 📄 Pendaftaran Praperadilan | Minggu, 03 September 2023<br>09:00:00                                | 🚔 Agenda Sidang : Pembuk                 | 🗃 Agenda Sidang : Pembuktian                |                                                                                         |        |  |
| 🦉 Perkara Pidana 🕨         | Menghadikan Sansi                                                    | Dokumen Bukti :                          |                                             |                                                                                         |        |  |
| 🕀 e-Penggeledahan 🕨 🕨      |                                                                      | lumlah                                   | 4 dokumen                                   |                                                                                         |        |  |
|                            |                                                                      | Verifikasi                               | 4 dokumen.                                  |                                                                                         |        |  |
| 🕂 e-Sita 🕨 🕨               |                                                                      | Upload Terakhir                          | Sabtu, 02 September 2023, Jam 15:23:00 WIB. |                                                                                         |        |  |
|                            |                                                                      |                                          | Lihat Dokumen                               |                                                                                         |        |  |
| e-Penahanan 🕨 🕨            |                                                                      | Bukti Terdakwa                           |                                             |                                                                                         |        |  |
|                            |                                                                      | Jumlah                                   | 1 dokumen.                                  |                                                                                         |        |  |
| 🚖 e-Diversi 🕨              |                                                                      | Verifikasi                               | 1 dokumen.                                  |                                                                                         |        |  |
|                            |                                                                      | Upload Terakhir                          | Sabtu, 02 September 2023, Jam 14:45:25 WIB. |                                                                                         |        |  |
| 🧉 e-Izin Pinjam Pakai 🔹 🕨  |                                                                      | 🗣 Catatan Persidangan                    | Lihat Dokumen                               |                                                                                         |        |  |
| 🗱 e-Pindah Tempat Sidang 🕨 |                                                                      | Dokumen bukti dipload sebe               | lum persidangan                             |                                                                                         |        |  |
|                            |                                                                      | [JENNY TULAK, SH.,MH] 2023-09            | -02 14:19:39]                               |                                                                                         |        |  |
| (*) Logout                 |                                                                      |                                          |                                             |                                                                                         |        |  |
|                            | Rabu, 06 September 2023<br>09:00:00                                  | 🚔 Agenda Sidang : Pembac                 |                                             |                                                                                         |        |  |
|                            |                                                                      |                                          |                                             | L Upicad Dokumen                                                                        |        |  |
|                            |                                                                      |                                          |                                             | (2) Catatan Persi                                                                       | dangan |  |
|                            |                                                                      |                                          |                                             |                                                                                         |        |  |
|                            |                                                                      |                                          |                                             |                                                                                         |        |  |
|                            |                                                                      |                                          |                                             |                                                                                         |        |  |
|                            |                                                                      |                                          |                                             |                                                                                         | _      |  |

Gambar 18 Tundaan Agenda Sidang - Pembacaan Tuntutan

Selanjutnya yaitu pada tahapan Agenda Sidang Pembacaan Tuntutan, sebelum sidang Penuntut akan melakukan upload dokumen tuntutan dengan cara klik tombol "Upload Dokumen". Pada saat persidangan dengan agenda Pembacaan Tuntutan, Penasehat Hukum/Advokat akan dapat membaca/mendownload dokumen tuntutan setelah diverifikasi.

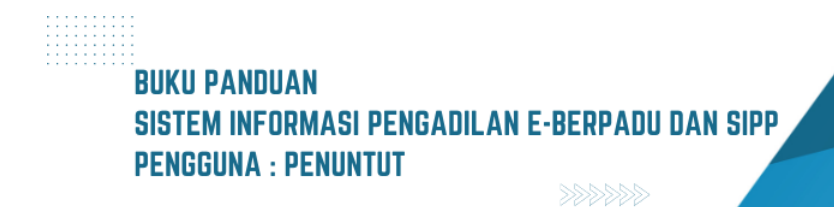
| Upload Dokumen                                                          | ×                                                                                                    |
|-------------------------------------------------------------------------|----------------------------------------------------------------------------------------------------|
| Tanggal Sidang<br>06/09/2023                                            | Agenda<br>Pembacaan Tuntutan                                                                                                    |
| Pilih Jenis Dokumen                                                     | Judul Dokumen                                                                                                    |
| Pilih                                                                   | Contoh : Dokumen Persidangan                                                                                                    |
|                                                                         | Isilah judul dokumen agar mudah dikenali                                                                                                    |
| Pilih                                                                   | Dokumen DOCX/DOC/RTF:                                                                                                    |
| Keberatan                                                               | Choose File No file chosen                                                                                                    |
| Dokumen Pembelaan                                                       |                                                                                                    |
| Duplik                                                                  | Batal Upload                                                                                                    |
| Tanggapan Atas Keberatan                                                |                                                                                                    |
| Surat Tuntutan                                                          | -<br>- Joload hanva diiiinkan bertipe gambar/pdf/doc/docx/rtf. Kedua tombol upload walib diisi.                                                                |
| Perhatian : Dokumen yang di uploa<br>di upload sudah benar, akan tetapi | id tidak bisa dihapus untuk menjaga dokumen pada keasliannya, jadi pastikan dokumen yang<br>i anda bisa mengupload ulang untuk koreksi jika terjadi kesalahan. |
| lumi                                                                    | ah 1 dokumen.                                                                                                    |

#### Gambar 19 Upload Dokumen oleh Penuntut sesuai Jenis Dokumen

| Upload Dokumen                                                                         | ×                                                                                                    |
|----------------------------------------------------------------------------------------|----------------------------------------------------------------------------------------------------|
| Tanggal Sidang<br>06/09/2023                                                           | <b>Agenda</b><br>Pembacaan Tuntutan                                                                                                    |
| Pilih Jenis Dokumen Surat Tuntutan                                                     | Judul Dokumen Surat Tuntutan dari ARI WIBOWO, SH (Penuntut Umum) Isilah judul dokumen agar mudah dikenali Dokumen DOCX/DOC/RTE                                                                                                    |
| Choose File Lapor(51).pdf                                                              | Choose File PenetapanPenangguhan8_Pid.B_2023_PN Yyk.rtf Batal Upload                                                                                                    |
| U<br>Perhatian : Dokumen yang di upload tid<br>di upload sudah benar, akan tetapi anda | pload hanya diijinkan bertipe gambar/pdf/doc/docx/rtf. <mark>Kedua tombol upload wajib diisi.</mark><br>ak bisa diihapus untuk menjaga dokumen pada keasliannya, jadi pastikan dokumen yang<br>a bisa mengupload ulang untuk koreksi jika terjadi kesalahan. |

Gambar 20 Upload Dokumen Surat Tuntutan

BUKU PANDUAN SISTEM INFORMASI PENGADILAN E-BERPADU DAN SIPP PENGGUNA : PENUNTUT

Pilih Jenis Dokumen Surat Tuntutan, dan inputkan Judul Dokumen. Dokumen Tuntutan yang dapat diunggah/diupload berupa dokumen dengan ekstensi "PDF/RTF/Doc/Docx". Dokumen Tuntutan yang telah diupload, namun belum diverifikasi akan tampil seperti gambar berikut :

| e-BERPADU                  | =                                                                     |                                            |                                                         | Penyklik / Penurikk<br>Kejaksaan Negeri Kota Mojokerto<br>ISMIRANDA DWI PUTRI SUYONO, S.H |  |
|----------------------------|-----------------------------------------------------------------------|--------------------------------------------|---------------------------------------------------------|-------------------------------------------------------------------------------------------|--|
| 📥 Dashboard                | Persidangan<br>@ Penuntut Umum/Penasihat Hukum silahikan menyamparkan | dokumen persidangan sesuai agenda sidang s | ebelum masuk jam sidang.                                |                                                                                           |  |
| 📄 e-Pelimpahan 🕨 🕨         | Jumat, 25 Agustus 2023<br>09:00:00                                    | 🚔 Agenda Sidang : Sidang F                 | ertama                                                  |                                                                                           |  |
| 📄 Pendaftaran Praperadilan | Minggu, 03 September 2023<br>09:00:00<br>Menghadikan Sakar            | 🛗 Agenda Sidang : Pembuk                   | tian                                                    |                                                                                           |  |
| 🦉 Perkara Pidana 🛛 🕨       |                                                                       | <b>Dokumen Bukti :</b><br>Bukti Penyidik   |                                                         |                                                                                           |  |
| e-Penggeledahan            |                                                                       | Jumlah<br>Verifikasi                       | 4 dokumen.<br>4 dokumen.                                |                                                                                           |  |
| 🕖 e-Sita 🔸                 |                                                                       | Upload Terakhir                            | Sabtu, 02 September 2023, Jam 15:23:00 WIB.             |                                                                                           |  |
| e-Penahanan 🕨 🕨            |                                                                       | Bukti Terdakwa                             |                                                         |                                                                                           |  |
| - a Divarci                |                                                                       | Jumlah<br>Verifikasi                       | 1 dokumen.<br>1 dokumen.                                |                                                                                           |  |
|                            |                                                                       | Upload Terakhir                            | Sabtu, 02 September 2023, Jam 14:45:25 WIB.             |                                                                                           |  |
| 🧉 e-Izin Pinjam Pakai 🕨 🕨  |                                                                       | 🎭 Catatan Persidangan                      | Lihat Dokumen                                           |                                                                                           |  |
| 🐇 e-Pindah Tempat Sidang 🕨 |                                                                       | Dokumen bukti diipload sebe                | um persidangan                                          |                                                                                           |  |
|                            |                                                                       | [JENNY TULAK, SH. MH] 2023-09              | 62.14:19:39]                                            |                                                                                           |  |
| 🖒 Logout                   | Rabu, 06 September 2023                                               | 🚔 Agenda Sidang : Pembac                   | aan Tuntutan                                            |                                                                                           |  |
|                            |                                                                       | Dokumen Persidangan :                      |                                                         |                                                                                           |  |
|                            |                                                                       | 4 Pelevene divelocidade i                  |                                                         | Edit Dokumen                                                                              |  |
|                            |                                                                       | Upload pada : Minggu. 03                   | smirandadpsøgmail.com<br>September 2023 lam : 19:39 WIB |                                                                                           |  |
|                            |                                                                       | Status Dokumen : Belum                     | liverifikasi Majelis/Hakim                              |                                                                                           |  |
|                            |                                                                       | Jenis : Surat Tuntutan                     |                                                         |                                                                                           |  |
|                            |                                                                       | Judul Dokumen : Surat Tu                   | itutan dari ARI WIBOWO, SH (Penuntut Umum)              |                                                                                           |  |
|                            |                                                                       | Dokumen : 📴 Lihat Dokur                    | nen 👿 Lihat Dokumen                                     |                                                                                           |  |
|                            |                                                                       |                                            |                                                         |                                                                                           |  |

Gambar 21 Detil Persidangan - Dokumen Telah di Upload Belum di Verifikasi

Dokumen Tuntutan yang telah diupload, dan telah diverifikasi akan tampil seperti gambar berikut.

| 9                 | e-BERPAL<br>Elektronik Berkas Pidana To | <b>DU</b><br>erpadu | =               | Kejaksaan Ne<br>ISMIRANDA DWI PUT                                                                                                    | Penyidik / Penuntut<br>geri Kota Mojokerto<br>'RI SUYONO, S.H |  |
|-------------------|-----------------------------------------|---------------------|-----------------|----------------------------------------------------------------------------------------------------|---------------------------------------------------------------|--|
|                   | Dashboard                               |                     | Minggy 02       |                                                                                                    |                                                               |  |
| ٩                 | e-Pelimpahan                            | Þ                   | September       | 🚔 Agenda Sidang : Pembacaan Tuntutan                                                                                                  |                                                               |  |
| <b>E</b><br>Prape | Pendaftaran<br>Pradilan                 |                     | 09:00:00        | Dokumen Persidangan :<br>1. Dokumen diupload oleh : ismirandadps@gmail.com<br>Upload pada : Minggu. 03 September 2023 Iam : 19:39 WIB |                                                               |  |
| <b></b>           | Perkara Pidana                          | Þ                   |                 | Status Dokumen : Sudah diverifikasi Majelis/Hakim                                                                                     |                                                               |  |
| Ŧ                 | e-Penggeledahan                         | Þ                   |                 | Jenis : Surat Tuntutan<br>Judul Dokumen : Surat Tuntutan dari ARI WIBOWO, SH                                                          |                                                               |  |
| Ŧ                 | e-Sita                                  | •                   | (Penuntut Umum) | (Penuntut Umum)                                                                                                    |                                                               |  |
| 82                | e-Penahanan                             | Þ                   |                 | Dokumen : 🎫 Lihat Dokumen 🛛 😯 Lihat Dokumen                                                                                           |                                                               |  |
| *                 | e-Diversi                               | •                   |                 |                                                                                                    | 🕑 Catatan Persidangan                                         |  |
| <b></b>           | e-Izin Pinjam Pakai                     | Þ                   |                 |                                                                                                    |                                                               |  |
| 🗳<br>Sidan        |                                         | •                   |                 |                                                                                                    |                                                               |  |
| Ċ                 | Logout                                  |                     | C               | Copyright © Designed & Developed by Mahkamah Agung RI 2022                                                                            |                                                               |  |

Gambar 22 Detil Persidangan - Dokumen Telah di Upload Telah di Verifikasi

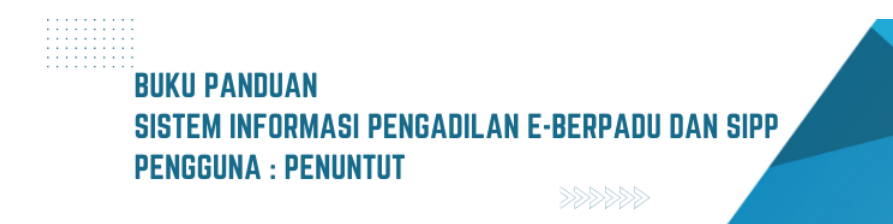

Selanjutnya Majelis Hakim menunda sidang untuk Agenda Pledoi/Pembelaan dari Penasehat Hukum. Jika terdapat Pledoi/Pembelaan dari Penasehat Hukum dan sudah diverifikasi oleh Majelis Hakim, Penuntut dapat mendownload Dokumen tersebut, tampilannya seperti pada gambar berikut :

| <b>I</b>     | E-BERPAC            | <b>DU</b><br>erpadu | =                       | Kejaksaan Negeri Kota Mojokerto<br>ISMIRANDA DWI PUTRI SUYONO, S.H |
|--------------|---------------------|---------------------|-------------------------|--------------------------------------------------------------------|
| #            | Dashboard           |                     | Minggu, 03<br>September | 🚔 Agenda Sidang : Pledoi / pembelaan                               |
|              | e-Pelimpahan        | •                   | 09:00:00                | 🖀 Dokumen Persidangan :                                            |
| ۵            | Pendaftaran         |                     |                         | 1. Dokumen diupload oleh :                                         |
| Praper       | radilan             |                     |                         | anisatul.fadhilah21@gmail.com                                      |
| <br><b>⊠</b> | Perkara Pidana      | •                   |                         | Upload pada : Minggu, 03 September 2023 Jam :                      |
|              |                     |                     |                         | 21:04 WIB                                                          |
| ÷            | e-Penggeledahan     | •                   |                         | Status Dokumen : Sudah diverifikasi                                |
|              | e-Sita              | <br>►               |                         | Majelis/Hakim                                                      |
|              |                     |                     |                         | Jenis : Keberatan                                                  |
| ::           | e-Penahanan         |                     |                         | Judul Dokumen : Keberatan dari                                     |
| *            |                     |                     |                         | Dokumen : 📴 Lihat Dokumen                                          |
| <b>S</b>     | e-Izin Pinjam Pakai |                     |                         | Catatan Persidangan                                                |
| 📽<br>Sidang  | e-Pindah Tempat     | ×                   |                         |                                                                    |

Gambar 23 Tundaan Sidang Agenda Pledoi dari Penasehat Hukum yang sudah diverifikasi

| •             | e-BERPAC<br>Elektronik Berkas Pidana Te | <b>DU</b><br>erpadu           | ₹                                                                                                    | Kejaksaan Negeri Kota Mojokerto<br>ISMIRANDA DWI PUTRI SUYONO, S.H                                                                                               |
|---------------|-----------------------------------------|-------------------------------|----------------------------------------------------------------------------------------------------|----------------------------------------------------------------------------------------------------|
| •             | Dashboard                               |                               | Minggu, 03<br>September<br>2023                                                                                                    | 🚔 Agenda Sidang : Pledoi / pembelaan                                                                                                    |
| E<br>Prape    | e-Pelimpanan<br>Pendaftaran<br>rradilan | •                             | 09:00:00                                                                                                    | Dokumen Persidangan : <ol> <li>Dokumen diupload oleh : anisatul.fadhilah21@gmail.com</li> <li>Upload pada : Minggu, 03 September 2023 Jam : 21:04 WIB</li> </ol> |
| <b>≅</b><br>⊕ | Perkara Pidana<br>e-Penggeledahan       | •                             | Status Dokumen : Sudah diverifikasi Majelis/Hakim<br>Jenis : Keberatan<br>Judul Dokumen : Keberatan dari<br>Dokumen : Di Lihat Dokumen | Status Dokumen : <b>Sudah diverifikasi Majelis/Hakim</b><br>Jenis : Keberatan<br>Judul Dokumen : Keberatan dari                                                  |
| +             | e-Sita                                  | •                             |                                                                                                    | Dokumen : 🔁 Lihat Dokumen                                                                                                    |
| ::<br>*       | e-Penahanan<br>e-Diversi                | <ul><li>▶</li><li>▶</li></ul> | September<br>2023<br>09:00:00                                                                                                    | ■ Agenda Sidang : Replik dari Jaksa Penuntut<br>Umum Uplead Dokumen                                                                                              |
| S<br>\$       | e-Izin Pinjam Pakai<br>e-Pindah Tempat  | •                             | I                                                                                                    | 🕑 Catatan Persidangan                                                                                                    |
| Sidan         | g                                       |                               |                                                                                                    |                                                                                                    |

Gambar 24 Tundaan Agenda Sidang - Replik dari Jaksa Penuntut Umum

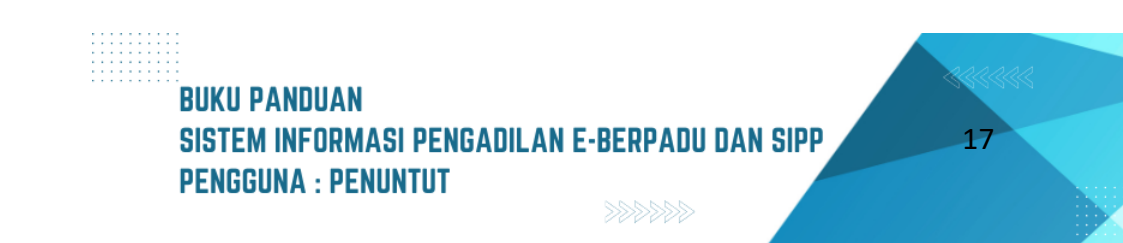

Selanjutnya Majelis Hakim menunda sidang untuk Agenda Replik dari Jaksa Penuntut. Penuntut kemudian mengupload dokumen Replik dengan memilih Jenis Dokumen.

|            | e-BERP<br>Elektronik Berkas Pi | Upload Dokumen                              | Penyldik / Penuntut<br>Mojokerto<br>ONO S H                                                                                                    |
|------------|--------------------------------|---------------------------------------------|----------------------------------------------------------------------------------------------------|
| <b>e</b>   | Dashboard<br>e-Pelimpahan      | Tanggal Sidang<br>06/09/2023                | <b>Agenda</b><br>Replik dari Jaksa Penuntut Umum                                                                                                    |
| E<br>Prape | Pendaftaran<br>Iradilan        | Pilih Jenis Dokumen Pilih                   | Judul Dokumen Contoh : Dokumen Persidangan                                                                                                    |
| <b></b>    | Perkara Pidan                  | Pilin                                       | Isilah judul dokumen agar mudah dikenali Dokumen DOCX/DOC/RTF:                                                                                                    |
| Ð          | e-Penggeledal                  | Keberatan                                   | Choose File No file chosen                                                                                                    |
| Ŧ          | e-Sita                         | Dokumen Pembelaan<br>Duplik                 | Batal Upload                                                                                                    |
| 82         | e-Penahanan                    | Tanggapan Atas Keberatan                    |                                                                                                    |
| *          | e-Diversi                      | Surat Tuntutan<br>Replik                    | Upload hanya diijinkan bertipe gambar/pdf/doc/docx/rtf. Kedua tombol upload wajib diisi.<br>a dihapus untuk menjaga dokumen pada keasliannya, jadi pastikan dokumen yang di upload sudah |
| 6          | e-Izin Pinjam P                | benar, akan tetapi anda bisa mengupload ula | ing untuk koreksi jika terjadi kesalahan.                                                                                                    |
| 🗳<br>Sidan | e-Pindah Tempat<br>g           | •                                           | Catatan Persidangan                                                                                                    |

Gambar 25 Jenis Dokumen yang merupakan Kewenangan Penuntut

| 0                  | e-BERP^              | Upload Dokum      | nen                           |                                  | e e e e e e e e e e e e e e e e e e e                                                                                                    | Penyidil<br>× | k / Penuntut<br>Mojokerto<br>ONO, S.H |   |
|--------------------|----------------------|-------------------|-------------------------------|----------------------------------|----------------------------------------------------------------------------------------------------|---------------|---------------------------------------|---|
|                    | Dashboard            | Tanggal Sidang    | 5                             | Agenda                           |                                                                                                    |               |                                       |   |
| ٦                  | e-Pelimpahan         | 06/09/2023        |                               | Replik dari Jaksa                | a Penuntut Umum                                                                                                    |               |                                       |   |
| ٦                  | Pendaftaran          | Pilih Jenis Dok   | umen                          | Judul Dokume                     | n                                                                                                    |               |                                       |   |
| Prape              | radilan              | Replik            | •                             | Replik dari Pe                   | nuntut Umum                                                                                                    |               |                                       |   |
| ß                  | Perkara Pidan        | Dokumen PDF:      |                               | Dokumen DOC                      | X/DOC/RTF:                                                                                                    |               |                                       |   |
| ŧ                  | e-Penggeleda         | Choose File       | Pemberitronas.pdf             | Choose File                      | PN_Yyk_2022_Pid.Sus-TPK_13_putusan_akhir.rtf                                                                                                    |               |                                       |   |
| Ŧ                  | e-Sita               |                   |                               |                                  | Batal Upload                                                                                                    |               |                                       |   |
| ::                 | e-Penahanan          |                   |                               |                                  |                                                                                                    |               |                                       |   |
| *                  | e-Diversi            | Perhatian : Doku  | men vang di upload tidak bisa | Upload ha<br>dihapus untuk menja | nya diijinkan bertipe gambar/pdf/doc/docx/rtf. <mark>Kedua tombol upload wajib d</mark> ii<br>za dokumen pada keasliannya, iadi pastikan dokumen yang di upload sudah | isi.          |                                       |   |
| 2                  | e-Izin Pinjam P      | benar, akan tetap | i anda bisa mengupload ulan   | ng untuk koreksi jika ter        | jadi kesalahan.                                                                                                    |               |                                       |   |
| <b>\$</b><br>Sidan | e-Pindah Tempat<br>g | •                 |                               |                                  | ٢                                                                                                    | Catatar       | n Persidangan                         | _ |

Gambar 26 Upload Dokumen Replik oleh Penuntut

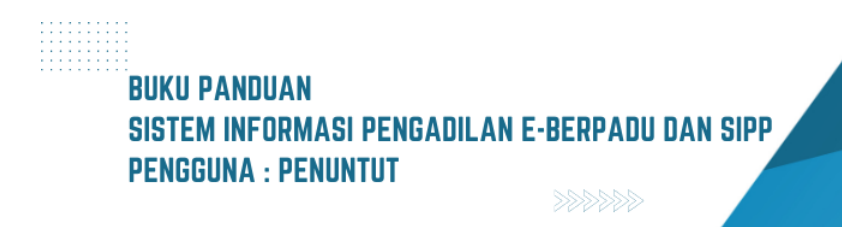

Pilih Jenis Dokumen Replik, dan inputkan Judul Dokumen. Dokumen Replik yang dapat diunggah/diupload berupa dokumen dengan ekstensi "PDF/RTF/Doc/Docx". Dokumen Replik yang telah diupload, namun belum diverifikasi akan tampil seperti gambar berikut :

| *          | e-BERPAC<br>Elektronik Berkas Pidana Te | <b>DU</b><br>erpadu | =                             | Kejaksaan Negeri Kota Mojokerto<br>ISMIRANDA DWI PUTRI SUYONO, S.H                                                  |
|------------|-----------------------------------------|---------------------|-------------------------------|----------------------------------------------------------------------------------------------------|
| <b>#</b>   | Dashboard<br>e-Pelimpahan               | •                   | Rabu, 06<br>September<br>2023 | 🚔 Agenda Sidang : Replik dari Jaksa Penuntut                                                                        |
| e<br>Prape | Pendaftaran<br>radilan                  |                     | 09:00:00                      | Dokumen Persidangan :                                                                                               |
| <b></b>    | Perkara Pidana                          | •                   |                               | 1. Dokumen diupload oleh : <b>ismirandadps@gmail.com</b><br>Upload pada : Minggu, 03 September 2023 Jam : 21:55 WIB |
| ÷          | e-Penggeledahan                         | Þ                   |                               | Status Dokumen : Belum diverifikasi Majelis/Hakim                                                                   |
| Ŧ          | e-Sita                                  | •                   |                               | Jenis : Replik<br>Judul Dokumen : Replik dari Penuntut Umum                                                         |
| ::         | e-Penahanan                             | •                   |                               | Dokumen : 📴 Lihat Dokumen 🔛 Lihat Dokumen                                                                           |
| *          | e-Diversi                               | ▶                   |                               | 🖍 Catatan Persidangan                                                                                               |
| <b></b>    | e-Izin Pinjam Pakai                     | •                   |                               |                                                                                                    |
| 🗳<br>Sidan | e-Pindah Tempat<br>g                    | •                   |                               |                                                                                                    |

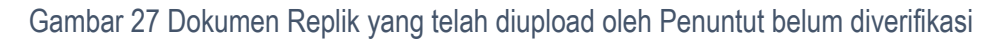

Dokumen Replik yang telah diupload, dan telah diverifikasi akan tampil seperti gambar berikut :

| e-BERPADU<br>Elektronik Berkas Pidana Terpadu               | =                                        | Kejaksaa<br>ISMIRANDA DWI                                                                                                    | Penyldik / Penuntut<br>n Negeri Kota Mojokerto<br>PUTRI SUYONO, S.H |
|-------------------------------------------------------------|------------------------------------------|----------------------------------------------------------------------------------------------------|---------------------------------------------------------------------|
|                                                             | Selasa, 29<br>Agustus 2023<br>09:00:00   | 🚔 Agenda Sidang : Pledoi / pembelaan                                                                                                    | -                                                                   |
| 😰 Pendaftaran<br>Praperadilan                               |                                          | Dokumen reisidangan. <ol> <li>Dokumen diupload oleh : anisatul.fadhilah21@gmail.com</li> <li>Upload pada : Minggu, 03 September 2023 Jam : 21:04 WIB</li> <li>Status Dokumen : Sudah diverifikasi Majelis/Hakim</li> </ol> |                                                                     |
| <ul> <li>Perkara Pidana</li> <li>e-Penggeledahan</li> </ul> |                                          | Jenis : Keberatan<br>Judul Dokumen : Keberatan dari<br>Dokumen : 📴 Lihat Dokumen                                                                                                    |                                                                     |
| e-Sita >                                                    | Minggu, 03<br>September 2023<br>21:00:00 | 🚔 Agenda Sidang : Replik dari Jaksa Penuntut Umum                                                                                                    | -                                                                   |
| ★ e-Diversi ►                                               |                                          | Dokumen Persidangan : <ol> <li>Dokumen diupload oleh : ismirandadps@gmail.com</li> <li>Usland orde : Minary : 02 Contember 2022 (are : 21/5) Will</li> </ol>                                                               |                                                                     |
| 📽 e-Izin Pinjam Pakai 🕨                                     |                                          | opioad pada : Minggu, us september 2023 jam : 21:55 wilb<br>Status Dokumen : <b>Sudah diverifikasi Majelis/Hakim</b><br>Jenis : Replik                                                                                     |                                                                     |
| ڻ Logout                                                    |                                          | Judul Dokumen : Replik dari Penuntut Umum<br>Dokumen : 🔛 Lihat Dokumen 🔛 Lihat Dokumen                                                                                                    | -                                                                   |
|                                                             |                                          |                                                                                                    | Catatan Persidangan                                                 |

Gambar 28 Dokumen Replik yang telah diupload oleh Penuntut telah diverifikasi

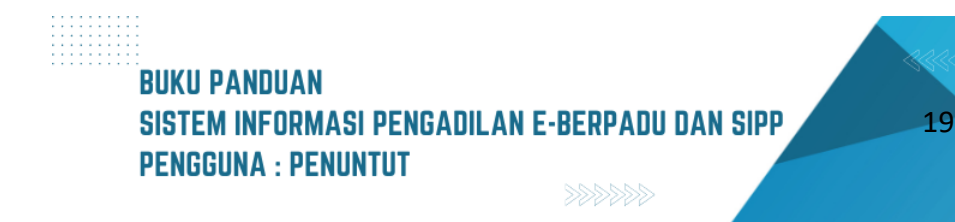

Selanjutnya Majelis Hakim menunda sidang untuk Agenda Duplik dari Penasehat Hukum. Jika terdapat Duplik dari Penasehat Hukum dan sudah diverifikasi oleh Majelis Hakim, Penuntut dapat mendownload Dokumen tersebut, tampilannya seperti pada gambar berikut :

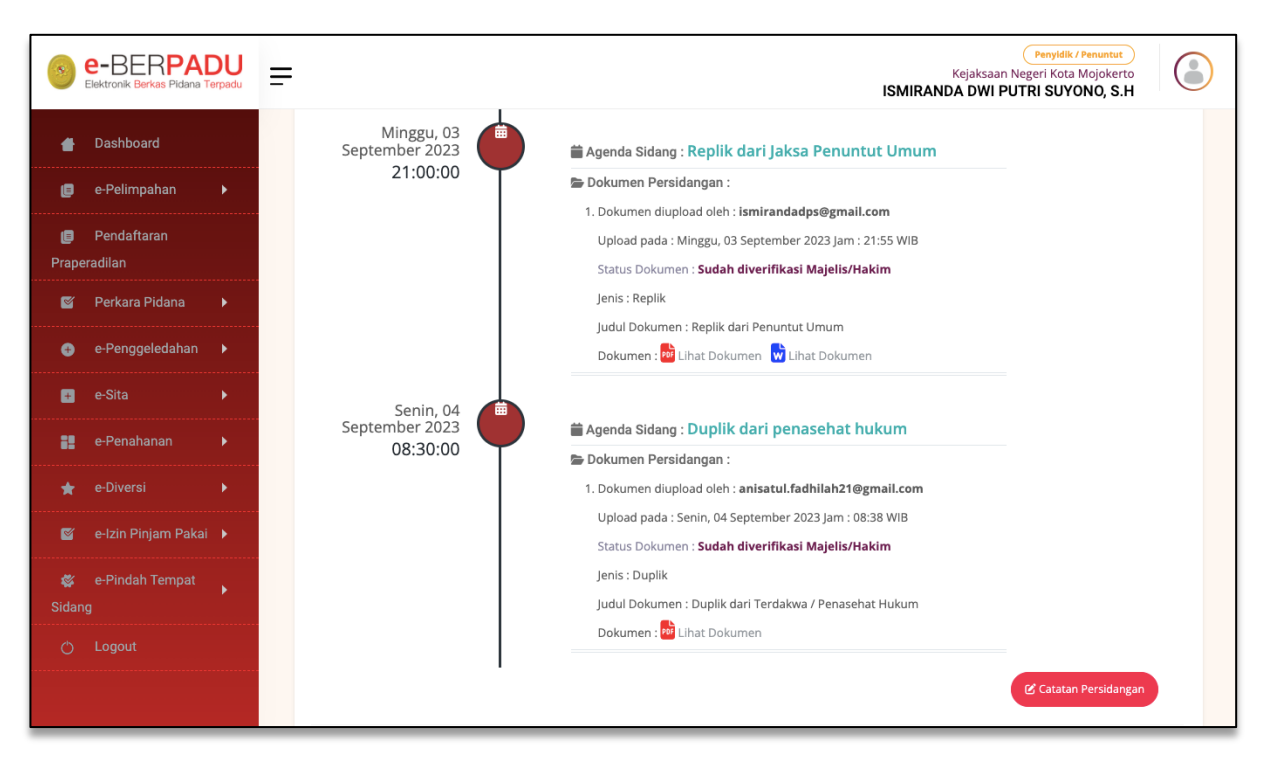

Gambar 29 Dokumen Duplik yang telah diupload oleh Penasehat Hukum telah diverifikasi

Pada saat agenda Tuntutan, data Tuntutan yang telah diupload oleh penuntut dan telah diverifikasi serta diinputkan oleh Majelis Hakim di Sistem Informasi Penelusuran Perkara akan disinkronkan datanya pada Tab Tuntutan. Data Tuntutan yang ditampilkan berupa Tanggal Tuntutan, Isi Tuntutan dan Dokumen Tuntutan.

| e-BERPADU<br>Elektronik Berkas Pidana Torpadu | Forgitik / Foundation           Kejaksaan Negeri Kota Mojokerto           ISMIRANDA DWI PUTRI SUYONO, S.H                                                                                                    |
|-----------------------------------------------|----------------------------------------------------------------------------------------------------|
| 📥 Dashboard                                   | Detail Perkara / Pidana Biasa                                                                                                    |
| 🧧 e-Pelimpahan 🔹 🕨                            | Detail Perkara Nomor : 345/Pid.Sus/2023/PN Mjk                                                                                                    |
| 📒 Pendaftaran Praperadilan                    |                                                                                                    |
| 🗹 Perkara Pidana 🔹 🕨                          | GD Data Umum EII Administrasi Persidangan (e-Criminal) 度j Tuntutan                                                                                                    |
| 🕀 e-Penggeledahan 🕨 🕨                         | Data Tuntutan                                                                                                    |
| 🛨 e-Sita 🔶 🕨                                  | Tanggal : Senin, 28 Agustus 2023<br>Tuntutan                                                                                                    |
| 📲 e-Penahanan 🔹 🕨                             | M E N U N T U T                                                                                                    |
| 🚖 e-Diversi 🔹 🕨                               | Supaya Majelis Hakim Pengadilan Negeri mojokerto yang memeriksa dan mengadili perkara ini, memutuskan:                                                                                                    |
| 🧉 e-Izin Pinjam Pakai 🛛 🔸                     | Menyatakan Terdakwa CATUR PUTRO NUGROHO bin (alm) IMAM SUKIRNO terbukti secara sah dan meyakinkan<br>bersalah melakukan tindak pidana " <i>Penganiayaan</i> " sebagaimana diatur dan diancam pidana dalam <i>Pasal 351 ayat</i><br>Isi Tuntutan : (1) KUHP sesuai Dakwaan penuntut umum. |
| 😻 e-Pindah Tempat Sidang 🕨 🕨                  | Menjatuhkan pidana terhadap Terdakwa CATUR PUTRO NUGROHO bin (alm) IMAM SUKIRNO dengan pidana<br>penjara selama 10 (sepuluh) bulan, pidana tersebut dikurangkan sepenuhnya selama terdakwa menjalani                                                                                     |
| 🖒 Logout                                      | perlahanan sementara dengan perintan tetap ditanan.<br>Menetapkan supaya terdakwa dibebani untuk membayar biaya perkara sebesar Rp 2.000,- (dua ribu rupiah).                                                                                                    |
|                                               | Dokumen<br>Tuntutan : Uhat Dokumen                                                                                                    |

#### Gambar 30 Detil Administrasi Persidangan – Tuntutan

| <b>S</b> | E-BERPAI              | DU<br>Terpadu | Euryddik / Penurdut     Kejaksaan Negeri Kota Mojokerto     ISMIRANDA DWI PUTRI SUYONO, S.H                                                                                                    |  |
|----------|-----------------------|---------------|----------------------------------------------------------------------------------------------------|--|
|          | Dashboard             |               | Detail Perkara / Pidana Biasa                                                                                                    |  |
| ٥        | e-Pelimpahan          | •             |                                                                                                    |  |
| Praper-  | Pendaftaran<br>adilan |               | Detail Perkara Nomor : 345/Pid.Sus/2023/PN Mjk                                                                                                    |  |
| ß        | Perkara Pidana        | Þ             | 🏠 Data Umum 🗮 Administrasi Persidangan (e-Criminal) 🕢 🕅 Tuntutan 🗡 Putusan Sela                                                                                                    |  |
| Ð        | e-Penggeledahan       | Þ             | Putusan Sela Ke-1                                                                                                    |  |
| ۵        |                       | ۱.            |                                                                                                    |  |
| ::       |                       | Þ             | Tanggal Putusan Sela     Senin, 21 Agustus 2023       Amar Putusan Sela     MENGADILI Menyatakan keberatan Penasihat Hukum Terdakwa ditolak; Memerintahkan pemeriksaan perkara Nomor                     |  |
| *        |                       | ×.            | 292/Pid.Sus/2023/PN MJk atas nama Terdakwa Fathimah Khumayroh Alias Fathimah Binti Alm. S. Dermawan dilanjutkan<br>oleh Jaksa Penuntut Umum; Menetapkan biaya perkara ditangguhkan hingga putusan akhir; |  |
| <b></b>  |                       | Þ             | eDoc Putusan Sela Diunggah Oleh : jenny.tulak@mahkamahgung.go.id (Senin, 04 September 2023, Jam 09:31:10 WIB.)                                                                                           |  |
| ¢        |                       | Þ             | Tanda Tangan Elektronik (TTE) 🛓 Download Salinan Putusan TTE                                                                                                    |  |
| Sidang   |                       |               | Belum ada TTE                                                                                                    |  |
| Ö        | Logout                |               |                                                                                                    |  |
|          |                       |               |                                                                                                    |  |

#### Gambar 31 Detil Administrasi Persidangan - Putusan Sela

Pada saat agenda Putusan Sela, data Putusan Sela yang telah diinputkan oleh Majelis Hakim di Sistem Informasi Penelusuran Perkara akan disinkronkan datanya pada Tab Putusan Sela. Data Putusan Sela yang ditampilkan berupa Tanggal Putusan Sela, Amar Putusan Sela, eDoc Putusan Sela dan Tanda Tangan Elektronik.

> BUKU PANDUAN SISTEM INFORMASI PENGADILAN E-BERPADU DAN SIPP PENGGUNA : PENUNTUT

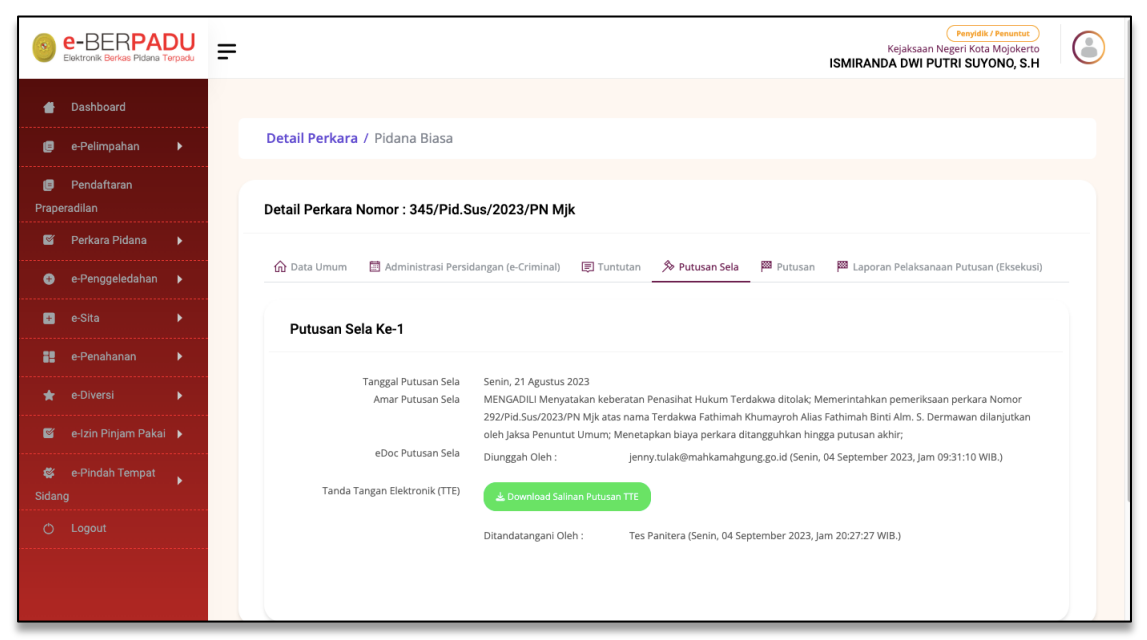

Gambar 32 Dokumen Putusan Sela yang telah di TTE

Dokumen Putusan Sela dapat didownload ketika telah di tandatangani secara elektronik oleh Panitera. Putusan sela bisa lebih dari 1(satu) kali.

| e-BERPADU<br>Elektronik Berkas Pidana Terpadu | =                              | Penyldik / Penuntut           Kejaksaan Negeri Kota Mojokerto           ISMIRANDA DWI PUTRI SUYONO, S.H                                                                |
|-----------------------------------------------|--------------------------------|----------------------------------------------------------------------------------------------------|
| 🖀 Dashboard                                   | Kamis, 31<br>Agustus 2023      | 🚔 Agenda Sidang : Duplik dari penasehat hukum                                                                                                    |
| 🗐 e-Pelimpahan 🕨                              | 08:30:00                       | 🖀 Dokumen Persidangan :                                                                                                    |
| 🯮 Pendaftaran<br>Praperadilan                 |                                | Dokumen diupload oleh : anisatul.fadhilah21@gmail.com     Upload pada : Senin, 04 September 2023 Jam : 08:38 WIB     Status Dokumen : Sudah diverifikasi Majelis/Hakim |
| 🝯 Perkara Pidana 🕨                            |                                | Jenis : Duplik                                                                                                    |
| 🕀 e-Penggeledahan 🕨                           |                                | Judul Dokumen : Duplik dari Terdakwa / Penasehat Hukum<br>Dokumen : 🔂 Lihat Dokumen                                                                                    |
| 🛨 e-Sita 🕨 🕨                                  |                                |                                                                                                    |
| 📲 e-Penahanan 🕨                               | Senin, 04<br>September<br>2023 | Agenda Sidang : Putusan                                                                                                    |
| 🚖 e-Diversi 🕨 🕨                               | 09:00:00                       | 🕑 Catatan Persidangan                                                                                                    |
| 📓 e-Izin Pinjam Pakai 🕨                       |                                |                                                                                                    |
|                                               |                                |                                                                                                    |
| ch Laward                                     |                                |                                                                                                    |

Gambar 33 Tundaan Agenda Sidang – Putusan

Selanjutnya Majelis Hakim menunda sidang untuk Agenda Putusan. Informasi akan ditampilkan di Tab Persidangan.

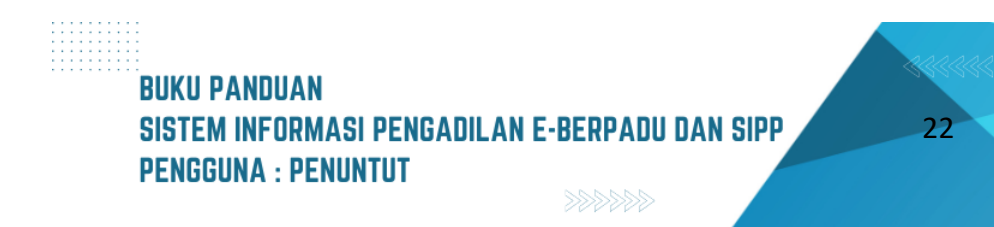

| e-BERPADU<br>Elektronik Berkas Pidana Terpadu |                                                                                                    |
|-----------------------------------------------|----------------------------------------------------------------------------------------------------|
| 🚽 Dashboard                                   | Detail Perkara Nomor : 345/Pid.Sus/2023/PN Mik                                                                                                    |
| 📒 e-Pelimpahan 🕨 🕨                            |                                                                                                    |
| 📮 Pendaftaran Praperadilan                    | 🏠 Data Umum 🛅 Administrasi Persidangan (e-Criminal) 🕞 Tuntutan 📏 Putusan Sela 🧮 Putusan                                                                                                    |
| 🖉 Perkara Pidana 🔹 🕨                          | Putusan Akhir                                                                                                    |
| 🕂 e-Penggeledahan 🕨                           | Tanggal Putusan Senin, 04 September 2023                                                                                                    |
| 🛨 e-Sita 🕨 🕨                                  | Amar Putusan Menyatakan Terdakwa M. Anton Soedjono Bin Sartim (alm.) tersebut diatas, tidak terbukti secara sah dan meyakinkan bersalah melakukan tindak pidana sebagaimana dalam dakwaan primer ;                                                                                                    |
| e-Penahanan 🕨                                 | Memoebaskan terdaawa M. Anton Soegiono bin Sartim (alm.) dan dawaan primer tersebut;<br>Menyatahan Terdakwa M. Anton Soegiono Bin Sartim (alm.) tersebut diatas, terbukti secara sah dan meyakinkan bersalah<br>melakukan tidana pidana "Penganakayaan"<br>Meniaritukan dinda kenda Terstakan dela karena itu, denaan tidana |
| 🚖 e-Diversi 🔶 🕨                               | penjara sejara tangan di kana di kanan bulan;<br>Menetapkan masa penangkapan dan penahanan yang telah dijalani                                                                                                    |
| 🦉 e-Izin Pinjam Pakai 🔹 🕨                     | Terdakwa dikurangkan seluruhnya dari pidana yang dijutuhkan;<br>Menetapkan Terdakwa tetap berada dalam tahanan;<br>Menetapkan barang bukti berupa :                                                                                                    |
| 🐝 e-Pindah Tempat Sidang 🕨 🕨                  | 1 (satu) Potong Daster Panjang berwarna merah kuning dengan motif bunga ;<br>1 (satu) Potong kerudung berwarna merah,                                                                                                    |
| 🖒 Logout                                      | untuk dimusnahkan<br>Membebankan kepada Terdakwa membayar biaya perkara sejumlah<br>Rp 5.000 - (ima ribu rupiah) rupiah);                                                                                                    |
|                                               | Tanggal BHT Senin, 04 September 2023                                                                                                    |

Gambar 34 Detil Administrasi Persidangan - Putusan Akhir

Pada saat agenda Putusan Akhir, data Putusan Akhir yang telah diinputkan oleh Majelis Hakim di Sistem Informasi Penelusuran Perkara akan disinkronkan datanya pada Tab Putusan. Data Putusan Akhir yang ditampilkan berupa Tanggal Putusan, Amar Putusan, Tanggal BHT, Dokumen Petikan Putusan dan Dokumen Putusan.

| e-BERPADU                     | Penyulik / Penunut<br>Kejaksaan Negeri Kota Mojokerto<br>ISMIRANDA DWI PUTRI SUYONO, S.H                          |  |
|-------------------------------|----------------------------------------------------------------------------------------------------|--|
| 🖶 Dashboard                   | Dokumen Petikan Putusan                                                                                           |  |
| 🍺 e-Pelimpahan 🕨              | eDoc Petikan Putusan Diunggah Oleh : jenny.tulak⊛mahkamahgung.go.id (Senin, 04 September 2023, Jam 11:13:49 WIB.) |  |
| 📁 Pendaftaran<br>Praperadilan | Tanda Tangan Elektronik (TTE)                                                                                     |  |
| 🝯 Perkara Pidana 🕨            | Belum ada TTE                                                                                                    |  |
| 😌 e-Penggeledahan 🕨           |                                                                                                    |  |
| 🕂 e-Sita 🕨                    | Dokumen Putusan                                                                                                   |  |
| 🔡 e-Penahanan 🕨               |                                                                                                    |  |
| ★ e-Diversi 🕨                 | eDoc Putusan Diunggah Oleh : jenny.tulak@mahkamahgung.go.id (Senin, 04 September 2023, Jam 11:15:30 WIB.)         |  |
| 🦉 e-Izin Pinjam Pakai 🕨       | Tanda Tangan Elektronik (TTE)                                                                                     |  |
| 😻 e-Pindah Tempat 🖡<br>Sidang | Belum ada TTE                                                                                                    |  |
| 🔿 Logout                      |                                                                                                    |  |
|                               |                                                                                                    |  |

Gambar 35 Dokumen Petikan Putusan dan Dokumen Putusan yang belum di TTE

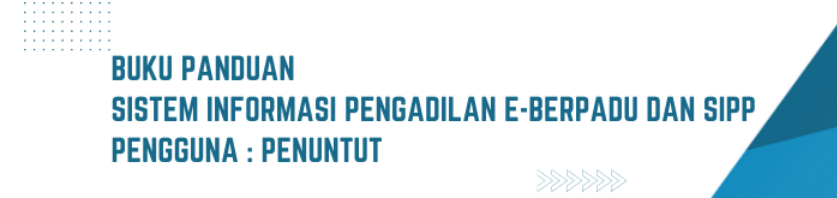

Dokumen Petikan Putusan dan Dokumen Putusan yang telah di TTE, dapat didownload oleh Penuntut. Informasi yang ditampilkan data Diunggah Oleh, dan Ditandtangani Oleh.

| e-BERPADU                                                                 | Kejaksaan Negeri Kota Mojokerto<br>ISMIRANDA DWI PUTRI SUYONO, S.H                                                                              |  |
|---------------------------------------------------------------------------|----------------------------------------------------------------------------------------------------|--|
| 🔮 Dashboard                                                               | Dokumen Petikan Putusan                                                                                                    |  |
| Pendaftaran Praperadilan                                                  | eDoc Petikan Putusan Diunggah Oleh : jenny.tulak@mahkamahgung.go.id (Senin, 04 September 2023, Jam 16:05:36 WIB.) Tanda Tangan Elektronik (ITE) |  |
| <ul> <li>Perkara Pidana</li> <li>e-Penggeledahan</li> </ul>               | Ditandatangani Oleh : EDY RAHMANSYAH, SH (Senin, 04 September 2023, Jam 16:16:39 WiB.)                                                          |  |
| 🖬 e-Sita 🕨                                                                | Dokumen Putusan                                                                                                    |  |
| <ul> <li>★ e-Diversi</li> <li>▶</li> <li>■ e-Izin Pinjam Pakai</li> </ul> | eDoc Putusan Diunggah Oleh : jenny:tulak@mahkamahgung.go.id (Senin, 04 September 2023, Jam 16:06:50 WIB.) Tanda Tangan Elektronik (ITTE)        |  |
| 📽 e-Pindah Tempat 🖡<br>Sidang                                             | TTE Ditandatangani Oleh : EDY RAHMANSYAH, SH (Senin, 04 September 2023, Jam 16:32:22 WIB.)                                                      |  |
| O Logout                                                                  |                                                                                                    |  |
|                                                                           |                                                                                                    |  |

Gambar 36 Dokumen Petikan Putusan dan Dokumen Putusan yang sudah di TTE

| e-BERPADU                                           | ISM                                                                                        | Penyidik / Penuntut<br>Kejaksaan Negeri Kota Mojokerto<br>IIRANDA DWI PUTRI SUYONO, S.H |  |
|-----------------------------------------------------|--------------------------------------------------------------------------------------------|-----------------------------------------------------------------------------------------|--|
| Dashboard                                           | Detail Perkara / Pidana Biasa                                                              |                                                                                         |  |
| i e-Pelimpahan ►<br>I Pendaftaran<br>Praperadilan   | Detail Perkara Nomor : 345/Pid.Sus/2023/PN Mjk                                             |                                                                                         |  |
| 🦉 Perkara Pidana 🕨                                  | 🏠 Data Umum 🗐 Administrasi Persidangan (e-Criminal) (夏 Tuntutan 🆒 Putusan Sela 🏴 Putusan р | Laporan Pelaksanaan Putusan (Eksekusi)                                                  |  |
| <ul> <li>e-Penggeledahan</li> <li>e-Sita</li> </ul> | LAPORAN PELAKSANAAN PUTUSAN (EKSEKUSI)                                                     |                                                                                         |  |
| te-Penahanan ►                                      | Tanggal Pelaksanaan dd/mm/yyyy                                                             |                                                                                         |  |
| 📓 e-Izin Pinjam Pakai 🕨                             | eDoc Berita Acara<br>Pelaksanaan Choose Files No file chosen                               |                                                                                         |  |
| 😻 e-Pindah Tempat ,<br>Sidang                       | Simpan Data Pelaksanaan                                                                    |                                                                                         |  |
| () Logout                                           |                                                                                            |                                                                                         |  |
|                                                     |                                                                                            |                                                                                         |  |

Gambar 37 Detil Administrasi Persidangan - Laporan Pelaksanaan Eksekusi

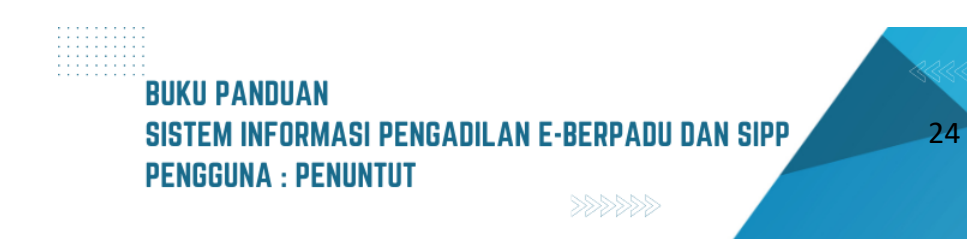

Untuk selanjutnya, Eksekusi Putusan terjadi jika putusan yang berkekuatan hukum tetap (BHT) menyatakan bahwa terdakwa bersalah dan dijatuhi hukuman. Tab Laporan Pelaksanaan Putusan (Eksekusi) akan tampil Ketika Dokumen Putusan dan Dokumen Petikan Putusan telah di TTE dan kolom tanggal BHT telah diinput.

| •          | e-BERPAC<br>Elektronik Berkas Pidana Te | <b>DU</b><br>arpadu | = |                  |            |                                |            |                |                      | Penyidik / Penuntut<br>Kejaksaan Negeri Kota Mojokerto<br>ISMIRANDA DWI PUTRI SUYONO, S.H |   |
|------------|-----------------------------------------|---------------------|---|------------------|------------|--------------------------------|------------|----------------|----------------------|-------------------------------------------------------------------------------------------|---|
| #          | Dashboard                               |                     | D | Detail Perkara   | / Pidana I | Biasa                          |            |                |                      |                                                                                           |   |
| ٥          | e-Pelimpahan                            | ×                   |   |                  |            |                                |            |                |                      |                                                                                           |   |
| e<br>Prape | Pendaftaran<br>eradilan                 |                     | D | etail Perkara N  | omor : 34  | I5/Pid.Sus/2023/PN Mjl         | ¢          |                |                      |                                                                                           |   |
| Ŭ          | Perkara Pidana                          | Þ                   |   | 🏠 Data Umum      | 🔠 Adminis  | trasi Persidangan (e-Criminal) | 🗐 Tuntutan | 🔊 Putusan Sela | 📟 Putusan            | 🕮 Laporan Pelaksanaan Putusan (Eksekusi)                                                  |   |
| Ð          | e-Penggeledahan                         | ۱.                  |   |                  |            |                                |            |                |                      |                                                                                           |   |
| Đ          |                                         | •                   |   | LAPORAN P        | ELAKSAN    | IAAN PUTUSAN (EKSEK            | (USI)      |                |                      |                                                                                           |   |
| 82         |                                         | ۱.                  |   |                  |            |                                |            |                |                      |                                                                                           | _ |
|            |                                         | ×                   |   | Tanggal Pelaksa  | naan       | Senin, 04 September 2023       |            |                |                      |                                                                                           |   |
| 2          |                                         | ۱.                  |   | eDoc Berita Acar | а          | Download BA                    |            |                |                      |                                                                                           |   |
|            |                                         | •                   |   | Pelaksanaan      |            |                                |            |                |                      |                                                                                           |   |
|            |                                         |                     |   |                  |            |                                |            | Klik tor       | nbol berikut jika ar | nda akan melakukan <mark>perubahan data pelaksanaan.</mark><br>Ubah Data Pelaksanaan      |   |
|            |                                         |                     |   |                  |            |                                |            |                |                      |                                                                                           |   |

Gambar 38 Detil Administrasi Persidangan - Laporan Pelaksanaan Eksekusi yang telah diupload

Selanjutnya Penuntut mengupload Berita Acara Pelaksanaan Putusan dan Surat Perintah Pelaksanaan Putusan Pengadilan.

| 8          | e-BERPAI<br>Elektronik Berkas Pidana T | DU<br>erpadu | -                |                                       |            |                  |         | Penyidik / Penuntut<br>Kejaksaan Negeri Kota Mojokerto<br>ISMIRANDA DWI PUTRI SUYONO, S.H |   |
|------------|----------------------------------------|--------------|------------------|---------------------------------------|------------|------------------|---------|-------------------------------------------------------------------------------------------|---|
| #          | Dashboard                              |              | Detail Perkara I | Nomor : 345/Pid.Sus/2023/PN M         | jk         |                  |         |                                                                                           |   |
| ø          | e-Pelimpahan                           | ۱.           |                  |                                       | _          | 4                | -       | <b>m</b>                                                                                  |   |
| 📕<br>Prape | Pendaftaran<br>radilan                 |              | 分 Data Umum      | Administrasi Persidangan (e-Criminal) | E Tuntutan | >>> Putusan Sela | Putusan | 🯁 Laporan Pelaksanaan Putusan (Eksekusi)                                                  | - |
| ğ          | Perkara Pidana                         | •            | LAPORAN          | PELAKSANAAN PUTUSAN (EKSE             | KUSI)      |                  |         |                                                                                           |   |
| Ð          | e-Penggeledahan                        | ▶            |                  |                                       |            |                  |         |                                                                                           |   |
| 8          |                                        | ۱.           | Tanggal Pelaks   | anaan 04/09/2023                      |            |                  |         |                                                                                           |   |
|            |                                        | •            | eDoc Berita Ac   | ara Choose Files No file choser       |            |                  |         |                                                                                           |   |
|            |                                        | •            | Pelaksanaan      | Simoon Beruhahan                      |            |                  |         |                                                                                           |   |
| 2          |                                        | •            |                  | Simpan Perubanan                      |            |                  |         |                                                                                           |   |
|            |                                        | ×            |                  |                                       |            |                  |         |                                                                                           |   |
|            |                                        |              |                  |                                       |            |                  |         |                                                                                           |   |
|            |                                        |              |                  |                                       |            |                  |         |                                                                                           |   |

Gambar 39 Perubahan Pelaksanaan Putusan (Eksekusi)

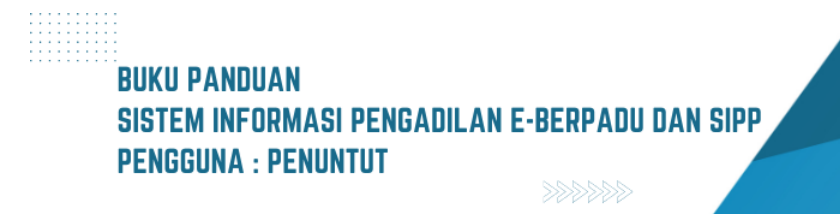

#### II. PRAPERADILAN

Menu Pendaftaran Praperadilan adalah menu untuk Penuntut dapat melakukan Pendaftaran Praperadilan dengan klik menu "Pendaftaran Praperadilan", kemudian klik tombol "Tambah" di sebelah kanan atas.

| e-BERPADU<br>Elektronik Berkas Pidena Terpadu | F                                                                                        | Kejakasan Hegeri Yogukarta<br>Penuntut YK |       |
|-----------------------------------------------|------------------------------------------------------------------------------------------|-------------------------------------------|-------|
| Dashboard e-Pelimpahan                        | Praperadilan / Daftar Permohonan Praperadilan                                            |                                           |       |
| Pendaftaran Praperadilan                      | DAFTAR PERMOHONAN PRAPERADILAN<br>Halaman Ini Menampilkan Daftar Permohonan Praperadilan | Tambah                                    | +     |
| 🦉 Perkara Pidana 🔸                            |                                                                                          | Percola                                   | ۹     |
| 🚖 e-Diversi 🕨 🕨                               | No Nomor Pendaftaran Permoho                                                             | nan Nomor Perkara Status Pendaftaran      | Detil |
| 🦉 e-Izin Pinjam Pakal 🔸                       |                                                                                          |                                           |       |
| 🔿 Logout                                      |                                                                                          |                                           |       |

Gambar 40 Halaman Daftar Permohonan Praperadilan

Penuntut melakukan input Data Permohonan yaitu Pengadilan yang dituju dan Jenis Permohonan Praperadilan, dan klik tombol "Daftar".

| e-BERPADU<br>Elektronik Berkas Pidena Terpadu                      | =                                                                                            |                                                                   | Kejaksaan Negeri Yogyakata<br>Penuntut YK |
|--------------------------------------------------------------------|----------------------------------------------------------------------------------------------|-------------------------------------------------------------------|-------------------------------------------|
| 👚 Dashboard                                                        | e-Praperadilan / Tahap Pendaftaran / Daftar                                                  |                                                                   |                                           |
| <ul> <li>e-Pelimpahan</li> <li>Pendaftaran Praperadilan</li> </ul> | Input Data Permohonan<br>Silahkan tekan tomol 'Taifar' untuk menyimpan data yang pemohon tai |                                                                   |                                           |
| 🝯 Perkara Pidana 🛛 🕨                                               | Pengadilan (Silahkan Ketik Nama Kota)                                                        | Tanggal Pendaftaran                                               | Nomor Register Online                     |
| 📰 e-Penahanan 🕨 🕨                                                  | PENGADILAN NEGERI YOGYAKARTA -                                                               | 15/05/2023                                                        | PN YYK-64623CEF82147                      |
|                                                                    | Jenis Permohonan Praperadilan                                                                |                                                                   |                                           |
| 🛨 e-Diversi 🔶 🕨                                                    | Sah atau tidaknya penangkapan                                                                | Rehabilitasi                                                      |                                           |
| 🝯 e-Izin Pinjam Pakai 🛛 🕨                                          | Sah atau tidaknya penahanan Sah atau tidaknya penghentian penyidikan                         | Sah atau tidaknya penetapan tersangka Sah atau tidaknya penyitaan |                                           |
| 🗳 🛛 e-Pindah Tempat Sidang 🔸                                       | Sah atau tidaknya penghentian penuntutan G Ganti kerugian dan rehabilitasi                   | Sah atau tidaknya penggeledahan                                   |                                           |
| 🖒 Logout                                                           | Ganti kerugian                                                                               |                                                                   |                                           |
|                                                                    |                                                                                              |                                                                   |                                           |
|                                                                    |                                                                                              |                                                                   | Kembali 🔒 Daftar                          |
|                                                                    |                                                                                              |                                                                   |                                           |

Gambar 41 Form Input Data Permohonan Praperadilan

Tahapan selanjutnya adalah penuntut mengisi data para pihak dengan cara klik tombol "Tambah Pihak".

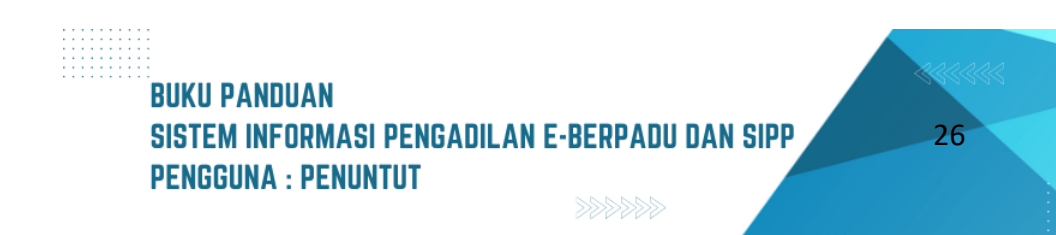

| e-BERPADU<br>Elektronik Berkas Pidana Terpadu                        | =                                                                                                    | Kejakasan Negeri Yogyakarta<br>Penuntut YK |
|----------------------------------------------------------------------|----------------------------------------------------------------------------------------------------|--------------------------------------------|
| 🖀 Dashboard                                                          | e-Praperadilan / Tehap Pendaftaran / Deta Pihak & Dokumen Permohonan                                       |                                            |
| <ul> <li>e-Pelimpahan →</li> <li>Pendaftaran Praperadilan</li> </ul> | Daftar Pihak<br>Dia Pikai Pimolon din Temolon Wijdi dilegidapi untuk bisa mengitekan pendefusen Prepandian | Phak +                                     |
| 💕 Perkara Pidana 🔸                                                   | No Nama Pihak Alamat Status Pihak                                                                          | Aksi                                       |
| te-Penahanan →                                                       | Tidak ada das                                                                                              |                                            |
| 🦉 e-Izin Pinjam Pakai →                                              | Dokumen Permohonan<br>Dokumen Permohonan Web dilengitapi untuk bisa mengismkan predaftanan Praperasilian   |                                            |
| <ul> <li>Logout</li> </ul>                                           | No Nama Dokumen Dokumen                                                                                    |                                            |
|                                                                      | 2 Surat Permohonan L isplant blaven                                                                        |                                            |
|                                                                      | < Tale                                                                                                    | ap Sebelumnya Kirim Pendaftaran >          |
|                                                                      |                                                                                                    |                                            |

Gambar 42 Halaman Daftar Pihak dan Dokumen Permohonan Praperadilan

Setelah tombol "Tambah Pihak" diklik, maka akan muncul form Tambah Data Pihak. Penuntut menginputkan data Pemohon dan Termohon. Berikut adalah tampilan form tambah data pihak yang harus diisi jika jenis pihak yaitu Perorangan.

| wajib untuk dilengkapi.         | ur kin ke kanan dan selerusnya. Kolom yai | ng terdapat bintang meran |
|---------------------------------|-------------------------------------------|---------------------------|
| Status Pihak *                  | Jenis Pihak *                             |                           |
| Pemohon                         | * Perorangan                              | •                         |
| Nama Pihak *                    | Tempat Lahir *                            |                           |
| Kejaksaan Negeri Yogyakarta     |                                           |                           |
| Tanggal Lahir *                 | NIK/Passport *                            |                           |
| Tgl/Bln/Thn                     |                                           |                           |
| Jenis Kelamin *                 | Kebangsaan *                              |                           |
| Pilih                           | • Pilih                                   | Ŧ                         |
| Agama *                         | Pekerjaan *                               |                           |
| Pilih                           | * Pilih                                   | v                         |
| Alamat *                        |                                           |                           |
| Jalan Sukonandi No 6 Yogyakarta |                                           |                           |
|                                 |                                           |                           |

Gambar 43 Form Tambah Data Pihak Pemohon

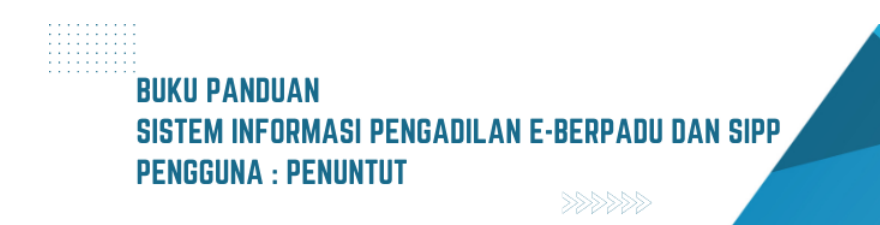

| Pengisian data pihak dimulai dari lajur kiri k<br>wajib untuk dilengkapi. | e kanan dan seterusnya. Kolom yang terdapat bintang merah |     |
|---------------------------------------------------------------------------|-----------------------------------------------------------|-----|
| Status Pihak *                                                            | Jenis Pihak *                                             |     |
| Termohon                                                                  | * Perorangan                                              | • ] |
| Nama Pihak *                                                              | Tempat Lahir *                                            |     |
| Penyidik Polsek Gedongtengen                                              |                                                           |     |
| Tanggal Lahir *                                                           | NIK/Passport *                                            |     |
| Tgl/Bln/Thn                                                               |                                                           |     |
| Jenis Kelamin *                                                           | Kebangsaan *                                              |     |
| Pilih                                                                     | * Pilih                                                   | • ] |
| Agama *                                                                   | Pekerjaan *                                               |     |
| Pilih                                                                     | * Pilih                                                   | • ] |
| Alamat *                                                                  |                                                           |     |
| Gedongtengen                                                              |                                                           |     |
|                                                                           |                                                           |     |
|                                                                           | Kembali                                                   |     |

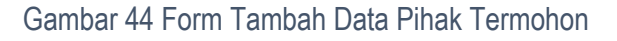

| Tami              | bah Data Pihak                                                                                                    | ×                   |  |  |  |  |  |
|-------------------|----------------------------------------------------------------------------------------------------|---------------------|--|--|--|--|--|
| Pw                | Pengisian data pihak dimulai dari lajur kiri ke kanan dan seterusnya. Kolom yang terdapat bintang merah<br>wajib untuk dilengkapi. |                     |  |  |  |  |  |
| Statu             | s Pihak *                                                                                                    | Jenis Pihak *       |  |  |  |  |  |
| P                 | emohon *                                                                                                    | Pemerintah          |  |  |  |  |  |
| c <sub>Nama</sub> | a Instansi *                                                                                                    |                     |  |  |  |  |  |
| Kej               | aksaan Negeri Yogyakarta                                                                                                    | Pilih<br>Perorangan |  |  |  |  |  |
| Alam              | at *                                                                                                    | Pemerintah          |  |  |  |  |  |
| Jali              | an Sukonandi No 6 Yogyakarta                                                                                                    | Badan Hukum         |  |  |  |  |  |
|                   |                                                                                                    |                     |  |  |  |  |  |
|                   |                                                                                                    | Kembali Simpan      |  |  |  |  |  |
|                   |                                                                                                    |                     |  |  |  |  |  |
|                   |                                                                                                    |                     |  |  |  |  |  |

Gambar 45 Pengisian Form Tambah Data Pihak Pemohon

Apabila jenis pihak Pemohon atau Termohon yaitu Pemerintah maka harus menginputkan nama instansi dan alamat instansi.

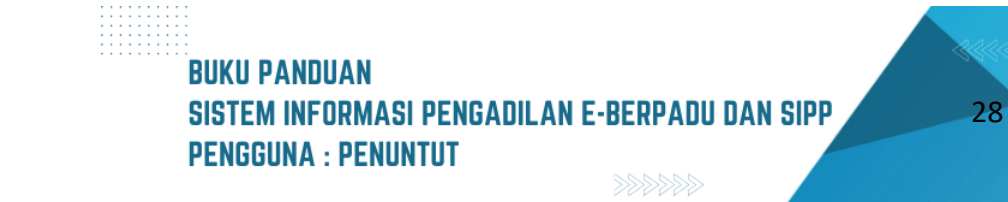

|     | Tambah Data Pihak                                                             |                                                        | ×      |
|-----|-------------------------------------------------------------------------------|--------------------------------------------------------|--------|
| dar | Pengisian data pihak dimulai dari lajur kiri ke ka<br>wajib untuk dilengkapi. | anan dan seterusnya. Kolom yang terdapat bintang merah |        |
|     | Status Pihak *                                                                | Jenis Pihak *                                          |        |
|     | Termohon                                                                      | * Pemerintah                                           | •      |
| bc  | Nama Instansi *                                                               |                                                        |        |
|     | Penyidik Polsek Gedongtengen                                                  |                                                        |        |
|     | Alamat *                                                                      |                                                        | $\leq$ |
| ka  | Gedongtengen                                                                  |                                                        |        |
|     |                                                                               |                                                        | _      |
|     |                                                                               | Kembali Simpan                                         |        |
| nto |                                                                               |                                                        |        |

Gambar 46 Pengisian Form Tambah Data Pihak Termohon

| e-BERPADU<br>Esktronik Berkas Pidena Terpadu                         | Ŧ                                                                                                    |                  | Kejakasan Negeri Yogyakara<br>Penuntut YK |
|----------------------------------------------------------------------|----------------------------------------------------------------------------------------------------|------------------|-------------------------------------------|
| Dashboard                                                            | e-Praperadilan / Tahap Pendaftaran / Data Pihak & Dokumen Permohonan                                                   |                  |                                           |
| <ul> <li>e-Pelimpahan →</li> <li>Pendaftaran Praperadilan</li> </ul> | <b>Daftar Pihak</b><br>Data Pihak Penahon dan Terroshon Wajib dilengkapi antuk bisa mengkimkan pendartaran Proposadian |                  | Phok +                                    |
| 🍯 Perkara Pidana 🔶                                                   | No Nama Pihak Alamat                                                                                                   | Status Pihak     | Aksi                                      |
| 📰 e-Penahanan 🔹 🕨                                                    | 1 Kejaksaan Negeri Yogyakarta Jalan Sukonandi No 6 Yogyakarta                                                          | Pernohon         | 00                                        |
| 🚖 e-Diversi 🔸                                                        | 2 Penyidik Polsek Gedongtengen Gedongtengen                                                                            | Termohon         | 00                                        |
| 🦉 e-Izin Pinjam Pakal 🔸                                              | Dokumen Permohonan                                                                                                    |                  |                                           |
| 👺 e-Pindan Tempat Sidang 🕨                                           | Doksmen Permohonan Wejb dilengkapi untuk bisa mengirimkan pandattaran Properadilan                                     |                  |                                           |
|                                                                      | No Nama Dokumen                                                                                                    | Dokumen          |                                           |
|                                                                      | 1 Surat Kuasa                                                                                                    | 1 Upleed Dokumen |                                           |
|                                                                      | 2 Surat Permohonan                                                                                                    | 1 Uplead Dokumen |                                           |
|                                                                      |                                                                                                    |                  | Kirim Pendaftaran >                       |

Gambar 47 Tampilan Daftar Pihak setelah ditambah

Tahapan selanjutnya adalah menambahkan Dokumen Permohonan yaitu Surat Kuasa dan Surat Permohonan dengan cara klik tombol "Upload Dokumen", lalu pilih dokumen.

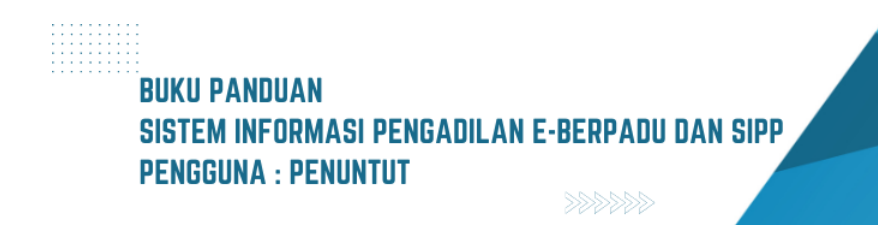

|               | Upload Dokumen Permoho | nan                  | ×              |  |
|---------------|------------------------|----------------------|----------------|--|
|               | Upload Dokum           | nen Permohonan       |                |  |
| p Penda       | Nama Dokumen           | Surat Permohonan     |                |  |
| han Waiih c   | Dokumen Permohonan     | Browse transport.pdf |                |  |
| non wajio c   |                        |                      | Kembali Simpan |  |
| ri Yogyakarta | Jalan Sukonan          | di No 6 Yogyakarta   | Pemohon        |  |

Gambar 48 Form Upload Dokumen Permohonan

Setelah Data Pihak dan Dokumen Permohonan sudah dilengkapi, kemudian klik tombol "Kirim Pendaftaran". Pada saat tombol tersebut diklik akan terdapat disclaimer bahwa dengan menekan Kirim Pendaftaran, Permohonan Praperadilan ini tidak secara otomatis mendapatkan nomor perkara dan permohonan praperadilan akan diregister setelah pengadilan melakukan verifikasi pendaftaran.

| e-BERPADU<br>Elektronik Berkas Pidana Torpadu                                         | F                                                                                                    |                         | Kajakasan Nogri Yozyakarta<br>Penuntut YK |
|---------------------------------------------------------------------------------------|----------------------------------------------------------------------------------------------------|-------------------------|-------------------------------------------|
| <ul> <li>Bashboard</li> <li>e-Pelimpahan</li> <li>Pendaftaran Praperadilan</li> </ul> | e-Praperadilan / Tahap Pendaftaran / Data Pihak & Dokumen Permohonan Daftar Pihak Data Pihak Data Pihak                        |                         | <b>7 1</b>                                |
| 🖉 Perkara Pidana 🔸                                                                    | No Mama Pihak Alamat<br>1 Kajakasan Negeri Yogyakarta Jalan Sukonandi No 6 Yogyakarta                                          | Status Pihak<br>Pemohon | Aki                                       |
| <ul> <li>★ e-Diversi</li> <li>▶</li> <li>Ø e-Izin Pinjam Pakai</li> </ul>             | 2 Penyidik Polsek Gedongtengen Gedongtengen                                                                                    | Termohon                | 00                                        |
| 👹 e-Pindah Tempat Sidang 🕨                                                            | Dokumen Permohonan<br>Dakumen Permohonan Wejb dilanykapi untuk bisa mengetetekan pendaftaran Propensifikan<br>No Namis Dokumen | Dokumen                 |                                           |
|                                                                                       | 1 Surat Kuasa<br>2 Surat Permohonan                                                                                            | 2. Upload Dakumen       |                                           |
|                                                                                       |                                                                                                    |                         | < Tahap Sebelumnya Kirim Pundaftaran >    |

Gambar 49 Tampilan Daftar Dokumen setelah ditambahkan

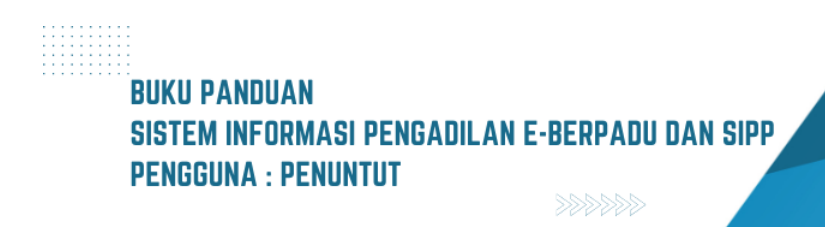

|              | Pernyataan (Disclaimer) ×                                                                                                    |
|--------------|----------------------------------------------------------------------------------------------------|
| nda          |                                                                                                    |
| ajib c       | <ol> <li>Permohonan Pendaftaran Praperadilan ini saya ajukan ke <b>PENGADILAN NEGERI YOGYAKARTA</b>.</li> <li>Dengan menekan <b>Kirim Pendaftaran</b>, permohonan Praperadilan ini tidak secara otomatis mendapatkan Nomor<br/>Perkara.</li> <li>Permohonan Praperadilan akan diregister setelah Pengadilan melakukan verifikasi pendaftaran.</li> <li>Permohon akan mendapatkan <b>Notifikasi ke Domisili Elektronik Pemohon</b> apabila ada permintaan perbaikan dari<br/>Pengadilan.</li> </ol> |
|              | Apakah anda setuju?                                                                                                    |
|              |                                                                                                    |
| yaka<br>ngte | Batal Kirim Pendaftaran >                                                                                                    |

Gambar 50 Notifikasi Pernyataan dan Persetujuan Pendaftaran

Setelah permohonan praperadilan dikirim ke pengadilan maka status pendaftaran menjadi Kirim Pendaftaran.

| 0  | e-BERPAD<br>Elektronik Berkas Pidana Ter | <b>U</b><br>padu | F   |                                     |                                                                                             |               | (Penant<br>Kejaksaan Negeri Yogyaka<br>Penuntut Y | ита<br>УК |
|----|------------------------------------------|------------------|-----|-------------------------------------|---------------------------------------------------------------------------------------------|---------------|---------------------------------------------------|-----------|
|    | Dashboard                                |                  | Pra | peradilan / Daftar Permohon         | an Praperadilan                                                                             |               |                                                   |           |
| •  | e-Pelimpahan<br>Pendaftaran Praperadil   | lan              | DAF | FTAR PERMOHONAN PRAPE               | RADILAN<br>Praperadilan                                                                     |               | Tamba                                             | h +       |
| 5  | Perkara Pidana                           | •                |     |                                     |                                                                                             |               | Pencarian                                         | ٩         |
| 82 | e-Penananan                              | •                | No  | Nomor Pendaftaran                   | Permohonan                                                                                  | Nomor Perkara | Status Pendaftaran                                | Detil     |
| *  | e-Diversi<br>e-Izin Pinjam Pakai         | •                | 1   | PN YYK-64623CEF82147<br>15 Mei 2023 | Sah atau tidaknya penangkapan<br>Sah atau tidaknya penahanan<br>Sah atau tidaknya penyitaan |               | Kirim Pendaftaran                                 | Q, Detail |
| 4  | e-Pindah Tempat Sidan                    | ig ⊧             |     |                                     |                                                                                             |               |                                                   |           |
| ¢  |                                          |                  |     |                                     |                                                                                             |               |                                                   |           |

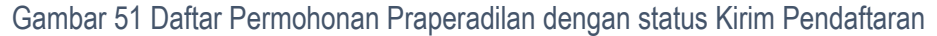

Selanjutnya penuntut menunggu proses permohonan praperadilan yang diajukan untuk diregister oleh Pengadilan. Tahapannya yaitu Berkas akan diverifikasi oleh Pengadilan dengan Status Pendaftaran akan berubah menjadi Berkas Terverifikasi.

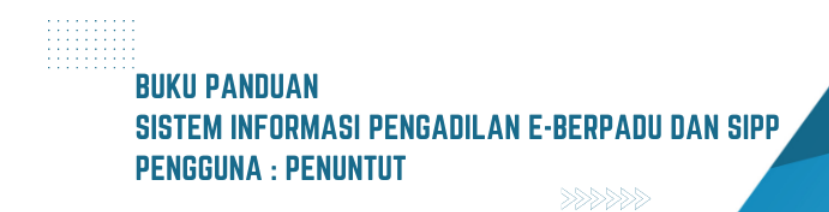

| e-BERPADU<br>Ekktronik Berkas Pidana Terpidu            | =                                                                                           |                                                                                                    |               | Rejaksaan Negeri Yogyakarta<br>Penuntut YK |           |
|---------------------------------------------------------|---------------------------------------------------------------------------------------------|----------------------------------------------------------------------------------------------------|---------------|--------------------------------------------|-----------|
| de Dashboard de Pelimpahan →                            | Praperadilan / Daftar Permohor                                                              | an Praperadilan                                                                                           |               |                                            |           |
| Pendaftaran Praperadilan                                | DAFTAR PERMOHONAN PRAPI<br>Halaman Ini Menampilkan Daftar Permohona                         | ERADILAN<br>In Praperadilan                                                                               |               | Tambah                                     | •         |
| <ul> <li>Perkara Pidana</li> <li>e-Penahanan</li> </ul> |                                                                                             |                                                                                                    |               | Pencadan                                   | ٩         |
| 🚖 e-Diversi 🔸                                           | No         Nemor Pendaftaran           1         PN YYK-64623CEF82147           15 Mei 2023 | Permohonan<br>Sah atau tidaknya penangkapan<br>Sah atau tidaknya penahanan<br>Sah atau tidaknya penyitaan | Nomor Perkara | Status Pendaftaran<br>Berkas Terverifikasi | Q, Detail |
| 📓 e-Izin Pinjam Pakai 🔸                                 |                                                                                             |                                                                                                    |               |                                            |           |
| 🔿 Logout                                                |                                                                                             |                                                                                                    |               |                                            |           |

Gambar 52 Daftar Permohonan Praperadilan dengan status Berkas Terverifikasi

Setelah berkas permohonan sudah diverifikasi oleh Pengadilan, maka pengadilan akan memberikan nomor register perkara yang bisa diliat saat status sudah berubah menjadi Perkara Terdaftar.

| 6       | e-BERPADU<br>Elektronik Berkas Pidana Terpadu | : | =                 |                                                                                                    |                                                                                  | Penuntut<br>Kejaksaan Negeri Yogyakarta<br>Penuntut Yk |          |  |
|---------|-----------------------------------------------|---|-------------------|----------------------------------------------------------------------------------------------------|----------------------------------------------------------------------------------|--------------------------------------------------------|----------|--|
| #       | Dashboard                                     |   | Da                | <b>aftar Perkara</b> / Daftar Berkas                                                                 | : Perkara Praperadilan                                                           |                                                        |          |  |
| e       | e-Pelimpahan 🕨 🕨                              |   |                   |                                                                                                    |                                                                                  |                                                        |          |  |
| ٩       | Pendaftaran Praperadilan                      |   | <b>DA</b><br>Hala | FTAR BERKAS PERKARA PRA<br>aman ini menampilkan daftar berkas pe                                     | APERADILAN<br>rrkara yang sudah terdaftar sesuai alur perkara                    |                                                        |          |  |
| 2       | Perkara Pidana 🔹 🕨                            |   |                   |                                                                                                    |                                                                                  | Pencarian                                              | ٩        |  |
| ::      | e-Penahanan 🕨                                 |   | No                | Nomor Perkara                                                                                        | Pihak                                                                            | Status                                                 | Detil    |  |
| *       |                                               |   | 1                 | PENGADILAN NEGERI YOGYAKARTA<br>Tanggal Register : 15 Mei 2023                                       | Penyidik Polsek Gedongtengen (Pemohon)<br>Kejaksaan Negeri Yogyakarta (Termohon) | Perkara Terdaftar                                      | Q Detail |  |
| <b></b> | e-Izin Pinjam Pakai 🔹 🕨                       |   |                   |                                                                                                    | Kaialasan Manari Yamalasta (Ramahan)                                             | Dorkana Tandaftar                                      |          |  |
| *       | e-Pindah Tempat Sidang 🛛 🕨                    |   | 2                 | PENGADILAN NEGERI YOGYAKARTA<br>Tanggal Register : 15 Mei 2023<br>No Perkara : 2/Pid.Pra/2023/PN Yyk | kejaksaan vegen roggakarta (remonon)<br>Penyidik Polsek Gedongtengen (Termohon)  | Perkara Terdattar                                      | Q Detail |  |
| Ð       |                                               |   |                   |                                                                                                    |                                                                                  |                                                        |          |  |

Gambar 53 Daftar Berkas Perkara Praperadilan dengan status Perkara Terdaftar

Penuntut dapat melihat detail perkara yang sudah diregister dengan klik tombol" Detail". Pada detail perkara ini dapat melihat data umum nomor register, daftar penasihat/kuasa hukum prapid, dan e-summons.

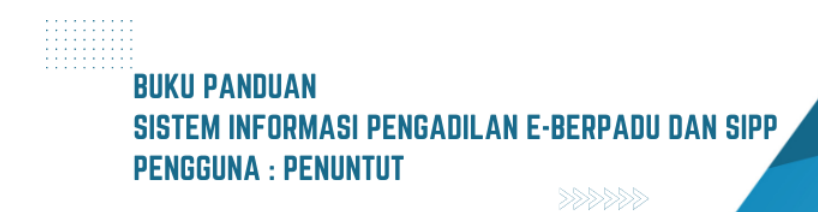

| e-BERPADU<br>Elektronik Berkas Pidana Terpadu           | =                                              | Rejaksaan Negeri Yogyakarta<br>Penuntut YK |
|---------------------------------------------------------|------------------------------------------------|--------------------------------------------|
| 👚 Dashboard                                             | Detail Perkara / Praperadilan                  |                                            |
| Pendaftaran Praperadilan                                | Detail Perkara Nomor : 2/Pid.Pra/2023/PN Yyk   |                                            |
| <ul> <li>Perkara Pidana</li> <li>e-Penahanan</li> </ul> | Data Umum                                      |                                            |
| \star e-Diversi 🔶                                       | REGISTER<br>                                   | jster Register                             |
| 🦉 e-Izin Pinjam Pakai 🔹 🕨                               | Perkara Terdaftar 15 Mei 202<br>Nomer Breister | 23                                         |
| C Logout                                                | 2/Pid.Pra/2023/PN Yyk                          |                                            |

Gambar 54 Detail Perkara Praperadilan pada Tab Data Umum bagian Register

Jika para pihak telah mendapatkan panggilan, pada Bagian e-Summons akan ditampilkan informasi jenis panggilan, informasi pihak serta dokumen pemanggilan lengkap dengan informasi tanggal pengiriman, pengirim dan catatan panggilan .

| e-BERPADI                                               | . <i>≡</i>                                                                | Penuntut<br>Kejaksaan Negeri Yogyakarta<br>Penuntut YK |
|---------------------------------------------------------|---------------------------------------------------------------------------|--------------------------------------------------------|
| H Dashboard                                             | Daftar Penasihat / Kuasa Hukum Prapid                                     |                                                        |
| 📒 e-Pelimpahan                                          | > No Penasihat/Kuasa Hukum Alamat Pihak Dokur                             | men Aksi                                               |
| Pendaftaran Praperadilan                                | Penyidik Polsek<br>1 penyidik, polri_yogya - Gedongtengen p<br>(fermohon) | Tihat -                                                |
| <ul> <li>Perkara Pidana</li> <li>e-Penahanan</li> </ul> | 2 Penuntut YK - Kejaksaan Negeri Yogyakarta<br>(Termohon)                 | Elhat -                                                |
| 🛨 🛨                                                     |                                                                           |                                                        |
| 🦉 e-Izin Pinjam Pakai                                   | E-Summons                                                                 |                                                        |
| 🗱 e-Pindah Tempat Sidang                                | › No Jenis Panggilan Pihak Dokumen Panggilan                              |                                                        |
| 🖒 Logout                                                | Belum ada data panggilan                                                  |                                                        |
|                                                         |                                                                           | Kembali                                                |

Gambar 55 Detail Perkara Praperadilan pada Tab Data Umum bagian Daftar Penasihat Hukum Prapid dan e-Summons

Apabila Penuntut sebagai termohon maka akan mendapatkan informasi panggilan sidang dengan cara klik Detail.

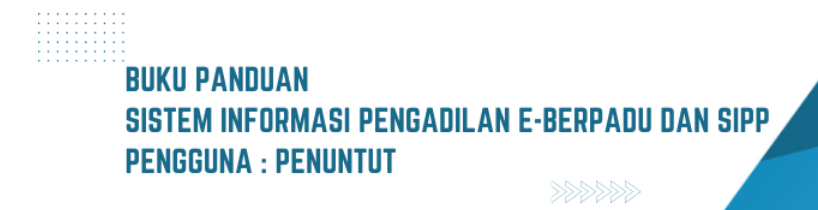

|               | e-BERPADU<br>Elektronik Berkas Pidana Terpadu | =         |                                                                                                    |                                                                                    | Penuntut<br>Kejaksaan Negeri Yogyakari<br>Penuntut Y | a<br>K   |
|---------------|-----------------------------------------------|-----------|----------------------------------------------------------------------------------------------------|------------------------------------------------------------------------------------|------------------------------------------------------|----------|
| 4             | Dashboard                                     | Di        | <b>aftar Perkara</b> / Daftar Berkas                                                                 | Perkara Praperadilan                                                               |                                                      |          |
|               | Pendaftaran Praperadilan                      | DA<br>Hal | AFTAR BERKAS PERKARA PRA<br>aman ini menampilkan daftar berkas pe                                    | APERADILAN<br>rkara yang sudah terdaftar sesual alur perkara                       |                                                      |          |
| ß             | Perkara Pidana 🔹 🕨                            |           |                                                                                                    |                                                                                    | Pencarian                                            | ٩        |
| :             | e-Penahanan                                   | No        | Nomor Perkara                                                                                        | Pihak                                                                              | Status                                               | Detil    |
| *             | e-Diversi 🔸                                   | 1         | PENGADILAN NEGERI YOGYAKARTA<br>Tanggal Register : 15 Mei 2023<br>No Perkara : 3/Pid.Pra/2023/PN Yyk | Penyidik Polsek Gedongtengen (Pernohon)<br>Kejaksaan Negeri Yogyakarta (Terrnohon) | Perkara Terdaftar                                    | Q Detail |
| S<br>20<br>20 | e-Izin Pinjam Pakai                           | 2         | PENGADILAN NEGERI YOGYAKARTA<br>Tanggal Register : 15 Mei 2023<br>No Perkara : 2/Pid Pra/2023/PN Vyk | Kejaksaan Negeri Yogyakarta (Pemohon)<br>Penyidik Polsek Gedongtengen (Termohon)   | Perkara Terdaftar                                    | Q Detail |
| Ċ             | Logout                                        |           |                                                                                                    |                                                                                    |                                                      |          |

Gambar 56 Daftar Berkas Perkara Praperadilan dengan status Perkara Terdaftar

Jika Informasi panggilan sidang sudah tersedia maka pada halaman Detail Perkara dapat dilihat di Tab E-Summons.

|    | e-BERPADU<br>Elektronik Berkas Pidana Terpac | J =    |         |                        |          |       |                                               | Kejaksaar          | Penuntut<br>Negeri Yogyakarta<br>Penuntut YK |  |
|----|----------------------------------------------|--------|---------|------------------------|----------|-------|-----------------------------------------------|--------------------|----------------------------------------------|--|
| #  | Dashboard                                    | D      | aftar P | enasihat / Kuasa Hukum | n Prapid |       |                                               |                    |                                              |  |
| ٩  | e-Pelimpahan                                 | •      | No      | Penasihat/Kuasa Hukum  | Alamat   |       | Pihak                                         | Dokumen            | Aksi                                         |  |
| 0  | Pendaftaran Praperadilan                     |        | 1       | penyidik_polri_yogya   | -        |       | Penyidik Polsek<br>Gedongtengen<br>(Termohon) | Elihat<br>Dokumen  |                                              |  |
| 12 | Perkara Pidana<br>e-Penahanan                | *<br>• | 2       | Penuntut YK            |          |       | Penyidik Polsek<br>Gedongtengen               | E Lihat<br>Dokumen |                                              |  |
| *  | e-Diversi                                    | •      |         |                        |          |       | (remonon)                                     |                    |                                              |  |
| 2  | e-Izin Pinjam Pakai                          | • E-   | Summ    | ons                    |          |       |                                               |                    |                                              |  |
| *  | e-Pindah Tempat Sidang                       | •      | No      | Jenis Panggilan        |          | Pihak | Dokumen Pa                                    | nggilan            |                                              |  |
| ¢  |                                              |        | Belum   | ada data panggilan     |          |       |                                               |                    |                                              |  |
|    |                                              |        |         |                        |          |       |                                               |                    | Kembali                                      |  |

Gambar 57 Daftar e-Summons bila belum terdapat informasi Panggilan Sidang

Berikut tampilan untuk panggilan sidang yang sudah tersedia informasinya pada tab E-Summons.

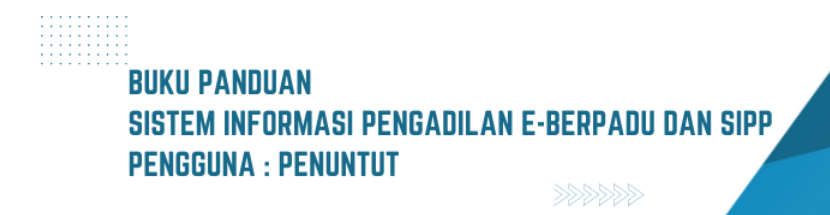

| e-BERPADU                  | =      |                                                                                              |                                                                  | Kejaksaan Negeri Yogyakarta<br>Penuntut YK                                                |
|----------------------------|--------|----------------------------------------------------------------------------------------------|------------------------------------------------------------------|-------------------------------------------------------------------------------------------|
| 💣 Dashboard                | E-Summ | nons                                                                                         |                                                                  |                                                                                           |
| 🍺 e-Pelimpahan 🕨 🕨         | No     | Jenis Panggilan                                                                              | Pihak                                                            | Dokumen Panggilan                                                                         |
| 🟮 Pendaftaran Praperadilan |        | Panggilan Sidang                                                                             | Nama : TesPengguna Aku                                           | Pengiriman : Selasa, 16 Mei 2023 Jam : 17:33 WIB<br>(Dikirim oleh : TAUFIK HENDRAWAN, SE) |
| 🝯 Perkara Pidana 🛛 🕨       | 1      | Tgl. Sidang : Senin, 15 Mei 2023<br>Jam Sidang : 09.00 WIB                                   | Email : penyidik_polri_yogya@xmail.com                           | <b>Catatan Panggilan</b> :<br>datang membawa saksi & bukti                                |
| e-Penahanan 🕨              | 2      | Panggilan Sidang<br><b>Tgl. Sidang :</b> Senin, 15 Mei 2023                                  | Nama : TesPengguna Aku<br>Email : pervidik polri yogya@xmail.com | Pengiriman : Belum dikirim<br>Catatan Panggilan :                                         |
| 🚖 e-Diversi 🕨              |        | Jam Sidang : 09.00 WIB<br>Panggilan Sidang                                                   |                                                                  | datang membawa saksi & bukti                                                              |
| e-Pindah Tempat Sidang     | 3      | <b>Tgl. Sidang :</b> Selasa, 23 Mei 2023<br>Jam Sidang : Pukul 09:00 WIB                     | Nama : TesPengguna Aku<br>Email : penyidik_polri_yogya@xmail.com | Pengiriman : Belum dikirim                                                                |
| C Logout                   | 4      | Panggilan Sidang<br><b>Tgl. Sidang :</b> Selasa, 23 Mei 2023<br>Jam Sidang : Pukul 09:00 WIB | Nama : Administrator<br>Email : penyidik_polri_yogya⊗xmail.com   | Pengiriman : Selasa, 16 Mei 2023 Jam : 17:26 WIB<br>(Dikirim oleh : TAUFIK HENDRAWAN, SE) |
|                            |        |                                                                                              |                                                                  |                                                                                           |
|                            |        |                                                                                              |                                                                  | Kembali                                                                                   |
|                            |        |                                                                                              |                                                                  |                                                                                           |

Gambar 58 Daftar e-Summons Ketika terdapat informasi Panggilan Sidang

# III. PINDAH TEMPAT SIDANG

Pengajuan Permohonan Pindah Tempat Sidang dapat dilakukan oleh Penuntut Umum (Kejaksaan Negeri). Penuntut umum login e-Berpadu dan memilih menu e-Pindah Tempat Sidang. Kemudian pilih menu Pengajuan dan klik "Tambah

| e-BEF                                                   | PADU =                  |                                                        |                       |                                | Kejaksaan Neger<br>Penuntut 1 Kejari Ko | Penuntut<br>ri Kota Mojokerto<br>ota Mojokerto |   |
|---------------------------------------------------------|-------------------------|--------------------------------------------------------|-----------------------|--------------------------------|-----------------------------------------|------------------------------------------------|---|
| 🖶 Dashboard<br>📴 e-Pelimpahan                           | e-Pin                   | <b>idah Tempat Sidang</b> / D                          | aftar Pindah Tempat S | Sidang                         |                                         |                                                |   |
| Pendaftaran Pr                                          | eradilan DAFT<br>Halama | TAR PERMOHONAN PINE<br>an Ini Menampilkan Daftar Permo | DAH TEMPAT SIDANG     |                                |                                         | Tambah                                         | Ŧ |
| e-Penahanan                                             | No                      | Surat Permohonan                                       | Permohonan            | Satker Pengaju / Nomor Perkara | Pencarian<br>Satker Tujuan              | Status                                         | Q |
| <ul><li>★ e-Diversi</li><li>✓ e-Izin Pinjam P</li></ul> | ai 🔸                    |                                                        |                       |                                |                                         |                                                |   |
| e-Pindah Tem                                            | at Sidang 🚽             |                                                        |                       |                                |                                         |                                                |   |
|                                                         |                         |                                                        |                       |                                |                                         |                                                |   |

Gambar 59 Daftar Permohonan Pindah Tempat Sidang

Pilih apakah perkara tersebut telah terdaftar atau belum:

- Sudah Terdaftar, yaitu permohonan perpindahan tempat sidang untuk perkara yang sudah terdaftar/teregister di suatu pengadilan dan sudah mendapatkan nomor perkara.
- Belum Terdaftar, yaitu permohonan perpindahan tempat sidang untuk perkara yang sama sekali belum terdaftar/teregister di suatu pengadilan.

BUKU PANDUAN SISTEM INFORMASI PENGADILAN E-BERPADU DAN SIPP PENGGUNA : PENUNTUT

Pilihlah sesuai permohonan yg ingin di ajukan, lalu klik tombol "Lanjutkan", tiap opsi akan memunculkan halaman isian yang berbeda.

| e-BERPADU<br>Elektronik Berkas Pidana Terpadu           | =                                                                     | Penuntut<br>Kejaksaan Negeri Kota Mojokerto<br>Penuntut 1 Kejari Kota Mojokerto |   |
|---------------------------------------------------------|-----------------------------------------------------------------------|---------------------------------------------------------------------------------|---|
| 💣 Dashboard                                             | e-Pindah Tempat Sidang / Permohonan Pindah Tempat Sidang / Input Data |                                                                                 |   |
| Pendaftaran Praperadilan                                | Pilih Jenis Form                                                      |                                                                                 |   |
| <ul> <li>Perkara Pidana</li> <li>e-Penahanan</li> </ul> | Apakah Perkara Tersebut Telah<br>Terdaftar ?                          |                                                                                 | _ |
| 🛧 e-Diversi 🕨 🕨                                         |                                                                       | Kembali 🖬 Lanjutkan                                                             |   |

Gambar 60 Pilih Jenis Form - Perkara Sudah Terdaftar

Jika sebelumnya memilih opsi "Sudah Terdaftar" maka cara pengisian form adalah dengan mengisi nomor perkara, kemudian klik tombol "Cari". Dengan nomor perkara tersebut maka akan muncul data terdakwa dan juga data persidangan. Akan muncul inputan selanjutnya, kemudian pilih salah satu nama terdakwa

| e-BERPADU                 | =                                                                     | Kejakasan Negeri Kota Mojokerto<br>Penuntut 1 Kejari Kota Mojokerto |
|---------------------------|-----------------------------------------------------------------------|---------------------------------------------------------------------|
| 👚 Dashboard               | e-Pindah Tempat Sidang / Permohonan Pindah Tempat Sidang / Input Data |                                                                     |
| Pendaftaran Praperadilan  | Input Data Permohonan Pindah Tempat Sidang                            |                                                                     |
| 🦉 Perkara Pidana 🛛 🕨      | Pengadilan Asal PENGADILAN NEGERI MOJOKERTO                           | *                                                                   |
| 📲 e-Penahanan 🛛 🕨         | Nomor Perkara                                                         | Carl                                                                |
| 🚖 e-Diversi 🔶 🕨           |                                                                       |                                                                     |
| 🦉 e-Izin Pinjam Pakai 🔹 🕨 |                                                                       | Kembali 🔒 Kirim Permohonan                                          |

Gambar 62 Input Data Permohonan Tempat Sidang

Kolom pasal dakwaan akan otomatis terisi berdasarkan nomor perkara, kemudian klik tombol "Dapatkan Data Persidangan" agar kolom Agenda Sidang, Tanggal Sidang dan Majelis Hakim terisi secara otomatis. \* jika data agenda,tanggal sidang dan majelis hakim kosong maka silahkan sinkron SIPP ke Pusat, lalu coba kembali. Lalu isi data Pengadilan Dituju , Alasan perpindahan, Nomor dan Tanggal Surat dan file surat permohonannya.

| e-BERPADU                    | =                           | Kejaksaan Negeri Kota Mojokerto<br>Penuntu 1 Kejari Kota Mojokerto                                                                                                    |
|------------------------------|-----------------------------|----------------------------------------------------------------------------------------------------|
| 👚 Dashboard                  | Input Data Permohonan Pinda | ah Tempat Sidang                                                                                                    |
| 😑 e-Pelimpahan 🕨 🕨           | Pengadilan Asal             | PENGADILAN NEGERI MOJOKERTO *                                                                                                    |
| 🧧 Pendaftaran Praperadilan   | Nomor Perkara               | 211/Pid.Sus/2023/PN Mjk                                                                                                    |
| 🦉 Perkara Pidana 🛛 🕨         | Pasal Dakwaan               | Kesatu Pasal 45 ayat (2) Jo Pasal 27 ayat (2) UU Republik Indonesia No. 19 Tahun 2016<br>tentang peruhahan atas Undang Undang No. 11 Tahun 2008 tentang Informasi dan |
| e-Penahanan 🕨 🕨              |                             | Transakis Bektronik alsu Kedua Pasal 303 Bis ayat (1) ke-1 KUHP Jo UU No. 7 Tahun<br>1974 tentang Penertiban Perjudian                                                |
| 🚖 e-Diversi 🛛 🔸              | Satuan Kerja Pemohon        | Kejaksaan Negeri Kota Mojokerto                                                                                                    |
| 🦉 e-Izin Pinjam Pakai 🛛 🕨    | Nama Terdakwa               | ANDHYKA BIMO ANGGORO BIN WAGIO TASRAN. Alm                                                                                                    |
| 🐇 e-Pindah Tempat Sidang 🕨 🕨 |                             |                                                                                                    |
| 🔿 Logout                     |                             | Dapatkan Data Persidangan<br>*jika data agenda,tanggai sidang dan majelis hakim kosong maka silahkan sinkron SiPP<br>anda ke Pusat, lalu coba kembali.                |

#### Gambar 63 Input Data Permohonan Pindah Tempat Sidang

| e-BERPADU                    | =                        |                                                                                                    | Kejaksaan Negeri Kota Mojokerto<br>Penuntut 1 Kejari Kota Mojokerto |
|------------------------------|--------------------------|----------------------------------------------------------------------------------------------------|---------------------------------------------------------------------|
| A Dashbaard                  | riBerian LetainniBau     | SIDANG PERTAMA                                                                                                    |                                                                     |
|                              | Tanggal Persidangan      | 13-06-2023                                                                                                    |                                                                     |
| 🔳 e-Pelimpahan 🕨 🕨           | Majelis Hakim            | Ida Ayu Sri Adriyanthi AW, SH.MH (Hakim Ketua) , LUQMANULHAKIM, SH (Hakim<br>Angeota) (ANTANU CAST IN ASTACL SH, M.H. (Makim Angeota) |                                                                     |
| 🔳 Pendaftaran Praperadilan   |                          | niggue), Janimai Lundu nacindi, S.n., m.n. (riskiil aliggue)                                                                          |                                                                     |
| 🦉 Perkara Pidana 🛛 🕨         | Pengadilan Dituju        | PENGADILAN NEGERI SURABAYA                                                                                                    | •                                                                   |
| 📲 e-Penahanan 🔹 🕨            | Alasan                   | tecdalowa di sucabawa                                                                                                    |                                                                     |
| 🛨 e-Diversi 🕨 🕨              |                          |                                                                                                    | 10                                                                  |
| 🦉 e-Izin Pinjam Pakai 🛛 🕨    | Surat Permohonan         | w15-kp02-06-2023                                                                                                    |                                                                     |
| 🐲 e-Pindah Tempat Sidang 🔹 🕨 | Dokumen Permohonan (pdf) | Browse REGISTER STATUS PENAHANAN(17).pdf                                                                                              |                                                                     |
| 🖒 Logout                     |                          |                                                                                                    |                                                                     |
|                              |                          |                                                                                                    | Kembali Kirim Permohonan                                            |

Gambar 64 Input Data Permohonan Pindah Tempat Sidang

Jika data sudah engkap dan benar lanjutkan dengan klik tombol "Kirim Permohonan". Permohonan pindah tempat sidang berhasil dikirim.

Selanjutnya Permohonan Pindah Tempat Sidang akan diproses Pengadilan. Untuk mengecek status Permohonan Sidang Penuntut umum login pada akun e-Berpadu, kemudian masuk ke dalam menu e-Pindah Tempat Sidang, kemudian pilih menu proses.

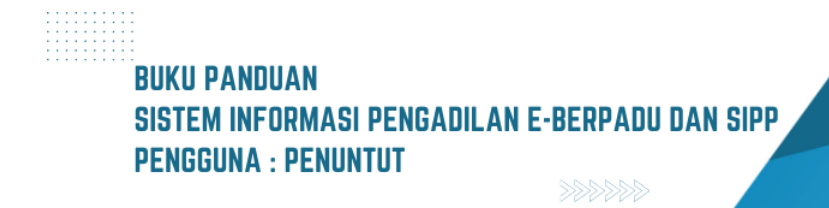

| •        | e-BERPADU<br>Elektronik Berkas Pidana Terpadu | Ŧ            |                                           |                                                                         |                                                        | Kejaksaan Negeri Kota Mojokerto<br>Penuntut 1 Kejari Kota Mojokerto    |       |
|----------|-----------------------------------------------|--------------|-------------------------------------------|-------------------------------------------------------------------------|--------------------------------------------------------|------------------------------------------------------------------------|-------|
| •        | Dashboard                                     | e-Pi         | indah Tempat Sida                         | <b>ing</b> / Daftar Perpindahan Tempat S                                | dang                                                   |                                                                        |       |
| ٩        | e-Pelimpahan 🕨 🕨                              |              |                                           |                                                                         |                                                        |                                                                        |       |
| ٩        | Pendaftaran Praperadilan                      | PRO<br>Halam | SES PERMOHONA<br>nan Ini Menampilkan Daft | IN PINDAH TEMPAT SIDANG<br>tar Permohonan Pindah Tempat Sidang di Prose | ( Sudah Mendapatkan Nomor Penetapan )                  |                                                                        |       |
| 8        | Perkara Pidana 🔶                              |              |                                           |                                                                         |                                                        | Pencarian                                                              | ٩     |
| 82       | e-Penahanan 🔶                                 | No Su        | urat Permohonan                           | Permohonan                                                              | Satker Pengaju / Nomor Perkara                         | Status                                                                 | Detil |
| *        | e-Diversi >                                   | 1 w'         | 15-kp02-06-2023<br>I Juni 2023            | Permohonan Pindah Tempat Persidangan                                    | PENGADILAN NEGERI MOJOKERTO<br>211/Pid.Sus/2023/PN Mjk | Proses<br>Dokumen Penetapan Tersedia<br>Dokumen Penetapan Sudah di TTE | Q     |
| 2        | e-Izin Pinjam Pakai 🔹 🕨                       |              |                                           |                                                                         |                                                        |                                                                        |       |
| *        | e-Pindah Tempat Sidang 🚽                      |              |                                           |                                                                         |                                                        |                                                                        |       |
| <b>◇</b> | Pengajuan<br>Proses                           |              |                                           |                                                                         |                                                        |                                                                        |       |

Gambar 65 Proses Permohonan Pindah Tempat Sidang - Dokumen Penetapan

Penuntut umum dapat melihat status permohonannya dengan klik tombol pada menu detail, lalu klik "Unduh Dokumen TTE"

| e-BERPADU                                           | =                          |                                              | Kejaksaan Negeri Kota Mojokerto<br>Penuntut 1 Kejari Kota Mojokerto |
|-----------------------------------------------------|----------------------------|----------------------------------------------|---------------------------------------------------------------------|
| <ul> <li>Dashboard</li> <li>e-Pelimpahan</li> </ul> | e-Pindah Tempat Sidang / I | Permohonan Pindag Tempat Sidang / Detil Data |                                                                     |
| 😑 Pendaftaran Praperadilan                          | Data Penetapan Permohona   | n Pindag Tempat Sidang                       |                                                                     |
| 🖉 Perkara Pidana 🛛 🕨                                | Status Penetapans          | Permohonan Diproses                          |                                                                     |
| 📲 e-Penahanan 🔹 🕨                                   | Tanggal Penetapan          | 12 Juni 2023                                 |                                                                     |
| ★ e-Diversi 🔶 🕨                                     | Nomor Penetapan            | 1223344pn                                    |                                                                     |
| 🖉 e-Izin Pinjam Pakai 🛛 🕨                           | Dokumen Penetapan          | Unduh Dokumen TTE                            |                                                                     |
| 👹 e-Pindah Tempat Sidang 🛛 🕨                        | Data Permohonan Pindat     | h Tempat Sidang                              |                                                                     |
| 🖒 Logout                                            |                            | n rempat ordang                              |                                                                     |

Gambar 66 Data Penetapan Permohonan Pindah Tempat Sidang

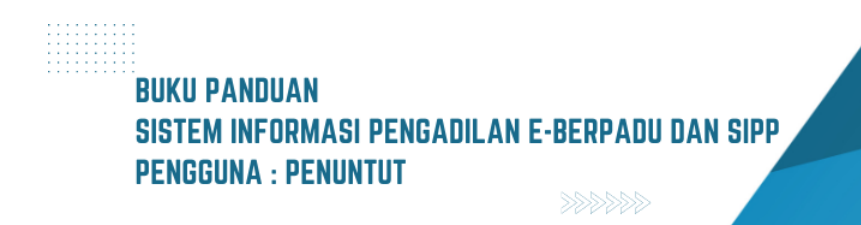

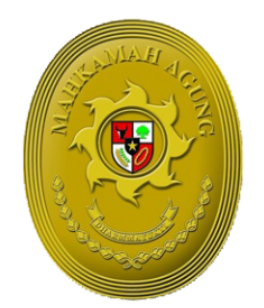

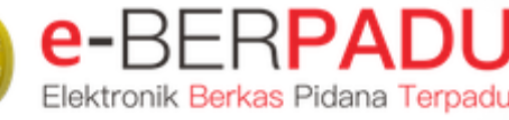

MAHKAMAH AGUNG

# BUKU BUKU DANDUAN SISTEM INFORMASI PENGADILAN EBERPADU DAN SIPP PENGGUNA : PENYIDIK

UPDATE AGUSTUS 2023 TIM-IT DEVELOPMENT MA RI

#### DAFTAR ISI

| I.   | E-PENAHANAN TK BANDING        | .3 |
|------|-------------------------------|----|
| II.  | E-PENAHANAN TK MAHKAMAH AGUNG | .3 |
| III. | PRAPERADILAN                  | .4 |

# BUKU PANDUAN Sistem informasi pengadilan e-berpadu dan sipp Pengguna : penyidik

## DAFTAR GAMBAR

| Gambar 1 Proses Permohonan Penahanan/Perpanjangan Penahanan Tk Banding                | 3       |
|---------------------------------------------------------------------------------------|---------|
| Gambar 2 Proses Permohonan Penahanan / Perpanjangan Penahanan Tingkat MA              |         |
| Gambar 3 Halaman Daftar Permohonan Praperadilan                                       | 4       |
| Gambar 4 Formulir Input Data Permohonan Praperadilan                                  | 5       |
| Gambar 5 Halaman Daftar Pihak dan Dokumen Permohonan                                  | 5       |
| Gambar 6 Form Tambah Data Pihak                                                       | 6       |
| Gambar 7 Form Tambah Data Pihak dengan Jenis Pihak Perorangan                         | 6       |
| Gambar 8 Form Tambah Data Pihak dengan Jenis Pihak Pemerintah / Badan Hukum           | 7       |
| Gambar 9 Pengisian Form Tambah Data Pihak                                             | 7       |
| Gambar 10 Form Upload Dokumen Permohonan                                              | 8       |
| Gambar 11 Halaman Daftar Pihak dan Dokumen Permohonan setelah diisi                   | 8       |
| Gambar 12 Form Pernyataan dan Persetujuan Pendaftaran                                 | 9       |
| Gambar 13 Daftar Permohonan Praperadilan dengan status Kirim Pendaftaran              | 9       |
| Gambar 14 Daftar Berkas Perkara Praperadilan dengan status Perkara Terdaftar          | 10      |
| Gambar 15 Daftar Berkas Perkara Praperadilan                                          | 10      |
| Gambar 16 Tab Data Umum Perkara Praperadilan bagian Register                          | 11      |
| Gambar 17 Tab Data Umum Perkara Praperadilan bagian Data Permohonan                   | 11      |
| Gambar 18 Tab Data Umum Perkara Praperadilan bagian Daftar Pihak dan Dokumen Pemohon  | an11    |
| Gambar 19 Tab Data Umum Perkara Praperadilan bagian Daftar Penasihat Hukum dan e-Sumn | nons 12 |
| Gambar 20 Data Umum e-Summons setelah mendapatkan Panggilan                           | 12      |
| 1 55                                                                                  |         |

# BUKU PANDUAN SISTEM INFORMASI PENGADILAN E-BERPADU DAN SIPP PENGGUNA : PENYIDIK

## I. E-PENAHANAN TK BANDING

Permohonan Penahanan/Perpanjangan Penahanan Tk. Banding yang dimohonkan oleh Pengadilan Tingkat Pertama, juga dikirim ke Akun Pimpinan Penyidik. Dokumen yang telah berhasil di-unggah dan ditandatangani secara elektronik dapat didownload oleh Pimpinan Penyidik.

| e-BERPADU<br>Elektronik Berkas Pidana Terpadu | =                                                                                                    | (Pimpinan)<br>Kepolisian Resor Kota Yogyakarta Sat SPKT<br>penyidik_polri_yogya |       |
|-----------------------------------------------|----------------------------------------------------------------------------------------------------|---------------------------------------------------------------------------------|-------|
| 針 Dashboard                                   | e-Penahanan Tk. Banding / Daftar Penahanan/Perpanjangan Penahanan Tk. Banding                                                                                                 |                                                                                 |       |
| 📲 e-Penahanan 🕨 🕨                             |                                                                                                    |                                                                                 |       |
| e-Penahanan Tk Banding 🚽                      | PROSES PERMOHONAN PENAHANAN/PERPANJANGAN PENAHANAN TK. BANDING<br>Halaman Ini Menampilkan Daltar Permohonan Penahanar/Perpanjangan Penahanan Tk. Banding dan Sedang di Proses | ( Sudah Mendapatkan Nomor Penetapan )                                           |       |
| <ul> <li>Proses</li> </ul>                    |                                                                                                    | Pencarian                                                                       | ٩     |
| 📲 e-Penahanan MA 🕨 🕨                          | No Surat Permohonan Permohonan Satker Pengaju / Nomor Perkara                                                                                                    | Lama Proses Status                                                              | Detil |
| 🔿 Logout                                      |                                                                                                    |                                                                                 |       |
|                                               |                                                                                                    |                                                                                 |       |
|                                               |                                                                                                    |                                                                                 |       |
|                                               |                                                                                                    |                                                                                 |       |
|                                               |                                                                                                    |                                                                                 | _     |

Gambar 1 Proses Permohonan Penahanan/Perpanjangan Penahanan Tk Banding

### II. E-PENAHANAN TK MAHKAMAH AGUNG

Permohonan Penahanan/Perpanjangan Penahanan Tk. Mahkamah Agung yang dimohonkan oleh Pengadilan Tingkat Pertama maupun Tingkat Banding, juga dikirim ke Akun Pimpinan Penyidik. Dokumen yang telah berhasil di-unggah dan ditandatangani secera elektronik dapat didownload oleh Pimpinan Penyidik.

| e-BERPADU                  | =                                                                                                    | Pimpinan<br>Kepolisian Resor Kota Yogyakarta Sat SPKT<br>penyidik_polri_yogya |       |
|----------------------------|----------------------------------------------------------------------------------------------------|-------------------------------------------------------------------------------|-------|
| 🖶 Dashboard                | e-Penahanan MA / Daftar Penahanan / Perpanjangan Penahanan                                                                                                    |                                                                               |       |
| 📲 e-Penahanan 🔹 🕨          |                                                                                                    |                                                                               |       |
| 📲 e-Penahanan Tk Banding 🕨 | PROSES PERMOHONAN PENAHANAN/PERPANJANGAN PENAHANAN MA<br>Halaman ini Meampilkan Daftar Permohonan Penahanan/Perpanjangan Penahanan Mahkamah Agung Yang Sedang dan<br>Penaharan In | Sudah di Proses ( Sudah Mendapatkan Nomo                                      | r     |
| e-Penahanan MA 🚽           | селемаран )                                                                                                    | Pencarian                                                                     | ٩     |
| • Proses                   |                                                                                                    |                                                                               |       |
| 🔿 Logout                   | No Surat Permohonan Permohonan Perpanjangan Satker Pengaju / Nomor Perkara                                                                                                    | a Lama Proses Status                                                          | Detil |
|                            |                                                                                                    |                                                                               |       |
|                            |                                                                                                    |                                                                               |       |
|                            |                                                                                                    |                                                                               |       |
|                            |                                                                                                    |                                                                               |       |

Gambar 2 Proses Permohonan Penahanan / Perpanjangan Penahanan Tingkat MA

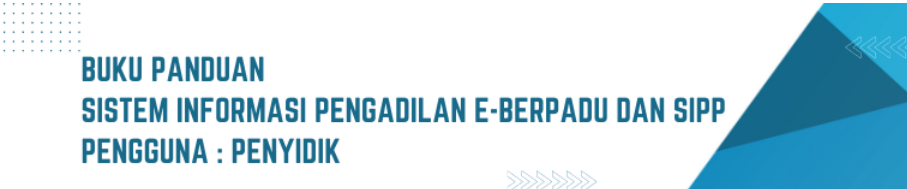

#### III. PRAPERADILAN

Praperadilan adalah wewenang Pengadilan Negeri untuk memeriksa dan memutuskan tentang:

- a) Sah tidaknya suatu penangkapan dan atau penahanan atas permintaan tersangka atau keluarganya atau permintaan yang berkepentingan demi tegaknya hukum dan keadilan;
- b) Sah tidaknya Penghentian Penyidikan atau Penghentian Penuntutan atas permintaan yang berkepentingan demi tegaknya hukum dan keadilan; dan
- c) Permintaan ganti-rugi atau rehabilitasi oleh tersangka atau keluarganya atau pihak lain atau kuasanya yang perkaranya tidak diajukan ke Pengadilan.

Penyidik dapat mengajukan permohonan pra peradilan ke Pengadilan Negeri diwilayah hukumnya. Untuk mengajukan permohonan, Pilih menu Pendaftaran Pra Peradilan kemudian klik tombol "Tambah".

| e-BERPADU                | Ŧ                                                                                       | Kepolisian Resor Kota Yogyakarta<br>penyidik_polri_yogya |
|--------------------------|-----------------------------------------------------------------------------------------|----------------------------------------------------------|
| Dashboard                | Praperadilan / Daftar Permohonan Praperadilan                                           |                                                          |
| Pendaftaran Praperadilan | DAFTAR PERMOHONAN PRAPERADILAN<br>Halaman hil Mesumpikan Daftar Permokonan Propersallan | Tambah +                                                 |
| 🖉 Perkara Pidana )       |                                                                                         | Pencarian Q                                              |
| 🕂 e-Sita )               | No Nomor Pendaftaran Permohonan Nomor Perkara                                           | Status Pendaftaran Detil                                 |
| e-Penahanan )            |                                                                                         |                                                          |
| 🚖 e-Diversi 🛛 🕴          |                                                                                         |                                                          |
| 🔿 Logaut                 |                                                                                         |                                                          |

Gambar 3 Halaman Daftar Permohonan Praperadilan

Pada formular input data permohonan, pilih pengadilan yang dituju dengan mengetik nama kota, isikan tanggal pendaftaran dan nomor register online kemudian pilih jenis permohonan praperadilan yang akan diajukan. Setelah data yang diinputkan telah benar, klik tombol "Daftar" untuk mengajukan permohonan.

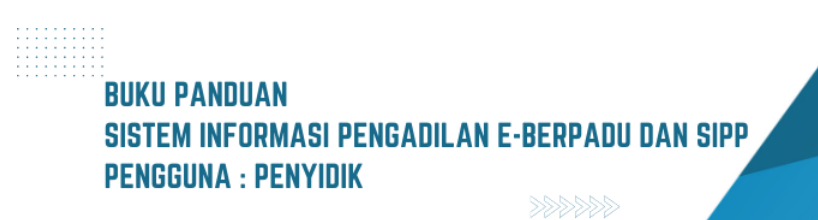

| e-BERPADU<br>Elektronik Berkas Pidana Terpadu | =                                                                                              |                                       | Peedilik<br>Kepolisian Resor Kota Yogyakarta<br>penyidik_polri_yogya |
|-----------------------------------------------|------------------------------------------------------------------------------------------------|---------------------------------------|----------------------------------------------------------------------|
| 🔮 Dashboard                                   | e-Praperadilan / Tahap Pendaftaran / Daftar                                                    |                                       |                                                                      |
| 🥑 Pendaftaran Praperadilan                    | Input Data Permohonan<br>Sitahkan tekan tombol "Dattar" untuk menyimpan data yang pernohon isi |                                       |                                                                      |
| 🝯 Perkara Pidana 🛛 🕨                          | Pengadilan (Silahkan Ketik Nama Kota)                                                          | Tanggal Pendaftaran                   | Nomor Register Online                                                |
| 😑 e-Penggeledahan 🕨                           | PENGADILAN NEGERI YOGYAKARTA                                                                   | 15/05/2023                            | PN YYK-6462508A60E36                                                 |
| 🖶 e-Sita 🕨 🕨                                  | Jenis Permohonan Praperadilan                                                                  | Rehabilitasi                          |                                                                      |
| e-Penahanan 🕨 🕨                               | Sah atau tidaknya penahanan Sah atau tidaknya penghentian penyidikan                           | Sah atau tidaknya penetapan tersangka |                                                                      |
| 🚖 e-Diversi 🕨 🕨                               | Sah atau tidaknya penghentian penuntutan<br>Ganti kerugian dan rehabilitasi                    | Sah atau tidaknya penggeledahan       |                                                                      |
| 📓 e-Izin Pinjam Pakai 🕨 🕨                     | Ganti kerugian                                                                                 |                                       |                                                                      |
| 🔿 Logout                                      |                                                                                                |                                       |                                                                      |
|                                               |                                                                                                |                                       | Kembali 🕞 Daftar                                                     |

Gambar 4 Formulir Input Data Permohonan Praperadilan

Setelah permohonan berhasil terdaftar, lengkapi data pada halaman daftar pihak dan dokumen permohonan.

| e-BERPADU<br>Bisktronik Berkas Pidana Terpadu | =                                                                                                 |                         | Kepolisian Resor Kota Yogyakarta<br>penyidik, polri_yogya |
|-----------------------------------------------|---------------------------------------------------------------------------------------------------|-------------------------|-----------------------------------------------------------|
| 💣 Dashboard                                   | e-Praperadilan / Tahap Pendaftaran / Data Pihak & Dok                                             | umen Permohonan         |                                                           |
| 🍘 e-Pelimpahan 🔸                              | Daftar Pihak<br>Data Pihak Pernohon dan Termohon Wajib dilengkapi untuk bisa mengatimikan p       | oendaftaran Propendilan | Phak +                                                    |
| 💕 Perkara Pidana 🔸                            | No Nama Pihak                                                                                     | Alamat Status Pihak     | Aksi                                                      |
| 😁 e-Penggeledahan 🔸                           |                                                                                                   | Tidak ads data          |                                                           |
| 🖬 e-Sita 🔹 🔸                                  |                                                                                                   |                         |                                                           |
| e-Penahanan 🔸                                 | Dokumen Permohonan<br>Dokumen Permohonan Wajib dilengikapi untuk bisa mengirimikan pendaftaran Pi | Yngeradien              |                                                           |
|                                               | No Nama Dokumen                                                                                   | Dokumen                 |                                                           |
| 📓 e-izin Pinjam Pakal 🔸                       | 1 Surat Kuasa                                                                                     | ▲ Uplead Dekumen        |                                                           |
|                                               |                                                                                                   | A Hardham               |                                                           |
| C) Logout                                     | 2 Surat Permohonan                                                                                |                         |                                                           |

Gambar 5 Halaman Daftar Pihak dan Dokumen Permohonan

Untuk menambahkan pihak, klik tombol "Pihak" pada Daftar Pihak. Isikan kelengkapan data pihak. Harap diperhatikan dengan seksama, pengisian data pihak dimulai dari lajur kiri ke lajur kanan. Setiap kolom yang memiliki tanda bintang adalah kolom yang **wajib** untuk diisi agar data pihak dapat tersimpan dalam sistem. Untuk Menambahkan dokumen permohonan, klik tombol "Upload Dokumen".

Pada form tambah data pihak, terdapat pilihan status pihak yaitu termohon dan pemohon. Untuk jenis pihak, terdapat 3 pilihan yaitu Perorangan, Pemerintah dan Badan Hukum.

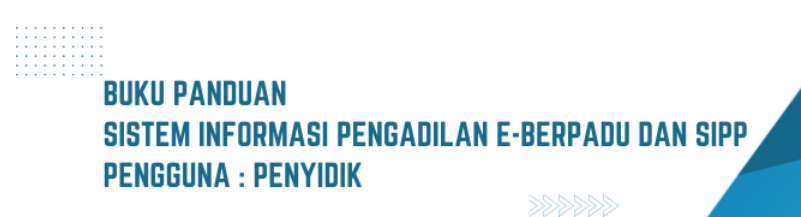

| wajib untuk dilengkapi. |               |
|-------------------------|---------------|
| Status Pihak *          | Jenis Pihak * |
| Termohon                | · Pilih ·     |
| Nama Badan Hukum *      | Pilih         |
|                         | Pilih         |
|                         | Perorangan    |
| Tanggal Lahir *         | Pernerintah   |
| Tgl/Bln/Thn             | Badan Hukum   |
| Jenis Kelamin *         | Kebangsaan *  |
| Pilih                   | * Pilih *     |
| Agama *                 | Pekerjaan *   |
| Pilih                   | * Pilih *     |
| Alamat *                |               |
|                         |               |
|                         |               |

Gambar 6 Form Tambah Data Pihak

Untuk jenis pihak Perorangan, Lengkapi data pihak dengan mengisi Nama, Tempat Lahir, Tanggal Lahir, No. NIK / Passport, Jenis Kelamin, Kebangsaan, Agama, Pekerjaan dan Alamat kemudian klik tombol "Simpan".

| wajib untuk dilengkapi. |                |
|-------------------------|----------------|
| Status Pihak *          | Jenis Pihak *  |
| Pemohon                 | * Perorangan * |
| Nama Pihak *            | Tempat Lahir * |
| Tanggal Lahir *         | NIK/Passport * |
| Tgl/Bln/Thn             |                |
| Jenis Kelamin *         | Kebangsaan *   |
| Pilih                   | * Pilih *      |
| Agama *                 | Pekerjaan *    |
| Pilih                   | * Pilih *      |
| Alamat *                |                |
|                         |                |
|                         |                |

Gambar 7 Form Tambah Data Pihak dengan Jenis Pihak Perorangan

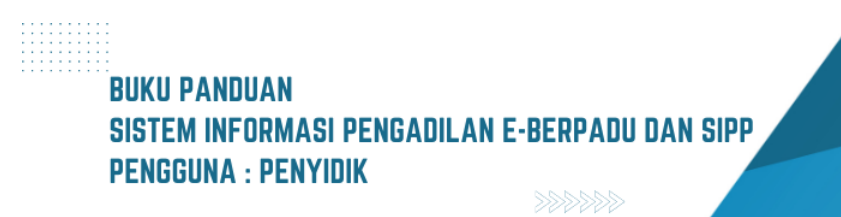

Untuk jenis pihak Pemerintah dengan status Pemohon, lengkapi data pihak dengan Nama Instansi dan Alamat Instansi, kemudian klik Tombol "Simpan".

| Pengisian data pihak dimulai d | lari lajur kiri ke kanan dan seterusnya. Kolom yang terdapat bintang merah |
|--------------------------------|----------------------------------------------------------------------------|
| wajib untuk dilengkapi.        |                                                                            |
| Status Pihak *                 | Jenis Pihak *                                                              |
| Pemohon                        | - Pemerintah                                                               |
| Nama Instansi *                |                                                                            |
| Penyidik Polsek Gedongtengen   |                                                                            |
| Alamat *                       |                                                                            |
| Gedongtengen                   |                                                                            |
|                                |                                                                            |
|                                |                                                                            |

Gambar 8 Form Tambah Data Pihak dengan Jenis Pihak Pemerintah / Badan Hukum

Untuk jenis pihak Pemerintah dengan status Termohon, lengkapi data pihak dengan Nama Instansi dan Alamat Instansi, kemudian klik Tombol "Simpan".

| Tambah Data Pihak                                                  |                                                                   | × |
|--------------------------------------------------------------------|-------------------------------------------------------------------|---|
| Pengisian data pihak dimulai dari lajur<br>wajib untuk dilengkapi. | r kiri ke kanan dan seterusnya. Kolom yang terdapat bintang merah |   |
| Status Pihak *                                                     | Jenis Pihak *                                                     |   |
| Termohon                                                           | * Pemerintah                                                      | • |
| Nama Instansi *                                                    |                                                                   |   |
| Kejaksaan Negeri Yogyakarta                                        |                                                                   |   |
| Alamat *                                                           |                                                                   |   |
| Jalan Sukonandi No 6 Yogyakarta                                    |                                                                   |   |
|                                                                    | Kembali Simpan                                                    |   |

Gambar 9 Pengisian Form Tambah Data Pihak

7

Untuk mengupload dokumen permohonan, klik kolom *browse* untuk mencari dokumen surat permohonan yang akan diupload. Klik tombol "Simpan" untuk mengupload dokumen. Tunggu beberapa saat hingga muncul notifikasi dokumen berhasil disimpan.

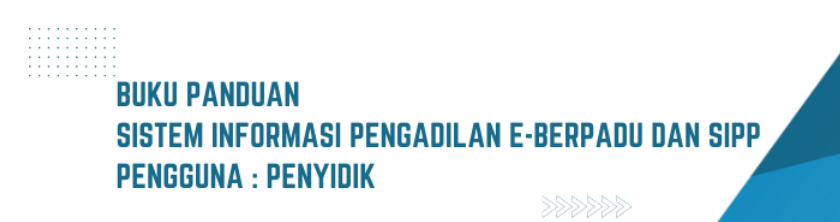

|           | Upload Dokumen Permohe | onan                            | × |
|-----------|------------------------|---------------------------------|---|
|           | Upload Dokun           | nen Permohonan                  |   |
| Penda     | Nama Dokumen           | Surat Permohonan                |   |
|           | Dokumen Permohonan     | Browse 108_Pdt.G_2012_PN.Yk.pdf |   |
| n Wajib c |                        | Kembali Simpan                  |   |
| donaton   | con Codopatonaoo       | Domobos                         |   |

Gambar 10 Form Upload Dokumen Permohonan

Untuk melihat dokumen permohonan yang telah di upload, klik tombol "Lihat" pada bagian Dokumen Permohonan. Untuk menghapus dokumen permohonan yang telah diupload, klik tombol "Hapus" berwarna merah pada bagian Dokumen Permohonan.

| e-BERPADU<br>Bielstonik Berlas Pidana Torpadu                        | F                                                                                                    |                   | Kapaditian Resor Kota Vogewarta<br>penyidik_polri_yogya |
|----------------------------------------------------------------------|----------------------------------------------------------------------------------------------------|-------------------|---------------------------------------------------------|
| Dashboard                                                            | e-Praperadilan / Tahap Pendaftaran / Data Pihak & Dokumen Permohonan                                           |                   |                                                         |
| <ul> <li>e-Pelimpahan +</li> <li>Pendaftaran Praperadilan</li> </ul> | Daftar Pihak<br>Data Pihak Pemohon dan Termohon Wajib dilengkapi untuk bisa menghimkan pendaftaran Piapenadian |                   | Phak +                                                  |
| Perkara Pidana 🔸                                                     | No Nama Pihak Alamat                                                                                           | Status Pihak      | Aksi                                                    |
| e+renggeledanan +                                                    | 1 Penyidik Polsek Gedongtengen Gedongtengen                                                                    | Pemohon           | 00                                                      |
| + e-Sita 🔸                                                           | 2 Kejaksaan Negeri Yogyakarta Jalan Sukonandi No 6 Yogyakarta                                                  | Termohon          | 00                                                      |
| 📰 e-Penahanan 🔸                                                      |                                                                                                    |                   |                                                         |
| 🚖 e-Diversi 🛛 🔸                                                      | Dokumen Permohonan<br>Dokumen Permohonan Wajdi dilengkapi untuk bisa mengirimkan pendeltaran Properadilan      |                   |                                                         |
| 🖉 e-Izin Pinjam Pakai 🔹 🕨                                            | No Nama Dokumen                                                                                                | Dokumen           |                                                         |
| 🔿 Logout                                                             | 1 Surat Kuasa                                                                                                  | 1. Upleed Dokumen |                                                         |
|                                                                      | 2 Surat Permohonan                                                                                             | E Lihat Hapon     |                                                         |
|                                                                      |                                                                                                    |                   | Kirim Pendaftaran >                                     |

Gambar 11 Halaman Daftar Pihak dan Dokumen Permohonan setelah diisi

Setelah seluruh data berhasil dilengkapi dengan benar, klik tombol "Pendaftaran" untuk mendaftarkan permohonan pra peradilan tersebut.

Sebelum permohonan berhasil disimpan, muncul halaman pernyataan (*Disclaimer*). Apabila pernyataan yang ada sudah dipahami, tandai atau centang sebagai persetujuan kemudian klik kirim pendaftaran.

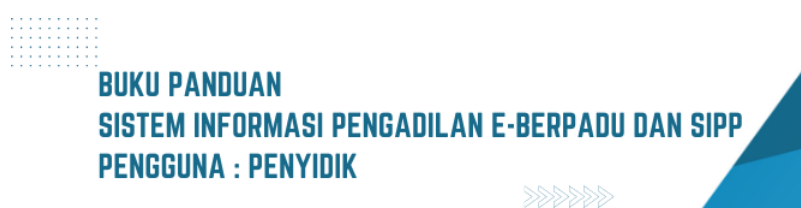

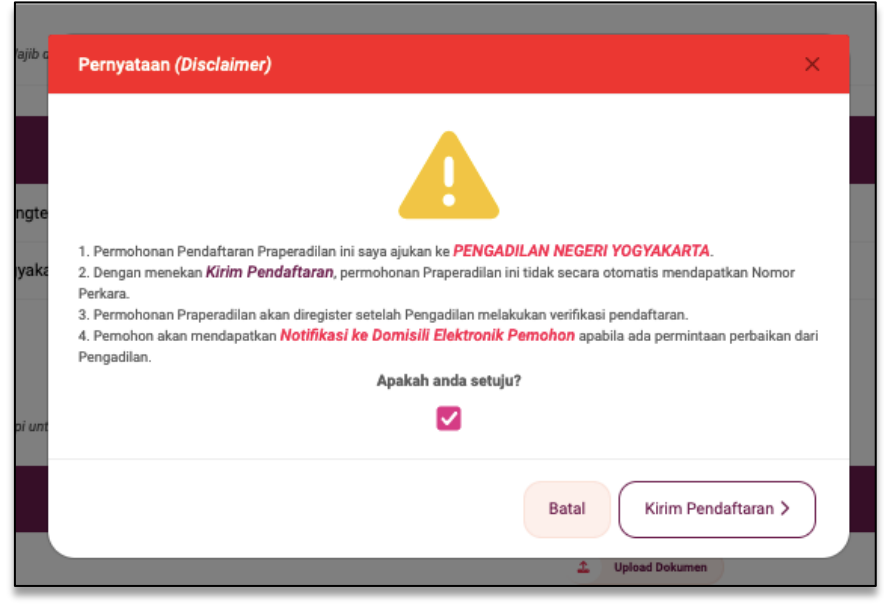

Gambar 12 Form Pernyataan dan Persetujuan Pendaftaran

Permohonan Praperadilan berhasil diajukan dengan status kirim pendaftaran.

| e-BERPADU<br>Elektronik Bierkes Pidena Terpadu                         | F            |                                                                    |                                                        |               | Kepolisian Resor Kota Yogyak<br>penyidik_polri_yo | arta<br>gya        |
|------------------------------------------------------------------------|--------------|--------------------------------------------------------------------|--------------------------------------------------------|---------------|---------------------------------------------------|--------------------|
| 🖀 Dashboard<br>🚺 e-Pelimpahan 🗼                                        | Pra          | <b>ıperadilan</b> / Daftar Permohonar                              | 1 Praperadilan                                         |               | _                                                 |                    |
| <ul> <li>Pendaftaran Praperadilan</li> <li>Perkara Pidana +</li> </ul> | DAI<br>Halar | FTAR PERMOHONAN PRAPER<br>man Ini Menampilikan Daftar Permohonan P | ADILAN<br>haperadian                                   |               | Percutin                                          | <b>h</b> +         |
| ⊜ e-Penggeledahan →                                                    | No<br>1      | Nomor Pendaftaran<br>PN YYK 6462508A6DE36                          | Permohonan<br>Sah atau tidaknya penghentian penuntutan | Nomor Perkara | Status Pendaftaran<br>Kirim Pendaftaran           | Detil<br>Q. Detail |
| te e-Penahanan →                                                       |              | 15 Mei 2023                                                        | Latr-tain                                              | •             |                                                   |                    |
| 🍯 e-Izin Pinjam Pakai 🔹 🕨                                              |              |                                                                    |                                                        |               |                                                   |                    |

Gambar 13 Daftar Permohonan Praperadilan dengan status Kirim Pendaftaran

Setelah berkas permohonan diregister di Pengadilan, berkas permohonan tersebut akan tampil daftar menu perkara pidana lalu sub menu praperadilan pada halaman daftar berkas perkara praperadilan dengan status berkas terdaftar dengan informasi nomor perkara dan tanggal register perkara.

| e-BERP             | ADU<br>Iana Terpadu | =         |                                                                         |                                                                                   | Kepolisi<br>P | Penyidik<br>an Resor Kota Yogyakarta<br>enyidik_polri_yogya |       |
|--------------------|---------------------|-----------|-------------------------------------------------------------------------|-----------------------------------------------------------------------------------|---------------|-------------------------------------------------------------|-------|
| 👚 Dashboard        |                     | D         | <b>aftar Perkara</b> / Daftar Berkas Per                                | rkara Praperadilan                                                                |               |                                                             |       |
| 🥃 e-Pelimpahan     | *                   |           |                                                                         |                                                                                   |               |                                                             |       |
| 🥘 Pendaftaran Pra  | peradilan           | D#<br>Hal | AFTAR BERKAS PERKARA PRAF<br>aman ini menampilkan daftar berkas perkara | PERADILAN<br>yang sudah terdaftar sesuai alur perkara                             |               |                                                             |       |
| 📓 🛛 Perkara Pidana | *                   |           |                                                                         |                                                                                   |               | Pencarian                                                   | ٩     |
| 🕂 e-Penggeledaha   | n +                 | No        | Nomor Perkara                                                           | Pihak                                                                             |               | Status                                                      | Detil |
| 😐 e-Sita           | •                   | 1         | Tanggal Register : 15 Mei 2023<br>No Perkara : 3/Pid.Pra/2023/PN Yyk    | Penyidik Polsek Gedongtengen (Pernohon)<br>Kejaksaan Negeri Yogyakarta (Termohon) |               | Perkara<br>Terdaftar                                        | ٩     |
| e-Penahanan        | •                   |           |                                                                         |                                                                                   |               |                                                             |       |
| 🚖 e-Diversi        | •                   |           |                                                                         |                                                                                   |               |                                                             |       |

Gambar 14 Daftar Berkas Perkara Praperadilan dengan status Perkara Terdaftar

Setelah berkas permohonan diregister di Pengadilan, berkas perkara tersebut akan tampil daftar menu perkara pidana lalu sub menu praperadilan. Untuk melihat detail perkara, klik tombol "Kaca Pembesar" atau "Lup".

| •       | e-BERPAI<br>Elektronik Berkas Pidana T | DU | =  |                                                                                                    |                                                                                  | Fenyidik<br>Kepolisian Resor Kota Yogyakarta<br>penyidik_polri_yogya |       |
|---------|----------------------------------------|----|----|----------------------------------------------------------------------------------------------------|----------------------------------------------------------------------------------|----------------------------------------------------------------------|-------|
|         | Dashboard                              |    |    |                                                                                                    |                                                                                  |                                                                      |       |
| ۵       | e-Pelimpahan                           | •  | D  | aftar Perkara / Daftar Berkas                                                                       | Perkara Praperadilan                                                             |                                                                      |       |
| Prape   | Pendaftaran<br>eradilan                |    | D  | AFTAR BERKAS PERKARA PR                                                                             | APERADILAN                                                                       |                                                                      |       |
| ß       | Perkara Pidana                         | •  | На | laman ini menampilkan daftar berkas pe                                                              | rkara yang sudah terdattar sesuai alur perkara                                   |                                                                      |       |
| G       | e-Penggeledahan                        | •  |    |                                                                                                    |                                                                                  | Pencarian                                                            | Q     |
|         |                                        | ÷  | No | Nomor Perkara                                                                                       | Pihak                                                                            | Status                                                               | Detil |
| ::      | e-Penahanan                            | •  | 1  | PENGADILAN NEGER YOGYAKARTA<br>Tanggal Register : 15 Mei 2023<br>No Perkara : 3/Pid.Pra/2023/PN Yyk | Penyidik Polsek Gedongtengen (Pemohon)<br>Kejaksaan Negeri Yogyakarta (Termohon) | Perkara Terdaftar                                                    | ٩     |
| *       |                                        | •  |    |                                                                                                    |                                                                                  |                                                                      |       |
| <b></b> |                                        | •  |    |                                                                                                    |                                                                                  |                                                                      |       |
| ٥       | Logout                                 |    |    |                                                                                                    |                                                                                  |                                                                      |       |

Gambar 15 Daftar Berkas Perkara Praperadilan

Pada halaman detil perkara, terdapat tab data umum yang berisikan informasi register perkara, data permohonan praperadilan, data pihak, dokumen permohonan dan data Daftar Penasihat Hukum dan e-Summons.

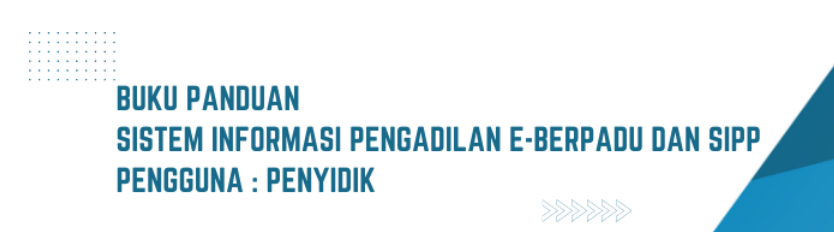

| e-BERPADU                     | <del>.</del>                                 | Kepolisian Resor Kota Yogyakarta<br>penyidik_polri_yogya |  |
|-------------------------------|----------------------------------------------|----------------------------------------------------------|--|
| 🔮 Dashboard                   |                                              |                                                          |  |
| 🛑 e-Pelimpahan 🕨              | Detail Perkara / Praperadilan                |                                                          |  |
| 📳 Pendaftaran<br>Praperadilan | Detail Perkara Nomor : 3/Pid.Pra/2023/PN Yyk |                                                          |  |
| 🖉 Perkara Pidana 🕨            |                                              |                                                          |  |
| 😑 e-Penggeledahan 🕨           | 🟠 Data Umum 🖾 Persidangan 😨 Tuntutan         |                                                          |  |
| 📧 e-Sita 🕨 🕨                  |                                              |                                                          |  |
| 📰 e-Penahanan 🕨               | REGISTER                                     |                                                          |  |
| 🚖 e-Diversi 🕨 🕨               | Status                                       | Tanggal Register Register                                |  |
| 🖉 e-Izin Pinjam Pakai 🕨       | Perkara Terdaftar                            | 15 Mei 2023                                              |  |
| O Logout                      | Nomor Register<br>3/Pid.Pra/2023/PN Yyk      |                                                          |  |

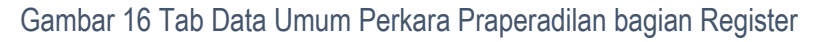

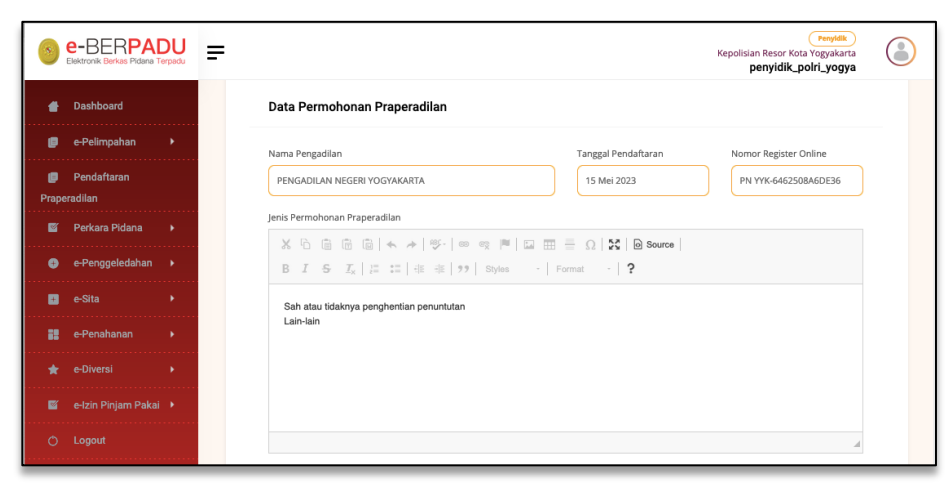

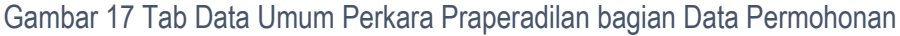

| *        | e-BERPAC<br>Elektronik Berkas Pidana Ter | pu =                  | <del>.</del> |                    |                              |                                 | Penyidik<br>Kepolisian Resor Kota Yogyakarta<br><b>penyidik_polri_yogya</b> |  |
|----------|------------------------------------------|-----------------------|--------------|--------------------|------------------------------|---------------------------------|-----------------------------------------------------------------------------|--|
|          | Dashboard                                | ashboard Daftar Pihak |              |                    |                              |                                 |                                                                             |  |
| ٦        | e-Pelimpahan                             | •                     |              | No                 | Nama Pihak                   | Alamat                          | Status Pihak                                                                |  |
| Prape    | Pendaftaran<br>radilan                   |                       |              | 1                  | Penyidik Polsek Gedongtengen | Gedongtengen                    | Pemohon                                                                     |  |
| <b>E</b> | Perkara Pidana                           | •                     |              | 2                  | Kejaksaan Negeri Yogyakarta  | Jalan Sukonandi No 6 Yogyakarta | Termohon                                                                    |  |
| •        | e-Penggeledahan<br>e-Sita                | •                     |              |                    |                              |                                 |                                                                             |  |
|          |                                          | •                     |              | Dokumen Permohonan |                              |                                 |                                                                             |  |
|          |                                          | •                     |              | No                 | Nama Dokumen                 | Dokumen                         |                                                                             |  |
|          |                                          | •                     |              | 1                  | Surat Permohonan             | That Dokumen                    |                                                                             |  |
|          |                                          |                       |              |                    |                              |                                 |                                                                             |  |

Gambar 18 Tab Data Umum Perkara Praperadilan bagian Daftar Pihak dan Dokumen Pemohonan

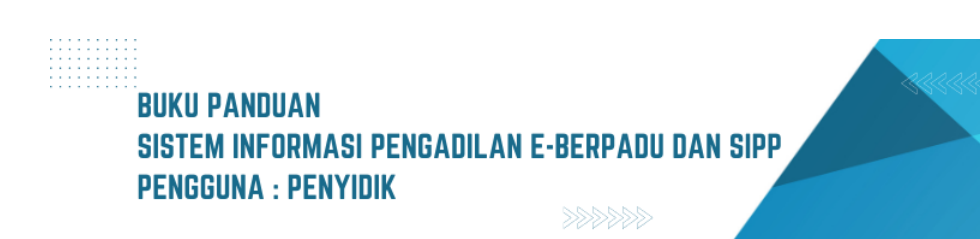
| •       | e-BERPADI<br>Elektronik Berkas Pidana Terpa | J = |            |                          |       |             | Kepolisian Res<br><b>penyi</b> | Penyidik<br>or Kota Yogyakarta<br>dik_polri_yogya | ٢ |
|---------|---------------------------------------------|-----|------------|--------------------------|-------|-------------|--------------------------------|---------------------------------------------------|---|
| •       | Dashboard<br>e-Pelimpahan 🔶                 |     | Daftar Per | asihat / Kuasa Hukum Pra | apid  |             |                                |                                                   |   |
| Prap    | Pendaftaran<br>eradilan                     |     | No         | Penasihat/Kuasa Hukum    | Alar  | nat Pihak   | Dokumen                        | Aksi                                              |   |
| ß       | Perkara Pidana 🔹 🕨                          |     |            |                          |       |             |                                |                                                   |   |
| 0       | e-Penggeledahan 🕨                           |     | E-Summor   | ns                       |       |             |                                |                                                   |   |
| ۵       |                                             |     |            |                          |       |             |                                |                                                   |   |
| 88      | e-Penahanan 🔸                               |     | No         | Jenis Panggilan          | Pihak | Dokumen Pan | ggilan                         |                                                   |   |
| *       |                                             |     | Belum a    | da data panggilan        |       |             |                                |                                                   |   |
| <b></b> |                                             |     |            |                          |       |             |                                |                                                   |   |
| ¢       |                                             |     |            |                          |       |             |                                | Kembali                                           |   |
|         |                                             |     |            |                          |       |             |                                |                                                   |   |

Gambar 19 Tab Data Umum Perkara Praperadilan bagian Daftar Penasihat Hukum dan e-Summons

Jika para pihak telah mendapatkan panggilan, pada Bagian e-Summons akan ditampilkan informasi jenis panggilan, informasi pihak serta dokumen pemanggilan lengkap dengan informasi tanggal pengiriman, pengirim dan catatan panggilan .

| Dashboard                       | E-Summ | ons                                                                                          |                                                                   |                                                                                            |
|---------------------------------|--------|----------------------------------------------------------------------------------------------|-------------------------------------------------------------------|--------------------------------------------------------------------------------------------|
| e-Pelimpahan 🕨                  |        |                                                                                              |                                                                   |                                                                                            |
| Dee defferere Deere ere dillere | No     | Jenis Panggilan                                                                              | Pihak                                                             | Dokumen Panggilan                                                                          |
| Perkara Pidana                  | 1      | Panggilan Sidang<br><b>Tgl. Sidang :</b> Senin, 15 Mei 2023                                  | Nama : TesPengguna Aku                                            | Pengiriman : Selasa, 16 Mei 2023 Jam : 17:33 WIB<br>(Dikirim oleh : TAUFIK HENDRAWAN, SE)  |
|                                 |        | Jam Sidang : 09.00 WIB                                                                       | Email : penyidik_polri_yogya@xmail.com                            | Catatan Panggilan :<br>datang membawa saksi & bukti                                        |
| e-Penggeledahan 🕨 🕨             | - E    |                                                                                              |                                                                   | Paneiriman - Balum dikirim                                                                 |
| e-Sita 🔸                        | 2      | Panggilan Sidang<br><b>Tgl. Sidang :</b> Senin, 15 Mei 2023<br>Jam Sidang : 09.00 WIB        | Nama : TesPengguna Aku<br>Email : penyidik_polri_yogya@xmail.com  | Catatan Panggilan :<br>datang membawa saksi & bukti                                        |
| e-Penahanan 🔶                   | 3      | Panggilan Sidang<br><b>Tgl. Sidang</b> : Selasa, 23 Mei 2023                                 | Nama : TesPengguna Aku<br>Email : penyidik, polri_yogya@xmail.com | Pengiriman : Belum dikirim                                                                 |
| e-Diversi 🕨                     |        | jam Sidang : Pukul 09:00 WIB                                                                 |                                                                   |                                                                                            |
| e-Izin Pinjam Pakai 🛛 🕨         | 4      | Panggilan Sidang<br><b>Tgl. Sidang :</b> Selasa, 23 Mei 2023<br>Jam Sidang : Pukul 09:00 WIB | Nama : Administrator<br>Email : penyidik_polri_yogya@xmail.com    | Pengiriman : Selasa, 16 Mei 2023 Jarn : 17:26 WIB<br>(Dikirim oleh : TAUFIK HENDRAWAN, SE) |
| Lenout                          |        |                                                                                              |                                                                   |                                                                                            |

Gambar 20 Data Umum e-Summons setelah mendapatkan Panggilan

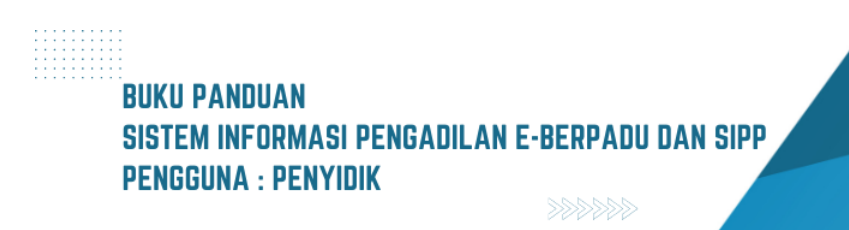

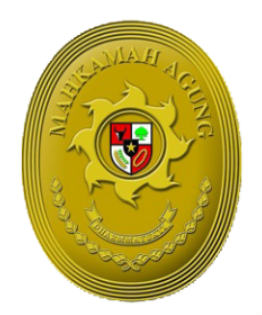

TITTI

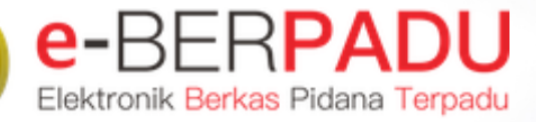

MAHKAMAH AGUNG

# BUKU PANDUAN SISTEM INFORMASI PENGADILAN EBERPADU DAN SIPP PENGGUNA : RUTAN/LAPAS/BAPAS

UPDATE AGUSTUS 2023 TIM-IT DEVELOPMENT MA RI

#### DAFTAR ISI

| II.E-PENAHANAN MA                            | I.    | E-PENAHANAN TINGKAT BANDING | 4  |
|----------------------------------------------|-------|-----------------------------|----|
| <ul> <li>III. IZIN BESUK TAHANAN</li></ul>   | II.   | E-PENAHANAN MA              | 7  |
| IV.E-PEMBANTARAN                             | III.  | IZIN BESUK TAHANAN          | 8  |
| <ul> <li>V. PENGALIHAN PENAHANAN</li></ul>   | IV.   | E-PEMBANTARAN               | 12 |
| <ul> <li>VI. PENANGGUHAN PENAHANAN</li></ul> | V.    | PENGALIHAN PENAHANAN        | 19 |
| VII. IZIN KELUAR TAHANAN                     | VI.   | PENANGGUHAN PENAHANAN       | 28 |
| VIII. PERSIDANGAN DIVERSI                    | VII.  | IZIN KELUAR TAHANAN         | 37 |
| IX. PENAHANAN HAKIM                          | VIII. | PERSIDANGAN DIVERSI         | 40 |
|                                              | IX.   | PENAHANAN HAKIM             | 44 |

#### DAFTAR GAMBAR

| Gambar 1 Halaman Dashboard                                                                 | 4     |
|--------------------------------------------------------------------------------------------|-------|
| Gambar 2 Daftar Proses Permohonan Penahanan/Perpanjangan Penahanan Tk. Banding             | 4     |
| Gambar 3 Detil Data Penetapan Penahanan/Perpanjangan Penahanan Tk. Banding                 | 5     |
| Gambar 4 Detil Data Permohonan Penahanan/Perpanjangan Penahanan Tk. Banding                | 6     |
| Gambar 5 Detil Data Riwayat Penahanan Tk. Banding                                          | 6     |
| Gambar 6 Detil Data Permohonan Penahanan/Perpanjangan Penahanan Tk. Banding                | 6     |
| Gambar 7 Daftar Proses Permohonan Penahanan/Perpanjangan Penahanan Mahkamah Agung          | 7     |
| Gambar 8 Data Penetapan Penahanan Mahkamah Agung                                           | 8     |
| Gambar 9 Daftar Permohonan Izin Besuk                                                      | 8     |
| Gambar 10 QR Code Data Permohonan Izin Besuk                                               | 9     |
| Gambar 11 Data Permohonan Izin Besuk                                                       | 9     |
| Gambar 12 Data Validasi Permohonan Izin Besuk oleh Pengadilan Negeri                       | 10    |
| Gambar 13 Validasi Data Permohonan Izin Besuk                                              | 10    |
| Gambar 14 Konfirmasi Kunjungan Izin Besuk Tahanan                                          | 11    |
| Gambar 15 Validasi Data Kunjungan                                                          | 11    |
| Gambar 16 Daftar Permohonan Izin Besuk Tahanan                                             | 11    |
| Gambar 17 Daftar Permohonan Pembantaran Penahanan                                          | 12    |
| Gambar 18 Input Data Terdakwa                                                              | 12    |
| Gambar 19 Input Data Permohonan Pembantaran Penahanan                                      | 13    |
| Gambar 20 Input Data Permohonan Pembantaran Penahanan                                      | 14    |
| Gambar 21 Input Data Permohonan Pembantaran Penahanan                                      | 14    |
| Gambar 22 Disclaimer Permohonan Pembantaran                                                | 15    |
| Gambar 23 Notifikasi Whatsapp Pemberitahuan Pembantaran Penahanan                          | 15    |
| Gambar 24 Status Permohonan Pembantaran Penahanan – Permohonan                             | 16    |
| Gambar 25 Notifikasi Whatsapp Pemberitahuan Pembantaran Penahanan – Diterima dan Ditelaah. | 16    |
| Gambar 26 Notifikasi Whatsapp Pemberitahuan Pembantaran Penahanan - Disetujui              | 17    |
| Gambar 27 Status Permohonan Pembantaran - Permohonan Disetuiui                             | 17    |
| Gambar 28 Detil Pengadilan. Nomor Perkara dan Data Terdakwa                                |       |
| Gambar 29 Data Permohonan Pembantaran Penahanan dan Data Penetapan Pembantaran             |       |
| Penahanan                                                                                  | 18    |
| Gambar 30 Daftar Permohonan Pengalihan Penahanan dengan filter Status Permohonan           | 19    |
| Gambar 31 Daftar Permohonan Pengalihan Penahanan                                           | 20    |
| Gambar 32 Form Permohonan Pengalihan Penahanan – Input Data Perkara                        | 20    |
| Gambar 33 Notifikasi Nomor Perkara Ditemukan                                               | 21    |
| Gambar 34 Formulir Permohonan Pengalihan Penahanan dengan status pemohon Terdakwa Send     | iri   |
|                                                                                            | 21    |
| Gambar 35 Formulir Permohonan Pengalihan Penahanan dengan status pemohon Keluarga Terdal   | kwa   |
|                                                                                            | 22    |
| Gambar 36 Notifikasi Simpan Permohonan Pengalihan Penahanan                                | 22    |
| Gambar 37 Notifikasi Permohonan Pengalihan Penahanan berhasil disimpan                     | 23    |
| Gambar 38 Notifikasi Whatsapp Pemberitahuan Pengalihan Penahanan                           | 23    |
| Gambar 39 Daftar Permohonan Pengalihan Penahanan dengan status Permohonan terdaftar        | 23    |
| Gambar 40 Form Perbaharui Permohonan Pengalihan Penahanan                                  | 24    |
| Gambar 41 Form Perbaharui Permohonan Pengalihan Penahanan setelah diperbaiki               | 24    |
|                                                                                            | · - · |

# BUKU PANDUAN SISTEM INFORMASI PENGADILAN E-BERPADU DAN SIPP PENGGUNA : LAPAS / RUTAN / BAPAS

| Gambar 42 Form Perbaharui Permohonan Pengalihan Penahanan setelah diperbaiki       | . 25 |
|------------------------------------------------------------------------------------|------|
| Gambar 43 Notifikasi Permohonan Pengalihan Penahanan sebelum dikirim               | . 25 |
| Gambar 44 Notifikasi Permohonan Pengalihan Penahanan sukses dikirim                | . 26 |
| Gambar 45 Daftar Permohonan Pengalihan Penahanan status Permohonan Terkirm         | . 26 |
| Gambar 46 Notifikasi Whatsapp Pengalihan Penahanan – Proses Telaah Disetujui       | . 27 |
| Gambar 47 Notifikasi Whatsapp Pengalihan Penahanan – Proses Telaah Tidak Disetujui | . 27 |
| Gambar 48 Notifikasi Whatsapp Pengalihan Penahanan – Perlu Perbaikan               | . 27 |
| Gambar 49 Formulir Perbaikan Pengalihan Penahanan                                  | . 28 |
| Gambar 50 Notifikasi Whatsapp Pengalihan Penahanan – Disetujui                     | . 28 |
| Gambar 51 Daftar Permohonan Penangguhan Penahanan                                  | . 29 |
| Gambar 52 Form Penangguhan Penahanan – Cari Data Terdakwa                          | . 29 |
| Gambar 53 Form Penangguhan Penahanan – Data Terdakwa                               | . 30 |
| Gambar 54 Form Penangguhan Penahanan – Input Data Permohonan                       | . 30 |
| Gambar 55 Form Penangguhan Penahanan pengisian Data Permohon Terdakwa Sendiri      | .31  |
| Gambar 56 Form Penangguhan Penahanan pengisian Jenis Jaminan                       | .31  |
| Gambar 57 Notifikasi sebelum Permohonan dikirim                                    | . 32 |
| Gambar 58 Daftar Permohonan Penangguhan Penahanan dengan status Permohonan         | . 32 |
| Gambar 59 Detail Data Permohonan Penangguhan Penahanan                             | . 33 |
| Gambar 60 Daftar Permohonan Penangguhan Penahanan status Penetapan                 | . 33 |
| Gambar 61 Dashboard e-Berpadu                                                      | . 34 |
| Gambar 62 Daftar Permohonan Penangguhan Penahanan                                  | . 34 |
| Gambar 63 Detail Data Permohonan Penangguhan Penahanan                             | . 35 |
| Gambar 64 Daftar Permohonan Penangguhan Penahanan dengan status Proses Verifikasi  | . 35 |
| Gambar 65 Daftar Permohonan Penangguhan Penahanan dengan status Proses Penetapan   | . 36 |
| Gambar 66 Daftar Permohonan Penangguhan Penahanan dengan status Penetapan          | . 36 |
| Gambar 67 Data Penetapan Penangguhan Penahanan                                     | . 37 |
| Gambar 68 Menu e-Izin Keluar                                                       | . 37 |
| Gambar 69 Daftar Pengajuan Permohonan Izin Keluar Tahanan                          | . 38 |
| Gambar 70 Form e-Izin Keluar Tahanan - Input Data Perkara                          | . 38 |
| Gambar 71 Peringatan Nomor Perkara Tidak Ditemukan                                 | . 38 |
| Gambar 72 Form e-Izin Keluar Tahanan – Input Data Permohonan                       | . 39 |
| Gambar 73 Form e-izin Keluar Tahanan – Input Data Permohonan                       | . 39 |
| Gambar74 Notifikasi sebelum Permohonan dikirim                                     | . 40 |
| Gambar 75 Halaman Dashboard e-Berpadu                                              | . 40 |
| Gambar 76 Halaman Daftar Berkas Perkara Pidana Anak                                | .41  |
| Gambar 77 Halaman Daftar Berkas Perkara Pidana Anak yang telah terdapat permohonan | .41  |
| Gambar 78 Halaman Detail Perkara Pidana Anak                                       | . 42 |
| Gambar 79 Halaman Detail pada Diversi Perkara Pidana Anak                          | . 42 |
| Gambar 80 Halaman Detail pada Diversi Perkara Pidana Anak                          | . 43 |
| Gambar 81 Halaman Detail pada Diversi Perkara Pidana Anak                          | . 43 |
| Gambar 82 Halaman Detail pada Diversi Perkara Pidana Anak                          | .44  |

# I. E-PENAHANAN TINGKAT BANDING

Apabila data dan dokumen yang diajukan oleh Pegadilan Tingkat Pertama telah lengkap dan memenuhi syarat, maka Petugas Pengadilan Tingkat Banding dapat memproses penetapan penahanan/perpanjangan penahanan.

Pengajuan permohonan penahanan/perpanjangan penahanan yang disetujui maupun tidak disetujui oleh Pengadilan Tingkat Banding akan tampil pada halaman proses. Status pada tabel akan memunculkan informasi proses dari pengajuan.

| e-BERPADU<br>Ekktronik Berkas Pidana Terpadu     | =                                                                     | Lembaga Penasyarakatan Kalsal II B Mojokerto<br>Petugas Lapas Mojokerto |
|--------------------------------------------------|-----------------------------------------------------------------------|-------------------------------------------------------------------------|
| Dashboard                                        | Dashboard                                                             | Dashboard / Dashboard                                                   |
| Perkara Pidana                                   | <b>Izin Besuk Tahanan</b><br>Permahanan tein Besik Tahanan Elektronik | Permohonan Pembantaran<br>Pemakonan Pembantaran Bekrosik                |
| e-Pengainan Penananan     e-Penahanan Tk Banding | 308 2 306<br>Jumlah Permohonan Dilzinkan                              | 1 0 0<br>Permohonan Disetujui Ditolak                                   |
| e-Penahanan MA                                   | Perpanjangan Penahanan Banding                                        | Perpanjangan Penahanan MA                                               |
| • e-Penangguhan                                  | Johnen Pernorskan Perpenjari Pernorskan kan kang<br>50<br>Selesal     | panae Petrodouai Petrodouai Petrodouai Petrodou                         |
| 🍯 e-tzin Besuk 🔹 🕨                               |                                                                       |                                                                         |
| 🖒 Logout                                         |                                                                       |                                                                         |

#### Gambar 1 Halaman Dashboard

Untuk dapat melihat permohonan penahanan/perpanjangan penahanan Tk Banding, Petugas Rutan/Lapas login ke aplikasi e-Berpadu dan akan muncul Halaman Dashboard.

| e-BERPADU<br>Elektronik Berkas Pidana Terpadu            | F  |                                                 |                                                                                                    | Lembaga Pema                                                                                            | Lanbaga Penasy<br>syarakatan Kelas II B I<br>Petugas Lapas Me | Mojokerto<br>Djokerto |       |
|----------------------------------------------------------|----|-------------------------------------------------|----------------------------------------------------------------------------------------------------|----------------------------------------------------------------------------------------------------|---------------------------------------------------------------|-----------------------|-------|
| 👚 Dashboard                                              |    | e-Penahanan Tk. Bandii                          | ng / Daftar Penahanan/Perpanjang                                                                                        | an Penahanan Tk. Banding                                                                                |                                                               |                       |       |
| 🝯 Perkara Pidana 🛛 🕨                                     |    | PROSES PERMOHONAN                               | PENAHANAN/PERPANJANGAN PI                                                                                               | ENAHANAN TK. BANDING                                                                                    |                                                               |                       |       |
| e-Penahanan 🕨 🕨                                          | _  | Halaman Ini Menampilkan Daftar                  | Permohonan Penahanan/Perpanjangan Penaha                                                                                | nan Tk. Banding dan Sedang di Proses ( Sudah Mendapa                                                    | atkan Nomor Penetap                                           | an )                  |       |
| 🄊 e-Pengalihan Penahanan                                 |    |                                                 |                                                                                                    |                                                                                                    | Percanan                                                      |                       |       |
| e-Penahanan Tk Banding 🐱                                 | No | Surat Permohonan                                | Permohonan                                                                                                    | Satker Pengaju / Nomor Perkara                                                                          | Lama Proses                                                   | Status                | Detil |
| <ul> <li>Proses</li> </ul>                               | 1  | W21-U1/09/06/2023<br>9 Juni 2023                | Hakim PN Perpanjangan Pertama Oleh<br>Ketua PT<br>Jenis Tahanan : Tahanan Rutan<br>Habis Masa Tahanan : 21 Agustus 2023 | PINGADILAN NEGELI MOJOKEITO<br>191/Pid.B/2023/PN Mjk<br>AHMAD LUTFHI MAULANA BIN AGUS WAHID             | 0                                                             | Penetapan             | 0     |
| e-Laporan Banding 🕨 🕨                                    |    | W12-Mjk                                         | Hakim PN Perpanjangan Pertama Oleh<br>Ketua PT                                                                          | PENGADILAN NEGERI MOJOKERTO                                                                             |                                                               |                       |       |
| 📲 e-Penahanan MA 🛛 🕨                                     | 2  | 15 Mei 2023                                     | Jenis Tahanan : Tahanan Rutan<br>Habis Masa Tahanan : 1 Juli 2023                                                       | 130/Pid.B/2023/PN Mjk<br>PITER EMANUEL Als ANDRE Bin MARTIN LUTHER                                      | 24                                                            | Penetapan             |       |
| <ul> <li>e-Pembantaran</li> <li>e-Penangguhan</li> </ul> | 3  | W14-U12/1675/HK.01<br>/03/2023<br>14 Maret 2023 | Hakim PT<br>Jenis Tahanan : Tahanan Rutan<br>Habis Masa Tahanan : 4 April 2023                                          | PENGADILAN NEGEN MOJOKETO<br>10/PId.Sus/2023/PN MJK<br>MOKHAMMAD TAUFIK alias TAJAB Bin MOCH.<br>SHOLEH | 1                                                             | Penetapan             | 0     |

Gambar 2 Daftar Proses Permohonan Penahanan/Perpanjangan Penahanan Tk. Banding

BUKU PANDUAN SISTEM INFORMASI PENGADILAN E-BERPADU DAN SIPP PENGGUNA : LAPAS / RUTAN / BAPAS Selanjutnya Petugas Lapas dapat membuka menu e-Penahanan Tk Banding dan kemudian masuk pada menu Proses seperti pada gambar dibawah ini.

Setelah masuk ke menu Proses, maka Petugas Lapas dapat dapat mengetahui apakah permohonan tersebut sudah diizinkan oleh Pengadilan Tingkat Banding atau tidak dengan melihat detail permohonan penahanan/perpanjangan penahanan yang ada dengan cara menekan tombol berwarna ungu bergambar kaca pembesar (Lup) yang terdapat pada bagian paling kiri.

| =                      | Lembaga Pemasyarakatan<br>Lembaga Pemasyarakatan Kelas II B Mojokerto<br>Petugas Lapas Mojokerto |
|------------------------|--------------------------------------------------------------------------------------------------|
| e-Penahanan Tk. Bandir | 18 / Permohonan Penahanan/Perpanjangan Penahanan Tk. Banding / Detil Data                        |
| Data Penetapan Penahar | an/Perpanjangan Penahanan Tk. Banding                                                            |
| Status Penetapans      | Penetapan                                                                                        |
| Tanggal Penetapan      | 9 Juni 2023                                                                                      |
| Nomor Penetapan        | 732/Pen.Pid/2023/PT SBY                                                                          |
| Dokumen Penetapan      | Unduh Dokumen TTE                                                                                |
| Data Permohonan Pe     | nahanan/Perpanjangan Penahanan Tk. Banding                                                       |
| Jenis Penahanan        | Hakim PN Perpanjangan Pertama Oleh Ketua PT                                                      |
| Nomor Perkara          | 191/Pid.B/2023/PN Mjk                                                                            |
| Nama Terdakwa          | AHMAD LUTFHI MAULANA BIn AGUS WAHID                                                              |

Gambar 3 Detil Data Penetapan Penahanan/Perpanjangan Penahanan Tk. Banding

Kemudian halaman akan menampilkan informasi Data Penetapan Penahanan/Perpanjangan Penahanan Tingkat Banding berupa Status Penetapan, Tanggal Penetapan, Nomor Penetapan dan Dokumen Penetapan. Dokumen Penetapan dapat dijadikan sebagai monitoring terhadap masa penahanan seorang terdakwa.

| Pasal Dakwaan                    | Pasal 480 Ayat (1) Jo pasal 55 ayat 1 ke-1 KUHP                                                   |
|----------------------------------|---------------------------------------------------------------------------------------------------|
| Jenis Tahanan                    | Tahanan Rutan                                                                                     |
| Ditahan di                       | Lembaga Pemasyarakatan Kelas II B Mojokerto                                                       |
| Surat Permohonan                 | W21-U1/09/06/2023 9 Juni 2023                                                                     |
| Masa Penahanan Habis             | 21 Agustus 2023                                                                                   |
| Penahanan/Perpanjangan Penahanan | 22 Agustus 2023 s.d 20 September 2023                                                             |
|                                  | *Perhitungan waktu penahanan/perpanjangan penahanan sesuai dengan jenis terdakwa<br>Dewasa / Anak |

Gambar 4 Detil Data Permohonan Penahanan/Perpanjangan Penahanan Tk. Banding

Sistem menampilkan Data Penetapan Penahanan/Perpanjangan Penahanan Tingkat Banding berupa Jenis Penahanan, Nomor Perkara, Nama Terdakwa.

| Data Riv | wayat Penahanan                           |                                                 |               |                 |                                   |
|----------|-------------------------------------------|-------------------------------------------------|---------------|-----------------|-----------------------------------|
| No.      | Jenis Penahanan                           | Tanggal / Nomor Penetapan Penahanan             | Mulai Ditahan | Sampai Ditahan  | Keterangan                        |
| 1        | Penyidik                                  | 15 Maret 2023<br>SP.HAN/15/III/RES.1.24./2023   | 15 Maret 2023 | 3 April 2023    | ditahan di<br>Polres<br>Mojokerto |
| 2        | Penyidik Perpanjangan<br>Oleh PU          | 30 Maret 2023<br>66/M.5.23/Eoh.1/03/2023        | 4 April 2023  | 13 Mei 2023     | ditahan di<br>Polres<br>Mojokerto |
| 3        | Penuntut                                  | 11 Mei 2023<br>PRINT- 451 /M.5.23/Enz.2/03/2023 | 11 Mei 2023   | 30 Mei 2023     |                                   |
| 4        | Hakim PN                                  | 24 Mei 2023<br>191/Pid.B/2023/PN Mjk            | 24 Mei 2023   | 22 Juni 2023    |                                   |
| 5        | Hakim PN<br>Perpanjangan Oleh<br>Ketua PN | 7 Juni 2023<br>191/Pid.B/2023/PN Mjk            | 23 Juni 2023  | 21 Agustus 2023 |                                   |
|          |                                           |                                                 |               |                 |                                   |

Gambar 5 Detil Data Riwayat Penahanan Tk. Banding

Sistem menampilkan Data Riwayat Penahanan, mulai dari Jenis Penyidik, Penyidik Perpanjangan oleh PU, Penuntut, Hakim PN dan Hakim Perpanjangan Oleh Ketua PN.

| No | Nama Dokumen       | Dokumen               |      |
|----|--------------------|-----------------------|------|
| 1  | Dokumen Permohonan | Induh / Lihat Dokumen |      |
|    |                    |                       |      |
|    |                    |                       |      |
|    |                    |                       | Kemb |
|    |                    |                       |      |

Gambar 6 Detil Data Permohonan Penahanan/Perpanjangan Penahanan Tk. Banding

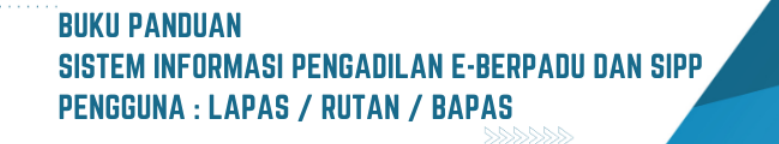

### II. E-PENAHANAN MA

Apabila data dan dokumen yang diajukan oleh Pegadilan Tingkat Pertama dan Tingkat Banding telah lengkap dan memenuhi syarat, maka Panitera Muda Terkait dapat memproses penetapan penahanan/perpanjangan penahanan. Pengajuan permohonan penahanan/perpanjangan penahanan yang disetujui maupun tidak disetujui oleh Mahkamah Agung akan tampil pada halaman proses. Status pada tabel akan memunculkan informasi proses dari pengajuan.

Untuk melihat status e-Penahanan MA, petugas lapas login pada website e-Berpadu dan masuk kedalam menu e-Penahanan MA.

| S e-                      | BER <b>PAD</b> | U | =  |                                                              |                                                                                                    | Lembaga                                                                                     | Pemasyarakatan Kelas I<br>Petugas L | I A Yogyakarta<br>apas Yogya |       |
|---------------------------|----------------|---|----|--------------------------------------------------------------|----------------------------------------------------------------------------------------------------|---------------------------------------------------------------------------------------------|-------------------------------------|------------------------------|-------|
| 針 Dashbo                  | ioard          |   |    | <b>e-Penahanan MA</b> / Daftar F                             | erpanjangan Penahanan                                                                                                    |                                                                                             |                                     |                              |       |
| e-Penah                   |                | • |    |                                                              |                                                                                                    |                                                                                             |                                     |                              |       |
| e-Pen                     | nahanan MA     | ~ | Р  | PROSES PERMOHONAN PEI<br>Jalaman Ini Menampilkan Daftar Perm | RPANJANGAN PENAHANAN MA<br>Iohonan Perpanjangan Penahanan Mahkamah Agung Yang Sedang da                                   | n Sudah di Proses ( Sudah Mendapatkan Nomor Pen                                             | etapan )                            |                              |       |
| <ul> <li>Prose</li> </ul> | es             |   |    |                                                              |                                                                                                    |                                                                                             | Pencarian                           |                              | ٩     |
| 🕒 e-Pemt                  |                | * | No | Surat Permohonan                                             | Permohonan Perpanjangan                                                                                                   | Satker Pengaju / Nomor Perkara                                                              | Lama Proses                         | Status                       | Detil |
|                           |                | > | 1  | PNH/23/01/2021<br>12 Januari 2021                            | Hakim Agung<br>Jenis Tahanan : Tahanan Rutan<br>Habis Masa Tahanan : 4 November 2020                                      | PENGADILAN NEGEN YOGYAKARTA<br>3/Pid.Sus-TPK/2020/PN Yyk<br>HUMAM SUTOPO Bin MASJHURI       |                                     | Penetapan                    | ٩     |
| 🖒 Logout                  |                |   | 2  | PNH/23/06/2022<br>0000-00-00                                 | Hakim Agung<br>Jenis Tahanan : Tahanan Rutan<br>Habis Masa Tahanan : 11 September 2022                                    | PENGADILAN NEGERI YOSYAKARTA<br>14/Pid.Sus/2022/PN Yyk<br>RONY AGUNG SUSENO                 | 1                                   | Penetapan                    | ٩     |
|                           |                |   | 3  | W14-U10/12345/HK.02.2/2022<br>27 Oktober 2022                | Penuntut Perpanjangan Oleh Ketua PN (Pasal 25)<br>Jenis Tahanan : Tahanan Rutan<br>Habis Masa Tahanan : 6 Aguatus 2022    | PENGADILAN TINGGI YOSYAKAMTA<br>33/PID.SUS/2022/PT YYK<br>Oky Permana Sakti Bin Badarudin   |                                     | Penetapan                    | 0     |
|                           |                |   | 4  | W14-U10/121/HK.02.2/2022<br>27 Oktober 2022                  | Hakim PT Perpanjangan Pertama Oleh Mahkamah Agung<br>Jenis Tahanan : Tahanan Rutan<br>Habis Masa Tahanan : 6 Agustus 2022 | PENGADILAN TINGGI YOSYAKARTA<br>33/PID/SUS/2022/PT YYK<br>Oky Permana Sakti Bin Badarudin   |                                     | Penetapan                    | ٩     |
|                           |                |   | 5  | W14-U10/123/HK.02.2/2022<br>20 Oktober 2022                  | Hakim PT Perpanjangan Pertama Oleh Mahkamah Agung<br>Jenis Tahanan : Tahanan Rutan<br>Habis Masa Tahanan : 6 Agustus 2022 | PENGADILAN TINGGI YOSYAKANTA<br>41/Pid.Sus/2022/PN Yyk<br>Roby Solahudin Bin Rahmat Hidayat | 2                                   | Penetapan                    | ٩     |

Gambar 7 Daftar Proses Permohonan Penahanan/Perpanjangan Penahanan Mahkamah Agung

Pada Daftar Proses Permohonan Perpanjangan Penahanan MA, penahanan yang diajukan diajukan dari Pengadilan Tingkat Pertama berwarna orange sedangkan penahanan yang diajukan dari Tingkat Banding berwarna ungu. Kemudian klik tombol berwarna ungu bergambar kaca pembesar (Lup) untuk menampilkan detail data yang lebih lengkap.

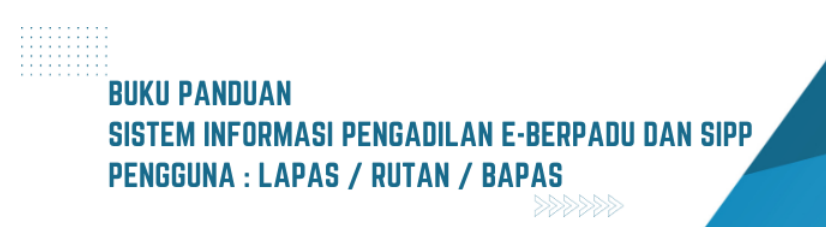

| e-BERPADU<br>Ekktronik Berkas Pidana Terpad | J | =                 |                      |                           |                            |          | Lembaga Pemasyarakatan Ke<br>Petuga | ga Pemasyarakatan<br>slas II A Yogyakarta<br>as Lapas Yogya |  |
|---------------------------------------------|---|-------------------|----------------------|---------------------------|----------------------------|----------|-------------------------------------|-------------------------------------------------------------|--|
| 🖀 Dashboard                                 | > | e-Penahanan l     | MA / Permohonan Perp | panjangan Penahanan .     | / Detil Data Untuk Pemberi |          |                                     |                                                             |  |
| e-Penahanan MA                              | > | Data Penetapa     | n Penahanan          |                           |                            |          |                                     |                                                             |  |
|                                             | > | Tanggal Penetapan |                      | 21 November 2022          |                            |          |                                     |                                                             |  |
|                                             | * | Nomor Penetapan   |                      | 6/PT.B/TAH.SUS/PP/2022/M  | A                          |          |                                     |                                                             |  |
|                                             |   | Dokumen Penetapar | n                    | Unduh Dokumen TTE         | 보 Download 보               |          |                                     |                                                             |  |
|                                             |   | No                | Tanda Tangan Elektro | nik Oleh                  | Waktu                      | Status   | Keterangan                          | Download                                                    |  |
|                                             |   | 1 suhadi_         | tuaka@gmail.com      |                           | 21/11/2022 22:00:01        | Berhasil |                                     | Download                                                    |  |
|                                             |   | Detil Data Perm   | nohonan Perpanjangan | Penahanan                 |                            |          |                                     |                                                             |  |
|                                             |   | Jenis Penahanan   |                      | Hakim Agung               |                            |          |                                     |                                                             |  |
|                                             |   | Nomor Perkara     |                      | 3/Pid Sus-TPK/2020/PN Yok |                            |          |                                     |                                                             |  |

Gambar 8 Data Penetapan Penahanan Mahkamah Agung

Sistem akan menampilkan informasi Data Penetapan Penahanan/Perpanjangan Penahanan Tingkat Banding dan Penahanan Tingkat Kasasi berupa Status Penetapan, Tanggal Penetapan, Nomor Penetapan dan Dokumen Penetapan. Dokumen Penetapan dapat diunduh oleh petugas lapas dan dapat dijadikan sebagai monitoring terhadap masa penahanan seorang terdakwa. Sistem juga menampilkan Detil Data Permohonan Perpanjangan Penahanan, Data Riwayat Penahanan, dan Data Dokumen Penahanan

### III. IZIN BESUK TAHANAN

Setiap permohonan izin besuk diterima dan divalidasi oleh Pengadilan Negeri, Rutan yang dituju akan mendapatkan notifikasi/pemberitahuan melalui WhatsApp yang selanjutnya dapat diakses dengan masuk ke e-Berpadu.

| e-BERPADU                                     | =                            |                                 |                          | Lembaga Pemasy                    | Lembaga Pemasyarakatan<br>rarakatan Kelas II A Yogyakart<br>Petugas Lapas Yogya |       |
|-----------------------------------------------|------------------------------|---------------------------------|--------------------------|-----------------------------------|---------------------------------------------------------------------------------|-------|
| 👚 Dashboard                                   | <b>e-Besuk</b> / Daftar Pern | nohonan Izin Besuk Tahanan      |                          |                                   |                                                                                 |       |
| 📲 e-Penahanan Tk Banding 🕨 🕨                  |                              |                                 |                          |                                   |                                                                                 |       |
| 📲 e-Penahanan MA 🛛 🕨                          | DAFTAR PERMOHONA             | N IZIN BESUK TAHANAN            |                          |                                   |                                                                                 |       |
| ⑮ e-Pembantaran →                             |                              |                                 |                          | Pencari                           | an                                                                              | ٩     |
| 😻 e-Izin Besuk 🚽 🚽                            | No Pemohon                   | Kode & Tgl. Permohonan          | Terdakwa                 | Pengadilan / Nomor Perkara        | Status                                                                          | Detil |
| <ul> <li>Pengajuan</li> <li>Proses</li> </ul> | 1 Puji                       | 41ff885020<br>21 November 2022  | Stefanus                 | PENGADILAN NEGERI YOGYAKARTA<br>- | Validasi & Diizinkan                                                            | ٩     |
| 🖒 Logout                                      | 2 Omendhut                   | 51e62ed31e<br>14 Oktober 2022   | Didik S                  | PENGADILAN NEGERI YOGYAKARTA<br>- | Validasi & Diizinkan                                                            | ٩     |
|                                               | 3 Mujiyana                   | 22101261653<br>12 Oktober 2022  | Pandu Qori Agiel         | PENGADILAN NEGERI YOGYAKARTA<br>- | Validasi & Dilzinkan                                                            | ٩     |
|                                               | 4 Putri Adelia               | 221012348566<br>12 Oktober 2022 | Rico Hendri Saputra      | PENGADILAN NEGERI YOGYAKARTA<br>- | Tidak Diberikan Izin                                                            | ٩     |
|                                               | 5 Linda Kartika Dewi         | 221011781002<br>11 Oktober 2022 | Nova Tri Aprianto        | PENGADILAN NEGERI BANTUL -        | Validasi & Dilzinkan                                                            | ٩     |
|                                               | 6 Yuli Wulandari             | 221011624818<br>11 Oktober 2022 | Fandi Anggoro Setya Budi | PENGADILAN NEGERI BANTUL -        | Validasi & Diizinkan                                                            | ٩     |
|                                               | 7 Nur Rohim Muliyanto        | 221011439761                    | Nur Rohman Muliyawan     | PENGADILAN NEGERI YOGYAKARTA      | Tidak Diberikan Izin                                                            | Q     |

Gambar 9 Daftar Permohonan Izin Besuk

BUKU PANDUAN SISTEM INFORMASI PENGADILAN E-BERPADU DAN SIPP PENGGUNA : LAPAS / RUTAN / BAPAS Petugas dapat melihat izin besuk yang dikeluarkan oleh Pengadilan Negeri pada halaman proses e-Izin Besuk. Petugas dapat melihat dokumen validasi izin besuk pada halaman proses dengan tombol "Detil".

| e-BERPADU<br>Elektronik Berkas Pidana Terpadu | =                           | Lembags Pennasyurakatan<br>Lembags Pennasyurakatan Kedas I A Yogoakarta<br>Petugas Lapas Yogya |
|-----------------------------------------------|-----------------------------|------------------------------------------------------------------------------------------------|
| 👚 Dashboard                                   | Data Permohonan Izin Besuk  | (Kunjungan)                                                                                    |
| 🚼 e-Penahanan Tk Banding 🕨                    |                             |                                                                                                |
| 📰 e-Penahanan MA 🕨 🕨                          |                             |                                                                                                |
| 🧐 e-Pembantaran 🔶                             |                             |                                                                                                |
| 👹 e-Izin Besuk 🛛 🕨                            |                             |                                                                                                |
| 🖒 Logout                                      |                             |                                                                                                |
|                                               | Nomor Permohonan Izin Besuk | : 41ff885020                                                                                   |
|                                               | Status                      | : (Telah divalidasi & di Dizinkan)                                                             |
|                                               | Kode QR                     | : PENGADILAN NEGERI YOGYAKARTA                                                                 |
|                                               | Tanggal Permohonan          | : 21 November 2022                                                                             |
|                                               | Tanggal Berkunjung          | : 21 November 2022                                                                             |
|                                               | Pemohon                     | : Puji                                                                                         |
|                                               | NIK                         | : 3404021608820009                                                                             |
|                                               | Tempat/Tgl. Lahir           | : Yogyakarta/10 April 1984                                                                     |

Gambar 10 QR Code Data Permohonan Izin Besuk

QR Code Data Permohonan Izin Besuk dapat dibaca dengan scan QR Code, yang berisi data diri pemohon, nama terdakwa, hubungan dengan terdakwa, nomor perkara, rutan/lapas, dan dokumen KTP.

| e-BERPADU          |                          |                                                | Lembaga Pemasyarakatan<br>Lembaga Pernasyarakatan Kelas II A Yogyakarta<br><b>Petugas Lapas Yogya</b> |  |
|--------------------|--------------------------|------------------------------------------------|----------------------------------------------------------------------------------------------------|--|
| 💣 Dashboard        | Jenis Kelamin            | :L                                             |                                                                                                    |  |
| 📲 e-Penahanan Tk   | Tempat Tinggal           | : Surakarta                                    |                                                                                                    |  |
| Banding            | Agama                    | : Islam                                        |                                                                                                    |  |
| 🔡 e-Penahanan MA 🕨 | Pekerjaan                | : Swasta                                       |                                                                                                    |  |
| 🔊 e-Pembantaran 🕨  | Pendidikan               | : 51                                           |                                                                                                    |  |
| 👹 e-Izin Besuk 🕨 🕨 | Hubungan dengan Terdakwa | : Keluarga                                     |                                                                                                    |  |
| 🖒 Logout           | Nomor Perkara            | : 4/Pid.B/2022/PN Yyk                          |                                                                                                    |  |
|                    | Terdakwa                 | : Stefanus                                     |                                                                                                    |  |
|                    | Rutan/Tempat Ditahan     | : Lembaga Pemasyarakatan Kelas II A Yogyakarta |                                                                                                    |  |
|                    | Pengikut                 | : Tidak Ada                                    |                                                                                                    |  |
|                    | Nomor HP                 | : 087838370023                                 |                                                                                                    |  |
|                    | KTP                      | Tampilkan KTP                                  |                                                                                                    |  |

Gambar 11 Data Permohonan Izin Besuk

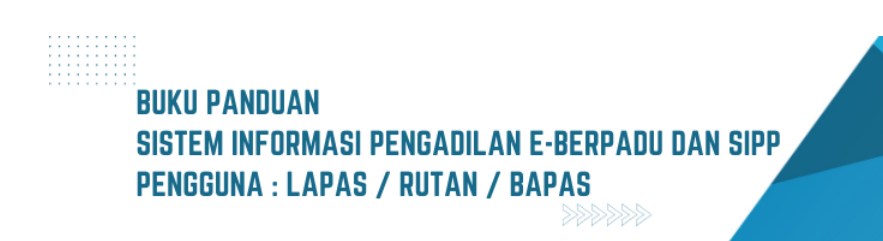

| e-BERPADU<br>Elektronik Berkas Pidana Terpadu | =                           | Lembaga Pemasyarakatan<br>Lembaga Pemasyarakatan Kelas II A Yogyakarta<br>Petugas Lapas Yogya |  |
|-----------------------------------------------|-----------------------------|-----------------------------------------------------------------------------------------------|--|
| 🔮 Dashboard                                   | Validasi Izin Besuk Tahanan |                                                                                               |  |
| 🔡 e-Penahanan Tk<br>Banding                   | Nomor Permohonan Izin Besuk | : 41ff885020                                                                                  |  |
| 📲 e-Penahanan MA 🕨                            | Validasi Oleh               | : PENGADILAN NEGERI YOGYAKARTA                                                                |  |
| ൗ e-Pembantaran ►                             | Tanggal Validasi            | : 21 November 2022                                                                            |  |
| 🐲 e-Izin Besuk 🕨 🕨                            | Status Permohonan           | : (Telah divalidasi & di Diizinkan)                                                           |  |
| 🔿 Logout                                      | Dokumen Surat Izin Besuk    | : 🗑 Lihat Surat bin Besuk                                                                     |  |
|                                               |                             |                                                                                               |  |
|                                               |                             | Kembali                                                                                       |  |
|                                               |                             | Copyright © Designed & Developed by Mahkamah Agung RI 2022                                    |  |

Gambar 12 Data Validasi Permohonan Izin Besuk oleh Pengadilan Negeri

Petugas Rutan/Lapas dapat mengetahui apakah permohonan tersebut sudah diizinkan oleh Pengadilan atau tidak melalui data Validasi Izin Besuk Tahanan yang berisi Nomor Permohonan Izin Besuk, Nama Pengadilan, Tanggal Validasi dan Status Permohonan berikut Dokumen Surat Izin Besuk.

| e-BERPADU<br>Elektronik Berkas Pidana Terpadu | F                           | Lembaga Pemanjurakaan Kelis II. A Yogyakara<br>Petugas Lapas Yogya |
|-----------------------------------------------|-----------------------------|--------------------------------------------------------------------|
| 👚 Dashboard                                   | Data Permohonan Izin Besuk  | (Kurjungan)                                                        |
| 🚼 e-Penahanan Tk Banding 🕨                    | I AKATI                     |                                                                    |
| 📲 e-Penahanan MA 🔹 🕨                          |                             |                                                                    |
| 🔊 e-Pembantaran 🔹 🕨                           |                             |                                                                    |
| 🐇 e-Izin Besuk 🛛 🕨                            |                             |                                                                    |
| 🖒 Logout                                      | Nomor Permohonan Izin Besuk | : 41ff885020                                                       |
|                                               | Status                      | Telah divalidasi & di Dizinkan                                     |
|                                               | Kode QR                     | : PENGADILAN NEGERI YOGYAKARTA                                     |
|                                               | Tanggal Permohonan          | : 21 November 2022                                                 |
|                                               | Tanggal Berkunjung          | :21 November 2022                                                  |
|                                               | Pemohon                     | : Puji                                                             |
|                                               | NIK                         | : 3404021608820009                                                 |

Gambar 13 Validasi Data Permohonan Izin Besuk

Ketika pengunjung datang, petugas dapat mencocokan dokumen yang dimiliki oleh pengunjung apakah telah sesuai dengan yang terdapat pada aplikasi e-Berpadu. Petugas kemudian klik tombol "Kunjungan" dan mengisi data konfirmasi kunjungan izin besuk tahanan.

| e-BERPADU<br>Eektronik Berkas Pidana Terpadu                                    | KONFIRMASI KUNJUNGAN                                                                                              |                                                                                                    | Lembaga Pernasyarakatan<br>mbaga Pernasyarakatan Kelas II A Yogyakarta<br>Petugas Lapas Yogya |
|---------------------------------------------------------------------------------|----------------------------------------------------------------------------------------------------|----------------------------------------------------------------------------------------------------|-----------------------------------------------------------------------------------------------|
| <ul> <li>Dashboard</li> <li>e-Penahanan Tk Banding &gt;</li> </ul>              | KONFIRMASI KUNJUNGAN IZIN BESI<br>D. Nomor Register Permohonan*<br>4/ff885020<br>Tanggal Kunjungan*<br>21/11/2022 | UK TAMANAN                                                                                                    | (anjungan)                                                                                    |
| <ul> <li>e-Penahanan MA</li> <li>e-Pembantaran</li> <li>e-Izin Besuk</li> </ul> | reian berkunjung                                                                                                  | Close 🔒 Simpan                                                                                                    |                                                                                               |
| 🖒 Logout                                                                        | Nomor Permohonan Izin Besuk                                                                                       | : 41ff885020                                                                                                    |                                                                                               |
|                                                                                 | Kode QR<br>Tanggal Permohonan                                                                                     | Control of the control of the c |                                                                                               |
|                                                                                 | Tanggal Berkunjung<br>Pernohon<br>NIK                                                                             | - 21 November 2022<br>: Puji<br>: 3694021668820009                                                                                                    |                                                                                               |

Gambar 14 Konfirmasi Kunjungan Izin Besuk Tahanan

Setelah petugas mengisi konfirmasi kunjungan Izin Besuk Tahanan, maka akan ditampilkan Data Kunjungan yang berisi tanggal telah berkunjung.

| e-BERPADU                    | =                           | Lembaga Pernarya                               | Lembaga Pemanyarakatan<br>rakatan Kelas II A Yogyakarta<br>Petugas Lapas Yogya |
|------------------------------|-----------------------------|------------------------------------------------|--------------------------------------------------------------------------------|
| 🖀 Dashboard                  | Validasi Izin Besuk Tahanan |                                                |                                                                                |
| 🔡 e-Penahanan Tk Banding 🕨 🕨 | Nomor Permohonan Izin Besuk | : 41ff885020                                   |                                                                                |
| 🔚 e-Penahanan MA 🕨 🕨         | Validasi Oleh               | : PENGADILAN NEGERI YOGYAKARTA                 |                                                                                |
| う e-Pernbantaran >           | Status Permohonan           | : ( Telah divalidasi & di Disinkam )           |                                                                                |
| 👹 e-Izin Besuk 🕨 🕨           | Dokumen Surat Izin Besuk    | 🖬 Lihat Sorat bin Sesok                        |                                                                                |
| 🖒 Logout                     |                             |                                                |                                                                                |
|                              | Data Kunjungan              |                                                |                                                                                |
|                              | Nomor Permohonan Izin Besuk | :41ff885020                                    |                                                                                |
|                              | Validasi Oleh               | : Lembaga Pemasyarakatan Kelas II A Yogyakarta |                                                                                |
|                              | Tanggal Telah Berkunjung    | : 21 November 2022                             |                                                                                |
|                              |                             |                                                |                                                                                |
|                              |                             |                                                | Kembali                                                                        |

Gambar 15 Validasi Data Kunjungan

Daftar Permohonan Izin Besuk Tahanan akan tampil pada Menu e-Izin Besuk – Proses.

| Dathbard     Dathbard       e Penularian 16 Banding     Penularian MA       e Penularian MA     No Penulohina IZIN BESUK TAHANAN       e Penularian MA     No Penulohina IZIN BESUK TAHANAN       e Penularian MA     No Penulohina IZIN BESUK TAHANAN       e Penularian MA     No Penulohina IZIN BESUK TAHANAN       e Penularian MA     No Penulohina IZIN BESUK TAHANAN       e Penularian MA     No Penulohina IZIN BESUK TAHANAN       e Penularian MA     No Penulohina IZIN BESUK TAHANAN       e Penularian MA     No Penulohina IZIN BESUK TAHANAN       e Penularian MA     No Penulohina IZIN BESUK TAHANAN       e Penularian MA     No Penulohina IZIN BESUK TAHANAN       e Penularian MA     No Penulohina IZIN BESUK TAHANAN       e Penularian MA     No Penulohina IZIN BESUK TAHANAN       penularian MA     1 No Penulohina IZIN BESUK TAHANAN       penularian MA     1 No Penulohina IZIN BESUK TAHANAN       penularian MA     2 Denediar IZIN BESUK TAHANAN       penularian MA     1 No Penularian IZIN BESUK TAHANAN       penularian MA     1 No Penularian IZIN BESUK TAHANAN       penularian MA     1 No Penularian IZIN BESUK TAHANAN       penularian MA     1 No Penularian IZIN BESUK TAHANAN       penularian MA     1 No Penularian IZIN BESUK TAHANAN       penularian MA     1 No Besuk 2022       penularian IZIN BESUK TAH                                                                                                    | masyarakatan Kelas II A Yogyakar<br>Petugas Lapas Yogy | ya (  |
|----------------------------------------------------------------------------------------------------|--------------------------------------------------------|-------|
| Perturbationan MA                No. Percohan               Kode 6.1gl.Permohonan               Terdakwa               Pergulainan               No. Percohan               No. Percohan               No. Percohan               No. Percohan               Pergulainan               Pergulainan               Pergulainan               Pergulainan               Pergulain               Pergulain <th></th> <th></th>                                                                                                    |                                                        |       |
| • Persishanan MA       No. Persishan       Kode & Tgl, Persinhanan       Terdakwa       Pergalian / Nomor Perkara         • Persishantaran MA       1       Ngl       4178502       Stafanua       Perdakuan Madia         • Persishantaran MA       2       Omendhut       4178502       Stafanua       Perdakuan Madia         • Persishantaran Ma       2       Omendhut       4178502       Stafanua       Perdakuan Madia       Perdakutita         • Pergalam Proces       3       Aulyana       2181515163       Daks S       Perdakuan Madia       Perdakutita         • Logovit       3       Aulyana       2181515163       Perdakutita       Perdakutita       Perdakutita         • Logovit       3       Lodos Zosz       Roa Hendi Spura       Perdakutika Madia       Perdakutita         • Logovit       5       Lodo Krisla Devit       2118124656       Roa Hendi Spura       Perdakutika Madia       Perdakutika Madia       Perdakutita         • Lodo Krisla Devit       2118124656       Nomine Zosz       Nomine Zosz       Nomine Zosz       Perdakutika Madia       Perdakutika Madia         • Lodo Krisla Devit       2118124656       Nomine Zosz       Nomine Zosz       Perdakutika Madia       Perdakutika Madia       Perdakutita         • Lodo Krisla Devit                                                                                                    | ncarlan                                                | ٩     |
| • Perturbantaran       1       Pagi       df RISSOD<br>21 Houman 2022       Statium       PRIADULAN MEDRI YOUNAUTA<br>21 Houman 2022         • Izin Basuk       2       Omendhut       Statium 2022       Dala 5       PRIADULAN MEDRI YOUNAUTA<br>Perturbant         • Penguinn<br>Prozes       3       Mulgarin       220121216183       Paulo Qui Agell       Penduduki MEDRI YOUNAUTA<br>Penduduki MEDRI YOUNAUTA<br>Penduduki MEDRI YOUNAUTA<br>10 Lobert 2022       Paulo Qui Agell       PRIADULAN MEDRI YOUNAUTA<br>Penduduki MEDRI YOUNAUTA<br>Penduduki MEDRI YOUNAUTA<br>10 Lobert 2022         5       Linda Kurtita Dewil       210112145302       New Ti Agrianto       PRIADULAN MEDRI BARTIL<br>Penduduki MEDRI BARTIL<br>10 Lobert 2022         6       Vali Wunduci       21011124812       Paulo Agegi Sego Budi       Penduluki MEDRI BARTIL<br>Penduluki MEDRI BARTIL                                                                                                    | Status                                                 | Detil |
| I e Join Beakk         2         Omenduet         SHE2AB15<br>In Console         Deak S         PENAGULAN NECER YOO KAART<br>S           Pengguan<br>Proces         3         Adupara         12 (Nache 2022)         Panda Oor Agel         PENAGULAN NECER YOO KAART<br>S           O Logout         4         Panta Adela         12 (Nache 2022)         Roo Hendri Sayuta         PENAGULAN NECER YOO KAART<br>S           5         Linda Karsha Owel         21 (Stables 2022)         Nova Til Agrianto         PENAGULAN NECER YOU KAART<br>S           6         Yuli Wuandari         21 (Stables 2022)         Nova Til Agrianto         PENAGULAN NECER YOU KAART<br>PENAGULAN NECER YOU KAART<br>S                                                                                                    | Telah Berkunjung                                       | ٩     |
| Progolan     Pores     Audyana     Subjena     Audyana     Subjena     Subjena     Su | Validasi & Diizinkan                                   | ٩     |
| Logout         4         Putri Adrila         221171234664         Bits Hendin Sapura         PENGADULAN NEGER TROCKAUET           5         Linda Karika Devi         13 Glasser 2022         Nova Tri Apriano         PENGADULAN NEGER BANTUL           6         Vall Wulendari         2101114247         Isober 2022         Nova Tri Apriano         PENGADULAN NEGER BANTUL                                                                                                    | Validasi & Diizinkan                                   | ٩     |
| 5         Linda Kurtila Dewi         22191735002<br>11 Oktober 2022         Neva Tri Aprianto         PENGADILAN NEGRE BANTUL           6         Vall Walendari         2210116142418<br>Linder 2022         Fandi Anggros Setya Budi         PENGADILAN NEGRE BANTUL                                                                                                    | Tidak Diberikan Izin                                   | ٩     |
| 6 Yuli Wulandari 221011624118 Fandi Aggero Setya Budi PENGADIJAN NEGEN BANTUL<br>11 Oktober 2022                                                                                                    | Validasi & Diizinkan                                   | ٩     |
|                                                                                                    | Validasi & Diizinkan                                   | ٩     |
| 7 Nur Rohm Mullyanto 221011497/61 Nur Rohman Mullyawan PENGADILAN NEGER YOGYAMARD .                                                                                                    | Tidak Diberikan Izin                                   | ٩     |
| 8 Nada Sekar Arumsari 11 Oktober 2022 Irfan Nurul Hadi - PENGADILAN NEGER YOGVAKART                                                                                                    | Tidak Diberikan Izin                                   | ٩     |

Gambar 16 Daftar Permohonan Izin Besuk Tahanan

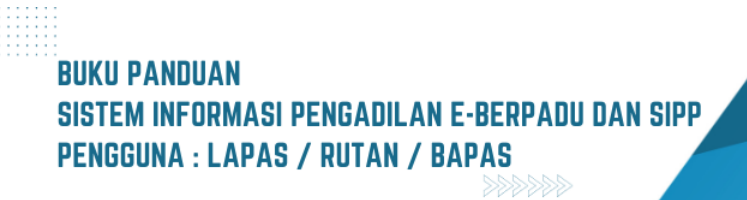

## IV. E-PEMBANTARAN

Seorang terdakwa yang sakit dan membutuhkan perawatan secara intensif dan/atau rawat inap di rumah sakit, dapat dilakukan pembantaran atau penundaan sementara penahanan karena alasan kesehatan yaitu dikuatkan dengan hasil pemeriksaan dokter yang menyatakan bahwa terdakwa perlu dilakukan perawatan di rumah sakit. Pembantaran dapat diajukan melalui akun petugas rutan/lapas. Untuk mengajukan permohonan pembantaran kepada Pengadilan Negeri dapat dilakukan dengan tombol "Tambah" di sebelah kanan atas.

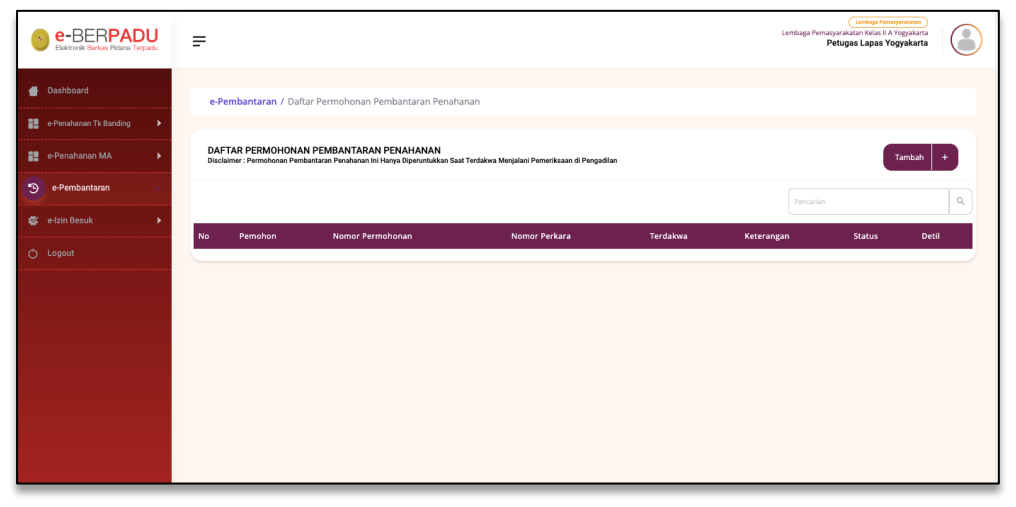

Gambar 17 Daftar Permohonan Pembantaran Penahanan

Agar mempermudah dalam penginputan data tersangka terdapat fitur pencarian data terdakwa berdasarkan Jenis Identitas terhadap data tersangka yang telah diinputkan pada proses sebelumnya. Pencarian tersangka bersifat auto complete.

| e-BERPADU<br>Bisktronik Berkap Pidana Terpadu | =                                                                                                    | Lembaga Pemasyarakatan Kelas II A Yogyakarta<br>Petugas Lapas Yogyakarta |    |
|-----------------------------------------------|----------------------------------------------------------------------------------------------------|--------------------------------------------------------------------------|----|
| 針 Dashboard                                   | Pembantaran Penahanan / Daftar Pembantaran Penahanan / Input Data                                                                                                    |                                                                          |    |
| e-Penahanan Tk Banding 🕨 🕨                    |                                                                                                    |                                                                          |    |
| 🔡 e-Penahanan MA 🕨                            | Pilih Pengadilan Dan Nomor Perkara                                                                                                    |                                                                          |    |
| ・<br>・<br>・<br>・<br>・<br>・<br>・               | Pengadian (Silahkan Ketik Nama Kota) Nomor Perkara                                                                                                    |                                                                          |    |
| 🖉 e-Izin Besuk 🕨 🕨                            | PENGADILAN NEGERI YOGYAKARTA * 4/PI4.8/2022/PN Yyk                                                                                                    | Cari                                                                     |    |
| O Logout                                      | Input Data Terdakwa<br>Lakuka Penarine Nomo Identisa Terteleh Duhuku jika Dasa Dismulan, Dasa Dapat Langsung Digunakan Atau Diperbaki Terteleh Dahuku.<br>Jika Das Telak Diemukan, bakan Semua Dasa Yang Diperbakan.<br><sup>Malan Semuta</sup> Mala Telak Diemukan.<br><sup>Malan Semuta</sup> Mala Telak Dismuta |                                                                          |    |
|                                               | Nomor Identitas Jenis Identitas Tempat Lahir                                                                                                    | Tanggal Lahir                                                            |    |
|                                               | Pilih * Semarang                                                                                                    | 15/07/1974                                                               |    |
|                                               | Jenis Kelamin Agama Pekerjaan Kewarganegaraan                                                                                                    | Status Dewasa                                                            |    |
|                                               | Laki-laki • Protestan • Pilih • Indonesia                                                                                                    | - Dewasa                                                                 | •  |
|                                               | Tempat Tinggal                                                                                                    |                                                                          |    |
|                                               | Bintaran Kölul MG 2/100 RL007 Rw.001 Kelurahan Wingunan Kecamatan Mergangsan Yogyakarta atau kos di Ji. Mayien Bambang Sugeng No.69 Mentoyudan Magelang Jawa Teng                                                                                                    | ah                                                                       | _6 |

Gambar 18 Input Data Terdakwa

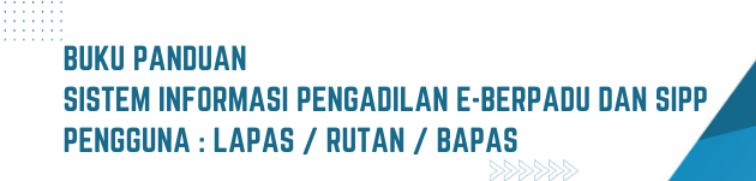

Jika data terdakwa ditemukan, maka data terdakwa dapat otomatis diinputkan pada permohonan tersebut. Namun jika terdakwa tidak ditemukan, maka petugas dapat menginput data terdakwa.

Melengkapi data terdakwa seperti nomor identitas, nama terdakwa, kewarganegaraan, tempat dan tanggal lahir, status kedewasaan terdakwa, jenis kelamin, agama, pekerjaan, tempat tinggal dan sebagainya pada permohonan baru.

| e-BERPADI<br>Elektronik Berkas Piclana Terpe | U<br>Idu | =                                                                                                    |         |                                         |          |                 |                                    | Lembaga Pemasya<br>Pet | Lembaga Pemanyarakatan<br>irakatan Kelas II A Yogyakarta<br>lugas Lapas Yogyakarta |   |
|----------------------------------------------|----------|----------------------------------------------------------------------------------------------------|---------|-----------------------------------------|----------|-----------------|------------------------------------|------------------------|------------------------------------------------------------------------------------|---|
| 🐣 Dashboard                                  |          | Pembantaran Penahanan / Daftar Pembantaran Pena                                                                                                    | ahan    | an / Input Data                         |          |                 |                                    |                        |                                                                                    |   |
| 📲 e-Penahanan Tk Banding                     | ۲        | Pilih Pengadilan Dan Nomor Perkara                                                                                                    |         |                                         |          |                 |                                    |                        |                                                                                    |   |
| 📲 e-Penahanan MA                             | ×        | Pengadilan (Silahkan Ketik Nama Kota)                                                                                                    |         | Nomor Perkara                           |          |                 |                                    |                        |                                                                                    |   |
|                                              | •        | PENGADILAN NEGERI YOGYAKARTA *                                                                                                    |         | 4/Pid.B/2022/PN Yyk                     |          |                 |                                    |                        | Cari                                                                               |   |
| 📽 e-tzin Besuk                               | •        | Input Data Terdakwa<br>Lakular Yencarun Konor dientitas Terlebih Dahuku, Jka Data Ditemukan, D<br>jaka Data Tilak Ditemukan, bitan Sema Data Yang Ogentukan.<br>Nama Terdakwa<br>Andi Sahrani anak dari Supartil Alm | lata Da | pat Langsung Digunakan Atau Diperbai    | iiki Ter | rlebih Dahulu.  |                                    |                        |                                                                                    |   |
|                                              |          | Nomor Identitas                                                                                                    |         | Jenis Identitas                         | Ter      | mpat Lahir      |                                    |                        | Tanggal Lahir                                                                      |   |
|                                              |          | 3404021608820004                                                                                                    |         | KTP *                                   | 5        | Semarang        | K                                  |                        | 15/07/1974                                                                         |   |
|                                              |          | Laki-laki • Protestan •                                                                                                    |         | Tidak diketahui                         |          | •               | Indonesia                          | •                      | Dewasa                                                                             | • |
|                                              |          | Tempat Tinggal<br>Bindaran Kidul MG 2/100 Rt.007 Rw.001 Kelurahan Wirogunan Kecamatan N                                                                                                    | Mergar  | ngsan Yogyakarta atau kos di Jl. Mayjen | n Barni  | bang Sugeng No. | 69 Mertoyudan Magelang Jawa Tengah |                        |                                                                                    |   |

Gambar 19 Input Data Permohonan Pembantaran Penahanan

Tahap selanjutnya, menginput Data Permohonan Pembantaran Penahanan yang berisi nomor surat permohonan, tanggal surat permohonan, status penahanan, nama pemohon, nomor perkara, tanggal mulai pembantaran penahanan, keterangan pada surat permohonan, dan dokumen surat permohonan beserta lampiran berupa surat keterangan dokter dan sebagainya yang digabung menjadi 1(satu) file.

Untuk Data Permohonan yang diajukan oleh Terdakwa sendiri, Nama Pemohon akan otomatis terinput pada kolom nama pemohon.

| e-BERPADU<br>Elektronik Berkas Pidana Terpadu | Cantaga Managarakana<br>Lembaga Nemagarakana Kojes A Yagakara<br>Petugas Lapas Yogayakara                                                                                  |
|-----------------------------------------------|----------------------------------------------------------------------------------------------------|
| e Dashboard                                   | 340402160820004 • 5emuralig 1507/1574                                                                                                    |
| 📲 e-Penahanan Tk Banding 🕨 🕨                  | Jonis Kalamin Agama Pokorjaan Keevarganegaraan Status Dewasa<br>Laki-laki * Protestan * Tidak diketahui * Indonesia * Dewasa *                                             |
| 🔡 e-Penahanan MA 🛛 🕨                          | Tempat Troggal                                                                                                    |
| う e-Pernbantaran ・                            | Britanan Kidul MG 2/100 Rt 607 Rex 001 Kelurahan Wengunan Kecamatan Mengungsan Yogyakarta atau koo di Ji. Mayien Bambang Sugung No.69 Mentoyudan Magalang Jawa Tengah<br>A |
| 🗳 e-Izin Besuk 🛛 🕨                            | Innut Data Permohonan Pembantaran Penahanan                                                                                                    |
| O Logout                                      | Nomor Sust Permohonan     Tanggal Surat Permohonan     Tanggal Mula Pembantaran       2323/SP/M/0022     22/11/2022     22/11/2022       Status Pemohon     Nama Pemohon   |
|                                               | Terdalova Sendri     And Salvari anak darl Sopardi Km       Ketzengan Pada Sark Pernohruan     Ketzengan Pada Sark Pernohruan                                              |
|                                               | Kembal                                                                                                    |

Gambar 20 Input Data Permohonan Pembantaran Penahanan

Untuk Data Permohonan yang diajukan oleh Keluarga Terdakwa, Nama Pemohon harus diinput oleh Pemohon.

| e-BERPADU<br>Ekktronik Berkas Pidana Terpadu | =                                                                         |                                               |                                                   | Lembaga Pemasyarakatan<br>Lembaga Pemasyarakatan Kelas IA Yogyakarta<br>Petugas Lapas Yogyakarta |
|----------------------------------------------|---------------------------------------------------------------------------|-----------------------------------------------|---------------------------------------------------|--------------------------------------------------------------------------------------------------|
| 💣 Dashboard                                  | 3404021608820004                                                          | KTP *                                         | Semarang                                          | 15/07/1974                                                                                       |
| 📲 e-Penahanan Tk Banding 🕨                   | Jenis Kelamin Agama                                                       | Pekerjaan                                     | Kewarganegaraan                                   | Status Dewasa                                                                                    |
| 📰 e-Penahanan MA 🕨 🕨                         | Tempat Tinggal                                                            | There exists                                  | mooncana                                          |                                                                                                  |
| *) e-Pembantaran 🕨                           | Bintaran Kidul MG 2/100 RL007 Rw.001 Kelurahan Wirogunan Kecamatan M      | ergangsan Yogyakarta atau kos di Jl. Mayjen i | Bambang Sugeng No.69 Mertoyudan Magelang Jawa Ten | gah                                                                                              |
| 👹 e-Izin Besuk 🕨 🕨                           | Input Data Dermahanan Dembantaran Denahanan                               |                                               |                                                   |                                                                                                  |
| 🖒 Logout                                     | niput bata remoninar remoantaran renananan                                |                                               |                                                   |                                                                                                  |
|                                              | Nomor Surat Permohonan                                                    |                                               | Tanggal Surat Permohonan                          | Tanggal Mulai Pembantaran                                                                        |
|                                              | 2323/SP/XV2022                                                            |                                               | 22/11/2022                                        | 22/11/2022                                                                                       |
|                                              | Status Pernohon Nama Pernohon                                             |                                               |                                                   |                                                                                                  |
|                                              | Keluarga Terdakwa * Achmad Bahr                                           | 20                                            |                                                   |                                                                                                  |
|                                              | Keterangan Pada Surat Permohonan                                          |                                               |                                                   |                                                                                                  |
|                                              | Sakit, perlu <u>pengobatan</u> intensif di rumah sakit                    |                                               |                                                   |                                                                                                  |
|                                              | Unggah Surat Permohonan. Lampiran Harus Digabung Menjadi 1 (Satu) File De | ngan Surat Permohonan.                        |                                                   | h                                                                                                |
|                                              | Choose File No file chosen                                                |                                               |                                                   |                                                                                                  |
|                                              |                                                                           |                                               |                                                   |                                                                                                  |
|                                              |                                                                           |                                               |                                                   | Kembal Ririm Permohonan                                                                          |

Gambar 21 Input Data Permohonan Pembantaran Penahanan

Tahap selanjutnya adalah Kirim Permohonan. Akan tampil Disclaimer Permohonan Pembantaran, bahwa Data yang diinputkan masih dapat diperbaiki selama Pengadilan belum memproses permohonan.

|   | 3404021608820004                                       | KTP -                                                                                            | Semarang                                       | 15/07/1974                |
|---|--------------------------------------------------------|--------------------------------------------------------------------------------------------------|------------------------------------------------|---------------------------|
| • | Jenis Kelamin Agama                                    | Pekerjaan<br>* Tidak diketabui                                                                   | Kewarganegaraan                                | Status Dewasa             |
| • | Tempat Tinggal                                         |                                                                                                  |                                                |                           |
| Þ | Bintaran Kidul MG 2/100 Rt.007 Rw.001 Kelurahan Wirog  | gunan Kecamatan Mergangsan Yogyakarta atau kos di Jl. Mayjen B                                   | ambang Sugeng No.69 Mertoyudan Magelang Jawa 1 | lengah                    |
| Þ | Input Data Permohonan Pembantaran Pen                  | . ()                                                                                             |                                                |                           |
|   | Nomor Surat Permohonan                                 |                                                                                                  | il Surat Permohonan                            | Tanggal Mulai Pembantaran |
|   | 2323/SP/XI/2022                                        | Apakah Anda Yakin?                                                                               | 1/2022                                         | 22/11/2022                |
|   | Status Pemohon                                         | Data Yang Anda Isikan Masih Dapat Diperbaiki Selan<br>Pengadilan Belum Memproses Permohonan Anda | na -                                           |                           |
|   | Keluarga Terdakwa *                                    | Pengadilan Akan Mendapat Notifikasi Atas Permohonan                                              | Anda.                                          |                           |
|   | Keterangan Pada Surat Permohonan                       | Tidak Ya                                                                                         |                                                |                           |
|   | Sakit, perlu <u>pengobatan</u> intensif di rumah sakit |                                                                                                  |                                                |                           |
|   | Unggah Surat Permohonan. Lampiran Harus Digabung Me    | enjadi 1 (Satu) File Dengan Surat Permohonan.                                                    |                                                |                           |
|   | Choose File penetapan_PenahananMA_1669042678_          | ,8170.pdf                                                                                        |                                                |                           |
|   | choose Hie perictapan Penanananiwo (1669042678)        | (errolph)                                                                                        |                                                |                           |

Gambar 22 Disclaimer Permohonan Pembantaran

Pada saat permohonan pembantaran dikirim, maka status permohonan pada Daftar Permohonan Pembantaran Penahanan adalah Permohonan. Akan terdapat notifikasi melalui Whatsapp kepada Petugas Pengadilan, bahwa berkas permohonan pembantaran penahanan telah diterima. Setelah diterima, akan ditelaah oleh Pengadilan.

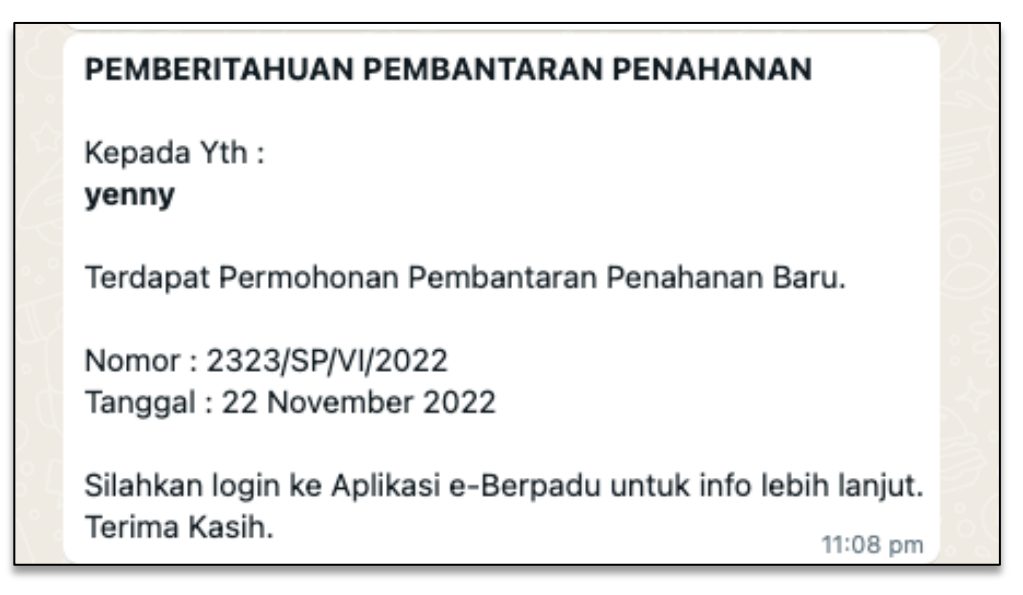

Gambar 23 Notifikasi Whatsapp Pemberitahuan Pembantaran Penahanan

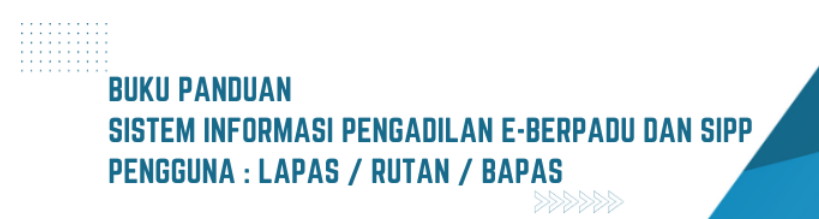

| 6        | e-BERPADU<br>Ecktronik Berkaz Pidana Terpadu | =                                                                            |                                                         |                             |                                  | Lembaga Pemasyu<br>Pe                          | Lenhaga Persasyarakatan<br>arakatan Kelas II A Yogyakarta<br>tugas Lapas Yogyakarta |                                                                                                    |
|----------|----------------------------------------------|------------------------------------------------------------------------------|---------------------------------------------------------|-----------------------------|----------------------------------|------------------------------------------------|-------------------------------------------------------------------------------------|----------------------------------------------------------------------------------------------------|
|          | Dashboard                                    | e-Pembantaran / Daftar Perm                                                  | nohonan Pembantaran Per                                 | ahanan                      |                                  |                                                |                                                                                     |                                                                                                    |
| 88<br>88 | e-Penahanan Tk Banding 🕨                     | DAFTAR PERMOHONAN PEME<br>Disclaimer : Permohonan Pembantaran                | BANTARAN PENAHANAN<br>Penahanan Ini Hanya Diperuntukkar | ı Saat Terdakwa Menjalani I | Pemeriksaan di Pengadilan        |                                                | Tambah                                                                              | Ð                                                                                                    |
| ©<br>س   | e-Pembantaran                                |                                                                              |                                                         |                             |                                  | Pencarian                                      |                                                                                     | ٩                                                                                                    |
| **       | e-Izin Besuk 🕨                               | No Pernohon                                                                  | Nomor Permohonan                                        | Nomor Perkara               | Terdakwa                         | Keterangan                                     | Status Deti                                                                         |                                                                                                    |
| 0        | Lagout                                       | <ul> <li>Andi Sahrani anak dari Sugardi Am<br/>(Terdahwa Sociati)</li> </ul> | 223350402322<br>(22 Hourintier 2022)                    | 4/P14 8/2022/PN Yys         | And Saharat anak dari Sugard Alm | Sakit, pertu perawutan kitensif di numah sakit | Pernsharan                                                                          | s and the second second se |

Gambar 24 Status Permohonan Pembantaran Penahanan – Permohonan

Permohonan akan ditelaah oleh Pengadilan. Jika permohonan disetujui, maka akan terdapat notifikasi melalui Whatsapp.

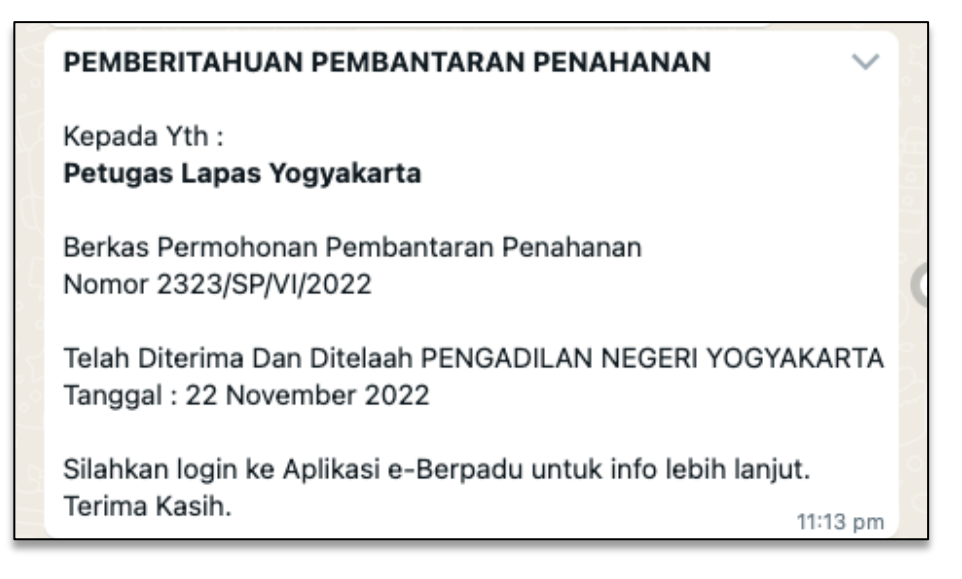

Gambar 25 Notifikasi Whatsapp Pemberitahuan Pembantaran Penahanan – Diterima dan Ditelaah

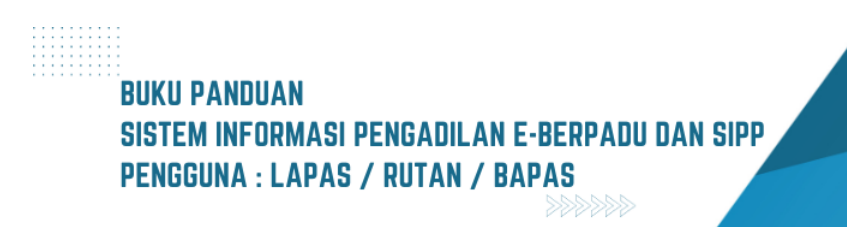

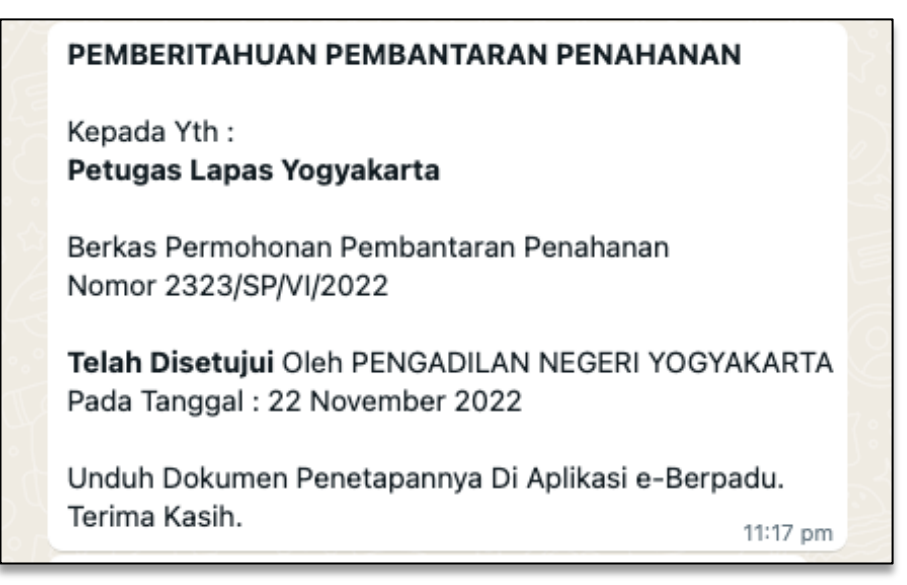

Gambar 26 Notifikasi Whatsapp Pemberitahuan Pembantaran Penahanan - Disetujui

Setelah permohonan pembantaran disetujui oleh Pengadilan, maka status permohonan pada Daftar Permohonan Pembantaran Penahanan adalah Permohonan Disetujui.

| e-BERPADU<br>Elektronik Borkes Pidane Terpadu                        | =                                                                          |                                                          |                                      |                                                | Lemb                                                       | Lembega Pernanyerakatan<br>Jaga Pernasyarakatan Kelas II A Yogyakart<br>Petugas Lapas Yogyakarta |           |
|----------------------------------------------------------------------|----------------------------------------------------------------------------|----------------------------------------------------------|--------------------------------------|------------------------------------------------|------------------------------------------------------------|--------------------------------------------------------------------------------------------------|-----------|
| <ul> <li>Dashboard</li> <li>e-Penahanan Tk Banding</li> </ul>        | e-Pembantaran / Daftar Pern                                                | nohonan Pembantaran P                                    | enahanan                             |                                                |                                                            |                                                                                                  |           |
| e-Penahanan MA     >       e-Pembantaran        & e-Izin Besuk     > | DAFTAR PERMOHONAN PEMI<br>Disclaimer : Permohonan Pembantaran              | 3ANTARAN PENAHANAN<br>Penahanan ini Hanya Diperuntuki    | i<br>an Saat Terdakwa Menjal         | ani Pemeriksaan di Pengadilan                  | P                                                          | Tambah                                                                                           | +         |
| 🔿 Logout                                                             | No Pernohon<br>1 Andi Sahrani anak dari Supardi Alm<br>(Terdakwa Sendiri ) | Nomor Permohonan<br>2323/SP/1/2022<br>(22 November 2022) | Nomor Perkara<br>4/Pid.B/2022/PN Yyk | Terdakwa<br>Andi Sahrani anak dari Supardi Alm | Keterangan<br>Sakit, perlu perawatan intensif di rumah sak | Status Di                                                                                        | etil<br>E |
|                                                                      |                                                                            |                                                          |                                      |                                                |                                                            |                                                                                                  |           |
|                                                                      |                                                                            |                                                          |                                      |                                                |                                                            |                                                                                                  |           |

Gambar 27 Status Permohonan Pembantaran - Permohonan Disetujui

Petugas Rutan/Lapas dapat mengetahui apakah permohonan tersebut sudah diizinkan oleh Pengadilan atau tidak. Klik tombol "Detil", sistem akan menampilkan informasi Data Penetapan Pembantaran Penahanan. Detil informasi berupa Nama Pengadilan, Nomor Perkara, Data Terdakwa.

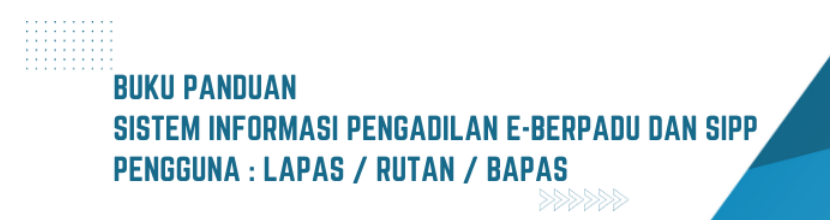

| e-BERPADU<br>Elektronik Berkes Pictana Terpadu | =                                                                                                    | Lembaga Pensayerakatan<br>Lembaga Pensayarakatan Kelisi II.A Yogyakarta<br>Petugas Lapas Yogyakarta |
|------------------------------------------------|----------------------------------------------------------------------------------------------------|----------------------------------------------------------------------------------------------------|
| 🖀 Dashboard                                    | Pembantaran Penahanan / Daftar Pembantaran Penahanan / Input Data                                                                                                    |                                                                                                    |
| e-Penahanan Tk Banding 🕨 🕨                     |                                                                                                    |                                                                                                    |
| 📲 e-Penahanan MA 🕨 🕨                           | Pilih Pengadilan Dan Nomor Perkara                                                                                                    |                                                                                                    |
| • e-Pembantaran                                | Pengadilan (Silahkan Ketik Nama Kota) Nomor Perkara                                                                                                    |                                                                                                    |
|                                                | PENGADILAN NEGERI YOGYAKARTA * 4/Pid.8/2022/PN Yyk                                                                                                    | Cari                                                                                                |
| 🗳 e-Izin Besuk 🔹 🕨                             |                                                                                                    |                                                                                                    |
| 🖒 Logout                                       | Data Terdakwa                                                                                                    |                                                                                                    |
|                                                | Nama Terdakwa         And Sultani anda dati Seguniti Almi         Namer Mediciliza       Juni Mediciliza         Sector Mediciliza       Juni Mediciliza         Sector Mediciliza       Juni Mediciliza         Sector Mediciliza       Juni Mediciliza         Sector Mediciliza       Protestan         Sector Mediciliza       Protestan         Sector Mediciliza       Protestan         Sector Mediciliza       Protestan         Develada       *         Terget Tinged       *         Berraren Kide MG 2010 RL020 Pac 001 Kelurahan Wengunun Kosambari Megangsan Yagakana akau kan di Ji. Majein Bambarg Segreg Yea di Menoyekan Magning Java Terget | Kewsgangaraan<br>Indonesia -                                                                        |

Gambar 28 Detil Pengadilan, Nomor Perkara dan Data Terdakwa

Dokumen Penetapan dapat diunduh oleh petugas lapas dan dapat dijadikan sebagai monitoring terhadap masa penahanan seorang terdakwa. Sistem juga menampilkan Detil Data Permohonan Pembantaran Penahanan, dan Data Penetapan Pembantaran Penahanan.

| e-BERPADU<br>Biskfronik Berkas Pickina Terpadu | Earth Lard                                                                              | Lenkaga Pensayarakatan<br>paga Pemanyarakatan Kelas II A Yogyakarta<br>Petugas Lapas Yogyakarta |
|------------------------------------------------|-----------------------------------------------------------------------------------------|-------------------------------------------------------------------------------------------------|
| 🖀 Dashboard                                    | Data Permohonan Pembantaran Penahanan                                                   |                                                                                                 |
| 📲 e-Penahanan Tk Banding 🕨 🕨                   | Nomor Surat Permohonan Tanggal Surat Permohonan Tangg                                   | gal Mulai Pembantaran                                                                           |
| 📲 e-Penahanan MA 🛛 🕨                           | 2323559 WX0022 22/11/2022 22/                                                           | 11/2022                                                                                         |
| う e-Pernbantaran                               | Status Pemohon Nama Pemohon                                                             |                                                                                                 |
| 🐇 e-Izin Besuk 🕨 🕨                             | Terdakwa Sendiri * And Sahrani anak dari Supardi Alm                                    |                                                                                                 |
| 🖒 Logout                                       | warangan kwa zaini keterotatan<br>Skili, perlu perwutan intersif di umah sakit          |                                                                                                 |
|                                                | Lihat Surat Permohonan<br>Yang Telah Diunggah                                           |                                                                                                 |
|                                                | Data Penetapan Pembantaran Penananan                                                    |                                                                                                 |
|                                                | Sutus Permohonan Tanggal Audia Telahi (Xonatis) Permohonan Disetujui - 22/11/2022       |                                                                                                 |
|                                                | Nomer Penetapan (Julan Nomer Perkan) Targgal Penetapan<br>192944 MP17022/MV VK 2011/202 | Lihat Penetapan                                                                                 |
|                                                |                                                                                         | Kembali                                                                                         |

Gambar 29 Data Permohonan Pembantaran Penahanan dan Data Penetapan Pembantaran Penahanan

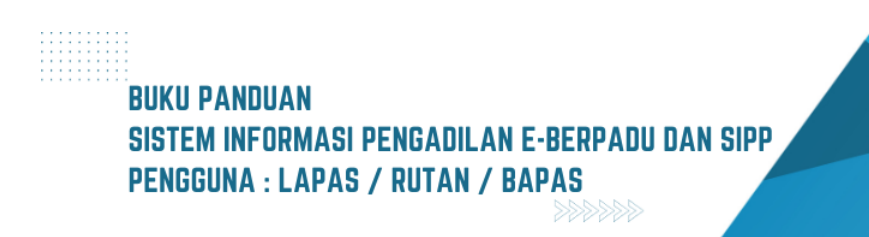

# V. PENGALIHAN PENAHANAN

Seorang terdakwa dapat melakukan permohonan pengalihan penahanan dengan menggunakan akun Petugas Lapas/Rutan.

Petugas Lapas membuka menu e-Pengalihan Penahanan pada website e-Berpadu. Pada halaman daftar permohonan pengalihan penahanan, dapat dilakukan filter status permohonan sesuai dengan keadaan yang diinginkan seperti ingin mencari permohonan yang telah terdaftar, permohonan yang telah terkirim, permohonan yang sedang dalam proses telaah, permohonan yang perlu diperbaiki, maupun permohonan yang telah disetujui.

| e-B        | ERPADU<br>Berkas Pidana Terpadu | =                                           |                       |             | Lembaga F     | Lambaga Pea<br>Pemasyarakatan Kelas II A<br>I | apas lock |       |
|------------|---------------------------------|---------------------------------------------|-----------------------|-------------|---------------|-----------------------------------------------|-----------|-------|
| 針 Dashbo   | ard<br>Pidana 🕨                 | <b>e-Pengalihan Penahanan</b> / Daftar      | Permohonan Pengalihar | n Penahanan |               |                                               |           |       |
| 📲 e-Pena   | nanan 🕨                         | DAFTAR PERMOHONAN PENGAL                    | IHAN PENAHANAN        |             |               |                                               | Tambah    | +     |
| 🕒 e-Peng   | alihan Penahanan                | -Filter Status Permohonan-                  |                       |             |               | Pencarian                                     |           | ٩     |
| e-Penah    | anan Tk Banding 🕨 🕨             | -Filter Status Permohonan-                  | Nomor Perkara         | Terdakwa    | Jenis Tahanan | Keterangan                                    | Status    | Detil |
| e-Lapon    | in Banding 🕨 🕨                  | Permohonan Terdaftar<br>Permohonan Terkirim |                       |             |               |                                               |           |       |
| e-Pena     | nanan MA 🛛 🕨                    | Proses Telaah<br>Permohonan Perlu Perbaikan |                       |             |               |                                               |           |       |
| 🕤 e-Pemt   | antaran 🕨                       | Permohonan Disetujui                        |                       |             |               |                                               |           |       |
| 🕒 e-Pena   | ngguhan 🕨                       |                                             |                       |             |               |                                               |           |       |
| 🗳 e-Izin B | esuk 🕨                          |                                             |                       |             |               |                                               |           |       |

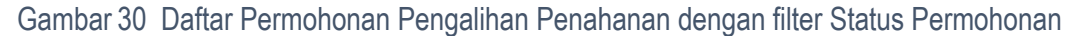

Untuk mengajukan permohonan pengalihan penahanan kepada Pengadilan Negeri dapat dilakukan dengan klik tombol "Tambah" berwarna ungu disebelah kanan atas.

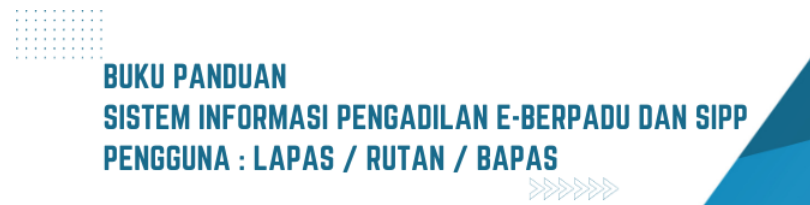

| 6  | e-BERPADU<br>Elektronik Berkas Pidana Terpad | J | =  |                                          |                                   |                                    |               | Lembaga Pemasyarak<br>Lembaga Pemasyarakatan Kelas II B Mojo<br>Petugas Lapas Mojoł | kerto<br>kerto |
|----|----------------------------------------------|---|----|------------------------------------------|-----------------------------------|------------------------------------|---------------|-------------------------------------------------------------------------------------|----------------|
|    | Dashboard                                    |   | e  | e-Pengalihan Pe                          | <b>nahanan</b> / Daftar           | Permohonan Pengalihan Pe           | enahanan      |                                                                                     |                |
| 2  | Perkara Pidana                               | • | D  | AFTAR PERMO                              | IONAN PENGALIH                    | IAN PENAHANAN                      |               | Tam                                                                                 | bah +          |
| :: | e-Penahanan                                  | • |    |                                          |                                   |                                    |               |                                                                                     |                |
| Ð  | e-Pengalihan Penahanan                       |   | F  | ilter Status Permoh                      | onan                              | Ŧ                                  |               | Pencarian                                                                           | ٩              |
| :: | e-Penahanan Tk Banding                       | • | No | Kode Register                            | Pemohon                           | Nomor Perkara / Terdakwa           | Jenis Tahanan | Status                                                                              | Detil          |
| 82 | e-Laporan Banding                            | • | 1  | PN Mjk-<br>0829f13353<br>( 17 Mei 2023 ) | lbnu<br>( Terdakwa Sendiri )      | 3/Pid.B/2023/PN MJk<br>(Ibnu)      | Tahanan Rumah | Permohonan Terkirim                                                                 | ٩              |
| :: | e-Penahanan MA                               | • | 2  | PN Mjk-<br>bf4653defa                    | DONI<br>( Keluarga                | 2/Pid.B/2023/PN Mjk                | Tahanan Kota  | Permohonan Disetujui - <b>Dokumen Penetapan TTE</b>                                 | Q 8            |
|    | e-Pembantaran                                | • |    | ( 16 Mei 2023 )                          | Terdakwa )                        | (DODY)                             |               | Tersedia                                                                            |                |
|    |                                              | • | 3  | PN Mjk-<br>d3c80f18a5<br>( 16 Mei 2023 ) | Bryan 123<br>( Terdakwa Sendiri ) | 1/Pid.B/2023/PN Mjk<br>(Bryan 123) | Tahanan Rumah | Permohonan Tidak Disetujui                                                          | ٩              |
| \$ | e-Izin Besuk                                 | • |    |                                          |                                   |                                    |               |                                                                                     |                |

Gambar 31 Daftar Permohonan Pengalihan Penahanan

Pemohon dalam hal ini petugas lapas/rutan akan diminta untuk mengisi formulir yang tersedia. Pemohon memilih tempat pengadilan dimana terdakwa disidangkan dan dibacakan putusannya. Mengisi nomor urut perkara, memilih jenis perkara, dan tahun registrasi perkaranya. Kemudian pemohon diminta untuk mengisi nama terdakwa, data pribadi pemohon, hubungan dengan terdakwa, jenis penahanan yang diajukan. Lalu memasukkan keterangan pada surat permohonan, mengunggah surat permohonan dan KTP Pemohon dalam .pdf. Untuk Data Permohonan yang diajukan oleh Terdakwa sendiri, Nama Pemohon akan otomatis terinput pada kolom nama pemohon.

| e-BERPADU                  | Lembaga Pemasyarakatan     Lembaga Pemasyarakatan Kelas II B Mojokerto     Petugaa Lapaa Mojokerto     Petugaa Lapaa Mojokerto                           |  |
|----------------------------|----------------------------------------------------------------------------------------------------|--|
| Dashboard                  | e-Pengalihan Penahanan / Daftar Pengalihan Penahanan / Input Data                                                                                        |  |
| e-Penahanan                | <b>Input Data Perkara</b><br>Lakukan Pencarian Data Perkara Dengan Memilih Pengadilan Tujuan, Memasukkan Nomor Perkara, Jenis Perkara dan Tahun Perkara. |  |
| 🧐 e-Pengalihan Penahanan   | Pengadilan (Silahkan Ketik Nama Kota) Normor Urut Perkara                                                                                                |  |
| 📲 e-Penahanan Tk Banding 🕨 | PENGADILAN NEGERI MOJOKERTO * 10                                                                                                    |  |
| e-Laporan Banding          | Jenis Perkara Tahun Pidana Khusus 2023                                                                                                    |  |
| 🚦 e-Penahanan MA 🛛 🕨       |                                                                                                    |  |
| う e-Pembantaran ・          | Cari                                                                                                    |  |

Gambar 32 Form Permohonan Pengalihan Penahanan – Input Data Perkara

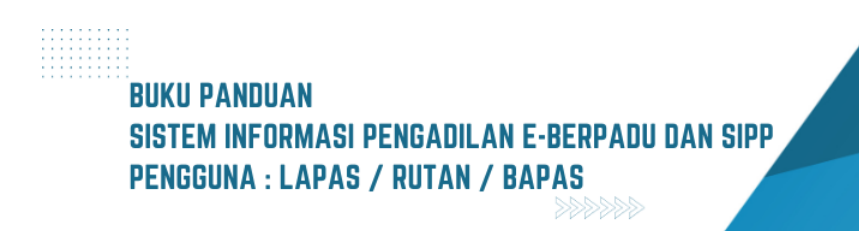

| e-BERPADU<br>Elektronik Berkas Pidana Terpadu | Ŧ                                                                 | Lembaga Pemanyarakatan kelas II B Mojokerto<br>Petugas Lapas Mojokerto |
|-----------------------------------------------|-------------------------------------------------------------------|------------------------------------------------------------------------|
| 👚 Dashboard                                   | e-Pengalihan Penahanan / Daftar Pengalihan Penahanan / Input Data |                                                                        |
|                                               |                                                                   |                                                                        |
|                                               | Input Data Per<br>Lakukan Pencarian                               | is Perkara dan Tahun Perkara.                                          |
|                                               | Pengadilan (Silahka                                               | t Perkara                                                              |
|                                               | PENGADILAN Nomor Perkara Ditemukan                                |                                                                        |
|                                               | jenis Perkara<br>Pidana Khusu                                     |                                                                        |
|                                               |                                                                   |                                                                        |
|                                               | Cari                                                              |                                                                        |
|                                               | Data Terdakwa                                                     |                                                                        |
| 🐝 e-Izin Besuk                                |                                                                   |                                                                        |

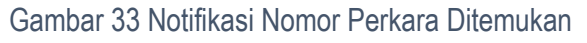

| e-BERPA                | <b>DU</b><br>Terpadu  | =                                                    | Lembaga Penasyarakatan Kelsa IB Mojokerto<br>Petugas Lapas Mojokerto |
|------------------------|-----------------------|------------------------------------------------------|----------------------------------------------------------------------|
| 🖶 Dashboard            | and the second second | Data Terdakwa                                        |                                                                      |
| 🦉 Perkara Pidana       |                       | Nama Terdakwa                                        |                                                                      |
| e-Penahanan            |                       | RUDI                                                 |                                                                      |
| り e-Pengalihan Penahar |                       | Input Data Permohonan Pengalihan Penahanan           |                                                                      |
| 📲 e-Penahanan Tk Band  |                       | Kode Register Pernohonan                             | Status Pemohon                                                       |
| 📲 e-Laporan Banding    |                       | PN Mjk-94e0d8d5a8                                    | Terdakwa Sendiri *                                                   |
| e-Penahanan MA         |                       | Nama Pemohon                                         | Jenis Penahanan                                                      |
|                        |                       | RUDI                                                 | Tahanan Kota *                                                       |
|                        |                       | Keterangan Pada Surat Permohonan                     |                                                                      |
| ち e-Penangguhan        |                       | Mohon agar <u>shalibkan menjasi</u> tahanan kota     |                                                                      |
|                        |                       | Unggah Surat Permohonan.                             | Unggah KTP Pemohon.                                                  |
| 👺 e-Izin Besuk         |                       | Choose File Undangan Sholat Idul Adha 1443 H Fix.pdf | Choose File Undangan Pembinaan dan Diskusi Hukum.pdf                 |
| 🐇 e-Izin Keluar        |                       |                                                      |                                                                      |

Gambar 34 Formulir Permohonan Pengalihan Penahanan dengan status pemohon Terdakwa Sendiri

Untuk Data Permohonan yang diajukan oleh Keluarga Terdakwa, Nama Pemohon harus diinput oleh Pemohon.

| e-BERPADU<br>Elektronik Berkas Pidena Terpadu | =                                                        | Lembaga Penasyarakatan Ketis IB Mojokerto<br>Petugas Lapas Mojokerto |
|-----------------------------------------------|----------------------------------------------------------|----------------------------------------------------------------------|
| 🖶 Dashboard                                   | Input Data Permohonan Pengalihan Penahanan               |                                                                      |
| 🦉 Perkara Pidana 🔹 🕨                          | Kode Register Pemohonan                                  | Status Pemohon                                                       |
| e-Penahanan 🕨                                 | PN Mjk-94e0d8d5a8                                        | Keluarga Terdakwa 👻                                                  |
| 🕙 e-Pengalihan Penahanan                      | Nama Pemohon                                             | Jenis Penahanan                                                      |
| 📕 e-Penahanan Tk Banding 🕨                    | BAGYO                                                    | Tahanan Kota 👻                                                       |
|                                               | Keterangan Pada Surat Permohonan                         |                                                                      |
| 📲 e-Laporan Banding 🕨 🕨                       | Mohon agar <u>dialihkan meniad</u> i <u>tahanan</u> kota | h                                                                    |
| = e-Penahanan MA                              | Unggah Surat Permohonan.                                 | Unggah KTP Pemohon.                                                  |
|                                               | Choose File Undangan Sholat Idul Adha 1443 H Fix.pdf     | Choose File Undangan Pembinaan dan Diskusi Hukum.pdf                 |
| 🐑 e-Pembantaran 🔹 🕨                           |                                                          |                                                                      |
| 🐑 e-Penangguhan 🔹 🕨                           |                                                          | Kembali B Simpan Permohonan                                          |
| 🞸 e-Izin Besuk 🔹 🕨                            |                                                          |                                                                      |

Gambar 35 Formulir Permohonan Pengalihan Penahanan dengan status pemohon Keluarga Terdakwa

Tahap selanjutnya adalah Simpan Permohonan. Akan tampil Disclaimer Permohonan Pengalihan Penahanan, bahwa data yang diinputkan masih dapat diperbaiki selama belum melakukan pengiriman permohonan.

| e-BERPADU<br>Elektronik Berkas Pidana Terpadu | E Lembaga Penasyarakaan Kelas IB Mojokerto<br>Petugas Lapas Mojokerto                                                          |  |
|-----------------------------------------------|----------------------------------------------------------------------------------------------------|--|
| 眷 Dashboard                                   | Input Data Permohonan Pengalihan Penahanan                                                                                     |  |
| 🗳 Perkara Pidana 🛛 🕨                          | Kode Register Pem                                                                                                    |  |
| 📲 e-Penahanan 🕨 🕨                             | PN Mjk-94e0d8d:                                                                                                    |  |
| 🍤 e-Pengalihan Penahanan                      | Apakah Anda Yakin?                                                                                                    |  |
| 📲 e-Penahanan Tk Banding 🕨                    | Keterangan Pada S<br>Data Yang Anda Isikan Masih Dapat Diperbaiki Selama Anda                                                  |  |
| 📲 e-Laporan Banding 🕨 🕨                       | Mohon agar gjal                                                                                                    |  |
| 📲 e-Penahanan MA 🕨 🕨                          | Unggah Surat Perm<br>Choose File Undangan Sholat Idul Adha 1443 H Fixpoff Choose File Undangan Pembinaan dan Diskusi Hukum.pdf |  |
| う e-Pembantaran                               |                                                                                                    |  |
| 🖱 e-Penangguhan 🕨                             | Kembali 🛛 🗟 Simpan Permohonan                                                                                                  |  |
| 🕸 e-Izin Besuk 🔹 🕨                            |                                                                                                    |  |

Gambar 36 Notifikasi Simpan Permohonan Pengalihan Penahanan

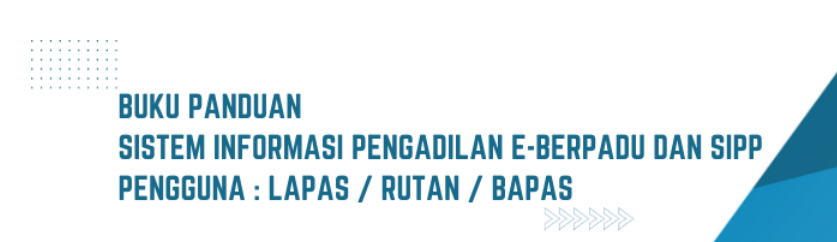

22

| e-BERPADU<br>Ekktronik Berkas Pidana Torpadu          | Ŧ                                                                                             | Lembaga Pensayarakatan Kelasi IB Mojokerto<br>Petugas Lapas Mojokerto |
|-------------------------------------------------------|-----------------------------------------------------------------------------------------------|-----------------------------------------------------------------------|
| <ul> <li>Dashboard</li> <li>Perkara Pidana</li> </ul> | Input Data Permohonan Pengalihan Penahanan                                                    | non                                                                   |
| e-Penahanan 🕨                                         | PN Mjk-94e0d8a:                                                                               | wa Sendiri *                                                          |
| e-Penahanan Tk Banding                                | RVDI SUKSES<br>Keterangan Pada 5<br>Data Permohonan Pengalihan Penahanan Berha<br>Ditambahkan | asil                                                                  |
|                                                       | Unggah Surat Pern<br>Choose File Undangan Sholat Idul Adha 1443 H Fix.pdf                     | * Pernohon.<br>Choose File Undangan Pembinaan dan Diskusi Hukum pdf   |
|                                                       |                                                                                               | Kembali 🔒 Simpan Permohonan                                           |
| 🗳 e-Izin Besuk 🕨 🕨                                    |                                                                                               |                                                                       |

Gambar 37 Notifikasi Permohonan Pengalihan Penahanan berhasil disimpan

Pada saat permohonan pengalihan penahanan disimpan, maka pemohon akan mendapatkan notifikasi melalui whastapp, bahwa berkas permohonan pengalihan penahanan telah diterima disimpan.

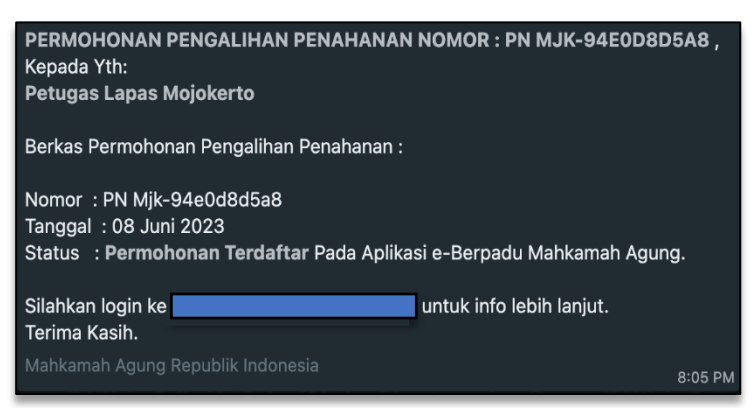

Gambar 38 Notifikasi Whatsapp Pemberitahuan Pengalihan Penahanan

Status permohonan adalah "Permohonan terdaftar" yang mana artinya permohonan tersebut telah terdaftar di aplikasi e-Berpadu namun belum terkirim ke Pengadilan yang dituju dan masih dapat diperbaiki oleh pemohon.

| e-BERPADU<br>Elektronik Berkas Pidena Terpadu | Em Leni                                                                                                    | Lambaga Pemasyarakatan<br>baga Pemasyarakatan Kelas II B Mojokerto<br>Petugas Lapas Mojokerto |
|-----------------------------------------------|----------------------------------------------------------------------------------------------------|-----------------------------------------------------------------------------------------------|
| 👚 Dashboard                                   | e-Pengalihan Penahanan / Daftar Permohonan Pengalihan Penahanan                                                               |                                                                                               |
| 📓 Perkara Pidana 🔹 🕨                          | DAFTAR PERMOHONAN PENGALIHAN PENAHANAN                                                                                        | Tambah +                                                                                      |
| e-Penahanan 🕨 🕨                               |                                                                                                    |                                                                                               |
| 🕤 e-Pengalihan Penahanan                      | Filter Status Permohonan *                                                                                                    | Pencarian Q                                                                                   |
| 📲 e-Penahanan Tk Banding 🕨                    | No Kode Register Pemohon Nomor Perkara / Terdakwa Jenis Tahanan Status                                                        | Detil                                                                                         |
| 📲 e-Laporan Banding 🕨 🕨                       | PN Mjk-<br>1 94e0ded5a8 RUDI 10/Pid.Sus/2023/PN Mjk Tahanan Kota Permehonan Terc<br>(08 juni 2023.) (Terdakwa Sendiri) (RUDi) | Jaftar Q                                                                                      |

Gambar 39 Daftar Permohonan Pengalihan Penahanan dengan status Permohonan terdaftar

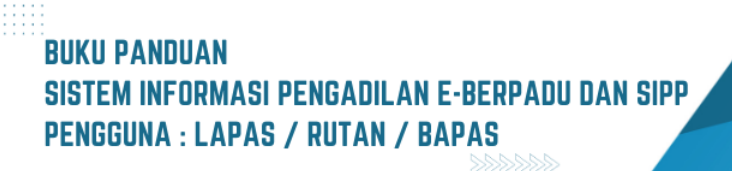

Pemohon dapat memperbaiki data-data permohonan tersebut apabila masih ada data yang tidak sesuai. Lalu menekan tombol "Perbaharui Permohonan" untuk menyimpan pembaharuan data-data permohonan yang telah diperbaharui.

| e-BERPADU<br>Existronik Berkas Pidana Terpadu | ÷                                             | Lembaga Penanyanakatan Kelas II B Mojokerto<br>Petugas Lapas Mojokerto |  |
|-----------------------------------------------|-----------------------------------------------|------------------------------------------------------------------------|--|
| 🖀 Dashboard                                   | Kode Register Pemohonan                       | Status Pemohon                                                         |  |
| 🖉 Perkara Pidana 🕨 🕨                          | PN Mjk-94e0d8d5a8                             | Terdakwa Sendiri *                                                     |  |
| e-Penahanan 🕨                                 | Nama Pernohon                                 | Jenis Penahanan                                                        |  |
|                                               | RUDI                                          | Tahanan Kota *                                                         |  |
| 🄊 e-Pengalihan Penahanan                      | Keterangan Pada Surat Permohonan              |                                                                        |  |
| 🔡 e-Penahanan Tk Banding 🕨 🕨                  | Mohon agar dialihkan menjadi tahanan kota     |                                                                        |  |
| e-Laporan Banding 🕨                           |                                               | h                                                                      |  |
| e-Penahanan MA 🔶                              | Lihat Surat Permohonan<br>Yang Telah Diunggah | Lihat KTP Pemohon<br>Yang Telah Diunggah                               |  |
| 🕒 e-Pembantaran 🕨 🕨                           | Unggah Surat Permohonan Baru.                 | Unggah KTP Pernohon Baru.                                              |  |
| ூ e-Penangguhan ►                             | Choose File No file chosen                    | Choose File No file chosen                                             |  |
| 🦉 e-Izin Besuk 🛛 🕨                            |                                               | Kembali 🛛 Perbaharul Permohonan 🚽 Kirim Permohonan                     |  |
| 😻 e-Izin Keluar 🔶 🕨                           |                                               |                                                                        |  |

Gambar 40 Form Perbaharui Permohonan Pengalihan Penahanan

| •  | e-BERPAD<br>Elektronik Berkas Pidana Terp | U<br>edu | =                                                                             | Lembaga Pemanyarakatan Kelasi Bi Mojokerto<br>Petugas Lapas Mojokerto |   |
|----|-------------------------------------------|----------|-------------------------------------------------------------------------------|-----------------------------------------------------------------------|---|
| #  |                                           |          | Kode Register Pernohonan                                                      | Status Pemohon                                                        |   |
| 8  | Perkara Pidana                            | •        | PN Mjk-94e0d8d5a8                                                             | Terdakwa Sendiri                                                      | * |
| -  | e-Penabanan                               |          | Nama Pemohon                                                                  | Jenis Penahanan                                                       |   |
|    | erenananan                                | Ľ.       | RUDI                                                                          | Tahanan Kota                                                          | * |
|    | e-Pengalihan Penahanan                    |          | Keterangan Pada Surat Permohonan                                              |                                                                       |   |
| :: |                                           | •        | Mohon agar <u>dialihkan menjadi tahanan</u> kota di <u>wilavah</u> Yogyakarta |                                                                       |   |
| 82 |                                           | •        |                                                                               |                                                                       | 6 |
| 82 |                                           | •        | Lihat Surat Permohonan<br>Yang Telah Diunggah                                 | Lihat KTP Pemohon<br>Yang Telah Diunggah                              |   |
|    |                                           | •        | Unggah Surat Permohonan Baru.                                                 | Unggah KTP Pemohon Baru.                                              |   |
|    |                                           | •        | Choose File No file chosen                                                    | Choose File No file chosen                                            |   |
|    |                                           | •        |                                                                               | Kambali 🕞 Barbaharul Barmohonan 🚽 Kirim Barmohonan                    |   |
|    |                                           | •        |                                                                               |                                                                       |   |

Gambar 41 Form Perbaharui Permohonan Pengalihan Penahanan setelah diperbaiki

Untuk melakukan pengiriman permohonan pengalihan penahanan ke Pengadilan yang dituju maka pemohon dalam hal ini petugas Lapas/Rutan dapat melakukannya pada detail permohonan pengalihan penahanan lalu menekan tombol "Kirim Permohonan".

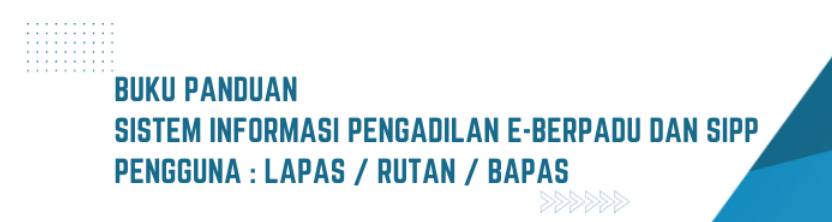

|    | e-BERPADI<br>Elektronik Berkas Pidana Terpa | J | =                                                               | Lembaga Penanyurakatan Kelas IB Mojokerto<br>Petugas Lapas Mojokerto |  |
|----|---------------------------------------------|---|-----------------------------------------------------------------|----------------------------------------------------------------------|--|
| #  | Dashboard                                   |   | Kode Register Pemohonan                                         | Status Pemohon                                                       |  |
| 2  | Perkara Pidana                              | • | PN Mjk-94e0d8d5a8                                               | Terdakwa Sendiri *                                                   |  |
|    | e-Penahanan                                 |   | Nama Pernohon                                                   | Jenis Penahanan                                                      |  |
|    |                                             | _ | RUDI                                                            | Tahanan Kota *                                                       |  |
|    | e-Pengalihan Penahanan                      |   | Keterangan Pada Surat Permohonan                                |                                                                      |  |
| 82 | e-Penahanan Tk Banding                      | • | Mohon agar dialihkan menjadi tahanan kota di wilayah Yogyakarta |                                                                      |  |
| 82 |                                             |   |                                                                 | 6                                                                    |  |
| -  |                                             | • | Lihat Surat Permohonan<br>Yang Telah Diunggah                   | Lihat KTP Pemohon<br>Yang Telah Diunggah                             |  |
|    |                                             | • | Unggah Surat Permohonan Baru.                                   | Unggah KTP Pemohon Baru.                                             |  |
|    |                                             | • | Choose File No file chosen                                      | Choose File No file chosen                                           |  |
|    |                                             | • |                                                                 | Kembali 🛛 Perbaharui Permohonan 🚽 Kirim Permohonan                   |  |
| \$ | e-Izin Keluar                               | • |                                                                 |                                                                      |  |

Gambar 42 Form Perbaharui Permohonan Pengalihan Penahanan setelah diperbaiki

Kemudian akan muncul disclaimer yang menyatakan bahwa "Data Yang Anda Isikan Akan Dikunci dan Selanjutnya Pengadilan Akan Memproses Permohonan Anda".

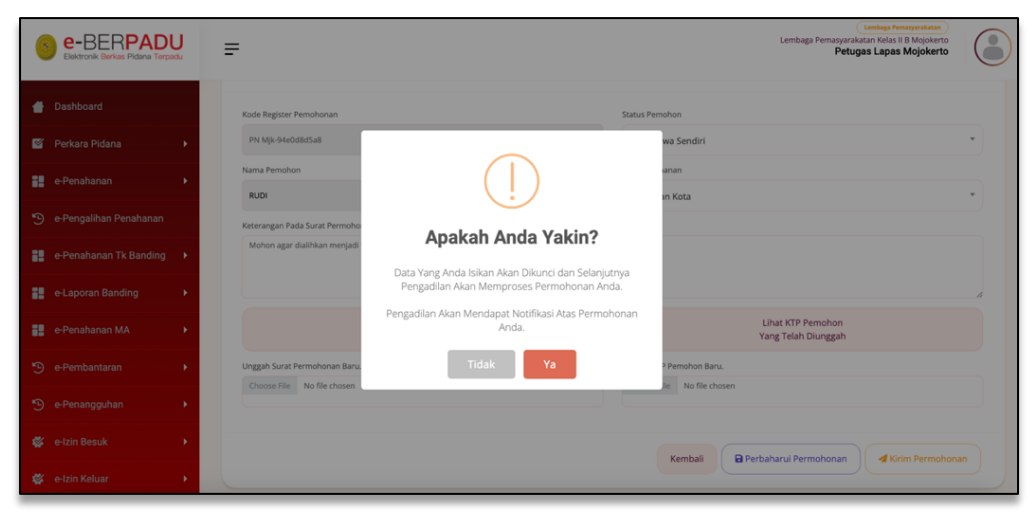

Gambar 43 Notifikasi Permohonan Pengalihan Penahanan sebelum dikirim

Jika Data Permohonan berhasil dikirim ke Pengadilan, akan terdapat notifikasi seperti Sukses seperti pada gambar berikut :

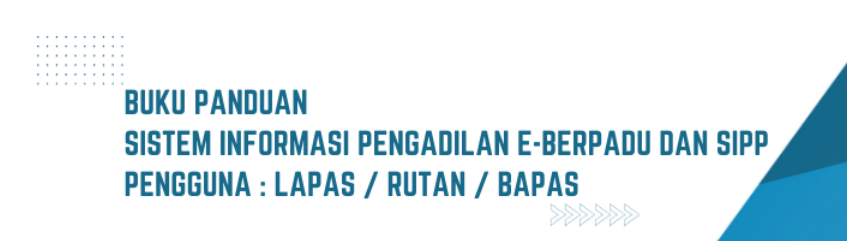

| e-BERPAD                                                                   | U = | :                                                             |                                                                 | Lembaga Pemasyarakatan Kelis II B Mojokerto<br>Petugas Lapas Mojokerto |     |
|----------------------------------------------------------------------------|-----|---------------------------------------------------------------|-----------------------------------------------------------------|------------------------------------------------------------------------|-----|
| <ul> <li>Dashboard</li> <li>Perkara Pidana</li> </ul>                      |     | Kode Register Pemohonan<br>PN Mjk-94e0d8d5a8                  |                                                                 | Status Pernohon<br>Terdakwa Sendiri                                    |     |
|                                                                            | •   | Nama Pernohon                                                 |                                                                 | anan                                                                   |     |
| <ul> <li>e-Pengalihan Penahanan</li> <li>e-Penahanan Tk Banding</li> </ul> | •   | Keterangan Pada Surat Permoho<br>Mohon agar dialihkan menjadi |                                                                 |                                                                        |     |
|                                                                            | •   |                                                               | <b>SUKSES</b><br>Data Permohonan Berhasil Dikirim ke Pengadilar | n                                                                      | _1; |
|                                                                            | •   |                                                               |                                                                 | Lihat KTP Pemohon<br>Yang Telah Diunggah                               |     |
|                                                                            | •   | Unggah Surat Permohonan Baru.<br>Choose File No file chosen   |                                                                 | Unggah KTP Pemohon Baru.                                               |     |
|                                                                            | •   |                                                               |                                                                 |                                                                        |     |
|                                                                            | •   |                                                               |                                                                 | Kembali 🔒 Perbaharul Permohonan 🗐 Kirim Permohonan                     |     |
| 🐇 e-Izin Keluar                                                            | •   |                                                               |                                                                 |                                                                        |     |

Gambar 44 Notifikasi Permohonan Pengalihan Penahanan sukses dikirim

Status permohonan menjadi "Permohonan terkirim" yang mana artinya permohonan tersebut telah terkirim ke Pengadilan yang dituju dan akan dilakukan telaah oleh pihak Pengadilan. Pihak pengadilan akan menerima notifikasi jika terdapat permohonan pengalihan penahanan yang masuk.

| e-BERPADU                | Lembaga Pemas<br>P                                                                                               | Lembaga Pemasyarakatan<br>yarakatan Kelas II B Mojokerto<br>'etugas Lapas Mojokerto |
|--------------------------|----------------------------------------------------------------------------------------------------|-------------------------------------------------------------------------------------|
| Dashboard                | e-Pengalihan Penahanan / Daftar Permohonan Pengalihan Penahanan                                                  |                                                                                     |
| 🖉 Perkara Pidana 🔹 🕨     |                                                                                                    |                                                                                     |
| e-Penahanan 🔸            | DAFTAR PERMOHONAN PENGALIHAN PENAHANAN                                                                           | Tambah +                                                                            |
| 🏐 e-Pengalihan Penahanan | "Filter Status Permohonan                                                                                        | Pencarian Q                                                                         |
| e-Penahanan Tk Banding 🕨 |                                                                                                    |                                                                                     |
| 🚦 e-Laporan Banding 🔹 🕨  | No Kode Register Pemohon Nomor Perkara / Terdakwa Jenis Tahanan Status                                           | Detil                                                                               |
| e-Penahanan MA 🕨 🕨       | PK Myk- RUDI 10/PH/Sus/2023/PN Mjk Tahanan Kota Permohonan Terkirim<br>(08 juni 2023) (Terdakwa Sendiri ) (RUDI) | ٩                                                                                   |

Gambar 45 Daftar Permohonan Pengalihan Penahanan status Permohonan Terkirm

Permohonan akan ditelaah oleh Pengadilan. Jika permohonan disetujui, maka akan terdapat notifikasi melalui whatsapp. Notifikasi proses telaah permohonan, perbaikan permohonan, penetapan permohonan dan permohonan yang tidak disetujui oleh Pengadilan.

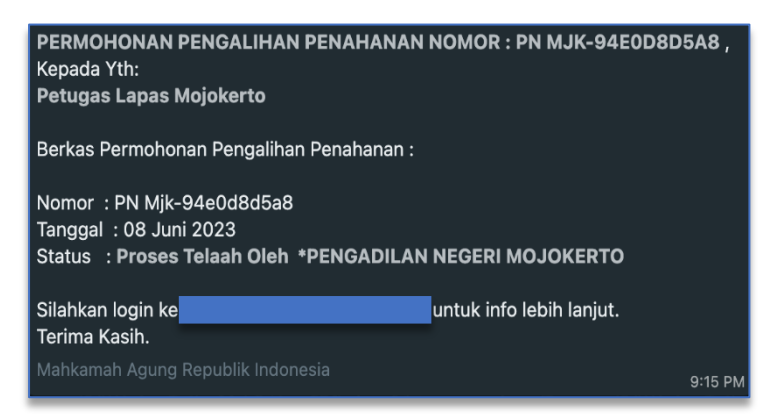

Gambar 46 Notifikasi Whatsapp Pengalihan Penahanan - Proses Telaah Disetujui

| PERMOHONAN PENGALIHAN PENAHANAN<br>Kepada Yth:<br>Petugas Lapas Mojokerto                                                                | NOMOR : PN MJK-0829F1335。 ✓ |
|----------------------------------------------------------------------------------------------------|-----------------------------|
| Berkas Permohonan Pengalihan Penahanan :                                                                                                 |                             |
| Nomor : PN Mjk-0829f13353<br>Tanggal : 17 Mei 2023<br>Status : <b>Permohonan Tidak Disetujui</b><br>Alasan : Nama terdakwa tidak sesuai. |                             |
| Silahkan login ke <b>nggan kenggan kenggan kenggan</b><br>Terima Kasih.                                                                  | untuk info lebih lanjut.    |
| Mahkamah Agung Republik Indonesia                                                                                                    | 0.00 514                    |

Gambar 47 Notifikasi Whatsapp Pengalihan Penahanan - Proses Telaah Tidak Disetujui

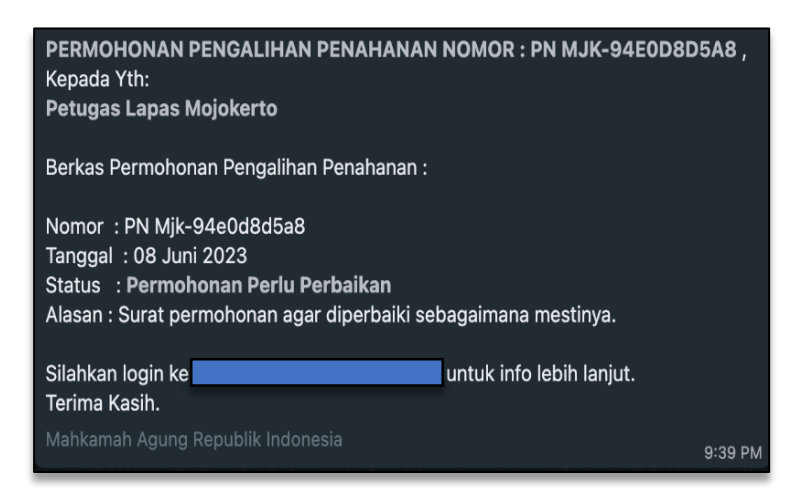

Gambar 48 Notifikasi Whatsapp Pengalihan Penahanan – Perlu Perbaikan

Jika permohonan perlu perbaikan, maka petugas lapas/rutan atau pengguna terdaftar (penasihat hukum) dapat melakukan perbaikan formulir permohonan pengalihan

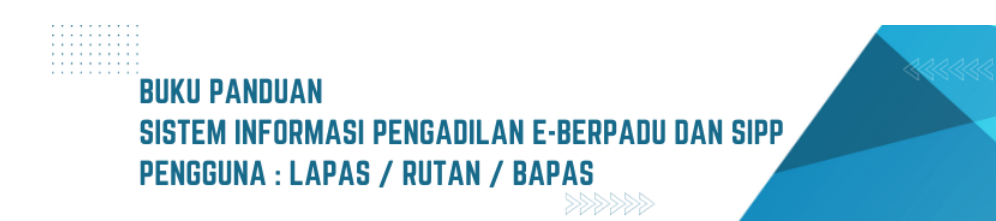

penahanan. Petugas lapas/rutan atau pengguna terdaftar (penasihat hukum) dapat mengirimkan kembali permohonan pengalihan penahanan tersebut ke Pengadilan.

| e-BERPADU                                             | Ŧ                                                                                                    | Lembaga Penasyarakatan Kelas II B Mojokerto<br>Petugas Lapas Mojokerto |
|-------------------------------------------------------|----------------------------------------------------------------------------------------------------|------------------------------------------------------------------------|
| <ul> <li>Dashboard</li> <li>Perkara Pidana</li> </ul> | Kisterangan Pada Sarat Permolonnan<br>Mohon agar <u>diabhaan menjadi Jahanan</u> kota di <u>wilayah</u> Yogyakarta telah <u>diperbabi</u> |                                                                        |
| 📲 e-Penahanan 🕨                                       | Lihat Surat Permohonan<br>Yang Telah Diunggah                                                                                             | Lihat KTP Pemohon<br>Yang Telah Diunggah                               |
| e-Penahanan Tk Banding 🕨                              | Unggah Surat Permohonan Baru.<br>Choose File No file chosen                                                                               | Unggah KTP Pemohon Baru. Choose File No file chosen                    |
| e-Laporan Banding                                     | Riwayat Catatan Pengadilan<br>Surat permohonan agar diperbaiki sebagaimana mestinya.                                                      |                                                                        |
| ッ<br>・<br>Permbantaran                                |                                                                                                    | 1                                                                      |
| 🄊 e-Penangguhan 🕨 🕨                                   |                                                                                                    | Kembali Perbaharui Permohonan                                          |

Gambar 49 Formulir Perbaikan Pengalihan Penahanan

Permohonan akan ditelaah oleh Pengadilan. Jika permohonan disetujui, maka akan terdapat notifikasi melalui whatsapp.

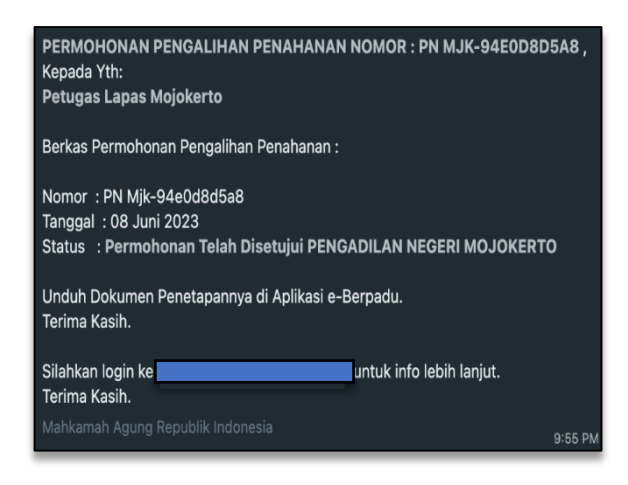

Gambar 50 Notifikasi Whatsapp Pengalihan Penahanan - Disetujui

#### VI. PENANGGUHAN PENAHANAN

Petugas Lapas dapat melakukan permohonan penangguhan penahanan apabila terdakwa akan ditangguhkan penahanannya. Petugas Lapas Login pada website e-Berpadu dan masuk ke menu e-Penangguhan. Kemudian akan muncul permohonan-permohonan yang sudah terdaftar.

BUKU PANDUAN SISTEM INFORMASI PENGADILAN E-BERPADU DAN SIPP PENGGUNA : LAPAS / RUTAN / BAPAS

| =               |                                                                                                    |                                                                 | Lemb                                                                        | aga Pemasyarakata                   | an Kelas II A Yogyakara<br>Iapas loc             | k               |
|-----------------|----------------------------------------------------------------------------------------------------|-----------------------------------------------------------------|-----------------------------------------------------------------------------|-------------------------------------|--------------------------------------------------|-----------------|
|                 |                                                                                                    |                                                                 |                                                                             |                                     |                                                  |                 |
| e-              | -Penangguhan / Daftar Permohor                                                                                          | nan Penangguhan Pena                                            | hanan                                                                       |                                     |                                                  |                 |
| DA<br>Dis<br>ke | AFTAR PERMOHONAN PENANG<br>sclaimer : Permohonan Penangguhan Pena<br>Pengadilan)                                        | GUHAN PENAHANAN<br>Ihanan Ini Hanya Diperuntukk                 | an Bagi Penahanan Tingkat Persidangan (F                                    | Perkara Sudah Dili                  | mpahkan Tam                                      | nbah<br>+       |
|                 | - ,                                                                                                    |                                                                 |                                                                             |                                     |                                                  |                 |
|                 |                                                                                                    |                                                                 |                                                                             | Pe                                  | ncarian                                          | ٩               |
| No              | Pemohon                                                                                                    | Nomor Perkara                                                   | Terdakwa                                                                    | Per                                 | ncarian<br>Status                                | Q<br>Detil      |
| <b>No</b>       | Pemohon<br>GUNARTOMO PURBOKUSUMO<br>(Tersangka Sendiri)                                                                 | Nomor Perkara<br>51/Pid.8/2023/PN Yyk                           | Terdakwa<br>GUNARTOMO PURBOKUSUMO                                           | Per<br>Keterangan<br>Sakit          | ncarian<br>Status<br>Proses Verifikasi           | Q<br>Detil      |
| <b>No</b><br>1  | Pemohon<br>GUNARTOMO PURBOKUSUMO<br>(Tersangka Sendiri)<br>RANDY ONGGOWLJAYA AIS ONG WEN<br>MINO<br>(Tersangka Sendiri) | Nomor Perkara<br>517/Pid.B/2023/PN Yyk<br>507/Pid.B/2023/PN Yyk | Terdakwa<br>GUNARTOMO PURBOKUSUMO<br>RANDY ONGGOWIJIAYA AIs ONG WEN<br>MING | Per<br>Keterangan<br>Sakit<br>Sakit | ncarlan<br>Status<br>Press Verifikat<br>Pressgen | Q<br>Detil<br>Q |

Gambar 51 Daftar Permohonan Penangguhan Penahanan

Apabila ingin mengajukan permohonan penangguhan penahanan, maka dapat menekan tombol "Tambah" pada sebelah kanan atas dan akan muncul halaman "Input Data". Kemudian pilih Nama Pengadilan, masukkan Nomor Urut Perkara, pilih Jenis Perkara, dan Tahun Perkara lalu tekan tombol "Cari" untuk mencari data terdakwa.

| e-BERPADU<br>Elektronik Berkas Pidena Terpadu | Lembaga Permanyarakatan Kalas II. Yogosharta<br>Iapas lock                                                                                                  |
|-----------------------------------------------|----------------------------------------------------------------------------------------------------|
| Dashboard                                     | Penangguhan Penahanan / Daftar Penangguhan Penahanan / Input Data                                                                                           |
| e-Penahanan                                   | Cari Data Terdakwa                                                                                                    |
| 🕤 e-Pengalihan Penahanan                      | Pengadian (Silahkan Ketik Nama Kota) Nomor Und Perkara Jenis Perkara Tahun Perkara PENGADILAN NEGERI YOGYAKARTA *  Pasa enter a number  Pasa enter a number |
| e-Penahanan Tk Banding 🔸                      | Carl                                                                                                    |
| 📲 e-Penahanan MA 🛛 🕨                          | Kembali                                                                                                    |
| 🕒 e-Pembantaran 🔹 🕨                           |                                                                                                    |

Gambar 52 Form Penangguhan Penahanan – Cari Data Terdakwa

Nomor Urut Perkara adalah Nomor awal pada Nomor Perkara misalnya, 291/Pid.Sus/2023/PN Yyk maka Nomor Urutnya adalah 291.

Apabila data perkara ditemukan, maka akan muncul Nama Terdakwa dan pilih Nama Terdakwa apabila sesuai.

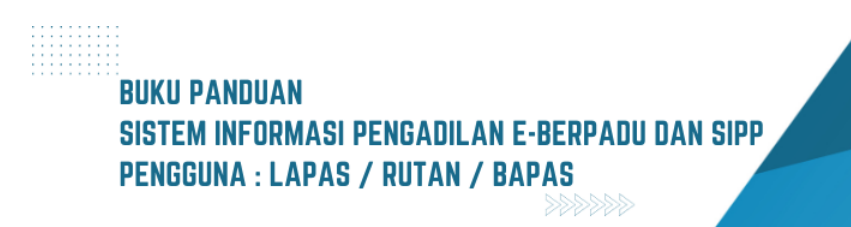

| :                                         |                    |               | Lembaga Pemasyarakatan Kelas II A Yogy<br>Iapas | akarta<br>s lock |
|-------------------------------------------|--------------------|---------------|-------------------------------------------------|------------------|
| Penengguhan Penahanan / Daftar Penar      | rauban Danahanan / | Innut Data    |                                                 |                  |
| Penanggunan Penananan / Vartar Penan      | ggunan Pehananan / | input Data    |                                                 |                  |
| Cari Data Terdakwa                        |                    |               |                                                 |                  |
| Pengadilan (Silahkan Ketik Nama Kota)     | Nomor Urut Perkara | Jenis Perkara | Tahun Pe                                        | erkara           |
| PENGADILAN NEGERI YOGYAKARTA              | 8                  | Pidana Biasa  | * 2023                                          |                  |
| Cari<br>Data Terdakwa                     |                    |               |                                                 |                  |
| Nama Terdakwa                             |                    |               |                                                 |                  |
| ANTON NUGROHO alias KECIK bin KARYONO MAR | DISIWOYO alm       |               |                                                 |                  |
|                                           |                    |               |                                                 |                  |
| Nomor Identitas Jenis Ident               | itas Tempat Lar    | hir           | Tanggal Lahir                                   |                  |

Gambar 53 Form Penangguhan Penahanan – Data Terdakwa

Kemudian akan mucul formulir Input Data Permohonan Penangguhan Penahanan.

| Nama Penjamin                                                |                                                                                             |
|--------------------------------------------------------------|---------------------------------------------------------------------------------------------|
|                                                              |                                                                                             |
| Dokumen KTP Penjamin                                         | Nominal Jaminan (Rupiah)                                                                    |
| Browse No file selected.                                     | •                                                                                           |
| anan                                                         |                                                                                             |
|                                                              |                                                                                             |
| Nomor Surat Permohonan                                       |                                                                                             |
|                                                              |                                                                                             |
| arus Digabung Menjadi 1 (Satu) File Dengan Surat Permohonan. |                                                                                             |
|                                                              |                                                                                             |
|                                                              |                                                                                             |
|                                                              | Nomor Surat Permohonan         Arus Digabung Menjadi 1 (Satu) File Dengan Surat Permohonan. |

Gambar 54 Form Penangguhan Penahanan – Input Data Permohonan

Pilih Status Pemohon, isi Nama Pemohon, Nama Penjamin, dan unggah Dokumen KTP Penjamin, kemudian isi kolom Alasan Permohonan Penangguhan Penahanan, Tanggal Surat Permohonan, Nomor Surat Permohonan, dan terakhir unggah surat permohonan dan lampiran menjadi satu file berbentuk pdf.

Sebagai contoh, status pemohon yang dipilih adalah "Terdakwa Sendiri" seperti pada gambar dibawah ini.

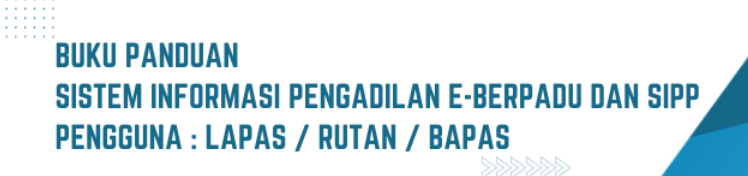

| Status Pemonon                   | Nama Pemohon                                                    |
|----------------------------------|-----------------------------------------------------------------|
| Terdakwa Sendiri                 | ANTON NUGROHO alias KECIK bin KARYONO MARDISIWOYO alm           |
| Jenis Jaminan                    | Nama Penjamin                                                   |
| Jaminan Orang                    | * NUGROHO                                                       |
| NIK Penjamin                     | Dokumen KTP Penjamin                                            |
| 4325364756567567                 | Browse 0a50db15-4b63-46cc-8eee-1a032888632e-March.pdf           |
| Alasan Permohonan Penangguhan P  | Penahanan                                                       |
| Orang tua meninggal              |                                                                 |
| Tanggal Surat Permohonan         | Nomor Surat Permohonan                                          |
| 01/03/2023                       | B/2646/Res.4.1/III/2023                                         |
| Unggah Surat Permohonan. Lampira | n Harus Digabung Menjadi 1 (Satu) File Dengan Surat Permohonan. |
| Browse 0a50db15-4b63-46cc        | -8eee-1a032888632e-March.pdf                                    |
|                                  |                                                                 |

Gambar 55 Form Penangguhan Penahanan pengisian Data Permohon Terdakwa Sendiri

Jaminan yang diisi dapat berupa Jaminan Orang maupun Jaminan Uang dengan Nominal Rupiah.

| Status Pernohon                                                                                                    | Nama Pernohon                                                                                           |
|----------------------------------------------------------------------------------------------------|----------------------------------------------------------------------------------------------------|
| Terdakwa Sendiri                                                                                                    | ANTON NUGROHO alias KECIK bin KARYONO MARDISIWOYO alm                                                   |
| Jenis Jaminan                                                                                                    | Nominal Jaminan (Rupiah)                                                                                |
| Jaminan Uang                                                                                                    | •                                                                                                    |
| Alasan Permohonan Penangguhan                                                                                              | Penahanan                                                                                               |
| Alasan Permohonan Penangguhan<br>Tanggal Surat Permohonan<br>Tgl/Bln/Thn                                                   | Penahanan  Nomor Surat Permohonan                                                                       |
| Alasan Permohonan Penangguhan<br>Tanggal Surat Permohonan<br>Tgi/Bin/Thn<br>Jnggah Surat Permohonan. Lampin                | Penahanan Nomor Surat Permohonan Tan Harus Digabung Menjadi 1 (Satu) File Dengan Surat Permohonan.      |
| Alasan Permohonan Penangguhan Tanggal Surat Permohonan Tgl/Bln/Thn Jnggah Surat Permohonan. Lampii BrowseNo file selected. | Penahanan<br>Nomor Surat Permohonan<br>an Harus Digabung Menjadi 1 (Satu) File Dengan Surat Permohonan. |

#### Gambar 56 Form Penangguhan Penahanan pengisian Jenis Jaminan

Setelah seluruh kolom terisi, tekan tombol "Kirim Permohonan" dan akan muncul peringatan "Apakah Anda Yakin?" dan apabila data telah sesuai, pilih "Ya". Permohonan yang telah dikirim tidak dapat diperbaiki selama Pengadilan masih memproses permohonan tersebut.

# BUKU PANDUAN Sistem informasi pengadilan e-berpadu dan sipp Pengguna : lapas / rutan / bapas

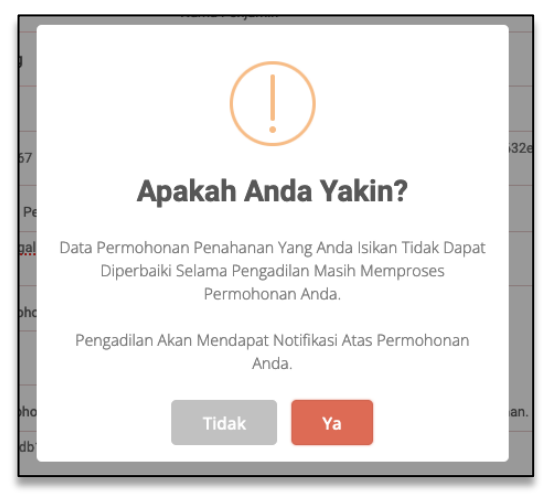

Gambar 57 Notifikasi sebelum Permohonan dikirim

Setelah permohonan dikirim, akan muncul kembali halaman "Daftar Permohonan Penangguhan Penahanan". Tekan tombol bergambar kaca pembesar (Lup) pada kolom "Detail" apabila ingin melihat detail data permohonan.

| =                   |                                                                                                    |                                                                                      | Ler                                                                                                    | nbaga Pemasyarakata                                    | an Kelas II A Yogyakarta<br>lapas lock       | C                    |  |  |  |
|---------------------|----------------------------------------------------------------------------------------------------|--------------------------------------------------------------------------------------|----------------------------------------------------------------------------------------------------|--------------------------------------------------------|----------------------------------------------|----------------------|--|--|--|
| e-                  | <b>Penangguhan</b> / Daftar Permoho                                                                                                    | nan Penangguhan Pe                                                                   | nahanan                                                                                                    |                                                        |                                              |                      |  |  |  |
| DA<br>Dis<br>ke l   | DAFTAR PERMOHONAN PENANGGUHAN PENAHANAN<br>Disclaimer : Permohonan Penangguhan Penahanan Ini Hanya Diperuntukkan Bagi Penahanan Tingkat Persidangan (Perkara Sudah Dilimpahkan +   |                                                                                      |                                                                                                    |                                                        |                                              |                      |  |  |  |
|                     |                                                                                                    |                                                                                      |                                                                                                    | Pe                                                     | encarian                                     | ٩                    |  |  |  |
| No                  | Pemohon                                                                                                    | Nomor Perkara                                                                        | Terdakwa                                                                                                    | Keterangan                                             | Status                                       | Detil                |  |  |  |
| <b>No</b>           | Pemohon<br>ANTON NUGROHO alias KECIK bin<br>KARYONO MARDISIWOYO alm<br>(Tersangka Sendiri)                                                                                         | Nomor Perkara<br>8/Pid.B/2023/PN Yyk                                                 | Terdakwa<br>ANTON NUGROHO ailas KECIK bin<br>KARYONO MARDISIWOYO alm                                                    | Keterangan<br>Orang tua<br>meninggal                   | Status<br>Permohonan                         | Detil<br>Q           |  |  |  |
| <b>No</b><br>1<br>2 | Pemohon ANTON NUGROHO alias KECIK bin KARYONO MARDISIWOYO alm (Tersangka Sendiri) GUNARTOMO PURBOKUSUMO (Tersangka Sendiri)                                                        | Nomor Perkara<br>8/Pid.B/2023/PN Yyk<br>51/Pid.B/2023/PN Yyk                         | Terdakwa<br>ANTON NUGROHO alias KECIK bin<br>KARYONO MARDISIWOYO alm<br>GUNARTOMO PURBOKUSUMO                           | Keterangan<br>Orang tua<br>meninggal<br>Sakit          | Status Permohenan Proses Verifikas           | Detil<br>Q<br>Q      |  |  |  |
| No<br>1<br>2<br>3   | Pemohon ANTON NUGROHO aliaa KECIK bin KARYONO MARDISIWOYO alm (Tersangka Sendiri) GUNARTOMO PURBOKUSUMO (Tersangka Sendiri) RANDY ONGGOWIJAYA Als ONG WEN MING (Tersangka Sendiri) | Nomor Perkara<br>8/Pid.8/2023/PN Yyk<br>51/Pid.8/2023/PN Yyk<br>50/Pid.8/2023/PN Yyk | Terdakwa ANTON NUGROHO alias KECIK bin KARYONO MARDISIWOVO alm GUNARTOMO PURBOKUSUMO RANDY ONGGOWIJAYA Als ONG WEN MING | Keterangan<br>Orang tua<br>meninggal<br>Sakit<br>Sakit | Status Permohanan Perses Ventilaan Pensiagan | Detil<br>Q<br>Q<br>Q |  |  |  |

Gambar 58 Daftar Permohonan Penangguhan Penahanan dengan status Permohonan

Kemudian akan muncul detail data permohonan yang telah dipilih.

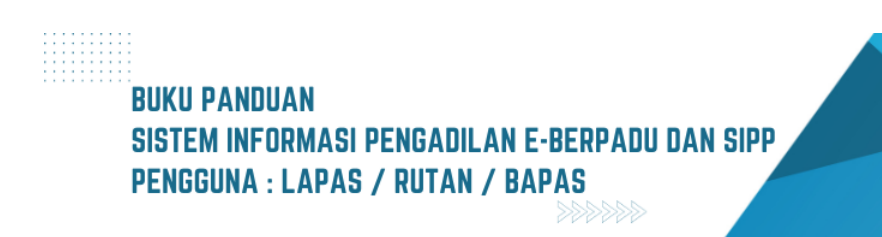

| -                                                                                    | Lembaga Pernasyarakatan Kelas II A Yogyakarta<br>lapas lock                                                                           |
|--------------------------------------------------------------------------------------|----------------------------------------------------------------------------------------------------|
| Penangguhan Penahanan /                                                              | / Daftar Penangguhan Penahanan / Input Data                                                                                           |
| Data Terdakwa                                                                        |                                                                                                    |
| ANTON NUGRO<br>8/Pid.B/2023/I                                                        | OHO alias KECIK bin KARYONO MARDISIWOYO alm Nomor Identitas: ()<br>PN Yyk Tempat/Tanggal Lahir: Yogyakarta,                           |
| Perbaikan Data Permohon                                                              | aan Penangguhan Penahanan                                                                                                    |
|                                                                                      |                                                                                                    |
| Status Pemohon                                                                       | Nama Pemohon                                                                                                    |
| Status Pemohon<br>Terdakwa Sendiri                                                   | Nama Pemohon ANTON NUGROHO alias KECIK bin KARYONO MARDISIWOYO alm                                                                    |
| Status Pernohon<br>Terdakwa Sendiri<br>Jenis Jaminan                                 | Nama Penjamin     Nama Penjamin                                                                                                    |
| Status Pemohon<br>Terdakwa Sendiri<br>Jenis Jaminan<br>Jaminan Orang                 | Nama Pemohon       ANTON NUGROHO alias KECIK bin KARYONO MARDISIWOYO alm       Nama Penjamin       V       NUGROHO                    |
| Status Pemohon<br>Terdakwa Sendiri<br>Jenis Jaminan<br>Jaminan Orang<br>NiK Penjamin | Nama Pemohon       ANTON NUGROHO alias KECIK bin KARYONO MARDISIWOYO alm       Nama Penjamin       NUGROHO       Dokumen KTP Penjamin |

Gambar 59 Detail Data Permohonan Penangguhan Penahanan

Apabila permohonan penangguhan telah ditetapkan, petugas lapas dapat membuka permohonan pada menu e-Penangguhan.

| e-B         | ERPADU<br>Berkas Pidana Terpadu | =                     |                                                                                 |                                              | Le                                                       | mbaga Pemasyarakatai   | Lembogo Persesyurakatan<br>n Kelas II A Yogyakarta<br>lapas lock |         |
|-------------|---------------------------------|-----------------------|---------------------------------------------------------------------------------|----------------------------------------------|----------------------------------------------------------|------------------------|------------------------------------------------------------------|---------|
| 針 Dashbo    | ard                             | e-P                   | enangguhan / Daftar Permoho                                                     | nan Penangguhan Per                          | nahanan                                                  |                        |                                                                  |         |
| 🗹 Perkara   | Pidana 🕨                        |                       |                                                                                 |                                              |                                                          |                        |                                                                  |         |
| 📲 e-Penat   | anan 🕨                          | DAF<br>Discl<br>ke Pe | TAR PERMOHONAN PENANG<br>aimer : Permohonan Penangguhan Pena<br>ngadilan)       | GUHAN PENAHANA<br>ahanan Ini Hanya Diperuntu | N<br>kkan Bagi Penahanan Tingkat Persidanga              | n (Perkara Sudah Dilir | mpahkan Tamba                                                    | ah<br>+ |
| 🕒 e-Penga   | lihan Penahanan                 | enahanan              |                                                                                 |                                              |                                                          |                        |                                                                  |         |
| e-Penaha    | nan Tk Banding 🕨                | _                     |                                                                                 |                                              |                                                          | Per                    | Icarian                                                          | 4       |
| 📕 e-Lapora  | n Banding 🕨 🕨                   | No                    | Pemohon                                                                         | Nomor Perkara                                | Terdakwa                                                 | Keterangan             | Status                                                           | Detil   |
| e-Penat     | anan MA 🕨                       | 1                     | ANTON NUGROHO alias KECIK bin<br>KARYONO MARDISIWOYO alm<br>(Tersangka Sendiri) | 8/Pid.B/2023/PN Yyk                          | ANTON NUGROHO alias KECIK bin<br>KARYONO MARDISIWOYO alm | Orang tua<br>meninggal | Periotapan                                                       | ٩       |
| 🕒 e-Pemb    | intaran 🕨                       | 2                     | GUNARTOMO PURBOKUSUMO<br>(Tersangka Sendiri)                                    | 51/Pid.B/2023/PN Yyk                         | GUNARTOMO PURBOKUSUMO                                    | Sakit                  | Proses Verifikasi                                                | ٩       |
| 🕒 e-Penar   | gguhan 👻                        | 3                     | RANDY ONGGOWIJAYA Als ONG WEN<br>MING<br>( Tersangka Sendiri )                  | 50/Pid.B/2023/PN Yyk                         | RANDY ONGGOWIJAYA AIs ONG WEN<br>MING                    | Sakit                  | Perelapar                                                        | ٩       |
| 👹 e-Izin Be | suk 🕨                           | 4                     | ARIS SURYANTO S,SIT,M.Kes Bin ZAKIDI<br>(Tersangka Sendiri)                     | 5/Pid.Sus-<br>TPK/2023/PN Yyk                | ARIS SURYANTO S,SIT,M.Kes Bin ZAKIDI                     | Sakit                  | Persetapan                                                       | ۹       |
| 🛎 e-Izin Ke | luar 🕨                          |                       |                                                                                 |                                              |                                                          |                        |                                                                  |         |

Gambar 60 Daftar Permohonan Penangguhan Penahanan status Penetapan

Kemudian apabila dari pihak penasehat hukum/advokat akan mengajukan penangguhan penahanan, maka petugas dari Lembaga Permasyarakatan(Lapas) dapat login ke e-Berpadu.

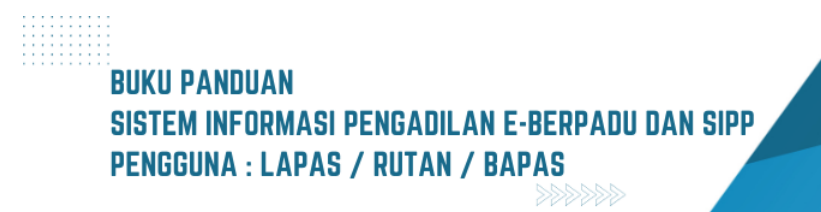

| e-BERPADU<br>Elektronik Berkas Pidana Torpadu                              | =                                                           | Lembaga Pemagyanakaan Kelasi IB Mojokero<br>STAF LAPAS MOJOKERTO |  |  |  |
|----------------------------------------------------------------------------|-------------------------------------------------------------|------------------------------------------------------------------|--|--|--|
| Dashboard     Darkara Didana                                               | Dashboard                                                   | Dashboard / Dashboard                                            |  |  |  |
| e-Penahanan                                                                | Izin Besuk Tahanan<br>Permohonan tim Besuk Tahanan Bekronik | Permohonan Pembantaran<br>Permohonan Pembantaran Elektronik      |  |  |  |
| <ul> <li>e-Pengalihan Penahanan</li> <li>e-Penahanan Tk Banding</li> </ul> | 1048 7 1041<br>jumlah Permohonan Dilitinkan                 | Permohonan Disetuju Ditolak                                      |  |  |  |
| e-Penahanan MA                                                             | Pernanjangan Penahanan Banding                              | Democionero Devolucio Má                                         |  |  |  |
| ・     e-Pernbantaran      ・     e-Penangguhan                              | Jumfah Permohonan Rerpanjangan Penahanan Banding            | Jumlah Permohonan Perpanjangan Penahanan MA                      |  |  |  |
| 👹 e-Izin Besuk 🛛 🕨                                                         | 130<br>Selesai                                              | Selesal                                                          |  |  |  |
| 🌞 e-Izin Keluar Tahanan 🔹                                                  |                                                             |                                                                  |  |  |  |

Gambar 61 Dashboard e-Berpadu

Selanjutnya, petugas membuka menu e-Penangguhan sehingga akan tampil daftar permohonan penangguhan penahanan yang telah diajukan.

|    | e-BERPADU<br>Ekektronik Berkas Pidana Terpadu | F          |                                          |                                                     |                                         | (<br>Lembaga Pemasyar<br>STA         | Lembaga Pemasyarakatan<br>akatan Kelas II B Mojokerto<br>F LAPAS MOJOKERTO |       |
|----|-----------------------------------------------|------------|------------------------------------------|-----------------------------------------------------|-----------------------------------------|--------------------------------------|----------------------------------------------------------------------------|-------|
|    | Dashboard                                     | e-F        | <b>Penangguhan</b> / Daft                | ar Permohonan Penang                                | guhan Penahanan                         |                                      |                                                                            |       |
| 2  | Perkara Pidana 🕨 🕨                            |            |                                          |                                                     |                                         |                                      |                                                                            |       |
| 82 | e-Penahanan 🕨 🕨                               | DA<br>Disc | FTAR PERMOHONAI                          | N PENANGGUHAN PENA<br>ngguhan Penahanan Ini Hanya D | AHANAN<br>Piperuntukkan Saat Terdakwa N | tenjalani Pemeriksaan di Pengadilan  | Tambah                                                                     | •     |
|    | e-Pengalihan Penahanan                        |            |                                          |                                                     |                                         |                                      |                                                                            |       |
| 82 | e-Penahanan Tk Banding 🛛 🕨                    |            |                                          |                                                     |                                         |                                      | Percentin                                                                  |       |
| 82 | e-Laporan Banding 🛛 🕨                         | No         | Pemohon                                  | Nomor Perkara                                       | Terdakwa                                | Keterangan                           | Status                                                                     | Detil |
| 82 | e-Penahanan MA 🛛 🕨                            | 1          | Pengguna<br>Terdaftar<br>Penasehat Hukum | 307/Pid.B/2023/PN<br>Mjk                            | Nama Lengkap<br>Terdakwa                | Sedang menjalani pengobatan<br>rutin | Permohonan                                                                 | ٩     |
|    | e-Pembantaran                                 |            | )                                        |                                                     |                                         |                                      |                                                                            |       |
| Ð  | e-Penangguhan 🗸                               |            |                                          |                                                     |                                         |                                      |                                                                            |       |
| *  | e-Izin Besuk 🕨 🕨                              |            |                                          |                                                     |                                         |                                      |                                                                            |       |
| *  | e-Izin Keluar Tahanan 🔹 🕨                     |            |                                          |                                                     |                                         |                                      |                                                                            |       |
| Q  | Logout                                        |            |                                          |                                                     |                                         |                                      |                                                                            |       |

Gambar 62 Daftar Permohonan Penangguhan Penahanan

Untuk melihat detil dari Permohonan yang telah diajukan, maka klik tombol pada kolom detil (gambar Lup/kaca pembesar) :

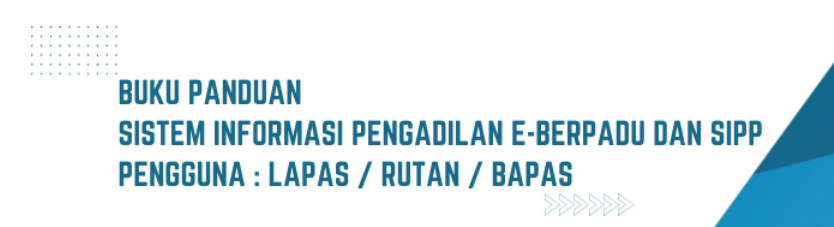
| e-BERPADU<br>Elektronik Berkas Pidana Terpadu                                               | =                                                    | Lembaga Pemasyarakatan Kelas IB Mojokerto<br>STAF LAPAS MOJOKERTO            | $\mathbf{D}$ |
|---------------------------------------------------------------------------------------------|------------------------------------------------------|------------------------------------------------------------------------------|--------------|
| 👚 Dashboard                                                                                 | Penangguhan Penahanan / Daftar Penangguhan Penahanan | / Detail Permohonan                                                          |              |
| 🝯 Perkara Pidana 🛛 🕨                                                                        | Data Permohonan Penangguhan Penahanan                |                                                                              |              |
| e-Penahanan 🕨 🕨                                                                             | Nama Lengkap Terdakwa                                | Status Pemohon                                                               |              |
| 筠 e-Pengalihan Penahanan                                                                    | Nama Lengkap Terdakwa                                | Penasehat Hukum *                                                            |              |
| e-Penahanan Tk Banding 🕨                                                                    | Nama Lengkap Pemohon                                 | Jenis Jaminan                                                                |              |
| e-Laporan Banding                                                                           | Pengguna Terdaftar                                   | Jaminan Uang 👻                                                               |              |
| e-Penahanan MA                                                                              | Nominal Jaminan (Ruplah) 1.000.000                   | Alasan Permohonan Penangguhan Penahanan<br>Sedang menjalani pengobatan rutin |              |
| ・<br>・<br>・<br>・<br>・<br>・<br>・<br>・<br>・<br>・<br>・<br>・<br>・<br>・<br>・<br>・<br>・<br>・<br>・ |                                                      |                                                                              |              |
| 🔊 e-Penangguhan 🔹 🕨                                                                         |                                                      |                                                                              |              |
| 🕷 e-Izin Besuk                                                                              | Tanggal Surat Permohonan                             | Nomor Surat Permohonan                                                       |              |
|                                                                                             | 11/08/2023                                           | Nomor/Surat/Permohonan                                                       |              |
| 🐝 e-Izin Keluar Tahanan 🔹 🕨                                                                 | Lihat Surat Permohonan                               | Lihat KTP Pemohon                                                            |              |
| 🔿 Logout                                                                                    | Yang Telah Diunggah                                  | Yang Telah Diunggah                                                          |              |

Gambar 63 Detail Data Permohonan Penangguhan Penahanan

Daftar Permohonan Penangguhan Penahanan dengan status Proses Verifikasi :

| e-BERPADU<br>Biektronik Berkas Pidana Terpadu | F   |                                          |                                                      |                                      | Lembaga Pemasy<br>ST                  | Lembaga Pemasyarakatan<br>arakatan Kelas II B Mojoker<br>AF LAPAS MOJOKERT |       |
|-----------------------------------------------|-----|------------------------------------------|------------------------------------------------------|--------------------------------------|---------------------------------------|----------------------------------------------------------------------------|-------|
| 👚 Dashboard                                   | e-F | <b>Penangguhan</b> / Da                  | aftar Permohonan Penanş                              | guhan Penahanan                      |                                       |                                                                            |       |
| 🦉 Perkara Pidana 🛛 🕨                          |     |                                          |                                                      |                                      |                                       |                                                                            |       |
| 🚦 e-Penahanan 🕨 🕨                             | DA  | FTAR PERMOHON<br>claimer : Permohonan Pe | AN PENANGGUHAN PEN<br>anangguhan Penahanan Ini Hanya | AHANAN<br>Diperuntukkan Saat Terdakw | a Menjalani Pemeriksaan di Pengadilan | Tambah                                                                     | +     |
| 筠 e-Pengalihan Penahanan                      |     |                                          |                                                      |                                      |                                       |                                                                            |       |
| e-Penahanan Tk Banding 🕨                      | _   |                                          |                                                      |                                      |                                       | Pencanan                                                                   |       |
| 📲 e-Laporan Banding 🕨 🕨                       | No  | Pemohon                                  | Nomor Perkara                                        | Terdakwa                             | Keterangan                            | Status                                                                     | Detil |
| 📲 e-Penahanan MA 🛛 🕨                          | 1   | Pengguna<br>Terdaftar<br>( Penasehat     | 307/Pid.B/2023/PN<br>Mjk                             | Nama Lengkap<br>Terdakwa             | Sedang menjalani pengobatan<br>rutin  | Proses Verifikasi                                                          | ٩     |
| う e-Pembantaran                               |     | Hukum )                                  |                                                      |                                      |                                       |                                                                            |       |
| e-Penangguhan                                 |     |                                          |                                                      |                                      |                                       |                                                                            |       |
| 🗳 e-Izin Besuk 🔹 🕨                            |     |                                          |                                                      |                                      |                                       |                                                                            |       |
| 🗳 e-Izin Keluar Tahanan 🔹 🕨                   |     |                                          |                                                      |                                      |                                       |                                                                            |       |
| 🖒 Logout                                      |     |                                          |                                                      |                                      |                                       |                                                                            |       |

Gambar 64 Daftar Permohonan Penangguhan Penahanan dengan status Proses Verifikasi

Daftar Permohonan Penangguhan Penahanan dengan status Proses Penetapan :

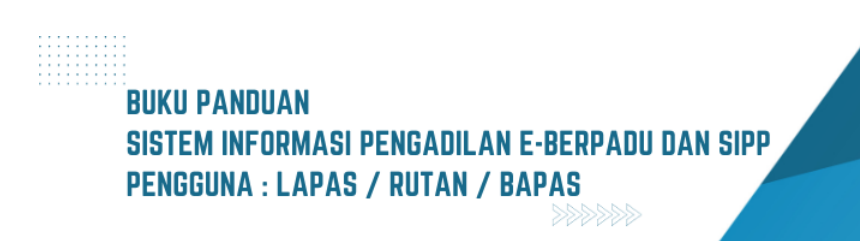

|    | e-BERPADU<br>Elektronik Berkas Pidana Terpadu | =   | Lembaga Penangurakatan     Lembaga Penangurakatan Kelar II Mojokerto     STAF LAPAS MOJOKERTO |                                                     |                                       |                                       |                  |       |  |
|----|-----------------------------------------------|-----|-----------------------------------------------------------------------------------------------|-----------------------------------------------------|---------------------------------------|---------------------------------------|------------------|-------|--|
|    | Dashboard                                     | e-f | Penangguhan / Da                                                                              | iftar Permohonan Penan                              | gguhan Penahanan                      |                                       |                  |       |  |
| 2  | Perkara Pidana 🔹 🕨                            |     |                                                                                               |                                                     |                                       |                                       |                  |       |  |
| 82 | e-Penahanan 🔹 🕨                               | DA  | FTAR PERMOHON                                                                                 | AN PENANGGUHAN PEN<br>nangguhan Penahanan Ini Hanya | IAHANAN<br>Diperuntukkan Saat Terdakw | a Menjalani Pemeriksaan di Pengadilan | Tambah           | +     |  |
|    | e-Pengalihan Penahanan                        |     |                                                                                               |                                                     |                                       |                                       |                  |       |  |
| -  | e-Penahanan Tk Banding 🔹                      |     |                                                                                               |                                                     |                                       |                                       | Pencarian        |       |  |
| 82 | e-Laporan Banding                             | No  | Pemohon                                                                                       | Nomor Perkara                                       | Terdakwa                              | Keterangan                            | Status           | Detil |  |
| 52 | e-Penahanan MA 🔹 🕨                            | 1   | Pengguna<br>Terdaftar<br>( Penasehat                                                          | 307/Pid.B/2023/PN<br>Mjk                            | Nama Lengkap<br>Terdakwa              | Sedang menjalani pengobatan<br>rutin  | Proses Penetapan | ٩     |  |
|    | e-Pembantaran                                 |     | Hukum )                                                                                       |                                                     |                                       |                                       |                  |       |  |
| P  | e-Penangguhan -                               |     |                                                                                               |                                                     |                                       |                                       |                  |       |  |
|    |                                               |     |                                                                                               |                                                     |                                       |                                       |                  |       |  |
|    |                                               |     |                                                                                               |                                                     |                                       |                                       |                  |       |  |
| ¢  | Logout                                        |     |                                                                                               |                                                     |                                       |                                       |                  |       |  |

Gambar 65 Daftar Permohonan Penangguhan Penahanan dengan status Proses Penetapan

Daftar Permohonan Penangguhan Penahanan dengan status Penetapan :

| e-BERPADU<br>Elektronik Berkas Pidena Terpedu | =                                               |                                                      |                                                | Lembaga Pemasyar<br>Lembaga Pemasyarakatan Kelas II B M<br>STAF LAPAS MOJO | Aojokerto<br>DKERTO |
|-----------------------------------------------|-------------------------------------------------|------------------------------------------------------|------------------------------------------------|----------------------------------------------------------------------------|---------------------|
| 💣 Dashboard                                   | e-Penangguhan / Daf                             | tar Permohonan Penangg                               | uhan Penahanan                                 |                                                                            |                     |
| 🖉 Perkara Pidana 🛛 🕨                          |                                                 |                                                      |                                                |                                                                            |                     |
| e-Penahanan 🕨 🕨                               | DAFTAR PERMOHONA<br>Disclaimer : Permohonan Pen | N PENANGGUHAN PENA<br>Ingguhan Penahanan Ini Hanya D | . <b>HANAN</b><br>iperuntukkan Saat Terdakwa M | enjalani Pemeriksaan di Pengadilan                                         | ambah +             |
| 🐑 e-Pengalihan Penahanan                      |                                                 |                                                      |                                                |                                                                            |                     |
| 📲 e-Penahanan Tk Banding 🕨                    |                                                 |                                                      |                                                | Pencarian                                                                  | ٩                   |
| e-Laporan Banding 🛛 🕨                         | No Pemohon                                      | Nomor Perkara                                        | Terdakwa                                       | Keterangan Status                                                          | Detil               |
| e-Penahanan MA 🔹 🕨                            | Pengguna Terdaftar<br>1 (Penasehat Hukum<br>)   | 307/Pid.B/2023/PN<br>Mjk                             | Nama Lengkap<br>Terdakwa                       | Sedang menjalani pengobatan rutin                                          | ٩                   |
| 🕒 e-Pembantaran 🕨 🕨                           |                                                 |                                                      |                                                |                                                                            |                     |
| 🕤 e-Penangguhan ,                             |                                                 |                                                      |                                                |                                                                            |                     |
| 🗳 e-Izin Besuk 🕨 🕨                            |                                                 |                                                      |                                                |                                                                            |                     |
| 🗳 e-Izin Keluar Tahanan 🔹 🕨                   |                                                 |                                                      |                                                |                                                                            |                     |
| 🖒 Logout                                      |                                                 |                                                      |                                                |                                                                            |                     |

Gambar 66 Daftar Permohonan Penangguhan Penahanan dengan status Penetapan Untuk melihat detil Penetapan klik tombol "Detil" (simbol Lup/kaca pembesar), akan terlihat Data Penetapan Penangguhan Penahanan :

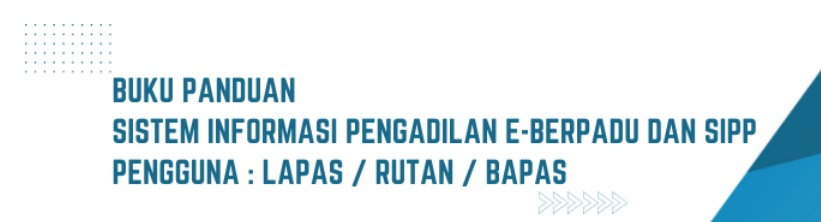

| e-BERPADU<br>Elektronik Berkas Pidena Terpadu | F                          |                                                 | Lembaga Pemasyarakatan<br>Lembaga Pemasyarakatan Kelas II B Mojokerto<br>STAF LAPAS MOJOKERTO |   |
|-----------------------------------------------|----------------------------|-------------------------------------------------|-----------------------------------------------------------------------------------------------|---|
| 🖀 Dashboard                                   | Penangguhan Penahanan / Da | aftar Penangguhan Penahanan / Detail Permohonan |                                                                                               |   |
| 🝯 Perkara Pidana 🔹 🕨                          |                            |                                                 |                                                                                               |   |
| 📲 e-Penahanan 🕨 🕨                             | Data Penetapan Penangguhan | Penahanan                                       |                                                                                               | _ |
| 🕒 e-Pengalihan Penahanan                      | Status Penetapan           | Penetapan                                       |                                                                                               |   |
| 📲 e-Penahanan Tk Banding 🕨                    | Tanggal Penetapan          | 14/08/2023                                      |                                                                                               |   |
| 📲 e-Laporan Banding 🕨 🕨                       | Nomor Penetapan            | 307/Pld.B/2023/PN Mjk                           |                                                                                               |   |
| 📲 e-Penahanan MA 🛛 🕨                          | Dokumen Penetapan          | Unduh Dokumen                                   |                                                                                               |   |
| 🕤 e-Pembantaran 🔹 🕨                           |                            |                                                 |                                                                                               |   |

Gambar 67 Data Penetapan Penangguhan Penahanan

#### VII. IZIN KELUAR TAHANAN

Petugas Lapas dapat mengajukan permohonan Izin Keluar Lapas bagi para terdakwa yang memiliki keperluan tertentu seperti berobat. Petugas Lapas login pada website e-Berpadu dan pilih menu e-Izin Keluar, dan pilih menu Pengajuan.

| 針 Dashboard                   |                                                                         |
|-------------------------------|-------------------------------------------------------------------------|
| 📒 Pendaftaran<br>Praperadilan | Main / Profil                                                           |
| 🗹 Perkara Pidana 🕨            | Profil Pengguna                                                         |
| ら e-Pengalihan<br>Penahanan   | Nama Lengkap Pengguna <i>(boleh beserta titel dan pangkat)</i> (*Wajib) |
| 🔹 e-Izin Keluar 🗸 🧹           | Nama Pengguna (*Wajib)                                                  |
| Pengajuan                     | abdulgafarsalamsh@gmail.com                                             |
| Proses                        | Forsell (Aldella) Manager Talan on Mith                                 |

Gambar 68 Menu e-Izin Keluar

Akan muncul "Daftar Pengajuan Permohonan Izin Keluar Tahanan". Untuk menambahkan permohonan, tekan tombol "Tambah" disebelah kanan atas.

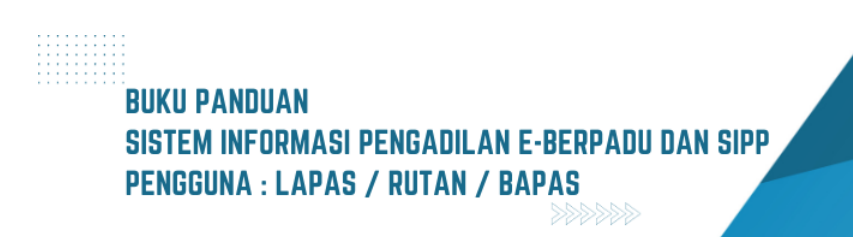

| D  | AFTAR PENGAJUAN PI                        |                                    | Tambah               | +                                                    |            |        |
|----|-------------------------------------------|------------------------------------|----------------------|------------------------------------------------------|------------|--------|
|    |                                           |                                    |                      | Penca                                                | rian       | C      |
| ١o | Pemohon                                   | Kode & Tgl. Permohonan             | Terdakwa             | Pengadilan / Nomor Perkara                           | Status     | Detail |
|    | MAHFUD MASUARA, S.H.<br>(Penasihat Hukum) | PN Pal-6e6c4958de<br>05 April 2023 | BASUKI MARDIONO      | PENGADILAN NEGERI PALU<br>28/Pid.Sus-TPK/2022/PN Pal | Permohonan | ٩      |
|    | JOJON<br>(Keluarga Terdakwa)              | PN Pal-21b55a4543<br>05 April 2023 | FIRMAN alias MANDURA | PENGADILAN NEGERI PALU<br>111/Pid.B/2021/PN Pal      | Permohonan | ٩      |

Gambar 69 Daftar Pengajuan Permohonan Izin Keluar Tahanan

Setelah menekan tombol "Tambah" makan muncul formulir input data perkara. Isikan data nama pengadilan, nomor urut perkara, jenis perkara dan tahun perkara kemudian klik tombol "Cari".

Jika data yang diinputkan benar, maka akan muncul tab penginputan data permohonan izin keluar tahanan

| Input Data Perkara                       | milih Pengadilan         | Tuiuan Memas    | ukkan Nomor Pe | rkara Jenis Perkara dan Tahun Perkara |   |         |
|------------------------------------------|--------------------------|-----------------|----------------|---------------------------------------|---|---------|
| constant enconstructure and a surgaritie | engalantari<br>Balantari | rojouri, mernas |                |                                       |   |         |
| Pengadilan *(Silahkan Ketik Nama Kota)   |                          | Nomor Urut      | Perkara *      | Jenis Perkara *                       |   | Tahun * |
| PENGADILAN NEGERI PALU                   | *                        | 111             | $\Diamond$     | Pidana Biasa (Pid.B)                  | * | 2021    |
|                                          |                          |                 |                |                                       |   |         |
|                                          |                          |                 |                | ari                                   |   |         |
|                                          |                          |                 |                |                                       |   |         |

Gambar 70 Form e-Izin Keluar Tahanan - Input Data Perkara

Apabila data yang telah diinput salah, maka akan muncul peringatan "Nomor Perkara Tidak Ditemukan"

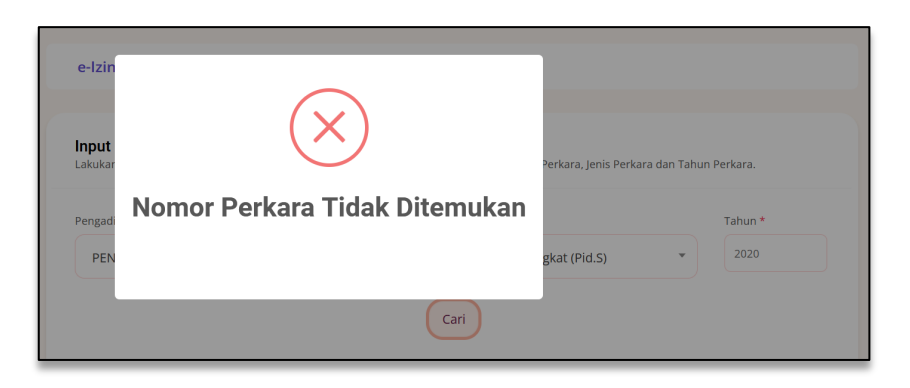

Gambar 71 Peringatan Nomor Perkara Tidak Ditemukan

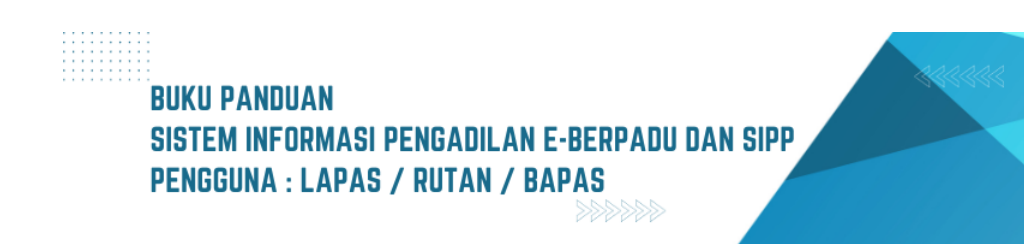

38

Kemudian apabila nama terdakwa sudah sesuai maka isi kolom Rutan/Tempat Ditahan, pilih Status Pemohon, Nama Pemohon, Tanggal Izin Keluar, dan Keperluan (tanggal permohonan dan kode permohonan akan terinput otomatis).

| langgal Permohonan            | Kode Permohonan                          | Pilih Rutan/Tempat Ditahan                                   |
|-------------------------------|------------------------------------------|--------------------------------------------------------------|
| 10/05/2023                    | PN Yyk-abff9b79c3                        | Pilih +                                                      |
| Status Pemohon                | Nama Pemohon                             | уодуа                                                        |
| Dilib                         |                                          | Lembaga Pernasyarakatan Narkotika Kelas II A Yogyakarta      |
| FIIII                         |                                          | Rumah Tahanan Kelas II A Yogyakarta                          |
| Keperluan                     |                                          | Rumah Penyimpanan Benda Sitaan Negara Kelas I Yogyakarta     |
|                               |                                          | Balai Pemasyarakatan Kelas I Yogyakarta                      |
|                               |                                          | Lembaga Pembinaan Khusus Anak Yogyakarta                     |
| Jnggah Surat Permohonan Beser | ta Lampiran KTP Penjamin Digabung Menjac | di 1 (Satu) File Lembaga Pemasyarakatan Perempuan Yogyakarta |
| Browse No file selected.      |                                          |                                                              |
|                               |                                          |                                                              |
|                               |                                          |                                                              |

Gambar 72 Form e-Izin Keluar Tahanan – Input Data Permohonan

Lalu unggah dokumen Surat Permohonan dan Lampiran KTP yang digabung menjadi satu file berbentuk pdf.

| anggal Permohonan               | Kode Permohonan                        | Pilih Rutan/Tempat Ditahan             |
|---------------------------------|----------------------------------------|----------------------------------------|
| 10/05/2023                      | PN Yyk-abff9b79c3                      | Rumah Tahanan Kelas II A Yogyakarta    |
| itatus Pernohon                 | Nama Pemohon                           | Tanggal Izin Keluar                    |
| Terdakwa Sendiri                | - GILANG NARA KRISNA                   | 11/05/2023                             |
| Geperluan                       |                                        |                                        |
| Berobat                         |                                        |                                        |
| Inggah Surat Permohonan Beserta | Lampiran KTP Penjamin Digabung Menjadi | 1 (Satu) File Dengan Surat Permohonan. |
| Browse 1_1681802121_5831        | 12.pdf                                 |                                        |
|                                 |                                        |                                        |

Gambar 73 Form e-izin Keluar Tahanan – Input Data Permohonan

Setelah semua kolom dan dokumen sudah terisi dengan benar, maka klik tombol "Kirim Permohonan" yang terletak pada sebelah kanan bawah halaman.

Akan muncul notifikasi "Apakah Anda Yakin?" Harap cek kembali seluruh data yang telah dimasukkan apakah sudah sesuai atau belum. Apabila seluruh data sudah sesuai, maka

### BUKU PANDUAN SISTEM INFORMASI PENGADILAN E-BERPADU DAN SIPP PENGGUNA : LAPAS / RUTAN / BAPAS

pilih "Ya" dan permohonan akan dikirim ke Pengadilan. Data yang sudah dikirim ke Pengadilan tidak bisa lagi diubah apabila Pengadilan sedang dalam proses penelaahan data permohonan izin keluar tahanan.

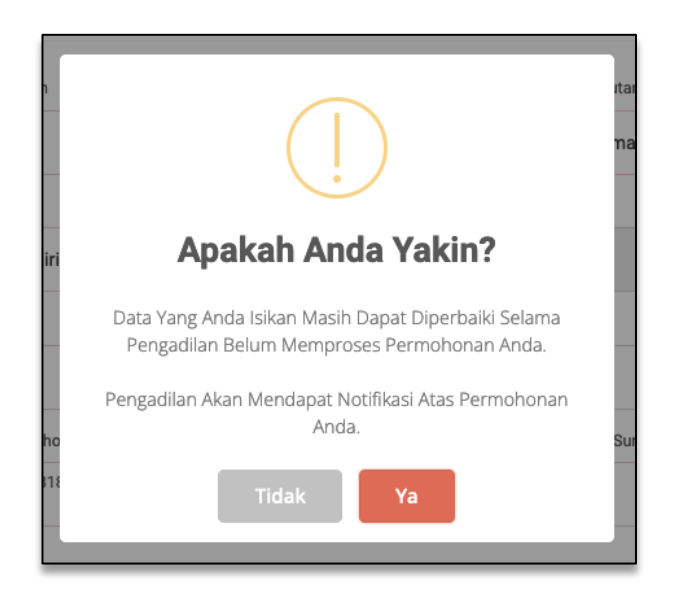

Gambar74 Notifikasi sebelum Permohonan dikirim

#### VIII. PERSIDANGAN DIVERSI

Petugas Lembaga Permasyarakatan / Rumah Tahanan / Balai Permasyarakatan dapat melihat hasil persidangan diversi pada persidangan anak. Untuk melihat hasil persidangan diversi, petugas dapat login pada website e-Berpadu.

| e-BERPADU<br>Eektronk Berkas Pidena Torpadu             | Lenkap hwaynekaan.<br>Balai Pennaynekaan. Sunbaya<br>Petugas Bapas 1 |                                                              |           |  |                                                                          |                          |                  |       |
|---------------------------------------------------------|----------------------------------------------------------------------|--------------------------------------------------------------|-----------|--|--------------------------------------------------------------------------|--------------------------|------------------|-------|
| Dashboard                                               | Dashboard                                                            |                                                              |           |  |                                                                          | 1                        | Dashboard / Dash | board |
| <ul> <li>Perkara Pidana</li> <li>e-Penahanan</li> </ul> |                                                                      | Izin Besuk Tahanan<br>Perudapan Isin Besuk Tahanan Dekingrak |           |  |                                                                          | Permohonan Pembantaran   |                  |       |
|                                                         | Permo                                                                | honan Izin Besuk Tahanan E                                   | lektronik |  | Per                                                                      | mohonan Pembantaran Elek | ronik            |       |
| 🔡 e-Penahanan Tk Banding 🕨                              | Jumlah                                                               | Permohonan                                                   | Diizinkan |  | Permohonan                                                               | Disetujui                | Ditolak          |       |
| e-Laporan Banding 🕨 🕨                                   |                                                                      |                                                              |           |  |                                                                          |                          |                  |       |
| 🚼 e-Penahanan MA 🕨 🕨                                    | Perpanja<br>Jumlah Perm                                              | angan Penahanar<br>ohonan Perpanjangan Penal                 | Banding   |  | Perpanjangan Penahanan MA<br>Jumlah Permahanan Perpanjangan Penahanan MA |                          |                  |       |
|                                                         |                                                                      |                                                              |           |  |                                                                          |                          |                  |       |
|                                                         |                                                                      | Selesai                                                      |           |  |                                                                          | Selesai                  |                  |       |
|                                                         |                                                                      |                                                              |           |  |                                                                          |                          |                  |       |
|                                                         |                                                                      |                                                              |           |  |                                                                          |                          |                  |       |
| 🔿 Logout                                                |                                                                      |                                                              |           |  |                                                                          |                          |                  |       |

Gambar 75 Halaman Dashboard e-Berpadu

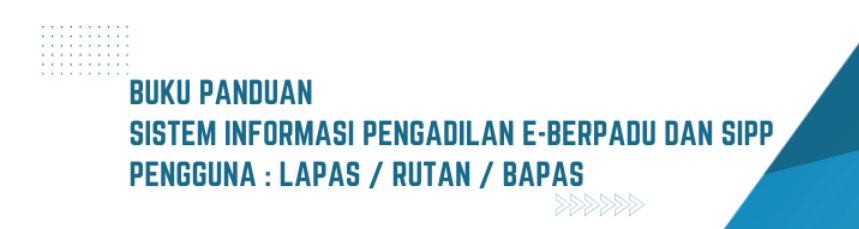

Untuk melihat persidangan diversi, petugas dapat membuka menu Perkara Pidana, kemudian pilih sub-menu Pidana Anak dan akan ditampilkan daftar Berkas Perkara Pidana Anak.

Apabila Pengadilan belum pernah menambahkan Data Pembimbing Kemasyarakatan maka Perkara Pidana Anak belum ada yang bisa ditampilkan.

| ×      | e-BERPADU<br>Elektronik Berkas Pidana Terpada                            | =                                                                                                    | Lembaga Pemasyarakatan<br>Balai Pemasyarakatan Surabaya<br>Petugas Bapas 1 |       |
|--------|--------------------------------------------------------------------------|----------------------------------------------------------------------------------------------------|----------------------------------------------------------------------------|-------|
|        | Dashboard<br>Perkara Pidana                                              | Daftar Perkara / Daftar Berkas Perkara Pidana Anak                                                                          |                                                                            |       |
|        | Pidana Blasa<br>Pidana Singkat<br><b>Pidana Anak</b><br>Pidana Perikanan | DAETAR BERKAS PERKARA PIDANA ANAK<br>Halaman iel menampilian daltar berkas perkara yang sudah terdaltar sepual alur perkara | Pencarian                                                                  | ٩     |
|        |                                                                          | No Nomor Perkara No. Berkas Perkara Pelimpahan Dari                                                                         | Status                                                                     | Detil |
|        |                                                                          |                                                                                                    |                                                                            |       |
| 9<br>• |                                                                          |                                                                                                    |                                                                            |       |
| ::     | e-Laporan Banding                                                        |                                                                                                    |                                                                            |       |

Gambar 76 Halaman Daftar Berkas Perkara Pidana Anak

Setelah Pengadilan menambahkan Data Pembimbing Kemasyarakatan maka Perkara Pidana Anak, akan ditampilkan pada Daftar Berkas Perkara Pidana Anak seperti pada gambar dibawah ini.

|         | e-BERPADU<br>Elektronik Berkas Pidana Terpadu | F  |                                                                                  |                                                                                    | Bal              | Lembaga Pemasyarakat<br>lai Pemasyarakatan Surat<br>Petugas Bapa | an<br>baya<br>Is 1 |
|---------|-----------------------------------------------|----|----------------------------------------------------------------------------------|------------------------------------------------------------------------------------|------------------|------------------------------------------------------------------|--------------------|
| #       | Dashboard                                     |    | <b>Daftar Perkara</b> / Daftar Berkas P                                          | erkara Pidana Anak                                                                 |                  |                                                                  |                    |
| <b></b> | Perkara Pidana 🛛 🔰                            |    |                                                                                  |                                                                                    |                  |                                                                  |                    |
| ::      | e-Penahanan I                                 |    | DAFTAR BERKAS PERKARA PIDAI<br>Halaman ini menampilkan daftar berkas perka       | NA ANAK<br>Ira yang sudah terdaftar sesuai alur perkara                            |                  |                                                                  |                    |
|         | e-Pengalihan Penahanan                        |    |                                                                                  |                                                                                    |                  | Pencarian                                                        | ٩                  |
| -       | e-Penahanan Tk Banding                        | No | Nomor Perkara                                                                    | No. Berkas Perkara                                                                 | Pelimpahan Dari  | Status                                                           | Detil              |
| 82      |                                               |    | PENGADILAN NEGERI MOJOKERTO                                                      | Nomor Berkas Perkara :                                                             | Kejaksaan Negeri | Perkara                                                          | Q Detail           |
| 82      |                                               | 1  | <b>Tanggal Register :</b> 07<br>September 2023<br><b>No Perkara :</b> 8/Pid.Sus- | Tanggal : 04 September 2023<br>Nomor Laporan Polisi :                              | Kota Mojokerto   | Terdaldar                                                        |                    |
|         |                                               |    | Anak/2023/PN Mjk                                                                 | Nomor/Laporan/Penyidik/9/2023<br>Terdakwa : WAWAN SETIAWAN Als POLO Bin<br>SARJONO |                  |                                                                  |                    |
|         |                                               |    |                                                                                  |                                                                                    |                  |                                                                  |                    |
| \$      |                                               |    |                                                                                  |                                                                                    |                  |                                                                  |                    |
|         |                                               |    |                                                                                  |                                                                                    |                  |                                                                  |                    |
| Ø       |                                               |    |                                                                                  |                                                                                    |                  |                                                                  |                    |

Gambar 77 Halaman Daftar Berkas Perkara Pidana Anak yang telah terdapat permohonan

# BUKU PANDUAN Sistem informasi pengadilan e-berpadu dan sipp Pengguna : lapas / rutan / bapas

Untuk melihat detail perkara yang telah diinput sebelumnya dapat dilakukan dengan cara klik tombol detail bergambar Lup/kaca pembersar paling kanan dan akan ditampilkan data persidangan pidana Anak yang telah dipiih.

| e-BERPADU<br>Elektronik Berkas Pidana Terpadu | =                                                               | Lankaga Pennaguratatan<br>Balai Pennaguratatan Surabaya<br>Petugas Bapas 1 |
|-----------------------------------------------|-----------------------------------------------------------------|----------------------------------------------------------------------------|
| 👚 Dashboard                                   | Detail Perkara / Pidana Anak                                    |                                                                            |
| 🖉 Perkara Pidana 🕨 🕨                          | Detail Perkara Nomor : 8/Pid.Sus-Anak/2023/PN Mjk               |                                                                            |
| e-Penahanan 🕨                                 |                                                                 |                                                                            |
| 🕒 e-Pengalihan Penahanan                      | 12 Data Umum 🔄 Diversi 🏴 Laporan Pelaksanaan Putusan (Eksekusi) |                                                                            |
| 📲 e-Penahanan Tk Banding 🕨                    | REGISTER                                                        |                                                                            |
| e-Laporan Banding 🕨 🕨                         | Status                                                          | Tanggal Register Register                                                  |
| e-Penahanan MA 🔹 🕨                            | Perkara Terdaftar                                               | 07 September 2023                                                          |
| う e-Pembantaran ・                             | Nomor Register<br>8/Pid.Sus-Anak/2023/PN MJk                    |                                                                            |

Gambar 78 Halaman Detail Perkara Pidana Anak

Petugas Balai Permasyarakatan dapat melihat menu Diversi dari perkara yang ingin dilihat detailnya setelah menekan tombol "Detail" dari perkara. Selain menu diversi, terdapat juga menu "Data Umum" dan "Laporan Pelaksanaan Putusan (Eksekusi)."

Pada menu diversi terdapat Data Penetapan Musyawarah Diversi yang berisi detail Pembimbing Kemasyarakatan dan detail Pekerja Sosial Profesional.

| e-BERPADU                | Lenkaga Pentasparakatan<br>Balai Pentasparakatan Surabaya<br>Petugas Bapas 1 |  |
|--------------------------|------------------------------------------------------------------------------|--|
| 🖶 Dashboard              | Detail Perkara / Pidana Anak                                                 |  |
| 🥳 🛛 Perkara Pidana       | Detail Perkara Nomor : 8/Pid.Sus-Anak/2023/PN Mjk                            |  |
| e-Penahanan              | A Data Harrier - A Marriel                                                   |  |
| 🕑 e-Pengalihan Penahanan | W baia umum Towesi Per Laporan Poussanean rutusan (cockus)                   |  |
| 📲 e-Penahanan Tk Banding | Data Penetapan Musyawarah Diversi                                            |  |
| e-Laporan Banding        | Pembimbing Kemasyarakatan                                                    |  |
| e-Penahanan MA           | No Nama Alamat                                                               |  |
| 🕒 e-Pembantaran          | 1 Petugas Bapas 1 Jl. Kenangan Surabaya                                      |  |
| 🕒 e-Penangguhan          |                                                                              |  |
| 🗳 e-Izin Besuk           | Pekerja Sosial Profesional                                                   |  |
| 🙇 e-Izin Keluar Tahanan  | No Nama Alamat                                                               |  |
|                          | 1 Pekerja Sosial Profesional Mojokerto                                       |  |

Gambar 79 Halaman Detail pada Diversi Perkara Pidana Anak

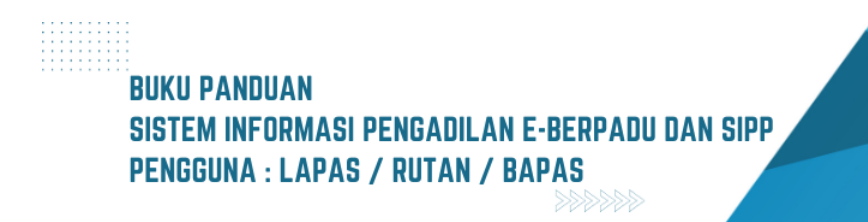

Kemudian terdapat juga detail data Perwakilan Masyarakat dan Data Jadwal Musyawarah Diversi.

|         | e-BERPADU<br>Elektronik Berkas Pidana Terpadu | F |            |                           |                         |                           | Lembaga Pemasyarakatan<br>Balai Pemasyarakatan Surabaya<br>Petugas Bapas 1 |  |
|---------|-----------------------------------------------|---|------------|---------------------------|-------------------------|---------------------------|----------------------------------------------------------------------------|--|
|         | Dashboard                                     |   | Perwakilan | Masyarakat                |                         |                           |                                                                            |  |
| <b></b> | Perkara Pidana 🕨 🕨                            |   | No         | Nama                      |                         | Ala                       | amat                                                                       |  |
| =2      | e-Penahanan 🕨                                 |   | 1          | Perwakilan Masyara        | ikat 1                  | Mc                        | pjokerto                                                                   |  |
|         | e-Pengalihan Penahanan                        |   | 2          | Perwakilan Masyara        | kat 2                   | Mc                        | ojokerto                                                                   |  |
|         |                                               |   | Tanggal P  | enetapan Musyawarah Div   | versi                   | : Jumat, 08 September 20  | 023                                                                        |  |
|         | e-Penahanan Tk Banding 🔸                      |   | Tanggal M  | /usyawarah Diversi Pertam | na                      | : Senin, 11 September 20  | 023                                                                        |  |
|         | e-Laporan Banding 🔶 🕨                         |   | Hasil Kes  | epakatan Pelaksanaan Mus  | syawarah                | : Sepakat Melaksanakan    | Diversi                                                                    |  |
| 82      | e-Penahanan MA 🔹 🕨                            |   | Data Jad   | wal Musyawarah Diversi    |                         |                           |                                                                            |  |
| Ð       | e-Pembantaran                                 |   |            |                           |                         |                           |                                                                            |  |
| Ð       | e-Penangguhan 🕨                               |   | No Ta      | inggal                    | Dihadiri Oleh           |                           | Tempat                                                                     |  |
| *       |                                               |   | 1 Ju       | mat, 08 September 2023    | Anak Korban/Orang Tua/W | /ali/Penasihat Hukum Saja | Ruang Diversi Pengadilan                                                   |  |
|         | e-Izin Keluar Tahanan 🔹                       |   | 2 Se       | nin, 11 September 2023    | Semua Pihak             |                           | Ruang Diversi Pengadilan                                                   |  |
| *       |                                               |   |            |                           |                         |                           |                                                                            |  |

Gambar 80 Halaman Detail pada Diversi Perkara Pidana Anak

Selain itu terdapat juga detail "Data Hasil Musyawarah Diversi" dan "Data Penetapan Kesepakatan Diversi Oleh Ketua Pengadilan Negeri". Pada detail bagian ini, petugas dapat melihat dokumen penetapan yang telah dilakukan Tanda Tangan Elektronik (TTE) dengan cara menekan tombol "Lihat Dokumen (TTE)".

| e-BERPADU<br>Elektronik Berkas Pidena Terpadu | F |                                                                     | Bala                                                        | Lembaga Pemasyarakatan<br>il Pemasyarakatan Surabaya<br>Petugas Bapas 1 |  |
|-----------------------------------------------|---|---------------------------------------------------------------------|-------------------------------------------------------------|-------------------------------------------------------------------------|--|
| 💣 Dashboard                                   |   | Data Hasil Musyawarah Diversi                                       |                                                             |                                                                         |  |
| 🦉 Perkara Pidana 🛛 🕨                          |   | Tanggal Hasil Musyawarah                                            | : Senin, 11 September 2023                                  |                                                                         |  |
| e-Penahanan 🕨                                 |   | Hasil Musyawarah                                                    | : Berhasil/Mencapai Kesepakatan                             | 1                                                                       |  |
| 🕤 e-Pengalihan Penahanan                      |   | lsi Hasil Musyawarah                                                | : Diversi mencapai kesepakatan/b                            | berhasil                                                                |  |
| e-Penahanan Tk Banding 🔸                      |   | Tanggal laporan Hakim Fasilitator Kepada Ketua Pengadilan<br>Negeri | : Senin, 11 September 2023                                  |                                                                         |  |
| e-Laporan Banding 🔹 🕨                         |   | Data Penetapan Kesepakatan Diversi Oleh Ketua Pengadilan N          | legeri                                                      |                                                                         |  |
| e-Penahanan MA 🔹 🕨                            |   |                                                                     |                                                             |                                                                         |  |
| 🕒 e-Pembantaran 🔹 🕨                           |   | Nomor Penetapan                                                     | i/Pen.Div/2023/PN Mjk<br>: jo<br>8/Pid.Sus-Anak/2023/PN Mjk |                                                                         |  |
| ・<br>・<br>Penangguhan ・                       |   | Tanggal Penetapan                                                   | : Senin, 11 September 2023                                  |                                                                         |  |
| 👹 e-Izin Besuk 🕨 🕨                            |   | Dokumen Penetapan                                                   | : 🛓 Lihat Dokumen (TTE)                                     |                                                                         |  |
| 🗳 e-Izin Keluar Tahanan 🛛 🕨                   |   | Tanggal Mulai Pelaksanaan Kesepakatan Diversi                       | : Senin, 18 September 2023                                  |                                                                         |  |

Gambar 81 Halaman Detail pada Diversi Perkara Pidana Anak

Terdapat pula "Data Hasil Pelaksanaan Kesepakata Diversi". Pada detail bagian ini, Data Hasil Pelaksanaan Kesepakata Diversi dapat diubah dengan menekan tombol "Ubah Data Hasil Pelaksanaan Kesepakata Diversi" serta dapat melihat Dokumen Laporan Pembimbing

### BUKU PANDUAN SISTEM INFORMASI PENGADILAN E-BERPADU DAN SIPP PENGGUNA : LAPAS / RUTAN / BAPAS

Kemasyarakatan Kepada Ketua Pengadilan Negeri dengan menekan tombol "Lihat Dokumen".

| ち e-Pengalihan Penahanan    | Data Hasil Pelaksanaan Kesepakatan Diversi                                | 2 Ubah Data Hasil Pelaksanaan Kesepakatan Diver                                                                                                    |
|-----------------------------|---------------------------------------------------------------------------|----------------------------------------------------------------------------------------------------|
| e-Penahanan Tk Banding 🛛 🕨  | Status Pelaksanaan Kesepakatan Diversi                                    | : Kesepakatan Diversi Dilaksanakan Sepenuhnya                                                                                                    |
| 📲 e-Laporan Banding 🕨 🕨     | Tanggal Laporan Pembimbing Kemasyarakatan Kepada Ketua                    | : Jumat. 15 September 2023                                                                                                    |
| e-Penahanan MA              | Pengadilan Negeri                                                         | News (as a second second s |
| 🕒 e-Pembantaran 🔹 🕨         | Nomor Laporan Pembimbing Kemasyarakatan Kepada Ketua<br>Pengadilan Negeri | . Nomor/Laporan/Pembimbing/Kemasyarakatan<br>. /Kepada/KetuaPN                                                                                                    |
| う e-Penangguhan ・           | Dokumen Laporan                                                           | : 🛓 Lihat Dokumen                                                                                                    |
| 👺 e-Izin Besuk 🕨 🕨          |                                                                           |                                                                                                    |
| 🕸 e-Izin Keluar Tahanan 🔹 🕨 |                                                                           |                                                                                                    |

Gambar 82 Halaman Detail pada Diversi Perkara Pidana Anak

#### IX. PENAHANAN HAKIM

Pada proses Penahanan Hakim, Petugas Lapas juga dapat melakukan pengunduhan dokumen penetapan penahanan hakim. Petugas Lapas login kedalam e-Berpadu dan memilih menu e-Penahanan, kemudian pilih menu Penahanan Hakim.

| e-BERPADU                                                     | =              |                                                        |                          |                        | Lembaga Pemasyarakatan k<br>STAF LAPA       | Age Pemasyarakatan<br>Kelas II B Mojokerto<br>IS MOJOKERTO |
|---------------------------------------------------------------|----------------|--------------------------------------------------------|--------------------------|------------------------|---------------------------------------------|------------------------------------------------------------|
| Dashboard     Perkara Pidana                                  | Dashboard      |                                                        |                          |                        |                                             | Dashboard / Dashboard                                      |
| <ul> <li>■ e-Penahanan</li> <li>&gt; Pengajuan</li> </ul>     | Permo          | <b>zin Besuk Tahana</b><br>honan Izin Besuk Tahanan Ek | <b>n</b><br>ektronik     | Peri                   | mohonan Pemban<br>mohonan Pembantaran Eleki | <b>Itaran</b><br>tronik                                    |
| Proses     Penahanan Hakim                                    | 1048<br>Jumlah | <b>7</b><br>Permohonan                                 | <b>1041</b><br>Diizinkan | <b>O</b><br>Permohonan | <b>1</b><br>Disetujui                       | <b>O</b><br>Ditolak                                        |
| e-Penshanan Tk Banding                                        | Perpani        | angan Penahanan                                        | Banding                  | Perp                   | aniangan Penahan                            | an MA                                                      |
| <ul> <li>e-Laporan Banding</li> <li>e-Penahanan MA</li> </ul> | Jumlah Perm    | ohonan Perpanjangan Penah                              | anan Banding             | Jumlah Pe              | rmohonan Perpanjangan Per                   | nahanan MA                                                 |
|                                                               |                | Selesai                                                |                          |                        | Selesai                                     |                                                            |

Gambar Dashboard e-Berpadu Akun Petugas Lapas

Kemudian halaman akan beralih ke halaman Daftar Penahanan Hakim. Untuk melihat dokumen yang telah dilakukan TTE oleh Pengadilan, Petugas Lapas dapat melakukan filter dengan memilih Status Dokumen dengan pilihan "Tersedia".

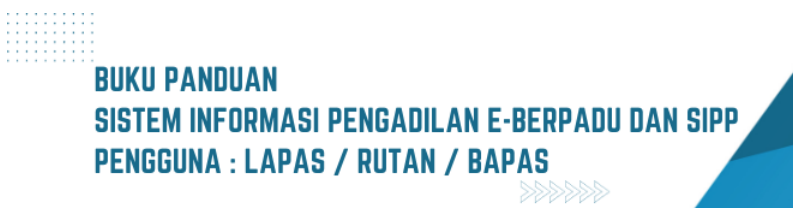

| 6  | e-BERPADU<br>Elektronik Berkas Pidana Terpadu | Ŧ                 |                                             |      |                                                                                               |                                                                                                    | Lembaga Pemasyarakat<br>Lembaga Pemasyarakatan Kelas II B Mojok<br>STAF LAPAS MOJOKEI | terto<br>RTO |
|----|-----------------------------------------------|-------------------|---------------------------------------------|------|-----------------------------------------------------------------------------------------------|----------------------------------------------------------------------------------------------------|---------------------------------------------------------------------------------------|--------------|
| •  | Dashboard                                     |                   | <b>e-Penahanan</b> / Pe                     | enah | anan Terdakwa                                                                                 |                                                                                                    |                                                                                       |              |
| 8  | Perkara Pidana                                |                   | DAFTAR PENAHAI                              | NAN  | НАКІМ                                                                                         |                                                                                                    |                                                                                       |              |
| *  | Pengajuan                                     | St                | atus Dokumen 🗸                              |      |                                                                                               |                                                                                                    | Pencarian                                                                             | ٩            |
|    | Penahanan Hakim                               | Ter<br>Tan<br>Tid | sedia<br>Ipa TTE ia<br>ak Tersedia          | an   | Permohonan                                                                                    | Satker Pengaju / Nomor Perkara                                                                           | Status                                                                                | Detil        |
| 9  | e-Pengalihan Penahanan                        | 1                 | 1535/Pid.B/2023/P<br>Sby<br>20 Juli 2023    | PN   | Penahanan oleh Hakim PN<br>Jenis Tahanan : Tahanan Rutan                                      | PENGADILAN NEGERI SURABAYA<br>1535/Pid.B/2023/PN Sby<br>Terdakwa : MOHAMAD NURUL HUDA                    | Dokumen Belum Tersedia                                                                | Q Detail     |
| 82 | e-Laporan Banding                             | 2                 | 331/Pid.B/2023/PN<br>Mjk<br>28 Agustus 2023 | N    | Penahanan oleh Hakim PN dengan<br>perpanjangan oleh Ketua PN<br>Jenis Tahanan : Tahanan Rutan | PENGADILAN NEGERI MOJOKERTO<br>331/Pid.B/2023/PN Mjk<br>Terdakwa : MOCHAMMAD ADI Bin SETU/<br>(Alm)      | Dokumen TTE Tersedia                                                                  | Q Detail     |
| •  | e-Penahanan MA                                | з                 | 326/Pid.B/2023/PN<br>Mjk<br>28 Agustus 2023 | N    | Penahanan oleh Hakim PN dengan<br>perpanjangan oleh Ketua PN<br>Jenis Tahanan : Tahanan Rutan | PENGADILAN NEGERI MOJOKERTO<br>326/pid.B/2023/PN MJK<br>Terdakwa : GALANG ANDI FEBRIANSYAH<br>HABI ANDIK | Dokumen Belum Tersedia                                                                | Q Detail     |

Gambar Daftar Penahanan Hakim pada Menu e-Penahanan

Setelah muncul permohonan dengan status "Dokumen TTE Tersedia" dapat langsung mencari nama terdakwa atau nomor perkara pada fitur search yang terdapat pada kolom di sebelah kanan atas.

| e-BERPAC                 | DU<br>rpadu | Ŧ     |                           |                                                              | Le                                                                                      | Lembaga Pemasyarakatan<br>mbaga Pemasyarakatan Kelas II B Mojokerto<br>STAF LAPAS MOJOKERTO |        |
|--------------------------|-------------|-------|---------------------------|--------------------------------------------------------------|-----------------------------------------------------------------------------------------|---------------------------------------------------------------------------------------------|--------|
| 🚹 Dashboard              |             | e     | <b>-Penahanan</b> / Penal | hanan Terdakwa                                               |                                                                                         |                                                                                             |        |
| 醛 🛛 Perkara Pidana       | •           |       |                           |                                                              |                                                                                         |                                                                                             |        |
| e-Penahanan              | •           | D     | AFTAR PENAHANAN           | ІНАКІМ                                                       |                                                                                         |                                                                                             |        |
| 🕤 e-Pengalihan Penahanan |             | State | is Dokumen 🗸              |                                                              |                                                                                         | SETUADI                                                                                     | 8      |
| e-Penahanan Tk Banding   | •           | No    | Surat Permohonan          | Permohonan                                                   | Satker Pengaju / Nomor Perkara                                                          | Status                                                                                      | Detil  |
| e-Laporan Banding        | •           | 1     | 331/Pid.B/2023/PN<br>Mik  | Penahanan oleh Hakim PN dengan<br>perpanjangan oleh Ketua PN | PENGADILAN NEGERI MOJOKERTO<br>331/Pid.B/2023/PN Mjk                                    | Dokumen TTE Tersedia                                                                        | Detail |
| e-Penahanan MA           | •           |       | 28 Agustus 2023           | Jenis Tahanan : Tahanan Rutan                                | (Alm)                                                                                   | TUADI                                                                                       |        |
|                          | •           | 2     | 331/Pid.B/2023/PN<br>Mjk  | Penahanan oleh Hakim PN<br>Jenis Tahanan : Tahanan Rutan     | PENGADILAN NEGERI MOJOKERTO<br>331/Pid.B/2023/PN Mjk<br>Terdakwa : MOCHAMMAD ADI Bin Sf | TUADI Dokumen TTE Tersedia Q                                                                | Detail |
| 🕤 e-Penangguhan          | •           |       | To Agustus 2023           |                                                              | (Alm)                                                                                   |                                                                                             |        |

Gambar Daftar Penahanan Hakim

Kemudian klik tombol "Detail" yang berada di kolom paling kanan untuk melihat Data Penahanan Terdakwa.

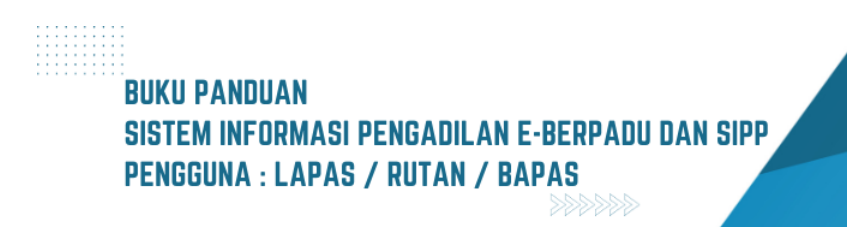

| e-BERPADU                                               | F                                                    |                                                                                     | Lembaga Pemanyarakatan<br>Lembaga Pemanyarakatan Kelas II B Mojokerto<br>STAF LAPAS MOJOKERTO |  |
|---------------------------------------------------------|------------------------------------------------------|-------------------------------------------------------------------------------------|-----------------------------------------------------------------------------------------------|--|
| 省 Dashboard                                             | Data Penahanan Terdakwa                              |                                                                                     |                                                                                               |  |
| <ul> <li>Perkara Pidana</li> <li>e-Penahanan</li> </ul> | Jenis Penahanan                                      | Hakim PN Perpanjangan Pertama Oleh Ketua PN                                         |                                                                                               |  |
| ePengalihan Penahanan                                   | Nomor Perkara                                        | 331/Pid.B/2023/PN M/k                                                               |                                                                                               |  |
| e-Penahanan Tk Banding 🕨                                | Tanggal Surat<br>Nama Terdakwa                       | 28 Agustuz 2023<br>MOCHAMMAD ADI Bin SETUADI (Alm)                                  |                                                                                               |  |
| e-Laporan Banding                                       | Jenis Tahanan                                        | Tahanan Rutan                                                                       |                                                                                               |  |
| ら e-Pembantaran ・                                       | Ditahan di                                           | Lembaga Pemasyarakatan Kelas II B Mojokerto                                         |                                                                                               |  |
| e-Penangguhan                                           | Surat Permohonan<br>Penahanan/Perpanjangan Penahanan | 331/Pid.B/2023/PN M/k         28 Agurtus 2023           5d         Fatty in a state |                                                                                               |  |
| 😻 e-Izin Besuk 🔹 🖡                                      |                                                      | Lama penahanan adalah 60 hari                                                       |                                                                                               |  |
| 🖒 Logout                                                | Dokumen Penetapan                                    | Unduh Dokumen TTE                                                                   | /                                                                                             |  |

Gambar Data Penahanan Terdakwa

Saat halaman Data Penahanan Terdakwa sudah terbuka, Petugas Lapas dapat melihat dokumen penetapan penahanan yang sudah terdapat TTE dengan cara klik tombol "Unduh Dokumen TTE" berwarna biru yang terletak pada baris dokumen penetapan. Dokumen penetapan yang sudah terdapat TTE-nya akan terunduh.

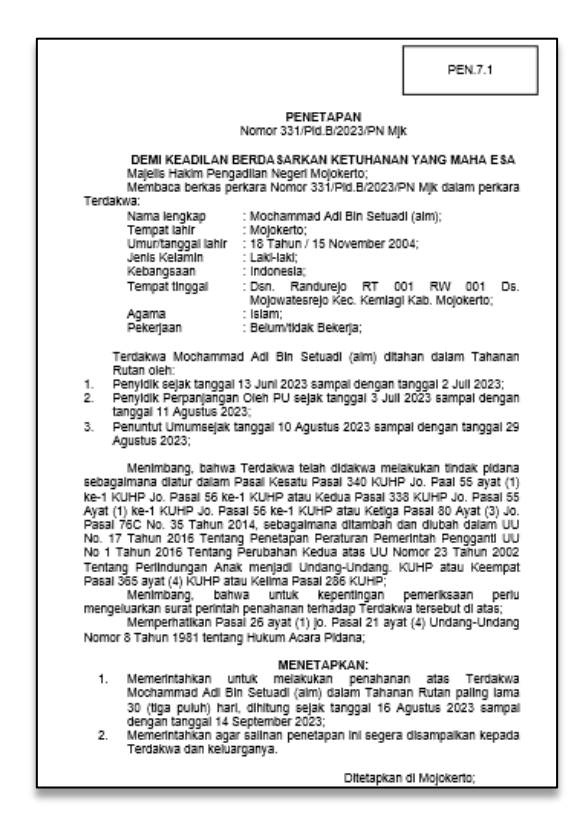

Gambar Penetapan yang sudah diunduh

BUKU PANDUAN Sistem informasi pengadilan e-berpadu dan sipp Pengguna : lapas / rutan / bapas Bukti bahwa dokumen penetapan telah ditandatangani adalah terdapat barcode dan nama penandatangan dokumen serta terdapat logo BsrE.

| Salinan Penetpan sesuai dengan aslinya                                                                                                    |
|----------------------------------------------------------------------------------------------------|
| Pengadilan Negeri Migikento<br>Pantear Tinggal Peterina<br>H. & Rymannayan K. 1. 197010101992031005<br>Digita Signature                                                                                                    |
| Keterangari :<br>- Sourdosumen ti totax memerukan tanda tangan basan karena teah ditundatangan secara sekstonik (digital signature) dengan diengaap sertitkat elektonik<br>- Dokumen ini tean ditandatangan secara digital menggunakan sertifikat elektonik yang distolikan oleh Bala Sertifikat Elektonik (BSC) SSSN. |

Gambar Barcode Tanda Tangan Elektronik

## BUKU PANDUAN Sistem informasi pengadilan e-berpadu dan sipp Pengguna : lapas / rutan / bapas